# SECTION LAN SYSTEM

А

В

С

D

Е

# CONTENTS

# CAN FUNDAMENTAL

| HOW TO USE THIS MANUAL15                                                                                                    |
|----------------------------------------------------------------------------------------------------|
| HOW TO USE THIS SECTION15<br>Information                                                                                                    |
| PRECAUTION16                                                                                                    |
| PRECAUTIONS                                                                                                    |
| SYSTEM DESCRIPTION17                                                                                                    |
| SYSTEM17                                                                                                    |
| CAN COMMUNICATION SYSTEM                                                                                                    |
| DIAG ON CAN                                                                                                    |
| <b>TROUBLE DIAGNOSIS</b> 19Component Description19Condition of Error Detection19Symptom When Error Occurs in CAN Communi-<br>cation System20CAN Diagnosis with CONSULT22Self-Diagnosis23CAN Diagnostic Support Monitor23How to Use CAN Communication Signal Chart25 |
| BASIC INSPECTION26                                                                                                    |
| DIAGNOSIS AND REPAIR WORKFLOW26<br>Trouble Diagnosis Flow Chart                                                                                                    |
| HOW TO USE THIS MANUAL                                                                                                    |

| HOW TO USE THIS SECTION<br>Information<br>Abbreviation List                                                                                                    | . <b>.31</b><br>31<br>31 | F  |
|----------------------------------------------------------------------------------------------------|--------------------------|----|
| PRECAUTION                                                                                                    | .32                      | G  |
| PRECAUTIONS<br>Precaution for Supplemental Restraint System<br>(SRS) "AIR BAG" and "SEAT BELT PRE-TEN-<br>SIONER"<br>Precautions for Trouble Diagnosis                                                                                                    | 32<br>32<br>32           | H  |
| SYSTEM DESCRIPTION                                                                                                    | 32                       |    |
| COMPONENT PARTS                                                                                                    |                          | J  |
| Component Parts Location                                                                                                    | 34                       | K  |
| SYSTEM                                                                                                    | .36                      | ľ  |
| CAN COMMUNICATION SYSTEM<br>CAN COMMUNICATION SYSTEM : System De-<br>scription<br>CAN COMMUNICATION SYSTEM : CAN Com-<br>munication Control Circuit<br>CAN COMMUNICATION SYSTEM : CAN System<br>Specification Chart<br>CAN COMMUNICATION SYSTEM : CAN Com-<br>munication Signal Chart | 36<br>42<br>42<br>44     | LA |
| WIRING DIAGRAM                                                                                                    | .52                      |    |
| CAN SYSTEM (WITHOUT AROUND VIEW<br>MONITOR SYSTEM)<br>Wiring Diagram                                                                                                    | 52<br>52                 | O  |
| CAN SYSTEM (WITH ICC)                                                                                                    |                          |    |
| Wiring Diagram                                                                                                    | 74                       |    |

| BASIC INSPECTION 90                                                                                           |
|----------------------------------------------------------------------------------------------------|
| DIAGNOSIS AND REPAIR WORKFLOW 90<br>Interview Sheet                                                           |
| DTC/CIRCUIT DIAGNOSIS91                                                                                       |
| MALFUNCTION AREA CHART91CAN Communication Circuit91ITS Communication Circuit92Chassis Communication Circuit92 |
| MAIN LINE BETWEEN DLC AND HVAC CIR-<br>CUIT                                                                   |
| MAIN LINE BETWEEN HVAC AND AV CIR-<br>CUIT                                                                    |
| MAIN LINE BETWEEN DAST 1 AND LANE         CIRCUIT       95         Diagnosis Procedure       95               |
| MAIN LINE BETWEEN ABS AND ADP CIR-         CUIT       97         Diagnosis Procedure       97                 |
| MAIN LINE BETWEEN ADP AND AVM CIR-<br>CUIT                                                                    |
| MAIN LINE BETWEEN AVM AND SONAR<br>CIRCUIT                                                                    |
| MAIN LINE BETWEEN SONAR AND DLC         CIRCUIT       101         Diagnosis Procedure       101               |
| MAIN LINE BETWEEN ADP AND ICC CIR-<br>CUIT       102         Diagnosis Procedure       102                    |
| MAIN LINE BETWEEN ICC AND EPS/DAST 3CIRCUIT103Diagnosis Procedure103                                          |
| MAIN LINE BETWEEN EPS/DAST 3 AND<br>STRG CIRCUIT                                                              |
| MAIN LINE BETWEEN RDR-L AND AVM CIR-<br>CUIT                                                                  |
| MAIN LINE BETWEEN DAST 1 AND ICC CIR-<br>CUIT 107<br>Diagnosis Procedure                                      |

| MAIN LINE BETWEEN ICC AND LANE CIR-<br>CUIT109                                       |
|--------------------------------------------------------------------------------------|
| Diagnosis Procedure 109                                                              |
| ECM BRANCH LINE CIRCUIT110<br>Diagnosis Procedure                                    |
| DLC BRANCH LINE CIRCUIT                                                              |
| DLC BRANCH LINE CIRCUIT (CAN COMMU-<br>NICATION CIRCUIT 1)                           |
| DLC BRANCH LINE CIRCUIT (CAN COMMU-<br>NICATION CIRCUIT 2)                           |
| IPDM-E BRANCH LINE CIRCUIT                                                           |
| TCM BRANCH LINE CIRCUIT       115         Diagnosis Procedure       115              |
| CGW BRANCH LINE CIRCUIT (CAN COM-<br>MUNICATION CIRCUIT 1)                           |
| CGW BRANCH LINE CIRCUIT (CAN COM-<br>MUNICATION CIRCUIT 2)118<br>Diagnosis Procedure |
| HVAC BRANCH LINE CIRCUIT                                                             |
| M&A BRANCH LINE CIRCUIT                                                              |
| A-BAG BRANCH LINE CIRCUIT                                                            |
| AFS BRANCH LINE CIRCUIT                                                              |
| AV BRANCH LINE CIRCUIT                                                               |
| HBA BRANCH LINE CIRCUIT       124         Diagnosis Procedure       124              |
| TCU BRANCH LINE CIRCUIT       125         Diagnosis Procedure       125              |
| BCM BRANCH LINE CIRCUIT                                                              |
| ABS BRANCH LINE CIRCUIT                                                              |
| ADP BRANCH LINE CIRCUIT                                                              |
| PSB BRANCH LINE CIRCUIT131                                                           |

| Diagnosis Procedure131                                                               |
|--------------------------------------------------------------------------------------|
| ICC BRANCH LINE CIRCUIT (CAN COMMU-<br>NICATION CIRCUIT 2)132<br>Diagnosis Procedure |
| ICC BRANCH LINE CIRCUIT (CHASSIS<br>COMMUNICATION CIRCUIT)133<br>Diagnosis Procedure |
| EPS/DAST 3 BRANCH LINE CIRCUIT                                                       |
| 4WD BRANCH LINE CIRCUIT                                                              |
| CCM BRANCH LINE CIRCUIT (CAN COM-<br>MUNICATION CIRCUIT)                             |
| STRG BRANCH LINE CIRCUIT                                                             |
| RDR-L BRANCH LINE CIRCUIT                                                            |
| RDR-R BRANCH LINE CIRCUIT                                                            |
| AVM BRANCH LINE CIRCUIT140<br>Diagnosis Procedure                                    |
| APA BRANCH LINE CIRCUIT141<br>Diagnosis Procedure141                                 |
| BSW/BUZZER BRANCH LINE CIRCUIT 142<br>Diagnosis Procedure                            |
| LASER BRANCH LINE CIRCUIT                                                            |
| SONAR BRANCH LINE CIRCUIT                                                            |
| DAST 1 BRANCH LINE CIRCUIT                                                           |
| LANE BRANCH LINE CIRCUIT146<br>Diagnosis Procedure146                                |
| CAN COMMUNICATION CIRCUIT                                                            |
| CAN COMMUNICATION CIRCUIT 1149<br>Diagnosis Procedure                                |
| CAN COMMUNICATION CIRCUIT 2151<br>Diagnosis Procedure                                |
| CHASSIS COMMUNICATION CIRCUIT153<br>Diagnosis Procedure                              |
| ITS COMMUNICATION CIRCUIT                                                            |

| Diagnosis Procedure155<br>CAN GATEWAY                  | А      |
|--------------------------------------------------------|--------|
| PRECAUTION157                                          |        |
| PRECAUTIONS                                            | B      |
| SYSTEM DESCRIPTION 158                                 |        |
| COMPONENT PARTS                                        | D      |
| System Description                                     | Е      |
| DIAGNOSIS SYSTEM (CAN GATEWAY) 160<br>CONSULT Function | F      |
| ECU DIAGNOSIS INFORMATION161                           |        |
| CAN GATEWAY                                            | G<br>H |
| WIRING DIAGRAM 163                                     |        |
| CAN GATEWAY SYSTEM                                     | Ι      |
| BASIC INSPECTION165                                    | J      |
| ADDITIONAL SERVICE WHEN REPLACING<br>CAN GATEWAY       | K      |
| CONFIGURATION (CAN GATEWAY)                            | L      |
| DTC/CIRCUIT DIAGNOSIS 167                              | LAN    |
| U1000 CAN COMM CIRCUIT                                 | Ν      |
| U1010 CONTROL UNIT (CAN)                               | 0      |
| B2600 CONFIG ERROR                                     | Ρ      |
| WRONG DATA                                             |        |
| NOT CONFIGURED                                         |        |

| POWER SUPPLY AND GROUND CIRCUIT 171<br>Diagnosis Procedure171                       |
|-------------------------------------------------------------------------------------|
| REMOVAL AND INSTALLATION172                                                         |
| CAN GATEWAY 172<br>Removal and Installation                                         |
| DTC/CIRCUIT DIAGNOSIS173                                                            |
| MAIN LINE BETWEEN DLC AND HVAC CIR-                                                 |
| Diagnosis Procedure173                                                              |
| MAIN LINE BETWEEN HVAC AND AV CIR-                                                  |
| Diagnosis Procedure                                                                 |
| ECM BRANCH LINE CIRCUIT 175<br>Diagnosis Procedure                                  |
| DLC BRANCH LINE CIRCUIT 176<br>Diagnosis Procedure                                  |
| IPDM-E BRANCH LINE CIRCUIT 177<br>Diagnosis Procedure                               |
| TCM BRANCH LINE CIRCUIT 178<br>Diagnosis Procedure                                  |
| HVAC BRANCH LINE CIRCUIT 180<br>Diagnosis Procedure                                 |
| M&A BRANCH LINE CIRCUIT 181<br>Diagnosis Procedure                                  |
| A-BAG BRANCH LINE CIRCUIT                                                           |
| AV BRANCH LINE CIRCUIT 183<br>Diagnosis Procedure                                   |
| BCM BRANCH LINE CIRCUIT 184<br>Diagnosis Procedure                                  |
| ABS BRANCH LINE CIRCUIT 185<br>Diagnosis Procedure                                  |
| CCM BRANCH LINE CIRCUIT (CAN COM-<br>MUNICATION CIRCUIT) 187<br>Diagnosis Procedure |
| STRG BRANCH LINE CIRCUIT 188<br>Diagnosis Procedure                                 |
| CAN COMMUNICATION CIRCUIT 189<br>Diagnosis Procedure                                |
| DTC/CIRCUIT DIAGNOSIS191                                                            |

| MAIN LINE BETWEEN DLC AND HVAC CIR-                                           |
|-------------------------------------------------------------------------------|
| CUII                                                                          |
| MAIN LINE BETWEEN HVAC AND AV CIR-                                            |
| CUIT                                                                          |
| ECM BRANCH LINE CIRCUIT                                                       |
| DLC BRANCH LINE CIRCUIT194<br>Diagnosis Procedure                             |
| IPDM-E BRANCH LINE CIRCUIT                                                    |
| TCM BRANCH LINE CIRCUIT         196           Diagnosis Procedure         196 |
| HVAC BRANCH LINE CIRCUIT                                                      |
| M&A BRANCH LINE CIRCUIT199<br>Diagnosis Procedure                             |
| A-BAG BRANCH LINE CIRCUIT                                                     |
| AV BRANCH LINE CIRCUIT201<br>Diagnosis Procedure                              |
| TCU BRANCH LINE CIRCUIT                                                       |
| BCM BRANCH LINE CIRCUIT203<br>Diagnosis Procedure                             |
| ABS BRANCH LINE CIRCUIT204<br>Diagnosis Procedure                             |
| CCM BRANCH LINE CIRCUIT (CAN COM-                                             |
| MUNICATION CIRCUIT)                                                           |
| STRG BRANCH LINE CIRCUIT                                                      |
| CAN COMMUNICATION CIRCUIT 208                                                 |
| Diagnosis Procedure                                                           |
| DTC/CIRCUIT DIAGNOSIS210                                                      |
| MAIN LINE BETWEEN DLC AND HVAC CIR-<br>CUIT210                                |
| Diagnosis Procedure                                                           |
| MAIN LINE BETWEEN HVAC AND AV CIR-                                            |
| CUII       211         Diagnosis Procedure       211                          |
| ECM BRANCH LINE CIRCUIT212                                                    |

| Diagnosis Procedure212                                                                                                    |
|----------------------------------------------------------------------------------------------------|
| DLC BRANCH LINE CIRCUIT213<br>Diagnosis Procedure                                                                                                    |
| IPDM-E BRANCH LINE CIRCUIT                                                                                                    |
| TCM BRANCH LINE CIRCUIT215<br>Diagnosis Procedure                                                                                                    |
| HVAC BRANCH LINE CIRCUIT                                                                                                    |
| M&A BRANCH LINE CIRCUIT218<br>Diagnosis Procedure                                                                                                    |
| A-BAG BRANCH LINE CIRCUIT                                                                                                    |
| AV BRANCH LINE CIRCUIT                                                                                                    |
| BCM BRANCH LINE CIRCUIT                                                                                                    |
| ABS BRANCH LINE CIRCUIT                                                                                                    |
| EPS/DAST 3 BRANCH LINE CIRCUIT                                                                                                    |
|                                                                                                    |
| CCM BRANCH LINE CIRCUIT (CAN COM-<br>MUNICATION CIRCUIT)                                                                                                    |
| CCM BRANCH LINE CIRCUIT (CAN COM-<br>MUNICATION CIRCUIT)                                                                                                    |
| CCM BRANCH LINE CIRCUIT (CAN COM-<br>MUNICATION CIRCUIT)       225         Diagnosis Procedure       225         STRG BRANCH LINE CIRCUIT       226         Diagnosis Procedure       226         DAST 1 BRANCH LINE CIRCUIT       227         Diagnosis Procedure       227                                                                                                    |
| CCM BRANCH LINE CIRCUIT (CAN COM-<br>MUNICATION CIRCUIT)       225         Diagnosis Procedure       225         STRG BRANCH LINE CIRCUIT       226         Diagnosis Procedure       226         DAST 1 BRANCH LINE CIRCUIT       227         Diagnosis Procedure       227         Diagnosis Procedure       227         Diagnosis Procedure       227         Diagnosis Procedure       228         Diagnosis Procedure       228                                                                                                    |
| CCM BRANCH LINE CIRCUIT (CAN COM-<br>MUNICATION CIRCUIT)225Diagnosis Procedure226Diagnosis Procedure226DAST 1 BRANCH LINE CIRCUIT227Diagnosis Procedure227Diagnosis Procedure227Diagnosis Procedure228Diagnosis Procedure228CAN COMMUNICATION CIRCUIT228CHASSIS COMMUNICATION CIRCUIT230Diagnosis Procedure230CAN SYSTEM (TYPE 4)                                                                                                    |
| CCM BRANCH LINE CIRCUIT (CAN COM-<br>MUNICATION CIRCUIT)       225         Diagnosis Procedure       225         STRG BRANCH LINE CIRCUIT       226         Diagnosis Procedure       226         DAST 1 BRANCH LINE CIRCUIT       227         Diagnosis Procedure       227         Diagnosis Procedure       227         CAN COMMUNICATION CIRCUIT       228         Diagnosis Procedure       228         CHASSIS COMMUNICATION CIRCUIT       230         Diagnosis Procedure       230         CAN SYSTEM (TYPE 4)       232                                                                                                    |
| CCM BRANCH LINE CIRCUIT (CAN COM-<br>MUNICATION CIRCUIT)       225         Diagnosis Procedure       225         STRG BRANCH LINE CIRCUIT       226         Diagnosis Procedure       226         DAST 1 BRANCH LINE CIRCUIT       227         Diagnosis Procedure       227         Diagnosis Procedure       227         CAN COMMUNICATION CIRCUIT       228         Diagnosis Procedure       228         CHASSIS COMMUNICATION CIRCUIT       230         Diagnosis Procedure       230         CAN SYSTEM (TYPE 4)       232         MAIN LINE BETWEEN DLC AND HVAC CIR-<br>CUIT       232         Diagnosis Procedure       232                                                                                                    |
| CCM BRANCH LINE CIRCUIT (CAN COM-<br>MUNICATION CIRCUIT)       225         Diagnosis Procedure       225         STRG BRANCH LINE CIRCUIT       226         Diagnosis Procedure       226         DAST 1 BRANCH LINE CIRCUIT       227         Diagnosis Procedure       227         CAN COMMUNICATION CIRCUIT       228         Diagnosis Procedure       228         CHASSIS COMMUNICATION CIRCUIT       230         Diagnosis Procedure       230         CHASSIS COMMUNICATION CIRCUIT       230         Diagnosis Procedure       230         CHASSIS COMMUNICATION CIRCUIT       230         Diagnosis Procedure       230         Diagnosis Procedure       230         MAIN LINE BETWEEN DLC AND HVAC CIR-<br>CUIT       232         MAIN LINE BETWEEN HVAC AND AV CIR-<br>CUIT       232         MAIN LINE BETWEEN HVAC AND AV CIR-<br>CUIT       233 |
| CCM BRANCH LINE CIRCUIT (CAN COM-<br>MUNICATION CIRCUIT)       225         Diagnosis Procedure       225         STRG BRANCH LINE CIRCUIT       226         Diagnosis Procedure       226         DAST 1 BRANCH LINE CIRCUIT       227         Diagnosis Procedure       227         Diagnosis Procedure       227         CAN COMMUNICATION CIRCUIT       228         Diagnosis Procedure       228         CHASSIS COMMUNICATION CIRCUIT       230         Diagnosis Procedure       230         CAN SYSTEM (TYPE 4)       232         DTC/CIRCUIT DIAGNOSIS       232         MAIN LINE BETWEEN DLC AND HVAC CIR-<br>CUIT       232         Diagnosis Procedure       233         Diagnosis Procedure       233         Diagnosis Procedure       232                                                                                                    |
| CCM BRANCH LINE CIRCUIT (CAN COM-<br>MUNICATION CIRCUIT)225Diagnosis Procedure225STRG BRANCH LINE CIRCUIT226DAST 1 BRANCH LINE CIRCUIT227Diagnosis Procedure227CAN COMMUNICATION CIRCUIT228Diagnosis Procedure228CHASSIS COMMUNICATION CIRCUIT230Diagnosis Procedure230CAN SYSTEM (TYPE 4)232DTC/CIRCUIT DIAGNOSIS232MAIN LINE BETWEEN DLC AND HVAC CIR-<br>CUIT232Diagnosis Procedure232Diagnosis Procedure232MAIN LINE BETWEEN HVAC AND AV CIR-<br>CUIT233Diagnosis Procedure233ECM BRANCH LINE CIRCUIT234Diagnosis Procedure234                                                                                                    |

| Diagnosis Procedure235                                                  |     |
|-------------------------------------------------------------------------|-----|
| IPDM-E BRANCH LINE CIRCUIT                                              | A   |
| TCM BRANCH LINE CIRCUIT                                                 | В   |
| HVAC BRANCH LINE CIRCUIT                                                | С   |
| M&A BRANCH LINE CIRCUIT                                                 | D   |
| A-BAG BRANCH LINE CIRCUIT                                               | E   |
| AV BRANCH LINE CIRCUIT                                                  |     |
| TCU BRANCH LINE CIRCUIT       243         Diagnosis Procedure       243 | F   |
| BCM BRANCH LINE CIRCUIT                                                 | G   |
| ABS BRANCH LINE CIRCUIT                                                 | Н   |
| EPS/DAST 3 BRANCH LINE CIRCUIT                                          | I   |
| CCM BRANCH LINE CIRCUIT (CAN COM-<br>MUNICATION CIRCUIT)                | J   |
| STRG BRANCH LINE CIRCUIT                                                | K   |
| DAST 1 BRANCH LINE CIRCUIT                                              | I   |
| CAN COMMUNICATION CIRCUIT                                               |     |
| CHASSIS COMMUNICATION CIRCUIT                                           | LAI |
| DTC/CIRCUIT DIAGNOSIS 255                                               |     |
| MAIN LINE BETWEEN DLC AND HVAC CIR-<br>CUIT                             | 0   |
| MAIN LINE BETWEEN HVAC AND AV CIR-<br>CUIT                              | Ρ   |
| MAIN LINE BETWEEN ABS AND ADP CIR-<br>CUIT                              |     |

| MAIN LINE BETWEEN ADP AND AVM CIR-<br>CUIT                                            |
|---------------------------------------------------------------------------------------|
| MAIN LINE BETWEEN AVM AND SONAR<br>CIRCUIT 259                                        |
| Diagnosis Procedure259 MAIN LINE BETWEEN SONAR AND DLC                                |
| CIRCUIT                                                                               |
| MAIN LINE BETWEEN DAST 1 AND LANE<br>CIRCUIT                                          |
| ECM BRANCH LINE CIRCUIT                                                               |
| DLC BRANCH LINE CIRCUIT (CAN COMMU-<br>NICATION CIRCUIT 1)                            |
| DLC BRANCH LINE CIRCUIT (CAN COMMU-<br>NICATION CIRCUIT 2)                            |
| IPDM-E BRANCH LINE CIRCUIT                                                            |
| TCM BRANCH LINE CIRCUIT       268         Diagnosis Procedure       268               |
| CGW BRANCH LINE CIRCUIT (CAN COM-<br>MUNICATION CIRCUIT 1) 270<br>Diagnosis Procedure |
| CGW BRANCH LINE CIRCUIT (CAN COM-<br>MUNICATION CIRCUIT 2)                            |
| HVAC BRANCH LINE CIRCUIT                                                              |
| M&A BRANCH LINE CIRCUIT 273<br>Diagnosis Procedure                                    |
| A-BAG BRANCH LINE CIRCUIT                                                             |
| AV BRANCH LINE CIRCUIT 275<br>Diagnosis Procedure                                     |
| TCU BRANCH LINE CIRCUIT 276<br>Diagnosis Procedure                                    |
| BCM BRANCH LINE CIRCUIT 277<br>Diagnosis Procedure                                    |
| ABS BRANCH LINE CIRCUIT                                                               |

| Diagnosis Procedure                                                                                                    |
|----------------------------------------------------------------------------------------------------|
| EPS/DAST 3 BRANCH LINE CIRCUIT                                                                                                    |
| CCM BRANCH LINE CIRCUIT (CAN COM-<br>MUNICATION CIRCUIT)                                                                                                    |
| STRG BRANCH LINE CIRCUIT                                                                                                    |
| AVM BRANCH LINE CIRCUIT                                                                                                    |
| SONAR BRANCH LINE CIRCUIT                                                                                                    |
| DAST 1 BRANCH LINE CIRCUIT                                                                                                    |
| CAN COMMUNICATION CIRCUIT 1288<br>Diagnosis Procedure                                                                                                    |
| CAN COMMUNICATION CIRCUIT 2                                                                                                    |
| CHASSIS COMMUNICATION CIRCUIT292<br>Diagnosis Procedure                                                                                                    |
| DTC/CIRCUIT DIAGNOSIS294                                                                                                    |
|                                                                                                    |
| MAIN LINE BETWEEN DLC AND HVAC CIR-<br>CUIT                                                                                                    |
| MAIN LINE BETWEEN DLC AND HVAC CIR-<br>CUIT                                                                                                    |
| MAIN LINE BETWEEN DLC AND HVAC CIR-<br>CUIT                                                                                                    |
| MAIN LINE BETWEEN DLC AND HVAC CIR-         CUIT       294         Diagnosis Procedure       294         MAIN LINE BETWEEN HVAC AND AV CIR-       295         Diagnosis Procedure       295                                                                                                    |
| MAIN LINE BETWEEN DLC AND HVAC CIR-<br>294<br>Diagnosis Procedure294MAIN LINE BETWEEN HVAC AND AV CIR-<br>CUIT295Diagnosis Procedure295MAIN LINE BETWEEN ABS AND ADP CIR-<br>CUIT296                                                                                                    |
| MAIN LINE BETWEEN DLC AND HVAC CIR-<br>294<br>Diagnosis Procedure294<br>294MAIN LINE BETWEEN HVAC AND AV CIR-<br>CUIT295<br>295Diagnosis Procedure295MAIN LINE BETWEEN ABS AND ADP CIR-<br>CUIT296<br>                                                                                                    |
| MAIN LINE BETWEEN DLC AND HVAC CIR-<br>CUIT       294         Diagnosis Procedure       294         MAIN LINE BETWEEN HVAC AND AV CIR-<br>CUIT       295         Diagnosis Procedure       295         MAIN LINE BETWEEN ABS AND ADP CIR-<br>CUIT       296         Diagnosis Procedure       296         Diagnosis Procedure       296         Diagnosis Procedure       296         Diagnosis Procedure       296         Diagnosis Procedure       296                                                                                                    |
| MAIN LINE BETWEEN DLC AND HVAC CIR-<br>294<br>Diagnosis Procedure294Diagnosis Procedure294MAIN LINE BETWEEN HVAC AND AV CIR-<br>CUIT295Diagnosis Procedure295MAIN LINE BETWEEN ABS AND ADP CIR-<br>CUIT296Diagnosis Procedure296Diagnosis Procedure296Diagnosis Procedure296Diagnosis Procedure296Diagnosis Procedure296Diagnosis Procedure296Diagnosis Procedure296MAIN LINE BETWEEN ADP AND ICC CIR-<br>CUIT297Diagnosis Procedure297                                                                                                    |
| MAIN LINE BETWEEN DLC AND HVAC CIR-<br>CUIT294<br>Diagnosis ProcedureDiagnosis Procedure294MAIN LINE BETWEEN HVAC AND AV CIR-<br>CUIT295<br>Diagnosis ProcedureMAIN LINE BETWEEN ABS AND ADP CIR-<br>CUIT296Diagnosis Procedure296Diagnosis Procedure296MAIN LINE BETWEEN ADS AND ADP CIR-<br>CUIT297Diagnosis Procedure297MAIN LINE BETWEEN ADP AND ICC CIR-<br>CUIT297Diagnosis Procedure297Diagnosis Procedure298                                                                                                    |
| MAIN LINE BETWEEN DLC AND HVAC CIR-<br>CUIT294<br>Diagnosis ProcedureMAIN LINE BETWEEN HVAC AND AV CIR-<br>CUIT295Diagnosis Procedure295MAIN LINE BETWEEN ABS AND ADP CIR-<br>CUIT296Diagnosis Procedure296Diagnosis Procedure296Diagnosis Procedure297Diagnosis Procedure297Diagnosis Procedure297Diagnosis Procedure297Diagnosis Procedure297Diagnosis Procedure297MAIN LINE BETWEEN ICC AND EPS/DAST 3298Diagnosis Procedure298MAIN LINE BETWEEN EPS/DAST 3 AND<br>STRG CIRCUIT300Diagnosis Procedure300                                                                                                    |
| MAIN LINE BETWEEN DLC AND HVAC CIR-<br>CUIT294<br>Diagnosis ProcedureMAIN LINE BETWEEN HVAC AND AV CIR-<br>CUIT295Diagnosis Procedure295MAIN LINE BETWEEN ABS AND ADP CIR-<br>CUIT296<br>Diagnosis ProcedureDiagnosis Procedure296MAIN LINE BETWEEN ADP AND ICC CIR-<br>CUIT297<br>Diagnosis ProcedureDiagnosis Procedure297MAIN LINE BETWEEN ADP AND ICC CIR-<br>CUIT297<br>Diagnosis ProcedureDiagnosis Procedure297MAIN LINE BETWEEN ICC AND EPS/DAST 3<br>CIRCUIT298<br>Diagnosis ProcedureMAIN LINE BETWEEN EPS/DAST 3 AND<br>STRG CIRCUIT300<br>Diagnosis ProcedureMAIN LINE BETWEEN EPS/DAST 3 AND<br>STRG CIRCUIT300<br>MAIN LINE BETWEEN RDR-L AND AVM CIR- |

| MAIN LINE BETWEEN AVM AND SONAR<br>CIRCUIT<br>Diagnosis Procedure                 | <b>302</b><br>302 |
|-----------------------------------------------------------------------------------|-------------------|
| MAIN LINE BETWEEN DAST 1 AND ICC CIR-<br>CUIT<br>Diagnosis Procedure              | <b>304</b><br>304 |
| MAIN LINE BETWEEN ICC AND LANE CIR-<br>CUIT<br>Diagnosis Procedure                | <b>306</b><br>306 |
| ECM BRANCH LINE CIRCUIT                                                           | <b>307</b>        |
| Diagnosis Procedure                                                               | 307               |
| DLC BRANCH LINE CIRCUIT (CAN COMMU-<br>NICATION CIRCUIT 1)<br>Diagnosis Procedure | <b>308</b><br>308 |
| DLC BRANCH LINE CIRCUIT (CAN COMMU-<br>NICATION CIRCUIT 2)<br>Diagnosis Procedure | <b>309</b><br>309 |
| IPDM-E BRANCH LINE CIRCUIT                                                        | <b>310</b>        |
| Diagnosis Procedure                                                               | 310               |
| TCM BRANCH LINE CIRCUIT                                                           | <b>311</b>        |
| Diagnosis Procedure                                                               | 311               |
| CGW BRANCH LINE CIRCUIT (CAN COM-<br>MUNICATION CIRCUIT 1)<br>Diagnosis Procedure | <b>313</b><br>313 |
| CGW BRANCH LINE CIRCUIT (CAN COM-<br>MUNICATION CIRCUIT 2)<br>Diagnosis Procedure | <b>314</b><br>314 |
| HVAC BRANCH LINE CIRCUIT                                                          | <b>315</b>        |
| Diagnosis Procedure                                                               | 315               |
| M&A BRANCH LINE CIRCUIT                                                           | <b>316</b>        |
| Diagnosis Procedure                                                               | 316               |
| A-BAG BRANCH LINE CIRCUIT                                                         | <b>317</b>        |
| Diagnosis Procedure                                                               | 317               |
| AFS BRANCH LINE CIRCUIT                                                           | <b>318</b>        |
| Diagnosis Procedure                                                               | 318               |
| AV BRANCH LINE CIRCUIT                                                            | <b>319</b>        |
| Diagnosis Procedure                                                               | 319               |
| HBA BRANCH LINE CIRCUIT                                                           | <b>320</b>        |
| Diagnosis Procedure                                                               | 320               |
| TCU BRANCH LINE CIRCUIT                                                           | <b>321</b>        |
| Diagnosis Procedure                                                               | 321               |
| BCM BRANCH LINE CIRCUIT                                                           | <b>322</b>        |
| Diagnosis Procedure                                                               | 322               |
| ABS BRANCH LINE CIRCUIT                                                           | <b>323</b>        |
| Diagnosis Procedure                                                               | 323               |

| ADP BRANCH LINE CIRCUIT                                    | А   |
|------------------------------------------------------------|-----|
| PSB BRANCH LINE CIRCUIT                                    | R   |
| ICC BRANCH LINE CIRCUIT (CAN COMMU-<br>NICATION CIRCUIT 2) | С   |
| ICC BRANCH LINE CIRCUIT (CHASSIS<br>COMMUNICATION CIRCUIT) | D   |
| EPS/DAST 3 BRANCH LINE CIRCUIT                             | E   |
| CCM BRANCH LINE CIRCUIT (CAN COM-<br>MUNICATION CIRCUIT)   | F   |
| STRG BRANCH LINE CIRCUIT                                   | G   |
| RDR-L BRANCH LINE CIRCUIT                                  | Н   |
| RDR-R BRANCH LINE CIRCUIT                                  | 11  |
| AVM BRANCH LINE CIRCUIT                                    |     |
| APA BRANCH LINE CIRCUIT                                    | J   |
| BSW/BUZZER BRANCH LINE CIRCUIT 337<br>Diagnosis Procedure  | K   |
| LASER BRANCH LINE CIRCUIT                                  | L   |
| SONAR BRANCH LINE CIRCUIT                                  |     |
| DAST 1 BRANCH LINE CIRCUIT                                 | LAI |
| LANE BRANCH LINE CIRCUIT                                   | Ν   |
| CAN COMMUNICATION CIRCUIT 1                                | 0   |
| CAN COMMUNICATION CIRCUIT 2                                | Ρ   |
| CHASSIS COMMUNICATION CIRCUIT                              |     |
| ITS COMMUNICATION CIRCUIT                                  |     |

| DTC/CIRCUIT DIAGNOSIS350                                 |
|----------------------------------------------------------|
| MAIN LINE BETWEEN DLC AND HVAC CIR-                      |
| Diagnosis Procedure                                      |
| MAIN LINE BETWEEN HVAC AND AV CIR-                       |
| Diagnosis Procedure                                      |
| ECM BRANCH LINE CIRCUIT                                  |
| DLC BRANCH LINE CIRCUIT                                  |
| IPDM-E BRANCH LINE CIRCUIT                               |
| TCM BRANCH LINE CIRCUIT                                  |
| HVAC BRANCH LINE CIRCUIT                                 |
| M&A BRANCH LINE CIRCUIT                                  |
| A-BAG BRANCH LINE CIRCUIT                                |
| AV BRANCH LINE CIRCUIT                                   |
| BCM BRANCH LINE CIRCUIT                                  |
| ABS BRANCH LINE CIRCUIT                                  |
| 4WD BRANCH LINE CIRCUIT                                  |
| CCM BRANCH LINE CIRCUIT (CAN COM-<br>MUNICATION CIRCUIT) |
| STRG BRANCH LINE CIRCUIT                                 |
| CAN COMMUNICATION CIRCUIT                                |
| DTC/CIRCUIT DIAGNOSIS                                    |
| MAIN LINE BETWEEN DLC AND HVAC CIR-<br>CUIT              |
| MAIN LINE BETWEEN HVAC AND AV CIR-                       |
| Diagnosis Procedure                                      |

| ECM BRANCH LINE CIRCUIT                                  |
|----------------------------------------------------------|
| DLC BRANCH LINE CIRCUIT                                  |
| IPDM-E BRANCH LINE CIRCUIT                               |
| TCM BRANCH LINE CIRCUIT                                  |
| HVAC BRANCH LINE CIRCUIT                                 |
| M&A BRANCH LINE CIRCUIT                                  |
| A-BAG BRANCH LINE CIRCUIT                                |
| AV BRANCH LINE CIRCUIT                                   |
| TCU BRANCH LINE CIRCUIT                                  |
| BCM BRANCH LINE CIRCUIT                                  |
| ABS BRANCH LINE CIRCUIT                                  |
| 4WD BRANCH LINE CIRCUIT                                  |
| CCM BRANCH LINE CIRCUIT (CAN COM-<br>MUNICATION CIRCUIT) |
| STRG BRANCH LINE CIRCUIT                                 |
| CAN COMMUNICATION CIRCUIT                                |
| DTC/CIRCUIT DIAGNOSIS                                    |
| MAIN LINE BETWEEN DLC AND HVAC CIR-<br>CUIT              |
| MAIN LINE BETWEEN HVAC AND AV CIR-<br>CUIT               |
| ECM BRANCH LINE CIRCUIT                                  |
| DLC BRANCH LINE CIRCUIT                                  |

| IPDM-E BRANCH LINE CIRCUIT                               | <b>3</b><br>3 |
|----------------------------------------------------------|---------------|
| TCM BRANCH LINE CIRCUIT                                  | <b>4</b><br>4 |
| HVAC BRANCH LINE CIRCUIT                                 | <b>6</b><br>6 |
| M&A BRANCH LINE CIRCUIT                                  | <b>7</b><br>7 |
| A-BAG BRANCH LINE CIRCUIT                                | <b>B</b><br>8 |
| AV BRANCH LINE CIRCUIT                                   | <b>9</b><br>9 |
| BCM BRANCH LINE CIRCUIT                                  | <b>D</b><br>0 |
| ABS BRANCH LINE CIRCUIT                                  | <b>1</b><br>1 |
| EPS/DAST 3 BRANCH LINE CIRCUIT                           | <b>3</b><br>3 |
| 4WD BRANCH LINE CIRCUIT                                  | <b>4</b><br>4 |
| CCM BRANCH LINE CIRCUIT (CAN COM-<br>MUNICATION CIRCUIT) | <b>5</b>      |
| STRG BRANCH LINE CIRCUIT                                 | <b>6</b><br>6 |
| DAST 1 BRANCH LINE CIRCUIT                               | <b>7</b><br>7 |
| CAN COMMUNICATION CIRCUIT408<br>Diagnosis Procedure408   | <b>B</b><br>8 |
| CHASSIS COMMUNICATION CIRCUIT410<br>Diagnosis Procedure  | <b>D</b>      |
| DTC/CIRCUIT DIAGNOSIS412                                 | 2             |
| MAIN LINE BETWEEN DLC AND HVAC CIR-<br>CUIT              | <b>2</b><br>2 |
| MAIN LINE BETWEEN HVAC AND AV CIR-<br>CUIT               | <b>3</b><br>3 |
| ECM BRANCH LINE CIRCUIT                                  | <b>4</b><br>4 |
| DLC BRANCH LINE CIRCUIT419<br>Diagnosis Procedure419     | <b>5</b><br>5 |

| IPDM-E BRANCH LINE CIRCUIT                                                                                                    | A                          |
|----------------------------------------------------------------------------------------------------|----------------------------|
| TCM BRANCH LINE CIRCUIT                                                                                                    | B                          |
| HVAC BRANCH LINE CIRCUIT                                                                                                    | D                          |
| M&A BRANCH LINE CIRCUIT                                                                                                    | С                          |
| A-BAG BRANCH LINE CIRCUIT                                                                                                    | D                          |
| AV BRANCH LINE CIRCUIT                                                                                                    | E                          |
| TCU BRANCH LINE CIRCUIT       423         Diagnosis Procedure       423                                                                                                    | F                          |
| BCM BRANCH LINE CIRCUIT                                                                                                    | G                          |
| ABS BRANCH LINE CIRCUIT                                                                                                    | 0                          |
| EPS/DAST 3 BRANCH LINE CIRCUIT       427         Diagnosis Procedure       427                                                                                                    | Η                          |
| 4WD BRANCH LINE CIRCUIT                                                                                                    | I                          |
|                                                                                                    |                            |
| CCM BRANCH LINE CIRCUIT (CAN COM-<br>MUNICATION CIRCUIT)                                                                                                    | J                          |
| CCM BRANCH LINE CIRCUIT (CAN COM-<br>MUNICATION CIRCUIT)429Diagnosis Procedure429STRG BRANCH LINE CIRCUIT430Diagnosis Procedure430                                                                                                    | J<br>K                     |
| CCM BRANCH LINE CIRCUIT (CAN COM-<br>MUNICATION CIRCUIT)429Diagnosis Procedure429STRG BRANCH LINE CIRCUIT430Diagnosis Procedure430DAST 1 BRANCH LINE CIRCUIT431Diagnosis Procedure431                                                                                                    | J<br>K<br>L                |
| CCM BRANCH LINE CIRCUIT (CAN COM-<br>MUNICATION CIRCUIT)429Diagnosis Procedure429STRG BRANCH LINE CIRCUIT430Diagnosis Procedure430DAST 1 BRANCH LINE CIRCUIT431Diagnosis Procedure431CAN COMMUNICATION CIRCUIT432Diagnosis Procedure432                                                                                                    | J<br>K<br>L                |
| CCM BRANCH LINE CIRCUIT (CAN COM-<br>MUNICATION CIRCUIT)429Diagnosis Procedure429STRG BRANCH LINE CIRCUIT430Diagnosis Procedure430DAST 1 BRANCH LINE CIRCUIT431Diagnosis Procedure431CAN COMMUNICATION CIRCUIT432Diagnosis Procedure432CHASSIS COMMUNICATION CIRCUIT434Diagnosis Procedure434CAN SYSTEM (TYPE 11)434                                                                                                    | J<br>K<br>L<br>N           |
| CCM BRANCH LINE CIRCUIT (CAN COM-<br>MUNICATION CIRCUIT)429Diagnosis Procedure429STRG BRANCH LINE CIRCUIT430Diagnosis Procedure430DAST 1 BRANCH LINE CIRCUIT431Diagnosis Procedure431CAN COMMUNICATION CIRCUIT432Diagnosis Procedure432CHASSIS COMMUNICATION CIRCUIT434Diagnosis Procedure434CAN SYSTEM (TYPE 11)436                                                                                                    | J<br>K<br>L<br>N           |
| CCM BRANCH LINE CIRCUIT (CAN COM-<br>MUNICATION CIRCUIT)429Diagnosis Procedure429STRG BRANCH LINE CIRCUIT430Diagnosis Procedure430DAST 1 BRANCH LINE CIRCUIT431Diagnosis Procedure431CAN COMMUNICATION CIRCUIT432Diagnosis Procedure432CHASSIS COMMUNICATION CIRCUIT434Diagnosis Procedure434CAN SYSTEM (TYPE 11)436DTC/CIRCUIT DIAGNOSIS436MAIN LINE BETWEEN DLC AND HVAC CIR-<br>CUIT436                                                                                                    | J<br>K<br>L<br>N<br>N      |
| CCM BRANCH LINE CIRCUIT (CAN COM-<br>MUNICATION CIRCUIT)429Diagnosis Procedure429STRG BRANCH LINE CIRCUIT430Diagnosis Procedure430DAST 1 BRANCH LINE CIRCUIT431Diagnosis Procedure431CAN COMMUNICATION CIRCUIT432Diagnosis Procedure432CHASSIS COMMUNICATION CIRCUIT434Diagnosis Procedure434CAN SYSTEM (TYPE 11)436DTC/CIRCUIT DIAGNOSIS436MAIN LINE BETWEEN DLC AND HVAC CIR-<br>CUIT436Diagnosis Procedure436                                                                                                    | J<br>K<br>L<br>N<br>N<br>O |
| CCM BRANCH LINE CIRCUIT (CAN COM-<br>MUNICATION CIRCUIT)       429         Diagnosis Procedure       429         STRG BRANCH LINE CIRCUIT       430         Diagnosis Procedure       430         DAST 1 BRANCH LINE CIRCUIT       431         Diagnosis Procedure       431         Diagnosis Procedure       431         CAN COMMUNICATION CIRCUIT       432         Diagnosis Procedure       432         CHASSIS COMMUNICATION CIRCUIT       434         Diagnosis Procedure       434         CAN SYSTEM (TYPE 11)       0TC/CIRCUIT DIAGNOSIS       436         MAIN LINE BETWEEN DLC AND HVAC CIR-<br>CUIT       436         Diagnosis Procedure       436         Diagnosis Procedure       436         Diagnosis Procedure       436                                   | J<br>K<br>L<br>N<br>O<br>P |
| CCM BRANCH LINE CIRCUIT (CAN COM-<br>MUNICATION CIRCUIT)       429         Diagnosis Procedure       429         STRG BRANCH LINE CIRCUIT       430         Diagnosis Procedure       430         DAST 1 BRANCH LINE CIRCUIT       431         Diagnosis Procedure       431         Diagnosis Procedure       431         CAN COMMUNICATION CIRCUIT       432         Diagnosis Procedure       432         CHASSIS COMMUNICATION CIRCUIT       434         Diagnosis Procedure       434         CAN SYSTEM (TYPE 11)       11         DTC/CIRCUIT DIAGNOSIS       436         MAIN LINE BETWEEN DLC AND HVAC CIR-<br>CUIT       436         Diagnosis Procedure       436         MAIN LINE BETWEEN HVAC AND AV CIR-<br>CUIT       437         Diagnosis Procedure       437 | J<br>K<br>L<br>N<br>O<br>P |

| MAIN LINE BETWEEN ADP AND AVM CIR-<br>CUIT                                               |
|------------------------------------------------------------------------------------------|
| MAIN LINE BETWEEN AVM AND SONAR                                                          |
| CIRCUIT 440<br>Diagnosis Procedure                                                       |
| MAIN LINE BETWEEN SONAR AND DLC                                                          |
| Diagnosis Procedure                                                                      |
| MAIN LINE BETWEEN DAST 1 AND LANE<br>CIRCUIT                                             |
| Diagnosis Procedure443                                                                   |
| ECM BRANCH LINE CIRCUIT 445<br>Diagnosis Procedure                                       |
| DLC BRANCH LINE CIRCUIT (CAN COMMU-<br>NICATION CIRCUIT 1)                               |
| DLC BRANCH LINE CIRCUIT (CAN COMMU-<br>NICATION CIRCUIT 2)                               |
| IPDM-E BRANCH LINE CIRCUIT 448<br>Diagnosis Procedure448                                 |
| TCM BRANCH LINE CIRCUIT 449<br>Diagnosis Procedure                                       |
| CGW BRANCH LINE CIRCUIT (CAN COM-<br>MUNICATION CIRCUIT 1) 451<br>Diagnosis Procedure451 |
| CGW BRANCH LINE CIRCUIT (CAN COM-<br>MUNICATION CIRCUIT 2)                               |
| HVAC BRANCH LINE CIRCUIT 453<br>Diagnosis Procedure453                                   |
| M&A BRANCH LINE CIRCUIT 454<br>Diagnosis Procedure                                       |
| A-BAG BRANCH LINE CIRCUIT 455<br>Diagnosis Procedure                                     |
| AV BRANCH LINE CIRCUIT 456<br>Diagnosis Procedure                                        |
| TCU BRANCH LINE CIRCUIT       457         Diagnosis Procedure       457                  |
| BCM BRANCH LINE CIRCUIT 458<br>Diagnosis Procedure                                       |
| ABS BRANCH LINE CIRCUIT 459<br>Diagnosis Procedure                                       |

| ADP BRANCH LINE CIRCUIT461<br>Diagnosis Procedure                                          |
|--------------------------------------------------------------------------------------------|
| EPS/DAST 3 BRANCH LINE CIRCUIT463<br>Diagnosis Procedure                                   |
| 4WD BRANCH LINE CIRCUIT                                                                    |
| CCM BRANCH LINE CIRCUIT (CAN COM-<br>MUNICATION CIRCUIT)                                   |
| STRG BRANCH LINE CIRCUIT                                                                   |
| AVM BRANCH LINE CIRCUIT                                                                    |
| SONAR BRANCH LINE CIRCUIT                                                                  |
| DAST 1 BRANCH LINE CIRCUIT                                                                 |
| CAN COMMUNICATION CIRCUIT 1470<br>Diagnosis Procedure                                      |
| CAN COMMUNICATION CIRCUIT 2472<br>Diagnosis Procedure                                      |
| CHASSIS COMMUNICATION CIRCUIT474<br>Diagnosis Procedure474<br>CAN SYSTEM (TYPE 12)         |
| DTC/CIRCUIT DIAGNOSIS476                                                                   |
| MAIN LINE BETWEEN DLC AND HVAC CIR-<br>CUIT                                                |
| MAIN LINE BETWEEN HVAC AND AV CIR-<br>CUIT       477         Diagnosis Procedure       477 |
| MAIN LINE BETWEEN ABS AND ADP CIR-<br>CUIT       478         Diagnosis Procedure       478 |
| MAIN LINE BETWEEN ADP AND ICC CIR-<br>CUIT                                                 |
| MAIN LINE BETWEEN ICC AND EPS/DAST 3<br>CIRCUIT                                            |
| MAIN LINE BETWEEN EPS/DAST 3 AND<br>STRG CIRCUIT                                           |

| MAIN LINE BETWEEN RDR-L AND AVM CIR-  |
|---------------------------------------|
| CUIT                                  |
| Diagnosis Procedure                   |
| MAIN LINE BETWEEN AVM AND SONAR       |
| CIRCUIT                               |
| Diagnosis Procedure 484               |
| MAIN LINE BETWEEN DAST 1 AND ICC CIR- |
| CUIT                                  |
| Diagnosis Procedure486                |
| MAIN LINE BETWEEN ICC AND LANE CIR-   |
| CUIT488                               |
| Diagnosis Procedure 488               |
| ECM BRANCH LINE CIRCUIT489            |
| Diagnosis Procedure489                |
| DLC BRANCH LINE CIRCUIT (CAN COMMU-   |
| NICATION CIRCUIT 1)                   |
| Diagnosis Procedure                   |
| DLC BRANCH LINE CIRCUIT (CAN COMMU-   |
| NICATION CIRCUIT 2)                   |
| Diagnosis Procedure                   |
|                                       |
| Diagnosis Procedure 492               |
|                                       |
| TCM BRANCH LINE CIRCUIT               |
| Diagnosis Procedure                   |
| CGW BRANCH LINE CIRCUIT (CAN COM-     |
| MUNICATION CIRCUIT 1)                 |
| Diagnosis Procedure                   |
| CGW BRANCH LINE CIRCUIT (CAN COM-     |
| MUNICATION CIRCUIT 2)                 |
| Diagnosis Procedure 496               |
| HVAC BRANCH LINE CIRCUIT497           |
| Diagnosis Procedure 497               |
| M&A BRANCH LINE CIRCUIT498            |
| Diagnosis Procedure498                |
| A-BAG BRANCH LINE CIRCUIT             |
| Diagnosis Procedure                   |
|                                       |
| Diagnosis Procedure 500               |
|                                       |
| AV BRANCH LINE CIRCUIT                |
| Diagnosis Fioleunie                   |
| HBA BRANCH LINE CIRCUIT               |
| Diagnosis Procedure502                |
| TCU BRANCH LINE CIRCUIT503            |
| Diagnosis Procedure503                |

| BCM BRANCH LINE CIRCUIT                                    | Δ      |
|------------------------------------------------------------|--------|
| ABS BRANCH LINE CIRCUIT 505                                | $\cap$ |
| Diagnosis Procedure                                        | В      |
| ADP BRANCH LINE CIRCUIT                                    |        |
| PSB BRANCH LINE CIRCUIT                                    | С      |
| ICC BRANCH LINE CIRCUIT (CAN COMMU-<br>NICATION CIRCUIT 2) | D      |
| ICC BRANCH LINE CIRCUIT (CHASSIS<br>COMMUNICATION CIRCUIT) | E      |
| EPS/DAST 3 BRANCH LINE CIRCUIT                             | F      |
| 4WD BRANCH LINE CIRCUIT                                    | G      |
| CCM BRANCH LINE CIRCUIT (CAN COM-<br>MUNICATION CIRCUIT)   | Η      |
| STRG BRANCH LINE CIRCUIT                                   | I      |
| RDR-L BRANCH LINE CIRCUIT                                  | J      |
| RDR-R BRANCH LINE CIRCUIT                                  | K      |
| AVM BRANCH LINE CIRCUIT                                    | L      |
| APA BRANCH LINE CIRCUIT                                    | IA     |
| BSW/BUZZER BRANCH LINE CIRCUIT 520<br>Diagnosis Procedure  |        |
| LASER BRANCH LINE CIRCUIT                                  | Ν      |
| SONAR BRANCH LINE CIRCUIT                                  | 0      |
| DAST 1 BRANCH LINE CIRCUIT                                 | Ρ      |
| LANE BRANCH LINE CIRCUIT                                   |        |
| CAN COMMUNICATION CIRCUIT 1                                |        |

| CAN COMMUNICATION CIRCUIT 2 527<br>Diagnosis Procedure                                            |
|---------------------------------------------------------------------------------------------------|
| CHASSIS COMMUNICATION CIRCUIT 529<br>Diagnosis Procedure                                          |
| ITS COMMUNICATION CIRCUIT 531<br>Diagnosis Procedure                                              |
| DTC/CIRCUIT DIAGNOSIS533                                                                          |
| MAIN LINE BETWEEN DLC AND HVAC CIR-                                                               |
| Diagnosis Procedure                                                                               |
| MAIN LINE BETWEEN HVAC AND AV CIR-                                                                |
| Diagnosis Procedure                                                                               |
| MAIN LINE BETWEEN ABS AND ADP CIR-                                                                |
| CUIT                                                                                              |
| MAIN LINE BETWEEN ADP AND AVM CIR-                                                                |
| CUIT                                                                                              |
| MAIN LINE BETWEEN AVM AND SONAR<br>CIRCUIT                                                        |
| MAIN LINE BETWEEN SONAR AND DLC<br>CIRCUIT                                                        |
| MAIN LINE BETWEEN DAST 1 AND LANE         CIRCUIT       540         Diagnosis Procedure       540 |
| ECM BRANCH LINE CIRCUIT                                                                           |
| DLC BRANCH LINE CIRCUIT (CAN COMMU-<br>NICATION CIRCUIT 1)                                        |
| DLC BRANCH LINE CIRCUIT (CAN COMMU-<br>NICATION CIRCUIT 2)                                        |
| IPDM-E BRANCH LINE CIRCUIT                                                                        |
| TCM BRANCH LINE CIRCUIT       546         Diagnosis Procedure       546                           |
| CGW BRANCH LINE CIRCUIT (CAN COM-<br>MUNICATION CIRCUIT 1)                                        |

| CGW BRANCH LINE CIRCUIT (CAN COM-<br>MUNICATION CIRCUIT 2) |
|------------------------------------------------------------|
| HVAC BRANCH LINE CIRCUIT                                   |
| M&A BRANCH LINE CIRCUIT551<br>Diagnosis Procedure          |
| A-BAG BRANCH LINE CIRCUIT                                  |
| AV BRANCH LINE CIRCUIT                                     |
| BCM BRANCH LINE CIRCUIT                                    |
| ABS BRANCH LINE CIRCUIT555<br>Diagnosis Procedure          |
| ADP BRANCH LINE CIRCUIT557<br>Diagnosis Procedure          |
| EPS/DAST 3 BRANCH LINE CIRCUIT559<br>Diagnosis Procedure   |
| CCM BRANCH LINE CIRCUIT (CAN COM-<br>MUNICATION CIRCUIT)   |
| STRG BRANCH LINE CIRCUIT                                   |
| AVM BRANCH LINE CIRCUIT                                    |
| SONAR BRANCH LINE CIRCUIT                                  |
| DAST 1 BRANCH LINE CIRCUIT                                 |
| CAN COMMUNICATION CIRCUIT 1                                |
| CAN COMMUNICATION CIRCUIT 2                                |
| CHASSIS COMMUNICATION CIRCUIT                              |
| DTC/CIRCUIT DIAGNOSIS571                                   |
| MAIN LINE BETWEEN DLC AND HVAC CIR-<br>CUIT                |
| MAIN LINE BETWEEN HVAC AND AV CIR-<br>CUIT                 |

| MAIN LINE BETWEEN ABS AND ADP CIR-                                                   |
|--------------------------------------------------------------------------------------|
| CUIT                                                                                 |
| MAIN LINE BETWEEN ADP AND ICC CIR-<br>CUIT                                           |
| Diagnosis Procedure574                                                               |
| MAIN LINE BETWEEN ICC AND EPS/DAST 3                                                 |
| Diagnosis Procedure                                                                  |
| MAIN LINE BETWEEN EPS/DAST 3 AND<br>STRG CIRCUIT577                                  |
| Diagnosis Procedure                                                                  |
| MAIN LINE BETWEEN RDR-L AND AVM CIR-                                                 |
| Diagnosis Procedure 578                                                              |
| MAIN LINE BETWEEN AVM AND SONAR                                                      |
| Diagnosis Procedure                                                                  |
| MAIN LINE BETWEEN DAST 1 AND ICC CIR-                                                |
| CUI1       581         Diagnosis Procedure       581                                 |
| MAIN LINE BETWEEN ICC AND LANE CIR-                                                  |
| CUIT                                                                                 |
| ECM BRANCH LINE CIRCUIT                                                              |
| DLC BRANCH LINE CIRCUIT (CAN COMMU-<br>NICATION CIRCUIT 1)585<br>Diagnosis Procedure |
| DLC BRANCH LINE CIRCUIT (CAN COMMU-<br>NICATION CIRCUIT 2)                           |
| IPDM-F BRANCH LINE CIRCUIT                                                           |
| Diagnosis Procedure                                                                  |
| TCM BRANCH LINE CIRCUIT588<br>Diagnosis Procedure                                    |
| CGW BRANCH LINE CIRCUIT (CAN COM-<br>MUNICATION CIRCUIT 1)                           |
| CGW BRANCH LINE CIRCUIT (CAN COM-<br>MUNICATION CIRCUIT 2)                           |
| HVAC BRANCH LINE CIRCUIT                                                             |
| M&A BRANCH LINE CIRCUIT                                                              |

| Diagnosis Procedure    |  |
|------------------------|--|
| Revision: 2013 October |  |

| Diagnosis Procedure594                                     | А |
|------------------------------------------------------------|---|
| AFS BRANCH LINE CIRCUIT                                    | В |
| AV BRANCH LINE CIRCUIT                                     |   |
| HBA BRANCH LINE CIRCUIT                                    | С |
| BCM BRANCH LINE CIRCUIT                                    | D |
| ABS BRANCH LINE CIRCUIT                                    | E |
| ADP BRANCH LINE CIRCUIT                                    | F |
| PSB BRANCH LINE CIRCUIT                                    | G |
| ICC BRANCH LINE CIRCUIT (CAN COMMU-<br>NICATION CIRCUIT 2) | Н |
| ICC BRANCH LINE CIRCUIT (CHASSIS<br>COMMUNICATION CIRCUIT) | I |
| EPS/DAST 3 BRANCH LINE CIRCUIT 606<br>Diagnosis Procedure  | J |
| CCM BRANCH LINE CIRCUIT (CAN COM-<br>MUNICATION CIRCUIT)   | K |
| STRG BRANCH LINE CIRCUIT                                   | L |
| RDR-L BRANCH LINE CIRCUIT                                  |   |
| RDR-R BRANCH LINE CIRCUIT                                  |   |
| AVM BRANCH LINE CIRCUIT611<br>Diagnosis Procedure611       | Ν |
| APA BRANCH LINE CIRCUIT                                    | 0 |
| BSW/BUZZER BRANCH LINE CIRCUIT 613<br>Diagnosis Procedure  | Ρ |
| LASER BRANCH LINE CIRCUIT                                  |   |
| SONAR BRANCH LINE CIRCUIT                                  |   |

A-BAG BRANCH LINE CIRCUIT ...... 594

| DAST 1 BRANCH LINE CIRCUIT  | <b>616</b> |
|-----------------------------|------------|
| Diagnosis Procedure         | .616       |
| LANE BRANCH LINE CIRCUIT    | <b>617</b> |
| Diagnosis Procedure         | .617       |
| CAN COMMUNICATION CIRCUIT 1 | <b>618</b> |
| Diagnosis Procedure         | .618       |

| CAN COMMUNICATION CIRCUIT 2                          | 620        |
|------------------------------------------------------|------------|
| Diagnosis Procedure                                  | 620        |
| CHASSIS COMMUNICATION CIRCUIT<br>Diagnosis Procedure | <b>622</b> |
| ITS COMMUNICATION CIRCUIT                            | 624        |
| Diagnosis Procedure                                  | 624        |

# < HOW TO USE THIS MANUAL >

# HOW TO USE THIS MANUAL А HOW TO USE THIS SECTION Information INFOID:000000009755444 В • "CAN FUNDAMENTAL" of LAN Section describes the basic knowledge of the CAN communication system and the method of trouble diagnosis. С • For information peculiar to a vehicle and inspection procedure, refer to "CAN". D Е F Н J Κ

LAN

L

Ν

0

Ρ

# < PRECAUTION > PRECAUTION PRECAUTIONS

Precautions for Trouble Diagnosis

#### INFOID:000000009755435

INFOID:000000009755436

# CAUTION:

Follow the instructions listed below. Failure to do this may cause damage to parts:

- Never apply 7.0 V or more to the measurement terminal.
- Use a tester with open terminal voltage of 7.0 V or less.
- Turn the ignition switch OFF and disconnect the battery cable from the negative terminal when checking the harness.

# Precautions for Harness Repair

• Solder the repaired area and wrap tape around the soldered area. **NOTE:** 

A fray of twisted lines must be within 110 mm (4.33 in).

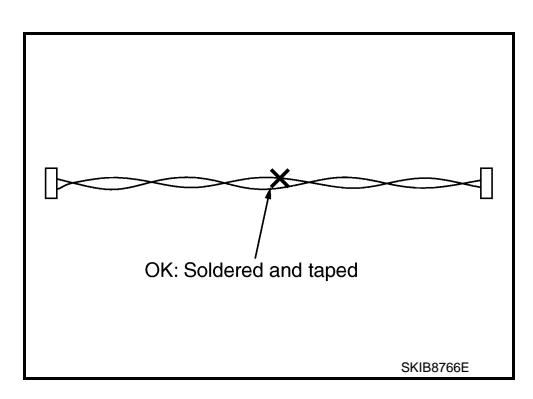

• Bypass connection is never allowed at the repaired area. **NOTE:** 

Bypass connection may cause CAN communication error. The spliced wire becomes separated and the characteristics of twisted line are lost.

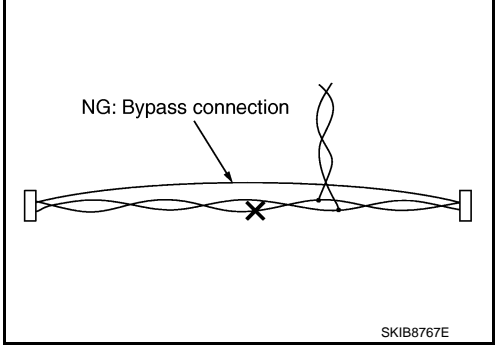

• Replace the applicable harness as an assembly if error is detected on the shield lines of CAN communication line.

INFOID:000000009755445

INFOID:000000009755446

# SYSTEM DESCRIPTION

< SYSTEM DESCRIPTION >

# SYSTEM

CAN COMMUNICATION SYSTEM

CAN COMMUNICATION SYSTEM : System Description

CAN (Controller Area Network) is a serial communication line for real time application. It is an on-vehicle multiplex communication line with high data communication speed and excellent error detection ability. Many electronic control units are equipped onto a vehicle, and each control unit shares information and links with other control units during operation (not independent). In CAN communication, control units are connected with 2 communication lines (CAN-H line, CAN-L line) allowing a high rate of information transmission with less wiring. Each control unit transmits/receives data but selectively reads required data only.

# **DIAG ON CAN : System Description**

# SYSTEM DIAGRAM

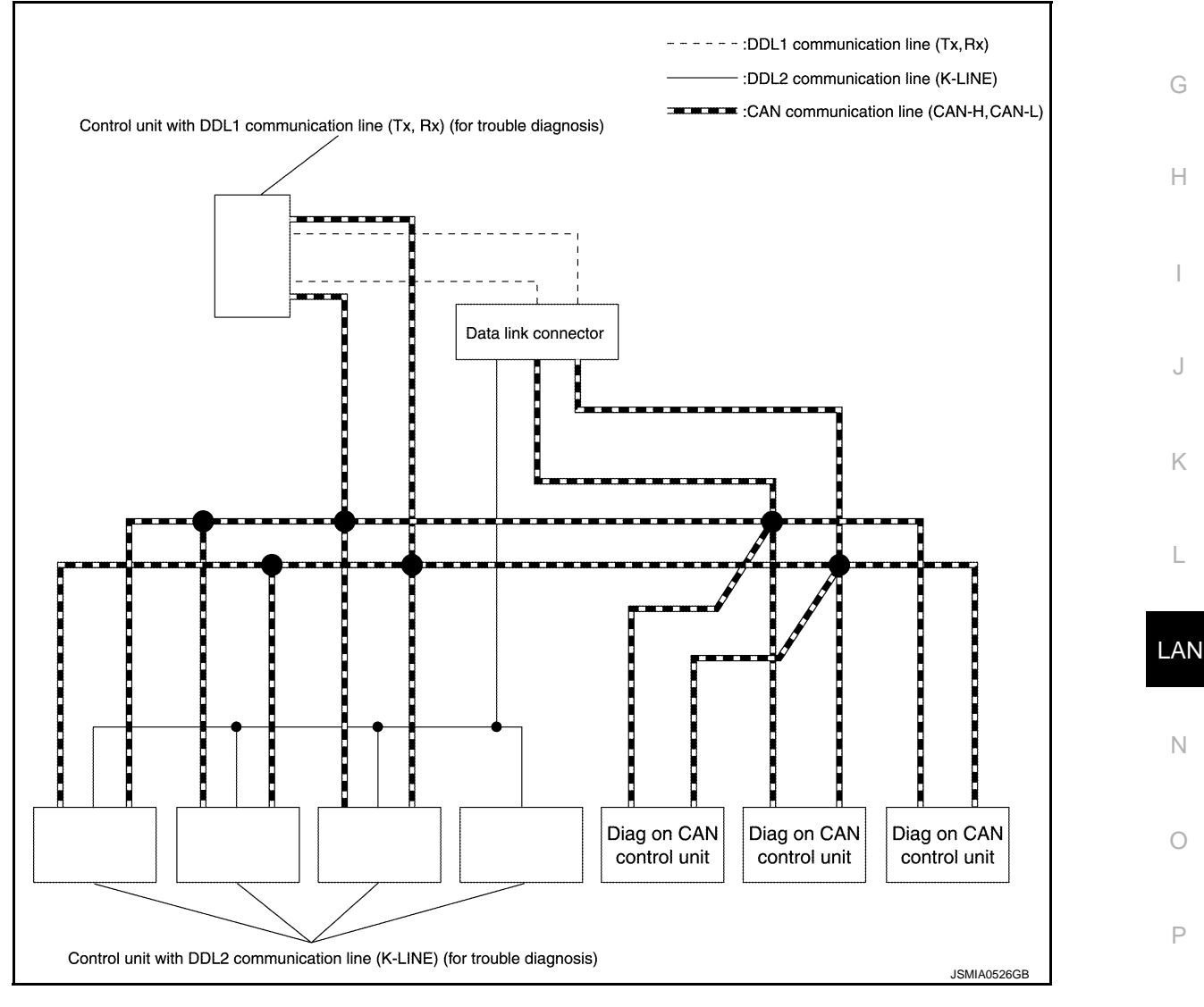

А

В

Ε

F

# SYSTEM

# < SYSTEM DESCRIPTION >

| Name        | Harness        | Description                                                                                                  |
|-------------|----------------|----------------------------------------------------------------------------------------------------|
| DDL1        | Tx<br>Rx       | For communications with the diagnostic tool. (CAN-H and CAN-L are used for control-<br>ling)                 |
| DDL2        | K-LINE         | For communications with the diagnostic tool. (CAN-H and CAN-L are used for control-<br>ling)                 |
| Diag on CAN | CAN-H<br>CAN-L | For communications with the diagnostic tool. (CAN-H and CAN-L are also used for con-<br>trol and diagnoses.) |

# DESCRIPTION

"Diag on CAN" is a diagnosis method which uses the CAN communication line for the communication between the control unit and the diagnostic tool.

# [CAN FUNDAMENTAL]

INFOID:000000009755447

А

# TROUBLE DIAGNOSIS

**Component Description** 

< SYSTEM DESCRIPTION >

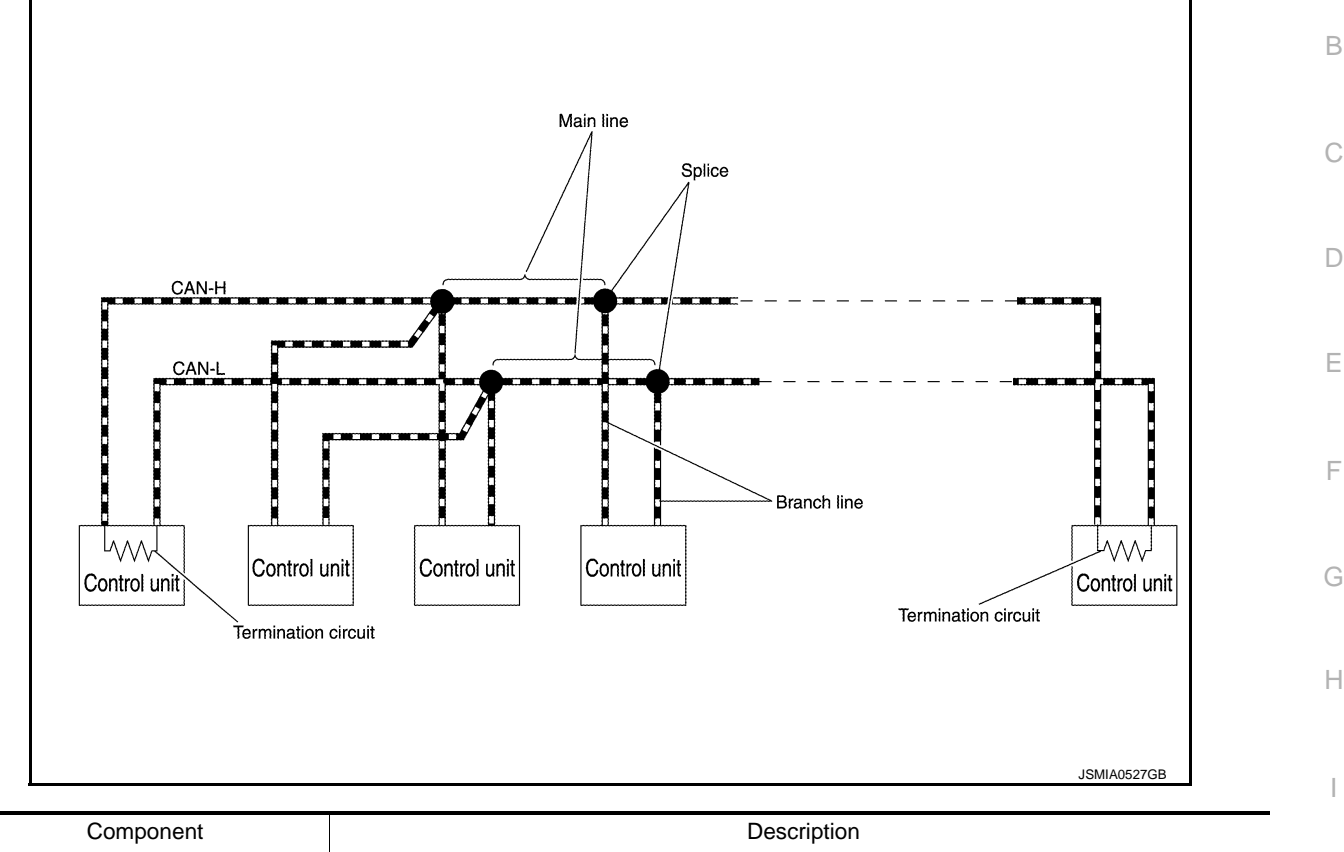

| Component           | Description                                                       |     |
|---------------------|-------------------------------------------------------------------|-----|
| Main line           | CAN communication line between splices                            | _   |
| Branch line         | CAN communication line between splice and a control unit          | _ J |
| Splice              | A point connecting a branch line with a main line                 | -   |
| Termination circuit | Circuit connected across the CAN communication system. (Resistor) | K   |

# Condition of Error Detection

DTC (e.g. U1000 and U1001) of CAN communication is indicated on SELF-DIAG RESULTS on CONSULT if a CAN communication signal is not transmitted or received between units for 2 seconds or more.

# CAN COMMUNICATION SYSTEM ERROR

- CAN communication line open (CAN-H, CAN-L, or both)
- · CAN communication line short (ground, between CAN communication lines, other harnesses)
- Error of CAN communication control circuit of the unit connected to CAN communication line

# WHEN DTC OF CAN COMMUNICATION IS INDICATED EVEN THOUGH CAN COMMUNICATION SYSTEM IS NORMAL

- Removal/installation of parts: Error may be detected when removing and installing CAN communication unit and related parts while turning the ignition switch ON. (A DTC except for CAN communication may be detected.)
- Fuse blown out (removed): CAN communication of the unit may cease.
- Voltage drop: Error may be detected if voltage drops due to discharged battery when turning the ignition P switch ON (Depending on the control unit which carries out CAN communication).
- Error may be detected if the power supply circuit of the control unit, which carries out CAN communication, malfunctions (Depending on the control unit which carries out CAN communication).
- Error may be detected if reprogramming is not completed normally.

# NOTE:

CAN communication system is normal if DTC of CAN communication is indicated on SELF-DIAG RESULTS of CONSULT under the above conditions. Erase the memory of the self-diagnosis of each control unit.

# LAN-19

INFOID:000000009755448

LAN

Ν

# < SYSTEM DESCRIPTION >

# Symptom When Error Occurs in CAN Communication System

INFOID:000000009755449

In CAN communication system, multiple control units mutually transmit and receive signals. Each control unit cannot transmit and receive signals if any error occurs on CAN communication line. Under this condition, multiple control units related to the root cause malfunction or go into fail-safe mode.

# ERROR EXAMPLE

# NOTE:

Each vehicle differs in symptom of each control unit under fail-safe mode and CAN communication line wiring.

Example: Main Line Between Data Link Connector and ABS Actuator and Electric Unit (Control Unit) Open Circuit

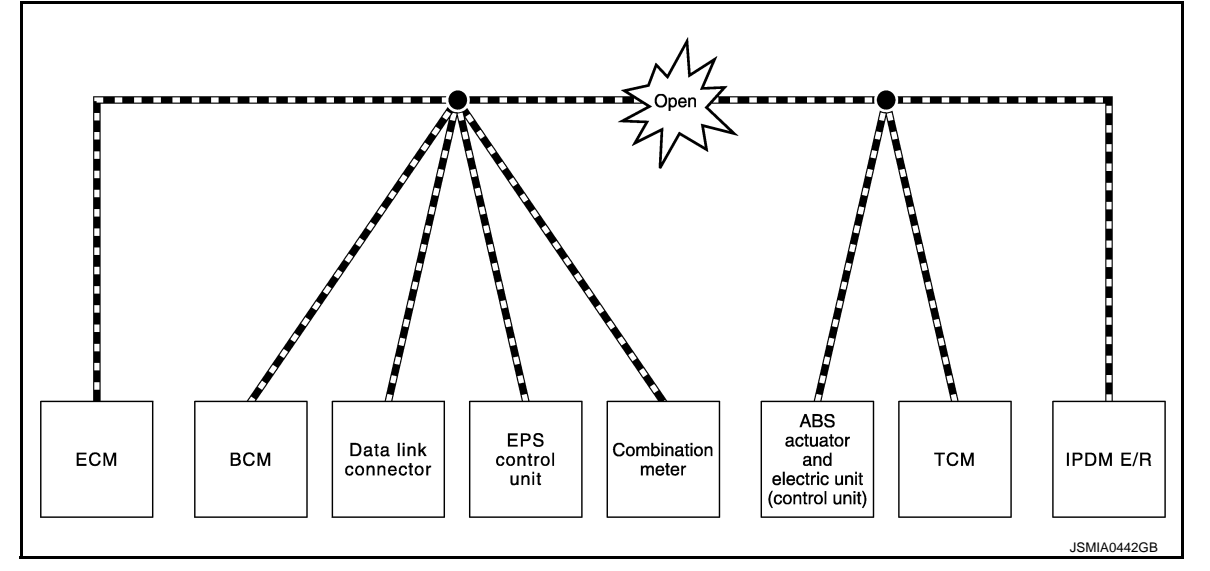

| Unit name                                     | Major symptom                                                                                                    |
|-----------------------------------------------|----------------------------------------------------------------------------------------------------|
| ECM                                           | Engine torque limiting is affected, and shift harshness increases.                                                                                                    |
| BCM                                           | <ul> <li>Reverse warning buzzer does not sound.</li> <li>The front wiper moves under continuous operation mode even though the front wiper switch being in the intermittent position.</li> </ul> |
| EPS control unit                              | The steering effort increases.                                                                                                    |
| Combination meter                             | <ul><li>The shift position indicator and OD OFF indicator turn OFF.</li><li>The speedometer is inoperative.</li><li>The odo/trip meter stops.</li></ul>                                          |
| ABS actuator and electric unit (control unit) | Normal operation.                                                                                                    |
| ТСМ                                           | No impact on operation.                                                                                                    |
| IPDM E/R                                      | <ul><li>When the ignition switch is ON,</li><li>The headlamps (Lo) turn ON.</li><li>The cooling fan continues to rotate.</li></ul>                                                               |

# < SYSTEM DESCRIPTION >

### Example: TCM Branch Line Open Circuit

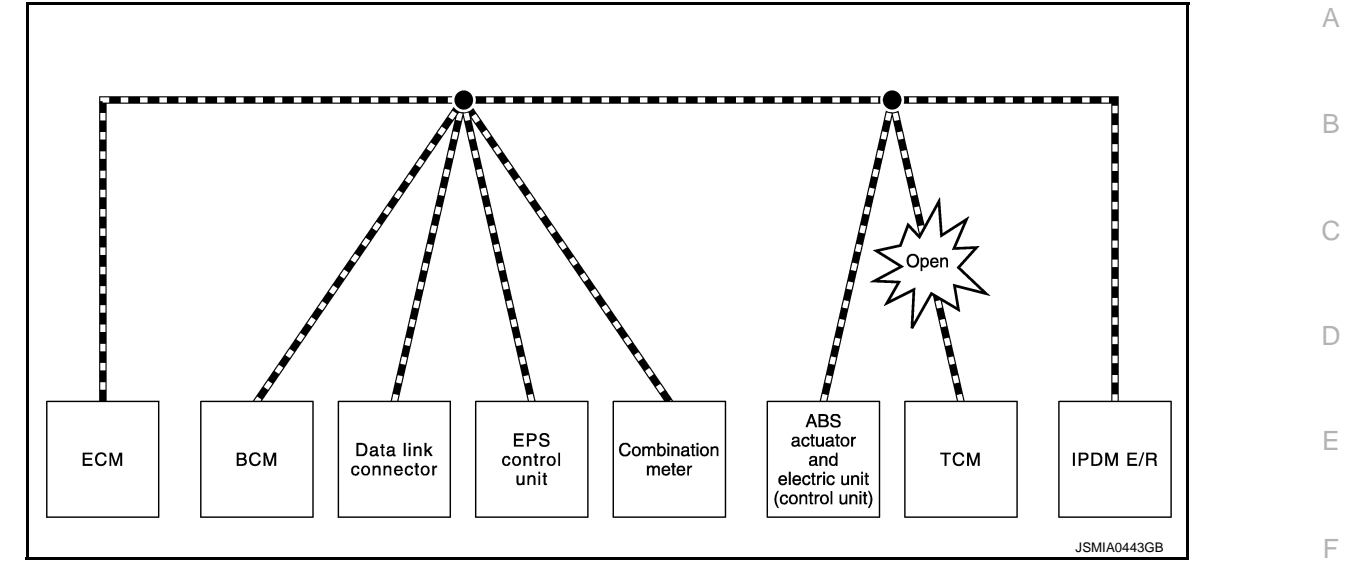

| Unit name                                     | Major symptom                                                                                             |     |
|-----------------------------------------------|----------------------------------------------------------------------------------------------------|-----|
| ECM                                           | Engine torque limiting is affected, and shift harshness increases.                                        | G   |
| BCM                                           | Reverse warning buzzer does not sound.                                                                    |     |
| EPS control unit                              | Normal operation.                                                                                         |     |
| Combination meter                             | <ul><li>Shift position indicator and O/D OFF indicator turn OFF.</li><li>Warning lamps turn ON.</li></ul> | — н |
| ABS actuator and electric unit (control unit) | Normal operation.                                                                                         |     |
| ТСМ                                           | No impact on operation.                                                                                   |     |
| IPDM E/R                                      | Normal operation.                                                                                         |     |

### NOTE:

The model (all control units on CAN communication system are Diag on CAN) cannot perform CAN diagnosis with CONSULT if the following error occurs. The error is judged by the symptom.

| Error                                        | Difference of symptom                                                                                                    | K |
|----------------------------------------------|----------------------------------------------------------------------------------------------------|---|
| Data link connector branch line open circuit | Normal operation.                                                                                                    |   |
| CAN-H, CAN-L harness short-circuit           | Most of the control units which are connected to the CAN commu-<br>nication system enter fail-safe mode or are deactivated. | L |

Example: Data Link Connector Branch Line Open Circuit

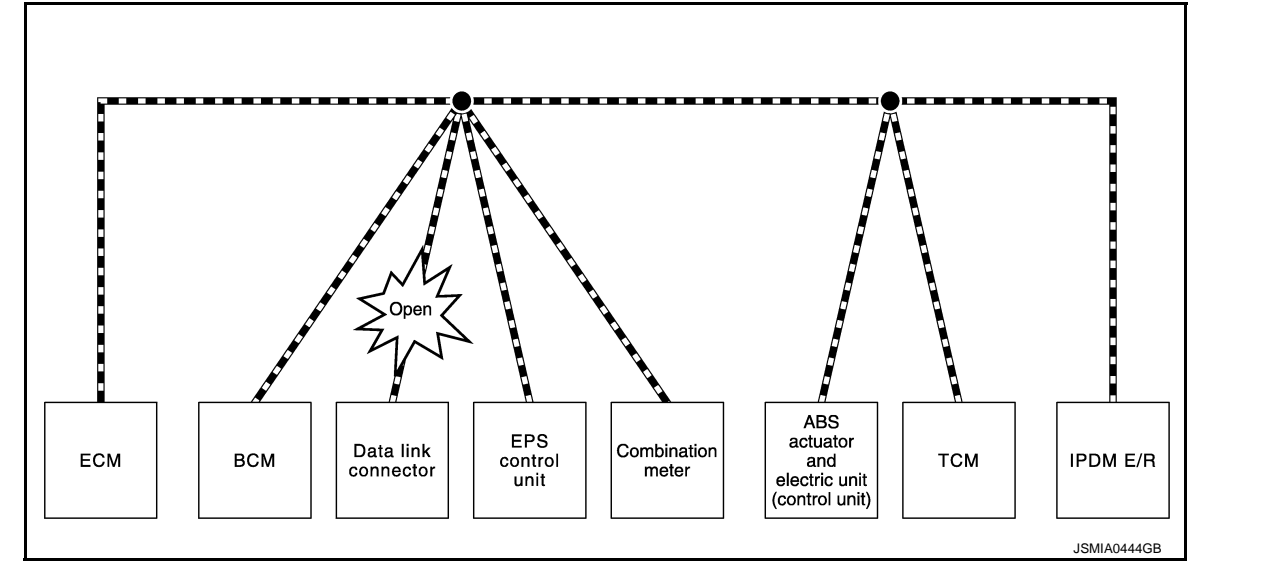

J

LAN

Ν

0

Ρ

# < SYSTEM DESCRIPTION >

| Unit name                                     | Major symptom     |
|-----------------------------------------------|-------------------|
| ECM                                           |                   |
| BCM                                           |                   |
| EPS control unit                              |                   |
| Combination meter                             | Normal operation. |
| ABS actuator and electric unit (control unit) |                   |
| ТСМ                                           |                   |
| IPDM E/R                                      |                   |

# NOTE:

When data link connector branch line is open, transmission and reception of CAN communication signals are not affected. Therefore, no symptoms occur. However, be sure to repair malfunctioning circuit.

Example: CAN-H, CAN-L Harness Short Circuit

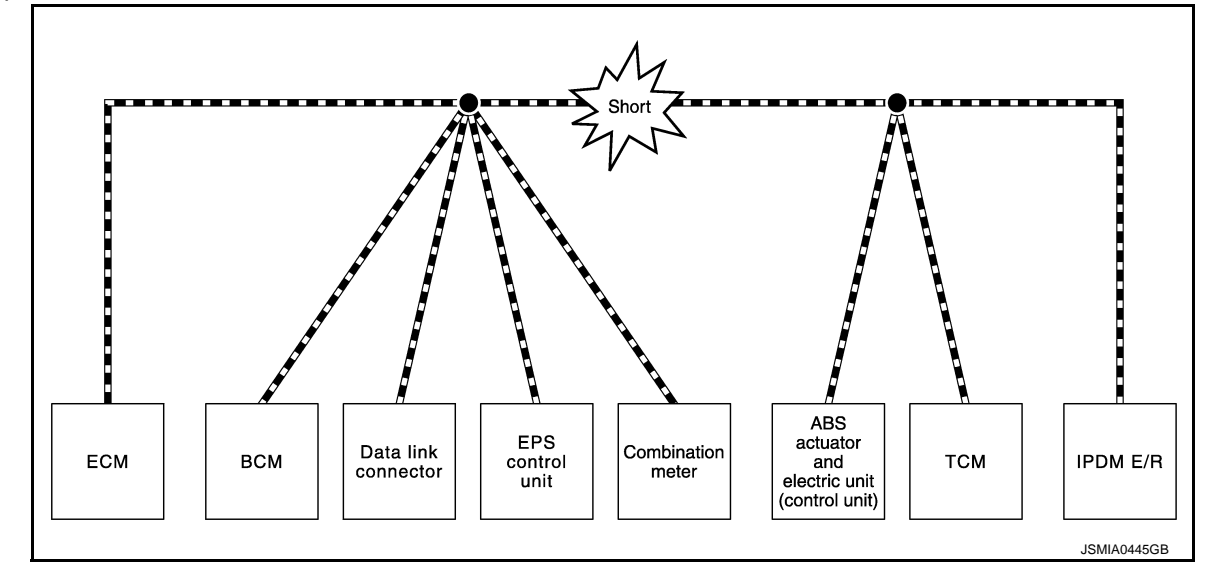

| Unit name                                     | Major symptom                                                                                                    |
|-----------------------------------------------|----------------------------------------------------------------------------------------------------|
| ECM                                           | <ul><li>Engine torque limiting is affected, and shift harshness increases.</li><li>Engine speed drops.</li></ul>                                                                                                    |
| BCM                                           | <ul> <li>Reverse warning buzzer does not sound.</li> <li>The front wiper moves under continuous operation mode even though the front wiper switch being in the intermittent position.</li> <li>The room lamp does not turn ON.</li> <li>The engine does not start (if an error or malfunction occurs while turning the ignition switch OFF.)</li> <li>The steering lock does not release (if an error or malfunction occurs while turning the ignition switch OFF.)</li> </ul> |
| EPS control unit                              | The steering effort increases.                                                                                                    |
| Combination meter                             | <ul><li>The tachometer and the speedometer do not move.</li><li>Warning lamps turn ON.</li><li>Indicator lamps do not turn ON.</li></ul>                                                                                                    |
| ABS actuator and electric unit (control unit) | Normal operation.                                                                                                    |
| ТСМ                                           | No impact on operation.                                                                                                    |
| IPDM E/R                                      | <ul><li>When the ignition switch is ON,</li><li>The headlamps (Lo) turn ON.</li><li>The cooling fan continues to rotate.</li></ul>                                                                                                    |

# CAN Diagnosis with CONSULT

INFOID:000000009755450

CAN diagnosis on CONSULT extracts the root cause by receiving the following information.

# < SYSTEM DESCRIPTION >

- Response to the system call
- Control unit diagnosis information
- Self-diagnosis
- CAN diagnostic support monitor

# Self-Diagnosis

INFOID:000000009755451 B

If communication signals cannot be transmitted or received among control units communicating via CAN communication line, CAN communication-related DTC is displayed on the CONSULT "Self Diagnostic Result" C

# NOTE:

The following table shows examples of CAN communication-related DTC. For other DTC, refer to the applicable sections.

| DTC   | Self-diagnosis item (CONSULT indication) | DTC detection condition                                                                                                    |                                                                                                    | Inspection/Action                                       |   |
|-------|------------------------------------------|----------------------------------------------------------------------------------------------------|----------------------------------------------------------------------------------------------------|---------------------------------------------------------|---|
| U1000 |                                          | ECM                                                                                                    | When ECM is not transmitting or receiving CAN communication signal of OBD (emission-related diagnosis) for 2 seconds or more. |                                                         |   |
|       |                                          | Except<br>for ECM When a control unit (except for ECM) is not<br>transmitting or receiving CAN communication<br>signal for 2 seconds or more. |                                                                                                    | Start the inspection. Re-<br>fer to the applicable sec- |   |
| U1001 | CAN COMM CIRCUIT                         | When EC<br>cation sig<br>for 2 seco                                                                                                    | M is not transmitting or receiving CAN communi-<br>nal other than OBD (emission-related diagnosis)<br>onds or more.           | control unit.                                           | ( |
| U1002 | SYSTEM COMM                              | When a c<br>communi                                                                                                    | control unit is not transmitting or receiving CAN cation signal for 2 seconds or less.                                        |                                                         |   |
| U1010 | CONTROL UNIT(CAN)                        | When an error is detected during the initial diagnosis for CAN controller of each control unit.                                               |                                                                                                    | Replace the control unit indicating "U1010".            |   |

# **CAN Diagnostic Support Monitor**

# MONITOR ITEM (CONSULT)

# Example: CAN DIAG SUPPORT MNTR indication

With PAST

ENGINE

Not diagnosed

Not diagnosed

Not diagnosed

Not diagnosed

Not diagnosed

PAST

OK

OK

OK

OK

MONITOR ITEM PRESENT

OK

|OK

ΟK

OK

OK

TRANSMIT DIAG OK

VDC/TCS/ABS

METER/M&A

BCM/SEC

IPDM E/R

AWD/4WD

ICC

HVAC

тсм

EPS

e4WD

Without PAST

всм

OK

OK

OK

ΟK

OK

lок

PRESENT

PAST

MONITOR ITEM

TRANSMIT DIAG OK

INITIAL DIAG

METER/M&A

IPDM E/R

ECM

TCM

I-KEY

L

Κ

INFOID:000000009755452

# \_\_\_\_

#### LAN

Ν

0

Ρ

# Without PAST

| Item              | PRESENT | Description                                        |  |
|-------------------|---------|----------------------------------------------------|--|
| Initial diagnosis | OK      | Normal at present                                  |  |
| milia diagnosis   | NG (    | Control unit error (Except for some control units) |  |

# [CAN FUNDAMENTAL]

А

D

JSMIA0964GB

# < SYSTEM DESCRIPTION >

| Item                   | PRESENT                             | Description                                                           |
|------------------------|-------------------------------------|-----------------------------------------------------------------------|
|                        | OK                                  | Normal at present                                                     |
| Transmission diagnosis | UNKWN                               | Unable to transmit signals for 2 seconds or more.                     |
|                        |                                     | Diagnosis not performed                                               |
|                        | OK                                  | Normal at present                                                     |
| Control unit name      | ol unit name<br>on diagnosis) UNKWN | Unable to receive signals for 2 seconds or more.                      |
| (Reception diagnosis)  |                                     | Diagnosis not performed                                               |
|                        |                                     | No control unit for receiving signals. (No applicable optional parts) |

# With PAST

| Item                   | PRESENT       | PAST   | Description                                                                                                    |
|------------------------|---------------|--------|----------------------------------------------------------------------------------------------------|
|                        |               | OK     | Normal at present and in the past                                                                                                    |
| Transmission diagnosis | ОК            | 1 – 39 | Normal at present, but unable to transmit signals for 2 seconds or more<br>in the past. (The number indicates the number of ignition switch cycles<br>from OFF to ON.) |
|                        | UNKWN         | 0      | Unable to transmit signals for 2 seconds or more at present.                                                                                                    |
|                        |               | OK     | Normal at present and in the past                                                                                                    |
| Control unit name      | ОК            | 1 – 39 | Normal at present, but unable to receive signals for 2 seconds or more<br>in the past. (The number indicates the number of ignition switch cycles<br>from OFF to ON.)  |
| (Reception diagnosis)  | UNKWN         | 0      | Unable to receive signals for 2 seconds or more at present.                                                                                                    |
|                        | Not diagnosod |        | Diagnosis not performed.                                                                                                    |
|                        | Not diagnosed | _      | No control unit for receiving signals. (No applicable optional parts)                                                                                                  |

# < SYSTEM DESCRIPTION >

# [CAN FUNDAMENTAL]

# How to Use CAN Communication Signal Chart

INFOID:000000009755453

А

В

D

Е

F

Н

The CAN communication signal chart lists the signals transmitted/received among control units. It is useful for detecting the root cause by finding a signal related to the symptom, and by checking transmission and reception unit.

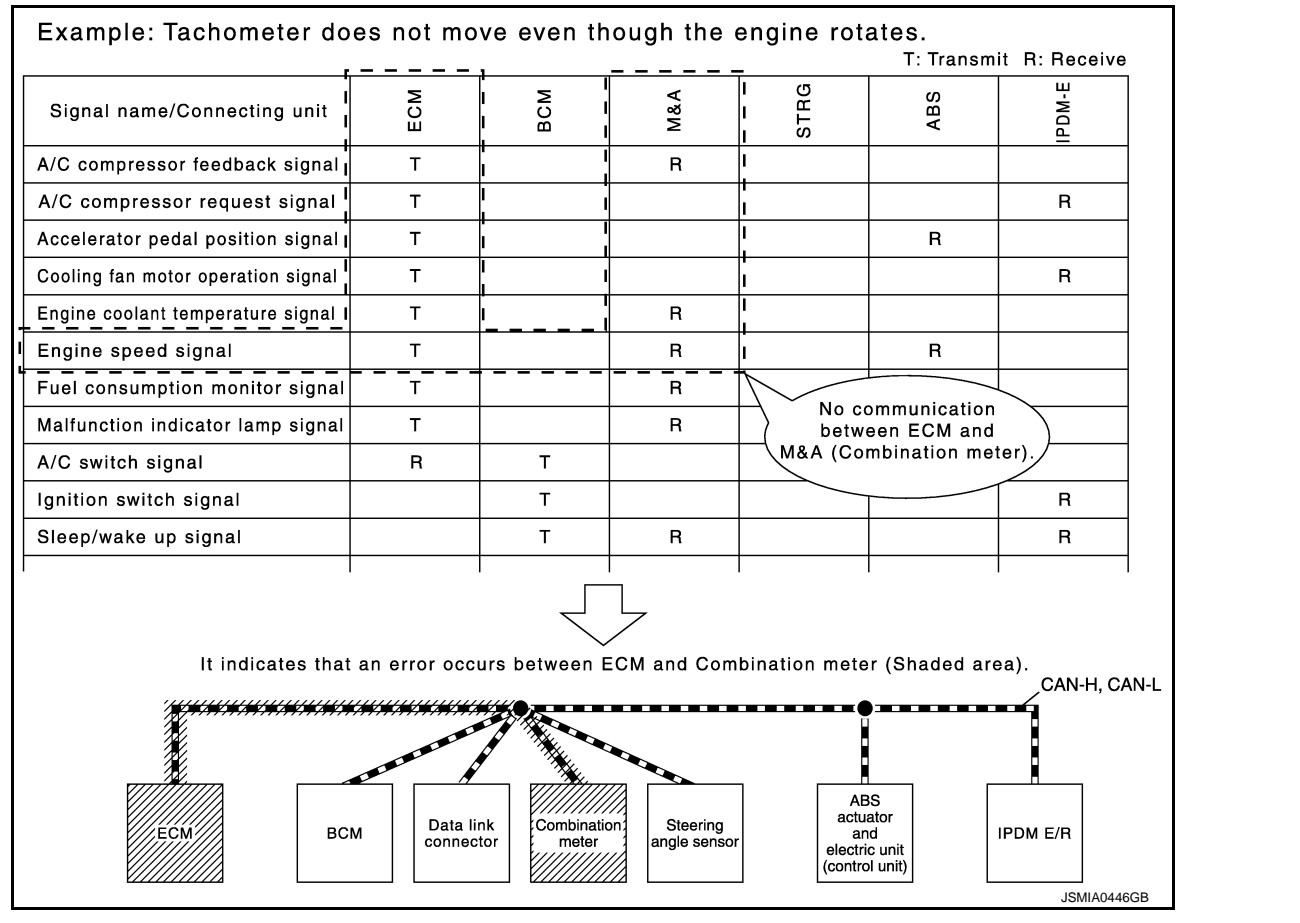

L

Κ

LAN

Ν

 $\cap$ 

Р

# BASIC INSPECTION DIAGNOSIS AND REPAIR WORKFLOW

# **Trouble Diagnosis Flow Chart**

INFOID:000000009239056

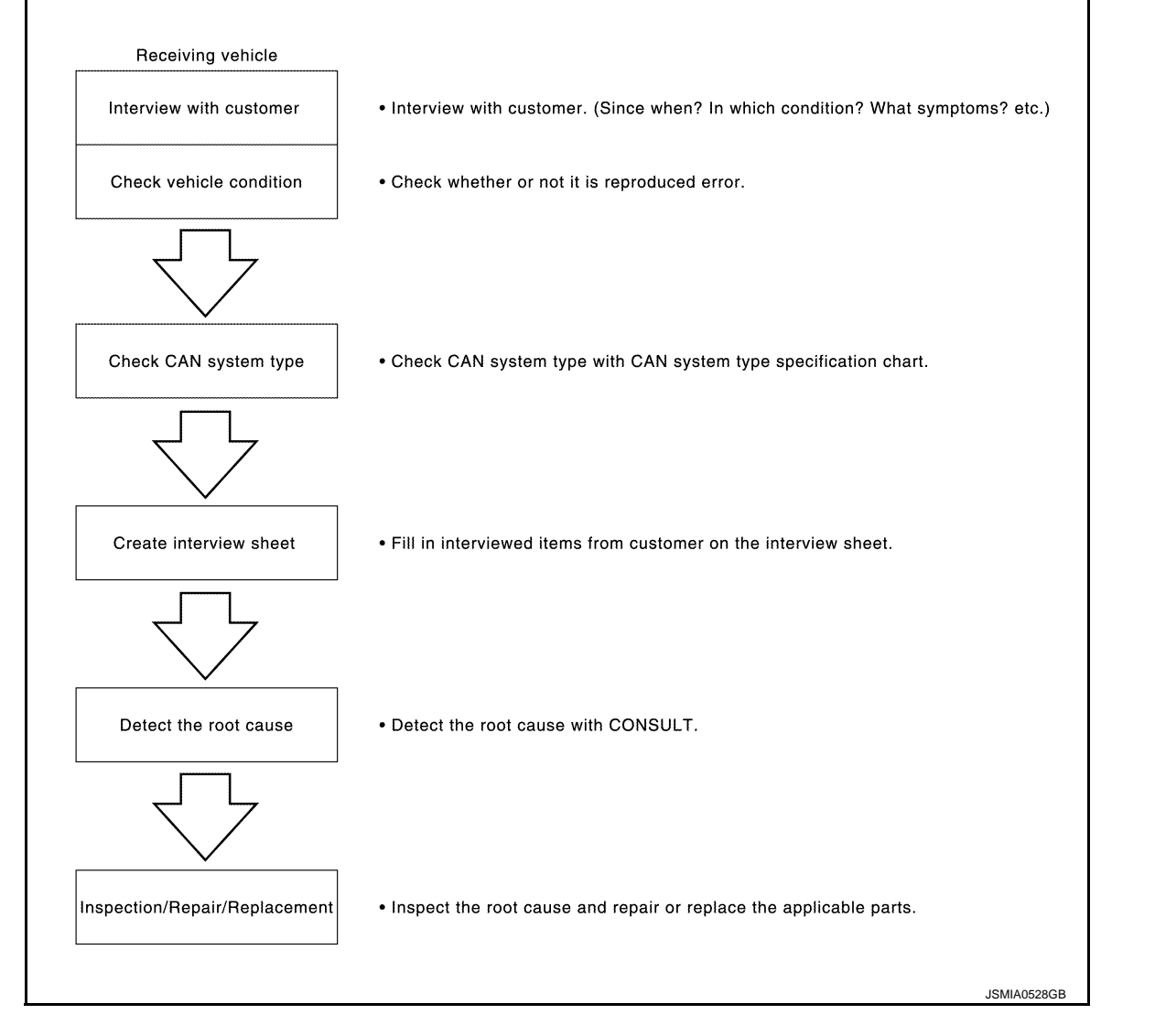

# **Trouble Diagnosis Procedure**

INFOID:000000009755454

# INTERVIEW WITH CUSTOMER

Interview with the customer is important to detect the root cause of CAN communication system errors and to understand vehicle condition and symptoms for proper trouble diagnosis.

Points in interview

- What: Parts name, system name
- When: Date, Frequency
- Where: Road condition, Place
- In what condition: Driving condition/environment
- Result: Symptom

# Notes for checking error symptoms:

- Check normal units as well as error symptoms.
- Example: Circuit between ECM and the combination meter is judged normal if the customer indicates tachometer functions normally.
- When a CAN communication system error is present, multiple control units may malfunction or go into failsafe mode.

# LAN-26

# < BASIC INSPECTION >

# [CAN FUNDAMENTAL]

А

• Indication of the combination meter is important to detect the root cause because it is the most obvious to the customer, and it performs CAN communication with many units.

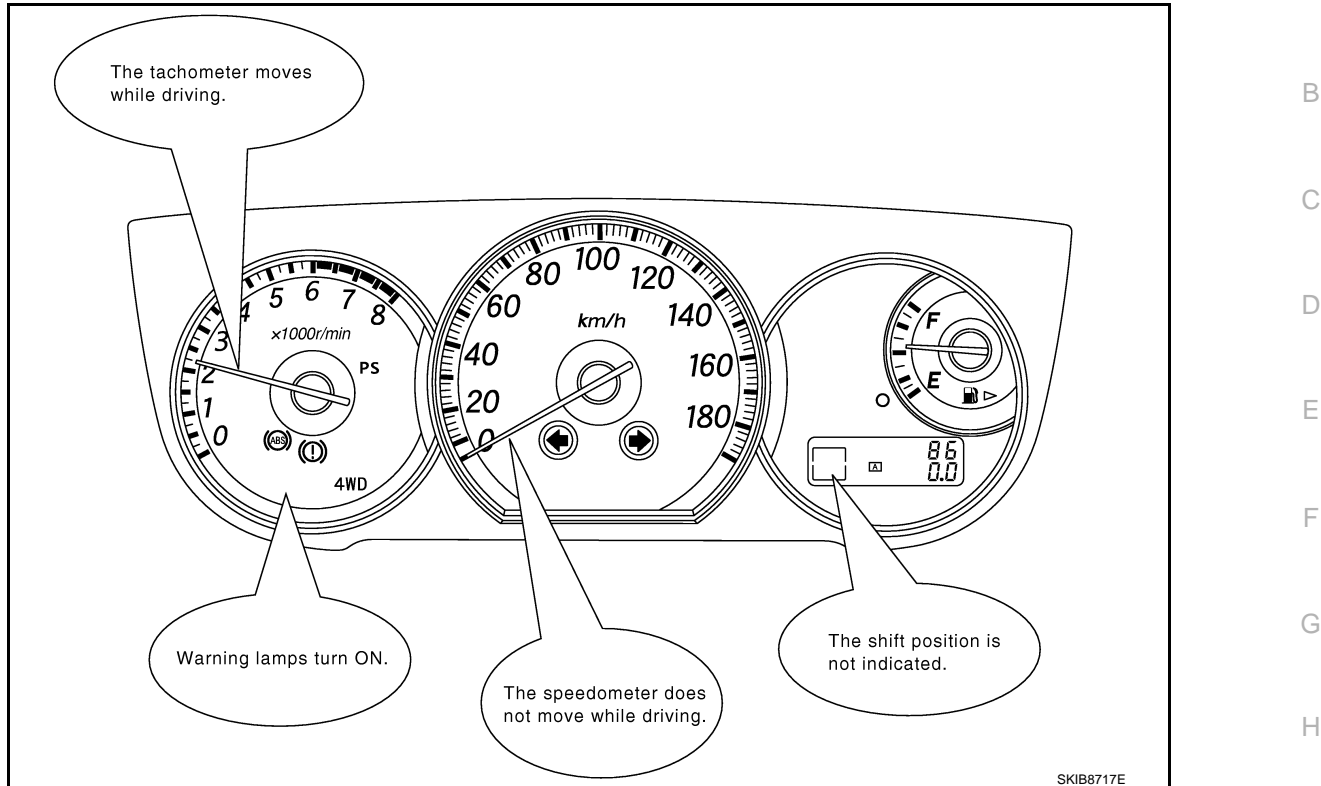

# INSPECTION OF VEHICLE CONDITION

Check whether the symptom is reproduced or not.

#### NOTE:

Do not turn the ignition switch OFF or disconnect the battery cable while reproducing the error. The error may temporarily correct itself, making it difficult to determine the root cause.

# CHECK OF CAN SYSTEM TYPE (HOW TO USE CAN SYSTEM TYPE SPECIFICATION CHART) Determine CAN system type based on vehicle equipment.

# NOTE:

- This chart is used if CONSULT does not automatically recognize CAN system type.
- There are two styles for CAN system type specification charts. Depending on the number of available system types, either style A or style B may be used.

CAN System Type Specification Chart (Style A) **NOTE:** 

J

Κ

L

# < BASIC INSPECTION >

# CAN system type is easily checked with the vehicle equipment identification information shown in the chart.

#### Example:

Vehicle is equipped as follows: Wagon, AWD, VQ35DE, CVT, VDC, and Intelligent Key system. ( shows an example of CAN system type.)

#### CAN System Specification Chart

Determine CAN system type from the following specification chart.

| Body type Wagon                               |                                   |                  |                      |              |              | Chack the vehicle                      |                                                                                                    |  |
|-----------------------------------------------|-----------------------------------|------------------|----------------------|--------------|--------------|----------------------------------------|----------------------------------------------------------------------------------------------------|--|
| Axle                                          | 2WD                               |                  |                      | Hadle        | (A)          | wD>                                    | equipment with the                                                                                                    |  |
| Engine                                        | QR2                               | 5DE              |                      | (VQ3         | 5DE          |                                        | vehicle identification                                                                                                    |  |
| Transmission                                  | A/                                | т                |                      | <u> </u>     | ντ           |                                        | number plate.                                                                                                    |  |
| Brake control                                 |                                   | A                | BS                   |              | (VI          |                                        | Check the vehicle                                                                                                    |  |
| Intelligent Key system                        |                                   | ×                |                      | ×            |              | TCXD                                   | equipment.                                                                                                    |  |
| CAN system type                               | 1                                 | 2                | 3                    | 4            | 5            | 6 -                                    | The number indicates the                                                                                                    |  |
|                                               | CAN                               | communica        | tion control u       | nit          |              | ~~~~~~~~~~~~~~~~~~~~~~~~~~~~~~~~~~~~~~ | CAN system type of the                                                                                                    |  |
| ECM                                           | Х                                 | ×                | X                    | X            | ×            | ×                                      | vehicle.                                                                                                    |  |
| AWD control unit                              |                                   |                  |                      |              | X            | ×                                      |                                                                                                    |  |
| Air bag diagnosis<br>sensor unit              | ×                                 | ×                | ×                    | ×            | ×            | ×                                      |                                                                                                    |  |
| BCM                                           | Х                                 | ×                | ×                    | X            | ×            | ×                                      |                                                                                                    |  |
| Intelligent Key unit                          |                                   | X                |                      | X            |              | ×                                      |                                                                                                    |  |
| Steering angle sensor                         |                                   |                  |                      |              | X            | ×                                      |                                                                                                    |  |
| EPS control unit                              | X                                 | ×                | ×                    | ×            | ×            | ×                                      |                                                                                                    |  |
| Combination meter                             | Х                                 | ×                | ×                    | X            | ×            | ×                                      |                                                                                                    |  |
| ABS actuator and electric unit (control unit) | ×                                 | ×                | ×                    | ×            | ×            | ×                                      |                                                                                                    |  |
| ТСМ                                           | Х                                 | ×                | X                    | ×            | ×            | ×                                      |                                                                                                    |  |
| IPDM E/R                                      | ×                                 | ×                | ×                    | ×            | X            | ×                                      |                                                                                                    |  |
| NOTE:<br>Check CAN system type fro            | m the vehicle                     | e shape an       | d equipment.         |              |              |                                        |                                                                                                    |  |
| <b>A</b>                                      |                                   | <br>             | B                    |              |              |                                        |                                                                                                    |  |
|                                               |                                   |                  |                      |              |              |                                        | In the above example,<br>• Checking VDC OFF switch<br>leads to judge whether or<br>not VDC is equipped.<br>• Checking the ignition knob<br>leads to judge whether or<br>not Intelligent Key system<br>is equipped |  |
| 1. VDC OFF switch 2.                          | . Ignition kno                    | b                | 2                    |              |              |                                        |                                                                                                    |  |
| 1. VDC OFF switch 2<br>A. With VDC B          | . Ignition kno<br>. With Intellig | b<br>gent Key sy | stem                 |              |              |                                        |                                                                                                    |  |
| 1. VDC OFF switch 2.<br>A. With VDC B         | . Ignition kno<br>. With Intellig | b<br>jent Key sy | stem<br>he above cas | se, CAN syst | em type is " | 6". J                                  |                                                                                                    |  |

# CAN System Type Specification Chart (Style B) **NOTE:**

### < BASIC INSPECTION >

# [CAN FUNDAMENTAL]

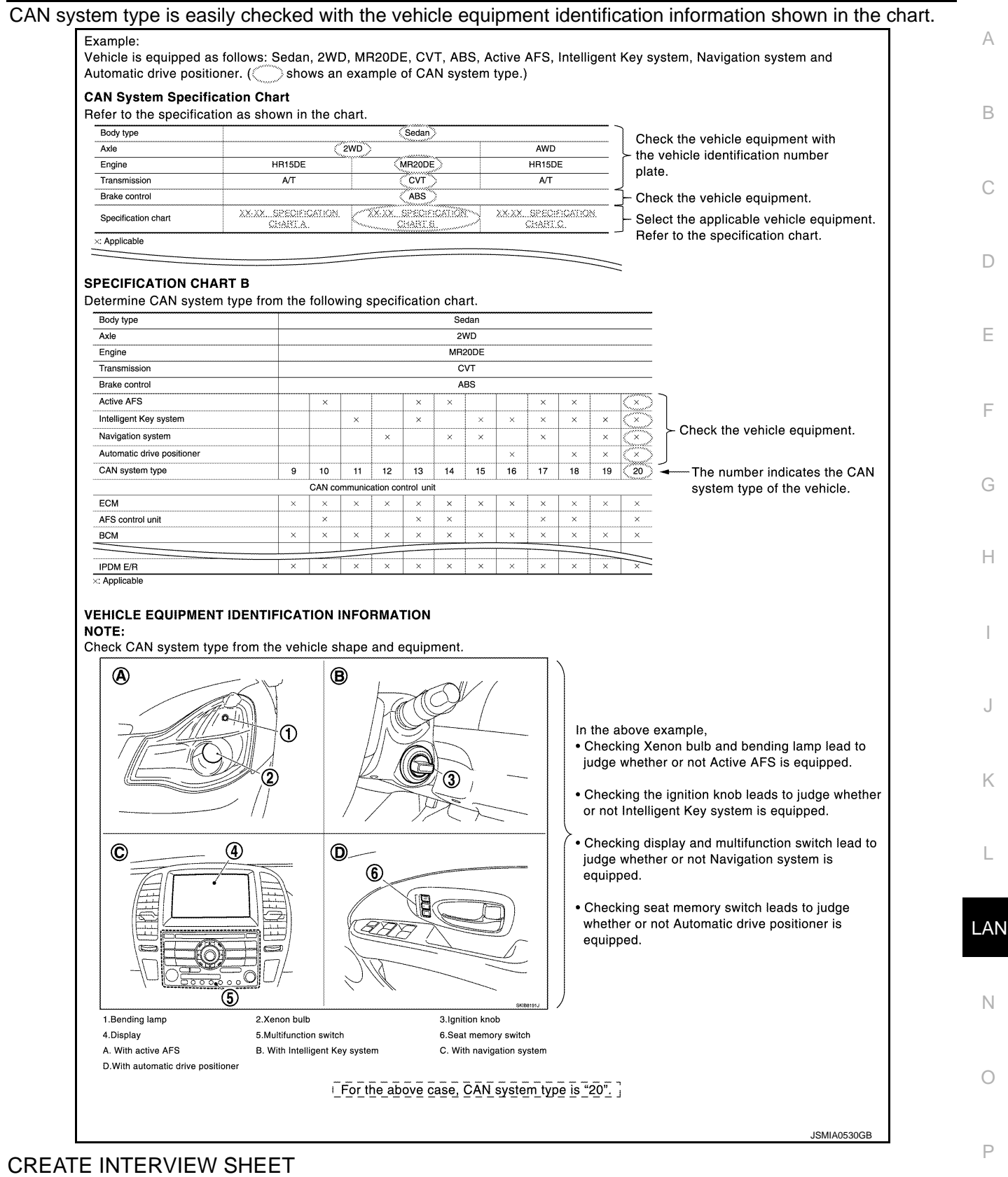

Fill out the symptom described by the customer, vehicle condition, and CAN system type on the interview sheet.

< BASIC INSPECTION >

Interview Sheet (Example)

| CAN Communication System Diagnosis I                                                                                                    | nterview Sheet               |
|----------------------------------------------------------------------------------------------------|------------------------------|
| Date received:                                                                                                    | 3, Feb. 2006                 |
| Type: DBA-KG11 VIN No.:                                                                                                    | KG11-005040                  |
| Model: BDRARGZG11EDA-E-J-                                                                                                    |                              |
| First registration: 10, Jan. 2001 Mileage:                                                                                                    | 62,140                       |
| CAN system type: Type 19                                                                                                    |                              |
| •Headlamps suddenly turn ON while driving the vehicle. •The engine does not restart after stopping the vehicle and turn switch OFF. •The cooling fan continues rotating while turning the ignition swi         | ing the ignition<br>itch ON. |
| Condition at inspection                                                                                                    |                              |
| Error Symptom: Present/ Past<br>The engine does not start.<br>While turning the ignition switch ON,<br>• The headlamps (Lo) turn ON, and the cooling fan continues ro<br>• The interior lamp does not turn ON. | tating.                      |
|                                                                                                    | JSMIA0531GB                  |

# DETECT THE ROOT CAUSE

CAN diagnosis function of CONSULT detects the root cause.

# HOW TO USE THIS MANUAL HOW TO USE THIS SECTION

# Information

- "CAN" of LAN Section describes information peculiar to a vehicle and inspection procedures.
- For trouble diagnosis procedure, refer to <u>LAN-26</u>, "<u>Trouble Diagnosis Flow Chart</u>" of "CAN FUNDAMEN-TAL".

# Abbreviation List

Unit name abbreviations in CONSULT CAN diagnosis and in this section are as per the following list.

| Abbreviation | Unit name                                      |     |  |
|--------------|------------------------------------------------|-----|--|
| 4WD          | AWD control unit                               |     |  |
| A-BAG        | Air bag diagnosis sensor unit                  |     |  |
| ABS          | ABS actuator and electric unit (control unit)  | F   |  |
| ADP          | Driver seat control unit                       |     |  |
| AFS          | AFS control unit                               |     |  |
| APA          | Accelerator pedal actuator                     | G   |  |
| AV           | Display control unit                           |     |  |
| AVM          | Around view monitor control unit               | Н   |  |
| BCM          | BCM                                            |     |  |
| BSW/BUZZER   | Driver assistance buzzer control module        |     |  |
| CCM          | Chassis control module                         |     |  |
| CGW          | CAN gateway                                    |     |  |
| DAST1        | Steering angle main control module             |     |  |
| DLC          | Data link connector                            | J   |  |
| ECM          | ECM                                            |     |  |
| EPS/DAST3    | Steering force control module                  | K   |  |
| HBA          | High beam assist control module                |     |  |
| HVAC         | A/C auto amp.                                  |     |  |
| ICC          | ADAS control unit                              | L   |  |
| IPDM-E       | IPDM E/R                                       |     |  |
| LANE         | Lane camera unit                               | LAN |  |
| LASER        | ICC sensor                                     |     |  |
| M&A          | Combination meter                              |     |  |
| PSB          | Pre-crash seat belt control unit (driver side) | N   |  |
| RDR-L        | Side radar LH                                  |     |  |
| RDR-R        | Side radar RH                                  | 0   |  |
| SONAR        | Sonar control unit                             |     |  |
| STRG         | Steering angle sensor                          |     |  |
| ТСМ          | ТСМ                                            | Р   |  |
| TCU          | TCU                                            |     |  |

[CAN]

INFOID:000000009239058

INFOID:000000009239059

А

. 1

В

С

D

# PRECAUTION PRECAUTIONS

# Precaution for Supplemental Restraint System (SRS) "AIR BAG" and "SEAT BELT PRE-TENSIONER"

The Supplemental Restraint System such as "AIR BAG" and "SEAT BELT PRE-TENSIONER", used along with a front seat belt, helps to reduce the risk or severity of injury to the driver and front passenger for certain types of collision. This system includes seat belt switch inputs and dual stage front air bag modules. The SRS system uses the seat belt switches to determine the front air bag deployment, and may only deploy one front air bag, depending on the severity of a collision and whether the front occupants are belted or unbelted. Information necessary to service the system safely is included in the "SRS AIR BAG" and "SEAT BELT" of this Service Manual.

# WARNING:

Always observe the following items for preventing accidental activation.

- To avoid rendering the SRS inoperative, which could increase the risk of personal injury or death in the event of a collision that would result in air bag inflation, all maintenance must be performed by an authorized NISSAN/INFINITI dealer.
- Improper maintenance, including incorrect removal and installation of the SRS, can lead to personal injury caused by unintentional activation of the system. For removal of Spiral Cable and Air Bag Module, see "SRS AIR BAG".
- Never use electrical test equipment on any circuit related to the SRS unless instructed to in this Service Manual. SRS wiring harnesses can be identified by yellow and/or orange harnesses or harness connectors.

# PRECAUTIONS WHEN USING POWER TOOLS (AIR OR ELECTRIC) AND HAMMERS

# WARNING:

Always observe the following items for preventing accidental activation.

- When working near the Air Bag Diagnosis Sensor Unit or other Air Bag System sensors with the ignition ON or engine running, never use air or electric power tools or strike near the sensor(s) with a hammer. Heavy vibration could activate the sensor(s) and deploy the air bag(s), possibly causing serious injury.
- When using air or electric power tools or hammers, always switch the ignition OFF, disconnect the battery, and wait at least 3 minutes before performing any service.

# Precautions for Trouble Diagnosis

# **CAUTION:**

- Never apply 7.0 V or more to the measurement terminal.
- Use a tester with open terminal voltage of 7.0 V or less.
- Turn the ignition switch OFF and disconnect the battery cable from the negative terminal when checking the harness.

# Precautions for Harness Repair

INFOID:000000009239062

INFOID:000000009239061

• Solder the repaired area and wrap tape around the soldered area. **NOTE:** 

A fray of twisted lines must be within 110 mm (4.33 in).

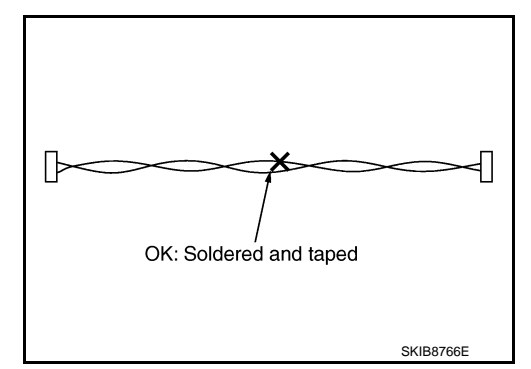

# PRECAUTIONS

# < PRECAUTION >

[CAN]

Bypass connection is never allowed at the repaired area.
 NOTE:
 Bypass connection may cause CAN communication or

Bypass connection may cause CAN communication error. The spliced wire becomes separated and the characteristics of twisted line are lost.

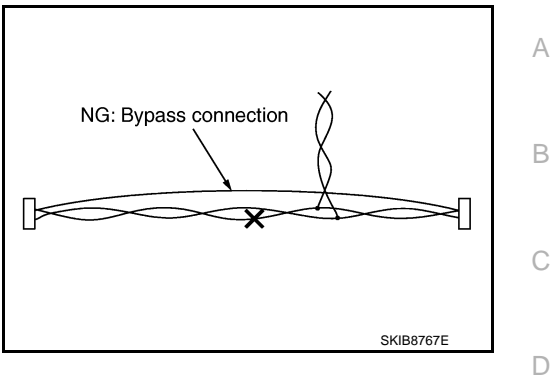

• Replace the applicable harness as an assembly if error is detected on the shield lines of CAN communication line.

LAN

L

Ε

F

Н

J

Κ

0

Р

# < SYSTEM DESCRIPTION >

SYSTEM DESCRIPTION COMPONENT PARTS

**Component Parts Location** 

INFOID:000000009239063

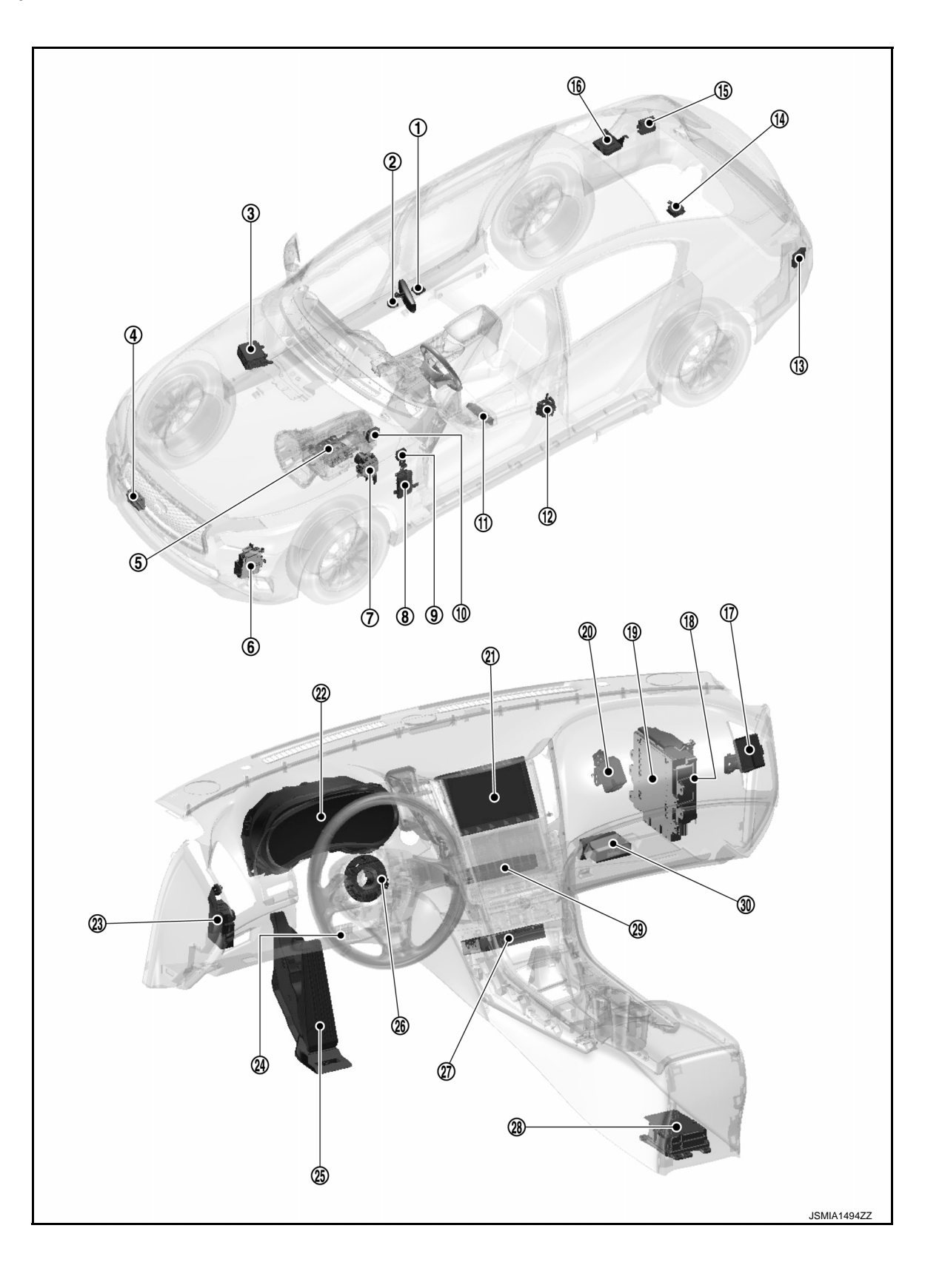

# **COMPONENT PARTS**

# < SYSTEM DESCRIPTION >

# [CAN]

| (1 | ) Lane camera unit                                 | 2    | High beam assist control module         | 3    | IPDM E/R                                            | А |
|----|----------------------------------------------------|------|-----------------------------------------|------|-----------------------------------------------------|---|
| (4 | ) ICC sensor                                       | 5    | ТСМ                                     | 6    | Steering angle main control module                  |   |
| Ċ  | ABS actuator and electric unit (con-<br>trol unit) | 8    | BCM                                     | 9    | Chassis control module                              | В |
| 1  | ) AWD control unit                                 | 11   | Driver seat control unit                | 12   | Pre-crash seat belt control unit (driv-<br>er side) |   |
| 1  | ) Side radar LH                                    | (14) | ADAS control unit                       | (15) | Side radar RH                                       | С |
| 1  | Around view monitor control unit                   | 17   | AFS control unit                        | 18   | Steering force control module                       |   |
| 1  | ) ECM                                              | 20   | Driver assistance buzzer control module | 21)  | Display control unit                                | D |
| e  | Combination meter                                  | 23   | CAN gateway                             | 24)  | Data link connector                                 |   |
| é  | Accelerator pedal actuator                         | 26   | Steering angle sensor                   | 27   | TCU                                                 | _ |
| e  | Air bag diagnosis sensor unit                      | 29   | A/C auto amp.                           | 30   | Sonar control unit                                  |   |
|    |                                                    |      |                                         |      |                                                     | F |
|    |                                                    |      |                                         |      |                                                     | G |
|    |                                                    |      |                                         |      |                                                     | 0 |
|    |                                                    |      |                                         |      |                                                     | Η |
|    |                                                    |      |                                         |      |                                                     | I |
|    |                                                    |      |                                         |      |                                                     | J |

LAN

Κ

L

Ν

0

Ρ

# CAN COMMUNICATION SYSTEM : System Description

#### INFOID:000000009725747

# SYSTEM DIAGRAM

Without Around View Monitor

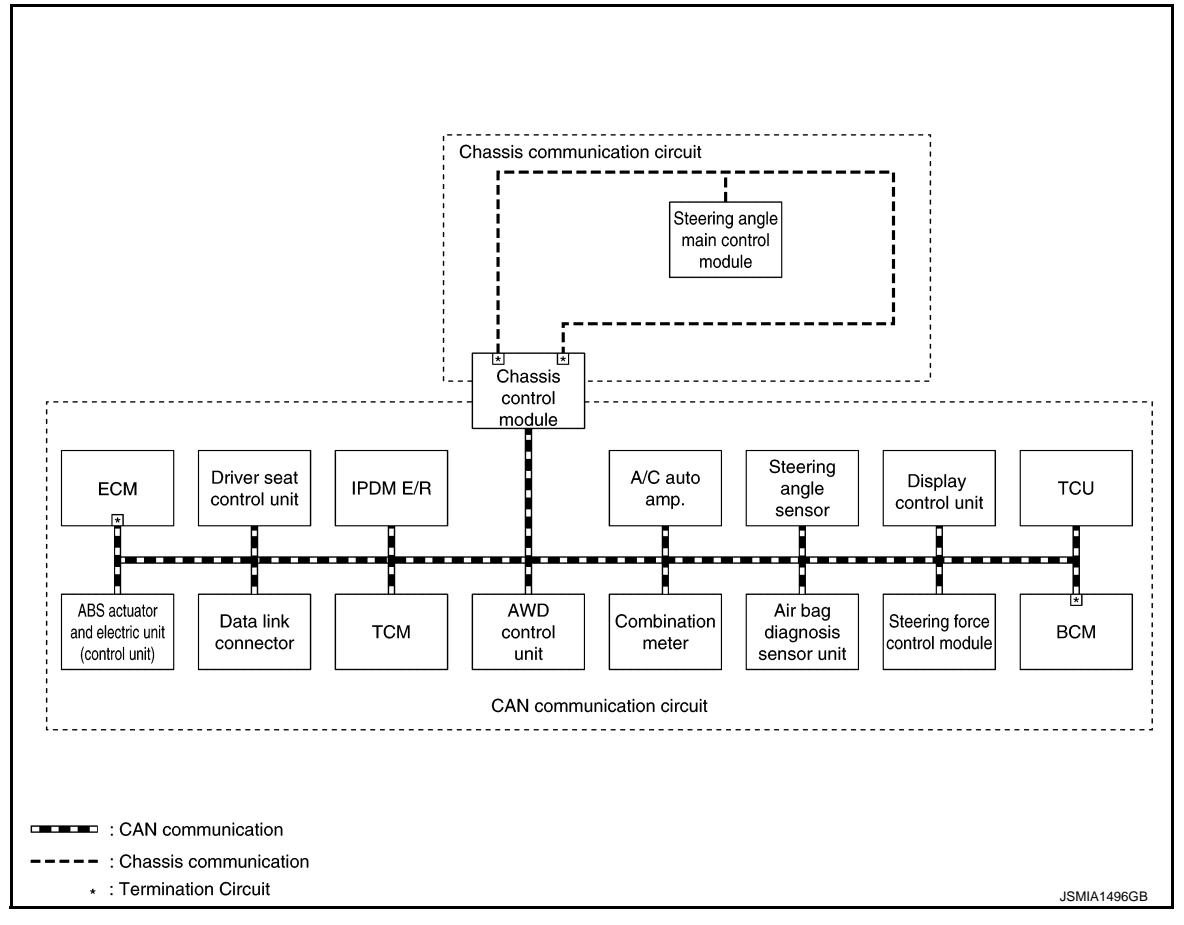
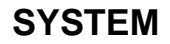

### < SYSTEM DESCRIPTION >

With Around View Monitor, Without ICC

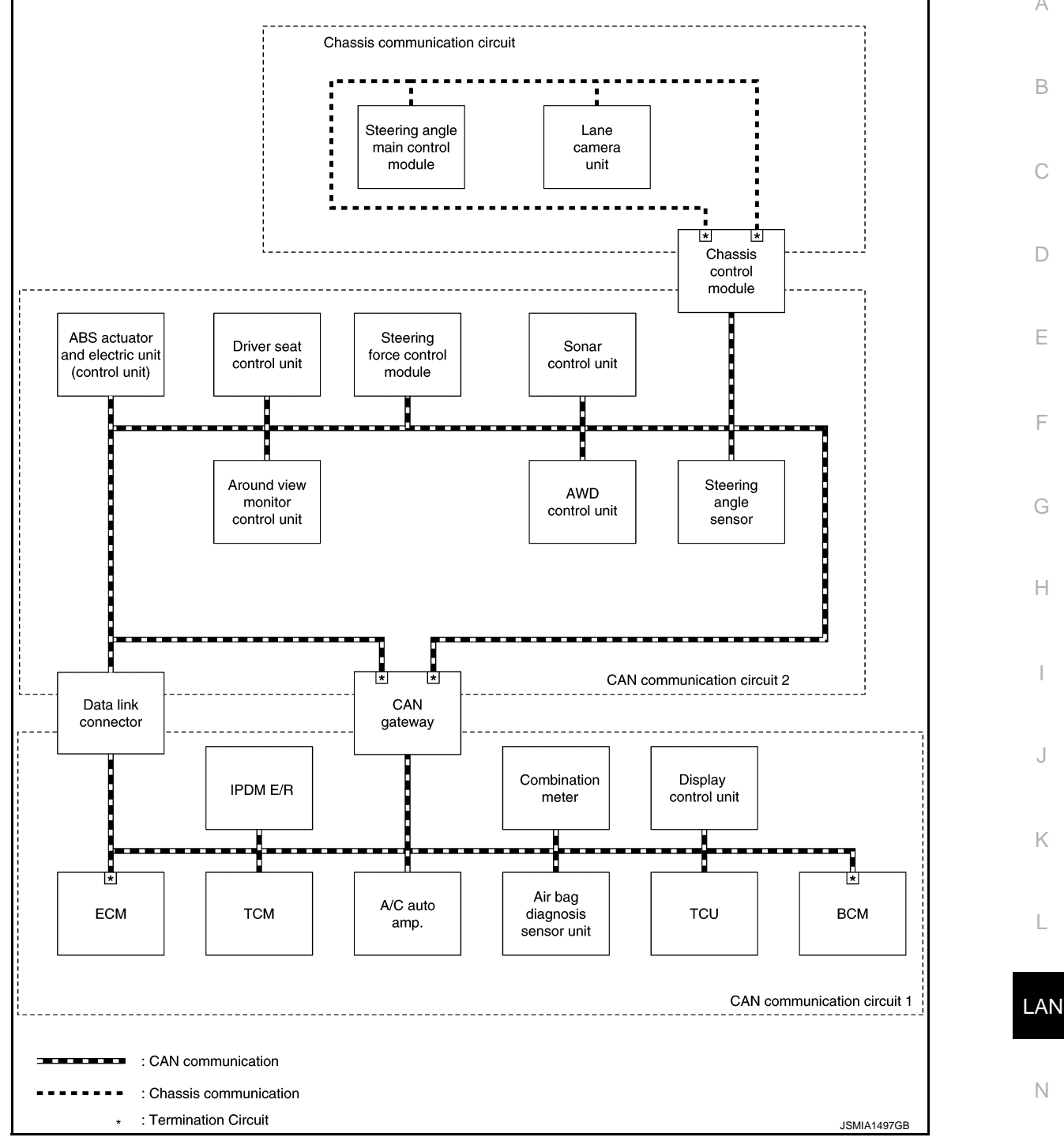

[CAN]

А

С

Ε

F

J

Κ

L

Ο

Ρ

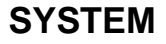

### < SYSTEM DESCRIPTION >

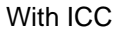

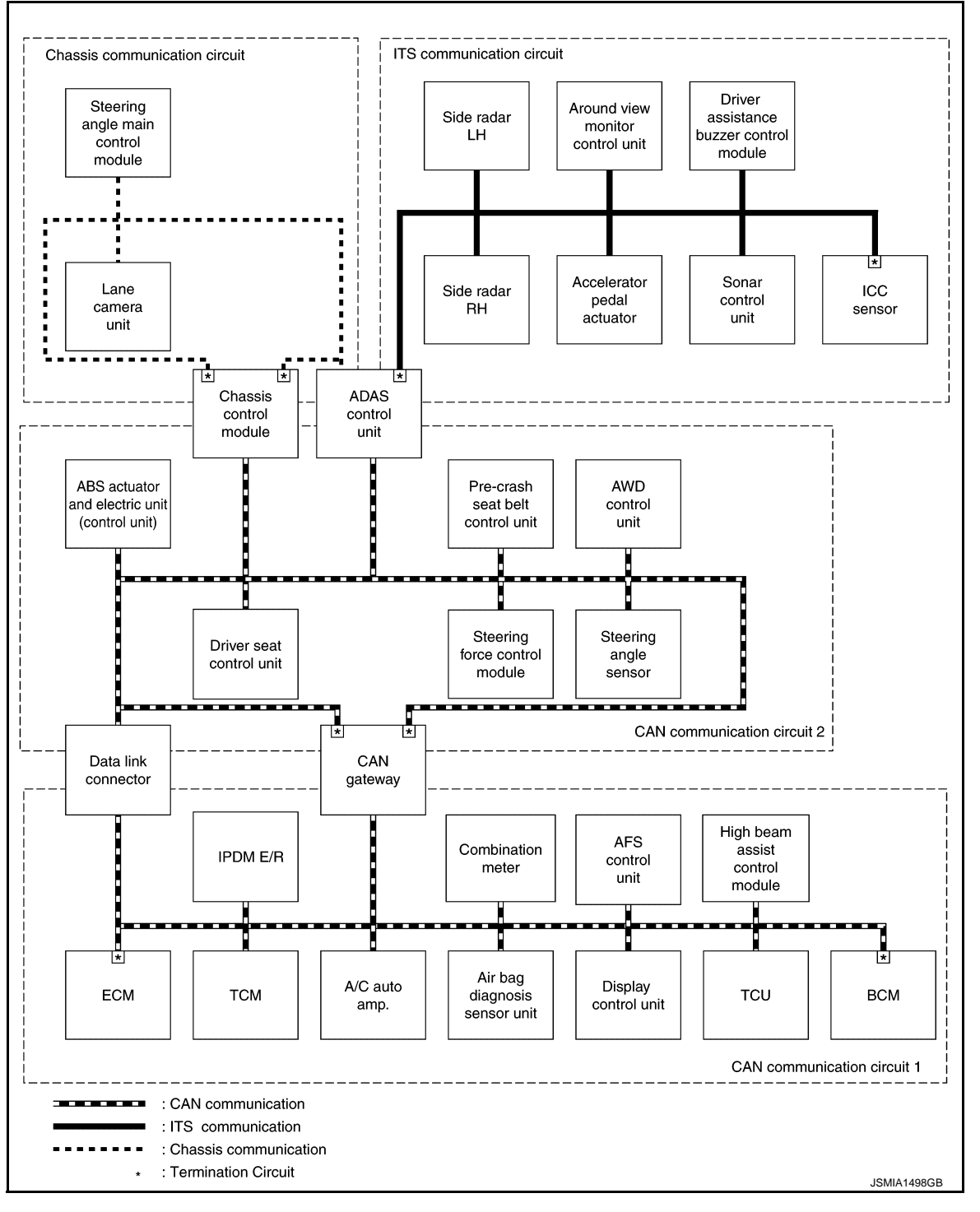

### DESCRIPTION

CAN (Controller Area Network) is a serial communication line for real time application. It is an on-vehicle multiplex communication line with high data communication speed and excellent error detection ability. Many electronic control units are equipped onto a vehicle, and each control unit shares information and links with other control units during operation (not independent). In CAN communication, control units are connected with 2 communication lines (CAN-H line, CAN-L line) allowing a high rate of information transmission with less wiring. Each control unit transmits/receives data but selectively reads required data only.

CAN Communication Signal Generation

### < SYSTEM DESCRIPTION >

А

Н

 Termination circuits (resistors) are connected across the CAN communication system. When transmitting a CAN communication signal, each control unit passes a current to the CAN-H line and the current returns to the CAN-L line.

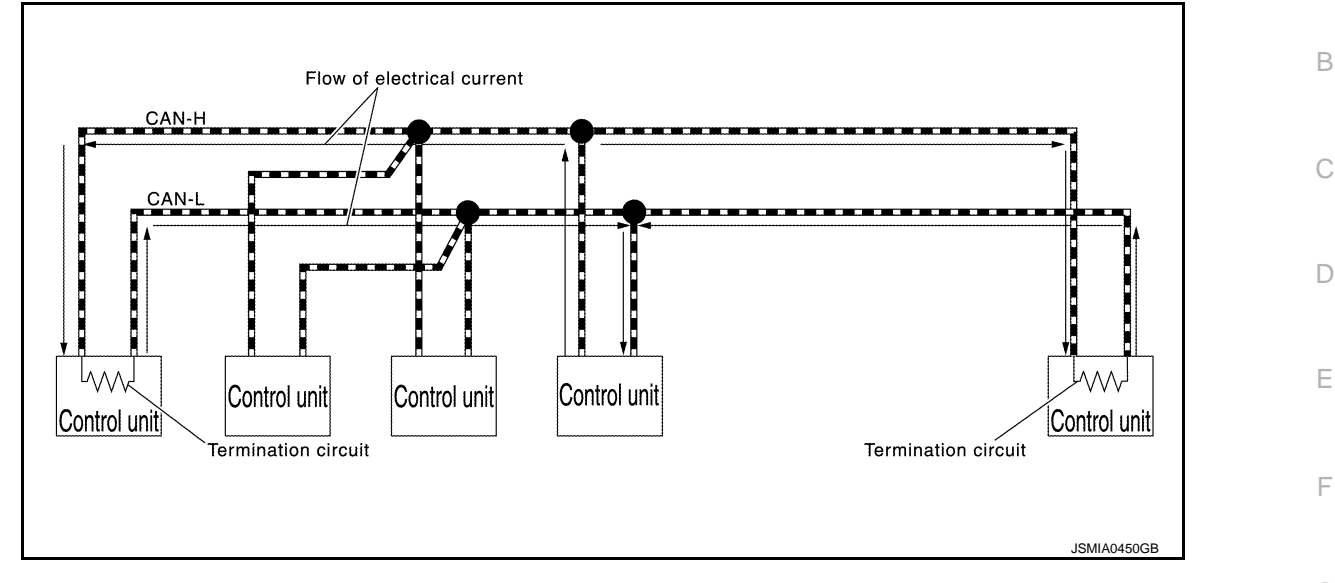

• The current flows separately into the termination circuits connected across the CAN communication system and the termination circuits drop voltage to generate a potential difference between the CAN-H line and the CAN-L line.

NOTE:

A signal with no current passage is called "Recessive" and one with current passage is called "Dominant".

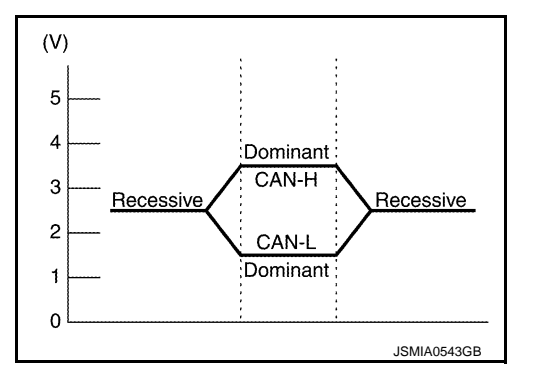

 The system produces digital signals for signal communications, by using the potential difference.

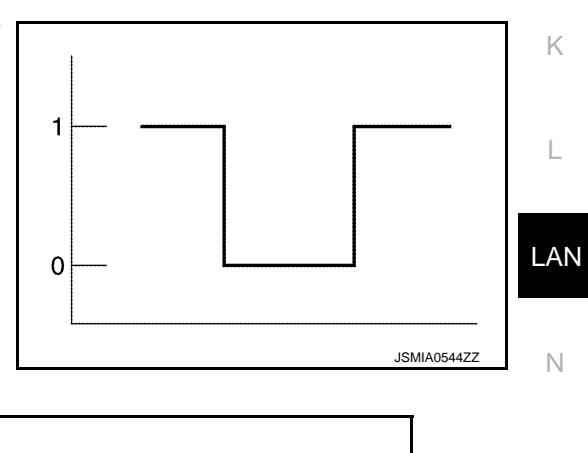

The Construction of CAN Communication Signal (Message)

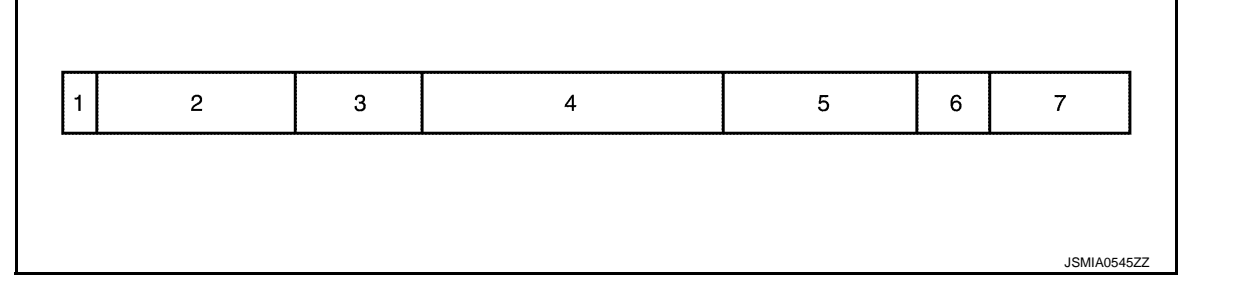

Ρ

### < SYSTEM DESCRIPTION >

| No. | Message name                  | Description                                                                                                    |
|-----|-------------------------------|----------------------------------------------------------------------------------------------------|
| 1   | Start of frame (1 bit)        | Start of message.                                                                                                    |
| 2   | Arbitration of field (11 bit) | Priorities of message-sending are shown when there is a pos-<br>sibility that multiple messages are sent at the same time.                                                                                                    |
| 3   | Control field (6 bit)         | Signal quantity in data field is shown.                                                                                                    |
| 4   | Data field (0-64 bit)         | Actual signal is shown.                                                                                                    |
| 5   | CRC field (16 bit)            | <ul> <li>The transmitting control unit calculates sending data in advance and writes the calculated value in a message.</li> <li>The receiving control unit calculates received data and judges that the data reception is normal when the calculated value is the same as the value written in the sent data.</li> </ul> |
| 6   | ACK field (2 bit)             | The completion of normal reception is sent to the transmitting unit.                                                                                                    |
| 7   | End of frame (7 bit)          | End of message.                                                                                                    |

### **CAN Communication Line**

The CAN communication line is a twisted pair wire consisting of strands of CAN-H (1) and CAN-L (2) and has noise immunity.

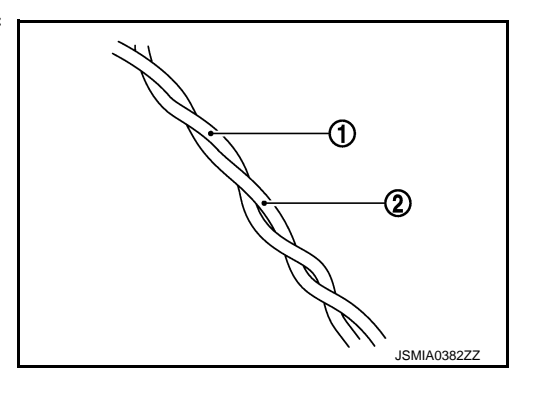

#### NOTE:

The CAN communication system has the characteristics of noise-resistant because this system produces digital signals by using the potential difference between the CAN-H line and the CAN-L line and has the twisted pair wire structure.

Since the CAN-H line and the CAN-L line are always adjacent to each other, the same degree of noise occurs, respectively, when a noise ① occurs. Although the noise changes the voltage, the potential difference ② between the CAN-H line and the CAN-L line is insensitive to noise. Therefore, noise-resistant signals can be obtained.

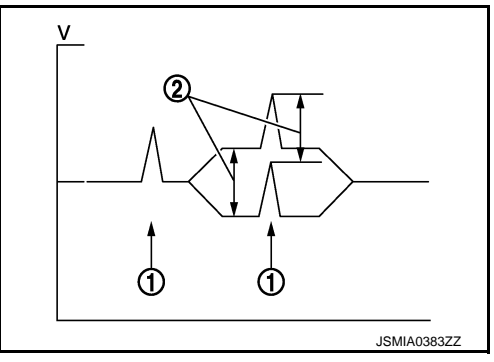

### CAN Signal Communications

Each control unit of the CAN communication system transmits signals through the CAN communication control circuit included in the control unit and receives only necessary signals from each control unit to perform various kinds of control.

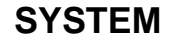

### < SYSTEM DESCRIPTION >

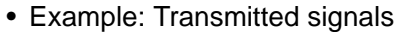

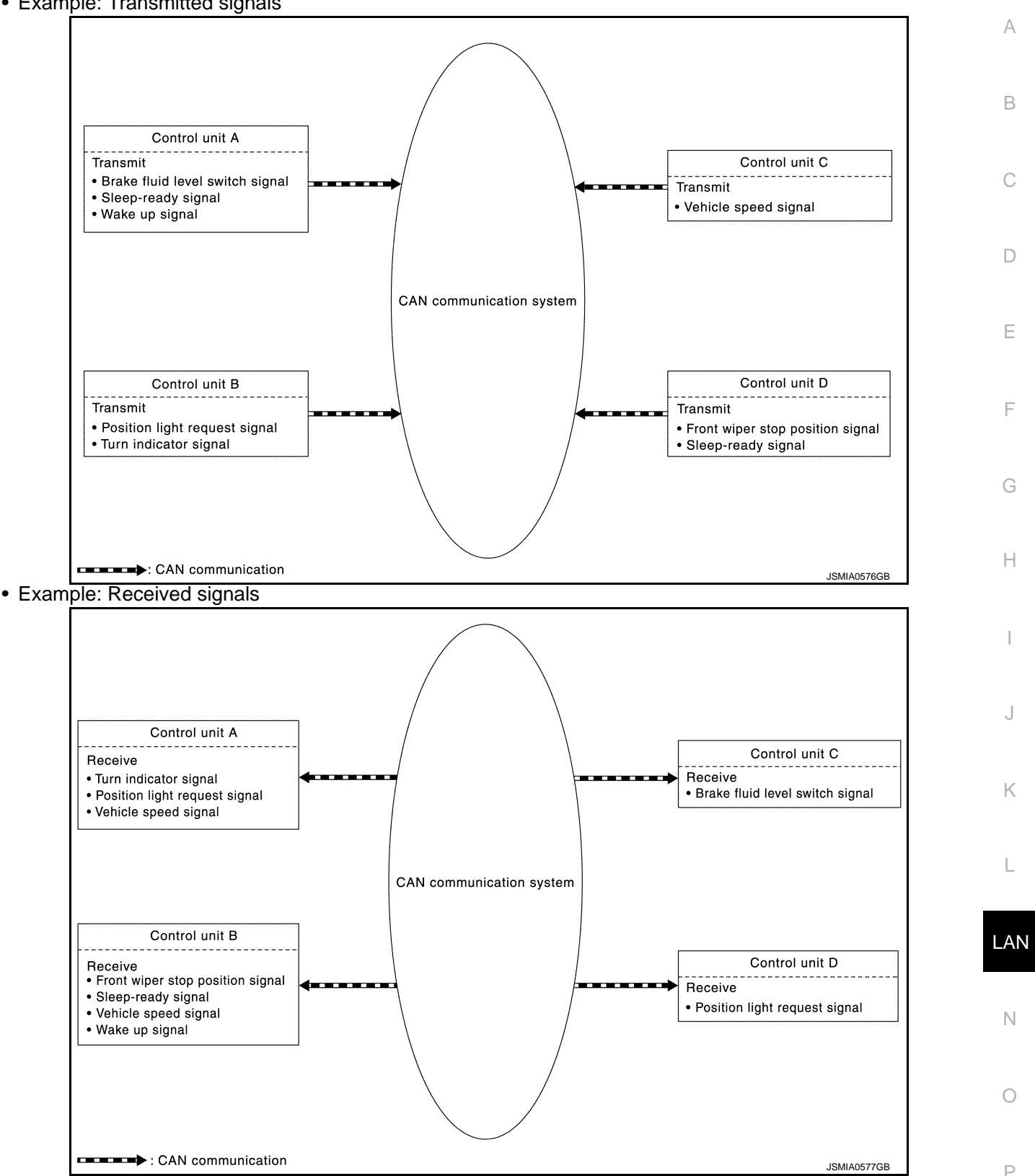

#### NOTE:

The above signal names and signal communications are provided for reference purposes. For CAN communications signals of this vehicle, refer to <u>LAN-44</u>, <u>"CAN COMMUNICATION SYSTEM : CAN Communication</u> Signal Chart".

### < SYSTEM DESCRIPTION >

### CAN COMMUNICATION SYSTEM : CAN Communication Control Circuit

CAN communication control circuit is incorporated into the control unit and transmits/receives CAN communication signals.

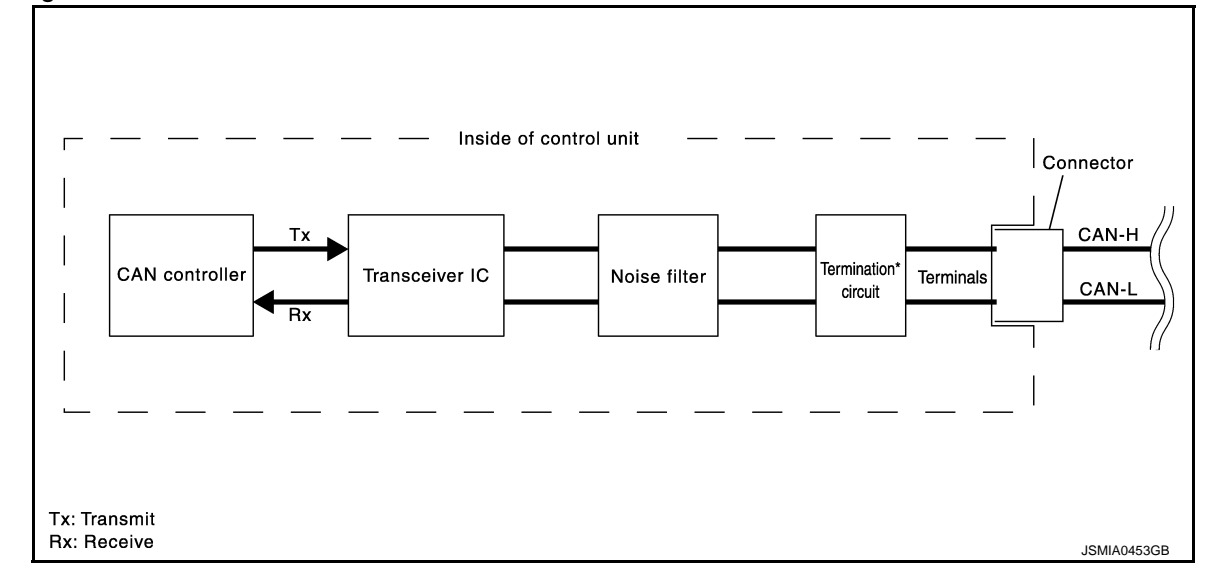

| Component                                                              | System description                                                                                          |
|------------------------------------------------------------------------|----------------------------------------------------------------------------------------------------|
| CAN controller                                                         | It controls CAN communication signal transmission and reception, error detection, etc.                      |
| Transceiver IC                                                         | It converts digital signal into CAN communication signal, and CAN communication signal into digital signal. |
| Noise filter                                                           | It eliminates noise of CAN communication signal.                                                            |
| Termination circuit <sup>*</sup> (Resistance of approx. 120 $\Omega$ ) | Generates a potential difference between CAN-H and CAN-L.                                                   |

\*: These are the only control units wired with both ends of CAN communication system.

# CAN COMMUNICATION SYSTEM : CAN System Specification Chart

INFOID:000000009239064

Determine CAN system type from the following specification chart. **NOTE:** 

Refer to <u>LAN-26</u>, "Trouble Diagnosis Procedure" for how to use CAN system specification chart.

| Body type                  |   |   |        |       |        |      | Se  | dan  |   |   |    |    |    |    |
|----------------------------|---|---|--------|-------|--------|------|-----|------|---|---|----|----|----|----|
| Axle                       |   |   |        | 2\    | ND     |      |     |      |   |   | A١ | ND |    |    |
| Engine                     |   |   |        |       |        |      | VQ3 | 7VHR |   |   |    |    |    |    |
| Transmission               |   |   |        |       |        |      | A   | /T   |   |   |    |    |    |    |
| Brake control              |   |   |        |       |        |      | V   | DC   |   |   |    |    |    |    |
| Telematics system          |   | × |        | ×     |        | ×    |     | ×    |   | × |    | ×  | ×  | ×  |
| Direct adaptive steering   |   |   | ×      | ×     | ×      | ×    | ×   | ×    |   |   | ×  | ×  | ×  | ×  |
| Automatic drive positioner |   |   |        |       | ×      | ×    | ×   | ×    |   |   |    |    | ×  | ×  |
| ICC system                 |   |   |        |       |        |      | ×   | ×    |   |   |    |    |    | ×  |
| CAN system type            | 1 | 2 | 3      | 4     | 13     | 5    | 14  | 6    | 7 | 8 | 9  | 10 | 11 | 12 |
|                            |   | С | AN coi | nmuni | cation | unit |     |      |   |   |    |    |    |    |
| ECM                        | × | × | ×      | ×     | ×      | ×    | ×   | ×    | × | × | ×  | ×  | ×  | ×  |
| Data link connector        | × | × | ×      | ×     | ×      | ×    | ×   | ×    | × | × | ×  | ×  | ×  | ×  |
| IPDM E/R                   | × | × | ×      | ×     | ×      | ×    | ×   | ×    | × | × | ×  | ×  | ×  | ×  |
| ТСМ                        | × | × | ×      | ×     | ×      | ×    | ×   | ×    | × | × | ×  | ×  | ×  | ×  |
| CAN gateway                |   |   |        |       | ×      | ×    | ×   | ×    |   |   |    |    | ×  | ×  |

### < SYSTEM DESCRIPTION >

| Body type                                     |   |   |        |        |         |      | Se  | dan  |   |   |    |    |    |    | Λ  |
|-----------------------------------------------|---|---|--------|--------|---------|------|-----|------|---|---|----|----|----|----|----|
| Axle                                          |   |   |        | 21     | VD      |      |     |      |   |   | A۱ | ND |    |    | A  |
| Engine                                        |   |   |        |        |         |      | VQ3 | 7VHR |   |   |    |    |    |    |    |
| Transmission                                  |   |   |        |        |         |      | A   | /T   |   |   |    |    |    |    | В  |
| Brake control                                 |   |   |        |        |         |      | V   | DC   |   |   |    |    |    |    |    |
| Telematics system                             |   | × |        | ×      |         | ×    |     | ×    |   | × |    | ×  | ×  | ×  |    |
| Direct adaptive steering                      |   |   | ×      | ×      | ×       | ×    | ×   | ×    |   |   | ×  | ×  | ×  | ×  | С  |
| Automatic drive positioner                    |   |   |        |        | ×       | ×    | ×   | ×    |   |   |    |    | ×  | ×  |    |
| ICC system                                    |   |   |        |        |         |      | ×   | ×    |   |   |    |    |    | ×  | D  |
| CAN system type                               | 1 | 2 | 3      | 4      | 13      | 5    | 14  | 6    | 7 | 8 | 9  | 10 | 11 | 12 |    |
| A/C auto amp.                                 | × | × | ×      | ×      | ×       | ×    | ×   | ×    | × | × | ×  | ×  | ×  | ×  |    |
| Combination meter                             | × | × | ×      | ×      | ×       | ×    | ×   | ×    | × | × | ×  | ×  | ×  | ×  | E  |
| Air bag diagnosis sensor unit                 | × | × | ×      | ×      | ×       | ×    | ×   | ×    | × | × | ×  | ×  | ×  | ×  |    |
| AFS control unit                              |   |   |        |        |         |      | ×   | ×    |   |   |    |    |    | ×  | F  |
| Display control unit                          | × | × | ×      | ×      | ×       | ×    | ×   | ×    | × | × | ×  | ×  | ×  | ×  | 1  |
| High beam assist control module               |   |   |        |        |         |      | ×   | ×    |   |   |    |    |    | ×  |    |
| TCU                                           |   | × |        | ×      |         | ×    |     | ×    |   | × |    | ×  | ×  | ×  | G  |
| BCM                                           | × | × | ×      | ×      | ×       | ×    | ×   | ×    | × | × | ×  | ×  | ×  | ×  |    |
| ABS actuator and electric unit (control unit) | × | × | ×      | ×      | ×       | ×    | ×   | ×    | × | × | ×  | ×  | ×  | ×  | ш  |
| Driver seat control unit                      |   |   |        |        | ×       | ×    | ×   | ×    |   |   |    |    | ×  | ×  |    |
| Pre-crash seat belt control unit              |   |   |        |        |         |      | ×   | ×    |   |   |    |    |    | ×  |    |
| ADAS control unit                             |   |   |        |        |         |      | ×   | ×    |   |   |    |    |    | ×  |    |
| Steering force control module                 |   |   | ×      | ×      | ×       | ×    | ×   | ×    |   |   | ×  | ×  | ×  | ×  |    |
| AWD control unit                              |   |   |        |        |         |      |     |      | × | × | ×  | ×  | ×  | ×  |    |
| Chassis control module                        | × | × | ×      | ×      | ×       | ×    | ×   | ×    | × | × | ×  | ×  | ×  | ×  | J  |
| Steering angle sensor                         | × | × | ×      | ×      | ×       | ×    | ×   | ×    | × | × | ×  | ×  | ×  | ×  |    |
| Side radar LH                                 |   |   |        |        |         |      | ×   | ×    |   |   |    |    |    | ×  | K  |
| Side radar RH                                 |   |   |        |        |         |      | ×   | ×    |   |   |    |    |    | ×  |    |
| Around view monitor control unit              |   |   |        |        | ×       | ×    | ×   | ×    |   |   |    |    | ×  | ×  |    |
| Accelerator pedal actuator                    |   |   |        |        |         |      | ×   | ×    |   |   |    |    |    | ×  | L  |
| Driver assistance buzzer control module       |   |   |        |        |         |      | ×   | ×    |   |   |    |    |    | ×  |    |
| Sonar control unit                            |   |   |        |        | ×       | ×    | ×   | ×    |   |   |    |    | ×  | ×  | ΙA |
| ICC sensor                                    |   |   |        |        |         |      | ×   | ×    |   |   |    |    |    | ×  |    |
| Steering angle main control module            |   |   | ×      | ×      | ×       | ×    | ×   | ×    |   |   | ×  | ×  | ×  | ×  |    |
| Lane camera unit                              |   |   |        |        |         |      | ×   | ×    |   |   |    |    |    | ×  | Ν  |
|                                               |   | ľ | TS con | nmunic | ation ι | unit |     |      |   |   |    |    |    |    |    |
| ADAS control unit                             |   |   |        |        |         |      | ×   | ×    |   |   |    |    |    | ×  | 0  |
| Side radar LH                                 |   |   |        |        |         |      | ×   | ×    |   |   |    |    |    | ×  | 0  |
| Side radar RH                                 |   |   |        |        |         |      | ×   | ×    |   |   |    |    |    | ×  |    |
| Around view monitor control unit              |   |   |        |        |         | ×    | ×   | ×    |   |   |    |    | ×  | ×  | Ρ  |
| Accelerator pedal actuator                    |   |   |        |        |         |      | ×   | ×    |   |   |    |    |    | ×  |    |
| Driver assistance buzzer control module       |   |   |        |        |         |      | ×   | ×    |   |   |    |    |    | ×  |    |
| Sonar control unit                            |   |   |        |        |         | ×    | ×   | ×    |   |   |    |    | ×  | ×  |    |
| ICC sensor                                    |   |   |        |        |         |      | ×   | ×    |   |   |    |    |    | ×  |    |
|                                               |   |   |        |        |         |      |     |      |   |   |    | 1  |    | ·  |    |

Chassis communication unit

[CAN]

### < SYSTEM DESCRIPTION >

| Body type                          |                                                                                                    |   |   |   |    |   | Se  | dan  |   |   |   |    |    |    |
|------------------------------------|----------------------------------------------------------------------------------------------------|---|---|---|----|---|-----|------|---|---|---|----|----|----|
| Axle                               | Sedan       2WD     AWD       VQ37VHR       VQ37VHR       X     X       X     X     X       X     X     X     X       X     X     X     X     X       X     X     X     X     X       X     X     X     X     X       X     X     X     X     X       X     X     X     X     X       X     X     X     X     X |   |   |   |    |   |     |      |   |   |   |    |    |    |
| Engine                             |                                                                                                    |   |   |   |    |   | VQ3 | 7VHR |   |   |   |    |    |    |
| Transmission                       |                                                                                                    |   |   |   |    |   | А   | /T   |   |   |   |    |    |    |
| Brake control                      |                                                                                                    |   |   |   |    |   | V   | DC   |   |   |   |    |    |    |
| Telematics system                  |                                                                                                    | × |   | × |    | × |     | ×    |   | × |   | ×  | ×  | ×  |
| Direct adaptive steering           |                                                                                                    |   | × | × | ×  | × | ×   | ×    |   |   | × | ×  | ×  | ×  |
| Automatic drive positioner         |                                                                                                    |   |   |   | ×  | × | ×   | ×    |   |   |   |    | ×  | ×  |
| ICC system                         |                                                                                                    |   |   |   |    |   | ×   | ×    |   |   |   |    |    | ×  |
| CAN system type                    | 1                                                                                                    | 2 | 3 | 4 | 13 | 5 | 14  | 6    | 7 | 8 | 9 | 10 | 11 | 12 |
| Steering angle main control module |                                                                                                    |   | × | × | ×  | × | ×   | ×    |   |   | × | ×  | ×  | ×  |
| Lane camera unit                   |                                                                                                    |   |   |   |    |   | ×   | ×    |   |   |   |    |    | ×  |

×: Applicable

# VEHICLE EQUIPMENT IDENTIFICATION INFORMATION

### NOTE:

Check CAN system type from the vehicle shape and equipment.

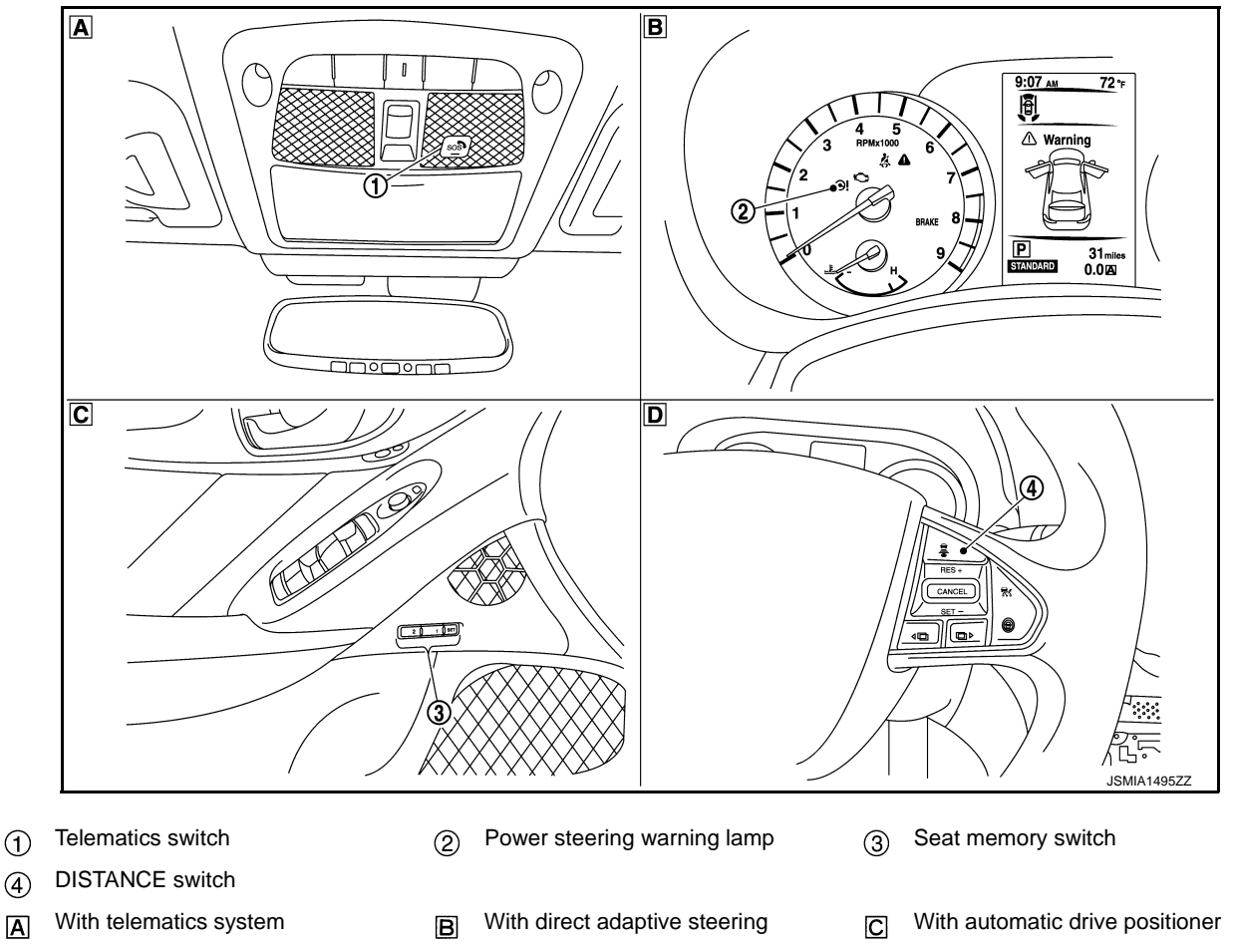

With ICC system D

Α

CAN COMMUNICATION SYSTEM : CAN Communication Signal Chart

INFOID:000000009239065

Refer to LAN-25, "How to Use CAN Communication Signal Chart" for how to use CAN communication signal chart. NOTE:

Refer to LAN-31, "Abbreviation List" for the abbreviations of the connecting units.

### **LAN-44**

### < SYSTEM DESCRIPTION >

|                                             |        |        |     |        |     |     |     |       |    |     |      |     |      |     |     |     |     | T: T       | ransr | nit l | R: Re | ceive |    |
|---------------------------------------------|--------|--------|-----|--------|-----|-----|-----|-------|----|-----|------|-----|------|-----|-----|-----|-----|------------|-------|-------|-------|-------|----|
| Signal name                                 | ECM    | TCM    | M&A | IPDM-E | BCM | AFS | HBA | A-BAG | AV | TCU | HVAC | CGW | STRG | 4WD | ABS | PSB | ADP | EPS/DAST 3 | CC    | CCM   | SONAR | AVM   | A  |
| A/C compressor request signal               | т      |        |     | R      |     |     |     |       |    |     |      |     |      |     |     |     |     |            |       |       |       |       |    |
| Accelerator pedal malfunc-<br>tion signal   | т      |        |     |        |     |     |     |       |    |     |      |     |      |     |     |     |     |            |       | R     |       |       | С  |
| Accelerator pedal position signal           | Т      | R      |     |        |     |     |     |       |    |     |      |     |      | R   | R   |     |     |            | R     | R     |       |       | D  |
| ASCD OD cancel request signal               | т      | R      |     |        |     |     |     |       |    |     |      |     |      |     |     |     |     |            |       |       |       |       |    |
| ASCD operation signal                       | Т      | R      |     |        |     |     |     |       |    |     |      |     |      |     |     |     |     |            |       |       |       |       | E  |
| ASCD status signal                          | Т      |        | R   |        |     |     |     |       |    |     |      |     |      |     |     |     |     |            |       |       |       |       |    |
| Closed throttle position sig-<br>nal        | т      | R      |     |        |     |     |     |       |    |     |      |     |      |     |     |     |     |            | R     |       |       |       | F  |
| Cooling fan speed request signal            | т      |        |     | R      |     |     |     |       |    |     |      |     |      |     |     |     |     |            |       |       |       |       |    |
| ECM malfunction signal                      | Т      |        |     |        |     |     |     |       |    |     |      |     |      |     |     |     |     |            |       | R     |       |       | G  |
| ECO drive indicator control signal          | т      |        | R   |        |     |     |     |       |    |     |      |     |      |     |     |     |     |            |       |       |       |       | Ц  |
| ECO pedal reaction force control signal     | т      |        |     |        |     |     |     |       |    |     |      |     |      |     |     |     |     |            | R     |       |       |       |    |
| ECO pedal reaction force                    | Т      |        |     |        |     |     |     |       | R  |     |      |     |      |     |     |     |     |            |       |       |       |       |    |
| setting signal                              | R      |        |     |        |     |     |     |       | Т  |     |      |     |      |     |     |     |     |            |       |       |       |       | 1  |
| Engine and A/T integrated control signal    | T<br>R | R<br>T |     |        |     |     |     |       |    |     |      |     |      |     |     |     |     |            |       |       |       |       | J  |
| Engine coolant temperature signal           | Т      |        | R   |        |     |     |     |       |    |     | R    |     |      |     |     |     |     |            |       |       |       |       |    |
| Engine speed signal                         | Т      | R      | R   |        |     | R   |     |       |    |     |      |     |      | R   | R   |     |     | R          | R     | R     |       |       | K  |
| Engine status signal                        | Т      |        | R   |        | R   |     |     |       | R  | R   |      |     |      |     |     |     |     | R          |       |       |       |       |    |
| Engine torque signal                        | Т      |        |     |        |     |     |     |       |    |     |      |     |      |     |     |     |     |            |       | R     |       |       |    |
| Fuel consumption monitor signal             | т      |        | R   |        |     |     |     |       | R  |     |      |     |      |     |     |     |     |            |       |       |       |       |    |
| Fuel filler cap warning dis-<br>play signal | т      |        | R   |        |     |     |     |       | R  |     |      |     |      |     |     |     |     |            |       |       |       |       | LA |
| Brake pedal position switch                 | Т      |        |     |        |     |     |     |       |    |     |      |     |      |     |     |     |     |            | R     |       |       |       |    |
| ICC prohibition signal                      | Т      |        |     |        |     |     |     |       |    |     |      |     |      |     |     |     |     |            | R     |       |       |       | Ν  |
| ICC steering switch signal                  | Т      |        |     |        |     |     |     |       |    |     |      |     |      |     |     |     |     |            | R     |       |       |       |    |
| Malfunctioning indicator<br>lamp signal     | т      |        | R   |        |     |     |     |       |    | R   |      |     |      |     |     |     |     |            |       |       |       |       | 0  |
| Power generation com-<br>mand value signal  | Т      |        |     | R      |     |     |     |       |    |     |      |     |      |     |     |     |     |            |       |       |       |       |    |
|                                             | Т      |        |     |        |     |     |     |       |    |     |      |     |      |     |     |     |     |            | R     |       |       |       | Ρ  |
| Stop lamp switch signal                     |        | R      |     |        | Т   |     |     |       |    |     |      |     |      | R   | т   |     |     |            | R     |       |       |       |    |
| Wide open throttle position signal          | т      | R      |     |        |     |     |     |       |    |     |      |     |      |     |     |     |     |            |       |       |       |       |    |
| A/T CHECK indicator lamp signal             |        | т      | R   |        |     | R   |     |       |    |     |      |     |      |     |     |     |     |            |       |       |       |       |    |

[CAN]

| Signal name                                        | ECM    | TCM | M&A | IPDM-E | BCM | AFS | HBA | A-BAG | AV | TCU | HVAC | CGW | STRG | 4WD | ABS | PSB | ADP | EPS/DAST 3 | ICC | CCM | SONAR | AVM |
|----------------------------------------------------|--------|-----|-----|--------|-----|-----|-----|-------|----|-----|------|-----|------|-----|-----|-----|-----|------------|-----|-----|-------|-----|
| A/T self-diagnosis signal                          | R      | Т   |     |        |     |     |     |       |    |     |      |     |      |     |     |     |     |            |     |     |       |     |
| Current gear position signal                       | R      | Т   |     |        |     |     |     |       |    |     |      |     |      |     | R   |     |     |            | R   | R   |       |     |
| Input speed signal                                 |        | Т   |     |        |     |     |     |       |    |     |      |     |      |     |     |     |     |            | R   |     |       |     |
| Manual mode shift refusal signal                   |        | т   | R   |        |     |     |     |       |    |     |      |     |      |     |     |     |     |            |     |     |       |     |
| N range signal                                     |        | Т   |     |        | R   |     |     |       |    |     |      |     |      |     |     |     |     |            |     |     |       |     |
| NAVI shift control indication request signal       | R<br>T | Т   |     |        |     |     |     |       | R  |     |      |     |      |     |     |     |     |            |     |     |       |     |
| NAVI shift control status sig-<br>nal              |        | т   |     |        |     |     |     |       | R  |     |      |     |      |     |     |     |     |            |     |     |       |     |
| Next gear position signal                          | R      | Т   |     |        |     |     |     |       |    |     |      |     |      |     |     |     |     |            |     |     |       |     |
| Output shaft revolution sig-<br>nal                | R      | т   |     |        |     |     |     |       |    |     |      |     |      |     |     |     |     |            | R   |     |       |     |
| P range signal                                     |        | Т   |     |        | R   |     |     |       |    |     |      |     |      |     |     |     |     |            |     |     |       |     |
| Shift position signal                              |        | Т   | R   |        | R   | R   |     |       | R  |     |      |     |      |     | R   |     | R   | R          | R   | R   |       |     |
| Shift schedule signal                              | R      | Т   |     |        |     |     |     |       |    |     |      |     |      |     |     |     |     |            |     |     |       |     |
| TCM malfunction signal                             |        | Т   |     |        |     |     |     |       |    |     |      |     |      |     |     |     |     |            |     | R   |       |     |
| Brake fluid level switch sig-<br>nal               |        |     | т   |        |     |     |     |       |    |     |      |     |      |     | R   |     |     |            |     |     |       |     |
| Combination meter mal-<br>function signal          |        |     | Т   |        |     |     |     |       |    |     |      |     |      |     |     |     |     |            |     | R   |       |     |
| Distance to empty signal                           |        |     | Т   |        |     |     |     |       | R  |     |      |     |      |     |     |     |     |            |     |     |       |     |
| Fuel filler cap warning reset signal               | R      |     | Т   |        |     |     |     |       |    |     |      |     |      |     |     |     |     |            |     |     |       |     |
| Fuel level low warning sig-<br>nal                 |        |     | Т   |        |     |     |     |       | R  |     |      |     |      |     |     |     |     |            |     |     |       |     |
| Fuel level sensor signal                           | R      |     | Т   |        |     |     |     |       |    |     |      |     |      |     |     |     |     |            |     |     |       |     |
| Manual mode downshift sig-<br>nal                  |        | R   | т   |        |     |     |     |       |    |     |      |     |      |     |     |     |     |            |     |     |       |     |
| Manual mode signal                                 |        | R   | Т   |        |     |     |     |       |    |     |      |     |      |     |     |     |     |            |     |     |       |     |
| Manual mode upshift signal                         |        | R   | Т   |        |     |     |     |       |    |     |      |     |      |     |     |     |     |            |     |     |       |     |
| Market information signal                          |        |     | Т   |        |     |     |     |       |    |     |      |     |      |     |     |     |     |            |     | R   |       |     |
| Non-manual mode signal                             |        | R   | Т   |        |     |     |     |       |    |     |      |     |      |     |     |     |     |            |     |     |       |     |
| Odometer signal                                    |        |     | Т   |        | R   | R   | R   |       |    |     |      |     |      |     |     |     |     | R          |     |     |       |     |
| Paddle shifter downshift sig-<br>nal <sup>*2</sup> |        | R   | т   |        |     |     |     |       |    |     |      |     |      |     |     |     |     |            |     |     |       |     |
| Paddle shifter upshift sig-<br>nal <sup>*2</sup>   |        | R   | т   |        |     |     |     |       |    |     |      |     |      |     |     |     |     |            |     |     |       |     |
| Parking brake switch signal                        |        |     | Т   |        | R   |     |     |       | R  |     |      |     |      | R   | R   |     |     |            | R   | R   |       |     |
| Seat belt buckle switch sig-<br>nal (driver side)  |        |     | т   |        | R   |     |     |       |    |     |      |     |      |     |     |     |     |            |     |     |       |     |
| Vahiala apaad aigaal                               | R      | R   | Т   | R      | R   | R   | R   |       | R  |     | R    |     |      |     |     | R   | R   |            |     |     |       |     |
| venicie speed signal                               |        |     | R   |        | R   |     |     |       |    |     |      |     |      |     | Т   |     | R   |            | R   | R   |       | R   |
| A/C compressor feedback signal                     | R      |     |     | т      |     |     |     |       |    |     | R    |     |      |     |     |     |     |            |     |     |       |     |

| SYSTEM DESCRIPT                            | ION | >   |        |        |     |     |                                           |       |    |     |      |     |      |     |     |     |     |            |     |                     | [C/   | AN]      |
|--------------------------------------------|-----|-----|--------|--------|-----|-----|-------------------------------------------|-------|----|-----|------|-----|------|-----|-----|-----|-----|------------|-----|---------------------|-------|----------|
| Signal name                                | ECM | TCM | M&A    | IPDM-E | BCM | AFS | HBA                                       | A-BAG | AV | TCU | HVAC | CGW | STRG | 4WD | ABS | PSB | ADP | EPS/DAST 3 | ICC | CCM                 | SONAR | AVM      |
| Detention switch signal                    |     |     |        | Т      | R   |     |                                           |       |    |     |      |     |      |     |     |     | R   |            |     |                     |       |          |
| Front wiper stop position signal           |     |     |        | Т      | R   |     |                                           |       |    |     |      |     |      |     |     |     |     |            |     |                     |       |          |
| High beam status signal                    | R   |     |        | Т      |     |     | R                                         |       |    |     |      |     |      |     |     |     |     |            |     |                     |       |          |
| Hood switch signal                         |     |     |        | Т      | R   |     |                                           |       |    |     |      |     |      |     |     |     |     |            |     |                     |       |          |
| ow beam status signal                      | R   |     |        | Т      |     | R   | R                                         |       |    |     |      |     |      |     |     |     |     |            |     |                     |       |          |
| Push-button ignition switch status signal  |     |     |        | Т      | R   |     |                                           |       |    |     |      |     |      |     |     |     |     |            |     |                     |       |          |
| 3CM malfunction signal                     |     |     |        |        | Т   |     |                                           |       |    |     |      |     |      |     |     |     |     |            |     | R                   |       |          |
| Blower fan motor switch sig-<br>nal        | R   |     |        |        | т   |     |                                           |       |    |     |      |     |      |     |     |     |     |            |     |                     |       |          |
| Buzzer output signal                       |     |     | R      |        | Т   |     |                                           |       |    |     |      |     |      |     |     |     |     |            |     |                     |       |          |
|                                            |     |     | R      |        |     |     |                                           |       |    |     |      |     |      |     |     |     | Т   |            |     |                     |       | <u> </u> |
| Daytime running light re-<br>quest signal  |     |     |        | R      | Т   |     |                                           |       |    |     |      |     |      |     |     |     |     |            |     |                     |       |          |
| Dimmer signal                              |     |     | R      |        | Т   |     |                                           |       |    |     |      |     |      |     |     |     |     |            | R   |                     |       |          |
| Door lock status signal                    |     |     |        |        | Т   |     |                                           |       |    | R   |      |     |      |     |     |     |     |            |     |                     |       |          |
| oor switch signal                          |     |     | R      | R      | Т   |     |                                           |       |    |     |      |     |      |     |     | R   | R   |            |     |                     |       | R        |
| oor unlock signal                          |     |     |        |        | Т   |     |                                           |       |    |     |      |     |      |     |     |     | R   |            |     |                     |       |          |
| ront fog light request sig-<br>al          |     |     | R      | R      | Т   |     |                                           |       |    |     |      |     |      |     |     |     |     |            |     |                     |       |          |
| ront wiper request signal                  |     |     |        | R      | т   |     |                                           |       |    |     |      |     |      |     |     |     |     |            | R   | R <sup>*</sup><br>3 |       |          |
| landle position signal                     |     |     |        |        | Т   |     |                                           |       |    |     |      |     |      |     |     |     | R   |            |     |                     |       |          |
| ligh beam assist indicator<br>amp signal   |     |     | R      |        | т   |     |                                           |       |    |     |      |     |      |     |     |     |     |            |     |                     |       |          |
| ligh beam request signal                   |     |     | R      | R      | Т   |     |                                           |       |    |     |      |     |      |     |     |     |     |            |     |                     |       |          |
| lorn reminder signal                       |     |     |        | R      | Т   |     |                                           |       |    |     |      |     |      |     |     |     |     |            |     |                     |       |          |
|                                            |     |     |        | R      | Т   |     |                                           |       |    |     |      |     |      |     |     | R   |     |            |     |                     |       |          |
|                                            |     |     |        | Т      | R   |     |                                           |       |    |     |      |     |      |     |     |     |     |            |     |                     |       |          |
| nition switch signal                       |     |     |        |        | Т   |     |                                           |       |    |     |      |     |      |     |     | R   | R   |            |     |                     |       |          |
| terlock/PNP switch signal                  |     |     |        | R      | Т   |     |                                           |       |    |     |      |     |      |     |     |     |     |            |     |                     |       |          |
| Noncolver in Switch Signal                 |     |     |        | Т      | R   |     |                                           |       |    |     |      |     |      |     |     |     |     |            |     |                     |       |          |
| ow beam request signal                     |     |     |        | R      | Т   |     |                                           |       |    |     |      |     |      |     |     |     |     |            |     |                     |       |          |
| ow tire pressure warning<br>amp signal     |     |     | R      |        | Т   |     |                                           |       | R  |     |      |     |      |     |     |     |     |            |     |                     |       |          |
| ey ID signal                               |     |     | R      |        | Т   |     |                                           |       | R  |     | R    |     |      |     |     |     | R   |            | R   | R                   |       |          |
| leter display signal                       |     |     | R<br>R |        | Т   |     |                                           |       |    |     |      |     |      |     |     |     |     |            | Т   |                     |       |          |
| leter ring illumination re-<br>uest signal |     |     | R      |        | т   |     |                                           |       |    |     |      |     |      |     |     |     |     |            |     |                     |       |          |
|                                            |     |     | R      |        | Т   |     |                                           |       |    | R   |      |     |      |     |     |     |     |            |     |                     |       | <u> </u> |
| )il pressure switch signal                 |     |     |        | т      | R   |     |                                           |       |    | -   |      |     |      |     |     |     |     |            |     |                     |       |          |
| Position light request signal              | -   |     | R      | R      | Т   |     | -                                         |       |    |     | -    | -   |      |     | -   | -   |     |            |     |                     |       | -        |
|                                            | 1   | 1 C |        |        | · · | i.  | 1. C. C. C. C. C. C. C. C. C. C. C. C. C. | i.    | i. | i.  | 1    | 1   | i.   | i.  | 1   | 1   |     |            |     | i.                  | i.    | ÷        |

| Signal name                                   | ECM | TCM | M&A | IPDM-E | BCM    | AFS | HBA | A-BAG | AV | TCU | HVAC | CGW | STRG | 4WD | ABS | PSB | ADP | EPS/DAST 3 | ICC | CCM                 | SONAR | AVM      |
|-----------------------------------------------|-----|-----|-----|--------|--------|-----|-----|-------|----|-----|------|-----|------|-----|-----|-----|-----|------------|-----|---------------------|-------|----------|
| Rear window defogger con-                     |     |     |     | R      | Т      |     |     |       |    |     |      |     |      |     |     |     |     |            |     |                     |       |          |
| trol signal                                   | R   |     |     | Т      |        |     |     |       | R  |     |      |     |      |     |     |     |     |            |     |                     |       |          |
| Shipping mode status signal                   |     |     | R   |        | Т      |     |     |       |    |     |      |     |      |     |     |     |     |            |     |                     |       |          |
| Sleep wake up signal                          |     |     | R   | R      | Т      |     |     |       |    | R   |      | R   |      |     |     | R   | R   |            |     |                     |       |          |
| Starter control relay signal                  |     |     |     | R      | Т      |     |     |       |    |     |      |     |      |     |     |     |     |            |     |                     |       |          |
| Starter relay status signal                   |     |     | R   | R      | Т      |     |     |       |    |     |      |     |      |     |     |     |     |            |     |                     |       | <u> </u> |
| Starting mode signal                          |     |     |     | I      | к<br>т |     |     |       |    |     |      |     |      |     |     |     | Р   |            |     |                     |       | <u> </u> |
|                                               |     |     |     |        | 1      |     |     |       |    |     |      |     |      |     |     |     | ĸ   |            |     |                     |       | <u> </u> |
| signal                                        |     |     |     | R      | Т      |     |     |       |    |     |      |     |      |     |     |     |     |            |     |                     |       |          |
| Tire pressure data signal                     |     |     | R   |        | Т      |     |     |       | R  |     |      |     |      |     |     |     |     |            |     |                     |       |          |
| TPMS malfunction warning<br>lamp signal       |     |     | R   |        | т      |     |     |       | R  |     |      |     |      |     |     |     |     |            |     |                     |       |          |
| Trunk switch signal                           |     |     | R   |        | Т      |     |     |       |    |     |      |     |      |     |     |     |     |            |     |                     |       | R        |
| Turn indicator signal                         |     |     | R   |        | т      |     |     |       |    |     |      |     |      |     |     |     |     |            | R   | R <sup>*</sup><br>3 |       |          |
| Turn signal switch signal <sup>*3</sup>       |     |     |     |        | Т      |     |     |       |    |     |      |     |      |     |     |     |     |            | R   | R                   | R     |          |
| AFS warning signal                            |     |     | R   |        |        | Т   |     |       |    |     |      |     |      |     |     |     |     |            |     |                     |       |          |
| High beam assist request signal               |     |     |     |        | R      |     | Т   |       |    |     |      |     |      |     |     |     |     |            |     |                     |       |          |
| High beam assist system status signal         |     |     |     |        | R      |     | т   |       |    |     |      |     |      |     |     |     |     |            |     |                     |       |          |
| Car crash information signal                  |     |     |     |        |        |     |     | Т     |    | R   |      |     |      |     |     |     |     |            |     |                     |       |          |
| A/C switch operation signal                   |     |     |     |        |        |     |     |       | Т  |     | R    |     |      |     |     |     |     |            |     |                     |       |          |
| AV system malfunction sig-<br>nal             |     |     |     |        |        |     |     |       | т  |     |      |     |      |     |     |     |     |            |     | R                   |       |          |
| Camera switch signal                          |     |     |     |        |        |     |     |       | Т  |     |      |     |      |     |     |     |     |            |     |                     |       | R        |
| Curve signal                                  |     | R   |     |        |        |     |     |       | Т  |     |      |     |      |     |     |     |     |            |     |                     |       |          |
| Drive mode characteristics customizing signal |     |     |     |        |        |     |     |       | т  |     |      |     |      |     |     |     |     |            |     | R                   |       |          |
| Heated seat switch opera-<br>tion signal      |     |     |     |        |        |     |     |       | т  |     | R    |     |      |     |     |     |     |            |     |                     |       |          |
| NAVI shift control switch sig-<br>nal         |     | R   |     |        |        |     |     |       | т  |     |      |     |      |     |     |     |     |            |     |                     |       |          |
| Rear window defogger switch signal            |     |     |     |        | R      |     |     |       | т  |     |      |     |      |     |     |     |     |            |     |                     |       |          |
| Road data signal                              |     | R   |     |        |        |     |     |       | Т  |     |      |     |      |     |     |     |     |            |     |                     |       |          |
| System selection signal                       |     |     |     |        |        |     |     |       | т  |     |      |     |      |     |     |     |     |            | R   | R <sup>*</sup><br>3 |       |          |
|                                               |     |     |     |        | R      |     |     |       | Т  |     |      |     |      |     |     |     | R   |            |     |                     |       |          |
| System setting signal                         |     |     |     |        | Т      |     |     |       | R  |     |      |     |      |     |     |     |     |            |     |                     |       |          |
|                                               |     |     |     |        |        |     |     |       | R  |     |      |     |      |     |     |     | Т   |            |     |                     |       |          |
| User information signal                       |     |     | R   |        |        |     |     |       | Т  |     | R    |     |      |     |     |     | R   |            | R   | R                   |       |          |
| Voice recognition signal                      |     |     |     |        |        |     |     |       | Т  |     | R    |     |      |     |     |     |     |            |     |                     |       | _        |

| SYSTEM DESCRIPT                             | ION | >   |        |        |        |     |     |       |    |     |      |     |      |     |        |     |     |            |     |     | [C/   | AN] |
|---------------------------------------------|-----|-----|--------|--------|--------|-----|-----|-------|----|-----|------|-----|------|-----|--------|-----|-----|------------|-----|-----|-------|-----|
| Signal name                                 | ECM | TCM | M&A    | IPDM-E | BCM    | AFS | HBA | A-BAG | AV | TCU | HVAC | CGW | STRG | 4WD | ABS    | PSB | ADP | EPS/DAST 3 | ICC | CCM | SONAR | AVM |
| Door lock/unlock request                    |     |     |        |        | R      |     |     |       |    | Т   |      |     |      |     |        |     |     |            |     |     |       |     |
| Sleep-ready signal                          |     |     |        | т      | R<br>R |     |     |       |    | Т   |      |     |      |     |        |     |     |            |     |     |       |     |
|                                             |     |     |        |        | R      |     |     |       |    | Т   |      |     |      |     |        |     |     |            |     |     |       |     |
| Vake up signal                              |     |     | Т      | т      | R      |     |     |       |    |     |      |     |      |     |        |     |     |            |     |     |       |     |
| /C display signal                           |     |     |        | 1      | ĸ      |     |     |       | R  |     | Т    |     |      |     |        |     |     |            |     |     |       |     |
| /C evaporator temperature<br>gnal           | R   |     |        |        |        |     |     |       |    |     | т    |     |      |     |        |     |     |            |     |     |       |     |
| /C ON signal                                | R   |     |        |        |        |     |     |       |    |     | Т    |     |      |     |        |     |     |            |     |     |       |     |
| mbient sensor signal                        |     |     | R      |        |        |     |     |       |    |     | Т    |     |      |     |        |     |     |            |     |     |       |     |
| mbient temperature sig-<br>al <sup>*3</sup> |     |     |        |        |        |     |     |       |    |     | т    |     |      |     |        |     |     |            | R   | R   | R     |     |
| lower fan ON signal                         | R   |     |        |        |        |     |     |       |    |     | т    |     |      |     |        |     |     |            |     |     |       |     |
| eated seat switch indicator<br>gnal         |     |     |        |        |        |     |     |       | R  |     | т    |     |      |     |        |     |     |            |     |     |       |     |
| arget A/C evaporator tem-<br>erature signal | R   |     |        |        |        |     |     |       |    |     | т    |     |      |     |        |     |     |            |     |     |       |     |
| eering angle sensor mal-<br>nction signal   |     |     |        |        |        | R   |     |       |    |     |      |     | т    |     | R      | R   |     | R          | R   |     |       |     |
| eering angle sensor sig-                    |     |     |        |        |        | R   |     |       | R  |     |      |     | Т    |     | R<br>T | R   |     | R          | R   | R   |       | R   |
| eering angle speed signal                   |     |     |        |        |        |     |     |       |    |     |      |     | Т    |     |        | R   |     |            | R   |     |       |     |
| teering calibration signal                  |     |     |        |        |        | R   |     |       |    |     |      |     | Т    |     |        | R   |     |            |     |     |       |     |
| ND warning lamp signal                      |     |     | R      |        |        |     |     |       |    |     |      |     |      | Т   |        |     |     |            |     |     |       |     |
| T shift schedule change<br>emand signal     |     | R   |        |        |        |     |     |       |    |     |      |     |      |     | т      |     |     |            |     |     |       |     |
| BS malfunction signal                       |     |     |        |        |        |     |     |       |    |     |      |     |      |     | Т      |     |     |            | R   | R   |       |     |
| BS operation signal                         |     | R   |        |        |        |     |     |       |    |     |      |     |      |     | Т      | R   |     |            | R   | R   |       |     |
| 3S warning lamp signal                      |     |     | R      |        |        |     |     |       |    | R   |      |     |      |     | Т      |     |     |            | R   |     |       |     |
| ake fluid pressure signal                   |     |     |        |        |        |     |     |       |    |     |      |     |      |     | Т      |     |     |            |     | R   |       |     |
| rake switch signal                          |     |     |        |        |        |     |     |       |    |     |      |     |      |     | Т      |     |     |            |     | R   |       |     |
| rake warning lamp signal                    |     |     | R<br>T |        |        |     |     |       |    | R   |      |     |      |     | Т      |     |     |            |     |     |       |     |
| ecel G signal                               |     |     | -      |        |        |     |     |       |    |     |      |     |      |     | Т      |     |     |            |     | R   |       |     |
| BD operation signal                         |     |     |        |        |        |     |     |       |    |     |      |     |      |     | т      |     |     |            |     | R   |       |     |
| ngine torque request sig-<br>al             | R   |     |        |        |        |     |     |       |    |     |      |     |      |     | т      |     |     |            |     |     |       |     |
| ront LH wheel speed sig-<br>al              |     |     |        |        |        |     |     |       |    |     |      |     |      | R   | т      |     |     | R          |     | R   |       |     |
| ront RH wheel speed sig-<br>al              |     |     |        |        |        |     |     |       |    |     |      |     |      | R   | т      |     |     | R          |     | R   |       |     |
| ear LH wheel speed signal                   |     |     |        |        |        |     |     |       | -  |     |      |     |      | R   | т      |     |     |            |     | R   |       | R   |

| Signal name                                 | ECM | TCM | M&A | IPDM-E | BCM | AFS | HBA | A-BAG | AV | TCU | HVAC | CGW | STRG | 4WD | ABS                 | PSB | ADP | EPS/DAST 3 | ICC                 | CCM                 | SONAR               | AVM |
|---------------------------------------------|-----|-----|-----|--------|-----|-----|-----|-------|----|-----|------|-----|------|-----|---------------------|-----|-----|------------|---------------------|---------------------|---------------------|-----|
| Rear RH wheel speed sig-                    |     |     |     |        |     |     |     |       |    |     |      |     |      | R   | Т                   |     |     |            |                     | R                   |                     | R   |
| Side G signal                               |     | R   |     |        |     |     |     |       |    |     |      |     |      |     | Т                   |     |     | R          | R                   | R                   |                     |     |
| Stop lamp switch signal                     |     |     |     |        |     |     |     |       |    |     |      |     |      |     | Т                   |     |     |            |                     | R                   |                     |     |
| TCS gear keep request sig-<br>nal           |     | R   |     |        |     |     |     |       |    |     |      |     |      |     | Т                   |     |     |            |                     |                     |                     |     |
| TCS malfunction signal                      |     |     |     |        |     |     |     |       |    |     |      |     |      |     | Т                   |     |     |            | R                   | R                   |                     |     |
| TCS operation signal                        |     |     |     |        |     |     |     |       |    |     |      |     |      |     | Т                   |     |     |            | R                   | R                   |                     |     |
| VDC malfunction signal                      |     |     |     |        |     |     |     |       |    |     |      |     |      |     | Т                   |     |     |            | R                   | R                   |                     |     |
| VDC OFF indicator lamp signal               |     |     | R   |        |     |     |     |       |    |     |      |     |      |     | Т                   |     |     |            |                     |                     |                     |     |
| VDC OFF switch signal                       |     |     |     |        |     |     |     |       |    |     |      |     |      |     | Т                   |     |     |            | R                   | R                   |                     |     |
| VDC operation signal                        |     |     |     |        |     |     |     |       |    |     |      |     |      |     | Т                   |     |     |            | R                   | R                   |                     |     |
| VDC warning lamp signal                     |     |     | R   |        |     |     |     |       |    | R   |      |     |      |     | Т                   |     |     |            |                     |                     |                     |     |
| Yaw rate signal                             |     |     |     |        |     |     |     |       |    |     |      |     |      |     | Т                   |     |     | R          | R                   | R                   |                     |     |
| Direct Adaptive Steering malfunction signal |     |     |     |        |     | R   |     |       |    |     |      |     |      |     | R <sup>*</sup><br>3 |     |     | т          | R <sup>*</sup><br>3 | R <sup>*</sup><br>3 | R <sup>*</sup><br>3 |     |
| Power steering warning lamp signal          |     |     | R   |        |     |     |     |       |    |     |      |     |      |     |                     |     |     | т          |                     |                     |                     |     |
| Steering pinion angle signal                |     |     |     |        |     | R   |     |       |    |     |      |     |      |     | R                   |     |     | т          | R <sup>*</sup><br>3 | R <sup>*</sup><br>3 | R <sup>*</sup><br>3 |     |
| Steering torque signal                      | R   |     |     |        |     |     |     |       |    |     |      |     |      |     |                     |     |     | Т          |                     |                     |                     |     |
| FEB warning lamp signal                     |     |     | R   |        |     |     |     |       |    |     |      |     |      |     |                     |     |     |            | Т                   |                     |                     |     |
| FEB operation signal                        |     |     |     |        |     |     |     |       |    |     |      |     |      |     |                     | R   |     |            | Т                   |                     |                     |     |
| ICC operation signal                        | R   |     |     |        |     |     |     |       |    |     |      |     |      |     |                     |     |     |            | т                   | R <sup>*</sup><br>1 |                     |     |
| ICC sensor signal <sup>*3</sup>             |     |     |     |        |     |     |     |       |    |     |      |     |      |     |                     |     |     |            | Т                   | R                   | R                   |     |
| ICC warning lamp signal                     |     |     | R   |        |     |     |     |       |    |     |      |     |      |     |                     |     |     |            | Т                   |                     |                     |     |
| Active Lane Control display signal*3        |     |     | R   |        |     |     |     |       |    |     |      |     |      |     |                     |     |     |            |                     | Т                   |                     |     |
| Active Trace Control display signal         |     |     | R   |        |     |     |     |       |    |     |      |     |      |     |                     |     |     |            |                     | Т                   |                     |     |
| Active Trace Control signal                 |     |     |     |        |     |     |     |       |    |     |      |     |      |     | R                   |     |     |            |                     | Т                   |                     |     |
| Brake fold status signal                    |     |     |     |        |     |     |     |       |    |     |      |     |      |     | R                   |     |     |            |                     | Т                   |                     |     |
| Brake fluid pressure control signal         |     |     |     |        |     |     |     |       |    |     |      |     |      |     | R                   |     |     |            |                     | Т                   |                     |     |
| Brake hold request signal                   |     |     |     |        |     |     |     |       |    |     |      |     |      |     | R                   |     |     |            |                     | Т                   |                     |     |
| Chassis control malfunction signal          |     |     | R   |        |     |     |     |       |    |     |      |     |      |     |                     |     |     |            |                     | т                   |                     |     |
| Drive mode display signal                   |     |     |     |        |     |     |     |       | R  |     |      |     |      |     |                     |     |     |            |                     | Т                   |                     |     |
|                                             |     | R   |     |        |     |     |     |       | R  |     |      |     |      |     | R                   |     |     | R          | R                   | Т                   |                     |     |
|                                             | R   | Т   |     |        |     |     |     |       |    |     |      |     |      |     |                     |     |     |            | R                   |                     |                     |     |
| Driver assistance buzzer signal             |     |     |     |        |     |     |     |       |    |     |      |     |      |     |                     |     |     |            | R                   | т                   |                     |     |

### < SYSTEM DESCRIPTION >

| Signal name                                | ECM | TCM | M&A | IPDM-E | BCM | AFS | HBA | A-BAG | AV | TCU | HVAC | CGW | STRG | 4WD | ABS | PSB | ADP | EPS/DAST 3 | ICC | CCM | SONAR | AVM | A |
|--------------------------------------------|-----|-----|-----|--------|-----|-----|-----|-------|----|-----|------|-----|------|-----|-----|-----|-----|------------|-----|-----|-------|-----|---|
| Interrupt display signal                   |     |     | R   |        |     |     |     |       |    |     |      |     |      |     |     |     |     |            |     | Т   |       |     |   |
| Key link signal                            |     |     | R   |        |     |     |     |       | R  |     | R    |     |      |     |     |     | R   |            | R   | Т   |       |     |   |
| Log-in permit signal                       |     |     | R   |        |     |     |     |       | R  |     | R    |     |      |     |     |     | R   |            | R   | Т   |       |     | C |
| Steering angle value com-<br>mand signal*3 |     |     |     |        |     |     |     |       |    |     |      |     |      |     |     |     |     | R          |     | т   |       |     |   |
| Tire display signal                        |     |     | R   |        |     |     |     |       |    |     |      |     |      |     |     |     |     |            |     | Т   |       |     | E |
| Turn display signal                        |     |     | R   |        |     |     |     |       |    |     |      |     |      |     |     |     |     |            |     | Т   |       |     |   |
| Vehicle display signal                     |     |     | R   |        |     |     |     |       |    |     |      |     |      |     |     |     |     |            |     | Т   |       |     | E |
| Sonar status signal                        |     |     |     |        |     |     |     |       |    |     |      |     |      |     |     |     |     |            |     |     | Т     | R   |   |
| MOD beep sound output re-<br>quest signal  |     |     |     |        |     |     |     |       |    |     |      |     |      |     |     |     |     |            |     |     | R     | т   | · |
| View change signal                         |     |     |     |        |     |     |     |       | R  |     |      |     |      |     |     |     |     |            |     |     |       | Т   |   |

\*2: Models with paddle shifter

\*3: With Direct Adaptive Steering and Active Lane Control

Н

J

Κ

L

G

[CAN]

LAN

Ν

0

Р

# CAN SYSTEM (WITHOUT AROUND VIEW MONITOR SYSTEM)

[CAN]

# WIRING DIAGRAM CAN SYSTEM (WITHOUT AROUND VIEW MONITOR SYSTEM) Wiring Diagram INFOID:000000009239066 COMBINATION METER (M58) CHASSIS CONTRO MODULE (E22) (WT): With telematics (WD): With direct adaptive steering AWD: ANUD models (M39 E47 AWD CONTROL UNIT M42): (AW) Å DATA LINE DATA LINE 22C 40 TCM (TRANSMISSION CONTROL MODULE) A/T ASSEMBLY OINT CONNECTOR DATA LINK CONNECTOR (M25) 18 8 50 ЧG F100 \*: This connector is not shown in "Harness Layout". Beoo B12 IPDM E/R (INTELLIGENT POWER DISTRIBUTION MODULE ENGINE ROOM) (E121) FRONT SEAT (DRIVER SIDE) CAN SYSTEM (WITHOUT AROUND VIEW MONITOR) DRIVER SEAT CONTROL UNIT (B601) Я СРU Щ FUSE BLOCK (J/B) (M133), E64), E65, (B39) ABS ACTUATOR AND ELECTRIC UNIT (CONTROL UNIT) E35 监 ŝ ECM M37 2013/05/17 JRMWD9949GB

< WIRING DIAGRAM >

[CAN]

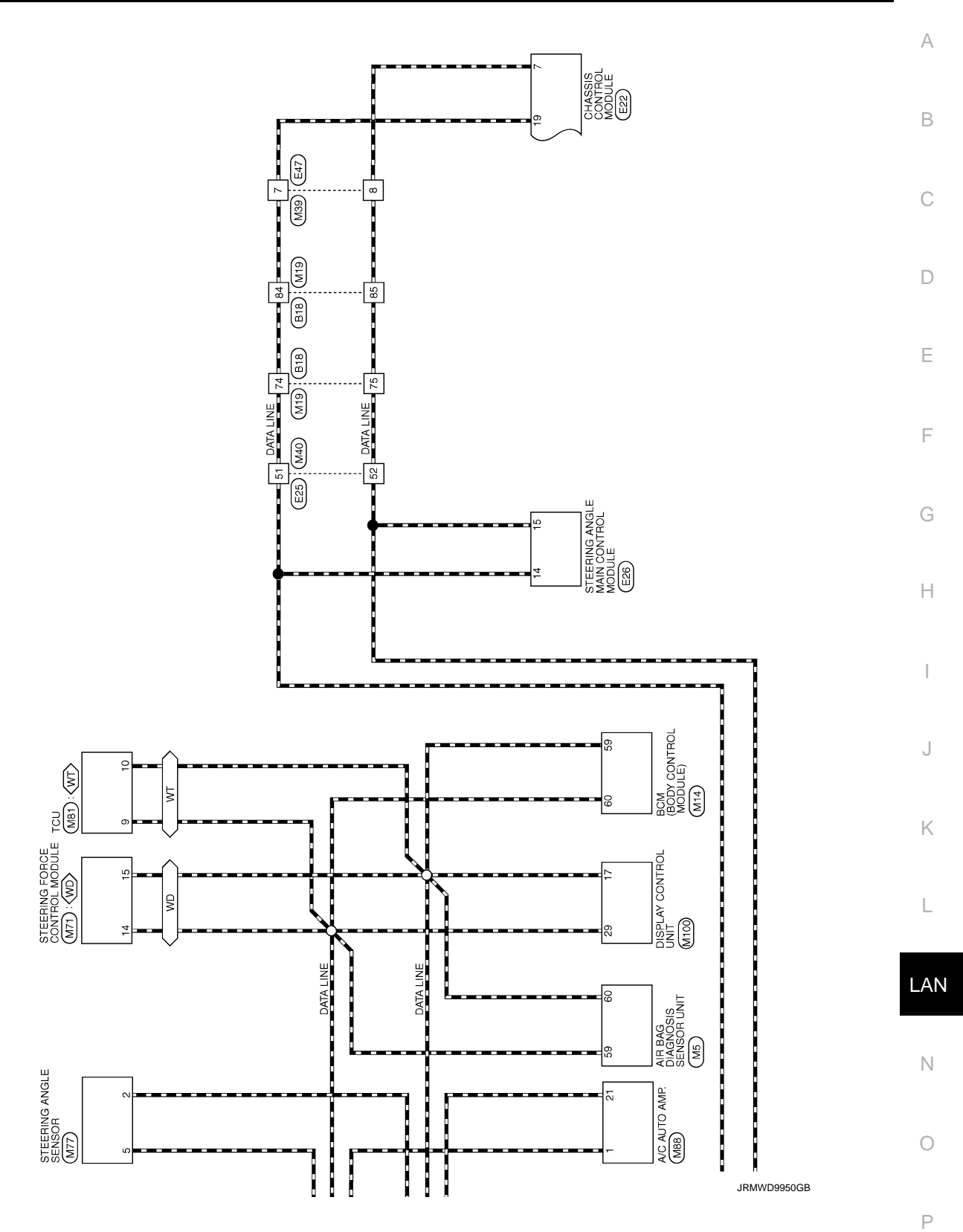

|          |           | ( |  |  |
|----------|-----------|---|--|--|
| < WIRING | DIAGRAM > |   |  |  |
|          |           |   |  |  |
|          |           |   |  |  |

| Terminal Color Of<br>Mon         Signal Name [Specification]         20         GY<br>20         20         GY<br>20           all Color Of<br>Signal Name [Specification]         Signal Name [Specification]         23         0         0                                                                                                    |
|----------------------------------------------------------------------------------------------------|
| Code of<br>Signal Nume (Specification)         Signal Nume (Specification)         Bit<br>Specification         W         Code of<br>Specification         Code of<br>Specification <th< td=""></th<> |
| Color Of<br>Signal Name (Specification)         81         B         -         -         -         22         0           23         00         -         2         -         -         23         0                                                                                                    |
| Color of Signal Name (Specification) 83 BG - 23 M                                                                                                    |
|                                                                                                    |
|                                                                                                    |
|                                                                                                    |
|                                                                                                    |

JRMWD9951GB

| B         B         W         W                                                                                                    | BY         Control           P         P           P         P           SB         P           S         P           P         P           P         P                                                                                                    | UP         TUMOLE SENSUM MINOT           Y         STEPRIO MINOT           LLG         TOROLE SENSOR MINOT           G         STEPRIO MINOT           LL         STEPRIO MINOT           LL         STEPRIO MINOT           LL         STEPRIO MINOT           LL         STEPRIO MINOT           LL         STEPRIO MINOT           LL         STEPRIO MINOT           LL         STEPRIO MINOT           LL         STEPRIO MILLANDI MINOT           LL         STEPRIO MILLANDI MINOT           LL         STEPRIO MILLANDI MINOT           LL         STEPRIO MILLANDI MINOT           LL         STEPRIO MILLANDI MINOT           LL         STEPRIO MILLANDI MINOT           LL         STEPRIO MILLANDI MILLANDI MINOT           LL         STEPRIO MILLANDI MILLANDI MINOT           LL         STEPRIO MILLANDI MILLANDI MILLANDI MINOT           LL         STEPRIO MILLANDI MILLANDI |
|----------------------------------------------------------------------------------------------------|----------------------------------------------------------------------------------------------------|----------------------------------------------------------------------------------------------------|
| 57<br>58<br>59<br>61<br>64<br>65<br>65<br>67<br>67<br>71<br>72                                                                                                    | 73<br>73<br>78<br>78<br>78<br>88<br>88<br>88<br>88<br>88<br>88<br>88<br>88<br>88<br>88                                                                                                    |                                                                                                    |
| Connector Nu. E25<br>Connector Nume<br>WRE TO WRE<br>Connector Type<br>HIS<br>Connector Type<br>Connector Type<br>Connector | Terminal         Color Of<br>Mice         Signal Name         Signal Name           No.         Wice         Signal Name         Signal Name           No.         Wice         -         -           1         L         -         -           1         L         -         -           11         L         -         -           12         CR         -         -           13         W         -         -           14         L         -         -           15         P         -         -           16         Y         -         -           17         L         -         -           18         P         -         -           19         Y         -         -           23         CR         -         -           23         L         -         -           23         K         -         -           24         W         -         -           25         CR         -         -           26         W         -         -           26         M         <                                                                                                    | 3:32         3:4         -         -         -         -         -         -         -         -         -         -         -         -         -         -         -         -         -         -         -         -         -         -         -         -         -         -         -         -         -         -         -         -         -         -         -         -         -         -         -         -         -         -         -         -         -         -         -         -         -         -         -         -         -         -         -         -         -         -         -         -         -         -         -         -         -         -         -         -         -         -         -         -         -         -         -         -         -         -         -         -         -         -         -         -         -         -         -         -         -         -         -         -         -         -         -         -         -         -         -         -         -         -         -         -         -                                                                                                    |
| 34         BG         -           35         LG         -           36         W         -           37         SHELD         -           39         NELD         -           30         SHELD         -           31         SHELD         -           38         V         -           39         P         -           40         R         -           41         W         -           42         LG         -           44         V         -                                                                                                    | 48         SHELD         -           47         W         -           49         B         -           49         B         -           51         B         -           51         S         -           52         R         -           54         B         -           55         S         -           56         Connector Nume         DHASSIS CONTROL MODULE           Connector Nume         DHASSIS CONTROL MODULE         -           Connector Nume         DHASSIS CONTROL MODULE         -           7         No         CAN-L (Withthart Gaeway)           3         R         CAN-L (Withthart Gaeway)           6         V         DHAT MONOR           7         N         CAN-L (Witht Gaeway)           10         CAN-L (Witht Gaeway)         -           10         CAN-L (Witht Gaeway)         -           10         CAN-L (Witht Gaeway)         -           10         CAN-L (Witht Gaeway)         -           10         CAN-L (Witht Gaeway)         -           10         CAN-L (Witht Gaeway)         -           10         CAN-L (Witht Gaeway)                | 1         L         0.45820.0000-14           19         L         0.45535.0000-14           19         L         0.45535.0000-14                                                                                                    |
| γ         SET SW           lob         E10           low         Write TO Write           low         Mree TO Write           standard         1           i         1           i         1           i         1           i         1           i         1           i         1           i         1           i         1           i         1           i         1                                                                                                    | P         P         P | <ul> <li>x &gt; <sup>1</sup>/<sub>2</sub> <sup>1</sup>/<sub>2</sub> <sup>1</sup>/<sub>2</sub> <sup>1</sup>/<sub>2</sub> <sup>1</sup>/<sub>2</sub> <sup>1</sup>/<sub>2</sub> <sup>1</sup>/<sub>2</sub></li> </ul>                                                                                                    |
|                                                                                                    |                                                                                                    | ++++++                                                                                                    |

JRMWD9952GB

0

Р

\_\_\_\_\_

[CAN]

А

В

С

D

Е

F

G

Н

J

Κ

L

LAN

Ν

[CAN]

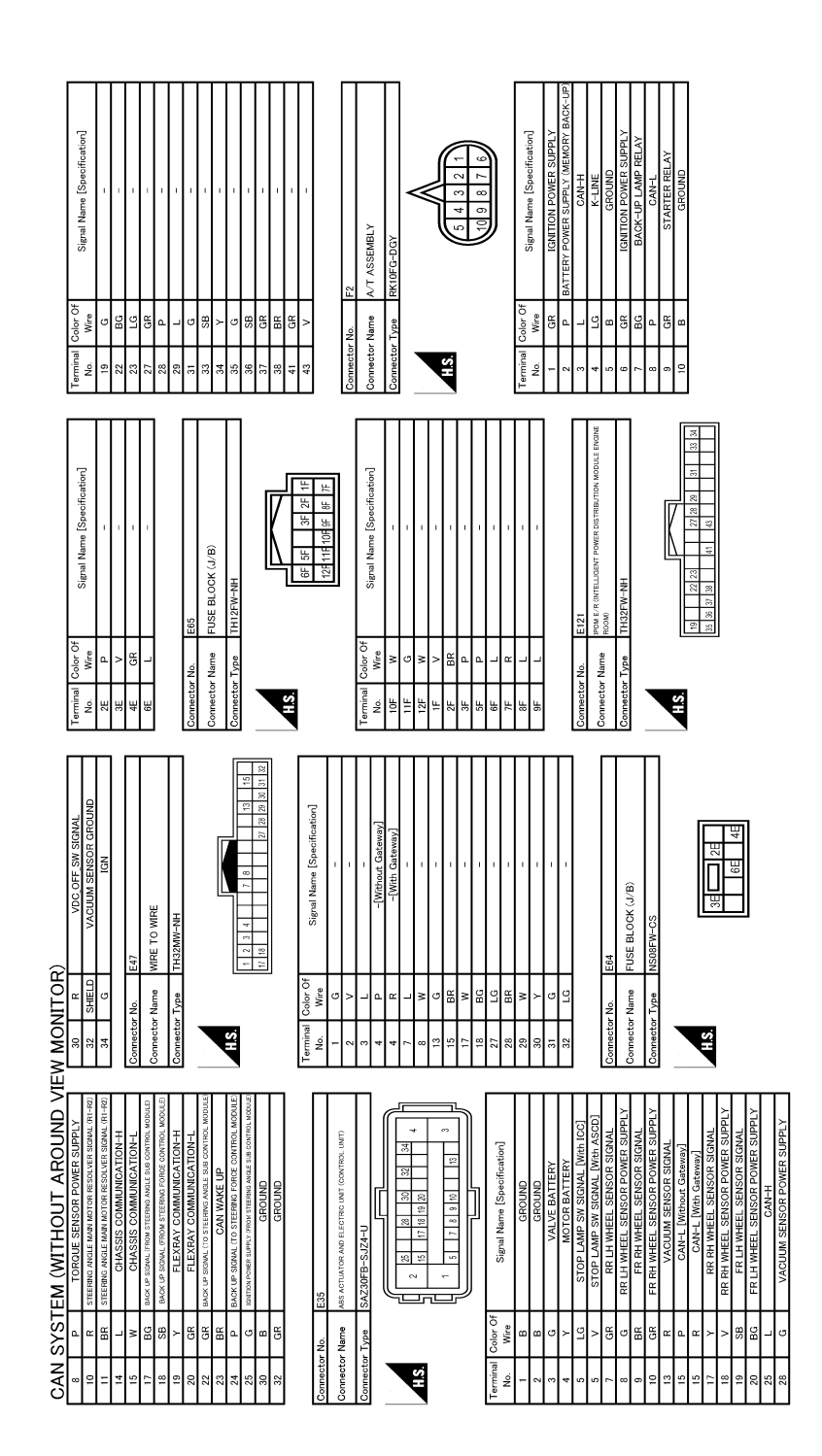

JRMWD9953GB

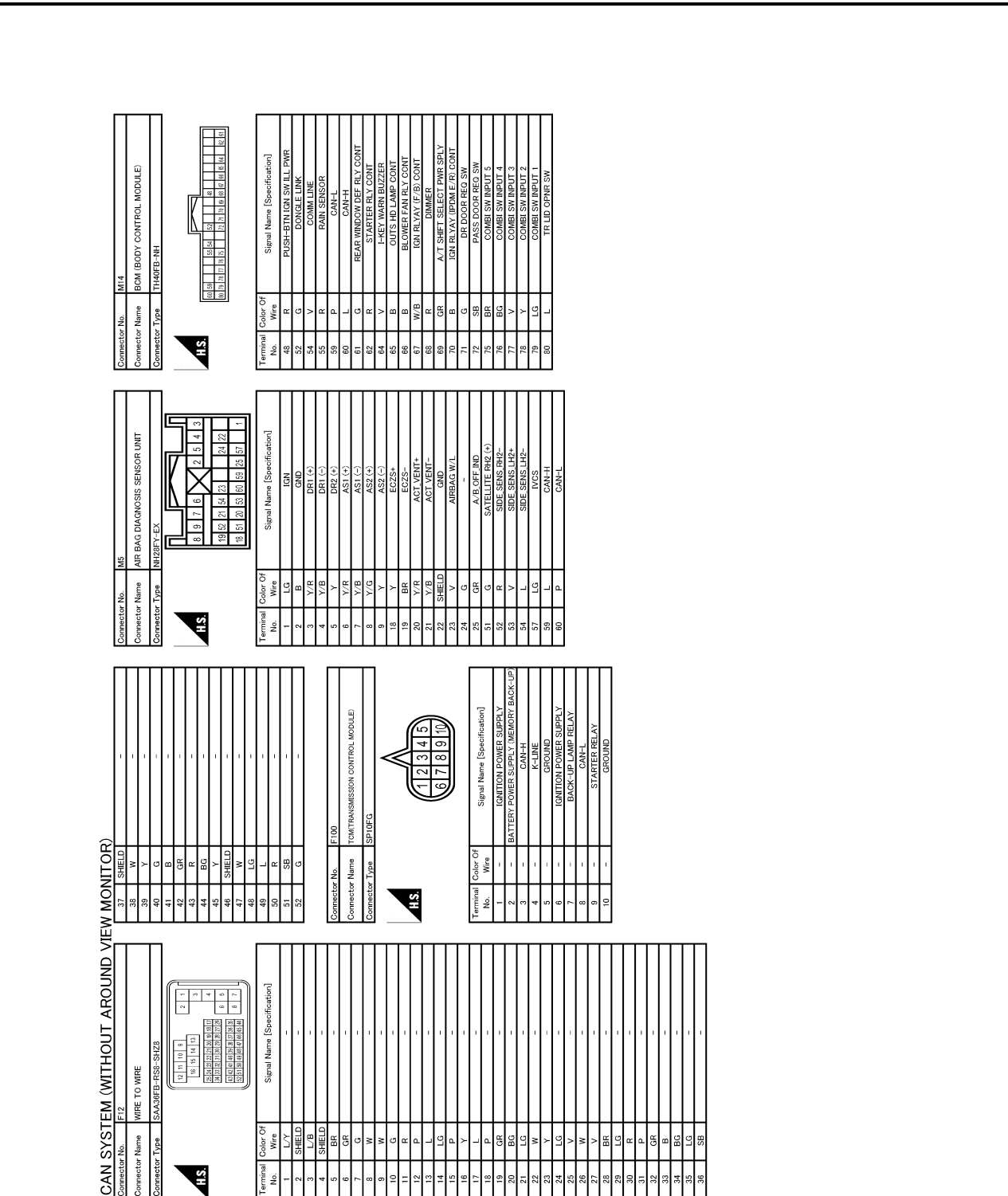

JRMWD9954GB

Ρ

0

< WIRING DIAGRAM >

[CAN]

А

В

С

D

Ε

F

G

Н

J

Κ

L

LAN

< WIRING DIAGRAM >

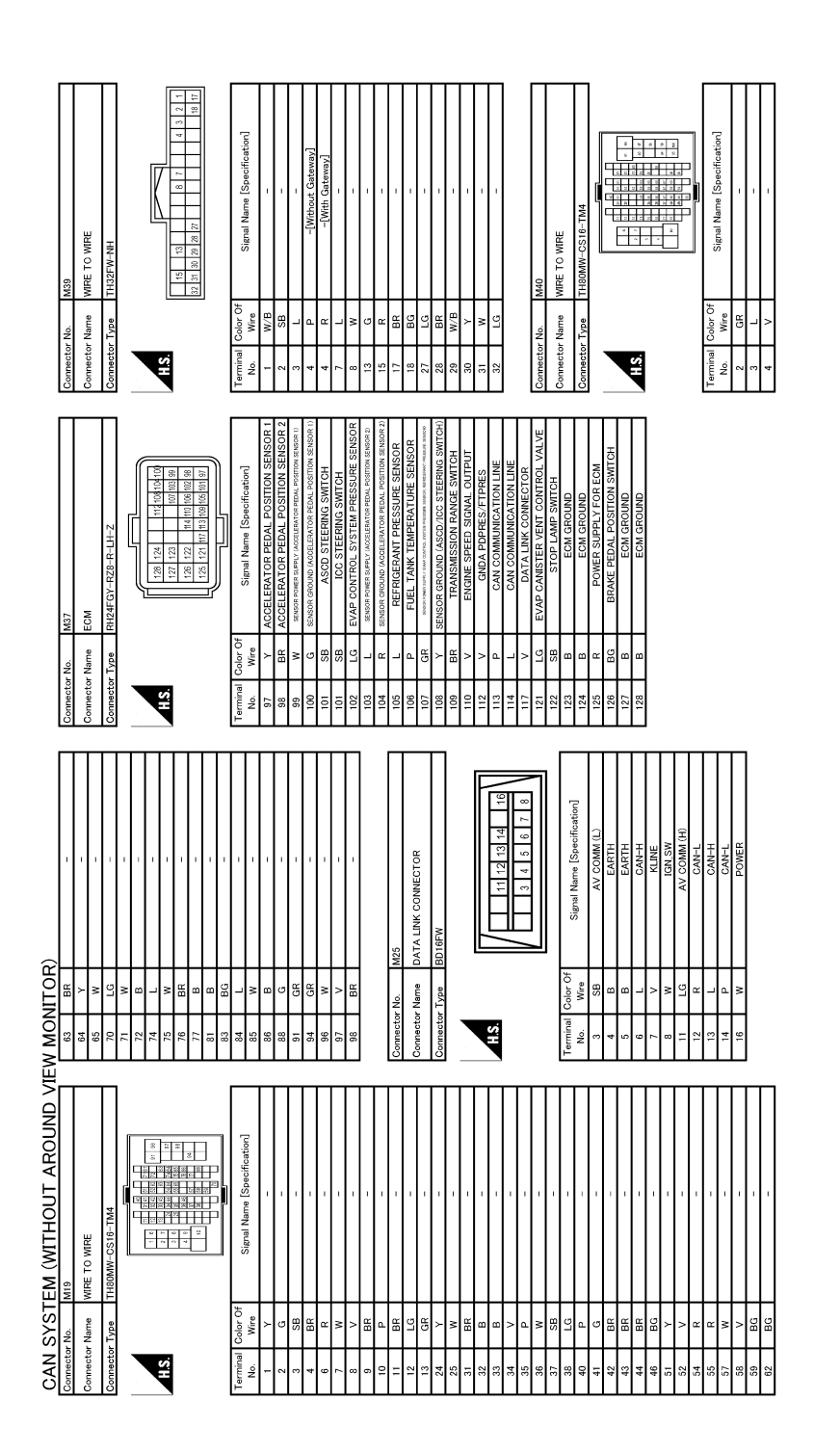

JRMWD9955GB

| Demolster Name         MSB           Comester Yana         MMBI MATION METER           Commerce Yana         IN127W HAI           Commerce Yana         IN127W HAI           Commerce Yana         IN128W HAI           Commerce Yana         IN128W HAI           Commerce Yana         IN128W HAI           Commerce Yana         IN128W HAI           Commerce Yana         IN128W HAI                                                                                                    |
|----------------------------------------------------------------------------------------------------|
| Final Structure       Final Structure       Final Structure <th< td=""></th<> |
| CAN         SYSTEM         (MTHOUT AROUND VI)           n         ws         ms         ms           n         ws         ms         ms         ms           n         ws         ms         ms         ms           n         ws         ms         ms         ms           n         ws         ms         ms         ms           n         ms         ms         ms         ms           n         ms         ms         ms         ms           n         ms         ms         ms         ms         ms           n         ms         ms         ms         ms         ms         ms           n         ms         ms         ms         ms         ms         ms         ms           n         ms         ms </td                                                                                                    |

JRMWD9956GB

Ρ

< WIRING DIAGRAM >

[CAN]

А

В

С

D

Е

F

G

Н

J

Κ

L

LAN

Ν

Ο

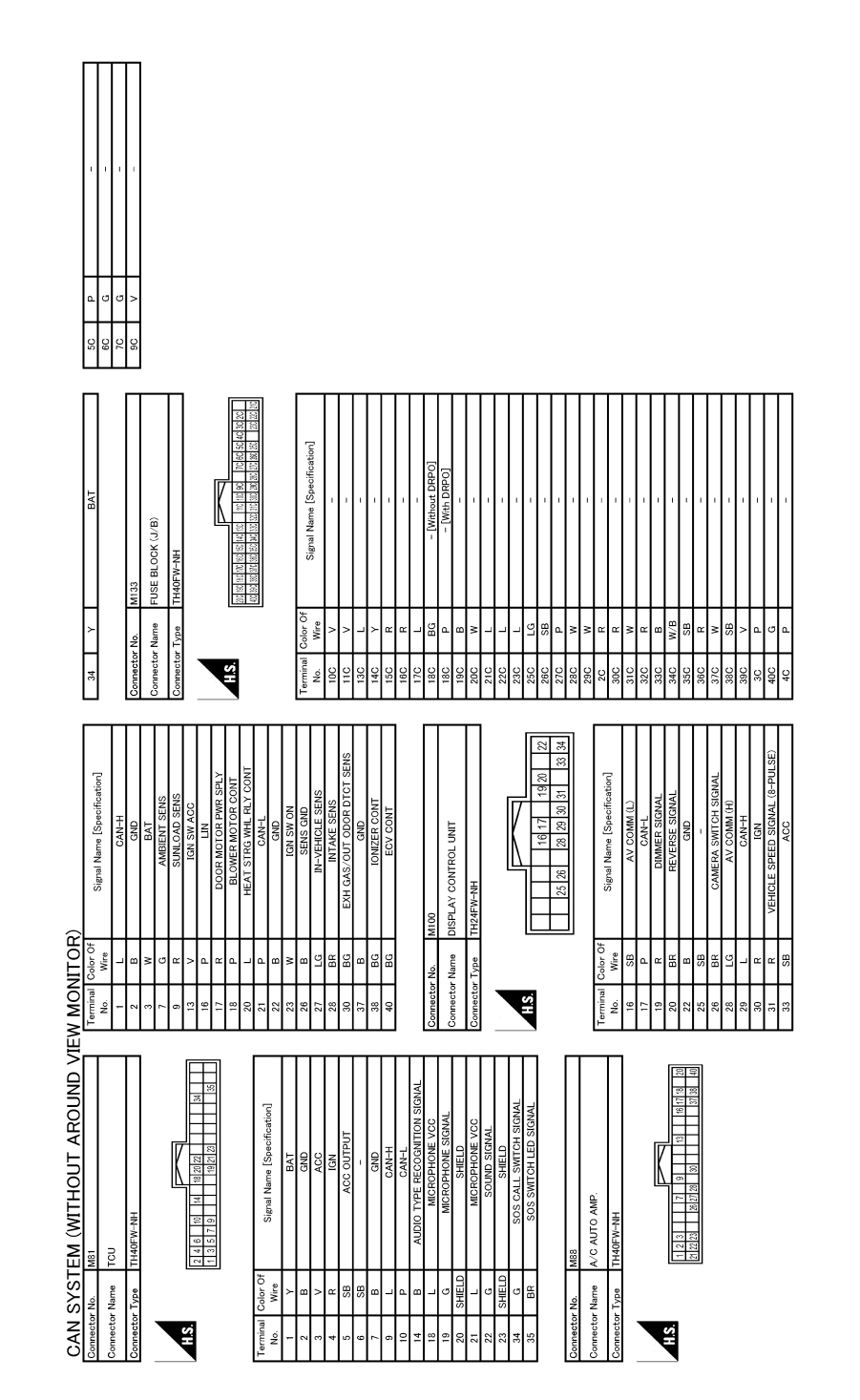

JRMWD9957GB

Revision: 2013 October

[CAN]

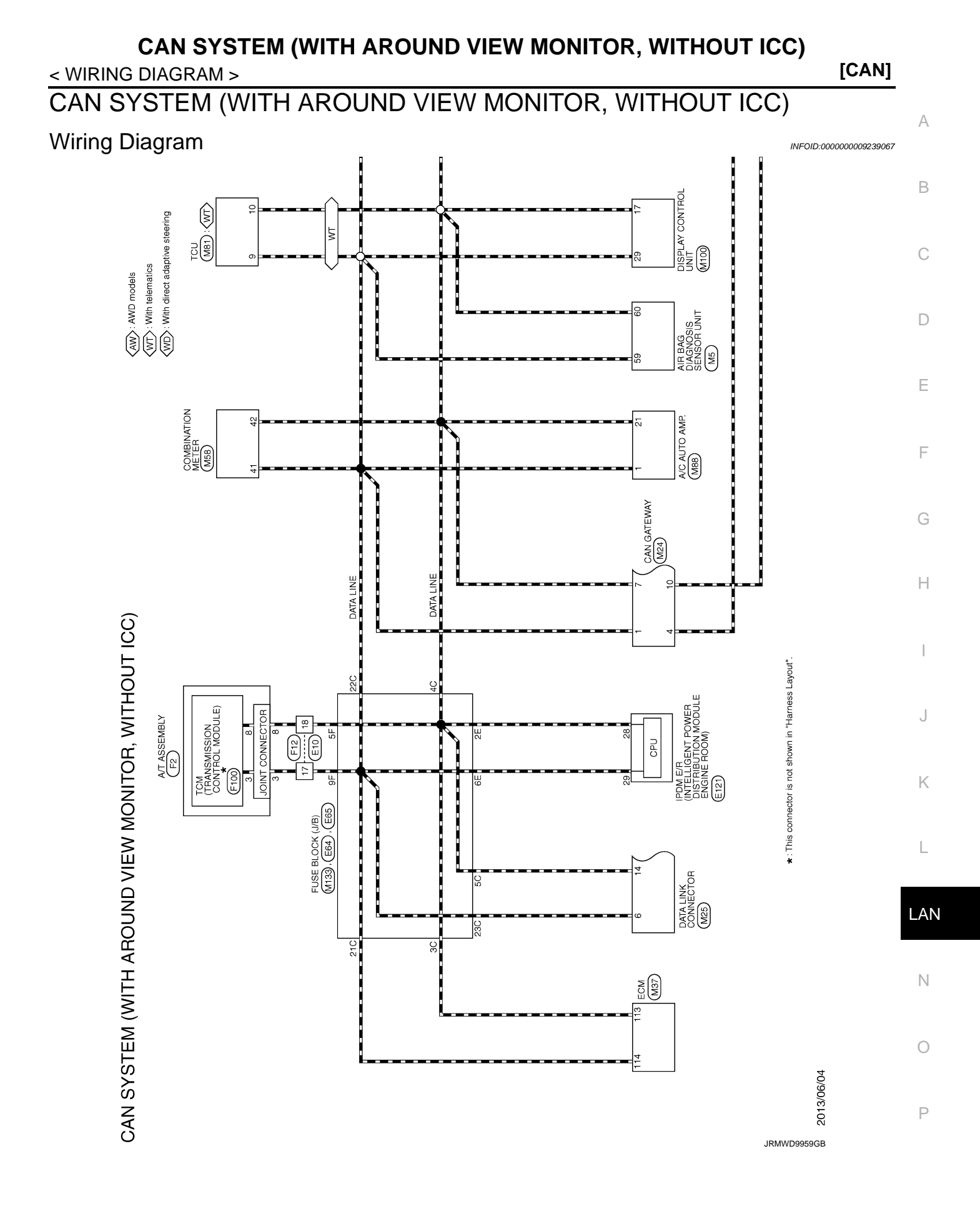

# CAN SYSTEM (WITH AROUND VIEW MONITOR, WITHOUT ICC)

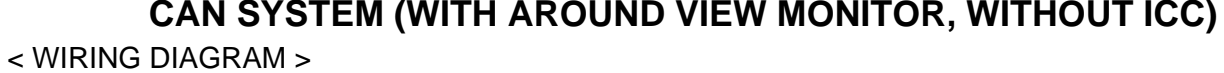

[CAN]

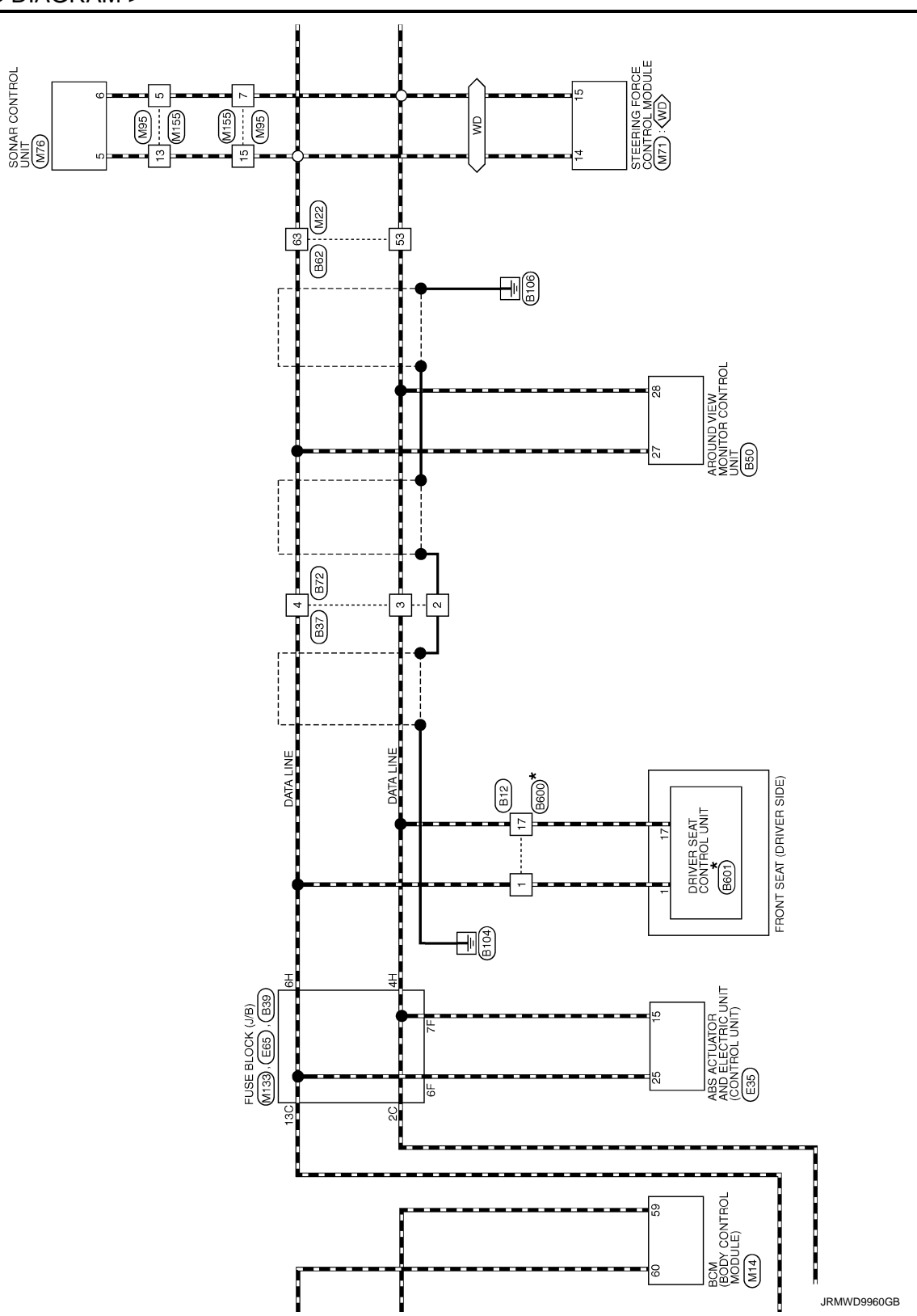

[CAN]

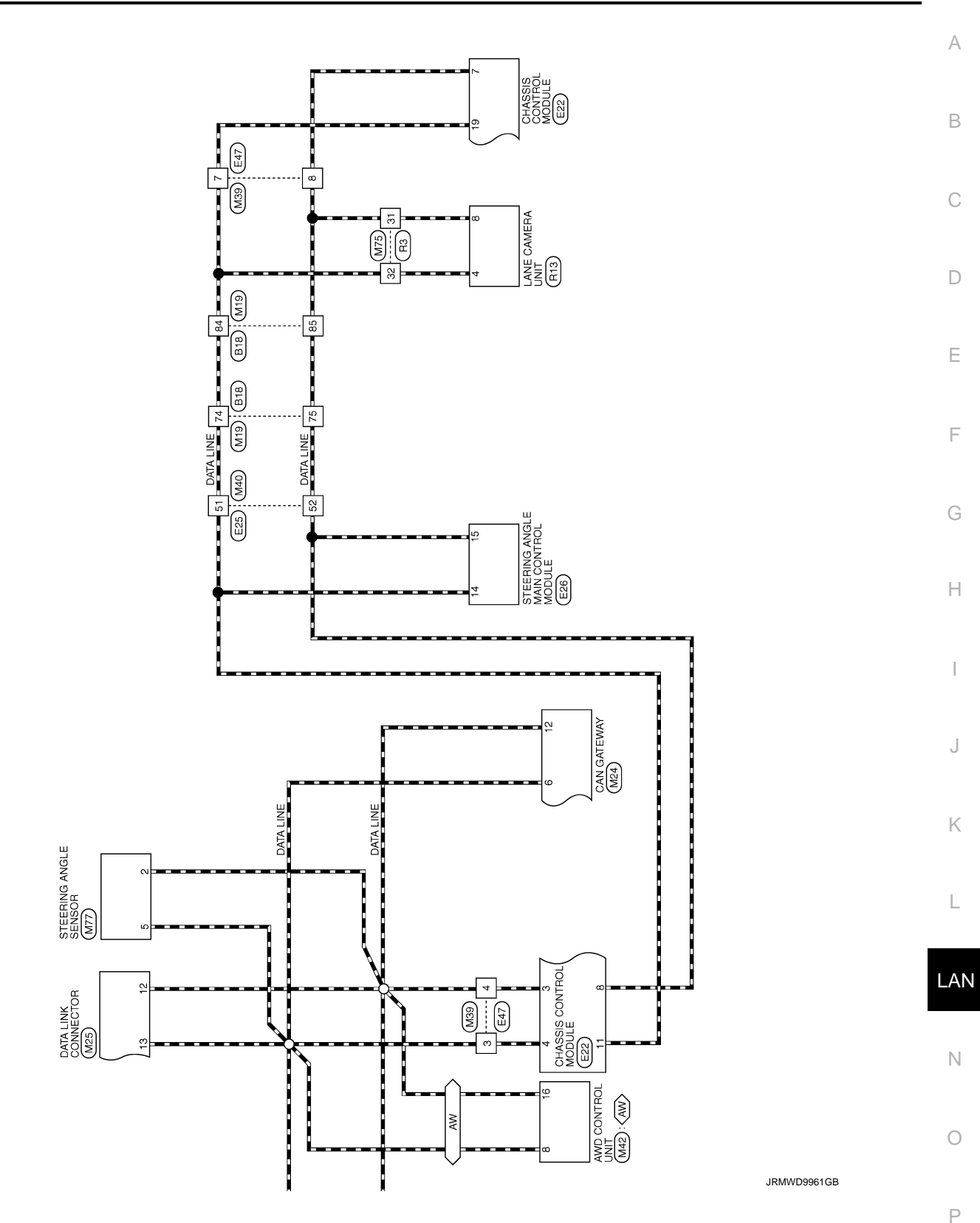

Revision: 2013 October

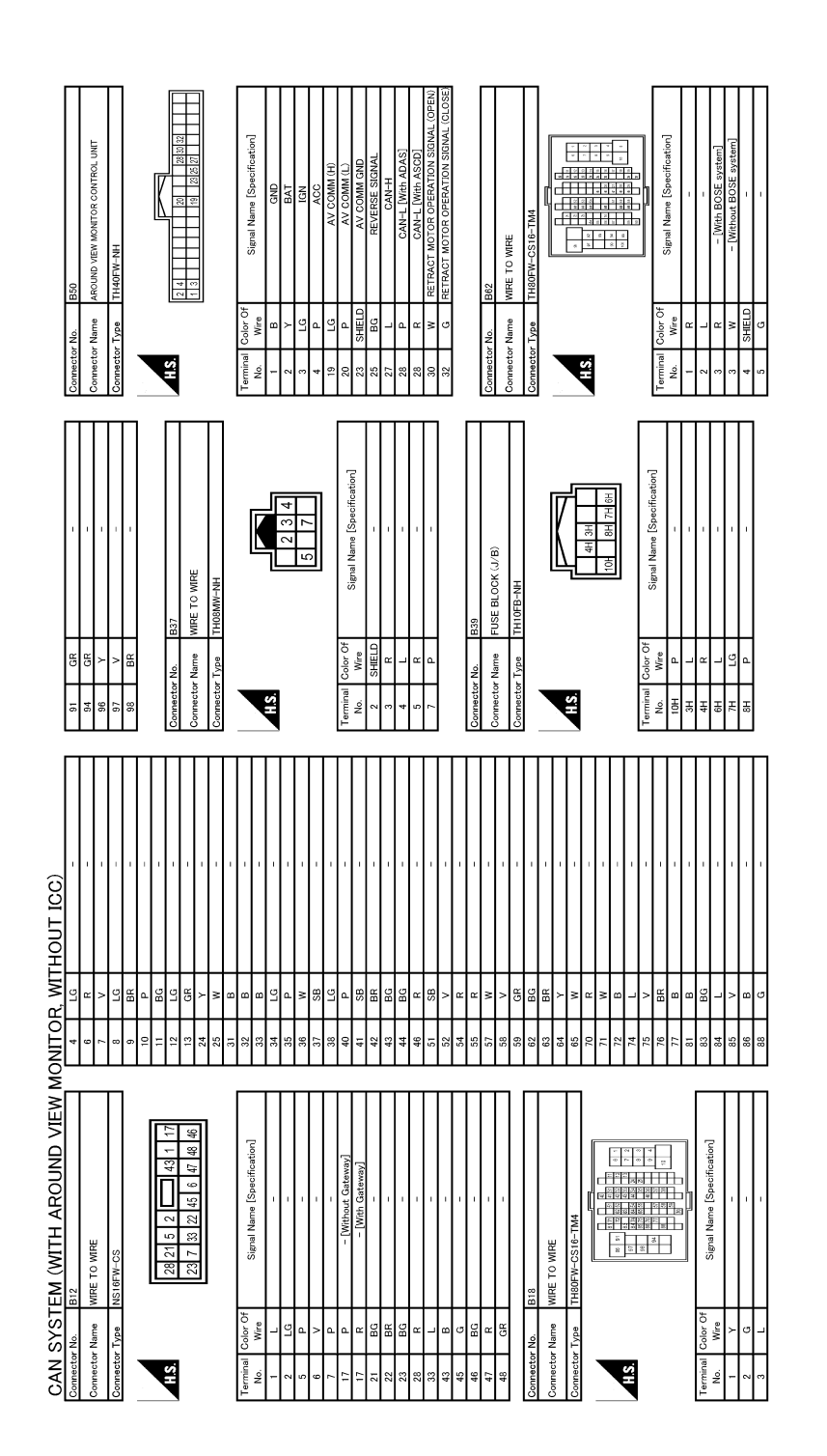

JRMWD9962GB

| Bio0     Mrrer To Mine.       Image: To Mine.     Image: To Mine.       Image: To Mine.     Image: To Mine.       <                                                                                                    |
|----------------------------------------------------------------------------------------------------|
| BE00           VWE TO WRE           NS RMM-05           NS RMM-05           Signal Name (Specification)           -           -           -           -           -           -           -           -           -           -           -           -           -           -           -           -           -           -           -           -           -           -           -           -           -           -           -           -           -           -           -           -           -           -           -           -           -           -           -           -           -           -           -           -           -           -           -                                                                                                    |
| Commettor Main         Commettor Main           Commettor Type         Commettor Main           Commettor Type         Commettor Main           Commettor Type         Commettor Main           Commettor Main         Olor           Taminal         Olor           Commettor Main         Olor           Commettor Main         Olor           Commettor Main         Olor           Commettor Main         Olor           Commettor Main         Olor           Commettor Main         Olor           Commettor Main         Olor           Commettor Main         Olor           Commettor Main         Olor                                                                                                    |
| Image: Second condition     Second condition       31     10     10       32     10     10       33     10     10       34     10     10       35     10     10       36     10     10       36     10     10       36     10     10       37     10     10       43     10     10       43     10     10       10     10     10       10     10     10       10     10     10       10     10     10       10     10     10       10     10     10       10     10     10       10     10     10       10     10     10       10     10     10       10     10     10       10     10     10                                                                                                    |
| EM (WITH AROUND VIEW M  - (Writed BOSE system) - (Writed BOSE system) - (Writed BOSE system                                                                                                    |
| N SYST<br>N SYST<br>N System<br>N System |

JRMWD9963GB

0

Ρ

# CAN SYSTEM (WITH AROUND VIEW MONITOR, WITHOUT ICC)

< WIRING DIAGRAM >

[CAN]

А

В

С

D

Е

F

G

Н

J

Κ

L

LAN

Ν

[CAN]

JRMWD9964GB

| DIAGRAM >                                                                                                    | [CAN]            |
|----------------------------------------------------------------------------------------------------|------------------|
|                                                                                                    | A<br>B<br>C<br>D |
|                                                                                                    | E                |
| (1) (1) (1) (1) (1) (1) (1) (1) (1) (1)                                                                                                    | F                |
|                                                                                                    | G                |
| Commetter Num         Commetter Num           Commetter Num         Commetter Num           Commetter Num         Commetter Num           No.         Commetter Num           No.         Commetter Num           No.         Commetter Num           No.         Commetter Num           Pir         I           Pir         I           Pir         I           Si         Commetter Num           Commetter Num         Commetter Num           Si         Si           33         Si           33         Si           33         Si           33         Si                                                                                                    | Н                |
| 1     1     1     1       1     1     1     1       1     1     1     1       1     1     1     1       1     1     1     1       1     1     1     1       1     1     1     1       1     1     1     1       1     1     1     1       1     1     1     1       1     1     1     1       1     1     1     1       1     1     1     1       1     1     1     1       1     1     1     1       1     1     1     1       1     1     1     1       1     1     1     1       1     1     1     1       1     1     1     1       1     1     1     1       1     1     1     1       1     1     1     1       1     1     1     1       1     1     1     1       1     1     1     1       1     1     1       1     1 <td>I</td>                                                                                                    | I                |
| E47     Maree To Ware       Maree To Ware     Hadden to Ware       Intraction of the total total total total     Stand total total       Stand total total     Stand total total                                                                                                    | J                |
| International Connector Name<br>Connector Name<br>Connect | К                |
| ALL VIEW M<br>Correct, Lam<br>Correct, Lam<br>Corr                                                                                                    | L                |
|                                                                                                    | LAN              |
| CAN SYSTEM         Connector Name         ESS           Connector Name         Ass Arrow           Connector Name         Ass Arrow           Connector Name         Arrow           Connector Name         Arrow           Connector Name         Arrow           Connector Name         Arrow           Connector Name         Arrow           Connector Name         Arrow           Connector Name         Arrow           C                                                                                                    | Ν                |

JRMWD9965GB

Ο

Ρ

|  | <br>-, |
|--|--------|
|  |        |
|  |        |
|  |        |

|                            | 70 B IGN RLYAY (IPDM E/R) CONT       | 71 G DR DOOR REQ SW                                                                                                    | 72 SB PASS DOOR REQ SW | 75 BR COMBI SW INPUT 5 | 76 BG COMBI SW INPUT 4 | 77 V COMBI SW INPUT 3 | 78 Y COMBI SW INPUT 2 | 79 LG COMBI SW INPUT 1 | 80 L TRLID OPNR SW                              |                       |                 | onnector No. M19 | MIDE TO MIDE         |                        | onnector Type TH80MW-CS16-TM4 |                     |                     | 1 6 12 25 25 24 25 24 25 24 25 25 25 25 25 25 25 25 25 25 25 25 25 |                                               |            |                           |                                            | arminal Color Of | No. Wire Signal Name [Specification]     | 1 Y -                     | 2 G -                  | 3 SB -    | 4 BR –            | 6 R -       | 7 W -                                    |   | - Ek             |                                              | 10 IG                                | 13 GR -                      | 24 Y -           | 25 W -         | 31 BR -          | 32 B -     | 33 B -               | 34 V -                        | 35 P -                | 36 W -                                       | 37 SB -                             | 38 LG –                  | 40 P -                      | 41 G –        | 42 BR –                         |
|----------------------------|--------------------------------------|----------------------------------------------------------------------------------------------------|------------------------|------------------------|------------------------|-----------------------|-----------------------|------------------------|-------------------------------------------------|-----------------------|-----------------|------------------|----------------------|------------------------|-------------------------------|---------------------|---------------------|--------------------------------------------------------------------|-----------------------------------------------|------------|---------------------------|--------------------------------------------|------------------|------------------------------------------|---------------------------|------------------------|-----------|-------------------|-------------|------------------------------------------|---|------------------|----------------------------------------------|--------------------------------------|------------------------------|------------------|----------------|------------------|------------|----------------------|-------------------------------|-----------------------|----------------------------------------------|-------------------------------------|--------------------------|-----------------------------|---------------|---------------------------------|
|                            | 5 Y DR2 (+)                          | 6 Y/R AS1 (+)                                                                                                    | 7 Y/B AS1 (-)          | 8 Y/G AS2 (+)          | 9 Y AS2 (-)            | 18 Y ECZS+            | 19 BR ECZS-           | 20 Y/R ACT_VENT+       | 21 Y/B ACT_VENT-                                | 22 SHIELD GND         | 23 V AIRBAG W/L | 24 G – Co        | 25 GR A/B_OFF_IND C2 | 51 G SATELLITE RH2 (+) | 52 R SIDE_SENS_RH2- Co        | 53 V SIDE SENS LH2+ | 54 L SIDE SENS LH2- | 57 LG IVCS                                                         | 59 L CAN-H                                    | 60 P CAN-L |                           | 0N                                         |                  | Connector Name BCM (BODY CONTROL MODULE) | Connector Type TH40FB-NH  |                        |           |                   |             | 0 12 12 12 12 12 12 12 12 12 12 12 12 12 |   | 1                | T1 C-1 Of                                    | No. Wire Signal Name [Specification] | 48 R PUSH-BTN IGN SW ILL PWR | 52 G DONGLE LINK | 54 V COMMILINE | 55 R RAIN SENSOR | 59 P CAN-L | 60 L CAN-H           | 61 G REAR WINDOW DEF RLY CONT | 62 R STARTER RLY CONT | 64 V I-KEY WARN BUZZER                       | 65 B OUTS HD LAMP CONT              | 66 B BLOWER FAN RLY CONT | 67 W/B IGN RLYAY (F/B) CONT | 68 R DIMMER   | 69 GR A/T SHIFT SELECT PWR SPLY |
| IONITOR, WITHOUT ICC)      | 49 L –                               | 50 R -                                                                                                    | 51 SB -                | 52 G –                 |                        |                       | Connector No. F100    |                        | Connector Name TCMU RANSMISSION CONTROL MODULE/ | Connector Type SP10FG |                 |                  |                      | H.S.                   |                               | 6 7 8 9 10          |                     |                                                                    | Terminal Color Of Signal Name [Specification] | No. Wire   | 1 - IGNITION POWER SUPPLY | 2 - BATTERT POWER SUPPLET (MEMORT BAON-UP) |                  | 5 - GROUND                               | 6 - IGNITION POWER SUPPLY | 7 - BACK-UP LAMP RELAY | 8 - CAN-L | 9 - STARTER RELAY | 10 - GROUND |                                          |   | Connector No. M3 | Connector Name AIR BAG DIAGNOSIS SENSOR UNIT | Gomector Type NH28EY-EX              |                              |                  |                | H.S.             |            | 19 52 21 56 23 56 22 | 18 51 20 53 50 59 25 57 1     |                       | Terminal Color Of Simul Nama [Sanaification] | No. Wire Ognammanine Lopecinication | 1 LG IGN                 | 2 B GND                     | 3 Y/R DR1 (+) | 4 Y/B DR1 (-)                   |
| SYSTEM (WITH AROUND VIEW M | Color Of Signal Name [Snecification] | Wire Opening the Province of Contraction of Contraction of Contrac | L/Y                    | SHIELD -               | L/B -                  |                       | BR -                  | GR -                   | 1                                               | M                     |                 | - 0              | R -                  | -                      | - 1                           | D1                  | ۰<br>٩              |                                                                    | -                                             | -          | -                         |                                            | <br>-            | -                                        | DT                        | N                      | - w       |                   | BR -        | TG                                       |   |                  |                                              |                                      |                              |                  |                | - M              | -<br>-     | - 5                  |                               | - 1                   | R -                                          | BG -                                | ۲ -                      | SHIELD -                    | - M           | P1                              |
| AN                         | minal                                | ġ                                                                                                    | -                      | 2                      | 3                      | 4                     | ۰<br>۵                | 9                      | ~                                               |                       | 6               | 10               | -                    | 12                     | <u>_</u>                      | 4                   | 15                  | 9                                                                  | -                                             |            | 2 2                       | 2                                          |                  | 1 22                                     | 4                         | 5                      | 9         | 5                 |             | 5                                        | 2 |                  |                                              | 2 3                                  | 5                            | 98               | 37             |                  | 66         | 2                    | =                             | 2                     | 2                                            | 4                                   | 2                        | ő                           | ‡7            | 48                              |

JRMWD9966GB

| 68         L         -           73         SHEID         -           73         SHEID         -           74         SHEID         -           75         SHEID         -           89         LG         -           90         F         -           91         LG         -           92         V         -           93         F         -           94         F         -           95         F         -           96         F         -           97         L         -           98         NA         -           Annotice Nume         Contract Num         Contract Num           Annotice Statistication         -         -           100         F         -         -           100         F         -         -           100         F         -         -           100         F         -         -           100         F         -         -           100         F         -         -           100         F         -                                                                                                    |  |
|----------------------------------------------------------------------------------------------------|--|
| All Autor Mithol I ICO       all Control Mithol I Control       kman       kman <td></td>                                                                                                    |  |
| ITH AROUND VIEW MOUND VIEW MOUND V |  |

WIRE TO WIRE

H.S.

> 8

[CAN]

А

В

С

D

Е

F

G

Н

J

Κ

L

LAN

Ν

0

JRMWD9967GB

Ρ

SYSTEM (WITH

CAN

| [CAN] |
|-------|
|-------|

| System (MITH AROUND VIEW)       MONTOR, MITHOUD (MITHOND VIEW)         Image: State (Mithond VIEW)       Image: State (Mithond VIEW)       Image: State (Mithond VIEW)         Image: State (Mithond VIEW)       Image: State (Mithond VIEW)       Image: State (Mithond VIEW)         Image: State (Mithond VIEW)       Image: State (Mithond VIEW)       Image: State (Mithond VIEW)         Image: State (Mithond VIEW)       Image: State (Mithond VIEW)       Image: State (Mithond VIEW)         Image: State (Mithond VIEW)       Image: State (Mithond VIEW)       Image: State (Mithond VIEW)         Image: State (Mithond VIEW)       Image: State (Mithond VIEW)       Image: State (Mithond VIEW)         Image: State (Mithond VIEW)       Image: State (Mithond VIEW)       Image: State (Mithond VIEW)         Image: State (Mithond VIEW)       Image: State (Mithond VIEW)       Image: State (Mithond VIEW)         Image: State (Mithond VIEW)       Image: State (Mithond VIEW)       Image: State (Mithond VIEW)         Image: State (Mithond VIEW)       Image: State (Mithond VIEW)       Image: State (Mithond VIEW)         Image: State (Mithond VIEW)       Image: State (Mithond VIEW)       Image: State (Mithond VIEW)         Image: State (Mithond VIEW)       Image: State (Mithond VIEW)       Image: State (Mithond VIEW)         Image: State (Mithond VIEW)       Image: State (Mithond VIEW)       Image: State (Mithond VIEW) |
|----------------------------------------------------------------------------------------------------|
| System (MIT ADOUD LIK)       MITH ADOUD (MITH ADOUD LIK)         I       I                                                                                                    |
| SYSTEM (WITH AROUND VIEW MONITOR                                                                                                    |
| SYSTEM (WITH AROUND VIEW MODE       I     REFIGURE SERIOR       QR     FILT/WK TEMPERJURE SERIOR       QR     FULT/WK TEMPERJURE SERIOR       QR     TRANSMISSION FAMORE SMICH       V     Compare Series       V     Compare Series       V     Mone       B     Econ Comport       B     Econ Control       Mone     Econ Control       Mane     Control       Mane     Control       Mane     Control       Mane     Control       Mane     Control                                                                                                    |
| SYSTEM (WITH AROUND VIEW<br>L       P     L       P     FERETRIENT IN THE INFERENCE<br>IN THE FIRITURE ESTIDIA<br>FIRITURE INFORMATION AND AND AND<br>AND AND AND AND AND AND AND AND AND<br>AND AND AND AND AND AND AND AND AND AND<br>AND AND AND AND AND AND AND AND AND AND                                                                                                    |
| SS         SS           Color         0         0         0         0         0         0         0         0         0         0         0         0         0         0         0         0         0         0         0         0         0         0         0         0         0         0         0         0         0         0         0         0         0         0         0         0         0         0         0         0         0         0         0         0         0         0         0         0         0         0         0         0         0         0         0         0         0         0         0         0         0         0         0         0         0         0         0         0         0         0         0         0         0         0         0         0         0         0         0         0         0         0         0         0         0         0         0         0         0         0         0         0         0         0         0         0         0         0         0         0         0         0         0<                                                                                                    |
|                                                                                                    |

JRMWD9968GB

| 2         SHELD         SHELD           3         0         505 CML BUTTON BIGNAL           3         0         505 CML BUTTON BIGNAL           A         005 SMTTOL LED SIGNAL           A         005 SMTTOL LED SIGNAL           A         005 SMTTOL LED SIGNAL           Consector Name         ACATTO ANP           Consector Name         ACATTO ANP           Consector Name<                                                                                                    |  |
|----------------------------------------------------------------------------------------------------|--|
|                                                                                                    |  |
| Image: second second |  |
|                                                                                                    |  |

< WIRING DIAGRAM >

[CAN]

А

В

С

D

Е

F

G

Н

J

Κ

L

LAN

Ν

Ο

JRMWD9969GB

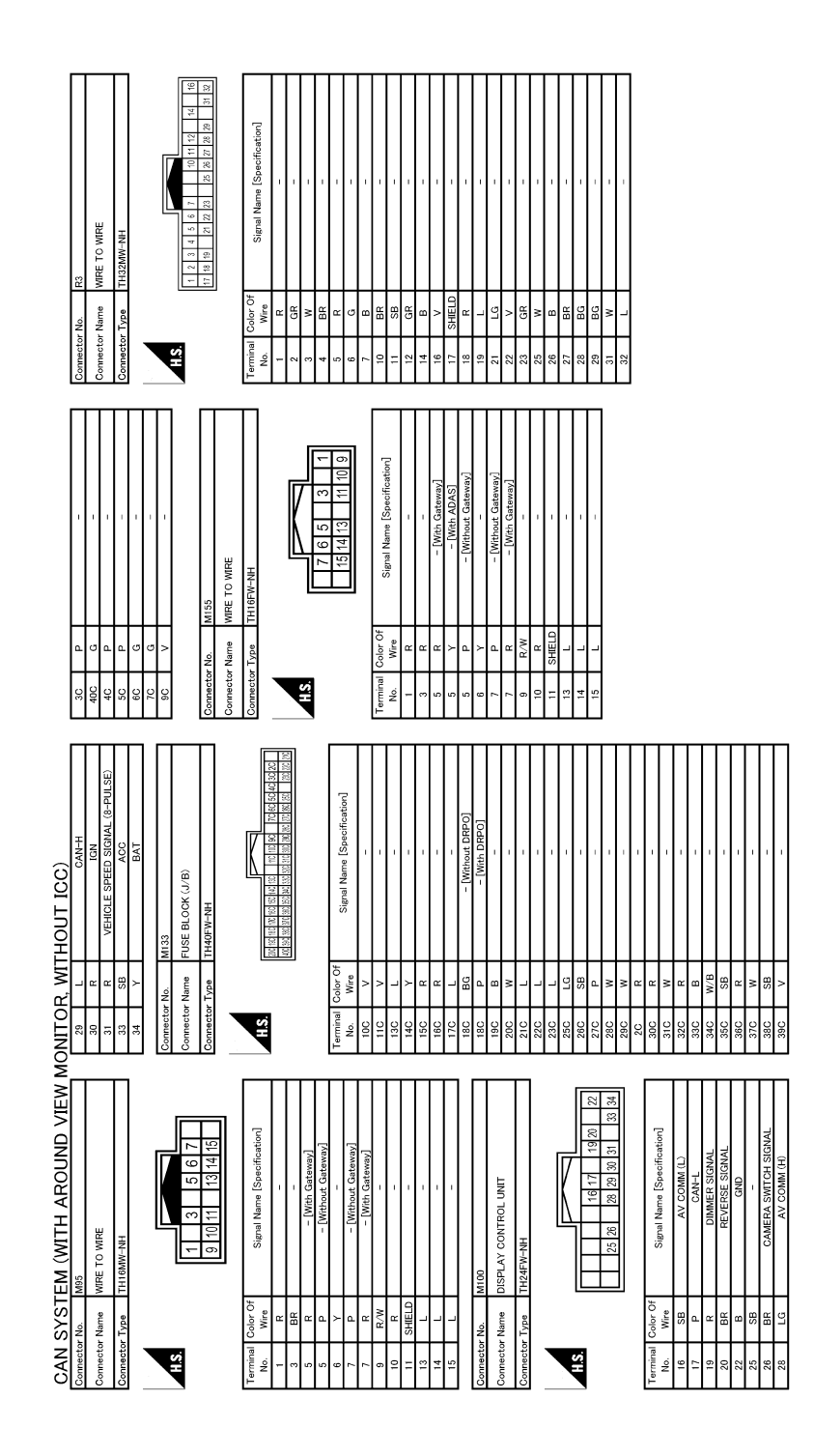

JRMWD9970GB
| IRING DIAGRAM >                                                  | [CAN] |
|------------------------------------------------------------------|-------|
|                                                                  |       |
|                                                                  |       |
|                                                                  |       |
|                                                                  |       |
|                                                                  |       |
|                                                                  |       |
|                                                                  |       |
|                                                                  |       |
|                                                                  |       |
|                                                                  |       |
| TIN YOU TINO                                                     |       |
|                                                                  |       |
| (WITH ARO)<br>CAMERA UNIT<br>PW-NH<br>CANERA<br>CANEL<br>CANEL   |       |
| AN SYSTEM<br>meeter have and and and and and and and and and and |       |
|                                                                  |       |
| JRMWD99                                                          | 171GB |

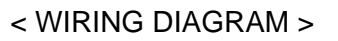

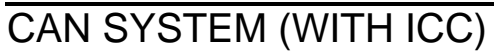

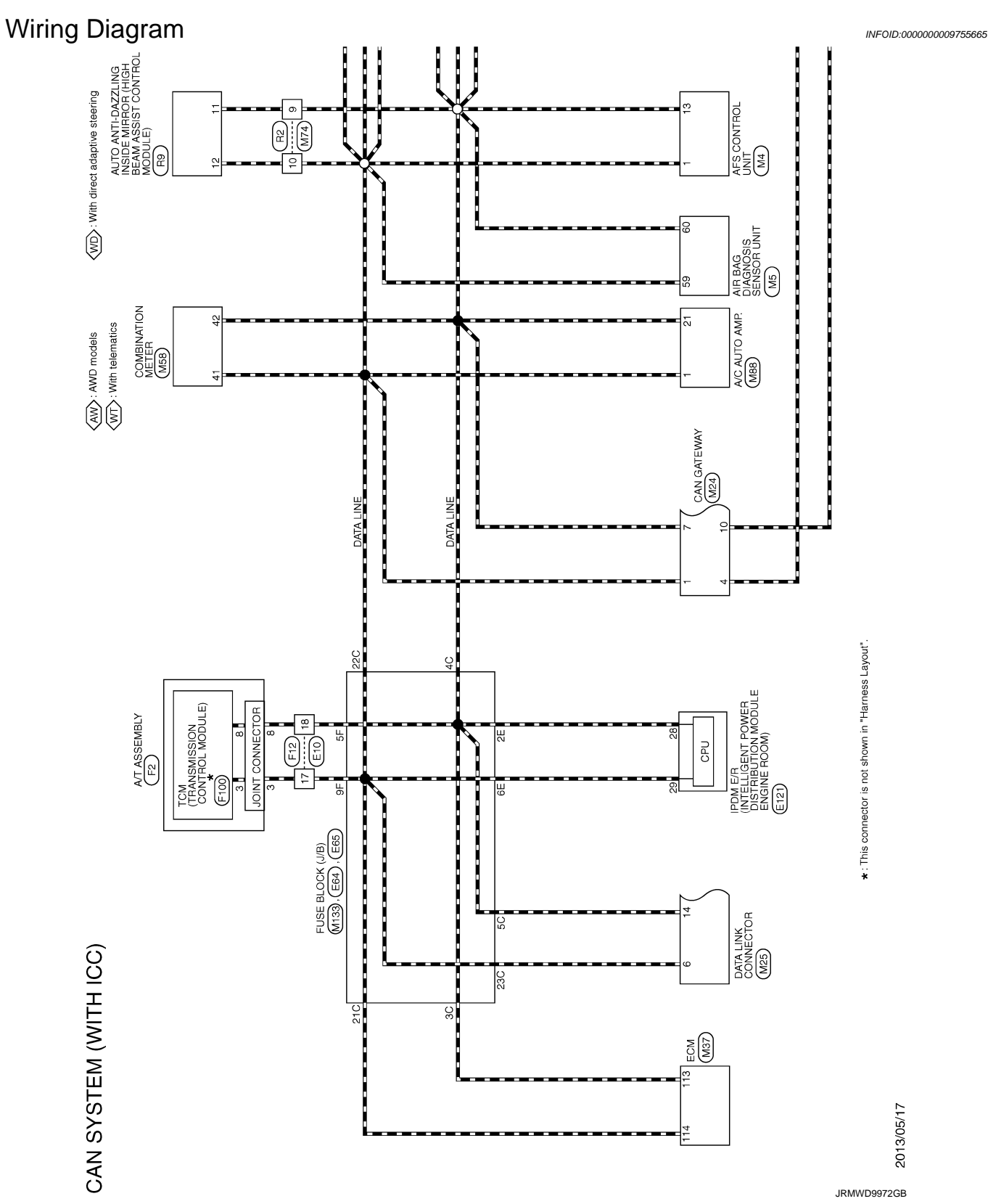

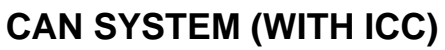

< WIRING DIAGRAM >

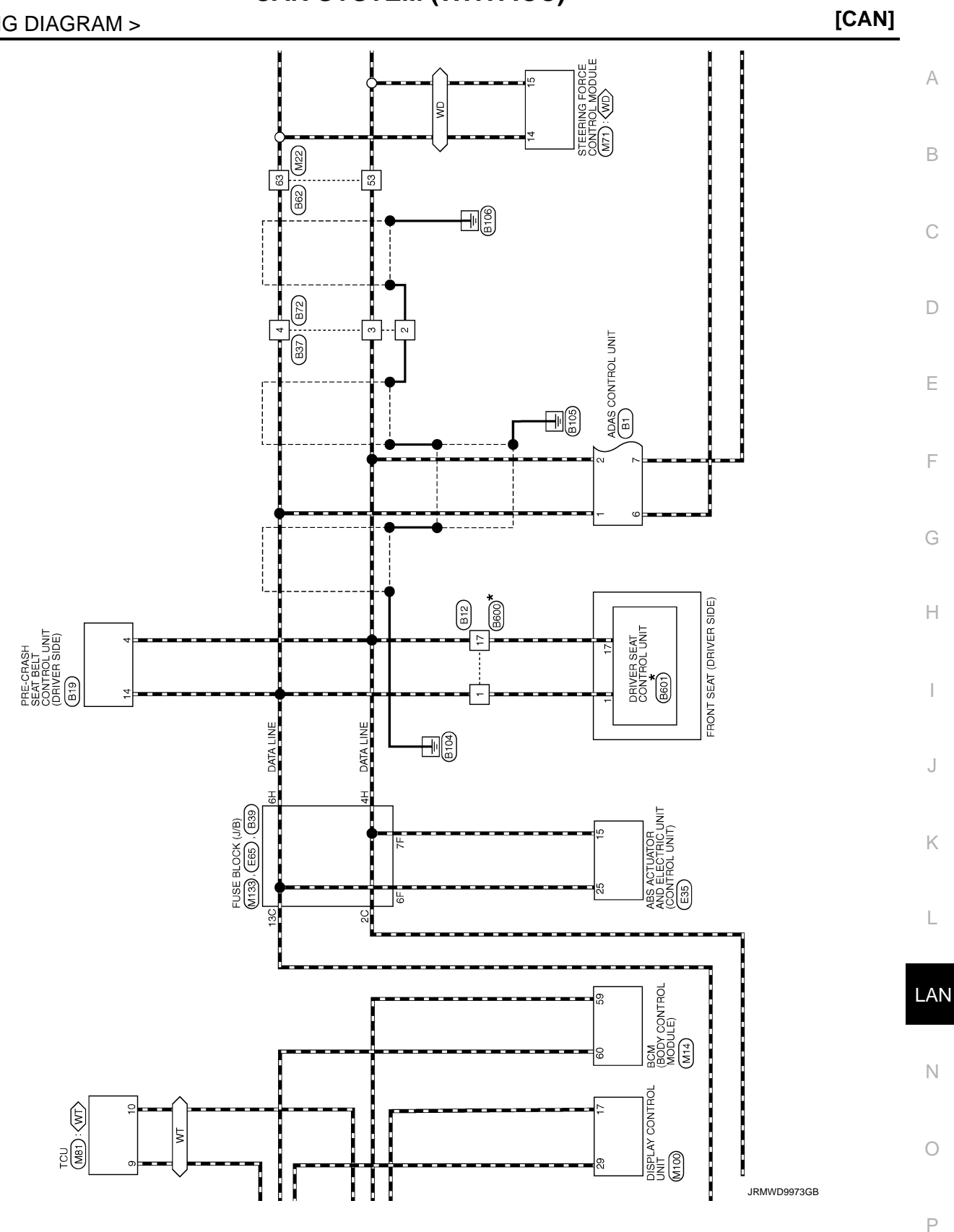

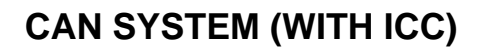

< WIRING DIAGRAM >

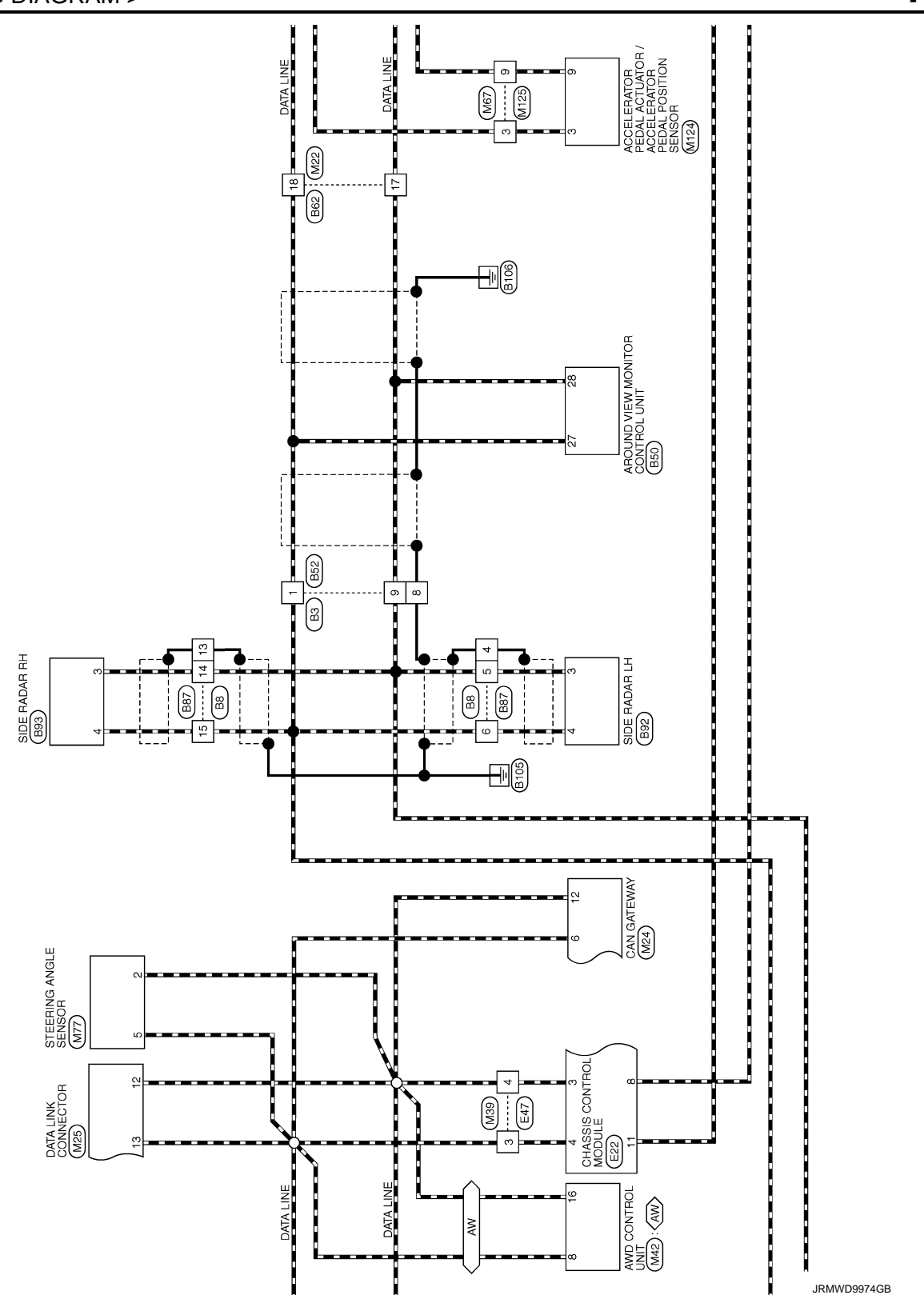

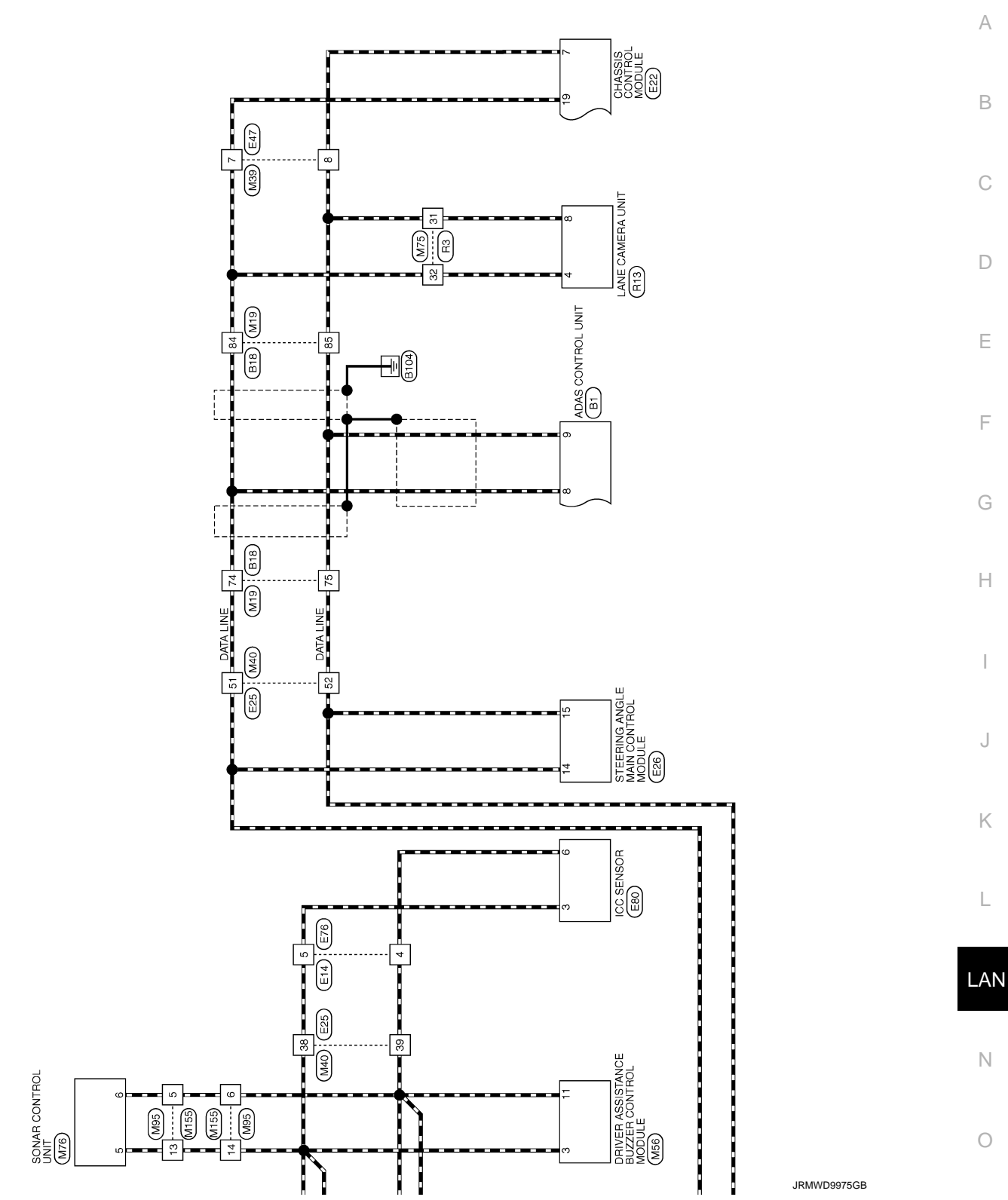

Ρ

| - 42 BR -                   | - 43 BG -                   |    | 1                        | 1 1 56 5 1 1 1 1 1 1 1 1 1 1 1 1 1 1 1 1 | - 51 SB - | - 52 V - | - 54 R | - 55 R |           |     |                   | 59 GR - | 8 62 8G -    | 88                | RE TO MIRE                           |   | 80FW-CST6-1M4 65 W - |       |           |            |            | 1 1 1 1 1 1 1 1 1 1 1 1 1 1 1 1 1 1 1 |                |          |                       | Si          | Signal Name [Specimication] 84 L - | - 85 V - | - B B | - |                   |                             | - 10                     | - 44<br>- 44 |    | 1       |                       | 1                     | 1           |                         | 1 |                   |                                     |          | 1 | -      |       |       |    |
|-----------------------------|-----------------------------|----|--------------------------|------------------------------------------|-----------|----------|--------|--------|-----------|-----|-------------------|---------|--------------|-------------------|--------------------------------------|---|----------------------|-------|-----------|------------|------------|---------------------------------------|----------------|----------|-----------------------|-------------|------------------------------------|----------|-------|---|-------------------|-----------------------------|--------------------------|--------------|----|---------|-----------------------|-----------------------|-------------|-------------------------|---|-------------------|-------------------------------------|----------|---|--------|-------|-------|----|
| BG                          | BG                          |    | œ                        | <u>~</u>                                 | L         | 8        | J      | BG     | ~         | : 8 | Ч                 |         | stor No. B18 |                   | tor Name WIF                         | · | tor lype IH          |       |           |            |            |                                       |                |          |                       | al Color Of | Wire                               | ×        | σ     | ( | 2 (               | × >                         | . e                      | a            | ۵. | BG      | ΓC                    | ВR                    | 7           | M                       |   |                   |                                     | <u>ہ</u> | P | ٩      | w     | SB    | ΓC |
| 22                          | :                           | 23 | 8                        | 87                                       | 33        | 43       | 45     | 46     | 47        |     | 44                |         | Connec       |                   | Connec                               | , | Connec               | -     |           | ų          | Ċ.         |                                       |                |          |                       | Termin      | No.                                | -        | 2     |   | *                 | 0                           |                          | 0            | 10 | =       | 12                    | ::                    | 24          | 25                      |   | 30                | 5                                   | 3        | 8 | 35     | 36    | 37    | 38 |
| Connector Name WIRE TO WIRE | Convector Name WIRE TO WIRE |    | Connector Type TH16MW-NH | Connector Type I H16MW-NH                |           |          |        | HS.    | 234567    |     | 10 11 12 13 14 15 |         |              | Terminal Color Of | No. Wire Signal Name [Specification] |   |                      |       | 4 SHELD - |            |            | 7 GR –                                | 10 B -         | 11 B -   | 12 SB -               | 13 SHIELD - | 14 P -                             | 15 L –   |       |   | Connector No. BIZ | Connector Name WIRE TO WIRE | Connector Type NS16EW-CS |              |    |         | HS. 28 21 5 2 43 1 17 | 20 7 20 10 15 2 10 40 |             |                         |   | Terminal Color Of | No Wire Signal Name [Specification] |          | - | 2 LG – | 5 P - | - A 9 | -  |
|                             |                             | =  |                          |                                          |           |          | R      |        | 7 6 5 2 1 |     | 1/                |         |              |                   | ame [Specification]                  |   | CAN-H                | CAN-L | GROUND    | ITS COMM-H | ITS COMM-L | CHASSIS COMM-H                        | CHASSIS COMM-L | IGNITION | HOLD RLY DRIVE SIGNAL |             |                                    |          | RE    |   |                   |                             |                          |              | ]- | 014 9 8 |                       |                       | :<br>:<br>: | al Name [Specification] | 1 | 1                 |                                     |          | I | -      | 1     | 1     |    |

JRMWD9976GB

| 1 1                                        | 1 1 1                                                                                      |                                             | 1 1 1                 |                                                           |               |           |                                          |                                   |                           | ,                                               |                                 | 1 1                        | 1    | 1            | Γ.1             | -     | т т                      | 1                                          |           | 1        | 1                      |                                       | 1                                             | I                                 | 1 1                  | 1                        |                                                                                           |      |   |
|--------------------------------------------|--------------------------------------------------------------------------------------------|---------------------------------------------|-----------------------|-----------------------------------------------------------|---------------|-----------|------------------------------------------|-----------------------------------|---------------------------|-------------------------------------------------|---------------------------------|----------------------------|------|--------------|-----------------|-------|--------------------------|--------------------------------------------|-----------|----------|------------------------|---------------------------------------|-----------------------------------------------|-----------------------------------|----------------------|--------------------------|-------------------------------------------------------------------------------------------|------|---|
| 11 GR<br>12 Y                              | 13 R R -                                                                                   | 5 17 16 5<br>19 7 7 4<br>7 7 7 4            | 20 GR<br>21 R         | 23 W .                                                    | 25 SB<br>26 G | 29 P d    | 30 LG<br>36 R                            | 37 R<br>38 W                      | 39 W                      | 46 SHIELD                                       | 4/ 48 BG                        | 49<br>57                   | 53 F | 54 GR        | о/<br>58 Р      | 59 LG | 62<br>63 P               | 64 W                                       | 66 LG     | 69<br>P  | 71 R                   | 73 SHIELD                             | 76 GR                                         | 84 BR                             | 98 N                 | 87 LG                    | 89 × C                                                                                    | 92 W |   |
|                                            | <u></u>                                                                                    |                                             |                       |                                                           |               | 11<br>77  |                                          |                                   | ц.<br>1                   |                                                 |                                 |                            | 11   |              |                 |       | 1                        |                                            |           |          |                        |                                       |                                               | _                                 | T                    |                          |                                                                                           |      | 1 |
| jector No. B52                             | tector Name WIRE TO WIRE<br>tector Type NS16MW-CS                                          |                                             | 8 9 1 14 15 16        | ninal Color Of Signal Name [Specification]                |               | - CHIELD  |                                          | 5 W                               |                           | lector No. B62                                  | hector Name WIRE TO WIRE        | ector Type TH80FW-CS16-TM4 |      |              |                 |       |                          | ninal Color Of Signal Name [Specification] | o. Wire . |          | R - [With BOSE system] | SHIELD - [Without BUSE system]        | 5                                             |                                   | - With BOSE system]  | 1 B - [With BOSE system] | S Y - [Without BOSE system]                                                               |      |   |
| Conne                                      | Conne                                                                                      | Ĕ                                           |                       | Termi<br>No.                                              |               | - 80      | 9                                        | 15                                |                           | Conne                                           | Conne                           | Conne                      | _    | Ľ            |                 |       |                          | Termi                                      | ź -       | 2        | e                      | ν <del>4</del>                        | ŝ                                             | φı                                | -                    | 80                       | ωc                                                                                        | 10   |   |
| Connector No. 839                          | Connector Name FUSE BLOCK (J/B)<br>Connector Type TH10FB-NH                                | HS<br>I I I I I I I I I I I I I I I I I I I | 10H 8H 7H 8H          | Terminal Color Of Signal Name [Specification]<br>No. Wire | 10H P         | 4H R -    | 8H L<br>7H LG -                          | 8H P -                            | Convertion No. R50        | Connector Name AROUND VIEW MONITOR CONTROL UNIT | Connector Type TH40FW-NH        |                            |      | 2 4 28 30 32 | 1 3 19 23 25 27 |       | Terminal Color Of        | No. Wire Signal Name [Specification]       | 1 B GND   | 3 LG IGN | 4 P ACC                | 19 LG AV COMM (H)<br>20 P AV COMM (L) | 23 SHIELD AV COMM GND                         | 25 BG REVERSE SIGNAL              | 2/ L CAN-L With ADAS | 28 R CAN-L [With ASCD]   | 30 W RETRACT MOTOR OPERATION SIGNAL (OPEN)<br>20 O DETRACT MOTOR OPERATION SIGNAL (CLOSE) |      |   |
| CAN SYSTEM (WITH ICC)<br>Connector No. B19 | Connector Name PRE-CRAMS SEAT BELT CONTROL LMIT (DRIVER SIDE)<br>Connector Type TH18FW-CS2 | 41S                                         | 19 10 12 14 161718 20 | Terminal Color Of Signal Name [Specification]<br>No. Wire | 1 W SIGBAT    | 4 R CANLO | 6 W BACKLE_SW_LH_NO<br>8 BR LOCAL COMM 2 | 9 SHIELD GND<br>10 R SENS POWER 1 | 12 B 0UT 2<br>14 I CAN HI | 16 Y LOCAL COMM 1                               | 1/ W SENS GNU 1<br>18 B SIG GND | 19 Y MOTOR_BAT             |      | C            |                 |       | Connector Type TH08MW-NH |                                            | HS        | 2 3 4    | 5 7                    |                                       | Terminal Color Of Signal Name [Specification] | No. Wire Obran Mile Leptonication | 2 SMILLU             | 4 L –                    |                                                                                           |      |   |

# CAN SYSTEM (WITH ICC)

А

В

С

D

Е

F

G

Н

J

Κ

L

LAN

Ν

0

JRMWD9977GB

Ρ

| 5 V PULSE (TELESCOPIC)<br>6 GY ADDRESS 2 | 7 G IND 2 | 8 V SLIDE SW (BACKWARD) | 9 W RECLINER SW (BACKWARD) | 10 0 TILT SW (DOWNWARD) | 11 G LIFTER SW (DOWNWARD) | 12 SB POWER SUPPLY (ENCODER) | 17 P CAN-L               | 18 LG PULSE (SLIDE SENSOR) | 19 W PULSE (LIFTER FRONT)    | 20 GY PULSE (LIFTER REAR)    | 21 SB PULSE (TILT SENSOR)          | 22 0 ADDRESS 1                  | 23 W IND 1 | 24 P SLIDE SW (FORWARD) | 25 Y RECLINER SW (FORWARD) | 26 GY TILT SW (UPWARD) | 27 L LIFTER SW (UPWARD) | 28 Y SET SW |                               |                                         | connector No. E10                    | Manual To Manual  | onnector Name WIKE 10 WIKE | ionnector Type SAA36MB-RS8-SHZ8 |                                                              | 1 2 9 10 11 12 | 3 13 14 15 16 | 1.5.<br>4 17144223233425 | 5 6 28227282830331223333     | 7 8 (8) 33 (8) 44 (4) 42 45<br>44 45 80 77 (8) 49 (4) 42 42 |                           | erminal Color Of Simul Name [Construction] | No. Wire Signal Name Lopecimication] | 1 L/Y = -                              | 2 SHIELD - | 3 L/B -     | 4 SHIELD -        | 5 BR - | 6 SB                                          | 7 G –                                       | 8 W -                           |                                          | 10 Y –                                  | 11 P -         | 12 SB -         | 13 L –                                                      | 14 G –             |
|------------------------------------------|-----------|-------------------------|----------------------------|-------------------------|---------------------------|------------------------------|--------------------------|----------------------------|------------------------------|------------------------------|------------------------------------|---------------------------------|------------|-------------------------|----------------------------|------------------------|-------------------------|-------------|-------------------------------|-----------------------------------------|--------------------------------------|-------------------|----------------------------|---------------------------------|--------------------------------------------------------------|----------------|---------------|--------------------------|------------------------------|-------------------------------------------------------------|---------------------------|--------------------------------------------|--------------------------------------|----------------------------------------|------------|-------------|-------------------|--------|-----------------------------------------------|---------------------------------------------|---------------------------------|------------------------------------------|-----------------------------------------|----------------|-----------------|-------------------------------------------------------------|--------------------|
| ctor No. B600<br>ctor Name WIRE TO WIRE  |           | ctor Type NS16MW-CS     |                            |                         |                           | 17 1 43 2 2 2 21 28          | AG AD AT G AE DO 20 7 00 | C7 / CC 77 C5 C /5 06 06   |                              |                              | nal Color Of Simul Name [Sanation] | Wire oignar name Lopecincauorij | 1          |                         |                            | 1                      | 1                       | ,           |                               | ,                                       | -                                    | -                 | -                          |                                 | -                                                            | 1              | -             |                          |                              | ctor No B601                                                | PDN/ED SEAT CONTDOL 11NIT |                                            | ctor Type TH32FW-NH                  |                                        |            | K           |                   |        |                                               |                                             |                                 | nal Color Of Signal Name [Snecification] | Wire Uppering trains to position of the | L CAN-H        | BR UART (TX/RX) | R START SW                                                  | P PULSE (RECLINER) |
| 10 B - Conne<br>11 B - Conne             | 12 SB –   | 13 SHIELD - Conne       | 14 P -                     | 15 L – 1                |                           | HS                           | Connector No. B92        |                            | Connector Name SIDE KAUAK LH | Connector Type AAC06FB-WP-5P | Termi                              | No.                             | -          |                         | (2) 2 1 4 F R              |                        | 2                       | 17          | Terminal Color Of Contract 21 | No. Wire Signal Name [Specification] 22 | 2 B GROUND 23                        | 3 R ITS COMM-L 28 | 4 L ITS COMM-H 33          | 5 GR IGNITION 43                | 6 BR BLIND SPOT WARNING/BLIND SPOT INTERVENTION INDICATOR 45 | 46             | 47            | Connector No. B93 48     | Connector Name SIDE RADAR RH | Connector Type AAC06FB-WP                                   |                           | Come                                       | Conne                                | 13 1 1 1 1 1 1 1 1 1 1 1 1 1 1 1 1 1 1 |            |             |                   |        | Terminal Color Of Signal Name [Specification] | No. Wire Opposition Exponention             | 1 B RIGHT/LEFT SWITCHING SIGNAL | 2 B GROUND Termi                         | 3 P ITS COMM-L No.                      | 4 L ITS COMM-H | 5 GR IGNITION 2 | 6 SB BLIND SPOT WARNING/BLIND SPOT INTERVENTION INDIGATOR 3 | 4                  |
| 93 R – – – – – – – – – – – – – – – – – – | 95 Y =    | 96 W -                  | 97 L –                     | 99 BR –                 | 100 BR –                  |                              |                          | nnector No. B72            |                              | nnector Name WIRE TO WIRE    | nnector Type TH08FW-NH             |                                 |            | K                       |                            | 4 3 2                  | 7 5                     |             |                               | rminal Color Of                         | No. Wire Signal Name [Specification] | 2 SHIELD -        | 3 E                        | 4 L –                           | 5 R -                                                        | 7 P -          |               | -                        | nector No. B87               | mector Name WIRE TO WIRE                                    | nnector Type TH16FW-NH    |                                            |                                      | ľ                                      |            | 7 6 5 4 3 2 | 15 14 13 12 11 10 |        |                                               | rminal Color Of Signal Name [Snacification] | No. Wire Osmania Laponia        | 2 B –                                    | 3 BR –                                  | 4 SHIELD -     | 5 R -           | - T 9                                                       | 7 GR -             |

JRMWD9978GB

|                                                                                                    | ,                    | 1                                     | 1 1                              | 1       | 1           | 1 1    | ,                    | 1       | -      | -       | 1                                             |                                    | 1                           | -                        | 1         | -                             |                                 | 1                  |                    | -        |                     | 1           |                     |                                       | 1                 | 1                           | 1  |                                | 1      | 1           | T      | -       |          | 1      |         |        | ,                 |                                      |    |     |          |      |    | I     | 1       |        | -       | T      | 1      |  |
|----------------------------------------------------------------------------------------------------|----------------------|---------------------------------------|----------------------------------|---------|-------------|--------|----------------------|---------|--------|---------|-----------------------------------------------|------------------------------------|-----------------------------|--------------------------|-----------|-------------------------------|---------------------------------|--------------------|--------------------|----------|---------------------|-------------|---------------------|---------------------------------------|-------------------|-----------------------------|----|--------------------------------|--------|-------------|--------|---------|----------|--------|---------|--------|-------------------|--------------------------------------|----|-----|----------|------|----|-------|---------|--------|---------|--------|--------|--|
|                                                                                                    | ÿ                    | 8 >                                   | 뚭고                               | . >     | R C         | ξ a    | : >                  |         | Y      | SB      | ГG                                            | Y                                  | w                           | В                        | σ         | SHIELD                        | я                               | BR                 | L                  | v        | >                   | ۵.          | >                   | B                                     | .9<br>29<br>1     | n ;                         | 3  | ¥ ;                            | >      | BS          | GR     | LG      | BG       | ΓC     | >       | c      | H                 | >                                    | •  | - 8 | <u>م</u> | r (  | 59 | σ:    | >       | GR     | BG      | W      | LG     |  |
|                                                                                                    | ţ                    | 16                                    | 17                               | 31      | 32          | S %    | 37                   | 38      | 68     | 40      | 41                                            | 44                                 | 45                          | 46                       | 47        | 48                            | 49                              | 50                 | 51                 | 52       | 53                  | 54          | 22                  | 56                                    | ) î               | 8                           | 80 | 5                              | 64     | 65          | 99     | 67      | 68       | 11     | 72      | 73     | 74                | 75                                   | 01 | 2   | 8        | 28   | 86 | 91    | 92      | 94     | 95      | 96     | 97     |  |
|                                                                                                    | Commuter No. E22     | Connector Name CHASSIS CONTROL MODULE | Connector Type TH24FW-NH         |         |             |        | 3 4 5 6 7 8 10 11 12 |         |        |         | Terminal Color Of cimeration                  | No. Wire Sternication              | 3 P CAN-L [Without Gateway] | 3 R CAN-L [With Gateway] | 4 L CAN-H | 5 V DRIVE MODE SELECT SW (UP) | 6 G DRIVE MODE SELECT SW (DOWN) | 7 W CHASSIS COMM-L | 8 W CHASSIS COMM-L | 10 G IGN | 11 L CHASSIS COMM-H | 12 B GROUND | 19 L CHASSIS COMM-H | 1 1 1 1 1 1 1 1 1 1 1 1 1 1 1 1 1 1 1 | Connector No. E25 | Connector Name WIRE TO WIRE |    | Connector Type TH80FW-CS16-TM4 |        |             |        | H.O.    |          |        |         |        | Terminal Color Of | No. Wire Signal Name [Specification] |    |     | - LG     | - BK |    | 7 L - | 10 BR - | 11 L - | 12 GR – | 13 W - | 14 B – |  |
| AN SYSTEM (WITH ICC)         1       1       1       1       1       1       1       1       1       1       1       1       1       1       1       1       1       1       1       1       1       1       1       1       1       1       1       1       1       1       1       1       1       1       1       1       1       1       1       1       1       1       1       1       1       1       1       1       1       1       1       1       1       1       1       1       1       1       1       1       1       1       1       1       1       1       1       1       1       1       1       1       1       1       1       1       1       1       1       1       1       1       1       1       1       1       1       1       1       1       1       1       1       1       1       1       1       1       1       1       1       1       1       1       1       1       1       1       1       1       1       1       1       1       1       1 <td>D Annotation May E14</td> <td>Connector Name WIRE TO WIRE</td> <td>Connector Type SAA18MB-RS10-SJZ2</td> <td></td> <td>11112312142</td> <td>H.S.</td> <td>25 27 28 25</td> <td></td> <td></td> <td></td> <td>Terminal Color Of Similar Content of Terminal</td> <td>No. Wire Signal Name Specification</td> <td>4 Y -</td> <td>5 L –</td> <td>6 B -</td> <td>7 BR –</td> <td>8 LG –</td> <td>- M 6</td> <td>11 V -</td> <td>12 R –</td> <td>13 B -</td> <td>14 P</td> <td>15 GR</td> <td>16 V</td> <td></td> <td>а<br/>1</td> <td></td> <td>22 SHIELD -</td> <td>23 P –</td> <td>24 L –</td> <td>25 V -</td> <td>26 B –</td> <td>27 B –</td> <td>28 B -</td> <td></td> <td></td> <td></td> <td></td> <td></td> <td></td> <td></td> <td></td> <td></td> <td></td> <td></td> <td></td> <td></td> <td></td> <td></td> <td></td> | D Annotation May E14 | Connector Name WIRE TO WIRE           | Connector Type SAA18MB-RS10-SJZ2 |         | 11112312142 | H.S.   | 25 27 28 25          |         |        |         | Terminal Color Of Similar Content of Terminal | No. Wire Signal Name Specification | 4 Y -                       | 5 L –                    | 6 B -     | 7 BR –                        | 8 LG –                          | - M 6              | 11 V -             | 12 R –   | 13 B -              | 14 P        | 15 GR               | 16 V                                  |                   | а<br>1                      |    | 22 SHIELD -                    | 23 P – | 24 L –      | 25 V - | 26 B –  | 27 B –   | 28 B - |         |        |                   |                                      |    |     |          |      |    |       |         |        |         |        |        |  |
|                                                                                                    | AN SYSTEM (WITH ICC) | 16 BR -                               | 17 L -<br>18 P -                 | 19 GR – | 20 G        | 21 V = | 23 L -               | 24 GR - | 25 V – | 26 BR – | 27 W -                                        | 28 V -                             | 29 BR –                     | 30 R -                   | 31 P -    | 32 G -                        | 33 B -                          | 34 BG -            | 35 LG -            | 36 W -   | 37 SHIELD -         | 38 L –      | 39 P                | 40 R                                  | -                 | 42 LG                       |    | ++                             | 45 Y = | 46 SHIELD - | 47 W - | 48 BR – | 49 G – – | 50 B - | 51 SB - | 52 R - |                   |                                      |    |     |          |      |    |       |         |        |         |        |        |  |

JRMWD9979GB

0

Ν

Р

# CAN SYSTEM (WITH ICC)

[CAN]

А

В

С

D

Е

F

G

Н

J

Κ

L

LAN

| CAN      | SYS     | STEM (WITH ICC)                                               | ,       | :          |                                               |             |            |                             |                                              | ſ |
|----------|---------|---------------------------------------------------------------|---------|------------|-----------------------------------------------|-------------|------------|-----------------------------|----------------------------------------------|---|
| 98       |         |                                                               | Connec  | tor No.    | E35                                           | Connector P | 40.<br>E4/ |                             | Connector No. E00                            | Τ |
| 100      | SHIELD  | -                                                             | Connec  | tor Name   | ABS ACTUATOR AND ELECTRIC UNIT (CONTROL UNIT) | Connector N | lame WIR   | E TO WIRE                   | Connector Name FUSE BLOCK (J/B)              |   |
|          |         |                                                               | Conneci | tor Type   | SAZ30FB-SJZ4-U                                | Connector 7 | ype TH3    | HN-MW2                      | Connector Type TH12FW-NH                     | Π |
| Connecto | AN W    | E36                                                           |         | -          |                                               |             |            |                             |                                              |   |
|          | - Manua | CTEEPOND AND E MANN CONTROL MODULE                            |         |            |                                               |             |            |                             |                                              |   |
|          |         |                                                               | S.H.S.  |            | 5 15 17 18 19 20 1 1 · ·                      | H.S.        | 12         | 13 4 7 8 1 13 15            |                                              |   |
| Connect  | or Type | RH24FB-RZ8-L-LH                                               |         |            |                                               |             | 17 18      | 27 28 29 30 31 32           | 6F 5F 3F 2F 1F                               |   |
| -        |         |                                                               |         |            |                                               |             | ]          |                             | 12F11F10F9F 8F 7F                            |   |
|          |         | [[ 1 2 3 4 5 6 25 ]                                           |         |            |                                               |             |            |                             |                                              |   |
| H.S.     |         | 7 8 10 11                                                     | Termina | I Color Of | c<br>Simal Name [Snarification]               | Terminal Co | alor Of    | Sinnel Neme [Snerification] | Terminal Color Of Simul Name [Snecification] |   |
|          |         | 14 15 17 18 30                                                | No.     | Wire       |                                               | öN          | Wire       |                             | No. Wire                                     | , |
|          |         | [ [19]20] [22]23]24 [32] ]                                    | -       |            | GROUND                                        | -           | σ          | 1                           | 10F W -                                      |   |
|          |         |                                                               | 2       | 8          | GROUND                                        | 2           | >          |                             | 11F G -                                      |   |
|          |         | ]                                                             | 9       | σ          | VALVE BATTERY                                 | 3           |            | T                           | 12F W –                                      |   |
| Terminal | Color C | Of Simal Name [Snarification]                                 | 4       | ~          | MOTOR BATTERY                                 | 4           | ۵.         | -[Without Gateway]          | 1F V -                                       |   |
| No.      | Wire    |                                                               | 5       | LG         | STOP LAMP SW SIGNAL [With ICC]                | 4           | α          | -[With Gateway]             | 2F BR -                                      |   |
| -        | BR      | TORQUE SENSOR MAIN SIGNAL                                     | 5       | >          | STOP LAMP SW SIGNAL [With ASCD]               | 7           | L          | 1                           | 3F P -                                       |   |
| 2        | ≻       | STEERING ANGLE MAIN MOTOR RESOLVER SIGNAL (S1-S3)             | 7       | GR         | RR LH WHEEL SENSOR SIGNAL                     | 8           | W          | I                           | 5F P -                                       |   |
| 3        | LG      | TORQUE SENSOR SUB SIGNAL                                      | 8       | σ          | RR LH WHEEL SENSOR POWER SUPPLY               | 13          | σ          | -                           | 6F L – –                                     |   |
| 4        | σ       | STEERING ANGLE MAIN MOTOR RESOLVER SIGNAL (S1-S3)             | 6       | BR         | FR RH WHEEL SENSOR SIGNAL                     | 15          | BR         | 1                           | 7F R -                                       |   |
| 5        | M       | STEERING ANGLE MAIN MOTOR RESOLVER SIGNAL (S2-S4)             | 10      | GR         | FR RH WHEEL SENSOR POWER SUPPLY               | 17          | W          | 1                           | 8F L –                                       |   |
| 9        | -       | STEERING ANGLE MAIN MOTOR RESOLVER SIGNAL (S2-S4)             | 13      | æ          | VACUUM SENSOR SIGNAL                          | 18          | BG         | 1                           | 9F L –                                       |   |
| 7        | ß       | TORQUE SENSOR GROUND                                          | 15      | ٩.         | CAN-L [Without Gateway]                       | 27          | LG         | 1                           |                                              |   |
| 8        | ٩.      | TORQUE SENSOR POWER SUPPLY                                    | 15      | æ          | CAN-L [With Gateway]                          | 28          | BR         | T                           |                                              |   |
| 10       | ٣       | STEERING ANGLE MAIN MOTOR RESOLVER SIGNAL (R1-F2)             | 17      | Y          | RR RH WHEEL SENSOR SIGNAL                     | 29          | W          | 1                           | Connector No. E76                            |   |
| 11       | BR      | STEERING ANGLE MAIN MOTOR RESOLVER SIGNAL (R1-F2)             | 18      | >          | RR RH WHEEL SENSOR POWER SUPPLY               | 30          | 7          | 1                           | Connector Name MIDE TO MIDE                  |   |
| 14       | _       | CHASSIS COMMUNICATION-H                                       | 19      | SB         | FR LH WHEEL SENSOR SIGNAL                     | 31          | 5          | -                           |                                              |   |
| 15       | M       | CHASSIS COMMUNICATION-L                                       | 20      | BG         | FR LH WHEEL SENSOR POWER SUPPLY               | 32          | LG         | I                           | Connector Type SAA18FB-RS10-SJZ2             |   |
| 17       | BG      | BACK UP SONAL (FROM STEERING ANGLE SUB CONTROL MODULE)        | 25      | -          | CAN-H                                         |             |            |                             |                                              |   |
| 18       | SB      | BACK UP SIGNAL (FROM STEERING FORCE CONTROL MODULE)           | 28      | J          | VACUUM SENSOR POWER SUPPLY                    | Connector N | Vo. E64    |                             | 987654                                       |   |
| 19       | ≻       | FLEXRAY COMMUNICATION-H                                       | ß       | 2          | VDC_OFF_SW SIGNAL                             | Connector N | lame FUS   | E BLOCK (J/B)               |                                              |   |
| 20       | Я       | FLEXRAY COMMUNICATION-L                                       | 32      | SHIELD     | VACUUM SENSOR GROUND                          |             |            |                             | 25 24 20 22 21                               |   |
| 22       | ß       | BACK UP SIGNAL (TO STEERING ANGLE SUB CONTROL MODULE)         | 34      | σ          | IGN                                           | Connector 1 | Type NS0   | 08FW-CS                     |                                              |   |
| 23       | BR      | CAN WAKE UP                                                   |         |            |                                               |             |            |                             |                                              |   |
| 24       | ٩.      | BACK UP SIGNAL (TO STEERING FORCE CONTROL MODULE)             |         |            |                                               | -           |            |                             |                                              |   |
| 25       | σ       | XXXTTON POWER SUPPLY (FROM STEERING ANGLE 5UB CONTROL MODULE) |         |            |                                               |             |            |                             |                                              |   |
| 30       | ш       | GROUND                                                        |         |            |                                               | ΗS          |            | 34 7 24                     | Terminal Color Of Cincel Name [Secretarian]  |   |
| 32       | GR      | GROUND                                                        |         |            |                                               |             |            |                             | No. Wire Signal Name (Specification)         |   |
|          |         |                                                               |         |            |                                               |             |            | 6H 4H                       | 4 Y –                                        |   |
|          |         |                                                               |         |            |                                               |             |            |                             | 5 L   -                                      |   |
|          |         |                                                               |         |            |                                               |             |            |                             | - B 9                                        |   |
|          |         |                                                               |         |            |                                               | Terminal Co | olor Of    | C [Canal and and            | 7 V -                                        |   |
|          |         |                                                               |         |            |                                               | No.         | Wire       | olgrial Name Lopecification | 8 LG -                                       |   |
|          |         |                                                               |         |            |                                               | 2E          | ۵          | -                           | 9 GR -                                       |   |
|          |         |                                                               |         |            |                                               | ų           | >          |                             | 1                                            |   |

< WIRING DIAGRAM >

# CAN SYSTEM (WITH ICC)

[CAN]

JRMWD9980GB

| 37 SHELD -            | 38 W -                                | 39 ×                                | 41 E  | 42 GR - | 43 R -      | 44 BG - | AF V -                                                                        | 46 SHIELU -                                                                                                    | 47 W - | 48 LG - | - 1 57            |                                     |         |      | - 6 -             |                           |            | Connector No. F100     | Connector Name TCM/TRANSMISSION CONTROL MODULE) |                             | Connector Type SP10FG | ~                         |        |        | HS.    |        | M6171819110/      |                                      |         | Terminal Color Of Signal Name [Specification] | No. Wire Olgran wante Lopectification j      | 1 - IGNITION POWER SUPPLY | 2 – BATTERY POWER SUPPLY (MEMORY BACK-UP) | 3 - CAN-H                                 | 4 - K-IIVE        |     | 5 - GHOUND                                                            | 6 – IGNITION POWER SUPPLY | 7 - BACK-UP LAMP RELAY     | 8 - CAN-I               | 9 - STARTER RELAY | 10 - GROUND        |             |                            |                   |      |      |         |         |         |
|-----------------------|---------------------------------------|-------------------------------------|-------|---------|-------------|---------|-------------------------------------------------------------------------------|----------------------------------------------------------------------------------------------------|--------|---------|-------------------|-------------------------------------|---------|------|-------------------|---------------------------|------------|------------------------|-------------------------------------------------|-----------------------------|-----------------------|---------------------------|--------|--------|--------|--------|-------------------|--------------------------------------|---------|-----------------------------------------------|----------------------------------------------|---------------------------|-------------------------------------------|-------------------------------------------|-------------------|-----|-----------------------------------------------------------------------|---------------------------|----------------------------|-------------------------|-------------------|--------------------|-------------|----------------------------|-------------------|------|------|---------|---------|---------|
| Connector No. F12     | Connector Name WIRE TO WIRE           | Connection Trans CAA 26ED -DC9-CU70 |       |         |             |         | 25 (13) (2) (3) (4) (4) (4)<br>24 (13) (4) (4) (4) (4) (4) (4) (4) (4) (4) (4 | 2010 101 101 2010 101 2010 1010 1010 1010 1010 1010 1010 1010 1010 1010 1010 1010 1010 1010 1010 1010 1010 1010 1010 1010 1010 1010 1010 1010 1010 1010 1010 1010 1010 1010 1010 1010 1010 1010 1010 1010 1010 1010 1010 1010 1010 1000 10000 1000 1000 1000 1000 1000 10000 1000 1000 1000 1000 1000 1 |        |         | Terminal Color Of | No Wire Signal Name [Specification] | · · · · |      | 2 SHIELD -        | 3 L/B -                   | 4 SHIELD - | 5 BR –                 | 6 GR –                                          | 7 G -                       | 8 W -                 | 6                         | 10 G – | 11 R - | 12 P – | 13 L – | 14 LG -           | -<br>-                               | <br>-   | 17 L –                                        | 18 P -                                       | 19 GR –                   | 20 BG -                                   | 21 LG -                                   | 22 W -            | : > | 23 Y =                                                                | 24 LG –                   | 25 V -                     | 26 W -                  | <br>              | 28 BR -            | 29 LG –     |                            |                   | <br> | 33 B | 34 BG - | 35 LG - | 36 SB - |
| Terminal Color Of     | No. Wire Signal Ivante Lopecinication | 19 G                                | 22 Bu | 27 GR - | 28 P        | 29      |                                                                               | <br>33 35 -                                                                                                    | 34 Y - | 35 G -  | 36 SB             |                                     |         | - Dr | 41 GK -           | 43 V I -                  |            |                        | Connector No. F2                                | Connector Name A/T ASSEMBLY |                       | Connector Type RK10FG-DGY | V      |        |        |        |                   | M 40 0 7 8 1                         | )       |                                               | Terminal Color Of Simal Name [Snarification] | No. Wire Optimization     | 1 GR IGNITION POWER SUPPLY                | 2 P BATTERY POWER SUPPLY (MEMORY BACK-UP) | 3 I CAN-H         |     | 4 LG K-LINE                                                           | 5 B GROUND                | 6 GR IGNITION POWER SUPPLY | 7 BG BACK-UP LAMP RFLAY | 8 P CAN-L         | 9 GR STARTER RELAY | 10 B GROUND |                            |                   |      |      |         |         |         |
| CAN SYSTEM (WITH ICC) | 15 G –                                | 16 V                                | 1     | 21 B -  | 22 SHIELD - | 23 P    |                                                                               | = A 62                                                                                                    | 26 B – | 27 B -  | 28 B              | 5                                   |         |      | Connector No. E80 | Connector Name ICC SENSOR |            | Connector Type AAZ08FB |                                                 |                             |                       | HS. [1] 3] [1] [5]        | a a    |        |        |        | Terminal Color Of | No. Wire Signal Name [Specification] | NOTINIT | 3 L ITS COMM-H                                | 6 Y ITS COMM-L                               | 8 B GROUND                |                                           |                                           | Connector No E121 |     | Connector Name IPDM E/R (INTELLIGENT POWER DISTRIBUTION MODULE ENGINE | HOOM)                     | Connector Type TH32FW-NH   |                         |                   |                    |             | 19 22 23 27 28 29 31 33 34 | 35 38 37 38 41 43 |      |      |         |         |         |

JRMWD9981GB

0

Ν

Р

[CAN]

А

В

С

D

Е

F

G

Н

J

Κ

L

LAN

|                                                                                                    | SHIELD<br>G<br>BG<br>LG                                                                                         |
|----------------------------------------------------------------------------------------------------|----------------------------------------------------------------------------------------------------|
|                                                                                                    | 4 0 1                                                                                                    |
| (MTH ICC)       (MTH ICC)         (MTFRL UNIT<br>With<br>With<br>With<br>With<br>With<br>With<br>With<br>With                                                                                                    |                                                                                                    |
| (MTH ICC)       (MTH ICC)         (MTH ICC)       (MTH ICC)         (MTR0. UNIT<br>Werkington       (MTR0. UNIT<br>Werkington         (MTR0. UNIT<br>Werkington       (MTR0. UNIT<br>Werkington         (MTR0. UNIT<br>Werkington       (MTR0. UNIT<br>Werkington         (MTR0. UNIT<br>Werkington       (MTR0. UNIT<br>Werkington         (MTR0. UNIT<br>Werkington       (MTR0. UNIT<br>Werkington         (MTR0. UNIT<br>Werkington       (MTR0. UNIT<br>Werkington         (MTR0. UNIT<br>Werkington       (MTR0. Werkington)         (MTR0. UNIT<br>Werkington       (MTR0. Werkington)         (MTR0. Werkington)       (MTR0. Werkington)         (MTR0. Werkington)       (MTR0. Werkington)         (MTR0. Werkington)       (MTR0. Werkington)         (MTR0. Werkington)       (MTR0. Werkington)         (MTR0. Werkington)       (MTR0. Werkington)         (MTR0. Werkington)       (MTR0. Werkington)         (MTR0. Werkington)       (MTR0. Werkington)         (MTR0. Werkington)       (MTR0. Werkington)         (MTR0. Werkington)       (MTR0. Werkington)         (MTR0. Werkington)       (MTR0. Werkington)         (MTR0. Werkington)       (MTR0. Werkington)         (MTR0. Werkington)       (MTR0. Werkington)         (MTR0. Werkington)       (MTR0. Werkington)                                                                                                    | BG ≻ >                                                                                                    |
| (MTH ICC)         (MTH ICC)         (MTR0. UNIT<br>W-HI         (MTR0. UNIT<br>W-HI         (MTR0. UNIT<br>HI         (MTR0. UNIT<br>HI                                                                                                    | 44<br>51<br>52                                                                                                  |
| (WTH ICC)         (WTH ICC)           WITH ICC)         Image: Second Second Secon | DR DOOR REG SW<br>PASS DOOR REG SW<br>COMBI SW INPUT 5<br>COMBI SW INPUT 4                                      |
| (WTH ICC)         (WTH ICC)           WITH ICC)         (WTH ICC)           WHINDL UNIT         (WTH ICC)           Weiler         (WTH ICC)           Weiler         (WTH ICC)           Weiler         (WTH ICC)           Weiler         (WTH ICC)           Weiler         (WTH ICC)           Weiler         (WTH ICC)           Weiler         (WTH ICC)           Weiler         (WTH ICC)           Weiler         (WTH ICC)           Weiler         (WTH ICC)           Weiler         (WTH ICC)           Weiler         (WTH ICC)           Signal Name [Specification]         (WTH ICC)           Signal Name [Specification]         (WTH ICC)           ACD ICCN OF REQUEND         (MTH ICC)           AMM GADOR ROUND         (MTH ICC)           AD ICCN OF REQUEND         (MTH ICC)           Mine MOTOR ROUND         (MTH ICC)           Mine MOTOR ROUND         (MTH ICC)           Mine MOTOR ROUND         (MTH ICC)           MINE MOTOR ROUND         (MTH ICC)           MINE MOTOR ROUND         (MTH ICC)           MINE MOTOR ROUND         (MTH ICC)           MINE MOTOR ROUND         (MTH ICC) <td>0 88 88 08</td>                                                                                                    | 0 88 88 08                                                                                                    |
| (WITH ICC)       WITH LCC)       WITH ICC)       WITH ICC)       Weiler       Weiler       Weiler       Signal Name [Specification]       Signal Name [Specification]       Signal Name [Specification]       Signal Name [Specification]       Signal Name [Specification]       Signal Name [Specification]       Signal Name [Specification]       Colorent In Signal, Name [Specification]       Annon Norton Entry Violation       Annon Norton Entry Signal, Name [Specification]       Annon Norton Entry Signal, Name [Specification]       Signal Name [Specification]       Signal Name [Specification]       Signal Name [Specification]       Signal Name [Specification]       DR1 (c)       DR1 (c)       DR1 (c)                                                                                                    | 71<br>75<br>76                                                                                                  |
|                                                                                                    | ASI (+)         ASI (+)           (7B         ASI (-)           (2G         ASI (-)           Y         ASI (-) |
| Annocettor Nu         Annocettor Nu           Dometector Nu         Non-encode Nu           Dometector Nu         Nu           Nu         Nu                                                                                                    | 9 ~ 8 6                                                                                                    |

JRMWD9982GB

[CAN]

| CAN SYSTEM (WITH ICC)           |                                          |                                                                                                    |                                                                                                    |
|---------------------------------|------------------------------------------|----------------------------------------------------------------------------------------------------|----------------------------------------------------------------------------------------------------|
|                                 | 87 LG -                                  | Connector No. M25                                                                                                    | 105 L REFRIGERANT PRESSURE SENSOR                                                                                                    |
| 5 OTHER                         | 06                                       | Connector Name DATA LINK CONNECTOR                                                                                                    | 100 F FUELIAW LEWERATORE SEVENCE SEVENCE SEVEN |
| 11 GR -                         | 92 W -                                   | Connector Type BD16FW                                                                                                    | 108 Y SENSOR GROUND (ASCD/ICC STEERING SWITCH)                                                                                                    |
| 12 V –                          | 93 R -                                   |                                                                                                    | 109 BR TRANSMISSION RANGE SWITCH                                                                                                    |
| 13 LG                           | 94 R – – – – – – – – – – – – – – – – – – | 11 11 12 12 12                                                                                                    | 110 V ENGINE SPEED SIGNAL OUTPUT                                                                                                    |
| 15 P -                          |                                          | H.S.                                                                                                    | 113 P CAN COMMUNICATION LINE                                                                                                    |
| 16 SB – [With DCM]              | 97 L –                                   | 3 4 5 6 7 8                                                                                                    | 114 L CAN COMMUNICATION LINE                                                                                                    |
| 16 V – [Without DCM]            | 99 BR –                                  |                                                                                                    | 117 V DATA LINK CONNECTOR                                                                                                    |
| 17 Y –                          | 100 BR –                                 |                                                                                                    | 121 LG EVAP CANISTER VENT CONTROL VALVE                                                                                                    |
| ; 18<br>                        |                                          |                                                                                                    | 122 SB STOP LAMP SWITCH                                                                                                    |
| -<br>-<br>-                     |                                          | I erminal Golor OT Signal Name [Specification]                                                                                                    |                                                                                                    |
| - <sup>20</sup>                 | Connector No. M24                        |                                                                                                    | 124 B ECM GROUND                                                                                                    |
|                                 | Connector Name CAN GATEWAY               | A SB AV CUMMI(L)                                                                                                    | 123 K POWEK SUPPLY FOR ECM                                                                                                    |
|                                 | C                                        |                                                                                                    |                                                                                                    |
|                                 | COMPECTOR TYPE                           |                                                                                                    |                                                                                                    |
|                                 |                                          |                                                                                                    |                                                                                                    |
| 1<br>1<br>1<br>1<br>1<br>1<br>1 |                                          |                                                                                                    | Connector No. M30                                                                                                    |
| 20 S.B                          |                                          | 11 I.G AV COMM (H)                                                                                                    |                                                                                                    |
| 30 LG -                         | 1 3 4 5 6                                | 12 R CAN-L                                                                                                    | Connector Name WIRE TO WIRE                                                                                                    |
| 36 R -                          | 7 9 10 11 12                             | 13 L CAN-H                                                                                                    | Connector Type TH32FW-NH                                                                                                    |
| 37 R -                          |                                          | 14 P CAN-L                                                                                                    |                                                                                                    |
| 38 W -                          |                                          | 16 W POWER                                                                                                    |                                                                                                    |
| - ×                             | Terminal Color Of                        |                                                                                                    |                                                                                                    |
| 45 G                            | No. Wire Signal Name [Specification]     |                                                                                                    | HS 13 13 13 13 13 13 13 13                                                                                                    |
| A6 SHELD                        |                                          | Connector No M37                                                                                                    |                                                                                                    |
| 41 OI III C                     |                                          |                                                                                                    |                                                                                                    |
|                                 |                                          | Connector Name ECM                                                                                                    |                                                                                                    |
| 40 DK                           |                                          | C                                                                                                    |                                                                                                    |
| - 20                            |                                          | CONTINUED INTERNATION - NOT - NOT - | T C-1                                                                                                    |
|                                 | 2 CAN3-H                                 |                                                                                                    | I erminal color of Signal Name [Specification]                                                                                                    |
| н<br>н<br>г<br>г<br>г<br>г      | CAN-L                                    |                                                                                                    | INO. WILE                                                                                                    |
| 24 GH                           | n r                                      |                                                                                                    |                                                                                                    |
| 57 R =                          | 10 R CAN2-L                              | 127 123 107 103 99                                                                                                    | 2 SB -                                                                                                    |
| 58 SB -                         | 11 B GND                                 | 126 122 114 110 106 102 89                                                                                                    | 3 L – –                                                                                                    |
| 59 LG -                         | 12 R CAN3-L                              | 125 121 H7 H3 H0 H05 H01 97                                                                                                    | 4 P – [Without Gateway]                                                                                                    |
| 62 V -                          |                                          |                                                                                                    | 4 R –[With Gateway]                                                                                                    |
| 63 L –                          |                                          |                                                                                                    | 7 L –                                                                                                    |
| 64 W -                          |                                          | Terminal Color Of Signal Name [Specification]                                                                                                    | 8 W =                                                                                                    |
| 66 R -                          |                                          | No. Wire Operation Copromotion                                                                                                    | 13 G -                                                                                                    |
| 68 L –                          |                                          | 97 Y ACCELERATOR PEDAL POSITION SENSOR 1                                                                                                    | 15 R -                                                                                                    |
| - d 69                          |                                          | 98 BR ACCELERATOR PEDAL POSITION SENSOR 2                                                                                                    | 17 BR -                                                                                                    |
| 71 R -                          |                                          | 99 W SENSOR POWER SUPPLY (ACCELERATOR PEDAL POSITION SENSOR 1)                                                                                                    | 18 BG -                                                                                                    |
| 72 G -                          |                                          | 100 G SENSOR GROUND (ACCELERATOR PEDAL POSITION SENSOR ()                                                                                                    | 27 LG -                                                                                                    |
| 70 SUICID                       |                                          |                                                                                                    |                                                                                                    |
|                                 |                                          | 101 CE ICO CTEEDING CWITCH                                                                                                    |                                                                                                    |
|                                 |                                          | 101 00 100 100 01EC MINU 011 011                                                                                                    | 20 × 20                                                                                                    |
|                                 |                                          |                                                                                                    |                                                                                                    |
| 50 BK                           |                                          |                                                                                                    | - M 12                                                                                                    |
| B6 V =                          |                                          | 104 R SENSOR GROUND (ACCELERATOR PEDAL POSITION SENSOR 2)                                                                                                    | 32 LG –                                                                                                    |
|                                 |                                          |                                                                                                    |                                                                                                    |
|                                 |                                          |                                                                                                    |                                                                                                    |
|                                 |                                          |                                                                                                    |                                                                                                    |
|                                 |                                          |                                                                                                    |                                                                                                    |
|                                 |                                          |                                                                                                    |                                                                                                    |
|                                 |                                          |                                                                                                    |                                                                                                    |
|                                 |                                          |                                                                                                    |                                                                                                    |
|                                 |                                          |                                                                                                    |                                                                                                    |
|                                 |                                          |                                                                                                    |                                                                                                    |
|                                 |                                          |                                                                                                    |                                                                                                    |
|                                 |                                          |                                                                                                    |                                                                                                    |
|                                 |                                          |                                                                                                    |                                                                                                    |
|                                 |                                          |                                                                                                    |                                                                                                    |
|                                 |                                          |                                                                                                    |                                                                                                    |
|                                 |                                          |                                                                                                    |                                                                                                    |
|                                 |                                          |                                                                                                    |                                                                                                    |
|                                 |                                          |                                                                                                    |                                                                                                    |
|                                 |                                          |                                                                                                    |                                                                                                    |
|                                 |                                          |                                                                                                    |                                                                                                    |
|                                 |                                          |                                                                                                    |                                                                                                    |
|                                 |                                          |                                                                                                    |                                                                                                    |
|                                 |                                          |                                                                                                    |                                                                                                    |
|                                 |                                          |                                                                                                    |                                                                                                    |

JRMWD9983GB

Р

Ο

# CAN SYSTEM (WITH ICC)

# [CAN]

А

В

С

D

Е

F

G

Н

J

Κ

L

LAN

Ν

|                                                                                                    | Image: marrier international internationalineare international international international international                                                                                                    | 16         P         O           16         R         0           16         R         0           Connector Name         M66         0           Connector Name         Connector Name         0           Connector Name         0         0           Connector Name         0         0           Ital         0         0           1         0         0           1         0         0           1         1         0           1         1         1           1         1         1           1         1         1           1         1         1           1         1         1           1         1         1           1         1         1           1         1         1           1         1         1           1         1         1                                                                                                    | ANH-L (With Garway)<br>CAN-L (With Garway)<br>ANH-L (With Garway)<br>ANH-L (With Garway)<br>ANH-L (With Garway) | S1         BR         FUEL LEVEL SERIOR SIGNAL           S2         B         GROUND           Connector Name         M67         Ground           Connector Name         MPE         OMPE           Connector Type         BH127B         Entitied           Connector Type         BH127B         Entitied           Connector Type         BH127B         Entitied           Connector Type         BH127B         Entitied           Connector Type         BH127B         Entitied           Convector Type         BH127B         Entitied                                                                                                    |
|----------------------------------------------------------------------------------------------------|----------------------------------------------------------------------------------------------------|----------------------------------------------------------------------------------------------------|----------------------------------------------------------------------------------------------------|----------------------------------------------------------------------------------------------------|
|                                                                                                    | Biotem-coster-mathematication     Electron of thematication       Electron of thematication     Electron of thematication       Signal Name [Sacaritation]     22       Electron of thematication     23       Result Name [Sacaritation]     23       Signal Name [Sacaritation]     23       Result Name [Sacaritation]     23       Result Name [Sacaritation]     24       Result Name [Sacaritation]     24       Result Name [Sacaritation]     24       Result Name [Sacaritation]     24       Result Name [Sacaritation]     24       Result Name [Sacaritation]     24                                                                                                    | 16         P         C           16         P         C           16         P         C           Connector Man         Enverter Assist         Enverter Assist           Connector Name         Enverter Type         TH16PW-1N           10         Vare         Si           11         Vare         Si           13         E         N           13         B         N           13         F         N           13         B         N           13         F         N           13         F         N                                                                                                    | AN-L (Without Gateway)<br>OM-L (With Gateway)<br>Trivere suzzer controc. wobut                                  | 32     B     GROUND       Connector Name     M67     Connector Name       Connector Type     H12FB     Connector Type       Connector Type     E11/10     1       Connector Type     E11/10     1       Connector Type     E11/10     1       Connector Type     E11/10     1                                                                                                    |
|                                                                                                    | Signal Num       Signal Num       Signal Num <td>Connector No. M156<br/>Connector Name priver ASSI<br/>Connector Type THIFFN-N<br/>Connector Type THIFFN-N<br/>Connector Connector Name<br/>Connector Name<br/>Name<br/>Na</td> <td>CANTER THE THE THE THE THE THE THE THE THE THE</td> <td>Corrector No. M67<br/>Connector Name WRE TO WIRE<br/>Connector Type MH1/2FB</td>                                                                                                    | Connector No. M156<br>Connector Name priver ASSI<br>Connector Type THIFFN-N<br>Connector Type THIFFN-N<br>Connector Connector Name<br>Connector Name<br>Name<br>Na | CANTER THE THE THE THE THE THE THE THE THE THE                                                                  | Corrector No. M67<br>Connector Name WRE TO WIRE<br>Connector Type MH1/2FB                                                                                                    |
|                                                                                                    | 1     1     1     1     1       1     1     1     1     1       1     1     1     1     1       1     1     1     1     1       1     1     1     1     1       1     1     1     1     1       1     1     1     1     1       1     1     1     1     1       1     1     1     1     1       1     1     1     1     1       1     1     1     1     1       1     1     1     1     1       1     1     1     1     1       1     1     1     1     1                                                                                                    | Connector No. M66<br>Connector Name parter Asser<br>Connector Name parter Asser<br>Connector Na                                                                                                    |                                                                                                    | Connector No. M67<br>Connector Name WHE TO WHE<br>Connector Type EH112FB                                                                                                    |
|                                                                                                    | 87     10       71     10       72     10       73     10       74     10       75     10       74     10       75     10       76     10       77     10       78     10       79     10       74     10       75     10       76     10       77     10       78     10       74     10       74     10       75     10       76     10       77     10       78     10       79     10       74     10       74     10       74     10       74     10       74     10       74     10       74     10       74     10       74     10       74     10       74     10       74     10       74     10       75     10       74     10       75     10       74     10       75     10       75     10       75                                                                                                    | Connector No. <u>Mills</u><br>Connector Name Prints ASS<br>Connector Type <u>ITHIFFW-N</u><br>In <u>No. Wree</u><br>10<br>11<br>11<br>11<br>11<br>11<br>10<br>11<br>11<br>10<br>11<br>10<br>11<br>10<br>11<br>10<br>11<br>10<br>10                                                                                                    | Timete suzzer courred. Mobule                                                                                   | Connector Type WIFE TO WIFE<br>Connector Type RH12FB<br>Connector Type RH12FB<br>Connector Type R                                                                                                    |
|                                                                                                    | 1     1     1     1       2     10     10     10       2     10     10     10       2     10     10     10       2     10     10     10       2     10     10     10       2     10     10     10       2     10     10     10       2     10     10     10       10     10     10     10       10     10     10     10       10     10     10     10                                                                                                    | Connector Name         Connector Name         Connector Activity           Connector Type         ThilfFIN-N           Connector Type         ThilfFIN-N           Connector Type         ThilfFIN-N           Connector Type         ThilfFIN-N           Connector Type         ThilfFIN-N           Connector Type         ThilfFIN-N           Connector Type         ThilfFIN-N           Connector Type         ThilfFIN-N           Connector Type         ThilfFIN-N           Connector Type         ThilfFIN-N           Connector Type         ThilfFIN-N           Connector Type         ThilfFIN-N           Terminal Color Of ThilfFIN-N         ThilfFIN-N           Total Terminal Color Of ThilfFIN-N         ThilfFIN-N           Total Terminal Color Of ThilfFIN-N         ThilfFIN-N           Total Terminal Color Of ThilfFIN-N         ThilfFIN-N           Total Terminal Color Of ThilfFIN-N         ThilfFIN-N           Total Terminal Color Of Terminal Color Of Terminal Co                                                                                                    |                                                                                                    | Connector Type<br>Connector Type<br>ALL 10 MGL<br>ALL 10 MGL                                                                                                    |
|                                                                                                    | 1         1         V         -           23         10         12         10         -         -           23         10         12         10         -         -         -           26         1         1         1         1         1         1         -         -         -         -         -         -         -         -         -         -         -         -         -         -         -         -         -         -         -         -         -         -         -         -         -         -         -         -         -         -         -         -         -         -         -         -         -         -         -         -         -         -         -         -         -         -         -         -         -         -         -         -         -         -         -         -         -         -         -         -         -         -         -         -         -         -         -         -         -         -         -         -         -         -         -         -         -         -         -                                                                                                    | Connector Type         THIGPWIN           Connector Type         THIGPWIN           International Control         International Control           International Control         International Control           International Control         International Contro           Intereeeeeeeeeeeeeeeeeeeeee                                                                                                    |                                                                                                    | Connector Type RH12FB                                                                                                    |
|                                                                                                    | 3graf Name [Specification]         72         LG         -           3 graf Name [Specification]         73         R         -         -           73         R         R         -         -         -           73         R         R         -         -         -         -           73         R         R         -         -         -         -         -         -         -         -         -         -         -         -         -         -         -         -         -         -         -         -         -         -         -         -         -         -         -         -         -         -         -         -         -         -         -         -         -         -         -         -         -         -         -         -         -         -         -         -         -         -         -         -         -         -         -         -         -         -         -         -         -         -         -         -         -         -         -         -         -         -         -         -         -         -         -                                                                                                    | Connector Type THI6PW-N                                                                                                    |                                                                                                    | Terminal Color Of Skara Name (Senerification)                                                                                                    |
|                                                                                                    | 73         R         R         -         -           76         B         C         -         -         -           78         C         C         C         -         -         -           78         C         C         C         C         -         -         -           79         R         N         N         N         N         -         -         -           83         N         N         N         N         N         -         -         -         -         -         -         -         -         -         -         -         -         -         -         -         -         -         -         -         -         -         -         -         -         -         -         -         -         -         -         -         -         -         -         -         -         -         -         -         -         -         -         -         -         -         -         -         -         -         -         -         -         -         -         -         -         -         -         -         -         - </td <td>HIS<br/>Terminal<br/>Color Of<br/>No.<br/>Were<br/>1.6<br/>2.6<br/>1.6<br/>1.6<br/>1.6<br/>1.6<br/>1.6<br/>1.6<br/>1.6<br/>1</td> <td></td> <td>18<br/>(13)<br/>(10)<br/>(10)<br/>(1</td> | HIS<br>Terminal<br>Color Of<br>No.<br>Were<br>1.6<br>2.6<br>1.6<br>1.6<br>1.6<br>1.6<br>1.6<br>1.6<br>1.6<br>1                                                                                                    |                                                                                                    | 18<br>(13)<br>(10)<br>(10)<br>(1 |
|                                                                                                    | Signal Name (Specification)         74         BR         -         -           78         6         7         7         7         7         7         7         7         7         7         7         7         7         7         7         7         7         7         7         7         7         7         7         7         7         7         7         7         7         7         7         7         7         7         7         7         7         7         7         7         7         7         7         7         7         7         7         7         7         7         7         7         7         7         7         7         7         7         7         7         7         7         7         7         7         7         7         7         7         7         7         7         7         7         7         7         7         7         7         7         7         7         7         7         7         7         7         7         7         7         7         7         7         7         7         7         7         7 <td< td=""><td>Terminal<br/>No.         Color<br/>Ware<br/>Ware<br/>Ware<br/>Ware<br/>Ware<br/>Ware<br/>Ware<br/>War</td><td></td><td>13<br/>654321<br/>01110991<br/>minal Color Of<br/>Name [Specification]</td></td<>                                                                                                    | Terminal<br>No.         Color<br>Ware<br>Ware<br>Ware<br>Ware<br>Ware<br>Ware<br>Ware<br>War                                                                                                    |                                                                                                    | 13<br>654321<br>01110991<br>minal Color Of<br>Name [Specification]                                                                                                    |
|                                                                                                    | Sugar Mane Lapectrication     75     6     6     -       73     7     7     7     7       73     7     7     7     7       73     7     7     7     7       73     7     7     7     7       74     7     7     7     7       75     7     7     7     7       75     7     7     7     7       75     7     7     7     7       75     7     7     7     7       76     7     7     7     7       77     7     7     7     7       78     7     7     7     7       79     7     7     7     7       70     7     7     7     7       7     7     7     7     7       7     7     7     7     7       7     7     7     7     7       7     7     7     7     7       7     7     7     7     7       7     7     7     7     7       7     7     7     7     7       7                                                                                                    | HIS<br>Terminal<br>Calor Of<br>No.<br>No.<br>No.<br>No.<br>No.<br>No.<br>No.<br>No.                                                                                                    |                                                                                                    | Its         6         5         4         3         2         1           (2)         (1)         (0)         (1)         (1)         (1)         (1)         (1)         (1)         (1)         (1)         (1)         (1)         (1)         (1)         (1)         (1)         (1)         (1)         (1)         (1)         (1)         (1)         (1)         (1)         (1)         (1)         (1)         (1)         (1)         (1)         (1)         (1)         (1)         (1)         (1)         (1)         (1)         (1)         (1)         (1)         (1)         (1)         (1)         (1)         (1)         (1)         (1)         (1)         (1)         (1)         (1)         (1)         (1)         (1)         (1)         (1)         (1)         (1)         (1)         (1)         (1)         (1)         (1)         (1)         (1)         (1)         (1)         (1)         (1)         (1)         (1)         (1)         (1)         (1)         (1)         (1)         (1)         (1)         (1)         (1)         (1)         (1)         (1)         (1)         (1)         (1)         (1)         (1)                                                                                                    |
|                                                                                                    | 78     6       78     7       89     7       91     W       92     8       93     1       94     1       95     1       96     1       97     1       98     1       99     1       99     1       90     1       91     1       92     1       93     1       94     1       95     1       96     1       97     1       98     1       99     1       100     1       100     1       100     1       100     1       100     1       100     1       100     1       100     1       100     1       100     1       100     1       100     1       100     1       100     1       100     1       100     1       100     1       100     1       100     1       100     1       100     1                                                                                                    | HS<br>Tominal Calor Of<br>No. Wire<br>3 E<br>5 B<br>1 0<br>1 0<br>1 0<br>1 0<br>1 0<br>1 0<br>1 0<br>1 0                                                                                                    |                                                                                                    | Terminal Color Of Warm         Signal Mame [Specification]                                                                                                    |
|                                                                                                    | 73     R       66     V       74     R       75     R       76     V       77     R       78     R       79     R       99     R       99     R       99     R       99     R       99     R       99     R       99     R       99     R       99     R       99     R       99     R       90     R       90     R       91     R       92     R       93     R       94     R       95     R       96     R       97     R       98     R       99     R       90     R       91     R       92     R       93     R       94     R       95     R       96     R       97     R       98     R       98     R       98     R       98     R       98     R       98     R       98 <td>Terminal<br/>Color Of<br/>Were         Color Of<br/>Were         I           1         0         0           3         1         0           6         8         1           1         1         0           1         1         0           1         1         0           1         1         1           1         1         1           1         1         1           1         1         1           1         1         1           1         1         1           1         1         1           1         1         1           1         1         1           1         1         1           1         1         1           1         1         1           1         1         1           1         1         1           1         1         1           1         1         1           1         1         1           1         1         1</td> <td>13 11 13</td> <td>Terminal Color Of<br/>No. Over Of<br/>Signal Name [Specification]</td>                                                                                                    | Terminal<br>Color Of<br>Were         Color Of<br>Were         I           1         0         0           3         1         0           6         8         1           1         1         0           1         1         0           1         1         0           1         1         1           1         1         1           1         1         1           1         1         1           1         1         1           1         1         1           1         1         1           1         1         1           1         1         1           1         1         1           1         1         1           1         1         1           1         1         1           1         1         1           1         1         1           1         1         1           1         1         1           1         1         1                                                                                                    | 13 11 13                                                                                                    | Terminal Color Of<br>No. Over Of<br>Signal Name [Specification]                                                                                                    |
|                                                                                                    | 63         R         -         -           -         -         -         -         -         -         -         -         -         -         -         -         -         -         -         -         -         -         -         -         -         -         -         -         -         -         -         -         -         -         -         -         -         -         -         -         -         -         -         -         -         -         -         -         -         -         -         -         -         -         -         -         -         -         -         -         -         -         -         -         -         -         -         -         -         -         -         -         -         -         -         -         -         -         -         -         -         -         -         -         -         -         -         -         -         -         -         -         -         -         -         -         -         -         -         -         -         -         -         -         -         -                                                                                                    | Terminal<br>Nore         Color Of<br>Nore         Si           1         0         Wre         Si           3         L         N         N           1         Y         Wre         N           13         Y         Wre         N           16         G         MARNIN                                                                                                    | 13 11                                                                                                    | Terminal Color Of Signal Name [Specification]                                                                                                    |
|                                                                                                    | 98         V         -           -         -         -         -         -         -         -         -         -         -         -         -         -         -         -         -         -         -         -         -         -         -         -         -         -         -         -         -         -         -         -         -         -         -         -         -         -         -         -         -         -         -         -         -         -         -         -         -         -         -         -         -         -         -         -         -         -         -         -         -         -         -         -         -         -         -         -         -         -         -         -         -         -         -         -         -         -         -         -         -         -         -         -         -         -         -         -         -         -         -         -         -         -         -         -         -         -         -         -         -         -         -         -                                                                                                    | Terminal<br>No.         Color Of<br>Ware         Si           1         0         0           3         1         0           6         8         1           1         7         1           1         7         1           1         7         1           1         7         1           1         7         1           1         7         1           1         7         1           1         7         1           1         7         1           1         7         1           1         7         1           1         7         1           1         7         1           1         7         1           1         7         1           1         7         1           1         1         1           1         1         1           1         1         1           1         1         1                                                                                                    |                                                                                                    | Terminal Color Of Signal Name [Specification]                                                                                                    |
| $ \begin{array}{ c c c c c c c c c c c c c c c c c c c$                                                                                                    | 91         W         -           -         -         -         -         -         -         -         -         -         -         -         -         -         -         -         -         -         -         -         -         -         -         -         -         -         -         -         -         -         -         -         -         -         -         -         -         -         -         -         -         -         -         -         -         -         -         -         -         -         -         -         -         -         -         -         -         -         -         -         -         -         -         -         -         -         -         -         -         -         -         -         -         -         -         -         -         -         -         -         -         -         -         -         -         -         -         -         -         -         -         -         -         -         -         -         -         -         -         -         -         -         -         -                                                                                                    | Territival         Calary Of<br>Ware         Sale         Sale<                                                                                                    |                                                                                                    | Terminal Color Of Signal Name [Specification]                                                                                                    |
| 1         1         1         1         1         1         1         1         1         1         1         1         1         1         1         1         1         1         1         1         1         1         1         1         1         1         1         1         1         1         1         1         1         1         1         1         1         1         1         1         1         1         1         1         1         1         1         1         1         1         1         1         1         1         1         1         1         1         1         1         1         1         1         1         1         1         1         1         1         1         1         1         1         1         1         1         1         1         1         1         1         1         1         1         1         1         1         1         1         1         1         1         1         1         1         1         1         1         1         1         1         1         1         1         1         1         1                                                                                                            | 92         R         -         -           99         80         80         -         -           99         80         7         9         -         -           99         9         10         10         3461         -         -           99         86         7         9         9         10         -         -           100         3461         1         10         3461         -         -         -           100         3461         M2         0         -         -         -         -           100         3461         M2         0         10         11         2         -         -         -         -         -         -         -         -         -         -         -         -         -         -         -         -         -         -         -         -         -         -         -         -         -         -         -         -         -         -         -         -         -         -         -         -         -         -         -         -         -         -         -         -         -                                                                                                    | Terminal Color Of<br>No.         Color Of<br>Wire         Si           3         2         2           3         2         2           1         7         7           1         7         1           1         7         1           1         1         7           1         1         7                                                                                                    |                                                                                                    | NA Mire Signal Name [Specification]                                                                                                    |
| $ \begin{array}{ c c c c c c c c c c c c c c c c c c c$                                                                                                    | 34         B:0         -         -           56         B:0         -         -         -           91         1:0         1:0         -         -           92         Y         1:0         -         -           93         Y         1:0         -         -           93         Y         1:0         SHELD         -           0         SHELD         -         -         -           100         SHELD         -         -         -           100         SHELD         -         -         -           100         SHELD         M02         OUTROL UNIT         -           101         Streeter Name         M05         OUTROL UNIT         -           101         Streeter Name         M05         OUTROL UNIT         -                                                                                                    | No.         Were <sup>50</sup> 1         1         1           5         1         1           11         Y         W           13         B         1           13         B         1           13         B         1           13         B         1           13         B         1           14         Q         MARMIN                                                                                                    |                                                                                                    | NO. 110                                                                                                    |
| 1         1         0         1         0         1         0         1         0         1         0         1         0         1         0         1         0         1         1         1         1         1         1         1         1         1         1         1         1         1         1         1         1         1         1         1         1         1         1         1         1         1         1         1         1         1         1         1         1         1         1         1         1         1         1         1         1         1         1         1         1         1         1         1         1         1         1         1         1         1         1         1         1         1         1         1         1         1         1         1         1         1         1         1         1         1         1         1         1         1         1         1         1         1         1         1         1         1         1         1         1         1         1         1         1         1         1                                                                                                    | 1         1         1         1         1         1         1         1         1         1         1         1         1         1         1         1         1         1         1         1         1         1         1         1         1         1         1         1         1         1         1         1         1         1         1         1         1         1         1         1         1         1         1         1         1         1         1         1         1         1         1         1         1         1         1         1         1         1         1         1         1         1         1         1         1         1         1         1         1         1         1         1         1         1         1         1         1         1         1         1         1         1         1         1         1         1         1         1         1         1         1         1         1         1         1         1         1         1         1         1         1         1         1         1         1         1         1                                                                                                            | 1 C C C C C C C C C C C C C C C C C C C                                                                                                    | gnal Name [Specification]                                                                                       | 1 BR                                                                                                    |
| 1         1         1         1         1         1         1         1         1         1         1         1         1         1         1         1         1         1         1         1         1         1         1         1         1         1         1         1         1         1         1         1         1         1         1         1         1         1         1         1         1         1         1         1         1         1         1         1         1         1         1         1         1         1         1         1         1         1         1         1         1         1         1         1         1         1         1         1         1         1         1         1         1         1         1         1         1         1         1         1         1         1         1         1         1         1         1         1         1         1         1         1         1         1         1         1         1         1         1         1         1         1         1         1         1         1         1                                                                                                            | 96         W         -           2         10         4         -           2         10         8         7         -         -           2         10         88         10         -         -         -           2         0         88         10         8         10         -         -           2         0         548         0         9         10         -         -         -         -         -         -         -         -         -         -         -         -         -         -         -         -         -         -         -         -         -         -         -         -         -         -         -         -         -         -         -         -         -         -         -         -         -         -         -         -         -         -         -         -         -         -         -         -         -         -         -         -         -         -         -         -         -         -         -         -         -         -         -         -         -         -         -         <                                                                                                    | 3 L M<br>5 B W<br>11 Y W<br>13 B MARN                                                                                                    | IGNITION                                                                                                    | 2 6 -                                                                                                    |
| 1         1         2         8         0         000000         4         W         -         -           1         2         8         0         4         W         -         -         -         -         -         -         -         -         -         -         -         -         -         -         -         -         -         -         -         -         -         -         -         -         -         -         -         -         -         -         -         -         -         -         -         -         -         -         -         -         -         -         -         -         -         -         -         -         -         -         -         -         -         -         -         -         -         -         -         -         -         -         -         -         -         -         -         -         -         -         -         -         -         -         -         -         -         -         -         -         -         -         -         -         -         -         -         -         -         - <td>91         LG         -           -         -         -         -         -         -         -         -         -         -         -         -         -         -         -         -         -         -         -         -         -         -         -         -         -         -         -         -         -         -         -         -         -         -         -         -         -         -         -         -         -         -         -         -         -         -         -         -         -         -         -         -         -         -         -         -         -         -         -         -         -         -         -         -         -         -         -         -         -         -         -         -         -         -         -         -         -         -         -         -         -         -         -         -         -         -         -         -         -         -         -         -         -         -         -         -         -         -         -         -         -         -         -</td> <td>5 B<br/>8 R W<br/>11 Y W<br/>13 B<br/>13 B<br/>16 G WARN</td> <td>ITS COMM-H</td> <td>3 L</td> | 91         LG         -           -         -         -         -         -         -         -         -         -         -         -         -         -         -         -         -         -         -         -         -         -         -         -         -         -         -         -         -         -         -         -         -         -         -         -         -         -         -         -         -         -         -         -         -         -         -         -         -         -         -         -         -         -         -         -         -         -         -         -         -         -         -         -         -         -         -         -         -         -         -         -         -         -         -         -         -         -         -         -         -         -         -         -         -         -         -         -         -         -         -         -         -         -         -         -         -         -         -         -         -         -         -         -                                                                                                    | 5 B<br>8 R W<br>11 Y W<br>13 B<br>13 B<br>16 G WARN                                                                                                    | ITS COMM-H                                                                                                    | 3 L                                                                                                    |
| 1         1         Notation Euzzets Storki.         5         0         1         1         1         1         1         1         1         1         1         1         1         1         1         1         1         1         1         1         1         1         1         1         1         1         1         1         1         1         1         1         1         1         1         1         1         1         1         1         1         1         1         1         1         1         1         1         1         1         1         1         1         1         1         1         1         1         1         1         1         1         1         1         1         1         1         1         1         1         1         1         1         1         1         1         1         1         1         1         1         1         1         1         1         1         1         1         1         1         1         1         1         1         1         1         1         1         1         1         1         1         1 <td>Image         Y         -         -           -         -         100         SHELD         -         -           -         -         -         -         -         -         -         -           -         -         -         -         -         -         -         -         -         -         -         -         -         -         -         -         -         -         -         -         -         -         -         -         -         -         -         -         -         -         -         -         -         -         -         -         -         -         -         -         -         -         -         -         -         -         -         -         -         -         -         -         -         -         -         -         -         -         -         -         -         -         -         -         -         -         -         -         -         -         -         -         -         -         -         -         -         -         -         -         -         -         -         -         -         <td< td=""><td>8 R W/<br/>11 Y W/<br/>13 B MARN</td><td>GROUND</td><td>4 W -</td></td<></td>      | Image         Y         -         -           -         -         100         SHELD         -         -           -         -         -         -         -         -         -         -           -         -         -         -         -         -         -         -         -         -         -         -         -         -         -         -         -         -         -         -         -         -         -         -         -         -         -         -         -         -         -         -         -         -         -         -         -         -         -         -         -         -         -         -         -         -         -         -         -         -         -         -         -         -         -         -         -         -         -         -         -         -         -         -         -         -         -         -         -         -         -         -         -         -         -         -         -         -         -         -         -         -         -         -         - <td< td=""><td>8 R W/<br/>11 Y W/<br/>13 B MARN</td><td>GROUND</td><td>4 W -</td></td<>                                                                                                    | 8 R W/<br>11 Y W/<br>13 B MARN                                                                                                    | GROUND                                                                                                    | 4 W -                                                                                                    |
| 1         1         Y         1         Y         Y         1         Y         Y         1         Y         Y                                                                                                    | 90         BR         -           -         -         00         SHELD         -           -         -         -         00         SHELD         -           -         -         -         00         SHELD         -         -           -         -         -         00         SHELD         -         -         -           -         -         -         -         00         SHELD         -         -         -           -         -         -         -         -         -         -         -         -         -         -         -         -         -         -         -         -         -         -         -         -         -         -         -         -         -         -         -         -         -         -         -         -         -         -         -         -         -         -         -         -         -         -         -         -         -         -         -         -         -         -         -         -         -         -         -         -         -         -         -         -         -                                                                                                    | 11 Y<br>13 B<br>16 G WARNIN                                                                                                    | KRNING BUZZER SIGNAL                                                                                            |                                                                                                    |
| Ioo         StreELD         -         (30,00)         7         B         -         -           -         -         -         -         -         -         -         -         -         -         -         -         -         -         -         -         -         -         -         -         -         -         -         -         -         -         -         -         -         -         -         -         -         -         -         -         -         -         -         -         -         -         -         -         -         -         -         -         -         -         -         -         -         -         -         -         -         -         -         -         -         -         -         -         -         -         -         -         -         -         -         -         -         -         -         -         -         -         -         -         -         -         -         -         -         -         -         -         -         -         -         -         -         -         -         -         -                                                                                                    | 100         SHELD                                                                                                    | 13 B 16 G WARNIN                                                                                                    | ITS COMM-L                                                                                                    | - 7                                                                                                    |
| Image: constraint of controls         Image: control controls         Image: control controls         Image: control control         Image: control control         Image: control         Image: control         Image: control <t< td=""><td>Corrector No. M42<br/>Corrector Name AMD CONTROL UNIT<br/>Connector Type THI6FW-NH<br/>Connector Type 11123</td><td>16 G WARNIN</td><td>GROUND</td><td>7 8 -</td></t<>                                                                                                    | Corrector No. M42<br>Corrector Name AMD CONTROL UNIT<br>Connector Type THI6FW-NH<br>Connector Type 11123                                                                                                    | 16 G WARNIN                                                                                                    | GROUND                                                                                                    | 7 8 -                                                                                                    |
| Connector Num         MOI         Connector Num         MOI         Connector Num         MOI         Connector Num         Connector Num         Connect                                                                                                    | Connector No. M42<br>Connector Name AND CONTROL UNIT<br>Connector Type IH16FV-MH Connector Type IH16FV-MH                                                                                                    |                                                                                                    | IG BUZZER SIGNAL GROUND                                                                                         | - 7 6                                                                                                    |
| Connector No.         M42           Connector No.         M42           Connector Num         M00 CONTROL UNIT           Connector Num         M00 CONTROL UNIT           Connector Num         Connector Num           Connector Num         Connector Num           Connector Num         Connector Num           Connector Num         Connector Num           Connector Num         Connector Num           Connector Num         Connector Num           Connector Num         Connector Num           Connector Num         Connector Num           Connector Num         Connector Num           Connector Num         Connector Num           Connector Num         Connector Num           M         M11           M         M11           M         M11           M         M11           M         M11           M         M11           M         M11           M         M11           M         M11           M         M11           M         M11           M         M11           M         M11           M         M11                                                                                                    | Connector No. M42     Connector Name AND CONTROL UNIT     Connector Yane AND CONTROL UNIT     Connector Type THI6FW-NH     Connector Type THI6FW-NH     Conn                                                                                                    |                                                                                                    |                                                                                                    | 10 L –                                                                                                    |
| Connector Name     MO CONTROL UNT     Connector Name     Connector Name     Connector Nam                                                                                                    | Corrector Name AND CONTROL UNIT                                                                                                    |                                                                                                    |                                                                                                    | 11 R -                                                                                                    |
| -         -         -         -         -         -         -         -         -         -         -         -         -         -         -         -         -         -         -         -         -         -         -         -         -         -         -         -         -         -         -         -         -         -         -         -         -         -         -         -         -         -         -         -         -         -         -         -         -         -         -         -         -         -         -         -         -         -         -         -         -         -         -         -         -         -         -         -         -         -         -         -         -         -         -         -         -         -         -         -         -         -         -         -         -         -         -         -         -         -         -         -         -         -         -         -         -         -         -         -         -         -         -         -         -         -         -                                                                                                            | Connector Type And Contract Orl Ind                                                                                                    | Connector No. M58                                                                                                    |                                                                                                    | 12 BR -                                                                                                    |
| Connector Type     TH16/h-HH       Connector Type     TH12/h-HH       Connector Type     TH12/h-HH       Connector Type     TEFRING FORCE ONTFOL MON       Connector Type     TEFRING FORCE ONTFOL MON       Connector Type     TEFRING FORCE ONTFOL MON       Connector Type     TEFRING FORCE ONTFOL MON       Connector Type     TEFRING FORCE ONTFOL MON       Connector Type     TEFRING FORCE ONTFOL MON       Connector Type     TEFRING FORCE ONTFOL MON       Connector Type     TEFRING FORCE ONTFOL MON       Connector Type     TEFRING FORCE ONTFOL MON       Connector Type     TEFRING FORCE ONTFOL MON       Connector Type     TEFRING FORCE ONTFOL       Connector Type     TEFRING FORCE ONTFOL       Connector Type     TEFRING FORCE ONTFOL       Connector Type     TEFRING FORCE ONTFOL       Connector Type     TEFRING FORCE ONTFOL       Connector Type     TERRING FORCE ONTFOL       Connector Type     TERRING FORCE ONTFOL       Connector Type     TERRING FORCE ONTFOL       Connector Type     TERRING FORCE ONTFOL       Connector Type     TERRING FORCE ONTFOL       Connector Type     TERRING FORCE ONTFOL       Connector Type     TERRING FORCE ONTFOL       Connector Type     TERRING FORCE ONTFOL       Connector Type                                                                                                    | Connector Type THIFFW-NH                                                                                                    |                                                                                                    | TON METED                                                                                                    |                                                                                                    |
| Connector Type         THI FIV-HH         Connector Name         M11           Connector Type         THI FIV-HH         Connector Name         STEERING FORCE CONTROL MOI           Connector Type         T         Connector Name         STEERING FORCE CONTROL MOI           Connector Type         T         Connector Name         STEERING FORCE CONTROL MOI           Connector Type         T         Connector Type         PR144EP-F29-L-EH           Connector Type         Name         Signal Name         Signal Name         Connector Type           Connector Type         Name         Signal Name         Signal Name         Signal Name         Signal Name           Connector Type         Name         Signal Name         Signal Name         Signal Name         Signal Name         Signal Name           Connector Type         Name         Signal Name         Signal Name         Signal Name         Signal Name         Signal Name           Connector Type         Name         Signal Name         Signal Name         Signal Name         Signal Name           Connector Name         Signal Name         Signal Name         Signal Name         Signal Name         Signal Name           Connector Name         Signal Name         Signal Name         Signal Name         Signal Name                                                                                                    | HS                                                                                                    | Connector Name CUMBINAL                                                                                                    | JON METER                                                                                                    |                                                                                                    |
| Image: constraint of the section of the section of the sectin of the section of the section of the section of the sect                                                                                                    |                                                                                                    | Connector Type TH12FW-N                                                                                                    | н                                                                                                    | Connector No. M71                                                                                                    |
| Image: constraint of the section of the section of the sectin of the section of the section of the section of the section of                                                                                                    | HS                                                                                                    |                                                                                                    |                                                                                                    | Conventor Name STEEDING FORCE CONTROL MODILE                                                                                                    |
| Image: contract of the sector of the sector of th                                                                                                    |                                                                                                    |                                                                                                    |                                                                                                    |                                                                                                    |
| Image: constraint of the section of the section of the sectin of the section of the section of the section of the sect                                                                                                    |                                                                                                    | 7 8                                                                                                    | $\left( \right)$                                                                                                | Connector Type RH24FB-RZ8-L-RH                                                                                                    |
| -         9 [10] [1]         [3] [3]         41 a2 d a m a d a m a d a d                                                                                                    |                                                                                                    | 21                                                                                                    |                                                                                                    |                                                                                                    |
| Image: Control of the state of the state of the                                                                                                    |                                                                                                    | 15 16                                                                                                    | 05 C5 65 55 75 15                                                                                               |                                                                                                    |
| Terminal Color Of Signal Mane [Specification]         Terminal Color Of Signal Mane [Specification]           2         W/B         LCMH         4         P         LLLMMANTON CONTROL CONTROL CONTROL SCANAA         No         No                                                                                                    |                                                                                                    | ]                                                                                                    | 47 48 51 52                                                                                                    |                                                                                                    |
| -         Terminal Color OF<br>Wre         Signal Name [Specification]         Terminal Color OF<br>Wre         Terminal Color OF<br>Wre         Terminal                                                                                                    |                                                                                                    |                                                                                                    |                                                                                                    | H.S. 10 11 27 28                                                                                                    |
| -         No.         Wre         agent name laperination J         Terminal Gole Of         Signal Name [Specification]         Image: Signal Name [Specification]           -         -         1         BR         AMD SOL(-)         41         L         CAN+H         [Specification]         [Specification]           -         -         2         Y         AMD SOL(-)         41         L         CAN+H         Final Name [Specification]           -         -         3         W/B         FUUD TEMP(-)         43         P         LLUMMANTON CONTROL SGMAL         No         Signal Name [Specification]           -         -         0         AMH         Y         FULL LEVEL, SEASH GROUND         No         No         No         No           -         -         -         -         -         -         -         -         -         -         -         -         -         -         -         -         -         -         -         -         -         -         -         -         -         -         -         -         -         -         -         -         -         -         -         -         -         -         -         -         - <t< td=""><td>- Terminal Color Of Similar Ferrita</td><td>[</td><td></td><td>14 15 17 18 29 30</td></t<>                                                                                                    | - Terminal Color Of Similar Ferrita                                                                                                    | [                                                                                                    |                                                                                                    | 14 15 17 18 29 30                                                                                                    |
| -         1         BR         AMD SOL (-)         No.         More         aginal mere parentation           -         2         Y         AMD SOL (-)         10.         Ver         aginal mere parentation           -         3         W/B         FLUID TEMP(-)         42         P         CMH-1           -         7         G         TLM         AMH         AMH         AMH         AMH           -         7         G         TLM         AH         FLLUERELEVEL         AMH         AMH                                                                                                    | - No, Wire Opecilicau                                                                                                    | Terminal Color Of C:                                                                                                    | [                                                                                                    | 19 20   22 23 24  31  32                                                                                                    |
| 2         Y         AMD SOL(-)         41         L         CMH-H           -         3         W/B         FLUD TEMP(-)         42         P         CAN-H           -         1         6         M/B         FLUD TEMP(-)         42         P         ILLUMINATION NOTIFICUSIGNAL         No.           -         2         V         CAN-H         43         P         ILLUMINATION NOTIFICUS GIGNAL         No.         Wree         Signal Name (Specification           -         3         L         CAN-H         43         Y         FUEL LEVEL SENSOR GROUND         2         P         Intramacroscons senses           -         0         BG         AMD SOL BAT         45         W         BATTION SOLTINOL SGINAL         4         Y         FUEL LEVEL SENSOR GROUND         2         P         Intramacroscons senses           -         0         BG         AMD SOL BAT         45         W         BATTION SGINAL         4         Y         TEREMOLETION SOLUCE MORE MORE MORE MORE MORE MORE MORE MOR                                                                                                    | - 1 BR AWD SOL (+)                                                                                                    | No. Wire ou                                                                                                    | gnai Name [Specification]                                                                                       |                                                                                                    |
| -         3         W/B         FLUID TEMP(-)         42         P         No.         Terminal Outro Of<br>Signal Name [Specification           -         7         6         IGM         A4         9         1LLIAMMYTOL CONTROL SCINTOL         No.         No.         No.         No.         Signal Name [Specification           -         6         IGM         44         Y         FLLEVEL. EVER. SERSIC RADOUND         2         P         Streams roots resource store           -         9         B0         AMN SOL BAT         45         W         BATTEN POWERS SIPPLY         4         TETEMBOLOGE WORD RESOURCE STORE RESOURCE STORE RESOURCE RESOURCE STORE RESOURCE STORE RESOURCE RESOURCE STO                                                                                                    | - 2 Y AWD SOL (-)                                                                                                    | 41 L                                                                                                    | CAN-H                                                                                                    |                                                                                                    |
| 7         G         IGN         43         B         ILLIMINATION CONTROL SIGNAL.         No.         Wre         Signal Mane Ispandingene (states) signal Mane Ispandingene (states) s                                                                                                    | - 3 W/B FLUID TEMP (-)                                                                                                    | -) 42 P                                                                                                    | CAN-L                                                                                                    | Terminal Color Of                                                                                                    |
| -         -         CANH         44         Y         FULL.EVEL.ESEGGG GROUND         2         P         Streams resolution resolution resoluti resolution resoluti resolution reso                                                                                                    | - 1 C ICN                                                                                                    | 43 B                                                                                                    | INATION CONTROL SIGNAL                                                                                          | No. Wire Signal Name [Specification]                                                                                                    |
|                                                                                                    |                                                                                                    |                                                                                                    |                                                                                                    | 9 D STREPHIC EXPORTAD RESULTED SIGNAL (S1-60)                                                                                                    |
| - <u>9 BG AW SOLBAI 46 R IAITINA INVERSIONES UN BAILTENT PORTSOUNES UN 10 RESERVICES MON FREESUVERS MON FREESUVERS MON FRAESUVERS MON FRAESUVER</u>                                                                                                    |                                                                                                    |                                                                                                    |                                                                                                    | L Pr attention more more more address (at 50)                                                                                                    |
| - CINTERING FORCE MOTOR RESOLVER SIGNAL - GND - GND - A6 R - IGNITTON SIGNAL - 5 G STEERING FORCE MOTOR RESOLVER SIGN                                                                                                    | - a BG AWD SOL BAI                                                                                                    | 40 W BF                                                                                                    | VI LERY POWER SUPPLY                                                                                            | 4 W STEEPING FORCE MOTOR RESOLVER SIGNAL (ST-53)                                                                                                    |
|                                                                                                    | - 10 B GND                                                                                                    | 46 R                                                                                                    | IGNITION SIGNAL                                                                                                 | 5 G STEERING FORCE MOTOR RESOLVER SIGNAL (S2=S4)                                                                                                    |

JRMWD9984GB

| 5     L     CAN+H       Connector No.     M61       Connector Name     M61       Connector Name     TCU       Connector Name     TCU       Connector Name     TCU       Connector Name     TCU       Connector Name     TCU       Connector Name     TCU       Connector Name     TCU       Connector Name     TCU       Connector Name     Connector       Name     Ear       Connector Name     Connector       Connector Name     Connector       Connector Name     Connector       Connector Name     Connector       Connector     Connector       Connector<                                                                                                    |                                                                                                    |
|----------------------------------------------------------------------------------------------------|----------------------------------------------------------------------------------------------------|
| Connector Num         Mr6           Connector Nume         SOMAR CONTFICU UNT           Connector Nume         SOMAR CONTFICU UNT           Connector Nume         SOMAR CONTFICU UNT           Connector Nume         SOMAR CONTFICU UNT           Connector Nume         SOMAR CONTFICU UNT           Connector Nume         SOMAR CONTFICU UNT           Connector Nume         SOMAR CONTFICU UNT           Connector Nume         Connector Nume           Connector Nume         Connector Nume           Connector Nume         Connector Nume           Nume         Connector StavAL FRONT Field           Nume         Connector StavAL FRONT Field           Nume         Connector StavAL FRONT Field           Nume         Connector StavAL FRONT Field           Nume         Connector StavAL FRONT Field           Nume         Connector StavAL FRONT Field           Nume         Connector StavAL FRONT Field           Nume         Connector StavAL FRONT Field           Nume         Connector StavAL FRONT Field           Nume         Connector StavAL FRONT Field           Nume         Connector StavAL FRONT Field           Nume         Connector StavAL FRONT Field           Nume         Connector StavAL FRONT Field                                                                                                    | Terminal         Color         Signal Name [Specification]           No.         No.         Signal Name [Specification]           1         B         CAN+L [With Out Catewoor]           2         R         CAN+L [With Out Catewoor]           4         Q         CAN+L [With Out catewoor] |
| Connector No.         M75           Connector Name         WRE         O WRE           Connector Name         WRE         T M32/W-NH           Connector Type         T M32/M-NH           Connector Type         T M32/M-NH           Connector Type         T M32/M-NH           Connector Type         T M32/M-NH           Connector Type         T M32/M-NH           Connector Type         T M32/M-NH           Connector Type         T M32/M-NH           Connector Type         T M32/M-NH           March         Signal Mane (Specification)           No.         Ware         Signal Mane (Specification)           1         L         C         C           2         Ware         Signal Mane (Specification)         C           11         L         C         C         C           2         Ware         C         C         C         C           2         Ware         C         C         C         C           2         Ware         C         C         C         C           2         Ware         C         C         C         C           2         Ware         C                                                                                                    |                                                                                                    |
| CAN SYSTEM (WITH ICC)       6     0     STERIAN CONTANT ICC)       10     B     Errona corran error in recover and and in recover and and in recover and in recover |                                                                                                    |

L

LAN

Ν

Ο

JRMWD9985GB

Ρ

# CAN SYSTEM (WITH ICC)

< WIRING DIAGRAM >

А

В

С

D

Е

F

G

Н

J

Κ

| CAN     | SYS.    | TEM (WITH ICC)                  |            |             |                                       |            |               |                                         |          |             |                                                                                               |  |
|---------|---------|---------------------------------|------------|-------------|---------------------------------------|------------|---------------|-----------------------------------------|----------|-------------|-----------------------------------------------------------------------------------------------|--|
| Connect | or No.  | M88                             | Connec     | tor No.     | M95                                   | 28         | LG            | AV COMM (H)                             | 4        | ٦           | - [With ASCD]                                                                                 |  |
| Connect | or Name | A/C AUTO AMP.                   | Connec     | tor Name    | WIRE TO WIRE                          | 29         | L             | CAN-H                                   | 4        | M           | - [With ADAS]                                                                                 |  |
|         |         |                                 |            |             |                                       | 30         | œ             | IGN                                     | ŝ        | σ           | - [With ADAS]                                                                                 |  |
| Connect | or Type | TH40FW-NH                       | Connec     | tor Type    | TH16MW-NH                             | 31         | R             | (HICLE SPEED SIGNAL (8-PULSE)           | °.       | >           | - [With ASCD]                                                                                 |  |
|         |         |                                 | -          |             |                                       | 33         | ß             | ACC                                     | 9        | œ           | <ul> <li>[With ASCD]</li> </ul>                                                               |  |
|         |         |                                 |            |             |                                       | 34         | ×             | BAT                                     | 9        | ~           | <ul> <li>[With ADAS]</li> </ul>                                                               |  |
|         |         |                                 |            |             |                                       |            |               |                                         | 7        | в           | -                                                                                             |  |
| 2       |         | 1 2 3 7 9 13 16 17 18 20        | 212        |             |                                       | Connector  | No. M124      |                                         | <b>б</b> | ×           | 1                                                                                             |  |
|         |         | 21 22 23 26 27 28 30 1 37 38 40 |            |             | 1 3 5 6 7                             |            | ACCELER       | ATOR PEDAL ACTUATOR/ACCELERATOR PEDAL   | 9        | GR          | - [With ASCD]                                                                                 |  |
|         |         |                                 |            |             | 0 10 11 13 13 15                      | Connector  | Name Position | SENSOR                                  | 9        | -           | - [With ADAS]                                                                                 |  |
|         |         |                                 |            |             |                                       | Connector  | Type RH12F    | 8                                       | =        | œ           | - [With ADAS]                                                                                 |  |
|         |         |                                 |            |             |                                       |            |               |                                         | =        | >           | - [With ASCD]                                                                                 |  |
| Termina | Color O |                                 | Termin     | al Color Ot |                                       |            |               | k                                       | 12       | н           | - [With ADAS]                                                                                 |  |
| No.     | Wire    | Signal Name [Specification]     | No.        | Wire        | Signal Name [Specification]           |            |               | ے<br>کر                                 | 12       | ۵.          | - [With ASCD]                                                                                 |  |
| ۰       | -       | CAN-H                           | -          | æ           | -                                     | H.S.       |               |                                         |          |             |                                                                                               |  |
| 2       | œ       | GND                             | 8          | BR          | 1                                     |            |               |                                         |          |             |                                                                                               |  |
| 3       | M       | BAT                             | 2          | œ           | - [With Gateway]                      |            |               |                                         | Connec   | tor No.     | M133                                                                                          |  |
| -       | σ       | AMBIENT SENS                    | ۍ          | ٩           | <ul> <li>[Without Gateway]</li> </ul> |            |               |                                         |          |             |                                                                                               |  |
| 6       | œ       | SUNLOAD SENS                    | 9          | 7           | 1                                     |            |               |                                         | Collico  | tor Name    |                                                                                               |  |
| 13      | >       | IGN SW ACC                      | 2          | 4           | <ul> <li>[Without Gateway]</li> </ul> | Terminal C | tolor Of      | :<br>;<br>;<br>;                        | Connec   | tor Type    | TH40FW-NH                                                                                     |  |
| 16      | ٩       | LIN                             | 2          | œ           | - [With Gateway]                      | No.        | Wire          | Signal Name [Specification]             |          |             |                                                                                               |  |
| 17      | œ       | DOOR MOTOR PWR SPLY             | 6          | R/W         | 1                                     | -          | BR            | BATTERY                                 | _        | _           |                                                                                               |  |
| 18      | ٩       | BLOWER MOTOR CONT               | 10         | œ           |                                       | 2          | J             | IGNITION                                |          |             | R                                                                                             |  |
| 20      | -       | HEAT STRG WHL RLY CONT          | ŧ          | SHIELD      | ,                                     | e          | _             | ITS COMM-H                              | SH       |             |                                                                                               |  |
| 21      | ٩       | CAN-L                           | 13         | -           |                                       | 4          | N             |                                         |          |             | 0/ 15/ 15/ 11/ 11/ 11/ 12/ 13/ 13/ 11/ 11/ 11/ 12/ 20/ 12/ 12/ 12/ 12/ 12/ 12/ 12/ 12/ 12/ 12 |  |
| 22      | •       | GND                             | 14         | -           |                                       | 9          | 5             | 1                                       |          | ÷.          | না হলে জন আন আন আৰু মন্দ্ৰ হলে হল। আৰু তেলা আৰু তেলা আন আন আন আৰু নিজন আৰু                    |  |
| 23      | M       | IGN SW ON                       | 15         | -           | 1                                     | 9          | Y             | I                                       |          |             |                                                                                               |  |
| 26      | m       | SENS GND                        |            |             |                                       | 7          | 8             | GROUND                                  |          |             |                                                                                               |  |
| 27      | ΓC      | IN-VEHICLE SENS                 |            |             |                                       | 6          | ~             | ITS COMM-L                              | Termin   | al Color Of | 2                                                                                             |  |
| 28      | BR      | INTAKE SENS                     | Connec     | tor No.     | M100                                  | 10         |               |                                         | No.      | Wire        | Signal Name [Specification]                                                                   |  |
| 908     | , Ca    | FXH GAS/OUT ODOR DTCT SENS      |            |             | **                                    | 2          | , a           | 1                                       | 9        | >           | ,                                                                                             |  |
| 37      | -       | GND                             | Connec     | tor Name    | DISPLAY CONTROL UNIT                  | 12         | aa            | 1                                       | 110      | >           | 1                                                                                             |  |
| 38      | BG      | IONIZER CONT                    | Connec     | tor Type    | TH24FW-NH                             | 1          | ň             |                                         | 130      | ·           | 1                                                                                             |  |
| 40      | BG      | ECV CONT                        |            |             |                                       | Connector  | No. M125      |                                         | 14C      | >           | ,                                                                                             |  |
|         |         |                                 | •          | _           |                                       |            |               |                                         | 150      | ~           | 1                                                                                             |  |
|         |         |                                 |            |             | [                                     | Connector  | Name WIRE 1   | O WIRE                                  | 16C      | æ           | 1                                                                                             |  |
|         |         |                                 | S.H.       |             |                                       | Connector  | Tvpe RH12N    |                                         | 17C      | _           |                                                                                               |  |
|         |         |                                 |            |             | 16 17 19 20 22                        |            |               |                                         | 18C      | BG          | - [Without DRPO]                                                                              |  |
|         |         |                                 |            |             | 25 26 28 29 30 31 33 34               |            |               |                                         | 180      | ٩           | - [With DRPO]                                                                                 |  |
|         |         |                                 |            |             |                                       |            |               |                                         | 190      | "           |                                                                                               |  |
|         |         |                                 |            |             |                                       | HS         |               |                                         | 200      | M           | 1                                                                                             |  |
|         |         |                                 | Termine    | al Color Of |                                       |            |               | 1 2 3 4 5 6                             | 210      | -           | ,                                                                                             |  |
|         |         |                                 | No.        | Wire        | Signal Name [Specification]           |            |               | 1 2 1 2 1 2 1 2 1 2 1 2 1 2 1 2 1 2 1 2 | 220      | - 1         | 1                                                                                             |  |
|         |         |                                 | 4          | 9           | AV COMM (1)                           |            |               |                                         | 011      |             |                                                                                               |  |
|         |         |                                 | 2 Ç        | <u>д</u> с  |                                       |            |               |                                         |          | -           | 1                                                                                             |  |
|         |         |                                 |            | 1           | CAINTL                                |            |               |                                         | 767      | 3           | 1                                                                                             |  |
|         |         |                                 | 19         | ۳¦          | DIMMER SIGNAL                         | lerminal   | olor Of       | Signal Name [Specification]             | 260      | 8           | 1                                                                                             |  |
|         |         |                                 | 2          | BR          | REVERSE SIGNAL                        | NO.        | Wire          | -                                       | 2/0      | а. ;        |                                                                                               |  |
|         |         |                                 | 22         | m           | GND                                   | -          | BR            | 1                                       | 28C      | 2           | '                                                                                             |  |
|         |         |                                 | <b>G</b> Z | 9S          | 1                                     | 2          | 5             | 1                                       | 29C      | ×           |                                                                                               |  |
|         |         |                                 | 26         | BR          | CAMERA SWITCH SIGNAL                  | 3          | L             | -                                       | 2C       | æ           | -                                                                                             |  |

# CAN SYSTEM (WITH ICC)

[CAN]

| Corrector Na.     R13       Connector Name     JMR CANERA JUIT       Connector Name     JMR CANERA JUIT       Connector Name     JMR CANERA JUIT       And     Time       Triminal     Original       Triminal     Original       Triminal     Original       Triminal     Original       Triminal     Original       Triminal     Original       Triminal     Original       Triminal     Original                                                                                                    |  |
|----------------------------------------------------------------------------------------------------|--|
| 11         28         -         -           12         20         -         -         -         -         -         -         -         -         -         -         -         -         -         -         -         -         -         -         -         -         -         -         -         -         -         -         -         -         -         -         -         -         -         -         -         -         -         -         -         -         -         -         -         -         -         -         -         -         -         -         -         -         -         -         -         -         -         -         -         -         -         -         -         -         -         -         -         -         -         -         -         -         -         -         -         -         -         -         -         -         -         -         -         -         -         -         -         -         -         -         -         -         -         -         -         -         -         -         -         - <td></td> |  |
| Connector Nu.         R2           Connector Num         WRE TO WRE           Connector Num         WRE TO WRE           Connector Num         WRE TO WRE           Connector Num         MRE TO WRE           Connector Num         MRE TO WRE           Terminal Color         Terminal Color           1         2           2         2           2         2           2         2           2         2           2         2           2         2           2         2           2         2           2         2           2         2           2         2           2         2           2         2           2         2           2         2           2         2           2         2           2         2           2         2           2         2           2         2           2         2           2         2           2         2           2         2 <t< td=""><td></td></t<>                                                                                                    |  |
| CAN SYSTEM (WITH ICC) $\frac{300}{210}$ $R$ $R$ $R$ $\frac{300}{210}$ $R$ $R$ $R$ $R$ $\frac{300}{210}$ $R$ $R$ $R$ $R$ $R$ $\frac{300}{210}$ $R$ $R$ $R$ $R$ $R$ $\frac{300}{200}$ $R$ $R$ $R$ $R$ $R$ $\frac{1}{200}$ $R$ $R$ $R$ $R$ $R$ $R$ $R$ $R$ $R$ $R$ $R$ $R$ $R$ $R$ $R$ $R$ $R$ $R$ $R$ $R$ $R$ $R$ $R$ $R$ $R$ $R$ $R$ $R$ $R$ $R$ $R$ $R$ $R$ $R$ $R$ $R$ $R$ $R$ $R$ $R$ $R$ $R$ $R$ $R$ $R$ $R$ $R$ $R$ $R$ $R$ $R$ $R$ $R$ $R$ $R$ $R$ $R$ $R$ $R$ $R$ $R$ $R$ $R$ <td></td>                                                                                                    |  |

А

В

С

D

Е

F

G

Н

J

Κ

L

LAN

Ν

0

JRMWD9987GB

Ρ

## DIAGNOSIS AND REPAIR WORKFLOW

< BASIC INSPECTION >

[CAN]

# BASIC INSPECTION

DIAGNOSIS AND REPAIR WORKFLOW

# **Interview Sheet**

| iew Sheet                       |                                  | INFOID:00000000923906 |
|---------------------------------|----------------------------------|-----------------------|
| CAN Communication               | System Diagnosis Interview Sheet |                       |
|                                 | Date received:                   |                       |
|                                 |                                  |                       |
| Туре:                           | VIN No.:                         |                       |
| Model:                          |                                  |                       |
| First registration:             | Mileage:                         |                       |
| CAN system type:                |                                  |                       |
| Symptom (Results from interview | with customer)                   |                       |
|                                 |                                  |                       |
|                                 |                                  |                       |
|                                 |                                  |                       |
|                                 |                                  |                       |
|                                 |                                  |                       |
|                                 |                                  |                       |
| Condition at inspection         |                                  |                       |
| Error symptom : Present / P     | ast                              |                       |
|                                 |                                  |                       |
|                                 |                                  |                       |
|                                 |                                  |                       |
|                                 |                                  |                       |
|                                 |                                  |                       |
|                                 |                                  | SKIB8898E             |

# **DTC/CIRCUIT DIAGNOSIS** MALFUNCTION AREA CHART

# **CAN** Communication Circuit

#### MAIN LINE

| Malfunction area                                                                             | Reference                      |
|----------------------------------------------------------------------------------------------|--------------------------------|
| Main line between data link connector and A/C auto amp.                                      | LAN-93, "Diagnosis Procedure"  |
| Main line between A/C auto amp. and display control unit                                     | LAN-94, "Diagnosis Procedure"  |
| Main line between ABS actuator and electric unit (control unit) and driver seat control unit | LAN-97, "Diagnosis Procedure"  |
| Main line between driver seat control unit and around view monitor control unit              | LAN-98, "Diagnosis Procedure"  |
| Main line between around view monitor control unit and sonar control unit                    | LAN-99, "Diagnosis Procedure"  |
| Main line between sonar control unit and data link connector                                 | LAN-93, "Diagnosis Procedure"  |
| Main line between driver seat control unit and ADAS control unit                             | LAN-102, "Diagnosis Procedure" |
| Main line between ADAS control unit and steering force control module                        | LAN-103, "Diagnosis Procedure" |
| Main line between steering force control module and data link connector                      | LAN-105, "Diagnosis Procedure" |

### **BRANCH LINE**

| Malfunction area                                                      | Reference                      |
|-----------------------------------------------------------------------|--------------------------------|
| ECM branch line circuit                                               | LAN-110, "Diagnosis Procedure" |
| Data link connector                                                   | LAN-111, "Diagnosis Procedure" |
| Data link connector branch line circuit (CAN communication circuit 1) | LAN-112, "Diagnosis Procedure" |
| Data link connector branch line circuit (CAN communication circuit 2) | LAN-113, "Diagnosis Procedure" |
| IPDM E/R branch line circuit                                          | LAN-114, "Diagnosis Procedure" |
| TCM branch line circuit                                               | LAN-115, "Diagnosis Procedure" |
| CAN gateway branch line circuit (CAN communication circuit 1)         | LAN-117, "Diagnosis Procedure" |
| CAN gateway branch line circuit (CAN communication circuit 2)         | LAN-118, "Diagnosis Procedure" |
| A/C auto amp. branch line circuit                                     | LAN-119, "Diagnosis Procedure" |
| Combination meter branch line circuit                                 | LAN-120, "Diagnosis Procedure" |
| Air bag diagnosis sensor unit branch line circuit                     | LAN-121, "Diagnosis Procedure" |
| AFS control unit branch line circuit                                  | LAN-122, "Diagnosis Procedure" |
| Display control unit branch line circuit                              | LAN-123, "Diagnosis Procedure" |
| High beam assist control module branch line circuit                   | LAN-124, "Diagnosis Procedure" |
| TCU branch line circuit                                               | LAN-125, "Diagnosis Procedure" |
| BCM branch line circuit                                               | LAN-126, "Diagnosis Procedure" |
| ABS actuator and electric unit (control unit) branch line circuit     | LAN-127, "Diagnosis Procedure" |
| Driver seat control unit branch line circuit                          | LAN-129, "Diagnosis Procedure" |
| Pre-crash seat belt control unit (driver side) branch line circuit    | LAN-131, "Diagnosis Procedure" |
| ADAS control unit branch line circuit (CAN communication circuit 2)   | LAN-132, "Diagnosis Procedure" |
| Steering force control module branch line circuit                     | LAN-134, "Diagnosis Procedure" |
| AWD control unit branch line circuit                                  | LAN-135, "Diagnosis Procedure" |
| Chassis control module branch line circuit                            | LAN-136, "Diagnosis Procedure" |
| Steering angle sensor branch line circuit                             | LAN-137, "Diagnosis Procedure" |

SHORT CIRCUIT

[CAN]

INFOID:000000009239070 В

А

AN

# **MALFUNCTION AREA CHART**

#### < DTC/CIRCUIT DIAGNOSIS >

| Malfunction area            | Reference                      |
|-----------------------------|--------------------------------|
| CAN communication circuit   | LAN-147, "Diagnosis Procedure" |
| CAN communication circuit 1 | LAN-149, "Diagnosis Procedure" |
| CAN communication circuit 2 | LAN-151, "Diagnosis Procedure" |

# ITS Communication Circuit

INFOID:000000009239071

[CAN]

## MAIN LINE

| Malfunction area                                                          | Reference                      |
|---------------------------------------------------------------------------|--------------------------------|
| Main line between side radar LH and around view monitor control unit      | LAN-106, "Diagnosis Procedure" |
| Main line between around view monitor control unit and sonar control unit | LAN-99, "Diagnosis Procedure"  |

## **BRANCH LINE**

| Malfunction area                                     | Reference                      |
|------------------------------------------------------|--------------------------------|
| Side radar LH branch line circuit                    | LAN-138, "Diagnosis Procedure" |
| Side radar RH branch line circuit                    | LAN-139, "Diagnosis Procedure" |
| Around view monitor control unit branch line circuit | LAN-140, "Diagnosis Procedure" |
| Accelerator pedal actuator branch line circuit       | LAN-141, "Diagnosis Procedure" |
| Driver assistance buzzer control module              | LAN-142, "Diagnosis Procedure" |
| Sonar control unit                                   | LAN-144, "Diagnosis Procedure" |
| ICC sensor branch line circuit                       | LAN-143, "Diagnosis Procedure" |

## SHORT CIRCUIT OR OPEN CIRCUIT

| Malfunction area          | Reference                      |  |
|---------------------------|--------------------------------|--|
| ITS communication circuit | LAN-155, "Diagnosis Procedure" |  |

# **Chassis Communication Circuit**

INFOID:000000009755663

## MAIN LINE

| Malfunction area                                                           | Reference                      |
|----------------------------------------------------------------------------|--------------------------------|
| Main line between steering angle main control module and lane camera unit  | LAN-95, "Diagnosis Procedure"  |
| Main line between steering angle main control module and ADAS control unit | LAN-107, "Diagnosis Procedure" |
| Main line between ADAS control unit and lane camera unit                   | LAN-109, "Diagnosis Procedure" |

## **BRANCH LINE**

| Malfunction area                                                      | Reference                      |
|-----------------------------------------------------------------------|--------------------------------|
| Steering angle main control module branch line circuit                | LAN-145, "Diagnosis Procedure" |
| ADAS control unit branch line circuit (Chassis communication circuit) | LAN-133, "Diagnosis Procedure" |
| Lane camera unit branch line circuit                                  | LAN-117, "Diagnosis Procedure" |

## SHORT CIRCUIT

| Malfunction area              | Reference                      |  |
|-------------------------------|--------------------------------|--|
| Chassis communication circuit | LAN-153, "Diagnosis Procedure" |  |

#### MAIN LINE BETWEEN DLC AND HVAC CIRCUIT [CAN] < DTC/CIRCUIT DIAGNOSIS > MAIN LINE BETWEEN DLC AND HVAC CIRCUIT А **Diagnosis** Procedure INFOID:000000009239078 **1.**CHECK CONNECTOR В 1. Turn the ignition switch OFF. Disconnect the battery cable from the negative terminal. 2. Check the following terminals and connectors for damage, bend and loose connection (connector side 3. С and harness side). Harness connector M133 and fuse block (J/B) side connector Is the inspection result normal? D YES >> GO TO 2. NO >> Repair the terminal and connector. 2.CHECK HARNESS CONTINUITY (OPEN CIRCUIT) Ε Disconnect the fuse block (J/B) harness connector M65. 1. Check the continuity between the fuse block (J/B) terminals. 2. F Fuse block (J/B) Continuity Terminal No. Terminal No. 23C 22C Existed 5C 4C Existed Is the inspection result normal? Н YES >> GO TO 3. NO >> Replace the fuse block (J/B). ${f 3.}$ CHECK HARNESS CONTINUITY (OPEN CIRCUIT) Disconnect the connector of A/C auto amp. Check the continuity between the fuse block (J/B) harness connector and the A/C auto amp. harness con-2. nector. Fuse block (J/B) harness connector A/C auto amp. harness connector Continuity Κ Connector No. Terminal No. Connector No. Terminal No. 22C 1 Existed M133 M88 4C 2 Existed Is the inspection result normal? YES (Present error)>>Check CAN system type decision again.

YES (Past error)>>Error was detected in the main line between the data link connector and the A/C auto LAN amp.

>> Repair the main line between the fuse block (J/B) harness connector M133 and the A/C auto amp. NO

Ν

Ρ

## MAIN LINE BETWEEN HVAC AND AV CIRCUIT

## < DTC/CIRCUIT DIAGNOSIS >

# MAIN LINE BETWEEN HVAC AND AV CIRCUIT

## Diagnosis Procedure

[CAN]

## 1.CHECK CONNECTOR

- 1. Turn the ignition switch OFF.
- 2. Disconnect the battery cable from the negative terminal.
- 3. Disconnect the following harness connectors.
- ECM
- A/C auto amp.
- Display control unit
- 4. Check the continuity between the A/C auto amp. harness connector and the display control unit harness connector.

| A/C auto amp. harness connector |              | Display control unit harness connector |              | Continuity |  |
|---------------------------------|--------------|----------------------------------------|--------------|------------|--|
| Connector No.                   | Terminal No. | Connector No.                          | Terminal No. | Continuity |  |
| M88                             | 1            | M100                                   | 29           | Existed    |  |
| 1000                            | 21           |                                        | 17           | Existed    |  |

Is the inspection result normal?

YES (Present error)>>Check CAN system type decision again.

YES (Past error)>>Error was detected in the main line between the A/C auto amp. and the display control unit.

NO >> Repair the main line between the A/C auto amp. and the display control unit.

## MAIN LINE BETWEEN DAST 1 AND LANE CIRCUIT < DTC/CIRCUIT DIAGNOSIS > I MAIN LINE BETWEEN DAST 1 AND LANE CIRCUIT

## **Diagnosis** Procedure

# 1.CHECK CONNECTOR

- 1. Turn the ignition switch OFF.
- 2. Disconnect the battery cable from the negative terminal.
- 3. Check the following terminals and connectors for damage, bend and loose connection (connector side C and harness side).
  Harness connector M19
  Harness connector B18
  Harness connector M40
- Harness connector M40
- Is the inspection result normal?

YES >> GO TO 2.

NO >> Repair the terminal and connector.

# 2. CHECK HARNESS CONTINUITY (OPEN CIRCUIT)

1. Disconnect the following harness connectors.

- Steering angle main control module
- Harness connectors E25 and M40
- 2. Check the continuity between the harness connectors.

| Steering angle ma<br>harness o | ain control module Harness connector |               | Continuity   |         |  |
|--------------------------------|--------------------------------------|---------------|--------------|---------|--|
| Connector No.                  | Terminal No.                         | Connector No. | Terminal No. |         |  |
| 14                             |                                      | E 25          | 51           | Existed |  |
| E26                            | 15                                   | E23           | 52           | Existed |  |

#### Is the inspection result normal?

YES >> GO TO 3.

NO >> Repair the main line between the steering angle main control module and the harness connector E25.

# **3.**CHECK HARNESS CONTINUITY (OPEN CIRCUIT)

- 1. Disconnect the harness connectors M19 and B18.
- 2. Check the continuity between the harness connectors M40 and M19.

| Side radar LH harness connector Harness connector |              | Side radar LH harness connector |              | Harness connector |  | Continuity |  |
|---------------------------------------------------|--------------|---------------------------------|--------------|-------------------|--|------------|--|
| Connector No.                                     | Terminal No. | Connector No.                   | Terminal No. | Continuity        |  |            |  |
| M40                                               | 51           | M10                             | 74           | Existed           |  |            |  |
| M40                                               | 52           | 10119                           | 75           | Existed           |  |            |  |

## Is the inspection result normal?

YES >> GO TO 4.

NO >> Repair the main line between the harness connectors M40 and M19.

## **4.**CHECK CONNECTOR

Check the continuity between the harness connector terminals.

| Connector No. | Termiı | Continuity |         |
|---------------|--------|------------|---------|
| B18 -         | 74     | 84         | Existed |
|               | 75     | 85         | Existed |

#### Is the inspection result normal?

YES >> GO TO 5.

NO >> Repair the main line between the harness connector B18.

## LAN-95

INFOID:000000009719311

А

В

Е

F

Κ

## < DTC/CIRCUIT DIAGNOSIS >

# ${\bf 5.} {\sf CHECK} {\sf HARNESS} {\sf CONTINUITY} {\sf (OPEN CIRCUIT)}$

#### 1. Disconnect the harness connector M75 and R3.

2. Check the continuity between the harness connectors.

| Harness connector |              | Harness          | Continuity   |            |
|-------------------|--------------|------------------|--------------|------------|
| Connector No.     | Terminal No. | Connector No.    | Terminal No. | Continuity |
| M10               | 84           | N75              | 32           | Existed    |
| 10119             | 85           | - IVI <i>1</i> 5 | 31           | Existed    |

Is the inspection result normal?

YES (Present error)>>Check CAN system type decision again.

YES (Past error)>>Error was detected in the main line between the steering angle main control module and the lane camera unit.

NO >> Repair the main line between the harness connectors M19 and the lane camera unit.

|                                                                                                    | MAIN LINE BE                                                                                             | TWEEN                                              | I ABS AN                                     | D ADP CIRCU                            | JIT                          |
|----------------------------------------------------------------------------------------------------|----------------------------------------------------------------------------------------------------|----------------------------------------------------|----------------------------------------------|----------------------------------------|------------------------------|
| < DTC/CIRCUIT DIA<br>MAIN LINE BE                                                                                                    | GNOSIS ><br>TWFEN ABS                                                                                    |                                                    |                                              | UIT                                    |                              |
|                                                                                                    |                                                                                                    |                                                    |                                              | 011                                    |                              |
| Diagnosis Proce                                                                                                    | dure                                                                                                    |                                                    |                                              |                                        | INFOID:000000009755672       |
| 1.CHECK CONNEC                                                                                                    | TOR                                                                                                    |                                                    |                                              |                                        |                              |
| <ol> <li>Turn the ignition</li> <li>Disconnect the b</li> <li>Check the follow<br/>and harness side</li> <li>Harness connect</li> <li>Is the inspection resurve<br/>YES &gt;&gt; GO TO 2</li> </ol> | switch OFF.<br>attery cable from the<br>ing terminals and co<br>).<br>or B39 and fuse bloc<br>It normal? | negative to<br>connectors f<br>ck (J/B) side       | erminal.<br>for damage,<br>e connector       | bend and loose c                       | onnection (connector side    |
| 2.CHECK HARNES                                                                                                    | S CONTINUITY (OP                                                                                         | EN CIRCU                                           | IT)                                          |                                        |                              |
| <ol> <li>Disconnect the for</li> <li>Fuse block (J/B)</li> <li>ABS actuator and</li> <li>Check the contin</li> </ol>                                                                                | ollowing harness con<br>harness connector E<br>d electric unit (contro<br>uity between the har           | nectors.<br>339<br>I unit)<br>ness conne           | ector termina                                | ls.                                    |                              |
| ABS actuator a har                                                                                                    | nd electric unit (control ur<br>ness connector                                                           | nit)                                               | Fuse bloc                                    | ck (J/B) terminals                     | Continuity                   |
| Connector No.                                                                                                    | Terminal I                                                                                               | No.                                                | Te                                           | rminal No.                             |                              |
| E35                                                                                                    | 25                                                                                                    |                                                    |                                              | 6H                                     | Existed                      |
|                                                                                                    | 15                                                                                                    |                                                    |                                              | 4H                                     | Existed                      |
| YES >> GO TO 3<br>NO >> Replace<br>3.CHECK HARNES<br>1. Disconnect the c<br>2. Check the contin                                                                                                    | it normal?<br>the fuse block (J/B).<br>S CONTINUITY (OP<br>onnector of driver se<br>uity between the har | EN CIRCU<br>at control u<br>ness conne             | IT)<br>Init.<br>ector and the                | e driver seat contro                   | I unit harness connector.    |
| Fuse block (J/B) ł                                                                                                    | narness connector                                                                                        | Drive                                              | r seat control u                             | nit harness connector                  |                              |
| Connector No.                                                                                                    | Terminal No.                                                                                             | Conne                                              | ector No.                                    | Terminal No.                           | Continuity                   |
| B30                                                                                                    | 6H                                                                                                    | В                                                  | 8601                                         | 1                                      | Existed                      |
|                                                                                                    | 4H                                                                                                    |                                                    |                                              | 17                                     | Existed                      |
| Is the inspection result<br>YES (Present error)<br>YES (Past error)>>E<br>unit) and<br>NO >> Repair th                                                                                              | It normal?<br>>>Check CAN syste<br>Error was detected in<br>the driver seat contr<br>e main line between | m type dec<br>n the main<br>ol unit.<br>the harnes | ision again.<br>line betweer<br>ss connector | n the ABS actuato<br>B39 and the drive | r and electric unit (control |

Ρ

# MAIN LINE BETWEEN ADP AND AVM CIRCUIT

## < DTC/CIRCUIT DIAGNOSIS >

# MAIN LINE BETWEEN ADP AND AVM CIRCUIT

## Diagnosis Procedure

INFOID:000000009719612

[CAN]

# 1.CHECK CONNECTOR

- 1. Turn the ignition switch OFF.
- 2. Disconnect the battery cable from the negative terminal.
- 3. Check the following terminals and connectors for damage, bend and loose connection (connector side and harness side).
- Harness connector B37
- Harness connector B72

Is the inspection result normal?

YES >> GO TO 2.

NO >> Repair the terminal and connector.

2. CHECK HARNESS CONTINUITY (OPEN CIRCUIT)

1. Disconnect the following harness connectors.

- Harness connectors B600 and B12
- Harness connectors B37 and B72
- 2. Check the continuity between the harness connector terminals.

| Harness       | connector    | Harness       | Continuity   |            |
|---------------|--------------|---------------|--------------|------------|
| Connector No. | Terminal No. | Connector No. | Terminal No. | Continuity |
| <b>B</b> 12   | 1            | P27           | 4            | Existed    |
| B12           | 17           | - 537         | 3            | Existed    |

Is the inspection result normal?

YES >> GO TO 3.

NO >> Replace the body harness.

# **3.**CHECK HARNESS CONTINUITY (OPEN CIRCUIT)

- 1. Disconnect the connector of around view monitor control unit.
- 2. Check the continuity between the harness connector and the around view monitor control unit.

| Harness connector |              | Around view monitor control unit<br>harness connector |              | Continuity |  |
|-------------------|--------------|-------------------------------------------------------|--------------|------------|--|
| Connector No.     | Terminal No. | Connector No.                                         | Terminal No. |            |  |
| P70               | 4            | DEO                                                   | 27           | Existed    |  |
| B72               | 3            | 000                                                   | 28           | Existed    |  |

#### Is the inspection result normal?

YES (Present error)>>Check CAN system type decision again.

- YES (Past error)>>Error was detected in the main line between the driver seat control unit and the around view monitor control unit.
- NO >> Replace the body harness.

# MAIN LINE BETWEEN AVM AND SONAR CIRCUIT

| AIN LINE BET                                                                                                    |                                                                                                    |                                                                  |                       |                        |
|----------------------------------------------------------------------------------------------------|----------------------------------------------------------------------------------------------------|------------------------------------------------------------------|-----------------------|------------------------|
|                                                                                                    |                                                                                                    | ND SONAR CII                                                     | RCUIT                 |                        |
| iagnosis Proced                                                                                                    | lure                                                                                                    |                                                                  |                       | INFOID:000000009719613 |
| .CHECK CONNECT                                                                                                    | TOR                                                                                                    |                                                                  |                       |                        |
| <ul> <li>Turn the ignition s</li> <li>Disconnect the ba</li> <li>Check the followin<br/>and harness side)</li> <li>Harness connector</li> <li>Harness connector</li> <li>the inspection result</li> <li>YES &gt;&gt; GO TO 2.</li> <li>NO &gt;&gt; Repair the</li> <li>CHECK HARNESS</li> </ul> | witch OFF.<br>Ittery cable from the ne<br>ng terminals and coni<br>ors B62<br>ors M22<br><u>t normal?</u><br>e terminal and connect<br>S CONTINUITY (OPEN | egative terminal.<br>hectors for damage, b<br>for.<br>N CIRCUIT) | bend and loose conn   | ection (connector side |
| Disconnect the fol<br>Around view moni<br>Harness connecto<br>Check the continu<br>connector.<br>With around view                                                                                                    | lowing harness conne<br>tor control unit<br>ors B62 and M22<br>uity between the arou<br>monitor, without ICC                                              | ctors.<br>nd view monitor conti                                  | rol unit harness conn | ector and the harness  |
| Around view mo<br>harness                                                                                                    | onitor control unit<br>connector                                                                                                    | Harness                                                          | Continuity            |                        |
| Connector No.                                                                                                    | Terminal No.                                                                                                    | Connector No.                                                    | Terminal No.          |                        |
| B50                                                                                                    | 27                                                                                                    | B62                                                              | 63                    | Existed                |
|                                                                                                    | 28                                                                                                    |                                                                  | 53                    | Existed                |
| With ICC                                                                                                    |                                                                                                    |                                                                  |                       |                        |
| Around view mo<br>harness                                                                                                    | onitor control unit<br>connector                                                                                                    | Harness                                                          | connector             | Continuity             |
| Connector No.                                                                                                    | Terminal No.                                                                                                    | Connector No.                                                    | Terminal No.          |                        |
| <b>P50</b>                                                                                                    | 27                                                                                                    | P62                                                              | 18                    | Existed                |
| 600                                                                                                    | 28                                                                                                    | D02                                                              | 17                    | Existed                |
| the inspection result<br>(ES >> GO TO 3.<br>NO >> Replace the<br>CHECK HARNESS<br>Disconnect the har<br>Check the continu<br>With around view                                                                                                    | <u>t normal?</u><br>he body harness.<br>CONTINUITY (OPEN<br>irness connectors M95<br>ity between the harne<br>monitor, without ICC                        | I CIRCUIT)<br>5 and M155.<br>ss connectors.                      |                       |                        |
| Harness                                                                                                    | connector                                                                                                    | Harness                                                          | connector             |                        |
| Connector No.                                                                                                    | Terminal No.                                                                                                    | Connector No.                                                    | Terminal No.          | Continuity             |
| Moo                                                                                                    | 63                                                                                                    | Mor                                                              | 15                    | Existed                |
| M22                                                                                                    | 53                                                                                                    | M95                                                              | 7                     | Existed                |
| With ICC                                                                                                    |                                                                                                    |                                                                  |                       |                        |
| Harness                                                                                                    | connector                                                                                                    | Harness                                                          | connector             | Continuity             |

| -     |     | ·     |     |         |         |
|-------|-----|-------|-----|---------|---------|
| IVIZZ | 17  | 10195 | 6   | Existed |         |
| _     | M22 | 18    | M05 | 14      | Existed |
|       |     |       |     |         |         |

Terminal No.

Connector No.

Connector No.

Terminal No.

# MAIN LINE BETWEEN AVM AND SONAR CIRCUIT

< DTC/CIRCUIT DIAGNOSIS >

Is the inspection result normal?

YES (Present error)>>Check CAN system type decision again.

- YES (Past error)>>Error was detected in the main line between the around view monitor control unit and the sonar control unit.
- NO >> Repair the main line between the harness connectors M22 and sonar control unit.

# MAIN LINE BETWEEN SONAR AND DLC CIRCUIT

## < DTC/CIRCUIT DIAGNOSIS >

# MAIN LINE BETWEEN SONAR AND DLC CIRCUIT

# Diagnosis Procedure

[CAN]

А

INFOID:000000009719614

#### 1.CHECK CONNECTOR В 1. Turn the ignition switch OFF. Disconnect the battery cable from the negative terminal. 2. 3. Disconnect the following harness connectors. С CAN gateway -Harness connectors M155 and M95 Check the continuity between the harness connector and the data link connector. D Harness connector Data link connector Continuity Connector No. Terminal No. Connector No. Terminal No. Е 15 13 Existed M95 M25 7 12 Existed F Is the inspection result normal?

YES (Present error)>>Check CAN system type decision again.

- YES (Past error)>>Error was detected in the main line between the sonar control unit and the data link connector.
- NO >> Repair the main line between the sonar control unit and data link connector.

Κ

L

Ν

0

Р

# MAIN LINE BETWEEN ADP AND ICC CIRCUIT

## < DTC/CIRCUIT DIAGNOSIS >

# MAIN LINE BETWEEN ADP AND ICC CIRCUIT

## Diagnosis Procedure

INFOID:000000009719615

[CAN]

## 1.CHECK CONNECTOR

- 1. Turn the ignition switch OFF.
- 2. Disconnect the battery cable from the negative terminal.
- 3. Disconnect the following harness connectors.
- CAN gateway
- Harness connectors B600 and B12
- ADAS control unit
- 4. Check the continuity between the harness connector and the ADAS control unit harness connector.

| Harness       | Harness connector |               | Harness connector |            |
|---------------|-------------------|---------------|-------------------|------------|
| Connector No. | Terminal No.      | Connector No. | Terminal No.      | Continuity |
| P12           | 1                 | <b>P1</b>     | 1                 | Existed    |
| DIZ           | 17                |               | 2                 | Existed    |

#### Is the inspection result normal?

YES (Present error)>>Check CAN system type decision again.

- YES (Past error)>>Error was detected in the main line between the driver seat control unit and the ADAS control unit.
- NO >> Replace the body harness.

## MAIN LINE BETWEEN ICC AND EPS/DAST 3 CIRCUIT

| < DTC/CIRCUIT | DIAGNOSIS > |
|---------------|-------------|
|               |             |

# MAIN LINE BETWEEN ICC AND EPS/DAST 3 CIRCUIT

[CAN]

| Diagnosis Procedure                                                                                                    |                                                                                                    |                                                                 |                        |                          |  |
|----------------------------------------------------------------------------------------------------|----------------------------------------------------------------------------------------------------|-----------------------------------------------------------------|------------------------|--------------------------|--|
| 1.CHECK CONNECT                                                                                                    | OR                                                                                                    |                                                                 |                        | B                        |  |
| <ol> <li>Turn the ignition sv</li> <li>Disconnect the bat</li> <li>Check the followin<br/>and harness side).</li> <li>Harness connector</li> <li>Harness connector</li></ol> | vitch OFF.<br>tery cable from the neig<br>g terminals and conr<br>r B37<br>r B72<br>r B62<br>r M22<br>normal?<br>terminal and connect<br>CONTINUITY (OPEN | egative terminal.<br>hectors for damage, b<br>or.<br>I CIRCUIT) | pend and loose conne   | ection (connector side C |  |
| <ol> <li>Disconnect the foll</li> <li>ADAS control unit</li> <li>Harness connector</li> <li>Check the continuit</li> </ol>                                                                                                    | owing harness conne<br>rs B37 and B72<br>ty between the ADAS                                                                                              | ctors.                                                          | connector and the har  | ness connector.          |  |
| ADAS control unit                                                                                                    | harness connector                                                                                                    | Harness                                                         | connector              |                          |  |
| Connector No.                                                                                                    | Terminal No.                                                                                                    | Connector No.                                                   | Terminal No.           | Continuity H             |  |
|                                                                                                    | 1                                                                                                    | <b>D</b> 07                                                     | 4                      | Existed                  |  |
| В1 -                                                                                                    | 2                                                                                                    | B37                                                             | 3                      | Existed                  |  |
| Is the inspection resultYES>> GO TO 3.NO>> Replace th3.CHECK HARNESS1.Disconnect the har2.Check the continuit                                                                                                    | normal?<br>e body harness.<br>CONTINUITY (OPEN<br>mess connectors B62<br>ty between the harnes                                                            | I CIRCUIT)<br>and M22.<br>ss connectors.                        |                        | J                        |  |
| Harness                                                                                                    | connector                                                                                                    | Harness                                                         | connector              | Continuity               |  |
| Connector No.                                                                                                    | Terminal No.                                                                                                    | Connector No.                                                   | Terminal No.           | Continuity               |  |
| B72                                                                                                    | 4                                                                                                    | B62                                                             | 63                     | Existed                  |  |
| 012                                                                                                    | 3                                                                                                    | 002                                                             | 53                     | Existed LA               |  |
| Is the inspection resultYES>> GO TO 4.NO>> Replace th4.CHECK HARNESS1.Disconnect the cor2.Check the continuit                                                                                                    | normal?<br>e body harness.<br>CONTINUITY (OPEN<br>nector of steering for<br>ty between the harnes                                                         | I CIRCUIT)<br>ce control module.<br>ss connector and the        | steering force control | N<br>module.             |  |

| Harness       | connector    | Steering force control module harness connector |              | Continuity |   |
|---------------|--------------|-------------------------------------------------|--------------|------------|---|
| Connector No. | Terminal No. | Connector No.                                   | Terminal No. | Continuity |   |
| Maa           | 63           | M71                                             | 14           | Existed    | - |
| IVIZZ         | 53           |                                                 | 15           | Existed    | - |

Is the inspection result normal?

YES (Present error)>>Check CAN system type decision again.

# MAIN LINE BETWEEN ICC AND EPS/DAST 3 CIRCUIT

< DTC/CIRCUIT DIAGNOSIS >

YES (Past error)>>Error was detected in the main line between the ADAS control unit and the steering force control module.

NO >> Repair the main line between the harness connector M22 and the steering force control module.

## MAIN LINE BETWEEN EPS/DAST 3 AND STRG CIRCUIT

## < DTC/CIRCUIT DIAGNOSIS >

# MAIN LINE BETWEEN EPS/DAST 3 AND STRG CIRCUIT

## Diagnosis Procedure

#### INFOID:000000009719795

[CAN]

А

| 1. | CHECK CONNECTOR                                          | E |
|----|----------------------------------------------------------|---|
| 1. | Turn the ignition switch OFF.                            |   |
| 2. | Disconnect the battery cable from the negative terminal. |   |
| 3. | Check the following harness connectors.                  | C |
| -  | CAN gateway                                              |   |

- Steering force control module
- 4. Check the continuity between the steering force control module harness connector and the data link connector.

| Steering force control m | e control module harness connector Data link connector |               | Continuity   | -          |   |
|--------------------------|--------------------------------------------------------|---------------|--------------|------------|---|
| Connector No.            | Terminal No.                                           | Connector No. | Terminal No. | Continuity |   |
|                          | 14                                                     | 13 Ex         | Existed      |            |   |
| 1017 1                   | 15                                                     | IWI25         | 12           | Existed    | F |

Is the inspection result normal?

YES (Present error)>>Check CAN system type decision again.

YES (Past error)>>Error was detected in the main line between the steering force control module and the G data link connector.

NO >> Repair the main line between the steering force control module and the data link connector.

Н

Κ

L

LAN

Ν

Ρ

# MAIN LINE BETWEEN RDR-L AND AVM CIRCUIT

## < DTC/CIRCUIT DIAGNOSIS >

# MAIN LINE BETWEEN RDR-L AND AVM CIRCUIT

## Diagnosis Procedure

INFOID:000000009719796

[CAN]

# 1.CHECK CONNECTOR

- 1. Turn the ignition switch OFF.
- 2. Disconnect the battery cable from the negative terminal.
- 3. Check the following terminals and connectors for damage, bend and loose connection (connector side and harness side).
- Harness connector B3
- Harness connector B52

Is the inspection result normal?

YES >> GO TO 2.

NO >> Repair the terminal and connector.

2. CHECK HARNESS CONTINUITY (OPEN CIRCUIT)

1. Disconnect the following harness connectors.

- Harness connectors B87 and B8
- Harness connectors B3 and B52
- 2. Check the continuity between the harness connectors.

| Harness connector |              | Harness connector |              | Continuity |  |
|-------------------|--------------|-------------------|--------------|------------|--|
| Connector No.     | Terminal No. | Connector No.     | Terminal No. | Continuity |  |
| R97               | 6            | B3                | 1            | Existed    |  |
| Dor               | 5            | D3                | 9            | Existed    |  |

Is the inspection result normal?

YES >> GO TO 3.

NO >> Replace the body harness.

# **3.**CHECK HARNESS CONTINUITY (OPEN CIRCUIT)

- 1. Disconnect the connector of around view monitor control unit.
- 2. Check the continuity between the harness connector and the around view monitor control unit harness connector.

| Harness connector |              | Around view monitor control unit<br>harness connector |              | Continuity |
|-------------------|--------------|-------------------------------------------------------|--------------|------------|
| Connector No.     | Terminal No. | Connector No.                                         | Terminal No. |            |
| B52               | 1            | <b>B</b> 50                                           | 27           | Existed    |
| B32               | 9            | . 530                                                 | 28           | Existed    |

Is the inspection result normal?

YES (Present error)>>Check CAN system type decision again.

YES (Past error)>>Error was detected in the main line between the side radar LH and the around view monitor control unit control unit.

NO >> Replace the body harness.

| Ν                                                                                                    | AIN LINE BETV                                                                                                  | VEEN DAST 1 A                              | ND ICC CIRCUIT       | ſ                      |
|----------------------------------------------------------------------------------------------------|----------------------------------------------------------------------------------------------------|--------------------------------------------|----------------------|------------------------|
| < DTC/CIRCUIT DIAC                                                                                                    | GNOSIS >                                                                                                    |                                            |                      | [CAN]                  |
| MAIN LINE BET                                                                                                    | WEEN DAST                                                                                                    | 1 AND ICC CIR                              | CUIT                 |                        |
| Diagnosis Proced                                                                                                    | ure                                                                                                    |                                            |                      | INFOID:000000009720262 |
| 1.CHECK CONNECT                                                                                                    | OR                                                                                                    |                                            |                      |                        |
| <ol> <li>Turn the ignition s</li> <li>Disconnect the ba</li> <li>Check the followin<br/>and harness side)</li> <li>Chassis control m</li> <li>Harness connecto</li> <li>Harness connecto</li> <li>Harness connecto</li> <li>Harness connecto</li> </ol> | witch OFF.<br>ttery cable from the ne<br>ng terminals and coni<br>odule<br>rs E25<br>rs M40<br>r M19<br>rs B18 | egative terminal.<br>nectors for damage, b | pend and loose conne | ection (connector side |
| <ul> <li>Chassis control m</li> </ul>                                                                                                    | odule                                                                                                    |                                            |                      |                        |
| Is the inspection result<br>YES >> GO TO 2.<br>NO >> Repair the<br><b>2.</b> CHECK HARNESS                                                                                                    | terminal and connect<br>CONTINUITY (OPEN                                                                       | tor.<br>N CIRCUIT)                         |                      |                        |
| <ol> <li>Disconnect the fol</li> <li>Steering angle ma</li> <li>Harness connecto</li> <li>Check the continu<br/>connector.</li> </ol>                                                                                                    | lowing harness conne<br>in control module<br>rs E25 and M40<br>uity between the stee                           | ctors.<br>ring angle main contr            | ol module harness c  | onnector and harness   |
| Steering angle m<br>harness                                                                                                    | ain control module<br>connector                                                                                | Harness o                                  | connector            | Continuity             |
| Connector No.                                                                                                    | Terminal No.                                                                                                   | Connector No.                              | Terminal No.         | Continuity             |
| E26                                                                                                    | 14                                                                                                    | E25                                        | 51                   | Existed                |
| LZO                                                                                                    | 15                                                                                                    | LZJ                                        | 52                   | Existed                |
| YES >> GO TO 3.<br>NO >> Repair the<br>ness conn<br>3 CHECK HARNESS                                                                                                    | normal?<br>main line between th<br>ector E25.<br>CONTINUITY (OPEN                                              | e steering angle main                      | control module harne | ess connector and har- |

## 1. Disconnect the harness connector M19 and B18.

2. Check the continuity between the harness connectors.

|            | Harness connector |               | Harness connector |               | Harness connector |  |
|------------|-------------------|---------------|-------------------|---------------|-------------------|--|
| Continuity | Terminal No.      | Connector No. | Terminal No.      | Connector No. |                   |  |
| Existed    | 74                | M10           | 51                | M40           |                   |  |
| Existed    | 75                | WIT9          | 52                |               |                   |  |

Is the inspection result normal?

YES >> GO TO 4.

NO >> Repair the main line between harness connectors M40 and M19.

# 4. CHECK HARNESS CONTINUITY (OPEN CIRCUIT)

1. Disconnect the connector of ADAS control unit.

2. Check the continuity between the harness connector B18 and ADAS control unit harness connector.

| Harness connector |              | ADAS control unit | Continuity   |            |
|-------------------|--------------|-------------------|--------------|------------|
| Connector No.     | Terminal No. | Connector No.     | Terminal No. | Continuity |

Ο

Ρ

# MAIN LINE BETWEEN DAST 1 AND ICC CIRCUIT

#### < DTC/CIRCUIT DIAGNOSIS >

B18 74 B1 8 Existed Existed 9 Existed

Is the inspection result normal?

YES (Present error)>>Check CAN system type decision again.

YES (Past error)>>Error was detected in the main line between the steering angle main control module and the ADAS control unit.

NO >> Replace the body harness.

[CAN]
|                                                                                                    |                                                                                                    | WEEN ICC AND                                                              | LANE CIRCUIT                                | [CAN]                            |
|----------------------------------------------------------------------------------------------------|----------------------------------------------------------------------------------------------------|---------------------------------------------------------------------------|---------------------------------------------|----------------------------------|
| AIN LINE BET                                                                                                    |                                                                                                    | ID LANE CIRC                                                              | UIT                                         | [0/]                             |
| iagnosis Proced                                                                                                    | ure                                                                                                    |                                                                           |                                             | INFOID:000000009720263           |
| CHECK CONNECT                                                                                                    | OR                                                                                                    |                                                                           |                                             |                                  |
| <ul> <li>Turn the ignition synamics</li> <li>Disconnect the basis</li> <li>Check the following and harness side)</li> <li>Chassis control me Harness connector</li> <li>Harness connector</li> <li>Harness connector</li> <li>Source the inspection result</li> <li>YES &gt;&gt; GO TO 2.</li> <li>NO &gt;&gt; Repair the</li> <li>CHECK HARNESS</li> <li>Disconnect the foll ADAS control unit Harness connector</li> <li>Check the continue</li> </ul> | witch OFF.<br>ttery cable from the ne<br>ig terminals and conr<br>odule<br>r B18<br>r M19<br><u>normal?</u><br>terminal and connect<br>CONTINUITY (OPEN<br>owing harness conne<br>rs B18 and M19<br>ity between the harne | egative terminal.<br>hectors for damage, l<br>or.<br>I CIRCUIT)<br>ctors. | s.                                          | ection (connector side           |
|                                                                                                    |                                                                                                    |                                                                           | S.                                          |                                  |
| Connector No.                                                                                                    | Terminal No.                                                                                                    | Connector No.                                                             | Terminal No.                                | Continuity                       |
|                                                                                                    | 8                                                                                                    |                                                                           | 84                                          | Existed                          |
| B1                                                                                                    | 9                                                                                                    | B18                                                                       | 85                                          | Existed                          |
| <ul> <li>the inspection result</li> <li>YES &gt;&gt; GO TO 3.</li> <li>NO &gt;&gt; Replace th</li> <li>CHECK HARNESS</li> <li>Disconnect the ha</li> <li>Check the continu</li> </ul>                                                                                                    | normal?<br>ne body harness.<br>CONTINUITY (OPEN<br>rness connectors M75<br>ity between the harne                                                                                                    | I CIRCUIT)<br>and R3.<br>ss connectors.                                   |                                             |                                  |
| Harness                                                                                                    | connector                                                                                                    | Harness                                                                   | connector                                   | Continuity                       |
| Connector No.                                                                                                    | Terminal No.                                                                                                    | Connector No.                                                             | Terminal No.                                | Continuity                       |
| M19                                                                                                    | 84                                                                                                    | M75                                                                       | 32                                          | Existed                          |
|                                                                                                    | 85                                                                                                    |                                                                           | 31                                          | Existed                          |
| YES (Present error)><br>YES (Past error)>>Er<br>unit.<br>NO >> Repair the                                                                                                    | Check CAN system<br>ror was detected in th<br>main line between th                                                                                                    | type decision again.<br>le main line between<br>e harness connectors      | the ADAS control united M19 and lane camera | t and the lane camera<br>a unit. |

# ECM BRANCH LINE CIRCUIT

# Diagnosis Procedure

INFOID:000000009239089

# 1.CHECK CONNECTOR

- 1. Turn the ignition switch OFF.
- 2. Disconnect the battery cable from the negative terminal.
- 3. Check the following terminals and connectors for damage, bend and loose connection (unit side and connector side).
- ECM
- Harness connector M133 and fuse block (J/B) side connector

Is the inspection result normal?

YES >> GO TO 2.

NO >> Repair the terminal and connector.

2. CHECK HARNESS FOR OPEN CIRCUIT

- 1. Disconnect the connector of ECM.
- 2. Check the resistance between the ECM harness connector terminals.

| Connector No. Ierminal No. | Terminal No. |  |
|----------------------------|--------------|--|
| M37 114                    | 114 113      |  |

Is the measurement value within the specification?

YES >> GO TO 3.

NO >> GO TO 4.

 $\mathbf{3}$ . Check power supply and ground circuit

Check the power supply and the ground circuit of the ECM. Refer to EC-188. "Diagnosis Procedure". Is the inspection result normal?

YES (Present error)>>Replace the ECM. Refer to EC-578, "Removal and Installation".

YES (Past error)>>Error was detected in the ECM branch line.

NO >> Repair the power supply and the ground circuit.

#### **4.**CHECK HARNESS CONTINUITY (OPEN CIRCUIT)

- 1. Disconnect the fuse block (J/B) harness connector M133.
- 2. Check the continuity between the ECM harness connector and the fuse block (J/B) harness connector.

| ECM harne     | ss connector | Fuse block (J/B) harness connector |              | Continuity |  |
|---------------|--------------|------------------------------------|--------------|------------|--|
| Connector No. | Terminal No. | Connector No.                      | Terminal No. | Continuity |  |
| M37           | 114          | M122                               | 21C          | Existed    |  |
| 10137         | 113          | M133 –                             | 3C           | Existed    |  |

Is the inspection result normal?

YES >> Replace the fuse block (J/B).

NO >> Repair the harness between the ECM harness connector M37 and the harness connector M133.

# **DLC BRANCH LINE CIRCUIT**

#### [CAN] < DTC/CIRCUIT DIAGNOSIS > DLC BRANCH LINE CIRCUIT А **Diagnosis Procedure** INFOID:000000009720267 **1.**CHECK CONNECTOR В 1. Turn the ignition switch OFF. 2. Disconnect the battery cable from the negative terminal. 3. Check the following terminals and connectors for damage, bend and loose connection (connector side С and harness side). Data link connector Harness connector M133 and fuse block (J/B) side connector D Is the inspection result normal? YES >> GO TO 2. NO >> Repair the terminal and connector. Е 2.CHECK HARNESS FOR OPEN CIRCUIT Check the resistance between the data link connector terminals. F Data link connector Resistance $(\Omega)$ Connector No. Terminal No. M25 6 14 Approx. 54 - 66 Is the measurement value within the specification? YES (Present error)>>Check CAN system type decision again. Н YES (Past error)>>Error was detected in the data link connector branch line circuit. NO >> GO TO 3. **3.**CHECK HARNESS CONTINUITY (OPEN CIRCUIT) 1 Disconnect the harness connector M133. Check the continuity between the data link connector and the harness connector. Data link connector Harness connector Continuity Connector No. Terminal No. Connector No. Terminal No.

6 23C M25 M133 14 5C

Is the inspection result normal?

YES >> Replace the fuse block (J/B).

>> Repair the harness between the data link connector M25 and the harness connector M133. NO

LAN

Κ

L

Ν

Ρ

Existed

Existed

# **DLC BRANCH LINE CIRCUIT (CAN COMMUNICATION CIRCUIT 1)**

#### < DTC/CIRCUIT DIAGNOSIS >

# DLC BRANCH LINE CIRCUIT (CAN COMMUNICATION CIRCUIT 1)

# Diagnosis Procedure

INFOID:000000009720268

[CAN]

# 1.CHECK CONNECTOR

- 1. Turn the ignition switch OFF.
- 2. Disconnect the battery cable from the negative terminal.
- 3. Check the following terminals and connectors for damage, bend and loose connection (connector side and harness side).
- Data link connector
- Harness connector M133 and fuse block (J/B) side connector

Is the inspection result normal?

YES >> GO TO 2.

NO >> Repair the terminal and connector.

### 2.CHECK HARNESS FOR OPEN CIRCUIT

Check the resistance between the data link connector terminals.

| Data link connector |              |  | Resistance (0)  |
|---------------------|--------------|--|-----------------|
| Connector No.       | Terminal No. |  |                 |
| M25                 | 6 14         |  | Approx. 54 – 66 |

Is the measurement value within the specification?

YES (Present error)>>Check CAN system type decision again.

YES (Past error)>>Error was detected in the data link connector branch line circuit (CAN communication circuit 1 side).

NO >> GO TO 3.

**3.**CHECK HARNESS CONTINUITY (OPEN CIRCUIT)

1. Disconnect the harness connector M133.

2. Check the continuity between the data link connector and the harness connector.

| Data link     | connector    | Harness connector |              | Continuity |
|---------------|--------------|-------------------|--------------|------------|
| Connector No. | Terminal No. | Connector No.     | Terminal No. | Continuity |
| M25           | 6            | M133              | 23C          | Existed    |
| WZ3           | 14           |                   | 5C           | Existed    |

Is the inspection result normal?

YES >> Replace the fuse block (J/B).

NO >> Repair the harness between the data link connector M25 and the harness connector M133.

# DLC BRANCH LINE CIRCUIT (CAN COMMUNICATION CIRCUIT 2)

#### < DTC/CIRCUIT DIAGNOSIS >

# DLC BRANCH LINE CIRCUIT (CAN COMMUNICATION CIRCUIT 2)

### Diagnosis Procedure

INFOID:000000009720269

[CAN]

А

В

D

Ε

Н

# 1.CHECK CONNECTOR

- 1. Turn the ignition switch OFF.
- 2. Disconnect the battery cable from the negative terminal.
- 3. Check the following terminals and connectors for damage, bend and loose connection (connector side C and harness side).

#### Is the inspection result normal?

YES >> GO TO 2.

NO >> Repair the terminal and connector branch line.

# 2. CHECK HARNESS CONTINUITY (OPEN CIRCUIT)

1. Disconnect the connector of CAN gateway.

2. Check the continuity between the CAN gateway harness connector terminals.

|               | CAN gateway harness connector |              |         | F   |
|---------------|-------------------------------|--------------|---------|-----|
| Connector No. | Termi                         | Terminal No. |         |     |
| M24           | 4                             | 6            | Existed | G   |
| WI24          | 10                            | 12           | Existed | _ 0 |

#### Is the inspection result normal?

YES >> GO TO 3.

NO >> Check the harness and repair the root cause (CAN communication circuit 2).

3.CHECK HARNESS FOR OPEN CIRCUIT

1. Connect the connector of CAN gateway.

2. Check the resistance between the data link connector terminals.

| Data link connector |              |    | Posistanco (O)  |  |
|---------------------|--------------|----|-----------------|--|
| Connector No.       | Terminal No. |    |                 |  |
| M25                 | 13           | 12 | Approx. 54 – 66 |  |

#### Is the measurement value within the specification?

YES (Present error)>>Check CAN system type decision again.

YES (Past error)>>Error was detected in the data link connector branch line circuit (CAN communication circuit 2 side).

NO >> Repair the data link connector branch line.

LAN

 $\cap$ 

# **IPDM-E BRANCH LINE CIRCUIT**

# Diagnosis Procedure

1.CHECK CONNECTOR

- 1. Turn the ignition switch OFF.
- 2. Disconnect the battery cable from the negative terminal.
- 3. Check the following terminals and connectors for damage, bend and loose connection (unit side and connector side).
- IPDM E/R
- Harness connector E64 and fuse block (J/B) side connector

Is the inspection result normal?

YES >> GO TO 2.

NO >> Repair the terminal and connector.

2. CHECK HARNESS FOR OPEN CIRCUIT

1. Disconnect the connector of IPDM E/R.

2. Check the resistance between the IPDM E/R harness connector terminals.

| IPDM E/R harness conne | IPDM E/R harness connector<br>Terminal No. |  |
|------------------------|--------------------------------------------|--|
| Connector No.          |                                            |  |
| E121 29                | 29 28                                      |  |

Is the measurement value within the specification?

YES >> GO TO 3.

NO >> GO TO 4.

**3.**CHECK POWER SUPPLY AND GROUND CIRCUIT

Check the power supply and the ground circuit of the IPDM E/R. Refer to <u>PCS-36, "Diagnosis Procedure"</u>. Is the inspection result normal?

YES (Present error)>>Replace the IPDM E/R. Refer to PCS-37, "Removal and Installation".

YES (Past error)>>Error was detected in the IPDM E/R branch line.

NO >> Repair the power supply and the ground circuit.

**4.**CHECK HARNESS FOR OPEN CIRCUIT

1. Disconnect the harness connector E64.

2. Check the continuity between the IPDM E/R harness connector and harness connector.

| IPDM E/R har  | ness connector | Harness connector |              | Continuity |
|---------------|----------------|-------------------|--------------|------------|
| Connector No. | Terminal No.   | Connector No.     | Terminal No. | Continuity |
| F121          | 29             | E64               | 6E           | Existed    |
| LIZI          | 28             | L04               | 2E           | Existed    |

Is the measurement value within the specification?

YES >> Replace the fuse block (J/B).

NO >> Repair the harness between the IPDM E/R harness connector E121 and harness connector E64.

INFOID:000000009239108

# **TCM BRANCH LINE CIRCUIT**

[CAN]

| FCM BRANCH LINE CIRC                                                                                                    | UIT                                                                                                    |                                                                              |                                           |  |
|----------------------------------------------------------------------------------------------------|----------------------------------------------------------------------------------------------------|------------------------------------------------------------------------------|-------------------------------------------|--|
| Diagnosis Procedure                                                                                                    |                                                                                                    |                                                                              | INF01D:000000009720264                    |  |
| .CHECK CONNECTOR                                                                                                    |                                                                                                    |                                                                              |                                           |  |
| <ol> <li>Turn the ignition switch OFF.</li> <li>Disconnect the battery cable from</li> <li>Check the following terminals and<br/>nector side).</li> <li>A/T assembly</li> <li>Harness connector F12</li> <li>Harness connector E10</li> <li>Harness connector E65 and fuse to<br/>s the inspection result normal?</li> <li>YES &gt;&gt; GO TO 2.</li> <li>NO &gt;&gt; Repair the terminal and co</li> <li>CHECK HARNESS FOR OPEN CIF</li> </ol>                                                                                                    | the negative terminal.<br>connectors for damag<br>block (J/B) side conne<br>onnector.<br>RCUIT                                                  | ge, bend and loose connec<br>ector                                           | ction (unit side and con-                 |  |
| . Disconnect the connector of A/T a<br>Check the resistance between the                                                                                                    | ssembly.<br>A/T assembly harnes                                                                                                    | ss connector terminals.                                                      |                                           |  |
| A/T assembl                                                                                                    | y harness connector                                                                                                    |                                                                              | Resistance (Ω)                            |  |
| Connector No.                                                                                                    | Terminal No.                                                                                                    |                                                                              | . ,                                       |  |
| <ul> <li>Remove the joint connector. Refer</li> <li>Check the continuity between the side of the joint connector.</li> </ul>                                                                                                    | to <u>TM-218, "Exploded</u><br>A/T assembly harnes                                                                                              | <u>d View"</u><br>s connector side and the T                                 | CM harness connector                      |  |
| A/T assembly harness connector side                                                                                                    | TCM harness con                                                                                                    | nector                                                                       | Continuity                                |  |
| 3                                                                                                    | 3                                                                                                    |                                                                              | Existed                                   |  |
| 8                                                                                                    | 8                                                                                                    |                                                                              | Existed                                   |  |
| s the inspection result normal?<br>YES >> GO TO 4.<br>NO >> Replace the joint connector<br><b>1</b> .CHECK POWER SUPPLY AND GR<br>Check the power supply and the ground<br>s the inspection result normal?<br>YES (Present error)>>Replace the corrying of the power supply and<br>YES (Past error)>>Error was detected on the power supply and the power supply and the powe | or.<br>OUND CIRCUIT<br>Id circuit of the TCM. If<br>ontrol valve & TCM. Re<br>d in the TCM branch I<br>and the ground circuit.<br>OPEN CIRCUIT) | Refer to <u>TM-181, "Diagnos</u><br>efer to <u>TM-218, "Exploded</u><br>ine. | <u>sis Procedure"</u> .<br><u>View"</u> . |  |
| 2. Check the continuity between the                                                                                                    | A/T assembly harness                                                                                                    | s connector and the harnes                                                   | ss connector.                             |  |
|                                                                                                    |                                                                                                    |                                                                              | Continuity                                |  |

Terminal No.

Connector No.

< DTC/CIRCUIT DIAGNOSIS >

Connector No.

Terminal No.

# **TCM BRANCH LINE CIRCUIT**

#### < DTC/CIRCUIT DIAGNOSIS >

[CAN]

| E2 | 3 | F65 | 9F | Existed |
|----|---|-----|----|---------|
| 12 | 8 | 200 | 5F | Existed |

Is the inspection result normal?

YES

>> Replace the fuse block (J/B). >> Repair the harness between the A/T assembly harness connector F2 and the harness connector NO E65.

### **CGW BRANCH LINE CIRCUIT (CAN COMMUNICATION CIRCUIT 1)** [CAN]

# < DTC/CIRCUIT DIAGNOSIS >

# CGW BRANCH LINE CIRCUIT (CAN COMMUNICATION CIRCUIT 1)

|                                                                                                    |                                                                                       |                                                                             | ,                                               | A      |
|----------------------------------------------------------------------------------------------------|---------------------------------------------------------------------------------------|-----------------------------------------------------------------------------|-------------------------------------------------|--------|
| Diagnosis Procedure                                                                                         |                                                                                       |                                                                             | INFOID:00000009239091                           |        |
| 1.снеск отс                                                                                                 |                                                                                       |                                                                             | I                                               | В      |
| Check DTC of the CAN gate                                                                                   | eway with CONSULT.                                                                    |                                                                             |                                                 |        |
| Is U1010 or B2600 indicated                                                                                 | <u>1?</u>                                                                             |                                                                             |                                                 | $\sim$ |
| YES >> Perform a diagr<br>NO >> GO TO 2.                                                                    | nosis of the indicated DTC.                                                           |                                                                             |                                                 | 5      |
| 2.CHECK CONNECTOR                                                                                           |                                                                                       |                                                                             | 1                                               |        |
| 1. Turn the ignition switch                                                                                 | OFF.                                                                                  |                                                                             |                                                 |        |
| <ol> <li>Disconnect the battery of</li> <li>Check the following ter<br/>(unit side and connecto)</li> </ol> | cable from the negative term<br>minals and connectors of (<br>r side).                | minal.<br>CAN gateway for damage, b                                         | end and loose connection                        | E      |
| Is the inspection result norm<br>YES >> GO TO 3.                                                            | ial?                                                                                  |                                                                             | I                                               | F      |
| 3.CHECK HARNESS FOR                                                                                         | OPEN CIRCUIT                                                                          |                                                                             |                                                 |        |
| <ol> <li>Disconnect the connect</li> <li>Check the resistance be</li> </ol>                                 | or of CAN gateway.<br>etween the CAN gateway h                                        | arness connector terminals.                                                 | (                                               | G      |
|                                                                                                    | CAN gateway harness connecto                                                          | r                                                                           |                                                 | Н      |
| Connector No.                                                                                               | Termi                                                                                 | nal No.                                                                     | Resistance ( $\Omega$ )                         |        |
| M24                                                                                                    | 1                                                                                     | 7                                                                           | Approx. 54 – 66                                 |        |
| Is the measurement value w                                                                                  | vithin the specification?                                                             |                                                                             |                                                 | I      |
| YES >> GO TO 4.                                                                                             | aateway branch line                                                                   |                                                                             |                                                 |        |
|                                                                                                    | V AND COOLIND CIDCUIT                                                                 | г                                                                           | ,                                               | J      |
|                                                                                                    | IT AND GROUND CIRCUI                                                                  |                                                                             | N 474 "Disenseis Dress                          |        |
| dure".                                                                                                    | ia the ground circuit of the                                                          | e CAN gateway. Refer to $\underline{L}$                                     | IN-171, Diagnosis Proce-                        | K      |
| Is the inspection result norm                                                                               | al?                                                                                   |                                                                             |                                                 |        |
| YES (Present error)>>Rep<br>YES (Past error)>>Error w<br>NO >> Repair the powe                              | lace the CAN gateway. Rei<br>as detected in the CAN gat<br>er supply and the ground c | fer to <u>LAN-172, "Removal ar</u><br>teway branch line (CAN com<br>ircuit. | d Installation".<br>munication circuit 1 side). | L      |
|                                                                                                    |                                                                                       |                                                                             | L                                               | ٩N     |
|                                                                                                    |                                                                                       |                                                                             | 1                                               | Ν      |

Ο

Ρ

# **CGW BRANCH LINE CIRCUIT (CAN COMMUNICATION CIRCUIT 2)**

#### < DTC/CIRCUIT DIAGNOSIS >

# CGW BRANCH LINE CIRCUIT (CAN COMMUNICATION CIRCUIT 2)

### Diagnosis Procedure

INFOID:000000009239092

[CAN]

# 1.CHECK DTC

Check DTC of the CAN gateway with CONSULT.

#### Is U1010 or B2600 indicated?

YES >> Perform a diagnosis of the indicated DTC.

NO >> GO TO 2.

# 2. CHECK CONNECTOR

- 1. Turn the ignition switch OFF.
- 2. Disconnect the battery cable from the negative terminal.
- 3. Check the following terminals and connectors for damage, bend and loose connection (unit side and connector side).
- CAN gateway
- Harness connector M133 and fuse block (J/B) side connector

Is the inspection result normal?

YES >> GO TO 3.

NO >> Repair the terminal and connector.

# **3.**CHECK HARNESS CONTINUITY (OPEN CIRCUIT)

#### 1. Disconnect the connector of CAN gateway.

2. Check the continuity between the CAN gateway harness connector terminals.

|               | CAN gateway harness connector |    |            |  |
|---------------|-------------------------------|----|------------|--|
| Connector No. | Terminal No.                  |    | Continuity |  |
| M24           | 4                             | 6  | Existed    |  |
| 10124         | 10                            | 12 | Existed    |  |

Is the inspection result normal?

YES >> GO TO 4.

NO >> GO TO 5.

#### 4.CHECK POWER SUPPLY AND GROUND CIRCUIT

Check the power supply and the ground circuit of the CAN gateway. Refer to <u>LAN-171</u>, "Diagnosis Procedure".

#### Is the inspection result normal?

YES (Present error)>>Replace the CAN gateway. Refer to LAN-172, "Removal and Installation".

YES (Past error)>>Error was detected in the CAN gateway branch line (CAN communication circuit 2 side). NO >> Repair the power supply and the ground circuit.

### 5. CHECK HARNESS CONTINUITY (OPEN CIRCUIT)

#### 1. Disconnect the harness connector M133.

2. Check the continuity between the CAN gateway harness connector and the harness connector.

| CAN gateway h | CAN gateway harness connector |                            | Harness connector |            |
|---------------|-------------------------------|----------------------------|-------------------|------------|
| Connector No. | Terminal No.                  | Connector No. Terminal No. |                   | Continuity |
| M24           | 4                             | M122                       | 13C               | Existed    |
| 17124         | 10                            | 10133                      | 2C                | Existed    |

Is the inspection result normal?

YES >> Replace the fuse block (J/B).

NO >> Repair the harness between the CAN gateway harness connector M24 and the harness connector M133.

# **HVAC BRANCH LINE CIRCUIT**

| < DTC/CIRCUIT DIAGNOS                                                                                                    | IS >                                                                                    |                                                                | [CAN]                      |
|----------------------------------------------------------------------------------------------------|-----------------------------------------------------------------------------------------|----------------------------------------------------------------|----------------------------|
| HVAC BRANCH LIN                                                                                                    | E CIRCUIT                                                                               |                                                                |                            |
| Diagnosis Procedure                                                                                                    |                                                                                         |                                                                | INFOID:00000009239093      |
| 1.CHECK CONNECTOR                                                                                                    |                                                                                         |                                                                |                            |
| <ol> <li>Turn the ignition switch Q</li> <li>Disconnect the battery ca</li> <li>Check the terminals and side and connector side)</li> <li>Is the inspection result normal</li> </ol> | DFF.<br>able from the negative term<br>connectors of the A/C au<br>al?                  | ninal.<br>to amp. for damage, bend                             | and loose connection (unit |
| YES >> GO TO 2.<br>NO >> Repair the termin<br>2.CHECK HARNESS FOR                                                                                                    | nal and connector.<br>OPEN CIRCUIT                                                      |                                                                |                            |
| <ol> <li>Disconnect the connector</li> <li>Check the resistance bet</li> </ol>                                                                                                    | r of A/C auto amp.<br>ween the A/C auto amp. h                                          | arness connector terminals                                     | 5.                         |
| Connector No                                                                                                    | JC auto amp. narness connector                                                          |                                                                | Resistance ( $\Omega$ )    |
| M88                                                                                                    | 1                                                                                       | 21                                                             | Approx 54 – 66             |
| Is the measurement value wi<br>YES >> GO TO 3.<br>NO >> Repair the A/C a<br><b>3.</b> CHECK POWER SUPPLY                                                                             | thin the specification?<br>uto amp. branch line.<br>AND GROUND CIRCUIT                  |                                                                |                            |
| Check the power supply and<br>Diagnosis Procedure".                                                                                                    | the ground circuit of the                                                               | A/C auto amp. Refer to $\underline{H}$                         | AC-92, "A/C AUTO AMP. :    |
| YES (Present error)>>Repla<br>YES (Past error)>>Error wa<br>NO >> Repair the powe                                                                                                    | ace the A/C auto amp. Refe<br>s detected in the A/C auto<br>r supply and the ground cir | er to <u>HAC-113, "Removal a</u><br>amp. branch line.<br>cuit. | nd Installation".          |
|                                                                                                    |                                                                                         |                                                                |                            |
|                                                                                                    |                                                                                         |                                                                |                            |

LAN

Ν

0

Ρ

# **M&A BRANCH LINE CIRCUIT**

#### < DTC/CIRCUIT DIAGNOSIS >

# M&A BRANCH LINE CIRCUIT

# Diagnosis Procedure

1.CHECK CONNECTOR

- 1. Turn the ignition switch OFF.
- 2. Disconnect the battery cable from the negative terminal.
- 3. Check the terminals and connectors of the combination meter for damage, bend and loose connection (unit side and connector side).

Is the inspection result normal?

YES >> GO TO 2.

NO >> Repair the terminal and connector.

# 2. CHECK HARNESS FOR OPEN CIRCUIT

- 1. Disconnect the connector of combination meter.
- 2. Check the resistance between the combination meter harness connector terminals.

| C             | Combination meter harness connector |    |                 |
|---------------|-------------------------------------|----|-----------------|
| Connector No. | Terminal No.                        |    |                 |
| M58           | 41                                  | 42 | Approx. 54 – 66 |

Is the measurement value within the specification?

YES >> GO TO 3.

NO >> Repair the combination meter branch line.

**3.**CHECK POWER SUPPLY AND GROUND CIRCUIT

Check the power supply and the ground circuit of the combination meter. Refer to <u>MWI-104, "COMBINATION</u> <u>METER : Diagnosis Procedure"</u>.

Is the inspection result normal?

YES (Present error)>>Replace the combination meter. Refer to MWI-126, "Removal and Installation".

YES (Past error)>>Error was detected in the combination meter branch line.

NO >> Repair the power supply and the ground circuit.

INFOID:000000009239098

# **A-BAG BRANCH LINE CIRCUIT**

| < DTC/CIRCUIT DIAGNOSIS > [CAN]                                                                                                    |        |
|----------------------------------------------------------------------------------------------------|--------|
| A-BAG BRANCH LINE CIRCUIT                                                                                                    | Λ      |
| Diagnosis Procedure                                                                                                    | $\cap$ |
| <ul> <li>WARNING:</li> <li>Before servicing, turn ignition switch OFF, disconnect battery negative terminal, and wait 3 minutes or more. (To discharge backup capacitor.)</li> <li>Never use unspecified tester or other measuring device.</li> <li>CHECK CONNECTOR</li> </ul> | B<br>C |
| <ol> <li>Turn the ignition switch OFF.</li> <li>Disconnect the battery cable from the negative terminal.</li> <li>Check the terminals and connectors of the air bag diagnosis sensor unit for damage, bend and loose connection (unit side and connector side).</li> </ol>     | D      |
| Is the inspection result normal?         YES       >> GO TO 2.         NO       >> Replace the main harness.                                                                                                    | Ε      |
| 2.CHECK AIR BAG DIAGNOSIS SENSOR UNIT                                                                                                    | F      |
| Check the air bag diagnosis sensor unit. Refer to <u>SRC-36, "Work Flow"</u> .                                                                                                    |        |
| YES >> Replace the main harness.<br>NO >> Replace parts whose air bag system has a malfunction.                                                                                                    | G      |
|                                                                                                    | Н      |

LAN

J

Κ

L

Ν

0

Ρ

Revision: 2013 October

# **AFS BRANCH LINE CIRCUIT**

< DTC/CIRCUIT DIAGNOSIS >

# AFS BRANCH LINE CIRCUIT

# Diagnosis Procedure

1.CHECK CONNECTOR

- 1. Turn the ignition switch OFF.
- 2. Disconnect the battery cable from the negative terminal.
- 3. Check the terminals and connectors of the AFS control unit for damage, bend and loose connection (unit side and connector side).

Is the inspection result normal?

YES >> GO TO 2.

NO >> Repair the terminal and connector.

# 2. CHECK HARNESS FOR OPEN CIRCUIT

1. Disconnect the connector of AFS control unit.

2. Check the resistance between the AFS control unit harness connector terminals.

| AFS control unit harness connector |              |    | Posistanco (O)  |
|------------------------------------|--------------|----|-----------------|
| Connector No.                      | Terminal No. |    |                 |
| M4                                 | 1            | 13 | Approx. 54 – 66 |

Is the measurement value within the specification?

YES >> GO TO 3.

NO >> Repair the AFS control unit branch line.

**3.**CHECK POWER SUPPLY AND GROUND CIRCUIT

Check the power supply and the ground circuit of the AFS control unit. Refer to <u>EXL-128, "AFS CONTROL</u> <u>UNIT : Diagnosis Procedure"</u>.

Is the inspection result normal?

YES (Present error)>>Replace the AFS control unit. Refer to EXL-181, "Removal and Installation".

YES (Past error)>>Error was detected in the AFS control unit branch line.

NO >> Repair the power supply and the ground circuit.

INFOID:000000009239107

# **AV BRANCH LINE CIRCUIT**

| < DTC/CIRCUIT DIAGNOSI                                                                                                    | S >                                                                      |                                    | [CAN]                        |
|----------------------------------------------------------------------------------------------------|--------------------------------------------------------------------------|------------------------------------|------------------------------|
| AV BRANCH LINE C                                                                                                    | IRCUIT                                                                   |                                    |                              |
| Diagnosis Procedure                                                                                                    |                                                                          |                                    | INF0ID:00000009239097        |
| 1.CHECK CONNECTOR                                                                                                    |                                                                          |                                    | E                            |
| <ol> <li>Turn the ignition switch C</li> <li>Disconnect the battery ca</li> <li>Check the terminals and<br/>(unit side and connector)</li> </ol> | FF.<br>ble from the negative terr<br>connectors of the display<br>side). | ninal.<br>y control unit for damag | e, bend and loose connection |
| Is the inspection result normal<br>YES >> GO TO 2.<br>NO >> Repair the termin<br><b>2.</b> CHECK HARNESS FOR (                                   | I?<br>al and connector.<br>DPEN CIRCUIT                                  |                                    | E                            |
| <ol> <li>Disconnect the connecto</li> <li>Check the resistance bet</li> </ol>                                                                    | r of display control unit.<br>ween the display control u                 | unit harness connector te          | erminals.                    |
| Disp                                                                                                    | olay control unit harness connec                                         | tor                                | F                            |
| Connector No.                                                                                                    | Termir                                                                   | nal No.                            | Resistance (Ω)               |
| M100                                                                                                    | 29                                                                       | 17                                 | Approx. 54 – 66              |
| Is the measurement value with<br>YES >> GO TO 3.<br>NO >> Repair the displa<br><b>3.</b> CHECK POWER SUPPLY<br>Check the power supply and        | hin the specification?<br>y control unit.<br>AND GROUND CIRCUIT          | display control unit. Pefe         |                              |
| TROL UNIT : Diagnosis Proce<br>Is the inspection result norma                                                                                    | <u>edure"</u> .<br><u>I?</u>                                             | display control unit. Refe         | B 10 AV-239, DISPLAT CON-    |

YES (Present error)>>Replace the display control unit. Refer to <u>AV-277, "Removal and Installation"</u>.

YES (Past error)>>Error was detected in the display control unit branch line.

NO >> Repair the power supply and the ground circuit.

LAN

L

J

Κ

Ν

0

Р

# HBA BRANCH LINE CIRCUIT

# Diagnosis Procedure

INFOID:000000009720270

[CAN]

### **1.**CHECK CONNECTOR

- 1. Turn the ignition switch OFF.
- 2. Disconnect the battery cable from the negative terminal.
- 3. Check the following terminals and connectors for damage, bend and loose connection (unit side and connector side).
- Auto anti- dazzling inside mirror (High beam assist control module)
- Harness connector R2
- Harness connector M74
- Is the inspection result normal?

YES >> GO TO 2.

NO >> Repair the terminal and connector.

2. CHECK HARNESS FOR OPEN CIRCUIT

- 1. Disconnect the connector of auto anti dazzling inside mirror (High beam assist control module).
- 2. Check the resistance between the auto anti dazzling inside mirror (High beam assist control module) harness connector terminals.

| Auto anti - dazzli | Auto anti - dazzling inside mirror (High beam assist control module)<br>harness connector |  |                 |
|--------------------|-------------------------------------------------------------------------------------------|--|-----------------|
| Connector No.      | Termi                                                                                     |  |                 |
| R9                 | 12 11                                                                                     |  | Approx. 54 – 66 |

Is the measurement value within the specification?

YES >> GO TO 3.

NO >> Repair the anti - dazzling inside mirror (High beam assist control module) branch line.

#### $\mathbf{3.}$ CHECK POWER SUPPLY AND GROUND CIRCUIT

Check the power supply and the ground circuit of the anti - dazzling inside mirror (High beam assist control module). Refer to <u>EXL-128</u>, "HIGH BEAM ASSIST CONTROL MODULE : <u>Diagnosis Procedure</u>".

#### Is the inspection result normal?

- YES (Present error)>>Replace the inside mirror. Refer to <u>MIR-45, "Removal and Installation"</u> (With automatic drive positioner system) or <u>MIR-80, "Removal and Installation"</u> (Without automatic drive positioner system).
- YES (Past error)>>Error was detected in the anti dazzling inside mirror (High beam assist control module) branch line.
- NO >> Repair the power supply and the ground circuit.

# **TCU BRANCH LINE CIRCUIT**

| < DTC/CIRCUIT DIAGNOSI                                                                                                    | S>                                                                                              |                                                 | [CAN]                              |
|----------------------------------------------------------------------------------------------------|-------------------------------------------------------------------------------------------------|-------------------------------------------------|------------------------------------|
| TCU BRANCH LINE                                                                                                    | CIRCUIT                                                                                         |                                                 |                                    |
| Diagnosis Procedure                                                                                                    |                                                                                                 |                                                 | INF0/D:00000009239096              |
| 1.CHECK CONNECTOR                                                                                                    |                                                                                                 |                                                 | I                                  |
| <ol> <li>Turn the ignition switch C</li> <li>Disconnect the battery ca</li> <li>Check the terminals and connector side).</li> </ol> | FF.<br>ble from the negative termin<br>connectors of the TCU for                                | al.<br>damage, bend and lo                      | ose connection (unit side and      |
| Is the inspection result normaYES>> GO TO 2.NO>> Repair the termin                                                                  | <u>l?</u><br>al and connector.                                                                  |                                                 | Ι                                  |
| 2. CHECK HARNESS FOR (                                                                                                    | PEN CIRCUIT                                                                                     |                                                 |                                    |
| <ol> <li>Disconnect the connector</li> <li>Check the resistance bet</li> </ol>                                                      | of TCU.<br>ween the TCU harness conn                                                            | ector terminals.                                |                                    |
| Connector No                                                                                                    | Terminal                                                                                        | No                                              |                                    |
|                                                                                                    | 9                                                                                               | 10                                              | <br>Approx. 54 – 66                |
| Is the measurement value wit                                                                                                    | hin the specification?                                                                          |                                                 |                                    |
| YES >> GO TO 3.<br>NO >> Repair the TCU b<br><b>3.</b> CHECK POWER SUPPLY                                                           | ranch line.<br>AND GROUND CIRCUIT                                                               |                                                 | ł                                  |
| Check the power supply and                                                                                                    | he ground circuit of the TCL                                                                    | . Refer to <u>AV-589, "T</u>                    | <u>CU : Diagnosis Procedure"</u> . |
| Is the inspection result norma                                                                                                    | <u>l?</u>                                                                                       |                                                 |                                    |
| YES (Present error)>>Repla<br>YES (Past error)>>Error was<br>NO >> Repair the power                                                 | ce the TCU. Refer to <u>AV-597</u><br>detected in the TCU brancl<br>supply and the ground circu | 7 <u>, "Removal and Insta</u><br>h line.<br>it. | <u>llation"</u> .                  |
|                                                                                                    |                                                                                                 |                                                 |                                    |

L

Κ

LAN

Ν

0

Р

# BCM BRANCH LINE CIRCUIT

# Diagnosis Procedure

1.CHECK CONNECTOR

- 1. Turn the ignition switch OFF.
- 2. Disconnect the battery cable from the negative terminal.
- 3. Check the terminals and connectors of the BCM for damage, bend and loose connection (unit side and connector side).

Is the inspection result normal?

YES >> GO TO 2.

NO >> Repair the terminal and connector.

2. CHECK HARNESS FOR OPEN CIRCUIT

1. Disconnect the connector of BCM.

2. Check the resistance between the BCM harness connector terminals.

| BCM harness connector |              |    | Posistanco (O)  |
|-----------------------|--------------|----|-----------------|
| Connector No.         | Terminal No. |    |                 |
| M14                   | 60           | 59 | Approx. 54 – 66 |

Is the measurement value within the specification?

YES >> GO TO 3.

NO >> Repair the BCM branch line.

**3.**CHECK POWER SUPPLY AND GROUND CIRCUIT

Check the power supply and the ground circuit of the BCM. Refer to <u>BCS-91, "Diagnosis Procedure"</u>. Is the inspection result normal?

YES (Present error)>>Replace the BCM. Refer to BCS-98, "Removal and Installation".

YES (Past error)>>Error was detected in the BCM branch line.

NO >> Repair the power supply and the ground circuit.

INFOID:000000009239102

# **ABS BRANCH LINE CIRCUIT**

#### < DTC/CIRCUIT DIAGNOSIS >

[CAN]

| ABS BRANCH LIN                                                                                                    | E CIRCUIT                                                                                                    |                                                                                            |                                                              |
|----------------------------------------------------------------------------------------------------|----------------------------------------------------------------------------------------------------|--------------------------------------------------------------------------------------------|--------------------------------------------------------------|
| Diagnosis Procedure                                                                                                    |                                                                                                    |                                                                                            | INFOID:00000009239106                                        |
| 1. CHECK CONNECTOR                                                                                                    |                                                                                                    |                                                                                            |                                                              |
| <ol> <li>Turn the ignition switch</li> <li>Disconnect the battery</li> <li>Check the following ternector side).</li> <li>ABS actuator and election the inspection result norr</li> <li>YES-1 &gt;&gt; Models with an YES-2 &gt;&gt; Models without</li> <li>NO &gt;&gt; Repair the tern</li> </ol> | OFF.<br>cable from the negative terr<br>minals and connectors for d<br>tric unit (control unit)<br>5 and fuse block (J/B) side o<br><u>nal?</u><br>ound view monitor system: (<br>t around view monitor system<br>ninal and connector. | minal.<br>lamage, bend and loose co<br>connector<br>GO TO 2.<br>m: GO TO 3.                | nnection (unit side and con-                                 |
| Disconnect the connect                                                                                                    | tor of CAN gateway                                                                                                    | )                                                                                          |                                                              |
| 2. Check the continuity be                                                                                                    | etween the CAN gateway ha                                                                                                    | arness connector terminals                                                                 |                                                              |
|                                                                                                    | CAN gateway harness connector                                                                                                    | r                                                                                          | Continuity                                                   |
| Connector No.                                                                                                    | Termir                                                                                                    | nal No.                                                                                    | Continuity                                                   |
| M24                                                                                                    | 4                                                                                                    | 6                                                                                          | Existed                                                      |
|                                                                                                    | 10                                                                                                    | 12                                                                                         | Existed                                                      |
| <ul> <li>Connect the connector</li> <li>Disconnect the connect</li> <li>Check the resistance binals.</li> </ul>                                                                                                    | of CAN gateway (Models w<br>tor of ABS actuator and elec-<br>between the ABS actuator a                                                                                                    | vith around view monitor sy<br>ctric unit (control unit).<br>and electric unit (control un | stem).<br>.it) harness connector termi-                      |
| ABS actuator                                                                                                    | and electric unit (control unit) harr                                                                                                    | ness connector                                                                             | Resistance (Ω)                                               |
| Connector No.                                                                                                    | Iermir                                                                                                    | nal No.                                                                                    |                                                              |
| s the measurement values                                                                                                    | 23                                                                                                    | 15                                                                                         | Approx. 54 - 66                                              |
| YES >> GO TO 4.<br>NO >> GO TO 5.<br>4.CHECK POWER SUPP                                                                                                    | LY AND GROUND CIRCUIT                                                                                                    | r                                                                                          |                                                              |
| Check the power supply a BRC-154, "Diagnosis Proce                                                                                                    | nd the ground circuit of the <u>adure"</u> .                                                                                                    | ABS actuator and electric                                                                  | unit (control unit). Refer to                                |
| s the inspection result norr<br>YES (Present error)>>Rep<br>and Installation<br>YES (Past error)>>Error v                                                                                                    | <u>nal?</u><br>place the ABS actuator and<br><u>u"</u> .<br>vas detected in the ABS actu                                                                                                    | electric unit (control unit). F<br>uator and electric unit (cont                           | Refer to <u>BRC-178, "Removal</u><br>trol unit) branch line. |
| NO >> Repair the pow<br>5.CHECK HARNESS COI                                                                                                    | er supply and the ground ci                                                                                                    | rcuit.                                                                                     | , -                                                          |
| <ol> <li>Disconnect the connect</li> <li>Check the resistance to nals.</li> </ol>                                                                                                    | tor of harness connector E6<br>between the ABS actuator a                                                                                                    | 55.<br>and electric unit (control un                                                       | it) harness connector termi-                                 |

- With around view monitor system

# LAN-127

# **ABS BRANCH LINE CIRCUIT**

#### < DTC/CIRCUIT DIAGNOSIS >

| ABS actuator and electric<br>harness conr | unit (control unit)<br>ector | Harness connector |                            | Continuity |  |
|-------------------------------------------|------------------------------|-------------------|----------------------------|------------|--|
| Connector No.                             | Terminal No.                 | Connector No.     | Connector No. Terminal No. |            |  |
| E25                                       | 25                           | Ecc               | 6F                         | Existed    |  |
| E35                                       | 15                           | E05               | 7F                         | Existed    |  |
| /ithout around view mor                   | 15                           |                   | 7F                         |            |  |

Without around view monitor system

| ABS actuator and ele<br>harness | ectric unit (control unit)<br>connector | Harness connector          |    | Continuity |
|---------------------------------|-----------------------------------------|----------------------------|----|------------|
| Connector No.                   | Terminal No.                            | Connector No. Terminal No. |    |            |
| E35                             | 25                                      | E65                        | 8F | Existed    |
| E35                             | 15                                      | - L03                      | 3F | Existed    |

Is the inspection result normal?

YES >> Replace the fuse block (J/B)

NO >> Repair the harness between the ABS actuator and electric unit (control unit) harness connector E35 and the harness connector E65

# ADP BRANCH LINE CIRCUIT

### < DTC/CIRCUIT DIAGNOSIS >

[CAN]

| ADP BRANCH LINE                                                                                                    | ECIRCUIT                                                                                                    |                                                                                                    |                                                                                     |
|----------------------------------------------------------------------------------------------------|----------------------------------------------------------------------------------------------------|----------------------------------------------------------------------------------------------------|-------------------------------------------------------------------------------------|
| Diagnosis Procedure                                                                                                    |                                                                                                    |                                                                                                    | INFOID:000000009239105                                                              |
| 1. CHECK CONNECTOR                                                                                                    |                                                                                                    |                                                                                                    |                                                                                     |
| <ol> <li>Turn the ignition switch</li> <li>Disconnect the battery of</li> <li>Check the follow terminator side).</li> <li>Driver seat control unit</li> <li>Harness connectors B6</li> <li>Harness connectors B3</li> </ol>                                                          | OFF.<br>cable from the negative terr<br>als and connectors for dam<br>00 and B12<br>9 and fuse block (J/B) side                                                                                                    | ninal.<br>age, bend and loose conne<br>e connector (Models withou                                                                                                | ction (unit side and connec-                                                        |
| tem)                                                                                                    | 10                                                                                                    | Υ.                                                                                                    | ,                                                                                   |
| YES - 1>> Models with aro<br>YES - 2>> Models without<br>NO >> Repair the term<br>2.CHECK HARNESS CON                                                                                                    | air<br>ound view monitor system: (<br>around view monitor syster<br>inal and connector.<br>ITINUITY (OPEN CIRCUIT)                                                                                                    | GO TO 2.<br>n: GO TO 3.<br>)                                                                                                    |                                                                                     |
| <ol> <li>Disconnect the connect</li> <li>Check the continuity be</li> </ol>                                                                                                    | or of CAN gateway.<br>tween the CAN gateway ha                                                                                                    | rness connector terminals.                                                                                                    |                                                                                     |
| Connector No                                                                                                    | CAN gateway harness connector                                                                                                    | nal No                                                                                                    | Continuity                                                                          |
|                                                                                                    | 4                                                                                                    | 6                                                                                                    | Existed                                                                             |
| M24                                                                                                    | 10                                                                                                    | 12                                                                                                    | Existed                                                                             |
| <ol> <li>CHECK HARNESS FOR</li> <li>Connect the connector</li> <li>Disconnect the connect</li> <li>Check the resistance be</li> </ol>                                                                                                    | OPEN CIRCUIT<br>of CAN gateway. (Models w<br>or of driver seat control unit<br>etween the driver seat contro                                                                                                    | vith around view monitor sy<br>t.<br>rol unit harness connector t                                                                                                | stem)<br>erminals.                                                                  |
| Driv                                                                                                    | er seat control unit harness conne                                                                                                    | ector                                                                                                    | Resistance (Q)                                                                      |
| Connector No.                                                                                                    | Termir                                                                                                    | nal No.                                                                                                    |                                                                                     |
| B601                                                                                                    | 1                                                                                                    | 17                                                                                                    | Approx. 54 – 66                                                                     |
| YES >> GO TO 4.<br>NO - 1 >> Models without<br>NO - 2 >> Models with aro<br><b>1</b> .CHECK POWER SUPPL<br>Check the power supply and<br>CONTROL UNIT : Diagnosi<br>Is the inspection result norm<br>YES (Present error)>>Rep<br>YES (Past error)>>Error w<br>NO >> Repair the power | around view monitor system<br>ound view monitor system: F<br>Y AND GROUND CIRCUIT<br>If the ground circuit of the dr<br><u>s Procedure"</u> .<br>hal?<br>lace the driver seat control<br>as detected in the driver se<br>er supply and the ground ci | n: GO TO 5.<br>Repair the driver seat contr<br>-<br>iver seat control unit. Refer<br>unit. Refer to <u>ADP-145, "R</u><br>at control unit branch line.<br>rcuit. | ol unit branch line.<br>to <u>ADP-75, "DRIVER SEAT</u><br>emoval and Installation". |
| 5. CHECK HARNESS CON                                                                                                    | ITINUITY (OPEN CIRCUIT)                                                                                                    | )                                                                                                    |                                                                                     |
| 1. Disconnect the harness                                                                                                    | connector B39.                                                                                                    | rol unit harnoss connector                                                                                                    | B601 and the harness con                                                            |

nector.

# LAN-129

# ADP BRANCH LINE CIRCUIT

#### < DTC/CIRCUIT DIAGNOSIS >

| Driver seat control u | Driver seat control unit harness connector Harness connector |               |              | Continuity |
|-----------------------|--------------------------------------------------------------|---------------|--------------|------------|
| Connector No.         | Terminal No.                                                 | Connector No. | Terminal No. | Continuity |
| B601                  | 1                                                            | B30           | 3H           | Existed    |
| 6001                  | 17                                                           | 639           | 8H           | Existed    |

Is the inspection result normal?

YES >> Replace the fuse block (J/B).

NO >> Repair the harness between the driver seat control unit harness connector B601 and the harness connector B39.

# **PSB BRANCH LINE CIRCUIT**

| < DTC/CIRCUIT DIAGNOS                                                                                                    | SIS >                                                                                                    |                                                                                               | [CAN]                          |
|----------------------------------------------------------------------------------------------------|----------------------------------------------------------------------------------------------------|-----------------------------------------------------------------------------------------------|--------------------------------|
| PSB BRANCH LINE                                                                                                    | CIRCUIT                                                                                                    |                                                                                               |                                |
| Diagnosis Procedure                                                                                                    |                                                                                                    |                                                                                               | INFOID:00000009239111          |
| 1. CHECK CONNECTOR                                                                                                    |                                                                                                    |                                                                                               |                                |
| <ol> <li>Turn the ignition switch</li> <li>Disconnect the battery of</li> <li>Check the following term<br/>nector side).</li> <li>CAN gateway</li> <li>Pre-crash seat belt cont</li> <li>Is the inspection result norm</li> <li>YES &gt;&gt; GO TO 2.</li> <li>NO &gt;&gt; Repair the termination</li> <li>CHECK HARNESS CON</li> <li>Disconnect the connect</li> </ol> | OFF.<br>able from the negative term<br>ninals and connectors for d<br>rol unit (driver side)<br><u>al?</u><br>inal and connector.<br>TINUITY (OPEN CIRCUIT)<br>or of CAN gateway. | ninal.<br>amage, bend and loose col                                                           | nnection (unit side and con-   |
| <ol> <li>Check the continuity be</li> </ol>                                                                                                    | ween the CAN gateway ha                                                                                                    | rness connector terminals.                                                                    |                                |
|                                                                                                    | CAN gateway harness connector                                                                                                    |                                                                                               | Continuity                     |
| Connector No.                                                                                                    |                                                                                                    | al No.                                                                                        | Evisted                        |
| M24                                                                                                    | 10                                                                                                    | 12                                                                                            | Existed                        |
| <ul> <li>YES &gt;&gt; GO TO 3.<br/>NO &gt;&gt; Check the harmation circuit 2 side</li> <li>3.CHECK HARNESS FOR</li> <li>1. Connect the connector of</li> <li>2. Disconnect the connector</li> <li>3. Check the resistance boundary</li> </ul>                                                                                                    | ess and repair or replace (if<br>e).<br>OPEN CIRCUIT<br>of CAN gateway.<br>or of pre-crash seat belt con<br>etween the pre-crash seat                                             | f shield line is open) the roo<br>ntrol unit (driver side).<br>belt control unit (driver side | e) harness connector termi-    |
| Pre-crash seat                                                                                                    | belt control unit (driver side) harr                                                                                                    | ness connector                                                                                | Bosistance (O)                 |
| Connector No.<br>B19                                                                                                    | Terminal No. Resistance (Ω)                                                                                                    |                                                                                               | <br><br>Approx. 54 – 66        |
| Is the measurement value w                                                                                                    | ithin the specification?                                                                                                    |                                                                                               | I                              |
| YES >> GO TO 4.<br>NO >> Repair the pre-c                                                                                                    | rash seat belt control unit (                                                                                                    | driver side) branch line.                                                                     |                                |
| 4.CHECK POWER SUPPL                                                                                                    | Y AND GROUND CIRCUIT                                                                                                    | -                                                                                             |                                |
| Check the power supply an SBC-62 "Diagnosis Procedu                                                                                                    | d the ground circuit of the                                                                                                    | pre-crash seat belt contro                                                                    | l unit (driver side). Refer to |
| Is the inspection result norm<br>YES (Present error)>>Rep                                                                                                    | al?<br>al?<br>lace the seat belt pre-tensio                                                                                                    | oner retractor (driver side).                                                                 | Refer to SBC-76. "Removal      |
| <u>and Installation</u><br>YES (Past error)>>Error wa                                                                                                    | as detected in the pre-crash                                                                                                    | n seat belt control unit (drive                                                               | er side) branch line.          |

# ICC BRANCH LINE CIRCUIT (CAN COMMUNICATION CIRCUIT 2)

#### < DTC/CIRCUIT DIAGNOSIS >

# ICC BRANCH LINE CIRCUIT (CAN COMMUNICATION CIRCUIT 2)

# Diagnosis Procedure

INFOID:000000009239110

[CAN]

### 1.CHECK CONNECTOR

- 1. Turn the ignition switch OFF.
- 2. Disconnect the battery cable from the negative terminal.
- 3. Check the following terminals and connectors for damage, bend and loose connection (unit side and connector side).
- ADAS control unit
- CAN gateway

Is the inspection result normal?

YES >> GO TO 2.

NO >> Repair the terminal and connector.

# **2.**CHECK HARNESS CONTINUITY (OPEN CIRCUIT)

- 1. Disconnect the connector of CAN gateway.
- 2. Check the continuity between the CAN gateway harness connector terminals.

|               | CAN gateway harness connector |            |         |  |
|---------------|-------------------------------|------------|---------|--|
| Connector No. | Termi                         | Continuity |         |  |
| M24           | 4                             | 6          | Existed |  |
| 10124         | 10                            | 12         | Existed |  |

Is the inspection result normal?

- YES >> GO TO 3.
- NO >> Check the harness and repair or replace (if shield line is open) the root cause (CAN communication circuit 2 side).

# **3.**CHECK HARNESS FOR OPEN CIRCUIT

- 1. Connect the connector of CAN gateway.
- 2. Disconnect the connector of ADAS control unit.
- 3. Check the resistance between the ADAS control unit harness connector terminals.

| ADAS control unit harness connector |              |   | Posistanco (O)  |
|-------------------------------------|--------------|---|-----------------|
| Connector No.                       | Terminal No. |   |                 |
| B1                                  | 1            | 2 | Approx. 54 – 66 |

Is the measurement value within the specification?

YES >> GO TO 4.

NO >> Replace the body harness.

**4.**CHECK POWER SUPPLY AND GROUND CIRCUIT

Check the power supply and the ground circuit of the ADAS control unit. Refer to <u>DAS-160. "Diagnosis Proce-</u> dure".

Is the inspection result normal?

YES (Present error)>>Replace the ADAS control unit. Refer to DAS-161, "Removal and Installation".

YES (Past error)>>Error was detected in the ADAS control unit branch line.

NO >> Repair the power supply and the ground circuit.

# ICC BRANCH LINE CIRCUIT (CHASSIS COMMUNICATION CIRCUIT)

< DTC/CIRCUIT DIAGNOSIS >

# ICC BRANCH LINE CIRCUIT (CHASSIS COMMUNICATION CIRCUIT)

### Diagnosis Procedure

1.CHECK CONNECTOR

- 1. Turn the ignition switch OFF.
- 2. Disconnect the battery cable from the negative terminal.
- Check the following terminals and connectors for damage, bend and loose connection (unit side and connector side).
- ADAS control unit
   Chassis control module
- Is the inspection result normal?

YES >> GO TO 2.

NO >> Repair the terminal and connector.

### **2.**CHECK HARNESS CONTINUITY (OPEN CIRCUIT)

- 1. Disconnect the connector of chassis control module.
- 2. Check the continuity between the chassis control module harness connector terminals.

| Chass         | sis control module harness conn | ector   | Continuity |   |
|---------------|---------------------------------|---------|------------|---|
| Connector No. | Termi                           | nal No. | Continuity | C |
| F 22          | 19                              | 11      | Existed    |   |
|               | 7                               | 8       | Existed    |   |

Is the inspection result normal?

YES >> GO TO 3.

NO >> Check the harness and repair or replace (if shield line is open) the root cause (chassis communication circuit side).

# $\mathbf{3}$ . Check harness for open circuit

- 1. Disconnect the connector of ADAS control unit.
- 2. Check the resistance between the ADAS control unit harness connector terminals.

| AD            | ADAS control unit harness connector |              |                 | k |
|---------------|-------------------------------------|--------------|-----------------|---|
| Connector No. | Term                                | Terminal No. |                 |   |
| B1            | 8 9                                 |              | Approx. 54 – 66 | - |

Is the measurement value within the specification?

YES >> GO TO 4.

NO >> Replace the body harness.

4.CHECK POWER SUPPLY AND GROUND CIRCUIT

Check the power supply and the ground circuit of the ADAS control unit. Refer to <u>DAS-160, "Diagnosis Proce-dure"</u>.

#### Is the inspection result normal?

YES (Present error)>>Replace the ADAS control unit. Refer to DAS-161, "Removal and Installation".

- YES (Past error)>>Error was detected in the ADAS control unit branch line circuit (chassis communication circuit side).
- NO >> Repair the power supply and the ground circuit.

[CAN]

INFOID:000000009730064

А

В

D

Е

F

LAN

Ν

Ρ

# **EPS/DAST 3 BRANCH LINE CIRCUIT**

# Diagnosis Procedure

INFOID:000000009720466

[CAN]

### **1.**CHECK CONNECTOR

- 1. Turn the ignition switch OFF.
- 2. Disconnect the battery cable from the negative terminal.
- 3. Check the following terminals and connectors for damage, bend and loose connection (unit side and connector side).
- Steering force control module
- CAN gateway (Models with around view monitor system)

Is the inspection result normal?

- YES-1 >> Models with around view monitor system: GO TO 2.
- YES-2 >> Models without around view monitor system: GO TO 3.
- NO >> Repair the terminal and connector.

2. CHECK HARNESS CONTINUITY (OPEN CIRCUIT)

- 1. Disconnect the connector of CAN gateway.
- 2. Check the continuity between the CAN gateway harness connector terminals.

|               | CAN gateway harness connector |            |         |  |  |
|---------------|-------------------------------|------------|---------|--|--|
| Connector No. | Termi                         | Continuity |         |  |  |
| M24           | 4                             | 6          | Existed |  |  |
| 1/124         | 10                            | 12         | Existed |  |  |

Is the inspection result normal?

YES >> GO TO 3.

NO >> Check the harness and repair or replace (if shield line is open) the root cause (CAN communication circuit 2 side).

# 3. CHECK HARNESS FOR OPEN CIRCUIT

- 1. Connect the connector of CAN gateway (Models with around view monitor system).
- 2. Disconnect the connector of steering force control module.
- 3. Check the resistance between the steering force control module harness connector terminals.

| Steerin       | Steering force control module harness connector |  |                 |  |
|---------------|-------------------------------------------------|--|-----------------|--|
| Connector No. | Termi                                           |  |                 |  |
| M71           | 14 15                                           |  | Approx. 54 – 66 |  |

Is the measurement value within the specification?

YES >> GO TO 4.

NO >> Replace the body harness.

4.CHECK POWER SUPPLY AND GROUND CIRCUIT

Check the power supply and the ground circuit of the steering force control module. Refer to <u>STC-407, "Diag-nosis Procedure"</u>.

#### Is the inspection result normal?

YES (Present error)>>Replace the steering force control module. Refer to <u>STC-427, "Removal and Installa-</u> tion".

YES (Past error)>>Error was detected in the steering control module branch line.

NO >> Repair the power supply and the ground circuit.

# **4WD BRANCH LINE CIRCUIT**

| < DTC/CIRCUIT DIAGNOS                                                                                                    | SIS >                                                                                                    |                                                                       | [CAN]                        |
|----------------------------------------------------------------------------------------------------|----------------------------------------------------------------------------------------------------|-----------------------------------------------------------------------|------------------------------|
| 4WD BRANCH LINI                                                                                                    | E CIRCUIT                                                                                                |                                                                       |                              |
| Diagnosis Procedure                                                                                                    |                                                                                                    |                                                                       | INFOID:00000009239104        |
| CHECK CONNECTOR                                                                                                    |                                                                                                    |                                                                       |                              |
| <ul> <li>Turn the ignition switch</li> <li>Disconnect the battery of</li> <li>Check the following tern nector side).</li> <li>AWD control unit</li> <li>CAN gateway</li> <li>the inspection result norm</li> </ul> | OFF.<br>cable from the negative terr<br>ninals and connectors for d<br>al?                               | ninal.<br>amage, bend and loose col                                   | nnection (unit side and con- |
| YES-1 >> Models with aro<br>YES-2 >> Models without<br>NO >> Repair the termi                                                                                                    | und view monitor system: (<br>around view monitor syster<br>nal and connector.<br>TINUITY (OPEN CIRCUIT) | GO TO 2.<br>n: GO TO 3.<br>)                                          |                              |
| Disconnect the connect<br>Check the continuity bet                                                                                                    | or of CAN gateway.<br>tween the CAN gateway ha                                                           | arness connector terminals.                                           |                              |
|                                                                                                    | CAN gateway harness connector                                                                            |                                                                       | Continuity                   |
| Connector No.                                                                                                    | Termir                                                                                                   | nal No.                                                               |                              |
| M24                                                                                                    | 4                                                                                                    | 6                                                                     | Existed                      |
| CHECK HARNESS FOR<br>Connect the connector of<br>Disconnect the connector<br>Check the resistance be                                                                                                    | OPEN CIRCUIT<br>of CAN gateway (Models w<br>or of AWD control unit.<br>etween the AWD control un         | ith around view monitor sys                                           | stem).<br>als.               |
| A                                                                                                    | WD control unit harness connected                                                                        | or                                                                    | Resistance (O)               |
| Connector No.                                                                                                    | Termir                                                                                                   | nal No.                                                               |                              |
| M42<br><u>the measurement value w</u><br>YES >> GO TO 4.<br>NO >> Repair the AWD<br>• CHECK POWER SUPPL                                                                                                    | 8<br>ithin the specification?<br>control unit branch line.<br>Y AND GROUND CIRCUIT                       | 16                                                                    | Approx. 54 – 66              |
| heck the power supply and <u>ure"</u> .                                                                                                    | d the ground circuit of the                                                                              | AWD control unit. Refer to                                            | DLN-46, "Diagnosis Proce-    |
| The inspection result norm<br>YES (Present error)>>Rep<br>YES (Past error)>>Error wat<br>NO >> Repair the powe                                                                                                    | are the AWD control unit.<br>Tas detected in the AWD core<br>or supply and the ground ci                 | Refer to <u>DLN-55, "Removal</u><br>ntrol unit branch line.<br>rcuit. | and Installation".           |
| -1 F                                                                                                    |                                                                                                    |                                                                       |                              |
|                                                                                                    |                                                                                                    |                                                                       |                              |

# CCM BRANCH LINE CIRCUIT (CAN COMMUNICATION CIRCUIT)

#### < DTC/CIRCUIT DIAGNOSIS >

# CCM BRANCH LINE CIRCUIT (CAN COMMUNICATION CIRCUIT)

# Diagnosis Procedure

INFOID:000000009797489

[CAN]

# 1.CHECK CONNECTOR

- 1. Turn the ignition switch OFF.
- 2. Disconnect the battery cable from the negative terminal.
- 3. Check the following terminals and connectors for damage, bend and loose connection (unit side and connector side).
- Chassis control module
- Harness connectors E47
- Harness connectors M39
- CAN gateway (Models with around view monitor system)

#### Is the inspection result normal?

YES-1 >> Models with around view monitor system: GO TO 2.

- YES-2 >> Models without around view monitor system: GO TO 3.
- NO >> Repair the terminal and connector.

# **2.**CHECK HARNESS CONTINUITY (OPEN CIRCUIT)

- 1. Disconnect the connector of CAN gateway.
- 2. Check the continuity between the CAN gateway harness connector terminals.

|               | CAN gateway harness connector |    |            |
|---------------|-------------------------------|----|------------|
| Connector No. | Terminal No.                  |    | Continuity |
| M24           | 4                             | 6  | Existed    |
|               | 10                            | 12 | Existed    |

Is the inspection result normal?

YES >> GO TO 3.

NO >> Check the harness and repair the root cause (CAN communication circuit 2).

 $\mathbf{3}$ .check harness for open circuit

- 1. Connect the connector of CAN gateway (Models with around view monitor system).
- 2. Disconnect the connector of chassis control module.
- 3. Check the resistance between the chassis control module harness connector terminals.

| Cha           | $Resistance\left( \mathbf{O}\right)$ |   |                 |
|---------------|--------------------------------------|---|-----------------|
| Connector No. | Termi                                |   |                 |
| E22           | 4                                    | 3 | Approx. 54 – 66 |

Is the measurement value within the specification?

YES >> GO TO 4.

NO >> Repair the chassis control module branch line.

**4.**CHECK POWER SUPPLY AND GROUND CIRCUIT

Check the power supply and the ground circuit of the chassis control module. Refer to <u>DAS-541</u>, "<u>Diagnosis</u> <u>Procedure</u>".

Is the inspection result normal?

YES (Present error)>>Replace the chassis control module. Refer to DAS-542, "Removal and Installation".

YES (Past error)>>Error was detected in the chassis control module branch line.

NO >> Repair the power supply and the ground circuit.

# STRG BRANCH LINE CIRCUIT

| < DTC/CIRCUIT DIAGNO                                                                                                    | SIS >                                                                                   |                                                             | [CAN]                            |
|----------------------------------------------------------------------------------------------------|-----------------------------------------------------------------------------------------|-------------------------------------------------------------|----------------------------------|
| STRG BRANCH LI                                                                                                    | NE CIRCUIT                                                                              |                                                             |                                  |
| Diagnosis Procedure                                                                                                    |                                                                                         |                                                             | INFOID:000000009239103           |
| 1.CHECK CONNECTOR                                                                                                    |                                                                                         |                                                             |                                  |
| 1 Turn the ignition switch                                                                                                   | OFF                                                                                     |                                                             |                                  |
| <ol> <li>Disconnect the battery</li> <li>Check the following ten<br/>nector side).</li> <li>Steering angle sensor</li> </ol> | cable from the negative terr<br>minals and connectors for d                             | ninal.<br>lamage, bend and loose cor                        | nnection (unit side and con-     |
| CAN gateway (Models                                                                                                    | with around view monitor sy                                                             | ystem)                                                      |                                  |
| s the inspection result norn                                                                                                 | <u>nal?</u><br>Nund view meniter eveternu (                                             |                                                             |                                  |
| YES-2 >> Models with arc                                                                                                    | around view monitor system: o                                                           | m: GO TO 3.                                                 |                                  |
| 2.CHECK HARNESS CON                                                                                                    | Inal and connector.<br>ITINUITY (OPEN CIRCUIT                                           | )                                                           |                                  |
| Disconnect the connect the connect the connect the continuity be                                                             | tor of CAN gateway.<br>Hween the CAN gateway ha                                         | arness connector terminals.                                 |                                  |
|                                                                                                    | CAN gateway harness connector                                                           |                                                             | Continuity                       |
| Connector No.                                                                                                    | Termiı                                                                                  | nal No.                                                     | Continuity                       |
| M24                                                                                                    | 4                                                                                       | 6                                                           | Existed                          |
|                                                                                                    | 10                                                                                      | 12                                                          | Existed                          |
| YES >> GO TO 3.<br>NO >> Check the harn<br>CHECK HARNESS FOR                                                                 | ess and repair the root caus                                                            | se (CAN communication cire                                  | cuit).                           |
| <ol> <li>Connect the connector</li> <li>Disconnect the connect</li> <li>Check the resistance be</li> </ol>                   | of CAN gateway (Models w<br>tor of steering angle sensor<br>etween the steering angle s | rith around view monitor sys<br>sensor harness connector te | tem).<br>rminals.                |
| Ste                                                                                                    | ering angle sensor harness conne                                                        | ector                                                       | Resistance (Ω)                   |
| Connector No.                                                                                                    | Termiı                                                                                  | nal No.                                                     |                                  |
| M77                                                                                                    | 5                                                                                       | 2                                                           | Approx. 54 – 66                  |
| s the measurement value v<br>YES >> GO TO 4.<br>NO >> Repair the stee<br><b>1.</b> CHECK POWER SUPPI                         | vithin the specification?<br>ring angle sensor branch lir<br>_Y AND GROUND CIRCUI       | ne<br>F                                                     |                                  |
| Check the power supply an<br>Procedure".                                                                                     | nd the ground circuit of the                                                            | steering angle sensor. Ref                                  | er to <u>BRC-123, "Diagnosis</u> |
| s the inspection result norn                                                                                                 | nal?                                                                                    | sor Refer to BRC-180 "Po                                    | moval and Installation"          |
| YES (Past error)>>Error w<br>NO >> Repair the pow                                                                            | as detected in the steering<br>er supply and the ground ci                              | angle sensor branch line.<br>rcuit.                         | <u>movai anu installalluti</u> . |
|                                                                                                    | -                                                                                       |                                                             |                                  |

# **RDR-L BRANCH LINE CIRCUIT**

# Diagnosis Procedure

1.CHECK CONNECTOR

- 1. Turn the ignition switch OFF.
- 2. Disconnect the battery cable from the negative terminal.
- 3. Check the following terminals and connectors for damage, bend and loose connection (unit side and connector side).
- Side radar LH
- Harness connector B87
- Harness connector B8

Is the inspection result normal?

YES >> GO TO 2.

NO >> Repair the terminal and connector.

# 2. CHECK HARNESS FOR OPEN CIRCUIT

- 1. Disconnect the connector of side radar LH.
- 2. Check the resistance between the side radar LH harness connector terminals.

|               | Posistanco (O) |   |                 |
|---------------|----------------|---|-----------------|
| Connector No. | Terminal No.   |   |                 |
| B92           | 4              | 3 | Approx. 54 – 66 |

Is the measurement value within the specification?

YES >> GO TO 3.

NO >> Replace the body harness.

**3.**CHECK POWER SUPPLY AND GROUND CIRCUIT

Check the power supply and the ground circuit of the side radar LH. Refer to <u>DAS-359, "SIDE RADAR LH :</u> <u>Diagnosis Procedure"</u>.

Is the inspection result normal?

YES (Present error)>>Replace the side radar LH. Refer to DAS-386, "Removal and Installation".

YES (Past error)>>Error was detected in the side radar LH branch line.

NO >> Repair the power supply and the ground circuit.

INFOID:000000009239112

# **RDR-R BRANCH LINE CIRCUIT**

| RDR-R BRANCH LI                                                                                                    | NE CIRCUIT                                                                                     |                                                                 |                                |
|----------------------------------------------------------------------------------------------------|------------------------------------------------------------------------------------------------|-----------------------------------------------------------------|--------------------------------|
| Diagnosis Procedure                                                                                                    |                                                                                                |                                                                 | INFOID:000000009239113         |
| 1.CHECK CONNECTOR                                                                                                    |                                                                                                |                                                                 |                                |
| <ol> <li>Turn the ignition switch C</li> <li>Disconnect the battery ca</li> <li>Check the following terminector side).</li> <li>Side radar RH</li> <li>Harness connector B87</li> <li>Harness connector B8</li> </ol> | FF.<br>Ible from the negative ten<br>nals and connectors for c                                 | minal.<br>Jamage, bend and loose o                              | connection (unit side and con- |
| Is the inspection result norma<br>YES >> GO TO 2.<br>NO >> Repair the termin<br>2.CHECK HARNESS FOR (                                                                                                    | <u>I?</u><br>al and connector.<br>DPEN CIRCUIT                                                 |                                                                 |                                |
| <ol> <li>Disconnect the connecto</li> <li>Check the resistance bet</li> </ol>                                                                                                    | r of side radar RH.<br>ween the side radar RH h                                                | arness connector termina                                        | ıls.                           |
| Connector No.                                                                                                    | Termi                                                                                          | nal No.                                                         | Resistance (Ω)                 |
| B93                                                                                                    | 4                                                                                              | 3                                                               | Approx. 54 – 66                |
| Is the measurement value wit<br>YES >> GO TO 3.<br>NO >> Repair the side ra<br>3.CHECK POWER SUPPLY                                                                                                    | hin the specification?<br>adar RH branch line.<br>AND GROUND CIRCUI <sup>-</sup>               | г                                                               |                                |
| Check the power supply and<br>Diagnosis Procedure <sup>"</sup> .                                                                                                    | the ground circuit of the                                                                      | side radar RH. Refer to D                                       | DAS-360, "SIDE RADAR RH :      |
| Is the inspection result norma<br>YES (Present error)>>Repla<br>YES (Past error)>>Error was<br>NO >> Repair the power                                                                                                 | <u>I?</u><br>ce the side radar RH. Re<br>s detected in the side rad<br>supply and the ground c | fer to <u>DAS-386, "Remova</u><br>ar RH branch line.<br>ircuit. | l and Installation".           |
|                                                                                                    |                                                                                                |                                                                 |                                |

LAN

[CAN]

Ν

0

Ρ

< DTC/CIRCUIT DIAGNOSIS >

# AVM BRANCH LINE CIRCUIT

# Diagnosis Procedure

INFOID:000000009720502

[CAN]

### **1.**CHECK CONNECTOR

- 1. Turn the ignition switch OFF.
- 2. Disconnect the battery cable from the negative terminal.
- 3. Check the following terminals and connectors for damage, bend and loose connection (unit side and connector side).
- Around view monitor control unit
- CAN gateway (Models without ICC)

Is the inspection result normal?

YES-1 >> Models without ICC: GO TO 2.

YES-2 >> Models with ICC: GO TO 3.

NO >> Repair the terminal and connector.

2. CHECK HARNESS CONTINUITY (OPEN CIRCUIT)

1. Disconnect the connector of CAN gateway.

2. Check the continuity between the CAN gateway harness connector terminals.

|               | CAN gateway harness connector |    |            |  |
|---------------|-------------------------------|----|------------|--|
| Connector No. | Terminal No.                  |    | Continuity |  |
| M24           | 4                             | 6  | Existed    |  |
| 10124         | 10                            | 12 | Existed    |  |

Is the inspection result normal?

YES >> GO TO 3.

NO >> Check the harness and repair the root cause (CAN communication circuit 2).

# **3.**CHECK HARNESS FOR OPEN CIRCUIT

1. Connect the connector of CAN gateway (Models without ICC).

- 2. Disconnect the connector of around view monitor control unit.
- 3. Check the resistance between the around view monitor control unit harness connector terminals.

| Albunu view m              | Resistance (O) |    |                 |
|----------------------------|----------------|----|-----------------|
| Connector No. Terminal No. |                |    |                 |
| B50                        | 27             | 28 | Approx. 54 – 66 |

Is the measurement value within the specification?

YES >> GO TO 4.

NO >> Repair the around view monitor control unit branch line.

#### ${f 4.}$ CHECK POWER SUPPLY AND GROUND CIRCUIT

Check the power supply and the ground circuit of the around view monitor control unit. Refer to <u>AV-435.</u> "AROUND VIEW MONITOR CONTROL UNIT : Diagnosis Procedure".

#### Is the inspection result normal?

YES (Present error)>>Replace the around view monitor control unit. Refer to <u>AV-458</u>, "<u>Removal and Installa-</u> <u>tion</u>".

YES (Past error)>>Error was detected in the around view monitor control unit branch line.

NO >> Repair the power supply and the ground circuit.

# **APA BRANCH LINE CIRCUIT**

| < DTC/CIRCUIT DIAGNOSIS > |  |  |  |
|---------------------------|--|--|--|
| APA BRANCH LINE CIRCUIT   |  |  |  |

[CAN]

|                                                                                                    |                                                                                                    |                                                                     |                             | Δ  |
|----------------------------------------------------------------------------------------------------|----------------------------------------------------------------------------------------------------|---------------------------------------------------------------------|-----------------------------|----|
| Diagnosis Procedure                                                                                                    |                                                                                                    |                                                                     | INFOID:000000009239114      | 1  |
| 1.CHECK CONNECTOR                                                                                                    |                                                                                                    |                                                                     |                             | E  |
| <ol> <li>Turn the ignition switch</li> <li>Disconnect the battery of</li> <li>Check the following terr<br/>nector side).</li> <li>Accelerator pedal actua</li> <li>Harness connector M12</li> <li>Harness connector M67</li> <li>Is the inspection result norm</li> <li>YES &gt;&gt; GO TO 2.</li> <li>NO &gt;&gt; Repair the term</li> <li>CHECK HARNESS FOR</li> <li>Disconnect the connect</li> </ol> | OFF.<br>cable from the negative terr<br>ninals and connectors for d<br>tor / accelerator pedal posi<br>25<br><u>nal?</u><br>inal and connector.<br>OPEN CIRCUIT | ninal.<br>amage, bend and loose cor<br>tion sensor                  | nection (unit side and con- |    |
| <ol> <li>Check the resistance be</li> </ol>                                                                                                    | etween the accelerator pedal                                                                                                    | al actuator harness connect                                         | or terminals.               |    |
| Accelerator pedal actua                                                                                                    | tor / accelerator pedal position se                                                                                                    | ensor harness connector                                             | Resistance ( $\Omega$ )     | (  |
|                                                                                                    | 3                                                                                                    | 9                                                                   | Approx $54 - 66$            |    |
| YES >> GO TO 3.<br>NO >> Repair the acce<br><b>3.</b> CHECK POWER SUPPL                                                                                                    | lerator pedal actuator bran<br>Y AND GROUND CIRCUIT                                                                                                    | ch line.                                                            |                             | I  |
| Check the power supply an sensor. Refer to <u>DAS-359</u> , "<br>Is the inspection result norm                                                                                                    | d the ground circuit of the ACCELERATOR PEDAL A nal?                                                                                                    | accelerator pedal actuator /<br>CTUATOR : Diagnosis Proc            | accelerator pedal position  | ,  |
| YES (Present error)>>Rep<br><u>TANCE CONTR</u><br>YES (Past error)>>Error was<br>NO >> Repair the powe                                                                                                    | ACE the accelerator peda<br><u>COL ASSIST SYSTEM : Re</u><br>as detected in the accelera<br>er supply and the ground ci                                         | moval and Installation".<br>tor pedal actuator branch lir<br>rcuit. | ne.                         | þ  |
|                                                                                                    |                                                                                                    |                                                                     |                             | L  |
|                                                                                                    |                                                                                                    |                                                                     |                             | LA |
|                                                                                                    |                                                                                                    |                                                                     |                             | ľ  |
|                                                                                                    |                                                                                                    |                                                                     |                             | C  |

Ρ

# **BSW/BUZZER BRANCH LINE CIRCUIT**

#### < DTC/CIRCUIT DIAGNOSIS >

# **BSW/BUZZER BRANCH LINE CIRCUIT**

### **Diagnosis** Procedure

INFOID:000000009720553

[CAN]

# 1.CHECK CONNECTOR

- 1. Turn the ignition switch OFF.
- 2. Disconnect the battery cable from the negative terminal.
- 3. Check the terminals and connectors of the drive assistance buzzer control module for damage, bend and loose connection (unit side and connector side).

Is the inspection result normal?

YES >> GO TO 2.

NO >> Repair the terminal and connector.

# 2. CHECK HARNESS FOR OPEN CIRCUIT

1. Disconnect the connector of drive assistance buzzer control module.

2. Check the resistance between the drive assistance buzzer control module harness connector terminals.

| Drive assistance buzzer control module harness connector |       |    | Posistanco (O)  |
|----------------------------------------------------------|-------|----|-----------------|
| Connector No.                                            | Termi |    |                 |
| M56                                                      | 3     | 11 | Approx. 54 – 66 |

Is the measurement value within the specification?

YES >> GO TO 3.

NO >> Repair the drive assistance buzzer control module branch line.

# ${f 3.}$ CHECK POWER SUPPLY AND GROUND CIRCUIT

Check the power supply and the ground circuit of the drive assistance buzzer control module. Refer to <u>DAS-</u> 361, "DRIVER ASSISTANCE BUZZER CONTROL MODULE : Diagnosis Procedure".

Is the inspection result normal?

YES (Present error)>>Replace the drive assistance buzzer control module. Refer to <u>DAS-389</u>, "Removal and <u>Installation</u>".

YES (Past error)>>Error was detected in the drive assistance buzzer control module branch line.

NO >> Repair the power supply and the ground circuit.

# LASER BRANCH LINE CIRCUIT

| LASER BRANCH LINE CIRCUIT         Diagnosis Procedure         Accelect CONNECTOR         1. Turn the ignition switch OFF.         2. Disconnect the battery cable from the negative terminal.         3. Check the following terminals and connectors for damage, bend and loose connection (unit side and conector side).         • ICC sensor         • ICC sensor         • Harness connector E16         • Harness connector E17         • Harness connector M40         Is the inspection result normal?         YES       >S GO TO 2.         No       >> Repair the terminal and connector. <b>2.</b> CHECK HARNESS FOR OPEN CIRCUIT         1. Disconnect the connector of ICC sensor.         2. Check the resistance between the ICC sensor harness connector terminals.         ICC sensor harness connector resistance between the ICC sensor harness connector terminals.         ICC sensor harness connector terminal No.         E80       3       6       Approx. 108 – 132         Is the measurement value within the specification?         YES       >> GO TO 3.       NO       >> Repair the ICC sensor branch line.         3. CHECK POWER SUPPLY AND GROUND CIRCUIT       Check the power supply and the ground circuit of the ICC sensor. Refer to <u>CCS-118. "Diagnosis Procedure</u> Is the inspection result normal?         <                                                                                                    | COTC/CIRCUIT DIAGNOS                                                                                                    | IS >                                                                                          |                                                              | [CAN]                        |
|----------------------------------------------------------------------------------------------------|----------------------------------------------------------------------------------------------------|-----------------------------------------------------------------------------------------------|--------------------------------------------------------------|------------------------------|
| Diagnosis Procedure <b>1.</b> CHECK CONNECTOR          1. Turn the ignition switch OFF.           2. Disconnect the battery cable from the negative terminal.          Check the following terminals and connectors for damage, bend and loose connection (unit side and conector side).          2. ICC sensor           3. Check the following terminals and connectors for damage, bend and loose connection (unit side and conector side).         4. Harness connector E76         4. Harness connector E14         5. Harness connector E14         6. Harness connector E25         8. Harness connector E26         9. Harness connector E27         9. Harness connector E27         9. Harness connector E27         9. Harness connector F14         9. Harness connector E27         9. Harness connector E27         9. Harness connector E27         10 Exconnect the connector of ICC sensor.         2. CHECK HARNESS FOR OPEN CIRCUIT         1. Disconnect the connector of ICC sensor harness connector terminals.         IcC sensor harness connector terminals.         IcC sensor harness connector terminals.         Is the measurement value within the specification?         YES       > S O TO 3.         NO       > Repair the ICC sensor branch line.         3                                                                                                    | ASER BRANCH LI                                                                                                    | NE CIRCUIT                                                                                    |                                                              |                              |
| I. CHECK CONNECTOR         I. Turn the ignition switch OFF.         2. Disconnect the battery cable from the negative terminal.         3. Check the following terminals and connectors for damage, bend and loose connection (unit side and conector side).         I. (ICC sensor         Harness connector E76         Harness connector E14         Harness connector E25         Harness connector R00         It harness connector M00         It harness connector OF CR OPEN CIRCUIT         1. Disconnect the connector of ICC sensor.         2. Check the resistance between the ICC sensor harness connector terminals.         ICC sensor harness connector         Connector No.         ICC sensor harness connector         Resistance (II)         Connector No.         ICC sensor harness connector         Connector No.         ICC sensor harness connector         Resistance (III)         E80       3         6       Approx. 108 – 132         9       > GO TO 3.         NO       > Repair the ICC sensor branch line.         3       CHECK POWER SUPPLY AND GROUND CIRCUIT         Check the power supply and the ground circuit of the ICC sensor. Refer to CCS-118. "Diagnosis Procedure is the inspection result normal?         YES (Present error)>> Re                                                                                                    | Diagnosis Procedure                                                                                                    |                                                                                               |                                                              | INFOID:00000009239116        |
| 1. Turn the ignition switch OFF.         2. Disconnect the battery cable from the negative terminal.         3. Check the following terminals and connectors for damage, bend and loose connection (unit side and conector side).         1. CC sensor         Harness connector E76         Harness connector E14         Harness connector E25         Harness connector M40         Is the inspection result normal?         YES       >> GO TO 2.         NO       >> Repair the terminal and connector.         2. CHECK HARNESS FOR OPEN CIRCUIT         1. Disconnect the connector of ICC sensor.         2. Check the resistance between the ICC sensor harness connector terminals.         ICC sensor harness connector         ICC sensor harness connector reminal No.         E80       3         IS the measurement value within the specification?         YES       >> GO TO 3.         NO       >> Repair the ICC sensor branch line.         3. CHECK POWER SUPPLY AND GROUND CIRCUIT         Check the power supply and the ground circuit of the ICC sensor. Refer to CCS-118. "Diagnosis Procedure is the inspection result normal?         YES (Present error)>> Replace the ICC sensor. Refer to CCS-118. "Diagnosis Procedure is the inspection result normal?         YES (Present error)>> Replace the ICC sensor. Refer to CCS-118. "Diagnosis Procedure is the inspection result normal?                                                                                                    | CHECK CONNECTOR                                                                                                    |                                                                                               |                                                              |                              |
| <ul> <li>Harness connector E76</li> <li>Harness connector E14</li> <li>Harness connector M40</li> <li>Is the inspection result normal?</li> <li>YES &gt;&gt; GO TO 2.</li> <li>NO &gt;&gt; Repair the terminal and connector.</li> <li>2. CHECK HARNESS FOR OPEN CIRCUIT</li> <li>1. Disconnect the connector of ICC sensor.</li> <li>2. Check the resistance between the ICC sensor harness connector terminals.</li> </ul> Interview of the connector of ICC sensor. 2. Check the resistance between the ICC sensor harness connector terminals. Interview of the connector No. Interview of the connector No. Interview of the connector No. Interview of the connector of ICC sensor harness connector terminals. Interview of the connector No. Interview of the connector No. Interview of the connector | <ol> <li>Turn the ignition switch (</li> <li>Disconnect the battery c</li> <li>Check the following term nector side).</li> <li>ICC sensor</li> </ol> | OFF.<br>able from the negative terr<br>ninals and connectors for d                            | ninal.<br>lamage, bend and loose co                          | nnection (unit side and con- |
| s the inspection result normal?         YES       >> GO TO 2.         NO       >> Repair the terminal and connector.         2.CHECK HARNESS FOR OPEN CIRCUIT         i. Disconnect the connector of ICC sensor.         2. Check the resistance between the ICC sensor harness connector terminals.         ICC sensor harness connector         Resistance (Ω)         Connector No.         ICC sensor harness connector         Resistance (Ω)         Connector No.         ICC sensor harness connector         Resistance (Ω)         Connector No.         ICC sensor harness connector         Resistance (Ω)         Connector No.         ICC sensor harness connector         Resistance (Ω)         Connector No.         ICC sensor harness connector         Resistance (Ω)         Connector No.         ICC sensor harness connector         Resistance (Ω)         YES > GO TO 3.         NO       >> Repair the ICC sensor branch line.         3.CHECK POWER SUPPLY AND GROUND CIRCUIT         Check the power supply and the ground circuit of the ICC sensor. Refer to <u>CCS-118. "Diagnosis Procedure sthe inspection result normal?</u> YES (Present error)>>Replace the ICC sensor. Refer to <u>CCS-135. "Removal and Instal</u>                                                                                                    | Harness connector E76<br>Harness connector E14<br>Harness connector E25<br>Harness connector M40                                                     |                                                                                               |                                                              |                              |
| YES       >> GO TO 2.         NO       >> Repair the terminal and connector.         2.CHECK HARNESS FOR OPEN CIRCUIT       .         .       Disconnect the connector of ICC sensor.         .       Check the resistance between the ICC sensor harness connector terminals.         ICC sensor harness connector       Resistance (Ω)         Connector No.       Terminal No.         E80       3       6       Approx. 108 – 132         s the measurement value within the specification?       YES       >> GO TO 3.         NO       >> Repair the ICC sensor branch line.       .         3.CHECK POWER SUPPLY AND GROUND CIRCUIT       Check the power supply and the ground circuit of the ICC sensor. Refer to CCS-118. "Diagnosis Procedure s the inspection result normal?         YES (Present error)>>Replace the ICC sensor. Refer to CCS-135. "Removal and Installation".         YES (Past error)>>Error was detected in the ICC sensor branch line.         NO       >> Repair the power supply and the ground circuit.                                                                                                    | s the inspection result norm                                                                                                    | al?                                                                                           |                                                              |                              |
| Image: Disconnect the connector of ICC sensor.         2.       Check the resistance between the ICC sensor harness connector terminals.         Image: ICC sensor harness connector       Resistance (Ω)         Connector No.       Terminal No.         E80       3       6       Approx. 108 – 132         s the measurement value within the specification?       YES       >> GO TO 3.       NO       >> Repair the ICC sensor branch line.         3.       CHECK POWER SUPPLY AND GROUND CIRCUIT       Check the power supply and the ground circuit of the ICC sensor. Refer to CCS-118. "Diagnosis Procedure is the inspection result normal?         YES (Present error)>>Replace the ICC sensor. Refer to CCS-135. "Removal and Installation".         YES (Past error)>>Error was detected in the ICC sensor branch line.         NO       >> Repair the power supply and the ground circuit.                                                                                                    | YES >> GO TO 2.<br>NO >> Repair the termi<br>2.CHECK HARNESS FOR                                                                                     | nal and connector.<br>OPEN CIRCUIT                                                            |                                                              |                              |
| ICC sensor harness connector       Resistance (Ω)         Connector No.       Terminal No.         E80       3       6       Approx. 108 – 132         s the measurement value within the specification?       YES       >> GO TO 3.       NO       >> Repair the ICC sensor branch line.         J.CHECK POWER SUPPLY AND GROUND CIRCUIT       Check the power supply and the ground circuit of the ICC sensor. Refer to CCS-118. "Diagnosis Procedure is the inspection result normal?         YES (Present error)>>Replace the ICC sensor. Refer to CCS-135. "Removal and Installation".         YES (Past error)>>Error was detected in the ICC sensor branch line.         NO       >> Repair the power supply and the ground circuit.                                                                                                    | Disconnect the connector.<br>Check the resistance be                                                                                                 | or of ICC sensor.<br>tween the ICC sensor harr                                                | ness connector terminals.                                    |                              |
| Connector No.       Terminal No.         E80       3       6       Approx. 108 – 132         s the measurement value within the specification?         YES       >> GO TO 3.         NO       >> Repair the ICC sensor branch line.         3.CHECK POWER SUPPLY AND GROUND CIRCUIT         Check the power supply and the ground circuit of the ICC sensor. Refer to <u>CCS-118. "Diagnosis Procedure s the inspection result normal?</u> YES (Present error)>>Replace the ICC sensor. Refer to <u>CCS-135. "Removal and Installation"</u> .         YES (Past error)>>Error was detected in the ICC sensor branch line.         NO       >> Repair the power supply and the ground circuit.                                                                                                    |                                                                                                    | ICC sensor harness connector                                                                  |                                                              | Resistance ( $\Omega$ )      |
| E80       3       6       Approx. 108 – 132         as the measurement value within the specification?         YES       >> GO TO 3.         NO       >> Repair the ICC sensor branch line.         J.CHECK POWER SUPPLY AND GROUND CIRCUIT         Check the power supply and the ground circuit of the ICC sensor. Refer to <u>CCS-118. "Diagnosis Procedure s the inspection result normal?</u> YES (Present error)>>Replace the ICC sensor. Refer to <u>CCS-135. "Removal and Installation"</u> .         YES (Past error)>>Error was detected in the ICC sensor branch line.         NO       >> Repair the power supply and the ground circuit.                                                                                                    | Connector No.                                                                                                    | Termir                                                                                        | nal No.                                                      |                              |
| YES >> GO TO 3.<br>NO >> Repair the ICC sensor branch line.<br>CHECK POWER SUPPLY AND GROUND CIRCUIT<br>Check the power supply and the ground circuit of the ICC sensor. Refer to <u>CCS-118</u> , "Diagnosis Procedure<br>the inspection result normal?<br>YES (Present error)>>Replace the ICC sensor. Refer to <u>CCS-135</u> , "Removal and Installation".<br>YES (Past error)>>Error was detected in the ICC sensor branch line.<br>NO >> Repair the power supply and the ground circuit.                                                                                                    | E80                                                                                                    | 3                                                                                             | 6                                                            | Approx. 108 – 132            |
| CHECK POWER SUPPLY AND GROUND CIRCUIT<br>theck the power supply and the ground circuit of the ICC sensor. Refer to <u>CCS-118</u> , " <u>Diagnosis Procedure</u><br>the inspection result normal?<br>YES (Present error)>>Replace the ICC sensor. Refer to <u>CCS-135</u> , " <u>Removal and Installation</u> ".<br>YES (Past error)>>Error was detected in the ICC sensor branch line.<br>NO >> Repair the power supply and the ground circuit.                                                                                                    | <u>the measurement value w</u><br>YES >> GO TO 3.<br>NO >> Repair the ICC €                                                                          | thin the specification?                                                                       |                                                              |                              |
| Theck the power supply and the ground circuit of the ICC sensor. Refer to <u>CCS-118</u> , " <u>Diagnosis Procedure</u><br><u>a the inspection result normal?</u><br>YES (Present error)>>Replace the ICC sensor. Refer to <u>CCS-135</u> , " <u>Removal and Installation</u> ".<br>YES (Past error)>>Error was detected in the ICC sensor branch line.<br>NO >> Repair the power supply and the ground circuit.                                                                                                    | CHECK POWER SUPPL                                                                                                    | AND GROUND CIRCUIT                                                                            | Г                                                            |                              |
| <u>the inspection result normal?</u><br>YES (Present error)>>Replace the ICC sensor. Refer to <u>CCS-135, "Removal and Installation"</u> .<br>YES (Past error)>>Error was detected in the ICC sensor branch line.<br>NO >> Repair the power supply and the ground circuit.                                                                                                    | heck the power supply and                                                                                                    | the ground circuit of the IC                                                                  | CC sensor. Refer to <u>CCS-1</u>                             | 18, "Diagnosis Procedure".   |
|                                                                                                    | the inspection result norm<br>YES (Present error)>>Repl<br>YES (Past error)>>Error was<br>NO                                                         | al?<br>ace the ICC sensor. Refer<br>is detected in the ICC sens<br>r supply and the ground ci | to <u>CCS-135, "Removal and</u><br>sor branch line.<br>rcuit | Installation".               |
|                                                                                                    |                                                                                                    | r supply and the ground of                                                                    | roun.                                                        |                              |
|                                                                                                    |                                                                                                    |                                                                                               |                                                              |                              |
|                                                                                                    |                                                                                                    |                                                                                               |                                                              |                              |
|                                                                                                    |                                                                                                    |                                                                                               |                                                              |                              |
|                                                                                                    |                                                                                                    |                                                                                               |                                                              |                              |

0

Р

# SONAR BRANCH LINE CIRCUIT

# Diagnosis Procedure

INFOID:000000009720554

[CAN]

### 1.CHECK CONNECTOR

- 1. Turn the ignition switch OFF.
- 2. Disconnect the battery cable from the negative terminal.
- 3. Check the following terminals and connectors for damage, bend and loose connection (unit side and connector side).
- Sonar control unit
- Harness connector M95
- Harness connector M155
- CAN gateway

Is the inspection result normal?

YES-1 >> Models with around view monitor system: GO TO 2.

- YES-2 >> Models without around view monitor system: GO TO 3.
- NO >> Repair the terminal and connector.

**2.**CHECK HARNESS CONTINUITY (OPEN CIRCUIT)

- 1. Disconnect the connector of CAN gateway.
- 2. Check the continuity between the CAN gateway harness connector terminals.

|               | Continuity   |    |            |
|---------------|--------------|----|------------|
| Connector No. | Terminal No. |    | Continuity |
| M24           | 4            | 6  | Existed    |
|               | 10           | 12 | Existed    |

Is the inspection result normal?

YES >> GO TO 3.

NO >> Check the harness and repair the root cause (CAN communication circuit 2).

**3.**CHECK HARNESS FOR OPEN CIRCUIT

- 1. Connect the connector of CAN gateway (Models with around view monitor system).
- 2. Disconnect the connector of sonar control unit.
- 3. Check the resistance between the sonar control unit harness connector terminals.

| Sonar control unit harness connector |              |   | Resistance (O)  |
|--------------------------------------|--------------|---|-----------------|
| Connector No.                        | Terminal No. |   |                 |
| M76                                  | 5            | 6 | Approx. 54 – 66 |

Is the measurement value within the specification?

YES >> GO TO 4.

NO >> Repair the sonar control unit branch line.

**4.**CHECK POWER SUPPLY AND GROUND CIRCUIT

Check the power supply and the ground circuit of the sonar control unit. Refer to <u>AV-435, "SONAR CONTROL</u> <u>UNIT : Diagnosis Procedure"</u>.

Is the inspection result normal?

YES (Present error)>>Replace the sonar control unit. Refer to AV-462, "Removal and Installation".

YES (Past error)>>Error was detected in the sonar control unit branch line.

NO >> Repair the power supply and the ground circuit.
# **DAST 1 BRANCH LINE CIRCUIT**

| SIS >                                                                                                    |                                                                                                    | [CAN]                                                                                                    |
|----------------------------------------------------------------------------------------------------|----------------------------------------------------------------------------------------------------|----------------------------------------------------------------------------------------------------|
| INE CIRCUIT                                                                                                    |                                                                                                    |                                                                                                    |
|                                                                                                    |                                                                                                    | INFOID:00000009720555                                                                                                    |
|                                                                                                    |                                                                                                    |                                                                                                    |
| OFF.<br>cable from the negative term<br>ninals and connectors for de<br>atrol module<br><u>al?</u><br>inal and connector.<br>TINUITY (OPEN CIRCUIT)<br>or of chassis control module | ninal.<br>amage, bend and loose co<br>e.                                                                                                    | nnection (unit side and con-                                                                                                    |
| ween the chassis control in                                                                                                    | loquie namess connector                                                                                                    |                                                                                                    |
| ssis control module harness conne                                                                                                    | ector                                                                                                    | Continuity                                                                                                    |
| 19                                                                                                    | 11                                                                                                    | Existed                                                                                                    |
| 7                                                                                                    | 8                                                                                                    | Existed                                                                                                    |
| ess and repair or replace (if<br>le).<br>OPEN CIRCUIT<br>of chassis control module.<br>or of steering angle main co<br>etween the steering angle m                                  | shield line is open) the ro<br>ontrol module.<br>nain control module harnes                                                                                                    | ot cause (chassis communi-                                                                                                    |
| ngle main control module harness                                                                                                    | connector                                                                                                    | Resistance (O)                                                                                                    |
| Termin                                                                                                    | al No.                                                                                                    |                                                                                                    |
| 14                                                                                                    | 15                                                                                                    | Approx. 54 – 66                                                                                                    |
| Ting angle main control mod<br>Y AND GROUND CIRCUIT<br>If the ground circuit of the s<br>al?<br>lace the steering angle ma                                                          | lule branch line.<br>teering angle main control<br>ain control module. Refer                                                                                                    | module. Refer to <u>STC-407.</u><br>to <u>STC-428. "Removal and</u>                                                                                                    |
|                                                                                                    |                                                                                                    |                                                                                                    |
|                                                                                                    | SIS >         INE CIRCUIT         OFF.         cable from the negative term         ninals and connectors for d         ntrol module         al?         inal and connector.         TINUITY (OPEN CIRCUIT)         or of chassis control module         tween the chassis control module         tween the chassis control module         tween the chassis control module         tween the chassis control module         Termin         19         7         tal?         ess and repair or replace (if         of chassis control module.         or of steering angle main control module.         or of steering angle main control module harness         the specification?         ring angle main control module harness         Termin         14         thin the specification?         ring angle main control module harness         Termin         14         thin the specification?         ring angle main control module harness         main control module harness         the ground circuit of the s         hal?         lace the steering angle main | SIS >         INE CIRCUIT         OFF.         table from the negative terminal.         ninals and connectors for damage, bend and loose control module         tal?         inal and connector.         TINUITY (OPEN CIRCUIT)         or of chassis control module.         tween the chassis control module harness connector         sis control module harness connector         19       11         7       8         tal?         ess and repair or replace (if shield line is open) the role).         OPEN CIRCUIT         of chassis control module.         or of steering angle main control module.         tween the steering angle main control module.         tween the steering angle main control module harness         or of steering angle main control module.         tween the steering angle main control module.         trig angle main control module branch line.         Y AND GROUND CIRCUIT         d the ground circuit of the steering angle main control module. Refer |

# LANE BRANCH LINE CIRCUIT

# Diagnosis Procedure

INFOID:000000009239115

[CAN]

# **1.**CHECK CONNECTOR

- 1. Turn the ignition switch OFF.
- 2. Disconnect the battery cable from the negative terminal.
- 3. Check the following terminals and connectors for damage, bend and loose connection (unit side and connector side).
- Lane camera unit
- Harness connector R13
- Harness connector M75
- Chassis control module

Is the inspection result normal?

YES >> GO TO 2.

NO >> Repair the terminal and connector.

2. CHECK HARNESS CONTINUITY (OPEN CIRCUIT)

1. Disconnect the connector of chassis control module.

2. Check the continuity between the chassis control module harness connector terminals.

| Chassis control module harness connector |              |    | Continuity |
|------------------------------------------|--------------|----|------------|
| Connector No.                            | Terminal No. |    | Continuity |
| Ebb                                      | 19           | 11 | Existed    |
| E22                                      | 7            | 8  | Existed    |

Is the inspection result normal?

YES >> GO TO 3.

NO >> Check the harness and repair or replace (if shield line is open) the root cause (chassis communication circuit side).

# $\mathbf{3.}$ CHECK HARNESS FOR OPEN CIRCUIT

- 1. Connect the connector of chassis control module.
- 2. Disconnect the connector of lane camera unit.
- 3. Check the resistance between the lane camera unit harness connector terminals.

| Lane camera unit harness connector |              |   | Resistance (O)  |
|------------------------------------|--------------|---|-----------------|
| Connector No.                      | Terminal No. |   |                 |
| R13                                | 4            | 8 | Approx. 54 – 66 |

Is the measurement value within the specification?

YES >> GO TO 4.

NO >> Repair the lane camera unit branch line.

**4.**CHECK POWER SUPPLY AND GROUND CIRCUIT

Check the power supply and the ground circuit of the lane camera unit. Refer to <u>DAS-610, "LANE CAMERA</u> <u>UNIT : Diagnosis Procedure"</u>.

Is the inspection result normal?

YES (Present error)>>Replace the lane camera unit. Refer to DAS-620, "Removal and Installation".

YES (Past error)>>Error was detected in the lane camera unit branch line.

NO >> Repair the power supply and the ground circuit.

# **CAN COMMUNICATION CIRCUIT**

| DTC/CIRCUIT DIAGNOS        | SIS >                         |                                | [CAN]                           |  |
|----------------------------|-------------------------------|--------------------------------|---------------------------------|--|
| AN COMMUNICA               | TION CIRCUIT                  |                                |                                 |  |
| agnosis Procedure          |                               |                                | INFOID:000000009239117          |  |
| .CONNECTOR INSPECT         | ION                           |                                |                                 |  |
| Turn the ignition switch   | OFF.                          |                                |                                 |  |
| Disconnect the battery of  | cable from the negative terr  | minal.                         |                                 |  |
| Check terminals and co     | nnectors on CAN commu         | and loose connection.          |                                 |  |
| the inspection result norm | nal?                          |                                |                                 |  |
| YES >> GO TO 2.            | _                             |                                |                                 |  |
| NO >> Repair the term      | inal and connector.           |                                |                                 |  |
| CHECK HARNESS CON          | TINUITY (SHORT CIRCUI         | T)                             |                                 |  |
| heck the continuity betwee | n the data link connector te  | erminals.                      |                                 |  |
|                            | Data link connector           |                                | Continuity                      |  |
| Connector No.              | Termir                        | nal No.                        |                                 |  |
| M25                        | 6                             | 14                             | Not existed                     |  |
| the inspection result norm | ial?                          |                                |                                 |  |
| (ES >> GO TO 3.            |                               |                                |                                 |  |
| NO >> Check the harne      | ess and repair or replace [if | f shield line or fuse block (J | //B) is short] the root cause.  |  |
| CHECK HARNESS CON          | TINUITY (SHORT CIRCUI         | T)                             |                                 |  |
| heck the continuity betwee | n the data link connector a   | ind the around                 |                                 |  |
| neok the continuity betwee |                               |                                |                                 |  |
| Data link                  | connector                     |                                | Continuity                      |  |
| Connector No.              | Terminal No.                  | Ground                         |                                 |  |
| M25                        | 6                             |                                | Not existed                     |  |
|                            | 14                            |                                | Not existed                     |  |
| the inspection result norm | <u>ial?</u>                   |                                |                                 |  |
| (ES >> GO TO 4.            |                               |                                |                                 |  |
| NO >> Check the harn       | ess and repair or replace [if | t shield line or fuse block (J | /B) is short] the root cause.   |  |
| .CHECK ECM AND BCM         | TERMINATION CIRCUIT           |                                |                                 |  |
| Remove the ECM and t       | he BCM.                       |                                |                                 |  |
| Check the resistance be    | etween the ECM terminals.     |                                |                                 |  |
|                            |                               |                                |                                 |  |
|                            | ECM                           |                                | Resistance (O)                  |  |
| Terminal No.               |                               |                                |                                 |  |
| 114                        | 114 113                       |                                | Approx. 108 – 132               |  |
| Check the resistance be    | etween the BCM terminals.     |                                |                                 |  |
|                            |                               |                                |                                 |  |
|                            | BCM                           |                                | $P_{\text{optistoneo}}(\Omega)$ |  |
|                            | Terminal No.                  |                                | 76915101106 (22)                |  |
| 60                         | 59                            | Ap                             | oprox. 108 – 132                |  |
| the measurement value w    | vithin the specification?     |                                |                                 |  |
| YES >> GO TO 5             |                               |                                |                                 |  |
| NO >> Replace the EC       | M and/or the BCM.             |                                |                                 |  |
|                            |                               |                                |                                 |  |

5. CHECK SYMPTOM

Connect all the connectors. Check if the symptoms described in the "Symptom (Results from interview with customer)" are reproduced.

# LAN-147

< DTC/CIRCUIT DIAGNOSIS >

#### Inspection result

Reproduced>>GO TO 6.

Non-reproduced>>Start the diagnosis again. Follow the trouble diagnosis procedure when past error is detected.

**6.**CHECK UNIT REPRODUCTION

Perform the reproduction test as per the following procedure for each unit.

- 1. Turn the ignition switch OFF.
- 2. Disconnect the battery cable from the negative terminal.
- 3. Disconnect one of the unit connectors of CAN communication system. **NOTE:**

ECM and BCM have a termination circuit. Check other units first.

 Connect the battery cable to the negative terminal. Check if the symptoms described in the "Symptom (Results from interview with customer)" are reproduced.
 NOTE:

Although unit-related error symptoms occur, do not confuse them with other symptoms.

Inspection result

Reproduced>>Connect the connector. Check other units as per the above procedure. Non-reproduced>>Replace the unit whose connector was disconnected.

#### **CAN COMMUNICATION CIRCUIT 1** [CAN] < DTC/CIRCUIT DIAGNOSIS > **CAN COMMUNICATION CIRCUIT 1** А **Diagnosis** Procedure INFOID:000000009239118 **1**.CONNECTOR INSPECTION 1. Turn the ignition switch OFF. 2. Disconnect the battery cable from the negative terminal. Disconnect all the unit connectors on CAN communication circuit 1. 3. Check terminals and connectors for damage, bend and loose connection. 4. Is the inspection result normal? YES >> GO TO 2. D NO >> Repair the terminal and connector. 2.CHECK HARNESS CONTINUITY (SHORT CIRCUIT) E Check the continuity between the data link connector terminals. Data link connector Continuity F Connector No. Terminal No. M25 6 14 Not existed Is the inspection result normal? YES >> GO TO 3. NO >> Check the harness and repair or replace [if shield line or fuse block (J/B) is short] the root cause. ${f 3.}$ CHECK HARNESS CONTINUITY (SHORT CIRCUIT) Н Check the continuity between the data link connector and the ground. Data link connector Continuity Connector No. Terminal No. Ground 6 Not existed M25 14 Not existed Is the inspection result normal? Κ YES >> GO TO 4. NO >> Check the harness and repair or replace [if shield line or fuse block (J/B) is short] the root cause. CHECK ECM AND BCM TERMINATION CIRCUIT Remove the ECM and the BCM. 1. 2. Check the resistance between the ECM terminals. LAN ECM Resistance $(\Omega)$ Terminal No. Ν 114 113 Approx. 108 - 132 Check the resistance between the BCM terminals. BCM Resistance $(\Omega)$ Terminal No. 60 59 Approx. 108 – 132 Ρ Is the measurement value within the specification? YES >> GO TO 5. >> Replace the ECM and/or the BCM. NO 5.CHECK SYMPTOM

Connect all the connectors. Check if the symptoms described in the "Symptom (Results from interview with customer)" are reproduced.

## LAN-149

< DTC/CIRCUIT DIAGNOSIS >

#### Inspection result

Reproduced>>GO TO 6.

Non-reproduced>>Start the diagnosis again. Follow the trouble diagnosis procedure when past error is detected.

**6.**CHECK UNIT REPRODUCTION

Perform the reproduction test as per the following procedure for each unit.

- 1. Turn the ignition switch OFF.
- 2. Disconnect the battery cable from the negative terminal.
- 3. Disconnect one of the unit connectors of CAN communication circuit 1. **NOTE:**

ECM and BCM have a termination circuit. Check other units first.

 Connect the battery cable to the negative terminal. Check if the symptoms described in the "Symptom (Results from interview with customer)" are reproduced.
 NOTE:

Although unit-related error symptoms occur, do not confuse them with other symptoms.

Inspection result

Reproduced>>Connect the connector. Check other units as per the above procedure. Non-reproduced>>Replace the unit whose connector was disconnected.

#### **CAN COMMUNICATION CIRCUIT 2** [CAN] < DTC/CIRCUIT DIAGNOSIS > **CAN COMMUNICATION CIRCUIT 2** А Diagnosis Procedure INFOID:000000009239119 **1**.CONNECTOR INSPECTION 1. Turn the ignition switch OFF. Disconnect the battery cable from the negative terminal. 2. Disconnect all the unit connectors on CAN communication circuit 2. 3. Check terminals and connectors for damage, bend and loose connection. 4 Is the inspection result normal? YES >> GO TO 2. D NO >> Repair the terminal and connector. 2.CHECK HARNESS CONTINUITY (SHORT CIRCUIT) E Check the continuity between the data link connector terminals. Data link connector Continuity F Connector No. Terminal No. M25 13 12 Not existed Is the inspection result normal? YES >> GO TO 3. NO >> Check the harness and repair or replace [if shield line or fuse block (J/B) is short] the root cause. ${f 3.}$ CHECK HARNESS CONTINUITY (SHORT CIRCUIT) Н Check the continuity between the data link connector and the ground. Data link connector Continuity Connector No. Terminal No. Ground 13 Not existed M25 12 Not existed Is the inspection result normal? Κ YES >> GO TO 4. NO >> Check the harness and repair or replace [if shield line or fuse block (J/B) is short] the root cause. 4.CHECK CAN GATEWAY TERMINATION CIRCUIT Remove the CAN gateway. 1. Check the resistance between the CAN gateway terminals. 2. LAN CAN gateway Resistance $(\Omega)$ Terminal No. Ν 4 10 Approx. 108 - 132 6 12 Approx. 108 - 132 Is the measurement value within the specification? YES >> GO TO 5. NO >> Replace the CAN gateway. **5.**CHECK SYMPTOM Ρ Connect all the connectors. Check if the symptoms described in the "Symptom (Results from interview with customer)" are reproduced. Inspection result

Reproduced>>GO TO 6.

Non-reproduced>>Start the diagnosis again. Follow the trouble diagnosis procedure when past error is detected.

# LAN-151

# **CAN COMMUNICATION CIRCUIT 2**

#### < DTC/CIRCUIT DIAGNOSIS >

# 6.CHECK UNIT REPRODUCTION

Perform the reproduction test as per the following procedure for each unit.

- 1. Turn the ignition switch OFF.
- 2. Disconnect the battery cable from the negative terminal.
- 3. Disconnect one of the unit connectors of CAN communication circuit 2. **NOTE:**

CAN gateway has two termination circuits. Check other units first.

4. Connect the battery cable to the negative terminal. Check if the symptoms described in the "Symptom (Results from interview with customer)" are reproduced.

NOTE:

Although unit-related error symptoms occur, do not confuse them with other symptoms.

#### Inspection result

Reproduced>>Connect the connector. Check other units as per the above procedure. Non-reproduced>>Replace the unit whose connector was disconnected.

| < DTC/CIRCUIT DIAGNOSIS > [CAN]                                                                                                    |   |
|----------------------------------------------------------------------------------------------------|---|
| CHASSIS COMMUNICATION CIRCUIT                                                                                                    | 0 |
| Diagnosis Procedure                                                                                                    | P |
| 1. CHECK CAN DIAGNOSIS                                                                                                    | E |
| Check the CAN diagnosis results from CONSULT to see that the CAN communication circuit 1 and/or CAN communication circuit 2 have no malfunction.                                                                                                    |   |
| Are the CAN communication 1 and/or CAN communication 2 circuits normal?                                                                                                    | С |
| YES $>>$ GO TO 2.<br>NO $>>$ Check and repair CAN communication circuit 1 and/or CAN communication circuit 2.<br>2.CONNECTOR INSPECTION                                                                                                    |   |
| <ol> <li>Turn the ignition switch OFF.</li> <li>Disconnect the battery cable from the negative terminal.</li> <li>Disconnect all the unit connectors on chassis communication circuit.</li> <li>Check terminals and connectors for damage, bend and loose connection.</li> </ol> | E |
| Is the inspection result normal?                                                                                                    | F |
| YES >> GO TO 3.<br>NO >> Repair the terminal and connector.                                                                                                    |   |
| <b>3.</b> CHECK HARNESS CONTINUITY (SHORT CIRCUIT)                                                                                                    | Ģ |
| Check the continuity between the chassis control module harness connector.                                                                                                    |   |

| Connector No.     Terminal No.       E22     19     7       Not existed | Chassis control module harness connector |              | Continuity |             |
|-------------------------------------------------------------------------|------------------------------------------|--------------|------------|-------------|
| E22 19 7 Not existed                                                    | Connector No.                            | Terminal No. |            | Continuity  |
|                                                                         | E22                                      | 19           | 7          | Not existed |

Is the inspection result normal?

YES >> GO TO 4.

NO >> Check the harness and repair or replace [if shield line or fuse block (J/B) is short] the root cause.

# **4.**CHECK HARNESS CONTINUITY (SHORT CIRCUIT)

Check the continuity between the data link connector and the ground.

|                                          |              |        |             | K |
|------------------------------------------|--------------|--------|-------------|---|
| Chassis control module harness connector |              |        | Continuity  |   |
| Connector No.                            | Terminal No. | Ground | Continuity  |   |
| M22                                      | 19           | Ground | Not existed | L |
| IVIZZ                                    | 7            |        | Not existed |   |

#### Is the inspection result normal?

YES >> GO TO 5.

NO >> Check the harness and repair or replace [if shield line or fuse block (J/B) is short] the root cause.

5. CHECK CHASSIS CONTROL MODULE TERMINATION CIRCUIT

1. Remove the chassis control module.

2. Check the resistance between the chassis control module terminals.

|   | Pacistance (0)    | Chassis control module |        |
|---|-------------------|------------------------|--------|
| D | Resistance (12)   | nal No.                | Termir |
|   | Approx. 108 – 132 | 7                      | 19     |
|   | Approx. 108 – 132 | 8                      | 11     |

Is the measurement value within the specification?

YES >> GO TO 6.

NO >> Replace the chassis control module.

6.CHECK SYMPTOM

J

LAN

Ν

0

# **CHASSIS COMMUNICATION CIRCUIT**

#### < DTC/CIRCUIT DIAGNOSIS >

[CAN]

Connect all the connectors. Check if the symptoms described in the "Symptom (Results from interview with customer)" are reproduced.

#### Inspection result

Reproduced>>GO TO 7.

Non-reproduced>>Start the diagnosis again. Follow the trouble diagnosis procedure when past error is detected.

# 7. CHECK UNIT REPRODUCTION

Perform the reproduction test as per the following procedure for each unit.

- 1. Turn the ignition switch OFF.
- 2. Disconnect the battery cable from the negative terminal.
- 3. Disconnect one of the unit connectors of chassis communication circuit. **NOTE:**

Chassis control module has two termination circuits. Check other units first.

 Connect the battery cable to the negative terminal. Check if the symptoms described in the "Symptom (Results from interview with customer)" are reproduced.
 NOTE:

Although unit-related error symptoms occur, do not confuse them with other symptoms.

Inspection result

Reproduced>>Connect the connector. Check other units as per the above procedure.

Non-reproduced>>Replace the unit whose connector was disconnected.

# **ITS COMMUNICATION CIRCUIT**

| DTC/CIRCUIT DIAC                                                                                                    | GNOSIS >                                                                                                    |                                                                                                    |                                                                                       | [CAN]                                                                   |
|----------------------------------------------------------------------------------------------------|----------------------------------------------------------------------------------------------------|----------------------------------------------------------------------------------------------------|---------------------------------------------------------------------------------------|-------------------------------------------------------------------------|
| TS COMMUNIC                                                                                                    | CATION CIRCU                                                                                                    | ЛТ                                                                                                    |                                                                                       |                                                                         |
| Diagnosis Proced                                                                                                    | ure                                                                                                    |                                                                                                    |                                                                                       | INFOID:000000009720810                                                  |
| CHECK CAN DIAG                                                                                                    | NOSIS                                                                                                    |                                                                                                    |                                                                                       |                                                                         |
| Check the CAN diagno<br>nication circuit 2 and I                                                                                                    | osis results from CON<br>IS communication circ                                                                                                    | SULT to see that the (<br>cuit have no malfunction                                                                                                    | CAN communication                                                                     | i circuit 1, CAN commu-                                                 |
| YES >> GO TO 2.<br>NO >> Check and<br>CONNECTOR INSE                                                                                                    | d repair CAN communi                                                                                                    | ication circuit 1 and C                                                                                                    | AN communication of                                                                   | circuit 2.                                                              |
| <ol> <li>Turn the ignition state</li> <li>Disconnect the base</li> <li>Check the termination (unit side and consist the inspection result YES &gt;&gt; GO TO 3.</li> <li>NO &gt;&gt; Repair the</li> </ol>                                                                                                    | witch OFF.<br>ttery cable from the ne<br>als and connectors of<br>nector side).<br>normal?<br>terminal and connect                                                                                                    | egative terminal.<br>the ADAS control un<br>or.<br>NCIRCUIT)                                                                                                    | iit for damage, bend                                                                  | d and loose connection                                                  |
| <b>3.</b> CHECK HARNESS                                                                                                    |                                                                                                    |                                                                                                    |                                                                                       |                                                                         |
| <ul> <li>CHECK HARNESS</li> <li>Disconnect the foll<br/>ADAS control unit<br/>ICC sensor</li> <li>Check the continu<br/>nector.</li> </ul>                                                                                                    | lowing harness connector                                                                                                    | ctors.<br>6 control unit harness o                                                                                                    | connector and the IC                                                                  | CC sensor harness con-                                                  |
| CHECK HARNESS Disconnect the foll ADAS control unit ICC sensor Check the continu nector. ADAS control unit Connector No.                                                                                                    | ity between the ADAS                                                                                                    | ctors.<br>5 control unit harness of<br>ICC sensor harr<br>Connector No.                                                                                                    | connector and the IC<br>ness connector<br>Terminal No.                                | CC sensor harness con-                                                  |
| CHECK HARNESS Disconnect the foll ADAS control unit ICC sensor Check the continu nector. ADAS control unit Connector No.                                                                                                    | lowing harness connector<br>harness connector<br>Terminal No.<br>6                                                                                                    | Ctors.<br>Control unit harness of<br>ICC sensor har<br>Connector No.                                                                                                    | connector and the IC<br>ness connector<br>Terminal No.<br>3                           | CC sensor harness con-                                                  |
| CHECK HARNESS Disconnect the foll ADAS control unit ICC sensor Check the continu nector. ADAS control unit Connector No. B1                                                                                                    | lowing harness connector<br>harness connector<br>Terminal No.<br>6<br>7                                                                                                    | ctors.<br>6 control unit harness of<br>ICC sensor har<br>Connector No.<br>E80                                                                                                    | connector and the IC<br>ness connector<br>Terminal No.<br>3<br>6                      | CC sensor harness con-<br>Continuity Existed Existed Existed            |
| CHECK HARNESS Disconnect the foll ADAS control unit ICC sensor Check the continu nector. ADAS control unit Connector No. B1 s the inspection result YES >> GO TO 4. NO >> Repair the CHECK HARNESS                                                                                                    | lowing harness connector<br>ity between the ADAS<br>harness connector<br>Terminal No.<br>6<br>7<br>inormal?<br>harness between the<br>CONTINUITY (SHOR                                                                                                    | ctors.<br>Control unit harness of<br>ICC sensor harn<br>Connector No.<br>E80<br>ADAS control unit an<br>RT CIRCUIT)                                                                                                    | connector and the IC<br>ness connector<br>Terminal No.<br>3<br>6<br>d the ICC sensor. | CC sensor harness con-<br>Continuity<br>Existed<br>Existed              |
| CHECK HARNESS     Disconnect the foll     ADAS control unit     ICC sensor     Check the continu     nector.     ADAS control unit     Connector No.     B1     sthe inspection result     YES >> GO TO 4.     NO >> Repair the     ACHECK HARNESS     Disconnect the foll     Side radar LH     Side radar LH     Side radar RH     Around view monit     Accelerator pedal     Driver assistance     Sonar control unit 2. Check the continu                 | ity between the ADAS<br>harness connector<br>Terminal No.<br>6<br>7<br>normal?<br>harness between the<br>CONTINUITY (SHOR<br>lowing harness connector<br>tor control unit<br>actuator / accelerator<br>buzzer control module<br>ity between the ADAS                          | ctors.<br>Control unit harness of<br>ICC sensor harness of<br>Connector No.<br>E80<br>ADAS control unit an<br>RT CIRCUIT)<br>ctors.<br>pedal position sensor<br>Control unit harness of<br>Control unit harness of                                                                                                    | connector and the IC                                                                  | C sensor harness con-<br>Continuity<br>Existed<br>Existed               |
| CHECK HARNESS     Disconnect the foll     ADAS control unit     ICC sensor     Check the continu     nector.     ADAS control unit     Connector No.     B1     sthe inspection result     YES >> GO TO 4.     NO >> Repair the     ACHECK HARNESS     Disconnect the foll     Side radar LH     Side radar RH     Around view monit     Accelerator pedal     Driver assistance I     Sonar control unit     Check the continu                                | ity between the ADAS<br>harness connector<br>Terminal No.<br>6<br>7<br>normal?<br>harness between the<br>CONTINUITY (SHOR<br>lowing harness connector<br>tor control unit<br>actuator / accelerator<br>buzzer control module<br>ity between the ADAS<br>ADAS control unit har | ctors.<br>Control unit harness of<br>ICC sensor harnon<br>Connector No.<br>E80<br>ADAS control unit an<br>CT CIRCUIT)<br>ctors.<br>pedal position sensor<br>Control unit harness of<br>Control unit harness of<br>Control | connector and the IC<br>ness connector<br>Terminal No.<br>3<br>6<br>d the ICC sensor. | Continuity<br>Continuity<br>Existed<br>Existed                          |
| CHECK HARNESS     Disconnect the foll     ADAS control unit     ICC sensor     Check the continu     nector.     ADAS control unit     Connector No.     B1     sthe inspection result     YES >> GO TO 4.     NO >> Repair the     CHECK HARNESS     Disconnect the foll     Side radar LH     Side radar LH     Side radar RH     Around view monit     Accelerator pedal     Driver assistance I     Sonar control unit     Connector No.     Connector No. | ity between the ADAS harness connector Terminal No. 6 7 inormal? harness between the CONTINUITY (SHOR lowing harness connector tor control unit actuator / accelerator buzzer control module ity between the ADAS ADAS control unit har                                       | ctors.<br>Control unit harness of<br>ICC sensor harristic<br>Connector No.<br>E80<br>ADAS control unit an<br>RT CIRCUIT)<br>ctors.<br>pedal position sensor<br>Control unit harness of<br>Control unit harness of<br>Connector<br>Terminal No.                                                                                                    | connector and the IC                                                                  | C sensor harness con-<br>Continuity<br>Existed<br>Existed<br>Continuity |

>> Check the harness and repair or replace [if shield line or fuse block (J/B) is short] the root cause. NO

5. CHECK HARNESS CONTINUITY (SHORT CIRCUIT)

Check the continuity between the ADAS control unit harness connector and the ground.

# LAN-155

# **ITS COMMUNICATION CIRCUIT**

#### < DTC/CIRCUIT DIAGNOSIS >

[CAN]

| ADAS control unit harness connector |              |        | Continuity  |
|-------------------------------------|--------------|--------|-------------|
| Connector No.                       | Terminal No. | Ground | Continuity  |
| R1                                  | 6            | Ground | Not existed |
| DI                                  | 7            |        | Not existed |

Is the inspection result normal?

YES >> GO TO 6.

NO >> Check the harness and repair or replace [if shield line or fuse block (J/B) is short] the root cause.

#### **6.**CHECK TERMINATION CIRCUIT

1. Remove the ADAS control unit and the ICC sensor.

2. Check the resistance between the ADAS control unit terminals.

| ADAS control unit |   | Resistance (O)    |
|-------------------|---|-------------------|
| Terminal No.      |   |                   |
| 6                 | 7 | Approx. 108 – 132 |

3. Check the resistance between the ICC sensor terminals.

| ICC sensor   |   | Posistanco (O)    |
|--------------|---|-------------------|
| Terminal No. |   |                   |
| 3            | 6 | Approx. 108 – 132 |

Is the inspection result normal?

YES >> GO TO 7.

NO >> Replace the ADAS control unit and/or the ICC sensor.

#### 7.CHECK SYMPTOM

Connect all the connectors. Check if the symptoms described in the "Symptom (Results from interview with customer)" are reproduced.

#### Inspection result

Reproduced>>GO TO 8.

Non-reproduced>>Start the diagnosis again. Follow the trouble diagnosis procedure when past error is detected.

## 8. CHECK UNIT REPRODUCTION

Perform the reproduction test as per the following procedure for each unit.

- 1. Turn the ignition switch OFF.
- 2. Disconnect the battery cable from the negative terminal.
- 3. Disconnect one of the unit connectors of ITS communication circuit. **NOTE:**

ADAS control unit and ICC sensor have a termination circuit. Check other units first.

- 4. Connect the battery cable to the negative terminal. Check if the symptoms described in the "Symptom (Results from interview with customer)" are reproduced.
  - NOTE:

Although unit-related error symptoms occur, do not confuse them with other symptoms.

#### Inspection result

Reproduced>>Connect the connector. Check other units as per the above procedure. Non-reproduced>>Replace the unit whose connector was disconnected.

А

В

E

F

Н

# < PRECAUTION > PRECAUTION PRECAUTIONS

Precaution for Supplemental Restraint System (SRS) "AIR BAG" and "SEAT BELT PRE-TENSIONER"

The Supplemental Restraint System such as "AIR BAG" and "SEAT BELT PRE-TENSIONER", used along with a front seat belt, helps to reduce the risk or severity of injury to the driver and front passenger for certain types of collision. This system includes seat belt switch inputs and dual stage front air bag modules. The SRS system uses the seat belt switches to determine the front air bag deployment, and may only deploy one front air bag, depending on the severity of a collision and whether the front occupants are belted or unbelted. Information necessary to service the system safely is included in the "SRS AIR BAG" and "SEAT BELT" of this Service Manual.

#### WARNING:

Always observe the following items for preventing accidental activation.

- To avoid rendering the SRS inoperative, which could increase the risk of personal injury or death in the event of a collision that would result in air bag inflation, all maintenance must be performed by an authorized NISSAN/INFINITI dealer.
- Improper maintenance, including incorrect removal and installation of the SRS, can lead to personal injury caused by unintentional activation of the system. For removal of Spiral Cable and Air Bag Module, see "SRS AIR BAG".
- Never use electrical test equipment on any circuit related to the SRS unless instructed to in this Service Manual. SRS wiring harnesses can be identified by yellow and/or orange harnesses or harness connectors.

#### PRECAUTIONS WHEN USING POWER TOOLS (AIR OR ELECTRIC) AND HAMMERS

#### WARNING:

Always observe the following items for preventing accidental activation.

- When working near the Air Bag Diagnosis Sensor Unit or other Air Bag System sensors with the ignition ON or engine running, never use air or electric power tools or strike near the sensor(s) with a hammer. Heavy vibration could activate the sensor(s) and deploy the air bag(s), possibly causing serious injury.
- When using air or electric power tools or hammers, always switch the ignition OFF, disconnect the battery, and wait at least 3 minutes before performing any service.

Κ

 $\sim$ 

Р

# **COMPONENT PARTS**

# < SYSTEM DESCRIPTION > SYSTEM DESCRIPTION COMPONENT PARTS

**Component Parts Location** 

INFOID:000000009755485

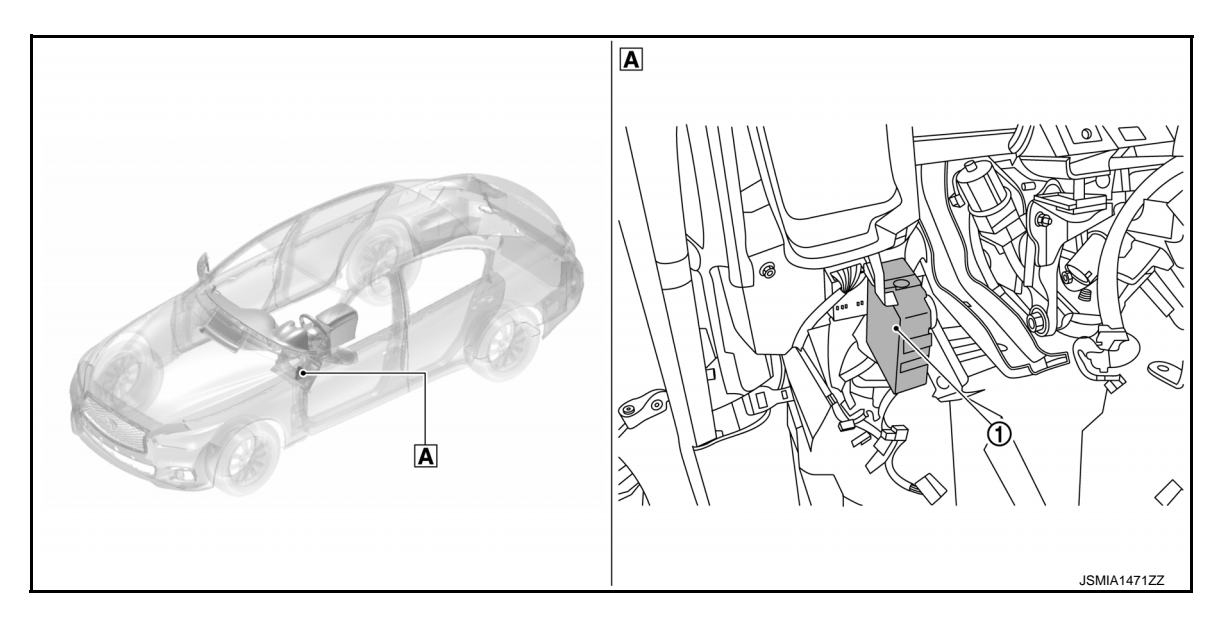

- (1) CAN gateway
- A Over the instrument lower panel

# SYSTEM

# < SYSTEM DESCRIPTION >

# SYSTEM

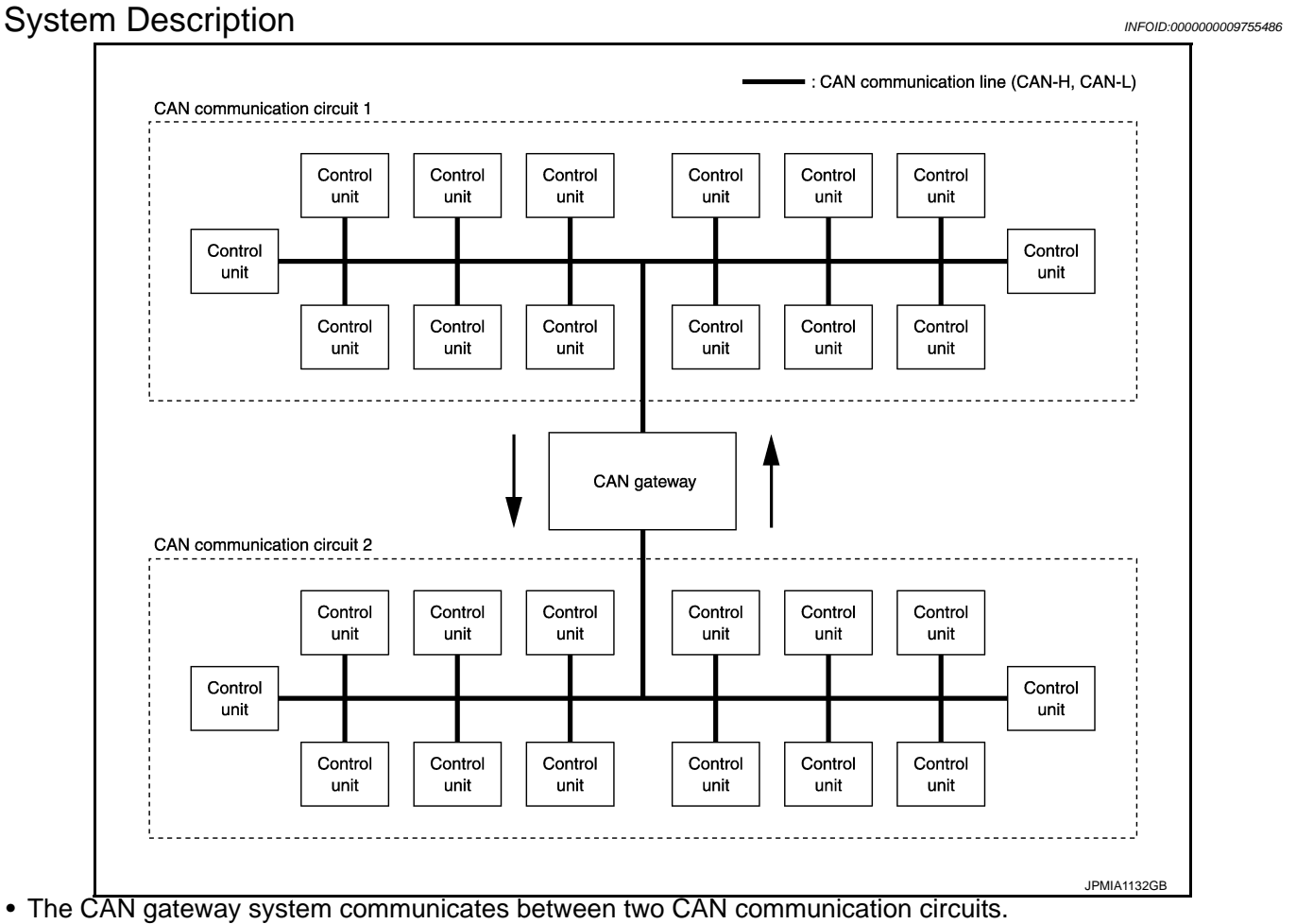

• This system selects and transmits only necessary information.

A

В

С

D

Ε

F

Н

J

Κ

L

LAN

Ν

Ρ

[CAN GATEWAY]

# **DIAGNOSIS SYSTEM (CAN GATEWAY)**

#### < SYSTEM DESCRIPTION >

# DIAGNOSIS SYSTEM (CAN GATEWAY)

## **CONSULT** Function

INFOID:000000009755487

[CAN GATEWAY]

#### APPLICATION ITEM

CONSULT performs the following functions via CAN communication with CAN gateway.

| Diagnosis mode           | Function Description                                                                                                    |
|--------------------------|----------------------------------------------------------------------------------------------------|
| Self Diagnostic Result   | Displays the diagnosis results judged by CAN gateway.                                                                          |
| CAN Diag Support Monitor | The results of transmit/receive diagnosis of CAN communication can be read.                                                    |
| ECU Identification       | The CAN gateway part number is displayed.                                                                                      |
| Configuration            | <ul><li>Read and save the vehicle specification.</li><li>Write the vehicle specification when replacing CAN gateway.</li></ul> |

#### SELF DIAGNOSTIC RESULT

Refer to LAN-162, "DTC Index".

- When "CRNT" is displayed on "Self Diagnostic Result"
- The system is presently malfunctioning.
- When "PAST" is displayed on "Self Diagnostic Result"
- System malfunction in the past is detected, but the system is presently normal.

#### Freeze Frame Data (FFD)

When DTC is detected, a vehicle state shown below is recorded and displayed on CONSULT.

| Item name               | Display item                                                                                                    |
|-------------------------|----------------------------------------------------------------------------------------------------|
| IGN COUNTER<br>(0 – 39) | <ul> <li>The number of times that ignition switch is turned ON after the DTC is detected is displayed.</li> <li>When "0" is displayed: It indicates that the system is presently malfunctioning.</li> <li>When except "0" is displayed: It indicates that system malfunction in the past is detected, but the system is presently normal.</li> <li>NOTE:</li> <li>Each time when ignition switch is turned OFF to ON, numerical number increases in 1 → 2 → 338 → 39. When the operation number of times exceeds 39, the number do not increase and "39" is displayed until self-diagnosis result is erased.</li> </ul> |

## CAN DIAG SUPPORT MONITOR

The results of transmit/receive diagnosis of CAN communication can be read.

#### ECU IDENTIFICATION

The part number of CAN gateway is displayed.

#### CONFIGURATION

Configuration includes functions as follows.

| Function                   |                    | Description                                                                                                    |
|----------------------------|--------------------|----------------------------------------------------------------------------------------------------|
| Read / Write Configuration | Before Replace ECU | <ul><li>Reads the vehicle configuration of current CAN gateway.</li><li>Saves the read vehicle configuration.</li></ul> |
|                            | After Replace ECU  | Writes the vehicle configuration with saved data.                                                                       |
| Manual Configuration       |                    | Writes the vehicle configuration with manual selection.                                                                 |

#### CAUTION:

Follow the instructions listed below. Failure to do this may cause malfunctions to the CAN gateway.

- When replacing CAN gateway, you must perform "Read / Write Configuration" or "Manual Configuration" with CONSULT.
- Complete the procedure of "Read / Write Configuration" or "Manual Configuration" in order.
- If you set incorrect "Read / Write Configuration" or "Manual Configuration", incidents might occur.
- Configuration is different for each vehicle model. Confirm configuration of each vehicle model.
- Never perform "Read / Write Configuration" or "Manual Configuration" except for new CAN gateway.

# ECU DIAGNOSIS INFORMATION CAN GATEWAY

## Reference Value

## TERMINAL LAYOUT

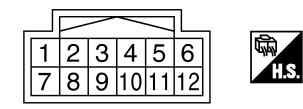

# PHYSICAL VALUES

| Termiı<br>(Wire | nal No.<br>e color)   | Description                              |                  | Condition           | Standard   | Reference value | G   |
|-----------------|-----------------------|------------------------------------------|------------------|---------------------|------------|-----------------|-----|
| +               | -                     | Signal name                              | Input/<br>Output | Condition           | Standard   | Nelefence value |     |
| 1<br>(L)        | _                     | CAN-H (CAN commu-<br>nication circuit 1) | Input/<br>Output | _                   | _          | _               | Н   |
| 3<br>(W)        | 5<br>(B)<br>11<br>(B) | Battery power supply                     | Input            | Ignition switch OFF | 6 – 16 V   | Battery voltage | I   |
| 4<br>(L)        | _                     | CAN-H (CAN commu-<br>nication circuit 2) | Input/<br>Output | _                   | _          | _               | J   |
| 6<br>(L)        | _                     | CAN-H (CAN commu-<br>nication circuit 2) | Input/<br>Output | —                   | _          | —               |     |
| 7<br>(P)        | _                     | CAN-L (CAN commu-<br>nication circuit 1) | Input/<br>Output | _                   | _          | —               | K   |
| 9<br>(R)        | 5<br>(B)<br>11<br>(B) | Ignition power supply                    | Input            | Ignition switch ON  | 4.5 – 16 V | Battery voltage | L   |
| 10<br>(R)       | _                     | CAN-L (CAN commu-<br>nication circuit 2) | Input/<br>Output | —                   | _          | —               | LAN |
| 12<br>(R)       | _                     | CAN-L (CAN commu-<br>nication circuit 2) | Input/<br>Output | _                   | _          | _               | Ν   |

# DTC Inspection Priority Chart

If some DTCs are displayed at the same time, perform inspections one by one based on the following priority chart.

| Priority | DTC                                                                    | F |
|----------|------------------------------------------------------------------------|---|
| 1        | <ul><li>B2600: CONFIG ERROR</li><li>U1010: CONTROL UNIT(CAN)</li></ul> |   |
| 2        | U1000: CAN COMM CIRCUIT                                                |   |

INFOID:000000009755489

JSGIA0023ZZ

INFOID:000000009755488

А

В

С

D

Е

F

# **CAN GATEWAY**

# < ECU DIAGNOSIS INFORMATION >

# DTC Index

INFOID:000000009755490

[CAN GATEWAY]

| DTC                | CONSULT display                                         |            | Reference                       |
|--------------------|---------------------------------------------------------|------------|---------------------------------|
| _                  | No DTC is detected.<br>Further testing may be required. |            | _                               |
| U1000              | CAN COMM CIRCUIT                                        |            | LAN-167, "DTC Descrip-<br>tion" |
| U1010              | CONTROL UNIT(CAN)                                       |            | LAN-168, "DTC Descrip-<br>tion" |
| B2600 CONFIG ERROR |                                                         | WRONG DATA | LAN-169, "DTC Descrip-          |
|                    | NOT CONFIGURED                                          | tion"      |                                 |

# WIRING DIAGRAM CAN GATEWAY SYSTEM

Wiring Diagram

[CAN GATEWAY]

А

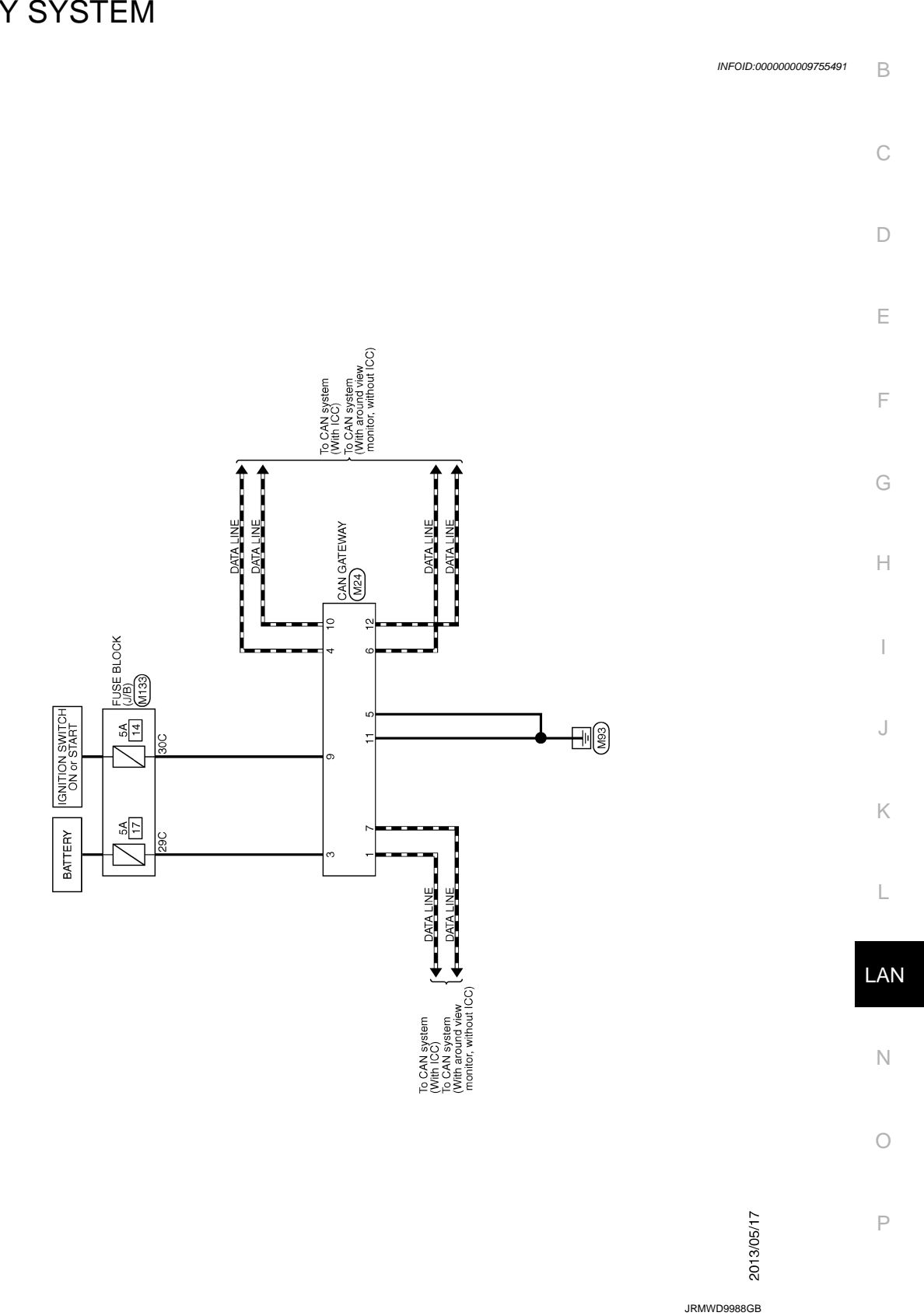

CAN GATEWAY SYSTEM

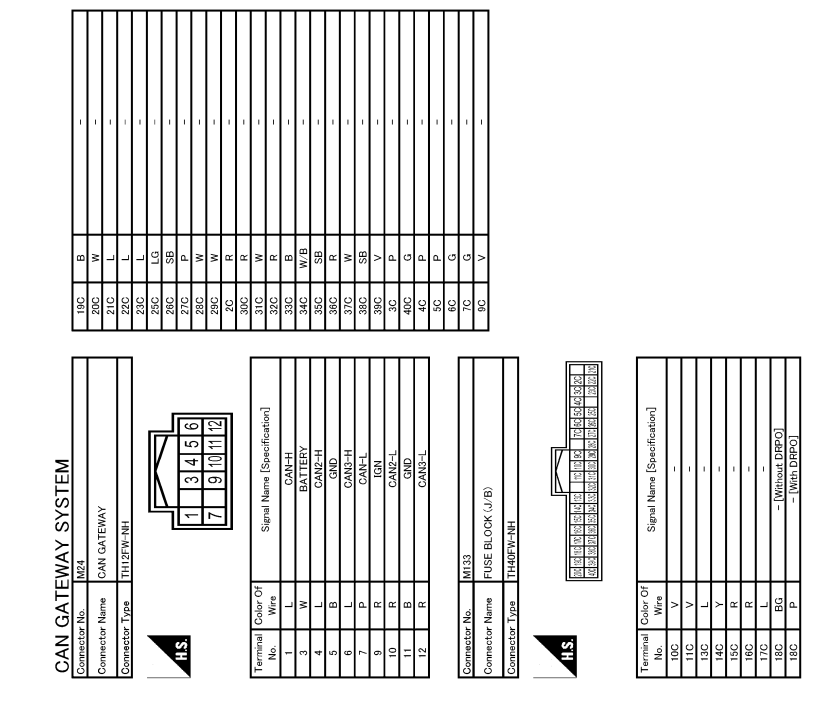

JRMWD9989GB

# ADDITIONAL SERVICE WHEN REPLACING CAN GATEWAY

< BASIC INSPECTION >

А

# **BASIC INSPECTION**

# ADDITIONAL SERVICE WHEN REPLACING CAN GATEWAY

| Description INFOID:000000009755492                                                                                                    | В   |
|----------------------------------------------------------------------------------------------------|-----|
| BEFORE REPLACEMENT<br>When replacing CAN gateway, save or print current vehicle specification with CONSULT configuration before<br>replacement.                                                                                                    | С   |
| If "Before Replace ECU" of "Read / Write Configuration" can not be used, use the "Manual Configuration" after replacing CAN gateway.                                                                                                    | D   |
| AFTER REPLACEMENT                                                                                                    |     |
| <ul> <li>CAUTION:</li> <li>Follow the instructions listed below. Failure to do this may cause malfunctions to the CAN gateway.:</li> <li>When replacing CAN gateway, you must perform "Read / Write Configuration" or "Manual Configuration" with CONSULT</li> </ul>                                                                                                    | Е   |
| <ul> <li>Complete the procedure of "Read / Write Configuration" or "Manual Configuration" in order.</li> <li>If you set incorrect "Read / Write Configuration" or "Manual Configuration", incidents might occur.</li> <li>Configuration is different for each vehicle model. Configuration of each vehicle model.</li> <li>Never perform "Read / Write Configuration" or "Manual Configuration" each vehicle model.</li> </ul> | F   |
| Work Procedure                                                                                                    | G   |
| 1.SAVING VEHICLE SPECIFICATION                                                                                                    | Н   |
| CONSULT Configuration<br>Perform "Before Replace ECU" of "Read / Write Configuration" to save or print current vehicle specification.<br><b>NOTE:</b><br>If "Before Replace ECU" of "Read / Write Configuration" can not be used, use the "Manual Configuration" after<br>replacing CAN gateway.                                                                                                    | Ι   |
|                                                                                                    | J   |
| >> GO TO 2.<br>2. REPLACE CAN GATEWAY                                                                                                    |     |
| Replace CAN gateway. Refer to <u>LAN-172, "Removal and Installation"</u> .                                                                                                    | Κ   |
| >> GO TO 3.<br>3.WRITING VEHICLE SPECIFICATION                                                                                                    | L   |
| CONSULT Configuration<br>Perform "After Replace ECU" of "Read / Write Configuration" or "Manual Configuration" to write vehicle speci-<br>fication. Refer to <u>LAN-166, "Work Procedure"</u> .                                                                                                    | LAN |
| >> WORK END                                                                                                    | Ν   |
|                                                                                                    | 0   |
|                                                                                                    |     |

Ρ

< BASIC INSPECTION >

# CONFIGURATION (CAN GATEWAY)

Work Procedure

INFOID:000000009755494

[CAN GATEWAY]

**1.**WRITING MODE SELECTION

CONSULT Configuration
 Select "Re/programming, Configuration" of CAN gateway.

When writing saved data>>GO TO 2. When writing manually>>GO TO 3.

**2.** PERFORM "AFTER REPLACE ECU" OF "READ / WRITE CONFIGURATION"

CONSULT Configuration
 Perform "After Replace ECU" of "Read / Write Configuration".

>> GO TO 4.

**3.**PERFORM "MANUAL CONFIGURATION"

CONSULT Configuration

- 1. Select "Manual Configuration".
- Identify the correct model and configuration list. Refer to <u>LAN-166, "Configuration List"</u> NOTE:

If items are not displayed, go to step 4.

- 3. Confirm and/or change setting value for each item.
- 4. Touch "Next".
- 5. Touch "OK".
  - NOTE:

Make sure to select "OK" even if the indicated configuration of brand new CAN gateway is same as the desirable configuration. If not, configuration which is set automatically by selecting vehicle model can not be memorized.

6. Check that the configuration has been successfully written and touch "End".

>> GO TO 4.

## **4.**CHECK ALL ECU SELF-DIAGNOSIS RESULTS

- 1. Erase all ECU self-diagnosis results using CONSULT.
- 2. Turn the ignition switch OFF.
- 3. Turn the ignition switch ON and wait for 2 seconds or more.
- 4. Check that all ECU self-diagnosis results have no DTC (e.g. U1000 and U1001) of CAN communication.

#### >> WORK END

Configuration List

#### CAUTION:

Check vehicle specifications before servicing.

| MANUAL SE           | TTING ITEM                      | NOTE                                                                                                    |  |
|---------------------|---------------------------------|----------------------------------------------------------------------------------------------------|--|
| Items Setting value |                                 | NOTE                                                                                                    |  |
| ENGINE TYPE         | TYPE 1 $\Leftrightarrow$ TYPE 2 | <ul><li>TYPE 1: VQ37VHR engine models</li><li>TYPE 2: OM651 engine models</li></ul>                                                                                                  |  |
| ADP or PSB          | WITHOUT ⇔ WITH                  | <ul> <li>WITHOUT: Without automatic drive positioner and pre-<br/>crash seat belt system</li> <li>WITH: With automatic drive positioner or pre-crash seat belt<br/>system</li> </ul> |  |

⇔: Items which confirm vehicle specifications.

INFOID:000000009790566

# DTC/CIRCUIT DIAGNOSIS U1000 CAN COMM CIRCUIT

# **DTC** Description

\_\_\_\_\_

А

Е

INFOID:000000009755495 B

[CAN GATEWAY]

DESCRIPTION

CAN (Controller Area Network) is a serial communication line for real-time application. It is an on-vehicle multiplex communication line with high data communication speed and excellent error detection ability. Many electronic control units are equipped onto a vehicle, and each control unit shares information and links with other control units during operation (not independently). In CAN communication, control units are connected with 2 communication lines (CAN-H, CAN-L) allowing a high rate of information transmission with less wiring. Each control unit transmits/receives data but selectively reads required data only.

CAN Communication Signal Chart. Refer to LAN-44. "CAN COMMUNICATION SYSTEM : CAN Communication Signal Chart".

#### DTC DETECTION LOGIC

| DTC                                                                             | Trouble diagnosis<br>(Trouble diagnosis contents)                                                                               | Detecting condition                                                                                   |
|---------------------------------------------------------------------------------|----------------------------------------------------------------------------------------------------|----------------------------------------------------------------------------------------------------|
| U1000                                                                           | CAN COMM CIRCUIT<br>(CAN communication circuit)                                                                                 | When CAN gateway cannot communicate CAN communication signal continu-<br>ously for 2 seconds or more. |
| POSSIBLE<br>CAN comm                                                            | CAUSE<br>unication system                                                                                                    |                                                                                                    |
| FAIL-SAFE<br>Only the CA                                                        | N signal transmission of control                                                                                                | unit which cannot communicate cannot be transmitted                                                   |
| DTC CONF<br>1.PERFOF                                                            | FIRMATION PROCEDURE                                                                                                    | CEDURE                                                                                                |
| With CON<br>1. Turn ign<br>2. Select '<br>3. Check                              | NSULT<br>hition switch ON and wait at leas<br>Self Diagnostic Result" mode of<br>DTC.                                           | at 2 seconds or more.<br>"CAN GATEWAY" using CONSULT.                                                 |
| YES >><br>NO-1 >><br>NO-2 >>                                                    | <u>OU detected?</u><br>Proceed to <u>LAN-167, "Diagnosi</u><br>To check malfunction symptom<br>Confirmation after repair: INSPE | <u>s Procedure"</u> .<br>before repair: <u>GI-43, "Intermittent Incident"</u> .<br>ECTION END         |
| Diagnosis                                                                       | s Procedure                                                                                                    | INFOID:000000009755496                                                                                |
| 1.PERFOR                                                                        | RM DTC CONFIRMATION PROC                                                                                                    | CEDURE AGAIN                                                                                          |
| <ol> <li>Turn igi</li> <li>Erase I</li> <li>Perform</li> <li>Check I</li> </ol> | nition switch ON.<br>DTC.<br>n DTC confirmation procedure ag<br>DTC.                                                            | gain. Refer to LAN-167, "DTC Description".                                                            |
| <u>Is DTC U10</u><br>YES >>                                                     | 00 displayed?<br>Perform trouble diagnosis proce                                                                                | edure for CAN communication system. Refer to LAN-26, "Trouble                                         |
| NO >>                                                                           | INSPECTION END                                                                                                    |                                                                                                    |

# U1010 CONTROL UNIT (CAN)

# DTC Description

INFOID:000000009755497

[CAN GATEWAY]

#### DESCRIPTION

CAN (Controller Area Network) is a serial communication line for real-time application. It is an on-vehicle multiplex communication line with high data communication speed and excellent error detection ability. Many electronic control units are equipped onto a vehicle, and each control unit shares information and links with other control units during operation (not independently). In CAN communication, control units are connected with 2 communication lines (CAN-H, CAN-L) allowing a high rate of information transmission with less wiring. Each control unit transmits/receives data but selectively reads required data only.

CAN Communication Signal Chart. Refer to <u>LAN-44</u>, "CAN COMMUNICATION SYSTEM : CAN Communication Signal Chart".

#### DTC DETECTION LOGIC

| DTC   | Trouble diagnosis<br>(Trouble diagnosis contents) | Detecting condition                                                                       |
|-------|---------------------------------------------------|-------------------------------------------------------------------------------------------|
| U1010 | CONTROL UNIT (CAN)<br>[Control unit (CAN)]        | When an error is detected during the initial diagnosis for CAN controller of CAN gateway. |

#### POSSIBLE CAUSE

CAN gateway

#### FAIL-SAFE

Transmission and reception of the signal between CAN communication circuit 1 and CAN communication circuit 2 are stopped

#### DTC CONFIRMATION PROCEDURE

# **1.**PERFORM DTC CONFIRMATION PROCEDURE

#### With CONSULT

- Turn ignition switch ON and wait at least 2 seconds or more.
- 2. Select "Self Diagnostic Result" mode of "CAN GATEWAY" using CONSULT.
- 3. Check DTC.

#### Is DTC U1010 detected?

- YES >> Proceed to LAN-168, "Diagnosis Procedure".
- NO-1 >> To check malfunction symptom before repair: <u>GI-43, "Intermittent Incident"</u>.
- NO-2 >> Confirmation after repair: INSPECTION END

#### Diagnosis Procedure

INFOID:000000009755498

# **1.**PERFORM DTC CONFIRMATION PROCEDURE AGAIN

- 1. Turn ignition switch ON.
- 2. Erase DTC.
- 3. Perform DTC confirmation procedure again. Refer to <u>LAN-168, "DTC Description"</u>.
- 4. Check DTC.

#### Is DTC U1010 displayed?

- YES >> Replace CAN gateway. Refer to LAN-172, "Removal and Installation".
- NO >> INSPECTION END

# **B2600 CONFIG ERROR**

# < DTC/CIRCUIT DIAGNOSIS >

# B2600 CONFIG ERROR

# **DTC** Description

А

В

INFOID:000000009755499

[CAN GATEWAY]

| DTC DETECTION LOO |
|-------------------|
|-------------------|

| DTC                                                                             | Trouble d<br>(Trouble diagno                                                                                       | iagnosis<br>osis contents)                                     | Detecting condition                                                                                      | C |
|---------------------------------------------------------------------------------|----------------------------------------------------------------------------------------------------|----------------------------------------------------------------|----------------------------------------------------------------------------------------------------|---|
|                                                                                 |                                                                                                    | WRONG DATA<br>(Wrong data)                                     | When errors are detected in the configuration data stored in the CAN gateway.                            | C |
| B2600                                                                           | (Configuration error)                                                                                              | NOT CONFIGURED<br>(Not configured)                             | When no data are stored in the CAN gateway.                                                              |   |
| POSSIBLE<br>CAN gatewa                                                          | CAUSE                                                                                                    |                                                                |                                                                                                    | E |
| FAIL-SAFE<br>Transmissio<br>cuit 2 are sto                                      | n and reception of the s                                                                                           | signal between CAN                                             | communication circuit 1 and CAN communication cir-                                                       | F |
| DTC CONF<br>1.PERFOR                                                            | IRMATION PROCED                                                                                                    | URE<br>N PROCEDURE                                             |                                                                                                    | ( |
| With CON<br>1. Turn ign<br>2. Select "<br>3. Check I                            | ISULT<br>iition switch ON and wa<br>Self Diagnostic Result"<br>DTC.                                                | it at least 2 seconds<br>mode of "CAN GATE                     | or more.<br>WAY" using CONSULT.                                                                          | ŀ |
| <u>Is DTC B260</u><br>YES-1 ("CO                                                | <u>00 detected?</u><br>DNFIG ERROR WRON<br><u>Procedure"</u> .                                                     | G DATA" is detected.                                           | )>>Proceed to LAN-169, "WRONG DATA : Diagnosis                                                           |   |
| YES-2 ("CO<br>NO-1 >><br>NO-2 >><br>WRONG                                       | DNFIG ERROR NOT CO<br><u>Diagnosis Procedure"</u> .<br>To check malfunction sy<br>Confirmation after repai<br>DATA | ONFIGURED" is dete<br>mptom before repair<br>r: INSPECTION END | ected.)>>Proceed to <u>LAN-169, "NOT CONFIGURED :</u><br>r: <u>GI-43, "Intermittent Incident"</u> .<br>D |   |
| WRONG                                                                           | DATA : Diagnosis                                                                                                   | Procedure                                                      | INFOID:000000009755500                                                                                   |   |
| 1.PERFOR                                                                        | M DTC CONFIRMATIO                                                                                                  | N PROCEDURE AG                                                 | AIN                                                                                                    |   |
| <ol> <li>Turn igr</li> <li>Erase D</li> <li>Perform</li> <li>Check D</li> </ol> | hition switch ON.<br>NTC.<br>DTC confirmation proc<br>DTC.                                                         | edure again. Refer to                                          | D LAN-169, "DTC Description".                                                                            | L |
| IS DTC B260<br>YES >><br>NO >><br>NOT COI                                       | <u>00 displayed?</u><br>Replace CAN gateway.<br>INSPECTION END<br>NEIGURED                                         | Refer to <u>LAN-172, "F</u>                                    | Removal and Installation".                                                                               | ľ |
| NOT CON                                                                         | NFIGURED : Diagr                                                                                                   | nosis Procedure                                                | INFOID:000000009755501                                                                                   | ( |
| 1.PERFOR                                                                        | M CONFIGURATION C                                                                                                  | OF CAN GATEWAY                                                 |                                                                                                    | F |
|                                                                                 | CO TO 2                                                                                                    | n. Keier to <u>LAN-166.</u>                                    | vvoik Procedure.                                                                                         |   |
| >> 2.PERFOR                                                                     | M DTC CONFIRMATIC                                                                                                  | N PROCEDURE AG                                                 | SAIN                                                                                                    |   |

Turn ignition switch ON.

1.

#### < DTC/CIRCUIT DIAGNOSIS >

- 2. Perform DTC confirmation procedure again. Refer to LAN-169, "DTC Description".
- 3. Check DTC.

#### Is DTC B2600 displayed?

- >> Replace CAN gateway. Refer to <u>LAN-172, "Removal and Installation"</u>. >> INSPECTION END YES
- NO

# POWER SUPPLY AND GROUND CIRCUIT

#### < DTC/CIRCUIT DIAGNOSIS >

# POWER SUPPLY AND GROUND CIRCUIT

## **Diagnosis Procedure**

# 1.CHECK FUSE

Check that the following fuse are not blown.

| Signal name           | Fuse No. | С |
|-----------------------|----------|---|
| Battery power supply  | 17       |   |
| Ignition power supply | 14       | D |

#### Is the fuse fusing?

YES >> Replace the blown fuse after repairing the affected circuit if a fuse is blown.

NO >> GO TO 2.

2. CHECK POWER SUPPLY CIRCUIT

- 1. Turn the ignition switch OFF.
- 2. Disconnect the connector of CAN gateway.

3. Check voltage between CAN gateway harness connector and ground.

|           | Terminals |        | Condition |            |                    |            |                   |  |
|-----------|-----------|--------|-----------|------------|--------------------|------------|-------------------|--|
| (*        | +)        | (-)    | Condition | Voltage    | Voltage Voltage    |            |                   |  |
| CAN g     | ateway    |        | Ignition  | Ignition   | Ignition           | (Standard) | (Reference value) |  |
| Connector | Terminal  |        | switch    |            |                    |            |                   |  |
| M24       | 3         | Ground | OFF       | 6 – 16 V   | Battery<br>voltage |            |                   |  |
| M24       | 9         |        | ON        | 4.5 – 16 V | Battery<br>voltage |            |                   |  |

Is the measurement value normal?

YES >> GO TO 3.

NO >> Repair harness or connector.

**3.**CHECK GROUND CIRCUIT

Check continuity between CAN gateway harness connector and ground.

| CAN g     | Jateway  |        | Continuity |
|-----------|----------|--------|------------|
| Connector | Terminal | Ground |            |
| M24       | 5        |        | Existed    |
| 10124     | 11       |        |            |

Does continuity exist?

YES >> INSPECTION END

NO >> Repair harness or connector.

LAN

Κ

L

Ν

 $\cap$ 

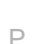

INFOID:000000009755502

А

В

Е

F

Н

# REMOVAL AND INSTALLATION CAN GATEWAY

## Removal and Installation

INFOID:000000009755503

#### NOTE:

Before replacing CAN gateway, perform "Before Replace ECU" of "Read / Write Configuration" to save or print current vehicle specification. Refer to <u>LAN-165</u>, "Description".

#### REMOVAL

- 1. Remove instrument lower panel LH. Refer to IP-12, "Removal and Installation".
- 2. Disconnect CAN gateway connector.
- 3. Remove mounting screw to remove CAN gateway.

#### INSTALLATION

Install in the reverse order of removal.

#### CAUTION:

To prevent malfunction, be sure to perform "After Replace ECU" of "Read / Write Configuration" or "Manual Configuration" when replacing CAN gateway. Refer to <u>LAN-165, "Description"</u>.

| N                                                                                                    | IAIN LINE                                                                 | BETW                               | EEN DLC AND                                                      | O HVA        |               | Г                       |
|----------------------------------------------------------------------------------------------------|---------------------------------------------------------------------------|------------------------------------|------------------------------------------------------------------|--------------|---------------|-------------------------|
| < DTC/CIRCUIT DIAG                                                                                                    | NOSIS >                                                                   |                                    |                                                                  |              | [CAI          | N SYSTEM (TYPE 1)]      |
| DTC/CIRCU                                                                                                    | IT DIAG                                                                   | INOS                               | SIS                                                              |              |               |                         |
| MAIN LINE BET                                                                                                    | WEEN DI                                                                   | LC AN                              | D HVAC CIRC                                                      | CUIT         |               |                         |
| Diagnosis Procedu                                                                                                    | ure                                                                       |                                    |                                                                  |              |               | INFOID:000000009789037  |
| 1. CHECK CONNECT                                                                                                    | OR                                                                        |                                    |                                                                  |              |               |                         |
| <ol> <li>Turn the ignition sw</li> <li>Disconnect the bat</li> <li>Check the followin<br/>and harness side).</li> <li>Harness connector</li> <li>Is the inspection result</li> </ol> | vitch OFF.<br>tery cable fror<br>g terminals a<br>M133 and fus<br>normal? | n the neg<br>nd conne<br>se block  | gative terminal.<br>ectors for damage,<br>(J/B) side connecto    | bend ar<br>r | d loose conr  | nection (connector side |
| YES >> GO TO 2.<br>NO >> Repair the                                                                                                    | terminal and                                                              | connecto                           | r.                                                               |              |               |                         |
| <ol> <li>CHECK HARNESS</li> <li>Disconnect the fuse</li> <li>Check the continuit</li> </ol>                                                                                          | CONTINUITY<br>e block (J/B) f<br>ty between the                           | (OPEN<br>narness o<br>e fuse blo   | CIRCUIT)<br>connector M65.<br>ock (J/B) terminals.               |              |               |                         |
|                                                                                                    | Fuse blo                                                                  | ock (J/B)                          |                                                                  |              |               | Continuity              |
| Terminal No                                                                                                    |                                                                           |                                    | Terminal No.                                                     |              |               |                         |
| 23C                                                                                                    |                                                                           |                                    | 22C E                                                            |              | Existed       |                         |
| 5C                                                                                                    | 10                                                                        |                                    | 4C                                                               |              |               | Existed                 |
| YES >> GO TO 3.<br>NO >> Replace th<br><b>3.</b> CHECK HARNESS                                                                                                    | e fuse block (<br>CONTINUITY                                              | J/B).<br>(OPEN                     | CIRCUIT)                                                         |              |               |                         |
| <ol> <li>Disconnect the cor</li> <li>Check the continuit<br/>nector.</li> </ol>                                                                                                    | nector of A/C<br>by between the                                           | auto am<br>e fuse blo              | p.<br>ock (J/B) harness co                                       | onnector     | and the A/C a | auto amp. harness con-  |
| Fuse block (J/B) h                                                                                                    | arness connecto                                                           | r                                  | A/C auto amp. h                                                  | narness co   | nnector       |                         |
| Connector No.                                                                                                    | Terminal N                                                                | lo.                                | Connector No.                                                    | Te           | rminal No.    | - Continuity            |
| M133                                                                                                    | 22C                                                                       |                                    | M88                                                              |              | 1             | Existed                 |
| MIGO                                                                                                    | 4C                                                                        |                                    | Moo                                                              |              | 2             | Existed                 |
| YES (Present error)>><br>YES (Past error)>>Err<br>amp.<br>NO >> Repair the                                                                                                    | Check CAN s<br>or was detect                                              | system ty<br>ted in th<br>veen the | pe decision again.<br>e main line betwee<br>fuse block (J/B) har | n the da     | ta link conne | Lector and the A/C auto |
|                                                                                                    |                                                                           |                                    |                                                                  |              |               |                         |

#### < DTC/CIRCUIT DIAGNOSIS >

# MAIN LINE BETWEEN HVAC AND AV CIRCUIT

## Diagnosis Procedure

INFOID:000000009789040

[CAN SYSTEM (TYPE 1)]

# 1.CHECK CONNECTOR

- 1. Turn the ignition switch OFF.
- 2. Disconnect the battery cable from the negative terminal.
- 3. Disconnect the following harness connectors.
- ECM
- A/C auto amp.
- Display control unit
- 4. Check the continuity between the A/C auto amp. harness connector and the display control unit harness connector.

| A/C auto amp. h | arness connector | Display control unit harness connector |              | Continuity |
|-----------------|------------------|----------------------------------------|--------------|------------|
| Connector No.   | Terminal No.     | Connector No.                          | Terminal No. | Continuity |
| M88             | 1 M100           |                                        | 29           | Existed    |
| 1000            | 21               | WITOO                                  | 17           | Existed    |

Is the inspection result normal?

YES (Present error)>>Check CAN system type decision again.

YES (Past error)>>Error was detected in the main line between the A/C auto amp. and the display control unit.

NO >> Repair the main line between the A/C auto amp. and the display control unit.

# ECM BRANCH LINE CIRCUIT

| Diagnosis Proced                                                                                                    | Jre                                                                                                    |                                                                                                    |                                                                                                    | INFOID:000000009789042                                            |
|----------------------------------------------------------------------------------------------------|----------------------------------------------------------------------------------------------------|----------------------------------------------------------------------------------------------------|----------------------------------------------------------------------------------------------------|-------------------------------------------------------------------|
|                                                                                                    | OR                                                                                                    |                                                                                                    |                                                                                                    |                                                                   |
| <ul> <li>Turn the ignition sv</li> <li>Disconnect the bat</li> <li>Check the following nector side).</li> <li>ECM</li> </ul>                                                           | vitch OFF.<br>tery cable from the ne<br>g terminals and conne                                                                                                    | egative terminal.<br>ectors for damage, ber                                                                                                    | nd and loose conn                                                                                                    | ection (unit side and con-                                        |
| Harness connector                                                                                                    | M133 and fuse block                                                                                                    | k (J/B) side connector                                                                                                    |                                                                                                    |                                                                   |
| YES >> GO TO 2.                                                                                                    | <u>nomar:</u>                                                                                                    |                                                                                                    |                                                                                                    |                                                                   |
| NO >> Repair the                                                                                                    | terminal and connect                                                                                                    | tor.                                                                                                    |                                                                                                    |                                                                   |
| CHECK HARNESS                                                                                                    | FOR OPEN CIRCUI                                                                                                    | Γ                                                                                                    |                                                                                                    |                                                                   |
| <ul><li>Disconnect the cor</li><li>Check the resistant</li></ul>                                                                                                    | nector of ECM.<br>ce between the ECM                                                                                                    | harness connector ter                                                                                                    | minals.                                                                                                    |                                                                   |
|                                                                                                    | ECM harness of                                                                                                    | connector                                                                                                    |                                                                                                    |                                                                   |
| Connector No.                                                                                                    |                                                                                                    | Terminal No.                                                                                                    |                                                                                                    | Resistance ( $\Omega$ )                                           |
| M37                                                                                                    | 114                                                                                                    |                                                                                                    | 113                                                                                                    | Approx. 108 – 132                                                 |
| YES >> GO TO 3.<br>NO >> GO TO 4.                                                                                                    | JPPLY AND GROUN                                                                                                    |                                                                                                    |                                                                                                    |                                                                   |
| heck the power supplet<br>the inspection result<br>YES (Present error)>>Er<br>YES (Past error)>>Er<br>NO >> Repair the<br>CHECK HARNESS<br>Disconnect the fus<br>Check the continui    | y and the ground circ<br>normal?<br>Replace the ECM. R<br>for was detected in th<br>power supply and the<br>CONTINUITY (OPEN<br>e block (J/B) harness<br>ty between the ECM                                 | Evit of the ECM. Refer to<br>Refer to <u>EC-578, "Rema</u> ne<br>ECM branch line.<br>e ground circuit.<br>N CIRCUIT)<br>s connector M133.<br>harness connector and                                               | to <u>EC-188. "Diagne</u><br>oval and Installatio                                                                            | <u>osis Procedure"</u> .<br><u>n"</u> .<br>(B) harness connector. |
| the inspection result<br>YES (Present error)>><br>YES (Past error)>>Er<br>NO >> Repair the<br>••CHECK HARNESS<br>Disconnect the fus                                                    | y and the ground circ<br>normal?<br>Replace the ECM. R<br>for was detected in th<br>power supply and the<br>CONTINUITY (OPEN<br>e block (J/B) harness<br>ty between the ECM                                 | D CIRCUIT<br>cuit of the ECM. Refer to<br>Refer to <u>EC-578, "Rema</u><br>the ECM branch line.<br>e ground circuit.<br>N CIRCUIT)<br>is connector M133.<br>harness connector and                                | to <u>EC-188. "Diagne</u><br><u>oval and Installatio</u><br>d the fuse block (J/                                             | <u>n"</u> .<br>B) harness connector.                              |
| the inspection result<br>TES (Present error)>:<br>YES (Past error)>>Er<br>NO >> Repair the<br>CHECK HARNESS<br>Disconnect the fus<br>Check the continui<br>ECM harnes                  | y and the ground circ<br>normal?<br>Replace the ECM. R<br>for was detected in th<br>power supply and the<br>CONTINUITY (OPEN<br>e block (J/B) harness<br>ty between the ECM                                 | Evit of the ECM. Refer to<br>Refer to <u>EC-578, "Rema</u><br>the ECM branch line.<br>the ground circuit.<br>N CIRCUIT)<br>the connector M133.<br>tharness connector and<br>Fuse block (J/B) the<br>Connector No | to <u>EC-188, "Diagna</u><br><u>oval and Installatio</u><br>d the fuse block (J/<br>arness connector                         | 25 / 25 / 25 / 25 / 25 / 25 / 25 / 25 /                           |
| the inspection result<br>YES (Present error)>><br>YES (Past error)>>Er<br>NO >> Repair the<br>CHECK HARNESS<br>Disconnect the fus<br>Check the continui<br>ECM harnes<br>Connector No. | y and the ground circ<br>normal?<br>>Replace the ECM. R<br>ror was detected in th<br>power supply and the<br>CONTINUITY (OPEN<br>e block (J/B) harness<br>ty between the ECM<br>s connector<br>Terminal No. | Connector No.                                                                                                    | to <u>EC-188, "Diagne</u><br><u>oval and Installation</u><br>d the fuse block (J/<br>arness connector<br>Terminal No.<br>21C | 28) harness connector.                                            |

NO >> Repair the harness between the ECM harness connector M37 and the harness connector M133.

0

Ρ

< DTC/CIRCUIT DIAGNOSIS >

# DLC BRANCH LINE CIRCUIT

# Diagnosis Procedure

INFOID:000000009789043

[CAN SYSTEM (TYPE 1)]

# 1.CHECK CONNECTOR

- 1. Turn the ignition switch OFF.
- 2. Disconnect the battery cable from the negative terminal.
- 3. Check the following terminals and connectors for damage, bend and loose connection (connector side and harness side).
- Data link connector
- Harness connector M133 and fuse block (J/B) side connector

Is the inspection result normal?

YES >> GO TO 2.

NO >> Repair the terminal and connector.

## 2. CHECK HARNESS FOR OPEN CIRCUIT

Check the resistance between the data link connector terminals.

|               | Resistance (O) |                                                                                                    |                 |
|---------------|----------------|----------------------------------------------------------------------------------------------------|-----------------|
| Connector No. | Termi          | (100) (100) |                 |
| M25           | 6 14           |                                                                                                    | Approx. 54 – 66 |

Is the measurement value within the specification?

YES (Present error)>>Check CAN system type decision again.

YES (Past error)>>Error was detected in the data link connector branch line circuit.

NO >> GO TO 3.

**3.**CHECK HARNESS CONTINUITY (OPEN CIRCUIT)

1. Disconnect the harness connector M133.

2. Check the continuity between the data link connector and the harness connector.

| Data link     | connector    | Harness connector |              | Continuity |
|---------------|--------------|-------------------|--------------|------------|
| Connector No. | Terminal No. | Connector No.     | Terminal No. | Continuity |
| M25           | 6            | M122              | 23C          | Existed    |
| WIZ5          | 14           | WI135             | 5C           | Existed    |

Is the inspection result normal?

YES >> Replace the fuse block (J/B).

NO >> Repair the harness between the data link connector M25 and the harness connector M133.

| IPD                                 | M-E BRANCH                                                                                                    | I LINE CIRCU                                                                                                    | IT                                                                                        |                                                               |                                        | Δ   |
|-------------------------------------|----------------------------------------------------------------------------------------------------|----------------------------------------------------------------------------------------------------|-------------------------------------------------------------------------------------------|---------------------------------------------------------------|----------------------------------------|-----|
| Diag                                | nosis Procedur                                                                                                    | е                                                                                                    |                                                                                           |                                                               | INFOID:00000009789044                  | A   |
| <b>1.</b> ci                        | HECK CONNECTOR                                                                                                    | R                                                                                                    |                                                                                           |                                                               |                                        | В   |
| 1. T<br>2. [<br>3. (<br>-  <br>-    | Turn the ignition swite<br>Disconnect the batter<br>Check the following t<br>nector side).<br>PDM E/R<br>Harness connector E                             | ch OFF.<br>ry cable from the ne<br>erminals and conne<br>64 and fuse block (                                                                | gative terminal.<br>ctors for damage, b<br>J/B) side connector                            | end and loose cor                                             | nection (unit side and con-            | С   |
| Is the<br>YES<br>NO<br><b>2.</b> CI | <ul> <li>inspection result no</li> <li>&gt;&gt; GO TO 2.</li> <li>&gt;&gt; Repair the te</li> <li>HECK HARNESS FO</li> </ul>                             | ormal?<br>rminal and connecto<br>DR OPEN CIRCUIT                                                                                            | Dr.                                                                                       |                                                               |                                        | E   |
| 1. [<br>2. (                        | Disconnect the connect the connect the connect the resistance                                                                                            | ector of IPDM E/R.<br>between the IPDM                                                                                                    | E/R harness conne                                                                         | ector terminals.                                              |                                        | F   |
|                                     | Connector No                                                                                                    | IPDM E/R harness                                                                                                    | Torminal No                                                                               |                                                               | Resistance ( $\Omega$ )                | G   |
|                                     | E121                                                                                                    | 29                                                                                                    |                                                                                           | 28                                                            | Approx. 54 – 66                        | 0   |
| Is the<br>YES<br>NO<br><b>3.</b> CI | <ul> <li>measurement value</li> <li>&gt;&gt; GO TO 3.</li> <li>&gt;&gt; GO TO 4.</li> <li>HECK POWER SUP</li> </ul>                                      | e within the specific                                                                                                    | ation?<br>D CIRCUIT                                                                       |                                                               |                                        | H   |
| Chec<br>Is the<br>YES<br>NO<br>4.CI | k the power supply a<br>inspection result no<br>(Present error)>>R<br>(Past error)>>Error<br>>> Repair the po<br>HECK HARNESS FO<br>Disconnect the harne | and the ground circu<br>ormal?<br>eplace the IPDM E/<br>was detected in the<br>ower supply and the<br>DR OPEN CIRCUIT<br>ess connector E64. | uit of the IPDM E/R.<br>R. Refer to <u>PCS-37</u><br>e IPDM E/R branch<br>ground circuit. | Refer to <u>PCS-36.</u><br>, <u>"Removal and Ins</u><br>line. | "Diagnosis Procedure".<br>stallation". | J   |
| 2. (                                | Check the continuity                                                                                                    | between the IPDM                                                                                                    | E/R harness connec                                                                        | ctor and harness c                                            | onnector.                              | L   |
|                                     | IPDM E/R har                                                                                                    | ness connector                                                                                                    | Harness                                                                                   | connector                                                     | - Continuity                           |     |
|                                     | Connector No.                                                                                                    | Terminal No.                                                                                                    | Connector No.                                                                             | Terminal No.                                                  |                                        | LAN |
|                                     | E121                                                                                                    | 29                                                                                                    | E64                                                                                       | 6E                                                            | EXISTED                                |     |

Is the measurement value within the specification?

28

YES >> Replace the fuse block (J/B).

< DTC/CIRCUIT DIAGNOSIS >

NO >> Repair the harness between the IPDM E/R harness connector E121 and harness connector E64.

2E

0

Ν

Existed

# TCM BRANCH LINE CIRCUIT

# Diagnosis Procedure

INFOID:000000009789045

[CAN SYSTEM (TYPE 1)]

## 1.CHECK CONNECTOR

- 1. Turn the ignition switch OFF.
- 2. Disconnect the battery cable from the negative terminal.
- 3. Check the following terminals and connectors for damage, bend and loose connection (unit side and connector side).
- A/T assembly
- Harness connector F12
- Harness connector E10
- Harness connector E65 and fuse block (J/B) side connector

Is the inspection result normal?

YES >> GO TO 2.

NO >> Repair the terminal and connector.

2. CHECK HARNESS FOR OPEN CIRCUIT

1. Disconnect the connector of A/T assembly.

2. Check the resistance between the A/T assembly harness connector terminals.

|               | $Resistance\left( \mathbf{O}\right)$ |   |                 |
|---------------|--------------------------------------|---|-----------------|
| Connector No. | Termi                                |   |                 |
| F2            | 3                                    | 8 | Approx. 54 – 66 |

Is the measurement value within the specification?

YES >> GO TO 3.

NO >> GO TO 5.

**3.**CHECK HARNESS FOR OPEN CIRCUIT

1. Remove the joint connector. Refer to TM-218, "Exploded View"

Check the continuity between the A/T assembly harness connector side and the TCM harness connector side of the joint connector.

| A/T assembly harness connector side | TCM harness connector | Continuity |
|-------------------------------------|-----------------------|------------|
| Terminal No.                        | Terminal No.          | Continuity |
| 3                                   | 3                     | Existed    |
| 8                                   | 8                     | Existed    |

Is the inspection result normal?

YES >> GO TO 4.

NO >> Replace the joint connector.

4.CHECK POWER SUPPLY AND GROUND CIRCUIT

Check the power supply and the ground circuit of the TCM. Refer to TM-181, "Diagnosis Procedure".

Is the inspection result normal?

YES (Present error)>>Replace the control valve & TCM. Refer to TM-218, "Exploded View".

YES (Past error)>>Error was detected in the TCM branch line.

NO >> Repair the power supply and the ground circuit.

5. CHECK HARNESS CONTINUITY (OPEN CIRCUIT)

1. Disconnect the harness connector E65.

2. Check the continuity between the A/T assembly harness connector and the harness connector.

| A/T assembly h | A/T assembly harness connector |               | connector    | Continuity |
|----------------|--------------------------------|---------------|--------------|------------|
| Connector No.  | Terminal No.                   | Connector No. | Terminal No. | Continuity |

# **TCM BRANCH LINE CIRCUIT**

#### < DTC/CIRCUIT DIAGNOSIS >

#### [CAN SYSTEM (TYPE 1)]

| F2 | 3 | - E65 | 9F | Existed | A |
|----|---|-------|----|---------|---|
|    | 8 |       | 5F | Existed |   |

Is the inspection result normal?

YES >> Replace the fuse block (J/B).

NO >> Repair the harness between the A/T assembly harness connector F2 and the harness connector E65.

LAN

В

С

D

Е

F

G

Н

J

Κ

L

Ν

0

Ρ

# HVAC BRANCH LINE CIRCUIT

# Diagnosis Procedure

INFOID:000000009789046

[CAN SYSTEM (TYPE 1)]

# 1.CHECK CONNECTOR

- 1. Turn the ignition switch OFF.
- 2. Disconnect the battery cable from the negative terminal.
- 3. Check the terminals and connectors of the A/C auto amp. for damage, bend and loose connection (unit side and connector side).

Is the inspection result normal?

YES >> GO TO 2.

NO >> Repair the terminal and connector.

# 2. CHECK HARNESS FOR OPEN CIRCUIT

- 1. Disconnect the connector of A/C auto amp.
- 2. Check the resistance between the A/C auto amp. harness connector terminals.

|               | Posistanco (O) |    |                 |
|---------------|----------------|----|-----------------|
| Connector No. | Termi          |    |                 |
| M88           | 1              | 21 | Approx. 54 – 66 |

Is the measurement value within the specification?

YES >> GO TO 3.

NO >> Repair the A/C auto amp. branch line.

# **3.**CHECK POWER SUPPLY AND GROUND CIRCUIT

Check the power supply and the ground circuit of the A/C auto amp. Refer to <u>HAC-92, "A/C AUTO AMP. :</u> <u>Diagnosis Procedure</u>".

Is the inspection result normal?

YES (Present error)>>Replace the A/C auto amp. Refer to HAC-113, "Removal and Installation".

YES (Past error)>>Error was detected in the A/C auto amp. branch line.

NO >> Repair the power supply and the ground circuit.
### **M&A BRANCH LINE CIRCUIT**

### [CAN SYSTEM (TYPE 1)]

| M&A BRANCH LINE                                                                                                    | ECIRCUIT                                                                                      |                                                                       |                           |
|----------------------------------------------------------------------------------------------------|-----------------------------------------------------------------------------------------------|-----------------------------------------------------------------------|---------------------------|
| Diagnosis Procedure                                                                                                    |                                                                                               |                                                                       | INFOID:00000009789047     |
| 1. CHECK CONNECTOR                                                                                                    |                                                                                               |                                                                       |                           |
| <ol> <li>Turn the ignition switch</li> <li>Disconnect the battery of</li> <li>Check the terminals an<br/>(unit side and connector)</li> </ol> | OFF.<br>cable from the negative terr<br>d connectors of the combi<br>side).                   | ninal.<br>nation meter for damage, t                                  | pend and loose connection |
| Is the inspection result norm<br>YES >> GO TO 2.<br>NO >> Repair the term<br>2.CHECK HARNESS FOR                                              | <u>al?</u><br>nal and connector.<br>OPEN CIRCUIT                                              |                                                                       |                           |
| <ol> <li>Disconnect the connect</li> <li>Check the resistance be</li> </ol>                                                                   | or of combination meter.<br>Stween the combination me                                         | ter harness connector termi                                           | nals.                     |
| Co                                                                                                    | mbination meter harness connec                                                                | tor                                                                   | Resistance ( $\Omega$ )   |
| Connector No.                                                                                                    | Termir                                                                                        | nal No.                                                               |                           |
| M58                                                                                                    | 41                                                                                            | 42                                                                    | Approx. 54 – 66           |
| YES >> GO TO 3.<br>NO >> Repair the comb<br>3.CHECK POWER SUPPL<br>Check the power supply and<br>METER : Diagnosis Broad                      | bination meter branch line.<br>Y AND GROUND CIRCUIT                                           | -<br>ombination meter. Refer to                                       | MWI-104, "COMBINATION     |
| Is the inspection result norm<br>YES (Present error)>>Rep<br>YES (Past error)>>Error wa<br>NO >> Repair the powe                              | al?<br>ace the combination meter<br>as detected in the combina<br>er supply and the ground ci | . Refer to <u>MWI-126, "Remo</u><br>tion meter branch line.<br>rcuit. | val and Installation".    |
|                                                                                                    |                                                                                               |                                                                       |                           |
|                                                                                                    |                                                                                               |                                                                       |                           |

LAN

Ν

0

Ρ

### A-BAG BRANCH LINE CIRCUIT

[CAN SYSTEM (TYPE 1)]

### Diagnosis Procedure

INFOID:000000009789048

#### WARNING:

- Before servicing, turn ignition switch OFF, disconnect battery negative terminal, and wait 3 minutes or more. (To discharge backup capacitor.)
- Never use unspecified tester or other measuring device.

1.CHECK CONNECTOR

- 1. Turn the ignition switch OFF.
- 2. Disconnect the battery cable from the negative terminal.
- 3. Check the terminals and connectors of the air bag diagnosis sensor unit for damage, bend and loose connection (unit side and connector side).

Is the inspection result normal?

YES >> GO TO 2.

NO >> Replace the main harness.

2.CHECK AIR BAG DIAGNOSIS SENSOR UNIT

Check the air bag diagnosis sensor unit. Refer to SRC-36, "Work Flow".

Is the inspection result normal?

- YES >> Replace the main harness.
- NO >> Replace parts whose air bag system has a malfunction.

### **AV BRANCH LINE CIRCUIT**

### [CAN SYSTEM (TYPE 1)]

| AV BRANCH LINE (                                                                                                    | CIRCUIT                                                                         |                                        |                               | Δ  |
|----------------------------------------------------------------------------------------------------|---------------------------------------------------------------------------------|----------------------------------------|-------------------------------|----|
| Diagnosis Procedure                                                                                                    |                                                                                 |                                        | INFOID:00000009789049         | A  |
| 1.CHECK CONNECTOR                                                                                                    |                                                                                 |                                        |                               | В  |
| <ol> <li>Turn the ignition switch</li> <li>Disconnect the battery of</li> <li>Check the terminals an<br/>(unit side and connector)</li> </ol> | OFF.<br>cable from the negative tern<br>d connectors of the display<br>r side). | ninal.<br>y control unit for damage, t | pend and loose connection     | С  |
| Is the inspection result norm                                                                                                    | al?                                                                             |                                        |                               |    |
| YES >> GO TO 2.                                                                                                    | inal and connector                                                              |                                        |                               | D  |
| 2 CHECK HADNESS FOR                                                                                                    |                                                                                 |                                        |                               |    |
|                                                                                                    | or of display control unit                                                      |                                        |                               | Е  |
| <ol> <li>Disconnect the connect</li> <li>Check the resistance be</li> </ol>                                                                   | etween the display control unit.                                                | init harness connector termi           | nals.                         |    |
|                                                                                                    |                                                                                 |                                        |                               | F  |
|                                                                                                    | splay control unit harness connec                                               | tor                                    | Resistance ( $\Omega$ )       | I  |
|                                                                                                    | Termin                                                                          | al No.                                 | Approv 54 - 00                |    |
| In the measurement value w                                                                                                    | 29                                                                              | 17                                     | Αρριοχ. 54 – 66               | G  |
| YFS >> GO TO 3                                                                                                    |                                                                                 |                                        |                               |    |
| NO >> Repair the displa                                                                                                    | ay control unit.                                                                |                                        |                               | Н  |
| 3. CHECK POWER SUPPL                                                                                                    | Y AND GROUND CIRCUIT                                                            | -                                      |                               |    |
| Check the power supply and<br>TROL UNIT : Diagnosis Pro                                                                                       | d the ground circuit of the o<br>cedure".                                       | display control unit. Refer to         | O AV-239, "DISPLAY CON-       | I  |
| Is the inspection result norm                                                                                                    | <u>ial?</u><br>Is as the display control unit                                   |                                        | l en el la stelle tien "      |    |
| YES (Present error)>>Rep<br>YES (Past error)>>Error wa                                                                                        | ace the display control unit as detected in the display c                       | ontrol unit branch line.               | <u>II and Installation"</u> . | J  |
| NO >> Repair the powe                                                                                                    | er supply and the ground cir                                                    | rcuit.                                 |                               |    |
|                                                                                                    |                                                                                 |                                        |                               | K  |
|                                                                                                    |                                                                                 |                                        |                               | ΓX |
|                                                                                                    |                                                                                 |                                        |                               |    |
|                                                                                                    |                                                                                 |                                        |                               | L  |
|                                                                                                    |                                                                                 |                                        |                               |    |
|                                                                                                    |                                                                                 |                                        |                               |    |

Ν

0

Ρ

### BCM BRANCH LINE CIRCUIT

### Diagnosis Procedure

INFOID:000000009789051

[CAN SYSTEM (TYPE 1)]

### 1.CHECK CONNECTOR

- 1. Turn the ignition switch OFF.
- 2. Disconnect the battery cable from the negative terminal.
- 3. Check the terminals and connectors of the BCM for damage, bend and loose connection (unit side and connector side).

Is the inspection result normal?

YES >> GO TO 2.

NO >> Repair the terminal and connector.

2. CHECK HARNESS FOR OPEN CIRCUIT

1. Disconnect the connector of BCM.

2. Check the resistance between the BCM harness connector terminals.

|               | BCM harness connector |         | Posistanco (O)  |
|---------------|-----------------------|---------|-----------------|
| Connector No. | Termi                 | nal No. |                 |
| M14           | 60                    | 59      | Approx. 54 – 66 |

Is the measurement value within the specification?

YES >> GO TO 3.

NO >> Repair the BCM branch line.

**3.**CHECK POWER SUPPLY AND GROUND CIRCUIT

Check the power supply and the ground circuit of the BCM. Refer to <u>BCS-91, "Diagnosis Procedure"</u>. Is the inspection result normal?

YES (Present error)>>Replace the BCM. Refer to <u>BCS-98, "Removal and Installation"</u>.

YES (Past error)>>Error was detected in the BCM branch line.

NO >> Repair the power supply and the ground circuit.

| ABS BRANCH LINE                                                                                                    | ECIRCUIT                                                                        |                                                               |                                                           |
|----------------------------------------------------------------------------------------------------|---------------------------------------------------------------------------------|---------------------------------------------------------------|-----------------------------------------------------------|
| Diagnosis Procedure                                                                                                    |                                                                                 |                                                               | INFOID:000000009789052                                    |
| 1.CHECK CONNECTOR                                                                                                    |                                                                                 |                                                               |                                                           |
| <ol> <li>Turn the ignition switch</li> <li>Disconnect the battery of</li> <li>Check the following terr<br/>nector side).</li> </ol> | OFF.<br>cable from the negative terr<br>ninals and connectors for d             | minal.<br>lamage, bend and loose cor                          | nnection (unit side and con-                              |
| Harness connector E65<br>s the inspection result norm                                                                               | and fuse block (J/B) side c<br>nal?                                             | connector                                                     |                                                           |
| YES-1 >> Models with arc<br>YES-2 >> Models without<br>NO >> Repair the term                                                        | und view monitor system: (<br>around view monitor syster<br>inal and connector. | GO TO 2.<br>m: GO TO 3.                                       |                                                           |
| 2.CHECK HARNESS CON                                                                                                    | TINUITY (OPEN CIRCUIT                                                           | )                                                             |                                                           |
| <ol> <li>Disconnect the connect</li> <li>Check the continuity be</li> </ol>                                                         | or of CAN gateway.<br>tween the CAN gateway ha                                  | arness connector terminals.                                   |                                                           |
|                                                                                                    | CAN gateway harness connector                                                   | r                                                             | Continuity                                                |
| Connector No.                                                                                                    | Termir                                                                          | nal No.                                                       | Continuity                                                |
| M24                                                                                                    | 4                                                                               | 6                                                             | Existed                                                   |
|                                                                                                    | 10                                                                              | 12                                                            | Existed                                                   |
| <ul> <li>Connect the connector</li> <li>Disconnect the connect</li> <li>Check the resistance b<br/>nals.</li> </ul>                 | or of ABS actuator and elected etween the ABS actuator a                        | ctric unit (control unit).<br>and electric unit (control unit | tem).<br>:) harness connector termi-                      |
| ABS actuator                                                                                                    | and electric unit (control unit) har                                            |                                                               | Resistance (Ω)                                            |
|                                                                                                    | 25                                                                              | 15                                                            | Approx 54 - 66                                            |
| s the measurement value w<br>YES >> GO TO 4.<br>NO >> GO TO 5.<br>CHECK POWER SUPPL                                                 | <u>vithin the specification?</u><br>Y AND GROUND CIRCUIT                        | Γ                                                             |                                                           |
| Check the power supply an<br>3RC-154, "Diagnosis Proce                                                                              | d the ground circuit of the dure".                                              | ABS actuator and electric                                     | unit (control unit). Refer to                             |
| s the inspection result norm                                                                                                    | <u>al?</u>                                                                      |                                                               |                                                           |
| YES (Present error)>>Rep<br>and Installation'<br>YES (Past error)>>Error w                                                          | lace the ABS actuator and<br>as detected in the ABS actu                        | electric unit (control unit). R                               | efer to <u>BRC-178, "Removal</u><br>ol unit) branch line. |
| NU >> Repair the powe<br>5.CHECK HARNESS CON                                                                                        | F SUPPLY and the ground ci<br>TINUITY (OPEN CIRCUIT)                            | rcuit.<br>)                                                   |                                                           |
| <ol> <li>Disconnect the connect</li> <li>Check the resistance b<br/>nals.</li> </ol>                                                | or of harness connector E6<br>etween the ABS actuator a                         | ,<br>55.<br>and electric unit (control unit                   | t) harness connector termi-                               |

- With around view monitor system

< DTC/CIRCUIT DIAGNOSIS >

### LAN-185

### **ABS BRANCH LINE CIRCUIT**

#### < DTC/CIRCUIT DIAGNOSIS >

| ABS actuator and ele<br>harness | ctric unit (control unit)<br>connector | Harness       | connector    | Continuity |
|---------------------------------|----------------------------------------|---------------|--------------|------------|
| Connector No.                   | Terminal No.                           | Connector No. | Terminal No. |            |
| E25                             | 25                                     | EGE           | 6F           | Existed    |
| E33                             | 15                                     |               | 7F           | Existed    |
|                                 | nonitor avatom                         |               |              |            |

- Without around view monitor system

| ABS actuator and ele<br>harness | ectric unit (control unit)<br>connector | Harness       | connector    | Continuity |
|---------------------------------|-----------------------------------------|---------------|--------------|------------|
| Connector No.                   | Terminal No.                            | Connector No. | Terminal No. |            |
| E35                             | 25                                      | E65           | 8F           | Existed    |
| E35                             | 15                                      | 205           | 3F           | Existed    |

Is the inspection result normal?

YES >> Replace the fuse block (J/B)

NO >> Repair the harness between the ABS actuator and electric unit (control unit) harness connector E35 and the harness connector E65

### **CCM BRANCH LINE CIRCUIT (CAN COMMUNICATION CIRCUIT)** [CAN SYSTEM (TYPE 1)]

< DTC/CIRCUIT DIAGNOSIS >

## CCM BRANCH LINE CIRCUIT (CAN COMMUNICATION CIRCUIT)

## Diagnosis Procoduro

| Diagnosis Procedure                                                                                                    |                                                                                                    |                                                                             | INFOID:00000009798677       |   |
|----------------------------------------------------------------------------------------------------|----------------------------------------------------------------------------------------------------|-----------------------------------------------------------------------------|-----------------------------|---|
| 1.CHECK CONNECTOR                                                                                                    |                                                                                                    |                                                                             |                             | В |
| <ol> <li>Turn the ignition switch</li> <li>Disconnect the battery of</li> <li>Check the following terr<br/>nector side).</li> </ol>    | OFF.<br>cable from the negative tern<br>ninals and connectors for d                                         | ninal.<br>amage, bend and loose con                                         | nection (unit side and con- | С |
| <ul> <li>Chassis control module</li> <li>Harness connectors E4</li> <li>Harness connectors M3</li> <li>CAN gateway (Models)</li> </ul> | 7<br>9<br>with around view monitor sy                                                                       | rstem)                                                                      |                             | D |
| Is the inspection result norm                                                                                                    | al?                                                                                                    |                                                                             |                             | F |
| YES-1 >> Models with arc<br>YES-2 >> Models without<br>NO >> Repair the term                                                           | und view monitor system: C<br>around view monitor systen<br>inal and connector.                             | GO TO 2.<br>n: GO TO 3.                                                     |                             |   |
| 2.CHECK HARNESS CON                                                                                                    | TINUITY (OPEN CIRCUIT)                                                                                      | )                                                                           |                             | F |
| <ol> <li>Disconnect the connect</li> <li>Check the continuity be</li> </ol>                                                            | or of CAN gateway.<br>tween the CAN gateway ha                                                              | rness connector terminals.                                                  |                             | G |
|                                                                                                    | CAN gateway harness connector                                                                               |                                                                             | Continuity                  |   |
| Connector No.                                                                                                    | Termin                                                                                                    | nal No.                                                                     |                             | Н |
| M24                                                                                                    | 4                                                                                                    | 6                                                                           | Existed                     |   |
|                                                                                                    | 10                                                                                                    | 12                                                                          | Existed                     |   |
| NO >> Check the harn<br><b>3.</b> CHECK HARNESS FOR<br>1. Connect the connector<br>2. Disconnect the connect                           | ess and repair the root caus<br>OPEN CIRCUIT<br>of CAN gateway (Models with<br>or of chassis control module | se (CAN communication circ                                                  | em).                        | J |
| 3. Check the resistance be                                                                                                    | tween the chassis control r                                                                                 | module harness connector t                                                  | erminals.                   |   |
| Cha                                                                                                    | ssis control module harness conne                                                                           | ector                                                                       | Posistance (O)              |   |
| Connector No.                                                                                                    | Termin                                                                                                    | al No.                                                                      |                             |   |
| E22                                                                                                    | 4                                                                                                    | 3                                                                           | Approx. 54 – 66             |   |
| Is the measurement value wYES>> GO TO 4.NO>> Repair the chase4.CHECK POWER SUPPL                                                       | <u>rithin the specification?</u><br>sis control module branch li<br>Y AND GROUND CIRCUIT                    | ine.                                                                        |                             | N |
| Check the power supply an                                                                                                    | d the ground circuit of the o                                                                               | chassis control module. Ref                                                 | er to DAS-541, "Diagnosis   |   |
| Is the inspection result norm                                                                                                    | )al?                                                                                                    |                                                                             |                             | С |
| YES (Present error)>>Rep<br>YES (Past error)>>Error w<br>NO >> Repair the powe                                                         | lace the chassis control mo<br>as detected in the chassis o<br>er supply and the ground cir                 | dule. Refer to <u>DAS-542, "Re</u><br>control module branch line.<br>rcuit. | emoval and Installation".   | F |
|                                                                                                    |                                                                                                    |                                                                             |                             |   |

А

### STRG BRANCH LINE CIRCUIT

### Diagnosis Procedure

INFOID:000000009789056

[CAN SYSTEM (TYPE 1)]

### **1.**CHECK CONNECTOR

- 1. Turn the ignition switch OFF.
- 2. Disconnect the battery cable from the negative terminal.
- 3. Check the following terminals and connectors for damage, bend and loose connection (unit side and connector side).
- Steering angle sensor
- CAN gateway (Models with around view monitor system)

Is the inspection result normal?

- YES-1 >> Models with around view monitor system: GO TO 2.
- YES-2 >> Models without around view monitor system: GO TO 3.
- NO >> Repair the terminal and connector.

2. CHECK HARNESS CONTINUITY (OPEN CIRCUIT)

- 1. Disconnect the connector of CAN gateway.
- 2. Check the continuity between the CAN gateway harness connector terminals.

|               | CAN gateway harness connector |         | Continuity |
|---------------|-------------------------------|---------|------------|
| Connector No. | Termi                         | nal No. | Continuity |
| M24           | 4                             | 6       | Existed    |
| 11/24         | 10                            | 12      | Existed    |

#### Is the inspection result normal?

YES >> GO TO 3.

NO >> Check the harness and repair the root cause (CAN communication circuit).

## **3.**CHECK HARNESS FOR OPEN CIRCUIT

1. Connect the connector of CAN gateway (Models with around view monitor system).

- 2. Disconnect the connector of steering angle sensor.
- 3. Check the resistance between the steering angle sensor harness connector terminals.

| Steeri        | ng angle sensor harness conne | ector   | Posistance (O)  |
|---------------|-------------------------------|---------|-----------------|
| Connector No. | Termi                         | nal No. |                 |
| M77           | 5                             | 2       | Approx. 54 – 66 |
|               | hin the energification?       |         |                 |

Is the measurement value within the specification?

YES >> GO TO 4.

NO >> Repair the steering angle sensor branch line

**4.**CHECK POWER SUPPLY AND GROUND CIRCUIT

Check the power supply and the ground circuit of the steering angle sensor. Refer to <u>BRC-123</u>, "<u>Diagnosis</u> <u>Procedure</u>".

#### Is the inspection result normal?

YES (Present error)>>Replace the steering angle sensor. Refer to BRC-180. "Removal and Installation".

YES (Past error)>>Error was detected in the steering angle sensor branch line.

NO >> Repair the power supply and the ground circuit.

### CAN COMMUNICATION CIRCUIT

[CAN SYSTEM (TYPE 1)]

#### < DTC/CIRCUIT DIAGNOSIS > CAN COMMUNICATION CIRCUIT А **Diagnosis** Procedure INFOID:000000009790833 **1**.CONNECTOR INSPECTION 1. Turn the ignition switch OFF. 2. Disconnect the battery cable from the negative terminal. Disconnect all the unit connectors on CAN communication system. 3. Check terminals and connectors for damage, bend and loose connection. 4. Is the inspection result normal? YES >> GO TO 2. D NO >> Repair the terminal and connector. 2.CHECK HARNESS CONTINUITY (SHORT CIRCUIT) E Check the continuity between the data link connector terminals. Data link connector Continuity F Connector No. Terminal No. M25 6 14 Not existed Is the inspection result normal? YES >> GO TO 3. NO >> Check the harness and repair or replace [if shield line or fuse block (J/B) is short] the root cause. ${f 3.}$ CHECK HARNESS CONTINUITY (SHORT CIRCUIT) Н Check the continuity between the data link connector and the ground. Data link connector Continuity Connector No. Terminal No. Ground 6 Not existed M25 14 Not existed Is the inspection result normal? Κ YES >> GO TO 4. NO >> Check the harness and repair or replace [if shield line or fuse block (J/B) is short] the root cause. ${f 4}$ . CHECK ECM AND BCM TERMINATION CIRCUIT Remove the ECM and the BCM. 1. 2. Check the resistance between the ECM terminals. LAN ECM Resistance $(\Omega)$ Terminal No. Ν 114 113 Approx. 108 - 132 Check the resistance between the BCM terminals. BCM Resistance $(\Omega)$ Terminal No. 60 59 Approx. 108 – 132 Ρ Is the measurement value within the specification? YES >> GO TO 5. >> Replace the ECM and/or the BCM. NO 5.CHECK SYMPTOM

Connect all the connectors. Check if the symptoms described in the "Symptom (Results from interview with customer)" are reproduced.

### **LAN-189**

< DTC/CIRCUIT DIAGNOSIS >

#### Inspection result

Reproduced>>GO TO 6.

Non-reproduced>>Start the diagnosis again. Follow the trouble diagnosis procedure when past error is detected.

**6.**CHECK UNIT REPRODUCTION

Perform the reproduction test as per the following procedure for each unit.

- 1. Turn the ignition switch OFF.
- 2. Disconnect the battery cable from the negative terminal.
- 3. Disconnect one of the unit connectors of CAN communication system. **NOTE:**

ECM and BCM have a termination circuit. Check other units first.

 Connect the battery cable to the negative terminal. Check if the symptoms described in the "Symptom (Results from interview with customer)" are reproduced.
 NOTE:

Although unit-related error symptoms occur, do not confuse them with other symptoms.

Inspection result

Reproduced>>Connect the connector. Check other units as per the above procedure. Non-reproduced>>Replace the unit whose connector was disconnected.

| N                                                                                                    | IAIN LINE                                                      | BETW                               | EEN DLC AND                                                        | ) HVA        |              | Г                       |
|----------------------------------------------------------------------------------------------------|----------------------------------------------------------------|------------------------------------|--------------------------------------------------------------------|--------------|--------------|-------------------------|
| < DTC/CIRCUIT DIAG                                                                                                    | NOSIS >                                                        |                                    |                                                                    |              | [CA          | N SYSTEM (TYPE 2)]      |
| DTC/CIRCU                                                                                                    | T DIAG                                                         | INOS                               | SIS                                                                |              |              |                         |
| MAIN LINE BET                                                                                                    | WEEN DI                                                        | LC AN                              | ID HVAC CIRC                                                       | CUIT         |              |                         |
| Diagnosis Procedu                                                                                                    | ure                                                            |                                    |                                                                    |              |              | INFOID:000000009789094  |
| 1. CHECK CONNECTO                                                                                                    | OR                                                             |                                    |                                                                    |              |              |                         |
| <ol> <li>Turn the ignition sw</li> <li>Disconnect the bat</li> <li>Check the followin<br/>and harness side).</li> <li>Harness connector</li> </ol> | vitch OFF.<br>tery cable fror<br>g terminals a<br>M133 and fue | n the ne<br>nd conn<br>se block    | gative terminal.<br>ectors for damage,<br>(J/B) side connecto      | bend an<br>r | d loose coni | nection (connector side |
| YES >> GO TO 2.<br>NO >> Repair the                                                                                                    | terminal and                                                   | connecto                           | Dr.                                                                |              |              |                         |
| <ol> <li>CHECK HARNESS</li> <li>Disconnect the fuse</li> <li>Check the continuit</li> </ol>                                                        | CONTINUITY<br>e block (J/B) f<br>y between the                 | (OPEN<br>narness<br>e fuse bl      | CIRCUIT)<br>connector M65.<br>ock (J/B) terminals.                 |              |              |                         |
|                                                                                                    | Fuse blo                                                       | ock (J/B)                          |                                                                    |              |              | Continuity              |
| Terminal No                                                                                                    |                                                                |                                    | Terminal No.                                                       |              |              |                         |
| 23C                                                                                                    |                                                                |                                    | 22C                                                                |              |              | Existed                 |
| 5C                                                                                                    |                                                                |                                    | 4C                                                                 |              |              | Existed                 |
| YES >> GO TO 3.<br>NO >> Replace the<br><b>3.</b> CHECK HARNESS                                                                                    | e fuse block (<br>CONTINUITY                                   | J/B).<br>′ (OPEN                   | CIRCUIT)                                                           |              |              |                         |
| <ol> <li>Disconnect the con</li> <li>Check the continuit<br/>nector.</li> </ol>                                                                    | nector of A/C<br>y between the                                 | auto an<br>e fuse bl               | ıp.<br>ock (J/B) harness co                                        | onnector     | and the A/C  | auto amp. harness con-  |
| Fuse block (J/B) h                                                                                                    | arness connecto                                                | r                                  | A/C auto amp. h                                                    | arness co    | nnector      |                         |
| Connector No.                                                                                                    | Terminal N                                                     | lo.                                | Connector No.                                                      | Te           | minal No.    | - Continuity            |
| M133                                                                                                    | 22C                                                            |                                    | M88                                                                |              | 1            | Existed                 |
| M135                                                                                                    | 4C                                                             |                                    | WOO                                                                |              | 2            | Existed                 |
| YES (Present error)>><br>YES (Past error)>>Err<br>amp.<br>NO >> Repair the                                                                         | normar?<br>Check CAN s<br>or was detec<br>main line betv       | system ty<br>ted in th<br>veen the | ype decision again.<br>le main line betwee<br>fuse block (J/B) har | n the da     | ta link conn | Lector and the A/C auto |
|                                                                                                    |                                                                |                                    |                                                                    |              |              |                         |

#### < DTC/CIRCUIT DIAGNOSIS >

### MAIN LINE BETWEEN HVAC AND AV CIRCUIT

### Diagnosis Procedure

INFOID:000000009789095

[CAN SYSTEM (TYPE 2)]

### 1.CHECK CONNECTOR

- 1. Turn the ignition switch OFF.
- 2. Disconnect the battery cable from the negative terminal.
- 3. Disconnect the following harness connectors.
- ECM
- A/C auto amp.
- Display control unit
- 4. Check the continuity between the A/C auto amp. harness connector and the display control unit harness connector.

| A/C auto amp. h | arness connector | Display control unit | harness connector | Continuity |
|-----------------|------------------|----------------------|-------------------|------------|
| Connector No.   | Terminal No.     | Connector No.        | Terminal No.      | Continuity |
| M88             | 1                | M100                 | 29                | Existed    |
| 1000            | 21               | WITOO                | 17                | Existed    |

Is the inspection result normal?

YES (Present error)>>Check CAN system type decision again.

YES (Past error)>>Error was detected in the main line between the A/C auto amp. and the display control unit.

NO >> Repair the main line between the A/C auto amp. and the display control unit.

### ECM BRANCH LINE CIRCUIT

| ECM BRANCH                                                                                                    | LINE CIRCUIT                                                                                                    |                                                                                                    |                                                                                                    |                                                                                                    |
|----------------------------------------------------------------------------------------------------|----------------------------------------------------------------------------------------------------|----------------------------------------------------------------------------------------------------|----------------------------------------------------------------------------------------------------|----------------------------------------------------------------------------------------------------|
| Diagnosis Proced                                                                                                    | ure                                                                                                    |                                                                                                    |                                                                                                    | INF01D:00000009789097                                                                                                    |
| 1.снеск соллест                                                                                                    | OR                                                                                                    |                                                                                                    |                                                                                                    |                                                                                                    |
| <ol> <li>Turn the ignition sv</li> <li>Disconnect the bat</li> <li>Check the followin<br/>nector side).</li> <li>ECM</li> </ol>                                                                                                    | vitch OFF.<br>tery cable from the ne<br>g terminals and conne                                                                                                    | egative terminal.<br>ectors for damage, ben                                                                                                    | nd and loose conn                                                                                                    | ection (unit side and con-                                                                                                    |
| Harness connecto                                                                                                    | M133 and fuse block                                                                                                    | k (J/B) side connector                                                                                                    |                                                                                                    |                                                                                                    |
| <u>S the inspection result</u>                                                                                                    | <u>normal?</u>                                                                                                    |                                                                                                    |                                                                                                    |                                                                                                    |
| NO >> Repair the                                                                                                    | terminal and connect                                                                                                    | or.                                                                                                    |                                                                                                    |                                                                                                    |
| 2.CHECK HARNESS                                                                                                    | FOR OPEN CIRCUIT                                                                                                    | Г                                                                                                    |                                                                                                    |                                                                                                    |
| <ol> <li>Disconnect the cor</li> <li>Check the resistant</li> </ol>                                                                                                    | nector of ECM.<br>ce between the ECM                                                                                                    | harness connector ter                                                                                                    | minals.                                                                                                    |                                                                                                    |
|                                                                                                    |                                                                                                    | connector                                                                                                    |                                                                                                    |                                                                                                    |
|                                                                                                    | ECM harness c                                                                                                    |                                                                                                    |                                                                                                    | $Resistance\left(\Omega\right)$                                                                                                  |
| Connector No.                                                                                                    | ECM harness c                                                                                                    | Terminal No.                                                                                                    |                                                                                                    | Resistance (Ω)                                                                                                    |
| Connector No.<br>M37                                                                                                    | ECM harness c                                                                                                    | Terminal No.                                                                                                    | 113                                                                                                    | Resistance (Ω)<br>Approx. 108 – 132                                                                                              |
| Connector No.<br>M37<br>s the measurement va<br>YES >> GO TO 3.<br>NO >> GO TO 4.<br>S.CHECK POWER SI                                                                                                    | ILLE WITHIN THE SPECIFIC                                                                                                    | Terminal No. ation? D CIRCUIT                                                                                                    | 113                                                                                                    | Resistance (Ω)<br>Approx. 108 – 132                                                                                              |
| Connector No.<br>M37<br>s the measurement va<br>YES >> GO TO 3.<br>NO >> GO TO 4.<br>3.CHECK POWER SI<br>Check the power supp<br>s the inspection result                                                                                                    | IPPLY AND GROUNI<br>y and the ground circu                                                                                                    | Terminal No.<br>cation?<br>D CIRCUIT<br>uit of the ECM. Refer to                                                                                                    | 113<br>0 <u>EC-188. "Diagn</u>                                                                                                    | Resistance (Ω)<br>Approx. 108 – 132<br>osis Procedure".                                                                          |
| Connector No.<br>M37<br>s the measurement va<br>YES >> GO TO 3.<br>NO >> GO TO 4.<br>3.CHECK POWER SI<br>Check the power supp<br>s the inspection result<br>YES (Present error)>><br>YES (Past error)>>Er<br>NO >> Repair the<br>4.CHECK HARNESS                                                                                                    | JPPLY AND GROUNI<br>y and the ground circu<br>normal?<br>>Replace the ECM. R<br>ror was detected in th<br>power supply and the<br>CONTINUITY (OPEN                                                                                         | Terminal No.<br><u>cation?</u><br>D CIRCUIT<br>uit of the ECM. Refer to<br>refer to <u>EC-578, "Remo</u> r-<br>le ECM branch line.<br>e ground circuit.<br>N CIRCUIT)                                                                                     | 0 EC-188. "Diagn                                                                                                    | Resistance (Ω) Approx. 108 – 132 osis Procedure". on".                                                                           |
| Connector No.<br>M37<br>s the measurement var<br>YES >> GO TO 3.<br>NO >> GO TO 4.<br>3.CHECK POWER SI<br>Check the power supp<br>s the inspection result<br>YES (Present error)>><br>YES (Past error)>>Er<br>NO >> Repair the<br>4.CHECK HARNESS<br>1. Disconnect the fus<br>2. Check the continuity                                                                                                    | JPPLY AND GROUNI<br>y and the ground circu<br>normal?<br>>Replace the ECM. R<br>ror was detected in th<br>power supply and the<br>CONTINUITY (OPEN<br>e block (J/B) harness<br>ty between the ECM b                                        | Terminal No.<br>Terminal No.<br>Cation?<br>D CIRCUIT<br>uit of the ECM. Refer to<br>the ECM branch line.<br>a ground circuit.<br>N CIRCUIT)<br>connector M133.<br>harness connector and                                                                   | 0 EC-188. "Diagn<br>oval and Installation<br>oval and Installation<br>I the fuse block (J                                                           | Resistance (Ω) Approx. 108 – 132 osis Procedure". on". /B) harness connector.                                                    |
| Connector No.<br>M37<br>s the measurement va<br>YES >> GO TO 3.<br>NO >> GO TO 4.<br>3.CHECK POWER SI<br>Check the power supp<br>s the inspection result<br>YES (Present error)>:<br>YES (Past error)>:<br>YES (Past error)>:<br>YES (Past error)>:<br>YES (Past error)>:<br>Check the power supp<br>s the inspection result<br>YES (Present error)>:<br>YES (Past error)>:<br>YES (Check the continui<br>ECM harnes | JPPLY AND GROUNI<br>y and the ground circu<br>normal?<br>>Replace the ECM. R<br>ror was detected in th<br>power supply and the<br>CONTINUITY (OPEN<br>e block (J/B) harness<br>ty between the ECM b                                        | Terminal No.<br>Terminal No.<br>Eation?<br>D CIRCUIT<br>uit of the ECM. Refer to<br>the ECM branch line.<br>The ECM branch line.<br>The ground circuit.<br>N CIRCUIT)<br>connector M133.<br>harness connector and<br>Fuse block (J/B) ha                  | 113<br>o <u>EC-188, "Diagn</u><br>oval and Installation<br>d the fuse block (J                                                                      | Resistance (Ω) Approx. 108 – 132 osis Procedure". On". /B) harness connector.                                                    |
| Connector No.<br>M37<br>s the measurement va<br>YES >> GO TO 3.<br>NO >> GO TO 4.<br>3. CHECK POWER SI<br>Check the power supp<br>s the inspection result<br>YES (Present error)>><br>YES (Past error)>>Er<br>NO >> Repair the<br>4. CHECK HARNESS<br>1. Disconnect the fus<br>2. Check the continuit<br>ECM harnes<br>Connector No.                                                                                 | JPPLY AND GROUNI<br>y and the ground circl<br>normal?<br>>Replace the ECM. R<br>ror was detected in th<br>power supply and the<br>CONTINUITY (OPEN<br>e block (J/B) harness<br>ty between the ECM f<br>is connector<br>Terminal No.        | Terminal No.<br>Terminal No.<br>Eation?<br>D CIRCUIT<br>uit of the ECM. Refer to<br>the ECM branch line.<br>the ECM branch line.<br>the ground circuit.<br>N CIRCUIT)<br>connector M133.<br>harness connector and<br>Fuse block (J/B) ha<br>Connector No. | 113<br>o EC-188, "Diagn<br>oval and Installation<br>d the fuse block (J<br>arness connector<br>Terminal No.                                         | Resistance (Ω)         Approx. 108 – 132         osis Procedure".         on".         /B) harness connector.         Continuity |
| Connector No.<br>M37<br>s the measurement var<br>YES >> GO TO 3.<br>NO >> GO TO 4.<br>3. CHECK POWER SI<br>Check the power supp<br>s the inspection result<br>YES (Present error)>><br>YES (Past error)>>Er<br>NO >> Repair the<br>4. CHECK HARNESS<br>1. Disconnect the fus<br>2. Check the continuit<br>ECM harnes<br>Connector No.<br>M37                                                                         | JPPLY AND GROUNI<br>y and the ground circu<br>normal?<br>>Replace the ECM. R<br>ror was detected in th<br>power supply and the<br>CONTINUITY (OPEN<br>e block (J/B) harness<br>ty between the ECM f<br>is connector<br>Terminal No.<br>114 | Terminal No.<br>Terminal No.<br>Cation?<br>D CIRCUIT<br>uit of the ECM. Refer to<br>the ECM branch line.<br>a ground circuit.<br>N CIRCUIT)<br>connector M133.<br>harness connector and<br>Fuse block (J/B) ha<br>Connector No.<br>M133                   | 113         0 EC-188. "Diagn         oval and Installation         by al and Installation         arness connector         Terminal No.         21C | Resistance (Ω) Approx. 108 – 132 osis Procedure". Dn". /B) harness connector. Continuity Existed                                 |

NO >> Repair the harness between the ECM harness connector M37 and the harness connector M133.

Ο

Ρ

### DLC BRANCH LINE CIRCUIT

### Diagnosis Procedure

INFOID:000000009789098

[CAN SYSTEM (TYPE 2)]

### 1.CHECK CONNECTOR

- 1. Turn the ignition switch OFF.
- 2. Disconnect the battery cable from the negative terminal.
- 3. Check the following terminals and connectors for damage, bend and loose connection (connector side and harness side).
- Data link connector
- Harness connector M133 and fuse block (J/B) side connector

Is the inspection result normal?

YES >> GO TO 2.

NO >> Repair the terminal and connector.

### 2.CHECK HARNESS FOR OPEN CIRCUIT

Check the resistance between the data link connector terminals.

|               | Resistance (O) |  |                 |
|---------------|----------------|--|-----------------|
| Connector No. | Termi          |  |                 |
| M25           | 6 14           |  | Approx. 54 – 66 |

Is the measurement value within the specification?

YES (Present error)>>Check CAN system type decision again.

YES (Past error)>>Error was detected in the data link connector branch line circuit.

NO >> GO TO 3.

**3.**CHECK HARNESS CONTINUITY (OPEN CIRCUIT)

1. Disconnect the harness connector M133.

2. Check the continuity between the data link connector and the harness connector.

| Data link     | connector    | Harness connector |              | Continuity |
|---------------|--------------|-------------------|--------------|------------|
| Connector No. | Terminal No. | Connector No.     | Terminal No. | Continuity |
| M25           | 6 M123       | M122              | 23C          | Existed    |
| IWI25         | 14           | M133              | 5C           | Existed    |

Is the inspection result normal?

YES >> Replace the fuse block (J/B).

NO >> Repair the harness between the data link connector M25 and the harness connector M133.

#### **IPDM-E BRANCH LINE CIRCUIT** А **Diagnosis** Procedure INFOID:000000009789099 1.CHECK CONNECTOR В 1. Turn the ignition switch OFF. Disconnect the battery cable from the negative terminal. 2. Check the following terminals and connectors for damage, bend and loose connection (unit side and con-3. С nector side). IPDM E/R Harness connector E64 and fuse block (J/B) side connector D Is the inspection result normal? YES >> GO TO 2. NO >> Repair the terminal and connector. Е 2.CHECK HARNESS FOR OPEN CIRCUIT Disconnect the connector of IPDM E/R. 1. F Check the resistance between the IPDM E/R harness connector terminals. 2. IPDM E/R harness connector Resistance $(\Omega)$ Connector No. Terminal No. E121 Approx. 54 - 66 29 28 Is the measurement value within the specification? Н YES >> GO TO 3. NO >> GO TO 4. ${ m 3.check}$ power supply and ground circuit Check the power supply and the ground circuit of the IPDM E/R. Refer to PCS-36, "Diagnosis Procedure". Is the inspection result normal? YES (Present error)>>Replace the IPDM E/R. Refer to PCS-37, "Removal and Installation". YES (Past error)>>Error was detected in the IPDM E/R branch line. >> Repair the power supply and the ground circuit. NO Κ 4.CHECK HARNESS FOR OPEN CIRCUIT 1. Disconnect the harness connector E64. Check the continuity between the IPDM E/R harness connector and harness connector. 2. L IPDM E/R harness connector Harness connector Continuity Connector No. Terminal No. Connector No. Terminal No. LAN

Is the measurement value within the specification?

29

28

YES >> Replace the fuse block (J/B).

E121

< DTC/CIRCUIT DIAGNOSIS >

NO >> Repair the harness between the IPDM E/R harness connector E121 and harness connector E64.

E64

6E

2E

Existed

Existed

0

Ν

### TCM BRANCH LINE CIRCUIT

### Diagnosis Procedure

INFOID:000000009789100

[CAN SYSTEM (TYPE 2)]

### 1.CHECK CONNECTOR

- 1. Turn the ignition switch OFF.
- 2. Disconnect the battery cable from the negative terminal.
- 3. Check the following terminals and connectors for damage, bend and loose connection (unit side and connector side).
- A/T assembly
- Harness connector F12
- Harness connector E10
- Harness connector E65 and fuse block (J/B) side connector

Is the inspection result normal?

YES >> GO TO 2.

NO >> Repair the terminal and connector.

2. CHECK HARNESS FOR OPEN CIRCUIT

1. Disconnect the connector of A/T assembly.

2. Check the resistance between the A/T assembly harness connector terminals.

|               | Resistance (O) |   |                 |
|---------------|----------------|---|-----------------|
| Connector No. | Termi          |   |                 |
| F2            | 3              | 8 | Approx. 54 – 66 |

Is the measurement value within the specification?

YES >> GO TO 3.

NO >> GO TO 5.

**3.**CHECK HARNESS FOR OPEN CIRCUIT

1. Remove the joint connector. Refer to <u>TM-218</u>, "Exploded View"

Check the continuity between the A/T assembly harness connector side and the TCM harness connector side of the joint connector.

| A/T assembly harness connector side | TCM harness connector | Continuity |
|-------------------------------------|-----------------------|------------|
| Terminal No.                        | Terminal No.          | Continuity |
| 3                                   | 3                     | Existed    |
| 8                                   | 8                     | Existed    |

Is the inspection result normal?

YES >> GO TO 4.

NO >> Replace the joint connector.

4.CHECK POWER SUPPLY AND GROUND CIRCUIT

Check the power supply and the ground circuit of the TCM. Refer to TM-181, "Diagnosis Procedure".

Is the inspection result normal?

YES (Present error)>>Replace the control valve & TCM. Refer to TM-218, "Exploded View".

YES (Past error)>>Error was detected in the TCM branch line.

NO >> Repair the power supply and the ground circuit.

5. CHECK HARNESS CONTINUITY (OPEN CIRCUIT)

1. Disconnect the harness connector E65.

2. Check the continuity between the A/T assembly harness connector and the harness connector.

| A/T assembly h | arness connector | Harness connector |              | Continuity |
|----------------|------------------|-------------------|--------------|------------|
| Connector No.  | Terminal No.     | Connector No.     | Terminal No. | Continuity |

### **TCM BRANCH LINE CIRCUIT**

#### < DTC/CIRCUIT DIAGNOSIS >

#### [CAN SYSTEM (TYPE 2)]

| E2 | 3 | F65 | 9F | Existed | ^ |
|----|---|-----|----|---------|---|
| 12 | 8 |     | 5F | Existed | A |

Is the inspection result normal?

YES >> Replace the fuse block (J/B).

NO >> Repair the harness between the A/T assembly harness connector F2 and the harness connector E65.

LAN

В

С

D

Е

F

G

Н

J

Κ

L

Ν

0

Ρ

### HVAC BRANCH LINE CIRCUIT

### Diagnosis Procedure

INFOID:000000009789101

[CAN SYSTEM (TYPE 2)]

### 1.CHECK CONNECTOR

- 1. Turn the ignition switch OFF.
- 2. Disconnect the battery cable from the negative terminal.
- 3. Check the terminals and connectors of the A/C auto amp. for damage, bend and loose connection (unit side and connector side).

Is the inspection result normal?

YES >> GO TO 2.

NO >> Repair the terminal and connector.

### 2. CHECK HARNESS FOR OPEN CIRCUIT

- 1. Disconnect the connector of A/C auto amp.
- 2. Check the resistance between the A/C auto amp. harness connector terminals.

|               | Posistanco (O) |    |                 |
|---------------|----------------|----|-----------------|
| Connector No. | Termi          |    |                 |
| M88           | 1              | 21 | Approx. 54 – 66 |

Is the measurement value within the specification?

YES >> GO TO 3.

NO >> Repair the A/C auto amp. branch line.

### **3.**CHECK POWER SUPPLY AND GROUND CIRCUIT

Check the power supply and the ground circuit of the A/C auto amp. Refer to <u>HAC-92, "A/C AUTO AMP. :</u> <u>Diagnosis Procedure</u>".

Is the inspection result normal?

YES (Present error)>>Replace the A/C auto amp. Refer to HAC-113, "Removal and Installation".

YES (Past error)>>Error was detected in the A/C auto amp. branch line.

NO >> Repair the power supply and the ground circuit.

### **M&A BRANCH LINE CIRCUIT**

### [CAN SYSTEM (TYPE 2)]

| h OFF.<br>/ cable from the negative term<br>and connectors of the comb<br>for side).<br>minal and connector.<br>R OPEN CIRCUIT<br>ctor of combination meter.<br>Detween the combination meter.<br>Combination meter harness connect<br>Termin<br>41<br>within the specification?                  | minal.<br>ination meter for damage,<br>eter harness connector term<br>ctor<br>nal No.<br>42                                       | bend and loose connection hinals.                                                                                                    |
|----------------------------------------------------------------------------------------------------|----------------------------------------------------------------------------------------------------|----------------------------------------------------------------------------------------------------|
| h OFF.<br>/ cable from the negative term<br>and connectors of the combi-<br>cor side).<br><u>mal?</u><br>minal and connector.<br>R OPEN CIRCUIT<br>ctor of combination meter.<br>Detween the combination meter.<br>Combination meter harness connect<br>Termin<br>41<br>within the specification? | minal.<br>ination meter for damage,<br>eter harness connector term<br>ctor<br>nal No.<br>42                                       | bend and loose connection<br>ninals.<br>Resistance (Ω)<br>Approx. 54 – 66                                                                                                    |
| h OFF.<br>/ cable from the negative ter<br>and connectors of the comb<br>or side).<br><u>mal?</u><br>minal and connector.<br>R OPEN CIRCUIT<br>ctor of combination meter.<br>between the combination meter.<br>Combination meter harness connect<br>Terming<br>41<br>within the specification?    | minal.<br>ination meter for damage,<br>eter harness connector term<br>ctor<br>nal No.<br>42                                       | bend and loose connection<br>ninals.<br>Resistance (Ω)<br>Approx. 54 – 66                                                                                                    |
| minal and connector.<br>R OPEN CIRCUIT<br>ctor of combination meter.<br>between the combination me<br>Combination meter harness connect<br>Termin<br>41<br>within the specification?                                                                                                    | eter harness connector term<br>ctor<br>inal No.<br>42                                                                             | ninals.<br>Resistance (Ω)<br>Approx. 54 – 66                                                                                                    |
| ctor of combination meter.<br>between the combination me<br>Combination meter harness connect<br>Termi<br>41<br>within the specification?                                                                                                    | eter harness connector term<br>ctor<br>nal No.<br>42                                                                              | ninals.<br>Resistance (Ω)<br>Approx. 54 – 66                                                                                                    |
| Combination meter harness conner<br>Termi<br>41<br>within the specification?                                                                                                    | ctor<br>nal No.<br>42                                                                                                    | Resistance (Ω)<br>Approx. 54 – 66                                                                                                    |
| 41<br>within the specification?                                                                                                    | nal No.<br>42                                                                                                    | Approx. 54 – 66                                                                                                    |
| 41<br>within the specification?                                                                                                    | 42                                                                                                    | Approx. 54 – 66                                                                                                    |
| within the specification?                                                                                                    |                                                                                                    |                                                                                                    |
| nbination meter branch line.<br><sup>2</sup> LY AND GROUND CIRCUI                                                                                                    | T<br>combination meter. Refer to                                                                                                  | MWI-104, "COMBINATION                                                                                                    |
| dure".<br>mal?<br>place the combination meter<br>was detected in the combina<br>wer supply and the ground c                                                                                                    | r. Refer to <u>MWI-126, "Remo</u><br>ation meter branch line.<br>ircuit.                                                          | oval and Installation".                                                                                                    |
|                                                                                                    |                                                                                                    |                                                                                                    |
| ⊆<br>I<br>I<br>V<br>V                                                                                                    | <u>Jure"</u> .<br><u>nal?</u><br>place the combination mete<br>vas detected in the combina<br><i>v</i> er supply and the ground c | <u>Jure</u> ".<br><u>nal?</u><br>place the combination meter. Refer to <u>MWI-126, "Remo</u><br>vas detected in the combination meter branch line.<br>ver supply and the ground circuit. |

Ν

0

### A-BAG BRANCH LINE CIRCUIT

[CAN SYSTEM (TYPE 2)]

### Diagnosis Procedure

INFOID:000000009789103

#### WARNING:

- Before servicing, turn ignition switch OFF, disconnect battery negative terminal, and wait 3 minutes or more. (To discharge backup capacitor.)
- Never use unspecified tester or other measuring device.

1.CHECK CONNECTOR

- 1. Turn the ignition switch OFF.
- 2. Disconnect the battery cable from the negative terminal.
- 3. Check the terminals and connectors of the air bag diagnosis sensor unit for damage, bend and loose connection (unit side and connector side).

Is the inspection result normal?

YES >> GO TO 2.

NO >> Replace the main harness.

2.CHECK AIR BAG DIAGNOSIS SENSOR UNIT

Check the air bag diagnosis sensor unit. Refer to SRC-36, "Work Flow".

Is the inspection result normal?

- YES >> Replace the main harness.
- NO >> Replace parts whose air bag system has a malfunction.

### **AV BRANCH LINE CIRCUIT**

### [CAN SYSTEM (TYPE 2)]

| AV BRANCH LINE (                                                                                                    | CIRCUIT                                                                                     |                                                                         |                           | Λ  |
|----------------------------------------------------------------------------------------------------|---------------------------------------------------------------------------------------------|-------------------------------------------------------------------------|---------------------------|----|
| Diagnosis Procedure                                                                                                    |                                                                                             |                                                                         | INF01D:000000009789104    | A  |
| 1.CHECK CONNECTOR                                                                                                    |                                                                                             |                                                                         |                           | В  |
| <ol> <li>Turn the ignition switch 9</li> <li>Disconnect the battery of 3</li> <li>Check the terminals and (unit side and connector)</li> </ol> | OFF.<br>cable from the negative term<br>d connectors of the display<br>r side).             | ninal.<br>y control unit for damage, l                                  | bend and loose connection | С  |
| Is the inspection result norm                                                                                                    | al?                                                                                         |                                                                         |                           |    |
| YES >> GO TO 2.                                                                                                    |                                                                                             |                                                                         |                           | D  |
| 2 OUFOK LADNEGO FOD                                                                                                    | nal and connector.                                                                          |                                                                         |                           |    |
| Z.CHECK HARNESS FOR                                                                                                    |                                                                                             |                                                                         |                           | Е  |
| <ol> <li>Disconnect the connect</li> <li>Check the resistance be</li> </ol>                                                                    | or of display control unit.<br>etween the display control u                                 | init harness connector term                                             | inals.                    |    |
| Dis                                                                                                    | splay control unit harness connec                                                           | tor                                                                     |                           | F  |
| Connector No.                                                                                                    | Termin                                                                                      | al No.                                                                  | Resistance ( $\Omega$ )   |    |
| M100                                                                                                    | 29                                                                                          | 17                                                                      | Approx. 54 – 66           | (- |
| Is the measurement value w                                                                                                    | ithin the specification?                                                                    |                                                                         |                           |    |
| YES >> GO TO 3.                                                                                                    | av control unit                                                                             |                                                                         |                           |    |
|                                                                                                    |                                                                                             |                                                                         |                           | ŀ  |
| Check the power supply and<br>TROL UNIT : Diagnosis Providence of the inspection result norm                                                   | the ground circuit of the c<br>cedure".                                                     | display control unit. Refer t                                           | o AV-239, "DISPLAY CON-   |    |
| YES (Present error)>>Repl<br>YES (Past error)>>Error wa<br>NO >> Repair the powe                                                               | ace the display control unit<br>as detected in the display c<br>ar supply and the ground ci | . Refer to <u>AV-277, "Remova</u><br>ontrol unit branch line.<br>rcuit. | al and Installation".     | J  |
|                                                                                                    |                                                                                             |                                                                         |                           | k  |
|                                                                                                    |                                                                                             |                                                                         |                           | L  |
|                                                                                                    |                                                                                             |                                                                         |                           |    |

Ν

0

Ρ

### TCU BRANCH LINE CIRCUIT

### Diagnosis Procedure

INFOID:000000009789111

### 1.CHECK CONNECTOR

- 1. Turn the ignition switch OFF.
- 2. Disconnect the battery cable from the negative terminal.
- 3. Check the terminals and connectors of the TCU for damage, bend and loose connection (unit side and connector side).

Is the inspection result normal?

YES >> GO TO 2.

NO >> Repair the terminal and connector.

2. CHECK HARNESS FOR OPEN CIRCUIT

1. Disconnect the connector of TCU.

2. Check the resistance between the TCU harness connector terminals.

|               | Posistanco (O) |    |                 |
|---------------|----------------|----|-----------------|
| Connector No. | Termi          |    |                 |
| M81           | 9              | 10 | Approx. 54 – 66 |

Is the measurement value within the specification?

YES >> GO TO 3.

NO >> Repair the TCU branch line.

**3.**CHECK POWER SUPPLY AND GROUND CIRCUIT

Check the power supply and the ground circuit of the TCU. Refer to <u>AV-589, "TCU : Diagnosis Procedure"</u>. <u>Is the inspection result normal?</u>

YES (Present error)>>Replace the TCU. Refer to AV-597, "Removal and Installation".

YES (Past error)>>Error was detected in the TCU branch line.

NO >> Repair the power supply and the ground circuit.

### **BCM BRANCH LINE CIRCUIT**

### [CAN SYSTEM (TYPE 2)]

| BCM BRANCH LINI                                                                                                    | ECIRCUIT                                                                                     |                                                     |                             |  |  |  |
|----------------------------------------------------------------------------------------------------|----------------------------------------------------------------------------------------------|-----------------------------------------------------|-----------------------------|--|--|--|
| Diagnosis Procedure                                                                                                    |                                                                                              |                                                     |                             |  |  |  |
| 1.CHECK CONNECTOR                                                                                                    | 1. CHECK CONNECTOR                                                                           |                                                     |                             |  |  |  |
| <ol> <li>Turn the ignition switch</li> <li>Disconnect the battery of</li> <li>Check the terminals and<br/>connector side).</li> </ol> | OFF.<br>able from the negative terr<br>d connectors of the BCM f                             | ninal.<br>or damage, bend and loos                  | e connection (unit side and |  |  |  |
| Is the inspection result normYES>> GO TO 2.NO>> Repair the termi2.CHECK HARNESS FOR                                                   | <u>al?</u><br>nal and connector.<br>OPEN CIRCUIT                                             |                                                     |                             |  |  |  |
| <ol> <li>Disconnect the connect</li> <li>Check the resistance be</li> </ol>                                                           | or of BCM.<br>Itween the BCM harness co                                                      | onnector terminals.                                 |                             |  |  |  |
|                                                                                                    | BCM harness connector                                                                        |                                                     | Resistance (O)              |  |  |  |
| Connector No.                                                                                                    | Termir                                                                                       | nal No.                                             |                             |  |  |  |
| M14                                                                                                    | 60                                                                                           | 59                                                  | Approx. 54 – 66             |  |  |  |
| YES >> GO TO 3.<br>NO >> Repair the BCM<br>3.CHECK POWER SUPPL                                                                        | Ithin the specification?<br>branch line.<br>Y AND GROUND CIRCUI7                             | T                                                   |                             |  |  |  |
| Check the power supply and                                                                                                    | I the ground circuit of the B                                                                | CM. Refer to <u>BCS-91, "Dia</u>                    | gnosis Procedure".          |  |  |  |
| Is the inspection result normal?                                                                                                    |                                                                                              |                                                     |                             |  |  |  |
| YES (Present error)>>Repl<br>YES (Past error)>>Error wa<br>NO >> Repair the powe                                                      | ace the BCM. Refer to <u>BC</u><br>as detected in the BCM bra<br>ar supply and the ground ci | S-98, "Removal and Installa<br>Inch line.<br>rcuit. | <u>ation"</u> .             |  |  |  |
|                                                                                                    |                                                                                              |                                                     |                             |  |  |  |
|                                                                                                    |                                                                                              |                                                     |                             |  |  |  |

LAN

Ν

0

### ABS BRANCH LINE CIRCUIT

### Diagnosis Procedure

INFOID:000000009789113

[CAN SYSTEM (TYPE 2)]

### **1.**CHECK CONNECTOR

- 1. Turn the ignition switch OFF.
- 2. Disconnect the battery cable from the negative terminal.
- 3. Check the following terminals and connectors for damage, bend and loose connection (unit side and connector side).
- ABS actuator and electric unit (control unit)
- Harness connector E65 and fuse block (J/B) side connector

Is the inspection result normal?

YES-1 >> Models with around view monitor system: GO TO 2.

- YES-2 >> Models without around view monitor system: GO TO 3.
- NO >> Repair the terminal and connector.

2. CHECK HARNESS CONTINUITY (OPEN CIRCUIT)

- 1. Disconnect the connector of CAN gateway.
- 2. Check the continuity between the CAN gateway harness connector terminals.

|               | Continuity |            |         |
|---------------|------------|------------|---------|
| Connector No. | Termi      | Continuity |         |
| M24           | 4          | 6          | Existed |
| 1012-4        | 10         | 12         | Existed |

#### Is the inspection result normal?

YES >> GO TO 3.

NO >> Check the harness and repair the root cause (CAN communication circuit 2).

## **3.**CHECK HARNESS FOR OPEN CIRCUIT

1. Connect the connector of CAN gateway (Models with around view monitor system).

- 2. Disconnect the connector of ABS actuator and electric unit (control unit).
- Check the resistance between the ABS actuator and electric unit (control unit) harness connector terminals.

| ABS actuator  | Posistanco (O) |    |                 |
|---------------|----------------|----|-----------------|
| Connector No. | Termi          |    |                 |
| E35           | 25             | 15 | Approx. 54 - 66 |

Is the measurement value within the specification?

YES >> GO TO 4.

NO >> GO TO 5.

4.CHECK POWER SUPPLY AND GROUND CIRCUIT

Check the power supply and the ground circuit of the ABS actuator and electric unit (control unit). Refer to <u>BRC-154, "Diagnosis Procedure"</u>.

#### Is the inspection result normal?

- YES (Present error)>>Replace the ABS actuator and electric unit (control unit). Refer to <u>BRC-178, "Removal</u> and Installation".
- YES (Past error)>>Error was detected in the ABS actuator and electric unit (control unit) branch line.
- NO >> Repair the power supply and the ground circuit.

### **5.**CHECK HARNESS CONTINUITY (OPEN CIRCUIT)

- 1. Disconnect the connector of harness connector E65.
- Check the resistance between the ABS actuator and electric unit (control unit) harness connector terminals.
- With around view monitor system

### LAN-204

### **ABS BRANCH LINE CIRCUIT**

#### < DTC/CIRCUIT DIAGNOSIS >

| ABS actuator and elect<br>harness c                             | tric unit (control unit)<br>onnector                           | Harness               | connector             | Continuity       |
|-----------------------------------------------------------------|----------------------------------------------------------------|-----------------------|-----------------------|------------------|
| Connector No.                                                   | Terminal No.                                                   | Connector No.         | Terminal No.          |                  |
| E25                                                             | 25                                                             | E65                   | 6F                    | Existed          |
| E35 -                                                           | 15 E03 7F                                                      | 7F                    | Existed               |                  |
| Without around view m                                           | onitor system                                                  |                       |                       |                  |
| ABS actuator and elect<br>harness c                             | tric unit (control unit):                                      | Harness               | connector             | Continuity       |
| Connector No.                                                   | Terminal No.                                                   | Connector No.         | Terminal No.          | Continuity       |
| F25                                                             | 25                                                             | For                   | 8F                    | Existed          |
| E30                                                             | 15                                                             | E00                   | 3F                    | Existed          |
| the inspection result nor                                       | mal?                                                           |                       |                       |                  |
| YES >> Replace the fu<br>NO >> Repair the har<br>E35 and the ha | se block (J/B)<br>ness between the ABS<br>arness connector E65 | actuator and electric | unit (control unit) ł | narness connecto |

G

Н

J

Κ

L

Ν

0

Ρ

#### CCM BRANCH LINE CIRCUIT (CAN COMMUNICATION CIRCUIT) RCUIT DIAGNOSIS > [CAN SYSTEM (TYPE 2)]

#### < DTC/CIRCUIT DIAGNOSIS >

## CCM BRANCH LINE CIRCUIT (CAN COMMUNICATION CIRCUIT)

### Diagnosis Procedure

INFOID:000000009798678

### 1.CHECK CONNECTOR

- 1. Turn the ignition switch OFF.
- 2. Disconnect the battery cable from the negative terminal.
- 3. Check the following terminals and connectors for damage, bend and loose connection (unit side and connector side).
- Chassis control module
- Harness connectors E47
- Harness connectors M39
- CAN gateway (Models with around view monitor system)

#### Is the inspection result normal?

YES-1 >> Models with around view monitor system: GO TO 2.

- YES-2 >> Models without around view monitor system: GO TO 3.
- NO >> Repair the terminal and connector.

### **2.**CHECK HARNESS CONTINUITY (OPEN CIRCUIT)

- 1. Disconnect the connector of CAN gateway.
- 2. Check the continuity between the CAN gateway harness connector terminals.

|               | CAN gateway harness connector |            |         |  |
|---------------|-------------------------------|------------|---------|--|
| Connector No. | Termi                         | Continuity |         |  |
| M24           | 4                             | 6          | Existed |  |
|               | 10                            | 12         | Existed |  |

Is the inspection result normal?

YES >> GO TO 3.

NO >> Check the harness and repair the root cause (CAN communication circuit 2).

 $\mathbf{3}$ . Check harness for open circuit

- 1. Connect the connector of CAN gateway (Models with around view monitor system).
- 2. Disconnect the connector of chassis control module.
- 3. Check the resistance between the chassis control module harness connector terminals.

| Cha           | Resistance (O) |   |                 |
|---------------|----------------|---|-----------------|
| Connector No. | Termi          |   |                 |
| E22           | 4              | 3 | Approx. 54 – 66 |

Is the measurement value within the specification?

YES >> GO TO 4.

NO >> Repair the chassis control module branch line.

**4.**CHECK POWER SUPPLY AND GROUND CIRCUIT

Check the power supply and the ground circuit of the chassis control module. Refer to <u>DAS-541</u>, "Diagnosis <u>Procedure"</u>.

Is the inspection result normal?

YES (Present error)>>Replace the chassis control module. Refer to DAS-542, "Removal and Installation".

YES (Past error)>>Error was detected in the chassis control module branch line.

NO >> Repair the power supply and the ground circuit.

| STRG BRANCH LI                                                                                                    | NE CIRCUIT                                                                                                |                                                                          |                                  |
|----------------------------------------------------------------------------------------------------|----------------------------------------------------------------------------------------------------|--------------------------------------------------------------------------|----------------------------------|
| Diagnosis Procedure                                                                                                    |                                                                                                    |                                                                          | INFOID:000000009789124           |
| 1.CHECK CONNECTOR                                                                                                    |                                                                                                    |                                                                          |                                  |
| <ol> <li>Turn the ignition switch</li> <li>Disconnect the battery</li> <li>Check the following ter<br/>nector side).</li> </ol>      | OFF.<br>cable from the negative terr<br>minals and connectors for d                                       | ninal.<br>lamage, bend and loose cor                                     | nnection (unit side and con-     |
| CAN gateway (Models     Is the inspection result norr                                                                                | with around view monitor sy<br>nal?                                                                       | /stem)                                                                   |                                  |
| YES-1 >> Models with ar<br>YES-2 >> Models without<br>NO >> Repair the term                                                          | ound view monitor system: (<br>t around view monitor system<br>ninal and connector.                       | GO TO 2.<br>n: GO TO 3.                                                  |                                  |
| <ol> <li>CHECK HARNESS COI</li> <li>Disconnect the connect</li> <li>Check the continuity be</li> </ol>                               | tor of CAN gateway.<br>etween the CAN gateway ha                                                          | )<br>arness connector terminals.                                         |                                  |
|                                                                                                    | CAN gateway harness connector                                                                             |                                                                          | Continuity                       |
| Connector No.                                                                                                    | Termir                                                                                                    | nal No.                                                                  |                                  |
| M24                                                                                                    | 4                                                                                                    | 6                                                                        | Existed                          |
| <ol> <li>CHECK HARNESS FOR</li> <li>Connect the connector</li> <li>Disconnect the connect</li> <li>Check the resistance b</li> </ol> | R OPEN CIRCUIT<br>of CAN gateway (Models w<br>tor of steering angle sensor<br>etween the steering angle s | ith around view monitor sys                                              | tem).<br>rminals.                |
| Ste                                                                                                    | eering angle sensor harness conne                                                                         | ector                                                                    |                                  |
| Connector No.                                                                                                    | Termir                                                                                                    | nal No.                                                                  | Resistance ( $\Omega$ )          |
| M77                                                                                                    | 5                                                                                                    | 2                                                                        | Approx. 54 – 66                  |
| Is the measurement value<br>YES >> GO TO 4.<br>NO >> Repair the stee<br>4.CHECK POWER SUPP                                           | within the specification?<br>ering angle sensor branch lir<br>LY AND GROUND CIRCUIT                       | ne<br>F                                                                  |                                  |
| Check the power supply a <u>Procedure"</u> .                                                                                         | nd the ground circuit of the                                                                              | steering angle sensor. Ref                                               | er to <u>BRC-123, "Diagnosis</u> |
| YES (Present error)>>Re<br>YES (Past error)>>Error v<br>NO >> Repair the pow                                                         | Date the steering angle sen<br>vas detected in the steering<br>ver supply and the ground ci               | sor. Refer to <u>BRC-180, "Re</u><br>angle sensor branch line.<br>rcuit. | moval and Installation".         |
|                                                                                                    | -                                                                                                    |                                                                          |                                  |
|                                                                                                    |                                                                                                    |                                                                          |                                  |

## CAN COMMUNICATION CIRCUIT

### Diagnosis Procedure

INFOID:000000009790834

[CAN SYSTEM (TYPE 2)]

### **1**.CONNECTOR INSPECTION

- 1. Turn the ignition switch OFF.
- 2. Disconnect the battery cable from the negative terminal.
- 3. Disconnect all the unit connectors on CAN communication system.
- 4. Check terminals and connectors for damage, bend and loose connection.

#### Is the inspection result normal?

YES >> GO TO 2.

NO >> Repair the terminal and connector.

### 2. CHECK HARNESS CONTINUITY (SHORT CIRCUIT)

Check the continuity between the data link connector terminals.

|               | Continuity |            |             |
|---------------|------------|------------|-------------|
| Connector No. | Termi      | Continuity |             |
| M25           | 6          | 14         | Not existed |

Is the inspection result normal?

YES >> GO TO 3.

NO >> Check the harness and repair or replace [if shield line or fuse block (J/B) is short] the root cause. **3.**CHECK HARNESS CONTINUITY (SHORT CIRCUIT)

Check the continuity between the data link connector and the ground.

| Data link connector |              |        | Continuity  |  |
|---------------------|--------------|--------|-------------|--|
| Connector No.       | Terminal No. | Ground | Continuity  |  |
| M25                 | 6            | Ground | Not existed |  |
|                     | 14           | -      | Not existed |  |

Is the inspection result normal?

YES >> GO TO 4.

NO >> Check the harness and repair or replace [if shield line or fuse block (J/B) is short] the root cause. 4.CHECK ECM AND BCM TERMINATION CIRCUIT

1. Remove the ECM and the BCM.

2. Check the resistance between the ECM terminals.

| ECM          |  | - Resistance (Ω)  |  |
|--------------|--|-------------------|--|
| Terminal No. |  |                   |  |
| 114 113      |  | Approx. 108 – 132 |  |

#### 3. Check the resistance between the BCM terminals.

| BCM          |  | Resistance (Q)    |  |
|--------------|--|-------------------|--|
| Terminal No. |  |                   |  |
| 60 59        |  | Approx. 108 – 132 |  |

Is the measurement value within the specification?

YES >> GO TO 5.

NO >> Replace the ECM and/or the BCM.

#### **5.**CHECK SYMPTOM

Connect all the connectors. Check if the symptoms described in the "Symptom (Results from interview with customer)" are reproduced.

### LAN-208

### **CAN COMMUNICATION CIRCUIT**

< DTC/CIRCUIT DIAGNOSIS >

#### Inspection result А Reproduced>>GO TO 6. Non-reproduced>>Start the diagnosis again. Follow the trouble diagnosis procedure when past error is detected. 6.CHECK UNIT REPRODUCTION В Perform the reproduction test as per the following procedure for each unit. 1. Turn the ignition switch OFF. С Disconnect the battery cable from the negative terminal. 2. 3. Disconnect one of the unit connectors of CAN communication system. NOTE: ECM and BCM have a termination circuit. Check other units first. D 4. Connect the battery cable to the negative terminal. Check if the symptoms described in the "Symptom (Results from interview with customer)" are reproduced. NOTE: Е Although unit-related error symptoms occur, do not confuse them with other symptoms. Inspection result Reproduced>>Connect the connector. Check other units as per the above procedure. F Non-reproduced>>Replace the unit whose connector was disconnected.

Н

L

Κ

LAN

Ν

- 0
- Ρ

#### MAIN LINE BETWEEN DLC AND HVAC CIRCUIT

#### < DTC/CIRCUIT DIAGNOSIS >

[CAN SYSTEM (TYPE 3)]

## DTC/CIRCUIT DIAGNOSIS MAIN LINE BETWEEN DLC AND HVAC CIRCUIT

### **Diagnosis Procedure**

INFOID:000000009789125

### **1.**CHECK CONNECTOR

#### 1. Turn the ignition switch OFF.

- 2. Disconnect the battery cable from the negative terminal.
- 3. Check the following terminals and connectors for damage, bend and loose connection (connector side and harness side).
- Harness connector M133 and fuse block (J/B) side connector

Is the inspection result normal?

YES >> GO TO 2.

NO >> Repair the terminal and connector.

### **2.**CHECK HARNESS CONTINUITY (OPEN CIRCUIT)

- 1. Disconnect the fuse block (J/B) harness connector M65.
- 2. Check the continuity between the fuse block (J/B) terminals.

| Fuse block (J/B) |              | Continuity |  |
|------------------|--------------|------------|--|
| Terminal No.     | Terminal No. | Continuity |  |
| 23C              | 22C          | Existed    |  |
| 5C               | 4C           | Existed    |  |

#### Is the inspection result normal?

YES >> GO TO 3.

NO >> Replace the fuse block (J/B).

## **3.**CHECK HARNESS CONTINUITY (OPEN CIRCUIT)

#### 1. Disconnect the connector of A/C auto amp.

 Check the continuity between the fuse block (J/B) harness connector and the A/C auto amp. harness connector.

| Fuse block (J/B) harness connector |              | A/C auto amp. harness connector |              | Continuity |
|------------------------------------|--------------|---------------------------------|--------------|------------|
| Connector No.                      | Terminal No. | Connector No.                   | Terminal No. | Continuity |
| M133 -                             | 22C          | Μοο                             | 1            | Existed    |
|                                    | 4C           | IVIOO                           | 2            | Existed    |

Is the inspection result normal?

YES (Present error)>>Check CAN system type decision again.

YES (Past error)>>Error was detected in the main line between the data link connector and the A/C auto amp.

NO >> Repair the main line between the fuse block (J/B) harness connector M133 and the A/C auto amp.

### MAIN LINE BETWEEN HVAC AND AV CIRCUIT

# < DTC/CIRCUIT DIAGNOSIS > MAIN LINE BETWEEN HVAC AND AV CIRCUIT

### Diagnosis Procedure

### 1.CHECK CONNECTOR

- 1. Turn the ignition switch OFF.
- 2. Disconnect the battery cable from the negative terminal.
- 3. Disconnect the following harness connectors.
- ECM
- A/C auto amp.
- Display control unit
- Check the continuity between the A/C auto amp. harness connector and the display control unit harness connector.

| A/C auto amp. harness connector |              | Display control unit harness connector |              | Continuity | E |
|---------------------------------|--------------|----------------------------------------|--------------|------------|---|
| Connector No.                   | Terminal No. | Connector No.                          | Terminal No. | Continuity |   |
| M88                             | 1            | M100                                   | 29           | Existed    | E |
|                                 | 21           | WITOO                                  | 17           | Existed    |   |

Is the inspection result normal?

YES (Present error)>>Check CAN system type decision again.

YES (Past error)>>Error was detected in the main line between the A/C auto amp. and the display control unit.

NO >> Repair the main line between the A/C auto amp. and the display control unit.

Н

LAN

L

Κ

- Р

[CAN SYSTEM (TYPE 3)]

INFOID:000000009789126

А

В

С

### ECM BRANCH LINE CIRCUIT

### Diagnosis Procedure

INFOID:000000009789128

[CAN SYSTEM (TYPE 3)]

### **1.**CHECK CONNECTOR

- 1. Turn the ignition switch OFF.
- 2. Disconnect the battery cable from the negative terminal.
- 3. Check the following terminals and connectors for damage, bend and loose connection (unit side and connector side).
- ECM
- Harness connector M133 and fuse block (J/B) side connector

Is the inspection result normal?

YES >> GO TO 2.

NO >> Repair the terminal and connector.

2. CHECK HARNESS FOR OPEN CIRCUIT

- 1. Disconnect the connector of ECM.
- 2. Check the resistance between the ECM harness connector terminals.

| Connector No.         Terminal No.         Terminal No.           M37         114         113         Approx. 108 – 132 | ECM harness connector |       |     | Posistanco (O)    |
|----------------------------------------------------------------------------------------------------|-----------------------|-------|-----|-------------------|
| M37 114 113 Approx. 108 – 132                                                                                           | Connector No.         | Termi |     |                   |
|                                                                                                    | M37                   | 114   | 113 | Approx. 108 – 132 |

Is the measurement value within the specification?

YES >> GO TO 3.

NO >> GO TO 4.

**3.**CHECK POWER SUPPLY AND GROUND CIRCUIT

Check the power supply and the ground circuit of the ECM. Refer to <u>EC-188, "Diagnosis Procedure"</u>. Is the inspection result normal?

YES (Present error)>>Replace the ECM. Refer to EC-578, "Removal and Installation".

YES (Past error)>>Error was detected in the ECM branch line.

NO >> Repair the power supply and the ground circuit.

#### **4.**CHECK HARNESS CONTINUITY (OPEN CIRCUIT)

1. Disconnect the fuse block (J/B) harness connector M133.

2. Check the continuity between the ECM harness connector and the fuse block (J/B) harness connector.

| ECM harne     | ess connector | Fuse block (J/B) harness connector |                            | Continuity |  |
|---------------|---------------|------------------------------------|----------------------------|------------|--|
| Connector No. | Terminal No.  | Connector No.                      | Connector No. Terminal No. |            |  |
| MOZ           | 114           | M122                               | 21C                        | Existed    |  |
| 10137         | 113           | - WI135                            | 3C                         | Existed    |  |

Is the inspection result normal?

YES >> Replace the fuse block (J/B).

NO >> Repair the harness between the ECM harness connector M37 and the harness connector M133.

### **DLC BRANCH LINE CIRCUIT**

### [CAN SYSTEM (TYPE 3)]

| DLC BRANCH LINE CIRCUIT                                                                                                    |                                  |                      |     |                 | Δ |  |  |
|----------------------------------------------------------------------------------------------------|----------------------------------|----------------------|-----|-----------------|---|--|--|
| Diagnosis Procedure                                                                                                    |                                  |                      |     |                 | A |  |  |
| 1.CHECK CONNECT                                                                                                    | OR                               |                      |     |                 | В |  |  |
| <ol> <li>Turn the ignition switch OFF.</li> <li>Disconnect the battery cable from the negative terminal.</li> <li>Check the following terminals and connectors for damage, bend and loose connection (connector side and harness side).</li> <li>Data link connector</li> <li>Harness connector M133 and fuse block (J/B) side connector</li> <li>Is the inspection result normal?</li> <li>YES &gt;&gt; GO TO 2.<br/>NO &gt;&gt; Repair the terminal and connector.</li> <li>CHECK HARNESS FOR OPEN CIRCUIT</li> </ol> |                                  |                      |     | C<br>D<br>E     |   |  |  |
| Check the resistance b                                                                                                    | etween the data link o           | connector terminals. |     |                 | F |  |  |
|                                                                                                    | Data link con                    | nector               |     | Resistance (Ω)  |   |  |  |
| Connector No.                                                                                                    |                                  | Terminal No.         |     |                 | 0 |  |  |
| M25                                                                                                    | 6                                |                      | 14  | Approx. 54 – 66 | G |  |  |
| Is the measurement value within the specification?         YES (Present error)>>Check CAN system type decision again.         YES (Past error)>>Error was detected in the data link connector branch line circuit.         NO       >> GO TO 3.         3.CHECK HARNESS CONTINUITY (OPEN CIRCUIT)         1. Disconnect the harness connector M133.                                                                                                    |                                  |                      |     |                 | H |  |  |
| 2. Check the continuity between the data link connector and the harness connector.                                                                                                    |                                  |                      |     |                 | J |  |  |
|                                                                                                    |                                  |                      |     | Continuity      |   |  |  |
|                                                                                                    | 6                                |                      | 230 | Existed         | K |  |  |
| M25                                                                                                    | 14                               | M133                 | 5C  | Existed         |   |  |  |
| Is the inspection result                                                                                                    | Is the inspection result normal? |                      |     |                 |   |  |  |
|                                                                                                    |                                  |                      |     |                 |   |  |  |

YES >> Replace the fuse block (J/B).

< DTC/CIRCUIT DIAGNOSIS >

NO >> Repair the harness between the data link connector M25 and the harness connector M133.

Ν

0

Р

### **IPDM-E BRANCH LINE CIRCUIT**

### Diagnosis Procedure

INFOID:000000009789130

[CAN SYSTEM (TYPE 3)]

### 1.CHECK CONNECTOR

- 1. Turn the ignition switch OFF.
- 2. Disconnect the battery cable from the negative terminal.
- 3. Check the following terminals and connectors for damage, bend and loose connection (unit side and connector side).
- IPDM E/R
- Harness connector E64 and fuse block (J/B) side connector

Is the inspection result normal?

YES >> GO TO 2.

NO >> Repair the terminal and connector.

2. CHECK HARNESS FOR OPEN CIRCUIT

- 1. Disconnect the connector of IPDM E/R.
- 2. Check the resistance between the IPDM E/R harness connector terminals.

| IPDM E/R harness connector |       |                 | Posistanco (O) |  |
|----------------------------|-------|-----------------|----------------|--|
| Connector No.              | Termi | Terminal No.    |                |  |
| E121                       | 29    | Approx. 54 – 66 |                |  |
|                            |       |                 |                |  |

Is the measurement value within the specification?

YES >> GO TO 3.

NO >> GO TO 4.

 $\mathbf{3}$ . Check power supply and ground circuit

Check the power supply and the ground circuit of the IPDM E/R. Refer to <u>PCS-36, "Diagnosis Procedure"</u>. Is the inspection result normal?

YES (Present error)>>Replace the IPDM E/R. Refer to PCS-37, "Removal and Installation".

- YES (Past error)>>Error was detected in the IPDM E/R branch line.
- NO >> Repair the power supply and the ground circuit.

**4.**CHECK HARNESS FOR OPEN CIRCUIT

- 1. Disconnect the harness connector E64.
- 2. Check the continuity between the IPDM E/R harness connector and harness connector.

| IPDM E/R har  | IPDM E/R harness connector Harness connector |                            | Continuity |            |
|---------------|----------------------------------------------|----------------------------|------------|------------|
| Connector No. | Terminal No.                                 | Connector No. Terminal No. |            | Continuity |
| E121          | 29                                           | E64                        | 6E         | Existed    |
| LIZI          | 28                                           | L04                        | 2E         | Existed    |

Is the measurement value within the specification?

YES >> Replace the fuse block (J/B).

NO >> Repair the harness between the IPDM E/R harness connector E121 and harness connector E64.

### **TCM BRANCH LINE CIRCUIT**

### [CAN SYSTEM (TYPE 3)]

| TCM BRANCH LIN                                                                                                    | E CIRCUIT                                                               |                                                       |                                   |                              | ٨   |
|----------------------------------------------------------------------------------------------------|-------------------------------------------------------------------------|-------------------------------------------------------|-----------------------------------|------------------------------|-----|
| Diagnosis Procedure                                                                                                    |                                                                         |                                                       |                                   |                              | A   |
| 1.CHECK CONNECTOR                                                                                                    |                                                                         |                                                       |                                   |                              | В   |
| <ol> <li>Turn the ignition switch</li> <li>Disconnect the battery of</li> <li>Check the following terr<br/>nector side).</li> <li>A/T assembly</li> </ol>                                                                | OFF.<br>cable from the n<br>ninals and conn                             | egative terminal.<br>ectors for damage, l             | pend and loose cor                | nnection (unit side and con- | С   |
| <ul> <li>Harness connector F12</li> <li>Harness connector E10</li> <li>Harness connector E65</li> </ul>                                                                                                    | and fuse block                                                          | (J/B) side connector                                  | r                                 |                              | D   |
| Is the inspection result norm<br>YES >> GO TO 2.<br>NO >> Repair the term                                                                                                    | nal?<br>inal and connec                                                 | tor.                                                  |                                   |                              | Е   |
| <b>2.</b> CHECK HARNESS FOR                                                                                                    | OPEN CIRCUI                                                             | Т                                                     |                                   |                              | F   |
| <ol> <li>Disconnect the connect</li> <li>Check the resistance be</li> </ol>                                                                                                    | or of A/T assem<br>etween the A/T a                                     | bly.<br>assembly harness co                           | onnector terminals.               |                              | G   |
| Connector No.                                                                                                    | A/T assembly harn                                                       | ess connector<br>Terminal No.                         |                                   | Resistance ( $\Omega$ )      |     |
| F2                                                                                                    | 3                                                                       |                                                       | 8                                 | Approx. 54 – 66              | Н   |
| 3.CHECK HARNESS FOR<br>1. Remove the joint connect<br>2. Check the continuity be<br>side of the joint connect                                                                                                    | OPEN CIRCUI<br>ctor. Refer to $\underline{T}$<br>tween the A/T a<br>or. | T<br><u>M-218, "Exploded Vi</u><br>ssembly harness co | <u>ew"</u><br>onnector side and t | he TCM harness connector     | J   |
| A/T assembly harness connec                                                                                                    | tor side                                                                | TCM harness connect                                   | or                                |                              | Κ   |
| Terminal No.                                                                                                    |                                                                         | Terminal No.                                          |                                   | Continuity                   |     |
| 3                                                                                                    |                                                                         | 3                                                     |                                   | Existed                      | L   |
| 8                                                                                                    |                                                                         | 8                                                     |                                   | Existed                      |     |
| Is the inspection result normYES>> GO TO 4.NO>> Replace the join4.CHECK POWER SUPPL                                                                                                    | nal?<br>nt connector.<br>Y AND GROUN                                    | D CIRCUIT                                             |                                   |                              | LAN |
| Check the power supply and                                                                                                    | d the ground circ                                                       | cuit of the TCM. Ref                                  | er to <u>TM-181, "Diac</u>        | nosis Procedure".            | IN  |
| Is the inspection result normal?                                                                                                    |                                                                         |                                                       |                                   |                              |     |
| YES (Present error)>>Replace the control valve & TCM. Refer to <u>TM-218. "Exploded View"</u> .<br>YES (Past error)>>Error was detected in the TCM branch line.<br>NO >> Repair the power supply and the ground circuit. |                                                                         |                                                       |                                   |                              | 0   |
| 5. CHECK HARNESS CON                                                                                                    | ITINUITY (OPEI                                                          | N CIRCUIT)                                            |                                   |                              | Ρ   |
| <ol> <li>Disconnect the harness</li> <li>Check the continuity be</li> </ol>                                                                                                    | connector E65.<br>tween the A/T a                                       | ssembly harness co                                    | nnector and the ha                | irness connector.            |     |
| A/T assembly harness                                                                                                    | connector                                                               | Harnes                                                | ss connector                      |                              |     |

| _ | Connector No. | Terminal No. | Connector No. | Terminal No. |  |
|---|---------------|--------------|---------------|--------------|--|
|   |               |              |               |              |  |

< DTC/CIRCUIT DIAGNOSIS >

Continuity

### **TCM BRANCH LINE CIRCUIT**

#### < DTC/CIRCUIT DIAGNOSIS >

#### [CAN SYSTEM (TYPE 3)]

| F2 | 3 | F65 | 9F | Existed |
|----|---|-----|----|---------|
|    | 8 | 205 | 5F | Existed |

Is the inspection result normal?

YES >> Replace the fuse block (J/B).

NO >> Repair the harness between the A/T assembly harness connector F2 and the harness connector E65.
### **HVAC BRANCH LINE CIRCUIT**

### [CAN SYSTEM (TYPE 3)]

| HVAC BRANCH LIN                                                                                                    | <b>VE CIRCUIT</b>                                                                         |                                                                 |                            |
|----------------------------------------------------------------------------------------------------|-------------------------------------------------------------------------------------------|-----------------------------------------------------------------|----------------------------|
| Diagnosis Procedure                                                                                                    |                                                                                           |                                                                 | INFOID:000000009789132     |
| 1. CHECK CONNECTOR                                                                                                    |                                                                                           |                                                                 |                            |
| <ol> <li>Turn the ignition switch</li> <li>Disconnect the battery of</li> <li>Check the terminals an side and connector side</li> </ol> | OFF.<br>cable from the negative tern<br>d connectors of the A/C au<br>e).                 | ninal.<br>Ito amp. for damage, bend                             | and loose connection (unit |
| Is the inspection result norm<br>YES >> GO TO 2.<br>NO >> Repair the term                                                               | inal and connector.                                                                       |                                                                 |                            |
| 2.CHECK HARNESS FOR                                                                                                    |                                                                                           |                                                                 |                            |
| <ol> <li>Check the resistance be</li> </ol>                                                                                             | etween the A/C auto amp. h                                                                | arness connector terminals                                      | 3.                         |
|                                                                                                    | A/C auto amp. harness connector                                                           | ſ                                                               | Resistance (Q)             |
| Connector No.                                                                                                    | Termin                                                                                    | nal No.                                                         |                            |
|                                                                                                    |                                                                                           | 21                                                              | Approx. 34 – 66            |
| YES >> GO TO 3.<br>NO >> Repair the A/C<br><b>3.</b> CHECK POWER SUPPL                                                                  | auto amp. branch line.<br>Y AND GROUND CIRCUIT                                            |                                                                 |                            |
| Check the power supply an<br>Diagnosis Procedure".                                                                                      | d the ground circuit of the                                                               | A/C auto amp. Refer to <u>h</u>                                 | IAC-92, "A/C AUTO AMP. :   |
| YES (Present error)>>Rep<br>YES (Past error)>>Error w<br>NO >> Repair the powe                                                          | lace the A/C auto amp. Ref<br>as detected in the A/C auto<br>er supply and the ground cir | er to <u>HAC-113, "Removal a</u><br>amp. branch line.<br>rcuit. | <u>ind Installation"</u> . |
|                                                                                                    |                                                                                           |                                                                 |                            |
|                                                                                                    |                                                                                           |                                                                 |                            |
|                                                                                                    |                                                                                           |                                                                 |                            |
|                                                                                                    |                                                                                           |                                                                 |                            |

0

Р

### < DTC/CIRCUIT DIAGNOSIS >

## M&A BRANCH LINE CIRCUIT

### Diagnosis Procedure

INFOID:000000009789133

[CAN SYSTEM (TYPE 3)]

### 1.CHECK CONNECTOR

- 1. Turn the ignition switch OFF.
- 2. Disconnect the battery cable from the negative terminal.
- 3. Check the terminals and connectors of the combination meter for damage, bend and loose connection (unit side and connector side).

Is the inspection result normal?

YES >> GO TO 2.

NO >> Repair the terminal and connector.

### 2. CHECK HARNESS FOR OPEN CIRCUIT

- 1. Disconnect the connector of combination meter.
- 2. Check the resistance between the combination meter harness connector terminals.

| C             | Posistanco (O) |  |                 |
|---------------|----------------|--|-----------------|
| Connector No. | Termi          |  |                 |
| M58           | 41 42          |  | Approx. 54 – 66 |

Is the measurement value within the specification?

YES >> GO TO 3.

NO >> Repair the combination meter branch line.

### **3.**CHECK POWER SUPPLY AND GROUND CIRCUIT

Check the power supply and the ground circuit of the combination meter. Refer to <u>MWI-104, "COMBINATION</u> <u>METER : Diagnosis Procedure"</u>.

Is the inspection result normal?

YES (Present error)>>Replace the combination meter. Refer to MWI-126, "Removal and Installation".

YES (Past error)>>Error was detected in the combination meter branch line.

### [CAN SYSTEM (TYPE 3)]

#### A-BAG BRANCH LINE CIRCUIT А **Diagnosis** Procedure INFOID:000000009789134 WARNING: В Before servicing, turn ignition switch OFF, disconnect battery negative terminal, and wait 3 minutes or more. (To discharge backup capacitor.) • Never use unspecified tester or other measuring device. С 1. CHECK CONNECTOR 1. Turn the ignition switch OFF. Disconnect the battery cable from the negative terminal. 2. D Check the terminals and connectors of the air bag diagnosis sensor unit for damage, bend and loose con-3. nection (unit side and connector side). Is the inspection result normal? Е YES >> GO TO 2. NO >> Replace the main harness. 2.CHECK AIR BAG DIAGNOSIS SENSOR UNIT F Check the air bag diagnosis sensor unit. Refer to SRC-36, "Work Flow". Is the inspection result normal? YES >> Replace the main harness. NO >> Replace parts whose air bag system has a malfunction. Н

LAN

Κ

L

Ν

 $\cap$ 

Р

## **AV BRANCH LINE CIRCUIT**

### < DTC/CIRCUIT DIAGNOSIS >

## AV BRANCH LINE CIRCUIT

# Diagnosis Procedure

INFOID:000000009789138

[CAN SYSTEM (TYPE 3)]

## 1.CHECK CONNECTOR

- 1. Turn the ignition switch OFF.
- 2. Disconnect the battery cable from the negative terminal.
- 3. Check the terminals and connectors of the display control unit for damage, bend and loose connection (unit side and connector side).

Is the inspection result normal?

YES >> GO TO 2.

NO >> Repair the terminal and connector.

### 2. CHECK HARNESS FOR OPEN CIRCUIT

- 1. Disconnect the connector of display control unit.
- 2. Check the resistance between the display control unit harness connector terminals.

| Display control unit harness connector |       |  | Posistanco (O)  |
|----------------------------------------|-------|--|-----------------|
| Connector No.                          | Termi |  |                 |
| M100                                   | 29 17 |  | Approx. 54 – 66 |

Is the measurement value within the specification?

YES >> GO TO 3.

NO >> Repair the display control unit.

**3.**CHECK POWER SUPPLY AND GROUND CIRCUIT

Check the power supply and the ground circuit of the display control unit. Refer to <u>AV-239, "DISPLAY CON-</u> TROL UNIT : Diagnosis Procedure".

Is the inspection result normal?

YES (Present error)>>Replace the display control unit. Refer to <u>AV-277, "Removal and Installation"</u>.

YES (Past error)>>Error was detected in the display control unit branch line.

### **BCM BRANCH LINE CIRCUIT**

| BCM BRANCH LIN                                                                                                    | E CIRCUIT                                                                                                    |                                                                                          |                             |
|----------------------------------------------------------------------------------------------------|----------------------------------------------------------------------------------------------------|------------------------------------------------------------------------------------------|-----------------------------|
| Diagnosis Procedure                                                                                                    |                                                                                                    |                                                                                          | r<br>INFOID:000000009789139 |
| <b>1.</b> CHECK CONNECTOR                                                                                                    |                                                                                                    |                                                                                          | E                           |
| <ol> <li>Turn the ignition switch</li> <li>Disconnect the battery of</li> <li>Check the terminals and<br/>connector side).</li> <li>Is the inspection result norm</li> </ol> | OFF.<br>cable from the negative terr<br>d connectors of the BCM f<br>al?                                                            | ninal.<br>or damage, bend and loose                                                      | e connection (unit side and |
| YES >> GO TO 2.<br>NO >> Repair the termi                                                                                                    | inal and connector.                                                                                                    |                                                                                          | Ε                           |
| 2. CHECK HARNESS FOR                                                                                                    | OPEN CIRCUIT                                                                                                    |                                                                                          |                             |
| <ol> <li>Disconnect the connect</li> <li>Check the resistance be</li> </ol>                                                                                                  | or of BCM.<br>Stween the BCM harness co                                                                                             | onnector terminals.                                                                      | E                           |
|                                                                                                    | BCM harness connector                                                                                                    |                                                                                          | Resistance (Ω)              |
| Connector No.                                                                                                    | Termir                                                                                                    | nal No.                                                                                  |                             |
| M14                                                                                                    | 60                                                                                                    | 59                                                                                       | Approx. 54 – 66             |
| Is the measurement value wYES>> GO TO 3.NO>> Repair the BCM <b>3.</b> CHECK POWER SUPPL                                                                                      | i <u>thin the specification?</u><br>I branch line.<br>Y AND GROUND CIRCUIT                                                          | -                                                                                        | ŀ                           |
| Check the power supply and<br>Is the inspection result norm<br>YES (Present error)>>Rep<br>YES (Past error)>>Error wa<br>NO >> Repair the power                              | the ground circuit of the B<br>al?<br>lace the BCM. Refer to <u>BC</u><br>as detected in the BCM bra<br>er supply and the ground ci | CM. Refer to <u>BCS-91, "Diac</u><br>S-98, "Removal and Installa<br>inch line.<br>rcuit. | gnosis Procedure".<br>      |
|                                                                                                    |                                                                                                    |                                                                                          | ł                           |

LAN

L

Ν

0

## ABS BRANCH LINE CIRCUIT

### Diagnosis Procedure

INFOID:000000009789140

[CAN SYSTEM (TYPE 3)]

### **1.**CHECK CONNECTOR

- 1. Turn the ignition switch OFF.
- 2. Disconnect the battery cable from the negative terminal.
- 3. Check the following terminals and connectors for damage, bend and loose connection (unit side and connector side).
- ABS actuator and electric unit (control unit)
- Harness connector E65 and fuse block (J/B) side connector

Is the inspection result normal?

YES-1 >> Models with around view monitor system: GO TO 2.

- YES-2 >> Models without around view monitor system: GO TO 3.
- NO >> Repair the terminal and connector.

2. CHECK HARNESS CONTINUITY (OPEN CIRCUIT)

- 1. Disconnect the connector of CAN gateway.
- 2. Check the continuity between the CAN gateway harness connector terminals.

|               | CAN gateway harness connector |            |         |  |
|---------------|-------------------------------|------------|---------|--|
| Connector No. | Termi                         | Continuity |         |  |
| M24           | 4                             | Existed    |         |  |
| 1012-4        | 10                            | 12         | Existed |  |

#### Is the inspection result normal?

YES >> GO TO 3.

NO >> Check the harness and repair the root cause (CAN communication circuit 2).

## **3.**CHECK HARNESS FOR OPEN CIRCUIT

1. Connect the connector of CAN gateway (Models with around view monitor system).

- 2. Disconnect the connector of ABS actuator and electric unit (control unit).
- Check the resistance between the ABS actuator and electric unit (control unit) harness connector terminals.

| ABS actuator and electric unit (control unit) harness connector |       |  | Posistanco (O)  |
|-----------------------------------------------------------------|-------|--|-----------------|
| Connector No.                                                   | Termi |  |                 |
| E35                                                             | 25 15 |  | Approx. 54 - 66 |

Is the measurement value within the specification?

YES >> GO TO 4.

NO >> GO TO 5.

4.CHECK POWER SUPPLY AND GROUND CIRCUIT

Check the power supply and the ground circuit of the ABS actuator and electric unit (control unit). Refer to <u>BRC-154, "Diagnosis Procedure"</u>.

#### Is the inspection result normal?

- YES (Present error)>>Replace the ABS actuator and electric unit (control unit). Refer to <u>BRC-178, "Removal</u> and Installation".
- YES (Past error)>>Error was detected in the ABS actuator and electric unit (control unit) branch line.
- NO >> Repair the power supply and the ground circuit.

### **5.**CHECK HARNESS CONTINUITY (OPEN CIRCUIT)

- 1. Disconnect the connector of harness connector E65.
- Check the resistance between the ABS actuator and electric unit (control unit) harness connector terminals.
- With around view monitor system

### LAN-222

## **ABS BRANCH LINE CIRCUIT**

### < DTC/CIRCUIT DIAGNOSIS >

| ABS actuator and ele<br>harness o                    | ctric unit (control unit)<br>connector                       | Harness connector        |                                 | Continuity            |  |
|------------------------------------------------------|--------------------------------------------------------------|--------------------------|---------------------------------|-----------------------|--|
| Connector No.                                        | Terminal No.                                                 | Connector No.            | Terminal No.                    |                       |  |
| E25                                                  | 25                                                           | EG5                      | 6F                              | Existed               |  |
| E30                                                  | 15                                                           | E05                      | 7F                              | Existed               |  |
| Without around view n                                | nonitor system                                               |                          |                                 |                       |  |
|                                                      |                                                              |                          |                                 |                       |  |
| ABS actuator and electron harness of                 | ctric unit (control unit)<br>connector                       | Harness                  | connector                       | Continuity            |  |
| ABS actuator and ele<br>harness c<br>Connector No.   | ctric unit (control unit)<br>connector<br>Terminal No.       | Harness of Connector No. | connector<br>Terminal No.       | Continuity            |  |
| ABS actuator and elec<br>harness of<br>Connector No. | ctric unit (control unit)<br>connector<br>Terminal No.<br>25 | Harness of Connector No. | connector<br>Terminal No.<br>8F | Continuity<br>Existed |  |

YES >> Replace the fuse block (J/B)
 NO >> Repair the harness between the ABS actuator and electric unit (control unit) harness connector F
 E35 and the harness connector E65

- G
- Н

J

Κ

L

Ν

0

Р

## **EPS/DAST 3 BRANCH LINE CIRCUIT**

## Diagnosis Procedure

INFOID:000000009789142

[CAN SYSTEM (TYPE 3)]

### **1.**CHECK CONNECTOR

- 1. Turn the ignition switch OFF.
- 2. Disconnect the battery cable from the negative terminal.
- 3. Check the following terminals and connectors for damage, bend and loose connection (unit side and connector side).
- Steering force control module
- CAN gateway (Models with around view monitor system)

Is the inspection result normal?

- YES-1 >> Models with around view monitor system: GO TO 2.
- YES-2 >> Models without around view monitor system: GO TO 3.
- NO >> Repair the terminal and connector.

2. CHECK HARNESS CONTINUITY (OPEN CIRCUIT)

- 1. Disconnect the connector of CAN gateway.
- 2. Check the continuity between the CAN gateway harness connector terminals.

|               | Continuity |            |         |
|---------------|------------|------------|---------|
| Connector No. | Termi      | Continuity |         |
| M24           | 4          | 6          | Existed |
| WZ4           | 10         | 12         | Existed |

Is the inspection result normal?

YES >> GO TO 3.

NO >> Check the harness and repair or replace (if shield line is open) the root cause (CAN communication circuit 2 side).

### 3. CHECK HARNESS FOR OPEN CIRCUIT

- 1. Connect the connector of CAN gateway (Models with around view monitor system).
- 2. Disconnect the connector of steering force control module.
- 3. Check the resistance between the steering force control module harness connector terminals.

| Steerin       | Posistance (O) |  |                 |
|---------------|----------------|--|-----------------|
| Connector No. | Termi          |  |                 |
| M71           | 14 15          |  | Approx. 54 – 66 |

Is the measurement value within the specification?

YES >> GO TO 4.

NO >> Replace the body harness.

4.CHECK POWER SUPPLY AND GROUND CIRCUIT

Check the power supply and the ground circuit of the steering force control module. Refer to <u>STC-407, "Diag-nosis Procedure"</u>.

### Is the inspection result normal?

YES (Present error)>>Replace the steering force control module. Refer to <u>STC-427</u>, "<u>Removal and Installa-</u> <u>tion</u>".

YES (Past error)>>Error was detected in the steering control module branch line.

### **CCM BRANCH LINE CIRCUIT (CAN COMMUNICATION CIRCUIT)** [CAN SYSTEM (TYPE 3)]

< DTC/CIRCUIT DIAGNOSIS >

## CCM BRANCH LINE CIRCUIT (CAN COMMUNICATION CIRCUIT)

## Diagnosis Procoduro

| Diagnosis Procedure                                                                                                    |                                                                                                    |                                                                           | INFOID:00000009798679             |     |
|----------------------------------------------------------------------------------------------------|----------------------------------------------------------------------------------------------------|---------------------------------------------------------------------------|-----------------------------------|-----|
| 1.CHECK CONNECTOR                                                                                                    |                                                                                                    |                                                                           |                                   | В   |
| <ol> <li>Turn the ignition switch</li> <li>Disconnect the battery of</li> <li>Check the following terr<br/>nector side).</li> </ol>                                                  | OFF.<br>cable from the negative tern<br>ninals and connectors for d                                                                         | ninal.<br>amage, bend and loose co                                        | onnection (unit side and con-     | С   |
| <ul> <li>Chassis control module</li> <li>Harness connectors E4</li> <li>Harness connectors M3</li> <li>CAN gateway (Models)</li> </ul>                                               | 7<br>9<br>with around view monitor sy                                                                                                    | vstem)                                                                    |                                   | D   |
| Is the inspection result norm                                                                                                    | al?                                                                                                    |                                                                           |                                   | E   |
| YES-1 >> Models with arc<br>YES-2 >> Models without<br>NO >> Repair the term                                                                                                    | und view monitor system: C<br>around view monitor system<br>inal and connector.                                                             | GO TO 2.<br>n: GO TO 3.                                                   |                                   |     |
| 2. CHECK HARNESS CON                                                                                                    | TINUITY (OPEN CIRCUIT)                                                                                                    |                                                                           |                                   | F   |
| <ol> <li>Disconnect the connect</li> <li>Check the continuity be</li> </ol>                                                                                                    | or of CAN gateway.<br>tween the CAN gateway ha                                                                                              | rness connector terminals                                                 |                                   | G   |
|                                                                                                    | CAN gateway harness connector                                                                                                    |                                                                           | Continuity                        |     |
| Connector No.                                                                                                    | Termin                                                                                                    | nal No.                                                                   | r<br>Fridata d                    | H   |
| M24                                                                                                    | 4                                                                                                    | 6<br>12                                                                   | Existed                           |     |
| <ul> <li>NO &gt;&gt; Check the harn</li> <li>3.CHECK HARNESS FOR</li> <li>1. Connect the connector</li> <li>2. Disconnect the connect</li> <li>3. Check the resistance be</li> </ul> | ess and repair the root caus<br>OPEN CIRCUIT<br>of CAN gateway (Models with<br>or of chassis control module<br>etween the chassis control r | ith around view monitor sy<br>e.<br>module harness connector              | stem).<br>terminals.              | J   |
| Cha                                                                                                    | ssis control module harness conne                                                                                                    | ector                                                                     | Resistance ( $\Omega$ )           | L   |
| Connector No.                                                                                                    | Termin                                                                                                    | nal No.                                                                   |                                   |     |
| E22                                                                                                    | 4                                                                                                    | 3                                                                         | Approx. 54 – 66                   | 1 ^ |
| YES >> GO TO 4.<br>NO >> Repair the chas<br>4.CHECK POWER SUPPL                                                                                                    | sis control module branch li<br>Y AND GROUND CIRCUIT                                                                                        | ine.                                                                      | ofor to DAS 541 "Diognasia        | N   |
| Procedure".                                                                                                    | a the ground circuit of the c                                                                                                    | chassis control module. R                                                 | eler to <u>DAS-541, Diagnosis</u> |     |
| Is the inspection result norm<br>YES (Present error)>>Rep<br>YES (Past error)>>Error w<br>NO >> Repair the powe                                                                      | <u>ial?</u><br>lace the chassis control mo<br>as detected in the chassis c<br>er supply and the ground cil                                  | dule. Refer to <u>DAS-542, "I</u><br>control module branch line<br>rcuit. | Removal and Installation".        | P   |
|                                                                                                    |                                                                                                    |                                                                           |                                   |     |

А

## STRG BRANCH LINE CIRCUIT

### Diagnosis Procedure

INFOID:000000009789144

[CAN SYSTEM (TYPE 3)]

### **1.**CHECK CONNECTOR

- 1. Turn the ignition switch OFF.
- 2. Disconnect the battery cable from the negative terminal.
- 3. Check the following terminals and connectors for damage, bend and loose connection (unit side and connector side).
- Steering angle sensor
- CAN gateway (Models with around view monitor system)

Is the inspection result normal?

- YES-1 >> Models with around view monitor system: GO TO 2.
- YES-2 >> Models without around view monitor system: GO TO 3.
- NO >> Repair the terminal and connector.

2. CHECK HARNESS CONTINUITY (OPEN CIRCUIT)

- 1. Disconnect the connector of CAN gateway.
- 2. Check the continuity between the CAN gateway harness connector terminals.

|               | CAN gateway harness connector |            |         |  |
|---------------|-------------------------------|------------|---------|--|
| Connector No. | Termi                         | Continuity |         |  |
| M24           | 4 6                           |            | Existed |  |
| 10124         | 10                            | 12         | Existed |  |

#### Is the inspection result normal?

YES >> GO TO 3.

NO >> Check the harness and repair the root cause (CAN communication circuit).

## **3.**CHECK HARNESS FOR OPEN CIRCUIT

1. Connect the connector of CAN gateway (Models with around view monitor system).

- 2. Disconnect the connector of steering angle sensor.
- 3. Check the resistance between the steering angle sensor harness connector terminals.

| Steeri        | Basistanas (O)          |                   |  |
|---------------|-------------------------|-------------------|--|
| Connector No. | Termi                   | - Resistance (12) |  |
| M77           | 5                       | Approx. 54 – 66   |  |
|               | hin the energification? |                   |  |

Is the measurement value within the specification?

YES >> GO TO 4.

NO >> Repair the steering angle sensor branch line

**4.**CHECK POWER SUPPLY AND GROUND CIRCUIT

Check the power supply and the ground circuit of the steering angle sensor. Refer to <u>BRC-123</u>, "Diagnosis <u>Procedure"</u>.

#### Is the inspection result normal?

YES (Present error)>>Replace the steering angle sensor. Refer to BRC-180, "Removal and Installation".

YES (Past error)>>Error was detected in the steering angle sensor branch line.

## DAST 1 BRANCH LINE CIRCUIT

| Diagnosis Procedure                                                                                                    |                                                                                                    |                                                                                 | INFOID:00000009789146                                               |
|----------------------------------------------------------------------------------------------------|----------------------------------------------------------------------------------------------------|---------------------------------------------------------------------------------|---------------------------------------------------------------------|
| 1.CHECK CONNECTOR                                                                                                    |                                                                                                    |                                                                                 |                                                                     |
| <ol> <li>Turn the ignition switch</li> <li>Disconnect the battery of</li> <li>Check the following terr<br/>nector side).</li> <li>Steering angle main cor</li> <li>Chassis control module</li> <li>Is the inspection result norm</li> <li>YES &gt;&gt; GO TO 2.</li> <li>NO &gt;&gt; Repair the term</li> <li>CHECK HARNESS CON</li> </ol> | OFF.<br>cable from the negative terr<br>ninals and connectors for d<br>ntrol module<br><u>nal?</u><br>inal and connector.<br>ITINUITY (OPEN CIRCUIT     | ninal.<br>amage, bend and loose co                                              | nnection (unit side and con-                                        |
| <ol> <li>Disconnect the connect</li> <li>Check the continuity be</li> </ol>                                                                                                    | or of chassis control modul<br>tween the chassis control r                                                                                              | e.<br>nodule harness connector t                                                | erminals.                                                           |
| Connector No.                                                                                                    | ssis control module harness conn                                                                                                    | ector                                                                           | Continuity                                                          |
|                                                                                                    | 19                                                                                                    | 11                                                                              | Fxisted                                                             |
| E22                                                                                                    | 7                                                                                                    | 8                                                                               | Existed                                                             |
| YES >> GO TO 3.<br>NO >> Check the harn<br>cation circuit sid<br>3.CHECK HARNESS FOR<br>1. Connect the connector<br>2. Disconnect the connect<br>3. Check the resistance be                                                                                                    | ess and repair or replace (i<br>de).<br>OPEN CIRCUIT<br>of chassis control module.<br>or of steering angle main c<br>etween the steering angle r        | f shield line is open) the roo<br>ontrol module.<br>nain control module harnes  | ot cause (chassis communi-                                          |
| Steering a                                                                                                    | ngle main control module harness                                                                                                    | s connector                                                                     | Desistance (O)                                                      |
| Connector No.                                                                                                    | Termiı                                                                                                    | nal No.                                                                         | Resistance (12)                                                     |
| E26                                                                                                    | 14                                                                                                    | 15                                                                              | Approx. 54 – 66                                                     |
| Is the measurement value w<br>YES >> GO TO 4.<br>NO >> Repair the steer<br>4.CHECK POWER SUPPL<br>Check the power supply and<br>"Diagnosis Procedure".<br>Is the inspection result norm<br>YES (Present error)>>Rep<br>Installation".                                                                                                    | vithin the specification?<br>ring angle main control mod<br>Y AND GROUND CIRCUIT<br>d the ground circuit of the s<br>nal?<br>lace the steering angle ma | dule branch line.<br>Steering angle main control<br>ain control module. Refer t | module. Refer to <u>STC-407.</u><br>to <u>STC-428, "Removal and</u> |
| YES (Past error)>>Error w                                                                                                    | as detected in the steering                                                                                                    | angle main control module                                                       | branch line.                                                        |

YE NO >> Repair the power supply and the ground circuit. А

В

С

D

Е

F

G

Н

J

Κ

L

LAN

Ν

Ο

Ρ

### < DTC/CIRCUIT DIAGNOSIS >

## CAN COMMUNICATION CIRCUIT

### Diagnosis Procedure

INFOID:000000009790742

[CAN SYSTEM (TYPE 3)]

### **1.**CONNECTOR INSPECTION

- 1. Turn the ignition switch OFF.
- 2. Disconnect the battery cable from the negative terminal.
- 3. Disconnect all the unit connectors on CAN communication system.
- 4. Check terminals and connectors for damage, bend and loose connection.

### Is the inspection result normal?

YES >> GO TO 2.

NO >> Repair the terminal and connector.

### 2. CHECK HARNESS CONTINUITY (SHORT CIRCUIT)

Check the continuity between the data link connector terminals.

| Data link connector |       |            | Continuity  |
|---------------------|-------|------------|-------------|
| Connector No.       | Termi | Continuity |             |
| M25                 | 6     | 14         | Not existed |

Is the inspection result normal?

YES >> GO TO 3.

NO >> Check the harness and repair or replace [if shield line or fuse block (J/B) is short] the root cause. **3.**CHECK HARNESS CONTINUITY (SHORT CIRCUIT)

Check the continuity between the data link connector and the ground.

| Data link connector |              |        | Continuity  |
|---------------------|--------------|--------|-------------|
| Connector No.       | Terminal No. | Ground | Continuity  |
| M25                 | 6            |        | Not existed |
|                     | 14           |        | Not existed |

Is the inspection result normal?

YES >> GO TO 4.

NO >> Check the harness and repair or replace [if shield line or fuse block (J/B) is short] the root cause. 4.CHECK ECM AND BCM TERMINATION CIRCUIT

1. Remove the ECM and the BCM.

2. Check the resistance between the ECM terminals.

| ECM<br>Terminal No. |  | - Resistance (Ω) |  |
|---------------------|--|------------------|--|
|                     |  |                  |  |

#### 3. Check the resistance between the BCM terminals.

| BCM          |    | - Resistance (Ω)  |  |
|--------------|----|-------------------|--|
| Terminal No. |    |                   |  |
| 60           | 59 | Approx. 108 – 132 |  |

Is the measurement value within the specification?

YES >> GO TO 5.

NO >> Replace the ECM and/or the BCM.

### **5.**CHECK SYMPTOM

Connect all the connectors. Check if the symptoms described in the "Symptom (Results from interview with customer)" are reproduced.

### LAN-228

### **CAN COMMUNICATION CIRCUIT**

< DTC/CIRCUIT DIAGNOSIS >

#### Inspection result А Reproduced>>GO TO 6. Non-reproduced>>Start the diagnosis again. Follow the trouble diagnosis procedure when past error is detected. 6.CHECK UNIT REPRODUCTION В Perform the reproduction test as per the following procedure for each unit. 1. Turn the ignition switch OFF. Disconnect the battery cable from the negative terminal. С 2. 3. Disconnect one of the unit connectors of CAN communication system. NOTE: ECM and BCM have a termination circuit. Check other units first. D 4. Connect the battery cable to the negative terminal. Check if the symptoms described in the "Symptom (Results from interview with customer)" are reproduced. NOTE: Е Although unit-related error symptoms occur, do not confuse them with other symptoms. Inspection result Reproduced>>Connect the connector. Check other units as per the above procedure. F Non-reproduced>>Replace the unit whose connector was disconnected.

Н

L

Κ

LAN

Ν

- 0
- Ρ

## CHASSIS COMMUNICATION CIRCUIT

Diagnosis Procedure

INFOID:000000009790743

[CAN SYSTEM (TYPE 3)]

1.CHECK CAN DIAGNOSIS

Check the CAN diagnosis results from CONSULT to see that the CAN communication circuit 1 and/or CAN communication circuit 2 have no malfunction.

Are the CAN communication 1 and/or CAN communication 2 circuits normal?

YES >> GO TO 2.

NO >> Check and repair CAN communication circuit 1 and/or CAN communication circuit 2.

## 2.CONNECTOR INSPECTION

- 1. Turn the ignition switch OFF.
- 2. Disconnect the battery cable from the negative terminal.
- 3. Disconnect all the unit connectors on chassis communication circuit.
- 4. Check terminals and connectors for damage, bend and loose connection.

Is the inspection result normal?

YES >> GO TO 3.

NO >> Repair the terminal and connector.

### ${f 3.}$ CHECK HARNESS CONTINUITY (SHORT CIRCUIT)

Check the continuity between the chassis control module harness connector.

| Connector No.     Terminal No.       E22     19     7       Not existed | Chassis control module harness connector |              |   | Continuity  |
|-------------------------------------------------------------------------|------------------------------------------|--------------|---|-------------|
| E22 19 7 Not existed                                                    | Connector No.                            | Terminal No. |   | Continuity  |
|                                                                         | E22                                      | 19           | 7 | Not existed |

Is the inspection result normal?

YES >> GO TO 4.

NO >> Check the harness and repair or replace [if shield line or fuse block (J/B) is short] the root cause.

### **4.**CHECK HARNESS CONTINUITY (SHORT CIRCUIT)

Check the continuity between the data link connector and the ground.

| Chassis control module harness connector |                            |          | Continuity  |
|------------------------------------------|----------------------------|----------|-------------|
| Connector No.                            | Connector No. Terminal No. |          | Conunuity   |
| M22                                      | 19                         | - Ground | Not existed |
|                                          | 7                          |          | Not existed |

Is the inspection result normal?

YES >> GO TO 5.

NO >> Check the harness and repair or replace [if shield line or fuse block (J/B) is short] the root cause.

### ${f 5.}$ CHECK CHASSIS CONTROL MODULE TERMINATION CIRCUIT

1. Remove the chassis control module.

2. Check the resistance between the chassis control module terminals.

| Chassis control module<br>Terminal No. |   | - Resistance (Ω)  |  |
|----------------------------------------|---|-------------------|--|
|                                        |   |                   |  |
| 11                                     | 8 | Approx. 108 – 132 |  |

Is the measurement value within the specification?

YES >> GO TO 6.

NO >> Replace the chassis control module.

**6.**CHECK SYMPTOM

## **CHASSIS COMMUNICATION CIRCUIT**

| < DTC/CIRCUIT DIAGNOSIS >                                                                                                    | [CAN SYSTEM (TYPE 3)]                             |
|----------------------------------------------------------------------------------------------------|---------------------------------------------------|
| Connect all the connectors. Check if the symptoms described in the "Symptocustomer)" are reproduced.                                                                                                    | m (Results from interview with A                  |
| Inspection result                                                                                                    |                                                   |
| Reproduced>>GO TO 7.<br>Non-reproduced>>Start the diagnosis again. Follow the trouble diagnosis detected.                                                                                                    | procedure when past error is B                    |
| 7. CHECK UNIT REPRODUCTION                                                                                                    |                                                   |
| Perform the reproduction test as per the following procedure for each unit.                                                                                                    | C                                                 |
| <ol> <li>Turn the ignition switch OFF.</li> <li>Disconnect the battery cable from the negative terminal.</li> <li>Disconnect one of the unit connectors of chassis communication circuit.</li> </ol>                                                      | D                                                 |
| <ul> <li>Chassis control module has two termination circuits. Check other units first</li> <li>Connect the battery cable to the negative terminal. Check if the symptot (Results from interview with customer)" are reproduced.</li> <li>NOTE:</li> </ul> | t.<br>ms described in the "Symptom $_{	extsf{E}}$ |
| Although unit-related error symptoms occur, do not confuse them with oth                                                                                                    | er symptoms.                                      |
| Inspection result                                                                                                    | F                                                 |
| Reproduced>>Connect the connector. Check other units as per the above pr<br>Non-reproduced>>Replace the unit whose connector was disconnected.                                                                                                    | G                                                 |

| -  | 4 |
|----|---|
| ι. | L |

J

Κ

L

- LAN
- Ν
- 0
- Ρ

### MAIN LINE BETWEEN DLC AND HVAC CIRCUIT

### < DTC/CIRCUIT DIAGNOSIS >

[CAN SYSTEM (TYPE 4)]

## DTC/CIRCUIT DIAGNOSIS MAIN LINE BETWEEN DLC AND HVAC CIRCUIT

### **Diagnosis Procedure**

INFOID:000000009789147

### 1.CHECK CONNECTOR

### 1. Turn the ignition switch OFF.

- 2. Disconnect the battery cable from the negative terminal.
- 3. Check the following terminals and connectors for damage, bend and loose connection (connector side and harness side).
- Harness connector M133 and fuse block (J/B) side connector

Is the inspection result normal?

YES >> GO TO 2.

NO >> Repair the terminal and connector.

## **2.**CHECK HARNESS CONTINUITY (OPEN CIRCUIT)

- 1. Disconnect the fuse block (J/B) harness connector M65.
- 2. Check the continuity between the fuse block (J/B) terminals.

| Fuse block (J/B) |              | Continuity |  |
|------------------|--------------|------------|--|
| Terminal No.     | Terminal No. |            |  |
| 23C              | 22C          | Existed    |  |
| 5C               | 4C           | Existed    |  |

#### Is the inspection result normal?

YES >> GO TO 3.

NO >> Replace the fuse block (J/B).

## **3.**CHECK HARNESS CONTINUITY (OPEN CIRCUIT)

#### 1. Disconnect the connector of A/C auto amp.

 Check the continuity between the fuse block (J/B) harness connector and the A/C auto amp. harness connector.

| Fuse block (J/B) harness connector |              | A/C auto amp. harness connector |              | Continuity |
|------------------------------------|--------------|---------------------------------|--------------|------------|
| Connector No.                      | Terminal No. | Connector No.                   | Terminal No. | Continuity |
| M133                               | 22C          | Mgg                             | 1            | Existed    |
|                                    | 4C           | IVIOO                           | 2            | Existed    |

Is the inspection result normal?

YES (Present error)>>Check CAN system type decision again.

YES (Past error)>>Error was detected in the main line between the data link connector and the A/C auto amp.

NO >> Repair the main line between the fuse block (J/B) harness connector M133 and the A/C auto amp.

### MAIN LINE BETWEEN HVAC AND AV CIRCUIT

### < DTC/CIRCUIT DIAGNOSIS >

## MAIN LINE BETWEEN HVAC AND AV CIRCUIT

### Diagnosis Procedure

## 1.CHECK CONNECTOR

- 1. Turn the ignition switch OFF.
- 2. Disconnect the battery cable from the negative terminal.
- 3. Disconnect the following harness connectors.
- ECM
- A/C auto amp.
- Display control unit
- Check the continuity between the A/C auto amp. harness connector and the display control unit harness connector.

| A/C auto amp. h | arness connector | Display control unit | harness connector | Continuity | E |
|-----------------|------------------|----------------------|-------------------|------------|---|
| Connector No.   | Terminal No.     | Connector No.        | Terminal No.      | Continuity |   |
| Moo             | 1                | M400                 | 29                | Existed    | E |
| IVIOO           | 21               | WITOO                | 17                | Existed    |   |

Is the inspection result normal?

YES (Present error)>>Check CAN system type decision again.

YES (Past error)>>Error was detected in the main line between the A/C auto amp. and the display control unit.

NO >> Repair the main line between the A/C auto amp. and the display control unit.

Н

LAN

Κ

L

- $\cap$
- Ρ

[CAN SYSTEM (TYPE 4)]

INFOID:000000009789148

А

В

С

## ECM BRANCH LINE CIRCUIT

### Diagnosis Procedure

INFOID:000000009789151

[CAN SYSTEM (TYPE 4)]

### 1.CHECK CONNECTOR

- 1. Turn the ignition switch OFF.
- 2. Disconnect the battery cable from the negative terminal.
- 3. Check the following terminals and connectors for damage, bend and loose connection (unit side and connector side).
- ECM
- Harness connector M133 and fuse block (J/B) side connector

Is the inspection result normal?

YES >> GO TO 2.

NO >> Repair the terminal and connector.

2. CHECK HARNESS FOR OPEN CIRCUIT

- 1. Disconnect the connector of ECM.
- 2. Check the resistance between the ECM harness connector terminals.

| Connector No.         Terminal No.         Terminal No.           M37         114         113         Approx. 108 – 132 |                            | Resistance (Ω) |     |                   |
|----------------------------------------------------------------------------------------------------|----------------------------|----------------|-----|-------------------|
| M37 114 113 Approx. 108 – 132                                                                                           | Connector No. Terminal No. |                |     |                   |
|                                                                                                    | M37                        | 114            | 113 | Approx. 108 – 132 |

Is the measurement value within the specification?

YES >> GO TO 3.

NO >> GO TO 4.

**3.**CHECK POWER SUPPLY AND GROUND CIRCUIT

Check the power supply and the ground circuit of the ECM. Refer to <u>EC-188, "Diagnosis Procedure"</u>. Is the inspection result normal?

YES (Present error)>>Replace the ECM. Refer to EC-578, "Removal and Installation".

YES (Past error)>>Error was detected in the ECM branch line.

NO >> Repair the power supply and the ground circuit.

### **4.**CHECK HARNESS CONTINUITY (OPEN CIRCUIT)

1. Disconnect the fuse block (J/B) harness connector M133.

2. Check the continuity between the ECM harness connector and the fuse block (J/B) harness connector.

| ECM harne     | ess connector | Fuse block (J/B) I | narness connector | Continuity |
|---------------|---------------|--------------------|-------------------|------------|
| Connector No. | Terminal No.  | Connector No.      | Terminal No.      | Continuity |
| M27           | 114           | M122               | 21C               | Existed    |
| 10137         | 113           | - WI135            | 3C                | Existed    |

Is the inspection result normal?

YES >> Replace the fuse block (J/B).

NO >> Repair the harness between the ECM harness connector M37 and the harness connector M133.

### **DLC BRANCH LINE CIRCUIT**

## [CAN SYSTEM (TYPE 4)]

| DLC BRANCH LIN                                                                                                    | IE CIRCUIT                                                                                                    |                                                                                                    |                      |                         | Λ           |
|----------------------------------------------------------------------------------------------------|----------------------------------------------------------------------------------------------------|----------------------------------------------------------------------------------------------------|----------------------|-------------------------|-------------|
| Diagnosis Procedure                                                                                                    | Э                                                                                                    |                                                                                                    |                      | INFOID:000000009789152  | A           |
| 1.CHECK CONNECTOR                                                                                                    |                                                                                                    |                                                                                                    |                      |                         | В           |
| <ol> <li>Turn the ignition switc</li> <li>Disconnect the batter</li> <li>Check the following tand harness side).</li> <li>Data link connector</li> <li>Harness connector M</li> <li>Is the inspection result no</li> <li>YES &gt;&gt; GO TO 2.</li> <li>NO &gt;&gt; Repair the ter</li> <li>CHECK HARNESS FC</li> <li>Check the resistance betw</li> </ol> | th OFF.<br>y cable from the n<br>erminals and con<br>133 and fuse bloc<br><u>rmal?</u><br>minal and connec<br>PR OPEN CIRCUI<br>veen the data link | egative terminal.<br>nectors for damage,<br>k (J/B) side connector<br>tor.<br>T<br>connector terminals. | bend and loose con   | nection (connector side | C<br>D<br>E |
|                                                                                                    | Data link cor                                                                                                    |                                                                                                    |                      |                         | F           |
| Connector No.                                                                                                    |                                                                                                    | Terminal No.                                                                                            |                      | Resistance ( $\Omega$ ) |             |
| M25                                                                                                    | 6                                                                                                    |                                                                                                    | 14                   | Approx. 54 – 66         | G           |
| Is the measurement value<br>YES (Present error)>>CI<br>YES (Past error)>>Error<br>NO >> GO TO 3.<br>3.CHECK HARNESS CO<br>1. Disconnect the harne                                                                                                    | within the specific<br>neck CAN system<br>was detected in th<br>DNTINUITY (OPEN<br>ss connector M13                                                | cation?<br>type decision again.<br>ne data link connector<br>N CIRCUIT)<br>3.                           | branch line circuit. |                         | H           |
| 2. Check the continuity b                                                                                                    | between the data I                                                                                                    | ink connector and the                                                                                   | harness connector.   |                         | J           |
| Data link con                                                                                                    | Torminal No.                                                                                                    | Harness                                                                                                 | Torminal No          | Continuity              |             |
|                                                                                                    |                                                                                                    | Connector NO.                                                                                           |                      | Evisted                 | k           |
| M25                                                                                                    | 14                                                                                                    | M133                                                                                                    | 50                   | Existed                 | 1           |
| Is the inspection result no                                                                                                    | rmal?                                                                                                    |                                                                                                    |                      |                         | I           |

YES >> Replace the fuse block (J/B).

< DTC/CIRCUIT DIAGNOSIS >

NO >> Repair the harness between the data link connector M25 and the harness connector M133.

Ν

0

Р

## **IPDM-E BRANCH LINE CIRCUIT**

### Diagnosis Procedure

INFOID:000000009789153

[CAN SYSTEM (TYPE 4)]

### 1.CHECK CONNECTOR

- 1. Turn the ignition switch OFF.
- 2. Disconnect the battery cable from the negative terminal.
- 3. Check the following terminals and connectors for damage, bend and loose connection (unit side and connector side).
- IPDM E/R
- Harness connector E64 and fuse block (J/B) side connector

Is the inspection result normal?

YES >> GO TO 2.

NO >> Repair the terminal and connector.

2. CHECK HARNESS FOR OPEN CIRCUIT

1. Disconnect the connector of IPDM E/R.

2. Check the resistance between the IPDM E/R harness connector terminals.

| Connector No.         Terminal No.         Terminal No.           E121         29         28         Approx. 54 – 66 |               | Resistance (O) |                 |                 |
|----------------------------------------------------------------------------------------------------|---------------|----------------|-----------------|-----------------|
| E121 29 28 Approx. 54 – 66                                                                                           | Connector No. | Termi          | Resistance (12) |                 |
|                                                                                                    | E121          | 29             | 28              | Approx. 54 – 66 |

Is the measurement value within the specification?

YES >> GO TO 3.

NO >> GO TO 4.

**3.**CHECK POWER SUPPLY AND GROUND CIRCUIT

Check the power supply and the ground circuit of the IPDM E/R. Refer to <u>PCS-36, "Diagnosis Procedure"</u>. Is the inspection result normal?

YES (Present error)>>Replace the IPDM E/R. Refer to PCS-37, "Removal and Installation".

- YES (Past error)>>Error was detected in the IPDM E/R branch line.
- NO >> Repair the power supply and the ground circuit.

**4.**CHECK HARNESS FOR OPEN CIRCUIT

1. Disconnect the harness connector E64.

2. Check the continuity between the IPDM E/R harness connector and harness connector.

| IPDM E/R harness connector |              | Harness connector |              | Continuity |
|----------------------------|--------------|-------------------|--------------|------------|
| Connector No.              | Terminal No. | Connector No.     | Terminal No. | Continuity |
| F121                       | 29           | E64               | 6E           | Existed    |
|                            | 28           | L04               | 2E           | Existed    |

Is the measurement value within the specification?

YES >> Replace the fuse block (J/B).

NO >> Repair the harness between the IPDM E/R harness connector E121 and harness connector E64.

## **TCM BRANCH LINE CIRCUIT**

## [CAN SYSTEM (TYPE 4)]

| TCM BRANCH LINI                                                                                                    | E CIRCUIT                                                               |                                                                   |                                 |                             | ^   |
|----------------------------------------------------------------------------------------------------|-------------------------------------------------------------------------|-------------------------------------------------------------------|---------------------------------|-----------------------------|-----|
| Diagnosis Procedure                                                                                                    |                                                                         |                                                                   |                                 | INFOID:000000009789154      | A   |
| 1.CHECK CONNECTOR                                                                                                    |                                                                         |                                                                   |                                 |                             | В   |
| <ol> <li>Turn the ignition switch</li> <li>Disconnect the battery of</li> <li>Check the following terr<br/>nector side).</li> <li>A/T assembly</li> </ol> | OFF.<br>cable from the n<br>ninals and conn                             | egative terminal.<br>ectors for damage, be                        | end and loose con               | nection (unit side and con- | С   |
| <ul> <li>Harness connector F12</li> <li>Harness connector E10</li> <li>Harness connector E65</li> </ul>                                                   | and fuse block                                                          | (J/B) side connector                                              |                                 |                             | D   |
| Is the inspection result norm<br>YES >> GO TO 2.<br>NO >> Repair the term                                                                                 | nal?<br>inal and connec                                                 | tor.                                                              |                                 |                             | E   |
| 2.CHECK HARNESS FOR                                                                                                    | OPEN CIRCUI                                                             | Т                                                                 |                                 |                             | F   |
| <ol> <li>Disconnect the connect</li> <li>Check the resistance be</li> </ol>                                                                               | or of A/T assem<br>etween the A/T a                                     | bly.<br>assembly harness con                                      | nector terminals.               |                             | G   |
| Connector No.                                                                                                    | A/T assembly harn                                                       | ess connector<br>Terminal No.                                     |                                 | Resistance ( $\Omega$ )     |     |
| F2                                                                                                    | 3                                                                       |                                                                   | 8                               | Approx. 54 – 66             | Н   |
| 3.CHECK HARNESS FOR<br>1. Remove the joint conner<br>2. Check the continuity be<br>side of the joint connect                                              | OPEN CIRCUI<br>ctor. Refer to $\underline{T}$<br>tween the A/T a<br>or. | T<br><u>M-218, "Exploded Viev</u><br>Issembly harness con         | <u>v"</u><br>nector side and th | ne TCM harness connector    | J   |
| A/T assembly harness connec                                                                                                    | tor side                                                                | TCM harness connector                                             |                                 |                             | Κ   |
| Terminal No.                                                                                                    |                                                                         | Terminal No.                                                      |                                 | Continuity                  |     |
| 3                                                                                                    |                                                                         | 3                                                                 |                                 | Existed                     | L   |
| 8                                                                                                    |                                                                         | 8                                                                 |                                 | Existed                     |     |
| Is the inspection result normYES>> GO TO 4.NO>> Replace the join4.CHECK POWER SUPPL                                                                       | nal?<br>nt connector.<br>Y AND GROUN                                    | ID CIRCUIT                                                        |                                 |                             | LAN |
| Check the power supply and                                                                                                    | d the ground circ                                                       | cuit of the TCM. Refer                                            | to TM-181, "Diag                | nosis Procedure".           | N   |
| Is the inspection result norm                                                                                                    | nal?                                                                    |                                                                   |                                 |                             |     |
| YES (Present error)>>Rep<br>YES (Past error)>>Error w<br>NO >> Repair the powe                                                                            | lace the control<br>as detected in the<br>er supply and the             | valve & TCM. Refer to<br>ne TCM branch line.<br>e ground circuit. | o <u>TM-218, "Explo</u> c       | ded View".                  | 0   |
| 5. CHECK HARNESS CON                                                                                                    | ITINUITY (OPEI                                                          | N CIRCUIT)                                                        |                                 |                             | Ρ   |
| <ol> <li>Disconnect the harness</li> <li>Check the continuity be</li> </ol>                                                                               | connector E65.<br>tween the A/T a                                       | ssembly harness con                                               | nector and the ha               | rness connector.            |     |
| A/T assembly harness                                                                                                    | connector                                                               | Harness                                                           | connector                       |                             |     |

|               |              |               |              | Continuity |
|---------------|--------------|---------------|--------------|------------|
| Connector No. | Terminal No. | Connector No. | Terminal No. | Continuity |
|               |              |               |              |            |

### **TCM BRANCH LINE CIRCUIT**

#### < DTC/CIRCUIT DIAGNOSIS >

### [CAN SYSTEM (TYPE 4)]

| F2 | 3 | E65 | 9F | Existed |
|----|---|-----|----|---------|
| ΓZ | 8 | 200 | 5F | Existed |

Is the inspection result normal?

YES >> Replace the fuse block (J/B).

NO >> Repair the harness between the A/T assembly harness connector F2 and the harness connector E65.

### **HVAC BRANCH LINE CIRCUIT**

### [CAN SYSTEM (TYPE 4)]

| HVAC BRANCH LIN                                                                                                    | NE CIRCUIT                                                                                       |                                                                 |                            | Λ   |
|----------------------------------------------------------------------------------------------------|--------------------------------------------------------------------------------------------------|-----------------------------------------------------------------|----------------------------|-----|
| Diagnosis Procedure                                                                                                    |                                                                                                  |                                                                 | INFOID:00000009789155      | A   |
| 1. CHECK CONNECTOR                                                                                                    |                                                                                                  |                                                                 |                            | В   |
| <ol> <li>Turn the ignition switch</li> <li>Disconnect the battery of</li> <li>Check the terminals an side and connector side</li> <li>Is the inspection result norm</li> </ol> | OFF.<br>cable from the negative terr<br>d connectors of the A/C au<br>).<br>hal?                 | ninal.<br>ito amp. for damage, bend                             | and loose connection (unit | С   |
| YES $>>$ GO TO 2.<br>NO $>>$ Repair the term<br>2. CHECK HARNESS FOR                                                                                                    | inal and connector.                                                                              |                                                                 |                            | D   |
| <ol> <li>Disconnect the connect</li> <li>Check the resistance be</li> </ol>                                                                                                    | or of A/C auto amp.<br>etween the A/C auto amp. h                                                | narness connector terminals                                     | S.                         | Ε   |
|                                                                                                    | A/C auto amp. harness connecto                                                                   | r                                                               | Resistance (O)             | F   |
| Connector No.                                                                                                    | Termir                                                                                           | nal No.                                                         |                            |     |
| M88                                                                                                    | 1                                                                                                | 21                                                              | Approx. 54 – 66            | G   |
| YES >> GO TO 3.<br>NO >> Repair the A/C a<br>3.CHECK POWER SUPPL                                                                                                    | auto amp. branch line.<br>Y AND GROUND CIRCUIT                                                   | -                                                               |                            | Н   |
| Check the power supply an<br>Diagnosis Procedure".                                                                                                    | d the ground circuit of the                                                                      | A/C auto amp. Refer to $\underline{H}$                          | AC-92, "A/C AUTO AMP. :    | I   |
| YES (Present error)>>Rep<br>YES (Past error)>>Error w<br>NO >> Repair the powe                                                                                                 | lar?<br>lace the A/C auto amp. Ref<br>as detected in the A/C auto<br>er supply and the ground ci | er to <u>HAC-113, "Removal a</u><br>amp. branch line.<br>rcuit. | nd Installation".          | J   |
|                                                                                                    |                                                                                                  |                                                                 |                            | Κ   |
|                                                                                                    |                                                                                                  |                                                                 |                            | L   |
|                                                                                                    |                                                                                                  |                                                                 |                            | LAN |
|                                                                                                    |                                                                                                  |                                                                 |                            | Ν   |

0

Ρ

### < DTC/CIRCUIT DIAGNOSIS >

## M&A BRANCH LINE CIRCUIT

### Diagnosis Procedure

INFOID:000000009789156

[CAN SYSTEM (TYPE 4)]

### 1.CHECK CONNECTOR

- 1. Turn the ignition switch OFF.
- 2. Disconnect the battery cable from the negative terminal.
- 3. Check the terminals and connectors of the combination meter for damage, bend and loose connection (unit side and connector side).

Is the inspection result normal?

YES >> GO TO 2.

NO >> Repair the terminal and connector.

### 2. CHECK HARNESS FOR OPEN CIRCUIT

- 1. Disconnect the connector of combination meter.
- 2. Check the resistance between the combination meter harness connector terminals.

| C             | Resistance (O) |    |                 |
|---------------|----------------|----|-----------------|
| Connector No. | Termi          |    |                 |
| M58           | 41             | 42 | Approx. 54 – 66 |

Is the measurement value within the specification?

YES >> GO TO 3.

NO >> Repair the combination meter branch line.

### **3.**CHECK POWER SUPPLY AND GROUND CIRCUIT

Check the power supply and the ground circuit of the combination meter. Refer to <u>MWI-104, "COMBINATION</u> <u>METER : Diagnosis Procedure"</u>.

Is the inspection result normal?

YES (Present error)>>Replace the combination meter. Refer to MWI-126, "Removal and Installation".

YES (Past error)>>Error was detected in the combination meter branch line.

### [CAN SYSTEM (TYPE 4)]

#### A-BAG BRANCH LINE CIRCUIT А **Diagnosis** Procedure INFOID:000000009789157 WARNING: В Before servicing, turn ignition switch OFF, disconnect battery negative terminal, and wait 3 minutes or more. (To discharge backup capacitor.) • Never use unspecified tester or other measuring device. С 1. CHECK CONNECTOR 1. Turn the ignition switch OFF. Disconnect the battery cable from the negative terminal. 2. D Check the terminals and connectors of the air bag diagnosis sensor unit for damage, bend and loose con-3. nection (unit side and connector side). Is the inspection result normal? Е YES >> GO TO 2. NO >> Replace the main harness. 2.CHECK AIR BAG DIAGNOSIS SENSOR UNIT F Check the air bag diagnosis sensor unit. Refer to SRC-36, "Work Flow". Is the inspection result normal? YES >> Replace the main harness. NO >> Replace parts whose air bag system has a malfunction. Н

LAN

Κ

L

Ν

0

Ρ

## **AV BRANCH LINE CIRCUIT**

### < DTC/CIRCUIT DIAGNOSIS >

## AV BRANCH LINE CIRCUIT

## [CAN SYSTEM (TYPE 4)]

### Diagnosis Procedure

1.CHECK CONNECTOR

- 1. Turn the ignition switch OFF.
- 2. Disconnect the battery cable from the negative terminal.
- 3. Check the terminals and connectors of the display control unit for damage, bend and loose connection (unit side and connector side).

Is the inspection result normal?

YES >> GO TO 2.

NO >> Repair the terminal and connector.

### 2. CHECK HARNESS FOR OPEN CIRCUIT

- 1. Disconnect the connector of display control unit.
- 2. Check the resistance between the display control unit harness connector terminals.

| Di            | Resistance (O) |    |                 |
|---------------|----------------|----|-----------------|
| Connector No. | Termi          |    |                 |
| M100          | 29             | 17 | Approx. 54 – 66 |

Is the measurement value within the specification?

YES >> GO TO 3.

NO >> Repair the display control unit.

**3.**CHECK POWER SUPPLY AND GROUND CIRCUIT

Check the power supply and the ground circuit of the display control unit. Refer to <u>AV-239, "DISPLAY CON-</u> TROL UNIT : Diagnosis Procedure".

Is the inspection result normal?

YES (Present error)>>Replace the display control unit. Refer to <u>AV-277, "Removal and Installation"</u>.

YES (Past error)>>Error was detected in the display control unit branch line.

NO >> Repair the power supply and the ground circuit.

INFOID:000000009789158

### **TCU BRANCH LINE CIRCUIT**

## [CAN SYSTEM (TYPE 4)]

| TCU BRANCH LINE                                                                                                    | CIRCUIT                                                                                       |                                                    |                             |  |  |
|----------------------------------------------------------------------------------------------------|-----------------------------------------------------------------------------------------------|----------------------------------------------------|-----------------------------|--|--|
| Diagnosis Procedure                                                                                                    |                                                                                               |                                                    |                             |  |  |
| 1. CHECK CONNECTOR                                                                                                    |                                                                                               |                                                    |                             |  |  |
| <ol> <li>Turn the ignition switch (2. Disconnect the battery of 3. Check the terminals and connector side).</li> </ol>        | OFF.<br>able from the negative terr<br>d connectors of the TCU f                              | minal.<br>or damage, bend and loos                 | e connection (unit side and |  |  |
| Is the inspection result norm<br>YES >> GO TO 2.<br>NO >> Repair the termi                                                    | al?<br>nal and connector.                                                                     |                                                    |                             |  |  |
| <ol> <li>Disconnect the connect</li> <li>Check the resistance be</li> </ol>                                                   | or of TCU.<br>tween the TCU harness co                                                        | onnector terminals.                                |                             |  |  |
|                                                                                                    | TCU harness connector                                                                         |                                                    | Resistance (0)              |  |  |
| Connector No.                                                                                                    | Termiı                                                                                        | nal No.                                            |                             |  |  |
| M81                                                                                                    | 9                                                                                             | 10                                                 | Approx. 54 – 66             |  |  |
| YES >> GO TO 3.<br>NO >> Repair the TCU<br>3.CHECK POWER SUPPL<br>Check the power supply and<br>Is the inspection result norm | branch line.<br>Y AND GROUND CIRCUIT<br>the ground circuit of the T<br>al?                    | Г<br>СU. Refer to <u>AV-589, "TCU</u>              | : Diagnosis Procedure".     |  |  |
| YES (Present error)>>Repl<br>YES (Past error)>>Error wa<br>NO >> Repair the powe                                              | ace the TCU. Refer to <u>AV-</u><br>as detected in the TCU bra<br>er supply and the ground ci | 597, "Removal and Installat<br>nch line.<br>rcuit. | <u>ion"</u> .               |  |  |
|                                                                                                    |                                                                                               |                                                    |                             |  |  |

LAN

Ν

0

Ρ

## BCM BRANCH LINE CIRCUIT

### Diagnosis Procedure

INFOID:000000009789162

[CAN SYSTEM (TYPE 4)]

### 1.CHECK CONNECTOR

- 1. Turn the ignition switch OFF.
- 2. Disconnect the battery cable from the negative terminal.
- 3. Check the terminals and connectors of the BCM for damage, bend and loose connection (unit side and connector side).

Is the inspection result normal?

YES >> GO TO 2.

NO >> Repair the terminal and connector.

2. CHECK HARNESS FOR OPEN CIRCUIT

1. Disconnect the connector of BCM.

2. Check the resistance between the BCM harness connector terminals.

| BCM harness connector |              |    | Posistanco (O)  |
|-----------------------|--------------|----|-----------------|
| Connector No.         | Terminal No. |    |                 |
| M14                   | 60           | 59 | Approx. 54 – 66 |

Is the measurement value within the specification?

YES >> GO TO 3.

NO >> Repair the BCM branch line.

**3.**CHECK POWER SUPPLY AND GROUND CIRCUIT

Check the power supply and the ground circuit of the BCM. Refer to <u>BCS-91, "Diagnosis Procedure"</u>.

Is the inspection result normal?

YES (Present error)>>Replace the BCM. Refer to <u>BCS-98, "Removal and Installation"</u>.

YES (Past error)>>Error was detected in the BCM branch line.

| ABS BRANCH LINE                                                                                                    |                                                                                      |                                                                                              |                                     |
|----------------------------------------------------------------------------------------------------|--------------------------------------------------------------------------------------|----------------------------------------------------------------------------------------------|-------------------------------------|
| Diagnosis Procedure                                                                                                    |                                                                                      |                                                                                              | INFOID:000000009789163              |
| 1.CHECK CONNECTOR                                                                                                    |                                                                                      |                                                                                              |                                     |
| <ol> <li>Turn the ignition switch</li> <li>Disconnect the battery of</li> <li>Check the following terr<br/>nector side).</li> </ol> | OFF.<br>cable from the negative terr<br>ninals and connectors for d                  | ninal.<br>lamage, bend and loose cor                                                         | nection (unit side and con-         |
| <ul> <li>ABS actuator and electric</li> <li>Harness connector E65</li> <li>Is the inspection result norm</li> </ul>                 | ic unit (control unit)<br>and fuse block (J/B) side c<br>aal?                        | connector                                                                                    |                                     |
| YES-1 >> Models with aro<br>YES-2 >> Models without<br>NO >> Repair the term                                                        | und view monitor system: (<br>around view monitor syster<br>inal and connector.      | GO TO 2.<br>n: GO TO 3.                                                                      |                                     |
| 2. CHECK HARNESS CON                                                                                                    | TINUITY (OPEN CIRCUIT)                                                               | )                                                                                            |                                     |
| <ol> <li>Disconnect the connect</li> <li>Check the continuity be</li> </ol>                                                         | or of CAN gateway.<br>tween the CAN gateway ha                                       | arness connector terminals.                                                                  |                                     |
|                                                                                                    | CAN gateway harness connector                                                        | -                                                                                            | Continuity                          |
| Connector No.                                                                                                    | Termir                                                                               | nal No.                                                                                      |                                     |
| M24                                                                                                    | 4                                                                                    | 6                                                                                            | Existed                             |
| <ol> <li>Connect the connector of</li> <li>Disconnect the connect</li> <li>Check the resistance bounds.</li> </ol>                  | of CAN gateway (Models w<br>or of ABS actuator and elec<br>etween the ABS actuator a | ith around view monitor sys<br>ctric unit (control unit).<br>Ind electric unit (control unit | tem).<br>) harness connector termi- |
| ABS actuator                                                                                                    | and electric unit (control unit) harr                                                | ness connector                                                                               | Resistance ( $\Omega$ )             |
| E25                                                                                                    | 1ermir<br>25                                                                         | 15                                                                                           | Approx 54 66                        |
| <u>s the measurement value w</u><br>YES >> GO TO 4.<br>NO >> GO TO 5.<br><b>4.</b> CHECK POWER SUPPL                                | <u>rithin the specification?</u><br>Y AND GROUND CIRCUIT                             | ·~                                                                                           |                                     |
| Check the power supply an<br>BRC-154, "Diagnosis Proce                                                                              | d the ground circuit of the dure".                                                   | ABS actuator and electric                                                                    | unit (control unit). Refer to       |
| s the inspection result norm<br>YES (Present error)>>Rep<br>and Installation                                                        | al?<br>lace the ABS actuator and                                                     | electric unit (control unit). Re                                                             | efer to <u>BRC-178, "Removal</u>    |
| NO >> Repair the power $5$                                                                                                    | as delected in the ABS actions are actions and the ground ci                         | rcuit.                                                                                       | or unity pranch line.               |
|                                                                                                    |                                                                                      | )<br>                                                                                        |                                     |
| <ol> <li>Disconnect the connect</li> <li>Check the resistance be<br/>nals.</li> </ol>                                               | or of harness connector E6<br>etween the ABS actuator a                              | 5.<br>Ind electric unit (control unit                                                        | ) harness connector termi-          |

- With around view monitor system

< DTC/CIRCUIT DIAGNOSIS >

## LAN-245

## **ABS BRANCH LINE CIRCUIT**

### < DTC/CIRCUIT DIAGNOSIS >

| ABS actuator and ele<br>harness | ectric unit (control unit)<br>connector | Harness connector          |    | Continuity |
|---------------------------------|-----------------------------------------|----------------------------|----|------------|
| Connector No.                   | Terminal No.                            | Connector No. Terminal No. |    |            |
| E35                             | 25                                      | E65                        | 6F | Existed    |
| E35                             | 15                                      | 205                        | 7F | Existed    |
|                                 |                                         |                            |    |            |

- Without around view monitor system

| ABS actuator and ele<br>harness | ectric unit (control unit)<br>connector | Harness connector          |    | Harness connector Continuit |  | Continuity |
|---------------------------------|-----------------------------------------|----------------------------|----|-----------------------------|--|------------|
| Connector No.                   | Terminal No.                            | Connector No. Terminal No. |    |                             |  |            |
| E35                             | 25                                      | E65                        | 8F | Existed                     |  |            |
| E35                             | 15                                      | 205                        | 3F | Existed                     |  |            |

Is the inspection result normal?

YES >> Replace the fuse block (J/B)

NO >> Repair the harness between the ABS actuator and electric unit (control unit) harness connector E35 and the harness connector E65

### [CAN SYSTEM (TYPE 4)]

| EPS/DAST 3 BRAN                                                                                                    | ICH LINE CIRCUIT                                                                                             |                                                                             |                                    | Δ      |
|----------------------------------------------------------------------------------------------------|----------------------------------------------------------------------------------------------------|-----------------------------------------------------------------------------|------------------------------------|--------|
| Diagnosis Procedure                                                                                                    |                                                                                                    |                                                                             | INFOID:000000009789164             | A      |
| 1.CHECK CONNECTOR                                                                                                    |                                                                                                    |                                                                             |                                    | В      |
| <ol> <li>Turn the ignition switch</li> <li>Disconnect the battery of</li> <li>Check the following terr<br/>nector side).</li> <li>Steering force control m</li> <li>CAN gateway (Models )</li> </ol>                  | OFF.<br>cable from the negative terr<br>ninals and connectors for d<br>nodule<br>with around view monitor sy | ninal.<br>amage, bend and loose cor<br>rstem)                               | nnection (unit side and con-       | С      |
| Is the inspection result norm                                                                                                    | nal?                                                                                                    | ,                                                                           |                                    | D      |
| YES-1 >> Models with aro<br>YES-2 >> Models without<br>NO >> Repair the term                                                                                                    | und view monitor system: (<br>around view monitor syster<br>inal and connector.                              | GO TO 2.<br>n: GO TO 3.                                                     |                                    | E      |
| <b>Z</b> .CHECK HARNESS CON                                                                                                    | ITINUITY (OPEN CIRCUIT)                                                                                      |                                                                             |                                    |        |
| <ol> <li>Disconnect the connect</li> <li>Check the continuity be</li> </ol>                                                                                                    | or of CAN gateway.<br>tween the CAN gateway ha                                                               | rness connector terminals.                                                  |                                    | F      |
|                                                                                                    | CAN gateway harness connector                                                                                |                                                                             | Continuity                         | G      |
| Connector No.                                                                                                    | Termir                                                                                                    | al No.                                                                      | Continuity                         |        |
| M24                                                                                                    | 4                                                                                                    | 6                                                                           | Existed                            | Ы      |
|                                                                                                    | 10                                                                                                    | 12                                                                          | Existed                            |        |
| YES >> GO TO 3.<br>NO >> Check the harn<br>tion circuit 2 sid<br><b>3.</b> CHECK HARNESS FOR                                                                                                    | ess and repair or replace (i<br>e).<br>OPEN CIRCUIT                                                          | f shield line is open) the roo                                              | ot cause (CAN communica-           | l<br>J |
| <ol> <li>Connect the connector</li> <li>Disconnect the connect</li> <li>Check the resistance be</li> </ol>                                                                                                    | of CAN gateway (Models w<br>or of steering force control i<br>etween the steering force co                   | ith around view monitor sys<br>module.<br>ontrol module harness conn        | stem).<br>nector terminals.        | K      |
| Steering                                                                                                    | g force control module harness co                                                                            |                                                                             | Resistance ( $\Omega$ )            |        |
| M71                                                                                                    | 14                                                                                                    | 15                                                                          | Approx 54 - 66                     | L      |
| Is the measurement value w                                                                                                    | vithin the specification?                                                                                    | 10                                                                          | πρριολ. 34 - 00                    |        |
| YES >> GO TO 4.<br>NO >> Replace the box<br>4 CHECK POWER SUPPL                                                                                                    | dy harness.                                                                                                  |                                                                             |                                    | LAN    |
| Check the power supply and nosis Procedure".                                                                                                    | d the ground circuit of the s                                                                                | teering force control module                                                | e. Refer to <u>STC-407, "Diag-</u> | Ν      |
| Is the inspection result norm                                                                                                    | nal?                                                                                                    |                                                                             |                                    | $\cap$ |
| YES (Present error)>>Replace the steering force control module. Refer to <u>STC-427, "Removal and Installa-</u><br><u>tion"</u> .<br>YES (Past error)>>Error was detected in the steering control module branch line. |                                                                                                    |                                                                             |                                    |        |
| YES (Past error)>>Error w<br>NO >> Repair the powe                                                                                                    | lace the steering force cont<br>as detected in the steering<br>er supply and the ground cir                  | trol module. Refer to <u>STC-4</u><br>control module branch line.<br>rcuit. | 127, "Removal and Installa-        | P      |

### CCM BRANCH LINE CIRCUIT (CAN COMMUNICATION CIRCUIT) RCUIT DIAGNOSIS > [CAN SYSTEM (TYPE 4)]

### < DTC/CIRCUIT DIAGNOSIS >

## CCM BRANCH LINE CIRCUIT (CAN COMMUNICATION CIRCUIT)

### Diagnosis Procedure

INFOID:000000009798681

### 1.CHECK CONNECTOR

- 1. Turn the ignition switch OFF.
- 2. Disconnect the battery cable from the negative terminal.
- 3. Check the following terminals and connectors for damage, bend and loose connection (unit side and connector side).
- Chassis control module
- Harness connectors E47
- Harness connectors M39
- CAN gateway (Models with around view monitor system)

#### Is the inspection result normal?

YES-1 >> Models with around view monitor system: GO TO 2.

- YES-2 >> Models without around view monitor system: GO TO 3.
- NO >> Repair the terminal and connector.

### **2.**CHECK HARNESS CONTINUITY (OPEN CIRCUIT)

- 1. Disconnect the connector of CAN gateway.
- 2. Check the continuity between the CAN gateway harness connector terminals.

|               | CAN gateway harness connector |            |         |  |  |
|---------------|-------------------------------|------------|---------|--|--|
| Connector No. | Termi                         | Continuity |         |  |  |
| M24           | 4                             | 6          | Existed |  |  |
| M24           | 10                            | 12         | Existed |  |  |

Is the inspection result normal?

YES >> GO TO 3.

NO >> Check the harness and repair the root cause (CAN communication circuit 2).

 $\mathbf{3}$ .check harness for open circuit

- 1. Connect the connector of CAN gateway (Models with around view monitor system).
- 2. Disconnect the connector of chassis control module.
- 3. Check the resistance between the chassis control module harness connector terminals.

| Cha           | $Resistance\left( \mathbf{O}\right)$ |   |                 |
|---------------|--------------------------------------|---|-----------------|
| Connector No. | Termi                                |   |                 |
| E22           | 4                                    | 3 | Approx. 54 – 66 |

Is the measurement value within the specification?

YES >> GO TO 4.

NO >> Repair the chassis control module branch line.

**4.**CHECK POWER SUPPLY AND GROUND CIRCUIT

Check the power supply and the ground circuit of the chassis control module. Refer to <u>DAS-541</u>, "Diagnosis <u>Procedure</u>".

Is the inspection result normal?

YES (Present error)>>Replace the chassis control module. Refer to DAS-542, "Removal and Installation".

YES (Past error)>>Error was detected in the chassis control module branch line.

| Diagnosis Procedure         1. CHECK CONNECTOR         1. Turn the ignition switch OFF.         2. Disconnect the battery cable from the negative terminal.         3. Check the following terminals and connectors for damage, bend and loose connection (unit side and connector side).         3. Check the following terminals and connectors for damage, bend and loose connection (unit side and connector side).         3. Check the following terminal and connector.         YES-1 >> Models with around view monitor system: GO TO 2.         YES-2 >> Models with around view monitor system: GO TO 3.         NO       >> Repair the terminal and connector.         2.CHECK HARNESS CONTINUITY (OPEN CIRCUIT)         1. Disconnect the connector of CAN gateway.         2. Check the continuity between the CAN gateway harness connector terminals.         Connector No.       Terminal No.         Quart Angless S ON TO 3.         NO       >> Check the harness and repair the root cause (CAN communication circuit).         3.CHECK HARNESS FOR OPEN CIRCUIT         1. Connect the connector of Steering angle sensor.         3. Check the resistance between the steering angle sensor harness connector terminals.         Steering angle sensor harness connector ferminals.         Steering angle sensor harness connector ferminals.         Steering angle sensor harness connector ferminals.         Steering angle sensor harness co                                                                                                    | STRG BRANCH LI                                                                                                    | NE CIRCUIT                                                                                                    |                                                                          |                                   |
|----------------------------------------------------------------------------------------------------|----------------------------------------------------------------------------------------------------|----------------------------------------------------------------------------------------------------|--------------------------------------------------------------------------|-----------------------------------|
| CHECK CONNECTOR  Turn the ignition switch OFF. Disconnect the battery cable from the negative terminal. Check the following terminals and connectors for damage, bend and loose connection (unit side and connector side). Steering angle sensor CAN gateway (Models with around view monitor system) the inspection result normal? YES-1 >> Models with out around view monitor system: GO TO 2. YES-2 >> Models with around view monitor system: GO TO 3. NO >> Repair the terminal and connector. CAN gateway harness connector terminals. CAN gateway harness connector terminals. CAN gateway (Models with around view monitor system). Steeting angle sensor. Connect the connector of CAN gateway (Models with around view monitor system). Disconnect the connector of CAN gateway (Models with around view monitor system). Disconnect the connector of CAN gateway (Models with around view monitor system). Disconnect the connector of CAN gateway (Models with around view monitor system). Disconnect the connector of CAN gateway (Models with around view monitor system). Disconnect the connector of CAN gateway (Models with around view monitor system). Disconnect the connector of CAN gateway (Models with around view monitor system). Disconnect the connector of CAN gateway (Models with around view monitor system). Disconnect the connector of CAN gateway for the ste | Diagnosis Procedure                                                                                                    |                                                                                                    |                                                                          | INFOID:000000009789166            |
| Turn the ignition switch OFF.         Disconnect the battery cable from the negative terminal.         Check the following terminals and connectors for damage, bend and loose connection (unit side and connector side).         Steering angle sensor         CAN gateway (Models with around view monitor system)         sthe inspection result normal?         YES-1 >> Models with around view monitor system: GO TO 2.         YES-2 >> Models with around view monitor system: GO TO 3.         NO       >> Repair the terminal and connector.         .CHECK HARNESS CONTINUITY (OPEN CIRCUIT)         Disconnect the connector of CAN gateway.         . Check the continuity between the CAN gateway harness connector terminals.         Connector No.       Terminal No.         M24       4       6         M24       10       12       Existed         NO       >> Check the harness and repair the root cause (CAN communication circuit).       Continuity         CHECK HARNESS FOR OPEN CIRCUIT       Connect the connector of CAN gateway (Models with around view monitor system).       Disconnect the steering angle sensor.         Check the harness and repair the root cause (CAN communication circuit).       Check the harness connector       Resistance (Q)         Connect No.       Terminal No.       Resistance (Q)       Resistance (Q)         Connect the connector of CAN gateway (Model                                                                                                    | .CHECK CONNECTOR                                                                                                    |                                                                                                    |                                                                          |                                   |
| CAN gateway (Models with around view monitor system)<br>is the inspection result normal?<br>YES-1 >> Models without around view monitor system: GO TO 2.<br>YES-2 >> Models without around view monitor system: GO TO 3.<br>NO >> Repair the terminal and connector.<br>CHECK HARNESS CONTINUITY (OPEN CIRCUIT)<br>Disconnect the connector of CAN gateway.<br>Check the continuity between the CAN gateway harness connector terminals.<br>CAN gateway hamess connector<br>Connector No. Terminal No. Continuity<br>M24 4 6 Existed<br>M24 10 12 Existed<br>is the inspection result normal?<br>YES >> GO TO 3.<br>NO >> Check the harness and repair the root cause (CAN communication circuit).<br>CHECK HARNESS FOR OPEN CIRCUIT<br>Connect the connector of CAN gateway (Models with around view monitor system).<br>Disconnect the connector of steering angle sensor harness connector terminals.<br>Check the resistance between the steering angle sensor harness connector terminals.<br>Steering angle sensor harness connector terminals.<br>M77 5 2 Approx.54 - 66<br>is the measurement value within the specification?<br>YES >> GO TO 4.<br>NO >> Repair the steering angle sensor barnes connector terminals.<br>CHECK POWER SUPPLY AND GROUND CIRCUIT<br>Connect repower supply and the ground circuit of the steering angle sensor. Refer to <u>BRC-123. "Diagnosis Procedure"</u> .<br>Steering angle sensor barnet ine<br>.CHECK POWER SUPPLY AND GROUND CIRCUIT<br>Check the power supply and the ground circuit of the steering angle sensor. Refer to <u>BRC-123. "Diagnosis Procedure"</u> .<br>Steering angle sensor barnet. Ine.<br>NO >> Repair the power supply and the ground circuit.                                                                                                    | <ul> <li>Turn the ignition switch</li> <li>Disconnect the battery</li> <li>Check the following tennector side).</li> <li>Steering angle sensor</li> </ul>                      | OFF.<br>cable from the negative terr<br>minals and connectors for d                                                        | ninal.<br>lamage, bend and loose co                                      | nnection (unit side and con-      |
| Ithe inspection result normal?         YES-1 >> Models with around view monitor system: GO TO 2.         YES-2 >> Models without around view monitor system: GO TO 3.         NO       >> Repair the terminal and connector.         Interpretation result normal?         Check the continuity between the CAN gateway harness connector terminals.         Connector No.       Terminal No.         M24       6       Existed         M24       10       12       Existed         Ithe inspection result normal?       YES >> GO TO 3.       Continuity         O       >> Check the namess and repair the root cause (CAN communication circuit).       CHECK HARNESS FOR OPEN CIRCUIT         Connect the connector of CAN gateway (Models with around view monitor system).       Disconnect the connector of Steering angle sensor.       Check the resistance between the steering angle sensor harness connector terminals.         Steering angle sensor harness connector       Resistance (Ω)       M77       5       2       Approx.54 – 66         The measurement value within the specification?       YES       >> GO TO 4.       NO       >> Repair the steering angle sensor.       Refer to BRC-123. "Diagnosis cocedure".         CHECK POWER SUPPLY AND GROUND CIRCUIT       The che power supply and the ground circuit of the steering angle sensor. Refer to BRC-123. "Diagnosis cocedure".         'the inspection result normal?                                                                                                    | CAN gateway (Models                                                                                                    | with around view monitor sy                                                                                                | /stem)                                                                   |                                   |
| TCS-1       >> Models without around view monitor system: GO TO 2.         NO       >> Repair the terminal and connector.        CHECK HARNESS CONTINUITY (OPEN CIRCUIT)      Disconnect the connector of CAN gateway.        Check the continuity between the CAN gateway harness connector terminals.         Connector No.       Terminal No.         M24       4       6         Existed       12       Existed         the inspection result normal?       YES       > GO TO 3.         NO       >> Check the harness and repair the root cause (CAN communication circuit).       Center the connector of CAN gateway (Models with around view monitor system).         Disconnect the connector of Steering angle sensor.       Check the resistance between the steering angle sensor harness connector terminals.         Steering angle sensor harness connector       Resistance (Ω)         M77       5       2       Approx.54 – 66         athe measurement value within the specification?       YES       >> GO TO 4.       NO       >> Repair the steering angle sensor branch line         •.CHECK POWER SUPPLY AND GROUND CIRCUIT       Check the power supply and the ground circuit of the steering angle sensor. Refer to BRC-123. "Diagnosis trocedure".         Steering >> Cronect terror>>> Repair the steering angle sensor. Refer to BRC-123. "Diagnosis trocedure".       Steering angle sensor branch line         •.CHECK POWER                                                                                                    | s the inspection result norn                                                                                                    | <u>nal?</u><br>pund view meniter system: (                                                                                 |                                                                          |                                   |
| CHECK HARNESS CONTINUITY (OPEN CIRCUIT)         Disconnect the connector of CAN gateway.         Check the continuity between the CAN gateway harness connector terminals.         CAN gateway harness connector         Connector No.         M24         M24         M24         M24         M24         M24         M24         M24         M24         M24         M24         M25         Sthe inspection result normal?         YES         YES         So OT 03.         NO         > Check the harness and repair the root cause (CAN communication circuit).         CHECK HARNESS FOR OPEN CIRCUIT         . Connect the connector of CAN gateway (Models with around view monitor system).         Disconnect the connector of Steering angle sensor harness connector terminals.         Steering angle sensor harness connector         Resistance (Ω)         Connector No.         Terminal No.         M77       5         Steering angle sensor branch line         AcHeck Harness and repair the steering angle sensor.         Refer to BRC-123. "Diagnosis procedure".         Steering angle sensor branch line                                                                                                    | YES-2 >> Models with arc<br>YES-2 >> Models without<br>NO >> Repair the term                                                                                                   | around view monitor system. c<br>around view monitor system<br>ninal and connector.                                        | m: GO TO 3.                                                              |                                   |
| Image: Disconnect the connector of CAN gateway.         2. Check the continuity between the CAN gateway harness connector terminals.         Can gateway harness connector         Connector No.       Terminal No.         M24       4       6         M24       10       12       Existed         Sthe inspection result normal?       YES       >> GO TO 3.       NO       >> Check the harness and repair the root cause (CAN communication circuit).         CHECK HARNESS FOR OPEN CIRCUIT       Connect the connector of CAN gateway (Models with around view monitor system).       Disconnect the connector of steering angle sensor.         Connect the connector of Steering angle sensor harness connector terminals.       Resistance (Ω)         Connector No.       Terminal No.       Resistance (Ω)         Connector No.       Terminal No.       Resistance (Ω)         M77       5       2       Approx.54 - 66         s the measurement value within the specification?       YES       >> Go TO 4.       NO       >> Repair the steering angle sensor branch line         4. CHECK POWER SUPPLY AND GROUND CIRCUIT       Check the power supply and the ground circuit of the steering angle sensor. Refer to BRC-123. "Diagnosis Procedure".         S the inspection result normal?       YES (Present error)>>Replace the steering angle sensor. Refer to BRC-130. "Removal and Installation".         YES (Present                                                                                                    | 2. CHECK HARNESS COM                                                                                                    | ITINUITY (OPEN CIRCUIT)                                                                                                    | )                                                                        |                                   |
| CAN gateway harness connector         Continuity           Connector No.         Terminal No.         Continuity           M24         4         6         Existed           M24         10         12         Existed           s. the inspection result normal?         YES         >S GO TO 3.         So So Check the harness and repair the root cause (CAN communication circuit).         So So Check the harness and repair the root cause (CAN communication circuit).           S. CHECK HARNESS FOR OPEN CIRCUIT         Iterminal No.         Iterminal No.         So So Concert the connector of Steering angle sensor.         So Connect the connector of steering angle sensor harness connector terminals.         Resistance (Ω)           Connector No.         Terminal No.         Resistance (Ω)         Maprox. 54 – 66           S the measurement value within the specification?         YES >> GO TO 4.         Approx. 54 – 66           NO         >> Repair the steering angle sensor branch line         Approx. 54 – 66           4. CHECK POWER SUPPLY AND GROUND CIRCUIT         Check the power supply and the ground circuit of the steering angle sensor. Refer to BRC-123, "Diagnosis Procedure".           S the inspection result normal?         YES (Present error)>> Replace the steering angle sensor. Refer to BRC-180, "Removal and Installation".           YES (Past error)>>> Repair the power supply and the ground circuit.         Sinspection result and Installation".                                                                                                    | <ol> <li>Disconnect the connect</li> <li>Check the continuity be</li> </ol>                                                                                                    | tor of CAN gateway.<br>∌tween the CAN gateway ha                                                                           | arness connector terminals.                                              |                                   |
| Connector No.         Terminal No.           M24         4         6         Existed           10         12         Existed           sthe inspection result normal?         YES         >> GO TO 3.           NO         >> Check the harness and repair the root cause (CAN communication circuit).           CHECK HARNESS FOR OPEN CIRCUIT         .           Connect the connector of CAN gateway (Models with around view monitor system).         .           Disconnect the connector of steering angle sensor.         .           Connector No.         Terminal No.           Steering angle sensor harness connector         Resistance (Ω)           Connector No.         Terminal No.           M77         5         2           Approx. 54 – 66         .           Steering angle sensor branch line         .           CHECK POWER SUPPLY AND GROUND CIRCUIT         .           Check the power supply and the ground circuit of the steering angle sensor. Refer to BRC-123. "Diagnosis procedure".           Steering-result normal?         YES (Present error)>>Replace the steering angle sensor. Refer to BRC-180. "Removal and Installation".           YES (Present error)>>Replace the steering angle sensor branch line.         .           YES (Present error)>>Replace the steering angle sensor branch line.         .           YES                                                                                                    |                                                                                                    | CAN gateway harness connector                                                                                              |                                                                          | Continuity                        |
| M24     4     6     Existed       10     12     Existed       s the inspection result normal?     YES     > GO TO 3.       YES     >> GO TO 3.     NO     >> Check the harness and repair the root cause (CAN communication circuit).       O     >> Check the harness and repair the root cause (CAN communication circuit).     Output       Connect the connector of CAN gateway (Models with around view monitor system).     Output       Disconnect the connector of steering angle sensor.     Check the resistance between the steering angle sensor harness connector terminals.       Steering angle sensor harness connector     Resistance (Ω)       Connector No.     Terminal No.       M77     5     2       Approx. 54 - 66     Steering angle sensor branch line       A.CHECK POWER SUPPLY AND GROUND CIRCUIT     Check the power supply and the ground circuit of the steering angle sensor. Refer to BRC-123, "Diagnosis Procedure".       Sthe inspection result normal?     YES (Present error)>>Replace the steering angle sensor. Refer to BRC-180, "Removal and Installation".       YES (Present error)>>Replace the steering angle sensor branch line.     NO       NO     >> Repair the power supply and the ground circuit.                                                                                                    | Connector No.                                                                                                    | Termir                                                                                                    | nal No.                                                                  |                                   |
| 10       12       Existed         Sthe inspection result normal?         YES       >> GO TO 3.         NO       >> Check the harness and repair the root cause (CAN communication circuit).         3. CHECK HARNESS FOR OPEN CIRCUIT         . Connect the connector of CAN gateway (Models with around view monitor system).        Disconnect the connector of steering angle sensor.        Check the resistance between the steering angle sensor harness connector terminals.         Steering angle sensor harness connector         Resistance (Ω)         Connector No.         M77       5         2       Approx. 54 - 66         s the measurement value within the specification?         YES       >> GO TO 4.         NO       >> Repair the steering angle sensor branch line         4. CHECK POWER SUPPLY AND GROUND CIRCUIT         Check the power supply and the ground circuit of the steering angle sensor. Refer to BRC-123. "Diagnosis 'rocedure".         s the inspection result normal?         YES (Present error)>>Replace the steering angle sensor. Refer to BRC-180. "Removal and Installation".         YES (Past error)>>Error was detected in the steering angle sensor branch line.         NO       >> Repair the power supply and the ground circuit.                                                                                                    | M24                                                                                                    | 4                                                                                                    | 6                                                                        | Existed                           |
| Steering angle sensor harness connector       Resistance (Ω)         Connector No.       Terminal No.         M77       5       2       Approx. 54 – 66         a the measurement value within the specification?       YES       >> GO TO 4.       Approx. 54 – 66         NO       >> Repair the steering angle sensor branch line       CHECK POWER SUPPLY AND GROUND CIRCUIT       CHECK POWER SUPPLY AND GROUND CIRCUIT         Check the power supply and the ground circuit of the steering angle sensor. Refer to BRC-123. "Diagnosis trocedure".       Bthe inspection result normal?         YES (Present error)>>Replace the steering angle sensor. Refer to BRC-180. "Removal and Installation".       YES (Past error)>>Error was detected in the steering angle sensor branch line.         NO       >> Repair the power supply and the ground circuit.       Steering angle sensor branch line.                                                                                                    | Connect the connector     Disconnect the connect     Check the resistance be                                                                                                   | of CAN gateway (Models w<br>tor of steering angle sensor.<br>etween the steering angle s                                   | ith around view monitor sys<br>ensor harness connector te                | stem).<br>erminals.               |
| Connector No.       Terminal No.       Resistance (Ω)         M77       5       2       Approx. 54 – 66         s the measurement value within the specification?       YES       >> GO TO 4.         NO       >> Repair the steering angle sensor branch line                                                                                                    | Ste                                                                                                    | ering angle sensor harness conne                                                                                           | ector                                                                    |                                   |
| M77       5       2       Approx. 54 – 66         s the measurement value within the specification?       YES       >> GO TO 4.         YES       >> Repair the steering angle sensor branch line       4.CHECK POWER SUPPLY AND GROUND CIRCUIT         Check the power supply and the ground circuit of the steering angle sensor. Refer to BRC-123. "Diagnosis Procedure".       BRC-123. "Diagnosis         S the inspection result normal?       YES (Present error)>>Replace the steering angle sensor. Refer to BRC-180. "Removal and Installation".         YES (Past error)>>Error was detected in the steering angle sensor branch line.       NO         NO       >> Repair the power supply and the ground circuit.                                                                                                    | Connector No.                                                                                                    | Termir                                                                                                    | nal No.                                                                  | Resistance ( $\Omega$ )           |
| <ul> <li><u>s the measurement value within the specification?</u></li> <li>YES &gt;&gt; GO TO 4.</li> <li>NO &gt;&gt; Repair the steering angle sensor branch line</li> <li><b>1</b>.CHECK POWER SUPPLY AND GROUND CIRCUIT</li> <li>Check the power supply and the ground circuit of the steering angle sensor. Refer to <u>BRC-123</u>. "Diagnosis Procedure".</li> <li><u>s the inspection result normal?</u></li> <li>YES (Present error)&gt;&gt;Replace the steering angle sensor. Refer to <u>BRC-180</u>. "Removal and Installation".</li> <li>YES (Past error)&gt;&gt;Error was detected in the steering angle sensor branch line.</li> <li>NO &gt;&gt; Repair the power supply and the ground circuit.</li> </ul>                                                                                                    | M77                                                                                                    | 5                                                                                                    | 2                                                                        | Approx. 54 – 66                   |
| <ul> <li>YES (Present error)&gt;&gt;Replace the steering angle sensor. Refer to <u>BRC-180. "Removal and Installation"</u>.</li> <li>YES (Past error)&gt;&gt;Error was detected in the steering angle sensor branch line.</li> <li>NO &gt;&gt; Repair the power supply and the ground circuit.</li> </ul>                                                                                                    | s the measurement value v<br>YES >> GO TO 4.<br>NO >> Repair the stee<br>CHECK POWER SUPPL<br>Check the power supply ar<br><u>Procedure</u> ".<br>s the inspection result norn | vithin the specification?<br>ring angle sensor branch lin<br>_Y AND GROUND CIRCUIT<br>nd the ground circuit of the<br>nal? | ne<br>F<br>steering angle sensor. Re                                     | fer to <u>BRC-123, "Diagnosis</u> |
|                                                                                                    | YES (Present error)>>Rep<br>YES (Past error)>>Error w<br>NO >> Repair the pow                                                                                                  | blace the steering angle sen<br>vas detected in the steering<br>er supply and the ground ci                                | sor. Refer to <u>BRC-180, "Re</u><br>angle sensor branch line.<br>rcuit. | emoval and Installation".         |

## DAST 1 BRANCH LINE CIRCUIT

### Diagnosis Procedure

INFOID:000000009789167

[CAN SYSTEM (TYPE 4)]

### **1.**CHECK CONNECTOR

- 1. Turn the ignition switch OFF.
- 2. Disconnect the battery cable from the negative terminal.
- 3. Check the following terminals and connectors for damage, bend and loose connection (unit side and connector side).
- Steering angle main control module
- Chassis control module

Is the inspection result normal?

YES >> GO TO 2.

NO >> Repair the terminal and connector.

### **2.**CHECK HARNESS CONTINUITY (OPEN CIRCUIT)

- 1. Disconnect the connector of chassis control module.
- 2. Check the continuity between the chassis control module harness connector terminals.

| Cha           | Chassis control module harness connector |            |         |  |  |
|---------------|------------------------------------------|------------|---------|--|--|
| Connector No. | Termi                                    | Continuity |         |  |  |
| E22           | 19                                       | 11         | Existed |  |  |
| E22           | 7                                        | 8          | Existed |  |  |

Is the inspection result normal?

- YES >> GO TO 3.
- NO >> Check the harness and repair or replace (if shield line is open) the root cause (chassis communication circuit side).

## **3.**CHECK HARNESS FOR OPEN CIRCUIT

- 1. Connect the connector of chassis control module.
- 2. Disconnect the connector of steering angle main control module.
- 3. Check the resistance between the steering angle main control module harness connector terminals.

| Steering a    | Posistance (O) |    |                 |
|---------------|----------------|----|-----------------|
| Connector No. | Terminal No.   |    | Resistance (52) |
| E26           | 14             | 15 | Approx. 54 – 66 |
|               |                |    |                 |

Is the measurement value within the specification?

YES >> GO TO 4.

NO >> Repair the steering angle main control module branch line.

#### ${f 4.}$ CHECK POWER SUPPLY AND GROUND CIRCUIT

Check the power supply and the ground circuit of the steering angle main control module. Refer to <u>STC-407.</u> "Diagnosis Procedure".

#### Is the inspection result normal?

- YES (Present error)>>Replace the steering angle main control module. Refer to <u>STC-428</u>, "Removal and <u>Installation"</u>.
- YES (Past error)>>Error was detected in the steering angle main control module branch line.

### CAN COMMUNICATION CIRCUIT

[CAN SYSTEM (TYPE 4)]

#### < DTC/CIRCUIT DIAGNOSIS > CAN COMMUNICATION CIRCUIT А **Diagnosis** Procedure INFOID:000000009789168 **1**.CONNECTOR INSPECTION 1. Turn the ignition switch OFF. 2. Disconnect the battery cable from the negative terminal. Disconnect all the unit connectors on CAN communication system. 3. Check terminals and connectors for damage, bend and loose connection. 4. Is the inspection result normal? YES >> GO TO 2. D NO >> Repair the terminal and connector. 2.CHECK HARNESS CONTINUITY (SHORT CIRCUIT) E Check the continuity between the data link connector terminals. Data link connector Continuity F Connector No. Terminal No. M25 6 14 Not existed Is the inspection result normal? YES >> GO TO 3. NO >> Check the harness and repair or replace [if shield line or fuse block (J/B) is short] the root cause. ${f 3.}$ CHECK HARNESS CONTINUITY (SHORT CIRCUIT) Н Check the continuity between the data link connector and the ground. Data link connector Continuity Connector No. Terminal No. Ground 6 Not existed M25 14 Not existed Is the inspection result normal? Κ YES >> GO TO 4. NO >> Check the harness and repair or replace [if shield line or fuse block (J/B) is short] the root cause. ${f 4}$ . CHECK ECM AND BCM TERMINATION CIRCUIT Remove the ECM and the BCM. 1. 2. Check the resistance between the ECM terminals. LAN ECM Resistance $(\Omega)$ Terminal No. Ν 114 113 Approx. 108 - 132 Check the resistance between the BCM terminals. BCM Resistance $(\Omega)$ Terminal No. 60 59 Approx. 108 – 132 Ρ Is the measurement value within the specification? YES >> GO TO 5. >> Replace the ECM and/or the BCM. NO 5. CHECK SYMPTOM

Connect all the connectors. Check if the symptoms described in the "Symptom (Results from interview with customer)" are reproduced.

### LAN-251

< DTC/CIRCUIT DIAGNOSIS >

#### Inspection result

Reproduced>>GO TO 6.

Non-reproduced>>Start the diagnosis again. Follow the trouble diagnosis procedure when past error is detected.

**6.**CHECK UNIT REPRODUCTION

Perform the reproduction test as per the following procedure for each unit.

- 1. Turn the ignition switch OFF.
- 2. Disconnect the battery cable from the negative terminal.
- 3. Disconnect one of the unit connectors of CAN communication system. **NOTE:**

ECM and BCM have a termination circuit. Check other units first.

 Connect the battery cable to the negative terminal. Check if the symptoms described in the "Symptom (Results from interview with customer)" are reproduced.
 NOTE:

Although unit-related error symptoms occur, do not confuse them with other symptoms.

Inspection result

Reproduced>>Connect the connector. Check other units as per the above procedure. Non-reproduced>>Replace the unit whose connector was disconnected.
#### INFOID:000000009789169

А

В

С

D

Е

F

| Diagnosis Procedure                                                                                                    | INFOID:000000009789169 |
|----------------------------------------------------------------------------------------------------|------------------------|
| 1.CHECK CAN DIAGNOSIS                                                                                                    |                        |
| Check the CAN diagnosis results from CONSULT to see that the CAN communication communication circuit 2 have no malfunction.                                                                                                    | i circuit 1 and/or CAN |
| Are the CAN communication 1 and/or CAN communication 2 circuits normal?                                                                                                    |                        |
| YES >> GO TO 2.<br>NO >> Check and repair CAN communication circuit 1 and/or CAN communication $2.$ CONNECTOR INSPECTION                                                                                                    | circuit 2.             |
| <ol> <li>Turn the ignition switch OFF.</li> <li>Disconnect the battery cable from the negative terminal.</li> <li>Disconnect all the unit connectors on chassis communication circuit.</li> <li>Check terminals and connectors for damage, bend and loose connection.</li> </ol> |                        |
| Is the inspection result normal?                                                                                                    |                        |
| YES >> GO TO 3.<br>NO >> Repair the terminal and connector.                                                                                                    |                        |
|                                                                                                    |                        |

#### **J.**CHECK HARNESS CONTINUITY (SHORT CIRCUIT)

Check the continuity between the chassis control module harness connector.

| Connector No.     Terminal No.       E22     19     7       Not existed | Cha           | Chassis control module harness connector |            |             | F |
|-------------------------------------------------------------------------|---------------|------------------------------------------|------------|-------------|---|
| E22 19 7 Not existed                                                    | Connector No. | Termi                                    | Continuity |             |   |
|                                                                         | E22           | 19                                       | 7          | Not existed |   |

Is the inspection result normal?

YES >> GO TO 4.

NO >> Check the harness and repair or replace [if shield line or fuse block (J/B) is short] the root cause.

#### CHECK HARNESS CONTINUITY (SHORT CIRCUIT)

Check the continuity between the data link connector and the ground.

| Chassis control mod | Chassis control module harness connector |        | Orationity  |   |  |
|---------------------|------------------------------------------|--------|-------------|---|--|
| Connector No.       | Terminal No.                             | Ground | Continuity  |   |  |
|                     | 19                                       | Ground | Not existed | L |  |
| IVI22               | 7                                        |        | Not existed |   |  |

#### Is the inspection result normal?

YES >> GO TO 5.

NO >> Check the harness and repair or replace [if shield line or fuse block (J/B) is short] the root cause.

5.CHECK CHASSIS CONTROL MODULE TERMINATION CIRCUIT

1. Remove the chassis control module.

Check the resistance between the chassis control module terminals. 2.

|     | Resistance (Q)    | Chassis control module |       |  |  |  |  |
|-----|-------------------|------------------------|-------|--|--|--|--|
| D   |                   | nal No.                | Termi |  |  |  |  |
| - F | Approx. 108 – 132 | 7                      | 19    |  |  |  |  |
|     | Approx. 108 – 132 | 8                      | 11    |  |  |  |  |

Is the measurement value within the specification?

YES >> GO TO 6.

NO >> Replace the chassis control module.

6.CHECK SYMPTOM

Ν

J

K

### **CHASSIS COMMUNICATION CIRCUIT**

#### < DTC/CIRCUIT DIAGNOSIS >

Connect all the connectors. Check if the symptoms described in the "Symptom (Results from interview with customer)" are reproduced.

#### Inspection result

Reproduced>>GO TO 7.

Non-reproduced>>Start the diagnosis again. Follow the trouble diagnosis procedure when past error is detected.

# 7. CHECK UNIT REPRODUCTION

Perform the reproduction test as per the following procedure for each unit.

- 1. Turn the ignition switch OFF.
- 2. Disconnect the battery cable from the negative terminal.
- 3. Disconnect one of the unit connectors of chassis communication circuit. **NOTE:**

Chassis control module has two termination circuits. Check other units first.

 Connect the battery cable to the negative terminal. Check if the symptoms described in the "Symptom (Results from interview with customer)" are reproduced.
 NOTE:

Although unit-related error symptoms occur, do not confuse them with other symptoms.

Inspection result

Reproduced>>Connect the connector. Check other units as per the above procedure.

Non-reproduced>>Replace the unit whose connector was disconnected.

| Ν                                                                                                    |                                                               | BETWE                                   | EEN DLC AND                                                  | O HVA        |               |                                                   |
|----------------------------------------------------------------------------------------------------|---------------------------------------------------------------|-----------------------------------------|--------------------------------------------------------------|--------------|---------------|---------------------------------------------------|
| < DTC/CIRCUIT DIAG                                                                                                    |                                                               |                                         | <u> </u>                                                     |              | [CA           | N STSTEWI (TTPE 5)]                               |
|                                                                                                    |                                                               |                                         | 3                                                            |              |               |                                                   |
| MAIN LINE BEI                                                                                                    | WEEN DI                                                       | LC ANL                                  | D HVAC CIR                                                   | CUII         |               |                                                   |
| Diagnosis Procedu                                                                                                    | ure                                                           |                                         |                                                              |              |               | INFOID:000000009789171                            |
| 1.CHECK CONNECTO                                                                                                    | OR                                                            |                                         |                                                              |              |               |                                                   |
| <ol> <li>Turn the ignition sw</li> <li>Disconnect the bat</li> <li>Check the followin<br/>and harness side).</li> <li>Harness connector</li> </ol> | vitch OFF.<br>tery cable fror<br>g terminals a<br>M133 and fu | n the nega<br>nd connec<br>se block (J  | itive terminal.<br>tors for damage,<br>//B) side connecto    | bend ar<br>r | d loose con   | nection (connector side                           |
| Is the inspection result<br>YES >> GO TO 2.<br>NO >> Repair the                                                                                    | normal?<br>terminal and o                                     | connector.                              |                                                              |              |               |                                                   |
| <ol> <li>CHECK HARNESS</li> <li>Disconnect the fuse</li> <li>Check the continuit</li> </ol>                                                        | CONTINUITY<br>e block (J/B) ł<br>ty between the               | OPEN C<br>narness co<br>e fuse bloc     | IRCUIT)<br>nnector M65.<br>k (J/B) terminals.                |              |               |                                                   |
|                                                                                                    | Fuse blo                                                      | ock (J/B)                               |                                                              |              |               | Continuity                                        |
| Terminal No                                                                                                    |                                                               |                                         | Terminal No.                                                 |              |               | Fuinte d                                          |
|                                                                                                    |                                                               |                                         | 22C                                                          |              | Existed       |                                                   |
| YES >> GO TO 3.<br>NO >> Replace th<br><b>3.</b> CHECK HARNESS                                                                                     | <u>normal?</u><br>e fuse block (<br>CONTINUITY                | J/B).<br>(OPEN C                        | IRCUIT)                                                      |              |               |                                                   |
| <ol> <li>Disconnect the cor</li> <li>Check the continuit<br/>nector.</li> </ol>                                                                    | nector of A/C<br>by between the                               | auto amp<br>e fuse bloc                 | k (J/B) harness co                                           | onnector     | and the A/C   | auto amp. harness con-                            |
| Fuse block (J/B) h                                                                                                    | arness connecto                                               | r                                       | A/C auto amp. I                                              | harness co   | nnector       | Continuity                                        |
| Connector No.                                                                                                    | Terminal N                                                    | lo.                                     | Connector No.                                                | Те           | rminal No.    | Continuity                                        |
| M133                                                                                                    | 22C                                                           |                                         | M88                                                          |              | 1             | Existed                                           |
|                                                                                                    | 40                                                            |                                         |                                                              |              | 2             | Existed                                           |
| YES (Present error)>><br>YES (Past error)>>Err<br>amp.<br>NO >> Repair the                                                                         | Check CAN sor was detec                                       | system typ<br>ted in the<br>veen the fu | e decision again.<br>main line betwee<br>ıse block (J/B) haı | en the da    | ata link conn | ector and the A/C auto<br>3 and the A/C auto amp. |
|                                                                                                    |                                                               |                                         |                                                              |              |               |                                                   |

#### < DTC/CIRCUIT DIAGNOSIS >

# MAIN LINE BETWEEN HVAC AND AV CIRCUIT

#### Diagnosis Procedure

INFOID:000000009789172

[CAN SYSTEM (TYPE 5)]

## 1.CHECK CONNECTOR

- 1. Turn the ignition switch OFF.
- 2. Disconnect the battery cable from the negative terminal.
- 3. Disconnect the following harness connectors.
- ECM
- A/C auto amp.
- Display control unit
- 4. Check the continuity between the A/C auto amp. harness connector and the display control unit harness connector.

| A/C auto amp. h | arness connector | Display control unit harness connector |              | Continuity |
|-----------------|------------------|----------------------------------------|--------------|------------|
| Connector No.   | Terminal No.     | Connector No.                          | Terminal No. | Continuity |
| M88             | 1                | M100                                   | 29           | Existed    |
| 1000            | 21               |                                        | 17           | Existed    |

Is the inspection result normal?

YES (Present error)>>Check CAN system type decision again.

YES (Past error)>>Error was detected in the main line between the A/C auto amp. and the display control unit.

NO >> Repair the main line between the A/C auto amp. and the display control unit.

| < DTG/CIKGUIT DIAGNOSIS >                                                                                                    | [CA                                                                    | N SYSTEM (TYPE 5)]       |
|----------------------------------------------------------------------------------------------------|------------------------------------------------------------------------|--------------------------|
| MAIN LINE BETWEEN ABS AND ADP CIRC                                                                                                    | UIT                                                                    |                          |
| Diagnosis Procedure                                                                                                    |                                                                        | INFOID:000000009789173   |
| 1.CHECK CONNECTOR                                                                                                    |                                                                        |                          |
| <ol> <li>Turn the ignition switch OFF.</li> <li>Disconnect the battery cable from the negative terminal.</li> <li>Check the following terminals and connectors for damage,<br/>and harness side).</li> <li>Harness connector B39 and fuse block (J/B) side connector</li> </ol>                                                                                                    | bend and loose cor                                                     | nnection (connector side |
| s the inspection result normal?<br>YES >> GO TO 2.<br>NO >> Repair the terminal and connector.<br>CHECK HARNESS CONTINUITY (OPEN CIRCUIT)                                                                                                    |                                                                        |                          |
| <ul> <li>Disconnect the following harness connectors.<br/>Fuse block (J/B) harness connector B39<br/>ABS actuator and electric unit (control unit)</li> <li>Check the continuity between the harness connector termination</li> </ul>                                                                                                    | als.                                                                   |                          |
| ABS actuator and electric unit (control unit)<br>harness connector                                                                                                    | ck (J/B) terminals                                                     | Continuity               |
| Connector No. Terminal No. Te                                                                                                    | erminal No.                                                            |                          |
| E35                                                                                                    | 6H                                                                     | Existed                  |
| 15                                                                                                    | 4H                                                                     | Existed                  |
| s the inspection result normal?                                                                                                    |                                                                        |                          |
| s the inspection result normal?<br>YES >> GO TO 3.<br>NO >> Replace the fuse block (J/B).<br>3.CHECK HARNESS CONTINUITY (OPEN CIRCUIT)<br>1. Disconnect the connector of driver seat control unit.<br>2. Check the continuity between the harness connector and the                                                                                                    | e driver seat control u                                                | unit harness connector.  |
| s the inspection result normal?         YES       >> GO TO 3.         NO       >> Replace the fuse block (J/B).         3.CHECK HARNESS CONTINUITY (OPEN CIRCUIT)         1. Disconnect the connector of driver seat control unit.         2. Check the continuity between the harness connector and the         Fuse block (J/B) harness connector                                                                                                | e driver seat control u                                                | unit harness connector.  |
| s the inspection result normal?         YES       >> GO TO 3.         NO       >> Replace the fuse block (J/B).         3.CHECK HARNESS CONTINUITY (OPEN CIRCUIT)         1. Disconnect the connector of driver seat control unit.         2. Check the continuity between the harness connector and the         Fuse block (J/B) harness connector         Driver seat control unit.         Connector No.                                        | e driver seat control u<br>init harness connector<br>Terminal No.      | Init harness connector.  |
| is the inspection result normal?         YES       >> GO TO 3.         NO       >> Replace the fuse block (J/B).         3.CHECK HARNESS CONTINUITY (OPEN CIRCUIT)         1. Disconnect the connector of driver seat control unit.         2. Check the continuity between the harness connector and the         Fuse block (J/B) harness connector       Driver seat control unit.         Connector No.       Terminal No.         E39       6H | e driver seat control u<br>init harness connector<br>Terminal No.<br>1 | unit harness connector.  |

0

Ρ

## MAIN LINE BETWEEN ADP AND AVM CIRCUIT

#### < DTC/CIRCUIT DIAGNOSIS >

# MAIN LINE BETWEEN ADP AND AVM CIRCUIT

#### Diagnosis Procedure

INFOID:000000009789174

[CAN SYSTEM (TYPE 5)]

## 1.CHECK CONNECTOR

- 1. Turn the ignition switch OFF.
- 2. Disconnect the battery cable from the negative terminal.
- 3. Check the following terminals and connectors for damage, bend and loose connection (connector side and harness side).
- Harness connector B37
- Harness connector B72

Is the inspection result normal?

YES >> GO TO 2.

NO >> Repair the terminal and connector.

2. CHECK HARNESS CONTINUITY (OPEN CIRCUIT)

1. Disconnect the following harness connectors.

- Harness connectors B600 and B12
- Harness connectors B37 and B72
- 2. Check the continuity between the harness connector terminals.

| Harness       | connector    | Harness connector |              | Continuity |
|---------------|--------------|-------------------|--------------|------------|
| Connector No. | Terminal No. | Connector No.     | Terminal No. | Continuity |
| B12           | 1            | P27               | 4            | Existed    |
| D12           | 17           | - 537             | 3            | Existed    |

Is the inspection result normal?

YES >> GO TO 3.

NO >> Replace the body harness.

# **3.**CHECK HARNESS CONTINUITY (OPEN CIRCUIT)

1. Disconnect the connector of around view monitor control unit.

2. Check the continuity between the harness connector and the around view monitor control unit.

| Harness       | connector    | Around view monitor control unit<br>harness connector |              | Continuity |  |
|---------------|--------------|-------------------------------------------------------|--------------|------------|--|
| Connector No. | Terminal No. | Connector No.                                         | Terminal No. |            |  |
| <b>D7</b> 2   | 4            | DEO                                                   | 27           | Existed    |  |
| BIZ           | 3            | 630                                                   | 28           | Existed    |  |

#### Is the inspection result normal?

YES (Present error)>>Check CAN system type decision again.

YES (Past error)>>Error was detected in the main line between the driver seat control unit and the around view monitor control unit.

NO >> Replace the body harness.

## MAIN LINE BETWEEN AVM AND SONAR CIRCUIT

| < DTC/CIRCUIT DIAGNOSIS > |  |
|---------------------------|--|
| NAAINI I INIE DETVA/EENI  |  |

[CAN SYSTEM (TYPE 5)]

| iagnosis Proced                                                                                                    | ure                                                                                                    |                                                                                                    |                                                                                | INFOID:000000009789175                                               |
|----------------------------------------------------------------------------------------------------|----------------------------------------------------------------------------------------------------|----------------------------------------------------------------------------------------------------|--------------------------------------------------------------------------------|----------------------------------------------------------------------|
| .CHECK CONNECT                                                                                                    | OR                                                                                                    |                                                                                                    |                                                                                |                                                                      |
| Turn the ignition sy<br>Disconnect the bat<br>Check the followin<br>and harness side).<br>Harness connector                                                                                                    | witch OFF.<br>Itery cable from the ne<br>ig terminals and coni<br>rs B62                                                                                                    | egative terminal.<br>nectors for damage, b                                                                       | end and loose conn                                                             | ection (connector side                                               |
| Harness connector                                                                                                    | rs M22                                                                                                    |                                                                                                    |                                                                                |                                                                      |
| 'ES >> GO TO 2.                                                                                                    | <u>normar:</u>                                                                                                    |                                                                                                    |                                                                                |                                                                      |
| IO >> Repair the                                                                                                    | terminal and connect                                                                                                    | tor.                                                                                                    |                                                                                |                                                                      |
| CHECK HARNESS                                                                                                    | CONTINUITY (OPEN                                                                                                    | N CIRCUIT)                                                                                                    |                                                                                |                                                                      |
| Disconnect the foll<br>Around view monit<br>Harness connector<br>Check the continu<br>connector                                                                                                    | owing harness conne<br>or control unit<br>rs B62 and M22<br>ity between the arou                                                                                                    | ctors.<br>nd view monitor contra                                                                                 | ol unit harness conn                                                           | ector and the harness                                                |
| With around view r                                                                                                    | monitor, without ICC                                                                                                    |                                                                                                    |                                                                                |                                                                      |
| Around view mo<br>harness o                                                                                                    | nitor control unit<br>connector                                                                                                    | Harness connector                                                                                                |                                                                                | Continuity                                                           |
| Connector No.                                                                                                    | Terminal No.                                                                                                    | Connector No.                                                                                                    | Terminal No.                                                                   | Continuity                                                           |
| B50                                                                                                    | 27                                                                                                    | B62                                                                                                    | 63                                                                             | Existed                                                              |
| B30                                                                                                    |                                                                                                    | D02                                                                                                    |                                                                                |                                                                      |
|                                                                                                    | 28                                                                                                    |                                                                                                    | 53                                                                             | Existed                                                              |
| With ICC                                                                                                    | 28                                                                                                    |                                                                                                    | 53                                                                             | Existed                                                              |
| With ICC<br>Around view mo                                                                                                    | 28<br>nitor control unit                                                                                                    | Harness c                                                                                                    | 53<br>connector                                                                | Existed                                                              |
| With ICC<br>Around view mo<br>harness of<br>Connector No.                                                                                                    | 28<br>nitor control unit<br>connector<br>Terminal No.                                                                                                    | Harness c<br>Connector No.                                                                                       | 53<br>connector<br>Terminal No.                                                | Existed                                                              |
| With ICC<br>Around view mo<br>harness of<br>Connector No.                                                                                                    | 28<br>nitor control unit<br>connector<br>Terminal No.<br>27                                                                                                    | Harness c<br>Connector No.                                                                                       | 53<br>connector<br>Terminal No.<br>18                                          | Existed<br>Continuity<br>Existed                                     |
| With ICC Around view mo harness of Connector No. B50                                                                                                    | 28<br>nitor control unit<br>connector<br>Terminal No.<br>27<br>28                                                                                                    | Harness c<br>Connector No.<br>B62                                                                                | 53<br>connector<br>Terminal No.<br>18<br>17                                    | Existed<br>Continuity<br>Existed<br>Existed                          |
| With ICC<br>Around view mo<br>harness of<br>Connector No.<br>B50<br>the inspection result<br>YES >> GO TO 3.<br>NO >> Replace the<br>.CHECK HARNESS<br>Disconnect the har<br>Check the continue                | 28<br>nitor control unit<br>connector<br>Terminal No.<br>27<br>28<br>normal?<br>ne body harness.<br>CONTINUITY (OPEN<br>rness connectors M95<br>ty between the harne                                                            | Harness of<br>Connector No.<br>B62<br>N CIRCUIT)<br>5 and M155.<br>ss connectors                                 | 53<br>connector<br>Terminal No.<br>18<br>17                                    | Existed<br>Continuity<br>Existed<br>Existed                          |
| With ICC Around view mo harness of Connector No. B50 the inspection result (ES >> GO TO 3. NO >> Replace th .CHECK HARNESS Disconnect the har Check the continui With around view r                            | 28<br>nitor control unit<br>connector<br>Terminal No.<br>27<br>28<br>normal?<br>ne body harness.<br>CONTINUITY (OPEN<br>rness connectors M95<br>ty between the harne<br>monitor, without ICC                                    | Harness c<br>Connector No.<br>B62<br>N CIRCUIT)<br>5 and M155.<br>ss connectors.                                 | 53<br>connector<br>Terminal No.<br>18<br>17                                    | Existed<br>Continuity<br>Existed<br>Existed                          |
| With ICC Around view mo harness of Connector No. B50 the inspection result 'ES >> GO TO 3. JO >> Replace th .CHECK HARNESS Disconnect the har Check the continui With around view r Harness Connector No.      | 28<br>nitor control unit<br>connector<br>Terminal No.<br>27<br>28<br>normal?<br>ne body harness.<br>CONTINUITY (OPEN<br>rness connectors M95<br>ty between the harne<br>monitor, without ICC<br>connector<br>Terminal No.       | Harness of<br>Connector No.<br>B62<br>N CIRCUIT)<br>5 and M155.<br>ss connectors.<br>Harness of<br>Connector No. | 53<br>connector<br>Terminal No.<br>18<br>17<br>17<br>connector<br>Terminal No. | Existed<br>Continuity<br>Existed<br>Existed<br>Continuity            |
| With ICC Around view mo harness of Connector No. B50 the inspection result (ES >> GO TO 3. O >> Replace th CHECK HARNESS Disconnect the har Check the continui With around view r Harness of Connector No. Noc | 28<br>nitor control unit<br>connector<br>Terminal No.<br>27<br>28<br>normal?<br>ne body harness.<br>CONTINUITY (OPEN<br>rness connectors M95<br>ty between the harne<br>monitor, without ICC<br>connector<br>Terminal No.<br>63 | Harness c<br>Connector No.<br>B62<br>N CIRCUIT)<br>5 and M155.<br>ss connectors.<br>Harness c<br>Connector No.   | 53 connector Terminal No. 18 17 17 connector connector Terminal No. 15         | Existed<br>Continuity<br>Existed<br>Existed<br>Continuity<br>Existed |

| Harness       | connector    | Harness connector |              | Continuity |
|---------------|--------------|-------------------|--------------|------------|
| Connector No. | Terminal No. | Connector No.     | Terminal No. | Continuity |
| M22           | 18           | MOE               | 14           | Existed    |
| IVIZZ         | 17           | 0000              | 6            | Existed    |

## MAIN LINE BETWEEN AVM AND SONAR CIRCUIT

< DTC/CIRCUIT DIAGNOSIS >

Is the inspection result normal?

YES (Present error)>>Check CAN system type decision again.

- YES (Past error)>>Error was detected in the main line between the around view monitor control unit and the sonar control unit.
- NO >> Repair the main line between the harness connectors M22 and sonar control unit.

## MAIN LINE BETWEEN SONAR AND DLC CIRCUIT

#### < DTC/CIRCUIT DIAGNOSIS >

# MAIN LINE BETWEEN SONAR AND DLC CIRCUIT

#### Diagnosis Procedure

INFOID:000000009789176

А

[CAN SYSTEM (TYPE 5)]

#### 1.CHECK CONNECTOR В 1. Turn the ignition switch OFF. 2. Disconnect the battery cable from the negative terminal. 3. Disconnect the following harness connectors. С CAN gateway -Harness connectors M155 and M95 Check the continuity between the harness connector and the data link connector. D Harness connector Data link connector Continuity Connector No. Terminal No. Connector No. Terminal No. Ε 15 13 Existed M95 M25 7 12 Existed F Is the inspection result normal?

YES (Present error)>>Check CAN system type decision again.

YES (Past error)>>Error was detected in the main line between the sonar control unit and the data link connector.

NO >> Repair the main line between the sonar control unit and data link connector.

Н

## LAN

Κ

L

Ν

Р

## MAIN LINE BETWEEN DAST 1 AND LANE CIRCUIT

#### < DTC/CIRCUIT DIAGNOSIS >

# MAIN LINE BETWEEN DAST 1 AND LANE CIRCUIT

#### Diagnosis Procedure

INFOID:000000009797486

[CAN SYSTEM (TYPE 5)]

## 1.CHECK CONNECTOR

- 1. Turn the ignition switch OFF.
- 2. Disconnect the battery cable from the negative terminal.
- 3. Check the following terminals and connectors for damage, bend and loose connection (connector side and harness side).
- Harness connector M19
- Harness connector B18
- Harness connector M40
- Harness connector E25

Is the inspection result normal?

YES >> GO TO 2.

NO >> Repair the terminal and connector.

# 2. CHECK HARNESS CONTINUITY (OPEN CIRCUIT)

1. Disconnect the following harness connectors.

- Steering angle main control module

- Harness connectors E25 and M40
- 2. Check the continuity between the harness connectors.

| Steering angle manager manager steering angle manager steering steering angle manager steering angle manager st | ain control module<br>connector | Harness connector |              | Continuity |
|----------------------------------------------------------------------------------------------------|---------------------------------|-------------------|--------------|------------|
| Connector No.                                                                                                   | Terminal No.                    | Connector No.     | Terminal No. |            |
| E26                                                                                                    | 14                              | E25               | 51           | Existed    |
| L20                                                                                                    | E20 E25                         | 52                | Existed      |            |

#### Is the inspection result normal?

YES >> GO TO 3.

NO >> Repair the main line between the steering angle main control module and the harness connector E25.

# **3.**CHECK HARNESS CONTINUITY (OPEN CIRCUIT)

- 1. Disconnect the harness connectors M19 and B18.
- 2. Check the continuity between the harness connectors M40 and M19.

| Side radar LH h | narness connector | Harness connector |              | Inness connector Harness connector |  | Continuity |
|-----------------|-------------------|-------------------|--------------|------------------------------------|--|------------|
| Connector No.   | Terminal No.      | Connector No.     | Terminal No. | Continuity                         |  |            |
| M40             | 51                | M40               | 74           | Existed                            |  |            |
| 10140           | 52                | 10119             | 75           | Existed                            |  |            |

#### Is the inspection result normal?

YES >> GO TO 4.

NO >> Repair the main line between the harness connectors M40 and M19.

#### **4.**CHECK CONNECTOR

Check the continuity between the harness connector terminals.

| Connector No. | Termi | Continuity |         |
|---------------|-------|------------|---------|
| B18           | 74    | 84         | Existed |
|               | 75    | 85         | Existed |

#### Is the inspection result normal?

YES >> GO TO 5.

NO >> Repair the main line between the harness connector B18.

#### LAN-262

#### < DTC/CIRCUIT DIAGNOSIS >

# 5. CHECK HARNESS CONTINUITY (OPEN CIRCUIT)

#### 1. Disconnect the harness connector M75 and R3.

2. Check the continuity between the harness connectors.

| Continuity | Harness connector |               | connector Harness connector |               | Harness |
|------------|-------------------|---------------|-----------------------------|---------------|---------|
| Continuity | Terminal No.      | Connector No. | Terminal No.                | Connector No. |         |
| Existed    | 32                | N475          | 84                          | M19 85        |         |
| Existed    | 31                | W175          | 85                          |               |         |

Is the inspection result normal?

YES (Present error)>>Check CAN system type decision again.

YES (Past error)>>Error was detected in the main line between the steering angle main control module and the lane camera unit.

NO >> Repair the main line between the harness connectors M19 and the lane camera unit.

K

А

D

Е

F

Н

LAN

Ν

0

Р

## ECM BRANCH LINE CIRCUIT

#### Diagnosis Procedure

INFOID:000000009789179

[CAN SYSTEM (TYPE 5)]

#### **1.**CHECK CONNECTOR

- 1. Turn the ignition switch OFF.
- 2. Disconnect the battery cable from the negative terminal.
- 3. Check the following terminals and connectors for damage, bend and loose connection (unit side and connector side).
- ECM
- Harness connector M133 and fuse block (J/B) side connector

Is the inspection result normal?

YES >> GO TO 2.

NO >> Repair the terminal and connector.

2. CHECK HARNESS FOR OPEN CIRCUIT

- 1. Disconnect the connector of ECM.
- 2. Check the resistance between the ECM harness connector terminals.

| Connector No.         Terminal No.         Terminal No.           M37         114         113         Approx. 108 – 132 | ECM harness connector |              |  | Resistance (O)    |
|----------------------------------------------------------------------------------------------------|-----------------------|--------------|--|-------------------|
| M37 114 113 Approx. 108 – 132                                                                                           | Connector No.         | Terminal No. |  | Resistance (22)   |
|                                                                                                    | M37                   | 114 113      |  | Approx. 108 – 132 |

Is the measurement value within the specification?

YES >> GO TO 3.

NO >> GO TO 4.

**3.**CHECK POWER SUPPLY AND GROUND CIRCUIT

Check the power supply and the ground circuit of the ECM. Refer to <u>EC-188, "Diagnosis Procedure"</u>. <u>Is the inspection result normal?</u>

YES (Present error)>>Replace the ECM. Refer to EC-578, "Removal and Installation".

YES (Past error)>>Error was detected in the ECM branch line.

NO >> Repair the power supply and the ground circuit.

#### **4.**CHECK HARNESS CONTINUITY (OPEN CIRCUIT)

1. Disconnect the fuse block (J/B) harness connector M133.

2. Check the continuity between the ECM harness connector and the fuse block (J/B) harness connector.

| ECM harne     | ess connector | Fuse block (J/B) harness connector |              | Continuity |
|---------------|---------------|------------------------------------|--------------|------------|
| Connector No. | Terminal No.  | Connector No.                      | Terminal No. | Continuity |
| M37           | 114           | M122                               | 21C          | Existed    |
| 10137         | 113           | - WI135                            | 3C           | Existed    |

Is the inspection result normal?

YES >> Replace the fuse block (J/B).

NO >> Repair the harness between the ECM harness connector M37 and the harness connector M133.

#### **DLC BRANCH LINE CIRCUIT (CAN COMMUNICATION CIRCUIT 1)** [CAN SYSTEM (TYPE 5)]

#### < DTC/CIRCUIT DIAGNOSIS >

# DLC BRANCH LINE CIRCUIT (CAN COMMUNICATION CIRCUIT 1)

# Diagnosis Procoduro

А

| bend and loose co<br>r | nnection (connector side                                                                                                   |
|------------------------|----------------------------------------------------------------------------------------------------|
| bend and loose co<br>r | nnection (connector side                                                                                                   |
|                        |                                                                                                    |
|                        |                                                                                                    |
|                        | Resistance (Ω)                                                                                                    |
| Terminal No.           |                                                                                                    |
| 14                     | Approx. 54 – 66                                                                                                    |
| r branch line circuit  | (CAN communication cir-                                                                                                    |
| connector              | Orationity                                                                                                    |
| Terminal No.           | Continuity                                                                                                    |
| 23C                    | Existed                                                                                                    |
| 5C                     | Existed                                                                                                    |
|                        | 14         r branch line circuit         e harness connector         connector         Terminal No.         23C         5C |

Ο

#### **DLC BRANCH LINE CIRCUIT (CAN COMMUNICATION CIRCUIT 2)** [CAN SYSTEM (TYPE 5)]

#### < DTC/CIRCUIT DIAGNOSIS >

# DLC BRANCH LINE CIRCUIT (CAN COMMUNICATION CIRCUIT 2)

## **Diagnosis** Procedure

INFOID:000000009790746

#### 1. CHECK CONNECTOR

- 1. Turn the ignition switch OFF.
- Disconnect the battery cable from the negative terminal. 2.
- Check the following terminals and connectors for damage, bend and loose connection (connector side 3. and harness side).

Is the inspection result normal?

YES >> GO TO 2.

NO >> Repair the terminal and connector branch line.

# 2. CHECK HARNESS CONTINUITY (OPEN CIRCUIT)

- 1. Disconnect the connector of CAN gateway.
- Check the continuity between the CAN gateway harness connector terminals. 2.

|               | Continuity |            |         |
|---------------|------------|------------|---------|
| Connector No. | Termi      | Continuity |         |
| M24           | 4          | 6          | Existed |
|               | 10         | 12         | Existed |

Is the inspection result normal?

YES >> GO TO 3.

NO >> Check the harness and repair the root cause (CAN communication circuit 2).

 ${
m 3.}$  CHECK HARNESS FOR OPEN CIRCUIT

Connect the connector of CAN gateway. 1.

Check the resistance between the data link connector terminals. 2.

| Data link connector |              |    | $Posistanco\left(\Omega\right)$ |
|---------------------|--------------|----|---------------------------------|
| Connector No.       | Terminal No. |    | Resistance (32)                 |
| M25                 | 13           | 12 | Approx. 54 – 66                 |

Is the measurement value within the specification?

YES (Present error)>>Check CAN system type decision again.

YES (Past error)>>Error was detected in the data link connector branch line circuit (CAN communication circuit 2 side).

NO >> Repair the data link connector branch line.

#### **IPDM-E BRANCH LINE CIRCUIT** А **Diagnosis** Procedure INFOID:000000009789182 1.CHECK CONNECTOR В 1. Turn the ignition switch OFF. Disconnect the battery cable from the negative terminal. 2. Check the following terminals and connectors for damage, bend and loose connection (unit side and con-3. С nector side). IPDM E/R Harness connector E64 and fuse block (J/B) side connector D Is the inspection result normal? YES >> GO TO 2. NO >> Repair the terminal and connector. Е 2.CHECK HARNESS FOR OPEN CIRCUIT Disconnect the connector of IPDM E/R. 1. F Check the resistance between the IPDM E/R harness connector terminals. 2. IPDM E/R harness connector Resistance $(\Omega)$ Connector No. Terminal No. E121 Approx. 54 - 66 29 28 Is the measurement value within the specification? Н YES >> GO TO 3. NO >> GO TO 4. 3.CHECK POWER SUPPLY AND GROUND CIRCUIT Check the power supply and the ground circuit of the IPDM E/R. Refer to PCS-36, "Diagnosis Procedure". Is the inspection result normal? YES (Present error)>>Replace the IPDM E/R. Refer to PCS-37, "Removal and Installation". YES (Past error)>>Error was detected in the IPDM E/R branch line. >> Repair the power supply and the ground circuit. NO 4.CHECK HARNESS FOR OPEN CIRCUIT Κ 1. Disconnect the harness connector E64. Check the continuity between the IPDM E/R harness connector and harness connector. 2. L IPDM E/R harness connector Harness connector Continuity Connector No. Terminal No. Connector No. Terminal No. LAN

Is the measurement value within the specification?

29

28

YES >> Replace the fuse block (J/B).

E121

< DTC/CIRCUIT DIAGNOSIS >

NO >> Repair the harness between the IPDM E/R harness connector E121 and harness connector E64.

E64

6E

2E

Existed

Existed

 $\cap$ 

Ν

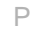

# TCM BRANCH LINE CIRCUIT

## Diagnosis Procedure

INFOID:000000009789183

[CAN SYSTEM (TYPE 5)]

#### **1.**CHECK CONNECTOR

- 1. Turn the ignition switch OFF.
- 2. Disconnect the battery cable from the negative terminal.
- 3. Check the following terminals and connectors for damage, bend and loose connection (unit side and connector side).
- A/T assembly
- Harness connector F12
- Harness connector E10
- Harness connector E65 and fuse block (J/B) side connector

Is the inspection result normal?

YES >> GO TO 2.

NO >> Repair the terminal and connector.

2. CHECK HARNESS FOR OPEN CIRCUIT

1. Disconnect the connector of A/T assembly.

2. Check the resistance between the A/T assembly harness connector terminals.

|               | Resistance (0) |                  |                 |
|---------------|----------------|------------------|-----------------|
| Connector No. | Termi          | (105)3tance (22) |                 |
| F2            | 3              | 8                | Approx. 54 – 66 |

Is the measurement value within the specification?

YES >> GO TO 3.

NO >> GO TO 5.

**3.**CHECK HARNESS FOR OPEN CIRCUIT

1. Remove the joint connector. Refer to <u>TM-218</u>, "Exploded View"

Check the continuity between the A/T assembly harness connector side and the TCM harness connector side of the joint connector.

| A/T assembly harness connector side | TCM harness connector | Continuity |  |
|-------------------------------------|-----------------------|------------|--|
| Terminal No.                        | Terminal No.          |            |  |
| 3                                   | 3                     | Existed    |  |
| 8                                   | 8                     | Existed    |  |

Is the inspection result normal?

YES >> GO TO 4.

NO >> Replace the joint connector.

4.CHECK POWER SUPPLY AND GROUND CIRCUIT

Check the power supply and the ground circuit of the TCM. Refer to TM-181, "Diagnosis Procedure".

Is the inspection result normal?

YES (Present error)>>Replace the control valve & TCM. Refer to TM-218, "Exploded View".

YES (Past error)>>Error was detected in the TCM branch line.

NO >> Repair the power supply and the ground circuit.

**5.**CHECK HARNESS CONTINUITY (OPEN CIRCUIT)

1. Disconnect the harness connector E65.

2. Check the continuity between the A/T assembly harness connector and the harness connector.

| A/T assembly harness connector |              | Harness connector |              | Continuity |
|--------------------------------|--------------|-------------------|--------------|------------|
| Connector No.                  | Terminal No. | Connector No.     | Terminal No. | Continuity |

## **TCM BRANCH LINE CIRCUIT**

#### < DTC/CIRCUIT DIAGNOSIS >

#### [CAN SYSTEM (TYPE 5)]

| E2 | 3 | F65 | 9F | Existed | ^ |
|----|---|-----|----|---------|---|
| 12 | 8 | 205 | 5F | Existed | P |

Is the inspection result normal?

YES >> Replace the fuse block (J/B).

NO >> Repair the harness between the A/T assembly harness connector F2 and the harness connector E65.

LAN

В

С

D

Е

F

G

Н

J

Κ

L

Ν

0

Ρ

## CGW BRANCH LINE CIRCUIT (CAN COMMUNICATION CIRCUIT 1)

#### < DTC/CIRCUIT DIAGNOSIS >

# CGW BRANCH LINE CIRCUIT (CAN COMMUNICATION CIRCUIT 1)

#### Diagnosis Procedure

INFOID:000000009789184

[CAN SYSTEM (TYPE 5)]

## 1.CHECK DTC

Check DTC of the CAN gateway with CONSULT.

#### Is U1010 or B2600 indicated?

YES >> Perform a diagnosis of the indicated DTC.

NO >> GO TO 2.

# 2. CHECK CONNECTOR

- 1. Turn the ignition switch OFF.
- 2. Disconnect the battery cable from the negative terminal.
- 3. Check the following terminals and connectors of CAN gateway for damage, bend and loose connection (unit side and connector side).

Is the inspection result normal?

- YES >> GO TO 3.
- NO >> Repair the terminal and connector.

## **3.**CHECK HARNESS FOR OPEN CIRCUIT

#### 1. Disconnect the connector of CAN gateway.

2. Check the resistance between the CAN gateway harness connector terminals.

| CAN gateway harness connector |              |   | Resistance (O)  |
|-------------------------------|--------------|---|-----------------|
| Connector No.                 | Terminal No. |   |                 |
| M24                           | 1            | 7 | Approx. 54 – 66 |

Is the measurement value within the specification?

YES >> GO TO 4.

NO >> Repair the CAN gateway branch line.

**4.**CHECK POWER SUPPLY AND GROUND CIRCUIT

Check the power supply and the ground circuit of the CAN gateway. Refer to <u>LAN-171, "Diagnosis Proce-</u> dure".

#### Is the inspection result normal?

YES (Present error)>>Replace the CAN gateway. Refer to LAN-172, "Removal and Installation".

YES (Past error)>>Error was detected in the CAN gateway branch line (CAN communication circuit 1 side).

NO >> Repair the power supply and the ground circuit.

#### **CGW BRANCH LINE CIRCUIT (CAN COMMUNICATION CIRCUIT 2)** [CAN SYSTEM (TYPE 5)]

#### < DTC/CIRCUIT DIAGNOSIS >

# CGW BRANCH LINE CIRCUIT (CAN COMMUNICATION CIRCUIT 2)

| LUGANACIE URACAA                                                                                                    | uro                                                                                                    |                                                                                                    |                                                                                                    |                                                                                                    |
|----------------------------------------------------------------------------------------------------|----------------------------------------------------------------------------------------------------|----------------------------------------------------------------------------------------------------|----------------------------------------------------------------------------------------------------|----------------------------------------------------------------------------------------------------|
|                                                                                                    | ule                                                                                                    |                                                                                                    |                                                                                                    | INFOID:000000009790748                                                                                                    |
| <b>1.</b> CHECK DTC                                                                                                    |                                                                                                    |                                                                                                    |                                                                                                    |                                                                                                    |
| Check DTC of the CA                                                                                                    | N gateway with CONS                                                                                                    | JULT.                                                                                                    |                                                                                                    |                                                                                                    |
| Is U1010 or B2600 ind                                                                                                    | icated?                                                                                                    |                                                                                                    |                                                                                                    |                                                                                                    |
| NO >> GO TO 2.                                                                                                    | diagnosis of the indic                                                                                                    | ated DTC.                                                                                                    |                                                                                                    |                                                                                                    |
| 2.CHECK CONNECT                                                                                                    | OR                                                                                                    |                                                                                                    |                                                                                                    |                                                                                                    |
| <ol> <li>Turn the ignition s</li> <li>Disconnect the ba</li> <li>Check the followin<br/>nector side).</li> <li>CAN gateway</li> <li>Harness connector</li> </ol>                                                                                                    | witch OFF.<br>ttery cable from the n<br>g terminals and conn<br>r M133 and fuse bloc                                                                                                    | egative terminal.<br>ectors for damage, be<br>k (J/B) side connector                                                                                                    | nd and loose connec                                                                                                    | tion (unit side and con-                                                                                                    |
| Is the inspection result                                                                                                    | normal?                                                                                                    |                                                                                                    |                                                                                                    |                                                                                                    |
| YES >> GO TO 3.                                                                                                    |                                                                                                    |                                                                                                    |                                                                                                    |                                                                                                    |
| NO >> Repair the                                                                                                    | terminal and connec                                                                                                    | tor.                                                                                                    |                                                                                                    |                                                                                                    |
| J.CHECK HARNESS                                                                                                    | CONTINUITY (OPE)                                                                                                    |                                                                                                    |                                                                                                    |                                                                                                    |
| <ol> <li>Disconnect the co</li> <li>Check the continu</li> </ol>                                                                                                    | nnector of CAN gatew<br>ity between the CAN                                                                                                    | <i>r</i> ay.<br>gateway harness conr                                                                                                    | nector terminals.                                                                                                    |                                                                                                    |
|                                                                                                    | CAN gateway harn                                                                                                    | ess connector                                                                                                    |                                                                                                    |                                                                                                    |
| Connector No.                                                                                                    |                                                                                                    | Terminal No.                                                                                                    |                                                                                                    | Continuity                                                                                                    |
| M24                                                                                                    | 4                                                                                                    |                                                                                                    | 6                                                                                                    | Existed                                                                                                    |
|                                                                                                    | 10                                                                                                    |                                                                                                    | 12                                                                                                    | Existed                                                                                                    |
| Is the inspection result                                                                                                    | normal?                                                                                                    |                                                                                                    |                                                                                                    |                                                                                                    |
| YES >> GO TO 4.<br>NO >> GO TO 5.<br>4.CHECK POWER S                                                                                                    | UPPLY AND GROUN                                                                                                    | D CIRCUIT                                                                                                    |                                                                                                    |                                                                                                    |
| $\begin{array}{rl} \text{YES} & >> \text{GO TO 4.} \\ \text{NO} & >> \text{GO TO 5.} \\ \hline \textbf{4.CHECK POWER S} \\ \hline \end{array}$                                                                                                    | UPPLY AND GROUN                                                                                                    | D CIRCUIT                                                                                                    | eway. Refer to <u>LAN</u>                                                                                                    | 171. "Diagnosis Proce-                                                                                                    |
| YES $>>$ GO TO 4.<br>NO $>>$ GO TO 5.<br>4.CHECK POWER S<br>Check the power sup<br>dure".                                                                                                    | UPPLY AND GROUN                                                                                                    | D CIRCUIT<br>ircuit of the CAN gate                                                                                                    | eway. Refer to <u>LAN-</u>                                                                                                    | 171. "Diagnosis Proce-                                                                                                    |
| YES >> GO TO 4.<br>NO >> GO TO 5.<br>4.CHECK POWER S<br>Check the power sup<br>dure".<br>Is the inspection result                                                                                                    | UPPLY AND GROUN<br>oly and the ground c<br>normal?                                                                                                    | D CIRCUIT                                                                                                    | eway. Refer to <u>LAN-</u>                                                                                                    | 171, "Diagnosis Proce-                                                                                                    |
| YES >> GO TO 4.<br>NO >> GO TO 5.<br>4.CHECK POWER S<br>Check the power supp<br>dure".<br>Is the inspection result<br>YES (Present error)><br>YES (Past error)>>EI<br>NO >> Repair the                                                                                                    | UPPLY AND GROUN<br>oly and the ground c<br><u>normal?</u><br>>Replace the CAN ga<br>fror was detected in the<br>power supply and the                                                                                                    | D CIRCUIT<br>ircuit of the CAN gate<br>iteway. Refer to <u>LAN-</u><br>ie CAN gateway branc<br>e ground circuit.                                                                             | eway. Refer to <u>LAN-</u><br>172, "Removal and Ir<br>ch line (CAN commun                                                                      | 171. "Diagnosis Proce-<br>nstallation".<br>nication circuit 2 side).                                                                                                    |
| YES >> GO TO 4.<br>NO >> GO TO 5.<br>4.CHECK POWER S<br>Check the power sup<br>dure".<br>Is the inspection result<br>YES (Present error)><br>YES (Past error)>>E<br>NO >> Repair the<br>5.CHECK HARNESS                                                                                        | UPPLY AND GROUN<br>oly and the ground c<br><u>normal?</u><br>>Replace the CAN ga<br>ror was detected in the<br>power supply and the<br>CONTINUITY (OPEN                                                                                           | D CIRCUIT<br>ircuit of the CAN gate<br>iteway. Refer to <u>LAN-r</u><br>ie CAN gateway brand<br>e ground circuit.<br>V CIRCUIT)                                                              | eway. Refer to <u>LAN-</u><br>172, "Removal and Ir<br>ch line (CAN commu                                                                       | 171, "Diagnosis Proce-<br>nstallation".<br>nication circuit 2 side).                                                                                                    |
| YES >> GO TO 4.<br>NO >> GO TO 5.<br>4.CHECK POWER S<br>Check the power supp<br>dure".<br>Is the inspection result<br>YES (Present error)><br>YES (Past error)>>EI<br>NO >> Repair the<br>5.CHECK HARNESS<br>1. Disconnect the ha<br>2. Check the continu                                      | UPPLY AND GROUN<br>oly and the ground c<br><u>normal?</u><br>>Replace the CAN ga<br>ror was detected in the<br>power supply and the<br>CONTINUITY (OPEN<br>rness connector M13<br>ity between the CAN                                             | D CIRCUIT<br>ircuit of the CAN gate<br>ateway. Refer to <u>LAN-</u><br>ie CAN gateway brance<br>e ground circuit.<br>V CIRCUIT)<br>3.<br>gateway harness conr                                | eway. Refer to <u>LAN-</u><br><u>172. "Removal and Ir</u><br>ch line (CAN commun                                                               | 171. "Diagnosis Proce-<br>Installation".<br>Inication circuit 2 side).<br>Inication circuit 2 side).                                                                                                    |
| YES >> GO TO 4.<br>NO >> GO TO 5.<br>4.CHECK POWER S<br>Check the power sup<br>dure".<br>Is the inspection result<br>YES (Present error)><br>YES (Past error)>>En<br>NO >> Repair the<br>5.CHECK HARNESS<br>1. Disconnect the ha<br>2. Check the continu                                       | UPPLY AND GROUN<br>oly and the ground c<br><u>normal?</u><br>>Replace the CAN ga<br>ror was detected in the<br>power supply and the<br>CONTINUITY (OPEN<br>rness connector M13<br>ity between the CAN                                             | D CIRCUIT<br>ircuit of the CAN gate<br>ateway. Refer to <u>LAN-r</u><br>be CAN gateway brand<br>be ground circuit.<br>N CIRCUIT)<br>3.<br>gateway harness conr                               | eway. Refer to <u>LAN-</u><br>172, "Removal and Ir<br>ch line (CAN commun<br>nector and the harnes<br>connector                                | 171. "Diagnosis Proce-<br>Installation".<br>Inication circuit 2 side).<br>Inication circuit 2 side).                                                                                                    |
| YES >> GO TO 4.<br>NO >> GO TO 5.<br>4.CHECK POWER S<br>Check the power support<br>dure".<br>Is the inspection result<br>YES (Present error)><br>YES (Past error)>>EI<br>NO >> Repair the<br>5.CHECK HARNESS<br>1. Disconnect the ha<br>2. Check the continu<br>CAN gateway h<br>Connector No. | UPPLY AND GROUN<br>oly and the ground c<br><u>normal?</u><br>>Replace the CAN gather<br>ror was detected in the<br>power supply and the<br>CONTINUITY (OPEN<br>rness connector M133<br>ity between the CAN<br>arness connector<br>Terminal No.    | D CIRCUIT<br>ircuit of the CAN gate<br>ateway. Refer to <u>LAN-</u><br>the CAN gateway brand<br>the ground circuit.<br>N CIRCUIT)<br>3.<br>gateway harness contr<br>Harness<br>Connector No. | eway. Refer to <u>LAN-</u><br><u>172. "Removal and Ir</u><br>ch line (CAN commun<br>nector and the harnes<br>connector<br>Terminal No.         | 171. "Diagnosis Proce-         Istallation".         nication circuit 2 side).         ss connector.         Continuity                                                                                                    |
| YES >> GO TO 4.<br>NO >> GO TO 5.<br>4.CHECK POWER S<br>Check the power sup<br>dure".<br>Is the inspection result<br>YES (Present error)><br>YES (Past error)>>EI<br>NO >> Repair the<br>5.CHECK HARNESS<br>1. Disconnect the ha<br>2. Check the continu<br>CAN gateway h<br>Connector No.     | UPPLY AND GROUN<br>oly and the ground c<br><u>normal?</u><br>>Replace the CAN gate<br>for was detected in the<br>power supply and the<br>CONTINUITY (OPEN<br>rness connector M13:<br>ity between the CAN<br>arness connector<br>Terminal No.<br>4 | D CIRCUIT<br>ircuit of the CAN gate<br>ateway. Refer to <u>LAN-</u><br>ne CAN gateway brance<br>ground circuit.<br>N CIRCUIT)<br>3.<br>gateway harness conr<br>Harness<br>Connector No.      | eway. Refer to <u>LAN-</u><br><u>172. "Removal and Ir</u><br>ch line (CAN commune<br>nector and the harnes<br>connector<br>Terminal No.<br>13C | 171. "Diagnosis Proce-         Installation".         Inication circuit 2 side).         Inication circuit 2 side).         Inication circuit 2 side).         Inication circuit 2 side).         Inication circuit 2 side).         Inication circuit 2 side).         Inication circuit 2 side).         Inication circuit 2 side).         Inication circuit 2 side).         Inication circuit 2 side).         Inication circuit 2 side).         Inication circuit 2 side).         Inication circuit 2 side).         Inication circuit 2 side). |

YES >> Replace the fuse block (J/B).

>> Repair the harness between the CAN gateway harness connector M24 and the harness connec-NO tor M133.

## LAN-271

# HVAC BRANCH LINE CIRCUIT

## Diagnosis Procedure

INFOID:000000009789186

[CAN SYSTEM (TYPE 5)]

## 1.CHECK CONNECTOR

- 1. Turn the ignition switch OFF.
- 2. Disconnect the battery cable from the negative terminal.
- 3. Check the terminals and connectors of the A/C auto amp. for damage, bend and loose connection (unit side and connector side).

Is the inspection result normal?

YES >> GO TO 2.

NO >> Repair the terminal and connector.

## 2. CHECK HARNESS FOR OPEN CIRCUIT

- 1. Disconnect the connector of A/C auto amp.
- 2. Check the resistance between the A/C auto amp. harness connector terminals.

|               | Posistanaa (O) |    |                 |
|---------------|----------------|----|-----------------|
| Connector No. | Terminal No.   |    |                 |
| M88           | 1              | 21 | Approx. 54 – 66 |

Is the measurement value within the specification?

YES >> GO TO 3.

NO >> Repair the A/C auto amp. branch line.

## **3.**CHECK POWER SUPPLY AND GROUND CIRCUIT

Check the power supply and the ground circuit of the A/C auto amp. Refer to <u>HAC-92, "A/C AUTO AMP. :</u> <u>Diagnosis Procedure</u>".

Is the inspection result normal?

YES (Present error)>>Replace the A/C auto amp. Refer to HAC-113, "Removal and Installation".

YES (Past error)>>Error was detected in the A/C auto amp. branch line.

NO >> Repair the power supply and the ground circuit.

## **M&A BRANCH LINE CIRCUIT**

## [CAN SYSTEM (TYPE 5)]

| M&A BRANCH LIN                                                                                                    | E CIRCUIT                                                                                      |                                                                       |                           |
|----------------------------------------------------------------------------------------------------|------------------------------------------------------------------------------------------------|-----------------------------------------------------------------------|---------------------------|
| Diagnosis Procedure                                                                                                    |                                                                                                |                                                                       | INF01D:000000009789187    |
| 1.CHECK CONNECTOR                                                                                                    |                                                                                                |                                                                       |                           |
| <ol> <li>Turn the ignition switch</li> <li>Disconnect the battery of</li> <li>Check the terminals an<br/>(unit side and connector)</li> </ol> | OFF.<br>cable from the negative terr<br>d connectors of the combi<br>r side).                  | ninal.<br>nation meter for damage, I                                  | pend and loose connection |
| Is the inspection result normYES>> GO TO 2.NO>> Repair the term2.CHECK HARNESS FOR                                                            | nal?<br>inal and connector.<br>OPEN CIRCUIT                                                    |                                                                       |                           |
| <ol> <li>Disconnect the connect</li> <li>Check the resistance be</li> </ol>                                                                   | or of combination meter.<br>etween the combination me                                          | ter harness connector term                                            | inals.                    |
| Co                                                                                                    | ombination meter harness connec                                                                | tor                                                                   | Resistance (O)            |
| Connector No.                                                                                                    | Termir                                                                                         | Terminal No.                                                          |                           |
| M58                                                                                                    | 41                                                                                             | 42                                                                    | Approx. 54 – 66           |
| YES >> GO TO 3.<br>NO >> Repair the comb<br>3.CHECK POWER SUPPL<br>Check the power supply and                                                 | pination meter branch line.<br>Y AND GROUND CIRCUIT                                            | -<br>ombination meter. Refer to                                       | MWI-104. "COMBINATION     |
| METER : Diagnosis Procedu                                                                                                    | <u>ure"</u> .                                                                                  |                                                                       |                           |
| Is the inspection result norm<br>YES (Present error)>>Rep<br>YES (Past error)>>Error w<br>NO >> Repair the powe                               | al?<br>lace the combination meter<br>as detected in the combina<br>er supply and the ground ci | : Refer to <u>MWI-126, "Remo</u><br>tion meter branch line.<br>rcuit. | val and Installation".    |
|                                                                                                    |                                                                                                |                                                                       |                           |
|                                                                                                    |                                                                                                |                                                                       |                           |

Ν

0

< DTC/CIRCUIT DIAGNOSIS >

# **A-BAG BRANCH LINE CIRCUIT**

[CAN SYSTEM (TYPE 5)]

### Diagnosis Procedure

INFOID:000000009789188

#### WARNING:

- Before servicing, turn ignition switch OFF, disconnect battery negative terminal, and wait 3 minutes or more. (To discharge backup capacitor.)
- Never use unspecified tester or other measuring device.

1.CHECK CONNECTOR

- 1. Turn the ignition switch OFF.
- 2. Disconnect the battery cable from the negative terminal.
- 3. Check the terminals and connectors of the air bag diagnosis sensor unit for damage, bend and loose connection (unit side and connector side).

Is the inspection result normal?

YES >> GO TO 2.

NO >> Replace the main harness.

2.CHECK AIR BAG DIAGNOSIS SENSOR UNIT

Check the air bag diagnosis sensor unit. Refer to SRC-36, "Work Flow".

Is the inspection result normal?

- YES >> Replace the main harness.
- NO >> Replace parts whose air bag system has a malfunction.

## **AV BRANCH LINE CIRCUIT**

## [CAN SYSTEM (TYPE 5)]

| AV BRANCH LINE (                                                                                                    | CIRCUIT                                                                         |                                        |                           | Λ  |
|----------------------------------------------------------------------------------------------------|---------------------------------------------------------------------------------|----------------------------------------|---------------------------|----|
| Diagnosis Procedure                                                                                                    |                                                                                 |                                        | INFOID:00000009789189     | A  |
| 1.CHECK CONNECTOR                                                                                                    |                                                                                 |                                        |                           | В  |
| <ol> <li>Turn the ignition switch</li> <li>Disconnect the battery of</li> <li>Check the terminals an<br/>(unit side and connector)</li> </ol> | OFF.<br>cable from the negative terr<br>d connectors of the display<br>r side). | ninal.<br>y control unit for damage, t | pend and loose connection | С  |
| Is the inspection result norm                                                                                                    | <u>al?</u>                                                                      |                                        |                           |    |
| YES >> GO TO 2.                                                                                                    | inal and connector                                                              |                                        |                           | D  |
| 2 CHECK HADNESS FOR                                                                                                    |                                                                                 |                                        |                           |    |
|                                                                                                    | or of display control unit                                                      |                                        |                           | Е  |
| <ol> <li>Disconnect the connect</li> <li>Check the resistance be</li> </ol>                                                                   | etween the display control util.                                                | init harness connector termi           | nals.                     |    |
|                                                                                                    |                                                                                 |                                        |                           | F  |
|                                                                                                    | splay control unit harness connec                                               | tor                                    | Resistance ( $\Omega$ )   | 1  |
|                                                                                                    | Termir                                                                          | al No.                                 | Approv 54 - 00            |    |
| In the measurement value w                                                                                                    | 29                                                                              | 17                                     | Αρριοχ. 54 – 66           | G  |
| YFS >> GO TO 3                                                                                                    | <u>Infinitine specification?</u>                                                |                                        |                           |    |
| NO >> Repair the displa                                                                                                    | ay control unit.                                                                |                                        |                           | Н  |
| 3. CHECK POWER SUPPL                                                                                                    | Y AND GROUND CIRCUIT                                                            | -                                      |                           |    |
| Check the power supply an TROL UNIT : Diagnosis Pro                                                                                           | d the ground circuit of the c<br>cedure".                                       | display control unit. Refer to         | O AV-239, "DISPLAY CON-   | I  |
| Is the inspection result norm                                                                                                    | <u>al?</u><br>Is a the display control with                                     |                                        | l and Installation"       |    |
| YES (Present error)>>Rep<br>YES (Past error)>>Error wa                                                                                        | ace the display control unit as detected in the display c                       | ontrol unit branch line.               | al and installation".     | J  |
| NO >> Repair the powe                                                                                                    | er supply and the ground ci                                                     | rcuit.                                 |                           |    |
|                                                                                                    |                                                                                 |                                        |                           | k  |
|                                                                                                    |                                                                                 |                                        |                           | ΓX |
|                                                                                                    |                                                                                 |                                        |                           |    |
|                                                                                                    |                                                                                 |                                        |                           | L  |
|                                                                                                    |                                                                                 |                                        |                           |    |
|                                                                                                    |                                                                                 |                                        |                           |    |

Ν

0

Ρ

< DTC/CIRCUIT DIAGNOSIS >

# TCU BRANCH LINE CIRCUIT

## Diagnosis Procedure

INFOID:000000009789190

[CAN SYSTEM (TYPE 5)]

## 1.CHECK CONNECTOR

- 1. Turn the ignition switch OFF.
- 2. Disconnect the battery cable from the negative terminal.
- 3. Check the terminals and connectors of the TCU for damage, bend and loose connection (unit side and connector side).

Is the inspection result normal?

YES >> GO TO 2.

NO >> Repair the terminal and connector.

2. CHECK HARNESS FOR OPEN CIRCUIT

1. Disconnect the connector of TCU.

2. Check the resistance between the TCU harness connector terminals.

|               | TCU harness connector |    |                 |  |  |
|---------------|-----------------------|----|-----------------|--|--|
| Connector No. | Termi                 |    |                 |  |  |
| M81           | 9                     | 10 | Approx. 54 – 66 |  |  |

Is the measurement value within the specification?

YES >> GO TO 3.

NO >> Repair the TCU branch line.

**3.**CHECK POWER SUPPLY AND GROUND CIRCUIT

Check the power supply and the ground circuit of the TCU. Refer to <u>AV-589, "TCU : Diagnosis Procedure"</u>. <u>Is the inspection result normal?</u>

YES (Present error)>>Replace the TCU. Refer to AV-597, "Removal and Installation".

YES (Past error)>>Error was detected in the TCU branch line.

NO >> Repair the power supply and the ground circuit.

## **BCM BRANCH LINE CIRCUIT**

| BCM BRANCH LINI                                                                                                    | E CIRCUIT                                                                                                    |                                                                                                    |                                |
|----------------------------------------------------------------------------------------------------|----------------------------------------------------------------------------------------------------|----------------------------------------------------------------------------------------------------|--------------------------------|
| Diagnosis Procedure                                                                                                    |                                                                                                    |                                                                                                    | INFOID:00000009789191          |
| 1.CHECK CONNECTOR                                                                                                    |                                                                                                    |                                                                                                    | E                              |
| <ol> <li>Turn the ignition switch</li> <li>Disconnect the battery of</li> <li>Check the terminals and<br/>connector side).</li> </ol>                                                                                                    | OFF.<br>cable from the negative terr<br>d connectors of the BCM f                                                                   | ninal.<br>or damage, bend and loo                                                                       | se connection (unit side and ( |
| YES >> GO TO 2.<br>NO >> Repair the termination of the termination of termination of the termination of termination of t | inal and connector.<br>OPEN CIRCUIT                                                                                                 |                                                                                                    | C                              |
| <ol> <li>Disconnect the connect</li> <li>Check the resistance be</li> </ol>                                                                                                    | or of BCM.<br>Stween the BCM harness co                                                                                             | onnector terminals.                                                                                     | - E                            |
|                                                                                                    | BCM harness connector                                                                                                    |                                                                                                    | Resistance (Q)                 |
| Connector No.                                                                                                    | Termir                                                                                                    | al No.                                                                                                  |                                |
| M14                                                                                                    | 60                                                                                                    | 59                                                                                                    | Approx. 54 – 66                |
| Is the measurement value wYES>> GO TO 3.NO>> Repair the BCM <b>3.</b> CHECK POWER SUPPL                                                                                                    | rithin the specification?<br>I branch line.<br>Y AND GROUND CIRCUIT                                                                 |                                                                                                    | ŀ                              |
| Check the power supply and<br>Is the inspection result norm<br>YES (Present error)>>Rep<br>YES (Past error)>>Error wa<br>NO >> Repair the power                                                                                                    | the ground circuit of the B<br>al?<br>lace the BCM. Refer to <u>BC</u><br>as detected in the BCM bra<br>er supply and the ground ci | CM. Refer to <u>BCS-91, "Dia</u><br><u>S-98, "Removal and Instal</u><br>nch line.<br><sup>.</sup> cuit. | agnosis Procedure".            |
|                                                                                                    |                                                                                                    |                                                                                                    | h                              |

LAN

L

Ν

0

< DTC/CIRCUIT DIAGNOSIS >

# ABS BRANCH LINE CIRCUIT

### Diagnosis Procedure

INFOID:000000009789192

[CAN SYSTEM (TYPE 5)]

#### **1.**CHECK CONNECTOR

- 1. Turn the ignition switch OFF.
- 2. Disconnect the battery cable from the negative terminal.
- 3. Check the following terminals and connectors for damage, bend and loose connection (unit side and connector side).
- ABS actuator and electric unit (control unit)
- Harness connector E65 and fuse block (J/B) side connector

Is the inspection result normal?

YES-1 >> Models with around view monitor system: GO TO 2.

- YES-2 >> Models without around view monitor system: GO TO 3.
- NO >> Repair the terminal and connector.

2. CHECK HARNESS CONTINUITY (OPEN CIRCUIT)

- 1. Disconnect the connector of CAN gateway.
- 2. Check the continuity between the CAN gateway harness connector terminals.

|               | CAN gateway harness connector |            |         |  |
|---------------|-------------------------------|------------|---------|--|
| Connector No. | Termi                         | Continuity |         |  |
| M24           | 4                             | 6          | Existed |  |
| 17124         | 10                            | 12         | Existed |  |

#### Is the inspection result normal?

YES >> GO TO 3.

NO >> Check the harness and repair the root cause (CAN communication circuit 2).

# **3.**CHECK HARNESS FOR OPEN CIRCUIT

1. Connect the connector of CAN gateway (Models with around view monitor system).

- 2. Disconnect the connector of ABS actuator and electric unit (control unit).
- Check the resistance between the ABS actuator and electric unit (control unit) harness connector terminals.

| ABS actuator  | Posistanco (O) |    |                 |
|---------------|----------------|----|-----------------|
| Connector No. | Termi          |    |                 |
| E35           | 25             | 15 | Approx. 54 - 66 |

Is the measurement value within the specification?

YES >> GO TO 4.

NO >> GO TO 5.

4.CHECK POWER SUPPLY AND GROUND CIRCUIT

Check the power supply and the ground circuit of the ABS actuator and electric unit (control unit). Refer to <u>BRC-154, "Diagnosis Procedure"</u>.

#### Is the inspection result normal?

- YES (Present error)>>Replace the ABS actuator and electric unit (control unit). Refer to <u>BRC-178, "Removal</u> and Installation".
- YES (Past error)>>Error was detected in the ABS actuator and electric unit (control unit) branch line.
- NO >> Repair the power supply and the ground circuit.

## **5.**CHECK HARNESS CONTINUITY (OPEN CIRCUIT)

- 1. Disconnect the connector of harness connector E65.
- Check the resistance between the ABS actuator and electric unit (control unit) harness connector terminals.
- With around view monitor system

#### LAN-278

## **ABS BRANCH LINE CIRCUIT**

#### < DTC/CIRCUIT DIAGNOSIS >

### [CAN SYSTEM (TYPE 5)]

| ABS actuator and ele<br>harness of                            | ctric unit (control unit)<br>connector                             | Harness connector          |                     | Continuity       | А      |
|---------------------------------------------------------------|--------------------------------------------------------------------|----------------------------|---------------------|------------------|--------|
| Connector No.                                                 | Terminal No.                                                       | Connector No. Terminal No. |                     |                  |        |
| E25                                                           | 25                                                                 | EG5                        | 6F                  | Existed          | В      |
| E30                                                           | 15                                                                 | E03                        | 7F                  | Existed          | -      |
| - Without around view r                                       | nonitor system                                                     |                            |                     |                  | С      |
| ABS actuator and ele<br>harness o                             | ABS actuator and electric unit (control unit)<br>harness connector |                            | connector           | Continuity       | -      |
| Connector No.                                                 | Terminal No.                                                       | Connector No.              | Terminal No.        |                  | D      |
| F25                                                           | 25                                                                 | FOF                        | 8F                  | Existed          | -      |
| E30                                                           | 15                                                                 | E00                        | 3F                  | Existed          | -<br>F |
| Is the inspection result nor                                  | mal?                                                               |                            |                     | -                |        |
| YES >> Replace the fu<br>NO >> Repair the ha<br>E35 and the h | use block (J/B)<br>rness between the ABS<br>arness connector E65   | actuator and electric      | unit (control unit) | harness connecto | r F    |

G

Н

J

Κ

L

LAN

Ν

0

Р

# ADP BRANCH LINE CIRCUIT

### Diagnosis Procedure

INFOID:000000009789193

[CAN SYSTEM (TYPE 5)]

#### **1.**CHECK CONNECTOR

- 1. Turn the ignition switch OFF.
- 2. Disconnect the battery cable from the negative terminal.
- 3. Check the follow terminals and connectors for damage, bend and loose connection (unit side and connector side).
- Driver seat control unit
- Harness connectors B600 and B12
- Harness connectors B39 and fuse block (J/B) side connector (Models without around view monitor system)

Is the inspection result normal?

YES - 1>> Models with around view monitor system: GO TO 2.

- YES 2>> Models without around view monitor system: GO TO 3.
- NO >> Repair the terminal and connector.

**2.**CHECK HARNESS CONTINUITY (OPEN CIRCUIT)

- 1. Disconnect the connector of CAN gateway.
- 2. Check the continuity between the CAN gateway harness connector terminals.

|               | CAN gateway harness connector |            |         |
|---------------|-------------------------------|------------|---------|
| Connector No. | Termi                         | Continuity |         |
| M24           | 4                             | 6          | Existed |
| IVI24         | 10                            | 12         | Existed |

Is the inspection result normal?

- YES >> GO TO 3.
- NO >> Check the harness and repair or replace (if shield line is open) the root cause (CAN communication circuit 2 side).

# **3.**CHECK HARNESS FOR OPEN CIRCUIT

- 1. Connect the connector of CAN gateway. (Models with around view monitor system)
- 2. Disconnect the connector of driver seat control unit.
- 3. Check the resistance between the driver seat control unit harness connector terminals.

| Driv          | Posistanco (O) |    |                 |
|---------------|----------------|----|-----------------|
| Connector No. | Termi          |    |                 |
| B601          | 1              | 17 | Approx. 54 – 66 |

Is the measurement value within the specification?

YES >> GO TO 4.

NO - 1 >> Models without around view monitor system: GO TO 5.

NO - 2 >> Models with around view monitor system: Repair the driver seat control unit branch line.

#### **4.**CHECK POWER SUPPLY AND GROUND CIRCUIT

Check the power supply and the ground circuit of the driver seat control unit. Refer to <u>ADP-75, "DRIVER SEAT</u> <u>CONTROL UNIT : Diagnosis Procedure"</u>.

Is the inspection result normal?

- YES (Present error)>>Replace the driver seat control unit. Refer to ADP-145, "Removal and Installation".
- YES (Past error)>>Error was detected in the driver seat control unit branch line.
- NO >> Repair the power supply and the ground circuit.

#### **5.**CHECK HARNESS CONTINUITY (OPEN CIRCUIT)

1. Disconnect the harness connector B39.

 Check the continuity between the driver seat control unit harness connector B601 and the harness connector.

#### LAN-280

## ADP BRANCH LINE CIRCUIT

#### < DTC/CIRCUIT DIAGNOSIS >

## [CAN SYSTEM (TYPE 5)]

| Di      | iver seat control ur                       | nit harness connector                                   | Harness connector        |                        | Continuity      |
|---------|--------------------------------------------|---------------------------------------------------------|--------------------------|------------------------|-----------------|
| C       | onnector No.                               | Terminal No.                                            | Connector No.            | Terminal No.           | Continuity      |
|         | DC04                                       | 1                                                       | 3H                       |                        | Existed         |
|         | B00.1                                      | 17                                                      | B3A                      | 8H                     | Existed         |
| s the i | nspection resul                            | t normal?                                               |                          |                        |                 |
| ES<br>O | >> Replace t<br>>> Repair the<br>connector | he fuse block (J/B).<br>e harness between the<br>r B39. | e driver seat control un | it harness connector E | 3601 and the ha |
|         |                                            |                                                         |                          |                        |                 |
|         |                                            |                                                         |                          |                        |                 |
|         |                                            |                                                         |                          |                        |                 |
|         |                                            |                                                         |                          |                        |                 |
|         |                                            |                                                         |                          |                        |                 |
|         |                                            |                                                         |                          |                        |                 |
|         |                                            |                                                         |                          |                        |                 |
|         |                                            |                                                         |                          |                        |                 |
|         |                                            |                                                         |                          |                        |                 |
|         |                                            |                                                         |                          |                        |                 |
|         |                                            |                                                         |                          |                        |                 |

# **EPS/DAST 3 BRANCH LINE CIRCUIT**

# Diagnosis Procedure

INFOID:000000009789194

[CAN SYSTEM (TYPE 5)]

### **1.**CHECK CONNECTOR

- 1. Turn the ignition switch OFF.
- 2. Disconnect the battery cable from the negative terminal.
- 3. Check the following terminals and connectors for damage, bend and loose connection (unit side and connector side).
- Steering force control module
- CAN gateway (Models with around view monitor system)

Is the inspection result normal?

- YES-1 >> Models with around view monitor system: GO TO 2.
- YES-2 >> Models without around view monitor system: GO TO 3.
- NO >> Repair the terminal and connector.

2. CHECK HARNESS CONTINUITY (OPEN CIRCUIT)

- 1. Disconnect the connector of CAN gateway.
- 2. Check the continuity between the CAN gateway harness connector terminals.

|               | Continuity |            |         |
|---------------|------------|------------|---------|
| Connector No. | Termi      | Continuity |         |
| M24           | 4          | 6          | Existed |
| M24           | 10         | 12         | Existed |

Is the inspection result normal?

YES >> GO TO 3.

NO >> Check the harness and repair or replace (if shield line is open) the root cause (CAN communication circuit 2 side).

## 3. CHECK HARNESS FOR OPEN CIRCUIT

- 1. Connect the connector of CAN gateway (Models with around view monitor system).
- 2. Disconnect the connector of steering force control module.
- 3. Check the resistance between the steering force control module harness connector terminals.

| Steerin       | Posistanco (O) |    |                 |
|---------------|----------------|----|-----------------|
| Connector No. | Termi          |    |                 |
| M71           | 14             | 15 | Approx. 54 – 66 |

Is the measurement value within the specification?

YES >> GO TO 4.

NO >> Replace the body harness.

4.CHECK POWER SUPPLY AND GROUND CIRCUIT

Check the power supply and the ground circuit of the steering force control module. Refer to <u>STC-407, "Diag-nosis Procedure"</u>.

#### Is the inspection result normal?

YES (Present error)>>Replace the steering force control module. Refer to <u>STC-427</u>, "<u>Removal and Installa-</u> <u>tion</u>".

YES (Past error)>>Error was detected in the steering control module branch line.

NO >> Repair the power supply and the ground circuit.

#### **CCM BRANCH LINE CIRCUIT (CAN COMMUNICATION CIRCUIT)** [CAN SYSTEM (TYPE 5)]

< DTC/CIRCUIT DIAGNOSIS >

# CCM BRANCH LINE CIRCUIT (CAN COMMUNICATION CIRCUIT)

## Diagnosis Procedure

А

| Diagnosis Procedure                                                                                                    |                                                                                                    |                                                                             | INFOID:00000009798682             |  |  |
|----------------------------------------------------------------------------------------------------|----------------------------------------------------------------------------------------------------|-----------------------------------------------------------------------------|-----------------------------------|--|--|
| <b>1.</b> CHECK CONNECTOR                                                                                                    |                                                                                                    |                                                                             |                                   |  |  |
| <ol> <li>Turn the ignition switch</li> <li>Disconnect the battery</li> <li>Check the following ter<br/>nector side).</li> <li>Chassis control module<br/>Harness connectors E<sup>2</sup></li> <li>Harness connectors M<br/>CAN gateway (Models</li> </ol> | OFF.<br>cable from the negative terr<br>minals and connectors for d<br>7<br>39<br>with around view monitor sy | ninal.<br>lamage, bend and loose co<br>/stem)                               | nnection (unit side and con-      |  |  |
| s the inspection result norr                                                                                                    | nal?                                                                                                    |                                                                             |                                   |  |  |
| YES-1 >> Models with and<br>YES-2 >> Models without<br>NO >> Repair the term                                                                                                    | ound view monitor system: (<br>around view monitor syster<br>ninal and connector.                             | GO TO 2.<br>m: GO TO 3.                                                     |                                   |  |  |
| 2. CHECK HARNESS COM                                                                                                    | NTINUITY (OPEN CIRCUIT                                                                                        | )                                                                           |                                   |  |  |
| <ol> <li>Disconnect the connect</li> <li>Check the continuity be</li> </ol>                                                                                                    | tor of CAN gateway.<br>etween the CAN gateway ha                                                              | arness connector terminals.                                                 |                                   |  |  |
|                                                                                                    | CAN gateway harness connector                                                                                 | ſ                                                                           | Continuity                        |  |  |
| Connector No.                                                                                                    | Terminal No.                                                                                                  |                                                                             |                                   |  |  |
| M24                                                                                                    | 4                                                                                                    | 6                                                                           | Existed                           |  |  |
| the inspection result por                                                                                                    | nal?                                                                                                    | 12                                                                          | Existed                           |  |  |
| YES >> GO TO 3.<br>NO >> Check the harr<br>CHECK HARNESS FOR<br>Connect the connector                                                                                                    | ess and repair the root caus<br>COPEN CIRCUIT<br>of CAN gateway (Models w                                     | se (CAN communication cir                                                   | cuit 2).                          |  |  |
| B. Check the resistance b                                                                                                    | etween the chassis control                                                                                    | module harness connector                                                    | terminals.                        |  |  |
| Cha                                                                                                    | assis control module harness conn                                                                             | ector                                                                       | Bacistanaa (O)                    |  |  |
| Connector No.                                                                                                    | Termir                                                                                                    | nal No.                                                                     |                                   |  |  |
| E22                                                                                                    | 4                                                                                                    | 3                                                                           | Approx. 54 – 66                   |  |  |
| <u>s the measurement value value v</u><br>YES >> GO TO 4.<br>NO >> Repair the chas<br>CHECK POWER SUPP                                                                                                    | vithin the specification?<br>ssis control module branch l<br>LY AND GROUND CIRCUIT                            | line.                                                                       |                                   |  |  |
| Check the power supply ar<br>Procedure".                                                                                                    | nd the ground circuit of the                                                                                  | chassis control module. Re                                                  | fer to <u>DAS-541, "Diagnosis</u> |  |  |
| s the inspection result norr                                                                                                    | nal?                                                                                                    |                                                                             |                                   |  |  |
| YES (Present error)>>Rep<br>YES (Past error)>>Error w<br>NO >> Repair the pow                                                                                                    | place the chassis control mo<br>vas detected in the chassis of<br>er supply and the ground ci                 | odule. Refer to <u>DAS-542, "R</u><br>control module branch line.<br>rcuit. | emoval and Installation".         |  |  |
|                                                                                                    |                                                                                                    |                                                                             |                                   |  |  |

# STRG BRANCH LINE CIRCUIT

#### Diagnosis Procedure

INFOID:000000009789196

[CAN SYSTEM (TYPE 5)]

#### **1.**CHECK CONNECTOR

- 1. Turn the ignition switch OFF.
- 2. Disconnect the battery cable from the negative terminal.
- 3. Check the following terminals and connectors for damage, bend and loose connection (unit side and connector side).
- Steering angle sensor
- CAN gateway (Models with around view monitor system)

Is the inspection result normal?

- YES-1 >> Models with around view monitor system: GO TO 2.
- YES-2 >> Models without around view monitor system: GO TO 3.
- NO >> Repair the terminal and connector.

2. CHECK HARNESS CONTINUITY (OPEN CIRCUIT)

- 1. Disconnect the connector of CAN gateway.
- 2. Check the continuity between the CAN gateway harness connector terminals.

|               | Continuity |            |         |
|---------------|------------|------------|---------|
| Connector No. | Termi      | Continuity |         |
| M04           | 4          | 6          | Existed |
| 11/24         | 10         | 12         | Existed |

#### Is the inspection result normal?

YES >> GO TO 3.

NO >> Check the harness and repair the root cause (CAN communication circuit).

# **3.**CHECK HARNESS FOR OPEN CIRCUIT

1. Connect the connector of CAN gateway (Models with around view monitor system).

- 2. Disconnect the connector of steering angle sensor.
- 3. Check the resistance between the steering angle sensor harness connector terminals.

| Steeri                     | Resistance ( $\Omega$ ) |                 |  |
|----------------------------|-------------------------|-----------------|--|
| Connector No. Terminal No. |                         |                 |  |
| M77                        | 5                       | Approx. 54 – 66 |  |
|                            | hin the energification? |                 |  |

Is the measurement value within the specification?

YES >> GO TO 4.

NO >> Repair the steering angle sensor branch line

**4.**CHECK POWER SUPPLY AND GROUND CIRCUIT

Check the power supply and the ground circuit of the steering angle sensor. Refer to <u>BRC-123</u>, "Diagnosis <u>Procedure"</u>.

#### Is the inspection result normal?

YES (Present error)>>Replace the steering angle sensor. Refer to BRC-180. "Removal and Installation".

YES (Past error)>>Error was detected in the steering angle sensor branch line.

NO >> Repair the power supply and the ground circuit.

| AVM BRANCH LIN                                                                                                    | E CIRCUIT                                                                                                    |                                                                                              |                                    |
|----------------------------------------------------------------------------------------------------|----------------------------------------------------------------------------------------------------|----------------------------------------------------------------------------------------------|------------------------------------|
| Diagnosis Procedure                                                                                                    |                                                                                                    |                                                                                              | INFOID:00000009789197              |
| 1.CHECK CONNECTOR                                                                                                    |                                                                                                    |                                                                                              |                                    |
| <ol> <li>Turn the ignition switch</li> <li>Disconnect the battery</li> <li>Check the following tern<br/>nector side).</li> <li>Around view monitor co<br/>CAN gataway (Madala</li> </ol>                             | OFF.<br>cable from the negative terr<br>minals and connectors for d                                                                   | ninal.<br>amage, bend and loose con                                                          | nection (unit side and con-        |
| Is the inspection result norn                                                                                                    | nal?                                                                                                    |                                                                                              |                                    |
| YES-1 >> Models without<br>YES-2 >> Models with ICO<br>NO >> Repair the term<br>2.CHECK HARNESS CON                                                                                                    | ICC: GO TO 2.<br>C: GO TO 3.<br>inal and connector.                                                                                   | )                                                                                            |                                    |
| 1. Disconnect the connect                                                                                                    | tor of CAN gateway.                                                                                                    | ,                                                                                            |                                    |
| 2. Check the continuity be                                                                                                    | tween the CAN gateway ha                                                                                                    | rness connector terminals.                                                                   |                                    |
|                                                                                                    | CAN gateway harness connector                                                                                                    |                                                                                              | Continuity                         |
| Connector No. Terminal No.                                                                                                    |                                                                                                    |                                                                                              |                                    |
| M24                                                                                                    | 4                                                                                                    | 6                                                                                            | Existed                            |
| le the increation regult nerr                                                                                                    |                                                                                                    | IZ                                                                                           | EXISIEU                            |
| <ul> <li>YES &gt;&gt; GO TO 3.</li> <li>NO &gt;&gt; Check the harn</li> <li>3.CHECK HARNESS FOR</li> <li>1. Connect the connector</li> <li>2. Disconnect the connect</li> <li>3. Check the resistance bit</li> </ul> | ess and repair the root caus<br>OPEN CIRCUIT<br>of CAN gateway (Models w<br>tor of around view monitor c<br>etween the around view mo | se (CAN communication circ<br>ithout ICC).<br>control unit.<br>nitor control unit harness co | nnector terminals                  |
|                                                                                                    |                                                                                                    |                                                                                              |                                    |
| Around                                                                                                    | view monitor control unit harness o                                                                                                   |                                                                                              | Resistance ( $\Omega$ )            |
| B50                                                                                                    | 27                                                                                                    | 28                                                                                           | Approx, 54 – 66                    |
| Is the measurement value v<br>YES >> GO TO 4.<br>NO >> Repair the arou<br>4.CHECK POWER SUPPL                                                                                                    | vithin the specification?<br>Ind view monitor control unit                                                                            | t branch line.                                                                               | L                                  |
| Check the power supply a "AROUND VIEW MONITOR                                                                                                    | nd the ground circuit of the CONTROL UNIT : Diagno                                                                                    | e around view monitor con<br>sis Procedure".                                                 | trol unit. Refer to <u>AV-435.</u> |
| Is the inspection result norm                                                                                                    | <u>nal?</u><br>Jacobile and significant magnit                                                                                        |                                                                                              | 50. "Demoval and installe          |
| r ES (Present error)>>Rep<br><u>tion"</u> .                                                                                                    | nace the around view monito                                                                                                    | or control unit. Refer to <u>AV-4</u>                                                        | oo, Kemoval and Installa-          |
| YES (Past error)>>Error w<br>NO >> Repair the pow                                                                                                    | as detected in the around v<br>er supply and the ground cir                                                                           | iew monitor control unit brar<br>rcuit.                                                      | nch line.                          |

< DTC/CIRCUIT DIAGNOSIS >

# SONAR BRANCH LINE CIRCUIT

### Diagnosis Procedure

INFOID:000000009789198

[CAN SYSTEM (TYPE 5)]

#### 1.CHECK CONNECTOR

- 1. Turn the ignition switch OFF.
- 2. Disconnect the battery cable from the negative terminal.
- 3. Check the following terminals and connectors for damage, bend and loose connection (unit side and connector side).
- Sonar control unit
- Harness connector M95
- Harness connector M155
- CAN gateway

Is the inspection result normal?

YES-1 >> Models with around view monitor system: GO TO 2.

- YES-2 >> Models without around view monitor system: GO TO 3.
- NO >> Repair the terminal and connector.

**2.**CHECK HARNESS CONTINUITY (OPEN CIRCUIT)

- 1. Disconnect the connector of CAN gateway.
- 2. Check the continuity between the CAN gateway harness connector terminals.

|               | Continuity |            |         |
|---------------|------------|------------|---------|
| Connector No. | Termi      | Continuity |         |
| M24           | 4          | 6          | Existed |
|               | 10         | 12         | Existed |

Is the inspection result normal?

YES >> GO TO 3.

NO >> Check the harness and repair the root cause (CAN communication circuit 2).

 $\mathbf{3}$ .check harness for open circuit

- 1. Connect the connector of CAN gateway (Models with around view monitor system).
- 2. Disconnect the connector of sonar control unit.
- 3. Check the resistance between the sonar control unit harness connector terminals.

| S             | Resistance (O) |   |                 |
|---------------|----------------|---|-----------------|
| Connector No. | Termi          |   |                 |
| M76           | 5              | 6 | Approx. 54 – 66 |

Is the measurement value within the specification?

YES >> GO TO 4.

NO >> Repair the sonar control unit branch line.

**4.**CHECK POWER SUPPLY AND GROUND CIRCUIT

Check the power supply and the ground circuit of the sonar control unit. Refer to <u>AV-435, "SONAR CONTROL</u> <u>UNIT : Diagnosis Procedure"</u>.

Is the inspection result normal?

YES (Present error)>>Replace the sonar control unit. Refer to AV-462, "Removal and Installation".

YES (Past error)>>Error was detected in the sonar control unit branch line.

NO >> Repair the power supply and the ground circuit.

# [CAN SYSTEM (TYPE 5)]

| DAST 1 BRANCH L                                                                                                    | INE CIRCUIT                                                                                                    |                                                                                  |                                                                         |  |
|----------------------------------------------------------------------------------------------------|----------------------------------------------------------------------------------------------------|----------------------------------------------------------------------------------|-------------------------------------------------------------------------|--|
| Diagnosis Procedure                                                                                                    |                                                                                                    |                                                                                  | INFOID:00000009789199                                                   |  |
| 1.CHECK CONNECTOR                                                                                                    |                                                                                                    |                                                                                  | В                                                                       |  |
| <ol> <li>Turn the ignition switch</li> <li>Disconnect the battery of</li> <li>Check the following term<br/>nector side).</li> <li>Steering angle main cor</li> <li>Chassis control module</li> </ol>                                                                                                    | OFF.<br>cable from the negative terr<br>ninals and connectors for d<br>ntrol module                                                                         | ninal.<br>amage, bend and loose cor                                              | nnection (unit side and con- C                                          |  |
| Is the inspection result norm                                                                                                    | al?                                                                                                    |                                                                                  | D                                                                       |  |
| NO >> Repair the term                                                                                                    | nal and connector.                                                                                                    |                                                                                  | F                                                                       |  |
| 2. CHECK HARNESS CON                                                                                                    | TINUITY (OPEN CIRCUIT)                                                                                                    | )                                                                                | L                                                                       |  |
| <ol> <li>Disconnect the connect</li> <li>Check the continuity between the continuity between the continuit</li></ol> | or of chassis control modul<br>tween the chassis control n                                                                                                  | e.<br>nodule harness connector te                                                | erminals. F                                                             |  |
| Chas                                                                                                    | ssis control module harness conn                                                                                                    | ector                                                                            | Continuity                                                              |  |
| Connector No.                                                                                                    | Connector No. Terminal No.                                                                                                    |                                                                                  |                                                                         |  |
| E22                                                                                                    | 7                                                                                                    | 8                                                                                | Existed                                                                 |  |
| Cation circuit sid<br><b>3.</b> CHECK HARNESS FOR<br>1. Connect the connector<br>2. Disconnect the connector<br>3. Check the resistance be                                                                                                    | open circle and the part of the place (<br>OPEN CIRCUIT<br>of chassis control module.<br>or of steering angle main co<br>etween the steering angle n        | ontrol module.<br>nain control module harness                                    | J s connector terminals.                                                |  |
| Steering a                                                                                                    | ngle main control module harness                                                                                                    | s connector                                                                      | K                                                                       |  |
| Connector No.                                                                                                    | Termir                                                                                                    | nal No.                                                                          | Resistance ( $\Omega$ )                                                 |  |
| E26                                                                                                    | 14                                                                                                    | 15                                                                               | Approx. 54 – 66                                                         |  |
| Is the measurement value w<br>YES >> GO TO 4.<br>NO >> Repair the steer<br>4.CHECK POWER SUPPL<br>Check the power supply and<br>"Diagnosis Procedure".<br>Is the inspection result norm<br>YES (Present error)>>Rep<br>Installation".                                                                                                    | ithin the specification?<br>ing angle main control mod<br>Y AND GROUND CIRCUIT<br>d the ground circuit of the s<br><u>al?</u><br>lace the steering angle ma | dule branch line.<br>Steering angle main control<br>ain control module. Refer to | Module. Refer to <u>STC-407.</u> No<br>o <u>STC-428. "Removal and</u> O |  |
| NO >> Repair the powe                                                                                                    | er supply and the ground ci                                                                                                    | rcuit.                                                                           | P                                                                       |  |

< DTC/CIRCUIT DIAGNOSIS >

# **CAN COMMUNICATION CIRCUIT 1**

Diagnosis Procedure

**1.**CONNECTOR INSPECTION

- 1. Turn the ignition switch OFF.
- 2. Disconnect the battery cable from the negative terminal.
- 3. Disconnect all the unit connectors on CAN communication circuit 1.
- 4. Check terminals and connectors for damage, bend and loose connection.

Is the inspection result normal?

YES >> GO TO 2.

NO >> Repair the terminal and connector.

2. CHECK HARNESS CONTINUITY (SHORT CIRCUIT)

Check the continuity between the data link connector terminals.

|               | Continuity |            |             |
|---------------|------------|------------|-------------|
| Connector No. | Termi      | Continuity |             |
| M25           | 6          | 14         | Not existed |

Is the inspection result normal?

YES >> GO TO 3.

NO >> Check the harness and repair or replace [if shield line or fuse block (J/B) is short] the root cause. **3.**CHECK HARNESS CONTINUITY (SHORT CIRCUIT)

Check the continuity between the data link connector and the ground.

| Data link connector |              |        | Continuity  |
|---------------------|--------------|--------|-------------|
| Connector No.       | Terminal No. | Ground | Continuity  |
| M25                 | 6            |        | Not existed |
|                     | 14           |        | Not existed |

Is the inspection result normal?

YES >> GO TO 4.

NO >> Check the harness and repair or replace [if shield line or fuse block (J/B) is short] the root cause. 4.CHECK ECM AND BCM TERMINATION CIRCUIT

1. Remove the ECM and the BCM.

2. Check the resistance between the ECM terminals.

| ECM          |     | Resistance ( $\Omega$ ) |
|--------------|-----|-------------------------|
| Terminal No. |     |                         |
| 114          | 113 | Approx. 108 – 132       |

#### 3. Check the resistance between the BCM terminals.

| BCM          |    | Resistance (Ω)    |
|--------------|----|-------------------|
| Terminal No. |    |                   |
| 60           | 59 | Approx. 108 – 132 |

Is the measurement value within the specification?

YES >> GO TO 5.

NO >> Replace the ECM and/or the BCM.

**5.**CHECK SYMPTOM

Connect all the connectors. Check if the symptoms described in the "Symptom (Results from interview with customer)" are reproduced.

#### LAN-288

INFOID:000000009790749
# **CAN COMMUNICATION CIRCUIT 1**

< DTC/CIRCUIT DIAGNOSIS >

#### Inspection result А Reproduced>>GO TO 6. Non-reproduced>>Start the diagnosis again. Follow the trouble diagnosis procedure when past error is detected. 6.CHECK UNIT REPRODUCTION В Perform the reproduction test as per the following procedure for each unit. 1. Turn the ignition switch OFF. Disconnect the battery cable from the negative terminal. С 2. 3. Disconnect one of the unit connectors of CAN communication circuit 1. NOTE: ECM and BCM have a termination circuit. Check other units first. D 4. Connect the battery cable to the negative terminal. Check if the symptoms described in the "Symptom (Results from interview with customer)" are reproduced. NOTE: Е Although unit-related error symptoms occur, do not confuse them with other symptoms. Inspection result Reproduced>>Connect the connector. Check other units as per the above procedure. F Non-reproduced>>Replace the unit whose connector was disconnected.

Н

L

Κ

LAN

- Ν
- Р

# CAN COMMUNICATION CIRCUIT 2

Diagnosis Procedure

INFOID:000000009790750

[CAN SYSTEM (TYPE 5)]

#### **1.**CONNECTOR INSPECTION

- 1. Turn the ignition switch OFF.
- 2. Disconnect the battery cable from the negative terminal.
- 3. Disconnect all the unit connectors on CAN communication circuit 2.
- 4. Check terminals and connectors for damage, bend and loose connection.

#### Is the inspection result normal?

YES >> GO TO 2.

NO >> Repair the terminal and connector.

#### 2.CHECK HARNESS CONTINUITY (SHORT CIRCUIT)

Check the continuity between the data link connector terminals.

| Data link connector |              |    | Continuity  |
|---------------------|--------------|----|-------------|
| Connector No.       | Terminal No. |    | Continuity  |
| M25                 | 13           | 12 | Not existed |

Is the inspection result normal?

YES >> GO TO 3.

NO >> Check the harness and repair or replace [if shield line or fuse block (J/B) is short] the root cause. **3.**CHECK HARNESS CONTINUITY (SHORT CIRCUIT)

Check the continuity between the data link connector and the ground.

| Data link connector |              |        | Continuity  |
|---------------------|--------------|--------|-------------|
| Connector No.       | Terminal No. | Ground | Continuity  |
| M25                 | 13           | Ground | Not existed |
| IW25                | 12           |        | Not existed |

Is the inspection result normal?

YES >> GO TO 4.

NO >> Check the harness and repair or replace [if shield line or fuse block (J/B) is short] the root cause. 4.CHECK CAN GATEWAY TERMINATION CIRCUIT

1. Remove the CAN gateway.

2. Check the resistance between the CAN gateway terminals.

| CAN gateway |         | Posistance (O)    |  |
|-------------|---------|-------------------|--|
| Termi       | nal No. |                   |  |
| 4           | 10      | Approx. 108 – 132 |  |
| 6           | 12      | Approx. 108 – 132 |  |

#### Is the measurement value within the specification?

YES >> GO TO 5.

NO >> Replace the CAN gateway.

**5.**CHECK SYMPTOM

Connect all the connectors. Check if the symptoms described in the "Symptom (Results from interview with customer)" are reproduced.

#### Inspection result

Reproduced>>GO TO 6.

Non-reproduced>>Start the diagnosis again. Follow the trouble diagnosis procedure when past error is detected.

# LAN-290

# **CAN COMMUNICATION CIRCUIT 2**

# < DTC/CIRCUIT DIAGNOSIS >

| 6.0       | CHECK UNIT REPRODUCTION                                                                                                    | Λ   |
|-----------|----------------------------------------------------------------------------------------------------|-----|
| Per<br>1. | form the reproduction test as per the following procedure for each unit.<br>Turn the ignition switch OFF.                                                                                                    | A   |
| 2.<br>3.  | Disconnect the battery cable from the negative terminal.<br>Disconnect one of the unit connectors of CAN communication circuit 2.<br><b>NOTE:</b>                                                                                          | В   |
| 4.        | CAN gateway has two termination circuits. Check other units first.<br>Connect the battery cable to the negative terminal. Check if the symptoms described in the "Symptom (Results from interview with customer)" are reproduced.<br>NOTE: | С   |
| Insi      | Although unit-related error symptoms occur, do not confuse them with other symptoms.                                                                                                    | D   |
| Re<br>No  | eproduced>>Connect the connector. Check other units as per the above procedure.<br>on-reproduced>>Replace the unit whose connector was disconnected.                                                                                       | E   |
|           |                                                                                                    | F   |
|           |                                                                                                    | G   |
|           |                                                                                                    | Н   |
|           |                                                                                                    | I   |
|           |                                                                                                    | J   |
|           |                                                                                                    | K   |
|           |                                                                                                    | L   |
|           |                                                                                                    | LAN |
|           |                                                                                                    | Ν   |
|           |                                                                                                    | 0   |
|           |                                                                                                    | Ρ   |
|           |                                                                                                    |     |
|           |                                                                                                    |     |

# CHASSIS COMMUNICATION CIRCUIT

Diagnosis Procedure

INFOID:000000009789201

[CAN SYSTEM (TYPE 5)]

# 1. CHECK CAN DIAGNOSIS

Check the CAN diagnosis results from CONSULT to see that the CAN communication circuit 1 and/or CAN communication circuit 2 have no malfunction.

Are the CAN communication 1 and/or CAN communication 2 circuits normal?

YES >> GO TO 2.

NO >> Check and repair CAN communication circuit 1 and/or CAN communication circuit 2.

# 2.CONNECTOR INSPECTION

- 1. Turn the ignition switch OFF.
- 2. Disconnect the battery cable from the negative terminal.
- 3. Disconnect all the unit connectors on chassis communication circuit.
- 4. Check terminals and connectors for damage, bend and loose connection.

Is the inspection result normal?

YES >> GO TO 3.

NO >> Repair the terminal and connector.

#### ${f 3.}$ CHECK HARNESS CONTINUITY (SHORT CIRCUIT)

Check the continuity between the chassis control module harness connector.

| Connector No.     Terminal No.     Contractive       E22     19     7     Not existed | Cha           | Continuity |            |             |
|---------------------------------------------------------------------------------------|---------------|------------|------------|-------------|
| E22 19 7 Not existed                                                                  | Connector No. | Termi      | Continuity |             |
|                                                                                       | E22           | 19         | 7          | Not existed |

Is the inspection result normal?

YES >> GO TO 4.

NO >> Check the harness and repair or replace [if shield line or fuse block (J/B) is short] the root cause.

#### **4.**CHECK HARNESS CONTINUITY (SHORT CIRCUIT)

Check the continuity between the data link connector and the ground.

| Chassis control module harness connector |              |          | Continuity  |  |
|------------------------------------------|--------------|----------|-------------|--|
| Connector No.                            | Terminal No. | - Ground | Continuity  |  |
| M22                                      | 19           |          | Not existed |  |
|                                          | 7            |          | Not existed |  |

#### Is the inspection result normal?

YES >> GO TO 5.

NO >> Check the harness and repair or replace [if shield line or fuse block (J/B) is short] the root cause.

#### ${f 5.}$ CHECK CHASSIS CONTROL MODULE TERMINATION CIRCUIT

- 1. Remove the chassis control module.
- 2. Check the resistance between the chassis control module terminals.

| Chassis control module |         | Posistance (0)    |  |
|------------------------|---------|-------------------|--|
| Termiı                 | nal No. |                   |  |
| 19                     | 7       | Approx. 108 – 132 |  |
| 11                     | 8       | Approx. 108 – 132 |  |

Is the measurement value within the specification?

YES >> GO TO 6.

NO >> Replace the chassis control module.

**6.**CHECK SYMPTOM

#### 2010 1 . .

| < DTC/CIRCUIT DIAGNOSIS > [CAN SYSTEM (TYPE 5)]                                                                                                    |   |
|----------------------------------------------------------------------------------------------------|---|
| Connect all the connectors. Check if the symptoms described in the "Symptom (Results from interview with customer)" are reproduced.                                                                                                    | А |
| Inspection result                                                                                                    |   |
| Reproduced>>GO TO 7.<br>Non-reproduced>>Start the diagnosis again. Follow the trouble diagnosis procedure when past error is detected.                                                                                                    | В |
| 7. CHECK UNIT REPRODUCTION                                                                                                    |   |
| Perform the reproduction test as per the following procedure for each unit.                                                                                                    | С |
| <ol> <li>Turn the ignition switch OFF.</li> <li>Disconnect the battery cable from the negative terminal.</li> <li>Disconnect one of the unit connectors of chassis communication circuit.</li> <li>NOTE:</li> </ol>                                                       | D |
| <ul> <li>Chassis control module has two termination circuits. Check other units first.</li> <li>4. Connect the battery cable to the negative terminal. Check if the symptoms described in the "Symptom (Results from interview with customer)" are reproduced.</li> </ul> | E |
| Although unit-related error symptoms occur, do not confuse them with other symptoms.                                                                                                    | F |
| Reproduced>>Connect the connector. Check other units as per the above procedure.<br>Non-reproduced>>Replace the unit whose connector was disconnected.                                                                                                    | G |

Н

J

Κ

L

LAN

- Ν
- Ο
- Ρ

#### MAIN LINE BETWEEN DLC AND HVAC CIRCUIT

#### < DTC/CIRCUIT DIAGNOSIS >

[CAN SYSTEM (TYPE 6)]

# DTC/CIRCUIT DIAGNOSIS MAIN LINE BETWEEN DLC AND HVAC CIRCUIT

# **Diagnosis Procedure**

INFOID:000000009789203

# 1.CHECK CONNECTOR

#### 1. Turn the ignition switch OFF.

- 2. Disconnect the battery cable from the negative terminal.
- 3. Check the following terminals and connectors for damage, bend and loose connection (connector side and harness side).
- Harness connector M133 and fuse block (J/B) side connector

Is the inspection result normal?

YES >> GO TO 2.

NO >> Repair the terminal and connector.

# **2.**CHECK HARNESS CONTINUITY (OPEN CIRCUIT)

- 1. Disconnect the fuse block (J/B) harness connector M65.
- 2. Check the continuity between the fuse block (J/B) terminals.

| Fuse block (J/B) |              | Continuity |  |
|------------------|--------------|------------|--|
| Terminal No.     | Terminal No. | Continuity |  |
| 23C              | 22C          | Existed    |  |
| 5C               | 4C           | Existed    |  |

#### Is the inspection result normal?

YES >> GO TO 3.

NO >> Replace the fuse block (J/B).

# **3.**CHECK HARNESS CONTINUITY (OPEN CIRCUIT)

#### 1. Disconnect the connector of A/C auto amp.

 Check the continuity between the fuse block (J/B) harness connector and the A/C auto amp. harness connector.

| Fuse block (J/B) harness connector |              | A/C auto amp. harness connector |              | Continuity |
|------------------------------------|--------------|---------------------------------|--------------|------------|
| Connector No.                      | Terminal No. | Connector No.                   | Terminal No. | Continuity |
| M133                               | 22C          | Μοο                             | 1            | Existed    |
|                                    | 4C           | Ινιοο                           | 2            | Existed    |

Is the inspection result normal?

YES (Present error)>>Check CAN system type decision again.

YES (Past error)>>Error was detected in the main line between the data link connector and the A/C auto amp.

NO >> Repair the main line between the fuse block (J/B) harness connector M133 and the A/C auto amp.

# MAIN LINE BETWEEN HVAC AND AV CIRCUIT

#### < DTC/CIRCUIT DIAGNOSIS >

# MAIN LINE BETWEEN HVAC AND AV CIRCUIT

### Diagnosis Procedure

# 1.CHECK CONNECTOR

- 1. Turn the ignition switch OFF.
- 2. Disconnect the battery cable from the negative terminal.
- 3. Disconnect the following harness connectors.
- ECM
- A/C auto amp.
- Display control unit
- Check the continuity between the A/C auto amp. harness connector and the display control unit harness connector.

| A/C auto amp. harness connector |              | Display control unit harness connector |              | Continuity | E |
|---------------------------------|--------------|----------------------------------------|--------------|------------|---|
| Connector No.                   | Terminal No. | Connector No.                          | Terminal No. | Continuity |   |
| M882                            | 1            | M100                                   | 29           | Existed    | E |
|                                 | 21           | WITOO                                  | 17           | Existed    |   |

Is the inspection result normal?

YES (Present error)>>Check CAN system type decision again.

YES (Past error)>>Error was detected in the main line between the A/C auto amp. and the display control unit.

NO >> Repair the main line between the A/C auto amp. and the display control unit.

Н

LAN

Κ

L

- $\cap$
- Р

[CAN SYSTEM (TYPE 6)]

INFOID:000000009789204

А

В

С

# MAIN LINE BETWEEN ABS AND ADP CIRCUIT

#### < DTC/CIRCUIT DIAGNOSIS >

# MAIN LINE BETWEEN ABS AND ADP CIRCUIT

#### Diagnosis Procedure

INFOID:000000009789206

[CAN SYSTEM (TYPE 6)]

# 1.CHECK CONNECTOR

- 1. Turn the ignition switch OFF.
- 2. Disconnect the battery cable from the negative terminal.
- 3. Check the following terminals and connectors for damage, bend and loose connection (connector side and harness side).
- Harness connector B39 and fuse block (J/B) side connector

#### Is the inspection result normal?

YES >> GO TO 2.

NO >> Repair the terminal and connector.

# 2. CHECK HARNESS CONTINUITY (OPEN CIRCUIT)

- 1. Disconnect the following harness connectors.
- Fuse block (J/B) harness connector B39
- ABS actuator and electric unit (control unit)
- 2. Check the continuity between the harness connector terminals.

| ABS actuator and electric unit (control unit)<br>harness connector |              | Fuse block (J/B) terminals | Continuity |
|--------------------------------------------------------------------|--------------|----------------------------|------------|
| Connector No.                                                      | Terminal No. | Terminal No.               |            |
| E35                                                                | 25           | 6Н                         | Existed    |
| 235                                                                | 15           | 4H                         | Existed    |

#### Is the inspection result normal?

YES >> GO TO 3.

NO >> Replace the fuse block (J/B).

# **3.**CHECK HARNESS CONTINUITY (OPEN CIRCUIT)

- 1. Disconnect the connector of driver seat control unit.
- 2. Check the continuity between the harness connector and the driver seat control unit harness connector.

| Fuse block (J/B) | harness connector | Driver seat control u | Driver seat control unit harness connector |            |
|------------------|-------------------|-----------------------|--------------------------------------------|------------|
| Connector No.    | Terminal No.      | Connector No.         | Terminal No.                               | Continuity |
| B30              | 6H                | P601                  | 1                                          | Existed    |
| 039              | 4H                | 6001                  | 17                                         | Existed    |

Is the inspection result normal?

YES (Present error)>>Check CAN system type decision again.

YES (Past error)>>Error was detected in the main line between the ABS actuator and electric unit (control unit) and the driver seat control unit.

NO >> Repair the main line between the harness connector B39 and the driver seat control unit.

Revision: 2013 October

#### MAIN LINE BETWEEN ADP AND ICC CIRCUIT SNOSIS > [CAN SYSTEM (TYPE 6)]

# < DTC/CIRCUIT DIAGNOSIS > MAIN LINE BETWEEN ADP AND ICC CIRCUIT

# Diagnosis Procedure

# 1. CHECK CONNECTOR

- 1. Turn the ignition switch OFF.
- 2. Disconnect the battery cable from the negative terminal.
- 3. Disconnect the following harness connectors.
- CAN gateway
- Harness connectors B600 and B12
- ADAS control unit
- 4. Check the continuity between the harness connector and the ADAS control unit harness connector.

| Harness       | connector    | Harness       | connector    | Continuity | - |
|---------------|--------------|---------------|--------------|------------|---|
| Connector No. | Terminal No. | Connector No. | Terminal No. | Continuity | E |
| P10           | 1            | P1            | 1            | Existed    |   |
| DIZ           | 17           | Ы             | 2            | Existed    | F |

#### Is the inspection result normal?

YES (Present error)>>Check CAN system type decision again.

- YES (Past error)>>Error was detected in the main line between the driver seat control unit and the ADAS G control unit.
- NO >> Replace the body harness.

INFOID:000000009789210

А

В

С

D

Н

Κ

L

LAN

Ν

Ρ

# MAIN LINE BETWEEN ICC AND EPS/DAST 3 CIRCUIT

#### < DTC/CIRCUIT DIAGNOSIS >

# MAIN LINE BETWEEN ICC AND EPS/DAST 3 CIRCUIT

# Diagnosis Procedure

INFOID:000000009789211

[CAN SYSTEM (TYPE 6)]

# 1.CHECK CONNECTOR

- 1. Turn the ignition switch OFF.
- 2. Disconnect the battery cable from the negative terminal.
- 3. Check the following terminals and connectors for damage, bend and loose connection (connector side and harness side).
- Harness connector B37
- Harness connector B72
- Harness connector B62
- Harness connector M22

Is the inspection result normal?

YES >> GO TO 2.

NO >> Repair the terminal and connector.

# 2. CHECK HARNESS CONTINUITY (OPEN CIRCUIT)

1. Disconnect the following harness connectors.

- ADAS control unit
- Harness connectors B37 and B72
- 2. Check the continuity between the ADAS control unit harness connector and the harness connector.

| ADAS control unit | ADAS control unit harness connector |               | Harness connector |            |
|-------------------|-------------------------------------|---------------|-------------------|------------|
| Connector No.     | Terminal No.                        | Connector No. | Terminal No.      | Continuity |
| R1                | 1                                   |               | 4                 | Existed    |
| ы                 | 2                                   |               | 3                 | Existed    |

Is the inspection result normal?

YES >> GO TO 3.

NO >> Replace the body harness.

**3.**CHECK HARNESS CONTINUITY (OPEN CIRCUIT)

1. Disconnect the harness connectors B62 and M22.

2. Check the continuity between the harness connectors.

| Harness       | connector    | Harness connector |              | Continuity |
|---------------|--------------|-------------------|--------------|------------|
| Connector No. | Terminal No. | Connector No.     | Terminal No. | Continuity |
| P72           | 4            | Peo               | 63           | Existed    |
| 072           | 3            | 002               | 53           | Existed    |

Is the inspection result normal?

YES >> GO TO 4.

NO >> Replace the body harness.

4. CHECK HARNESS CONTINUITY (OPEN CIRCUIT)

1. Disconnect the connector of steering force control module.

2. Check the continuity between the harness connector and the steering force control module.

| Harness       | connector    | Steering force control module harness connector |              | Continuity |  |
|---------------|--------------|-------------------------------------------------|--------------|------------|--|
| Connector No. | Terminal No. | Connector No.                                   | Terminal No. | Continuity |  |
| M22           | 63           | M71                                             | 14           | Existed    |  |
| IWIZZ         | 53           |                                                 | 15           | Existed    |  |

Is the inspection result normal?

YES (Present error)>>Check CAN system type decision again.

# MAIN LINE BETWEEN ICC AND EPS/DAST 3 CIRCUIT

#### < DTC/CIRCUIT DIAGNOSIS >

[CAN SYSTEM (TYPE 6)]

А

В

С

D

Ε

F

Н

J

Κ

YES (Past error)>>Error was detected in the main line between the ADAS control unit and the steering force control module.

NO >> Repair the main line between the harness connector M22 and the steering force control module.

L LAN

Ν

0

Ρ

# MAIN LINE BETWEEN EPS/DAST 3 AND STRG CIRCUIT

#### < DTC/CIRCUIT DIAGNOSIS >

# MAIN LINE BETWEEN EPS/DAST 3 AND STRG CIRCUIT

# Diagnosis Procedure

INFOID:000000009789212

[CAN SYSTEM (TYPE 6)]

# 1.CHECK CONNECTOR

- 1. Turn the ignition switch OFF.
- 2. Disconnect the battery cable from the negative terminal.
- 3. Check the following harness connectors.
- CAN gateway
- Steering force control module
- 4. Check the continuity between the steering force control module harness connector and the data link connector.

| Steering force control module harness connector |              | Data link connector |              | Continuity |
|-------------------------------------------------|--------------|---------------------|--------------|------------|
| Connector No.                                   | Terminal No. | Connector No.       | Terminal No. | Continuity |
| M71                                             | 14           | M25                 | 13           | Existed    |
| 1017 1                                          | 15           | IVIZ5               | 12           | Existed    |

#### Is the inspection result normal?

YES (Present error)>>Check CAN system type decision again.

YES (Past error)>>Error was detected in the main line between the steering force control module and the data link connector.

NO >> Repair the main line between the steering force control module and the data link connector.

|                                                                                                    |                                                                                                    |                                                                                                    |                                                                     | STSTEIVI (TTPE 0)]                               |
|----------------------------------------------------------------------------------------------------|----------------------------------------------------------------------------------------------------|----------------------------------------------------------------------------------------------------|---------------------------------------------------------------------|--------------------------------------------------|
| AIN LINE BET                                                                                                    | WEEN RDR-L                                                                                                    | AND AVM CIRC                                                                                                    | CUIT                                                                |                                                  |
| agnosis Procedı                                                                                                    | lre                                                                                                    |                                                                                                    |                                                                     | INFOID:00000000978921                            |
| CHECK CONNECT                                                                                                    | OR                                                                                                    |                                                                                                    |                                                                     |                                                  |
| Turn the ignition sw<br>Disconnect the batt<br>Check the following<br>and harness side).<br>Harness connector<br>Harness connector<br>the inspection result<br>ES >> GO TO 2.<br>IO >> Repair the<br>CHECK HARNESS<br>Disconnect the follo<br>Harness connector<br>Harness connector | ritch OFF.<br>ery cable from the ne<br>g terminals and conn<br>B3<br>B52<br>normal?<br>terminal and connecte<br>CONTINUITY (OPEN<br>owing harness connects<br>s B87 and B8<br>s B3 and B52<br>y between the harnes | egative terminal.<br>ectors for damage, be<br>or.<br>CIRCUIT)<br>ctors.                                         | end and loose conne                                                 | ection (connector side                           |
|                                                                                                    | y between the names                                                                                                    |                                                                                                    |                                                                     |                                                  |
| Harness c                                                                                                    |                                                                                                    | Harness co                                                                                                    | onnector                                                            | Continuity                                       |
| Connector No.                                                                                                    |                                                                                                    | Connector No.                                                                                                   | Ierminal No.                                                        | Evisted                                          |
| B87                                                                                                    | 5                                                                                                    | B3                                                                                                    | 9                                                                   | Existed                                          |
|                                                                                                    |                                                                                                    |                                                                                                    |                                                                     |                                                  |
| ES >> GO TO 3.<br>O >> Replace the<br>CHECK HARNESS<br>Disconnect the con<br>Check the continui<br>connector.                                                                                                    | e body harness.<br>CONTINUITY (OPEN<br>nector of around view<br>ty between the harne                                                                                                    | CIRCUIT)<br>/ monitor control unit.<br>ess connector and the                                                    | around view monito                                                  | r control unit harness                           |
| ES >> GO TO 3.<br>O >> Replace the<br>CHECK HARNESS<br>Disconnect the con<br>Check the continui<br>connector.                                                                                                    | e body harness.<br>CONTINUITY (OPEN<br>nector of around view<br>ty between the harne                                                                                                    | CIRCUIT)<br>/ monitor control unit.<br>ess connector and the<br>Around view moni-<br>harness co                 | around view monito                                                  | r control unit harness<br>Continuity             |
| ES >> GO TO 3.<br>O >> Replace the<br>CHECK HARNESS<br>Disconnect the con<br>Check the continui<br>connector.<br>Harness c                                                                                                    | e body harness.<br>CONTINUITY (OPEN<br>nector of around view<br>ty between the harne<br>onnector<br>Terminal No.                                                                                                   | CIRCUIT)<br>/ monitor control unit.<br>ess connector and the<br>Around view moni<br>harness co<br>Connector No. | around view monito<br>itor control unit<br>innector<br>Terminal No. | or control unit harness                          |
| ES >> GO TO 3.<br>O >> Replace the<br>CHECK HARNESS<br>Disconnect the con<br>Check the continui<br>connector.<br>Harness c<br>Connector No.                                                                                                    | e body harness.<br>CONTINUITY (OPEN<br>nector of around view<br>ty between the harne<br>onnector<br>Terminal No.                                                                                                   | CIRCUIT)<br>/ monitor control unit.<br>ess connector and the<br>Around view moni<br>harness co<br>Connector No. | around view monito                                                  | or control unit harness<br>Continuity<br>Existed |

NO >> Replace the body harness.

0

Ρ

# MAIN LINE BETWEEN AVM AND SONAR CIRCUIT

#### < DTC/CIRCUIT DIAGNOSIS >

# MAIN LINE BETWEEN AVM AND SONAR CIRCUIT

#### Diagnosis Procedure

INFOID:000000009789208

[CAN SYSTEM (TYPE 6)]

# 1.CHECK CONNECTOR

- 1. Turn the ignition switch OFF.
- 2. Disconnect the battery cable from the negative terminal.
- 3. Check the following terminals and connectors for damage, bend and loose connection (connector side and harness side).
- Harness connectors B62
- Harness connectors M22

Is the inspection result normal?

YES >> GO TO 2.

NO >> Repair the terminal and connector.

2.CHECK HARNESS CONTINUITY (OPEN CIRCUIT)

- 1. Disconnect the following harness connectors.
- Around view monitor control unit
- Harness connectors B62 and M22
- 2. Check the continuity between the around view monitor control unit harness connector and the harness connector.
- With around view monitor, without ICC

| Around view mo<br>harness | onitor control unit<br>connector | Harness connector |              | Continuity |  |
|---------------------------|----------------------------------|-------------------|--------------|------------|--|
| Connector No.             | Terminal No.                     | Connector No.     | Terminal No. |            |  |
| P50                       | 27                               | Boo               | 63           | Existed    |  |
| 630                       | 28                               | 002               | 53           | Existed    |  |

With ICC

| Around view mo<br>harness | onitor control unit<br>connector | Harness connector |              | Continuity |  |
|---------------------------|----------------------------------|-------------------|--------------|------------|--|
| Connector No.             | Terminal No.                     | Connector No.     | Terminal No. |            |  |
| B50                       | 27                               | B62               | 18           | Existed    |  |
|                           | 28                               | Boz               | 17           | Existed    |  |

#### Is the inspection result normal?

YES >> GO TO 3.

NO >> Replace the body harness.

**3.**CHECK HARNESS CONTINUITY (OPEN CIRCUIT)

- 1. Disconnect the harness connectors M95 and M155.
- 2. Check the continuity between the harness connectors.

- With around view monitor, without ICC

| Harness       | connector    | Harness connector |              | Continuity |
|---------------|--------------|-------------------|--------------|------------|
| Connector No. | Terminal No. | Connector No.     | Terminal No. | Continuity |
| M22           | 63           | M05               | 15           | Existed    |
| IVIZZ         | 53           | 10195             | 7            | Existed    |

With ICC

| Harness       | connector    | Harness connector |              | Continuity |
|---------------|--------------|-------------------|--------------|------------|
| Connector No. | Terminal No. | Connector No.     | Terminal No. | Continuity |
| Maa           | 18           | M05               | 14           | Existed    |
| IVIZZ         | 17           | W95               | 6            | Existed    |

# MAIN LINE BETWEEN AVM AND SONAR CIRCUIT

#### [CAN SYSTEM (TYPE 6)] < DTC/CIRCUIT DIAGNOSIS >

|                                                                                               |                                 | <u></u> |
|-----------------------------------------------------------------------------------------------|---------------------------------|---------|
| Is the inspection result normal?<br>VES (Present error)>>Check CAN system type decision again |                                 |         |
| YES (Past error)>>Error was detected in the main line between the around sonar control unit   | l view monitor control unit and | d the   |
| NO >> Repair the main line between the harness connectors M22 and                             | sonar control unit.             |         |
|                                                                                               |                                 |         |
|                                                                                               |                                 |         |
|                                                                                               |                                 |         |
|                                                                                               |                                 |         |
|                                                                                               |                                 |         |
|                                                                                               |                                 |         |
|                                                                                               |                                 |         |
|                                                                                               |                                 |         |
|                                                                                               |                                 | (       |
|                                                                                               |                                 |         |
|                                                                                               |                                 |         |
|                                                                                               |                                 |         |
|                                                                                               |                                 |         |
|                                                                                               |                                 |         |
|                                                                                               |                                 |         |
|                                                                                               |                                 |         |
|                                                                                               |                                 |         |
|                                                                                               |                                 |         |
|                                                                                               |                                 |         |
|                                                                                               |                                 |         |
|                                                                                               |                                 |         |
|                                                                                               |                                 |         |
|                                                                                               |                                 | (       |
|                                                                                               |                                 |         |
|                                                                                               |                                 |         |
|                                                                                               |                                 |         |

# MAIN LINE BETWEEN DAST 1 AND ICC CIRCUIT

#### < DTC/CIRCUIT DIAGNOSIS >

# MAIN LINE BETWEEN DAST 1 AND ICC CIRCUIT

# Diagnosis Procedure

INFOID:000000009789214

[CAN SYSTEM (TYPE 6)]

# 1.CHECK CONNECTOR

- 1. Turn the ignition switch OFF.
- 2. Disconnect the battery cable from the negative terminal.
- 3. Check the following terminals and connectors for damage, bend and loose connection (connector side and harness side).
- Chassis control module
- Harness connectors E25
- Harness connectors M40
- Harness connector M19
- Harness connectors B18
- Chassis control module

Is the inspection result normal?

NO >> Repair the terminal and connector.

# 2. CHECK HARNESS CONTINUITY (OPEN CIRCUIT)

- 1. Disconnect the following harness connectors.
- Steering angle main control module
- Harness connectors E25 and M40
- 2. Check the continuity between the steering angle main control module harness connector and harness connector.

| Steering angle m<br>harness | ain control module<br>connector | Harness connector |              | Continuity |
|-----------------------------|---------------------------------|-------------------|--------------|------------|
| Connector No.               | Terminal No.                    | Connector No.     | Terminal No. |            |
| E26                         | 14                              | E25               | 51           | Existed    |
| E20                         | 15                              | LZ5               | 52           | Existed    |

#### Is the inspection result normal?

YES >> GO TO 3.

NO >> Repair the main line between the steering angle main control module harness connector and harness connector E25.

# **3.**CHECK HARNESS CONTINUITY (OPEN CIRCUIT)

#### 1. Disconnect the harness connector M19 and B18.

2. Check the continuity between the harness connectors.

| Harness       | connector    | Harness connector |              | Continuity |
|---------------|--------------|-------------------|--------------|------------|
| Connector No. | Terminal No. | Connector No.     | Terminal No. | Continuity |
| M40           | 51           | M10               | 74           | Existed    |
| W40           | 52           | 10119             | 75           | Existed    |

#### Is the inspection result normal?

YES >> GO TO 4.

NO >> Repair the main line between harness connectors M40 and M19.

#### **4.**CHECK HARNESS CONTINUITY (OPEN CIRCUIT)

1. Disconnect the connector of ADAS control unit.

2. Check the continuity between the harness connector B18 and ADAS control unit harness connector.

| Harness       | connector    | ADAS control unit harness connector |              | Continuity |
|---------------|--------------|-------------------------------------|--------------|------------|
| Connector No. | Terminal No. | Connector No.                       | Terminal No. | Continuity |

# MAIN LINE BETWEEN DAST 1 AND ICC CIRCUIT

#### < DTC/CIRCUIT DIAGNOSIS >

[CAN SYSTEM (TYPE 6)]

| D10 | 74 | D1 | 8 | Existed | ^ |
|-----|----|----|---|---------|---|
| DIO | 75 | DI | 9 | Existed | A |

Is the inspection result normal?

YES (Present error)>>Check CAN system type decision again.

В YES (Past error)>>Error was detected in the main line between the steering angle main control module and the ADAS control unit.

>> Replace the body harness. NO

С

D

Ε

F

Н

J

Κ

L

Ο

# MAIN LINE BETWEEN ICC AND LANE CIRCUIT

#### < DTC/CIRCUIT DIAGNOSIS >

# MAIN LINE BETWEEN ICC AND LANE CIRCUIT

#### Diagnosis Procedure

INFOID:000000009789215

[CAN SYSTEM (TYPE 6)]

# 1.CHECK CONNECTOR

- 1. Turn the ignition switch OFF.
- 2. Disconnect the battery cable from the negative terminal.
- 3. Check the following terminals and connectors for damage, bend and loose connection (connector side and harness side).
- Chassis control module
- Harness connector B18
- Harness connector M19

Is the inspection result normal?

YES >> GO TO 2.

NO >> Repair the terminal and connector.

# 2. CHECK HARNESS CONTINUITY (OPEN CIRCUIT)

- 1. Disconnect the following harness connectors.
- ADAS control unit
- Harness connectors B18 and M19
- 2. Check the continuity between the harness connector terminals.

| ADAS control unit | t harness connector | Harness connector |              | Continuity |
|-------------------|---------------------|-------------------|--------------|------------|
| Connector No.     | Terminal No.        | Connector No.     | Terminal No. | Continuity |
| D1                | 8                   | B18               | 84           | Existed    |
| Ы                 | 9                   |                   | 85           | Existed    |

Is the inspection result normal?

YES >> GO TO 3.

NO >> Replace the body harness.

**3.**CHECK HARNESS CONTINUITY (OPEN CIRCUIT)

- 1. Disconnect the harness connectors M75 and R3.
- 2. Check the continuity between the harness connectors.

| Harness       | connector    | Harness connector |              | Continuity |
|---------------|--------------|-------------------|--------------|------------|
| Connector No. | Terminal No. | Connector No.     | Terminal No. | Continuity |
| M10           | 84           | M75               | 32           | Existed    |
| 10119         | 85           | 10175             | 31           | Existed    |

Is the inspection result normal?

YES (Present error)>>Check CAN system type decision again.

YES (Past error)>>Error was detected in the main line between the ADAS control unit and the lane camera unit.

NO >> Repair the main line between the harness connectors M19 and lane camera unit.

# ECM BRANCH LINE CIRCUIT

| Diagnosis Proced                                                                                                    | ure                                                                                                    |                                                                                                    |                                                                                                    | INFOID:000000009789216                                                                    |
|----------------------------------------------------------------------------------------------------|----------------------------------------------------------------------------------------------------|----------------------------------------------------------------------------------------------------|----------------------------------------------------------------------------------------------------|-------------------------------------------------------------------------------------------|
| 1.CHECK CONNECT                                                                                                    | OR                                                                                                    |                                                                                                    |                                                                                                    |                                                                                           |
| <ol> <li>Turn the ignition sv</li> <li>Disconnect the bat</li> <li>Check the following<br/>nector side).</li> <li>ECM</li> </ol>                                                                                                    | vitch OFF.<br>tery cable from the n<br>g terminals and conn                                                                                                    | negative terminal.<br>nectors for damage, be                                                                                                    | nd and loose conn                                                                                                    | ection (unit side and con-                                                                |
| Harness connector<br>s the inspection result                                                                                                    | <sup>•</sup> M133 and fuse bloc<br>normal?                                                                                                    | ck (J/B) side connector                                                                                                    |                                                                                                    |                                                                                           |
| YES >> GO TO 2.<br>NO >> Repair the                                                                                                    | terminal and connec                                                                                                    | ctor.                                                                                                    |                                                                                                    |                                                                                           |
| Disconnect the cor<br>Check the resistan                                                                                                    | nector of ECM.<br>ce between the ECM                                                                                                    | I harness connector te                                                                                                    | rminals.                                                                                                    |                                                                                           |
|                                                                                                    | ECM harness                                                                                                    | connector                                                                                                    |                                                                                                    | Resistance (Ω)                                                                            |
|                                                                                                    |                                                                                                    | Terminal No.                                                                                                    |                                                                                                    |                                                                                           |
| Connector No.                                                                                                    |                                                                                                    | Terminal No.                                                                                                    | 440                                                                                                    |                                                                                           |
| Connector No.<br>M37                                                                                                    | 114<br>lue within the specifi                                                                                                    | Terminal No.                                                                                                    | 113                                                                                                    | Approx. 108 – 132                                                                         |
| Connector No.<br>M37<br><u>s the measurement va</u><br>YES >> GO TO 3.<br>NO >> GO TO 4.<br><b>J.</b> CHECK POWER SU                                                                                                    | 114<br>lue within the specific                                                                                                    | cation?                                                                                                    | 113                                                                                                    | Approx. 108 – 132                                                                         |
| Connector No.         M37         s the measurement va         YES       >> GO TO 3.         NO       >> GO TO 4.         3.CHECK POWER SU         Check the power supple         s the inspection result         YES (Present error)>>         YES (Past error)>>Error)         NO       >> Repair the         A.CHECK HARNESS                                                                                                    | 114<br>Iue within the specific<br>JPPLY AND GROUN<br>y and the ground circ<br>normal?<br>•Replace the ECM. F<br>for was detected in th<br>power supply and th<br>CONTINUITY (OPEI                                                                                                    | Terminal No.<br>cation?<br>ND CIRCUIT<br>cuit of the ECM. Refer<br>Refer to <u>EC-578, "Rem</u><br>he ECM branch line.<br>he ground circuit.<br>N CIRCUIT)                                                                                                    | 113<br>to <u>EC-188, "Diagn</u><br>oval and Installatio                                                                                | Approx. 108 – 132                                                                         |
| Connector No.         M37         s the measurement va         YES       >> GO TO 3.         NO       >> GO TO 4.         3. CHECK POWER SU         Check the power supple         s the inspection result         YES (Present error)>>         YES (Past error)>>Error)>>         NO       >> Repair the         A.CHECK HARNESS         I. Disconnect the fus:         2. Check the continuit                                                                | 114<br>JPPLY AND GROUN<br>y and the ground circ<br>normal?<br>Replace the ECM. F<br>or was detected in th<br>power supply and th<br>CONTINUITY (OPEI<br>e block (J/B) harness<br>ty between the ECM                                                                                                    | Terminal No.         cation?         ND CIRCUIT         cuit of the ECM. Refer         Refer to EC-578, "Rem         he ECM branch line.         le ground circuit.         N CIRCUIT)         s connector M133.         harness connector and                                                               | to <u>EC-188, "Diagn</u><br>toval and Installation<br>d the fuse block (J                                                              | Approx. 108 – 132<br>Osis Procedure".<br>On".                                             |
| Connector No.         M37         Is the measurement va         YES       >> GO TO 3.         NO       >> GO TO 4.         3.CHECK POWER SL         Check the power supples         Is the inspection result         YES (Present error)>>         YES (Present error)>>         YES (Past error)>>Error)         NO       >> Repair the         4.CHECK HARNESS         1. Disconnect the fus:         2. Check the continuit                                  | 114<br>Iue within the specific<br>JPPLY AND GROUN<br>y and the ground circon<br>normal?<br>PReplace the ECM. Fror was detected in the<br>power supply and the<br>CONTINUITY (OPEI)<br>the block (J/B) harness<br>ty between the ECM<br>s connector                                                                                                    | ID CIRCUIT<br>cation?<br>ND CIRCUIT<br>cuit of the ECM. Refer<br>Refer to <u>EC-578, "Rem</u><br>he ECM branch line.<br>ie ground circuit.<br>N CIRCUIT)<br>s connector M133.<br>harness connector and<br>Fuse block (J/B) h                                                                                 | 113<br>to <u>EC-188, "Diagn</u><br>boval and Installation<br>d the fuse block (Junarness connector                                     | Approx. 108 – 132 Osis Procedure". On". (B) harness connector.                            |
| Connector No.         M37         Is the measurement va         YES       >> GO TO 3.         NO       >> GO TO 3.         NO       >> GO TO 4.         3.CHECK POWER SU         Check the power suppled is the inspection result         YES (Present error)>>         YES (Past error)>>Error)>>         NO       >> Repair the         4.CHECK HARNESS         1. Disconnect the fus         2. Check the continuit         ECM harnes         Connector No. | II4<br>Iue within the specific<br>JPPLY AND GROUN<br>y and the ground circon<br>normal?<br>Replace the ECM. From was detected in the<br>power supply and the<br>CONTINUITY (OPEI<br>the block (J/B) harness<br>ty between the ECM<br>s connector<br>Terminal No.                                                                                                    | Terminal No.<br>cation?<br>ND CIRCUIT<br>cuit of the ECM. Refer<br>Refer to <u>EC-578, "Rem</u><br>he ECM branch line.<br>le ground circuit.<br>N CIRCUIT)<br>s connector M133.<br>harness connector and<br>Fuse block (J/B) h<br>Connector No.                                                              | 113         to EC-188. "Diagn         ioval and Installation         d the fuse block (J         namess connector         Terminal No. | Approx. 108 – 132 Osis Procedure". (B) harness connector. Continuity                      |
| Connector No.<br>M37<br>Is the measurement va<br>YES >> GO TO 3.<br>NO >> GO TO 4.<br>3.CHECK POWER SU<br>Check the power suppl<br>Is the inspection result<br>YES (Present error)>><br>YES (Past error)>>Err<br>NO >> Repair the<br>4.CHECK HARNESS<br>1. Disconnect the fus<br>2. Check the continuit<br>ECM harnes<br>Connector No.<br>M37                                                                                                    | 114         IULE WITHIN THE SPECIFIC         JPPLY AND GROUN         y and the ground circe         y and the ground circe         y and the ground circe         y and the ground circe         y Replace the ECM. For was detected in the         y OPEL         POWER SUPPLY AND GROUN         y and the ground circe         y operations detected in the         y operations detected in the         CONTINUITY (OPEL         e block (J/B) harnesse         ty between the ECM         s connector         Terminal No.         114 | Terminal No.         cation?         ID CIRCUIT         cuit of the ECM. Refer         Refer to EC-578, "Rem         he ECM branch line.         le ground circuit.         N CIRCUIT)         s connector M133.         harness connector and         Fuse block (J/B) h         Connector No.         M133 | to <u>EC-188</u> , "Diagn<br>toval and Installation<br>d the fuse block (J<br>harness connector<br>Terminal No.<br>21C                 | Approx. 108 – 132<br>Dosis Procedure".<br>(B) harness connector.<br>Continuity<br>Existed |

NO >> Repair the harness between the ECM harness connector M37 and the harness connector M133.

0

Ρ

< DTC/CIRCUIT DIAGNOSIS >

#### **DLC BRANCH LINE CIRCUIT (CAN COMMUNICATION CIRCUIT 1)** [CAN SYSTEM (TYPE 6)]

#### < DTC/CIRCUIT DIAGNOSIS >

# DLC BRANCH LINE CIRCUIT (CAN COMMUNICATION CIRCUIT 1)

# **Diagnosis** Procedure

INFOID:000000009789220

# 1.CHECK CONNECTOR

- 1. Turn the ignition switch OFF.
- Disconnect the battery cable from the negative terminal. 2.
- Check the following terminals and connectors for damage, bend and loose connection (connector side 3. and harness side).
- Data link connector
- Harness connector M133 and fuse block (J/B) side connector

Is the inspection result normal?

YES >> GO TO 2.

NO >> Repair the terminal and connector.

# 2 , CHECK HARNESS FOR OPEN CIRCUIT

Check the resistance between the data link connector terminals.

| Data link connector |       |              | Posistanco (O)  |  |
|---------------------|-------|--------------|-----------------|--|
| Connector No.       | Termi | Terminal No. |                 |  |
| M25                 | 6 14  |              | Approx. 54 – 66 |  |

Is the measurement value within the specification?

YES (Present error)>>Check CAN system type decision again.

YES (Past error)>>Error was detected in the data link connector branch line circuit (CAN communication circuit 1 side).

NO >> GO TO 3.

**3.**CHECK HARNESS CONTINUITY (OPEN CIRCUIT)

Disconnect the harness connector M133. 1.

2. Check the continuity between the data link connector and the harness connector.

| Data link     | connector    | Harness connector |              | Continuity |
|---------------|--------------|-------------------|--------------|------------|
| Connector No. | Terminal No. | Connector No.     | Terminal No. | Continuity |
| M25           | 6            | M122              | 23C          | Existed    |
| IWI25         | 14           | 10135             | 5C           | Existed    |

Is the inspection result normal?

YES >> Replace the fuse block (J/B).

NO >> Repair the harness between the data link connector M25 and the harness connector M133.

# **DLC BRANCH LINE CIRCUIT (CAN COMMUNICATION CIRCUIT 2)** [CAN SYSTEM (TYPE 6)]

#### < DTC/CIRCUIT DIAGNOSIS >

# DLC BRANCH LINE CIRCUIT (CAN COMMUNICATION CIRCUIT 2)

# Diagnosis Procedure

А

| <ul> <li>Disconnect the battery of<br/>Check the following ter<br/>and harness side).</li> </ul>                                                                                                    | cable from the negative term<br>minals and connectors for o                                                                                      | inal.<br>Jamage, bend and loos        | se connection (connector side |
|----------------------------------------------------------------------------------------------------|----------------------------------------------------------------------------------------------------|---------------------------------------|-------------------------------|
| the inspection result norm                                                                                                    | al?                                                                                                    |                                       |                               |
| NO >> Repair the term                                                                                                    | inal and connector branch lir                                                                                                    | ıe.                                   |                               |
| CHECK HARNESS CON                                                                                                    | TINUITY (OPEN CIRCUIT)                                                                                                    |                                       |                               |
| <ul><li>Disconnect the connect</li><li>Check the continuity be</li></ul>                                                                                                    | or of CAN gateway.<br>tween the CAN gateway har                                                                                                  | ness connector termina                | als.                          |
|                                                                                                    | CAN gateway harness connector                                                                                                    |                                       | Continuity                    |
| Connector No.                                                                                                    | Terminal No.                                                                                                    |                                       | Continuity                    |
| M24                                                                                                    | 4                                                                                                    | 6                                     | Existed                       |
|                                                                                                    | 10                                                                                                    | 12                                    | Existed                       |
| the inspection result norm                                                                                                    | nal?                                                                                                    |                                       |                               |
| s the inspection result norm         YES       >> GO TO 3.         NO       >> Check the harm         CHECK HARNESS FOR         . Connect the connector of         . Check the resistance be                                                                      | aal?<br>ess and repair the root cause<br>OPEN CIRCUIT<br>of CAN gateway.<br>etween the data link connect<br>Data link connector                  | e (CAN communication<br>or terminals. | circuit 2).                   |
| s the inspection result norm         YES       >> GO TO 3.         NO       >> Check the harne         CHECK HARNESS FOR         Connect the connector of         Check the resistance be         Connector No.                                                   | aal?<br>ess and repair the root cause<br>OPEN CIRCUIT<br>of CAN gateway.<br>etween the data link connect<br>Data link connector                  | e (CAN communication<br>or terminals. | circuit 2)Resistance (Ω)      |
| Sthe inspection result norm         YES       >> GO TO 3.         NO       >> Check the harne         CHECK HARNESS FOR         Connect the connector of         Check the resistance be         Connector No.         M25                                        | aal?<br>ess and repair the root cause<br>OPEN CIRCUIT<br>of CAN gateway.<br>etween the data link connect<br>Data link connector<br>Termina<br>13 | e (CAN communication<br>or terminals. | circuit 2).<br>               |
| s the inspection result norm         YES       >> GO TO 3.         NO       >> Check the harne         CHECK HARNESS FOR         . Connect the connector of         . Check the resistance be         Connector No.         M25         s the measurement value w | aal?<br>ess and repair the root cause<br>OPEN CIRCUIT<br>of CAN gateway.<br>etween the data link connect<br>Data link connector<br>Termina<br>13 | e (CAN communication<br>or terminals. | circuit 2).                   |

Ο

# **IPDM-E BRANCH LINE CIRCUIT**

# Diagnosis Procedure

INFOID:000000009789218

[CAN SYSTEM (TYPE 6)]

# 1.CHECK CONNECTOR

- 1. Turn the ignition switch OFF.
- 2. Disconnect the battery cable from the negative terminal.
- 3. Check the following terminals and connectors for damage, bend and loose connection (unit side and connector side).
- IPDM E/R
- Harness connector E64 and fuse block (J/B) side connector

Is the inspection result normal?

YES >> GO TO 2.

NO >> Repair the terminal and connector.

2. CHECK HARNESS FOR OPEN CIRCUIT

1. Disconnect the connector of IPDM E/R.

2. Check the resistance between the IPDM E/R harness connector terminals.

| Connector No.         Terminal No.         Terminal No.           E121         29         28         Approx. 54 – 66 | IPDM E/R harness connector |       |              | Resistance (O)  |  |
|----------------------------------------------------------------------------------------------------|----------------------------|-------|--------------|-----------------|--|
| E121 29 28 Approx. 54 – 66                                                                                           | Connector No.              | Termi | Terminal No. |                 |  |
|                                                                                                    | E121                       | 29 28 |              | Approx. 54 – 66 |  |

Is the measurement value within the specification?

YES >> GO TO 3.

NO >> GO TO 4.

**3.**CHECK POWER SUPPLY AND GROUND CIRCUIT

Check the power supply and the ground circuit of the IPDM E/R. Refer to <u>PCS-36, "Diagnosis Procedure"</u>. Is the inspection result normal?

YES (Present error)>>Replace the IPDM E/R. Refer to PCS-37, "Removal and Installation".

- YES (Past error)>>Error was detected in the IPDM E/R branch line.
- NO >> Repair the power supply and the ground circuit.

**4.**CHECK HARNESS FOR OPEN CIRCUIT

1. Disconnect the harness connector E64.

2. Check the continuity between the IPDM E/R harness connector and harness connector.

| IPDM E/R har  | ness connector | Harness connector |              | Continuity |
|---------------|----------------|-------------------|--------------|------------|
| Connector No. | Terminal No.   | Connector No.     | Terminal No. | Continuity |
| E121          | 29             | E64               | 6E           | Existed    |
| LIZI          | 28             | L04               | 2E           | Existed    |

Is the measurement value within the specification?

YES >> Replace the fuse block (J/B).

NO >> Repair the harness between the IPDM E/R harness connector E121 and harness connector E64.

# **TCM BRANCH LINE CIRCUIT**

# [CAN SYSTEM (TYPE 6)]

| TCM BRANCH LINE (                                                                                                    | CIRCUIT                                                                       |                                                     |                                    | ٨   |
|----------------------------------------------------------------------------------------------------|-------------------------------------------------------------------------------|-----------------------------------------------------|------------------------------------|-----|
| Diagnosis Procedure                                                                                                    |                                                                               |                                                     | INF0ID:00000009789219              | A   |
| 1.CHECK CONNECTOR                                                                                                    |                                                                               |                                                     |                                    | В   |
| <ol> <li>Turn the ignition switch OF</li> <li>Disconnect the battery cable</li> <li>Check the following termination nector side).</li> <li>A/T assembly</li> </ol> | F.<br>le from the negative ter<br>als and connectors for o                    | minal.<br>damage, bend and lo                       | ose connection (unit side and con- | С   |
| <ul> <li>Harness connector F12</li> <li>Harness connector E10</li> <li>Harness connector E65 and</li> </ul>                                                        | d fuse block (J/B) side                                                       | connector                                           |                                    | D   |
| Is the inspection result normal?YES>> GO TO 2.NO>> Repair the terminal                                                                                             | and connector.                                                                |                                                     |                                    | Е   |
| 2.CHECK HARNESS FOR OF                                                                                                    | PEN CIRCUIT                                                                   |                                                     |                                    | F   |
| <ol> <li>Disconnect the connector of</li> <li>Check the resistance between</li> </ol>                                                                              | of A/T assembly.<br>een the A/T assembly h                                    | arness connector te                                 | minals.                            | G   |
| A/T<br>Connector No                                                                                                    | assembly harness connecto                                                     | r<br>inal No                                        | Resistance (Ω)                     |     |
| F2                                                                                                    | 3                                                                             | 8                                                   | Approx. 54 – 66                    | Н   |
| <ol> <li>CHECK HARNESS FOR OF</li> <li>Remove the joint connector</li> <li>Check the continuity betwee<br/>side of the joint connector.</li> </ol>                 | PEN CIRCUIT<br>r. Refer to <u>TM-218, "Ex</u><br>en the A/T assembly h        | <u>ploded View"</u><br>arness connector sic         | le and the TCM harness connector   | J   |
| A/T assembly barness connectors                                                                                                    | side TCM barne                                                                | ass connector                                       |                                    | K   |
| Terminal No.                                                                                                    | Termi                                                                         | inal No.                                            | Continuity                         |     |
| 3                                                                                                    |                                                                               | 3                                                   | Existed                            | L   |
| 8                                                                                                    |                                                                               | 8                                                   | Existed                            |     |
| Is the inspection result normal?YES>> GO TO 4.NO>> Replace the joint colspan="2">NO4.CHECK POWER SUPPLY A                                                          | onnector.<br>ND GROUND CIRCUI                                                 | T                                                   |                                    | LAN |
| Check the power supply and the                                                                                                    | e ground circuit of the T                                                     | CM. Refer to TM-18                                  | 1, "Diagnosis Procedure".          | IN  |
| Is the inspection result normal?<br>YES (Present error)>>Replace<br>YES (Past error)>>Error was on<br>NO >> Repair the power s                                     | e the control valve & TC<br>detected in the TCM bra<br>upply and the ground c | CM. Refer to <u>TM-218</u><br>anch line.<br>ircuit. | . "Exploded View".                 | 0   |
| 5. CHECK HARNESS CONTIN                                                                                                    |                                                                               | -)                                                  |                                    | Ρ   |
| <ol> <li>Disconnect the harness control</li> <li>Check the continuity between</li> </ol>                                                                           | nnector E65.<br>en the A/T assembly ha                                        | arness connector an                                 | d the harness connector.           |     |

| A/T assembly h | A/T assembly harness connector |               | Harness connector |            |
|----------------|--------------------------------|---------------|-------------------|------------|
| Connector No.  | Terminal No.                   | Connector No. | Terminal No.      | Continuity |

< DTC/CIRCUIT DIAGNOSIS >

# **TCM BRANCH LINE CIRCUIT**

#### < DTC/CIRCUIT DIAGNOSIS >

#### [CAN SYSTEM (TYPE 6)]

| F2 | 3 | EG5 | 9F | Existed |
|----|---|-----|----|---------|
| 12 | 8 | 200 | 5F | Existed |

Is the inspection result normal?

YES >> Replace the fuse block (J/B).

NO >> Repair the harness between the A/T assembly harness connector F2 and the harness connector E65.

# **CGW BRANCH LINE CIRCUIT (CAN COMMUNICATION CIRCUIT 1)** [CAN SYSTEM (TYPE 6)]

# < DTC/CIRCUIT DIAGNOSIS >

# CGW BRANCH LINE CIRCUIT (CAN COMMUNICATION CIRCUIT 1)

| Diagnosis Procedure                                                                                                    |                                                           |                                     | INFOID:000000009789221      | А   |
|----------------------------------------------------------------------------------------------------|-----------------------------------------------------------|-------------------------------------|-----------------------------|-----|
| 1.снеск отс                                                                                                    |                                                           |                                     |                             | В   |
| Check DTC of the CAN gate                                                                                                    | way with CONSULT.                                         |                                     |                             |     |
| Is U1010 or B2600 indicated                                                                                                    | <u>1?</u>                                                 |                                     |                             |     |
| YES >> Perform a diagn<br>NO >> GO TO 2.                                                                                                    | osis of the indicated DTC.                                |                                     |                             | С   |
| 2.CHECK CONNECTOR                                                                                                    |                                                           |                                     |                             | D   |
| <ol> <li>Turn the ignition switch</li> <li>Disconnect the battery of the context of the battery of the set of the battery of the set of the battery of the set of the battery of the set of the battery of the battery of the b</li></ol> | OFF.<br>able from the negative terr                       | ninal.                              | and and loops connection    | D   |
| (unit side and connector                                                                                                    | side).                                                    | JAN galeway for damage, b           | end and loose connection    | Е   |
| Is the inspection result norm                                                                                                    | <u>al?</u>                                                |                                     |                             |     |
| YES >> GO TO 3.<br>NO >> Repair the termi                                                                                                    | nal and connector.                                        |                                     |                             | F   |
| 3.CHECK HARNESS FOR                                                                                                    | OPEN CIRCUIT                                              |                                     |                             |     |
| <ol> <li>Disconnect the connect</li> <li>Check the resistance be</li> </ol>                                                                                                    | or of CAN gateway.<br>htween the CAN gateway h            | arness connector terminals.         |                             | G   |
|                                                                                                    | CAN gateway harness connector                             |                                     |                             | Н   |
| Connector No.                                                                                                    | Termir                                                    | nal No.                             | Resistance ( $\Omega$ )     |     |
| M24                                                                                                    | 1                                                         | 7                                   | Approx. 54 – 66             |     |
| Is the measurement value w                                                                                                    | ithin the specification?                                  |                                     |                             |     |
| YES >> GO TO 4.                                                                                                    | asteway branch line                                       |                                     |                             |     |
|                                                                                                    | Y AND GROUND CIRCUIT                                      | -                                   |                             | J   |
| Check the power supply an                                                                                                    | d the ground circuit of the                               | CAN gateway. Refer to LA            | N-171, "Diagnosis Proce-    |     |
| <u>dure"</u> .                                                                                                    | 10                                                        |                                     |                             | Κ   |
| Is the inspection result norm                                                                                                    | <u>al?</u>                                                | orto I ANI 172 "Domoval on          | d Installation"             |     |
| YES (Past error)>>Error wa<br>NO >> Repair the powe                                                                                                    | as detected in the CAN gate<br>r supply and the ground ci | eway branch line (CAN com<br>rcuit. | nunication circuit 1 side). | L   |
|                                                                                                    |                                                           |                                     |                             | LAN |
|                                                                                                    |                                                           |                                     | -                           |     |
|                                                                                                    |                                                           |                                     |                             | Ν   |

Ο

Ρ

# CGW BRANCH LINE CIRCUIT (CAN COMMUNICATION CIRCUIT 2)

#### < DTC/CIRCUIT DIAGNOSIS >

# CGW BRANCH LINE CIRCUIT (CAN COMMUNICATION CIRCUIT 2)

#### Diagnosis Procedure

INFOID:000000009790752

[CAN SYSTEM (TYPE 6)]

Check DTC of the CAN gateway with CONSULT.

Is U1010 or B2600 indicated?

YES >> Perform a diagnosis of the indicated DTC.

NO >> GO TO 2.

# 2. CHECK CONNECTOR

- 1. Turn the ignition switch OFF.
- 2. Disconnect the battery cable from the negative terminal.
- 3. Check the following terminals and connectors for damage, bend and loose connection (unit side and connector side).
- CAN gateway
- Harness connector M133 and fuse block (J/B) side connector

Is the inspection result normal?

YES >> GO TO 3.

NO >> Repair the terminal and connector.

**3.**CHECK HARNESS CONTINUITY (OPEN CIRCUIT)

#### 1. Disconnect the connector of CAN gateway.

2. Check the continuity between the CAN gateway harness connector terminals.

|               | CAN gateway harness connector |    |            |
|---------------|-------------------------------|----|------------|
| Connector No. | Terminal No.                  |    | Continuity |
| M24           | 4                             | 6  | Existed    |
| IVIZ4         | 10                            | 12 | Existed    |

Is the inspection result normal?

YES >> GO TO 4.

NO >> GO TO 5.

4.CHECK POWER SUPPLY AND GROUND CIRCUIT

Check the power supply and the ground circuit of the CAN gateway. Refer to <u>LAN-171</u>, "Diagnosis Procedure".

#### Is the inspection result normal?

YES (Present error)>>Replace the CAN gateway. Refer to LAN-172, "Removal and Installation".

YES (Past error)>>Error was detected in the CAN gateway branch line (CAN communication circuit 2 side). NO >> Repair the power supply and the ground circuit.

#### **5.**CHECK HARNESS CONTINUITY (OPEN CIRCUIT)

#### 1. Disconnect the harness connector M133.

2. Check the continuity between the CAN gateway harness connector and the harness connector.

| CAN gateway h | CAN gateway harness connector |                            | Harness connector |            |
|---------------|-------------------------------|----------------------------|-------------------|------------|
| Connector No. | Terminal No.                  | Connector No. Terminal No. |                   | Continuity |
| M24           | M24 4                         | M122                       | 13C               | Existed    |
| 17124         | 10                            | 10133                      | 2C                | Existed    |

Is the inspection result normal?

YES >> Replace the fuse block (J/B).

NO >> Repair the harness between the CAN gateway harness connector M24 and the harness connector M133.

# **HVAC BRANCH LINE CIRCUIT**

# [CAN SYSTEM (TYPE 6)]

| HVAC BRANCH LI                                                                                                    | NE CIRCUIT                                                                               |                                                                  |                               | Λ  |
|----------------------------------------------------------------------------------------------------|------------------------------------------------------------------------------------------|------------------------------------------------------------------|-------------------------------|----|
| Diagnosis Procedure                                                                                                    |                                                                                          |                                                                  | INFOID:000000009789222        | A  |
| 1. CHECK CONNECTOR                                                                                                    |                                                                                          |                                                                  |                               | B  |
| <ol> <li>Turn the ignition switch</li> <li>Disconnect the battery of</li> <li>Check the terminals an side and connector side</li> </ol> | OFF.<br>cable from the negative terr<br>d connectors of the A/C au<br>e).                | ninal.<br>uto amp. for damage, bend                              | and loose connection (unit    | С  |
| Is the inspection result normYES>> GO TO 2.NO>> Repair the term2CHECK HARNESS FOR                                                       | inal and connector.                                                                      |                                                                  |                               | C  |
| <ol> <li>Disconnect the connect</li> <li>Check the resistance be</li> </ol>                                                             | or of A/C auto amp.<br>etween the A/C auto amp. h                                        | narness connector terminals                                      |                               | E  |
|                                                                                                    | A/C auto amp. harness connecto                                                           | r                                                                | Resistance (0)                | F  |
| Connector No.                                                                                                    | Termir                                                                                   | nal No.                                                          |                               |    |
| M88                                                                                                    | 1                                                                                        | 21                                                               | Approx. 54 – 66               | (  |
| YES >> GO TO 3.<br>NO >> Repair the A/C<br>3.CHECK POWER SUPPL                                                                          | auto amp. branch line.<br>Y AND GROUND CIRCUIT                                           | C                                                                |                               | ŀ  |
| Diagnosis Procedure".                                                                                                    | ia the ground circuit of the                                                             | A/C auto amp. Refer to $\underline{H}$                           | <u>AC-92, A/C AUTO AMP. :</u> | I  |
| YES (Present error)>>Rep<br>YES (Past error)>>Error w<br>NO >> Repair the powe                                                          | lace the A/C auto amp. Ref<br>as detected in the A/C auto<br>er supply and the ground ci | fer to <u>HAC-113, "Removal a</u><br>amp. branch line.<br>rcuit. | nd Installation".             | ,  |
|                                                                                                    |                                                                                          |                                                                  |                               | ŀ  |
|                                                                                                    |                                                                                          |                                                                  |                               | L  |
|                                                                                                    |                                                                                          |                                                                  |                               | LA |
|                                                                                                    |                                                                                          |                                                                  |                               | ľ  |

- 0
- Ρ

< DTC/CIRCUIT DIAGNOSIS >

#### < DTC/CIRCUIT DIAGNOSIS >

# M&A BRANCH LINE CIRCUIT

# Diagnosis Procedure

INFOID:000000009789223

[CAN SYSTEM (TYPE 6)]

# 1.CHECK CONNECTOR

- 1. Turn the ignition switch OFF.
- 2. Disconnect the battery cable from the negative terminal.
- 3. Check the terminals and connectors of the combination meter for damage, bend and loose connection (unit side and connector side).

Is the inspection result normal?

YES >> GO TO 2.

NO >> Repair the terminal and connector.

# 2. CHECK HARNESS FOR OPEN CIRCUIT

- 1. Disconnect the connector of combination meter.
- 2. Check the resistance between the combination meter harness connector terminals.

| Combination meter harness connector |              |    | Resistance (O)  |
|-------------------------------------|--------------|----|-----------------|
| Connector No.                       | Terminal No. |    |                 |
| M58                                 | 41           | 42 | Approx. 54 – 66 |

Is the measurement value within the specification?

YES >> GO TO 3.

NO >> Repair the combination meter branch line.

# **3.**CHECK POWER SUPPLY AND GROUND CIRCUIT

Check the power supply and the ground circuit of the combination meter. Refer to <u>MWI-104, "COMBINATION</u> <u>METER : Diagnosis Procedure"</u>.

Is the inspection result normal?

YES (Present error)>>Replace the combination meter. Refer to MWI-126, "Removal and Installation".

YES (Past error)>>Error was detected in the combination meter branch line.

NO >> Repair the power supply and the ground circuit.

# [CAN SYSTEM (TYPE 6)]

#### A-BAG BRANCH LINE CIRCUIT А Diagnosis Procedure INFOID:000000009789224 WARNING: В Before servicing, turn ignition switch OFF, disconnect battery negative terminal, and wait 3 minutes or more. (To discharge backup capacitor.) • Never use unspecified tester or other measuring device. С 1. CHECK CONNECTOR 1. Turn the ignition switch OFF. Disconnect the battery cable from the negative terminal. 2. D Check the terminals and connectors of the air bag diagnosis sensor unit for damage, bend and loose con-3. nection (unit side and connector side). Is the inspection result normal? Е YES >> GO TO 2. NO >> Replace the main harness. 2.CHECK AIR BAG DIAGNOSIS SENSOR UNIT F Check the air bag diagnosis sensor unit. Refer to SRC-36, "Work Flow". Is the inspection result normal? YES >> Replace the main harness. NO >> Replace parts whose air bag system has a malfunction. Н

LAN

Κ

L

LAN

Ν

0

Ρ

< DTC/CIRCUIT DIAGNOSIS >

# AFS BRANCH LINE CIRCUIT

# Diagnosis Procedure

INFOID:000000009789225

[CAN SYSTEM (TYPE 6)]

# 1.CHECK CONNECTOR

- 1. Turn the ignition switch OFF.
- 2. Disconnect the battery cable from the negative terminal.
- 3. Check the terminals and connectors of the AFS control unit for damage, bend and loose connection (unit side and connector side).

Is the inspection result normal?

YES >> GO TO 2.

NO >> Repair the terminal and connector.

# 2. CHECK HARNESS FOR OPEN CIRCUIT

1. Disconnect the connector of AFS control unit.

2. Check the resistance between the AFS control unit harness connector terminals.

| AFS control unit harness connector |              |    | Posistance (O)  |
|------------------------------------|--------------|----|-----------------|
| Connector No.                      | Terminal No. |    |                 |
| M4                                 | 1            | 13 | Approx. 54 – 66 |

Is the measurement value within the specification?

YES >> GO TO 3.

NO >> Repair the AFS control unit branch line.

**3.**CHECK POWER SUPPLY AND GROUND CIRCUIT

Check the power supply and the ground circuit of the AFS control unit. Refer to <u>EXL-128</u>, "AFS CONTROL <u>UNIT : Diagnosis Procedure"</u>.

Is the inspection result normal?

YES (Present error)>>Replace the AFS control unit. Refer to EXL-181, "Removal and Installation".

YES (Past error)>>Error was detected in the AFS control unit branch line.

NO >> Repair the power supply and the ground circuit.

# **AV BRANCH LINE CIRCUIT**

# [CAN SYSTEM (TYPE 6)]

| AV BRANCH LINE                                                                                                    | CIRCUIT                                                                                      |                                                                           |                                |
|----------------------------------------------------------------------------------------------------|----------------------------------------------------------------------------------------------|---------------------------------------------------------------------------|--------------------------------|
| Diagnosis Procedure                                                                                                    |                                                                                              |                                                                           | INFOID:000000009789226         |
| 1.CHECK CONNECTOR                                                                                                    |                                                                                              |                                                                           |                                |
| <ol> <li>Turn the ignition switch</li> <li>Disconnect the battery of</li> <li>Check the terminals an<br/>(unit side and connector)</li> </ol> | OFF.<br>cable from the negative terr<br>d connectors of the display<br>r side).              | ninal.<br>y control unit for damage, l                                    | pend and loose connection      |
| Is the inspection result norm                                                                                                    | nal?                                                                                         |                                                                           |                                |
| YES >> GO TO 2.                                                                                                    | inal and connector                                                                           |                                                                           |                                |
| 2 CHECK HARNESS FOR                                                                                                    |                                                                                              |                                                                           |                                |
| 1 Disconnect the connect                                                                                                    | or of display control unit                                                                   |                                                                           |                                |
| 2. Check the resistance be                                                                                                    | ween the display control u                                                                   | unit harness connector term                                               | inals.                         |
| Di                                                                                                    | splay control unit harness connec                                                            | tor                                                                       | Begisteneg (0)                 |
| Connector No.                                                                                                    | Termir                                                                                       | nal No.                                                                   |                                |
| M100                                                                                                    | 29                                                                                           | 17                                                                        | Approx. 54 – 66                |
| Is the measurement value wYES>> GO TO 3.NO>> Repair the displCHECK POWER SUPPL                                                                | vithin the specification?<br>ay control unit.                                                | -                                                                         |                                |
| Check the power supply an<br>TROL UNIT : Diagnosis Pro<br>Is the inspection result norm                                                       | d the ground circuit of the cedure".                                                         | display control unit. Refer t                                             | o <u>AV-239, "DISPLAY CON-</u> |
| YES (Present error)>>Rep<br>YES (Past error)>>Error w<br>NO >> Repair the powe                                                                | lace the display control unit<br>as detected in the display c<br>er supply and the ground ci | t. Refer to <u>AV-277, "Remova</u><br>control unit branch line.<br>rcuit. | al and Installation".          |
|                                                                                                    |                                                                                              |                                                                           |                                |
|                                                                                                    |                                                                                              |                                                                           |                                |
|                                                                                                    |                                                                                              |                                                                           |                                |

LAN

Ν

0

< DTC/CIRCUIT DIAGNOSIS >

# HBA BRANCH LINE CIRCUIT

# Diagnosis Procedure

INFOID:000000009789227

[CAN SYSTEM (TYPE 6)]

#### **1.**CHECK CONNECTOR

- 1. Turn the ignition switch OFF.
- 2. Disconnect the battery cable from the negative terminal.
- 3. Check the following terminals and connectors for damage, bend and loose connection (unit side and connector side).
- Auto anti- dazzling inside mirror (High beam assist control module)
- Harness connector R2
- Harness connector M74

Is the inspection result normal?

YES >> GO TO 2.

NO >> Repair the terminal and connector.

2. CHECK HARNESS FOR OPEN CIRCUIT

- 1. Disconnect the connector of auto anti dazzling inside mirror (High beam assist control module).
- 2. Check the resistance between the auto anti dazzling inside mirror (High beam assist control module) harness connector terminals.

| Auto anti - dazzli | Auto anti - dazzling inside mirror (High beam assist control module)<br>harness connector |    |                 |
|--------------------|-------------------------------------------------------------------------------------------|----|-----------------|
| Connector No.      | Termi                                                                                     |    |                 |
| R9                 | 12                                                                                        | 11 | Approx. 54 – 66 |

Is the measurement value within the specification?

YES >> GO TO 3.

NO >> Repair the anti - dazzling inside mirror (High beam assist control module) branch line.

#### $\mathbf{3.}$ CHECK POWER SUPPLY AND GROUND CIRCUIT

Check the power supply and the ground circuit of the anti - dazzling inside mirror (High beam assist control module). Refer to <u>EXL-128</u>, "<u>HIGH BEAM ASSIST CONTROL MODULE : Diagnosis Procedure</u>".

#### Is the inspection result normal?

- YES (Present error)>>Replace the inside mirror. Refer to <u>MIR-45, "Removal and Installation"</u> (With automatic drive positioner system) or <u>MIR-80, "Removal and Installation"</u> (Without automatic drive positioner system).
- YES (Past error)>>Error was detected in the anti dazzling inside mirror (High beam assist control module) branch line.
- NO >> Repair the power supply and the ground circuit.

# **TCU BRANCH LINE CIRCUIT**

# [CAN SYSTEM (TYPE 6)]

| TCU BRANCH LINE                                                                                                    | E CIRCUIT                                                                                                   |                                                     |                             |  |
|----------------------------------------------------------------------------------------------------|----------------------------------------------------------------------------------------------------|-----------------------------------------------------|-----------------------------|--|
| Diagnosis Procedure                                                                                                    |                                                                                                    |                                                     |                             |  |
| 1.CHECK CONNECTOR                                                                                                    |                                                                                                    |                                                     |                             |  |
| <ol> <li>Turn the ignition switch</li> <li>Disconnect the battery of</li> <li>Check the terminals an connector side).</li> </ol> | OFF.<br>cable from the negative terr<br>d connectors of the TCU f                                           | ninal.<br>or damage, bend and loose                 | e connection (unit side and |  |
| YES >> GO TO 2.<br>NO >> Repair the termi<br>2.CHECK HARNESS FOR                                                                 | <u>al?</u><br>nal and connector.<br>OPEN CIRCUIT                                                            |                                                     |                             |  |
| <ol> <li>Disconnect the connect</li> <li>Check the resistance be</li> </ol>                                                      | or of TCU.<br>Stween the TCU harness co                                                                     | onnector terminals.                                 |                             |  |
| TCU harness connector                                                                                                    |                                                                                                    | Resistance (O)                                      |                             |  |
| Connector No.                                                                                                    | Termir                                                                                                    | nal No.                                             |                             |  |
| M81                                                                                                    | 9                                                                                                    | 10                                                  | Approx. 54 – 66             |  |
| YES >> GO TO 3.<br>NO >> Repair the TCU<br>3.CHECK POWER SUPPL<br>Check the power supply and                                     | Itnin the specification?<br>branch line.<br>Y AND GROUND CIRCUIT<br>I the ground circuit of the T           | CU. Refer to <u>AV-589, "TCU</u>                    | : Diagnosis Procedure".     |  |
| Is the inspection result norm<br>YES (Present error)>>Rep<br>YES (Past error)>>Error wa<br>NO >> Repair the powe                 | <u>al?</u><br>ace the TCU. Refer to <u>AV-</u><br>as detected in the TCU bra<br>er supply and the ground ci | 597, "Removal and Installati<br>nch line.<br>rcuit. | <u>on"</u> .                |  |
|                                                                                                    |                                                                                                    |                                                     |                             |  |
|                                                                                                    |                                                                                                    |                                                     |                             |  |

LAN

Ν

0

Ρ

< DTC/CIRCUIT DIAGNOSIS >

# BCM BRANCH LINE CIRCUIT

# Diagnosis Procedure

INFOID:000000009789229

[CAN SYSTEM (TYPE 6)]

# 1.CHECK CONNECTOR

- 1. Turn the ignition switch OFF.
- 2. Disconnect the battery cable from the negative terminal.
- 3. Check the terminals and connectors of the BCM for damage, bend and loose connection (unit side and connector side).

Is the inspection result normal?

YES >> GO TO 2.

NO >> Repair the terminal and connector.

2. CHECK HARNESS FOR OPEN CIRCUIT

1. Disconnect the connector of BCM.

2. Check the resistance between the BCM harness connector terminals.

|               | Posistance (O) |    |                 |
|---------------|----------------|----|-----------------|
| Connector No. | Terminal No.   |    |                 |
| M14           | 60             | 59 | Approx. 54 – 66 |

Is the measurement value within the specification?

YES >> GO TO 3.

NO >> Repair the BCM branch line.

**3.**CHECK POWER SUPPLY AND GROUND CIRCUIT

Check the power supply and the ground circuit of the BCM. Refer to <u>BCS-91, "Diagnosis Procedure"</u>.

Is the inspection result normal?

YES (Present error)>>Replace the BCM. Refer to <u>BCS-98, "Removal and Installation"</u>.

YES (Past error)>>Error was detected in the BCM branch line.

NO >> Repair the power supply and the ground circuit.

| ABS BRANCH LINE                                                                                                    | CIRCUIT                                                                        |                                         |                                   |
|----------------------------------------------------------------------------------------------------|--------------------------------------------------------------------------------|-----------------------------------------|-----------------------------------|
| Diagnosis Procedure                                                                                                    |                                                                                |                                         | INFOID:00000009789230             |
| 1. CHECK CONNECTOR                                                                                                    |                                                                                |                                         |                                   |
| <ol> <li>Turn the ignition switch</li> <li>Disconnect the battery of</li> <li>Check the following tern<br/>nector side).</li> </ol> | OFF.<br>able from the negative terr<br>ninals and connectors for d             | ninal.<br>lamage, bend and loose co     | nnection (unit side and con-      |
| Harness connector E65<br>s the inspection result norm                                                                               | and fuse block (J/B) side c<br>al?                                             | connector                               |                                   |
| YES-1 >> Models with aro<br>YES-2 >> Models without<br>NO >> Repair the term                                                        | und view monitor system: (<br>around view monitor syster<br>nal and connector. | GO TO 2.<br>n: GO TO 3.                 |                                   |
| 2. CHECK HARNESS CON                                                                                                    | TINUITY (OPEN CIRCUIT                                                          | )                                       |                                   |
| <ol> <li>Disconnect the connect</li> <li>Check the continuity bet</li> </ol>                                                        | or of CAN gateway.<br>ween the CAN gateway ha                                  | arness connector terminals.             |                                   |
|                                                                                                    | CAN gateway harness connector                                                  |                                         | Continuity                        |
| Connector No.                                                                                                    | Termir                                                                         | nal No.                                 | Continuity                        |
| M24                                                                                                    | 4                                                                              | 6                                       | Existed                           |
|                                                                                                    | 10                                                                             | 12                                      | Existed                           |
| <ul> <li>Disconnect the connector</li> <li>Disconnect the connector</li> <li>Check the resistance be nals.</li> </ul>               | or of ABS actuator and electrony actuator a                                    | and electric unit (control unit).       | it) harness connector termi-      |
| Connector No                                                                                                    |                                                                                | nal No                                  | Resistance ( $\Omega$ )           |
| E35                                                                                                    | 25                                                                             | 15                                      | Approx, 54 - 66                   |
| <u>s the measurement value w</u><br>YES >> GO TO 4.<br>NO >> GO TO 5.<br>CHECK POWER SUPPL                                          | ithin the specification?<br>Y AND GROUND CIRCUIT                               | r                                       |                                   |
| Check the power supply an<br>3RC-154, "Diagnosis Proce                                                                              | d the ground circuit of the<br>dure".                                          | ABS actuator and electric               | unit (control unit). Refer to     |
| <u>s the inspection result norm</u><br>YES (Present error)>>Rep                                                                     | al?<br>ace the ABS actuator and                                                | electric unit (control unit). F         | Refer to <u>BRC-178, "Removal</u> |
| YES (Past error)>>Error wa<br>NO >> Repair the powe                                                                                 | as detected in the ABS actu<br>r supply and the ground ci                      | uator and electric unit (cont<br>rcuit. | rol unit) branch line.            |
| $\bar{\mathbf{D}}$ .CHECK HARNESS CON                                                                                               | TINUITY (OPEN CIRCUIT                                                          | )                                       |                                   |
| <ol> <li>Disconnect the connect</li> <li>Check the resistance be<br/>nals.</li> </ol>                                               | or of harness connector E6<br>etween the ABS actuator a                        | 5.<br>Ind electric unit (control un     | it) harness connector termi-      |

- With around view monitor system

< DTC/CIRCUIT DIAGNOSIS >

# LAN-323

# **ABS BRANCH LINE CIRCUIT**

#### < DTC/CIRCUIT DIAGNOSIS >

| ABS actuator and electric unit (control unit)<br>harness connector |              | Harness connector |              | Continuity |  |
|--------------------------------------------------------------------|--------------|-------------------|--------------|------------|--|
| Connector No.                                                      | Terminal No. | Connector No.     | Terminal No. |            |  |
| E35                                                                | 25           | E65               | 6F           | Existed    |  |
|                                                                    | 15           |                   | 7F           | Existed    |  |
|                                                                    |              |                   |              |            |  |

- Without around view monitor system

| ABS actuator and electric unit (control unit)<br>harness connector |              | Harness connector |              | Continuity |
|--------------------------------------------------------------------|--------------|-------------------|--------------|------------|
| Connector No.                                                      | Terminal No. | Connector No.     | Terminal No. |            |
| E35                                                                | 25           | E65               | 8F           | Existed    |
| L00 -                                                              | 15           |                   | 3F           | Existed    |

Is the inspection result normal?

YES >> Replace the fuse block (J/B)

NO >> Repair the harness between the ABS actuator and electric unit (control unit) harness connector E35 and the harness connector E65
# ADP BRANCH LINE CIRCUIT

# [CAN SYSTEM (TYPE 6)]

| ADP BRANCH LINE                                                                                                    | ECIRCUIT                                                                                                    |                                                                             | Δ.                                                             |
|----------------------------------------------------------------------------------------------------|----------------------------------------------------------------------------------------------------|-----------------------------------------------------------------------------|----------------------------------------------------------------|
| Diagnosis Procedure                                                                                                    |                                                                                                    |                                                                             | INFOID:000000009789231                                         |
| 1.CHECK CONNECTOR                                                                                                    |                                                                                                    |                                                                             | В                                                              |
| <ol> <li>Turn the ignition switch</li> <li>Disconnect the battery of</li> <li>Check the follow terminator side).</li> <li>Driver seat control unit</li> <li>Harness connectors B6</li> <li>Harness connectors B3</li> </ol> | OFF.<br>cable from the negative terr<br>als and connectors for dam<br>00 and B12<br>9 and fuse block (J/B) side                 | ninal.<br>age, bend and loose conne<br>e connector (Models withou           | ection (unit side and connec- C<br>ut around view monitor sys- |
| Is the inspection result norm                                                                                                    | al?                                                                                                    |                                                                             |                                                                |
| YES - 1>> Models with aro<br>YES - 2>> Models without<br>NO >> Repair the term<br>2.CHECK HARNESS CON<br>1. Disconnect the connect                                                                                          | und view monitor system: (<br>around view monitor syster<br>inal and connector.<br>TINUITY (OPEN CIRCUIT)<br>or of CAN gateway. | GO TO 2.<br>n: GO TO 3.<br>)                                                | F                                                              |
| 2. Check the continuity be                                                                                                    | tween the CAN gateway ha                                                                                                    | arness connector terminals.                                                 | G                                                              |
|                                                                                                    | CAN gateway harness connector                                                                                                   |                                                                             | Continuity                                                     |
| Connector No.                                                                                                    | Termir                                                                                                    | nal No.                                                                     | H                                                              |
| M24                                                                                                    | 4                                                                                                    | 6                                                                           | Existed                                                        |
| ls the inspection result norm                                                                                                    | 10                                                                                                    | 12                                                                          |                                                                |
| YES >> GO TO 3.<br>NO >> Check the harm<br>tion circuit 2 sid<br>3.CHECK HARNESS FOR                                                                                                    | ess and repair or replace (i<br>e).<br>OPEN CIRCUIT                                                                             | f shield line is open) the ro                                               | ot cause (CAN communica-<br>J                                  |
| <ol> <li>Connect the connector of</li> <li>Disconnect the connect</li> <li>Check the resistance be</li> </ol>                                                                                                    | of CAN gateway. (Models w<br>or of driver seat control unit<br>etween the driver seat contr                                     | vith around view monitor sy<br>t.<br>rol unit harness connector t           | stem) K<br>erminals.                                           |
| Driv                                                                                                    | er seat control unit harness conne                                                                                              | ector                                                                       | Resistance (Ω)                                                 |
| Connector No.                                                                                                    | Termir                                                                                                    | nal No.                                                                     |                                                                |
| B601                                                                                                    | 1                                                                                                    | 17                                                                          | Approx. 54 – 66                                                |
| Is the measurement value w<br>YES >> GO TO 4.<br>NO - 1 >> Models without<br>NO - 2 >> Models with aro<br>4.CHECK POWER SUPPL                                                                                               | rithin the specification?<br>around view monitor syster<br>und view monitor system: F<br>Y AND GROUND CIRCUIT                   | n: GO TO 5.<br>Repair the driver seat contr                                 | ol unit branch line.                                           |
| Check the power supply and                                                                                                    | I the ground circuit of the dr                                                                                                  | iver seat control unit. Refer                                               | to ADP-75, "DRIVER SEAT                                        |
| S the inspection result norm                                                                                                    | s Procedure".<br>aal?                                                                                                    |                                                                             |                                                                |
| YES (Present error)>>Rep<br>YES (Past error)>>Error w<br>NO >> Repair the powe                                                                                                    | lace the driver seat control<br>as detected in the driver se<br>er supply and the ground ci                                     | unit. Refer to <u>ADP-145, "R</u><br>at control unit branch line.<br>rcuit. | emoval and Installation".                                      |
| J.CHECK HARNESS CON                                                                                                    | TINULLY (OPEN CIRCUIT)                                                                                                    | )                                                                           |                                                                |
| <ol> <li>Disconnect the harness</li> <li>Check the continuity be</li> </ol>                                                                                                    | connector B39.<br>tween the driver seat cont                                                                                    | rol unit harness connector                                                  | B601 and the harness con-                                      |

nector.

< DTC/CIRCUIT DIAGNOSIS >

# LAN-325

# ADP BRANCH LINE CIRCUIT

### < DTC/CIRCUIT DIAGNOSIS >

| Driver seat control u | nit harness connector | Harness connector          |    | Continuity |  |
|-----------------------|-----------------------|----------------------------|----|------------|--|
| Connector No.         | Terminal No.          | Connector No. Terminal No. |    | Continuity |  |
| B601                  | 1                     | B30                        | ЗH | Existed    |  |
| Boot                  | 17                    | 039                        | 8H | Existed    |  |

Is the inspection result normal?

YES >> Replace the fuse block (J/B).

NO >> Repair the harness between the driver seat control unit harness connector B601 and the harness connector B39.

| PSB BRANCH LINE                                                                                                    | CIRCUIT                                                                                                    |                                                                                                    | ^                                                                                         |
|----------------------------------------------------------------------------------------------------|----------------------------------------------------------------------------------------------------|----------------------------------------------------------------------------------------------------|-------------------------------------------------------------------------------------------|
| Diagnosis Procedure                                                                                                    |                                                                                                    |                                                                                                    | INFOID:000000009789232                                                                    |
| 1.CHECK CONNECTOR                                                                                                    |                                                                                                    |                                                                                                    | E                                                                                         |
| <ol> <li>Turn the ignition switch</li> <li>Disconnect the battery of</li> <li>Check the following term<br/>nector side).</li> <li>CAN gateway</li> <li>Pre-crash seat belt cont</li> <li>Is the inspection result norm</li> <li>YES &gt;&gt; GO TO 2.</li> <li>NO &gt;&gt; Repair the termining</li> <li>CHECK HARNESS CON</li> </ol>               | OFF.<br>cable from the negative terr<br>ninals and connectors for d<br>rol unit (driver side)<br><u>al?</u><br>nal and connector.<br>TINUITY (OPEN CIRCUIT                                                   | minal.<br>lamage, bend and loose cor<br>)                                                                                            | nnection (unit side and con-                                                              |
| <ol> <li>Disconnect the connect</li> <li>Check the continuity bet</li> </ol>                                                                                                    | tween the CAN gateway.                                                                                                    | arness connector terminals.                                                                                                    | F                                                                                         |
|                                                                                                    | CAN gateway harness connector                                                                                                    | r                                                                                                    | Continuity                                                                                |
| Connector No.                                                                                                    | Termir                                                                                                    | nal No.                                                                                                    | Evictod                                                                                   |
| M24                                                                                                    | 10                                                                                                    | 12                                                                                                    | Existed                                                                                   |
| NO >> Check the harm<br>tion circuit 2 side<br>3.CHECK HARNESS FOR<br>1. Connect the connector of<br>2. Disconnect the connector<br>3. Check the resistance be<br>nals.                                                                                                    | ess and repair or replace (i<br>e).<br>OPEN CIRCUIT<br>of CAN gateway.<br>or of pre-crash seat belt co<br>etween the pre-crash seat                                                                          | f shield line is open) the roo<br>ntrol unit (driver side).<br>belt control unit (driver side                                        | e) harness connector termi-                                                               |
| Pre-crash seat                                                                                                    | belt control unit (driver side) har                                                                                                    | ness connector                                                                                                    | Decistance (O)                                                                            |
| Connector No.                                                                                                    | Termir                                                                                                    | nal No.                                                                                                    |                                                                                           |
| B19                                                                                                    | 14                                                                                                    | 4                                                                                                    | Approx. 54 – 66                                                                           |
| Is the measurement value w         YES       >> GO TO 4.         NO       >> Repair the pre-construction         4.CHECK POWER SUPPL         Check the power supply an         SBC-62, "Diagnosis Procedure         Is the inspection result norm         YES (Present error)>>Repland         and Installation         YES (Past error)>>Error was | Train the specification?<br>Trash seat belt control unit (<br>Y AND GROUND CIRCUIT<br>d the ground circuit of the<br><u>ure"</u> .<br>al?<br>lace the seat belt pre-tensity.<br>as detected in the pre-crast | (driver side) branch line.<br>F<br>pre-crash seat belt control<br>oner retractor (driver side). I<br>h seat belt control unit (drive | unit (driver side). Refer to<br>Refer to <u>SBC-76, "Removal</u><br>er side) branch line. |

### **ICC BRANCH LINE CIRCUIT (CAN COMMUNICATION CIRCUIT 2)** [CAN SYSTEM (TYPE 6)]

### < DTC/CIRCUIT DIAGNOSIS >

# ICC BRANCH LINE CIRCUIT (CAN COMMUNICATION CIRCUIT 2)

# Diagnosis Procedure

INFOID:000000009789233

### 1.CHECK CONNECTOR

- 1. Turn the ignition switch OFF.
- Disconnect the battery cable from the negative terminal. 2.
- Check the following terminals and connectors for damage, bend and loose connection (unit side and con-3. nector side).
- ADAS control unit
- CAN gateway

Is the inspection result normal?

YES >> GO TO 2.

NO >> Repair the terminal and connector.

2.CHECK HARNESS CONTINUITY (OPEN CIRCUIT)

- 1. Disconnect the connector of CAN gateway.
- Check the continuity between the CAN gateway harness connector terminals. 2.

|               | CAN gateway harness connector |            |         |  |
|---------------|-------------------------------|------------|---------|--|
| Connector No. | Termi                         | Continuity |         |  |
| M24           | 4                             | Existed    |         |  |
| 10124         | 10                            | 12         | Existed |  |

Is the inspection result normal?

- YES >> GO TO 3.
- NO >> Check the harness and repair or replace (if shield line is open) the root cause (CAN communication circuit 2 side).

# **3.**CHECK HARNESS FOR OPEN CIRCUIT

- 1. Connect the connector of CAN gateway.
- Disconnect the connector of ADAS control unit. 2.
- 3. Check the resistance between the ADAS control unit harness connector terminals.

| ADAS control unit harness connector |              |                 | Posistance (O) |
|-------------------------------------|--------------|-----------------|----------------|
| Connector No.                       | Terminal No. |                 |                |
| B1                                  | 1            | Approx. 54 – 66 |                |

Is the measurement value within the specification?

>> GO TO 4. YES

NO >> Replace the body harness.

4.CHECK POWER SUPPLY AND GROUND CIRCUIT

Check the power supply and the ground circuit of the ADAS control unit. Refer to DAS-160, "Diagnosis Procedure".

Is the inspection result normal?

YES (Present error)>>Replace the ADAS control unit. Refer to DAS-161, "Removal and Installation".

YES (Past error)>>Error was detected in the ADAS control unit branch line.

NO >> Repair the power supply and the ground circuit.

# ICC BRANCH LINE CIRCUIT (CHASSIS COMMUNICATION CIRCUIT)

[CAN SYSTEM (TYPE 6)]

< DTC/CIRCUIT DIAGNOSIS >

# ICC BRANCH LINE CIRCUIT (CHASSIS COMMUNICATION CIRCUIT)

#### А Diagnosis Procedure INFOID:000000009790754 **1**.CHECK CONNECTOR В 1. Turn the ignition switch OFF. Disconnect the battery cable from the negative terminal. 2. Check the following terminals and connectors for damage, bend and loose connection (unit side and con-3. С nector side). ADAS control unit Chassis control module D Is the inspection result normal? YES >> GO TO 2. NO >> Repair the terminal and connector. Е 2.CHECK HARNESS CONTINUITY (OPEN CIRCUIT) 1. Disconnect the connector of chassis control module. Check the continuity between the chassis control module harness connector terminals. F 2. Chassis control module harness connector Continuity Connector No. Terminal No. 19 11 Existed E22 7 8 Existed Н Is the inspection result normal? YES >> GO TO 3. NO >> Check the harness and repair or replace (if shield line is open) the root cause (chassis communication circuit side). **3.**CHECK HARNESS FOR OPEN CIRCUIT Disconnect the connector of ADAS control unit. 1 Check the resistance between the ADAS control unit harness connector terminals. 2. ADAS control unit harness connector Κ Resistance $(\Omega)$ Connector No. Terminal No. B1 8 9 Approx. 54 - 66 Is the measurement value within the specification? YES >> GO TO 4. NO >> Replace the body harness. LAN 4.CHECK POWER SUPPLY AND GROUND CIRCUIT Check the power supply and the ground circuit of the ADAS control unit. Refer to DAS-160, "Diagnosis Procedure". Ν Is the inspection result normal? YES (Present error)>>Replace the ADAS control unit. Refer to DAS-161, "Removal and Installation". YES (Past error)>>Error was detected in the ADAS control unit branch line circuit (chassis communication circuit side). NO >> Repair the power supply and the ground circuit. Ρ

# **EPS/DAST 3 BRANCH LINE CIRCUIT**

# Diagnosis Procedure

INFOID:000000009789235

[CAN SYSTEM (TYPE 6)]

# **1.**CHECK CONNECTOR

- 1. Turn the ignition switch OFF.
- 2. Disconnect the battery cable from the negative terminal.
- 3. Check the following terminals and connectors for damage, bend and loose connection (unit side and connector side).
- Steering force control module
- CAN gateway (Models with around view monitor system)

Is the inspection result normal?

- YES-1 >> Models with around view monitor system: GO TO 2.
- YES-2 >> Models without around view monitor system: GO TO 3.
- NO >> Repair the terminal and connector.

2. CHECK HARNESS CONTINUITY (OPEN CIRCUIT)

- 1. Disconnect the connector of CAN gateway.
- 2. Check the continuity between the CAN gateway harness connector terminals.

|               | CAN gateway harness connector |            |         |
|---------------|-------------------------------|------------|---------|
| Connector No. | Termi                         | Continuity |         |
| M24           | 4                             | Existed    |         |
| WZ4           | 10                            | 12         | Existed |

Is the inspection result normal?

YES >> GO TO 3.

NO >> Check the harness and repair or replace (if shield line is open) the root cause (CAN communication circuit 2 side).

# 3. CHECK HARNESS FOR OPEN CIRCUIT

- 1. Connect the connector of CAN gateway (Models with around view monitor system).
- 2. Disconnect the connector of steering force control module.
- 3. Check the resistance between the steering force control module harness connector terminals.

| Steerin       | Posistanaa (O) |    |                 |
|---------------|----------------|----|-----------------|
| Connector No. | Termi          |    |                 |
| M71           | 14             | 15 | Approx. 54 – 66 |

Is the measurement value within the specification?

YES >> GO TO 4.

NO >> Replace the body harness.

4.CHECK POWER SUPPLY AND GROUND CIRCUIT

Check the power supply and the ground circuit of the steering force control module. Refer to <u>STC-407, "Diag-nosis Procedure"</u>.

### Is the inspection result normal?

YES (Present error)>>Replace the steering force control module. Refer to <u>STC-427</u>, "<u>Removal and Installa-</u> <u>tion</u>".

YES (Past error)>>Error was detected in the steering control module branch line.

NO >> Repair the power supply and the ground circuit.

### CCM BRANCH LINE CIRCUIT (CAN COMMUNICATION CIRCUIT) [CAN SYSTEM (TYPE 6)]

< DTC/CIRCUIT DIAGNOSIS >

# CCM BRANCH LINE CIRCUIT (CAN COMMUNICATION CIRCUIT)

# Diagnosis Procoduro

| .CHECK CONNECTOR                                                                                                    |                                                                                                    |                                                                                                    |                                                                           |
|----------------------------------------------------------------------------------------------------|----------------------------------------------------------------------------------------------------|----------------------------------------------------------------------------------------------------|---------------------------------------------------------------------------|
| <ul> <li>Turn the ignition switch</li> <li>Disconnect the battery of</li> <li>Check the following terr<br/>nector side).</li> <li>Chassis control module<br/>Harness connectors E4</li> </ul>                                               | OFF.<br>cable from the negative term<br>ninals and connectors for da<br>7                                                                                                    | iinal.<br>amage, bend and loose co                                                                 | onnection (unit side and con-                                             |
| Harness connectors M3<br>CAN gateway (Models v                                                                                                    | 9<br>with around view monitor sys                                                                                                    | stem)                                                                                              |                                                                           |
| the inspection result norm                                                                                                    | nal?                                                                                                    | ,                                                                                                  |                                                                           |
| YES-1 >> Models with aro<br>YES-2 >> Models without<br>NO >> Repair the term                                                                                                    | und view monitor system: G<br>around view monitor system<br>inal and connector.                                                                                                    | 0 TO 2.<br>h: GO TO 3.                                                                             |                                                                           |
| CHECK HARNESS CON                                                                                                    | ITINUITY (OPEN CIRCUIT)                                                                                                    |                                                                                                    |                                                                           |
| Disconnect the connect<br>Check the continuity be                                                                                                    | or of CAN gateway.<br>tween the CAN gateway har                                                                                                    | mess connector terminals                                                                           | i.                                                                        |
|                                                                                                    | CAN gateway harness connector                                                                                                    |                                                                                                    | Continuity                                                                |
| Connector No.                                                                                                    | Termina                                                                                                    | al No.                                                                                             | Evisted.                                                                  |
| M24                                                                                                    | 4                                                                                                    | 6<br>12                                                                                            | Existed                                                                   |
| the inspection result norm<br>(ES >> GO TO 3.<br>IO >> Check the harne                                                                                                    | <u>al?</u><br>ess and repair the root caus                                                                                                    | e (CAN communication c                                                                             | ircuit 2).                                                                |
| the inspection result norm<br>(ES >> GO TO 3.<br>IO >> Check the harnow<br>CHECK HARNESS FOR<br>Connect the connector<br>Disconnect the connector<br>Check the resistance be                                                                | nal?<br>ess and repair the root caus<br>OPEN CIRCUIT<br>of CAN gateway (Models with<br>or of chassis control module<br>etween the chassis control m                                                    | e (CAN communication ci<br>th around view monitor sy<br>a.<br>nodule harness connector             | ircuit 2).<br>/stem).<br>/ terminals.                                     |
| the inspection result norm<br>YES >> GO TO 3.<br>NO >> Check the harne<br>CHECK HARNESS FOR<br>Connect the connector<br>Disconnect the connector<br>Check the resistance be<br>Chart                                                        | nal?<br>ess and repair the root caus<br>OPEN CIRCUIT<br>of CAN gateway (Models wit<br>or of chassis control module<br>etween the chassis control m<br>ssis control module harness conne                | e (CAN communication ci<br>th around view monitor sy<br>nodule harness connector                   | rcuit 2).<br>/stem).<br>r terminals.                                      |
| the inspection result norm<br>(ES >> GO TO 3.<br>NO >> Check the harnow<br>CHECK HARNESS FOR<br>Connect the connector of<br>Disconnect the connector<br>Check the resistance be<br>Chase<br>Connector No.                                   | nal?<br>ess and repair the root caus<br>OPEN CIRCUIT<br>of CAN gateway (Models wit<br>or of chassis control module<br>etween the chassis control m<br>ssis control module harness conne<br>Termina     | e (CAN communication ci<br>th around view monitor sy<br>nodule harness connector<br>ctor<br>al No. | rcuit 2).<br>/stem).<br>r terminals.<br>Resistance (Ω)                    |
| the inspection result norm<br>YES >> GO TO 3.<br>NO >> Check the harnon<br>CHECK HARNESS FOR<br>Connect the connector of<br>Disconnect the connector<br>Check the resistance be<br>Chart<br>Connector No.<br>E22<br>The measurement value w | al?<br>ess and repair the root caus<br>OPEN CIRCUIT<br>of CAN gateway (Models wit<br>or of chassis control module<br>etween the chassis control m<br>ssis control module harness conne<br>Termina<br>4 | e (CAN communication ci<br>th around view monitor sy<br>hodule harness connector<br>ctor<br>al No. | rcuit 2).<br>/stem).<br>r terminals.<br>Resistance (Ω)<br>Approx. 54 – 66 |

А

# STRG BRANCH LINE CIRCUIT

# Diagnosis Procedure

INFOID:000000009789237

[CAN SYSTEM (TYPE 6)]

### **1.**CHECK CONNECTOR

- 1. Turn the ignition switch OFF.
- 2. Disconnect the battery cable from the negative terminal.
- 3. Check the following terminals and connectors for damage, bend and loose connection (unit side and connector side).
- Steering angle sensor
- CAN gateway (Models with around view monitor system)

Is the inspection result normal?

- YES-1 >> Models with around view monitor system: GO TO 2.
- YES-2 >> Models without around view monitor system: GO TO 3.
- NO >> Repair the terminal and connector.

2. CHECK HARNESS CONTINUITY (OPEN CIRCUIT)

- 1. Disconnect the connector of CAN gateway.
- 2. Check the continuity between the CAN gateway harness connector terminals.

|               | CAN gateway harness connector |            |         |  |
|---------------|-------------------------------|------------|---------|--|
| Connector No. | Termi                         | Continuity |         |  |
| M24           | 4                             | 6          | Existed |  |
| 11/24         | 10                            | 12         | Existed |  |

#### Is the inspection result normal?

YES >> GO TO 3.

NO >> Check the harness and repair the root cause (CAN communication circuit).

# **3.**CHECK HARNESS FOR OPEN CIRCUIT

1. Connect the connector of CAN gateway (Models with around view monitor system).

- 2. Disconnect the connector of steering angle sensor.
- 3. Check the resistance between the steering angle sensor harness connector terminals.

| Steeri        | Steering angle sensor harness connector |                           |  |
|---------------|-----------------------------------------|---------------------------|--|
| Connector No. | Termi                                   | - Resistance ( $\Omega$ ) |  |
| M77           | 5                                       | Approx. 54 – 66           |  |
|               | hin the energification?                 |                           |  |

Is the measurement value within the specification?

YES >> GO TO 4.

NO >> Repair the steering angle sensor branch line

**4.**CHECK POWER SUPPLY AND GROUND CIRCUIT

Check the power supply and the ground circuit of the steering angle sensor. Refer to <u>BRC-123</u>, "<u>Diagnosis</u> <u>Procedure</u>".

#### Is the inspection result normal?

YES (Present error)>>Replace the steering angle sensor. Refer to BRC-180. "Removal and Installation".

YES (Past error)>>Error was detected in the steering angle sensor branch line.

NO >> Repair the power supply and the ground circuit.

| RDR-L BRANCH LI                                                                                                    | NE CIRCUIT                                                                                |                                                                  |                                 | Δ   |
|----------------------------------------------------------------------------------------------------|-------------------------------------------------------------------------------------------|------------------------------------------------------------------|---------------------------------|-----|
| Diagnosis Procedure                                                                                                    |                                                                                           |                                                                  | INFOID:00000009789238           | А   |
| 1.CHECK CONNECTOR                                                                                                    |                                                                                           |                                                                  |                                 | В   |
| <ol> <li>Turn the ignition switch (2)</li> <li>Disconnect the battery of 3.</li> <li>Check the following term nector side).</li> <li>Side radar LH</li> <li>Harness connector B87</li> <li>Harness connector B8</li> </ol> | OFF.<br>able from the negative terr<br>ninals and connectors for d                        | ninal.<br>amage, bend and loose co                               | nnection (unit side and con-    | C   |
| Is the inspection result normYES>> GO TO 2.NO>> Repair the termi2CHECK HARNESS FOR                                                                                                    | al?<br>nal and connector.                                                                 |                                                                  |                                 | E   |
| <ol> <li>Disconnect the connector</li> <li>Check the resistance be</li> </ol>                                                                                                    | or of side radar LH.<br>tween the side radar LH ha                                        | arness connector terminals                                       |                                 | F   |
|                                                                                                    | Side radar LH harness connector                                                           |                                                                  | Posistanco (0)                  | G   |
| Connector No.                                                                                                    | Termir                                                                                    | nal No.                                                          |                                 |     |
| B92                                                                                                    | 4                                                                                         | 3                                                                | Approx. 54 – 66                 | ш   |
| Is the measurement value wYES>> GO TO 3.NO>> Replace the bod <b>3.</b> CHECK POWER SUPPLY                                                                                                    | ithin the specification?<br>ly harness.<br>Y AND GROUND CIRCUIT                           | -                                                                |                                 |     |
| Check the power supply and<br>Diagnosis Procedure".<br>Is the inspection result norm                                                                                                    | d the ground circuit of the                                                               | side radar LH. Refer to <u>DA</u>                                | <u>NS-359, "SIDE RADAR LH :</u> | J   |
| YES (Present error)>>Repl<br>YES (Past error)>>Error wa<br>NO >> Repair the powe                                                                                                    | ace the side radar LH. Ref<br>as detected in the side rada<br>or supply and the ground ci | er to <u>DAS-386, "Removal a</u><br>ar LH branch line.<br>rcuit. | Ind Installation".              | K   |
|                                                                                                    |                                                                                           |                                                                  |                                 | L   |
|                                                                                                    |                                                                                           |                                                                  |                                 | LAI |

0

Ρ

# **RDR-R BRANCH LINE CIRCUIT**

# Diagnosis Procedure

INFOID:000000009789239

[CAN SYSTEM (TYPE 6)]

# 1.CHECK CONNECTOR

- 1. Turn the ignition switch OFF.
- 2. Disconnect the battery cable from the negative terminal.
- 3. Check the following terminals and connectors for damage, bend and loose connection (unit side and connector side).
- Side radar RH
- Harness connector B87
- Harness connector B8

Is the inspection result normal?

YES >> GO TO 2.

NO >> Repair the terminal and connector.

# 2. CHECK HARNESS FOR OPEN CIRCUIT

1. Disconnect the connector of side radar RH.

#### 2. Check the resistance between the side radar RH harness connector terminals.

| Side radar RH harness connector |       |   | Posistanco (O)  |
|---------------------------------|-------|---|-----------------|
| Connector No.                   | Termi |   |                 |
| B93                             | 4     | 3 | Approx. 54 – 66 |

Is the measurement value within the specification?

YES >> GO TO 3.

NO >> Repair the side radar RH branch line.

 $\mathbf{3}$ . Check power supply and ground circuit

Check the power supply and the ground circuit of the side radar RH. Refer to <u>DAS-360, "SIDE RADAR RH :</u> <u>Diagnosis Procedure"</u>.

Is the inspection result normal?

YES (Present error)>>Replace the side radar RH. Refer to DAS-386, "Removal and Installation".

YES (Past error)>>Error was detected in the side radar RH branch line.

NO >> Repair the power supply and the ground circuit.

| AVM BRANCH LIN                                                                                                    | E CIRCUIT                                                                                                    |                                                                                             |                                    |
|----------------------------------------------------------------------------------------------------|----------------------------------------------------------------------------------------------------|---------------------------------------------------------------------------------------------|------------------------------------|
| Diagnosis Procedure                                                                                                    |                                                                                                    |                                                                                             | INFOID:000000009789240             |
| 1.CHECK CONNECTOR                                                                                                    |                                                                                                    |                                                                                             |                                    |
| <ol> <li>Turn the ignition switch</li> <li>Disconnect the battery</li> <li>Check the following tern<br/>nector side).</li> <li>Around view monitor co</li> <li>CAN gateway (Models)</li> </ol> | OFF.<br>cable from the negative terr<br>ninals and connectors for d<br>entrol unit                                                   | ninal.<br>amage, bend and loose con                                                         | nection (unit side and con-        |
| Is the inspection result norm                                                                                                    | nal?                                                                                                    |                                                                                             |                                    |
| YES-1 >> Models without<br>YES-2 >> Models with ICO<br>NO >> Repair the term<br>2 CHECK HARNESS CON                                                                                            | ICC: GO TO 2.<br>C: GO TO 3.<br>inal and connector.                                                                                  |                                                                                             |                                    |
| 1 Disconnect the connect                                                                                                    | or of CAN gateway                                                                                                    |                                                                                             |                                    |
| <ol> <li>Check the continuity be</li> </ol>                                                                                                    | tween the CAN gateway ha                                                                                                    | rness connector terminals.                                                                  |                                    |
|                                                                                                    | CAN gateway harness connector                                                                                                    |                                                                                             | Continuity                         |
| Connector No.                                                                                                    | Termir                                                                                                    | nal No.                                                                                     | Continuity                         |
| M24                                                                                                    | 4                                                                                                    | 6                                                                                           | Existed                            |
|                                                                                                    | 10                                                                                                    | 12                                                                                          | Existed                            |
| NO >> Check the harn<br>3.CHECK HARNESS FOR<br>1. Connect the connector<br>2. Disconnect the connect<br>3. Check the resistance by                                                             | ess and repair the root caus<br>OPEN CIRCUIT<br>of CAN gateway (Models w<br>or of around view monitor c<br>etween the around view mo | se (CAN communication circ<br>ithout ICC).<br>ontrol unit.<br>nitor control unit harness co | nnector terminals.                 |
|                                                                                                    |                                                                                                    |                                                                                             |                                    |
| Around v                                                                                                    | view monitor control unit harness o                                                                                                  | connector                                                                                   | Resistance ( $\Omega$ )            |
| B50                                                                                                    | 27                                                                                                    | 28                                                                                          | Approx. 54 – 66                    |
| Is the measurement value v<br>YES >> GO TO 4.<br>NO >> Repair the arou<br>4.CHECK POWER SUPPL                                                                                                  | vithin the specification?<br>nd view monitor control unit                                                                            | t branch line.                                                                              | L                                  |
| Check the power supply a<br>"AROUND VIEW MONITOR                                                                                                    | nd the ground circuit of the CONTROL UNIT : Diagno                                                                                   | e around view monitor con<br>sis Procedure".                                                | trol unit. Refer to <u>AV-435.</u> |
| Is the inspection result norm<br>YES (Present error)>>Rep                                                                                                    | n <u>al?</u><br>lace the around view monite                                                                                          | or control unit. Refer to AV-4                                                              | 58, "Removal and Installa-         |
| YES (Past error)>>Error w<br>NO >> Repair the pow                                                                                                    | as detected in the around v<br>er supply and the ground ci                                                                           | iew monitor control unit brar<br>rcuit.                                                     | nch line.                          |

# APA BRANCH LINE CIRCUIT

# Diagnosis Procedure

INFOID:000000009789241

[CAN SYSTEM (TYPE 6)]

# 1.CHECK CONNECTOR

- 1. Turn the ignition switch OFF.
- 2. Disconnect the battery cable from the negative terminal.
- 3. Check the following terminals and connectors for damage, bend and loose connection (unit side and connector side).
- Accelerator pedal actuator / accelerator pedal position sensor
- Harness connector M125
- Harness connector M67

Is the inspection result normal?

YES >> GO TO 2.

NO >> Repair the terminal and connector.

# 2. CHECK HARNESS FOR OPEN CIRCUIT

1. Disconnect the connector of accelerator pedal actuator / accelerator pedal position sensor.

2. Check the resistance between the accelerator pedal actuator harness connector terminals.

| Accelerator pedal actuator / accelerator pedal position sensor harness connector |              |   | Posistanco (O)  |
|----------------------------------------------------------------------------------|--------------|---|-----------------|
| Connector No.                                                                    | Terminal No. |   |                 |
| M124                                                                             | 3            | 9 | Approx. 54 – 66 |

Is the measurement value within the specification?

YES >> GO TO 3.

NO >> Repair the accelerator pedal actuator branch line.

**3.**CHECK POWER SUPPLY AND GROUND CIRCUIT

Check the power supply and the ground circuit of the accelerator pedal actuator / accelerator pedal position sensor. Refer to <u>DAS-359</u>, "ACCELERATOR PEDAL ACTUATOR : Diagnosis Procedure".

Is the inspection result normal?

YES (Present error)>>Replace the accelerator pedal assembly. Refer to <u>ACC-4</u>, "MODELS WITH DIS-<u>TANCE CONTROL ASSIST SYSTEM : Removal and Installation"</u>.

YES (Past error)>>Error was detected in the accelerator pedal actuator branch line.

NO >> Repair the power supply and the ground circuit.

# **BSW/BUZZER BRANCH LINE CIRCUIT**

### < DTC/CIRCUIT DIAGNOSIS > **BSW/BUZZER BRANCH LINE CIRCUIT**

# **Diagnosis** Procedure

# 1.CHECK CONNECTOR

- 1. Turn the ignition switch OFF.
- Disconnect the battery cable from the negative terminal. 2.
- Check the terminals and connectors of the drive assistance buzzer control module for damage, bend and 3. С loose connection (unit side and connector side).

#### Is the inspection result normal?

YES >> GO TO 2.

NO >> Repair the terminal and connector.

# 2.CHECK HARNESS FOR OPEN CIRCUIT

1. Disconnect the connector of drive assistance buzzer control module.

Check the resistance between the drive assistance buzzer control module harness connector terminals.

| Drive assistance buzzer control module harness connector |              |    | Posistanco (O)  | F |
|----------------------------------------------------------|--------------|----|-----------------|---|
| Connector No.                                            | Terminal No. |    |                 |   |
| M56                                                      | 3            | 11 | Approx. 54 – 66 | G |

Is the measurement value within the specification?

YES >> GO TO 3.

NO >> Repair the drive assistance buzzer control module branch line.

# ${f 3.}$ CHECK POWER SUPPLY AND GROUND CIRCUIT

Check the power supply and the ground circuit of the drive assistance buzzer control module. Refer to DAS-361. "DRIVER ASSISTANCE BUZZER CONTROL MODULE : Diagnosis Procedure".

Is the inspection result normal?

YES (Present error)>>Replace the drive assistance buzzer control module. Refer to DAS-389, "Removal and Installation".

YES (Past error)>>Error was detected in the drive assistance buzzer control module branch line.

>> Repair the power supply and the ground circuit. NO

INFOID:000000009789242

А

В

D

E

Н

J

Κ

L

LAN

Ν

Ρ

# LASER BRANCH LINE CIRCUIT

# Diagnosis Procedure

INFOID:000000009789243

[CAN SYSTEM (TYPE 6)]

# 1.CHECK CONNECTOR

- 1. Turn the ignition switch OFF.
- 2. Disconnect the battery cable from the negative terminal.
- 3. Check the following terminals and connectors for damage, bend and loose connection (unit side and connector side).
- ICC sensor
- Harness connector E76
- Harness connector E14
- Harness connector E25
- Harness connector M40

Is the inspection result normal?

YES >> GO TO 2.

NO >> Repair the terminal and connector.

2. CHECK HARNESS FOR OPEN CIRCUIT

### 1. Disconnect the connector of ICC sensor.

2. Check the resistance between the ICC sensor harness connector terminals.

| ICC sensor harness connector |              |   | Posistanco (O)    |
|------------------------------|--------------|---|-------------------|
| Connector No.                | Terminal No. |   |                   |
| E80                          | 3            | 6 | Approx. 108 – 132 |

Is the measurement value within the specification?

YES >> GO TO 3.

NO >> Repair the ICC sensor branch line.

 $\mathbf{3.}$  CHECK POWER SUPPLY AND GROUND CIRCUIT

Check the power supply and the ground circuit of the ICC sensor. Refer to <u>CCS-118</u>, "<u>Diagnosis Procedure</u>". <u>Is the inspection result normal?</u>

YES (Present error)>>Replace the ICC sensor. Refer to CCS-135, "Removal and Installation".

- YES (Past error)>>Error was detected in the ICC sensor branch line.
- NO >> Repair the power supply and the ground circuit.

| SONAR BRANCH L                                                                                                    | INE CIRCUIT                                                                                        |                                                                       |                              | Λ  |
|----------------------------------------------------------------------------------------------------|----------------------------------------------------------------------------------------------------|-----------------------------------------------------------------------|------------------------------|----|
| Diagnosis Procedure                                                                                                    |                                                                                                    |                                                                       | INFOID:00000009789244        | A  |
| 1. CHECK CONNECTOR                                                                                                    |                                                                                                    |                                                                       |                              | В  |
| <ol> <li>Turn the ignition switch</li> <li>Disconnect the battery of</li> <li>Check the following terr<br/>nector side).</li> <li>Sonar control unit</li> <li>Harness connector M95</li> <li>Harness connector M15</li> </ol> | OFF.<br>cable from the negative terr<br>ninals and connectors for d                                | ninal.<br>amage, bend and loose cor                                   | nection (unit side and con-  | C  |
| - CAN gateway                                                                                                    | 212                                                                                                |                                                                       |                              |    |
| YES-1 >> Models with arc<br>YES-2 >> Models without<br>NO >> Repair the term                                                                                                    | ound view monitor system: (<br>around view monitor syster<br>inal and connector.                   | GO TO 2.<br>n: GO TO 3.                                               |                              | E  |
| 2. CHECK HARNESS CON                                                                                                    | ITINUITY (OPEN CIRCUIT)                                                                            | )                                                                     |                              | F  |
| <ol> <li>Disconnect the connect</li> <li>Check the continuity be</li> </ol>                                                                                                    | or of CAN gateway.<br>tween the CAN gateway ha                                                     | rness connector terminals.                                            |                              | G  |
|                                                                                                    | CAN gateway harness connector                                                                      |                                                                       | Continuity                   |    |
| Connector No.                                                                                                    | Termir                                                                                             | nal No.                                                               |                              | Н  |
| M24                                                                                                    | 4                                                                                                  | 6                                                                     | Existed                      |    |
| Is the inspection result normYES>> GO TO 3.NO>> Check the harn <b>3.</b> CHECK HARNESS FOR                                                                                                    | nal?<br>ess and repair the root caus<br>OPEN CIRCUIT                                               | se (CAN communication circ                                            | cuit 2).                     | J  |
| <ol> <li>Connect the connector</li> <li>Disconnect the connect</li> <li>Check the resistance be</li> </ol>                                                                                                    | of CAN gateway (Models w<br>or of sonar control unit.<br>etween the sonar control un               | ith around view monitor sys<br>it harness connector termin            | tem).<br>als.                | K  |
| S                                                                                                    | Conar control unit harness connect                                                                 | or                                                                    | Resistance (Ω)               | L  |
| Connector No.                                                                                                    | Termir<br>5                                                                                        | nal No.                                                               | Approx $54 - 66$             |    |
| Is the measurement value w                                                                                                    | vithin the specification?                                                                          | 0                                                                     | Αμριολ. 34 – 00              | LA |
| YES >> GO TO 4.<br>NO >> Repair the sona<br>4.CHECK POWER SUPPL                                                                                                    | ar control unit branch line.<br>Y AND GROUND CIRCUIT                                               | -                                                                     |                              | Ν  |
| Check the power supply and UNIT : Diagnosis Procedure                                                                                                    | d the ground circuit of the so<br><u>e</u> ".                                                      | onar control unit. Refer to <u>AN</u>                                 | <u>/-435, "SONAR CONTROL</u> | 0  |
| YES (Present error)>>Rep<br>YES (Past error)>>Error w<br>NO >> Repair the powe                                                                                                    | hai?<br>Iace the sonar control unit.<br>as detected in the sonar co<br>er supply and the ground ci | Refer to <u>AV-462, "Removal</u><br>ntrol unit branch line.<br>rcuit. | and Installation".           | Ρ  |

# DAST 1 BRANCH LINE CIRCUIT

# Diagnosis Procedure

INFOID:000000009789245

[CAN SYSTEM (TYPE 6)]

### **1.**CHECK CONNECTOR

- 1. Turn the ignition switch OFF.
- 2. Disconnect the battery cable from the negative terminal.
- 3. Check the following terminals and connectors for damage, bend and loose connection (unit side and connector side).
- Steering angle main control module
- Chassis control module

Is the inspection result normal?

YES >> GO TO 2.

NO >> Repair the terminal and connector.

# **2.**CHECK HARNESS CONTINUITY (OPEN CIRCUIT)

- 1. Disconnect the connector of chassis control module.
- 2. Check the continuity between the chassis control module harness connector terminals.

| Cha           | Chassis control module harness connector |    |            |
|---------------|------------------------------------------|----|------------|
| Connector No. | Terminal No.                             |    | Continuity |
| E22           | 19                                       | 11 | Existed    |
| EZZ           | 7                                        | 8  | Existed    |

Is the inspection result normal?

- YES >> GO TO 3.
- NO >> Check the harness and repair or replace (if shield line is open) the root cause (chassis communication circuit side).

# **3.**CHECK HARNESS FOR OPEN CIRCUIT

- 1. Connect the connector of chassis control module.
- 2. Disconnect the connector of steering angle main control module.
- 3. Check the resistance between the steering angle main control module harness connector terminals.

| Steering angle main control module harness connector |              |    | Posistance (O)  |
|------------------------------------------------------|--------------|----|-----------------|
| Connector No.                                        | Terminal No. |    |                 |
| E26                                                  | 14           | 15 | Approx. 54 – 66 |
|                                                      |              |    |                 |

Is the measurement value within the specification?

YES >> GO TO 4.

NO >> Repair the steering angle main control module branch line.

#### ${f 4.}$ CHECK POWER SUPPLY AND GROUND CIRCUIT

Check the power supply and the ground circuit of the steering angle main control module. Refer to <u>STC-407.</u> "Diagnosis Procedure".

#### Is the inspection result normal?

- YES (Present error)>>Replace the steering angle main control module. Refer to <u>STC-428</u>, "Removal and <u>Installation"</u>.
- YES (Past error)>>Error was detected in the steering angle main control module branch line.

NO >> Repair the power supply and the ground circuit.

| LANE BRANCH LIN                                                                                                    |                                                                                           |                                                                      |                             | Λ |
|----------------------------------------------------------------------------------------------------|-------------------------------------------------------------------------------------------|----------------------------------------------------------------------|-----------------------------|---|
| Diagnosis Procedure                                                                                                    |                                                                                           |                                                                      | INFOID:00000009789246       | A |
| 1.CHECK CONNECTOR                                                                                                    |                                                                                           |                                                                      |                             | В |
| <ol> <li>Turn the ignition switch (</li> <li>Disconnect the battery c</li> <li>Check the following term nector side).</li> </ol>                                                                                                    | OFF.<br>able from the negative tern<br>ninals and connectors for d                        | ninal.<br>amage, bend and loose cor                                  | nection (unit side and con- | С |
| <ul> <li>Harness connector R13</li> <li>Harness connector M75</li> <li>Chassis control module</li> </ul>                                                                                                    |                                                                                           |                                                                      |                             | D |
| Is the inspection result normYES>> GO TO 2.NO>> Repair the termi2OUTOK HADNEDO CONT                                                                                                    | al?<br>nal and connector.                                                                 |                                                                      |                             | Ε |
| Z.CHECK HARNESS CON                                                                                                    |                                                                                           |                                                                      |                             | F |
| <ol> <li>Disconnect the connector</li> <li>Check the continuity bet</li> </ol>                                                                                                    | or of chassis control module<br>ween the chassis control m                                | e.<br>nodule harness connector te                                    | erminals.                   | G |
| Chas                                                                                                    | sis control module harness conn                                                           | ector                                                                | Continuity                  | 0 |
| Connector No.                                                                                                    | Terminal No.                                                                              |                                                                      |                             |   |
| E22                                                                                                    | 19                                                                                        | 11                                                                   | Existed                     | Н |
| YES >> GO TO 3.<br>NO >> Check the harne<br>cation circuit sid<br><b>3.</b> CHECK HARNESS FOR                                                                                                    | e).<br>OPEN CIRCUIT                                                                       | f shield line is open) the roo                                       | t cause (chassis communi-   | J |
| <ol> <li>Connect the connector of</li> <li>Disconnect the connector</li> <li>Check the resistance be</li> </ol>                                                                                                    | of chassis control module.<br>For of lane camera unit.<br>Tween the lane camera uni       | t harness connector termina                                          | als.                        | K |
| La                                                                                                    | ane camera unit harness connect                                                           | or                                                                   | Resistance ( $\Omega$ )     | L |
| Connector No.                                                                                                    | Termin                                                                                    | nal No.                                                              |                             |   |
| R13                                                                                                    | 4                                                                                         | 8                                                                    | Approx. 54 – 66             |   |
| YES >> GO TO 4.<br>NO >> Repair the lane of the control of the lane of the lane o | train the specification?<br>camera unit branch line.<br>Y AND GROUND CIRCUIT              | -                                                                    |                             | N |
| Check the power supply and                                                                                                    | the ground circuit of the I                                                               | ane camera unit. Refer to [                                          | DAS-610, "LANE CAMERA       |   |
| UNIT: Diagnosis Procedure                                                                                                    | <br>al?                                                                                   |                                                                      |                             | 0 |
| YES (Present error)>>Repl<br>YES (Past error)>>Error wa<br>NO >> Repair the powe                                                                                                    | ace the lane camera unit. F<br>as detected in the lane cam<br>r supply and the ground cir | Refer to <u>DAS-620, "Remova</u><br>nera unit branch line.<br>rcuit. | l and Installation".        | Ρ |

Diagnosis Procedure

**1**.CONNECTOR INSPECTION

- 1. Turn the ignition switch OFF.
- 2. Disconnect the battery cable from the negative terminal.
- 3. Disconnect all the unit connectors on CAN communication circuit 1.
- 4. Check terminals and connectors for damage, bend and loose connection.

### Is the inspection result normal?

YES >> GO TO 2.

NO >> Repair the terminal and connector.

2. CHECK HARNESS CONTINUITY (SHORT CIRCUIT)

Check the continuity between the data link connector terminals.

| Data link connector |              |    | Continuity  |
|---------------------|--------------|----|-------------|
| Connector No.       | Terminal No. |    | Continuity  |
| M25                 | 6            | 14 | Not existed |

Is the inspection result normal?

YES >> GO TO 3.

NO >> Check the harness and repair or replace [if shield line or fuse block (J/B) is short] the root cause. **3.**CHECK HARNESS CONTINUITY (SHORT CIRCUIT)

Check the continuity between the data link connector and the ground.

| Data link connector |              |        | Continuity  |
|---------------------|--------------|--------|-------------|
| Connector No.       | Terminal No. | Cround | Continuity  |
| M25                 | 6            | Ground | Not existed |
| WIZ5                | 14           |        | Not existed |

Is the inspection result normal?

YES >> GO TO 4.

NO >> Check the harness and repair or replace [if shield line or fuse block (J/B) is short] the root cause. 4.CHECK ECM AND BCM TERMINATION CIRCUIT

1. Remove the ECM and the BCM.

2. Check the resistance between the ECM terminals.

| ECM          |     | – Resistance (Ω)  |  |
|--------------|-----|-------------------|--|
| Terminal No. |     |                   |  |
| 114          | 113 | Approx. 108 – 132 |  |

### 3. Check the resistance between the BCM terminals.

| BCM          |    | - Resistance (Ω)  |  |
|--------------|----|-------------------|--|
| Terminal No. |    |                   |  |
| 60           | 59 | Approx. 108 – 132 |  |

Is the measurement value within the specification?

YES >> GO TO 5.

NO >> Replace the ECM and/or the BCM.

**5.**CHECK SYMPTOM

Connect all the connectors. Check if the symptoms described in the "Symptom (Results from interview with customer)" are reproduced.

# LAN-342

< DTC/CIRCUIT DIAGNOSIS >

#### Inspection result А Reproduced>>GO TO 6. Non-reproduced>>Start the diagnosis again. Follow the trouble diagnosis procedure when past error is detected. 6.CHECK UNIT REPRODUCTION В Perform the reproduction test as per the following procedure for each unit. 1. Turn the ignition switch OFF. Disconnect the battery cable from the negative terminal. С 2. 3. Disconnect one of the unit connectors of CAN communication circuit 1. NOTE: ECM and BCM have a termination circuit. Check other units first. D 4. Connect the battery cable to the negative terminal. Check if the symptoms described in the "Symptom (Results from interview with customer)" are reproduced. NOTE: Е Although unit-related error symptoms occur, do not confuse them with other symptoms. Inspection result Reproduced>>Connect the connector. Check other units as per the above procedure. F Non-reproduced>>Replace the unit whose connector was disconnected.

Н

L

Κ

LAN

Ν

- 0
- Р

Diagnosis Procedure

INFOID:000000009789247

[CAN SYSTEM (TYPE 6)]

### **1.**CONNECTOR INSPECTION

- 1. Turn the ignition switch OFF.
- 2. Disconnect the battery cable from the negative terminal.
- 3. Disconnect all the unit connectors on CAN communication circuit 2.
- 4. Check terminals and connectors for damage, bend and loose connection.

#### Is the inspection result normal?

YES >> GO TO 2.

NO >> Repair the terminal and connector.

### 2.CHECK HARNESS CONTINUITY (SHORT CIRCUIT)

Check the continuity between the data link connector terminals.

| Data link connector |              |    | Continuity  |
|---------------------|--------------|----|-------------|
| Connector No.       | Terminal No. |    | Continuity  |
| M25                 | 13           | 12 | Not existed |

Is the inspection result normal?

YES >> GO TO 3.

NO >> Check the harness and repair or replace [if shield line or fuse block (J/B) is short] the root cause. **3.**CHECK HARNESS CONTINUITY (SHORT CIRCUIT)

Check the continuity between the data link connector and the ground.

| Data link connector |              |        | Continuity  |
|---------------------|--------------|--------|-------------|
| Connector No.       | Terminal No. | Ground | Conuntury   |
| M25                 | 13           | Giouna | Not existed |
| IVIZ5               | 12           |        | Not existed |

Is the inspection result normal?

YES >> GO TO 4.

NO >> Check the harness and repair or replace [if shield line or fuse block (J/B) is short] the root cause. 4.CHECK CAN GATEWAY TERMINATION CIRCUIT

1. Remove the CAN gateway.

2. Check the resistance between the CAN gateway terminals.

| CAN gateway<br>Terminal No. |    | - Resistance (Ω)  |
|-----------------------------|----|-------------------|
|                             |    |                   |
| 6                           | 12 | Approx. 108 – 132 |

#### Is the measurement value within the specification?

YES >> GO TO 5.

NO >> Replace the CAN gateway.

**5.**CHECK SYMPTOM

Connect all the connectors. Check if the symptoms described in the "Symptom (Results from interview with customer)" are reproduced.

#### Inspection result

Reproduced>>GO TO 6.

Non-reproduced>>Start the diagnosis again. Follow the trouble diagnosis procedure when past error is detected.

# LAN-344

| 6.0       | CHECK UNIT REPRODUCTION                                                                                                    | Λ   |
|-----------|----------------------------------------------------------------------------------------------------|-----|
| Per<br>1. | form the reproduction test as per the following procedure for each unit.<br>Turn the ignition switch OFF.                                                                                                    | A   |
| 2.<br>3.  | Disconnect the battery cable from the negative terminal.<br>Disconnect one of the unit connectors of CAN communication circuit 2.<br>NOTE:                                                                                                 | В   |
| 4.        | CAN gateway has two termination circuits. Check other units first.<br>Connect the battery cable to the negative terminal. Check if the symptoms described in the "Symptom (Results from interview with customer)" are reproduced.<br>NOTE: | С   |
| Insi      | Although unit-related error symptoms occur, do not confuse them with other symptoms.                                                                                                    | D   |
| Re<br>No  | eproduced>>Connect the connector. Check other units as per the above procedure.<br>on-reproduced>>Replace the unit whose connector was disconnected.                                                                                       | Е   |
|           |                                                                                                    | F   |
|           |                                                                                                    | G   |
|           |                                                                                                    | Η   |
|           |                                                                                                    | I   |
|           |                                                                                                    | J   |
|           |                                                                                                    | K   |
|           |                                                                                                    | L   |
|           |                                                                                                    | LAN |
|           |                                                                                                    | Ν   |
|           |                                                                                                    | 0   |
|           |                                                                                                    | Ρ   |
|           |                                                                                                    |     |
|           |                                                                                                    |     |

# CHASSIS COMMUNICATION CIRCUIT

Diagnosis Procedure

INFOID:000000009789248

[CAN SYSTEM (TYPE 6)]

# 1. CHECK CAN DIAGNOSIS

Check the CAN diagnosis results from CONSULT to see that the CAN communication circuit 1 and/or CAN communication circuit 2 have no malfunction.

Are the CAN communication 1 and/or CAN communication 2 circuits normal?

YES >> GO TO 2.

NO >> Check and repair CAN communication circuit 1 and/or CAN communication circuit 2.

# 2.CONNECTOR INSPECTION

- 1. Turn the ignition switch OFF.
- 2. Disconnect the battery cable from the negative terminal.
- 3. Disconnect all the unit connectors on chassis communication circuit.
- 4. Check terminals and connectors for damage, bend and loose connection.

Is the inspection result normal?

YES >> GO TO 3.

NO >> Repair the terminal and connector.

### ${f 3.}$ CHECK HARNESS CONTINUITY (SHORT CIRCUIT)

Check the continuity between the chassis control module harness connector.

| Connector No.     Terminal No.     Contractive       E22     19     7     Not existed | Chassis control module harness connector |              |   | Continuity  |
|---------------------------------------------------------------------------------------|------------------------------------------|--------------|---|-------------|
| E22 19 7 Not existed                                                                  | Connector No.                            | Terminal No. |   | Continuity  |
|                                                                                       | E22                                      | 19           | 7 | Not existed |

Is the inspection result normal?

YES >> GO TO 4.

NO >> Check the harness and repair or replace [if shield line or fuse block (J/B) is short] the root cause.

### **4.**CHECK HARNESS CONTINUITY (SHORT CIRCUIT)

Check the continuity between the data link connector and the ground.

| Chassis control module harness connector |              |        | Continuity  |
|------------------------------------------|--------------|--------|-------------|
| Connector No.                            | Terminal No. | Ground | Continuity  |
| Maa                                      | 19           | Gibunu | Not existed |
| WIZZ                                     | 7            |        | Not existed |

Is the inspection result normal?

YES >> GO TO 5.

NO >> Check the harness and repair or replace [if shield line or fuse block (J/B) is short] the root cause.

### ${f 5.}$ CHECK CHASSIS CONTROL MODULE TERMINATION CIRCUIT

1. Remove the chassis control module.

2. Check the resistance between the chassis control module terminals.

| Chassis control module |         | Posictance (O)    |
|------------------------|---------|-------------------|
| Termi                  | nal No. |                   |
| 19                     | 7       | Approx. 108 – 132 |
| 11                     | 8       | Approx. 108 – 132 |

Is the measurement value within the specification?

YES >> GO TO 6.

NO >> Replace the chassis control module.

6.CHECK SYMPTOM

# **CHASSIS COMMUNICATION CIRCUIT**

| < DT          | C/CIRCUIT DIAGNOSIS >                                                                                                    | [CAN SYSTEM (TYPE 6)]        |
|---------------|----------------------------------------------------------------------------------------------------|------------------------------|
| Conn<br>custo | ect all the connectors. Check if the symptoms described in the "Sympton mer)" are reproduced.                                                                                                    | (Results from interview with |
| Inspe         | ection result                                                                                                    |                              |
| Rep<br>Non    | roduced>>GO TO 7.<br>-reproduced>>Start the diagnosis again. Follow the trouble diagnosis p<br>detected.                                                                                                    | rocedure when past error is  |
| <b>7.</b> Cł  | HECK UNIT REPRODUCTION                                                                                                    |                              |
| Perfo         | rm the reproduction test as per the following procedure for each unit.                                                                                                    |                              |
| 1. T          | urn the ignition switch OFF.                                                                                                    |                              |
| 2. L<br>3. E  | Disconnect the battery cable from the negative terminal.<br>Disconnect one of the unit connectors of chassis communication circuit.                                                                                 |                              |
| 4. C          | Chassis control module has two termination circuits. Check other units first.<br>Connect the battery cable to the negative terminal. Check if the symptom<br>Results from interview with customer)" are reproduced. | s described in the "Symptom  |
| A             | Although unit-related error symptoms occur, do not confuse them with other                                                                                                    | symptoms.                    |
| <u>Inspe</u>  | reduced a Connect the connector. Check other units as per the cheve proc                                                                                                    | adura                        |
| Rep<br>Non    | -reproduced>>Connect the connector. Check other units as per the above produced>>Replace the unit whose connector was disconnected.                                                                                 | eaure.                       |

Н

J

Κ

L

LAN

Ρ

< DTC/CIRCUIT DIAGNOSIS >

# ITS COMMUNICATION CIRCUIT

# Diagnosis Procedure

INFOID:000000009789249

[CAN SYSTEM (TYPE 6)]

# **1.**CHECK CAN DIAGNOSIS

Check the CAN diagnosis results from CONSULT to see that the CAN communication circuit 1, CAN communication circuit 2 and ITS communication circuit have no malfunction.

Are the CAN communication 1 and CAN communication 2 circuits normal?

YES >> GO TO 2.

NO >> Check and repair CAN communication circuit 1 and CAN communication circuit 2.

### 2. CONNECTOR INSPECTION

- 1. Turn the ignition switch OFF.
- 2. Disconnect the battery cable from the negative terminal.
- 3. Check the terminals and connectors of the ADAS control unit for damage, bend and loose connection (unit side and connector side).

Is the inspection result normal?

YES >> GO TO 3.

NO >> Repair the terminal and connector.

**3.**CHECK HARNESS CONTINUITY (OPEN CIRCUIT)

- 1. Disconnect the following harness connectors.
- ADAS control unit
- ICC sensor
- Check the continuity between the ADAS control unit harness connector and the ICC sensor harness connector.

| ADAS control un | t harness connector | ICC sensor ha | mess connector | Continuity |
|-----------------|---------------------|---------------|----------------|------------|
| Connector No.   | Terminal No.        | Connector No. | Terminal No.   | Continuity |
| B1              | 6                   | F80           | 3              | Existed    |
| ы               | 7                   |               | 6              | Existed    |

Is the inspection result normal?

YES >> GO TO 4.

NO >> Repair the harness between the ADAS control unit and the ICC sensor.

**4.**CHECK HARNESS CONTINUITY (SHORT CIRCUIT)

- 1. Disconnect the following harness connectors.
- Side radar LH
- Side radar RH
- Around view monitor control unit
- Accelerator pedal actuator / accelerator pedal position sensor
- Driver assistance buzzer control module
- Sonar control unit
- 2. Check the continuity between the ADAS control unit harness connector terminals.

| ADAS control unit harness connector |              |   | Continuity  |
|-------------------------------------|--------------|---|-------------|
| Connector No.                       | Terminal No. |   | Continuity  |
| B1                                  | 6            | 7 | Not existed |

Is the inspection result normal?

YES >> GO TO 5.

NO >> Check the harness and repair or replace [if shield line or fuse block (J/B) is short] the root cause. 5.CHECK HARNESS CONTINUITY (SHORT CIRCUIT)

Check the continuity between the ADAS control unit harness connector and the ground.

# LAN-348

# **ITS COMMUNICATION CIRCUIT**

### < DTC/CIRCUIT DIAGNOSIS >

# [CAN SYSTEM (TYPE 6)]

| Connector No.                                                                                                    |                                                                                                    |                                                                                                    | Continuity                             |
|----------------------------------------------------------------------------------------------------|----------------------------------------------------------------------------------------------------|----------------------------------------------------------------------------------------------------|----------------------------------------|
|                                                                                                    | Terminal No.                                                                                                    | Ground                                                                                                    | Continuity                             |
| <b>B1</b>                                                                                                    | 6                                                                                                    | Cround                                                                                                    | Not existed                            |
|                                                                                                    | 7                                                                                                    | _                                                                                                    | Not existed                            |
| s the inspection result normal<br>YES >> GO TO 6.<br>NO >> Check the harne<br>CHECK TERMINATION C                                                                                                    | <u>al?</u><br>ss and repair or replace [<br>XIRCUIT                                                                                                    | if shield line or fuse block (                                                                                                    | I/B) is short] the root cause.         |
| <ol> <li>Remove the ADAS contribution</li> <li>Check the resistance be</li> </ol>                                                                                                    | ol unit and the ICC senso<br>tween the ADAS control u                                                                                                    | or.<br>unit terminals.                                                                                                    |                                        |
| AD/                                                                                                    | AS control unit                                                                                                    |                                                                                                    | Resistance (Ω)                         |
| Т                                                                                                    | erminal No.                                                                                                    |                                                                                                    | . ,                                    |
| 6                                                                                                    | 7                                                                                                    | Ap                                                                                                    | oprox. 108 – 132                       |
| <ol> <li>Check the resistance be</li> </ol>                                                                                                    | tween the ICC sensor terr                                                                                                    | minals.                                                                                                    |                                        |
| 1                                                                                                    | erminal No.                                                                                                    |                                                                                                    | Resistance (Ω)                         |
| 3                                                                                                    | 6                                                                                                    | Ar                                                                                                    | oprox. 108 – 132                       |
| Connect all the connectors.                                                                                                    | Check if the symptoms c                                                                                                    | described in the "Symptom                                                                                                    | (Results from interview with           |
| customer)" are reproduced.<br><u>nspection result</u><br>Reproduced>>GO TO 8.<br>Non-reproduced>>Start the                                                                                                    | e diagnosis again. Follov                                                                                                    | v the trouble diagnosis pro                                                                                                    | ocedure when past error is             |
| customer)" are reproduced.<br>Inspection result<br>Reproduced>>GO TO 8.<br>Non-reproduced>>Start the<br>detected.<br>B.CHECK UNIT REPRODU                                                                                                    | e diagnosis again. Follov                                                                                                    | v the trouble diagnosis pro                                                                                                    | ocedure when past error is             |
| <ul> <li>customer)" are reproduced.</li> <li><u>inspection result</u></li> <li>Reproduced&gt;&gt;GO TO 8.</li> <li>Non-reproduced&gt;&gt;Start the detected.</li> <li><b>3.</b>CHECK UNIT REPRODU</li> <li>Perform the reproduction tes</li> <li>1. Turn the ignition switch (2).</li> <li>Disconnect the battery c</li> <li>3. Disconnect one of the ur</li> </ul>                                                                                       | <ul> <li>diagnosis again. Follov</li> <li>CTION</li> <li>t as per the following proc</li> <li>DFF.</li> <li>able from the negative ter</li> <li>it connectors of ITS com</li> </ul>                                                                     | w the trouble diagnosis pro<br>cedure for each unit.<br>rminal.<br>munication circuit.                                                                                                    | ocedure when past error is             |
| <ul> <li>customer)" are reproduced.</li> <li>Inspection result</li> <li>Reproduced&gt;&gt;GO TO 8.</li> <li>Non-reproduced&gt;&gt;Start the detected.</li> <li>CHECK UNIT REPRODU</li> <li>Perform the reproduction tes</li> <li>1. Turn the ignition switch 0</li> <li>2. Disconnect the battery c</li> <li>3. Disconnect one of the ur NOTE:</li> <li>ADAS control unit and I0</li> <li>4. Connect the battery cab (Results from interview v</li> </ul> | e diagnosis again. Follov<br>CTION<br>t as per the following prod<br>DFF.<br>able from the negative ter<br>nit connectors of ITS com<br>C sensor have a termina<br>le to the negative termin<br>vith customer)" are reprod                              | w the trouble diagnosis pro-<br>cedure for each unit.<br>rminal.<br>munication circuit.<br>ation circuit. Check other unitial. Check if the symptoms<br>duced.                                      | ts first.<br>described in the "Symptom |
| customer)" are reproduced.<br>Inspection result<br>Reproduced>>GO TO 8.<br>Non-reproduced>>Start the<br>detected.<br>8.CHECK UNIT REPRODU<br>Perform the reproduction tes<br>1. Turn the ignition switch (<br>2. Disconnect the battery c<br>3. Disconnect one of the ur<br>NOTE:<br>ADAS control unit and IC<br>4. Connect the battery cab<br>(Results from interview v<br>NOTE:<br>Although unit-related err<br>Inspection result                       | e diagnosis again. Follov<br>CTION<br>t as per the following proc<br>OFF.<br>able from the negative ter<br>nit connectors of ITS com<br>C sensor have a termina<br>ole to the negative termin<br>vith customer)" are reproc<br>or symptoms occur, do no | w the trouble diagnosis pro-<br>cedure for each unit.<br>rminal.<br>munication circuit.<br>ation circuit. Check other unite<br>hal. Check if the symptoms<br>duced.<br>ot confuse them with other s | ts first.<br>described in the "Symptom |

### MAIN LINE BETWEEN DLC AND HVAC CIRCUIT

### < DTC/CIRCUIT DIAGNOSIS >

[CAN SYSTEM (TYPE 7)]

# DTC/CIRCUIT DIAGNOSIS MAIN LINE BETWEEN DLC AND HVAC CIRCUIT

### **Diagnosis Procedure**

INFOID:000000009789250

# **1.**CHECK CONNECTOR

#### 1. Turn the ignition switch OFF.

- 2. Disconnect the battery cable from the negative terminal.
- 3. Check the following terminals and connectors for damage, bend and loose connection (connector side and harness side).
- Harness connector M133 and fuse block (J/B) side connector
- Is the inspection result normal?

YES >> GO TO 2.

NO >> Repair the terminal and connector.

# **2.**CHECK HARNESS CONTINUITY (OPEN CIRCUIT)

- 1. Disconnect the fuse block (J/B) harness connector M65.
- 2. Check the continuity between the fuse block (J/B) terminals.

| Fuse block (J/B) |              | Continuity |
|------------------|--------------|------------|
| Terminal No.     | Terminal No. | Continuity |
| 23C              | 22C          | Existed    |
| 5C               | 4C           | Existed    |

#### Is the inspection result normal?

YES >> GO TO 3.

NO >> Replace the fuse block (J/B).

# **3.**CHECK HARNESS CONTINUITY (OPEN CIRCUIT)

- 1. Disconnect the connector of A/C auto amp.
- Check the continuity between the fuse block (J/B) harness connector and the A/C auto amp. harness connector.

| Fuse block (J/B) | harness connector | A/C auto amp. harness connector |   | Continuity |  |
|------------------|-------------------|---------------------------------|---|------------|--|
| Connector No.    | Terminal No.      | Connector No. Terminal No.      |   | Continuity |  |
| M122             | 22C               | Μοο                             | 1 | Existed    |  |
| IVI 135          | 4C                | IVIOO                           | 2 | Existed    |  |

Is the inspection result normal?

YES (Present error)>>Check CAN system type decision again.

YES (Past error)>>Error was detected in the main line between the data link connector and the A/C auto amp.

NO >> Repair the main line between the fuse block (J/B) harness connector M133 and the A/C auto amp.

### MAIN LINE BETWEEN HVAC AND AV CIRCUIT

# < DTC/CIRCUIT DIAGNOSIS >

# MAIN LINE BETWEEN HVAC AND AV CIRCUIT

### **Diagnosis Procedure**

# 1.CHECK CONNECTOR

- 1. Turn the ignition switch OFF.
- 2. Disconnect the battery cable from the negative terminal.
- Disconnect the following harness connectors. 3.
- ECM -
- A/C auto amp. -
- Display control unit \_
- D 4. Check the continuity between the A/C auto amp. harness connector and the display control unit harness connector.

| A/C auto amp. h | arness connector Display control unit harness connector |               | Display control unit harness connector |            | E |
|-----------------|---------------------------------------------------------|---------------|----------------------------------------|------------|---|
| Connector No.   | Terminal No.                                            | Connector No. | Terminal No.                           | Continuity |   |
| Moo             | 1                                                       | M100          | 29                                     | Existed    | F |
| M188 21 M100    | IVI TOO                                                 | 17            | Existed                                |            |   |

Is the inspection result normal?

YES (Present error)>>Check CAN system type decision again.

YES (Past error)>>Error was detected in the main line between the A/C auto amp. and the display control unit.

NO >> Repair the main line between the A/C auto amp. and the display control unit.

Н

L

Κ

- Ρ

[CAN SYSTEM (TYPE 7)]

А INFOID:000000009789251

В

С

# ECM BRANCH LINE CIRCUIT

# Diagnosis Procedure

INFOID:000000009789252

[CAN SYSTEM (TYPE 7)]

### **1.**CHECK CONNECTOR

- 1. Turn the ignition switch OFF.
- 2. Disconnect the battery cable from the negative terminal.
- 3. Check the following terminals and connectors for damage, bend and loose connection (unit side and connector side).
- ECM
- Harness connector M133 and fuse block (J/B) side connector

Is the inspection result normal?

YES >> GO TO 2.

NO >> Repair the terminal and connector.

2. CHECK HARNESS FOR OPEN CIRCUIT

- 1. Disconnect the connector of ECM.
- 2. Check the resistance between the ECM harness connector terminals.

| Connector No.         Terminal No.         Terminal No.           M37         114         113         Approx. 108 – 132 | ECM harness connector |       |                 | Resistance (O)    |
|----------------------------------------------------------------------------------------------------|-----------------------|-------|-----------------|-------------------|
| M37 114 113 Approx. 108 – 132                                                                                           | Connector No.         | Termi | Resistance (22) |                   |
|                                                                                                    | M37                   | 114   | 113             | Approx. 108 – 132 |

Is the measurement value within the specification?

YES >> GO TO 3.

NO >> GO TO 4.

**3.**CHECK POWER SUPPLY AND GROUND CIRCUIT

Check the power supply and the ground circuit of the ECM. Refer to <u>EC-188, "Diagnosis Procedure"</u>. <u>Is the inspection result normal?</u>

YES (Present error)>>Replace the ECM. Refer to EC-578, "Removal and Installation".

YES (Past error)>>Error was detected in the ECM branch line.

NO >> Repair the power supply and the ground circuit.

### **4.**CHECK HARNESS CONTINUITY (OPEN CIRCUIT)

1. Disconnect the fuse block (J/B) harness connector M133.

2. Check the continuity between the ECM harness connector and the fuse block (J/B) harness connector.

| ECM harne     | ess connector | Fuse block (J/B) harness connector |              | Continuity |
|---------------|---------------|------------------------------------|--------------|------------|
| Connector No. | Terminal No.  | Connector No.                      | Terminal No. | Continuity |
| Moz           | 114           | M122                               | 21C          | Existed    |
| 10137         | 113           | M133 –                             | 3C           | Existed    |

Is the inspection result normal?

YES >> Replace the fuse block (J/B).

NO >> Repair the harness between the ECM harness connector M37 and the harness connector M133.

# **DLC BRANCH LINE CIRCUIT**

# [CAN SYSTEM (TYPE 7)]

| DLC BRANCH L                                                                                                    | INE CIRCUIT                                                                                                    |                                                                                             |                      |                          | Λ  |
|----------------------------------------------------------------------------------------------------|----------------------------------------------------------------------------------------------------|---------------------------------------------------------------------------------------------|----------------------|--------------------------|----|
| Diagnosis Proced                                                                                                    | ure                                                                                                    |                                                                                             |                      | INFOID:00000009789253    | A  |
| 1. CHECK CONNECT                                                                                                    | OR                                                                                                    |                                                                                             |                      |                          | В  |
| <ol> <li>Turn the ignition sv</li> <li>Disconnect the bat</li> <li>Check the followin<br/>and harness side).</li> <li>Data link connector</li> <li>Harness connector</li> <li>Is the inspection result</li> <li>YES &gt;&gt; GO TO 2.</li> <li>NO &gt;&gt; Repair the</li> <li>CHECK HARNESS</li> </ol> | vitch OFF.<br>tery cable from the ne<br>g terminals and con<br>r<br>M133 and fuse bloc<br>normal?<br>terminal and connec<br>FOR OPEN CIRCUI | egative terminal.<br>nectors for damage, I<br>k (J/B) side connector<br>tor.<br>T           | bend and loose cor   | nnection (connector side | C  |
| Check the resistance b                                                                                                    | etween the data link                                                                                                    | connector terminals.                                                                        |                      |                          | F  |
|                                                                                                    | Data link cor                                                                                                    | nnector                                                                                     |                      | Pasistanas (0)           | 1  |
| Connector No.                                                                                                    | Connector No. Terminal No. Resistance (Ω)                                                                                                   |                                                                                             |                      |                          |    |
| M25                                                                                                    | 6                                                                                                    |                                                                                             | 14                   | Approx. 54 – 66          | G  |
| YES (Present error)>><br>YES (Past error)>>Er<br>NO >> GO TO 3.<br>3.CHECK HARNESS<br>1. Disconnect the har<br>2. Check the continui                                                                                                    | Check CAN system<br>ror was detected in th<br>CONTINUITY (OPEN<br>mess connector M13<br>ty between the data I                               | type decision again.<br>te data link connector<br>N CIRCUIT)<br>3.<br>ink connector and the | branch line circuit. |                          | F  |
| Data link                                                                                                    | connector                                                                                                    | Harness                                                                                     | connector            |                          | U. |
| Connector No.                                                                                                    | Terminal No.                                                                                                    | Connector No.                                                                               | Terminal No.         | Continuity               |    |
| MOE                                                                                                    | 6                                                                                                    |                                                                                             | 23C                  | Existed                  | k  |
| M25                                                                                                    | 14                                                                                                    | M133                                                                                        | 5C                   | Existed                  |    |
| Is the inspection result                                                                                                    | normal?                                                                                                    |                                                                                             |                      |                          | l  |

YES >> Replace the fuse block (J/B).

< DTC/CIRCUIT DIAGNOSIS >

NO >> Repair the harness between the data link connector M25 and the harness connector M133.

Ν

0

Ρ

# **IPDM-E BRANCH LINE CIRCUIT**

# Diagnosis Procedure

INFOID:000000009789254

[CAN SYSTEM (TYPE 7)]

# 1.CHECK CONNECTOR

- 1. Turn the ignition switch OFF.
- 2. Disconnect the battery cable from the negative terminal.
- 3. Check the following terminals and connectors for damage, bend and loose connection (unit side and connector side).
- IPDM E/R
- Harness connector E64 and fuse block (J/B) side connector

Is the inspection result normal?

YES >> GO TO 2.

NO >> Repair the terminal and connector.

2. CHECK HARNESS FOR OPEN CIRCUIT

1. Disconnect the connector of IPDM E/R.

2. Check the resistance between the IPDM E/R harness connector terminals.

| Connector No.         Terminal No.         Terminal No.           E121         29         28         Approx. 54 – 66 | IPDM E/R harness connector |       |    | Resistance (O)  |
|----------------------------------------------------------------------------------------------------|----------------------------|-------|----|-----------------|
| E121 29 28 Approx. 54 – 66                                                                                           | Connector No.              | Termi |    |                 |
|                                                                                                    | E121                       | 29    | 28 | Approx. 54 – 66 |

Is the measurement value within the specification?

YES >> GO TO 3.

NO >> GO TO 4.

**3.**CHECK POWER SUPPLY AND GROUND CIRCUIT

Check the power supply and the ground circuit of the IPDM E/R. Refer to <u>PCS-36, "Diagnosis Procedure"</u>. Is the inspection result normal?

YES (Present error)>>Replace the IPDM E/R. Refer to PCS-37, "Removal and Installation".

- YES (Past error)>>Error was detected in the IPDM E/R branch line.
- NO >> Repair the power supply and the ground circuit.

**4.**CHECK HARNESS FOR OPEN CIRCUIT

1. Disconnect the harness connector E64.

2. Check the continuity between the IPDM E/R harness connector and harness connector.

| IPDM E/R har  | ness connector | Harness       | connector    | Continuity |
|---------------|----------------|---------------|--------------|------------|
| Connector No. | Terminal No.   | Connector No. | Terminal No. | Continuity |
| F121          | 29             | E64           | 6E           | Existed    |
| LIZI          | 28             | L04           | 2E           | Existed    |

Is the measurement value within the specification?

YES >> Replace the fuse block (J/B).

NO >> Repair the harness between the IPDM E/R harness connector E121 and harness connector E64.

# **TCM BRANCH LINE CIRCUIT**

# [CAN SYSTEM (TYPE 7)]

| TCM BRANCH LINI                                                                                                    | E CIRCU                                            | IT                                                       |                                              |                    |                             |
|----------------------------------------------------------------------------------------------------|----------------------------------------------------|----------------------------------------------------------|----------------------------------------------|--------------------|-----------------------------|
| Diagnosis Procedure                                                                                                    |                                                    |                                                          |                                              |                    | A<br>INFOID:000000009789255 |
| 1.CHECK CONNECTOR                                                                                                    |                                                    |                                                          |                                              |                    | В                           |
| <ol> <li>Turn the ignition switch</li> <li>Disconnect the battery of</li> <li>Check the following terr<br/>nector side).</li> <li>A/T assembly</li> </ol> | OFF.<br>cable from th<br>ninals and co             | e negative termin<br>onnectors for dar                   | nal.<br>nage, bend and loc                   | ose connection (un | it side and con- C          |
| <ul> <li>Harness connector F12</li> <li>Harness connector E10</li> <li>Harness connector E65</li> </ul>                                                   | and fuse blo                                       | ock (J/B) side cor                                       | nnector                                      |                    | D                           |
| Is the inspection result norm                                                                                                    | al?                                                |                                                          |                                              |                    | E                           |
| YES >> GO TO 2.<br>NO >> Repair the term                                                                                                    | inal and conr                                      | nector                                                   |                                              |                    |                             |
| 2. CHECK HARNESS FOR                                                                                                    | OPEN CIRC                                          | CUIT                                                     |                                              |                    | _                           |
| 1. Disconnect the connect                                                                                                    | or of A/T ass                                      | embly.                                                   |                                              |                    | F                           |
| 2. Check the resistance be                                                                                                    | etween the A                                       | /T assembly har                                          | ness connector terr                          | ninals.            |                             |
|                                                                                                    | A/T assembly h                                     | arness connector                                         |                                              |                    | G                           |
| Connector No. Terminal No. Resistance (Ω)                                                                                                    |                                                    |                                                          |                                              |                    | ance (Ω)                    |
| F2                                                                                                    |                                                    | 3                                                        | 8                                            | Approx             | <b>√.</b> 54 − 66 H         |
| Is the measurement value w                                                                                                    | vithin the spe                                     | cification?                                              |                                              |                    |                             |
| <ol> <li>CHECK HARNESS FOR</li> <li>Remove the joint conner</li> <li>Check the continuity be side of the joint connect</li> </ol>                         | OPEN CIRC<br>ctor. Refer to<br>tween the A/<br>or. | CUIT<br>0 <u>TM-218, "Explo</u><br>T assembly harr       | ded View"<br>less connector side             | e and the TCM har  | ness connector              |
| A/T assembly harness connec                                                                                                    | tor side                                           | TCM harness                                              | connector                                    |                    | K                           |
| Terminal No.                                                                                                    |                                                    | Terminal                                                 | No.                                          | Continui           | iΥ                          |
| 3                                                                                                    |                                                    | 3                                                        |                                              | Existed            | L                           |
| 8                                                                                                    |                                                    | 8                                                        |                                              | Existed            |                             |
| Is the inspection result normYES>> GO TO 4.NO>> Replace the join <b>4.</b> CHECK POWER SUPPL                                                              | <u>nal?</u><br>nt connector.<br>Y AND GRO          | UND CIRCUIT                                              |                                              |                    | LAN                         |
| Check the power supply and                                                                                                    | the ground                                         | circuit of the TCI                                       | M. Refer to TM-181                           | , "Diagnosis Proce | <u>dure"</u> .              |
| Is the inspection result norm                                                                                                    | al?                                                |                                                          |                                              |                    |                             |
| YES (Present error)>>Rep<br>YES (Past error)>>Error w<br>NO >> Repair the powe                                                                            | lace the cont<br>as detected i<br>er supply and    | rol valve & TCM<br>n the TCM brand<br>I the ground circl | . Refer to <u>TM-218.</u><br>h line.<br>uit. | "Exploded View".   | 0                           |
| 5. CHECK HARNESS CON                                                                                                    | TINUITY (OI                                        | PEN CIRCUIT)                                             |                                              |                    | Р                           |
| <ol> <li>Disconnect the harness</li> <li>Check the continuity be</li> </ol>                                                                               | connector E<br>tween the A/                        | 65.<br>T assembly harn                                   | ess connector and                            | the harness conne  | ector.                      |

| A/T assembly harness connector |              | Harness connector |              | Continuity |
|--------------------------------|--------------|-------------------|--------------|------------|
| Connector No.                  | Terminal No. | Connector No.     | Terminal No. | Continuity |

# **TCM BRANCH LINE CIRCUIT**

#### < DTC/CIRCUIT DIAGNOSIS >

### [CAN SYSTEM (TYPE 7)]

| F2 | 3 | F65   | 9F | Existed |
|----|---|-------|----|---------|
| 12 | 8 | E03 - | 5F | Existed |

Is the inspection result normal?

YES >> Replace the fuse block (J/B).

NO >> Repair the harness between the A/T assembly harness connector F2 and the harness connector E65.

# **HVAC BRANCH LINE CIRCUIT**

# [CAN SYSTEM (TYPE 7)]

| HVAC BRANCH LIN                                                                                                    | NE CIRCUIT                                                                             |                                                                     |                            | Λ   |
|----------------------------------------------------------------------------------------------------|----------------------------------------------------------------------------------------|---------------------------------------------------------------------|----------------------------|-----|
| Diagnosis Procedure                                                                                                    |                                                                                        |                                                                     | INFOID:000000009789256     | A   |
| 1.CHECK CONNECTOR                                                                                                    |                                                                                        |                                                                     |                            | В   |
| <ol> <li>1. Furn the ignition switch</li> <li>2. Disconnect the battery of</li> <li>3. Check the terminals an side and connector side</li> </ol> | OFF.<br>cable from the negative ter<br>d connectors of the A/C a<br>e).                | minal.<br>uto amp. for damage, bend                                 | and loose connection (unit | С   |
| Is the inspection result normYES>> GO TO 2.NO>> Repair the term2CHECK HARNESS FOR                                                                | inal and connector.                                                                    |                                                                     |                            | D   |
| <ol> <li>Disconnect the connect</li> <li>Check the resistance be</li> </ol>                                                                      | or of A/C auto amp.<br>etween the A/C auto amp.                                        | harness connector terminals                                         | 5.                         | Ε   |
|                                                                                                    | A/C auto amp. harness connecto                                                         | pr                                                                  | Resistance (O)             | F   |
| Connector No.                                                                                                    | Termi                                                                                  | nal No.                                                             |                            |     |
| M88                                                                                                    | 1                                                                                      | 21                                                                  | Approx. 54 – 66            | G   |
| YES >> GO TO 3.<br>NO >> Repair the A/C a<br><b>3.</b> CHECK POWER SUPPL                                                                         | auto amp. branch line.<br>Y AND GROUND CIRCUI                                          | г                                                                   |                            | Н   |
| Check the power supply an Diagnosis Procedure".                                                                                                  | nd the ground circuit of the                                                           | A/C auto amp. Refer to $\underline{H}$                              | AC-92, "A/C AUTO AMP. :    |     |
| YES (Present error)>>Rep<br>YES (Past error)>>Error w<br>NO >> Repair the powe                                                                   | lace the A/C auto amp. Re<br>as detected in the A/C auto<br>er supply and the ground c | fer to <u>HAC-113, "Removal a</u><br>o amp. branch line.<br>ircuit. | nd Installation".          | J   |
|                                                                                                    |                                                                                        |                                                                     |                            | K   |
|                                                                                                    |                                                                                        |                                                                     |                            | L   |
|                                                                                                    |                                                                                        |                                                                     |                            | LAN |

0

Ρ

### < DTC/CIRCUIT DIAGNOSIS >

# M&A BRANCH LINE CIRCUIT

# Diagnosis Procedure

INFOID:000000009789257

[CAN SYSTEM (TYPE 7)]

# 1.CHECK CONNECTOR

- 1. Turn the ignition switch OFF.
- 2. Disconnect the battery cable from the negative terminal.
- 3. Check the terminals and connectors of the combination meter for damage, bend and loose connection (unit side and connector side).

Is the inspection result normal?

YES >> GO TO 2.

NO >> Repair the terminal and connector.

### 2. CHECK HARNESS FOR OPEN CIRCUIT

- 1. Disconnect the connector of combination meter.
- 2. Check the resistance between the combination meter harness connector terminals.

| C             | Resistance (O) |    |                 |
|---------------|----------------|----|-----------------|
| Connector No. | Termi          |    |                 |
| M58           | 41             | 42 | Approx. 54 – 66 |

Is the measurement value within the specification?

YES >> GO TO 3.

NO >> Repair the combination meter branch line.

# **3.**CHECK POWER SUPPLY AND GROUND CIRCUIT

Check the power supply and the ground circuit of the combination meter. Refer to <u>MWI-104, "COMBINATION</u> <u>METER : Diagnosis Procedure"</u>.

Is the inspection result normal?

YES (Present error)>>Replace the combination meter. Refer to <u>MWI-126, "Removal and Installation"</u>.

YES (Past error)>>Error was detected in the combination meter branch line.

NO >> Repair the power supply and the ground circuit.

# [CAN SYSTEM (TYPE 7)]

#### A-BAG BRANCH LINE CIRCUIT А **Diagnosis** Procedure INFOID:000000009789258 WARNING: В Before servicing, turn ignition switch OFF, disconnect battery negative terminal, and wait 3 minutes or more. (To discharge backup capacitor.) • Never use unspecified tester or other measuring device. С 1. CHECK CONNECTOR 1. Turn the ignition switch OFF. Disconnect the battery cable from the negative terminal. 2. D Check the terminals and connectors of the air bag diagnosis sensor unit for damage, bend and loose con-3. nection (unit side and connector side). Is the inspection result normal? Е YES >> GO TO 2. NO >> Replace the main harness. 2.CHECK AIR BAG DIAGNOSIS SENSOR UNIT F Check the air bag diagnosis sensor unit. Refer to SRC-36, "Work Flow". Is the inspection result normal? YES >> Replace the main harness. NO >> Replace parts whose air bag system has a malfunction. Н

LAN

Κ

L

Ν

0

Ρ

# **AV BRANCH LINE CIRCUIT**

### < DTC/CIRCUIT DIAGNOSIS >

# AV BRANCH LINE CIRCUIT

# [CAN SYSTEM (TYPE 7)]

INFOID:000000009789259

# **Diagnosis** Procedure

1.CHECK CONNECTOR

- 1. Turn the ignition switch OFF.
- 2. Disconnect the battery cable from the negative terminal.
- 3. Check the terminals and connectors of the display control unit for damage, bend and loose connection (unit side and connector side).

Is the inspection result normal?

YES >> GO TO 2.

NO >> Repair the terminal and connector.

# 2. CHECK HARNESS FOR OPEN CIRCUIT

- 1. Disconnect the connector of display control unit.
- 2. Check the resistance between the display control unit harness connector terminals.

| Display control unit harness connector |              |    | Posistance (O)  |
|----------------------------------------|--------------|----|-----------------|
| Connector No.                          | Terminal No. |    |                 |
| M100                                   | 29           | 17 | Approx. 54 – 66 |

Is the measurement value within the specification?

YES >> GO TO 3.

NO >> Repair the display control unit.

**3.**CHECK POWER SUPPLY AND GROUND CIRCUIT

Check the power supply and the ground circuit of the display control unit. Refer to <u>AV-239, "DISPLAY CON-</u> TROL UNIT : Diagnosis Procedure".

Is the inspection result normal?

YES (Present error)>>Replace the display control unit. Refer to <u>AV-277, "Removal and Installation"</u>.

YES (Past error)>>Error was detected in the display control unit branch line.

NO >> Repair the power supply and the ground circuit.
## **BCM BRANCH LINE CIRCUIT**

# [CAN SYSTEM (TYPE 7)]

| BCM BRANCH LIN                                                                                                    | E CIRCUIT                                                                                                    |                                                                               |                               |
|----------------------------------------------------------------------------------------------------|----------------------------------------------------------------------------------------------------|-------------------------------------------------------------------------------|-------------------------------|
| Diagnosis Procedure                                                                                                    |                                                                                                    |                                                                               | INFOID:00000009789260         |
| 1.CHECK CONNECTOR                                                                                                    |                                                                                                    |                                                                               |                               |
| <ol> <li>Turn the ignition switch</li> <li>Disconnect the battery of</li> <li>Check the terminals an connector side).</li> </ol>                                                    | OFF.<br>cable from the negative terr<br>d connectors of the BCM f                                                                                 | ninal.<br>or damage, bend and loos                                            | e connection (unit side and   |
| s the inspection result norm<br>YES >> GO TO 2.<br>NO >> Repair the term<br>2.CHECK HARNESS FOR                                                                                     | nal?<br>inal and connector.<br>OPEN CIRCUIT                                                                                                    |                                                                               |                               |
| Disconnect the connect<br>Check the resistance be                                                                                                    | or of BCM.<br>Stween the BCM harness co                                                                                                    | onnector terminals.                                                           |                               |
|                                                                                                    | BCM harness connector                                                                                                    |                                                                               | Resistance (O)                |
| Connector No.                                                                                                    | Termir                                                                                                    | nal No.                                                                       |                               |
| M14                                                                                                    | 60                                                                                                    | 59                                                                            | Approx. 54 – 66               |
| YES >> GO TO 3.<br>NO >> Repair the BCM<br>CHECK POWER SUPPL<br>Check the power supply and<br>s the inspection result norm<br>YES (Present error)>>Rep<br>YES (Past error)>>Error w | I branch line.<br>Y AND GROUND CIRCUIT<br>I the ground circuit of the B<br>hal?<br>lace the BCM. Refer to <u>BC</u><br>as detected in the BCM bra | CM. Refer to <u>BCS-91, "Dia</u><br>S-98, "Removal and Installa<br>unch line. | gnosis Procedure".<br>ation". |
| NO >> Repair the power                                                                                                    | er supply and the ground ci                                                                                                    | rcuit.                                                                        |                               |
|                                                                                                    |                                                                                                    |                                                                               |                               |

LAN

Ν

0

Ρ

< DTC/CIRCUIT DIAGNOSIS >

# ABS BRANCH LINE CIRCUIT

## Diagnosis Procedure

INFOID:000000009789261

[CAN SYSTEM (TYPE 7)]

## **1.**CHECK CONNECTOR

- 1. Turn the ignition switch OFF.
- 2. Disconnect the battery cable from the negative terminal.
- 3. Check the following terminals and connectors for damage, bend and loose connection (unit side and connector side).
- ABS actuator and electric unit (control unit)
- Harness connector E65 and fuse block (J/B) side connector

Is the inspection result normal?

YES-1 >> Models with around view monitor system: GO TO 2.

- YES-2 >> Models without around view monitor system: GO TO 3.
- NO >> Repair the terminal and connector.

2. CHECK HARNESS CONTINUITY (OPEN CIRCUIT)

- 1. Disconnect the connector of CAN gateway.
- 2. Check the continuity between the CAN gateway harness connector terminals.

|               | CAN gateway harness connecto | r       | Continuity |
|---------------|------------------------------|---------|------------|
| Connector No. | Termi                        | nal No. | Continuity |
| M24           | 4                            | 6       | Existed    |
| 17124         | 10                           | 12      | Existed    |

#### Is the inspection result normal?

YES >> GO TO 3.

NO >> Check the harness and repair the root cause (CAN communication circuit 2).

# **3.**CHECK HARNESS FOR OPEN CIRCUIT

1. Connect the connector of CAN gateway (Models with around view monitor system).

- 2. Disconnect the connector of ABS actuator and electric unit (control unit).
- Check the resistance between the ABS actuator and electric unit (control unit) harness connector terminals.

| ABS actuator  | and electric unit (control unit) har | ness connector | Resistance (O)  |
|---------------|--------------------------------------|----------------|-----------------|
| Connector No. | Termi                                | nal No.        |                 |
| E35           | 25                                   | 15             | Approx. 54 - 66 |

Is the measurement value within the specification?

YES >> GO TO 4.

NO >> GO TO 5.

4.CHECK POWER SUPPLY AND GROUND CIRCUIT

Check the power supply and the ground circuit of the ABS actuator and electric unit (control unit). Refer to <u>BRC-154, "Diagnosis Procedure"</u>.

#### Is the inspection result normal?

- YES (Present error)>>Replace the ABS actuator and electric unit (control unit). Refer to <u>BRC-178, "Removal</u> and Installation".
- YES (Past error)>>Error was detected in the ABS actuator and electric unit (control unit) branch line.
- NO >> Repair the power supply and the ground circuit.

## **5.**CHECK HARNESS CONTINUITY (OPEN CIRCUIT)

- 1. Disconnect the connector of harness connector E65.
- Check the resistance between the ABS actuator and electric unit (control unit) harness connector terminals.
- With around view monitor system

## LAN-362

## **ABS BRANCH LINE CIRCUIT**

#### < DTC/CIRCUIT DIAGNOSIS >

## [CAN SYSTEM (TYPE 7)]

| ABS actuator and ele<br>harness o                                                                                                    | ctric unit (control unit)<br>connector                           | Harness               | connector             | Continuity       |   |
|----------------------------------------------------------------------------------------------------|------------------------------------------------------------------|-----------------------|-----------------------|------------------|---|
| Connector No.                                                                                                    | Terminal No.                                                     | Connector No.         | Terminal No.          |                  |   |
| E25                                                                                                    | 25                                                               | FGE                   | 6F                    | Existed          | - |
| E30                                                                                                    | 15                                                               | E00                   | 7F                    | Existed          | - |
| Without around view n                                                                                                    | nonitor system                                                   | · · · ·               |                       |                  | - |
| ABS actuator and electric harness of the second second sec | ctric unit (control unit)<br>connector                           | Harness               | connector             | Continuity       | - |
| Connector No.                                                                                                    | Terminal No.                                                     | Connector No.         | Terminal No.          |                  |   |
| F25                                                                                                    | 25                                                               | Ecc                   | 8F                    | Existed          | - |
| E30                                                                                                    | 15                                                               | E05                   | 3F                    | Existed          | - |
| the inspection result nor                                                                                                    | mal?                                                             |                       |                       |                  | - |
| YES >> Replace the fu<br>NO >> Repair the ha<br>E35 and the h                                                                                                    | use block (J/B)<br>rness between the ABS<br>arness connector E65 | actuator and electric | unit (control unit) h | narness connecto | r |
|                                                                                                    |                                                                  |                       |                       |                  |   |

Н

J

Κ

L

LAN

Ν

0

Ρ

# 4WD BRANCH LINE CIRCUIT

## Diagnosis Procedure

INFOID:000000009789262

[CAN SYSTEM (TYPE 7)]

## **1.**CHECK CONNECTOR

- 1. Turn the ignition switch OFF.
- 2. Disconnect the battery cable from the negative terminal.
- 3. Check the following terminals and connectors for damage, bend and loose connection (unit side and connector side).
- AWD control unit
- CAN gateway

Is the inspection result normal?

YES-1 >> Models with around view monitor system: GO TO 2.

YES-2 >> Models without around view monitor system: GO TO 3.

NO >> Repair the terminal and connector.

2. CHECK HARNESS CONTINUITY (OPEN CIRCUIT)

1. Disconnect the connector of CAN gateway.

2. Check the continuity between the CAN gateway harness connector terminals.

|               | CAN gateway harness connector | r       | Continuity |
|---------------|-------------------------------|---------|------------|
| Connector No. | Termi                         | nal No. | Continuity |
| M24           | 4                             | 6       | Existed    |
| 11/24         | 10                            | 12      | Existed    |

Is the inspection result normal?

YES >> GO TO 3.

NO >> Check the harness and repair the root cause (CAN communication circuit 2).

# **3.**CHECK HARNESS FOR OPEN CIRCUIT

1. Connect the connector of CAN gateway (Models with around view monitor system).

- 2. Disconnect the connector of AWD control unit.
- 3. Check the resistance between the AWD control unit harness connector terminals.

| AWI                        | D control unit harness connect | or      | Pagistanga (O)  |
|----------------------------|--------------------------------|---------|-----------------|
| Connector No.              | Termi                          | nal No. |                 |
| M42                        | 8                              | 16      | Approx. 54 – 66 |
| the measurement value with | in the enertiention?           |         |                 |

Is the measurement value within the specification?

YES >> GO TO 4.

NO >> Repair the AWD control unit branch line.

**4.**CHECK POWER SUPPLY AND GROUND CIRCUIT

Check the power supply and the ground circuit of the AWD control unit. Refer to <u>DLN-46, "Diagnosis Proce-</u> dure".

Is the inspection result normal?

YES (Present error)>>Replace the AWD control unit. Refer to DLN-55, "Removal and Installation".

YES (Past error)>>Error was detected in the AWD control unit branch line.

## **CCM BRANCH LINE CIRCUIT (CAN COMMUNICATION CIRCUIT)** [CAN SYSTEM (TYPE 7)]

< DTC/CIRCUIT DIAGNOSIS >

# CCM BRANCH LINE CIRCUIT (CAN COMMUNICATION CIRCUIT)

# Diagnosis Procoduro

А

| 1. CHECK CONNECTOR         1. Turn the ignition switch OFF.         2. Disconnect the battery cable from the negative terminal.         3. Check the following terminals and connectors for damage, bend and loose connection (unit side and conector side).         -       Chassis control module         -       Harness connectors E47         -       Harness connectors M39         -       CAN gateway (Models with around view monitor system)         Is the inspection result normal?         YES-1 >> Models with around view monitor system: GO TO 2.         YES-2 >> Models without around view monitor system: GO TO 3.         NO       >> Repair the terminal and connector.         2.CHECK HARNESS CONTINUITY (OPEN CIRCUIT)         1. Disconnect the connector of CAN gateway.         2. Check the continuity between the CAN gateway harness connector terminals. <ul> <li>M24</li> <li>4</li> <li>6</li> <li>Existed</li> <li>Is the inspection result normal?</li> </ul> YES       >> GO TO 3.         NO       >> Check the harness and repair the root cause (CAN communication circuit 2).         3.CHECK HARNESS FOR OPEN CIRCUIT       1         1. Connect the connector of CAN gateway (Models with around view monitor system).         2. Disconnect the connector of CAN gateway (Models with around view monitor system).       <       | 00009798767   |
|----------------------------------------------------------------------------------------------------|---------------|
| 1. Turn the ignition switch OFF.         2. Disconnect the battery cable from the negative terminal.         3. Check the following terminals and connectors for damage, bend and loose connection (unit side and connector side).         - Chassis control module         - Harness connectors E47         - Harness connectors M39         - CAN gateway (Models with around view monitor system)         Is the inspection result normal?         YES-1 >> Models with around view monitor system: GO TO 2.         YES-2 >> Models with out around view monitor system: GO TO 3.         NO       >> Repair the terminal and connector.         2.CHECK HARNESS CONTINUITY (OPEN CIRCUIT)         1. Disconnect the connector of CAN gateway.         2. Check the continuity between the CAN gateway harness connector terminals. <ul> <li>M24</li> <li>4</li> <li>6</li> <li>Existed</li> <li>10</li> <li>12</li> <li>Existed</li> </ul> YES >> GO TO 3.         NO       >> Check the harness and repair the root cause (CAN communication circuit 2).         3.CHECK HARNESS FOR OPEN CIRCUIT         1. Connect the connector of CAN gateway (Models with around view monitor system).         3.CHECK HARNESS FOR OPEN CIRCUIT         1. Connect the connector of CAN gateway (Models with around view monitor system).         3.CHECK HARNESS FOR OPEN CIRCUI |               |
| CAN gateway (Models with around view monitor system) s the inspection result normal? YES-1 >> Models with around view monitor system: GO TO 2. YES-2 >> Models without around view monitor system: GO TO 3. NO >> Repair the terminal and connector. 2.CHECK HARNESS CONTINUITY (OPEN CIRCUIT) Disconnect the connector of CAN gateway. Check the continuity between the CAN gateway harness connector terminals.  CAN gateway harness connector Connector No. CAN gateway harness connector Connector No. Continuity 4 6 Existed 10 12 Existed s the inspection result normal? YES >> GO TO 3. NO >> Check the harness and repair the root cause (CAN communication circuit 2). CHECK HARNESS FOR OPEN CIRCUIT Connect the connector of CAN gateway (Models with around view monitor system). Connect the connector of CAN gateway (Models with around view monitor system). Connect the connector of CAN gateway (Models with around view monitor system). Connect the connector of chassis control module harness connector terminals.  Chassis control module harness connector Chassis control module harness connector terminals.                                                                                                    | d con-        |
| YES-1 >> Models with around view monitor system: GO TO 2.         YES-2 >> Models without around view monitor system: GO TO 3.         NO       >> Repair the terminal and connector.         2.CHECK HARNESS CONTINUITY (OPEN CIRCUIT)         . Disconnect the connector of CAN gateway.         2. Check the continuity between the CAN gateway harness connector terminals.         Connector No.       Terminal No.         M24       4       6         M24       10       12         Existed       10       12         Sthe inspection result normal?       YES         YES       >> GO TO 3.         NO       >> Check the harness and repair the root cause (CAN communication circuit 2).         Check the connector of CAN gateway (Models with around view monitor system).         Connect the connector of chassis control module.         Check the resistance between the chassis control module harness connector terminals.                                                                                                    |               |
| CHECK HARNESS CONTINUITY (OPEN CIRCUIT)     Disconnect the connector of CAN gateway.     Check the continuity between the CAN gateway harness connector terminals.     CAN gateway harness connector     Continuity     Connector No.     Continuity     A     A     A     A     A     A     Continuity     Existed     Existed     S     S GO TO 3. NO >> Check the harness and repair the root cause (CAN communication circuit 2). CHECK HARNESS FOR OPEN CIRCUIT Connect the connector of CAN gateway (Models with around view monitor system). Disconnect the connector of chassis control module. Check the resistance between the chassis control module harness connector terminals.                                                                                                    |               |
| . Disconnect the connector of CAN gateway.         Check the continuity between the CAN gateway harness connector terminals.         Check the continuity between the CAN gateway harness connector terminals.         Connector No.       Terminal No.         M24       4       6       Existed         M24       10       12       Existed         sthe inspection result normal?       YES       >> GO TO 3.         NO       >> Check the harness and repair the root cause (CAN communication circuit 2).       CHECK HARNESS FOR OPEN CIRCUIT         . Connect the connector of CAN gateway (Models with around view monitor system).       Disconnect the connector of chassis control module.         . Check the resistance between the chassis control module harness connector       Resistance (Ω)                                                                                                    |               |
| CAN gateway harness connector       Continuity         Connector No.       Terminal No.       Continuity         M24       4       6       Existed         M24       10       12       Existed         s the inspection result normal?       YES       >> GO TO 3.       Existed         NO       >> Check the harness and repair the root cause (CAN communication circuit 2).       CHECK HARNESS FOR OPEN CIRCUIT         .       Connect the connector of CAN gateway (Models with around view monitor system).       Disconnect the connector of chassis control module.         .       Check the resistance between the chassis control module harness connector terminals.       Resistance (Q)                                                                                                    |               |
| Connector No.       Terminal No.         M24       4       6       Existed         10       12       Existed         sthe inspection result normal?         YES       >> GO TO 3.         NO       >> Check the harness and repair the root cause (CAN communication circuit 2).         CHECK HARNESS FOR OPEN CIRCUIT         .       Connect the connector of CAN gateway (Models with around view monitor system).         .       Disconnect the connector of chassis control module.         .       Check the resistance between the chassis control module harness connector terminals.                                                                                                    |               |
| M24     4     0     Existed       in the inspection result normal?     YES     >> GO TO 3.       YES     >> Check the harness and repair the root cause (CAN communication circuit 2).       In the CHECK HARNESS FOR OPEN CIRCUIT       In the connector of CAN gateway (Models with around view monitor system).       In the provide the connector of chassis control module.       In the chassis control module harness connector                                                                                                    |               |
| the inspection result normal?         YES       >> GO TO 3.         NO       >> Check the harness and repair the root cause (CAN communication circuit 2).         •.CHECK HARNESS FOR OPEN CIRCUIT         Connect the connector of CAN gateway (Models with around view monitor system).         Disconnect the connector of chassis control module.         Check the resistance between the chassis control module harness connector terminals.                                                                                                    |               |
| Chassis control module harness connector Resistance (Q)                                                                                                    |               |
| Kesistance (Q)                                                                                                    |               |
| Connector No. Terminal No.                                                                                                    |               |
| E22 4 3 Approx. 54 – 66                                                                                                    | I             |
| <ul> <li>the measurement value within the specification?</li> <li>YES &gt;&gt; GO TO 4.</li> <li>NO &gt;&gt; Repair the chassis control module branch line.</li> <li>CHECK POWER SUPPLY AND GROUND CIRCUIT</li> </ul>                                                                                                    |               |
| heck the power supply and the ground circuit of the chassis control module. Refer to <u>DAS-541, "Diagno rocedure"</u> .<br><u>rocedure"</u> .<br><u>a the inspection result normal?</u>                                                                                                    | <u>gnosis</u> |
| YES (Present error)>>Replace the chassis control module. Refer to <u>DAS-542, "Removal and Installation"</u> .<br>YES (Past error)>>Error was detected in the chassis control module branch line.<br>NO >> Repair the power supply and the ground circuit.                                                                                                    | <u>on"</u> .  |

# STRG BRANCH LINE CIRCUIT

## Diagnosis Procedure

INFOID:000000009789264

[CAN SYSTEM (TYPE 7)]

## **1.**CHECK CONNECTOR

- 1. Turn the ignition switch OFF.
- 2. Disconnect the battery cable from the negative terminal.
- 3. Check the following terminals and connectors for damage, bend and loose connection (unit side and connector side).
- Steering angle sensor
- CAN gateway (Models with around view monitor system)

Is the inspection result normal?

- YES-1 >> Models with around view monitor system: GO TO 2.
- YES-2 >> Models without around view monitor system: GO TO 3.
- NO >> Repair the terminal and connector.

2. CHECK HARNESS CONTINUITY (OPEN CIRCUIT)

- 1. Disconnect the connector of CAN gateway.
- 2. Check the continuity between the CAN gateway harness connector terminals.

|               | CAN gateway harness connector |         | Continuity |
|---------------|-------------------------------|---------|------------|
| Connector No. | Termi                         | nal No. | Continuity |
| M24           | 4                             | 6       | Existed    |
| IVIZ4         | 10                            | 12      | Existed    |

#### Is the inspection result normal?

YES >> GO TO 3.

NO >> Check the harness and repair the root cause (CAN communication circuit).

# **3.**CHECK HARNESS FOR OPEN CIRCUIT

1. Connect the connector of CAN gateway (Models with around view monitor system).

- 2. Disconnect the connector of steering angle sensor.
- 3. Check the resistance between the steering angle sensor harness connector terminals.

| Steeri        | ng angle sensor harness conne | ector   | Posistance (O)  |
|---------------|-------------------------------|---------|-----------------|
| Connector No. | Termi                         | nal No. |                 |
| M77           | 5                             | 2       | Approx. 54 – 66 |
|               | hin the energification?       |         |                 |

Is the measurement value within the specification?

YES >> GO TO 4.

NO >> Repair the steering angle sensor branch line

**4.**CHECK POWER SUPPLY AND GROUND CIRCUIT

Check the power supply and the ground circuit of the steering angle sensor. Refer to <u>BRC-123</u>, "<u>Diagnosis</u> <u>Procedure</u>".

#### Is the inspection result normal?

YES (Present error)>>Replace the steering angle sensor. Refer to <u>BRC-180, "Removal and Installation"</u>.

YES (Past error)>>Error was detected in the steering angle sensor branch line.

#### CAN COMMUNICATION CIRCUIT А **Diagnosis** Procedure INFOID:00000009789265 **1**.CONNECTOR INSPECTION 1. Turn the ignition switch OFF. 2. Disconnect the battery cable from the negative terminal. Disconnect all the unit connectors on CAN communication system. 3. Check terminals and connectors for damage, bend and loose connection. 4. Is the inspection result normal? YES >> GO TO 2. D NO >> Repair the terminal and connector. 2.CHECK HARNESS CONTINUITY (SHORT CIRCUIT) E Check the continuity between the data link connector terminals. Data link connector Continuity F Connector No. Terminal No. M25 6 14 Not existed Is the inspection result normal? YES >> GO TO 3. NO >> Check the harness and repair or replace [if shield line or fuse block (J/B) is short] the root cause. ${f 3.}$ CHECK HARNESS CONTINUITY (SHORT CIRCUIT) Н Check the continuity between the data link connector and the ground. Data link connector Continuity Connector No. Terminal No. Ground 6 Not existed M25 14 Not existed Is the inspection result normal? Κ YES >> GO TO 4. NO >> Check the harness and repair or replace [if shield line or fuse block (J/B) is short] the root cause. ${f 4}$ . CHECK ECM AND BCM TERMINATION CIRCUIT Remove the ECM and the BCM. 1. 2. Check the resistance between the ECM terminals. LAN ECM Resistance $(\Omega)$ Terminal No. Ν 114 113 Approx. 108 - 132 Check the resistance between the BCM terminals. BCM Resistance $(\Omega)$ Terminal No. 60 59 Approx. 108 – 132 Ρ Is the measurement value within the specification? YES >> GO TO 5. >> Replace the ECM and/or the BCM. NO 5. CHECK SYMPTOM

Connect all the connectors. Check if the symptoms described in the "Symptom (Results from interview with customer)" are reproduced.

< DTC/CIRCUIT DIAGNOSIS >

## LAN-367

< DTC/CIRCUIT DIAGNOSIS >

#### Inspection result

Reproduced>>GO TO 6.

Non-reproduced>>Start the diagnosis again. Follow the trouble diagnosis procedure when past error is detected.

**6.**CHECK UNIT REPRODUCTION

Perform the reproduction test as per the following procedure for each unit.

- 1. Turn the ignition switch OFF.
- 2. Disconnect the battery cable from the negative terminal.
- 3. Disconnect one of the unit connectors of CAN communication system. **NOTE:**

ECM and BCM have a termination circuit. Check other units first.

 Connect the battery cable to the negative terminal. Check if the symptoms described in the "Symptom (Results from interview with customer)" are reproduced.
 NOTE:

Although unit-related error symptoms occur, do not confuse them with other symptoms.

Inspection result

Reproduced>>Connect the connector. Check other units as per the above procedure. Non-reproduced>>Replace the unit whose connector was disconnected.

| N                                                                                                    | IAIN LINE                                                    | BETW                               | EEN DLC AND                                                       | ) HVA        |                              |                                                 |
|----------------------------------------------------------------------------------------------------|--------------------------------------------------------------|------------------------------------|-------------------------------------------------------------------|--------------|------------------------------|-------------------------------------------------|
| < DTC/CIRCUIT DIAG                                                                                                    | NOSIS >                                                      |                                    |                                                                   |              | [CA                          | N SYSTEM (TYPE 8)]                              |
| DIC/CIRCUI                                                                                                    | I DIAG                                                       | SNOS                               | SIS                                                               |              |                              |                                                 |
| MAIN LINE BET                                                                                                    | WEEN D                                                       | LC AN                              | ID HVAC CIRC                                                      | CUIT         |                              |                                                 |
| Diagnosis Procedu                                                                                                    | ıre                                                          |                                    |                                                                   |              |                              | INFOID:000000009789266                          |
| 1. CHECK CONNECTO                                                                                                    | DR                                                           |                                    |                                                                   |              |                              |                                                 |
| <ol> <li>Turn the ignition sw</li> <li>Disconnect the batt</li> <li>Check the following<br/>and harness side).</li> <li>Harness connector</li> </ol>                                                                                                    | ritch OFF.<br>ery cable froi<br>g terminals a<br>M133 and fu | m the neo<br>nd conno<br>se block  | gative terminal.<br>ectors for damage,<br>(J/B) side connector    | bend an<br>r | d loose conr                 | nection (connector side                         |
| Is the inspection result ifYES>> GO TO 2.NO>> Repair the formation of the second second | normal?<br>terminal and                                      | connecto                           | or.                                                               |              |                              |                                                 |
| <ol> <li>Disconnect the fuse</li> <li>Check the continuit</li> </ol>                                                                                                    | e block (J/B) I<br>y between th                              | narness o<br>e fuse blo            | connector M65.<br>ock (J/B) terminals.                            |              |                              |                                                 |
|                                                                                                    | Fuse bl                                                      | ock (J/B)                          |                                                                   |              |                              | Continuity                                      |
| Terminal No                                                                                                    |                                                              |                                    | Terminal No.                                                      |              |                              |                                                 |
| 23C                                                                                                    |                                                              |                                    | 22C                                                               |              |                              | Existed                                         |
| 5C                                                                                                    | 10                                                           |                                    | 4C                                                                |              |                              | Existed                                         |
| YES >> GO TO 3.<br>NO >> Replace the<br><b>3.</b> CHECK HARNESS (                                                                                                    | e fuse block (<br>CONTINUITY                                 | J/B).<br>′ (OPEN                   | CIRCUIT)                                                          |              |                              |                                                 |
| <ol> <li>Disconnect the con</li> <li>Check the continuit<br/>nector.</li> </ol>                                                                                                    | nector of A/C<br>y between the                               | auto am<br>e fuse blo              | ip.<br>ock (J/B) harness co                                       | nnector      | and the A/C a                | auto amp. harness con-                          |
| Fuse block (J/B) ha                                                                                                    | arness connecto                                              | r                                  | A/C auto amp. h                                                   | arness co    | nnector                      |                                                 |
| Connector No.                                                                                                    | Terminal N                                                   | No.                                | Connector No.                                                     | Te           | minal No.                    | - Continuity                                    |
| M133                                                                                                    | 22C                                                          |                                    | M88                                                               |              | 1                            | Existed                                         |
|                                                                                                    | 4C                                                           |                                    | moo                                                               |              | 2                            | Existed                                         |
| YES (Present error)>><br>YES (Past error)>>Err<br>amp.<br>NO >> Repair the                                                                                                    | Check CAN sor was detect                                     | system ty<br>ted in th<br>ween the | /pe decision again.<br>e main line betwee<br>fuse block (J/B) har | n the da     | ta link conne<br>nector M133 | ector and the A/C auto<br>and the A/C auto amp. |
|                                                                                                    |                                                              |                                    |                                                                   |              |                              |                                                 |

#### < DTC/CIRCUIT DIAGNOSIS >

# MAIN LINE BETWEEN HVAC AND AV CIRCUIT

### Diagnosis Procedure

INFOID:000000009789267

[CAN SYSTEM (TYPE 8)]

## 1.CHECK CONNECTOR

- 1. Turn the ignition switch OFF.
- 2. Disconnect the battery cable from the negative terminal.
- 3. Disconnect the following harness connectors.
- ECM
- A/C auto amp.
- Display control unit
- 4. Check the continuity between the A/C auto amp. harness connector and the display control unit harness connector.

| A/C auto amp. h | arness connector | Display control unit | harness connector | Continuity |
|-----------------|------------------|----------------------|-------------------|------------|
| Connector No.   | Terminal No.     | Connector No.        | Terminal No.      | Continuity |
| M88             | 1                | M100                 | 29                | Existed    |
| 1000            | 21               | WITOO                | 17                | Existed    |

Is the inspection result normal?

YES (Present error)>>Check CAN system type decision again.

YES (Past error)>>Error was detected in the main line between the A/C auto amp. and the display control unit.

NO >> Repair the main line between the A/C auto amp. and the display control unit.

## ECM BRANCH LINE CIRCUIT

| ECM BRANCH                                                                                                    | LINE CIRCUIT                                                                                                    |                                                                                                    |                                                                                                    |                                                                                                    |
|----------------------------------------------------------------------------------------------------|----------------------------------------------------------------------------------------------------|----------------------------------------------------------------------------------------------------|----------------------------------------------------------------------------------------------------|----------------------------------------------------------------------------------------------------|
| Diagnosis Proced                                                                                                    | ure                                                                                                    |                                                                                                    |                                                                                                    | INFOID:000000009789268                                                                                     |
|                                                                                                    | OR                                                                                                    |                                                                                                    |                                                                                                    |                                                                                                    |
| <ol> <li>Turn the ignition sv</li> <li>Disconnect the bai</li> <li>Check the followin<br/>nector side).</li> <li>ECM</li> </ol>                                                                                                    | witch OFF.<br>ttery cable from the ne<br>g terminals and conne                                                                                                    | egative terminal.<br>ectors for damage, ben                                                                                                    | nd and loose conn                                                                                                    | ection (unit side and con-                                                                                 |
| Harness connecto                                                                                                    | r M133 and fuse block                                                                                                    | (J/B) side connector                                                                                                    |                                                                                                    |                                                                                                    |
| VES >> CO TO 2                                                                                                    | <u>normal?</u>                                                                                                    |                                                                                                    |                                                                                                    |                                                                                                    |
| NO >> Repair the                                                                                                    | terminal and connect                                                                                                    | or.                                                                                                    |                                                                                                    |                                                                                                    |
| 2.CHECK HARNESS                                                                                                    | FOR OPEN CIRCUIT                                                                                                    | -                                                                                                    |                                                                                                    |                                                                                                    |
| <ol> <li>Disconnect the contract the contract.</li> <li>Check the resistant</li> </ol>                                                                                                    | nnector of ECM.<br>Ice between the ECM                                                                                                    | harness connector ter                                                                                                    | minals.                                                                                                    |                                                                                                    |
|                                                                                                    |                                                                                                    | oppector                                                                                                    |                                                                                                    |                                                                                                    |
|                                                                                                    | ECM harness c                                                                                                    | onneetor                                                                                                    |                                                                                                    | $Resistance\left(\Omega\right)$                                                                            |
| Connector No.                                                                                                    | ECM harness c                                                                                                    | Terminal No.                                                                                                    |                                                                                                    | Resistance ( $\Omega$ )                                                                                    |
| Connector No.<br>M37                                                                                                    | ECM harness c                                                                                                    | Terminal No.                                                                                                    | 113                                                                                                    | Resistance (Ω)<br>Approx. 108 – 132                                                                        |
| Connector No.<br>M37<br>s the measurement va<br>YES >> GO TO 3.<br>NO >> GO TO 4.<br>3.CHECK POWER S                                                                                                    | ECM harness c<br>114<br>alue within the specific<br>JPPLY AND GROUNI                                                                                                    | Terminal No.                                                                                                    | 113                                                                                                    | Resistance (Ω)<br>Approx. 108 – 132                                                                        |
| Connector No.<br>M37<br>s the measurement va<br>YES >> GO TO 3.<br>NO >> GO TO 4.<br>3.CHECK POWER SI<br>Check the power supp<br>s the inspection result<br>YES (Present error)>>Er<br>YES (Past error)>>Er                                                                                                    | ECM harness c<br>114<br>alue within the specific<br>UPPLY AND GROUNI<br>ly and the ground circu<br>normal?<br>>Replace the ECM. R<br>ror was detected in th                                                                                                    | Terminal No.<br><u>ation?</u><br>D CIRCUIT<br>uit of the ECM. Refer to<br>efer to <u>EC-578, "Remo</u><br>e ECM branch line.                                                                                                    | 113<br>o <u>EC-188. "Diagn</u><br>oval and Installatio                                                                                        | Resistance (Ω)<br>Approx. 108 – 132<br>osis Procedure".                                                    |
| Connector No.<br>M37<br><u>s the measurement va</u><br>YES >> GO TO 3.<br>NO >> GO TO 4.<br><b>3.</b> CHECK POWER SI<br>Check the power supp<br><u>s the inspection result</u><br>YES (Present error)><br>YES (Past error)>>Er<br>NO >> Repair the<br><b>4.</b> CHECK HARNESS                                                           | ECM harness c<br>114<br>alue within the specific<br>UPPLY AND GROUNI<br>ly and the ground circu<br>normal?<br>>Replace the ECM. R<br>ror was detected in th<br>power supply and the<br>CONTINUITY (OPEN                                                                                                  | Terminal No.<br>ation?<br>D CIRCUIT<br>uit of the ECM. Refer to<br>efer to <u>EC-578, "Remo</u><br>e ECM branch line.<br>e ground circuit.<br>I CIRCUIT)                                                                                                    | 113<br>o <u>EC-188. "Diagn</u><br>oval and Installatic                                                                                        | Resistance (Ω) Approx. 108 – 132 Osis Procedure".                                                          |
| Connector No.<br>M37<br>s the measurement va<br>YES >> GO TO 3.<br>NO >> GO TO 4.<br>CHECK POWER SI<br>Check the power supp<br>s the inspection result<br>YES (Present error)><br>YES (Past error)>>Er<br>NO >> Repair the<br>CHECK HARNESS<br>Disconnect the fus<br>Check the continu                                                  | ECM harness c<br>114<br>114<br>alue within the specific<br>UPPLY AND GROUNI<br>ly and the ground circu<br>normal?<br>>Replace the ECM. R<br>ror was detected in th<br>power supply and the<br>CONTINUITY (OPEN<br>ie block (J/B) harness<br>ity between the ECM b                                        | Terminal No.<br>Terminal No.<br>Eation?<br>D CIRCUIT<br>uit of the ECM. Refer to<br>e ECM branch line.<br>e ground circuit.<br>I CIRCUIT)<br>connector M133.<br>harness connector and                                                                                                    | 113<br>o <u>EC-188, "Diagn</u><br>oval and Installation<br>d the fuse block (J.                                                               | Resistance (Ω) Approx. 108 – 132 osis Procedure". on". /B) harness connector.                              |
| Connector No.<br>M37<br>s the measurement va<br>YES >> GO TO 3.<br>NO >> GO TO 4.<br>3. CHECK POWER S<br>Check the power supp<br>s the inspection result<br>YES (Present error)><br>YES (Past error)>>Er<br>NO >> Repair the<br>4. CHECK HARNESS<br>1. Disconnect the fus<br>2. Check the continu                                       | ECM harness c<br>114<br>114<br>alue within the specific<br>UPPLY AND GROUNI<br>ly and the ground circu<br>normal?<br>>Replace the ECM. Re<br>ror was detected in th<br>power supply and the<br>CONTINUITY (OPEN<br>ie block (J/B) harness<br>ity between the ECM b<br>ss connector                       | Terminal No.<br>Terminal No.<br>Terminal No.<br>D CIRCUIT<br>uit of the ECM. Refer to<br>efer to <u>EC-578, "Remo</u><br>e ECM branch line.<br>e ground circuit.<br>I CIRCUIT)<br>connector M133.<br>harness connector and<br>Fuse block (J/B) ha                                                                                                    | 113<br>o EC-188. "Diagn<br>oval and Installation<br>d the fuse block (J.<br>arness connector                                                  | Resistance (Ω) Approx. 108 – 132 osis Procedure". n". /B) harness connector.                               |
| Connector No.<br>M37<br>s the measurement va<br>YES >> GO TO 3.<br>NO >> GO TO 4.<br>3. CHECK POWER SI<br>Check the power supp<br>s the inspection result<br>YES (Present error)><br>YES (Past error)>>Er<br>NO >> Repair the<br>4. CHECK HARNESS<br>Disconnect the fus<br>Check the continu<br>ECM harnes<br>Connector No.             | ECM harness c<br>114<br>114<br>alue within the specific<br>UPPLY AND GROUNI<br>ly and the ground circu<br>normal?<br>>Replace the ECM. Re<br>ror was detected in th<br>power supply and the<br>CONTINUITY (OPEN<br>ie block (J/B) harness<br>ity between the ECM to<br>ss connector<br>Terminal No.      | Terminal No.<br>Terminal No.<br>Te | 113<br>o EC-188. "Diagn<br>oval and Installation<br>d the fuse block (J.<br>arness connector<br>Terminal No.                                  | Resistance (Ω) Approx. 108 – 132 osis Procedure". (B) harness connector. Continuity                        |
| Connector No.<br>M37<br>S the measurement var<br>YES >> GO TO 3.<br>NO >> GO TO 4.<br>3.CHECK POWER SI<br>Check the power supp<br>S the inspection result<br>YES (Present error)><br>YES (Past error)>>Er<br>NO >> Repair the<br>4.CHECK HARNESS<br>1. Disconnect the fus<br>2. Check the continu<br>ECM harnes<br>Connector No.<br>M37 | ECM harness c<br>114<br>114<br>alue within the specific<br>UPPLY AND GROUNI<br>ly and the ground circu<br>normal?<br>>Replace the ECM. R<br>ror was detected in th<br>power supply and the<br>CONTINUITY (OPEN<br>is block (J/B) harness<br>ity between the ECM b<br>ss connector<br>Terminal No.<br>114 | Terminal No.<br>Terminal No.<br>Eation?<br>D CIRCUIT<br>uit of the ECM. Refer to<br>e ECM branch line.<br>e ground circuit.<br>I CIRCUIT)<br>connector M133.<br>harness connector and<br>Fuse block (J/B) ha<br>Connector No.<br>M133                                                                                                    | 113         0 EC-188. "Diagn         oval and Installation         by al the fuse block (J. arness connector         Terminal No.         21C | Resistance (Ω)<br>Approx. 108 – 132<br>osis Procedure".<br>(B) harness connector.<br>Continuity<br>Existed |

NO >> Repair the harness between the ECM harness connector M37 and the harness connector M133.

Ο

Ρ

< DTC/CIRCUIT DIAGNOSIS >

# DLC BRANCH LINE CIRCUIT

## Diagnosis Procedure

INFOID:000000009789269

[CAN SYSTEM (TYPE 8)]

## 1.CHECK CONNECTOR

- 1. Turn the ignition switch OFF.
- 2. Disconnect the battery cable from the negative terminal.
- 3. Check the following terminals and connectors for damage, bend and loose connection (connector side and harness side).
- Data link connector
- Harness connector M133 and fuse block (J/B) side connector

Is the inspection result normal?

YES >> GO TO 2.

NO >> Repair the terminal and connector.

## 2.CHECK HARNESS FOR OPEN CIRCUIT

Check the resistance between the data link connector terminals.

| Data link connector |       |  | Resistance (O)  |
|---------------------|-------|--|-----------------|
| Connector No.       | Termi |  |                 |
| M25                 | 6 14  |  | Approx. 54 – 66 |

Is the measurement value within the specification?

YES (Present error)>>Check CAN system type decision again.

YES (Past error)>>Error was detected in the data link connector branch line circuit.

NO >> GO TO 3.

**3.**CHECK HARNESS CONTINUITY (OPEN CIRCUIT)

1. Disconnect the harness connector M133.

2. Check the continuity between the data link connector and the harness connector.

| Data link     | connector    | Harness connector           Connector No.         Terminal No. |     | Continuity |
|---------------|--------------|----------------------------------------------------------------|-----|------------|
| Connector No. | Terminal No. |                                                                |     | Continuity |
| M25           | 6            | M122                                                           | 23C | Existed    |
| IWI25         | 14           | 10133                                                          | 5C  | Existed    |

Is the inspection result normal?

YES >> Replace the fuse block (J/B).

NO >> Repair the harness between the data link connector M25 and the harness connector M133.

#### **IPDM-E BRANCH LINE CIRCUIT** А **Diagnosis** Procedure INFOID:000000009789270 1.CHECK CONNECTOR В 1. Turn the ignition switch OFF. Disconnect the battery cable from the negative terminal. 2. Check the following terminals and connectors for damage, bend and loose connection (unit side and con-3. С nector side). IPDM E/R Harness connector E64 and fuse block (J/B) side connector D Is the inspection result normal? YES >> GO TO 2. NO >> Repair the terminal and connector. Е 2.CHECK HARNESS FOR OPEN CIRCUIT Disconnect the connector of IPDM E/R. 1. F Check the resistance between the IPDM E/R harness connector terminals. 2. IPDM E/R harness connector Resistance $(\Omega)$ Connector No. Terminal No. E121 Approx. 54 - 66 29 28 Is the measurement value within the specification? Н YES >> GO TO 3. NO >> GO TO 4. 3.CHECK POWER SUPPLY AND GROUND CIRCUIT Check the power supply and the ground circuit of the IPDM E/R. Refer to PCS-36, "Diagnosis Procedure". Is the inspection result normal? YES (Present error)>>Replace the IPDM E/R. Refer to PCS-37, "Removal and Installation". YES (Past error)>>Error was detected in the IPDM E/R branch line. >> Repair the power supply and the ground circuit. NO 4.CHECK HARNESS FOR OPEN CIRCUIT Κ 1. Disconnect the harness connector E64. Check the continuity between the IPDM E/R harness connector and harness connector. 2. L IPDM E/R harness connector Harness connector Continuity Connector No. Terminal No. Connector No. Terminal No. LAN 29 6E Existed E121 E64 28 2E Existed

Is the measurement value within the specification?

YES >> Replace the fuse block (J/B).

< DTC/CIRCUIT DIAGNOSIS >

NO >> Repair the harness between the IPDM E/R harness connector E121 and harness connector E64.

 $\bigcirc$ 

Ρ

Ν

# TCM BRANCH LINE CIRCUIT

## Diagnosis Procedure

INFOID:000000009789271

[CAN SYSTEM (TYPE 8)]

## 1.CHECK CONNECTOR

- 1. Turn the ignition switch OFF.
- 2. Disconnect the battery cable from the negative terminal.
- 3. Check the following terminals and connectors for damage, bend and loose connection (unit side and connector side).
- A/T assembly
- Harness connector F12
- Harness connector E10
- Harness connector E65 and fuse block (J/B) side connector

Is the inspection result normal?

YES >> GO TO 2.

NO >> Repair the terminal and connector.

2. CHECK HARNESS FOR OPEN CIRCUIT

1. Disconnect the connector of A/T assembly.

2. Check the resistance between the A/T assembly harness connector terminals.

|               | $Resistance\left(\Omega\right)$ |   |                 |
|---------------|---------------------------------|---|-----------------|
| Connector No. | Termi                           |   |                 |
| F2            | 3                               | 8 | Approx. 54 – 66 |

Is the measurement value within the specification?

YES >> GO TO 3.

NO >> GO TO 5.

**3.**CHECK HARNESS FOR OPEN CIRCUIT

1. Remove the joint connector. Refer to TM-218, "Exploded View"

Check the continuity between the A/T assembly harness connector side and the TCM harness connector side of the joint connector.

| A/T assembly harness connector side | TCM harness connector | Continuity |
|-------------------------------------|-----------------------|------------|
| Terminal No.                        | Terminal No.          | Continuity |
| 3                                   | 3                     | Existed    |
| 8                                   | 8                     | Existed    |

Is the inspection result normal?

YES >> GO TO 4.

NO >> Replace the joint connector.

4.CHECK POWER SUPPLY AND GROUND CIRCUIT

Check the power supply and the ground circuit of the TCM. Refer to TM-181, "Diagnosis Procedure".

Is the inspection result normal?

YES (Present error)>>Replace the control valve & TCM. Refer to TM-218, "Exploded View".

YES (Past error)>>Error was detected in the TCM branch line.

NO >> Repair the power supply and the ground circuit.

**5.**CHECK HARNESS CONTINUITY (OPEN CIRCUIT)

1. Disconnect the harness connector E65.

2. Check the continuity between the A/T assembly harness connector and the harness connector.

| A/T assembly h | arness connector | Harness connector |              | s connector Harness connector |  | Continuity |
|----------------|------------------|-------------------|--------------|-------------------------------|--|------------|
| Connector No.  | Terminal No.     | Connector No.     | Terminal No. | Continuity                    |  |            |

## **TCM BRANCH LINE CIRCUIT**

#### < DTC/CIRCUIT DIAGNOSIS >

#### [CAN SYSTEM (TYPE 8)]

| F2 | 3 | Ecc | 9F | Existed |   |
|----|---|-----|----|---------|---|
| F2 | 8 | 203 | 5F | Existed | A |

Is the inspection result normal?

YES >> Replace the fuse block (J/B).

NO >> Repair the harness between the A/T assembly harness connector F2 and the harness connector E65.

LAN

В

С

D

Е

F

G

Н

J

Κ

L

0

Ρ

# HVAC BRANCH LINE CIRCUIT

## Diagnosis Procedure

INFOID:000000009789272

[CAN SYSTEM (TYPE 8)]

## 1.CHECK CONNECTOR

- 1. Turn the ignition switch OFF.
- 2. Disconnect the battery cable from the negative terminal.
- 3. Check the terminals and connectors of the A/C auto amp. for damage, bend and loose connection (unit side and connector side).

Is the inspection result normal?

YES >> GO TO 2.

NO >> Repair the terminal and connector.

## 2. CHECK HARNESS FOR OPEN CIRCUIT

- 1. Disconnect the connector of A/C auto amp.
- 2. Check the resistance between the A/C auto amp. harness connector terminals.

|               | Posistanco (O) |    |                 |
|---------------|----------------|----|-----------------|
| Connector No. | Termi          |    |                 |
| M88           | 1              | 21 | Approx. 54 – 66 |

Is the measurement value within the specification?

YES >> GO TO 3.

NO >> Repair the A/C auto amp. branch line.

## **3.**CHECK POWER SUPPLY AND GROUND CIRCUIT

Check the power supply and the ground circuit of the A/C auto amp. Refer to <u>HAC-92, "A/C AUTO AMP. :</u> <u>Diagnosis Procedure</u>".

Is the inspection result normal?

YES (Present error)>>Replace the A/C auto amp. Refer to HAC-113, "Removal and Installation".

YES (Past error)>>Error was detected in the A/C auto amp. branch line.

## **M&A BRANCH LINE CIRCUIT**

## [CAN SYSTEM (TYPE 8)]

| M&A BRANCH LINE                                                                                                    | ECIRCUIT                                                                                      |                                                                       |                           |
|----------------------------------------------------------------------------------------------------|-----------------------------------------------------------------------------------------------|-----------------------------------------------------------------------|---------------------------|
| Diagnosis Procedure                                                                                                    |                                                                                               |                                                                       | INFOID:00000009789273     |
| 1.CHECK CONNECTOR                                                                                                    |                                                                                               |                                                                       |                           |
| <ol> <li>Turn the ignition switch</li> <li>Disconnect the battery of</li> <li>Check the terminals an<br/>(unit side and connector)</li> </ol> | OFF.<br>cable from the negative terr<br>d connectors of the combi<br>· side).                 | ninal.<br>nation meter for damage, t                                  | pend and loose connection |
| Is the inspection result norm<br>YES >> GO TO 2.<br>NO >> Repair the term<br>2.CHECK HARNESS FOR                                              | <u>al?</u><br>nal and connector.<br>OPEN CIRCUIT                                              |                                                                       |                           |
| <ol> <li>Disconnect the connect</li> <li>Check the resistance be</li> </ol>                                                                   | or of combination meter.<br>Stween the combination me                                         | ter harness connector termi                                           | nals.                     |
| Co                                                                                                    | mbination meter harness connec                                                                | tor                                                                   | Resistance (Ω)            |
| Connector No.                                                                                                    | Termir                                                                                        | al No.                                                                |                           |
| M58                                                                                                    | 41                                                                                            | 42                                                                    | Approx. 54 – 66           |
| YES >> GO TO 3.<br>NO >> Repair the comb<br>3.CHECK POWER SUPPL<br>Check the power supply and<br>METER : Diagnosis Procedu                    | bination meter branch line.<br>Y AND GROUND CIRCUIT                                           | ombination meter. Refer to                                            | MWI-104, "COMBINATION     |
| Is the inspection result norm<br>YES (Present error)>>Rep<br>YES (Past error)>>Error wa<br>NO >> Repair the powe                              | al?<br>ace the combination meter<br>as detected in the combina<br>er supply and the ground ci | . Refer to <u>MWI-126, "Remo</u><br>tion meter branch line.<br>rcuit. | val and Installation".    |
|                                                                                                    |                                                                                               |                                                                       |                           |
|                                                                                                    |                                                                                               |                                                                       |                           |

LAN

Ν

0

Ρ

< DTC/CIRCUIT DIAGNOSIS >

# A-BAG BRANCH LINE CIRCUIT

[CAN SYSTEM (TYPE 8)]

## Diagnosis Procedure

INFOID:000000009789274

#### WARNING:

- Before servicing, turn ignition switch OFF, disconnect battery negative terminal, and wait 3 minutes or more. (To discharge backup capacitor.)
- Never use unspecified tester or other measuring device.

1.CHECK CONNECTOR

- 1. Turn the ignition switch OFF.
- 2. Disconnect the battery cable from the negative terminal.
- 3. Check the terminals and connectors of the air bag diagnosis sensor unit for damage, bend and loose connection (unit side and connector side).

Is the inspection result normal?

YES >> GO TO 2.

NO >> Replace the main harness.

2.CHECK AIR BAG DIAGNOSIS SENSOR UNIT

Check the air bag diagnosis sensor unit. Refer to SRC-36, "Work Flow".

Is the inspection result normal?

- YES >> Replace the main harness.
- NO >> Replace parts whose air bag system has a malfunction.

## **AV BRANCH LINE CIRCUIT**

## [CAN SYSTEM (TYPE 8)]

| AV BRANCH LINE (                                                                                                    | CIRCUIT                                                                                      |                                                                         |                           | Λ  |
|----------------------------------------------------------------------------------------------------|----------------------------------------------------------------------------------------------|-------------------------------------------------------------------------|---------------------------|----|
| Diagnosis Procedure                                                                                                    |                                                                                              |                                                                         | INFOID:000000009789275    | A  |
| 1. CHECK CONNECTOR                                                                                                    |                                                                                              |                                                                         |                           | В  |
| <ol> <li>Turn the ignition switch (2. Disconnect the battery of 3. Check the terminals and (unit side and connector)</li> </ol> | OFF.<br>able from the negative tern<br>d connectors of the display<br>side).                 | ninal.<br>y control unit for damage, l                                  | bend and loose connection | С  |
| Is the inspection result norm                                                                                                   | al?                                                                                          |                                                                         |                           |    |
| YES >> GO TO 2.                                                                                                    | nal and connector                                                                            |                                                                         |                           | D  |
| 2.CHECK HARNESS FOR                                                                                                    | OPEN CIRCUIT                                                                                 |                                                                         |                           |    |
| <ol> <li>Disconnect the connect</li> <li>Check the resistance be</li> </ol>                                                     | or of display control unit.<br>tween the display control u                                   | init harness connector term                                             | inals.                    | E  |
| Dis                                                                                                    | splay control unit harness connec                                                            | tor                                                                     | Posistanco (O)            | F  |
| Connector No.                                                                                                    | Termin                                                                                       | al No.                                                                  | Resistance (12)           |    |
| M100                                                                                                    | 29                                                                                           | 17                                                                      | Approx. 54 – 66           | G  |
| YES >> GO TO 3.<br>NO >> Repair the displa<br>3.CHECK POWER SUPPL                                                               | Ithin the specification?<br>ay control unit.<br>Y AND GROUND CIRCUIT                         | -                                                                       |                           | F  |
| Check the power supply and<br>TROL UNIT : Diagnosis Prod                                                                        | the ground circuit of the o<br><u>cedure"</u> .<br>al?                                       | display control unit. Refer t                                           | o AV-239, "DISPLAY CON-   |    |
| YES (Present error)>>Repl<br>YES (Past error)>>Error wa<br>NO >> Repair the powe                                                | ace the display control unit<br>as detected in the display c<br>ar supply and the ground cir | . Refer to <u>AV-277, "Remova</u><br>ontrol unit branch line.<br>rcuit. | al and Installation".     | J  |
|                                                                                                    |                                                                                              |                                                                         |                           | K  |
|                                                                                                    |                                                                                              |                                                                         |                           | L  |
|                                                                                                    |                                                                                              |                                                                         |                           | ΙA |

Ν

0

Ρ

< DTC/CIRCUIT DIAGNOSIS >

# TCU BRANCH LINE CIRCUIT

## Diagnosis Procedure

INFOID:000000009789276

## 1.CHECK CONNECTOR

- 1. Turn the ignition switch OFF.
- 2. Disconnect the battery cable from the negative terminal.
- 3. Check the terminals and connectors of the TCU for damage, bend and loose connection (unit side and connector side).

Is the inspection result normal?

YES >> GO TO 2.

NO >> Repair the terminal and connector.

2. CHECK HARNESS FOR OPEN CIRCUIT

1. Disconnect the connector of TCU.

2. Check the resistance between the TCU harness connector terminals.

|               | Resistance (O) |    |                 |
|---------------|----------------|----|-----------------|
| Connector No. | Termi          |    |                 |
| M81           | 9              | 10 | Approx. 54 – 66 |

Is the measurement value within the specification?

YES >> GO TO 3.

NO >> Repair the TCU branch line.

**3.**CHECK POWER SUPPLY AND GROUND CIRCUIT

Check the power supply and the ground circuit of the TCU. Refer to <u>AV-589, "TCU : Diagnosis Procedure"</u>. <u>Is the inspection result normal?</u>

YES (Present error)>>Replace the TCU. Refer to AV-597, "Removal and Installation".

YES (Past error)>>Error was detected in the TCU branch line.

## **BCM BRANCH LINE CIRCUIT**

# [CAN SYSTEM (TYPE 8)]

| BCM BRANCH LIN                                                                                                    | E CIRCUIT                                                                                                    |                                                           |                             |
|----------------------------------------------------------------------------------------------------|----------------------------------------------------------------------------------------------------|-----------------------------------------------------------|-----------------------------|
| Diagnosis Procedure                                                                                                    |                                                                                                    |                                                           | INFOID:00000009789277       |
| .CHECK CONNECTOR                                                                                                    |                                                                                                    |                                                           |                             |
| <ol> <li>Turn the ignition switch</li> <li>Disconnect the battery of</li> <li>Check the terminals an connector side).</li> </ol> | OFF.<br>cable from the negative tern<br>d connectors of the BCM fe                                            | ninal.<br>or damage, bend and loos                        | e connection (unit side and |
| the inspection result norm<br>YES >> GO TO 2.<br>NO >> Repair the term<br>CHECK HARNESS FOR                                      | <u>al?</u><br>inal and connector.<br>OPEN CIRCUIT                                                             |                                                           |                             |
| <ul><li>Disconnect the connect</li><li>Check the resistance be</li></ul>                                                         | or of BCM.<br>atween the BCM harness co                                                                       | onnector terminals.                                       |                             |
|                                                                                                    | BCM harness connector                                                                                         |                                                           | Resistance (0)              |
| Connector No.                                                                                                    | Terminal No.                                                                                                  |                                                           |                             |
| M14                                                                                                    | 60                                                                                                    | 59                                                        | Approx. 54 – 66             |
| YES >> GO TO 3.<br>NO >> Repair the BCM<br>CHECK POWER SUPPL<br>heck the power supply and<br>the inspection result norm          | branch line.<br>Y AND GROUND CIRCUIT<br>the ground circuit of the Build of the Build of the BCM. Refer to BCM | -<br>CM. Refer to <u>BCS-91, "Dia</u>                     | gnosis Procedure".          |
| YES (Present error)>>Rep<br>YES (Past error)>>Error w<br>NO >> Repair the powe                                                   | ace the BCM. Refer to <u>BCS</u><br>as detected in the BCM bra<br>ar supply and the ground cir                | <u>5-98, "Removal and Installa</u><br>nch line.<br>rcuit. | <u>ation"</u> .             |
|                                                                                                    |                                                                                                    |                                                           |                             |

LAN

Ν

0

Ρ

< DTC/CIRCUIT DIAGNOSIS >

# ABS BRANCH LINE CIRCUIT

## Diagnosis Procedure

INFOID:000000009789278

[CAN SYSTEM (TYPE 8)]

## **1.**CHECK CONNECTOR

- 1. Turn the ignition switch OFF.
- 2. Disconnect the battery cable from the negative terminal.
- 3. Check the following terminals and connectors for damage, bend and loose connection (unit side and connector side).
- ABS actuator and electric unit (control unit)
- Harness connector E65 and fuse block (J/B) side connector

Is the inspection result normal?

YES-1 >> Models with around view monitor system: GO TO 2.

- YES-2 >> Models without around view monitor system: GO TO 3.
- NO >> Repair the terminal and connector.

2. CHECK HARNESS CONTINUITY (OPEN CIRCUIT)

- 1. Disconnect the connector of CAN gateway.
- 2. Check the continuity between the CAN gateway harness connector terminals.

|               | Continuity |            |         |
|---------------|------------|------------|---------|
| Connector No. | Termi      | Continuity |         |
| M24           | 4          | 6          | Existed |
| 17124         | 10         | 12         | Existed |

#### Is the inspection result normal?

YES >> GO TO 3.

NO >> Check the harness and repair the root cause (CAN communication circuit 2).

# **3.**CHECK HARNESS FOR OPEN CIRCUIT

1. Connect the connector of CAN gateway (Models with around view monitor system).

- 2. Disconnect the connector of ABS actuator and electric unit (control unit).
- Check the resistance between the ABS actuator and electric unit (control unit) harness connector terminals.

| ABS actuator  | Resistance (O) |                 |  |
|---------------|----------------|-----------------|--|
| Connector No. | Termi          | nal No.         |  |
| E35           | 25             | Approx. 54 - 66 |  |

Is the measurement value within the specification?

YES >> GO TO 4.

NO >> GO TO 5.

4.CHECK POWER SUPPLY AND GROUND CIRCUIT

Check the power supply and the ground circuit of the ABS actuator and electric unit (control unit). Refer to <u>BRC-154, "Diagnosis Procedure"</u>.

#### Is the inspection result normal?

- YES (Present error)>>Replace the ABS actuator and electric unit (control unit). Refer to <u>BRC-178, "Removal</u> and Installation".
- YES (Past error)>>Error was detected in the ABS actuator and electric unit (control unit) branch line.
- NO >> Repair the power supply and the ground circuit.

## **5.**CHECK HARNESS CONTINUITY (OPEN CIRCUIT)

- 1. Disconnect the connector of harness connector E65.
- Check the resistance between the ABS actuator and electric unit (control unit) harness connector terminals.
- With around view monitor system

## LAN-382

## **ABS BRANCH LINE CIRCUIT**

#### < DTC/CIRCUIT DIAGNOSIS >

## [CAN SYSTEM (TYPE 8)]

| ABS actuator and elec<br>harness c                                         | etric unit (control unit)<br>onnector                 | Harness connector     |                     | Continuity       |
|----------------------------------------------------------------------------|-------------------------------------------------------|-----------------------|---------------------|------------------|
| Connector No.                                                              | Terminal No.                                          | Connector No.         | Terminal No.        |                  |
| E25                                                                        | 25                                                    | For                   | 6F                  |                  |
| E30 -                                                                      | 15                                                    | E05                   | 7F                  | Existed          |
| Without around view m                                                      | nonitor system                                        |                       |                     |                  |
| ABS actuator and elect<br>harness co                                       | tric unit (control unit)<br>onnector                  | Harness o             | connector           | Continuity       |
| Connector No.                                                              | Terminal No.                                          | Connector No.         | Terminal No.        | -                |
| F25                                                                        | 25                                                    | Ecc                   | 8F                  | Existed          |
| E30 -                                                                      | 15                                                    | E05 -                 | 3F                  | Existed          |
| the inspection result nor<br>YES >> Replace the fu<br>NO >> Repair the har | <u>mal?</u><br>se block (J/B)<br>ness between the ABS | actuator and electric | unit (control unit) | harness connecto |

G

Н

J

L

Κ

LAN

Ν

0

Ρ

# 4WD BRANCH LINE CIRCUIT

## Diagnosis Procedure

INFOID:000000009789279

[CAN SYSTEM (TYPE 8)]

## **1.**CHECK CONNECTOR

- 1. Turn the ignition switch OFF.
- 2. Disconnect the battery cable from the negative terminal.
- 3. Check the following terminals and connectors for damage, bend and loose connection (unit side and connector side).
- AWD control unit
- CAN gateway

Is the inspection result normal?

YES-1 >> Models with around view monitor system: GO TO 2.

YES-2 >> Models without around view monitor system: GO TO 3.

NO >> Repair the terminal and connector.

2. CHECK HARNESS CONTINUITY (OPEN CIRCUIT)

1. Disconnect the connector of CAN gateway.

2. Check the continuity between the CAN gateway harness connector terminals.

|               | CAN gateway harness connector |         |            |  |  |
|---------------|-------------------------------|---------|------------|--|--|
| Connector No. | Termi                         | nal No. | Continuity |  |  |
| M24           | 4                             | 4 6     |            |  |  |
| 11/24         | M24 10 12                     |         |            |  |  |

Is the inspection result normal?

YES >> GO TO 3.

NO >> Check the harness and repair the root cause (CAN communication circuit 2).

# $\mathbf{3}$ . Check harness for open circuit

1. Connect the connector of CAN gateway (Models with around view monitor system).

- 2. Disconnect the connector of AWD control unit.
- 3. Check the resistance between the AWD control unit harness connector terminals.

| AWI                        | AWD control unit harness connector |         |  |  |  |
|----------------------------|------------------------------------|---------|--|--|--|
| Connector No.              | Termi                              | nal No. |  |  |  |
| M42                        | M42 8 16                           |         |  |  |  |
| the measurement value with | in the enertiention?               |         |  |  |  |

Is the measurement value within the specification?

YES >> GO TO 4.

NO >> Repair the AWD control unit branch line.

**4.**CHECK POWER SUPPLY AND GROUND CIRCUIT

Check the power supply and the ground circuit of the AWD control unit. Refer to <u>DLN-46, "Diagnosis Proce-</u> dure".

Is the inspection result normal?

YES (Present error)>>Replace the AWD control unit. Refer to DLN-55, "Removal and Installation".

YES (Past error)>>Error was detected in the AWD control unit branch line.

## **CCM BRANCH LINE CIRCUIT (CAN COMMUNICATION CIRCUIT)** [CAN SYSTEM (TYPE 8)]

< DTC/CIRCUIT DIAGNOSIS >

# CCM BRANCH LINE CIRCUIT (CAN COMMUNICATION CIRCUIT)

#### ام م ما

| Diagnosis Procedure                                                                                                    |                                                                                                    |                                                                            | INFOID:000000009798835           |  |  |  |
|----------------------------------------------------------------------------------------------------|----------------------------------------------------------------------------------------------------|----------------------------------------------------------------------------|----------------------------------|--|--|--|
| 1.CHECK CONNECTOR                                                                                                    |                                                                                                    |                                                                            |                                  |  |  |  |
| <ol> <li>Turn the ignition switch (2)</li> <li>Disconnect the battery of 3. Check the following term nector side).</li> <li>Chassis control module</li> </ol> | OFF.<br>able from the negative tern<br>ninals and connectors for d                                       | ninal.<br>amage, bend and loose co                                         | nnection (unit side and con-     |  |  |  |
| <ul> <li>Harness connectors E47</li> <li>Harness connectors M3</li> <li>CAN gateway (Models v</li> </ul>                                                      | 7<br>9<br>vith around view monitor sy                                                                    | vstem)                                                                     |                                  |  |  |  |
| Is the inspection result norm                                                                                                    | al?                                                                                                    |                                                                            |                                  |  |  |  |
| YES-1 >> Models with aro<br>YES-2 >> Models without a<br>NO >> Repair the termi                                                                               | and view monitor system: G<br>around view monitor system<br>nal and connector.                           | 30 TO 2.<br>n: GO TO 3.                                                    |                                  |  |  |  |
| 2. CHECK HARNESS CON                                                                                                    | TINUITY (OPEN CIRCUIT)                                                                                   |                                                                            |                                  |  |  |  |
| <ol> <li>Disconnect the connect</li> <li>Check the continuity bet</li> </ol>                                                                                  | or of CAN gateway.<br>ween the CAN gateway ha                                                            | rness connector terminals.                                                 |                                  |  |  |  |
| Connector No                                                                                                    | CAN gateway harness connector                                                                            |                                                                            | Continuity                       |  |  |  |
|                                                                                                    | Connector No. Terminal No. 6 Existed                                                                     |                                                                            |                                  |  |  |  |
| M24                                                                                                    | 10                                                                                                    | 12                                                                         | Existed                          |  |  |  |
| <ol> <li>CHECK HARNESS FOR</li> <li>Connect the connector of</li> <li>Disconnect the connector</li> <li>Check the resistance be</li> </ol>                    | OPEN CIRCUIT<br>of CAN gateway (Models wi<br>or of chassis control module<br>tween the chassis control r | ith around view monitor sys<br>e.<br>module harness connector              | stem).<br>terminals.             |  |  |  |
| Chas                                                                                                    | sis control module harness conne                                                                         | ector                                                                      | Popietanes (0)                   |  |  |  |
| Connector No.                                                                                                    | Termin                                                                                                   | al No.                                                                     |                                  |  |  |  |
| E22                                                                                                    | 4                                                                                                    | 3                                                                          | Approx. 54 – 66                  |  |  |  |
| Is the measurement value w         YES       >> GO TO 4.         NO       >> Repair the chase         4.CHECK POWER SUPPLY                                    | ithin the specification?<br>sis control module branch li<br>Y AND GROUND CIRCUIT                         | ine.                                                                       |                                  |  |  |  |
| Procedure".<br>Is the inspection result norm                                                                                                    | al?                                                                                                    | chassis control module. Re                                                 | er to <u>DAS-541, "Diagnosis</u> |  |  |  |
| YES (Present error)>>Repl<br>YES (Past error)>>Error wa<br>NO >> Repair the powe                                                                              | ace the chassis control mo<br>as detected in the chassis of<br>r supply and the ground cir               | dule. Refer to <u>DAS-542, "F</u><br>control module branch line.<br>rcuit. | emoval and Installation".        |  |  |  |
|                                                                                                    |                                                                                                    |                                                                            |                                  |  |  |  |

А

# STRG BRANCH LINE CIRCUIT

## Diagnosis Procedure

INFOID:000000009789281

[CAN SYSTEM (TYPE 8)]

## **1.**CHECK CONNECTOR

- 1. Turn the ignition switch OFF.
- 2. Disconnect the battery cable from the negative terminal.
- 3. Check the following terminals and connectors for damage, bend and loose connection (unit side and connector side).
- Steering angle sensor
- CAN gateway (Models with around view monitor system)

Is the inspection result normal?

- YES-1 >> Models with around view monitor system: GO TO 2.
- YES-2 >> Models without around view monitor system: GO TO 3.
- NO >> Repair the terminal and connector.

2. CHECK HARNESS CONTINUITY (OPEN CIRCUIT)

- 1. Disconnect the connector of CAN gateway.
- 2. Check the continuity between the CAN gateway harness connector terminals.

|               | CAN gateway harness connector |         |            |  |  |
|---------------|-------------------------------|---------|------------|--|--|
| Connector No. | Termi                         | nal No. | Continuity |  |  |
| M24           | 4                             | Existed |            |  |  |
| 11/24         | M24 10 12                     |         |            |  |  |

#### Is the inspection result normal?

YES >> GO TO 3.

NO >> Check the harness and repair the root cause (CAN communication circuit).

# **3.**CHECK HARNESS FOR OPEN CIRCUIT

1. Connect the connector of CAN gateway (Models with around view monitor system).

- 2. Disconnect the connector of steering angle sensor.
- 3. Check the resistance between the steering angle sensor harness connector terminals.

| Steeri        | Steering angle sensor harness connector |         |  |  |
|---------------|-----------------------------------------|---------|--|--|
| Connector No. | Termi                                   | nal No. |  |  |
| M77           | M77 5 2                                 |         |  |  |
|               | hin the energification?                 |         |  |  |

Is the measurement value within the specification?

YES >> GO TO 4.

NO >> Repair the steering angle sensor branch line

**4.**CHECK POWER SUPPLY AND GROUND CIRCUIT

Check the power supply and the ground circuit of the steering angle sensor. Refer to <u>BRC-123</u>, "<u>Diagnosis</u> <u>Procedure</u>".

#### Is the inspection result normal?

YES (Present error)>>Replace the steering angle sensor. Refer to BRC-180. "Removal and Installation".

YES (Past error)>>Error was detected in the steering angle sensor branch line.

#### CAN COMMUNICATION CIRCUIT А **Diagnosis** Procedure INFOID:000000009789282 **1**.CONNECTOR INSPECTION 1. Turn the ignition switch OFF. 2. Disconnect the battery cable from the negative terminal. Disconnect all the unit connectors on CAN communication system. 3. Check terminals and connectors for damage, bend and loose connection. 4. Is the inspection result normal? YES >> GO TO 2. D NO >> Repair the terminal and connector. 2.CHECK HARNESS CONTINUITY (SHORT CIRCUIT) E Check the continuity between the data link connector terminals. Data link connector Continuity F Connector No. Terminal No. M25 6 14 Not existed Is the inspection result normal? YES >> GO TO 3. NO >> Check the harness and repair or replace [if shield line or fuse block (J/B) is short] the root cause. ${f 3.}$ CHECK HARNESS CONTINUITY (SHORT CIRCUIT) Н Check the continuity between the data link connector and the ground. Data link connector Continuity Connector No. Terminal No. Ground 6 Not existed M25 14 Not existed Is the inspection result normal? Κ YES >> GO TO 4. NO >> Check the harness and repair or replace [if shield line or fuse block (J/B) is short] the root cause. ${f 4}$ . CHECK ECM AND BCM TERMINATION CIRCUIT Remove the ECM and the BCM. 1. 2. Check the resistance between the ECM terminals. LAN ECM Resistance $(\Omega)$ Terminal No. Ν 114 113 Approx. 108 - 132 Check the resistance between the BCM terminals. BCM Resistance $(\Omega)$ Terminal No. 60 59 Approx. 108 – 132 Ρ Is the measurement value within the specification? YES >> GO TO 5. >> Replace the ECM and/or the BCM. NO 5. CHECK SYMPTOM

Connect all the connectors. Check if the symptoms described in the "Symptom (Results from interview with customer)" are reproduced.

< DTC/CIRCUIT DIAGNOSIS >

## LAN-387

< DTC/CIRCUIT DIAGNOSIS >

#### Inspection result

Reproduced>>GO TO 6.

Non-reproduced>>Start the diagnosis again. Follow the trouble diagnosis procedure when past error is detected.

**6.**CHECK UNIT REPRODUCTION

Perform the reproduction test as per the following procedure for each unit.

- 1. Turn the ignition switch OFF.
- 2. Disconnect the battery cable from the negative terminal.
- 3. Disconnect one of the unit connectors of CAN communication system. **NOTE:**

ECM and BCM have a termination circuit. Check other units first.

 Connect the battery cable to the negative terminal. Check if the symptoms described in the "Symptom (Results from interview with customer)" are reproduced.
 NOTE:

Although unit-related error symptoms occur, do not confuse them with other symptoms.

Inspection result

Reproduced>>Connect the connector. Check other units as per the above procedure. Non-reproduced>>Replace the unit whose connector was disconnected.

| N                                                                                                    |                                                               | BETWE                                   | EEN DLC AND                                                  | O HVA         |               |                                                        |
|----------------------------------------------------------------------------------------------------|---------------------------------------------------------------|-----------------------------------------|--------------------------------------------------------------|---------------|---------------|--------------------------------------------------------|
| < DTC/CIRCUIT DIAG                                                                                                    |                                                               |                                         |                                                              |               | [CA           | N STSTEM (TTPE 9)]                                     |
|                                                                                                    |                                                               |                                         |                                                              |               |               |                                                        |
| MAIN LINE BEI                                                                                                    | WEEN D                                                        | _C ANL                                  | D HVAC CIR                                                   | CUII          |               |                                                        |
| Diagnosis Procedu                                                                                                    | ure                                                           |                                         |                                                              |               |               | INFOID:000000009789283                                 |
| 1. CHECK CONNECTO                                                                                                    | OR                                                            |                                         |                                                              |               |               |                                                        |
| <ol> <li>Turn the ignition sw</li> <li>Disconnect the bat</li> <li>Check the followin<br/>and harness side).</li> <li>Harness connector</li> </ol> | vitch OFF.<br>tery cable fror<br>g terminals a<br>M133 and fu | n the nega<br>nd connea<br>se block (、  | ative terminal.<br>ctors for damage,<br>I/B) side connecto   | bend ar<br>or | d loose con   | nection (connector side                                |
| Is the inspection resultYES>> GO TO 2.NO>> Repair the                                                                                              | normal?<br>terminal and o                                     | connector.                              |                                                              |               |               |                                                        |
| <ol> <li>CHECK HARNESS</li> <li>Disconnect the fuse</li> <li>Check the continuit</li> </ol>                                                        | CONTINUITY<br>e block (J/B) f<br>y between the                | (OPEN C<br>narness co<br>e fuse bloo    | IRCUIT)<br>nnector M65.<br>ck (J/B) terminals.               |               |               |                                                        |
|                                                                                                    | Fuse blo                                                      | ock (J/B)                               |                                                              |               |               | Continuity                                             |
| Terminal No                                                                                                    | •                                                             |                                         | Terminal No.                                                 |               |               |                                                        |
|                                                                                                    |                                                               |                                         | 220                                                          |               |               | Existed                                                |
| YES >> GO TO 3.<br>NO >> Replace the<br><b>3.</b> CHECK HARNESS                                                                                    | <u>normal?</u><br>e fuse block (<br>CONTINUITY                | J/B).<br>(OPEN C                        | IRCUIT)                                                      |               |               |                                                        |
| <ol> <li>Disconnect the con</li> <li>Check the continuit<br/>nector.</li> </ol>                                                                    | nector of A/C<br>y between the                                | auto amp<br>e fuse bloc                 | k (J/B) harness co                                           | onnector      | and the A/C   | auto amp. harness con-                                 |
| Fuse block (J/B) h                                                                                                    | arness connecto                                               | r                                       | A/C auto amp. I                                              | harness co    | nnector       |                                                        |
| Connector No.                                                                                                    | Terminal N                                                    | lo.                                     | Connector No.                                                | Te            | rminal No.    | - Continuity                                           |
| M133                                                                                                    | 22C                                                           |                                         | M88                                                          |               | 1             | Existed                                                |
|                                                                                                    | 4C                                                            |                                         |                                                              |               | 2             | Existed                                                |
| YES (Present error)>><br>YES (Past error)>>Err<br>amp.<br>NO >> Repair the                                                                         | Check CAN sor was detect                                      | system typ<br>ted in the<br>veen the fu | e decision again.<br>main line betwee<br>use block (J/B) hai | en the da     | ata link conn | L<br>ector and the A/C auto<br>3 and the A/C auto amp. |
|                                                                                                    |                                                               |                                         |                                                              |               |               |                                                        |

#### < DTC/CIRCUIT DIAGNOSIS >

# MAIN LINE BETWEEN HVAC AND AV CIRCUIT

## Diagnosis Procedure

INFOID:000000009789284

[CAN SYSTEM (TYPE 9)]

## 1.CHECK CONNECTOR

- 1. Turn the ignition switch OFF.
- 2. Disconnect the battery cable from the negative terminal.
- 3. Disconnect the following harness connectors.
- ECM
- A/C auto amp.
- Display control unit
- 4. Check the continuity between the A/C auto amp. harness connector and the display control unit harness connector.

| A/C auto amp. h | arness connector | Display control unit harness connector           Connector No.         Terminal No. |    | Continuity |
|-----------------|------------------|-------------------------------------------------------------------------------------|----|------------|
| Connector No.   | Terminal No.     |                                                                                     |    | Continuity |
| M88             | 1                | M100                                                                                | 29 | Existed    |
| 1000            | 21               | WITOO                                                                               | 17 | Existed    |

Is the inspection result normal?

YES (Present error)>>Check CAN system type decision again.

YES (Past error)>>Error was detected in the main line between the A/C auto amp. and the display control unit.

NO >> Repair the main line between the A/C auto amp. and the display control unit.

## ECM BRANCH LINE CIRCUIT

| ECM BRANCH                                                                                                    | LINE CIRCUIT                                                                                                    |                                                                                                    |                                                                                                    |                                                                                                    |
|----------------------------------------------------------------------------------------------------|----------------------------------------------------------------------------------------------------|----------------------------------------------------------------------------------------------------|----------------------------------------------------------------------------------------------------|----------------------------------------------------------------------------------------------------|
| Diagnosis Proced                                                                                                    | ure                                                                                                    |                                                                                                    |                                                                                                    | INF01D:000000009789286                                                                                                    |
| 1.снеск соллест                                                                                                    | ÖR                                                                                                    |                                                                                                    |                                                                                                    |                                                                                                    |
| <ol> <li>Turn the ignition sv</li> <li>Disconnect the bai</li> <li>Check the followin<br/>nector side).</li> <li>ECM</li> </ol>                                                                                                    | witch OFF.<br>ttery cable from the ne<br>g terminals and conne                                                                                                    | egative terminal.<br>ectors for damage, ben                                                                                                    | nd and loose conn                                                                                                    | ection (unit side and con-                                                                                                    |
| Harness connecto                                                                                                    | r M133 and fuse block                                                                                                    | k (J/B) side connector                                                                                                    |                                                                                                    |                                                                                                    |
| <u>s the inspection result</u>                                                                                                    | normal?                                                                                                    |                                                                                                    |                                                                                                    |                                                                                                    |
| NO >> Repair the                                                                                                    | terminal and connect                                                                                                    | or.                                                                                                    |                                                                                                    |                                                                                                    |
| 2.CHECK HARNESS                                                                                                    | FOR OPEN CIRCUIT                                                                                                    | T                                                                                                    |                                                                                                    |                                                                                                    |
| <ol> <li>Disconnect the color</li> <li>Check the resistar</li> </ol>                                                                                                    | nnector of ECM.<br>nce between the ECM                                                                                                    | harness connector ter                                                                                                    | minals.                                                                                                    |                                                                                                    |
|                                                                                                    | 5011                                                                                                    | onnector                                                                                                    |                                                                                                    |                                                                                                    |
|                                                                                                    | ECM harness c                                                                                                    |                                                                                                    |                                                                                                    | $Resistance\left(\Omega\right)$                                                                                                    |
| Connector No.                                                                                                    | ECM harness c                                                                                                    | Terminal No.                                                                                                    |                                                                                                    | Resistance (Ω)                                                                                                    |
| Connector No.<br>M37                                                                                                    | ECM harness c                                                                                                    | Terminal No.                                                                                                    | 113                                                                                                    | Resistance (Ω)<br>Approx. 108 – 132                                                                                                    |
| Connector No.<br>M37<br>s the measurement va<br>YES >> GO TO 3.<br>NO >> GO TO 4.<br>3.CHECK POWER SI                                                                                                    | UPPLY AND GROUNI                                                                                                    | Terminal No.                                                                                                    | 113                                                                                                    | Resistance (Ω) Approx. 108 – 132                                                                                                    |
| Connector No.<br>M37<br><u>s the measurement va</u><br>YES >> GO TO 3.<br>NO >> GO TO 4.<br><b>3.</b> CHECK POWER SI<br>Check the power supp<br><u>s the inspection result</u><br>YES (Present error)><br>YES (Past error)>>Er<br>NO >> Repair the                                                                                           | UPPLY AND GROUNI<br>ly and the ground circu<br>normal?<br>>Replace the ECM. R<br>ror was detected in th<br>power supply and the                                                                                                    | Terminal No.<br><u>ation?</u><br>D CIRCUIT<br>uit of the ECM. Refer to<br>efer to <u>EC-578, "Remo</u><br>e ECM branch line.<br>a ground circuit.                                                                                                    | 0 EC-188, "Diagn                                                                                                    | Resistance (Ω) Approx. 108 – 132 osis Procedure". on".                                                                                           |
| Connector No.<br>M37<br>S the measurement var<br>YES >> GO TO 3.<br>NO >> GO TO 4.<br>3.CHECK POWER SI<br>Check the power supp<br>Is the inspection result<br>YES (Present error)><br>YES (Past error)>>Er<br>NO >> Repair the<br>4.CHECK HARNESS                                                                                            | UPPLY AND GROUNI<br>ly and the ground circu<br>normal?<br>>Replace the ECM. R<br>ror was detected in th<br>power supply and the<br>CONTINUITY (OPEN                                                                                                    | Terminal No.<br>Terminal No.<br>CIRCUIT<br>uit of the ECM. Refer to<br>efer to EC-578, "Remo<br>e ECM branch line.<br>e ground circuit.<br>I CIRCUIT)                                                                                                    | 113<br>o <u>EC-188. "Diagn</u><br>oval and Installatio                                                                                                    | Resistance (Ω) Approx. 108 – 132 osis Procedure".                                                                                                |
| Connector No.<br>M37<br><u>s the measurement va</u><br>YES >> GO TO 3.<br>NO >> GO TO 4.<br><b>3.</b> CHECK POWER SI<br>Check the power supp<br><u>s the inspection result</u><br>YES (Present error)><br>YES (Past error)>>Er<br>NO >> Repair the<br><b>4.</b> CHECK HARNESS<br>1. Disconnect the fus<br>2. Check the continu               | UPPLY AND GROUNI<br>ly and the ground circu<br>normal?<br>>Replace the ECM. R<br>ror was detected in th<br>power supply and the<br>CONTINUITY (OPEN<br>ie block (J/B) harness<br>ity between the ECM b                                                                                                    | Terminal No.<br>Terminal No.<br>Cation?<br>D CIRCUIT<br>uit of the ECM. Refer to<br>e ECM branch line.<br>e ground circuit.<br>I CIRCUIT)<br>connector M133.<br>harness connector and                                                                                                    | o <u>EC-188. "Diagn</u><br>oval and Installation<br>d the fuse block (J                                                                                                    | Resistance (Ω) Approx. 108 – 132 osis Procedure". on". /B) harness connector.                                                                    |
| Connector No.<br>M37<br><u>s the measurement va</u><br>YES >> GO TO 3.<br>NO >> GO TO 4.<br><b>3.</b> CHECK POWER SI<br>Check the power supp<br><u>s the inspection result</u><br>YES (Present error)><br>YES (Past error)>>Er<br>NO >> Repair the<br><b>4.</b> CHECK HARNESS<br>1. Disconnect the fus<br>2. Check the continu<br>ECM harnes | Interpretended by the second decided by the second decided by the  | Terminal No.<br>Terminal No.<br>Eation?<br>D CIRCUIT<br>uit of the ECM. Refer to<br>efer to <u>EC-578, "Remo</u><br>e ECM branch line.<br>ground circuit.<br>I CIRCUIT)<br>connector M133.<br>harness connector and<br>Fuse block (J/B) ha                                                                                                    | 113         0 EC-188. "Diagn         oval and Installation         by al the fuse block (Jarness connector                                                                                                    | Resistance (Ω) Approx. 108 – 132 Osis Procedure". On". /B) harness connector.                                                                    |
| Connector No.<br>M37<br>s the measurement var<br>YES >> GO TO 3.<br>NO >> GO TO 4.<br>CHECK POWER Si<br>Check the power supp<br>s the inspection result<br>YES (Present error)><br>YES (Past error)>>Er<br>NO >> Repair the<br>CHECK HARNESS<br>Disconnect the fus<br>Check the continu<br>ECM harner<br>Connector No.                       | Interpretation of the second second s | Terminal No.<br>Eation?<br>D CIRCUIT<br>uit of the ECM. Refer to<br>efer to <u>EC-578, "Remo</u><br>e ECM branch line.<br>e ground circuit.<br>N CIRCUIT)<br>connector M133.<br>harness connector and<br>Fuse block (J/B) ha<br>Connector No.                                                                                                    | 113 o EC-188, "Diagn oval and Installation oval and Installation o | Resistance (Ω)<br>Approx. 108 – 132<br>osis Procedure".<br>on".<br>/B) harness connector.<br>Continuity                                          |
| Connector No.<br>M37<br>s the measurement var<br>YES >> GO TO 3.<br>NO >> GO TO 4.<br>3.CHECK POWER SI<br>Check the power supp<br>s the inspection result<br>YES (Present error)><br>YES (Past error)>>Er<br>NO >> Repair the<br>4.CHECK HARNESS<br>1. Disconnect the fus<br>2. Check the continu<br>ECM harnes<br>Connector No.<br>M37      | Interpretation of the second second s | Terminal No.<br>Terminal No.<br>Te | 113         0 EC-188. "Diagn         oval and Installation         bval and Installation         d the fuse block (Jamess connector         Terminal No.         21C                                                                                                    | Resistance (Ω)         Approx. 108 – 132         osis Procedure".         on".         /B) harness connector.         Continuity         Existed |

NO >> Repair the harness between the ECM harness connector M37 and the harness connector M133.

Ο

< DTC/CIRCUIT DIAGNOSIS >

# DLC BRANCH LINE CIRCUIT

## Diagnosis Procedure

INFOID:000000009789287

[CAN SYSTEM (TYPE 9)]

## 1.CHECK CONNECTOR

- 1. Turn the ignition switch OFF.
- 2. Disconnect the battery cable from the negative terminal.
- 3. Check the following terminals and connectors for damage, bend and loose connection (connector side and harness side).
- Data link connector
- Harness connector M133 and fuse block (J/B) side connector

Is the inspection result normal?

YES >> GO TO 2.

NO >> Repair the terminal and connector.

## 2.CHECK HARNESS FOR OPEN CIRCUIT

Check the resistance between the data link connector terminals.

|               | Resistance (O) |                 |                  |
|---------------|----------------|-----------------|------------------|
| Connector No. | Termi          | nal No.         | Tresistance (22) |
| M25           | 6              | Approx. 54 – 66 |                  |

Is the measurement value within the specification?

YES (Present error)>>Check CAN system type decision again.

YES (Past error)>>Error was detected in the data link connector branch line circuit.

NO >> GO TO 3.

**3.**CHECK HARNESS CONTINUITY (OPEN CIRCUIT)

1. Disconnect the harness connector M133.

2. Check the continuity between the data link connector and the harness connector.

| Data link     | connector    | Harness connector |              | Continuity |
|---------------|--------------|-------------------|--------------|------------|
| Connector No. | Terminal No. | Connector No.     | Terminal No. | Continuity |
| M25           | 6            | M122              | 23C          | Existed    |
| IWI25         | 14           | 10133             | 5C           | Existed    |

Is the inspection result normal?

YES >> Replace the fuse block (J/B).

NO >> Repair the harness between the data link connector M25 and the harness connector M133.

#### IPDM-E BRANCH LINE CIRCUIT А **Diagnosis** Procedure INFOID:000000009789288 1.CHECK CONNECTOR В 1. Turn the ignition switch OFF. Disconnect the battery cable from the negative terminal. 2. Check the following terminals and connectors for damage, bend and loose connection (unit side and con-3. С nector side). IPDM E/R Harness connector E64 and fuse block (J/B) side connector D Is the inspection result normal? YES >> GO TO 2. NO >> Repair the terminal and connector. Е 2.CHECK HARNESS FOR OPEN CIRCUIT 1. Disconnect the connector of IPDM E/R. F Check the resistance between the IPDM E/R harness connector terminals. 2. IPDM E/R harness connector Resistance $(\Omega)$ Terminal No. Connector No. E121 Approx. 54 - 66 29 28 Is the measurement value within the specification? Н YES >> GO TO 3. NO >> GO TO 4. ${ m 3.check}$ power supply and ground circuit Check the power supply and the ground circuit of the IPDM E/R. Refer to PCS-36, "Diagnosis Procedure". Is the inspection result normal? YES (Present error)>>Replace the IPDM E/R. Refer to PCS-37, "Removal and Installation". YES (Past error)>>Error was detected in the IPDM E/R branch line. >> Repair the power supply and the ground circuit. NO Κ 4.CHECK HARNESS FOR OPEN CIRCUIT 1. Disconnect the harness connector E64. Check the continuity between the IPDM E/R harness connector and harness connector. 2. L

| IPDM E/R harness connector |              | Harness connector |              | Continuity |  |
|----------------------------|--------------|-------------------|--------------|------------|--|
| Connector No.              | Terminal No. | Connector No.     | Terminal No. | I No.      |  |
| E121                       | 29           | E64               | 6E           | Existed    |  |
|                            | 28           |                   | 2E           | Existed    |  |

Is the measurement value within the specification?

YES >> Replace the fuse block (J/B).

< DTC/CIRCUIT DIAGNOSIS >

NO >> Repair the harness between the IPDM E/R harness connector E121 and harness connector E64.

0

Ν

LAN

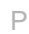

# TCM BRANCH LINE CIRCUIT

## Diagnosis Procedure

INFOID:000000009789289

[CAN SYSTEM (TYPE 9)]

## **1.**CHECK CONNECTOR

- 1. Turn the ignition switch OFF.
- 2. Disconnect the battery cable from the negative terminal.
- 3. Check the following terminals and connectors for damage, bend and loose connection (unit side and connector side).
- A/T assembly
- Harness connector F12
- Harness connector E10
- Harness connector E65 and fuse block (J/B) side connector

Is the inspection result normal?

YES >> GO TO 2.

NO >> Repair the terminal and connector.

2. CHECK HARNESS FOR OPEN CIRCUIT

- 1. Disconnect the connector of A/T assembly.
- 2. Check the resistance between the A/T assembly harness connector terminals.

|               | $Resistance\left(\Omega\right)$ |                   |                 |
|---------------|---------------------------------|-------------------|-----------------|
| Connector No. | Termi                           | 1(03)3(21)00 (32) |                 |
| F2            | 3                               | 8                 | Approx. 54 – 66 |

Is the measurement value within the specification?

YES >> GO TO 3.

NO >> GO TO 5.

## **3.**CHECK HARNESS FOR OPEN CIRCUIT

- 1. Remove the joint connector. Refer to <u>TM-218</u>, "Exploded View"
- Check the continuity between the A/T assembly harness connector side and the TCM harness connector side of the joint connector.

| A/T assembly harness connector side | TCM harness connector | Continuity |  |
|-------------------------------------|-----------------------|------------|--|
| Terminal No.                        | Terminal No.          | Continuity |  |
| 3                                   | 3                     | Existed    |  |
| 8                                   | 8                     | Existed    |  |

Is the inspection result normal?

YES >> GO TO 4.

NO >> Replace the joint connector.

4.CHECK POWER SUPPLY AND GROUND CIRCUIT

Check the power supply and the ground circuit of the TCM. Refer to TM-181, "Diagnosis Procedure".

#### Is the inspection result normal?

YES (Present error)>>Replace the control valve & TCM. Refer to TM-218, "Exploded View".

- YES (Past error)>> Error was detected in the TCM branch line.
- NO >> Repair the power supply and the ground circuit.

# **5.**CHECK HARNESS CONTINUITY (OPEN CIRCUIT)

1. Disconnect the harness connector E65.

2. Check the continuity between the A/T assembly harness connector and the harness connector.

| A/T assembly harness connector |              | Harness connector |              | Continuity |
|--------------------------------|--------------|-------------------|--------------|------------|
| Connector No.                  | Terminal No. | Connector No.     | Terminal No. | Continuity |

## **TCM BRANCH LINE CIRCUIT**

#### < DTC/CIRCUIT DIAGNOSIS >

#### [CAN SYSTEM (TYPE 9)]

| F2 | 3 | F65 | 9F | Existed | Λ |
|----|---|-----|----|---------|---|
|    | 8 | 205 | 5F | Existed | A |

Is the inspection result normal?

YES >> Replace the fuse block (J/B).

NO >> Repair the harness between the A/T assembly harness connector F2 and the harness connector E65.

LAN

В

С

D

Е

F

G

Н

J

Κ

L

Ν

0

Ρ

# HVAC BRANCH LINE CIRCUIT

## Diagnosis Procedure

INFOID:000000009789290

[CAN SYSTEM (TYPE 9)]

## 1.CHECK CONNECTOR

- 1. Turn the ignition switch OFF.
- 2. Disconnect the battery cable from the negative terminal.
- 3. Check the terminals and connectors of the A/C auto amp. for damage, bend and loose connection (unit side and connector side).

Is the inspection result normal?

YES >> GO TO 2.

NO >> Repair the terminal and connector.

## 2. CHECK HARNESS FOR OPEN CIRCUIT

- 1. Disconnect the connector of A/C auto amp.
- 2. Check the resistance between the A/C auto amp. harness connector terminals.

|               | $Resistance\left(\Omega\right)$ |    |                 |
|---------------|---------------------------------|----|-----------------|
| Connector No. | Termi                           |    |                 |
| M88           | 1                               | 21 | Approx. 54 – 66 |

Is the measurement value within the specification?

YES >> GO TO 3.

NO >> Repair the A/C auto amp. branch line.

## **3.**CHECK POWER SUPPLY AND GROUND CIRCUIT

Check the power supply and the ground circuit of the A/C auto amp. Refer to <u>HAC-92, "A/C AUTO AMP. :</u> <u>Diagnosis Procedure</u>".

Is the inspection result normal?

YES (Present error)>>Replace the A/C auto amp. Refer to HAC-113, "Removal and Installation".

YES (Past error)>>Error was detected in the A/C auto amp. branch line.
### **M&A BRANCH LINE CIRCUIT**

# [CAN SYSTEM (TYPE 9)]

| M&A BRANCH LIN                                                                                                    | E CIRCUIT                                                                                              |                                                                       |                              |
|----------------------------------------------------------------------------------------------------|----------------------------------------------------------------------------------------------------|-----------------------------------------------------------------------|------------------------------|
| Diagnosis Procedure                                                                                                    |                                                                                                    |                                                                       | INF0ID:00000009789291        |
| 1.CHECK CONNECTOR                                                                                                    |                                                                                                    |                                                                       |                              |
| <ol> <li>Turn the ignition switch</li> <li>Disconnect the battery of</li> <li>Check the terminals ar<br/>(unit side and connecto)</li> </ol> | OFF.<br>cable from the negative terr<br>id connectors of the combi<br>r side).                         | ninal.<br>nation meter for damage, t                                  | pend and loose connection    |
| Is the inspection result norm<br>YES >> GO TO 2.<br>NO >> Repair the term<br>2.CHECK HARNESS FOR                                             | nal?<br>inal and connector.<br>OPEN CIRCUIT                                                            |                                                                       |                              |
| <ol> <li>Disconnect the connect</li> <li>Check the resistance be</li> </ol>                                                                  | or of combination meter.<br>etween the combination me                                                  | ter harness connector termi                                           | inals.                       |
| C                                                                                                    | ombination meter harness connec                                                                        | tor                                                                   | Resistance (O)               |
| Connector No.                                                                                                    | Termir                                                                                                 | nal No.                                                               |                              |
| M58                                                                                                    | 41                                                                                                    | 42                                                                    | Approx. 54 – 66              |
| YES >> GO TO 3.<br>NO >> Repair the com<br><b>3.</b> CHECK POWER SUPPL<br>Check the power supply an                                          | bination meter branch line.<br>Y AND GROUND CIRCUIT                                                    | -<br>ombination meter. Refer to                                       | <u>MWI-104, "COMBINATION</u> |
| METER : Diagnosis Proced                                                                                                    | ure".                                                                                                  |                                                                       |                              |
| Is the inspection result norm<br>YES (Present error)>>Rep<br>YES (Past error)>>Error w<br>NO >> Repair the pow                               | <u>nal?</u><br>lace the combination meter<br>as detected in the combina<br>er supply and the ground ci | : Refer to <u>MWI-126, "Remo</u><br>tion meter branch line.<br>rcuit. | val and Installation".       |
|                                                                                                    |                                                                                                    |                                                                       |                              |
|                                                                                                    |                                                                                                    |                                                                       |                              |

LAN

Ν

0

< DTC/CIRCUIT DIAGNOSIS >

# A-BAG BRANCH LINE CIRCUIT

[CAN SYSTEM (TYPE 9)]

#### Diagnosis Procedure

INFOID:000000009789292

#### WARNING:

- Before servicing, turn ignition switch OFF, disconnect battery negative terminal, and wait 3 minutes or more. (To discharge backup capacitor.)
- Never use unspecified tester or other measuring device.

1.CHECK CONNECTOR

- 1. Turn the ignition switch OFF.
- 2. Disconnect the battery cable from the negative terminal.
- 3. Check the terminals and connectors of the air bag diagnosis sensor unit for damage, bend and loose connection (unit side and connector side).

Is the inspection result normal?

YES >> GO TO 2.

NO >> Replace the main harness.

2.CHECK AIR BAG DIAGNOSIS SENSOR UNIT

Check the air bag diagnosis sensor unit. Refer to SRC-36, "Work Flow".

Is the inspection result normal?

- YES >> Replace the main harness.
- NO >> Replace parts whose air bag system has a malfunction.

# **AV BRANCH LINE CIRCUIT**

# [CAN SYSTEM (TYPE 9)]

| AV BRANCH LINE (                                                                                                    | CIRCUIT                                                                                      |                                                                         |                                 | Λ |
|----------------------------------------------------------------------------------------------------|----------------------------------------------------------------------------------------------|-------------------------------------------------------------------------|---------------------------------|---|
| Diagnosis Procedure                                                                                                    |                                                                                              |                                                                         | INFOID:00000009789293           | A |
| 1.CHECK CONNECTOR                                                                                                    |                                                                                              |                                                                         |                                 | В |
| <ol> <li>Turn the ignition switch</li> <li>Disconnect the battery of</li> <li>Check the terminals an<br/>(unit side and connector)</li> </ol> | OFF.<br>cable from the negative terr<br>d connectors of the display<br>side).                | ninal.<br>y control unit for damage, t                                  | pend and loose connection       | С |
| Is the inspection result norm                                                                                                    | al?                                                                                          |                                                                         |                                 |   |
| YES >> GO TO 2.                                                                                                    | inal and connector                                                                           |                                                                         |                                 | D |
| 2 CHECK HARNESS FOR                                                                                                    |                                                                                              |                                                                         |                                 |   |
| <ol> <li>Disconnect the connect</li> <li>Check the resistance be</li> </ol>                                                                   | or of display control unit.<br>Stween the display control u                                  | init harness connector termi                                            | nals.                           | E |
| Dis                                                                                                    | splay control unit harness connec                                                            | tor                                                                     | $Resistance\left(\Omega\right)$ | F |
| Connector No.                                                                                                    | Termir                                                                                       | al No.                                                                  |                                 |   |
| M100                                                                                                    | 29                                                                                           | 17                                                                      | Approx. 54 – 66                 | G |
| Is the measurement value wYES>> GO TO 3.NO>> Repair the display <b>3.</b> CHECK POWER SUPPL                                                   | ithin the specification?<br>ay control unit.<br>Y AND GROUND CIRCUIT                         |                                                                         |                                 | Н |
| Check the power supply and<br>TROL UNIT : Diagnosis Pro-                                                                                      | d the ground circuit of the c<br><u>cedure"</u> .<br>al?                                     | display control unit. Refer to                                          | O AV-239, "DISPLAY CON-         | Ι |
| YES (Present error)>>Rep<br>YES (Past error)>>Error wa<br>NO >> Repair the powe                                                               | lace the display control unit<br>as detected in the display c<br>er supply and the ground ci | . Refer to <u>AV-277, "Remova</u><br>ontrol unit branch line.<br>rcuit. | al and Installation".           | J |
|                                                                                                    |                                                                                              |                                                                         |                                 | Κ |
|                                                                                                    |                                                                                              |                                                                         |                                 | L |
|                                                                                                    |                                                                                              |                                                                         |                                 |   |

Ν

0

Ρ

< DTC/CIRCUIT DIAGNOSIS >

# BCM BRANCH LINE CIRCUIT

#### Diagnosis Procedure

INFOID:000000009789294

[CAN SYSTEM (TYPE 9)]

# 1.CHECK CONNECTOR

- 1. Turn the ignition switch OFF.
- 2. Disconnect the battery cable from the negative terminal.
- 3. Check the terminals and connectors of the BCM for damage, bend and loose connection (unit side and connector side).

Is the inspection result normal?

YES >> GO TO 2.

NO >> Repair the terminal and connector.

#### 2. CHECK HARNESS FOR OPEN CIRCUIT

- 1. Disconnect the connector of BCM.
- 2. Check the resistance between the BCM harness connector terminals.

| BCM harness connector |       |  | Posistanco (O)  |
|-----------------------|-------|--|-----------------|
| Connector No.         | Termi |  |                 |
| M14                   | 60 59 |  | Approx. 54 – 66 |

Is the measurement value within the specification?

YES >> GO TO 3.

NO >> Repair the BCM branch line.

**3.**CHECK POWER SUPPLY AND GROUND CIRCUIT

Check the power supply and the ground circuit of the BCM. Refer to <u>BCS-91, "Diagnosis Procedure"</u>.

Is the inspection result normal?

YES (Present error)>>Replace the BCM. Refer to BCS-98, "Removal and Installation".

YES (Past error)>>Error was detected in the BCM branch line.

| ABS BRANCH LINE                                                                                                    |                                                                                 |                                            |                                  |
|----------------------------------------------------------------------------------------------------|---------------------------------------------------------------------------------|--------------------------------------------|----------------------------------|
| Diagnosis Procedure                                                                                                    |                                                                                 |                                            | INF01D:000000009789295           |
| 1.CHECK CONNECTOR                                                                                                    |                                                                                 |                                            |                                  |
| <ol> <li>Turn the ignition switch</li> <li>Disconnect the battery of</li> <li>Check the following terr<br/>nector side).</li> </ol> | OFF.<br>cable from the negative terr<br>ninals and connectors for d             | ninal.<br>lamage, bend and loose cor       | nection (unit side and con-      |
| <ul> <li>ABS actuator and electr</li> <li>Harness connector E65</li> <li>Is the inspection result norm</li> </ul>                   | ic unit (control unit)<br>and fuse block (J/B) side c<br>al?                    | connector                                  |                                  |
| YES-1 >> Models with aro<br>YES-2 >> Models without<br>NO >> Repair the term                                                        | und view monitor system: (<br>around view monitor syster<br>inal and connector. | GO TO 2.<br>m: GO TO 3.                    |                                  |
| 2. CHECK HARNESS CON                                                                                                    | TINUITY (OPEN CIRCUIT)                                                          | )                                          |                                  |
| <ol> <li>Disconnect the connect</li> <li>Check the continuity be</li> </ol>                                                         | or of CAN gateway.<br>tween the CAN gateway ha                                  | arness connector terminals.                |                                  |
|                                                                                                    | CAN gateway harness connector                                                   | r                                          | Continuity                       |
| Connector No.                                                                                                    | Termir                                                                          | nal No.                                    |                                  |
| M24                                                                                                    | 4                                                                               | 6                                          | Existed                          |
| <ol> <li>Connect the connector of</li> <li>Disconnect the connect</li> <li>Check the resistance be<br/>nals.</li> </ol>             | of CAN gateway (Models w<br>or of ABS actuator and elec                         | rith around view monitor sys               | tem).                            |
| ABS actuator                                                                                                    | and electric unit (control unit) harr                                           | ness connector                             | Resistance ( $\Omega$ )          |
| E35                                                                                                    | 25                                                                              | 15                                         | Approx 54 - 66                   |
| s the measurement value w<br>YES >> GO TO 4.<br>NO >> GO TO 5.<br>1.CHECK POWER SUPPL                                               | <u>ithin the specification?</u><br>Y AND GROUND CIRCUIT                         | Γ                                          |                                  |
| Check the power supply an<br>BRC-154, "Diagnosis Proce                                                                              | d the ground circuit of the <u>dure"</u> .                                      | ABS actuator and electric                  | unit (control unit). Refer to    |
| s the inspection result norm<br>YES (Present error)>>Rep<br>and Installation                                                        | <u>al?</u><br>lace the ABS actuator and                                         | electric unit (control unit). Re           | efer to <u>BRC-178, "Removal</u> |
| NO >> Repair the powe                                                                                                    | sr supply and the ground ci                                                     | rcuit.                                     |                                  |
| <ol> <li>Disconnect the connect</li> <li>Check the resistance be<br/>nals.</li> </ol>                                               | or of harness connector E6                                                      | 9<br>5.<br>and electric unit (control unit | ) harness connector termi-       |

- With around view monitor system

< DTC/CIRCUIT DIAGNOSIS >

# LAN-401

# **ABS BRANCH LINE CIRCUIT**

#### < DTC/CIRCUIT DIAGNOSIS >

| ABS actuator and ele<br>harness | ctric unit (control unit)<br>connector | Harness connector          |    | Continuity |
|---------------------------------|----------------------------------------|----------------------------|----|------------|
| Connector No.                   | Terminal No.                           | Connector No. Terminal No. |    |            |
| E25                             | 25                                     | EGE                        | 6F | Existed    |
| E33                             | 15                                     |                            | 7F | Existed    |
|                                 | nonitor avatom                         |                            |    |            |

- Without around view monitor system

| ABS actuator and ele<br>harness | ectric unit (control unit)<br>connector | Harness connector          |    | Continuity |
|---------------------------------|-----------------------------------------|----------------------------|----|------------|
| Connector No.                   | Terminal No.                            | Connector No. Terminal No. |    |            |
| E35                             | 25                                      | E65                        | 8F | Existed    |
| E35                             | 15                                      | 205                        | 3F | Existed    |

Is the inspection result normal?

YES >> Replace the fuse block (J/B)

NO >> Repair the harness between the ABS actuator and electric unit (control unit) harness connector E35 and the harness connector E65

# [CAN SYSTEM (TYPE 9)]

| Diagnosis Procedure                                                                                                    |                                                                                                    |                                                                                                    | INFOID:00000009789296                                                                                                    |
|----------------------------------------------------------------------------------------------------|----------------------------------------------------------------------------------------------------|----------------------------------------------------------------------------------------------------|----------------------------------------------------------------------------------------------------|
| 1.CHECK CONNECTOR                                                                                                    |                                                                                                    |                                                                                                    |                                                                                                    |
| <ol> <li>Turn the ignition switch</li> <li>Disconnect the battery of</li> <li>Check the following terr<br/>nector side).</li> <li>Steering force control m</li> </ol>                                                                                                    | OFF.<br>cable from the negative terr<br>ninals and connectors for d<br>nodule                                                                                                    | ninal.<br>amage, bend and loose cor                                                                                                    | nnection (unit side and con-                                                                                                    |
| - CAN gateway (Models )                                                                                                    | with around view monitor sy                                                                                                    | /stem)                                                                                                    |                                                                                                    |
| YES-1 >> Models with aro<br>YES-2 >> Models without<br>NO >> Repair the term                                                                                                    | und view monitor system: (<br>around view monitor syster<br>inal and connector.                                                                                                    | GO TO 2.<br>n: GO TO 3.                                                                                                    |                                                                                                    |
| 2. CHECK HARNESS CON                                                                                                    | ITINUITY (OPEN CIRCUIT)                                                                                                    | )                                                                                                    |                                                                                                    |
| <ol> <li>Disconnect the connect</li> <li>Check the continuity be</li> </ol>                                                                                                    | or of CAN gateway.<br>tween the CAN gateway ha                                                                                                    | arness connector terminals.                                                                                                    |                                                                                                    |
|                                                                                                    | CAN gateway harness connector                                                                                                    |                                                                                                    | Continuity                                                                                                    |
| Connector No.                                                                                                    | Termir                                                                                                    | nal No.                                                                                                    | Continuity                                                                                                    |
| M24                                                                                                    | 4                                                                                                    | 6                                                                                                    | Existed                                                                                                    |
|                                                                                                    | 10                                                                                                    | 12                                                                                                    | EXISTED                                                                                                    |
| tion circuit 2 sid                                                                                                    | ess and repair or replace (i                                                                                                    | t snield line is open) the roo                                                                                                    |                                                                                                    |
| 3.CHECK HARNESS FOR                                                                                                    | e).<br>OPEN CIRCUIT                                                                                                    |                                                                                                    | ot cause (CAN communica-                                                                                                    |
| <ul> <li>3.CHECK HARNESS FOR</li> <li>1. Connect the connector of</li> <li>2. Disconnect the connect</li> <li>3. Check the resistance be</li> </ul>                                                                                                    | e).<br>OPEN CIRCUIT<br>of CAN gateway (Models w<br>or of steering force control<br>etween the steering force co                                                                                                    | ith around view monitor sys<br>module.<br>ontrol module harness conn                                                                                                    | ot cause (CAN communica-<br>tem).<br>ector terminals.                                                                             |
| 3.CHECK HARNESS FOR<br>1. Connect the connector of<br>2. Disconnect the connector<br>3. Check the resistance be<br>Steering                                                                                                    | e).<br>OPEN CIRCUIT<br>of CAN gateway (Models w<br>or of steering force control<br>etween the steering force co<br>g force control module harness co                                                                                                    | ith around view monitor sys<br>module.<br>ontrol module harness conn                                                                                                    | ot cause (CAN communica-<br>tem).<br>ector terminals.<br>Resistance (Ω)                                                           |
| 3.CHECK HARNESS FOR<br>1. Connect the connector of<br>2. Disconnect the connect<br>3. Check the resistance be<br>Steering<br>Connector No.<br>M71                                                                                                    | e).<br>OPEN CIRCUIT<br>of CAN gateway (Models w<br>or of steering force control<br>etween the steering force co<br>g force control module harness co<br>Termir                                                                                                    | ith around view monitor sys<br>module.<br>ontrol module harness conn<br>onnector<br>nal No.                                                                                                    | tem).<br>ector terminals.<br>Resistance (Ω)                                                                                       |
| 3. CHECK HARNESS FOR<br>1. Connect the connector<br>2. Disconnect the connector<br>3. Check the resistance be<br>Steering<br>Connector No.<br>M71<br>Is the measurement value w                                                                                                    | e).<br>OPEN CIRCUIT<br>of CAN gateway (Models w<br>or of steering force control<br>etween the steering force co<br>g force control module harness co<br>Termir<br>14                                                                                                    | refined into the openly the for<br>module.<br>ontrol module harness conn<br>onnector<br>hal No.<br>15                                                                                                    | ot cause (CAN communica-<br>item).<br>ector terminals.<br>Resistance (Ω)<br>Approx. 54 – 66                                       |
| 3. CHECK HARNESS FOR<br>1. Connect the connector<br>2. Disconnect the connector<br>3. Check the resistance be<br>Connector No.<br>M71<br>Is the measurement value w<br>YES >> GO TO 4.<br>NO >> Replace the box<br>4. CHECK POWER SUPPL                                                                                                    | e).<br>OPEN CIRCUIT<br>of CAN gateway (Models w<br>or of steering force control<br>etween the steering force co<br>g force control module harness co<br>Termir<br>14<br>vithin the specification?<br>dy harness.<br>Y AND GROUND CIRCUIT                                                                                                    | ith around view monitor sys<br>module.<br>ontrol module harness conn<br>onnector<br>hal No.<br>15                                                                                                    | ot cause (CAN communica-<br>item).<br>ector terminals.<br>Resistance (Ω)<br>Approx. 54 – 66                                       |
| 3. CHECK HARNESS FOR<br>1. Connect the connector<br>2. Disconnect the connect<br>3. Check the resistance be<br>Steering<br>Connector No.<br>M71<br>Is the measurement value w<br>YES >> GO TO 4.<br>NO >> Replace the boo<br>4. CHECK POWER SUPPL<br>Check the power supply and<br>nosis Procedure".                                                                                                    | e).<br>OPEN CIRCUIT<br>of CAN gateway (Models w<br>or of steering force control<br>etween the steering force co<br>g force control module harness co<br>Termir<br>14<br>vithin the specification?<br>dy harness.<br>Y AND GROUND CIRCUIT<br>d the ground circuit of the s                                                                                                    | ith around view monitor sys<br>module.<br>ontrol module harness conn<br>onnector<br>nal No.<br>15                                                                                                    | ot cause (CAN communica-<br>item).<br>ector terminals.<br>Resistance (Ω)<br>Approx. 54 – 66                                       |
| 3. CHECK HARNESS FOR<br>1. Connect the connector<br>2. Disconnect the connector<br>3. Check the resistance be<br>Connector No.<br>M71<br>Is the measurement value w<br>YES >> GO TO 4.<br>NO >> Replace the box<br>4. CHECK POWER SUPPL<br>Check the power supply and<br>nosis Procedure".<br>Is the inspection result norm<br>YES (Present error)>>Rep<br>tion".                                                                                                    | e).<br>OPEN CIRCUIT<br>of CAN gateway (Models w<br>or of steering force control<br>etween the steering force co<br>g force control module harness co<br>Termir<br>14<br>vithin the specification?<br>dy harness.<br>Y AND GROUND CIRCUIT<br>d the ground circuit of the s<br>hal?<br>lace the steering force con                                                                | ith around view monitor sys<br>module.<br>ontrol module harness conn<br>onnector<br>hal No.<br>15<br>teering force control module<br>trol module. Refer to <u>STC-4</u>                                          | et cause (CAN communica-<br>item).<br>ector terminals.<br>Resistance (Ω)<br>Approx. 54 – 66<br>e. Refer to <u>STC-407, "Diag-</u> |
| 3.CHECK HARNESS FOR<br>1. Connect the connector<br>2. Disconnect the connector<br>3. Check the resistance be<br>Connector No.<br>M71<br>Is the measurement value w<br>YES >> GO TO 4.<br>NO >> Replace the boo<br>4.CHECK POWER SUPPL<br>Check the power supply and<br>nosis Procedure".<br>Is the inspection result norm<br>YES (Present error)>>Rep<br>tion".<br>YES (Past error)>>Error w<br>NO >> Repair the power<br>YES (Past error)>>Error w<br>NO >> Repair the power<br>State of the power<br>State of the power<br>Stat | e).<br>OPEN CIRCUIT<br>of CAN gateway (Models w<br>or of steering force control<br>etween the steering force con<br>g force control module harness co<br>Termir<br>14<br>vithin the specification?<br>dy harness.<br>Y AND GROUND CIRCUIT<br>d the ground circuit of the s<br>hal?<br>lace the steering force con<br>as detected in the steering<br>er supply and the ground ci | ith around view monitor sys<br>module.<br>ontrol module harness connon<br>nector<br>hal No.<br>15<br>teering force control module<br>trol module. Refer to <u>STC-4</u><br>control module branch line.<br>rcuit. | ector terminals.  Resistance (Ω) Approx. 54 – 66  Refer to <u>STC-407, "Diag-</u>                                                 |

# 4WD BRANCH LINE CIRCUIT

#### Diagnosis Procedure

INFOID:000000009789297

[CAN SYSTEM (TYPE 9)]

#### **1.**CHECK CONNECTOR

- 1. Turn the ignition switch OFF.
- 2. Disconnect the battery cable from the negative terminal.
- 3. Check the following terminals and connectors for damage, bend and loose connection (unit side and connector side).
- AWD control unit
- CAN gateway

Is the inspection result normal?

YES-1 >> Models with around view monitor system: GO TO 2.

YES-2 >> Models without around view monitor system: GO TO 3.

NO >> Repair the terminal and connector.

2. CHECK HARNESS CONTINUITY (OPEN CIRCUIT)

1. Disconnect the connector of CAN gateway.

2. Check the continuity between the CAN gateway harness connector terminals.

|               | Continuity |            |         |
|---------------|------------|------------|---------|
| Connector No. | Termi      | Continuity |         |
| M24           | 4          | 6          | Existed |
| 11/24         | M24 10 12  |            | Existed |

Is the inspection result normal?

YES >> GO TO 3.

NO >> Check the harness and repair the root cause (CAN communication circuit 2).

# **3.**CHECK HARNESS FOR OPEN CIRCUIT

1. Connect the connector of CAN gateway (Models with around view monitor system).

- 2. Disconnect the connector of AWD control unit.
- 3. Check the resistance between the AWD control unit harness connector terminals.

| AWI           | Posistanaa (O)       |  |                 |
|---------------|----------------------|--|-----------------|
| Connector No. | Termi                |  |                 |
| M42           | 8 16                 |  | Approx. 54 – 66 |
|               | in the enertiention? |  | +               |

Is the measurement value within the specification?

YES >> GO TO 4.

NO >> Repair the AWD control unit branch line.

**4.**CHECK POWER SUPPLY AND GROUND CIRCUIT

Check the power supply and the ground circuit of the AWD control unit. Refer to <u>DLN-46, "Diagnosis Proce-</u> dure".

Is the inspection result normal?

YES (Present error)>>Replace the AWD control unit. Refer to DLN-55. "Removal and Installation".

YES (Past error)>>Error was detected in the AWD control unit branch line.

#### **CCM BRANCH LINE CIRCUIT (CAN COMMUNICATION CIRCUIT)** [CAN SYSTEM (TYPE 9)]

< DTC/CIRCUIT DIAGNOSIS >

# CCM BRANCH LINE CIRCUIT (CAN COMMUNICATION CIRCUIT)

#### ام م ما

| Diagnosis Procedure                                                                                                    |                                                                                                    |                                                                         | INFOID:00000009798836                                                     |
|----------------------------------------------------------------------------------------------------|----------------------------------------------------------------------------------------------------|-------------------------------------------------------------------------|---------------------------------------------------------------------------|
| 1.CHECK CONNECTOR                                                                                                    |                                                                                                    |                                                                         |                                                                           |
| <ol> <li>Turn the ignition switch</li> <li>Disconnect the battery of</li> <li>Check the following term</li> </ol>                                                                                                    | OFF.<br>able from the negative tern<br>ninals and connectors for d                                                                                                   | ninal.<br>amage, bend and loose co                                      | onnection (unit side and con-                                             |
| <ul> <li>nector side).</li> <li>Chassis control module</li> <li>Harness connectors E4</li> <li>Harness connectors M3</li> <li>CAN gateway (Models v</li> </ul>                                                                                            | 7<br>9<br>vith around view monitor sy                                                                                                    | stem)                                                                   |                                                                           |
| Is the inspection result norm                                                                                                    | <u>al?</u>                                                                                                    | ,                                                                       |                                                                           |
| YES-1 >> Models with aro<br>YES-2 >> Models without a<br>NO >> Repair the termi                                                                                                    | und view monitor system: G<br>around view monitor systen<br>nal and connector.                                                                                       | GO TO 2.<br>n: GO TO 3.                                                 |                                                                           |
| 2. CHECK HARNESS CON                                                                                                    | TINUITY (OPEN CIRCUIT)                                                                                                    |                                                                         |                                                                           |
| <ol> <li>Disconnect the connect</li> <li>Check the continuity bet</li> </ol>                                                                                                    | or of CAN gateway.<br>ween the CAN gateway ha                                                                                                    | rness connector terminals                                               |                                                                           |
|                                                                                                    | CAN gateway harness connector                                                                                                    |                                                                         | Continuity                                                                |
| Connector No.                                                                                                    | Termin                                                                                                    | al No.                                                                  |                                                                           |
| M24                                                                                                    | 4                                                                                                    | 6<br>12                                                                 | Existed                                                                   |
| <ol> <li>CHECK HARNESS FOR</li> <li>Connect the connector of</li> <li>Disconnect the connector</li> <li>Check the resistance be</li> </ol>                                                                                                    | OPEN CIRCUIT<br>of CAN gateway (Models wi<br>or of chassis control module<br>tween the chassis control r                                                             | ith around view monitor sy<br>e.<br>nodule harness connector            | stem).<br>terminals.                                                      |
| Chas                                                                                                    | sis control module harness conne                                                                                                    | ector                                                                   | Posietanco (O)                                                            |
| Connector No.                                                                                                    | Termin                                                                                                    | al No.                                                                  |                                                                           |
| E22                                                                                                    | 4                                                                                                    | 3                                                                       | Approx. 54 – 66                                                           |
| Is the measurement value w         YES       >> GO TO 4.         NO       >> Repair the chase <b>4.</b> CHECK POWER SUPPLE         Check the power supply and         Procedure".         Is the inspection result norm         YES (Present error)>>Repl | <u>itmin the specification?</u><br>sis control module branch li<br>Y AND GROUND CIRCUIT<br>I the ground circuit of the c<br><u>al?</u><br>ace the chassis control mo | ine.<br>chassis control module. Re<br>dule. Refer to <u>DAS-542, "I</u> | efer to <u>DAS-541, "Diagnosis</u><br>Removal and Installation <u>"</u> . |
| YES (Past error)>>Error wa<br>NO >> Repair the powe                                                                                                    | as detected in the chassis c<br>r supply and the ground cir                                                                                                    | control module branch line<br>cuit.                                     |                                                                           |

А

# STRG BRANCH LINE CIRCUIT

#### Diagnosis Procedure

INFOID:000000009789299

[CAN SYSTEM (TYPE 9)]

#### **1.**CHECK CONNECTOR

- 1. Turn the ignition switch OFF.
- 2. Disconnect the battery cable from the negative terminal.
- 3. Check the following terminals and connectors for damage, bend and loose connection (unit side and connector side).
- Steering angle sensor
- CAN gateway (Models with around view monitor system)

Is the inspection result normal?

- YES-1 >> Models with around view monitor system: GO TO 2.
- YES-2 >> Models without around view monitor system: GO TO 3.
- NO >> Repair the terminal and connector.

2. CHECK HARNESS CONTINUITY (OPEN CIRCUIT)

- 1. Disconnect the connector of CAN gateway.
- 2. Check the continuity between the CAN gateway harness connector terminals.

|               | Continuity |            |         |
|---------------|------------|------------|---------|
| Connector No. | Termi      | Continuity |         |
| M24           | 4          | 6          | Existed |
| 10124         | 10         | 12         | Existed |

#### Is the inspection result normal?

YES >> GO TO 3.

NO >> Check the harness and repair the root cause (CAN communication circuit).

# **3.**CHECK HARNESS FOR OPEN CIRCUIT

1. Connect the connector of CAN gateway (Models with around view monitor system).

- 2. Disconnect the connector of steering angle sensor.
- 3. Check the resistance between the steering angle sensor harness connector terminals.

| Steeri        | Registered (O)          |                 |  |
|---------------|-------------------------|-----------------|--|
| Connector No. | Termi                   |                 |  |
| M77           | 5                       | Approx. 54 – 66 |  |
|               | hin the energification? |                 |  |

Is the measurement value within the specification?

YES >> GO TO 4.

NO >> Repair the steering angle sensor branch line

**4.**CHECK POWER SUPPLY AND GROUND CIRCUIT

Check the power supply and the ground circuit of the steering angle sensor. Refer to <u>BRC-123</u>, "Diagnosis <u>Procedure"</u>.

#### Is the inspection result normal?

YES (Present error)>>Replace the steering angle sensor. Refer to BRC-180. "Removal and Installation".

YES (Past error)>>Error was detected in the steering angle sensor branch line.

# \_\_\_\_\_

[CAN SYSTEM (TYPE 9)]

| Diagnosis Procedure         1. CHECK CONNECTOR         1. Turn the ignition switch OFF.         2. Disconnect the battery cable from the negative terminal.         3. Check the following terminals and connectors for damage, bend and lon nector side).         - Steering angle main control module         - Chassis control module         Is the inspection result normal?         YES       >> GO TO 2.         NO       >> Repair the terminal and connector.         2. CHECK HARNESS CONTINUITY (OPEN CIRCUIT)         1. Disconnect the connector of chassis control module.         2. Check the continuity between the chassis control module harness control module harness contro | nector terminals.                 |
|----------------------------------------------------------------------------------------------------|-----------------------------------|
| 1. CHECK CONNECTOR         1. Turn the ignition switch OFF.         2. Disconnect the battery cable from the negative terminal.         3. Check the following terminals and connectors for damage, bend and lonnector side).         - Steering angle main control module         - Chassis control module         Is the inspection result normal?         YES       >> GO TO 2.         NO       >> Repair the terminal and connector.         2.CHECK HARNESS CONTINUITY (OPEN CIRCUIT)         1. Disconnect the connector of chassis control module.         2. Check the continuity between the chassis control module harness control         Chassis control module harness connector         E22       19         19       11         7       8                                                                                                    | nector terminals.                 |
| 1. Turn the ignition switch OFF.         2. Disconnect the battery cable from the negative terminal.         3. Check the following terminals and connectors for damage, bend and lonector side).         - Steering angle main control module         - Chassis control module         Is the inspection result normal?         YES       >> GO TO 2.         NO       >> Repair the terminal and connector.         2. CHECK HARNESS CONTINUITY (OPEN CIRCUIT)         1. Disconnect the connector of chassis control module.         2. Check the continuity between the chassis control module harness control module harness connector         Chassis control module harness connector         E22       19         19       11         7       8                                                                                                    | nector terminals.                 |
| Is the inspection result normal?         YES       >> GO TO 2.         NO       >> Repair the terminal and connector.         2.CHECK HARNESS CONTINUITY (OPEN CIRCUIT)         1. Disconnect the connector of chassis control module.         2. Check the continuity between the chassis control module harness control         Chassis control module harness connector         Connector No.       Terminal No.         E22       19       11         7       8                                                                                                    | nector terminals.                 |
| YES       >> GO TO 2.         NO       >> Repair the terminal and connector.         2.CHECK HARNESS CONTINUITY (OPEN CIRCUIT)         1. Disconnect the connector of chassis control module.         2. Check the continuity between the chassis control module harness connector         Chassis control module harness connector         Chassis control module harness connector         Connector No.         Terminal No.         E22       19       11         7       8                                                                                                    | Continuity                        |
| 2.CHECK HARNESS CONTINUITY (OPEN CIRCUIT)  1. Disconnect the connector of chassis control module. 2. Check the continuity between the chassis control module harness control  Chassis control module harness connector  Connector No.  19 11 E22 7 8                                                                                                    | Continuity                        |
| 1. Disconnect the connector of chassis control module.         2. Check the continuity between the chassis control module harness connector         Chassis control module harness connector         Connector No.         Terminal No.         E22       19       11         7       8                                                                                                    | Continuity                        |
| Chassis control module harness connector       Connector No.     Terminal No.       E22     19     11       7     8                                                                                                    | Continuity                        |
| Connector No.         Terminal No.           E22         19         11           7         8                                                                                                    | Continuity                        |
| E22 19 11 11 8                                                                                                    | Eviete d                          |
| 7 8                                                                                                    | Existed                           |
|                                                                                                    | Existed                           |
| <ol> <li>Connect the connector of chassis control module.</li> <li>Disconnect the connector of steering angle main control module.</li> <li>Check the resistance between the steering angle main control module</li> </ol>                                                                                                    | harness connector terminals.      |
| Steering angle main control module harness connector                                                                                                    |                                   |
| Connector No. Terminal No.                                                                                                    | Resistance (12)                   |
| E26 14 15                                                                                                    | Approx. 54 – 66                   |
| Is the measurement value within the specification?<br>YES >> GO TO 4.                                                                                                    |                                   |
| 4.CHECK POWER SUPPLY AND GROUND CIRCUIT<br>Check the power supply and the ground circuit of the steering angle main<br>"Diagnosis Procedure".<br>Is the inspection result normal?                                                                                                    | control module. Refer to STC-407. |

# CAN COMMUNICATION CIRCUIT

### Diagnosis Procedure

INFOID:000000009789301

[CAN SYSTEM (TYPE 9)]

#### **1**.CONNECTOR INSPECTION

- 1. Turn the ignition switch OFF.
- 2. Disconnect the battery cable from the negative terminal.
- 3. Disconnect all the unit connectors on CAN communication system.
- 4. Check terminals and connectors for damage, bend and loose connection.

#### Is the inspection result normal?

YES >> GO TO 2.

NO >> Repair the terminal and connector.

#### 2. CHECK HARNESS CONTINUITY (SHORT CIRCUIT)

Check the continuity between the data link connector terminals.

|               | Data link connector |            |             |
|---------------|---------------------|------------|-------------|
| Connector No. | Termi               | Continuity |             |
| M25           | 6                   | 14         | Not existed |

Is the inspection result normal?

YES >> GO TO 3.

NO >> Check the harness and repair or replace [if shield line or fuse block (J/B) is short] the root cause. **3.**CHECK HARNESS CONTINUITY (SHORT CIRCUIT)

Check the continuity between the data link connector and the ground.

| Data link     | connector    |        | Continuity  |
|---------------|--------------|--------|-------------|
| Connector No. | Terminal No. | Ground | Continuity  |
| M25           | 6            | Ground | Not existed |
|               | 14           |        | Not existed |

Is the inspection result normal?

YES >> GO TO 4.

NO >> Check the harness and repair or replace [if shield line or fuse block (J/B) is short] the root cause. 4.CHECK ECM AND BCM TERMINATION CIRCUIT

1. Remove the ECM and the BCM.

2. Check the resistance between the ECM terminals.

| ECM          |     | Resistance (O)    |  |
|--------------|-----|-------------------|--|
| Terminal No. |     |                   |  |
| 114          | 113 | Approx. 108 – 132 |  |

#### 3. Check the resistance between the BCM terminals.

| BCM          |    | - Resistance (Ω)  |  |
|--------------|----|-------------------|--|
| Terminal No. |    |                   |  |
| 60           | 59 | Approx. 108 – 132 |  |

Is the measurement value within the specification?

YES >> GO TO 5.

NO >> Replace the ECM and/or the BCM.

**5.**CHECK SYMPTOM

Connect all the connectors. Check if the symptoms described in the "Symptom (Results from interview with customer)" are reproduced.

#### **LAN-408**

#### **CAN COMMUNICATION CIRCUIT**

< DTC/CIRCUIT DIAGNOSIS >

#### Inspection result А Reproduced>>GO TO 6. Non-reproduced>>Start the diagnosis again. Follow the trouble diagnosis procedure when past error is detected. 6.CHECK UNIT REPRODUCTION В Perform the reproduction test as per the following procedure for each unit. 1. Turn the ignition switch OFF. С Disconnect the battery cable from the negative terminal. 2. 3. Disconnect one of the unit connectors of CAN communication system. NOTE: ECM and BCM have a termination circuit. Check other units first. D 4. Connect the battery cable to the negative terminal. Check if the symptoms described in the "Symptom (Results from interview with customer)" are reproduced. NOTE: Е Although unit-related error symptoms occur, do not confuse them with other symptoms. Inspection result Reproduced>>Connect the connector. Check other units as per the above procedure. F Non-reproduced>>Replace the unit whose connector was disconnected.

Н

L

Κ

LAN

Ν

- 0
- Ρ

# CHASSIS COMMUNICATION CIRCUIT

Diagnosis Procedure

INFOID:000000009789303

[CAN SYSTEM (TYPE 9)]

# 1.CHECK CAN DIAGNOSIS

Check the CAN diagnosis results from CONSULT to see that the CAN communication circuit 1 and/or CAN communication circuit 2 have no malfunction.

Are the CAN communication 1 and/or CAN communication 2 circuits normal?

YES >> GO TO 2.

NO >> Check and repair CAN communication circuit 1 and/or CAN communication circuit 2.

# 2.CONNECTOR INSPECTION

- 1. Turn the ignition switch OFF.
- 2. Disconnect the battery cable from the negative terminal.
- 3. Disconnect all the unit connectors on chassis communication circuit.
- 4. Check terminals and connectors for damage, bend and loose connection.

Is the inspection result normal?

YES >> GO TO 3.

NO >> Repair the terminal and connector.

#### ${f 3.}$ CHECK HARNESS CONTINUITY (SHORT CIRCUIT)

Check the continuity between the chassis control module harness connector.

| Connector No.     Terminal No.     Contractive       E22     19     7     Not existed | Cha           | ssis control module harness conr | ector   | Continuity  |
|---------------------------------------------------------------------------------------|---------------|----------------------------------|---------|-------------|
| E22 19 7 Not existed                                                                  | Connector No. | Termi                            | nal No. | Continuity  |
|                                                                                       | E22           | 19                               | 7       | Not existed |

Is the inspection result normal?

YES >> GO TO 4.

NO >> Check the harness and repair or replace [if shield line or fuse block (J/B) is short] the root cause.

#### **4.**CHECK HARNESS CONTINUITY (SHORT CIRCUIT)

Check the continuity between the data link connector and the ground.

| Chassis control mod | lule harness connector |        | Continuity  |
|---------------------|------------------------|--------|-------------|
| Connector No.       | Terminal No.           | Ground | Continuity  |
| M22                 | 19                     | Ground | Not existed |
|                     | 7                      |        | Not existed |

#### Is the inspection result normal?

YES >> GO TO 5.

NO >> Check the harness and repair or replace [if shield line or fuse block (J/B) is short] the root cause.

#### ${f 5.}$ CHECK CHASSIS CONTROL MODULE TERMINATION CIRCUIT

- 1. Remove the chassis control module.
- 2. Check the resistance between the chassis control module terminals.

| Chassis control module |   | Posistance (O)    |
|------------------------|---|-------------------|
| Terminal No.           |   | Resistance (22)   |
| 19                     | 7 | Approx. 108 – 132 |
| 11                     | 8 | Approx. 108 – 132 |

Is the measurement value within the specification?

YES >> GO TO 6.

NO >> Replace the chassis control module.

**6.**CHECK SYMPTOM

# **CHASSIS COMMUNICATION CIRCUIT**

| < DTC/CIRCUIT DIAGNOSIS >                                                                                                    | [CAN SYSTEM (TYPE 9)]                                 |   |
|----------------------------------------------------------------------------------------------------|-------------------------------------------------------|---|
| Connect all the connectors. Check if the symptoms described in the "Sym customer)" are reproduced.                                                                                                    | ptom (Results from interview with                     | A |
| Inspection result                                                                                                    |                                                       |   |
| Reproduced>>GO TO 7.<br>Non-reproduced>>Start the diagnosis again. Follow the trouble diagnost detected.                                                                                                    | sis procedure when past error is                      | В |
| 7. CHECK UNIT REPRODUCTION                                                                                                    |                                                       |   |
| Perform the reproduction test as per the following procedure for each unit.<br>1. Turn the ignition switch OFF.                                                                                                    | (                                                     | С |
| <ol> <li>Disconnect the battery cable from the negative terminal.</li> <li>Disconnect one of the unit connectors of chassis communication circuit.<br/>NOTE:</li> </ol>                                                                                |                                                       | D |
| <ul> <li>Chassis control module has two termination circuits. Check other units f</li> <li>Connect the battery cable to the negative terminal. Check if the symp<br/>(Results from interview with customer)" are reproduced.</li> <li>NOTE:</li> </ul> | irst.<br>otoms described in the "Symptom <sub>F</sub> |   |
| Although unit-related error symptoms occur, do not confuse them with a Inspection result                                                                                                    | ther symptoms.                                        | F |
| Reproduced>>Connect the connector. Check other units as per the above Non-reproduced>>Replace the unit whose connector was disconnected.                                                                                                    | procedure.                                            | G |

Н

J

Κ

L

LAN

0

Ρ

#### MAIN LINE BETWEEN DLC AND HVAC CIRCUIT

#### < DTC/CIRCUIT DIAGNOSIS >

[CAN SYSTEM (TYPE 10)]

# DTC/CIRCUIT DIAGNOSIS MAIN LINE BETWEEN DLC AND HVAC CIRCUIT

#### **Diagnosis Procedure**

INFOID:000000009790539

# 1.CHECK CONNECTOR

#### 1. Turn the ignition switch OFF.

- 2. Disconnect the battery cable from the negative terminal.
- 3. Check the following terminals and connectors for damage, bend and loose connection (connector side and harness side).
- Harness connector M133 and fuse block (J/B) side connector
- Is the inspection result normal?

YES >> GO TO 2.

NO >> Repair the terminal and connector.

# **2.**CHECK HARNESS CONTINUITY (OPEN CIRCUIT)

- 1. Disconnect the fuse block (J/B) harness connector M65.
- 2. Check the continuity between the fuse block (J/B) terminals.

| Fuse bl      | ock (J/B)    | Continuity |
|--------------|--------------|------------|
| Terminal No. | Terminal No. | Continuity |
| 23C          | 22C          | Existed    |
| 5C           | 4C           | Existed    |

#### Is the inspection result normal?

YES >> GO TO 3.

NO >> Replace the fuse block (J/B).

# **3.**CHECK HARNESS CONTINUITY (OPEN CIRCUIT)

- 1. Disconnect the connector of A/C auto amp.
- Check the continuity between the fuse block (J/B) harness connector and the A/C auto amp. harness connector.

| Fuse block (J/B) | Fuse block (J/B) harness connector         A/C auto amp. harness connector |               | Continuity   |            |
|------------------|----------------------------------------------------------------------------|---------------|--------------|------------|
| Connector No.    | Terminal No.                                                               | Connector No. | Terminal No. | Continuity |
| M133             | 22C                                                                        | Μοο           | 1            | Existed    |
|                  | 4C                                                                         | IVIOO         | 2            | Existed    |

Is the inspection result normal?

YES (Present error)>>Check CAN system type decision again.

YES (Past error)>>Error was detected in the main line between the data link connector and the A/C auto amp.

NO >> Repair the main line between the fuse block (J/B) harness connector M133 and the A/C auto amp.

# MAIN LINE BETWEEN HVAC AND AV CIRCUIT

# < DTC/CIRCUIT DIAGNOSIS >

# MAIN LINE BETWEEN HVAC AND AV CIRCUIT

# Diagnosis Procedure

# 1.CHECK CONNECTOR

- 1. Turn the ignition switch OFF.
- 2. Disconnect the battery cable from the negative terminal.
- 3. Disconnect the following harness connectors.
- ECM
- A/C auto amp.
- Display control unit
- Check the continuity between the A/C auto amp. harness connector and the display control unit harness connector.

| A/C auto amp. h | arness connector | Display control unit harness connector |              | Continuity | E |
|-----------------|------------------|----------------------------------------|--------------|------------|---|
| Connector No.   | Terminal No.     | Connector No.                          | Terminal No. | Continuity |   |
| M88             | 1                | M100                                   | 29           | Existed    | E |
|                 | 21               | IVI I UU                               | 17           | Existed    |   |

Is the inspection result normal?

YES (Present error)>>Check CAN system type decision again.

YES (Past error)>>Error was detected in the main line between the A/C auto amp. and the display control unit.

NO >> Repair the main line between the A/C auto amp. and the display control unit.

.

Н

# LAN

L

Κ

0

Ρ

[CAN SYSTEM (TYPE 10)]

A

INFOID:000000009790540

В

С

# ECM BRANCH LINE CIRCUIT

### Diagnosis Procedure

INFOID:000000009790544

[CAN SYSTEM (TYPE 10)]

#### 1.CHECK CONNECTOR

- 1. Turn the ignition switch OFF.
- 2. Disconnect the battery cable from the negative terminal.
- 3. Check the following terminals and connectors for damage, bend and loose connection (unit side and connector side).
- ECM
- Harness connector M133 and fuse block (J/B) side connector

Is the inspection result normal?

YES >> GO TO 2.

NO >> Repair the terminal and connector.

2. CHECK HARNESS FOR OPEN CIRCUIT

1. Disconnect the connector of ECM.

2. Check the resistance between the ECM harness connector terminals.

| Connector No Terminal No |                     |
|--------------------------|---------------------|
|                          |                     |
| M37 114 1 <sup>-</sup>   | 3 Approx. 108 – 132 |

Is the measurement value within the specification?

YES >> GO TO 3.

NO >> GO TO 4.

**3.**CHECK POWER SUPPLY AND GROUND CIRCUIT

Check the power supply and the ground circuit of the ECM. Refer to <u>EC-188, "Diagnosis Procedure"</u>. Is the inspection result normal?

YES (Present error)>>Replace the ECM. Refer to EC-578, "Removal and Installation".

YES (Past error)>>Error was detected in the ECM branch line.

NO >> Repair the power supply and the ground circuit.

**4.**CHECK HARNESS CONTINUITY (OPEN CIRCUIT)

1. Disconnect the fuse block (J/B) harness connector M133.

2. Check the continuity between the ECM harness connector and the fuse block (J/B) harness connector.

| ECM harne     | ess connector | Fuse block (J/B) harness connector |              | Continuity |
|---------------|---------------|------------------------------------|--------------|------------|
| Connector No. | Terminal No.  | Connector No.                      | Terminal No. | Continuity |
| M37           | 114           | M122                               | 21C          | Existed    |
| 10137         | 113           | - WI135                            | 3C           | Existed    |

Is the inspection result normal?

YES >> Replace the fuse block (J/B).

NO >> Repair the harness between the ECM harness connector M37 and the harness connector M133.

# **DLC BRANCH LINE CIRCUIT**

# [CAN SYSTEM (TYPE 10)]

| DLC BRANCH L                                                                                                    | INE CIRCUIT                                                                      |                                                                                |                   |                            | Λ |
|----------------------------------------------------------------------------------------------------|----------------------------------------------------------------------------------|--------------------------------------------------------------------------------|-------------------|----------------------------|---|
| Diagnosis Procedu                                                                                                    | ure                                                                              |                                                                                |                   | INFOID:00000009790545      | A |
| 1.CHECK CONNECTO                                                                                                    | OR                                                                               |                                                                                |                   |                            | В |
| <ol> <li>Turn the ignition sw</li> <li>Disconnect the bat</li> <li>Check the followin<br/>and harness side).</li> <li>Data link connector</li> <li>Harness connector</li> </ol> | vitch OFF.<br>tery cable from the n<br>g terminals and con<br>M133 and fuse bloc | egative terminal.<br>nectors for damage, I<br>k (J/B) side connector           | bend and loose o  | connection (connector side | C |
| Is the inspection result                                                                                                    | normal?                                                                          |                                                                                |                   |                            |   |
| NO >> Repair the<br>2.CHECK HARNESS                                                                                                    | terminal and connec<br>FOR OPEN CIRCUI                                           | tor.<br>T                                                                      |                   |                            | E |
| Check the resistance be                                                                                                    | etween the data link                                                             | connector terminals.                                                           |                   |                            | F |
|                                                                                                    | Data link co                                                                     | nnector                                                                        |                   | Resistance (O)             |   |
| Connector No.                                                                                                    |                                                                                  | Terminal No.                                                                   |                   |                            | 0 |
| M25                                                                                                    | 6                                                                                |                                                                                | 14                | Approx. 54 – 66            | G |
| Is the measurement valueYES (Present error)>>YES (Past error)>>ErrNO>> GO TO 3.3.CHECK HARNESS                                                                                  | Check CAN system                                                                 | <u>cation?</u><br>type decision again.<br>ne data link connector<br>N CIRCUIT) | branch line circu | it.                        | H |
| <ol> <li>Disconnect the har</li> <li>Check the continuit</li> </ol>                                                                                                    | ness connector M13<br>between the data l                                         | 3.<br>link connector and the                                                   | harness connect   | tor.                       | J |
| Data link o                                                                                                    | Data link connector Harness connector                                            |                                                                                |                   |                            |   |
| Connector No.                                                                                                    | Terminal No.                                                                     | Connector No.                                                                  | Terminal No.      | Continuity                 |   |
| M25                                                                                                    | 6                                                                                | M133                                                                           | 23C               | Existed                    | K |
| W20                                                                                                    | 14                                                                               |                                                                                | 5C                | Existed                    |   |
| Is the inspection result                                                                                                    | normal?                                                                          |                                                                                |                   |                            | I |

YES >> Replace the fuse block (J/B).

< DTC/CIRCUIT DIAGNOSIS >

NO >> Repair the harness between the data link connector M25 and the harness connector M133.

0

Ρ

# **IPDM-E BRANCH LINE CIRCUIT**

#### Diagnosis Procedure

INFOID:000000009790546

[CAN SYSTEM (TYPE 10)]

#### 1.CHECK CONNECTOR

- 1. Turn the ignition switch OFF.
- 2. Disconnect the battery cable from the negative terminal.
- 3. Check the following terminals and connectors for damage, bend and loose connection (unit side and connector side).
- IPDM E/R
- Harness connector E64 and fuse block (J/B) side connector

Is the inspection result normal?

YES >> GO TO 2.

NO >> Repair the terminal and connector.

2. CHECK HARNESS FOR OPEN CIRCUIT

1. Disconnect the connector of IPDM E/R.

2. Check the resistance between the IPDM E/R harness connector terminals.

| Connector No.         Terminal No.         Terminal No.           E121         29         28         Approx. 54 – 66 |               | Resistance (O) |                 |
|----------------------------------------------------------------------------------------------------|---------------|----------------|-----------------|
| E121 29 28 Approx. 54 – 66                                                                                           | Connector No. | Termi          | Resistance (12) |
|                                                                                                    | E121          | 29             | Approx. 54 – 66 |

Is the measurement value within the specification?

YES >> GO TO 3.

NO >> GO TO 4.

**3.**CHECK POWER SUPPLY AND GROUND CIRCUIT

Check the power supply and the ground circuit of the IPDM E/R. Refer to <u>PCS-36, "Diagnosis Procedure"</u>. Is the inspection result normal?

YES (Present error)>>Replace the IPDM E/R. Refer to PCS-37, "Removal and Installation".

- YES (Past error)>>Error was detected in the IPDM E/R branch line.
- NO >> Repair the power supply and the ground circuit.

**4.**CHECK HARNESS FOR OPEN CIRCUIT

1. Disconnect the harness connector E64.

2. Check the continuity between the IPDM E/R harness connector and harness connector.

| IPDM E/R harness connector |              | Harness       | Harness connector |            |  |
|----------------------------|--------------|---------------|-------------------|------------|--|
| Connector No.              | Terminal No. | Connector No. | Terminal No.      | Continuity |  |
| F121                       | 29           | E64           | 6E                | Existed    |  |
| LIZI                       | 28           | L04           | 2E                | Existed    |  |

Is the measurement value within the specification?

YES >> Replace the fuse block (J/B).

NO >> Repair the harness between the IPDM E/R harness connector E121 and harness connector E64.

# **TCM BRANCH LINE CIRCUIT**

# [CAN SYSTEM (TYPE 10)]

| TCM BRANCH LIN                                                                                                    | E CIR                                            | CUIT                                                         |                                                 |                      |                              | Λ   |
|----------------------------------------------------------------------------------------------------|--------------------------------------------------|--------------------------------------------------------------|-------------------------------------------------|----------------------|------------------------------|-----|
| Diagnosis Procedure                                                                                                    |                                                  |                                                              |                                                 |                      | INF01D:000000009790547       | A   |
| 1.CHECK CONNECTOR                                                                                                    |                                                  |                                                              |                                                 |                      |                              | В   |
| <ol> <li>Turn the ignition switch</li> <li>Disconnect the battery of</li> <li>Check the following terr<br/>nector side).</li> <li>A/T assembly</li> <li>Harness connector F12</li> </ol> | OFF.<br>cable fror<br>ninals an                  | n the negative ter<br>d connectors for c                     | minal.<br>damage, bend                          | and loose cor        | nnection (unit side and con- | С   |
| <ul> <li>Harness connector E10</li> <li>Harness connector E65</li> </ul>                                                                                                    | and fuse                                         | e block (J/B) side (                                         | connector                                       |                      |                              | D   |
| Is the inspection result norm<br>YES >> GO TO 2.<br>NO >> Repair the term                                                                                                    | nal?<br>inal and o                               | connector.                                                   |                                                 |                      |                              | E   |
| 2. CHECK HARNESS FOR                                                                                                    | OPEN C                                           | CIRCUIT                                                      |                                                 |                      |                              | F   |
| <ol> <li>Disconnect the connect</li> <li>Check the resistance be</li> </ol>                                                                                                    | or of A/T<br>etween th                           | assembly.<br>ne A/T assembly h                               | arness conne                                    | ctor terminals.      |                              | G   |
|                                                                                                    | A/T assem                                        | bly harness connecto                                         | r<br>                                           |                      | Resistance ( $\Omega$ )      |     |
| Connector No.                                                                                                    |                                                  | 3                                                            |                                                 | 3                    | Approx, 54 – 66              | Н   |
| <ul> <li>3.CHECK HARNESS FOR</li> <li>1. Remove the joint conne</li> <li>2. Check the continuity be side of the joint connect</li> </ul>                                                 | OPEN C<br>ctor. Refe<br>tween the<br>or.         | CIRCUIT<br>er to <u>TM-218, "Ex</u><br>e A/T assembly ha     | <u>ploded View"</u><br>arness conneo            | ctor side and th     | he TCM harness connector     | J   |
| A/T assembly harness connect                                                                                                    | tor side                                         | TCM harne                                                    | ss connector                                    |                      |                              | Κ   |
| Terminal No.                                                                                                    |                                                  | Termi                                                        | nal No.                                         |                      | Continuity                   |     |
| 3                                                                                                    |                                                  |                                                              | 3                                               |                      | Existed                      | L   |
| 8                                                                                                    |                                                  |                                                              | 8                                               |                      | Existed                      |     |
| Is the inspection result normYES>> GO TO 4.NO>> Replace the join4.CHECK POWER SUPPL                                                                                                    | nal?<br>nt connec<br>.Y AND G                    | xtor.<br>GROUND CIRCUI                                       | T                                               |                      |                              | LAN |
| Check the power supply and                                                                                                    | d the grou                                       | und circuit of the T                                         | CM. Refer to                                    | <u>TM-181, "Diac</u> | nosis Procedure".            | IN  |
| Is the inspection result norm<br>YES (Present error)>>Rep<br>YES (Past error)>>Error w<br>NO >> Repair the powe                                                                          | <u>al?</u><br>lace the<br>as detect<br>er supply | control valve & TC<br>ted in the TCM bra<br>and the ground c | CM. Refer to $\underline{T}$ anch line. ircuit. | <u>M-218, "Explo</u> | ded View".                   | 0   |
| 5. CHECK HARNESS CON                                                                                                    | ITINUITY                                         | (OPEN CIRCUIT                                                | -)                                              |                      |                              | Ρ   |
| <ol> <li>Disconnect the harness</li> <li>Check the continuity be</li> </ol>                                                                                                    | connect<br>tween the                             | or E65.<br>e A/T assembly ha                                 | arness connec                                   | tor and the ha       | irness connector.            |     |

| A/T assembly h | A/T assembly harness connector |               | Harness connector |            |
|----------------|--------------------------------|---------------|-------------------|------------|
| Connector No.  | Terminal No.                   | Connector No. | Terminal No.      | Continuity |

< DTC/CIRCUIT DIAGNOSIS >

# **TCM BRANCH LINE CIRCUIT**

#### < DTC/CIRCUIT DIAGNOSIS >

#### [CAN SYSTEM (TYPE 10)]

| E2 | 3 | E65 | 9F | Existed |
|----|---|-----|----|---------|
| 12 | 8 | 205 | 5F | Existed |

Is the inspection result normal?

YES >> Replace the fuse block (J/B).

NO >> Repair the harness between the A/T assembly harness connector F2 and the harness connector E65.

## **HVAC BRANCH LINE CIRCUIT**

# [CAN SYSTEM (TYPE 10)]

| HVAC BRANCH LIN                                                                                                    | NE CIRCUIT                                                                               |                                                               |                                 |
|----------------------------------------------------------------------------------------------------|------------------------------------------------------------------------------------------|---------------------------------------------------------------|---------------------------------|
| Diagnosis Procedure                                                                                                    |                                                                                          |                                                               | INFOID:00000009790548           |
| 1.CHECK CONNECTOR                                                                                                    |                                                                                          |                                                               |                                 |
| <ol> <li>Turn the ignition switch</li> <li>Disconnect the battery of</li> <li>Check the terminals an side and connector side</li> <li>Is the inspection result porm</li> </ol> | OFF.<br>cable from the negative terr<br>d connectors of the A/C au<br>).                 | ninal.<br>Ito amp. for damage, ber                            | nd and loose connection (unit   |
| YES >> GO TO 2.<br>NO >> Repair the term                                                                                                    | inal and connector.                                                                      |                                                               |                                 |
| 2. CHECK HARNESS FOR                                                                                                    | OPEN CIRCUIT                                                                             |                                                               |                                 |
| <ol> <li>Disconnect the connect</li> <li>Check the resistance be</li> </ol>                                                                                                    | or of A/C auto amp.<br>etween the A/C auto amp. h                                        | arness connector termina                                      | als.                            |
|                                                                                                    | A/C auto amp. harness connecto                                                           | r                                                             | Resistance (O)                  |
| Connector No.                                                                                                    | Termir                                                                                   | nal No.                                                       |                                 |
| M88                                                                                                    | 1                                                                                        | 21                                                            | Approx. 54 – 66                 |
| YES >> GO TO 3.<br>NO >> Repair the A/C a<br>3.CHECK POWER SUPPL                                                                                                    | auto amp. branch line.<br>Y AND GROUND CIRCUIT                                           | -<br>-                                                        |                                 |
| Diagnosis Procedure".                                                                                                    | id the ground circuit of the                                                             | A/C auto amp. Refer to                                        | <u>HAC-92, "A/C AUTO AMP. :</u> |
| YES (Present error)>>Rep<br>YES (Past error)>>Error wa<br>NO >> Repair the powe                                                                                                | lace the A/C auto amp. Ref<br>as detected in the A/C auto<br>er supply and the ground ci | er to <u>HAC-113, "Removal</u><br>amp. branch line.<br>rcuit. | and Installation".              |
|                                                                                                    |                                                                                          |                                                               |                                 |
|                                                                                                    |                                                                                          |                                                               |                                 |
|                                                                                                    |                                                                                          |                                                               |                                 |

< DTC/CIRCUIT DIAGNOSIS >

Ν

Ο

Ρ

#### < DTC/CIRCUIT DIAGNOSIS >

# M&A BRANCH LINE CIRCUIT

#### Diagnosis Procedure

INFOID:000000009790549

[CAN SYSTEM (TYPE 10)]

# 1.CHECK CONNECTOR

- 1. Turn the ignition switch OFF.
- 2. Disconnect the battery cable from the negative terminal.
- 3. Check the terminals and connectors of the combination meter for damage, bend and loose connection (unit side and connector side).

Is the inspection result normal?

YES >> GO TO 2.

NO >> Repair the terminal and connector.

#### 2. CHECK HARNESS FOR OPEN CIRCUIT

- 1. Disconnect the connector of combination meter.
- 2. Check the resistance between the combination meter harness connector terminals.

| C             | Resistance (O) |                 |
|---------------|----------------|-----------------|
| Connector No. | Termi          |                 |
| M58           | 41             | Approx. 54 – 66 |

Is the measurement value within the specification?

YES >> GO TO 3.

NO >> Repair the combination meter branch line.

# **3.**CHECK POWER SUPPLY AND GROUND CIRCUIT

Check the power supply and the ground circuit of the combination meter. Refer to <u>MWI-104, "COMBINATION</u> <u>METER : Diagnosis Procedure"</u>.

Is the inspection result normal?

YES (Present error)>>Replace the combination meter. Refer to <u>MWI-126, "Removal and Installation"</u>.

YES (Past error)>>Error was detected in the combination meter branch line.

# [CAN SYSTEM (TYPE 10)]

#### A-BAG BRANCH LINE CIRCUIT А **Diagnosis** Procedure INFOID:000000009790550 WARNING: В Before servicing, turn ignition switch OFF, disconnect battery negative terminal, and wait 3 minutes or more. (To discharge backup capacitor.) • Never use unspecified tester or other measuring device. С 1. CHECK CONNECTOR 1. Turn the ignition switch OFF. Disconnect the battery cable from the negative terminal. 2. D Check the terminals and connectors of the air bag diagnosis sensor unit for damage, bend and loose con-3. nection (unit side and connector side). Is the inspection result normal? Е YES >> GO TO 2. NO >> Replace the main harness. 2.CHECK AIR BAG DIAGNOSIS SENSOR UNIT F Check the air bag diagnosis sensor unit. Refer to SRC-36, "Work Flow". Is the inspection result normal? YES >> Replace the main harness. NO >> Replace parts whose air bag system has a malfunction. Н

LAN

Κ

L

Ν

0

Ρ

< DTC/CIRCUIT DIAGNOSIS >

# **AV BRANCH LINE CIRCUIT**

#### < DTC/CIRCUIT DIAGNOSIS >

# AV BRANCH LINE CIRCUIT

#### Diagnosis Procedure

INFOID:000000009790551

[CAN SYSTEM (TYPE 10)]

# 1.CHECK CONNECTOR

- 1. Turn the ignition switch OFF.
- 2. Disconnect the battery cable from the negative terminal.
- 3. Check the terminals and connectors of the display control unit for damage, bend and loose connection (unit side and connector side).

Is the inspection result normal?

YES >> GO TO 2.

NO >> Repair the terminal and connector.

# 2. CHECK HARNESS FOR OPEN CIRCUIT

- 1. Disconnect the connector of display control unit.
- 2. Check the resistance between the display control unit harness connector terminals.

| Di            | $Resistance\left(\Omega\right)$ |                 |
|---------------|---------------------------------|-----------------|
| Connector No. | Termi                           |                 |
| M100          | 29                              | Approx. 54 – 66 |

Is the measurement value within the specification?

YES >> GO TO 3.

NO >> Repair the display control unit.

**3.**CHECK POWER SUPPLY AND GROUND CIRCUIT

Check the power supply and the ground circuit of the display control unit. Refer to <u>AV-239, "DISPLAY CON-</u> TROL UNIT : Diagnosis Procedure".

Is the inspection result normal?

YES (Present error)>>Replace the display control unit. Refer to <u>AV-277, "Removal and Installation"</u>.

YES (Past error)>>Error was detected in the display control unit branch line.

# **TCU BRANCH LINE CIRCUIT**

# [CAN SYSTEM (TYPE 10)]

| TCU BRANCH LINE                                                                                                    | CIRCUIT                                                                                             |                                                     |                             |
|----------------------------------------------------------------------------------------------------|----------------------------------------------------------------------------------------------------|-----------------------------------------------------|-----------------------------|
| Diagnosis Procedure                                                                                                    |                                                                                                    |                                                     | INFOID:00000009790836       |
| 1.CHECK CONNECTOR                                                                                                    |                                                                                                    |                                                     |                             |
| <ol> <li>Turn the ignition switch (2. Disconnect the battery c</li> <li>Check the terminals and connector side).</li> </ol>                                                                                                    | DFF.<br>able from the negative terr<br>d connectors of the TCU fe                                   | ninal.<br>or damage, bend and loose                 | e connection (unit side and |
| Is the inspection result norm<br>YES >> GO TO 2.                                                                                                    | <u>al?</u>                                                                                          |                                                     |                             |
| NO >> Repair the termin                                                                                                    | nal and connector.                                                                                  |                                                     |                             |
| <ol> <li>Disconnect the connect</li> <li>Check the resistance be</li> </ol>                                                                                                    | or of TCU.<br>tween the TCU harness co                                                              | onnector terminals.                                 |                             |
|                                                                                                    | TCU harness connector                                                                               |                                                     | Posistanco (0)              |
| Connector No.                                                                                                    | Termir                                                                                              | nal No.                                             |                             |
| M81                                                                                                    | 9                                                                                                   | 10                                                  | Approx. 54 – 66             |
| Is the measurement value with the measurement value withe with the measurement value with the with | thin the specification?<br>branch line.<br>Y AND GROUND CIRCUIT<br>the ground circuit of the T      | -<br>CU. Refer to <u>AV-589, "TCU</u>               | : Diagnosis Procedure".     |
| Is the inspection result normal<br>YES (Present error)>>Repl<br>YES (Past error)>>Error wa<br>NO >> Repair the powe                                                                                                    | al?<br>ace the TCU. Refer to <u>AV-</u><br>as detected in the TCU bra<br>r supply and the ground ci | 597, "Removal and Installati<br>nch line.<br>rcuit. | on".                        |
|                                                                                                    |                                                                                                    |                                                     |                             |
|                                                                                                    |                                                                                                    |                                                     |                             |

LAN

Ν

0

Ρ

< DTC/CIRCUIT DIAGNOSIS >

# BCM BRANCH LINE CIRCUIT

#### Diagnosis Procedure

INFOID:000000009790552

[CAN SYSTEM (TYPE 10)]

# 1.CHECK CONNECTOR

- 1. Turn the ignition switch OFF.
- 2. Disconnect the battery cable from the negative terminal.
- 3. Check the terminals and connectors of the BCM for damage, bend and loose connection (unit side and connector side).

Is the inspection result normal?

YES >> GO TO 2.

NO >> Repair the terminal and connector.

2. CHECK HARNESS FOR OPEN CIRCUIT

1. Disconnect the connector of BCM.

2. Check the resistance between the BCM harness connector terminals.

|               | Posistanco (O) |  |                 |
|---------------|----------------|--|-----------------|
| Connector No. | Termi          |  |                 |
| M14           | 60 59          |  | Approx. 54 – 66 |

Is the measurement value within the specification?

YES >> GO TO 3.

NO >> Repair the BCM branch line.

**3.**CHECK POWER SUPPLY AND GROUND CIRCUIT

Check the power supply and the ground circuit of the BCM. Refer to <u>BCS-91, "Diagnosis Procedure"</u>.

Is the inspection result normal?

YES (Present error)>>Replace the BCM. Refer to <u>BCS-98, "Removal and Installation"</u>.

YES (Past error)>>Error was detected in the BCM branch line.

| ABS BRANCH LINE                                                                                                    | ECIRCUIT                                                                                                    |                                                                                                    |                                                                                                 |
|----------------------------------------------------------------------------------------------------|----------------------------------------------------------------------------------------------------|----------------------------------------------------------------------------------------------------|-------------------------------------------------------------------------------------------------|
| Diagnosis Procedure                                                                                                    |                                                                                                    |                                                                                                    | INFOID:00000000979055                                                                           |
| .CHECK CONNECTOR                                                                                                    |                                                                                                    |                                                                                                    |                                                                                                 |
| <ol> <li>Turn the ignition switch</li> <li>Disconnect the battery of</li> <li>Check the following terr<br/>nector side).</li> <li>ABS actuator and electric<br/>Harness connector E65</li> <li><u>s the inspection result norm</u></li> <li>YES-1 &gt;&gt; Models with arc<br/>YES-2 &gt;&gt; Models with arc</li> <li>YES-2 &gt;&gt; Models without</li> <li>NO &gt;&gt; Repair the term</li> <li>CHECK HARNESS CON</li> <li>Disconnect the connect</li> </ol> | OFF.<br>cable from the negative tern<br>ninals and connectors for de-<br>ic unit (control unit)<br>and fuse block (J/B) side c<br>hal?<br>und view monitor system: C<br>around view monitor system<br>inal and connector.<br>TINUITY (OPEN CIRCUIT)<br>or of CAN gateway. | ninal.<br>amage, bend and loose c<br>onnector<br>GO TO 2.<br>n: GO TO 3.                            | onnection (unit side and con-                                                                   |
| . Check the continuity be                                                                                                    | tween the CAN gateway ha                                                                                                    | rness connector terminals                                                                           | 5.                                                                                              |
|                                                                                                    | CAN gateway harness connector                                                                                                    |                                                                                                    | Continuity                                                                                      |
| Connector No.                                                                                                    | Iermin<br>4                                                                                                    | al No.                                                                                              | Existed                                                                                         |
| M24                                                                                                    | 10                                                                                                    | 12                                                                                                  | Existed                                                                                         |
| . Check the resistance b nals.                                                                                                    | etween the ABS actuator a                                                                                                    | nd electric unit (control u                                                                         | nit) harness connector termi-                                                                   |
| ABS actuator                                                                                                    | and electric unit (control unit) harn                                                                                                    | ess connector                                                                                       | Resistance (O)                                                                                  |
| Connector No.                                                                                                    | Termin                                                                                                    | al No.                                                                                              |                                                                                                 |
| E35                                                                                                    | 25                                                                                                    | 15                                                                                                  | Approx. 54 - 66                                                                                 |
| YES >> GO TO 4.<br>NO >> GO TO 5.<br><b>1</b> .CHECK POWER SUPPL<br>Check the power supply an<br><u>3RC-154, "Diagnosis Proce</u><br><u>s the inspection result norm</u><br>YES (Present error)>>Rep<br><u>and Installation</u><br>YES (Past error)>>Error w<br>NO >> Repair the power                                                                                                    | Y AND GROUND CIRCUIT<br>d the ground circuit of the<br><u>dure</u> ".<br><u>hal?</u><br>lace the ABS actuator and e<br><br>as detected in the ABS actu<br>er supply and the ground cir                                                                                    | ABS actuator and electri<br>electric unit (control unit).<br>uator and electric unit (cor<br>rcuit. | c unit (control unit). Refer to<br>Refer to <u>BRC-178, "Remova</u><br>htrol unit) branch line. |
| <ol> <li>Disconnect the connect</li> <li>Check the resistance b<br/>nals.</li> </ol>                                                                                                    | or of harness connector E6<br>etween the ABS actuator a                                                                                                    | 5.<br>nd electric unit (control u                                                                   | nit) harness connector termi-                                                                   |

- With around view monitor system

< DTC/CIRCUIT DIAGNOSIS >

# LAN-425

# **ABS BRANCH LINE CIRCUIT**

#### < DTC/CIRCUIT DIAGNOSIS >

| ABS actuator and ele<br>harness | ectric unit (control unit)<br>connector | Harness connector          |    | Continuity |
|---------------------------------|-----------------------------------------|----------------------------|----|------------|
| Connector No.                   | Terminal No.                            | Connector No. Terminal No. |    |            |
| E35                             | 25                                      | E65                        | 6F | Existed    |
| L 30                            | E35 15                                  |                            | 7F | Existed    |
| MCth and an and a start         |                                         |                            |    |            |

- Without around view monitor system

| ABS actuator and ele<br>harness | ectric unit (control unit)<br>connector | Harness connector          |    | Continuity |
|---------------------------------|-----------------------------------------|----------------------------|----|------------|
| Connector No.                   | Terminal No.                            | Connector No. Terminal No. |    |            |
| E35                             | 25                                      | E65                        | 8F | Existed    |
| E35                             | 15                                      | 205                        | 3F | Existed    |

Is the inspection result normal?

YES >> Replace the fuse block (J/B)

NO >> Repair the harness between the ABS actuator and electric unit (control unit) harness connector E35 and the harness connector E65

# [CAN SYSTEM (TYPE 10)]

| EPS/DAST 3 BRAN                                                                                                    | ICH LINE CIRCUIT                                                                                             | -                                              |                                    |
|----------------------------------------------------------------------------------------------------|----------------------------------------------------------------------------------------------------|------------------------------------------------|------------------------------------|
| Diagnosis Procedure                                                                                                    |                                                                                                    |                                                | INFOID:00000009790554              |
| 1.CHECK CONNECTOR                                                                                                    |                                                                                                    |                                                |                                    |
| <ol> <li>Turn the ignition switch</li> <li>Disconnect the battery of</li> <li>Check the following terr<br/>nector side).</li> <li>Steering force control m</li> <li>CAN gateway (Models of</li> </ol> | OFF.<br>cable from the negative terr<br>ninals and connectors for d<br>nodule<br>with around view monitor sy | ninal.<br>lamage, bend and loose col<br>/stem) | nnection (unit side and con-       |
| Is the inspection result norm                                                                                                    | nal?                                                                                                    |                                                |                                    |
| YES-1 >> Models with arc<br>YES-2 >> Models without<br>NO >> Repair the term                                                                                                    | ound view monitor system: (<br>around view monitor system<br>inal and connector.                             | GO TO 2.<br>m: GO TO 3.                        |                                    |
| 2. CHECK HARNESS CON                                                                                                    | ITINUITY (OPEN CIRCUIT                                                                                       | )                                              |                                    |
| <ol> <li>Disconnect the connect</li> <li>Check the continuity be</li> </ol>                                                                                                    | or of CAN gateway.<br>tween the CAN gateway ha                                                               | arness connector terminals.                    |                                    |
|                                                                                                    | CAN gateway harness connector                                                                                | r                                              | Continuity                         |
| Connector No.                                                                                                    | Termiı                                                                                                    | nal No.                                        | Continuity                         |
| M24                                                                                                    | 4                                                                                                    | 6                                              | Existed                            |
|                                                                                                    | 10                                                                                                    | 12                                             | Existed                            |
| 3.CHECK HARNESS FOR<br>1. Connect the connector<br>2. Disconnect the connect                                                                                                    | e).<br>OPEN CIRCUIT<br>of CAN gateway (Models w<br>or of steering force control                              | rith around view monitor sys                   | stem).                             |
| 3. Check the resistance be                                                                                                    | etween the steering force c                                                                                  | ontrol module harness conr                     | nector terminals.                  |
| Steerin                                                                                                    | g force control module harness co                                                                            | onnector                                       | Resistance (0)                     |
| Connector No.                                                                                                    | Termiı                                                                                                    | nal No.                                        |                                    |
| M71                                                                                                    | 14                                                                                                    | 15                                             | Approx. 54 – 66                    |
| Is the measurement value w         YES       >> GO TO 4.         NO       >> Replace the box         4.CHECK POWER SUPPL         Check the power supply and         pagin Dreaddurg"                  | vithin the specification?<br>dy harness.<br>Y AND GROUND CIRCUIT<br>d the ground circuit of the s            | r<br>teering force control module              | e. Refer to <u>STC-407, "Diag-</u> |
| <u>Is the inspection result norm</u><br>YES (Present error)>>Rep<br>tion".                                                                                                    | nal?<br>lace the steering force con                                                                          | trol module. Refer to <u>STC</u>               | 427, "Removal and Installa-        |
| YES (Past error)>>Error w<br>NO >> Repair the powe                                                                                                    | as detected in the steering<br>er supply and the ground ci                                                   | control module branch line.                    |                                    |

# 4WD BRANCH LINE CIRCUIT

#### Diagnosis Procedure

INFOID:000000009790555

[CAN SYSTEM (TYPE 10)]

#### **1.**CHECK CONNECTOR

- 1. Turn the ignition switch OFF.
- 2. Disconnect the battery cable from the negative terminal.
- 3. Check the following terminals and connectors for damage, bend and loose connection (unit side and connector side).
- AWD control unit
- CAN gateway

Is the inspection result normal?

YES-1 >> Models with around view monitor system: GO TO 2.

YES-2 >> Models without around view monitor system: GO TO 3.

NO >> Repair the terminal and connector.

2. CHECK HARNESS CONTINUITY (OPEN CIRCUIT)

1. Disconnect the connector of CAN gateway.

2. Check the continuity between the CAN gateway harness connector terminals.

|               | Continuity |            |         |
|---------------|------------|------------|---------|
| Connector No. | Termi      | Continuity |         |
| M24 4         |            | 6          | Existed |
| 11/24         | 10         | 12         | Existed |

Is the inspection result normal?

YES >> GO TO 3.

NO >> Check the harness and repair the root cause (CAN communication circuit 2).

# **3.**CHECK HARNESS FOR OPEN CIRCUIT

1. Connect the connector of CAN gateway (Models with around view monitor system).

- 2. Disconnect the connector of AWD control unit.
- 3. Check the resistance between the AWD control unit harness connector terminals.

| AWI           | Posistance (O)          |                 |   |
|---------------|-------------------------|-----------------|---|
| Connector No. | nector No. Terminal No. |                 |   |
| M42           | 8                       | Approx. 54 – 66 |   |
|               | in the enertiention?    |                 | + |

Is the measurement value within the specification?

YES >> GO TO 4.

NO >> Repair the AWD control unit branch line.

**4.**CHECK POWER SUPPLY AND GROUND CIRCUIT

Check the power supply and the ground circuit of the AWD control unit. Refer to <u>DLN-46, "Diagnosis Proce-</u> dure".

Is the inspection result normal?

YES (Present error)>>Replace the AWD control unit. Refer to DLN-55, "Removal and Installation".

YES (Past error)>>Error was detected in the AWD control unit branch line.

#### CCM BRANCH LINE CIRCUIT (CAN COMMUNICATION CIRCUIT) [CAN SYSTEM (TYPE 10)]

< DTC/CIRCUIT DIAGNOSIS >

# CCM BRANCH LINE CIRCUIT (CAN COMMUNICATION CIRCUIT)

# Diagnosis Procoduro

А

| .CHECK CONNECTOR                                                                                                    |                                                                                                    |                                                                                 |                                                                                                    |
|----------------------------------------------------------------------------------------------------|----------------------------------------------------------------------------------------------------|---------------------------------------------------------------------------------|----------------------------------------------------------------------------------------------------|
| Turn the ignition switch<br>Disconnect the battery<br>Check the following ter<br>nector side).<br>Chassis control module                                                                                                    | OFF.<br>cable from the negative term<br>minals and connectors for date                                                                                                    | ninal.<br>amage, bend and loose o                                               | connection (unit side and con-                                                                        |
| Harness connectors E4<br>Harness connectors M<br>CAN gateway (Models                                                                                                    | 47<br>39<br>with around view monitor sy                                                                                                    | stem)                                                                           |                                                                                                    |
| the inspection result norm<br>YES-1 >> Models with an<br>YES-2 >> Models without<br>NO >> Repair the term                                                                                                    | <u>nal?</u><br>ound view monitor system: G<br>t around view monitor system<br>ninal and connector.                                                                                                    | 60 TO 2.<br>n: GO TO 3.                                                         |                                                                                                    |
| CHECK HARNESS CO                                                                                                    | NTINUITY (OPEN CIRCUIT)                                                                                                    |                                                                                 |                                                                                                    |
| <ul> <li>Disconnect the connect</li> <li>Check the continuity be</li> </ul>                                                                                                    | tor of CAN gateway.<br>etween the CAN gateway ha                                                                                                    | rness connector terminal                                                        | S.                                                                                                    |
|                                                                                                    | CAN gateway harness connector                                                                                                    |                                                                                 | Continuity                                                                                            |
| Connector No.                                                                                                    | 4                                                                                                    | al No.<br>6                                                                     | Existed                                                                                               |
| M24                                                                                                    | 10                                                                                                    | 12                                                                              | Existed                                                                                               |
| CHECK HARNESS FOR                                                                                                    |                                                                                                    |                                                                                 | Sircuit Z).                                                                                           |
| CHECK HARNESS FOR<br>Connect the connector<br>Disconnect the connect<br>Check the resistance b                                                                                                    | R OPEN CIRCUIT<br>of CAN gateway (Models wi<br>tor of chassis control module<br>between the chassis control n                                                                                                    | th around view monitor s<br>anodule harness connecto                            | ystem).                                                                                               |
| CHECK HARNESS FOR<br>Connect the connector<br>Disconnect the connect<br>Check the resistance b                                                                                                    | R OPEN CIRCUIT<br>of CAN gateway (Models wi<br>stor of chassis control module<br>between the chassis control n<br>assis control module harness conne                                                                                                    | th around view monitor s<br>anodule harness connector                           | rystem).<br>or terminals.<br>                                                                         |
| CHECK HARNESS FOI<br>Connect the connector<br>Disconnect the connector<br>Check the resistance b<br>Check the resistance b<br>Check the resistance b                                                                                                    | R OPEN CIRCUIT<br>of CAN gateway (Models with<br>tor of chassis control module<br>between the chassis control n<br>assis control module harness conne                                                                                                    | th around view monitor s<br>e.<br>nodule harness connecto<br>ector<br>al No.    | Pystem).<br>pr terminals.<br>Resistance ( $\Omega$ )                                                  |
| B.CHECK HARNESS FOR<br>Connect the connector<br>Check the resistance to<br>Connector No.<br>E22<br>S the measurement value to<br>Check the resistance to<br>Check the resistance to<br>Chec | R OPEN CIRCUIT of CAN gateway (Models within the specification?                                                                                                    | th around view monitor s<br>anodule harness connector<br>al No.<br>3            | Stream 2). System). or terminals. Resistance (Ω) Approx. 54 – 66                                      |
| <ul> <li>CHECK HARNESS FOI</li> <li>Connect the connector</li> <li>Disconnect the connector</li> <li>Check the resistance b</li> <li>Connector No.</li> <li>E22</li> <li><u>s the measurement value</u></li> <li>YES &gt;&gt; GO TO 4.</li> <li>NO &gt;&gt; Repair the cha</li> <li>CHECK POWER SUPP</li> </ul>                                                                                                    | R OPEN CIRCUIT  of CAN gateway (Models within the specification?  Sisis control module branch ling                                                                                                    | th around view monitor s<br>e.<br>nodule harness connecto<br>al No.<br>3<br>ne. | Stream 2). System). Or terminals. Resistance (Ω) Approx. 54 – 66                                      |
| CHECK HARNESS FOR     Connect the connector     Disconnect the connector     Check the resistance b     Connector No.     E22     s the measurement value     YES >> GO TO 4.     NO >> Repair the cha     A.CHECK POWER SUPP Check the power supply an                                                                                                    | R OPEN CIRCUIT<br>of CAN gateway (Models wi<br>ctor of chassis control module<br>between the chassis control n<br>assis control module harness conne<br>Termini<br>4<br>within the specification?<br>ssis control module branch li<br>LY AND GROUND CIRCUIT<br>nd the ground circuit of the c                        | th around view monitor s<br>e.<br>nodule harness connecto<br>al No.<br>3<br>ne. | rystem).<br>pr terminals.<br>Resistance (Ω)<br>Approx. 54 – 66<br>Refer to <u>DAS-541, "Diagnosis</u> |
| CHECK HARNESS FOR     Connect the connector     Disconnect the connector     Disconnect the connector     Check the resistance to     Check the resistance to     Check the resistance to     Check the neasurement value to     YES >> GO TO 4.     NO >> Repair the cha     ChECK POWER SUPP     Check the power supply an     Procedure".     s the inspection result norm                                                                                                    | R OPEN CIRCUIT of CAN gateway (Models without of chassis control module between the chassis control n assis control module harness connection assis control module harness connection 4 within the specification? ssis control module branch lice LY AND GROUND CIRCUIT nd the ground circuit of the consection nal? | th around view monitor s<br>enodule harness connector<br>al No.<br>3<br>ne.     | Pystem).<br>Prover terminals.<br>Resistance (Ω)<br>Approx. 54 – 66<br>Refer to DAS-541, "Diagnosis    |

# STRG BRANCH LINE CIRCUIT

#### Diagnosis Procedure

INFOID:000000009790557

[CAN SYSTEM (TYPE 10)]

#### **1.**CHECK CONNECTOR

- 1. Turn the ignition switch OFF.
- 2. Disconnect the battery cable from the negative terminal.
- 3. Check the following terminals and connectors for damage, bend and loose connection (unit side and connector side).
- Steering angle sensor
- CAN gateway (Models with around view monitor system)

Is the inspection result normal?

- YES-1 >> Models with around view monitor system: GO TO 2.
- YES-2 >> Models without around view monitor system: GO TO 3.
- NO >> Repair the terminal and connector.

2. CHECK HARNESS CONTINUITY (OPEN CIRCUIT)

- 1. Disconnect the connector of CAN gateway.
- 2. Check the continuity between the CAN gateway harness connector terminals.

|               | Continuity |            |         |
|---------------|------------|------------|---------|
| Connector No. | Termi      | Continuity |         |
| M24           | 4          | 6          | Existed |
| IVIZ4         | 10         | 12         | Existed |

#### Is the inspection result normal?

YES >> GO TO 3.

NO >> Check the harness and repair the root cause (CAN communication circuit).

# **3.**CHECK HARNESS FOR OPEN CIRCUIT

1. Connect the connector of CAN gateway (Models with around view monitor system).

- 2. Disconnect the connector of steering angle sensor.
- 3. Check the resistance between the steering angle sensor harness connector terminals.

| Steeri        | Registered (O)          |                 |  |
|---------------|-------------------------|-----------------|--|
| Connector No. | Termi                   | Resistance (12) |  |
| M77           | 5                       | Approx. 54 – 66 |  |
|               | hin the energification? |                 |  |

Is the measurement value within the specification?

YES >> GO TO 4.

NO >> Repair the steering angle sensor branch line

**4.**CHECK POWER SUPPLY AND GROUND CIRCUIT

Check the power supply and the ground circuit of the steering angle sensor. Refer to <u>BRC-123</u>, "<u>Diagnosis</u> <u>Procedure</u>".

#### Is the inspection result normal?

YES (Present error)>>Replace the steering angle sensor. Refer to BRC-180. "Removal and Installation".

YES (Past error)>>Error was detected in the steering angle sensor branch line.

# DAST 1 BRANCH LINE CIRCUIT

#### А **Diagnosis** Procedure INFOID:000000009790558 1.CHECK CONNECTOR В 1. Turn the ignition switch OFF. Disconnect the battery cable from the negative terminal. 2. Check the following terminals and connectors for damage, bend and loose connection (unit side and con-С nector side). Steering angle main control module Chassis control module D Is the inspection result normal? YES >> GO TO 2. NO >> Repair the terminal and connector. Е 2.CHECK HARNESS CONTINUITY (OPEN CIRCUIT) 1. Disconnect the connector of chassis control module. F Check the continuity between the chassis control module harness connector terminals. 2. Chassis control module harness connector Continuity Connector No. Terminal No. 19 11 Existed E22 7 8 Existed Н Is the inspection result normal? >> GO TO 3. YES NO >> Check the harness and repair or replace (if shield line is open) the root cause (chassis communication circuit side). **3.**CHECK HARNESS FOR OPEN CIRCUIT 1 Connect the connector of chassis control module. Disconnect the connector of steering angle main control module. 2. Check the resistance between the steering angle main control module harness connector terminals. 3. Κ Steering angle main control module harness connector Resistance $(\Omega)$ Connector No. Terminal No. E26 14 15 Approx. 54 - 66 Is the measurement value within the specification? YES >> GO TO 4. LAN NO >> Repair the steering angle main control module branch line. **4.**CHECK POWER SUPPLY AND GROUND CIRCUIT Check the power supply and the ground circuit of the steering angle main control module. Refer to STC-407. N "Diagnosis Procedure" Is the inspection result normal? YES (Present error)>>Replace the steering angle main control module. Refer to STC-428, "Removal and Installation". YES (Past error)>>Error was detected in the steering angle main control module branch line. NO >> Repair the power supply and the ground circuit. Ρ

< DTC/CIRCUIT DIAGNOSIS >

# CAN COMMUNICATION CIRCUIT

Diagnosis Procedure

INFOID:000000009790559

[CAN SYSTEM (TYPE 10)]

#### **1.**CONNECTOR INSPECTION

- 1. Turn the ignition switch OFF.
- 2. Disconnect the battery cable from the negative terminal.
- 3. Disconnect all the unit connectors on CAN communication system.
- 4. Check terminals and connectors for damage, bend and loose connection.

#### Is the inspection result normal?

YES >> GO TO 2.

NO >> Repair the terminal and connector.

#### 2. CHECK HARNESS CONTINUITY (SHORT CIRCUIT)

Check the continuity between the data link connector terminals.

|               | Continuity |             |
|---------------|------------|-------------|
| Connector No. | Termi      | Continuity  |
| M25           | 6          | Not existed |

Is the inspection result normal?

YES >> GO TO 3.

NO >> Check the harness and repair or replace [if shield line or fuse block (J/B) is short] the root cause. **3.**CHECK HARNESS CONTINUITY (SHORT CIRCUIT)

Check the continuity between the data link connector and the ground.

| Data link connector |              |          | Continuity  |
|---------------------|--------------|----------|-------------|
| Connector No.       | Terminal No. | Ground — | Continuity  |
| M25                 | 6            |          | Not existed |
| WIZ5                | 14           |          | Not existed |

Is the inspection result normal?

YES >> GO TO 4.

NO >> Check the harness and repair or replace [if shield line or fuse block (J/B) is short] the root cause. 4.CHECK ECM AND BCM TERMINATION CIRCUIT

1. Remove the ECM and the BCM.

2. Check the resistance between the ECM terminals.

| ECM          |     | Resistance (Ω)    |
|--------------|-----|-------------------|
| Terminal No. |     |                   |
| 114          | 113 | Approx. 108 – 132 |

#### 3. Check the resistance between the BCM terminals.

| BCM          |    | Resistance (Ω)    |
|--------------|----|-------------------|
| Terminal No. |    |                   |
| 60           | 59 | Approx. 108 – 132 |

Is the measurement value within the specification?

YES >> GO TO 5.

NO >> Replace the ECM and/or the BCM.

5. CHECK SYMPTOM

Connect all the connectors. Check if the symptoms described in the "Symptom (Results from interview with customer)" are reproduced.

#### LAN-432
#### **CAN COMMUNICATION CIRCUIT**

< DTC/CIRCUIT DIAGNOSIS >

#### Inspection result А Reproduced>>GO TO 6. Non-reproduced>>Start the diagnosis again. Follow the trouble diagnosis procedure when past error is detected. 6.CHECK UNIT REPRODUCTION В Perform the reproduction test as per the following procedure for each unit. 1. Turn the ignition switch OFF. Disconnect the battery cable from the negative terminal. С 2. 3. Disconnect one of the unit connectors of CAN communication system. NOTE: ECM and BCM have a termination circuit. Check other units first. D 4. Connect the battery cable to the negative terminal. Check if the symptoms described in the "Symptom (Results from interview with customer)" are reproduced. NOTE: Е Although unit-related error symptoms occur, do not confuse them with other symptoms. Inspection result Reproduced>>Connect the connector. Check other units as per the above procedure. F Non-reproduced>>Replace the unit whose connector was disconnected.

Н

L

Κ

- LAN
- Ν
- \_
- Р

# CHASSIS COMMUNICATION CIRCUIT

Diagnosis Procedure

INFOID:000000009790560

[CAN SYSTEM (TYPE 10)]

#### **1.**CHECK CAN DIAGNOSIS

Check the CAN diagnosis results from CONSULT to see that the CAN communication circuit 1 and/or CAN communication circuit 2 have no malfunction.

Are the CAN communication 1 and/or CAN communication 2 circuits normal?

YES >> GO TO 2.

NO >> Check and repair CAN communication circuit 1 and/or CAN communication circuit 2.

### 2.CONNECTOR INSPECTION

- 1. Turn the ignition switch OFF.
- 2. Disconnect the battery cable from the negative terminal.
- 3. Disconnect all the unit connectors on chassis communication circuit.
- 4. Check terminals and connectors for damage, bend and loose connection.

Is the inspection result normal?

YES >> GO TO 3.

NO >> Repair the terminal and connector.

#### ${ m 3.}$ CHECK HARNESS CONTINUITY (SHORT CIRCUIT)

Check the continuity between the chassis control module harness connector.

| Cha           | Continuity |             |
|---------------|------------|-------------|
| Connector No. | Termi      | Continuity  |
| E22           | 19         | Not existed |

Is the inspection result normal?

YES >> GO TO 4.

NO >> Check the harness and repair or replace [if shield line or fuse block (J/B) is short] the root cause.

#### **4.**CHECK HARNESS CONTINUITY (SHORT CIRCUIT)

Check the continuity between the data link connector and the ground.

| Chassis control mod        | ule harness connector |        | Continuity  |  |
|----------------------------|-----------------------|--------|-------------|--|
| Connector No. Terminal No. |                       | Cround | Continuity  |  |
| M22                        | 19                    | Gibana | Not existed |  |
|                            | 7                     |        | Not existed |  |

Is the inspection result normal?

YES >> GO TO 5.

NO >> Check the harness and repair or replace [if shield line or fuse block (J/B) is short] the root cause.

#### ${f 5.}$ CHECK CHASSIS CONTROL MODULE TERMINATION CIRCUIT

- 1. Remove the chassis control module.
- 2. Check the resistance between the chassis control module terminals.

| Chassis co   | - Resistance (Ω) |                   |
|--------------|------------------|-------------------|
| Terminal No. |                  |                   |
| 19           | 7                | Approx. 108 – 132 |
| 11           | 8                | Approx. 108 – 132 |

Is the measurement value within the specification?

YES >> GO TO 6.

NO >> Replace the chassis control module.

**6.**CHECK SYMPTOM

# **CHASSIS COMMUNICATION CIRCUIT**

| < DTC/CIRCUIT DIAGNOSIS >                                                                                 | [CAN SYSTEM (TYPE 10)]              |
|----------------------------------------------------------------------------------------------------|-------------------------------------|
| Connect all the connectors. Check if the symptoms described in the "Sympto customer)" are reproduced.     | m (Results from interview with A    |
| Inspection result                                                                                         |                                     |
| Reproduced>>GO TO 7.<br>Non-reproduced>>Start the diagnosis again. Follow the trouble diagnosis detected. | procedure when past error is B      |
| 7.CHECK UNIT REPRODUCTION                                                                                 |                                     |
| Perform the reproduction test as per the following procedure for each unit.                               | C                                   |
| 1. Turn the ignition switch OFF.                                                                          |                                     |
| 2. Disconnect the battery cable from the negative terminal.                                               |                                     |
| 3. Disconnect one of the unit connectors of chassis communication circuit. <b>NOTE:</b>                   | D                                   |
| Chassis control module has two termination circuits. Check other units first                              | t.                                  |
| 4. Connect the battery cable to the negative terminal. Check if the symptor                               | ms described in the "Symptom $\Box$ |
| (Results from interview with customer)" are reproduced.                                                   |                                     |
| NOTE:                                                                                                    |                                     |
| Although unit-related error symptoms occur, do not confuse them with othe                                 | er symptoms.                        |
| Inspection result                                                                                         | F                                   |
|                                                                                                    |                                     |

Reproduced>>Connect the connector. Check other units as per the above procedure. Non-reproduced>>Replace the unit whose connector was disconnected.

Н

J

Κ

L

G

LAN

Ν

0

Р

#### MAIN LINE BETWEEN DLC AND HVAC CIRCUIT

#### < DTC/CIRCUIT DIAGNOSIS >

[CAN SYSTEM (TYPE 11)]

# DTC/CIRCUIT DIAGNOSIS MAIN LINE BETWEEN DLC AND HVAC CIRCUIT

#### **Diagnosis Procedure**

INFOID:000000009790564

#### 1.CHECK CONNECTOR

#### 1. Turn the ignition switch OFF.

- 2. Disconnect the battery cable from the negative terminal.
- 3. Check the following terminals and connectors for damage, bend and loose connection (connector side and harness side).
- Harness connector M133 and fuse block (J/B) side connector
- Is the inspection result normal?

YES >> GO TO 2.

NO >> Repair the terminal and connector.

### 2. CHECK HARNESS CONTINUITY (OPEN CIRCUIT)

- 1. Disconnect the fuse block (J/B) harness connector M65.
- 2. Check the continuity between the fuse block (J/B) terminals.

| Fuse bl                   | Continuity |            |  |
|---------------------------|------------|------------|--|
| Terminal No. Terminal No. |            | Continuity |  |
| 23C                       | 22C        | Existed    |  |
| 5C                        | 4C         | Existed    |  |

#### Is the inspection result normal?

YES >> GO TO 3.

NO >> Replace the fuse block (J/B).

# **3.**CHECK HARNESS CONTINUITY (OPEN CIRCUIT)

- 1. Disconnect the connector of A/C auto amp.
- Check the continuity between the fuse block (J/B) harness connector and the A/C auto amp. harness connector.

| Fuse block (J/B) harness connector A/C auto amp. harness connector |              | Continuity                 |   |            |
|--------------------------------------------------------------------|--------------|----------------------------|---|------------|
| Connector No.                                                      | Terminal No. | Connector No. Terminal No. |   | Continuity |
| M133                                                               | 22C          | Moo                        | 1 | Existed    |
|                                                                    | 4C           | IVIOO                      | 2 | Existed    |

Is the inspection result normal?

YES (Present error)>>Check CAN system type decision again.

YES (Past error)>>Error was detected in the main line between the data link connector and the A/C auto amp.

NO >> Repair the main line between the fuse block (J/B) harness connector M133 and the A/C auto amp.

### MAIN LINE BETWEEN HVAC AND AV CIRCUIT

### < DTC/CIRCUIT DIAGNOSIS >

# MAIN LINE BETWEEN HVAC AND AV CIRCUIT

### **Diagnosis Procedure**

# 1.CHECK CONNECTOR

- 1. Turn the ignition switch OFF.
- 2. Disconnect the battery cable from the negative terminal.
- Disconnect the following harness connectors. 3.
- ECM -
- A/C auto amp. -
- Display control unit
- D 4. Check the continuity between the A/C auto amp. harness connector and the display control unit harness connector.

| A/C auto amp. harness connector |              | Display control unit harness connector |    | Continuity | E |
|---------------------------------|--------------|----------------------------------------|----|------------|---|
| Connector No.                   | Terminal No. | Connector No. Terminal No.             |    | Continuity |   |
| Moo                             | 1            | M100                                   | 29 | Existed    | F |
| 10188                           | 21           |                                        | 17 | Existed    | 1 |

Is the inspection result normal?

YES (Present error)>>Check CAN system type decision again.

YES (Past error)>>Error was detected in the main line between the A/C auto amp. and the display control unit.

NO >> Repair the main line between the A/C auto amp. and the display control unit.

Н

# LAN

L

Κ

- Ν
- Ρ

[CAN SYSTEM (TYPE 11)]

А INFOID:000000009790565

В

С

#### MAIN LINE BETWEEN ABS AND ADP CIRCUIT

#### < DTC/CIRCUIT DIAGNOSIS >

# MAIN LINE BETWEEN ABS AND ADP CIRCUIT

#### Diagnosis Procedure

INFOID:000000009790567

[CAN SYSTEM (TYPE 11)]

### 1.CHECK CONNECTOR

- 1. Turn the ignition switch OFF.
- 2. Disconnect the battery cable from the negative terminal.
- 3. Check the following terminals and connectors for damage, bend and loose connection (connector side and harness side).
- Harness connector B39 and fuse block (J/B) side connector

#### Is the inspection result normal?

YES >> GO TO 2.

NO >> Repair the terminal and connector.

### 2. CHECK HARNESS CONTINUITY (OPEN CIRCUIT)

- 1. Disconnect the following harness connectors.
- Fuse block (J/B) harness connector B39
- ABS actuator and electric unit (control unit)
- 2. Check the continuity between the harness connector terminals.

| ABS actuator and electric unit (control unit)<br>harness connector |              | Fuse block (J/B) terminals | Continuity |  |
|--------------------------------------------------------------------|--------------|----------------------------|------------|--|
| Connector No.                                                      | Terminal No. | Terminal No.               |            |  |
| E35                                                                | 25           | 6Н                         | Existed    |  |
| ESS                                                                | 15           | 4H                         | Existed    |  |

#### Is the inspection result normal?

YES >> GO TO 3.

NO >> Replace the fuse block (J/B).

# **3.**CHECK HARNESS CONTINUITY (OPEN CIRCUIT)

- 1. Disconnect the connector of driver seat control unit.
- 2. Check the continuity between the harness connector and the driver seat control unit harness connector.

| Fuse block (J/B) harness connector |              | Driver seat control unit harness connector |    | Continuity |
|------------------------------------|--------------|--------------------------------------------|----|------------|
| Connector No.                      | Terminal No. | Connector No. Terminal No.                 |    | Continuity |
| B39 -                              | 6H           | P601                                       | 1  | Existed    |
|                                    | 4H           | 6001                                       | 17 | Existed    |

Is the inspection result normal?

YES (Present error)>>Check CAN system type decision again.

YES (Past error)>>Error was detected in the main line between the ABS actuator and electric unit (control unit) and the driver seat control unit.

NO >> Repair the main line between the harness connector B39 and the driver seat control unit.

|                                                                                                    | MAIN LINE BET                                                                                                    | WEEN ADP AND                                                                                                  |                                                                          |                        |
|----------------------------------------------------------------------------------------------------|----------------------------------------------------------------------------------------------------|----------------------------------------------------------------------------------------------------|--------------------------------------------------------------------------|------------------------|
| DTC/CIRCUIT DIAC                                                                                                    | GNOSIS ><br>TW/EENLADD AL                                                                                           |                                                                                                    |                                                                          |                        |
|                                                                                                    |                                                                                                    |                                                                                                    |                                                                          |                        |
| liagnosis Proced                                                                                                    | ure                                                                                                    |                                                                                                    |                                                                          | INFOID:000000009790568 |
| .CHECK CONNECT                                                                                                    | OR                                                                                                    |                                                                                                    |                                                                          |                        |
| <ul> <li>Turn the ignition sy</li> <li>Disconnect the base</li> <li>Check the following and harness side).</li> <li>Harness connectore Harness connectores</li> <li>the inspection result</li> </ul>                                                                                                    | witch OFF.<br>Itery cable from the ne<br>ing terminals and coni<br>r B37<br>r B72<br><u>normal?</u>                 | egative terminal.<br>nectors for damage, b                                                                    | pend and loose conne                                                     | ection (connector side |
| YES >> GO TO 2.<br>NO >> Repair the                                                                                                    | terminal and connect                                                                                                | or                                                                                                    |                                                                          |                        |
| CHECK HARNESS                                                                                                    | CONTINUITY (OPEN                                                                                                    |                                                                                                    |                                                                          |                        |
| <ul> <li>Disconnect the foll<br/>Harness connecto<br/>Harness connecto</li> <li>Check the continue</li> </ul>                                                                                                    | owing harness conne<br>rs B600 and B12<br>rs B37 and B72<br>ty between the harne                                    | ctors.                                                                                                    | S.                                                                       |                        |
| Harness                                                                                                    | connector                                                                                                    | Harness                                                                                                    | connector                                                                | Continuity             |
| Connector No.                                                                                                    | Terminal No.                                                                                                    | Connector No.                                                                                                 | Terminal No.                                                             | Continuity             |
| B12                                                                                                    | 1                                                                                                    | B37                                                                                                    | 4                                                                        | Existed                |
|                                                                                                    | 17                                                                                                    |                                                                                                    | 3                                                                        | Existed                |
| YES >> GO TO 3.<br>NO >> Replace the<br>CHECK HARNESS<br>Disconnect the con<br>Check the continue<br>Harness                                                                                                    | ne body harness.<br>CONTINUITY (OPEN<br>nector of around view<br>ity between the harne<br>connector<br>Terminal No. | I CIRCUIT)<br>w monitor control unit.<br>ss connector and the<br>Around view mo<br>harness o<br>Connector No. | around view monitor c<br>nitor control unit<br>connector<br>Terminal No. | control unit.          |
| Connector No.                                                                                                    | 4                                                                                                    | Connector No.                                                                                                 | 27                                                                       | Existed                |
| B72                                                                                                    | 3                                                                                                    | B50                                                                                                    | 28                                                                       | Existed                |
| <u>s the inspection result</u><br>YES (Present error)><br>YES (Past error)>>Er<br>view monit<br>NO >> Replace the second second | normal?<br>>Check CAN system<br>ror was detected in the<br>for control unit.<br>he body harness.                    | type decision again.<br>ne main line between                                                                  | the driver seat contro                                                   | ol unit and the around |

Ρ

#### MAIN LINE BETWEEN AVM AND SONAR CIRCUIT

#### < DTC/CIRCUIT DIAGNOSIS >

# MAIN LINE BETWEEN AVM AND SONAR CIRCUIT

#### Diagnosis Procedure

INFOID:000000009790569

[CAN SYSTEM (TYPE 11)]

### 1.CHECK CONNECTOR

- 1. Turn the ignition switch OFF.
- 2. Disconnect the battery cable from the negative terminal.
- 3. Check the following terminals and connectors for damage, bend and loose connection (connector side and harness side).
- Harness connectors B62
- Harness connectors M22

Is the inspection result normal?

YES >> GO TO 2.

NO >> Repair the terminal and connector.

2.CHECK HARNESS CONTINUITY (OPEN CIRCUIT)

- 1. Disconnect the following harness connectors.
- Around view monitor control unit
- Harness connectors B62 and M22
- 2. Check the continuity between the around view monitor control unit harness connector and the harness connector.
- With around view monitor, without ICC

| Around view mo<br>harness | onitor control unit<br>connector | Harness connector          |    | Continuity |
|---------------------------|----------------------------------|----------------------------|----|------------|
| Connector No.             | Terminal No.                     | Connector No. Terminal No. |    |            |
| P50                       | 27                               | B62                        | 63 | Existed    |
| 850                       | 28                               |                            | 53 | Existed    |

With ICC

| Around view monitor control unit<br>harness connector |              | Harness connector |              | Continuity |  |
|-------------------------------------------------------|--------------|-------------------|--------------|------------|--|
| Connector No.                                         | Terminal No. | Connector No.     | Terminal No. |            |  |
| B50                                                   | P50 27 P62   | B62               | 18           | Existed    |  |
| 800                                                   | 28           | Boz               | 17           | Existed    |  |

#### Is the inspection result normal?

YES >> GO TO 3.

NO >> Replace the body harness.

**3.**CHECK HARNESS CONTINUITY (OPEN CIRCUIT)

- 1. Disconnect the harness connectors M95 and M155.
- 2. Check the continuity between the harness connectors.

- With around view monitor, without ICC

| Harness       | connector    | Harness       | connector    | Continuity |
|---------------|--------------|---------------|--------------|------------|
| Connector No. | Terminal No. | Connector No. | Terminal No. | Continuity |
| M22           | 63           | MOS           | 15           | Existed    |
| IVIZZ         | 53           | 10195         | 7            | Existed    |

With ICC

| Harness       | connector    | Harness       | connector    | Continuity |
|---------------|--------------|---------------|--------------|------------|
| Connector No. | Terminal No. | Connector No. | Terminal No. | Continuity |
| Maa           | 18           | MOS           | 14           | Existed    |
| IVIZZ         | 17           | 10195         | 6            | Existed    |

# MAIN LINE BETWEEN AVM AND SONAR CIRCUIT

### [CAN SYSTEM (TYPE 11)]

< DTC/CIRCUIT DIAGNOSIS >

| Is the inspection result normal?                                                                                                    |     |
|----------------------------------------------------------------------------------------------------|-----|
| YES (Present error)>>Check CAN system type decision again.<br>YES (Past error)>>Error was detected in the main line between the around view monitor control unit and the<br>sonar control unit | А   |
| NO >> Repair the main line between the harness connectors M22 and sonar control unit.                                                                                                    | В   |
|                                                                                                    | С   |
|                                                                                                    | D   |
|                                                                                                    | E   |
|                                                                                                    | F   |
|                                                                                                    | G   |
|                                                                                                    | Η   |
|                                                                                                    | I   |
|                                                                                                    | J   |
|                                                                                                    | K   |
|                                                                                                    | L   |
|                                                                                                    | LAN |
|                                                                                                    | Ν   |
|                                                                                                    | 0   |
|                                                                                                    |     |

Ρ

#### MAIN LINE BETWEEN SONAR AND DLC CIRCUIT

#### < DTC/CIRCUIT DIAGNOSIS >

## MAIN LINE BETWEEN SONAR AND DLC CIRCUIT

#### Diagnosis Procedure

INFOID:000000009790570

[CAN SYSTEM (TYPE 11)]

### 1.CHECK CONNECTOR

- 1. Turn the ignition switch OFF.
- 2. Disconnect the battery cable from the negative terminal.
- 3. Disconnect the following harness connectors.
- CAN gateway
- Harness connectors M155 and M95
- 4. Check the continuity between the harness connector and the data link connector.

| Harness       | connector    | Data link     | connector    | Continuity |
|---------------|--------------|---------------|--------------|------------|
| Connector No. | Terminal No. | Connector No. | Terminal No. | Continuity |
| MQ5           | 15           | M25           | 13           | Existed    |
| IVI90         | 7            | IVIZ5         | 12           | Existed    |

Is the inspection result normal?

YES (Present error)>>Check CAN system type decision again.

YES (Past error)>>Error was detected in the main line between the sonar control unit and the data link connector.

NO >> Repair the main line between the sonar control unit and data link connector.

#### MAIN LINE BETWEEN DAST 1 AND LANE CIRCUIT

[CAN SYSTEM (TYPE 11)]

Existed

Existed

А

J

Κ

L

Ν

< DTC/CIRCUIT DIAGNOSIS >

# MAIN LINE BETWEEN DAST 1 AND LANE CIRCUIT

# **.**.

| D                    | agnosis Proced                                                                                          | lure                                                                     |                                            |                     | INFOID:000000009799540 |   |
|----------------------|----------------------------------------------------------------------------------------------------|--------------------------------------------------------------------------|--------------------------------------------|---------------------|------------------------|---|
| 1                    | CHECK CONNECT                                                                                           | OR                                                                       |                                            |                     |                        | В |
| 1.<br>2.<br>3.       | Turn the ignition s<br>Disconnect the ba<br>Check the followin<br>and harness side)<br>Harness connecto | witch OFF.<br>ttery cable from the ne<br>ng terminals and coni<br>or M19 | egative terminal.<br>nectors for damage, I | pend and loose conn | ection (connector side | С |
| -<br>-<br>-          | Harness connecto<br>Harness connecto<br>Harness connecto                                                | or B18<br>or M40<br>or E25                                               |                                            |                     |                        | D |
| <u>וs</u><br>זי<br>2 | the inspection result<br>(ES >> GO TO 2.<br>IO >> Repair the<br>CHECK HARNESS                           | t normal?<br>e terminal and connect<br>S CONTINUITY (OPEN                | tor.<br>N CIRCUIT)                         |                     |                        | E |
| <u> </u>             | Disconnect the fol<br>Steering angle ma                                                                 | lowing harness conne                                                     | ctors.                                     |                     |                        | F |
| -<br>2.              | Harness connecto<br>Check the continu                                                                   | ity between the harne                                                    | ss connectors.                             |                     |                        | G |
| _                    | Steering angle m<br>harness                                                                             | ain control module<br>connector                                          | Harness                                    | connector           | Continuity             | Η |
|                      | Connector No.                                                                                           | Terminal No.                                                             | Connector No.                              | Terminal No.        |                        |   |

Is the inspection result normal?

YES >> GO TO 3.

E26

NO >> Repair the main line between the steering angle main control module and the harness connector E25.

E25

51

52

# **3.** CHECK HARNESS CONTINUITY (OPEN CIRCUIT)

1. Disconnect the harness connectors M19 and B18.

2. Check the continuity between the harness connectors M40 and M19.

14

15

| Side radar LH h | arness connector | Harness       | connector    | Continuity | _ |
|-----------------|------------------|---------------|--------------|------------|---|
| Connector No.   | Terminal No.     | Connector No. | Terminal No. | Continuity |   |
| M40             | 51               | M10           | 74           | Existed    |   |
| 10140           | 52               | IVI 19        | 75           | Existed    |   |

#### Is the inspection result normal?

YES >> GO TO 4.

>> Repair the main line between the harness connectors M40 and M19. NO

#### **4.**CHECK CONNECTOR

Check the continuity between the harness connector terminals.

| Connector No. | Termi | nal No. | Continuity | F |
|---------------|-------|---------|------------|---|
| B18           | 74    | 84      | Existed    |   |
| DIO           | 75    | 85      | Existed    |   |

#### Is the inspection result normal?

YES >> GO TO 5.

NO >> Repair the main line between the harness connector B18.

#### **LAN-443**

#### < DTC/CIRCUIT DIAGNOSIS >

# 5. CHECK HARNESS CONTINUITY (OPEN CIRCUIT)

#### 1. Disconnect the harness connector M75 and R3.

2. Check the continuity between the harness connectors.

| Harness       | connector    | Harness       | connector    | Continuity |
|---------------|--------------|---------------|--------------|------------|
| Connector No. | Terminal No. | Connector No. | Terminal No. | Continuity |
| M10           | 84           | M75           | 32           | Existed    |
| 10119         | 85           | - IVI75       | 31           | Existed    |

Is the inspection result normal?

YES (Present error)>>Check CAN system type decision again.

YES (Past error)>>Error was detected in the main line between the steering angle main control module and the lane camera unit.

NO >> Repair the main line between the harness connectors M19 and the lane camera unit.

#### ECM BRANCH LINE CIRCUIT

### [CAN SYSTEM (TYPE 11)]

| Diagnosis Proced                                                                                                    | ure                                                                                                    |                                                                                                    |                                                          | INFOID:00000000979057         |
|----------------------------------------------------------------------------------------------------|----------------------------------------------------------------------------------------------------|----------------------------------------------------------------------------------------------------|----------------------------------------------------------|-------------------------------|
| 1.снеск соллест                                                                                                    | OR                                                                                                    |                                                                                                    |                                                          |                               |
| <ol> <li>Turn the ignition si</li> <li>Disconnect the ba</li> <li>Check the followin<br/>nector side).</li> <li>ECM</li> </ol>                                                                                                    | witch OFF.<br>ttery cable from the ne<br>g terminals and conne                                                                                    | egative terminal.<br>ectors for damage,                                                                            | bend and loose co                                        | nnection (unit side and con-  |
| Harness connecto<br>s the inspection result                                                                                                    | r M133 and fuse block normal?                                                                                                    | (J/B) side connec                                                                                                  | tor                                                      |                               |
| YES >> GO TO 2.<br>NO >> Repair the<br>2.CHECK HARNESS                                                                                                    | terminal and connect<br>FOR OPEN CIRCUIT                                                                                                    | or.                                                                                                    |                                                          |                               |
| <ol> <li>Disconnect the color</li> <li>Check the resistar</li> </ol>                                                                                                    | nnector of ECM.<br>nce between the ECM                                                                                                    | harness connecto                                                                                                   | r terminals.                                             |                               |
|                                                                                                    | ECM harness o                                                                                                    |                                                                                                    |                                                          | Resistance (Ω)                |
| Connector No.                                                                                                    |                                                                                                    | Terminal No.                                                                                                    | 44.0                                                     | Approv 100 100                |
|                                                                                                    |                                                                                                    | ation 2                                                                                                    | 110                                                      |                               |
| YES       >> GO TO 3.         NO       >> GO TO 4.         J.CHECK POWER SI         Check the power supp         s the inspection result         YES (Present error)>         YES (Past error)>>Er         NO       >> Repair the         J.CHECK HARNESS | UPPLY AND GROUN<br>ly and the ground circ<br>normal?<br>>Replace the ECM. R<br>ror was detected in th<br>power supply and the<br>CONTINUITY (OPEN | D CIRCUIT<br>uit of the ECM. Re<br>efer to <u>EC-578, "R</u><br>e ECM branch line<br>ground circuit.<br>I CIRCUIT) | fer to <u>EC-188. "Diag</u><br>emoval and Installa<br>s. | gnosis Procedure".<br>Ition". |
| <ol> <li>Disconnect the fus</li> <li>Check the continu</li> </ol>                                                                                                    | e block (J/B) harness<br>ity between the ECM                                                                                                    | connector M133.<br>harness connector                                                                               | and the fuse block                                       | (J/B) harness connector.      |
|                                                                                                    | ss connector                                                                                                    | Fuse block (J/                                                                                                    | B) harness connector                                     | Continuity                    |
| ECM harne                                                                                                    |                                                                                                    | Connector No                                                                                                    | Terminal No.                                             |                               |
| ECM harne<br>Connector No.                                                                                                    | Terminal No.                                                                                                    | Connector No.                                                                                                    |                                                          |                               |
| ECM harne<br>Connector No.<br>M37                                                                                                    | Terminal No.                                                                                                    | M133                                                                                                    | 21C                                                      | Existed                       |

< DTC/CIRCUIT DIAGNOSIS >

#### **DLC BRANCH LINE CIRCUIT (CAN COMMUNICATION CIRCUIT 1)** [CAN SYSTEM (TYPE 11)]

#### < DTC/CIRCUIT DIAGNOSIS >

# DLC BRANCH LINE CIRCUIT (CAN COMMUNICATION CIRCUIT 1)

#### **Diagnosis** Procedure

INFOID:000000009790760

#### 1.CHECK CONNECTOR

- 1. Turn the ignition switch OFF.
- Disconnect the battery cable from the negative terminal. 2.
- Check the following terminals and connectors for damage, bend and loose connection (connector side 3. and harness side).
- Data link connector
- Harness connector M133 and fuse block (J/B) side connector

Is the inspection result normal?

YES >> GO TO 2.

NO >> Repair the terminal and connector.

#### 2.CHECK HARNESS FOR OPEN CIRCUIT

Check the resistance between the data link connector terminals.

|               | Data link connector |         | Resistance (O)  |
|---------------|---------------------|---------|-----------------|
| Connector No. | Termi               | nal No. |                 |
| M25           | 6                   | 14      | Approx. 54 – 66 |

Is the measurement value within the specification?

YES (Present error)>>Check CAN system type decision again.

YES (Past error)>>Error was detected in the data link connector branch line circuit (CAN communication circuit 1 side).

NO >> GO TO 3.

**3.**CHECK HARNESS CONTINUITY (OPEN CIRCUIT)

Disconnect the harness connector M133. 1.

2. Check the continuity between the data link connector and the harness connector.

| Data link     | connector    | Harness       | connector    | Continuity |
|---------------|--------------|---------------|--------------|------------|
| Connector No. | Terminal No. | Connector No. | Terminal No. | Continuity |
| M25           | 6            | M122          | 23C          | Existed    |
| WZ3           | 14           | 10133         | 5C           | Existed    |

Is the inspection result normal?

YES >> Replace the fuse block (J/B).

NO >> Repair the harness between the data link connector M25 and the harness connector M133.

#### **DLC BRANCH LINE CIRCUIT (CAN COMMUNICATION CIRCUIT 2)** [CAN SYSTEM (TYPE 11)]

#### < DTC/CIRCUIT DIAGNOSIS >

# DLC BRANCH LINE CIRCUIT (CAN COMMUNICATION CIRCUIT 2)

#### **Diagnosis** Procedure

А

| 0                                                                                                    |                                                                                                    |                                                          |                                                                                  |
|----------------------------------------------------------------------------------------------------|----------------------------------------------------------------------------------------------------|----------------------------------------------------------|----------------------------------------------------------------------------------|
| CHECK CONNECTOR                                                                                                    |                                                                                                    |                                                          |                                                                                  |
| Turn the ignition switch (<br>Disconnect the battery c<br>Check the following terr<br>and harness side).                                                                    | OFF.<br>able from the negative termin<br>minals and connectors for da                                                                                                    | nal.<br>amage, bend and loos                             | e connection (connector side                                                     |
| he inspection result norm                                                                                                    | <u>al?</u>                                                                                                    |                                                          |                                                                                  |
| ES >> GO TO 2.                                                                                                    | nal and connector branch line                                                                                                    |                                                          |                                                                                  |
|                                                                                                    |                                                                                                    |                                                          |                                                                                  |
| Disconnect the connect                                                                                                    |                                                                                                    |                                                          |                                                                                  |
| Check the continuity bet                                                                                                    | ween the CAN gateway harne                                                                                                    | ess connector terminal                                   | ls.                                                                              |
|                                                                                                    | CAN gateway harness connector                                                                                                    |                                                          | Continuity                                                                       |
| Connector No.                                                                                                    | Terminal                                                                                                    | No.                                                      | Continuity                                                                       |
| M24                                                                                                    | 4                                                                                                    | 6                                                        | Existed                                                                          |
|                                                                                                    |                                                                                                    |                                                          |                                                                                  |
| the inspection result norm<br>ES >> GO TO 3.<br>O >> Check the harne<br>CHECK HARNESS FOR                                                                                   | 10<br>al?<br>ess and repair the root cause<br>OPEN CIRCUIT                                                                                                    | 12<br>(CAN communication of                              | Existed                                                                          |
| the inspection result norm<br>ES >> GO TO 3.<br>IO >> Check the harne<br>CHECK HARNESS FOR<br>Connect the connector of<br>Check the resistance be                           | 10<br>al?<br>ess and repair the root cause<br>OPEN CIRCUIT<br>of CAN gateway.<br>etween the data link connector                                                                                       | 12<br>(CAN communication of terminals.                   | Existed                                                                          |
| the inspection result norm<br>(ES >> GO TO 3.<br>NO >> Check the harne<br>CHECK HARNESS FOR<br>Connect the connector of<br>Check the resistance be                          | 10<br>al?<br>ess and repair the root cause<br>OPEN CIRCUIT<br>of CAN gateway.<br>tween the data link connector                                                                                        | 12<br>(CAN communication of terminals.                   | Existed                                                                          |
| the inspection result norm<br>(ES >> GO TO 3.<br>NO >> Check the harne<br>.CHECK HARNESS FOR<br>Connect the connector of<br>Check the resistance be<br>Connector No.        | 10       al?       ess and repair the root cause       OPEN CIRCUIT       of CAN gateway.       of CAN gateway.       tween the data link connector       Data link connector       Terminal          | 12<br>(CAN communication of<br>r terminals.              | Existed<br>circuit 2).<br>                                                       |
| the inspection result norm<br>(ES >> GO TO 3.<br>NO >> Check the harne<br>.CHECK HARNESS FOR<br>Connect the connector of<br>Check the resistance be<br>Connector No.<br>M25 | 10       al?       ess and repair the root cause       OPEN CIRCUIT       of CAN gateway.       of CAN gateway.       tween the data link connector       Data link connector       Terminal       13 | 12<br>(CAN communication of<br>r terminals.<br>No.<br>12 | Existed           circuit 2).           Resistance (Ω)           Approx. 54 – 66 |

Ο

## **IPDM-E BRANCH LINE CIRCUIT**

#### Diagnosis Procedure

INFOID:000000009790574

[CAN SYSTEM (TYPE 11)]

#### 1.CHECK CONNECTOR

- 1. Turn the ignition switch OFF.
- 2. Disconnect the battery cable from the negative terminal.
- 3. Check the following terminals and connectors for damage, bend and loose connection (unit side and connector side).
- IPDM E/R
- Harness connector E64 and fuse block (J/B) side connector

Is the inspection result normal?

YES >> GO TO 2.

NO >> Repair the terminal and connector.

2. CHECK HARNESS FOR OPEN CIRCUIT

1. Disconnect the connector of IPDM E/R.

2. Check the resistance between the IPDM E/R harness connector terminals.

| Connector No.         Terminal No.         Terminal No.           E121         29         28         Approx. 54 – 66 | IPDM E/R harness connector |       |                 | Resistance (O)  |
|----------------------------------------------------------------------------------------------------|----------------------------|-------|-----------------|-----------------|
| E121 29 28 Approx. 54 – 66                                                                                           | Connector No.              | Termi | Resistance (22) |                 |
|                                                                                                    | E121                       | 29    | 28              | Approx. 54 – 66 |

Is the measurement value within the specification?

YES >> GO TO 3.

NO >> GO TO 4.

**3.**CHECK POWER SUPPLY AND GROUND CIRCUIT

Check the power supply and the ground circuit of the IPDM E/R. Refer to <u>PCS-36, "Diagnosis Procedure"</u>. Is the inspection result normal?

YES (Present error)>>Replace the IPDM E/R. Refer to PCS-37, "Removal and Installation".

YES (Past error)>>Error was detected in the IPDM E/R branch line.

NO >> Repair the power supply and the ground circuit.

**4.**CHECK HARNESS FOR OPEN CIRCUIT

1. Disconnect the harness connector E64.

2. Check the continuity between the IPDM E/R harness connector and harness connector.

| IPDM E/R harness connector |              | Harness       | connector    | Continuity |
|----------------------------|--------------|---------------|--------------|------------|
| Connector No.              | Terminal No. | Connector No. | Terminal No. | Continuity |
| F121                       | 29           | E64           | 6E           | Existed    |
|                            | 28           | L04           | 2E           | Existed    |

Is the measurement value within the specification?

YES >> Replace the fuse block (J/B).

NO >> Repair the harness between the IPDM E/R harness connector E121 and harness connector E64.

#### **TCM BRANCH LINE CIRCUIT**

### [CAN SYSTEM (TYPE 11)]

| TCM BRANCH LINI                                                                                                    | E CIRC                                                | UIT                                                |                                       |                       |                              | Λ        |
|----------------------------------------------------------------------------------------------------|-------------------------------------------------------|----------------------------------------------------|---------------------------------------|-----------------------|------------------------------|----------|
| Diagnosis Procedure                                                                                                    |                                                       |                                                    |                                       |                       | INF01D:000000009790575       | A        |
| 1.CHECK CONNECTOR                                                                                                    |                                                       |                                                    |                                       |                       |                              | В        |
| <ol> <li>Turn the ignition switch</li> <li>Disconnect the battery of</li> <li>Check the following terr<br/>nector side).</li> <li>A/T assembly</li> <li>Harness connector F12</li> <li>Harness connector E10</li> </ol> | OFF.<br>cable from<br>ninals and                      | the negative ter<br>connectors for c               | minal.<br>damage, ben                 | d and loose cor       | nnection (unit side and con- | C        |
| - Harness connector E65                                                                                                    | and fuse                                              | block (J/B) side                                   | connector                             |                       |                              |          |
| Is the inspection result norm                                                                                                    | <u>al?</u>                                            |                                                    |                                       |                       |                              | Е        |
| NO >> Repair the term                                                                                                    | inal and co                                           | onnector.                                          |                                       |                       |                              |          |
| 2.CHECK HARNESS FOR                                                                                                    | OPEN CI                                               | RCUIT                                              |                                       |                       |                              | F        |
| 1. Disconnect the connect                                                                                                    | or of A/T a                                           | issembly.                                          |                                       |                       |                              |          |
| 2. Check the resistance be                                                                                                    | etween the                                            | A/I assembly h                                     | arness conn                           | ector terminals.      |                              | C        |
|                                                                                                    | A/T assemb                                            | ly harness connecto                                | r                                     |                       | Resistance (Ω)               | G        |
| Connector No.                                                                                                    |                                                       | Termi                                              | nal No.                               |                       |                              |          |
| F2                                                                                                    |                                                       | 3                                                  |                                       | 8                     | Approx. 54 – 66              | Н        |
| 3.CHECK HARNESS FOR<br>1. Remove the joint conne<br>2. Check the continuity be<br>side of the joint connect                                                                                                    | OPEN CI<br>ctor. Refer<br>tween the<br>or.            | RCUIT<br>r to <u>TM-218, "Ex</u><br>A/T assembly h | <u>ploded View</u><br>arness conn     | ector side and t      | he TCM harness connector     | J        |
| A/T assembly harness connect                                                                                                    | tor side                                              | TCM harne                                          | ess connector                         |                       |                              | Κ        |
| Terminal No.                                                                                                    |                                                       | Termi                                              | inal No.                              |                       | Continuity                   |          |
| 3                                                                                                    |                                                       |                                                    | 3                                     |                       | Existed                      | L        |
| 8                                                                                                    |                                                       |                                                    | 8                                     |                       | Existed                      |          |
| Is the inspection result norm         YES       >> GO TO 4.         NO       >> Replace the join <b>4.</b> CHECK POWER SUPPL         Check the power supply and                                                         | a <u>l?</u><br>ht connecto<br>Y AND GF<br>d the grour | or.<br>ROUND CIRCUI<br>nd circuit of the 1         | T<br>TCM. Refer to                    | o TM-181. "Diac       | anosis Procedure".           | LAN<br>N |
| Is the inspection result norm<br>YES (Present error)>>Rep<br>YES (Past error)>>Error w<br>NO >> Repair the powe                                                                                                    | al?<br>lace the co<br>as detecte<br>er supply a       | ontrol valve & TC<br>on the TCM bra                | CM. Refer to<br>anch line.<br>ircuit. | <u>TM-218, "Explo</u> | ded View".                   | 0        |
| 5. CHECK HARNESS CON                                                                                                    | TINUITY (                                             | OPEN CIRCUIT                                       | -)                                    |                       |                              | Ρ        |
| <ol> <li>Disconnect the harness</li> <li>Check the continuity be</li> </ol>                                                                                                    | connector<br>tween the                                | r E65.<br>A/T assembly ha                          | arness conne                          | ector and the ha      | arness connector.            |          |

| A/T assembly h | arness connector | Harness connector |              | Continuity |
|----------------|------------------|-------------------|--------------|------------|
| Connector No.  | Terminal No.     | Connector No.     | Terminal No. | Continuity |

< DTC/CIRCUIT DIAGNOSIS >

### **TCM BRANCH LINE CIRCUIT**

#### < DTC/CIRCUIT DIAGNOSIS >

#### [CAN SYSTEM (TYPE 11)]

| F2 | 3 | E65 | 9F | Existed |
|----|---|-----|----|---------|
| 12 | 8 | 200 | 5F | Existed |

Is the inspection result normal?

YES >> Replace the fuse block (J/B).

NO >> Repair the harness between the A/T assembly harness connector F2 and the harness connector E65.

#### **CGW BRANCH LINE CIRCUIT (CAN COMMUNICATION CIRCUIT 1)** [CAN SYSTEM (TYPE 11)]

#### < DTC/CIRCUIT DIAGNOSIS >

# CGW BRANCH LINE CIRCUIT (CAN COMMUNICATION CIRCUIT 1)

| Diagnosis Procedure                                                                                                    |                                                                                          |                                                                         | INFCID:00000009790689                             | A   |
|----------------------------------------------------------------------------------------------------|------------------------------------------------------------------------------------------|-------------------------------------------------------------------------|---------------------------------------------------|-----|
| 1.снеск отс                                                                                                    |                                                                                          |                                                                         |                                                   | В   |
| Check DTC of the CAN gate                                                                                                    | eway with CONSULT.                                                                       |                                                                         |                                                   |     |
| Is U1010 or B2600 indicate                                                                                                    | <u>d?</u>                                                                                |                                                                         |                                                   |     |
| YES >> Perform a diagonal NO >> GO TO 2.                                                                                                    | nosis of the indicated DTC.                                                              |                                                                         |                                                   | С   |
| 2.CHECK CONNECTOR                                                                                                    |                                                                                          |                                                                         |                                                   | D   |
| <ol> <li>Turn the ignition switch</li> <li>Disconnect the battery</li> <li>Check the following ter<br/>(unit side and connector)</li> </ol> | OFF.<br>cable from the negative tern<br>minals and connectors of (<br>or side).          | ninal.<br>CAN gateway for damage,                                       | bend and loose connection                         | E   |
| Is the inspection result norn                                                                                                    | nal?                                                                                     |                                                                         |                                                   |     |
| YES >> GO TO 3.<br>NO >> Repair the term                                                                                                    | inal and connector.                                                                      |                                                                         |                                                   | F   |
| 3.CHECK HARNESS FOR                                                                                                    | R OPEN CIRCUIT                                                                           |                                                                         |                                                   |     |
| <ol> <li>Disconnect the connect</li> <li>Check the resistance b</li> </ol>                                                                  | tor of CAN gateway.<br>etween the CAN gateway h                                          | arness connector terminals                                              |                                                   | G   |
|                                                                                                    | CAN gateway harness connecto                                                             |                                                                         | Desistance (0)                                    | Н   |
| Connector No.                                                                                                    | Termi                                                                                    | nal No.                                                                 | Resistance (12)                                   |     |
| M24                                                                                                    | 1                                                                                        | 7                                                                       | Approx. 54 – 66                                   |     |
| Is the measurement value v<br>YES >> GO TO 4.                                                                                               | vithin the specification?                                                                |                                                                         |                                                   | I   |
| 4.CHECK POWER SUPPL                                                                                                    |                                                                                          | r                                                                       |                                                   | J   |
| Check the power supply an dure".                                                                                                    | nd the ground circuit of the                                                             | e CAN gateway. Refer to L                                               | AN-171. "Diagnosis Proce-                         | K   |
| Is the inspection result norm                                                                                                    | nal?                                                                                     |                                                                         |                                                   |     |
| YES (Present error)>>Rep<br>YES (Past error)>>Error w<br>NO >> Repair the pow                                                               | place the CAN gateway. Ref<br>vas detected in the CAN gat<br>er supply and the ground ci | er to <u>LAN-172, "Removal a</u><br>eway branch line (CAN con<br>rcuit. | nd Installation".<br>nmunication circuit 1 side). | L   |
|                                                                                                    |                                                                                          |                                                                         |                                                   | LAN |
|                                                                                                    |                                                                                          |                                                                         |                                                   |     |

Ρ

### CGW BRANCH LINE CIRCUIT (CAN COMMUNICATION CIRCUIT 2)

#### < DTC/CIRCUIT DIAGNOSIS >

# CGW BRANCH LINE CIRCUIT (CAN COMMUNICATION CIRCUIT 2)

#### Diagnosis Procedure

INFOID:000000009790761

[CAN SYSTEM (TYPE 11)]

Check DTC of the CAN gateway with CONSULT.

Is U1010 or B2600 indicated?

YES >> Perform a diagnosis of the indicated DTC.

NO >> GO TO 2.

# 2. CHECK CONNECTOR

- 1. Turn the ignition switch OFF.
- 2. Disconnect the battery cable from the negative terminal.
- 3. Check the following terminals and connectors for damage, bend and loose connection (unit side and connector side).
- CAN gateway
- Harness connector M133 and fuse block (J/B) side connector

Is the inspection result normal?

YES >> GO TO 3.

NO >> Repair the terminal and connector.

**3.**CHECK HARNESS CONTINUITY (OPEN CIRCUIT)

#### 1. Disconnect the connector of CAN gateway.

2. Check the continuity between the CAN gateway harness connector terminals.

|               | CAN gateway harness connector |            |         |
|---------------|-------------------------------|------------|---------|
| Connector No. | Termi                         | Continuity |         |
| M24           | 4                             | 6          | Existed |
| 17124         | 10                            | 12         | Existed |

Is the inspection result normal?

YES >> GO TO 4.

NO >> GO TO 5.

4.CHECK POWER SUPPLY AND GROUND CIRCUIT

Check the power supply and the ground circuit of the CAN gateway. Refer to <u>LAN-171</u>, "Diagnosis Procedure".

#### Is the inspection result normal?

YES (Present error)>>Replace the CAN gateway. Refer to LAN-172, "Removal and Installation".

YES (Past error)>>Error was detected in the CAN gateway branch line (CAN communication circuit 2 side). NO >> Repair the power supply and the ground circuit.

#### **5.**CHECK HARNESS CONTINUITY (OPEN CIRCUIT)

#### 1. Disconnect the harness connector M133.

2. Check the continuity between the CAN gateway harness connector and the harness connector.

| CAN gateway h | arness connector Harness connector |                            | Continuity |            |
|---------------|------------------------------------|----------------------------|------------|------------|
| Connector No. | Terminal No.                       | Connector No. Terminal No. |            | Continuity |
| M24           | 4                                  | M133                       | 13C        | Existed    |
| 17124         | 10                                 |                            | 2C         | Existed    |

Is the inspection result normal?

YES >> Replace the fuse block (J/B).

NO >> Repair the harness between the CAN gateway harness connector M24 and the harness connector M133.

#### **HVAC BRANCH LINE CIRCUIT**

### [CAN SYSTEM (TYPE 11)]

| HVAC BRANCH LIN                                                                                                    | NE CIRCUIT                                                                                              |                                                                  |                            | Λ   |
|----------------------------------------------------------------------------------------------------|----------------------------------------------------------------------------------------------------|------------------------------------------------------------------|----------------------------|-----|
| Diagnosis Procedure                                                                                                    |                                                                                                    |                                                                  | INFOID:00000009790679      | ~   |
| 1.CHECK CONNECTOR                                                                                                    |                                                                                                    |                                                                  |                            | В   |
| <ol> <li>Turn the ignition switch</li> <li>Disconnect the battery of</li> <li>Check the terminals and<br/>side and connector side</li> </ol> | OFF.<br>cable from the negative terr<br>d connectors of the A/C au<br>e).                               | ninal.<br>ito amp. for damage, bend                              | and loose connection (unit | С   |
| Is the inspection result normYESYESNO>> Repair the terminationO                                                                              | nal?<br>inal and connector.                                                                             |                                                                  |                            | D   |
| <ol> <li>CHECK HARNESS FOR</li> <li>Disconnect the connect</li> <li>Check the resistance be</li> </ol>                                       | OPEN CIRCUIT<br>or of A/C auto amp.<br>etween the A/C auto amp. h                                       | narness connector terminals                                      |                            | E   |
|                                                                                                    | A/C auto amp. harness connecto                                                                          | r                                                                | Resistance (Ω)             | F   |
| Connector No.                                                                                                    | Termir                                                                                                  | nal No.                                                          |                            |     |
| Is the measurement value wYESYESNO>> Repair the A/C a3.CHECK POWER SUPPLI                                                                    | <u>vithin the specification?</u><br>auto amp. branch line.<br>Y AND GROUND CIRCUIT                      | -                                                                |                            | Н   |
| Check the power supply an Diagnosis Procedure".                                                                                              | d the ground circuit of the                                                                             | A/C auto amp. Refer to <u>H</u>                                  | AC-92, "A/C AUTO AMP. :    | I   |
| Is the inspection result norm<br>YES (Present error)>>Rep<br>YES (Past error)>>Error wa<br>NO >> Repair the powe                             | <u>aal?</u><br>lace the A/C auto amp. Ref<br>as detected in the A/C auto<br>er supply and the ground ci | fer to <u>HAC-113, "Removal a</u><br>amp. branch line.<br>rcuit. | nd Installation".          | J   |
|                                                                                                    |                                                                                                    |                                                                  |                            | K   |
|                                                                                                    |                                                                                                    |                                                                  |                            | L   |
|                                                                                                    |                                                                                                    |                                                                  |                            | LAN |

0

Ρ

< DTC/CIRCUIT DIAGNOSIS >

#### < DTC/CIRCUIT DIAGNOSIS >

### M&A BRANCH LINE CIRCUIT

#### Diagnosis Procedure

INFOID:000000009790680

[CAN SYSTEM (TYPE 11)]

### 1.CHECK CONNECTOR

- 1. Turn the ignition switch OFF.
- 2. Disconnect the battery cable from the negative terminal.
- 3. Check the terminals and connectors of the combination meter for damage, bend and loose connection (unit side and connector side).

Is the inspection result normal?

YES >> GO TO 2.

NO >> Repair the terminal and connector.

### 2. CHECK HARNESS FOR OPEN CIRCUIT

- 1. Disconnect the connector of combination meter.
- 2. Check the resistance between the combination meter harness connector terminals.

| C             | Resistance (O) |    |                 |
|---------------|----------------|----|-----------------|
| Connector No. | Termi          |    |                 |
| M58           | 41             | 42 | Approx. 54 – 66 |

Is the measurement value within the specification?

YES >> GO TO 3.

NO >> Repair the combination meter branch line.

### **3.**CHECK POWER SUPPLY AND GROUND CIRCUIT

Check the power supply and the ground circuit of the combination meter. Refer to <u>MWI-104, "COMBINATION</u> <u>METER : Diagnosis Procedure"</u>.

Is the inspection result normal?

YES (Present error)>>Replace the combination meter. Refer to MWI-126, "Removal and Installation".

YES (Past error)>>Error was detected in the combination meter branch line.

NO >> Repair the power supply and the ground circuit.

### [CAN SYSTEM (TYPE 11)]

#### A-BAG BRANCH LINE CIRCUIT А **Diagnosis** Procedure INFOID:000000009790681 WARNING: В Before servicing, turn ignition switch OFF, disconnect battery negative terminal, and wait 3 minutes or more. (To discharge backup capacitor.) • Never use unspecified tester or other measuring device. С 1. CHECK CONNECTOR 1. Turn the ignition switch OFF. Disconnect the battery cable from the negative terminal. 2. D Check the terminals and connectors of the air bag diagnosis sensor unit for damage, bend and loose con-3. nection (unit side and connector side). Is the inspection result normal? Е YES >> GO TO 2. NO >> Replace the main harness. 2.CHECK AIR BAG DIAGNOSIS SENSOR UNIT F Check the air bag diagnosis sensor unit. Refer to SRC-36, "Work Flow". Is the inspection result normal? YES >> Replace the main harness. NO >> Replace parts whose air bag system has a malfunction. Н

LAN

Κ

L

Ν

0

Ρ

< DTC/CIRCUIT DIAGNOSIS >

### **AV BRANCH LINE CIRCUIT**

#### < DTC/CIRCUIT DIAGNOSIS >

### AV BRANCH LINE CIRCUIT

#### Diagnosis Procedure

INFOID:000000009790682

[CAN SYSTEM (TYPE 11)]

### 1.CHECK CONNECTOR

- 1. Turn the ignition switch OFF.
- 2. Disconnect the battery cable from the negative terminal.
- 3. Check the terminals and connectors of the display control unit for damage, bend and loose connection (unit side and connector side).

Is the inspection result normal?

YES >> GO TO 2.

NO >> Repair the terminal and connector.

### 2. CHECK HARNESS FOR OPEN CIRCUIT

- 1. Disconnect the connector of display control unit.
- 2. Check the resistance between the display control unit harness connector terminals.

| Di            | $Resistance\left(\Omega\right)$ |    |                 |
|---------------|---------------------------------|----|-----------------|
| Connector No. | Termi                           |    |                 |
| M100          | 29                              | 17 | Approx. 54 – 66 |

Is the measurement value within the specification?

YES >> GO TO 3.

NO >> Repair the display control unit.

**3.**CHECK POWER SUPPLY AND GROUND CIRCUIT

Check the power supply and the ground circuit of the display control unit. Refer to <u>AV-239, "DISPLAY CON-</u> TROL UNIT : Diagnosis Procedure".

Is the inspection result normal?

YES (Present error)>>Replace the display control unit. Refer to <u>AV-277, "Removal and Installation"</u>.

YES (Past error)>>Error was detected in the display control unit branch line.

NO >> Repair the power supply and the ground circuit.

### **TCU BRANCH LINE CIRCUIT**

### [CAN SYSTEM (TYPE 11)]

| iagnosis Procedure                                                                                                    | iagnosis Procedure         .CHECK CONNECTOR         Turn the ignition switch OFF.         Disconnect the battery cable from the negative terminal.         Check the terminals and connectors of the TCU for damage, bend and loose of connector side).         the inspection result normal?         ('ES) >> GO TO 2.         IO) >> Repair the terminal and connector.         .CHECK HARNESS FOR OPEN CIRCUIT         Disconnect the connector of TCU.         Check the resistance between the TCU harness connector terminals.         TCU harness connector         Connector No.         TCU harness connector         Connector No.         TCU harness connector         K81       9         10         the measurement value within the specification?         'ES       >> GO TO 3.         IO       >> Repair the TCU branch line.         .CHECK POWER SUPPLY AND GROUND CIRCUIT         teck the power supply and the ground circuit of the TCU. Refer to AV-589, "TCU : If the inspection result normal?         'ES (Present error)>> Replace the TCU. Refer to AV-597, "Removal and Installation ('ES (Past error)>> Replace the TCU. Refer to AV-597, "Removal and Installation ('ES (Past error)>> Replace the TCU. Refer to AV-597, "Removal and Installation ('ES (Past error)>> Replace the TCU. Refer to AV-597, "Removal and Installation ('ES (Past error)>> Replace the TCU. Refer to AV-597, "Removal and Installa |                                              |
|----------------------------------------------------------------------------------------------------|----------------------------------------------------------------------------------------------------|----------------------------------------------|
| .CHECK CONNECTOR         Turn the ignition switch OFF.         Disconnect the battery cable from the negative terminal.         .Check the terminals and connectors of the TCU for damage, bend and loose connection (unit side and connector side).         .the inspection result normal?         YES       >> GO TO 2.         NO       >> Repair the terminal and connector.         .CHECK HARNESS FOR OPEN CIRCUIT         Disconnect the connector of TCU.         .Check the resistance between the TCU harness connector terminals.         TCU harness connector         Resistance (Ω)         M81       9         10       Approx. 54 – 66         .the measurement value within the specification?         YES       >> GO TO 3.         NO       >> Repair the TCU branch line.         .CHECK POWER SUPPLY AND GROUND CIRCUIT         heck the power supply and the ground circuit of the TCU. Refer to AV-589, "TCU : Diagnosis Procedure".         .the inspection result normal?         YES (Present error)>> Replace the TCU. Refer to AV-597, "Removal and Installation".         YES (Past error)>> Error was detected in the TCU branch line. | .CHECK CONNECTOR         Turn the ignition switch OFF.         Disconnect the battery cable from the negative terminal.         Check the terminals and connectors of the TCU for damage, bend and loose of connector side).         the inspection result normal?         YES       >> GO TO 2.         IO       >> Repair the terminal and connector.         .CHECK HARNESS FOR OPEN CIRCUIT         Disconnect the connector of TCU.         Check the resistance between the TCU harness connector terminals.         TCU harness connector         Connector No.         TCU harness connector         M81       9         10         the measurement value within the specification?         YES       >> GO TO 3.         IO       >> Repair the TCU branch line.         .CHECK POWER SUPPLY AND GROUND CIRCUIT         teck the power supply and the ground circuit of the TCU. Refer to AV-589, "TCU : If the inspection result normal?         YES (Present error)>>Replace the TCU. Refer to AV-597, "Removal and Installation YES (Past error)>>Error was detected in the TCU branch line.         IO       >> Repair the power supply and the ground circuit of the TCU. Refer to AV-597, "Removal and Installation YES (Past error)>>Error was detected in the TCU branch line.                                                                                                    | INFOID:00000000979068                        |
| Turn the ignition switch OFF.         Disconnect the battery cable from the negative terminal.         Check the terminals and connectors of the TCU for damage, bend and loose connection (unit side and connector side).         .the inspection result normal?         YES       >> GO TO 2.         NO       >> Repair the terminal and connector.         .CHECK HARNESS FOR OPEN CIRCUIT         Disconnect the connector of TCU.         Check the resistance between the TCU harness connector terminals.         TCU harness connector         Resistance (Ω)         M81       9         10       Approx.54 - 66         Ithe measurement value within the specification?         YES       >> GO TO 3.         NO       >> Repair the TCU branch line.         CHECK POWER SUPPLY AND GROUND CIRCUIT         heck the power supply and the ground circuit of the TCU. Refer to AV-589, "TCU : Diagnosis Procedure".         .the inspection result normal?         YES (Present error)>>Replace the TCU. Refer to AV-597, "Removal and Installation".         YES (Present error)>>Error was detected in the TCU branch line.                             | Turn the ignition switch OFF.         Disconnect the battery cable from the negative terminal.         Check the terminals and connectors of the TCU for damage, bend and loose of connector side).         the inspection result normal?         (ES >> GO TO 2.         IO >> Repair the terminal and connector.         .CHECK HARNESS FOR OPEN CIRCUIT         Disconnect the connector of TCU.         Check the resistance between the TCU harness connector terminals.         TCU harness connector         Connector No.         Terminal No.         M81       9         10         the measurement value within the specification?         (ES >> GO TO 3.         IO       >> Repair the TCU branch line.         .CHECK POWER SUPPLY AND GROUND CIRCUIT         teck the power supply and the ground circuit of the TCU. Refer to AV-589, "TCU : If the inspection result normal?         'ES (Present error)>>Replace the TCU. Refer to AV-597, "Removal and Installation (ES (Past error))>>Error was detected in the TCU branch line.         IO       >> Repair the power supply and the ground circuit of circuit                                                                                                    |                                              |
| the inspection result normal?         YES       >> GO TO 2.         NO       >> Repair the terminal and connector.        CHECK HARNESS FOR OPEN CIRCUIT         • Disconnect the connector of TCU.         • Check the resistance between the TCU harness connector terminals.         Image: TCU harness connector         Resistance (Ω)         Connector No.         Image: TCU harness connector         M81       9         10       Approx.54 – 66         Inthe measurement value within the specification?         YES       >> GO TO 3.         NO       >> Repair the TCU branch line.         Image: CHECK POWER SUPPLY AND GROUND CIRCUIT         heck the power supply and the ground circuit of the TCU. Refer to AV-589, "TCU : Diagnosis Procedure".         Image: Check the reror)>>Replace the TCU. Refer to AV-597, "Removal and Installation".         YES (Present error)>>Error was detected in the TCU branch line.                                                                                                    | the inspection result normal?         YES       >> GO TO 2.         NO       >> Repair the terminal and connector.         .CHECK HARNESS FOR OPEN CIRCUIT         Disconnect the connector of TCU.         Check the resistance between the TCU harness connector terminals.         TCU harness connector terminals.         TCU harness connector terminals.         TCU harness connector terminals.         M81         9       10         the measurement value within the specification?         YES       >> GO TO 3.         NO       >> Repair the TCU branch line.         .CHECK POWER SUPPLY AND GROUND CIRCUIT         teck the power supply and the ground circuit of the TCU. Refer to AV-589, "TCU : I the inspection result normal?         YES (Present error)>>Replace the TCU. Refer to AV-597, "Removal and Installation YES (Past error)>>Error was detected in the TCU branch line.         VO       >> Repair the power supply and the ground circuit                                                                                                    | connection (unit side and                    |
| Disconnect the connector of TCU.         Check the resistance between the TCU harness connector terminals.         TCU harness connector       Resistance (Ω)         Connector No.       Terminal No.         M81       9       10       Approx. 54 – 66         the measurement value within the specification?       YES       >> GO TO 3.         NO       >> Repair the TCU branch line.       .         CHECK POWER SUPPLY AND GROUND CIRCUIT       .       .         heck the power supply and the ground circuit of the TCU. Refer to AV-589, "TCU : Diagnosis Procedure".       .         the inspection result normal?       YES (Present error)>>Replace the TCU. Refer to AV-597, "Removal and Installation".         YES (Past error)>>Error was detected in the TCU branch line.       .                                                                                                    | Disconnect the connector of TCU.<br>Check the resistance between the TCU harness connector terminals.<br>TCU harness connector<br>Connector No.<br>M81 9 10<br>the measurement value within the specification?<br>(ES >> GO TO 3.<br>NO >> Repair the TCU branch line.<br>CHECK POWER SUPPLY AND GROUND CIRCUIT<br>heck the power supply and the ground circuit of the TCU. Refer to <u>AV-589, "TCU : I</u><br>the inspection result normal?<br>(ES (Present error)>>Replace the TCU. Refer to <u>AV-597, "Removal and Installation</u><br>(ES (Past error)>>Error was detected in the TCU branch line.<br>NO => Repair the power supply and the ground circuit                                                                                                    |                                              |
| TCU harness connector       Resistance (Ω)         Connector No.       Terminal No.         M81       9       10       Approx. 54 – 66         the measurement value within the specification?       YES >> GO TO 3.       YES >> Repair the TCU branch line.         VCHECK POWER SUPPLY AND GROUND CIRCUIT       heck the power supply and the ground circuit of the TCU. Refer to AV-589, "TCU : Diagnosis Procedure".         the inspection result normal?         YES (Present error)>>Replace the TCU. Refer to AV-597, "Removal and Installation".         YES (Past error)>>Error was detected in the TCU branch line.                                                                                                    | TCU harness connector         Connector No.         M81       9       10         M81       9       10         the measurement value within the specification?         (ES       >> GO TO 3.       0         NO       >> Repair the TCU branch line.       .         .CHECK POWER SUPPLY AND GROUND CIRCUIT       .         neck the power supply and the ground circuit of the TCU. Refer to AV-589, "TCU : I         the inspection result normal?       .         (ES (Present error)>>Replace the TCU. Refer to AV-597, "Removal and Installation"         (ES (Past error)>>Error was detected in the TCU branch line.         IO       >> Repair the power supply and the ground circuit                                                                                                    |                                              |
| Connector No.       Terminal No.       Terminal No.         M81       9       10       Approx. 54 – 66         the measurement value within the specification?       YES       >> GO TO 3.         YES       >> GO TO 3.       Separative for the TCU branch line.         • CHECK POWER SUPPLY AND GROUND CIRCUIT       Separative for the ground circuit of the TCU. Refer to AV-589, "TCU : Diagnosis Procedure".         • the inspection result normal?       YES (Present error)>>Replace the TCU. Refer to AV-597, "Removal and Installation".         YES (Past error)>>Error was detected in the TCU branch line.                                                                                                    | Connector No.       Terminal No.         M81       9       10         the measurement value within the specification?       (ES >> GO TO 3.)         YO       >> Repair the TCU branch line.         .CHECK POWER SUPPLY AND GROUND CIRCUIT         neck the power supply and the ground circuit of the TCU. Refer to AV-589, "TCU : Interspection result normal?         YES (Present error)>>Replace the TCU. Refer to AV-597, "Removal and Installation"         YES (Past error)>>Error was detected in the TCU branch line.         YO       >> Repair the power supply and the ground circuit                                                                                                    | Resistance (0)                               |
| M81       9       10       Approx. 54 – 66         the measurement value within the specification?       YES >> GO TO 3.         YES >> GO TO 3.       >> Repair the TCU branch line.         NO >> Repair the TCU branch line.       .         • CHECK POWER SUPPLY AND GROUND CIRCUIT         heck the power supply and the ground circuit of the TCU. Refer to <u>AV-589, "TCU : Diagnosis Procedure".</u> • the inspection result normal?         YES (Present error)>>Replace the TCU. Refer to <u>AV-597, "Removal and Installation".</u> YES (Past error)>>Error was detected in the TCU branch line.                                                                                                    | M81       9       10         the measurement value within the specification?       (ES >> GO TO 3.       (ES >> Repair the TCU branch line.         .O       >> Repair the TCU branch line.       (EECK POWER SUPPLY AND GROUND CIRCUIT         .CHECK POWER SUPPLY AND GROUND CIRCUIT       (EECK POWER SUPPLY AND GROUND CIRCUIT)         .CHECK power supply and the ground circuit of the TCU. Refer to AV-589, "TCU : If the inspection result normal?         (ES (Present error)>>Replace the TCU. Refer to AV-597, "Removal and Installation"         (ES (Past error)>>Error was detected in the TCU branch line.                                                                                                    | Resistance (22)                              |
| the measurement value within the specification?         YES       >> GO TO 3.         NO       >> Repair the TCU branch line.         • CHECK POWER SUPPLY AND GROUND CIRCUIT         heck the power supply and the ground circuit of the TCU. Refer to <u>AV-589, "TCU : Diagnosis Procedure".</u> • the inspection result normal?         YES (Present error)>>Replace the TCU. Refer to <u>AV-597, "Removal and Installation"</u> .         YES (Past error)>>Error was detected in the TCU branch line.                                                                                                    | the measurement value within the specification?         (ES >> GO TO 3.         IO >> Repair the TCU branch line.         .CHECK POWER SUPPLY AND GROUND CIRCUIT         neck the power supply and the ground circuit of the TCU. Refer to AV-589, "TCU : International the inspection result normal?         (ES (Present error)>>Replace the TCU. Refer to AV-597, "Removal and Installation"         (ES (Past error)>>Error was detected in the TCU branch line.         IO >> Repair the power supply and the ground circuit                                                                                                    | Approx. 54 – 66                              |
|                                                                                                    | IO >> Repair the power supply and the ground circuit                                                                                                    | <u>Diagnosis Procedure"</u> .<br><u>m"</u> . |

LAN

Ν

0

Ρ

< DTC/CIRCUIT DIAGNOSIS >

### BCM BRANCH LINE CIRCUIT

#### Diagnosis Procedure

INFOID:000000009790684

[CAN SYSTEM (TYPE 11)]

### 1.CHECK CONNECTOR

- 1. Turn the ignition switch OFF.
- 2. Disconnect the battery cable from the negative terminal.
- 3. Check the terminals and connectors of the BCM for damage, bend and loose connection (unit side and connector side).

Is the inspection result normal?

YES >> GO TO 2.

NO >> Repair the terminal and connector.

2. CHECK HARNESS FOR OPEN CIRCUIT

1. Disconnect the connector of BCM.

2. Check the resistance between the BCM harness connector terminals.

|               | BCM harness connector |    |                 |
|---------------|-----------------------|----|-----------------|
| Connector No. | Terminal No.          |    |                 |
| M14           | 60                    | 59 | Approx. 54 – 66 |

Is the measurement value within the specification?

YES >> GO TO 3.

NO >> Repair the BCM branch line.

**3.**CHECK POWER SUPPLY AND GROUND CIRCUIT

Check the power supply and the ground circuit of the BCM. Refer to <u>BCS-91, "Diagnosis Procedure"</u>.

Is the inspection result normal?

YES (Present error)>>Replace the BCM. Refer to BCS-98, "Removal and Installation".

YES (Past error)>>Error was detected in the BCM branch line.

NO >> Repair the power supply and the ground circuit.

| ABS BRANCH LINE                                                                                                    |                                                                                                    |                                                                  |                                                            |
|----------------------------------------------------------------------------------------------------|----------------------------------------------------------------------------------------------------|------------------------------------------------------------------|------------------------------------------------------------|
| Diagnosis Procedure                                                                                                    |                                                                                                    |                                                                  | INF01D:000000009790685                                     |
| 1.CHECK CONNECTOR                                                                                                    |                                                                                                    |                                                                  |                                                            |
| <ol> <li>Turn the ignition switch</li> <li>Disconnect the battery of</li> <li>Check the following terr<br/>nector side).</li> <li>ABS actuator and electr</li> </ol> | OFF.<br>cable from the negative tern<br>ninals and connectors for d                                   | ninal.<br>amage, bend and loose co                               | nnection (unit side and con-                               |
| <ul> <li>Harness connector E65</li> <li>Is the inspection result norm</li> <li>YES-1 &gt;&gt; Models with aro</li> <li>YES-2 &gt;&gt; Models without</li> </ul>      | and fuse block (J/B) side c<br><u>al?</u><br>und view monitor system: C<br>around view monitor syster | onnector<br>GO TO 2.<br>n: GO TO 3.                              |                                                            |
| 2.CHECK HARNESS CON                                                                                                    | TINUITY (OPEN CIRCUIT)                                                                                | 1                                                                |                                                            |
| <ol> <li>Disconnect the connect</li> <li>Check the continuity be</li> </ol>                                                                                          | or of CAN gateway.<br>tween the CAN gateway ha                                                        | rness connector terminals.                                       |                                                            |
|                                                                                                    | CAN gateway harness connector                                                                         |                                                                  | Continuity                                                 |
| Connector No.                                                                                                    | Termin                                                                                                | nal No.                                                          |                                                            |
| M24                                                                                                    | 4                                                                                                    | 6                                                                | Existed                                                    |
| <ol> <li>Disconnect the connect</li> <li>Check the resistance be nals.</li> </ol>                                                                                    | or of ABS actuator and elec<br>etween the ABS actuator a                                              | ctric unit (control unit).<br>nd electric unit (control uni      | t) harness connector termi-                                |
| ABS actuator                                                                                                    | and electric unit (control unit) harn                                                                 | ness connector                                                   | Resistance ( $\Omega$ )                                    |
| Connector No.                                                                                                    | Termin                                                                                                | nal No.                                                          |                                                            |
| E35                                                                                                    | 25                                                                                                    | 15                                                               | Approx. 54 - 66                                            |
| YES >> GO TO 4.<br>NO >> GO TO 5.<br><b>4.</b> CHECK POWER SUPPL<br>Check the power supply an<br>BRC-154, "Diagnosis Proce                                           | Y AND GROUND CIRCUIT                                                                                  | -<br>ABS actuator and electric                                   | unit (control unit). Refer to                              |
| <u>s the inspection result norm</u><br>YES (Present error)>>Rep<br><u>and Installation</u><br>YES (Past error)>>Error w                                              | <u>al?</u><br>lace the ABS actuator and e<br>as detected in the ABS actu                              | electric unit (control unit). R<br>uator and electric unit (cont | efer to <u>BRC-178, "Removal</u><br>rol unit) branch line. |
| 5.CHECK HARNESS CON                                                                                                    | supply and the ground cli<br>TINUITY (OPEN CIRCUIT)                                                   |                                                                  |                                                            |
| <ol> <li>Disconnect the connect</li> <li>Check the resistance be<br/>nals.</li> </ol>                                                                                | or of harness connector E6<br>etween the ABS actuator a                                               | 5.<br>nd electric unit (control uni                              | t) harness connector termi-                                |

- With around view monitor system

< DTC/CIRCUIT DIAGNOSIS >

### LAN-459

### **ABS BRANCH LINE CIRCUIT**

#### < DTC/CIRCUIT DIAGNOSIS >

| ABS actuator and ele<br>harness | ABS actuator and electric unit (control unit)<br>harness connector |               | Harness connector |         |  |
|---------------------------------|--------------------------------------------------------------------|---------------|-------------------|---------|--|
| Connector No.                   | Terminal No.                                                       | Connector No. | Terminal No.      |         |  |
| E35                             | 25                                                                 | E65           | 6F                | Existed |  |
| E35                             | 15                                                                 | L03           | 7F                | Existed |  |
|                                 |                                                                    |               |                   |         |  |

- Without around view monitor system

| ABS actuator and ele<br>harness | ABS actuator and electric unit (control unit)<br>harness connector |               | connector    | Continuity |
|---------------------------------|--------------------------------------------------------------------|---------------|--------------|------------|
| Connector No.                   | Terminal No.                                                       | Connector No. | Terminal No. |            |
| E35                             | 25                                                                 | E65           | 8F           | Existed    |
| E35                             | 15                                                                 | E65           | 3F           | Existed    |

Is the inspection result normal?

YES >> Replace the fuse block (J/B)

NO >> Repair the harness between the ABS actuator and electric unit (control unit) harness connector E35 and the harness connector E65

### ADP BRANCH LINE CIRCUIT

### [CAN SYSTEM (TYPE 11)]

| ADP BRANCH LINE                                                                                                    | E CIRCUIT                                                                                                 |                                                                              |                              |
|----------------------------------------------------------------------------------------------------|----------------------------------------------------------------------------------------------------|------------------------------------------------------------------------------|------------------------------|
| Diagnosis Procedure                                                                                                    |                                                                                                    |                                                                              | INFOID:000000009790686       |
| 1.CHECK CONNECTOR                                                                                                    |                                                                                                    |                                                                              |                              |
| <ol> <li>Turn the ignition switch</li> <li>Disconnect the battery of</li> <li>Check the follow terminator side).</li> <li>Driver seat control unit</li> <li>Harness connectors B6</li> </ol> | OFF.<br>cable from the negative terr<br>als and connectors for dam                                        | ninal.<br>age, bend and loose conne                                          | ction (unit side and connec- |
| <ul> <li>Harness connectors B3 tem)</li> </ul>                                                                                                    | 9 and fuse block (J/B) side                                                                               | e connector (iviodeis withou                                                 | It around view monitor sys-  |
| Is the inspection result norm<br>YES - 1>> Models with aro<br>YES - 2>> Models without<br>NO >> Repair the term                                                                              | <u>al?</u><br>and view monitor system: (<br>around view monitor syster<br>inal and connector.             | GO TO 2.<br>n: GO TO 3.                                                      |                              |
| Z.CHECK HARNESS CON                                                                                                    |                                                                                                    | )                                                                            |                              |
| <ol> <li>Disconnect the connect</li> <li>Check the continuity be</li> </ol>                                                                                                    | or of CAN gateway.<br>tween the CAN gateway ha                                                            | arness connector terminals.                                                  |                              |
|                                                                                                    | CAN gateway harness connector                                                                             |                                                                              | Continuity                   |
| Connector No.                                                                                                    | Termir                                                                                                    | nal No.                                                                      | Evictod                      |
| M24                                                                                                    | 10                                                                                                    | 12                                                                           | Existed                      |
| <ol> <li>CHECK HARNESS FOR</li> <li>Connect the connector</li> <li>Disconnect the connect</li> <li>Check the resistance be</li> </ol>                                                        | OPEN CIRCUIT<br>of CAN gateway. (Models w<br>or of driver seat control unit                               | vith around view monitor sy<br>t.                                            | stem)                        |
|                                                                                                    |                                                                                                    | or unit namess connector t                                                   |                              |
| Driv                                                                                                    | er seat control unit harness conne                                                                        | ector                                                                        | Resistance ( $\Omega$ )      |
| B601                                                                                                    | 1                                                                                                    | 17                                                                           | Approx. 54 – 66              |
| Is the measurement value w<br>YES >> GO TO 4.<br>NO - 1 >> Models without<br>NO - 2 >> Models with arc                                                                                       | <u>vithin the specification?</u><br>around view monitor syster<br>ound view monitor system: F             | n: GO TO 5.<br>Repair the driver seat contr                                  | ol unit branch line.         |
| 4.CHECK POWER SUPPL                                                                                                    | Y AND GROUND CIRCUIT                                                                                      | iver east control unit. Defer                                                |                              |
| CONTROL UNIT : Diagnosi                                                                                                    | <u>s Procedure"</u> .                                                                                     | iver seal control unit. Reler                                                | 10 ADP-75, DRIVER SEAT       |
| Is the inspection result norm<br>YES (Present error)>>Rep<br>YES (Past error)>>Error w<br>NO >> Repair the powe                                                                              | <u>al?</u><br>lace the driver seat control<br>as detected in the driver se<br>er supply and the ground ci | unit. Refer to <u>ADP-145, "Re</u><br>at control unit branch line.<br>rcuit. | emoval and Installation".    |
| <b>D.</b> CHECK HARNESS CON                                                                                                    |                                                                                                    | )                                                                            |                              |
| <ol> <li>Disconnect the harness</li> <li>Check the continuity be</li> </ol>                                                                                                    | connector B39.<br>Stween the driver seat cont                                                             | rol unit harness connector                                                   | B601 and the harness con-    |

nector.

< DTC/CIRCUIT DIAGNOSIS >

### LAN-461

### ADP BRANCH LINE CIRCUIT

#### < DTC/CIRCUIT DIAGNOSIS >

| Driver seat control u | Driver seat control unit harness connector |               | Harness connector |            |
|-----------------------|--------------------------------------------|---------------|-------------------|------------|
| Connector No.         | Terminal No.                               | Connector No. | Terminal No.      | Continuity |
| B601                  | 1                                          | B30           | 3H                | Existed    |
| B601                  | 17                                         |               | 8H                | Existed    |

Is the inspection result normal?

YES >> Replace the fuse block (J/B).

NO >> Repair the harness between the driver seat control unit harness connector B601 and the harness connector B39.

### [CAN SYSTEM (TYPE 11)]

| Diagnosis Procedure                                                                                                    |
|----------------------------------------------------------------------------------------------------|
| 1. CHECK CONNECTOR         1. Turn the ignition switch OFF.         2. Disconnect the battery cable from the negative terminal.         3. Check the following terminals and connectors for damage, bend and loose connection (unit side and cornector side).         - Steering force control module         - CAN gateway (Models with around view monitor system)         Is the inspection result normal?         YES-1 >> Models with around view monitor system: GO TO 2.         YES-2 >> Models with around view monitor system: GO TO 3.         NO       >> Repair the terminal and connector.         2. CHECK HARNESS CONTINUITY (OPEN CIRCUIT)         1. Disconnect the connector of CAN gateway.         2. Check the continuity between the CAN gateway harness connector terminals.         Image: Connector No.       Terminal No.         M24       4       6         M24       10       12         Is the inspection result normal?       YES >> GO TO 3.         NO       >> Check the harness and repair or replace (if shield line is open) the root cause (CAN communication circuit 2 side).         3. CHECK HARNESS FOR OPEN CIRCUIT       Image: CAN communication circuit 2 side).                                                                                                    |
| . Turn the ignition switch OFF.         2. Disconnect the battery cable from the negative terminal.         3. Check the following terminals and connectors for damage, bend and loose connection (unit side and cornector side).         Steering force control module         CAN gateway (Models with around view monitor system)         s the inspection result normal?         YES-1 >> Models with around view monitor system: GO TO 2.         YES-2 >> Models with around view monitor system: GO TO 3.         NO       >> Repair the terminal and connector.         2.CHECK HARNESS CONTINUITY (OPEN CIRCUIT)         . Disconnect the connector of CAN gateway.         . Check the continuity between the CAN gateway harness connector terminals.         Connector No.       Terminal No.         M24       4       6         M24       10       12         YES >> GO TO 3.       NO         NO       >> Check the harness and repair or replace (if shield line is open) the root cause (CAN communication circuit 2 side).         CHECK HARNESS FOR OPEN CIRCUIT       CAN communication circuit 2 side).                                                                                                    |
| CAN gateway (models with around view monitor system; GO TO 2.         YES-1 >> Models with around view monitor system; GO TO 3.         NO       >> Repair the terminal and connector.         CHECK HARNESS CONTINUITY (OPEN CIRCUIT)         . Disconnect the connector of CAN gateway.         . Check the continuity between the CAN gateway harness connector terminals.         Connector No.       Terminal No.         M24       4       6         M24       10       12       Existed         Sthe inspection result normal?       YES >> GO TO 3.       NO       >> Check the harness and repair or replace (if shield line is open) the root cause (CAN communication circuit 2 side).         CHECK HARNESS FOR OPEN CIRCUIT                                                                                                    |
| YES-1       >> Models with around view monitor system: GO TO 2.         YES-2       >> Models without around view monitor system: GO TO 3.         NO       >> Repair the terminal and connector.        CHECK HARNESS CONTINUITY (OPEN CIRCUIT)         .       Disconnect the connector of CAN gateway.         .       Check the continuity between the CAN gateway harness connector terminals.         Connector No.       Terminal No.         M24       4       6         M24       10       12         Existed       10       12         Sthe inspection result normal?       YES         YES       >> GO TO 3.         NO       >> Check the harness and repair or replace (if shield line is open) the root cause (CAN communication circuit 2 side).         CHECK HARNESS FOR OPEN CIRCUIT                                                                                                    |
| CHECK HARNESS CONTINUITY (OPEN CIRCUIT)  Disconnect the connector of CAN gateway. Check the continuity between the CAN gateway harness connector terminals.  CAN gateway harness connector Connector No.  CAN gateway harness connector Continuity Connector No.  CAN gateway harness connector Continuity Connector No.  Auguation Additional No.  Auguation Additional No.  Auguation Additional No.  Continuity Continuity Connector No.  CAN gateway harness connector Continuity Connector No.  CAN gateway harness connector Continuity Connector No.  CAN gateway harness connector Continuity Connector No.  CAN gateway harness connector Continuity Connector No.  CAN gateway harness connector Continuity Continuity Connector No.  CAN gateway harness connector Continuity Continuity Connector No.  CAN gateway harness connector Continuity Continuity Connector No.  CAN gateway harness connector Continuity Continuity Connector No.  CAN gateway harness connector Continuity Continuity Connector No.  CAN gateway harness connector Continuity Connector No.  CAN gateway harness connector Continuity Connector No.  CAN gateway harness connector Continuity Connector No.  CAN gateway harness connector Continuity Connector No.  CAN gateway harness connector Continuity Connector No.  CAN gateway harness CAN gateway harness CAN gateway harne |
| <ul> <li>Disconnect the connector of CAN gateway.</li> <li>Check the continuity between the CAN gateway harness connector terminals.</li> <li>CAN gateway harness connector</li> <li>Continuity</li> <li>Connector No.</li> <li>M24</li> <li>4</li> <li>6</li> <li>Existed</li> <li>10</li> <li>12</li> <li>Existed</li> <li>S the inspection result normal?</li> <li>YES &gt;&gt; GO TO 3.</li> <li>NO &gt;&gt; Check the harness and repair or replace (if shield line is open) the root cause (CAN communication circuit 2 side).</li> <li>CHECK HARNESS FOR OPEN CIRCUIT</li> </ul>                                                                                                    |
| CAN gateway harness connector       Continuity         Connector No.       Terminal No.       Continuity         M24       4       6       Existed         M24       10       12       Existed         s the inspection result normal?       YES       >> GO TO 3.       Existed         NO       >> Check the harness and repair or replace (if shield line is open) the root cause (CAN communication circuit 2 side).       Check HARNESS FOR OPEN CIRCUIT                                                                                                    |
| Connector No.     Terminal No.       M24     4     6       M24     10     12       Existed     Existed       Sthe inspection result normal?     Existed       YES     >> GO TO 3.       NO     >> Check the harness and repair or replace (if shield line is open) the root cause (CAN communication circuit 2 side).       CHECK HARNESS FOR OPEN CIRCUIT                                                                                                    |
| M24     6     Existed       10     12     Existed       s the inspection result normal?     12     Existed       YES     >> GO TO 3.     NO     >> Check the harness and repair or replace (if shield line is open) the root cause (CAN communication circuit 2 side).       CHECK HARNESS FOR OPEN CIRCUIT                                                                                                    |
| Sthe inspection result normal?         YES       >> GO TO 3.         NO       >> Check the harness and repair or replace (if shield line is open) the root cause (CAN communica tion circuit 2 side).         Image: CHECK HARNESS FOR OPEN CIRCUIT                                                                                                    |
| <ul> <li>Connect the connector of CAN gateway (Models with around view monitor system).</li> <li>Disconnect the connector of steering force control module.</li> </ul>                                                                                                    |
| . Check the resistance between the steering force control module namess connector terminals.                                                                                                    |
| Steering force control module harness connector         Resistance (Ω)                                                                                                    |
| Connector No.     Ierminal No.       M71     14     15     Approx 54 – 66                                                                                                    |
| Sthe measurement value within the specification?       YES     >> GO TO 4.       NO     >> Replace the body harness.                                                                                                    |
| The power supply and the ground circuit of the steering force control module. Refer to STC-407, "Diac                                                                                                    |
| osis Procedure".<br><u>s the inspection result normal?</u><br>YES (Present error)>>Replace the steering force control module. Refer to <u>STC-427, "Removal and Installa</u><br>tion"                                                                                                    |
| <u>tion</u> .<br>YES (Past error)>>Error was detected in the steering control module branch line.<br>NO >> Repair the power supply and the ground circuit.                                                                                                    |

### 4WD BRANCH LINE CIRCUIT

#### Diagnosis Procedure

INFOID:000000009790688

[CAN SYSTEM (TYPE 11)]

#### **1.**CHECK CONNECTOR

- 1. Turn the ignition switch OFF.
- 2. Disconnect the battery cable from the negative terminal.
- 3. Check the following terminals and connectors for damage, bend and loose connection (unit side and connector side).
- AWD control unit
- CAN gateway

Is the inspection result normal?

YES-1 >> Models with around view monitor system: GO TO 2.

YES-2 >> Models without around view monitor system: GO TO 3.

NO >> Repair the terminal and connector.

2. CHECK HARNESS CONTINUITY (OPEN CIRCUIT)

1. Disconnect the connector of CAN gateway.

2. Check the continuity between the CAN gateway harness connector terminals.

|               | CAN gateway harness connector |            |         |  |
|---------------|-------------------------------|------------|---------|--|
| Connector No. | Termi                         | Continuity |         |  |
| M24           | 4                             | 6          | Existed |  |
| 11/24         | 10                            | 12         | Existed |  |

Is the inspection result normal?

YES >> GO TO 3.

NO >> Check the harness and repair the root cause (CAN communication circuit 2).

# **3.**CHECK HARNESS FOR OPEN CIRCUIT

1. Connect the connector of CAN gateway (Models with around view monitor system).

- 2. Disconnect the connector of AWD control unit.
- 3. Check the resistance between the AWD control unit harness connector terminals.

| AWI           | Basistanas (O)             |    |                 |  |  |
|---------------|----------------------------|----|-----------------|--|--|
| Connector No. | Connector No. Terminal No. |    |                 |  |  |
| M42           | 8                          | 16 | Approx. 54 – 66 |  |  |
|               | in the enertiention?       |    | +               |  |  |

Is the measurement value within the specification?

YES >> GO TO 4.

NO >> Repair the AWD control unit branch line.

**4.**CHECK POWER SUPPLY AND GROUND CIRCUIT

Check the power supply and the ground circuit of the AWD control unit. Refer to <u>DLN-46, "Diagnosis Proce-</u> dure".

Is the inspection result normal?

YES (Present error)>>Replace the AWD control unit. Refer to DLN-55, "Removal and Installation".

YES (Past error)>>Error was detected in the AWD control unit branch line.

NO >> Repair the power supply and the ground circuit.

#### CCM BRANCH LINE CIRCUIT (CAN COMMUNICATION CIRCUIT) [CAN SYSTEM (TYPE 11)]

< DTC/CIRCUIT DIAGNOSIS >

# CCM BRANCH LINE CIRCUIT (CAN COMMUNICATION CIRCUIT)

# Diagnosis Procoduro

А

| Diagnosis Procedure                                                                                                    |                                                                                            |                                                                            | INFOID:00000009799879       |          |
|----------------------------------------------------------------------------------------------------|--------------------------------------------------------------------------------------------|----------------------------------------------------------------------------|-----------------------------|----------|
| 1.CHECK CONNECTOR                                                                                                    |                                                                                            |                                                                            |                             | В        |
| <ol> <li>Turn the ignition switch</li> <li>Disconnect the battery of</li> <li>Check the following terr<br/>nector side).</li> <li>Chassis control module</li> <li>Harness connectors E4</li> </ol> | OFF.<br>cable from the negative tern<br>ninals and connectors for d                        | ninal.<br>amage, bend and loose con                                        | nection (unit side and con- | С        |
| <ul> <li>Harness connectors M3</li> <li>CAN gateway (Models v</li> </ul>                                                                                                    | ,<br>9<br>with around view monitor sy                                                      | stem)                                                                      |                             | D        |
| Is the inspection result norm<br>YES-1 >> Models with aro<br>YES-2 >> Models without<br>NO >> Repair the term                                                                                      | al?<br>und view monitor system: G<br>around view monitor systen<br>inal and connector.     | GO TO 2.<br>n: GO TO 3.                                                    |                             | E        |
| 2.CHECK HARNESS CON                                                                                                    | TINUITY (OPEN CIRCUIT)                                                                     |                                                                            |                             | Г        |
| <ol> <li>Disconnect the connect</li> <li>Check the continuity be</li> </ol>                                                                                                    | or of CAN gateway.<br>tween the CAN gateway ha                                             | rness connector terminals.                                                 |                             | G        |
|                                                                                                    | CAN gateway harness connector                                                              |                                                                            | Continuity                  |          |
| Connector No. Terminal No.                                                                                                    |                                                                                            |                                                                            |                             | Н        |
| M24                                                                                                    | 4                                                                                          | 6                                                                          | Existed                     |          |
|                                                                                                    | 10                                                                                         | 12                                                                         | EXISTED                     | 1        |
| YES >> GO TO 3.<br>NO >> Check the harm<br><b>3.</b> CHECK HARNESS FOR<br>1. Connect the connector                                                                                                 | ess and repair the root caus<br>OPEN CIRCUIT<br>of CAN gateway (Models w                   | e (CAN communication circ                                                  | cuit 2).<br>tem).           | J        |
| <ol> <li>Disconnect the connect</li> <li>Check the resistance be</li> </ol>                                                                                                    | or of chassis control module<br>atween the chassis control r                               | e.<br>nodule harness connector t                                           | erminals.                   | Κ        |
| Cha                                                                                                    | ssis control module harness conne                                                          | ector                                                                      | Resistance (O)              | L        |
| Connector No.                                                                                                    | Termin                                                                                     | al No.                                                                     |                             |          |
| E22                                                                                                    | 4                                                                                          | 3                                                                          | Approx. 54 – 66             |          |
| Is the measurement value wYES>> GO TO 4.NO>> Repair the chass4.CHECK POWER SUPPL                                                                                                    | <u>ithin the specification?</u><br>sis control module branch li<br>Y AND GROUND CIRCUIT    | ne.                                                                        |                             | LAN<br>N |
| Check the power supply an                                                                                                    | d the ground circuit of the o                                                              | chassis control module. Ref                                                | fer to DAS-541, "Diagnosis  |          |
| <u>Procedure</u> .<br>Is the inspection result norm                                                                                                    | al?                                                                                        |                                                                            |                             | 0        |
| YES (Present error)>>Rep<br>YES (Past error)>>Error w<br>NO >> Repair the powe                                                                                                    | lace the chassis control mo<br>as detected in the chassis c<br>ar supply and the ground ci | dule. Refer to <u>DAS-542, "Re</u><br>control module branch line.<br>rcuit | emoval and Installation".   | Ρ        |
|                                                                                                    |                                                                                            |                                                                            |                             |          |

### STRG BRANCH LINE CIRCUIT

#### Diagnosis Procedure

INFOID:000000009790692

[CAN SYSTEM (TYPE 11)]

#### **1.**CHECK CONNECTOR

- 1. Turn the ignition switch OFF.
- 2. Disconnect the battery cable from the negative terminal.
- 3. Check the following terminals and connectors for damage, bend and loose connection (unit side and connector side).
- Steering angle sensor
- CAN gateway (Models with around view monitor system)

Is the inspection result normal?

- YES-1 >> Models with around view monitor system: GO TO 2.
- YES-2 >> Models without around view monitor system: GO TO 3.
- NO >> Repair the terminal and connector.

2. CHECK HARNESS CONTINUITY (OPEN CIRCUIT)

- 1. Disconnect the connector of CAN gateway.
- 2. Check the continuity between the CAN gateway harness connector terminals.

|               | CAN gateway harness connector |            |         |  |
|---------------|-------------------------------|------------|---------|--|
| Connector No. | Termi                         | Continuity |         |  |
| M24           | 4                             | 6          | Existed |  |
| M24           | 10                            | 12         | Existed |  |

#### Is the inspection result normal?

YES >> GO TO 3.

NO >> Check the harness and repair the root cause (CAN communication circuit).

# **3.**CHECK HARNESS FOR OPEN CIRCUIT

1. Connect the connector of CAN gateway (Models with around view monitor system).

- 2. Disconnect the connector of steering angle sensor.
- 3. Check the resistance between the steering angle sensor harness connector terminals.

| Steering angle sensor harness connector |                         |   | Pagistanag (O)  |
|-----------------------------------------|-------------------------|---|-----------------|
| Connector No.                           | Terminal No.            |   |                 |
| M77                                     | 5                       | 2 | Approx. 54 – 66 |
|                                         | hin the energification? | • | :               |

Is the measurement value within the specification?

YES >> GO TO 4.

NO >> Repair the steering angle sensor branch line

 ${f 4.}$ CHECK POWER SUPPLY AND GROUND CIRCUIT

Check the power supply and the ground circuit of the steering angle sensor. Refer to <u>BRC-123, "Diagnosis</u> <u>Procedure"</u>.

#### Is the inspection result normal?

YES (Present error)>>Replace the steering angle sensor. Refer to BRC-180. "Removal and Installation".

YES (Past error)>>Error was detected in the steering angle sensor branch line.

NO >> Repair the power supply and the ground circuit.

| AVM BRANCH LINI                                                                                                    | E CIRCUIT                                                                                                    |                                                               |                                    |  |  |  |
|----------------------------------------------------------------------------------------------------|----------------------------------------------------------------------------------------------------|---------------------------------------------------------------|------------------------------------|--|--|--|
| Diagnosis Procedure                                                                                                    |                                                                                                    |                                                               | INFOID:000000009790693             |  |  |  |
| 1. CHECK CONNECTOR                                                                                                    |                                                                                                    |                                                               |                                    |  |  |  |
| <ol> <li>Turn the ignition switch</li> <li>Disconnect the battery</li> <li>Check the following terr<br/>nector side).</li> <li>Around view monitor complete</li> </ol> | OFF.<br>cable from the negative tern<br>ninals and connectors for d                                                                                                    | ninal.<br>amage, bend and loose cor                           | nnection (unit side and con-       |  |  |  |
| - CAN gateway (Models                                                                                                    | CAN gateway (Models without ICC)                                                                                                    |                                                               |                                    |  |  |  |
| YES-1 >> Models without                                                                                                    | ICC: GO TO 2.                                                                                                    |                                                               |                                    |  |  |  |
| YES-2 >> Models with ICO                                                                                                    | C: GO TO 3.                                                                                                    |                                                               |                                    |  |  |  |
| 2 CHECK HARNESS CON                                                                                                    | INALANG CONNECTOR.                                                                                                    |                                                               |                                    |  |  |  |
| <ol> <li>Disconnect the connect</li> <li>Check the continuity be</li> </ol>                                                                                            | or of CAN gateway.<br>tween the CAN gateway ha                                                                                                    | rness connector terminals.                                    |                                    |  |  |  |
| Connector No.                                                                                                    | Termir                                                                                                    | nal No.                                                       | Continuity                         |  |  |  |
|                                                                                                    | 4                                                                                                    | 6                                                             | Existed                            |  |  |  |
| M24                                                                                                    | 10                                                                                                    | 12                                                            | Existed                            |  |  |  |
| NO >> Check the harn<br><b>3.</b> CHECK HARNESS FOR<br>1. Connect the connector<br>2. Disconnect the connect<br>3. Check the resistance be                             | ess and repair the root caus<br>OPEN CIRCUIT<br>of CAN gateway (Models w<br>or of around view monitor c<br>etween the around view mo                                                                                                    | ithout ICC).<br>ontrol unit.<br>nitor control unit harness co | onnector terminals.                |  |  |  |
| Around                                                                                                    | view monitor control unit barness (                                                                                                    | connector                                                     |                                    |  |  |  |
| Connector No.                                                                                                    | Termir                                                                                                    | nal No.                                                       | Resistance ( $\Omega$ )            |  |  |  |
| B50                                                                                                    | 27                                                                                                    | 28                                                            | Approx. 54 – 66                    |  |  |  |
| Is the measurement value v<br>YES >> GO TO 4.<br>NO >> Repair the arou<br>4.CHECK POWER SUPPL                                                                          | vithin the specification?<br>nd view monitor control unit<br>Y AND GROUND CIRCUIT                                                                                                    | t branch line.                                                | L                                  |  |  |  |
| Check the power supply a<br>"AROUND VIEW MONITOR                                                                                                    | nd the ground circuit of the control unit is the control unit is being the control unit is being the control units and the control units and the control u | e around view monitor cor<br><u>sis Procedure"</u> .          | trol unit. Refer to <u>AV-435.</u> |  |  |  |
| <u>Is the inspection result normal?</u><br>YES (Present error)>>Replace the around view monitor control unit. Refer to <u>AV-458, "Removal and Installa-</u><br>tion". |                                                                                                    |                                                               |                                    |  |  |  |
| YES (Past error)>>Error w<br>NO >> Repair the powe                                                                                                    | as detected in the around v<br>er supply and the ground cir                                                                                                    | iew monitor control unit bra<br>rcuit.                        | nch line.                          |  |  |  |

< DTC/CIRCUIT DIAGNOSIS >

# SONAR BRANCH LINE CIRCUIT

#### Diagnosis Procedure

INFOID:000000009790694

[CAN SYSTEM (TYPE 11)]

#### **1.**CHECK CONNECTOR

- 1. Turn the ignition switch OFF.
- 2. Disconnect the battery cable from the negative terminal.
- 3. Check the following terminals and connectors for damage, bend and loose connection (unit side and connector side).
- Sonar control unit
- Harness connector M95
- Harness connector M155
- CAN gateway

Is the inspection result normal?

YES-1 >> Models with around view monitor system: GO TO 2.

- YES-2 >> Models without around view monitor system: GO TO 3.
- NO >> Repair the terminal and connector.

**2.**CHECK HARNESS CONTINUITY (OPEN CIRCUIT)

- 1. Disconnect the connector of CAN gateway.
- 2. Check the continuity between the CAN gateway harness connector terminals.

|               | Continuity   |    |            |
|---------------|--------------|----|------------|
| Connector No. | Terminal No. |    | Continuity |
| M24           | 4            | 6  | Existed    |
|               | 10           | 12 | Existed    |

Is the inspection result normal?

YES >> GO TO 3.

NO >> Check the harness and repair the root cause (CAN communication circuit 2).

 $\mathbf{3}$ . Check harness for open circuit

- 1. Connect the connector of CAN gateway (Models with around view monitor system).
- 2. Disconnect the connector of sonar control unit.
- 3. Check the resistance between the sonar control unit harness connector terminals.

| Sonar control unit harness connector |              |   | $Resistance\left(\Omega\right)$ |
|--------------------------------------|--------------|---|---------------------------------|
| Connector No.                        | Terminal No. |   |                                 |
| M76                                  | 5            | 6 | Approx. 54 – 66                 |

Is the measurement value within the specification?

YES >> GO TO 4.

NO >> Repair the sonar control unit branch line.

**4.**CHECK POWER SUPPLY AND GROUND CIRCUIT

Check the power supply and the ground circuit of the sonar control unit. Refer to <u>AV-435, "SONAR CONTROL</u> <u>UNIT : Diagnosis Procedure"</u>.

Is the inspection result normal?

YES (Present error)>>Replace the sonar control unit. Refer to AV-462, "Removal and Installation".

YES (Past error)>>Error was detected in the sonar control unit branch line.

NO >> Repair the power supply and the ground circuit.
# DAST 1 BRANCH LINE CIRCUIT

#### А **Diagnosis** Procedure INFOID:000000009790695 1.CHECK CONNECTOR В 1. Turn the ignition switch OFF. Disconnect the battery cable from the negative terminal. 2. Check the following terminals and connectors for damage, bend and loose connection (unit side and con-С nector side). Steering angle main control module Chassis control module D Is the inspection result normal? YES >> GO TO 2. NO >> Repair the terminal and connector. Е 2.CHECK HARNESS CONTINUITY (OPEN CIRCUIT) 1. Disconnect the connector of chassis control module. Check the continuity between the chassis control module harness connector terminals. F 2. Chassis control module harness connector Continuity Connector No. Terminal No. 19 11 Existed E22 7 8 Existed Н Is the inspection result normal? >> GO TO 3. YES NO >> Check the harness and repair or replace (if shield line is open) the root cause (chassis communication circuit side). **3.**CHECK HARNESS FOR OPEN CIRCUIT 1 Connect the connector of chassis control module. Disconnect the connector of steering angle main control module. 2. Check the resistance between the steering angle main control module harness connector terminals. 3. Κ Steering angle main control module harness connector Resistance $(\Omega)$ Connector No. Terminal No. E26 14 15 Approx. 54 - 66 Is the measurement value within the specification? YES >> GO TO 4. LAN NO >> Repair the steering angle main control module branch line. **4.**CHECK POWER SUPPLY AND GROUND CIRCUIT Check the power supply and the ground circuit of the steering angle main control module. Refer to STC-407. N

"Diagnosis Procedure"

#### Is the inspection result normal?

- YES (Present error)>>Replace the steering angle main control module. Refer to STC-428, "Removal and Installation".
- YES (Past error)>>Error was detected in the steering angle main control module branch line.

NO >> Repair the power supply and the ground circuit.

< DTC/CIRCUIT DIAGNOSIS >

# **CAN COMMUNICATION CIRCUIT 1**

Diagnosis Procedure

**1**.CONNECTOR INSPECTION

- 1. Turn the ignition switch OFF.
- 2. Disconnect the battery cable from the negative terminal.
- 3. Disconnect all the unit connectors on CAN communication circuit 1.
- 4. Check terminals and connectors for damage, bend and loose connection.

Is the inspection result normal?

YES >> GO TO 2.

NO >> Repair the terminal and connector.

2. CHECK HARNESS CONTINUITY (SHORT CIRCUIT)

Check the continuity between the data link connector terminals.

| Data link connector |              |    | Continuity  |
|---------------------|--------------|----|-------------|
| Connector No.       | Terminal No. |    | Continuity  |
| M25                 | 6            | 14 | Not existed |

Is the inspection result normal?

YES >> GO TO 3.

NO >> Check the harness and repair or replace [if shield line or fuse block (J/B) is short] the root cause. **3.**CHECK HARNESS CONTINUITY (SHORT CIRCUIT)

Check the continuity between the data link connector and the ground.

| Data link connector |              |        | Continuity  |
|---------------------|--------------|--------|-------------|
| Connector No.       | Terminal No. | Ground | Continuity  |
| MOS                 | 6            |        | Not existed |
| WIZ5                | 14           |        | Not existed |

Is the inspection result normal?

YES >> GO TO 4.

NO >> Check the harness and repair or replace [if shield line or fuse block (J/B) is short] the root cause. 4.CHECK ECM AND BCM TERMINATION CIRCUIT

1. Remove the ECM and the BCM.

2. Check the resistance between the ECM terminals.

| ECM<br>Terminal No. |     | Resistance (Q)    |  |
|---------------------|-----|-------------------|--|
|                     |     |                   |  |
| 114                 | 113 | Approx. 108 – 132 |  |

#### 3. Check the resistance between the BCM terminals.

| BCM<br>Terminal No. |    | Resistance (Q)    |  |
|---------------------|----|-------------------|--|
|                     |    |                   |  |
| 60                  | 59 | Approx. 108 – 132 |  |

Is the measurement value within the specification?

YES >> GO TO 5.

NO >> Replace the ECM and/or the BCM.

5. CHECK SYMPTOM

Connect all the connectors. Check if the symptoms described in the "Symptom (Results from interview with customer)" are reproduced.

### LAN-470

### **CAN COMMUNICATION CIRCUIT 1**

< DTC/CIRCUIT DIAGNOSIS >

#### Inspection result А Reproduced>>GO TO 6. Non-reproduced>>Start the diagnosis again. Follow the trouble diagnosis procedure when past error is detected. 6.CHECK UNIT REPRODUCTION В Perform the reproduction test as per the following procedure for each unit. 1. Turn the ignition switch OFF. Disconnect the battery cable from the negative terminal. С 2. 3. Disconnect one of the unit connectors of CAN communication circuit 1. NOTE: ECM and BCM have a termination circuit. Check other units first. D 4. Connect the battery cable to the negative terminal. Check if the symptoms described in the "Symptom (Results from interview with customer)" are reproduced. NOTE: Е Although unit-related error symptoms occur, do not confuse them with other symptoms. Inspection result Reproduced>>Connect the connector. Check other units as per the above procedure. F Non-reproduced>>Replace the unit whose connector was disconnected.

- Н
  - J

Κ

L

LAN

- Ν
  - $\sim$
- Ρ

# CAN COMMUNICATION CIRCUIT 2

Diagnosis Procedure

INFOID:000000009790696

[CAN SYSTEM (TYPE 11)]

### **1**.CONNECTOR INSPECTION

- 1. Turn the ignition switch OFF.
- 2. Disconnect the battery cable from the negative terminal.
- 3. Disconnect all the unit connectors on CAN communication circuit 2.
- 4. Check terminals and connectors for damage, bend and loose connection.

#### Is the inspection result normal?

YES >> GO TO 2.

NO >> Repair the terminal and connector.

### 2.CHECK HARNESS CONTINUITY (SHORT CIRCUIT)

Check the continuity between the data link connector terminals.

| Data link connector |              |    | Continuity  |
|---------------------|--------------|----|-------------|
| Connector No.       | Terminal No. |    | Continuity  |
| M25                 | 13           | 12 | Not existed |

Is the inspection result normal?

YES >> GO TO 3.

NO >> Check the harness and repair or replace [if shield line or fuse block (J/B) is short] the root cause. **3.**CHECK HARNESS CONTINUITY (SHORT CIRCUIT)

Check the continuity between the data link connector and the ground.

| Data link connector |              |          | Continuity  |
|---------------------|--------------|----------|-------------|
| Connector No.       | Terminal No. | - Cround | Continuity  |
| Mae                 | 13           | Ground   | Not existed |
|                     | 12           |          | Not existed |

Is the inspection result normal?

YES >> GO TO 4.

NO >> Check the harness and repair or replace [if shield line or fuse block (J/B) is short] the root cause. 4.CHECK CAN GATEWAY TERMINATION CIRCUIT

1. Remove the CAN gateway.

2. Check the resistance between the CAN gateway terminals.

| CAN gateway<br>Terminal No. |    | Resistance (O)    |  |
|-----------------------------|----|-------------------|--|
|                             |    |                   |  |
| 4                           | 10 | Approx. 108 – 132 |  |
| 6                           | 12 | Approx. 108 – 132 |  |

#### Is the measurement value within the specification?

YES >> GO TO 5.

NO >> Replace the CAN gateway.

**5.**CHECK SYMPTOM

Connect all the connectors. Check if the symptoms described in the "Symptom (Results from interview with customer)" are reproduced.

#### Inspection result

Reproduced>>GO TO 6.

Non-reproduced>>Start the diagnosis again. Follow the trouble diagnosis procedure when past error is detected.

### LAN-472

### **CAN COMMUNICATION CIRCUIT 2**

#### < DTC/CIRCUIT DIAGNOSIS >

# 6.CHECK UNIT REPRODUCTION А Perform the reproduction test as per the following procedure for each unit. 1. Turn the ignition switch OFF. 2. Disconnect the battery cable from the negative terminal. В 3. Disconnect one of the unit connectors of CAN communication circuit 2. NOTE: CAN gateway has two termination circuits. Check other units first. 4. Connect the battery cable to the negative terminal. Check if the symptoms described in the "Symptom С (Results from interview with customer)" are reproduced. NOTE: Although unit-related error symptoms occur, do not confuse them with other symptoms. D Inspection result Reproduced>>Connect the connector. Check other units as per the above procedure. Non-reproduced>>Replace the unit whose connector was disconnected. Е F Н Κ L LAN Ν Ρ

# CHASSIS COMMUNICATION CIRCUIT

Diagnosis Procedure

INF0ID:000000009790697

[CAN SYSTEM (TYPE 11)]

### **1.**CHECK CAN DIAGNOSIS

Check the CAN diagnosis results from CONSULT to see that the CAN communication circuit 1 and/or CAN communication circuit 2 have no malfunction.

Are the CAN communication 1 and/or CAN communication 2 circuits normal?

YES >> GO TO 2.

NO >> Check and repair CAN communication circuit 1 and/or CAN communication circuit 2.

# 2.CONNECTOR INSPECTION

- 1. Turn the ignition switch OFF.
- 2. Disconnect the battery cable from the negative terminal.
- 3. Disconnect all the unit connectors on chassis communication circuit.
- 4. Check terminals and connectors for damage, bend and loose connection.

Is the inspection result normal?

YES >> GO TO 3.

NO >> Repair the terminal and connector.

### ${f 3.}$ CHECK HARNESS CONTINUITY (SHORT CIRCUIT)

Check the continuity between the chassis control module harness connector.

| Chassis control module harness connector |              |   | Continuity  |
|------------------------------------------|--------------|---|-------------|
| Connector No.                            | Terminal No. |   | Continuity  |
| E22                                      | 19           | 7 | Not existed |

Is the inspection result normal?

YES >> GO TO 4.

NO >> Check the harness and repair or replace [if shield line or fuse block (J/B) is short] the root cause.

### **4.**CHECK HARNESS CONTINUITY (SHORT CIRCUIT)

Check the continuity between the data link connector and the ground.

| Chassis control module harness connector |              |        | Continuity  |
|------------------------------------------|--------------|--------|-------------|
| Connector No.                            | Terminal No. | Ground | Continuity  |
| M22                                      | 19           |        | Not existed |
| 10122                                    | 7            |        | Not existed |

#### Is the inspection result normal?

YES >> GO TO 5.

NO >> Check the harness and repair or replace [if shield line or fuse block (J/B) is short] the root cause.

### ${f 5.}$ CHECK CHASSIS CONTROL MODULE TERMINATION CIRCUIT

- 1. Remove the chassis control module.
- 2. Check the resistance between the chassis control module terminals.

| Chassis control module<br>Terminal No. |   | Posistanco (O)    |  |
|----------------------------------------|---|-------------------|--|
|                                        |   |                   |  |
| 19                                     | 7 | Approx. 108 – 132 |  |
| 11                                     | 8 | Approx. 108 – 132 |  |

Is the measurement value within the specification?

YES >> GO TO 6.

NO >> Replace the chassis control module.

**6.**CHECK SYMPTOM

# CHASSIS COMMUNICATION CIDCUIT

| CHASSIS COMMUNICATION CIRCU                                                                                                    | 11                                                |
|----------------------------------------------------------------------------------------------------|---------------------------------------------------|
| < DTC/CIRCUIT DIAGNOSIS >                                                                                                    | [CAN SYSTEM (TYPE 11)]                            |
| Connect all the connectors. Check if the symptoms described in the "Symptocustomer)" are reproduced.                                                                                                    | om (Results from interview with A                 |
| Inspection result                                                                                                    |                                                   |
| Reproduced>>GO TO 7.<br>Non-reproduced>>Start the diagnosis again. Follow the trouble diagnosis detected.                                                                                                    | procedure when past error is B                    |
| 7.CHECK UNIT REPRODUCTION                                                                                                    |                                                   |
| Perform the reproduction test as per the following procedure for each unit.                                                                                                    | C                                                 |
| <ol> <li>Disconnect the battery cable from the negative terminal.</li> </ol>                                                                                                    |                                                   |
| 3. Disconnect one of the unit connectors of chassis communication circuit. <b>NOTE:</b>                                                                                                    | D                                                 |
| <ul> <li>Chassis control module has two termination circuits. Check other units first</li> <li>4. Connect the battery cable to the negative terminal. Check if the symptot (Results from interview with customer)" are reproduced.</li> <li>NOTE:</li> </ul> | st.<br>oms described in the "Symptom $_{	ext{E}}$ |
| Although unit-related error symptoms occur, do not confuse them with oth                                                                                                    | er symptoms.                                      |
| Inspection result                                                                                                    |                                                   |
| Non-reproduced>>Connect the connector. Check other units as per the above pr                                                                                                    | oceaure.                                          |

Н

J

Κ

L

LAN

### MAIN LINE BETWEEN DLC AND HVAC CIRCUIT

#### < DTC/CIRCUIT DIAGNOSIS >

[CAN SYSTEM (TYPE 12)]

# DTC/CIRCUIT DIAGNOSIS MAIN LINE BETWEEN DLC AND HVAC CIRCUIT

### **Diagnosis Procedure**

INFOID:000000009790698

### 1.CHECK CONNECTOR

#### 1. Turn the ignition switch OFF.

- 2. Disconnect the battery cable from the negative terminal.
- 3. Check the following terminals and connectors for damage, bend and loose connection (connector side and harness side).
- Harness connector M133 and fuse block (J/B) side connector
- Is the inspection result normal?

YES >> GO TO 2.

NO >> Repair the terminal and connector.

# 2. CHECK HARNESS CONTINUITY (OPEN CIRCUIT)

- 1. Disconnect the fuse block (J/B) harness connector M65.
- 2. Check the continuity between the fuse block (J/B) terminals.

| Fuse block (J/B) |              | Continuity |
|------------------|--------------|------------|
| Terminal No.     | Terminal No. | Continuity |
| 23C              | 22C          | Existed    |
| 5C               | 4C           | Existed    |

#### Is the inspection result normal?

YES >> GO TO 3.

NO >> Replace the fuse block (J/B).

# **3.**CHECK HARNESS CONTINUITY (OPEN CIRCUIT)

- 1. Disconnect the connector of A/C auto amp.
- Check the continuity between the fuse block (J/B) harness connector and the A/C auto amp. harness connector.

| Fuse block (J/B) harness connector |              | A/C auto amp. harness connector |              | Continuity |
|------------------------------------|--------------|---------------------------------|--------------|------------|
| Connector No.                      | Terminal No. | Connector No.                   | Terminal No. | Continuity |
| M133                               | 22C          | Moo                             | 1            | Existed    |
|                                    | 4C           | IVIOO                           | 2            | Existed    |

Is the inspection result normal?

YES (Present error)>>Check CAN system type decision again.

YES (Past error)>>Error was detected in the main line between the data link connector and the A/C auto amp.

NO >> Repair the main line between the fuse block (J/B) harness connector M133 and the A/C auto amp.

### MAIN LINE BETWEEN HVAC AND AV CIRCUIT

### < DTC/CIRCUIT DIAGNOSIS >

# MAIN LINE BETWEEN HVAC AND AV CIRCUIT

# Diagnosis Procedure

# 1.CHECK CONNECTOR

- 1. Turn the ignition switch OFF.
- 2. Disconnect the battery cable from the negative terminal.
- 3. Disconnect the following harness connectors.
- ECM
- A/C auto amp.
- Display control unit
- Check the continuity between the A/C auto amp. harness connector and the display control unit harness connector.

| A/C auto amp. h | arness connector | Display control unit harness connector |              | Display control unit harness connector |   | Continuity | E |
|-----------------|------------------|----------------------------------------|--------------|----------------------------------------|---|------------|---|
| Connector No.   | Terminal No.     | Connector No.                          | Terminal No. | Continuity                             |   |            |   |
| Μοο             | M88 1 21         | M100                                   | 29           | Existed                                | E |            |   |
| IVIOO           |                  |                                        | 17           | Existed                                |   |            |   |

Is the inspection result normal?

YES (Present error)>>Check CAN system type decision again.

YES (Past error)>>Error was detected in the main line between the A/C auto amp. and the display control unit.

NO >> Repair the main line between the A/C auto amp. and the display control unit.

Н

# LAN

L

Κ

# [CAN SYSTEM (TYPE 12)]

INFOID:000000009790699

А

В

С

### MAIN LINE BETWEEN ABS AND ADP CIRCUIT

### < DTC/CIRCUIT DIAGNOSIS >

# MAIN LINE BETWEEN ABS AND ADP CIRCUIT

### Diagnosis Procedure

INFOID:000000009790701

[CAN SYSTEM (TYPE 12)]

### 1.CHECK CONNECTOR

- 1. Turn the ignition switch OFF.
- 2. Disconnect the battery cable from the negative terminal.
- 3. Check the following terminals and connectors for damage, bend and loose connection (connector side and harness side).
- Harness connector B39 and fuse block (J/B) side connector

#### Is the inspection result normal?

YES >> GO TO 2.

NO >> Repair the terminal and connector.

# 2. CHECK HARNESS CONTINUITY (OPEN CIRCUIT)

- 1. Disconnect the following harness connectors.
- Fuse block (J/B) harness connector B39
- ABS actuator and electric unit (control unit)
- 2. Check the continuity between the harness connector terminals.

| ABS actuator and electric unit (control unit)<br>harness connector |              | Fuse block (J/B) terminals | Continuity |
|--------------------------------------------------------------------|--------------|----------------------------|------------|
| Connector No.                                                      | Terminal No. | Terminal No.               |            |
| E35                                                                | 25           | 6Н                         | Existed    |
| 235                                                                | 15           | 4H                         | Existed    |

#### Is the inspection result normal?

YES >> GO TO 3.

NO >> Replace the fuse block (J/B).

# **3.**CHECK HARNESS CONTINUITY (OPEN CIRCUIT)

- 1. Disconnect the connector of driver seat control unit.
- 2. Check the continuity between the harness connector and the driver seat control unit harness connector.

| Fuse block (J/B) | harness connector | Driver seat control unit harness connector |              | Continuity |
|------------------|-------------------|--------------------------------------------|--------------|------------|
| Connector No.    | Terminal No.      | Connector No.                              | Terminal No. | Continuity |
| B39              | 6H                | P601                                       | 1            | Existed    |
|                  | 4H                | 6001                                       | 17           | Existed    |

Is the inspection result normal?

YES (Present error)>>Check CAN system type decision again.

YES (Past error)>>Error was detected in the main line between the ABS actuator and electric unit (control unit) and the driver seat control unit.

NO >> Repair the main line between the harness connector B39 and the driver seat control unit.

### MAIN LINE BETWEEN ADP AND ICC CIRCUIT [CAN SYSTEM (TYPE 12)] < DTC/CIRCUIT DIAGNOSIS > MAIN LINE BETWEEN ADP AND ICC CIRCUIT **Diagnosis Procedure** INFOID:000000009790705 1.CHECK CONNECTOR 1. Turn the ignition switch OFF. Disconnect the battery cable from the negative terminal. 2. Disconnect the following harness connectors. 3. CAN gateway Harness connectors B600 and B12 ADAS control unit 4. Check the continuity between the harness connector and the ADAS control unit harness connector. Harness connector Harness connector Continuity Connector No. Terminal No. Connector No. Terminal No. 1 1 Existed B12 B1 17 2 Existed Is the inspection result normal? YES (Present error)>>Check CAN system type decision again. YES (Past error)>>Error was detected in the main line between the driver seat control unit and the ADAS control unit. NO >> Replace the body harness.

-

\_

А

В

С

D

Е

F

Н

Κ

L

LAN

Ν

### MAIN LINE BETWEEN ICC AND EPS/DAST 3 CIRCUIT

### < DTC/CIRCUIT DIAGNOSIS >

# MAIN LINE BETWEEN ICC AND EPS/DAST 3 CIRCUIT

### Diagnosis Procedure

INFOID:000000009790706

[CAN SYSTEM (TYPE 12)]

### 1.CHECK CONNECTOR

- 1. Turn the ignition switch OFF.
- 2. Disconnect the battery cable from the negative terminal.
- 3. Check the following terminals and connectors for damage, bend and loose connection (connector side and harness side).
- Harness connector B37
- Harness connector B72
- Harness connector B62
- Harness connector M22

Is the inspection result normal?

YES >> GO TO 2.

NO >> Repair the terminal and connector.

# 2. CHECK HARNESS CONTINUITY (OPEN CIRCUIT)

1. Disconnect the following harness connectors.

- ADAS control unit
- Harness connectors B37 and B72
- 2. Check the continuity between the ADAS control unit harness connector and the harness connector.

| ADAS control unit | harness connector | Harness connector |              | Continuity |
|-------------------|-------------------|-------------------|--------------|------------|
| Connector No.     | Terminal No.      | Connector No.     | Terminal No. | Continuity |
| R1                | 1                 | P27               | 4            | Existed    |
| וט                | 2                 |                   | 3            | Existed    |

Is the inspection result normal?

YES >> GO TO 3.

NO >> Replace the body harness.

**3.** CHECK HARNESS CONTINUITY (OPEN CIRCUIT)

1. Disconnect the harness connectors B62 and M22.

2. Check the continuity between the harness connectors.

| Harness connector |              | Harness connector |              | Continuity |
|-------------------|--------------|-------------------|--------------|------------|
| Connector No.     | Terminal No. | Connector No.     | Terminal No. | Continuity |
| P72               | 4            | Pc2               | 63           | Existed    |
| 072               | 3            | 002               | 53           | Existed    |

Is the inspection result normal?

YES >> GO TO 4.

NO >> Replace the body harness.

4. CHECK HARNESS CONTINUITY (OPEN CIRCUIT)

1. Disconnect the connector of steering force control module.

2. Check the continuity between the harness connector and the steering force control module.

| Harness       | connector    | Steering force control module harness connector |              | Continuity |
|---------------|--------------|-------------------------------------------------|--------------|------------|
| Connector No. | Terminal No. | Connector No.                                   | Terminal No. | Continuity |
| M22           | 63           | N/74                                            | 14           | Existed    |
| IWIZZ         | 53           |                                                 | 15           | Existed    |

Is the inspection result normal?

YES (Present error)>>Check CAN system type decision again.

### MAIN LINE BETWEEN ICC AND EPS/DAST 3 CIRCUIT

#### < DTC/CIRCUIT DIAGNOSIS >

[CAN SYSTEM (TYPE 12)]

А

В

С

D

Ε

F

Н

J

Κ

YES (Past error)>>Error was detected in the main line between the ADAS control unit and the steering force control module.

NO >> Repair the main line between the harness connector M22 and the steering force control module.

LAN

L

0

### MAIN LINE BETWEEN EPS/DAST 3 AND STRG CIRCUIT

### < DTC/CIRCUIT DIAGNOSIS >

# MAIN LINE BETWEEN EPS/DAST 3 AND STRG CIRCUIT

### Diagnosis Procedure

INFOID:000000009790707

[CAN SYSTEM (TYPE 12)]

### 1.CHECK CONNECTOR

- 1. Turn the ignition switch OFF.
- 2. Disconnect the battery cable from the negative terminal.
- 3. Check the following harness connectors.
- CAN gateway
- Steering force control module
- 4. Check the continuity between the steering force control module harness connector and the data link connector.

| Steering force control module harness connector |              | Data link connector |              | Continuity |
|-------------------------------------------------|--------------|---------------------|--------------|------------|
| Connector No.                                   | Terminal No. | Connector No.       | Terminal No. | Continuity |
| M71                                             | 14           | M25                 | 13           | Existed    |
|                                                 | 15           | WIZ5                | 12           | Existed    |

#### Is the inspection result normal?

YES (Present error)>>Check CAN system type decision again.

YES (Past error)>>Error was detected in the main line between the steering force control module and the data link connector.

NO >> Repair the main line between the steering force control module and the data link connector.

| Ν                                                                                                    | IAIN LINE BETW                                                                                                    | VEEN RDR-L AN                                                                               | ID AVM CIRCUIT                  | -                      |
|----------------------------------------------------------------------------------------------------|----------------------------------------------------------------------------------------------------|---------------------------------------------------------------------------------------------|---------------------------------|------------------------|
| < DTC/CIRCUIT DIAC                                                                                                    | NOSIS >                                                                                                    |                                                                                             | [CAN S                          | SYSTEM (TYPE 12)]      |
| MAIN LINE BET                                                                                                    | WEEN RDR-L                                                                                                    | AND AVM CIR                                                                                 | CUIT                            |                        |
| <b>Diagnosis Proced</b>                                                                                                    | ure                                                                                                    |                                                                                             |                                 | INFOID:000000009790708 |
| 1.CHECK CONNECT                                                                                                    | OR                                                                                                    |                                                                                             |                                 |                        |
| <ol> <li>Turn the ignition sy</li> <li>Disconnect the bar</li> <li>Check the followin<br/>and harness side).</li> <li>Harness connecto</li> <li>Harness connecto</li> <li>Is the inspection result</li> <li>YES &gt;&gt; GO TO 2.<br/>NO &gt;&gt; Repair the</li> <li>CHECK HARNESS</li> <li>Disconnect the foll</li> <li>Harness connecto</li> <li>Harness connecto</li> <li>Check the continut</li> </ol> | witch OFF.<br>tery cable from the ne<br>ig terminals and conr<br>r B3<br>r B52<br><u>normal?</u><br>terminal and connect<br>CONTINUITY (OPEN<br>owing harness conne<br>rs B87 and B8<br>rs B3 and B52<br>ty between the harnes | egative terminal.<br>nectors for damage, I<br>or.<br>I CIRCUIT)<br>ctors.<br>ss connectors. | pend and loose conne            | ection (connector side |
| Harness                                                                                                    | connector                                                                                                    | Harness                                                                                     | connector                       |                        |
| Connector No.                                                                                                    | Terminal No.                                                                                                    | Connector No.                                                                               | Terminal No.                    | Continuity             |
|                                                                                                    | 6                                                                                                    | B3                                                                                          | 1                               | Existed                |
|                                                                                                    | 5                                                                                                    | 25                                                                                          | 9                               | Existed                |
| YES >> GO TO 3.<br>NO >> Replace th<br><b>3.</b> CHECK HARNESS<br>1. Disconnect the con<br>2. Check the continu<br>connector.                                                                                                    | ie body harness.<br>CONTINUITY (OPEN<br>nnector of around view<br>ity between the harne                                                                                                    | I CIRCUIT)<br>v monitor control unit.<br>ess connector and th                               | e around view monito            | r control unit harness |
| Harness                                                                                                    | connector                                                                                                    | Around view mo<br>harness                                                                   | nitor control unit<br>connector | Continuity             |
| Connector No.                                                                                                    | Terminal No.                                                                                                    | Connector No.                                                                               | Terminal No.                    |                        |
| B52                                                                                                    | 1                                                                                                    | B50                                                                                         | 27                              | Existed                |
|                                                                                                    | 9                                                                                                    |                                                                                             | 28                              | Existed                |
| Is the inspection result<br>YES (Present error)><br>YES (Past error)>>Er<br>itor control<br>NO >> Replace th                                                                                                    | 9<br><u>normal?</u><br>>Check CAN system to<br>ror was detected in the<br>unit control unit.<br>the body harness.                                                                                                    | type decision again.<br>e main line between t                                               | 28<br>he side radar LH and      | Existed                |

Ο

### MAIN LINE BETWEEN AVM AND SONAR CIRCUIT

#### < DTC/CIRCUIT DIAGNOSIS >

# MAIN LINE BETWEEN AVM AND SONAR CIRCUIT

### Diagnosis Procedure

INFOID:000000009790703

[CAN SYSTEM (TYPE 12)]

### 1.CHECK CONNECTOR

- 1. Turn the ignition switch OFF.
- 2. Disconnect the battery cable from the negative terminal.
- 3. Check the following terminals and connectors for damage, bend and loose connection (connector side and harness side).
- Harness connectors B62
- Harness connectors M22

Is the inspection result normal?

YES >> GO TO 2.

NO >> Repair the terminal and connector.

2.CHECK HARNESS CONTINUITY (OPEN CIRCUIT)

- 1. Disconnect the following harness connectors.
- Around view monitor control unit
- Harness connectors B62 and M22
- 2. Check the continuity between the around view monitor control unit harness connector and the harness connector.
- With around view monitor, without ICC

| Around view mo<br>harness | onitor control unit<br>connector | Harness                    | connector | Continuity |
|---------------------------|----------------------------------|----------------------------|-----------|------------|
| Connector No.             | Terminal No.                     | Connector No. Terminal No. |           |            |
| R50                       | 27                               | B62                        | 63        | Existed    |
| B30                       | 28                               |                            | 53        | Existed    |

With ICC

| Around view monitor control unit<br>harness connector |              | Harness connector |              | Continuity |  |
|-------------------------------------------------------|--------------|-------------------|--------------|------------|--|
| Connector No.                                         | Terminal No. | Connector No.     | Terminal No. |            |  |
| P50                                                   | 27           | Peo               | 18           | Existed    |  |
|                                                       | 28           | Boz               | 17           | Existed    |  |

#### Is the inspection result normal?

YES >> GO TO 3.

NO >> Replace the body harness.

**3.**CHECK HARNESS CONTINUITY (OPEN CIRCUIT)

- 1. Disconnect the harness connectors M95 and M155.
- 2. Check the continuity between the harness connectors.

- With around view monitor, without ICC

| Harness connector |              | Harness connector |              | Continuity |
|-------------------|--------------|-------------------|--------------|------------|
| Connector No.     | Terminal No. | Connector No.     | Terminal No. | Continuity |
| M22               | 63           | MOE               | 15           | Existed    |
| IVIZZ             | 53           | 10195             | 7            | Existed    |

With ICC

| Harness connector |              | Harness connector |              | Continuity |  |
|-------------------|--------------|-------------------|--------------|------------|--|
| Connector No.     | Terminal No. | Connector No.     | Terminal No. | Continuity |  |
| Maa               | 18           | MOS               | 14           | Existed    |  |
| IVIZZ             | 17           | 10195             | 6            | Existed    |  |

# MAIN LINE BETWEEN AVM AND SONAR CIRCUIT

#### [CAN SYSTEM (TYPE 12)] < DTC/CIRCUIT DIAGNOSIS >

| <u>Is the</u> | e inspection result normal?                                                                                                    |     |
|---------------|----------------------------------------------------------------------------------------------------|-----|
| YES<br>YES    | S (Present error)>>Check CAN system type decision again.<br>S (Past error)>>Error was detected in the main line between the around view monitor control unit and the sonar control unit | А   |
| NO            | >> Repair the main line between the harness connectors M22 and sonar control unit.                                                                                                    | В   |
|               |                                                                                                    |     |
|               |                                                                                                    | С   |
|               |                                                                                                    | D   |
|               |                                                                                                    | Е   |
|               |                                                                                                    | F   |
|               |                                                                                                    |     |
|               |                                                                                                    | G   |
|               |                                                                                                    | Н   |
|               |                                                                                                    | I   |
|               |                                                                                                    | J   |
|               |                                                                                                    | K   |
|               |                                                                                                    |     |
|               |                                                                                                    | L   |
|               |                                                                                                    | LAN |
|               |                                                                                                    | Ν   |
|               |                                                                                                    |     |
|               |                                                                                                    | 0   |
|               |                                                                                                    | Ρ   |

### MAIN LINE BETWEEN DAST 1 AND ICC CIRCUIT

### < DTC/CIRCUIT DIAGNOSIS >

# MAIN LINE BETWEEN DAST 1 AND ICC CIRCUIT

### Diagnosis Procedure

INFOID:000000009790709

[CAN SYSTEM (TYPE 12)]

### 1.CHECK CONNECTOR

- 1. Turn the ignition switch OFF.
- 2. Disconnect the battery cable from the negative terminal.
- 3. Check the following terminals and connectors for damage, bend and loose connection (connector side and harness side).
- Chassis control module
- Harness connectors E25
- Harness connectors M40
- Harness connector M19
- Harness connectors B18
- Chassis control module

Is the inspection result normal?

NO >> Repair the terminal and connector.

# 2. CHECK HARNESS CONTINUITY (OPEN CIRCUIT)

- 1. Disconnect the following harness connectors.
- Steering angle main control module
- Harness connectors E25 and M40
- 2. Check the continuity between the steering angle main control module harness connector and harness connector.

| Steering angle m<br>harness | Steering angle main control module<br>harness connector |               | Harness connector |         |
|-----------------------------|---------------------------------------------------------|---------------|-------------------|---------|
| Connector No.               | Terminal No.                                            | Connector No. | Terminal No.      |         |
| E26                         | 14                                                      | E25           | 51                | Existed |
| E20                         | 15                                                      | LZ5           | 52                | Existed |

#### Is the inspection result normal?

YES >> GO TO 3.

NO >> Repair the main line between the steering angle main control module harness connector and harness connector E25.

# **3.**CHECK HARNESS CONTINUITY (OPEN CIRCUIT)

#### 1. Disconnect the harness connector M19 and B18.

2. Check the continuity between the harness connectors.

| Harness       | connector    | ector Harness of |              | Continuity |
|---------------|--------------|------------------|--------------|------------|
| Connector No. | Terminal No. | Connector No.    | Terminal No. | Continuity |
| M40           | 51           | M10              | 74           | Existed    |
| W40           | 52           | 10119            | 75           | Existed    |

#### Is the inspection result normal?

YES >> GO TO 4.

NO >> Repair the main line between harness connectors M40 and M19.

#### **4.**CHECK HARNESS CONTINUITY (OPEN CIRCUIT)

1. Disconnect the connector of ADAS control unit.

2. Check the continuity between the harness connector B18 and ADAS control unit harness connector.

| Harness connector |              | ADAS control unit harness connector |              | Continuity |
|-------------------|--------------|-------------------------------------|--------------|------------|
| Connector No.     | Terminal No. | Connector No.                       | Terminal No. | Continuity |

### MAIN LINE BETWEEN DAST 1 AND ICC CIRCUIT

#### < DTC/CIRCUIT DIAGNOSIS >

[CAN SYSTEM (TYPE 12)]

| <b>B1</b> 8 | 74 | R1 | 8 | Existed | ^ |
|-------------|----|----|---|---------|---|
| DIO         | 75 | DI | 9 | Existed | A |

Is the inspection result normal?

YES (Present error)>>Check CAN system type decision again.

В YES (Past error)>>Error was detected in the main line between the steering angle main control module and the ADAS control unit.

>> Replace the body harness. NO

С

D

Ε

F

Н

J

Κ

L

Ο

### MAIN LINE BETWEEN ICC AND LANE CIRCUIT

### < DTC/CIRCUIT DIAGNOSIS >

# MAIN LINE BETWEEN ICC AND LANE CIRCUIT

### Diagnosis Procedure

INFOID:000000009790710

[CAN SYSTEM (TYPE 12)]

### 1.CHECK CONNECTOR

- 1. Turn the ignition switch OFF.
- 2. Disconnect the battery cable from the negative terminal.
- 3. Check the following terminals and connectors for damage, bend and loose connection (connector side and harness side).
- Chassis control module
- Harness connector B18
- Harness connector M19

Is the inspection result normal?

YES >> GO TO 2.

NO >> Repair the terminal and connector.

# 2. CHECK HARNESS CONTINUITY (OPEN CIRCUIT)

- 1. Disconnect the following harness connectors.
- ADAS control unit
- Harness connectors B18 and M19
- 2. Check the continuity between the harness connector terminals.

| ADAS control unit | ADAS control unit harness connector |               | Harness connector |            |
|-------------------|-------------------------------------|---------------|-------------------|------------|
| Connector No.     | Terminal No.                        | Connector No. | Terminal No.      | Continuity |
| D1                | 8                                   | D10           | 84                | Existed    |
|                   | 9                                   |               | 85                | Existed    |

Is the inspection result normal?

YES >> GO TO 3.

NO >> Replace the body harness.

**3.**CHECK HARNESS CONTINUITY (OPEN CIRCUIT)

- 1. Disconnect the harness connectors M75 and R3.
- 2. Check the continuity between the harness connectors.

| Harness       | connector    | ctor Harness connector |              | Harness connector |  | Continuity |
|---------------|--------------|------------------------|--------------|-------------------|--|------------|
| Connector No. | Terminal No. | Connector No.          | Terminal No. | Continuity        |  |            |
| M10           | 84           | M75                    | 32           | Existed           |  |            |
| 10119         | 85           | 10175                  | 31           | Existed           |  |            |

Is the inspection result normal?

YES (Present error)>>Check CAN system type decision again.

YES (Past error)>>Error was detected in the main line between the ADAS control unit and the lane camera unit.

NO >> Repair the main line between the harness connectors M19 and lane camera unit.

### ECM BRANCH LINE CIRCUIT

### [CAN SYSTEM (TYPE 12)]

| · · · · · · · · · · · · · · · · ·                                                                                                    |                                                                                                    |                                                                                                    |                                                                             |                                                    |
|----------------------------------------------------------------------------------------------------|----------------------------------------------------------------------------------------------------|----------------------------------------------------------------------------------------------------|-----------------------------------------------------------------------------|----------------------------------------------------|
| agnosis Procedi                                                                                                    | ure                                                                                                    |                                                                                                    |                                                                             | INFOID:0000000097907                               |
| CHECK CONNECT                                                                                                    | OR                                                                                                    |                                                                                                    |                                                                             |                                                    |
| Turn the ignition sv<br>Disconnect the bat<br>Check the following<br>nector side).<br>ECM                                                                                                    | vitch OFF.<br>tery cable from the ne<br>g terminals and conne                                                                                                    | egative terminal.<br>ectors for damage, b                                                                                                    | end and loose conn                                                          | ection (unit side and con-                         |
| the inspection result                                                                                                    | normal?                                                                                                    |                                                                                                    | Л                                                                           |                                                    |
| YES >> GO TO 2.<br>NO >> Repair the                                                                                                    | terminal and connect                                                                                                    | or.<br>-                                                                                                    |                                                                             |                                                    |
| CHECK HARNESS                                                                                                    | FOR OPEN CIRCUIT                                                                                                    |                                                                                                    |                                                                             |                                                    |
| . Disconnect the cor<br>. Check the resistan                                                                                                    | nector of ECM.<br>ce between the ECM                                                                                                    | harness connector t                                                                                                    | erminals.                                                                   |                                                    |
| _                                                                                                    | ECM harness c                                                                                                    | connector                                                                                                    |                                                                             | Resistance (Ω)                                     |
| Connector No.                                                                                                    |                                                                                                    | Terminal No.                                                                                                    |                                                                             |                                                    |
| M37                                                                                                    | 114                                                                                                    |                                                                                                    | 113                                                                         | Approx. 108 – 132                                  |
| NO >> GO TO 4.<br>CHECK POWER SU<br>heck the power suppl<br>the inspection result<br>YES (Present error)>><br>YES (Past error)>>Err<br>NO >> Repair the<br>CHECK HARNESS<br>Disconnect the fus<br>Check the continui | JPPLY AND GROUN<br>y and the ground circ<br>normal?<br>Replace the ECM. R<br>ror was detected in th<br>power supply and the<br>CONTINUITY (OPEN<br>e block (J/B) harness<br>ty between the ECM | D CIRCUIT<br>uit of the ECM. Refe<br>efer to <u>EC-578, "Rer</u><br>e ECM branch line.<br>e ground circuit.<br>I CIRCUIT)<br>connector M133.<br>harness connector a | r to <u>EC-188. "Diagn</u><br>moval and Installatic<br>nd the fuse block (J | osis Procedure".<br>on".<br>/B) harness connector. |
|                                                                                                    | s connector                                                                                                    | Fuse block (.1/B)                                                                                                    | harness connector                                                           | ·                                                  |
| FCM harnes                                                                                                    |                                                                                                    |                                                                                                    | Terminal No.                                                                | Continuity                                         |
| ECM harnes<br>Connector No.                                                                                                    | Terminal No.                                                                                                    | Connector No.                                                                                                    |                                                                             |                                                    |
| ECM harnes<br>Connector No.                                                                                                    | Terminal No.<br>114                                                                                                    |                                                                                                    | 21C                                                                         | Existed                                            |

< DTC/CIRCUIT DIAGNOSIS >

### **DLC BRANCH LINE CIRCUIT (CAN COMMUNICATION CIRCUIT 1)** [CAN SYSTEM (TYPE 12)]

### < DTC/CIRCUIT DIAGNOSIS >

# DLC BRANCH LINE CIRCUIT (CAN COMMUNICATION CIRCUIT 1)

### **Diagnosis** Procedure

INFOID:000000009790768

### 1.CHECK CONNECTOR

- 1. Turn the ignition switch OFF.
- Disconnect the battery cable from the negative terminal. 2.
- Check the following terminals and connectors for damage, bend and loose connection (connector side 3. and harness side).
- Data link connector
- Harness connector M133 and fuse block (J/B) side connector

Is the inspection result normal?

YES >> GO TO 2.

NO >> Repair the terminal and connector.

### 2 , CHECK HARNESS FOR OPEN CIRCUIT

Check the resistance between the data link connector terminals.

|               | Resistance (O) |                 |
|---------------|----------------|-----------------|
| Connector No. | Termi          |                 |
| M25           | 6              | Approx. 54 – 66 |

Is the measurement value within the specification?

YES (Present error)>>Check CAN system type decision again.

YES (Past error)>>Error was detected in the data link connector branch line circuit (CAN communication circuit 1 side).

NO >> GO TO 3.

**3.**CHECK HARNESS CONTINUITY (OPEN CIRCUIT)

1. Disconnect the harness connector M133.

2. Check the continuity between the data link connector and the harness connector.

| Data link     | Data link connector |               | Harness connector |            |
|---------------|---------------------|---------------|-------------------|------------|
| Connector No. | Terminal No.        | Connector No. | Terminal No.      | Continuity |
| M25           | 6                   | M122          | 23C               | Existed    |
| WZ3           | 14                  | 10133         | 5C                | Existed    |

Is the inspection result normal?

YES >> Replace the fuse block (J/B).

NO >> Repair the harness between the data link connector M25 and the harness connector M133.

### **DLC BRANCH LINE CIRCUIT (CAN COMMUNICATION CIRCUIT 2)** [CAN SYSTEM (TYPE 12)]

#### < DTC/CIRCUIT DIAGNOSIS >

# DLC BRANCH LINE CIRCUIT (CAN COMMUNICATION CIRCUIT 2)

### **Diagnosis** Procedure

INFOID:000000009790712

А

| .CHECK CONNECTOR                                                                                           |                                                                                    |                                          |                             |
|----------------------------------------------------------------------------------------------------|------------------------------------------------------------------------------------|------------------------------------------|-----------------------------|
| Turn the ignition switch of<br>Disconnect the battery of<br>Check the following term<br>and harness side). | OFF.<br>able from the negative terr<br>minals and connectors for                   | ninal.<br>damage, bend and loose         | connection (connector side  |
| the inspection result norm                                                                                 | al?                                                                                |                                          |                             |
| IO >> GO TO 2.                                                                                             | nal and connector branch I                                                         | ine.                                     |                             |
| CHECK HARNESS CON                                                                                          | TINUITY (OPEN CIRCUIT)                                                             | )                                        |                             |
| Disconnect the connector<br>Check the continuity bet                                                       | or of CAN gateway.<br>ween the CAN gateway ha                                      | rness connector terminals.               |                             |
|                                                                                                    | CAN gateway harness connector                                                      |                                          | Continuity                  |
| Connector No.                                                                                              | Termir                                                                             | nal No.                                  | Continuity                  |
| M24                                                                                                    | 4                                                                                  | 6                                        | Existed                     |
|                                                                                                    | 10                                                                                 | 12                                       | Existed                     |
| CHECK HARNESS FOR<br>Connect the connector of<br>Check the resistance be                                   | OPEN CIRCUIT<br>of CAN gateway.<br>tween the data link connec                      | ctor terminals.                          |                             |
| Connector No                                                                                               | Data link connector                                                                |                                          | Resistance ( $\Omega$ )     |
| M25                                                                                                    | 13                                                                                 | 12                                       | Approx 54 – 66              |
| the measurement value w                                                                                    | ithin the specification?                                                           |                                          |                             |
| ES (Present error)>>Cheo<br>ES (Past error)>>Error wa<br>cuit 2 side).<br>IO >> Repair the data            | ck CAN system type decisions detected in the data link link connector branch line. | on again.<br>connector branch line circu | uit (CAN communication cir- |
|                                                                                                    |                                                                                    |                                          |                             |

# **IPDM-E BRANCH LINE CIRCUIT**

### Diagnosis Procedure

INFOID:000000009790713

[CAN SYSTEM (TYPE 12)]

### 1.CHECK CONNECTOR

- 1. Turn the ignition switch OFF.
- 2. Disconnect the battery cable from the negative terminal.
- 3. Check the following terminals and connectors for damage, bend and loose connection (unit side and connector side).
- IPDM E/R
- Harness connector E64 and fuse block (J/B) side connector

Is the inspection result normal?

YES >> GO TO 2.

NO >> Repair the terminal and connector.

2. CHECK HARNESS FOR OPEN CIRCUIT

1. Disconnect the connector of IPDM E/R.

2. Check the resistance between the IPDM E/R harness connector terminals.

| Connector No.         Terminal No.         Terminal No.           E121         29         28         Approx. 54 – 66 | IPDM E/R harness connector |       |    | Resistance (O)  |
|----------------------------------------------------------------------------------------------------|----------------------------|-------|----|-----------------|
| E121 29 28 Approx. 54 – 66                                                                                           | Connector No.              | Termi |    |                 |
|                                                                                                    | E121                       | 29    | 28 | Approx. 54 – 66 |

Is the measurement value within the specification?

YES >> GO TO 3.

NO >> GO TO 4.

 $\mathbf{3}$ . Check power supply and ground circuit

Check the power supply and the ground circuit of the IPDM E/R. Refer to <u>PCS-36, "Diagnosis Procedure"</u>. Is the inspection result normal?

YES (Present error)>>Replace the IPDM E/R. Refer to PCS-37, "Removal and Installation".

YES (Past error)>>Error was detected in the IPDM E/R branch line.

NO >> Repair the power supply and the ground circuit.

**4.**CHECK HARNESS FOR OPEN CIRCUIT

1. Disconnect the harness connector E64.

2. Check the continuity between the IPDM E/R harness connector and harness connector.

| IPDM E/R harness connector |              | Harness connector |              | Continuity |
|----------------------------|--------------|-------------------|--------------|------------|
| Connector No.              | Terminal No. | Connector No.     | Terminal No. | Continuity |
| F121                       | 29           | E64               | 6E           | Existed    |
| LIZI                       | 28           | L04               | 2E           | Existed    |

Is the measurement value within the specification?

YES >> Replace the fuse block (J/B).

NO >> Repair the harness between the IPDM E/R harness connector E121 and harness connector E64.

### **TCM BRANCH LINE CIRCUIT**

### [CAN SYSTEM (TYPE 12)]

| TCM BRANCH LIN                                                                                                    |                                         | CUIT                                                         |                                                |                         |                              | Λ   |
|----------------------------------------------------------------------------------------------------|-----------------------------------------|--------------------------------------------------------------|------------------------------------------------|-------------------------|------------------------------|-----|
| Diagnosis Procedure                                                                                                    |                                         |                                                              |                                                |                         | INF01D:000000009790714       | A   |
| 1.CHECK CONNECTOR                                                                                                    |                                         |                                                              |                                                |                         |                              | В   |
| <ol> <li>Turn the ignition switch</li> <li>Disconnect the battery of</li> <li>Check the following terr<br/>nector side).</li> <li>A/T assembly</li> <li>Harness connector F12</li> <li>Harness connector E10</li> </ol> | OFF.<br>cable fror<br>ninals an         | m the negative ter                                           | minal.<br>damage, benc                         | and loose cor           | nnection (unit side and con- | C   |
| - Harness connector E65                                                                                                    | and fuse                                | e block (J/B) side (                                         | connector                                      |                         |                              |     |
| YES >> GO TO 2.                                                                                                    | <u>iai :</u>                            |                                                              |                                                |                         |                              | Е   |
| NO >> Repair the term                                                                                                    | inal and o                              | connector.                                                   |                                                |                         |                              |     |
| 2.CHECK HARNESS FOR                                                                                                    | OPEN C                                  | CIRCUIT                                                      |                                                |                         |                              | F   |
| 1. Disconnect the connect                                                                                                    | or of A/T                               | assembly.                                                    |                                                | otor torminals          |                              |     |
|                                                                                                    | etween ti                               | le A/T assembly h                                            |                                                |                         |                              | G   |
|                                                                                                    | A/T assem                               | bly harness connecto                                         | r                                              |                         | Resistance (Ω)               |     |
| Connector No.                                                                                                    |                                         | Termi                                                        | nal No.                                        | 0                       |                              | Ц   |
|                                                                                                    |                                         |                                                              |                                                | 0                       | Appi0x. 54 – 66              | 11  |
| 3.CHECK HARNESS FOR<br>1. Remove the joint connect<br>2. Check the continuity be<br>side of the joint connect                                                                                                    | OPEN C<br>ctor. Ref<br>tween th<br>cor. | CIRCUIT<br>er to <u>TM-218, "Ex</u><br>e A/T assembly h      | <u>ploded View"</u><br>arness conne            | ctor side and t         | he TCM harness connector     | J   |
| A/T assembly harness connec                                                                                                    | tor side                                | TCM harne                                                    | ss connector                                   |                         |                              | Κ   |
| Terminal No.                                                                                                    |                                         | Termi                                                        | nal No.                                        |                         | Continuity                   |     |
| 3                                                                                                    |                                         |                                                              | 3                                              |                         | Existed                      | L   |
| 8                                                                                                    |                                         |                                                              | 8                                              |                         | Existed                      |     |
| Is the inspection result normYES>> GO TO 4.NO>> Replace the join4.CHECK POWER SUPPL                                                                                                    | nal?<br>nt connec<br>Y AND G            | ctor.<br>GROUND CIRCUI                                       | T                                              | TM 494 "Dioc            |                              | LAN |
| Lineck the power supply and                                                                                                    | a the grou<br>nal?                      | und circuit of the 1                                         | UNI. Refer to                                  | <u>1 IVI-181, "Diag</u> | <u>anosis procedure"</u> .   |     |
| YES (Present error)>>Rep<br>YES (Past error)>>Error w<br>NO >> Repair the powe                                                                                                    | lace the<br>as detect<br>er supply      | control valve & TC<br>ted in the TCM bra<br>and the ground c | CM. Refer to <u>1</u><br>anch line.<br>ircuit. | <u>M-218, "Explo</u>    | ded View".                   | 0   |
| 5. CHECK HARNESS CON                                                                                                    | ITINUITY                                | (OPEN CIRCUIT                                                | -)                                             |                         |                              | Ρ   |
| <ol> <li>Disconnect the harness</li> <li>Check the continuity be</li> </ol>                                                                                                    | connect<br>tween the                    | or E65.<br>e A/T assembly ha                                 | arness conne                                   | ctor and the ha         | irness connector.            |     |

| A/T assembly h | A/T assembly harness connector |               | Harness connector |            |
|----------------|--------------------------------|---------------|-------------------|------------|
| Connector No.  | Terminal No.                   | Connector No. | Terminal No.      | Continuity |

< DTC/CIRCUIT DIAGNOSIS >

### **TCM BRANCH LINE CIRCUIT**

#### < DTC/CIRCUIT DIAGNOSIS >

#### [CAN SYSTEM (TYPE 12)]

| F2 | 3 | E65 | 9F | Existed |
|----|---|-----|----|---------|
| 12 | 8 | 200 | 5F | Existed |

Is the inspection result normal?

YES >> Replace the fuse block (J/B).

NO >> Repair the harness between the A/T assembly harness connector F2 and the harness connector E65.

### **CGW BRANCH LINE CIRCUIT (CAN COMMUNICATION CIRCUIT 1)** [CAN SYSTEM (TYPE 12)]

### < DTC/CIRCUIT DIAGNOSIS >

# CGW BRANCH LINE CIRCUIT (CAN COMMUNICATION CIRCUIT 1)

| Diagnosis Procedure                                                                                                    |                                                                                       |                                                                         | INFOID:00000009790769                             | A   |
|----------------------------------------------------------------------------------------------------|---------------------------------------------------------------------------------------|-------------------------------------------------------------------------|---------------------------------------------------|-----|
| 1.снеск отс                                                                                                    |                                                                                       |                                                                         |                                                   | В   |
| Check DTC of the CAN gate                                                                                                    | way with CONSULT.                                                                     |                                                                         |                                                   |     |
| Is U1010 or B2600 indicated                                                                                                    | <u> ?</u>                                                                             |                                                                         |                                                   | 0   |
| YES >> Perform a diagn                                                                                                    | osis of the indicated DTC.                                                            |                                                                         |                                                   | C   |
| <b>2</b> of the constant of the constant of the |                                                                                       |                                                                         |                                                   |     |
|                                                                                                    |                                                                                       |                                                                         |                                                   | D   |
| <ol> <li>Turn the ignition switch 0</li> <li>Disconnect the battery of</li> <li>Check the following terr<br/>(unit side and connector)</li> </ol>                                                                                                    | OFF.<br>able from the negative terr<br>ninals and connectors of (<br>side).           | ninal.<br>CAN gateway for damage,                                       | bend and loose connection                         | Е   |
| Is the inspection result norm                                                                                                    | <u>al?</u>                                                                            |                                                                         |                                                   |     |
| YES >> GO TO 3.<br>NO >> Repair the termi                                                                                                    | nal and connector.                                                                    |                                                                         |                                                   | F   |
| 3.CHECK HARNESS FOR                                                                                                    | OPEN CIRCUIT                                                                          |                                                                         |                                                   |     |
| <ol> <li>Disconnect the connect</li> <li>Check the resistance be</li> </ol>                                                                                                    | or of CAN gateway.<br>tween the CAN gateway h                                         | arness connector terminals                                              |                                                   | G   |
|                                                                                                    | CAN gateway harness connector                                                         |                                                                         |                                                   | Н   |
| Connector No.                                                                                                    | Termir                                                                                | nal No.                                                                 | Resistance ( $\Omega$ )                           |     |
| M24                                                                                                    | 1                                                                                     | 7                                                                       | Approx. 54 – 66                                   |     |
| Is the measurement value w                                                                                                    | ithin the specification?                                                              |                                                                         |                                                   |     |
| YES >> GO TO 4.                                                                                                    | actoway branch line                                                                   |                                                                         |                                                   |     |
|                                                                                                    |                                                                                       | -                                                                       |                                                   | J   |
|                                                                                                    |                                                                                       |                                                                         |                                                   |     |
| Check the power supply an<br>dure"                                                                                                    | d the ground circuit of the                                                           | e CAN gateway. Refer to L                                               | <u>AN-171, "Diagnosis Proce-</u>                  | K   |
| Is the inspection result norm                                                                                                    | al?                                                                                   |                                                                         |                                                   | IX. |
| YES (Present error)>>Repl<br>YES (Past error)>>Error wa<br>NO >> Repair the powe                                                                                                    | ace the CAN gateway. Ref<br>as detected in the CAN gat<br>er supply and the ground ci | er to <u>LAN-172, "Removal a</u><br>eway branch line (CAN con<br>rcuit. | nd Installation".<br>nmunication circuit 1 side). | L   |
|                                                                                                    |                                                                                       |                                                                         |                                                   |     |
|                                                                                                    |                                                                                       |                                                                         |                                                   |     |
|                                                                                                    |                                                                                       |                                                                         |                                                   | LAN |
|                                                                                                    |                                                                                       |                                                                         |                                                   | LAN |
|                                                                                                    |                                                                                       |                                                                         |                                                   | N   |

Ο

### CGW BRANCH LINE CIRCUIT (CAN COMMUNICATION CIRCUIT 2)

### < DTC/CIRCUIT DIAGNOSIS >

# CGW BRANCH LINE CIRCUIT (CAN COMMUNICATION CIRCUIT 2)

### Diagnosis Procedure

INFOID:000000009790715

[CAN SYSTEM (TYPE 12)]

| 1.c | IECK | DTC |
|-----|------|-----|
|-----|------|-----|

Check DTC of the CAN gateway with CONSULT.

Is U1010 or B2600 indicated?

YES >> Perform a diagnosis of the indicated DTC.

NO >> GO TO 2.

# 2. CHECK CONNECTOR

- 1. Turn the ignition switch OFF.
- 2. Disconnect the battery cable from the negative terminal.
- 3. Check the following terminals and connectors for damage, bend and loose connection (unit side and connector side).
- CAN gateway
- Harness connector M133 and fuse block (J/B) side connector

Is the inspection result normal?

YES >> GO TO 3.

NO >> Repair the terminal and connector.

**3.**CHECK HARNESS CONTINUITY (OPEN CIRCUIT)

#### 1. Disconnect the connector of CAN gateway.

2. Check the continuity between the CAN gateway harness connector terminals.

|               | CAN gateway harness connector |            |         |
|---------------|-------------------------------|------------|---------|
| Connector No. | Termi                         | Continuity |         |
| M24           | 4                             | 6          | Existed |
| 10124         | 10                            | 12         | Existed |

Is the inspection result normal?

YES >> GO TO 4.

NO >> GO TO 5.

4.CHECK POWER SUPPLY AND GROUND CIRCUIT

Check the power supply and the ground circuit of the CAN gateway. Refer to <u>LAN-171</u>, "Diagnosis Procedure".

#### Is the inspection result normal?

YES (Present error)>>Replace the CAN gateway. Refer to LAN-172, "Removal and Installation".

YES (Past error)>>Error was detected in the CAN gateway branch line (CAN communication circuit 2 side). NO >> Repair the power supply and the ground circuit.

### **5.**CHECK HARNESS CONTINUITY (OPEN CIRCUIT)

#### 1. Disconnect the harness connector M133.

2. Check the continuity between the CAN gateway harness connector and the harness connector.

| CAN gateway h | arness connector | Harness connector |              | Continuity |
|---------------|------------------|-------------------|--------------|------------|
| Connector No. | Terminal No.     | Connector No.     | Terminal No. | Continuity |
| M24           | 4                | M122              | 13C          | Existed    |
| 11/24         | 10               | - WIT35           | 2C           | Existed    |

Is the inspection result normal?

YES >> Replace the fuse block (J/B).

NO >> Repair the harness between the CAN gateway harness connector M24 and the harness connector M133.

### **HVAC BRANCH LINE CIRCUIT**

### [CAN SYSTEM (TYPE 12)]

| HVAC BRANCH LIN                                                                                                    | NE CIRCUIT                                                                                     |                                                                   |                            | Λ   |
|----------------------------------------------------------------------------------------------------|------------------------------------------------------------------------------------------------|-------------------------------------------------------------------|----------------------------|-----|
| Diagnosis Procedure                                                                                                    |                                                                                                |                                                                   | INFOID:00000009790716      | A   |
| 1.CHECK CONNECTOR                                                                                                    |                                                                                                |                                                                   |                            | В   |
| <ol> <li>Turn the ignition switch</li> <li>Disconnect the battery of</li> <li>Check the terminals an side and connector side</li> <li>Is the inspection result norm</li> </ol> | OFF.<br>cable from the negative tern<br>d connectors of the A/C at<br>e).<br>nal?              | ninal.<br>uto amp. for damage, bend                               | and loose connection (unit | С   |
| YES >> GO TO 2.                                                                                                    |                                                                                                |                                                                   |                            | D   |
| 2.CHECK HARNESS FOR                                                                                                    | OPEN CIRCUIT                                                                                   |                                                                   |                            |     |
| 1. Disconnect the connect                                                                                                    | or of A/C auto amp.                                                                            |                                                                   |                            | Ε   |
| 2. Check the resistance be                                                                                                    | etween the A/C auto amp. I                                                                     | narness connector terminals                                       |                            |     |
|                                                                                                    | A/C auto amp. harness connecto                                                                 | r                                                                 | Resistance (O)             | F   |
| Connector No.                                                                                                    | Termi                                                                                          | nal No.                                                           |                            |     |
| M88                                                                                                    | 1                                                                                              | 21                                                                | Approx. 54 – 66            | G   |
| Is the measurement value w<br>YES >> GO TO 3.<br>NO >> Repair the A/C a<br><b>3.</b> CHECK POWER SUPPL                                                                         | <u>/ithin the specification?</u><br>auto amp. branch line.<br>Y AND GROUND CIRCUI <sup>-</sup> | r                                                                 |                            | Н   |
| Check the power supply an Diagnosis Procedure".                                                                                                    | nd the ground circuit of the                                                                   | A/C auto amp. Refer to <u>H</u>                                   | AC-92, "A/C AUTO AMP. :    |     |
| YES (Present error)>>Rep<br>YES (Past error)>>Error w<br>NO >> Repair the powe                                                                                                 | lace the A/C auto amp. Re<br>as detected in the A/C auto<br>er supply and the ground ci        | fer to <u>HAC-113, "Removal ar</u><br>amp. branch line.<br>rcuit. | nd Installation".          | J   |
|                                                                                                    |                                                                                                |                                                                   |                            | Κ   |
|                                                                                                    |                                                                                                |                                                                   |                            | L   |
|                                                                                                    |                                                                                                |                                                                   |                            | LAN |

Ν

0

Ρ

< DTC/CIRCUIT DIAGNOSIS >

### < DTC/CIRCUIT DIAGNOSIS >

### M&A BRANCH LINE CIRCUIT

### Diagnosis Procedure

INFOID:000000009790717

[CAN SYSTEM (TYPE 12)]

### 1.CHECK CONNECTOR

- 1. Turn the ignition switch OFF.
- 2. Disconnect the battery cable from the negative terminal.
- 3. Check the terminals and connectors of the combination meter for damage, bend and loose connection (unit side and connector side).

Is the inspection result normal?

YES >> GO TO 2.

NO >> Repair the terminal and connector.

### 2. CHECK HARNESS FOR OPEN CIRCUIT

- 1. Disconnect the connector of combination meter.
- 2. Check the resistance between the combination meter harness connector terminals.

| C             | Resistance (O) |    |                 |
|---------------|----------------|----|-----------------|
| Connector No. | Termi          |    |                 |
| M58           | 41             | 42 | Approx. 54 – 66 |

Is the measurement value within the specification?

YES >> GO TO 3.

NO >> Repair the combination meter branch line.

### **3.**CHECK POWER SUPPLY AND GROUND CIRCUIT

Check the power supply and the ground circuit of the combination meter. Refer to <u>MWI-104, "COMBINATION</u> <u>METER : Diagnosis Procedure"</u>.

Is the inspection result normal?

YES (Present error)>>Replace the combination meter. Refer to <u>MWI-126, "Removal and Installation"</u>.

YES (Past error)>>Error was detected in the combination meter branch line.

NO >> Repair the power supply and the ground circuit.

### [CAN SYSTEM (TYPE 12)]

#### A-BAG BRANCH LINE CIRCUIT А **Diagnosis** Procedure INFOID:000000009790718 WARNING: В Before servicing, turn ignition switch OFF, disconnect battery negative terminal, and wait 3 minutes or more. (To discharge backup capacitor.) • Never use unspecified tester or other measuring device. С 1. CHECK CONNECTOR 1. Turn the ignition switch OFF. Disconnect the battery cable from the negative terminal. 2. D Check the terminals and connectors of the air bag diagnosis sensor unit for damage, bend and loose con-3. nection (unit side and connector side). Is the inspection result normal? Е YES >> GO TO 2. NO >> Replace the main harness. 2.CHECK AIR BAG DIAGNOSIS SENSOR UNIT F Check the air bag diagnosis sensor unit. Refer to SRC-36, "Work Flow". Is the inspection result normal? YES >> Replace the main harness. NO >> Replace parts whose air bag system has a malfunction. Н

LAN

Κ

L

Ν

0

Ρ

< DTC/CIRCUIT DIAGNOSIS >

< DTC/CIRCUIT DIAGNOSIS >

# AFS BRANCH LINE CIRCUIT

### Diagnosis Procedure

INFOID:000000009790719

[CAN SYSTEM (TYPE 12)]

### 1.CHECK CONNECTOR

- 1. Turn the ignition switch OFF.
- 2. Disconnect the battery cable from the negative terminal.
- 3. Check the terminals and connectors of the AFS control unit for damage, bend and loose connection (unit side and connector side).

Is the inspection result normal?

YES >> GO TO 2.

NO >> Repair the terminal and connector.

### **2.**CHECK HARNESS FOR OPEN CIRCUIT

1. Disconnect the connector of AFS control unit.

2. Check the resistance between the AFS control unit harness connector terminals.

| AFS control unit harness connector |       |    | Resistance (O)  |
|------------------------------------|-------|----|-----------------|
| Connector No.                      | Termi |    |                 |
| M4                                 | 1     | 13 | Approx. 54 – 66 |

Is the measurement value within the specification?

YES >> GO TO 3.

NO >> Repair the AFS control unit branch line.

**3.**CHECK POWER SUPPLY AND GROUND CIRCUIT

Check the power supply and the ground circuit of the AFS control unit. Refer to <u>EXL-128, "AFS CONTROL</u> <u>UNIT : Diagnosis Procedure"</u>.

Is the inspection result normal?

YES (Present error)>>Replace the AFS control unit. Refer to EXL-181, "Removal and Installation".

YES (Past error)>>Error was detected in the AFS control unit branch line.

NO >> Repair the power supply and the ground circuit.

### **AV BRANCH LINE CIRCUIT**

### [CAN SYSTEM (TYPE 12)]

| AV BRANCH LINE                                                                                                    | CIRCUIT                                                                                                    |                                                                           |                           |  |  |
|----------------------------------------------------------------------------------------------------|----------------------------------------------------------------------------------------------------|---------------------------------------------------------------------------|---------------------------|--|--|
| Diagnosis Procedure                                                                                                    | INFOID:000000009790720                                                                                                    |                                                                           |                           |  |  |
| 1.CHECK CONNECTOR                                                                                                    |                                                                                                    |                                                                           |                           |  |  |
| <ol> <li>Turn the ignition switch</li> <li>Disconnect the battery of</li> <li>Check the terminals and (unit side and connector)</li> </ol> | OFF.<br>cable from the negative terr<br>d connectors of the display<br>r side).                                                                      | ninal.<br>y control unit for damage, l                                    | bend and loose connection |  |  |
| Is the inspection result normYES>> GO TO 2.NO>> Repair the term2.CHECK HARNESS FOR                                                         | nal?<br>inal and connector.<br>OPEN CIRCUIT                                                                                                    |                                                                           |                           |  |  |
| <ol> <li>Disconnect the connect</li> <li>Check the resistance be</li> </ol>                                                                | or of display control unit.<br>Setween the display control u                                                                                         | init harness connector term                                               | inals.                    |  |  |
| Di                                                                                                    | Resistance ( $\Omega$ )                                                                                                    |                                                                           |                           |  |  |
| Connector No.                                                                                                    | Termir                                                                                                    | nal No.                                                                   | ()                        |  |  |
| M100                                                                                                    | 29                                                                                                    | 17                                                                        | Approx. 54 – 66           |  |  |
| Is the measurement value w<br>YES >> GO TO 3.<br>NO >> Repair the displ<br>3.CHECK POWER SUPPL                                             | vithin the specification?<br>ay control unit.<br>Y AND GROUND CIRCUIT                                                                                | -                                                                         |                           |  |  |
| Check the power supply an<br>TROL UNIT : Diagnosis Pro                                                                                     | Check the power supply and the ground circuit of the display control unit. Refer to <u>AV-239, "DISPLAY COI</u><br>TROL UNIT : Diagnosis Procedure". |                                                                           |                           |  |  |
| Is the inspection result norm                                                                                                    | nal?                                                                                                    |                                                                           |                           |  |  |
| YES (Present error)>>Rep<br>YES (Past error)>>Error w<br>NO >> Repair the powe                                                             | lace the display control unit<br>as detected in the display c<br>er supply and the ground ci                                                         | t. Refer to <u>AV-277, "Remova</u><br>control unit branch line.<br>rcuit. | al and Installation".     |  |  |
|                                                                                                    |                                                                                                    |                                                                           |                           |  |  |
|                                                                                                    |                                                                                                    |                                                                           |                           |  |  |

LAN

Ν

0

Ρ

< DTC/CIRCUIT DIAGNOSIS >

### HBA BRANCH LINE CIRCUIT

### Diagnosis Procedure

INFOID:000000009790721

[CAN SYSTEM (TYPE 12)]

### **1.**CHECK CONNECTOR

- 1. Turn the ignition switch OFF.
- 2. Disconnect the battery cable from the negative terminal.
- 3. Check the following terminals and connectors for damage, bend and loose connection (unit side and connector side).
- Auto anti- dazzling inside mirror (High beam assist control module)
- Harness connector R2
- Harness connector M74

Is the inspection result normal?

YES >> GO TO 2.

NO >> Repair the terminal and connector.

2. CHECK HARNESS FOR OPEN CIRCUIT

- 1. Disconnect the connector of auto anti dazzling inside mirror (High beam assist control module).
- 2. Check the resistance between the auto anti dazzling inside mirror (High beam assist control module) harness connector terminals.

| Auto anti - dazzli | Auto anti - dazzling inside mirror (High beam assist control module)<br>harness connector |    |                 |  |
|--------------------|-------------------------------------------------------------------------------------------|----|-----------------|--|
| Connector No.      | Termi                                                                                     |    |                 |  |
| R9                 | 12                                                                                        | 11 | Approx. 54 – 66 |  |

Is the measurement value within the specification?

YES >> GO TO 3.

NO >> Repair the anti - dazzling inside mirror (High beam assist control module) branch line.

### $\mathbf{3.}$ CHECK POWER SUPPLY AND GROUND CIRCUIT

Check the power supply and the ground circuit of the anti - dazzling inside mirror (High beam assist control module). Refer to <u>EXL-128</u>, "HIGH BEAM ASSIST CONTROL MODULE : <u>Diagnosis Procedure</u>".

#### Is the inspection result normal?

- YES (Present error)>>Replace the inside mirror. Refer to <u>MIR-45, "Removal and Installation"</u> (With automatic drive positioner system) or <u>MIR-80, "Removal and Installation"</u> (Without automatic drive positioner system).
- YES (Past error)>>Error was detected in the anti dazzling inside mirror (High beam assist control module) branch line.
- NO >> Repair the power supply and the ground circuit.

### **TCU BRANCH LINE CIRCUIT**

### [CAN SYSTEM (TYPE 12)]

| TCU BRANCH LINE                                                                                                    | CIRCUIT                                                                              |                                                    |                               |  |
|----------------------------------------------------------------------------------------------------|--------------------------------------------------------------------------------------|----------------------------------------------------|-------------------------------|--|
| Diagnosis Procedure                                                                                                    | INF0ID:000000009790722                                                               |                                                    |                               |  |
| 1.CHECK CONNECTOR                                                                                                    |                                                                                      |                                                    |                               |  |
| <ol> <li>Turn the ignition switch O</li> <li>Disconnect the battery ca</li> <li>Check the terminals and<br/>connector side).</li> </ol> | FF.<br>ble from the negative ter<br>connectors of the TCU                            | rminal.<br>for damage, bend and lo                 | ose connection (unit side and |  |
| s the inspection result norma                                                                                                    | ?                                                                                    |                                                    |                               |  |
| YES >> GO TO 2.                                                                                                    | al and connector                                                                     |                                                    |                               |  |
| $2_{\rm CHECK}$ HARNESS FOR C                                                                                                    | PEN CIRCUIT                                                                          |                                                    |                               |  |
| Disconnect the connector                                                                                                    |                                                                                      |                                                    |                               |  |
| <ol> <li>Check the resistance bety</li> </ol>                                                                                           | veen the TCU harness c                                                               | connector terminals.                               |                               |  |
| TCU harness connector                                                                                                    |                                                                                      | Resistance (Q)                                     |                               |  |
| Connector No.                                                                                                    | Term                                                                                 | inal No.                                           |                               |  |
| M81                                                                                                    | 9                                                                                    | 10                                                 | Approx. 54 – 66               |  |
| YES >> GO TO 3.<br>NO >> Repair the TCU b<br>CHECK POWER SUPPLY<br>Check the power supply and t                                         | ranch line.<br>AND GROUND CIRCUI                                                     | T<br>TCU. Refer to <u>AV-589, "T(</u>              | CU : Diagnosis Procedure".    |  |
| s the inspection result norma                                                                                                    | ?                                                                                    |                                                    |                               |  |
| YES (Present error)>>Repla<br>YES (Past error)>>Error was<br>NO >> Repair the power                                                     | ce the TCU. Refer to <u>AV</u><br>detected in the TCU bra<br>supply and the ground c | -597, "Removal and Insta<br>anch line.<br>sircuit. | <u>llation"</u> .             |  |
|                                                                                                    |                                                                                      |                                                    |                               |  |
|                                                                                                    |                                                                                      |                                                    |                               |  |
|                                                                                                    |                                                                                      |                                                    |                               |  |
|                                                                                                    |                                                                                      |                                                    |                               |  |

LAN

Ν

0

Ρ

< DTC/CIRCUIT DIAGNOSIS >

### BCM BRANCH LINE CIRCUIT

### Diagnosis Procedure

INFOID:000000009790723

[CAN SYSTEM (TYPE 12)]

### 1.CHECK CONNECTOR

- 1. Turn the ignition switch OFF.
- 2. Disconnect the battery cable from the negative terminal.
- 3. Check the terminals and connectors of the BCM for damage, bend and loose connection (unit side and connector side).

Is the inspection result normal?

YES >> GO TO 2.

NO >> Repair the terminal and connector.

2. CHECK HARNESS FOR OPEN CIRCUIT

1. Disconnect the connector of BCM.

2. Check the resistance between the BCM harness connector terminals.

|               | Posistance (O) |    |                 |
|---------------|----------------|----|-----------------|
| Connector No. | Termi          |    |                 |
| M14           | 60             | 59 | Approx. 54 – 66 |

Is the measurement value within the specification?

YES >> GO TO 3.

NO >> Repair the BCM branch line.

**3.**CHECK POWER SUPPLY AND GROUND CIRCUIT

Check the power supply and the ground circuit of the BCM. Refer to <u>BCS-91, "Diagnosis Procedure"</u>.

Is the inspection result normal?

YES (Present error)>>Replace the BCM. Refer to <u>BCS-98, "Removal and Installation"</u>.

YES (Past error)>>Error was detected in the BCM branch line.

NO >> Repair the power supply and the ground circuit.
| ABS BRANCH LINE                                                                                                    |                                                                                         |                                                      |                               |
|----------------------------------------------------------------------------------------------------|-----------------------------------------------------------------------------------------|------------------------------------------------------|-------------------------------|
| Diagnosis Procedure                                                                                                    |                                                                                         |                                                      | INFOID:000000009790724        |
| 1.CHECK CONNECTOR                                                                                                    |                                                                                         |                                                      |                               |
| <ol> <li>Turn the ignition switch (</li> <li>Disconnect the battery of</li> <li>Check the following term nector side).</li> </ol> | OFF.<br>able from the negative terr<br>ninals and connectors for d                      | ninal.<br>amage, bend and loose con                  | nection (unit side and con-   |
| <ul> <li>Harness connector E65</li> <li>Is the inspection result norm</li> <li>YES-1 &gt;&gt; Models with arous</li> </ul>        | and fuse block (J/B) side c<br><u>al?</u><br>und view monitor system: (                 | onnector<br>GO TO 2.                                 |                               |
| YES-2 >> Models without a<br>NO >> Repair the termi                                                                               | around view monitor syster<br>nal and connector.                                        | n: GO TO 3.                                          |                               |
| <ol> <li>Disconnect the connect</li> <li>Check the continuity bet</li> </ol>                                                      | or of CAN gateway.<br>ween the CAN gateway ha                                           | rness connector terminals.                           |                               |
| Connector No.                                                                                                    | CAN gateway harness connector<br>Termir                                                 | nal No.                                              | Continuity                    |
| M24                                                                                                    | 4                                                                                       | 6                                                    | Existed                       |
| 102 1                                                                                                    | 10                                                                                      | 12                                                   | Existed                       |
| <ol> <li>Disconnect the connector</li> <li>Check the resistance be nals.</li> </ol>                                               | or of ABS actuator and election the ABS actuator a                                      | nd electric unit (control unit).                     | ) harness connector termi-    |
| Connector No                                                                                                    |                                                                                         | nal No                                               | Resistance ( $\Omega$ )       |
|                                                                                                    | 25                                                                                      | 15                                                   | Approx, 54 - 66               |
| s the measurement value w<br>YES >> GO TO 4.<br>NO >> GO TO 5.<br>4.CHECK POWER SUPPL<br>Check the power supply and               | thin the specification?<br>Y AND GROUND CIRCUIT<br>d the ground circuit of the          | ABS actuator and electric                            | unit (control unit). Refer to |
| <u>3RC-154, "Diagnosis Proceed</u><br>to the inspection result norm                                                               | <u>Jure"</u> .<br><u>al?</u><br>acc the ADC actuates and                                |                                                      |                               |
| YES (Present error)>>Repi<br>and Installation"<br>YES (Past error)>>Error wa<br>NO >> Repair the powe                             | ace the ABS actuator and o<br>as detected in the ABS actu<br>r supply and the ground ci | uator and electric unit (control unit). Re<br>rcuit. | ol unit) branch line.         |
| 5. CHECK HARNESS CON                                                                                                    | TINUITY (OPEN CIRCUIT)                                                                  | )                                                    |                               |
| <ol> <li>Disconnect the connect</li> <li>Check the resistance be nals.</li> </ol>                                                 | or of harness connector E6<br>etween the ABS actuator a                                 | 5.<br>nd electric unit (control unit                 | ) harness connector termi-    |

- With around view monitor system

< DTC/CIRCUIT DIAGNOSIS >

## LAN-505

## **ABS BRANCH LINE CIRCUIT**

#### < DTC/CIRCUIT DIAGNOSIS >

| ABS actuator and ele<br>harness | ectric unit (control unit)<br>connector | Harness connector          |    | Continuity |
|---------------------------------|-----------------------------------------|----------------------------|----|------------|
| Connector No.                   | Terminal No.                            | Connector No. Terminal No. |    |            |
| E35                             | 25                                      | E65                        | 6F | Existed    |
| E30                             | 15                                      | L03                        | 7F | Existed    |
|                                 |                                         |                            |    |            |

- Without around view monitor system

| ABS actuator and ele<br>harness | ectric unit (control unit)<br>connector | Harness connector          |    | Continuity |
|---------------------------------|-----------------------------------------|----------------------------|----|------------|
| Connector No.                   | Terminal No.                            | Connector No. Terminal No. |    |            |
| E35                             | 25                                      | E65                        | 8F | Existed    |
| E35                             | 15                                      | 205                        | 3F | Existed    |

Is the inspection result normal?

YES >> Replace the fuse block (J/B)

NO >> Repair the harness between the ABS actuator and electric unit (control unit) harness connector E35 and the harness connector E65

## ADP BRANCH LINE CIRCUIT

## [CAN SYSTEM (TYPE 12)]

| ADP BRANCH LINE                                                                                                    |                                                                                               |                                                                              |                               |
|----------------------------------------------------------------------------------------------------|-----------------------------------------------------------------------------------------------|------------------------------------------------------------------------------|-------------------------------|
| Diagnosis Procedure                                                                                                    |                                                                                               |                                                                              | INFOID:00000009790725         |
| 1.CHECK CONNECTOR                                                                                                    |                                                                                               |                                                                              |                               |
| <ol> <li>Turn the ignition switch</li> <li>Disconnect the battery of</li> <li>Check the follow terminator side).</li> <li>Driver seat control unit</li> </ol> | OFF.<br>able from the negative terr<br>als and connectors for dama                            | ninal.<br>age, bend and loose conne                                          | ection (unit side and connec- |
| <ul> <li>Harness connectors B6</li> <li>Harness connectors B3<br/>tem)</li> </ul>                                                                             | 00 and B12<br>9 and fuse block (J/B) side                                                     | e connector (Models withou                                                   | ut around view monitor sys-   |
| Is the inspection result norm<br>YES - 1>> Models with aro<br>YES - 2>> Models without<br>NO >> Repair the term                                               | <u>al?</u><br>und view monitor system: 0<br>around view monitor syster<br>inal and connector. | GO TO 2.<br>n: GO TO 3.                                                      |                               |
| 2. CHECK HARNESS CON                                                                                                    | TINUITY (OPEN CIRCUIT)                                                                        |                                                                              |                               |
| <ol> <li>Disconnect the connect</li> <li>Check the continuity be</li> </ol>                                                                                   | or of CAN gateway.<br>tween the CAN gateway ha                                                | rness connector terminals.                                                   |                               |
| <b>2</b>                                                                                                    | CAN gateway harness connector                                                                 |                                                                              | Continuity                    |
| Connector No.                                                                                                    | Iermir                                                                                        | nal No.                                                                      | Evistod                       |
| M24                                                                                                    | 10                                                                                            | 12                                                                           | Existed                       |
| <ol> <li>CHECK HARNESS FOR</li> <li>Connect the connector of</li> <li>Disconnect the connector</li> <li>Check the resistance be</li> </ol>                    | OPEN CIRCUIT<br>of CAN gateway. (Models w<br>or of driver seat control unit                   | vith around view monitor sy                                                  | stem)                         |
|                                                                                                    | tween the driver seat contr                                                                   | or unit namess connector t                                                   |                               |
| Driv                                                                                                    | er seat control unit harness conne                                                            | ector                                                                        | Resistance ( $\Omega$ )       |
| B601                                                                                                    | 1                                                                                             | 17                                                                           | Approx, 54 – 66               |
| Is the measurement value w                                                                                                    | vithin the specification?                                                                     |                                                                              |                               |
| YES >> GO TO 4.<br>NO - 1 >> Models without<br>NO - 2 >> Models with aro                                                                                      | around view monitor syster<br>und view monitor system: F                                      | n: GO TO 5.<br>Repair the driver seat contr<br>-                             | ol unit branch line.          |
| Check the power supply and                                                                                                    | the ground circuit of the dr                                                                  | iver seat control unit. Refer                                                | to ADP-75, "DRIVER SEAT       |
| Is the inspection result norm                                                                                                    | <u>al?</u>                                                                                    |                                                                              |                               |
| YES (Present error)>>Rep<br>YES (Past error)>>Error wants<br>NO >> Repair the power                                                                           | lace the driver seat control<br>as detected in the driver se<br>er supply and the ground ci   | unit. Refer to <u>ADP-145, "Re</u><br>at control unit branch line.<br>rcuit. | emoval and Installation".     |
| 5. CHECK HARNESS CON                                                                                                    | TINUITY (OPEN CIRCUIT)                                                                        | )                                                                            |                               |
| <ol> <li>Disconnect the harness</li> <li>Check the continuity be</li> </ol>                                                                                   | connector B39.                                                                                | rol unit harness connector                                                   | B601 and the harness con-     |

nector.

< DTC/CIRCUIT DIAGNOSIS >

## LAN-507

## ADP BRANCH LINE CIRCUIT

#### < DTC/CIRCUIT DIAGNOSIS >

| Driver seat control u | nit harness connector | ector Harness connector    |    | Continuity |
|-----------------------|-----------------------|----------------------------|----|------------|
| Connector No.         | Terminal No.          | Connector No. Terminal No. |    | Continuity |
| B601                  | 1                     | B39                        | 3H | Existed    |
|                       | 17                    | 039                        | 8H | Existed    |

Is the inspection result normal?

YES >> Replace the fuse block (J/B).

NO >> Repair the harness between the driver seat control unit harness connector B601 and the harness connector B39.

| PSB BRANCH LINE                                                                                                    | E CIRCUIT                                                                                                    |                                                                              |                                                           |
|----------------------------------------------------------------------------------------------------|----------------------------------------------------------------------------------------------------|------------------------------------------------------------------------------|-----------------------------------------------------------|
| Diagnosis Procedure                                                                                                    |                                                                                                    |                                                                              | -<br> NFOID:000000009790726                               |
| 1. CHECK CONNECTOR                                                                                                    |                                                                                                    |                                                                              | E                                                         |
| <ol> <li>Turn the ignition switch</li> <li>Disconnect the battery of</li> <li>Check the following terr<br/>nector side).</li> <li>CAN gateway</li> <li>Pre-crash seat belt continued in the inspection result norm</li> <li>YES &gt;&gt; GO TO 2.</li> <li>NO &gt;&gt; Repair the term</li> <li>CHECK HARNESS CON</li> <li>Disconnect the connect</li> <li>Check the continuity box</li> </ol> | OFF.<br>cable from the negative terr<br>ninals and connectors for d<br>and connectors for d<br>nal and connector.<br>TINUITY (OPEN CIRCUIT<br>or of CAN gateway. | ninal.<br>amage, bend and loose cor                                          | nection (unit side and con-                               |
| 2. Check the continuity be                                                                                                    | CAN gateway harness connector                                                                                                    |                                                                              | 1                                                         |
| Connector No.                                                                                                    | Termin                                                                                                    | nal No.                                                                      | Continuity                                                |
|                                                                                                    | 4                                                                                                    | 6                                                                            | Existed                                                   |
| M24                                                                                                    | 10                                                                                                    | 12                                                                           | Existed                                                   |
| YES >> GO TO 3.<br>NO >> Check the harm<br>tion circuit 2 sid<br>3.CHECK HARNESS FOR<br>1. Connect the connector<br>2. Disconnect the connect                                                                                                    | ess and repair or replace (i<br>e).<br>OPEN CIRCUIT<br>of CAN gateway.<br>or of pre-crash seat belt co                                                           | f shield line is open) the roc                                               | ot cause (CAN communica-                                  |
| <ol> <li>Check the resistance be nals.</li> </ol>                                                                                                    | etween the pre-crash seat                                                                                                    | belt control unit (driver side                                               | ) harness connector termi-<br>K                           |
| Pre-crash sea                                                                                                    | t belt control unit (driver side) har                                                                                                    | ness connector                                                               | Resistance (Ω)                                            |
| Connector No.                                                                                                    | Termi                                                                                                    | nal No.                                                                      |                                                           |
| B19                                                                                                    | 14                                                                                                    | 4                                                                            | Approx. 54 – 66                                           |
| YES >> GO TO 4.<br>NO >> Repair the pre-co<br>4.CHECK POWER SUPPL<br>Check the power supply an<br>SBC-62, "Diagnosis Proceed<br>Is the inspection result norm                                                                                                    | Crash seat belt control unit (<br>Y AND GROUND CIRCUIT<br>d the ground circuit of the<br>ure".                                                                   | (driver side) branch line.<br>-<br>pre-crash seat belt control               | unit (driver side). Refer to                              |
| YES (Present error)>>Rep<br>and Installation"<br>YES (Past error)>>Error w<br>NO >> Repair the powe                                                                                                    | lace the seat belt pre-tensing<br>as detected in the pre-cras<br>er supply and the ground ci                                                                     | oner retractor (driver side). I<br>h seat belt control unit (drive<br>rcuit. | Refer to <u>SBC-76, "Removal</u><br>er side) branch line. |

## ICC BRANCH LINE CIRCUIT (CAN COMMUNICATION CIRCUIT 2)

### < DTC/CIRCUIT DIAGNOSIS >

# ICC BRANCH LINE CIRCUIT (CAN COMMUNICATION CIRCUIT 2)

## Diagnosis Procedure

INFOID:000000009790727

[CAN SYSTEM (TYPE 12)]

### 1.CHECK CONNECTOR

- 1. Turn the ignition switch OFF.
- 2. Disconnect the battery cable from the negative terminal.
- 3. Check the following terminals and connectors for damage, bend and loose connection (unit side and connector side).
- ADAS control unit
- CAN gateway

Is the inspection result normal?

YES >> GO TO 2.

NO >> Repair the terminal and connector.

**2.**CHECK HARNESS CONTINUITY (OPEN CIRCUIT)

- 1. Disconnect the connector of CAN gateway.
- 2. Check the continuity between the CAN gateway harness connector terminals.

|               | Continuity |            |         |
|---------------|------------|------------|---------|
| Connector No. | Termi      | Continuity |         |
| M24           | 4          | 6          | Existed |
| 10124         | 10         | 12         | Existed |

Is the inspection result normal?

- YES >> GO TO 3.
- NO >> Check the harness and repair or replace (if shield line is open) the root cause (CAN communication circuit 2 side).

# **3.**CHECK HARNESS FOR OPEN CIRCUIT

- 1. Connect the connector of CAN gateway.
- 2. Disconnect the connector of ADAS control unit.
- 3. Check the resistance between the ADAS control unit harness connector terminals.

| ADA           | Resistance (O) |   |                 |
|---------------|----------------|---|-----------------|
| Connector No. | Termi          |   |                 |
| B1            | 1              | 2 | Approx. 54 – 66 |

Is the measurement value within the specification?

YES >> GO TO 4.

NO >> Replace the body harness.

**4.**CHECK POWER SUPPLY AND GROUND CIRCUIT

Check the power supply and the ground circuit of the ADAS control unit. Refer to <u>DAS-160. "Diagnosis Proce-</u> dure".

Is the inspection result normal?

YES (Present error)>>Replace the ADAS control unit. Refer to DAS-161, "Removal and Installation".

YES (Past error)>>Error was detected in the ADAS control unit branch line.

## ICC BRANCH LINE CIRCUIT (CHASSIS COMMUNICATION CIRCUIT)

[CAN SYSTEM (TYPE 12)]

А

< DTC/CIRCUIT DIAGNOSIS >

# ICC BRANCH LINE CIRCUIT (CHASSIS COMMUNICATION CIRCUIT)

#### Diagnosis Procedure INFOID:000000009799544 **1**.CHECK CONNECTOR В 1. Turn the ignition switch OFF. Disconnect the battery cable from the negative terminal. 2. Check the following terminals and connectors for damage, bend and loose connection (unit side and con-3. С nector side). ADAS control unit Chassis control module D Is the inspection result normal? YES >> GO TO 2. NO >> Repair the terminal and connector. Е 2.CHECK HARNESS CONTINUITY (OPEN CIRCUIT) 1. Disconnect the connector of chassis control module. F Check the continuity between the chassis control module harness connector terminals. 2. Chassis control module harness connector Continuity Connector No. Terminal No. 19 11 Existed E22 7 8 Existed Н Is the inspection result normal? YES >> GO TO 3. NO >> Check the harness and repair or replace (if shield line is open) the root cause (chassis communication circuit side). **3.**CHECK HARNESS FOR OPEN CIRCUIT Disconnect the connector of ADAS control unit. 1 Check the resistance between the ADAS control unit harness connector terminals. 2. ADAS control unit harness connector Κ Resistance $(\Omega)$ Connector No. Terminal No. B1 8 9 Approx. 54 - 66 Is the measurement value within the specification? YES >> GO TO 4. >> Replace the body harness. NO LAN 4.CHECK POWER SUPPLY AND GROUND CIRCUIT Check the power supply and the ground circuit of the ADAS control unit. Refer to DAS-160, "Diagnosis Procedure". Ν Is the inspection result normal? YES (Present error)>>Replace the ADAS control unit. Refer to DAS-161, "Removal and Installation". YES (Past error)>>Error was detected in the ADAS control unit branch line circuit (chassis communication circuit side). NO >> Repair the power supply and the ground circuit. Ρ

# **EPS/DAST 3 BRANCH LINE CIRCUIT**

### Diagnosis Procedure

INFOID:000000009790770

[CAN SYSTEM (TYPE 12)]

### **1.**CHECK CONNECTOR

- 1. Turn the ignition switch OFF.
- 2. Disconnect the battery cable from the negative terminal.
- 3. Check the following terminals and connectors for damage, bend and loose connection (unit side and connector side).
- Steering force control module
- CAN gateway (Models with around view monitor system)

Is the inspection result normal?

- YES-1 >> Models with around view monitor system: GO TO 2.
- YES-2 >> Models without around view monitor system: GO TO 3.
- NO >> Repair the terminal and connector.

2. CHECK HARNESS CONTINUITY (OPEN CIRCUIT)

- 1. Disconnect the connector of CAN gateway.
- 2. Check the continuity between the CAN gateway harness connector terminals.

|               | CAN gateway harness connector |            |         |  |
|---------------|-------------------------------|------------|---------|--|
| Connector No. | Termi                         | Continuity |         |  |
| M24           | 4 6                           |            | Existed |  |
| 17124         | 10                            | 12         | Existed |  |

Is the inspection result normal?

YES >> GO TO 3.

NO >> Check the harness and repair or replace (if shield line is open) the root cause (CAN communication circuit 2 side).

## 3. CHECK HARNESS FOR OPEN CIRCUIT

- 1. Connect the connector of CAN gateway (Models with around view monitor system).
- 2. Disconnect the connector of steering force control module.
- 3. Check the resistance between the steering force control module harness connector terminals.

| Steerin       | Posistanco (O) |    |                 |
|---------------|----------------|----|-----------------|
| Connector No. | Termi          |    |                 |
| M71           | 14             | 15 | Approx. 54 – 66 |

Is the measurement value within the specification?

YES >> GO TO 4.

NO >> Replace the body harness.

4.CHECK POWER SUPPLY AND GROUND CIRCUIT

Check the power supply and the ground circuit of the steering force control module. Refer to <u>STC-407, "Diag-nosis Procedure"</u>.

#### Is the inspection result normal?

YES (Present error)>>Replace the steering force control module. Refer to <u>STC-427</u>, "<u>Removal and Installa-</u> <u>tion</u>".

YES (Past error)>>Error was detected in the steering control module branch line.

| 4WD BRANCH LIN                                                                                                    | E CIRCUIT                                                                                                    |                                                                |                                 |
|----------------------------------------------------------------------------------------------------|----------------------------------------------------------------------------------------------------|----------------------------------------------------------------|---------------------------------|
| Diagnosis Procedure                                                                                                    |                                                                                                    |                                                                | /<br>INFOID:00000009790771      |
| 1. CHECK CONNECTOR                                                                                                    |                                                                                                    |                                                                | E                               |
| <ol> <li>Turn the ignition switch</li> <li>Disconnect the battery of</li> <li>Check the following terr<br/>nector side).</li> <li>AWD control unit</li> <li>CAN gateway</li> <li>Is the inspection result norm</li> <li>YES-1 &gt;&gt; Models with arc<br/>YES-2 &gt;&gt; Models without</li> <li>NO &gt;&gt; Repair the term</li> </ol> | OFF.<br>cable from the negative terr<br>ninals and connectors for d<br><u>nal?</u><br>und view monitor system: 0<br>around view monitor syster<br>inal and connector. | ninal.<br>amage, bend and loose cor<br>GO TO 2.<br>n: GO TO 3. | nnection (unit side and con-    |
| 2.CHECK HARNESS CON                                                                                                    | TINUITY (OPEN CIRCUIT)                                                                                                    |                                                                |                                 |
| <ol> <li>2. Check the continuity be</li> </ol>                                                                                                    | tween the CAN gateway ha                                                                                                    | rness connector terminals.                                     |                                 |
|                                                                                                    | CAN gateway harness connector                                                                                                    |                                                                | Continuity                      |
| Connector No.                                                                                                    | Termir                                                                                                    | nal No.                                                        | Continuity                      |
| M24                                                                                                    | 4                                                                                                    | 6                                                              | Existed                         |
|                                                                                                    | 10                                                                                                    | 12                                                             | Existed                         |
| YES >> GO TO 3.<br>NO >> Check the harn<br>3.CHECK HARNESS FOR<br>1. Connect the connector<br>2. Disconnect the connect<br>3. Check the resistance be                                                                                                    | ess and repair the root caus<br>OPEN CIRCUIT<br>of CAN gateway (Models w<br>or of AWD control unit.<br>etween the AWD control unit                                    | se (CAN communication cire<br>ith around view monitor sys      | cuit 2).<br>.tem).              |
| /                                                                                                    | WD control unit barness connect                                                                                                    | or                                                             |                                 |
| Connector No.                                                                                                    | Termir                                                                                                    | nal No.                                                        | Resistance ( $\Omega$ )         |
| M42                                                                                                    | 8                                                                                                    | 16                                                             | Approx. 54 – 66                 |
| Is the measurement value w<br>YES >> GO TO 4.<br>NO >> Repair the AWE<br>4.CHECK POWER SUPPL<br>Check the power supply an                                                                                                    | ithin the specification?<br>Control unit branch line.<br>Y AND GROUND CIRCUIT<br>d the ground circuit of the 2                                                        | -<br>AWD control unit. Refer to                                | L/<br>DLN-46. "Diagnosis Proce- |
| dure".<br><u>Is the inspection result norm</u><br>YES (Present error)>>Rep<br>YES (Past error)>>Error w                                                                                                    | al?<br>lace the AWD control unit. I<br>as detected in the AWD cor                                                                                                    | Refer to <u>DLN-55, "Removal</u><br>ntrol unit branch line.    | and Installation".              |
| NO >> Repair the power                                                                                                    | er suppry and the ground Cl                                                                                                    | icuit.                                                         | F                               |

## CCM BRANCH LINE CIRCUIT (CAN COMMUNICATION CIRCUIT)

### < DTC/CIRCUIT DIAGNOSIS >

# CCM BRANCH LINE CIRCUIT (CAN COMMUNICATION CIRCUIT)

## Diagnosis Procedure

INFOID:000000009799703

[CAN SYSTEM (TYPE 12)]

### 1.CHECK CONNECTOR

- 1. Turn the ignition switch OFF.
- 2. Disconnect the battery cable from the negative terminal.
- 3. Check the following terminals and connectors for damage, bend and loose connection (unit side and connector side).
- Chassis control module
- Harness connectors E47
- Harness connectors M39
- CAN gateway (Models with around view monitor system)

#### Is the inspection result normal?

YES-1 >> Models with around view monitor system: GO TO 2.

- YES-2 >> Models without around view monitor system: GO TO 3.
- NO >> Repair the terminal and connector.

## **2.**CHECK HARNESS CONTINUITY (OPEN CIRCUIT)

- 1. Disconnect the connector of CAN gateway.
- 2. Check the continuity between the CAN gateway harness connector terminals.

|               | CAN gateway harness connector |            |         |  |
|---------------|-------------------------------|------------|---------|--|
| Connector No. | Termi                         | Continuity |         |  |
| M24           | 4                             | 6          | Existed |  |
| M24           | 10                            | 12         | Existed |  |

Is the inspection result normal?

YES >> GO TO 3.

NO >> Check the harness and repair the root cause (CAN communication circuit 2).

## $\mathbf{3}$ . Check harness for open circuit

- 1. Connect the connector of CAN gateway (Models with around view monitor system).
- 2. Disconnect the connector of chassis control module.
- 3. Check the resistance between the chassis control module harness connector terminals.

| Cha           | ssis control module harness conr | nector  | Resistance (O)  |
|---------------|----------------------------------|---------|-----------------|
| Connector No. | Termi                            | nal No. |                 |
| E22           | 4                                | 3       | Approx. 54 – 66 |

Is the measurement value within the specification?

YES >> GO TO 4.

NO >> Repair the chassis control module branch line.

#### ${f 4.}$ CHECK POWER SUPPLY AND GROUND CIRCUIT

Check the power supply and the ground circuit of the chassis control module. Refer to <u>DAS-541</u>, "Diagnosis <u>Procedure"</u>.

#### Is the inspection result normal?

YES (Present error)>>Replace the chassis control module. Refer to DAS-542, "Removal and Installation".

- YES (Past error)>>Error was detected in the chassis control module branch line.
- NO >> Repair the power supply and the ground circuit.

| STRG BRANCH LI                                                                                                    | NE CIRCUIT                                                                                                    |                                                                                           |                                  | Δ      |
|----------------------------------------------------------------------------------------------------|----------------------------------------------------------------------------------------------------|-------------------------------------------------------------------------------------------|----------------------------------|--------|
| Diagnosis Procedure                                                                                                    |                                                                                                    |                                                                                           | INFOID:00000009790728            | A      |
| 1.CHECK CONNECTOR                                                                                                    |                                                                                                    |                                                                                           |                                  | В      |
| <ol> <li>Turn the ignition switch</li> <li>Disconnect the battery</li> <li>Check the following tern<br/>nector side).</li> <li>Steering angle sensor</li> <li>CAN gateway (Models)</li> </ol> | OFF.<br>cable from the negative terr<br>minals and connectors for d<br>with around view monitor sy                                      | minal.<br>lamage, bend and loose cor<br>vstem)                                            | nnection (unit side and con-     | С      |
| Is the inspection result norn                                                                                                    | nal?                                                                                                    | jotomy                                                                                    |                                  | D      |
| YES-1 >> Models with arc<br>YES-2 >> Models without<br>NO >> Repair the term<br>2 CHECK HARNESS CON                                                                                           | ound view monitor system: (<br>around view monitor syster<br>inal and connector.                                                        | GO TO 2.<br>m: GO TO 3.                                                                   |                                  | E      |
| 1 Disconnect the connect                                                                                                    | for of CAN gateway                                                                                                    | )                                                                                         |                                  | F      |
| <ol> <li>Check the continuity be</li> </ol>                                                                                                    | tween the CAN gateway ha                                                                                                    | arness connector terminals.                                                               |                                  | 1      |
|                                                                                                    | CAN gateway harness connector                                                                                                    |                                                                                           | 0                                | G      |
| Connector No.                                                                                                    | Termir                                                                                                    | nal No.                                                                                   | Continuity                       |        |
| M24                                                                                                    | 4                                                                                                    | 6                                                                                         | Existed                          |        |
|                                                                                                    | 10                                                                                                    | 12                                                                                        | Existed                          | П      |
| YES >> GO TO 3.<br>NO >> Check the harn<br><b>3.</b> CHECK HARNESS FOR<br>1. Connect the connector<br>2. Disconnect the connect<br>3. Check the resistance be                                 | ess and repair the root caus<br>OPEN CIRCUIT<br>of CAN gateway (Models w<br>for of steering angle sensor<br>etween the steering angle s | se (CAN communication cire<br>rith around view monitor sys<br>sensor harness connector te | cuit).<br>tem).<br>rminals.      | l<br>J |
| Ste                                                                                                    | ering angle sensor barness conne                                                                                                    | ector                                                                                     |                                  | Κ      |
| Connector No.                                                                                                    | Termir                                                                                                    | nal No.                                                                                   | Resistance ( $\Omega$ )          |        |
| M77                                                                                                    | 5                                                                                                    | 2                                                                                         | Approx. 54 – 66                  | L      |
| Is the measurement value vYES>> GO TO 4.NO>> Repair the stee <b>4.</b> CHECK POWER SUPPL                                                                                                    | vithin the specification?<br>ring angle sensor branch lir<br>Y AND GROUND CIRCUIT                                                       | ne<br>F                                                                                   |                                  | LAI    |
| Check the power supply an<br><u>Procedure</u> ".                                                                                                    | nd the ground circuit of the                                                                                                    | steering angle sensor. Ret                                                                | er to <u>BRC-123, "Diagnosis</u> | Ν      |
| YES (Present error)>>Rep<br>YES (Past error)>>Error w<br>NO >> Repair the pow                                                                                                    | blace the steering angle sen<br>as detected in the steering<br>er supply and the ground ci                                              | isor. Refer to <u>BRC-180, "Re</u><br>angle sensor branch line.<br>rcuit.                 | moval and Installation".         | 0      |
|                                                                                                    |                                                                                                    |                                                                                           |                                  | Ρ      |
|                                                                                                    |                                                                                                    |                                                                                           |                                  |        |

## **RDR-L BRANCH LINE CIRCUIT**

### Diagnosis Procedure

INFOID:000000009790729

[CAN SYSTEM (TYPE 12)]

## 1.CHECK CONNECTOR

- 1. Turn the ignition switch OFF.
- 2. Disconnect the battery cable from the negative terminal.
- 3. Check the following terminals and connectors for damage, bend and loose connection (unit side and connector side).
- Side radar LH
- Harness connector B87
- Harness connector B8

Is the inspection result normal?

YES >> GO TO 2.

NO >> Repair the terminal and connector.

## 2. CHECK HARNESS FOR OPEN CIRCUIT

- 1. Disconnect the connector of side radar LH.
- 2. Check the resistance between the side radar LH harness connector terminals.

|               | Side radar LH harness connecto | r       | Resistance (O)  |
|---------------|--------------------------------|---------|-----------------|
| Connector No. | Termi                          | nal No. |                 |
| B92           | 4                              | 3       | Approx. 54 – 66 |

Is the measurement value within the specification?

YES >> GO TO 3.

NO >> Replace the body harness.

**3.**CHECK POWER SUPPLY AND GROUND CIRCUIT

Check the power supply and the ground circuit of the side radar LH. Refer to <u>DAS-359</u>, "SIDE RADAR LH : <u>Diagnosis Procedure</u>".

Is the inspection result normal?

YES (Present error)>>Replace the side radar LH. Refer to DAS-386, "Removal and Installation".

YES (Past error)>>Error was detected in the side radar LH branch line.

| RDR-R BRANCH LINE CIRCUIT                                                                                                    |                                |                         |
|----------------------------------------------------------------------------------------------------|--------------------------------|-------------------------|
| Diagnosis Procedure                                                                                                    |                                | NFOID:00000009790730    |
| 1.CHECK CONNECTOR                                                                                                    |                                | В                       |
| <ol> <li>Turn the ignition switch OFF.</li> <li>Disconnect the battery cable from the negative terminal.</li> <li>Check the following terminals and connectors for damage,<br/>nector side).</li> <li>Side radar RH</li> <li>Harness connector B87</li> <li>Harness connector B8</li> </ol> | pend and loose connection      | ו (unit side and con- C |
| Is the inspection result normal?YES>> GO TO 2.NO>> Repair the terminal and connector.2.CHECK HARNESS FOR OPEN CIRCUIT                                                                                                    |                                | E                       |
| <ol> <li>Disconnect the connector of side radar RH.</li> <li>Check the resistance between the side radar RH harness of</li> </ol>                                                                                                    | onnector terminals.            | F                       |
| Side radar RH harness connector                                                                                                    |                                | G                       |
| Connector No. Terminal No.                                                                                                    |                                |                         |
| B93 4                                                                                                    | 3 A                            | Approx. 54 – 66         |
| Is the measurement value within the specification?YES>> GO TO 3.NO>> Repair the side radar RH branch line. <b>3.</b> CHECK POWER SUPPLY AND GROUND CIRCUIT                                                                                                    |                                |                         |
| Check the power supply and the ground circuit of the side rada<br>Diagnosis Procedure".<br>Is the inspection result normal?<br>XES (Present error)>>Replace the side radar RH, Refer to DA                                                                                                  | r RH. Refer to <u>DAS-360,</u> | "SIDE RADAR RH :<br>J   |
| YES (Past error)>>Error was detected in the side radar RH bra<br>NO >> Repair the power supply and the ground circuit.                                                                                                    | anch line.                     | K                       |
|                                                                                                    |                                | LA                      |

0

Ρ

< DTC/CIRCUIT DIAGNOSIS >

## AVM BRANCH LINE CIRCUIT

### Diagnosis Procedure

INFOID:000000009790731

[CAN SYSTEM (TYPE 12)]

### **1.**CHECK CONNECTOR

- 1. Turn the ignition switch OFF.
- 2. Disconnect the battery cable from the negative terminal.
- 3. Check the following terminals and connectors for damage, bend and loose connection (unit side and connector side).
- Around view monitor control unit
- CAN gateway (Models without ICC)

Is the inspection result normal?

YES-1 >> Models without ICC: GO TO 2.

YES-2 >> Models with ICC: GO TO 3.

NO >> Repair the terminal and connector.

2. CHECK HARNESS CONTINUITY (OPEN CIRCUIT)

1. Disconnect the connector of CAN gateway.

2. Check the continuity between the CAN gateway harness connector terminals.

|               | CAN gateway harness connector |         | Continuity |
|---------------|-------------------------------|---------|------------|
| Connector No. | Termir                        | nal No. | Continuity |
| M24           | 4                             | 6       | Existed    |
| 11/24         | 10                            | 12      | Existed    |

Is the inspection result normal?

YES >> GO TO 3.

NO >> Check the harness and repair the root cause (CAN communication circuit 2).

# **3.**CHECK HARNESS FOR OPEN CIRCUIT

1. Connect the connector of CAN gateway (Models without ICC).

- 2. Disconnect the connector of around view monitor control unit.
- 3. Check the resistance between the around view monitor control unit harness connector terminals.

| Around view   | w monitor control unit harness con | nector | Posistanco (O)  |
|---------------|------------------------------------|--------|-----------------|
| Connector No. | Terminal I                         | No.    |                 |
| B50           | 27                                 | 28     | Approx. 54 – 66 |

Is the measurement value within the specification?

YES >> GO TO 4.

NO >> Repair the around view monitor control unit branch line.

 ${f 4.}$ CHECK POWER SUPPLY AND GROUND CIRCUIT

Check the power supply and the ground circuit of the around view monitor control unit. Refer to <u>AV-435.</u> "AROUND VIEW MONITOR CONTROL UNIT : Diagnosis Procedure".

#### Is the inspection result normal?

YES (Present error)>>Replace the around view monitor control unit. Refer to <u>AV-458</u>, "<u>Removal and Installa-</u> <u>tion</u>".

YES (Past error)>>Error was detected in the around view monitor control unit branch line.

## **APA BRANCH LINE CIRCUIT**

## [CAN SYSTEM (TYPE 12)]

| APA BRANCH LINE                                                                                                    |                                                                                                    |                                                                                                    |                                       |
|----------------------------------------------------------------------------------------------------|----------------------------------------------------------------------------------------------------|----------------------------------------------------------------------------------------------------|---------------------------------------|
| Diagnosis Procedure                                                                                                    |                                                                                                    |                                                                                                    | INF0/D:00000009790732                 |
| 1.CHECK CONNECTOR                                                                                                    |                                                                                                    |                                                                                                    |                                       |
| <ol> <li>Turn the ignition switch</li> <li>Disconnect the battery of</li> <li>Check the following term<br/>nector side).</li> <li>Accelerator pedal actua</li> <li>Harness connector M12</li> <li>Harness connector M67</li> </ol> | OFF.<br>cable from the negative term<br>ninals and connectors for c<br>ntor / accelerator pedal pos<br>25                                 | minal.<br>damage, bend and loose co<br>ition sensor                                                                | nnection (unit side and con-          |
| Is the inspection result norm         YES       >> GO TO 2.         NO       >> Repair the term         2.CHECK HARNESS FOR                                                                                                    | inal and connector.<br>OPEN CIRCUIT                                                                                                    |                                                                                                    |                                       |
| <ol> <li>Disconnect the connect</li> <li>Check the resistance be</li> </ol>                                                                                                    | or of accelerator pedal actuet ween the accelerator ped                                                                                   | uator / accelerator pedal pos<br>lal actuator harness connect                                                      | sition sensor.<br>tor terminals.      |
| Accelerator pedal actua                                                                                                    | ator / accelerator pedal position se                                                                                                    | ensor harness connector                                                                                            | Posistanco (O)                        |
| Connector No.                                                                                                    | Termi                                                                                                    | inal No.                                                                                                    |                                       |
| M124                                                                                                    | 3                                                                                                    | 9                                                                                                    | Approx. 54 – 66                       |
| YES >> GO TO 3.<br>NO >> Repair the acce<br><b>3.</b> CHECK POWER SUPPL<br>Check the power supply an<br>sensor. Refer to <u>DAS-359</u> , "                                                                                        | Itnin the specification?<br>Ierator pedal actuator bran<br>Y AND GROUND CIRCUI<br>d the ground circuit of the<br>ACCELERATOR PEDAL A      | nch line.<br>T<br>accelerator pedal actuator<br>ACTUATOR : Diagnosis Prod                                          | / accelerator pedal position cedure". |
| Is the inspection result norm<br>YES (Present error)>>Rep<br><u>TANCE CONTR</u><br>YES (Past error)>>Error wa<br>NO >> Repair the powe                                                                                             | <u>ial?</u><br>lace the accelerator peda<br><u>COL ASSIST SYSTEM : Re</u><br>as detected in the accelerater<br>er supply and the ground c | al assembly. Refer to <u>ACC</u><br><u>emoval and Installation"</u> .<br>ator pedal actuator branch liu<br>ircuit. | C-4, "MODELS WITH DIS-<br>ne.         |
|                                                                                                    |                                                                                                    |                                                                                                    |                                       |
|                                                                                                    |                                                                                                    |                                                                                                    |                                       |
|                                                                                                    |                                                                                                    |                                                                                                    |                                       |

- 0
- Ρ

< DTC/CIRCUIT DIAGNOSIS >

# **BSW/BUZZER BRANCH LINE CIRCUIT**

## Diagnosis Procedure

INFOID:000000009790733

[CAN SYSTEM (TYPE 12)]

## 1.CHECK CONNECTOR

- 1. Turn the ignition switch OFF.
- 2. Disconnect the battery cable from the negative terminal.
- 3. Check the terminals and connectors of the drive assistance buzzer control module for damage, bend and loose connection (unit side and connector side).

Is the inspection result normal?

YES >> GO TO 2.

NO >> Repair the terminal and connector.

## 2. CHECK HARNESS FOR OPEN CIRCUIT

1. Disconnect the connector of drive assistance buzzer control module.

2. Check the resistance between the drive assistance buzzer control module harness connector terminals.

| Drive assista | ance buzzer control module harne | ess connector | Resistance (O)  |
|---------------|----------------------------------|---------------|-----------------|
| Connector No. | Termi                            | nal No.       |                 |
| M56           | 3                                | 11            | Approx. 54 – 66 |

Is the measurement value within the specification?

YES >> GO TO 3.

NO >> Repair the drive assistance buzzer control module branch line.

## ${f 3.}$ CHECK POWER SUPPLY AND GROUND CIRCUIT

Check the power supply and the ground circuit of the drive assistance buzzer control module. Refer to <u>DAS-</u> <u>361, "DRIVER ASSISTANCE BUZZER CONTROL MODULE : Diagnosis Procedure"</u>.

Is the inspection result normal?

YES (Present error)>>Replace the drive assistance buzzer control module. Refer to <u>DAS-389</u>, "Removal and <u>Installation"</u>.

YES (Past error)>>Error was detected in the drive assistance buzzer control module branch line.

| LASER BRANCH L                                                                                                    | INE CIRCUIT                                                                                 |                                                            |                              | Δ   |
|----------------------------------------------------------------------------------------------------|---------------------------------------------------------------------------------------------|------------------------------------------------------------|------------------------------|-----|
| Diagnosis Procedure                                                                                                    |                                                                                             |                                                            | INFOID:00000009790734        | ~   |
| 1.CHECK CONNECTOR                                                                                                    |                                                                                             |                                                            |                              | В   |
| <ol> <li>Turn the ignition switch</li> <li>Disconnect the battery of</li> <li>Check the following terr<br/>nector side).</li> <li>ICC sensor</li> </ol> | OFF.<br>cable from the negative term<br>ninals and connectors for da                        | ninal.<br>amage, bend and loose cor                        | nnection (unit side and con- | С   |
| <ul> <li>Harness connector E76</li> <li>Harness connector E14</li> <li>Harness connector E25</li> <li>Harness connector M40</li> </ul>                  | 1                                                                                           |                                                            |                              | D   |
| Is the inspection result norm                                                                                                    | al?                                                                                         |                                                            |                              | Е   |
| YES >> GO TO 2.<br>NO >> Repair the term<br>2 CHECK HARNESS FOR                                                                                         | inal and connector.                                                                         |                                                            |                              | F   |
| <ol> <li>Disconnect the connect</li> <li>Check the resistance be</li> </ol>                                                                             | or of ICC sensor.<br>etween the ICC sensor harn                                             | ess connector terminals.                                   |                              | G   |
|                                                                                                    | ICC sensor harness connector                                                                |                                                            | Resistance ( $\Omega$ )      |     |
| Connector No.                                                                                                    | Termin                                                                                      | al No.                                                     |                              | Н   |
| E80                                                                                                    | 3                                                                                           | 6                                                          | Approx. 108 – 132            |     |
| YES >> GO TO 3.<br>NO >> Repair the ICC 3.                                                                                                    | sensor branch line.                                                                         |                                                            |                              |     |
| Check the power supply and                                                                                                    | the ground circuit of the IC                                                                | C sensor Refer to CCS-11                                   | 8 "Diagnosis Procedure"      | J   |
| Is the inspection result norm                                                                                                    | al?                                                                                         | 0 361301. Refer to <u>000-11</u>                           | o, Diagnosis i locedure.     |     |
| YES (Present error)>>Rep<br>YES (Past error)>>Error w<br>NO >> Repair the powe                                                                          | lace the ICC sensor. Refer t<br>as detected in the ICC sens<br>er supply and the ground cir | o <u>CCS-135, "Removal and</u><br>or branch line.<br>cuit. | Installation".               | K   |
|                                                                                                    |                                                                                             |                                                            |                              | L   |
|                                                                                                    |                                                                                             |                                                            |                              | LAN |
|                                                                                                    |                                                                                             |                                                            |                              | Ν   |
|                                                                                                    |                                                                                             |                                                            |                              |     |

Ο

Ρ

# SONAR BRANCH LINE CIRCUIT

### Diagnosis Procedure

INFOID:000000009790735

[CAN SYSTEM (TYPE 12)]

### **1.**CHECK CONNECTOR

- 1. Turn the ignition switch OFF.
- 2. Disconnect the battery cable from the negative terminal.
- 3. Check the following terminals and connectors for damage, bend and loose connection (unit side and connector side).
- Sonar control unit
- Harness connector M95
- Harness connector M155
- CAN gateway

Is the inspection result normal?

YES-1 >> Models with around view monitor system: GO TO 2.

- YES-2 >> Models without around view monitor system: GO TO 3.
- NO >> Repair the terminal and connector.

**2.**CHECK HARNESS CONTINUITY (OPEN CIRCUIT)

- 1. Disconnect the connector of CAN gateway.
- 2. Check the continuity between the CAN gateway harness connector terminals.

|               | CAN gateway harness connector |         | Continuity |
|---------------|-------------------------------|---------|------------|
| Connector No. | Termi                         | nal No. | Continuity |
| M24           | 4                             | 6       | Existed    |
| 17124         | 10                            | 12      | Existed    |

Is the inspection result normal?

YES >> GO TO 3.

NO >> Check the harness and repair the root cause (CAN communication circuit 2).

 $\mathbf{3}$ . Check harness for open circuit

- 1. Connect the connector of CAN gateway (Models with around view monitor system).
- 2. Disconnect the connector of sonar control unit.
- 3. Check the resistance between the sonar control unit harness connector terminals.

| S             | onar control unit harness connec | tor     | Resistance (O)  |
|---------------|----------------------------------|---------|-----------------|
| Connector No. | Termi                            | nal No. |                 |
| M76           | 5                                | 6       | Approx. 54 – 66 |

Is the measurement value within the specification?

YES >> GO TO 4.

NO >> Repair the sonar control unit branch line.

**4.**CHECK POWER SUPPLY AND GROUND CIRCUIT

Check the power supply and the ground circuit of the sonar control unit. Refer to <u>AV-435, "SONAR CONTROL</u> <u>UNIT : Diagnosis Procedure"</u>.

Is the inspection result normal?

YES (Present error)>>Replace the sonar control unit. Refer to AV-462, "Removal and Installation".

YES (Past error)>>Error was detected in the sonar control unit branch line.

# DAST 1 BRANCH LINE CIRCUIT

| DAST I BRANCH L                                                                                                    |                                                                                                    |                                                                                                    |                                                                                                    |
|----------------------------------------------------------------------------------------------------|----------------------------------------------------------------------------------------------------|----------------------------------------------------------------------------------------------------|----------------------------------------------------------------------------------------------------|
| iagnosis Procedure                                                                                                    |                                                                                                    |                                                                                                    | INFOID:0000000979073                                                                                                |
| .CHECK CONNECTOR                                                                                                    |                                                                                                    |                                                                                                    |                                                                                                    |
| . Turn the ignition switch                                                                                                    | OFF.                                                                                                    |                                                                                                    |                                                                                                    |
| <ul> <li>Disconnect the battery c</li> <li>Check the following tern nector side).</li> </ul>                                                                                                    | able from the negative terr<br>ninals and connectors for d                                                                                                    | ninal.<br>amage, bend and loose                                                                                                    | connection (unit side and con-                                                                                      |
| Steering angle main con                                                                                                    | trol module                                                                                                    |                                                                                                    |                                                                                                    |
| the inspection result norm                                                                                                    | al?                                                                                                    |                                                                                                    |                                                                                                    |
| YES >> GO TO 2.                                                                                                    |                                                                                                    |                                                                                                    |                                                                                                    |
| NO >> Repair the termi                                                                                                    | nal and connector.                                                                                                    |                                                                                                    |                                                                                                    |
| CHECK HARNESS CON                                                                                                    | TINUITY (OPEN CIRCUIT)                                                                                                    | )                                                                                                    |                                                                                                    |
| <ul><li>Disconnect the connect</li><li>Check the continuity bet</li></ul>                                                                                                    | or of chassis control modul<br>ween the chassis control n                                                                                                    | e.<br>nodule harness connecto                                                                                                    | or terminals.                                                                                                    |
| Chas                                                                                                    | sis control module harness conn                                                                                                    | ector                                                                                                    | Continuity                                                                                                    |
|                                                                                                    |                                                                                                    | nal No.                                                                                                    |                                                                                                    |
| Connector No.                                                                                                    | Termir                                                                                                    |                                                                                                    |                                                                                                    |
| Connector No.                                                                                                    | Termir<br>19                                                                                                    | 11                                                                                                    | Existed                                                                                                    |
| Connector No.<br>E22<br>the inspection result norm<br>YES >> GO TO 3.<br>NO >> Check the harne<br>cation circuit sid<br>CHECK HARNESS FOR                                                                                                    | Termir<br>19<br>7<br>al?<br>ess and repair or replace (i<br>e).<br>OPEN CIRCUIT                                                                                                    | 11<br>8<br>f shield line is open) the                                                                                                    | Existed<br>Existed                                                                                                  |
| Connector No.<br>E22<br>the inspection result norm<br>YES >> GO TO 3.<br>NO >> Check the harne<br>cation circuit sid<br>CHECK HARNESS FOR<br>Connect the connector of<br>Disconnect the connector<br>Check the resistance be                                            | Termin         19         7         al?         ess and repair or replace (i         e).         OPEN CIRCUIT         of chassis control module.         or of steering angle main control module is the steering angle is the steering angle in the steering angle in the steering a | 11<br>8<br>f shield line is open) the<br>ontrol module.<br>nain control module harn                                                                              | Existed<br>Existed<br>root cause (chassis communi-                                                                  |
| Connector No.<br>E22<br>the inspection result norm<br>YES >> GO TO 3.<br>NO >> Check the harne<br>cation circuit sid<br>CHECK HARNESS FOR<br>Connect the connector of<br>Disconnect the connector<br>Check the resistance be<br>Steering ar                             | Termin         19         7         al?         ess and repair or replace (i         e).         OPEN CIRCUIT         of chassis control module.         or of steering angle main control module harness         otween the steering angle harness                                                                                                    | 11<br>8<br>f shield line is open) the<br>pontrol module.<br>hain control module harn                                                                             | Existed<br>Existed<br>root cause (chassis communi-                                                                  |
| Connector No.<br>E22<br>the inspection result norm<br>YES >> GO TO 3.<br>NO >> Check the harne<br>cation circuit sid<br>CHECK HARNESS FOR<br>Connect the connector of<br>Disconnect the connector of<br>Check the resistance be<br>Steering ar<br>Connector No.         | Termin         19         7         al?         ess and repair or replace (i         e).         OPEN CIRCUIT         of chassis control module.         or of steering angle main control module harness         ngle main control module harness         Termin                                                                                                    | 11<br>8<br>f shield line is open) the<br>pontrol module.<br>hain control module harn<br>connector<br>hal No.                                                     | Existed<br>Existed<br>root cause (chassis communi-<br>ess connector terminals.<br>                                  |
| Connector No.<br>E22<br>the inspection result norm<br>YES >> GO TO 3.<br>NO >> Check the harned<br>cation circuit sid<br>CHECK HARNESS FOR<br>Connect the connector of<br>Disconnect the connector of<br>Check the resistance be<br>Steering ar<br>Connector No.<br>E26 | Termin         19         7         al?         ess and repair or replace (i         e).         OPEN CIRCUIT         of chassis control module.         or of steering angle main control module harness         tween the steering angle n         ngle main control module harness         Termin         14                                                                                                    | 11         8         f shield line is open) the         ontrol module.         nain control module harmed connector         connector         nal No.         15 | Existed<br>Existed<br>root cause (chassis communi-<br>ess connector terminals.<br>Resistance (Ω)<br>Approx. 54 – 66 |

## LANE BRANCH LINE CIRCUIT

## Diagnosis Procedure

INFOID:000000009790737

[CAN SYSTEM (TYPE 12)]

## **1.**CHECK CONNECTOR

- 1. Turn the ignition switch OFF.
- 2. Disconnect the battery cable from the negative terminal.
- 3. Check the following terminals and connectors for damage, bend and loose connection (unit side and connector side).
- Lane camera unit
- Harness connector R13
- Harness connector M75
- Chassis control module

Is the inspection result normal?

YES >> GO TO 2.

NO >> Repair the terminal and connector.

2. CHECK HARNESS CONTINUITY (OPEN CIRCUIT)

1. Disconnect the connector of chassis control module.

2. Check the continuity between the chassis control module harness connector terminals.

| Cha           | Chassis control module harness connector |            |         |  |
|---------------|------------------------------------------|------------|---------|--|
| Connector No. | Termir                                   | Continuity |         |  |
| Ebb           | 19                                       | 11         | Existed |  |
| L22           | 7                                        | 8          | Existed |  |

Is the inspection result normal?

YES >> GO TO 3.

NO >> Check the harness and repair or replace (if shield line is open) the root cause (chassis communication circuit side).

## $\mathbf{3.}$ CHECK HARNESS FOR OPEN CIRCUIT

- 1. Connect the connector of chassis control module.
- 2. Disconnect the connector of lane camera unit.
- 3. Check the resistance between the lane camera unit harness connector terminals.

| L             | Resistance (O) |  |                 |
|---------------|----------------|--|-----------------|
| Connector No. | Termi          |  |                 |
| R13           | 4 8            |  | Approx. 54 – 66 |

Is the measurement value within the specification?

YES >> GO TO 4.

NO >> Repair the lane camera unit branch line.

**4.**CHECK POWER SUPPLY AND GROUND CIRCUIT

Check the power supply and the ground circuit of the lane camera unit. Refer to <u>DAS-610, "LANE CAMERA</u> <u>UNIT : Diagnosis Procedure"</u>.

Is the inspection result normal?

YES (Present error)>>Replace the lane camera unit. Refer to DAS-620, "Removal and Installation".

YES (Past error)>>Error was detected in the lane camera unit branch line.

### < DTC/CIRCUIT DIAGNOSIS > CAN COMMUNICATION CIRCUIT 1

| Diagnosis Procedure                                                                                                    |                                                                                                    |                                                           |                                     |
|----------------------------------------------------------------------------------------------------|----------------------------------------------------------------------------------------------------|-----------------------------------------------------------|-------------------------------------|
|                                                                                                    |                                                                                                    |                                                           | INFOID:0000000097907                |
| I CONNECTOR INSPECT                                                                                                    | ON                                                                                                    |                                                           |                                     |
| <ol> <li>Turn the ignition switch (2. Disconnect the battery c</li> <li>Disconnect all the unit co</li> <li>Check terminals and cor</li> <li>Is the inspection result norm</li> <li>YES &gt;&gt; GO TO 2.</li> <li>NO &gt;&gt; Repair the termi</li> </ol> | OFF.<br>able from the negative ter<br>onnectors on CAN commu-<br>nectors for damage, bence<br>al?<br>nal and connector. | minal.<br>Inication circuit 1.<br>I and loose connection. |                                     |
| Check the continuity betwee                                                                                                    | n the data link connector to                                                                                            | erminals.                                                 |                                     |
|                                                                                                    | Data link connector                                                                                                    |                                                           |                                     |
| Connector No.                                                                                                    | Termi                                                                                                    | nal No.                                                   | - Continuity                        |
| M25                                                                                                    | 6                                                                                                    | 14                                                        | Not existed                         |
| Check the continuity between<br>Data link (                                                                                                    | n the data link connector a                                                                                             | and the ground.                                           |                                     |
| Connector No.                                                                                                    | Terminal No.                                                                                                    |                                                           | Continuity                          |
|                                                                                                    | 6                                                                                                    | - Ground                                                  | Not existed                         |
|                                                                                                    | 14                                                                                                    |                                                           | Not existed                         |
| YES >> GO TO 4.<br>NO >> Check the harne<br><b>1</b> .CHECK ECM AND BCM<br>1. Remove the ECM and th<br>2. Check the resistance be                                                                                                    | ess and repair or replace [i<br>TERMINATION CIRCUIT<br>ne BCM.<br>tween the ECM terminals.                              | f shield line or fuse block (                             | J/B) is short] the root cause.      |
|                                                                                                    |                                                                                                    |                                                           | Resistance (Ω)                      |
|                                                                                                    | тегтіпаї і і і і і і і і і і і і і і і і і і і                                                                          |                                                           |                                     |
| 114                                                                                                    |                                                                                                    |                                                           | Approx. 108 – 132                   |
| 114<br>3. Check the resistance be                                                                                                    | tween the BCM terminals.                                                                                                |                                                           | Approx. 108 – 132                   |
| 114<br>3. Check the resistance be                                                                                                    | tween the BCM terminals.                                                                                                |                                                           | Approx. 108 – 132                   |
| 114<br>3. Check the resistance be                                                                                                    | tween the BCM terminals.<br>BCM<br>Ferminal No.                                                                         |                                                           | Approx. 108 – 132<br>Resistance (Ω) |

NO >> Replace the ECM and/or the BCM.

5. CHECK SYMPTOM

Connect all the connectors. Check if the symptoms described in the "Symptom (Results from interview with customer)" are reproduced.

### LAN-525

## **CAN COMMUNICATION CIRCUIT 1**

< DTC/CIRCUIT DIAGNOSIS >

#### Inspection result

Reproduced>>GO TO 6.

Non-reproduced>>Start the diagnosis again. Follow the trouble diagnosis procedure when past error is detected.

**6.**CHECK UNIT REPRODUCTION

Perform the reproduction test as per the following procedure for each unit.

- 1. Turn the ignition switch OFF.
- 2. Disconnect the battery cable from the negative terminal.
- 3. Disconnect one of the unit connectors of CAN communication circuit 1. **NOTE:**

ECM and BCM have a termination circuit. Check other units first.

 Connect the battery cable to the negative terminal. Check if the symptoms described in the "Symptom (Results from interview with customer)" are reproduced.
 NOTE:

Although unit-related error symptoms occur, do not confuse them with other symptoms.

Inspection result

Reproduced>>Connect the connector. Check other units as per the above procedure. Non-reproduced>>Replace the unit whose connector was disconnected.

### < DTC/CIRCUIT DIAGNOSIS > CAN COMMUNICATION CIRCUIT 2

|                                                                                                    | HON CIRCUIT 2                                                                                     |                                                          |                              |
|----------------------------------------------------------------------------------------------------|---------------------------------------------------------------------------------------------------|----------------------------------------------------------|------------------------------|
| Diagnosis Procedure                                                                                                    |                                                                                                   |                                                          | INFOID:00000009790738        |
| CONNECTOR INSPECT                                                                                                    | ION                                                                                               |                                                          |                              |
| <ol> <li>Turn the ignition switch is</li> <li>Disconnect the battery of</li> <li>Disconnect all the unit c</li> <li>Check terminals and constant structure</li> <li>the inspection result norm</li> <li>YES &gt;&gt; GO TO 2.</li> <li>NO &gt;&gt; Repair the terminal</li> </ol> | OFF.<br>able from the negative terr<br>onnectors on CAN commu<br>nnectors for damage, bend<br>al? | minal.<br>nication circuit 2.<br>I and loose connection. |                              |
| CHECK HARNESS CON                                                                                                    | TINUITY (SHORT CIRCUI                                                                             | T)                                                       |                              |
| Check the continuity betwee                                                                                                    | n the data link connector te                                                                      | erminals.                                                |                              |
|                                                                                                    | Data link connector                                                                               |                                                          |                              |
| Connector No.                                                                                                    | Termir                                                                                            | nal No.                                                  | Continuity                   |
| M25                                                                                                    | 13                                                                                                | 12                                                       | Not existed                  |
| CHECK HARNESS CON                                                                                                    | TINUITY (SHORT CIRCUI<br>n the data link connector a                                              | T)<br>Ind the ground.                                    |                              |
| Data link                                                                                                    | connector<br>Terminal No                                                                          |                                                          | Continuity                   |
|                                                                                                    | 13                                                                                                | Ground                                                   | Not existed                  |
| M25                                                                                                    | 12                                                                                                |                                                          | Not existed                  |
| NO >> Check the harne<br>CHECK CAN GATEWAY<br>Remove the CAN gatew<br>Check the resistance be                                                                                                    | ess and repair or replace [if<br>TERMINATION CIRCUIT<br>vay.<br>Itween the CAN gateway te         | f shield line or fuse block (J,<br>erminals.             | B) is short] the root cause. |
| C                                                                                                    | AN gateway                                                                                        | R                                                        | esistance ( $\Omega$ )       |
| 4                                                                                                    | 10                                                                                                | Ap                                                       | prox. 108 – 132              |
| 6                                                                                                    | 12                                                                                                | Ар                                                       | orox. 108 – 132              |
| <ul> <li><u>s the measurement value w</u></li> <li>YES &gt;&gt; GO TO 5.</li> <li>NO &gt;&gt; Replace the CA</li> <li>D.CHECK SYMPTOM</li> <li>Connect all the connectors.</li> <li>customer)" are reproduced.</li> <li>nspection result</li> </ul>                               | <u>ithin the specification?</u><br>N gateway.<br>Check if the symptoms de                         | escribed in the "Symptom (                               | Results from interview with  |
| Reproduced>>GO TO 6.<br>Non-reproduced>>Start the                                                                                                    | ə diagnosis again. Follow                                                                         | the trouble diagnosis pro                                | cedure when past error is    |

detected.

## LAN-527

## 6.CHECK UNIT REPRODUCTION

Perform the reproduction test as per the following procedure for each unit.

- 1. Turn the ignition switch OFF.
- 2. Disconnect the battery cable from the negative terminal.
- 3. Disconnect one of the unit connectors of CAN communication circuit 2. **NOTE:**

CAN gateway has two termination circuits. Check other units first.

4. Connect the battery cable to the negative terminal. Check if the symptoms described in the "Symptom (Results from interview with customer)" are reproduced.

NOTE:

Although unit-related error symptoms occur, do not confuse them with other symptoms.

#### Inspection result

Reproduced>>Connect the connector. Check other units as per the above procedure. Non-reproduced>>Replace the unit whose connector was disconnected.

# 

< DTC/CIRCUIT DIAGNOSIS >

| CHASSIS COMMU                                                                                                    | NICATION CIRCUI                                                                                        |                                     |                                        |                               |
|----------------------------------------------------------------------------------------------------|----------------------------------------------------------------------------------------------------|-------------------------------------|----------------------------------------|-------------------------------|
| Diagnosis Procedure                                                                                                    |                                                                                                    |                                     |                                        | INF01D:000000009790739        |
| 1.CHECK CAN DIAGNOS                                                                                                    | S                                                                                                    |                                     |                                        |                               |
| Check the CAN diagnosis r<br>communication circuit 2 hav                                                                                                    | esults from CONSULT to s<br>e no malfunction.                                                          | see that the                        | e CAN communi                          | cation circuit 1 and/or CAN   |
| Are the CAN communication<br>YES >> GO TO 2.<br>NO >> Check and repart                                                                                                    | n 1 and/or CAN communication circ                                                                      | ation 2 circu<br>cuit 1 and/o       | <u>uits normal?</u><br>or CAN communic | cation circuit 2.             |
| 2.CONNECTOR INSPECT                                                                                                    | ION                                                                                                    |                                     |                                        |                               |
| <ol> <li>Turn the ignition switch</li> <li>Disconnect the battery of</li> <li>Disconnect all the unit of</li> <li>Check terminals and co</li> <li>Is the inspection result norm</li> </ol> | OFF.<br>cable from the negative terr<br>connectors on chassis com<br>nnectors for damage, benc<br>nal? | minal.<br>munication<br>I and loose | circuit.<br>connection.                |                               |
| NO >> Repair the term                                                                                                    | inal and connector.                                                                                    |                                     |                                        |                               |
| 3.CHECK HARNESS CON                                                                                                    | TINUITY (SHORT CIRCUI                                                                                  | T)                                  |                                        |                               |
| Check the continuity betwee                                                                                                    | n the chassis control modu                                                                             | ule harness                         | s connector.                           |                               |
| Cha                                                                                                    | ssis control module harness conn                                                                       | nector                              |                                        | Continuity                    |
| Connector No.                                                                                                    | Termi                                                                                                  | nal No.                             | _                                      |                               |
| E22                                                                                                    | 19                                                                                                    |                                     | 1                                      | Not existed                   |
| YES >> GO TO 4.<br>NO >> Check the harn<br><b>4.</b> CHECK HARNESS CON                                                                                                    | ess and repair or replace [ii<br>TINUITY (SHORT CIRCUI                                                 | f shield line<br>T)                 | e or fuse block (J/                    | /B) is short] the root cause. |
| Check the continuity betwee                                                                                                    | en the data link connector a                                                                           | and the gro                         | und.                                   |                               |
| Chassis control mod                                                                                                    | ule harness connector                                                                                  |                                     |                                        | Continuity                    |
| Connector No.                                                                                                    | Terminal No.                                                                                           | -                                   | Ground                                 | Continuity                    |
| M22                                                                                                    | 19                                                                                                    | -                                   | -                                      | Not existed                   |
| le the inspection result perm                                                                                                    | v<br>nol2                                                                                              |                                     |                                        |                               |
| YES >> GO TO 5.<br>NO >> Check the harn<br>5.CHECK CHASSIS CON                                                                                                    | ess and repair or replace [it<br>ROL MODULE TERMINA                                                    | f shield line<br>TION CIRC          | e or fuse block (J/<br>CUIT            | /B) is short] the root cause. |
| <ol> <li>Remove the chassis co</li> <li>Check the resistance be</li> </ol>                                                                                                    | ntrol module.<br>etween the chassis control                                                            | module ter                          | minals.                                |                               |
| Chas                                                                                                    | sis control module                                                                                     |                                     | R                                      | esistance (Ω)                 |
| 10                                                                                                    | Ierminal No.                                                                                           |                                     | Δη                                     | <br>prox_108 – 132            |
| 10                                                                                                    | ,                                                                                                    |                                     | , YPI                                  |                               |

Is the measurement value within the specification?

YES >> GO TO 6.

NO >> Replace the chassis control module.

6.CHECK SYMPTOM

11

8

Approx. 108 – 132

## **CHASSIS COMMUNICATION CIRCUIT**

#### < DTC/CIRCUIT DIAGNOSIS >

Connect all the connectors. Check if the symptoms described in the "Symptom (Results from interview with customer)" are reproduced.

#### Inspection result

Reproduced>>GO TO 7.

Non-reproduced>>Start the diagnosis again. Follow the trouble diagnosis procedure when past error is detected.

## 7. CHECK UNIT REPRODUCTION

Perform the reproduction test as per the following procedure for each unit.

- 1. Turn the ignition switch OFF.
- 2. Disconnect the battery cable from the negative terminal.
- 3. Disconnect one of the unit connectors of chassis communication circuit. **NOTE:**

Chassis control module has two termination circuits. Check other units first.

 Connect the battery cable to the negative terminal. Check if the symptoms described in the "Symptom (Results from interview with customer)" are reproduced.
 NOTE:

Although unit-related error symptoms occur, do not confuse them with other symptoms.

Inspection result

Reproduced>>Connect the connector. Check other units as per the above procedure.

Non-reproduced>>Replace the unit whose connector was disconnected.

## **ITS COMMUNICATION CIRCUIT**

| TS COMMUNI                                                                                                    |                                                                                |                                                   | LOAN                 | •••••=···(••••=•=/]    |
|----------------------------------------------------------------------------------------------------|--------------------------------------------------------------------------------|---------------------------------------------------|----------------------|------------------------|
| iagnosis Proced                                                                                                    | CATION CIRCU                                                                   | ИТ                                                |                      |                        |
|                                                                                                    | ure                                                                            |                                                   |                      | INFOID:000000009790740 |
| .CHECK CAN DIAG                                                                                                    | NOSIS                                                                          |                                                   |                      |                        |
| heck the CAN diagno                                                                                                    | sis results from CON                                                           | SULT to see that the C<br>cuit have no malfunctio | CAN communication    | circuit 1, CAN commu-  |
| re the CAN communit                                                                                                    | cation 1 and CAN con                                                           | nmunication 2 circuits                            | normal?              |                        |
| NO >> Check and                                                                                                    | l repair CAN commun                                                            | ication circuit 1 and CA                          | AN communication ci  | ircuit 2.              |
| CONNECTOR INSP                                                                                                    | PECTION                                                                        |                                                   |                      |                        |
| <ul> <li>Turn the ignition sy</li> <li>Disconnect the bat</li> <li>Check the termina<br/>(unit side and conr</li> </ul>       | vitch OFF.<br>tery cable from the ne<br>als and connectors of<br>nector side). | egative terminal.<br>the ADAS control un          | it for damage, bend  | and loose connection   |
| the inspection result                                                                                                    | normal?                                                                        |                                                   |                      |                        |
| NO >> Repair the                                                                                                    | terminal and connect                                                           | or.                                               |                      |                        |
| CHECK HARNESS                                                                                                    | CONTINUITY (OPEN                                                               | I CIRCUIT)                                        |                      |                        |
| ADAS control unit<br>ICC sensor<br>Check the continui<br>nector.                                                              | ity between the ADAS                                                           | control unit harness c                            | connector and the IC | C sensor harness con-  |
| ADAS control unit                                                                                                    | harness connector                                                              | ICC sensor harn                                   | ness connector       |                        |
| Connector No.                                                                                                    | Terminal No.                                                                   | Connector No.                                     | Terminal No.         | Continuity             |
| B1                                                                                                    | 6                                                                              | E80                                               | 3                    | Existed                |
| the inspection result                                                                                                    | normal?                                                                        |                                                   | 0                    | Existed                |
| <ul> <li>/ES &gt;&gt; GO TO 4.</li> <li>NO &gt;&gt; Repair the</li> <li>.CHECK HARNESS</li> </ul>                             | harness between the<br>CONTINUITY (SHOF                                        | ADAS control unit and RT CIRCUIT)                 | d the ICC sensor.    |                        |
| Disconnect the foll Side radar LH                                                                                             | owing harness connector<br>or control unit<br>actuator / accelerator           | ctors.                                            |                      |                        |
| Side radar RH<br>Around view monit<br>Accelerator pedal<br>Driver assistance t<br>Sonar control unit<br>Check the continui    | buzzer control module ty between the ADAS                                      | control unit harness c                            | connector terminals. |                        |
| Side radar RH<br>Around view monit<br>Accelerator pedal<br>Driver assistance t<br>Sonar control unit<br>Check the continui    | ty between the ADAS                                                            | control unit harness c                            | connector terminals. | Continuity             |
| Side radar RH<br>Around view monit<br>Accelerator pedal a<br>Driver assistance to<br>Sonar control unit<br>Check the continui | ty between the ADAS                                                            | ness connector<br>Terminal No.                    | connector terminals. | Continuity             |

Check the continuity between the ADAS control unit harness connector and the ground.

## LAN-531

## **ITS COMMUNICATION CIRCUIT**

#### < DTC/CIRCUIT DIAGNOSIS >

### [CAN SYSTEM (TYPE 12)]

| ADAS control unit | ADAS control unit harness connector |        | Continuity  |
|-------------------|-------------------------------------|--------|-------------|
| Connector No.     | Terminal No.                        | Ground | Continuity  |
| B1                | 6                                   | Ground | Not existed |
|                   | 7                                   |        | Not existed |

Is the inspection result normal?

YES >> GO TO 6.

NO >> Check the harness and repair or replace [if shield line or fuse block (J/B) is short] the root cause.

#### **6.**CHECK TERMINATION CIRCUIT

1. Remove the ADAS control unit and the ICC sensor.

2. Check the resistance between the ADAS control unit terminals.

| ADAS control unit |   | - Resistance (Ω)  |  |
|-------------------|---|-------------------|--|
| Terminal No.      |   |                   |  |
| 6                 | 7 | Approx. 108 – 132 |  |

3. Check the resistance between the ICC sensor terminals.

| ICC sensor   |   | Resistance (Ω)    |  |
|--------------|---|-------------------|--|
| Terminal No. |   |                   |  |
| 3            | 6 | Approx. 108 – 132 |  |

Is the inspection result normal?

YES >> GO TO 7.

NO >> Replace the ADAS control unit and/or the ICC sensor.

#### **7.**CHECK SYMPTOM

Connect all the connectors. Check if the symptoms described in the "Symptom (Results from interview with customer)" are reproduced.

#### Inspection result

Reproduced>>GO TO 8.

Non-reproduced>>Start the diagnosis again. Follow the trouble diagnosis procedure when past error is detected.

### 8. CHECK UNIT REPRODUCTION

Perform the reproduction test as per the following procedure for each unit.

- 1. Turn the ignition switch OFF.
- 2. Disconnect the battery cable from the negative terminal.
- 3. Disconnect one of the unit connectors of ITS communication circuit. **NOTE:**

ADAS control unit and ICC sensor have a termination circuit. Check other units first.

- 4. Connect the battery cable to the negative terminal. Check if the symptoms described in the "Symptom (Results from interview with customer)" are reproduced.
  - NOTE:

Although unit-related error symptoms occur, do not confuse them with other symptoms.

#### Inspection result

Reproduced>>Connect the connector. Check other units as per the above procedure. Non-reproduced>>Replace the unit whose connector was disconnected.

| IAIN LINE                                                       | BETWEEN DLC AND                                                                                                    | HVAC CIRCUI                                                                                                    | Ē                                                                                                    |
|-----------------------------------------------------------------|----------------------------------------------------------------------------------------------------|----------------------------------------------------------------------------------------------------|----------------------------------------------------------------------------------------------------|
| NOSIS >                                                         |                                                                                                    | [CAN                                                                                                    | SYSTEM (TYPE 13)]                                                                                                    |
| T DIAG                                                          | NOSIS                                                                                                    |                                                                                                    |                                                                                                    |
| WEEN DL                                                         | _C AND HVAC CIRC                                                                                                    | CUIT                                                                                                    |                                                                                                    |
| ure                                                             |                                                                                                    |                                                                                                    | INFOID:00000009791194                                                                                                    |
| OR                                                              |                                                                                                    |                                                                                                    |                                                                                                    |
| vitch OFF.<br>tery cable fron<br>g terminals ar<br>M133 and fus | n the negative terminal.<br>nd connectors for damage, l<br>se block (J/B) side connector                                                                                                    | bend and loose conr                                                                                                    | ection (connector side                                                                                                    |
| normal?                                                         |                                                                                                    |                                                                                                    |                                                                                                    |
| terminal and c                                                  | connector.                                                                                                    |                                                                                                    |                                                                                                    |
| CONTINUITY                                                      | (OPEN CIRCUIT)                                                                                                    |                                                                                                    |                                                                                                    |
| e block (J/B) h<br>ty between the                               | arness connector M65.<br>e fuse block (J/B) terminals.                                                                                                    |                                                                                                    |                                                                                                    |
| Fuse blo                                                        | ock (J/B)                                                                                                    |                                                                                                    | Continuity                                                                                                    |
|                                                                 | Terminal No.                                                                                                    |                                                                                                    | Continuity                                                                                                    |
|                                                                 | 22C                                                                                                    |                                                                                                    | Existed                                                                                                    |
|                                                                 | 4C                                                                                                    |                                                                                                    | Existed                                                                                                    |
| e fuse block (<br>CONTINUITY                                    | J/B).<br>(OPEN CIRCUIT)<br>auto amp.                                                                                                    |                                                                                                    |                                                                                                    |
| y between the                                                   | fuse block (J/B) harness co                                                                                                    | nnector and the A/C a                                                                                                    | uto amp. harness con-                                                                                                    |
| arness connector                                                | A/C auto amp. h                                                                                                    | arness connector                                                                                                    | Continuity                                                                                                    |
| Terminal N                                                      | o. Connector No.                                                                                                    | Terminal No.                                                                                                    |                                                                                                    |
| 22C                                                             | M88                                                                                                    | 1                                                                                                    | Existed                                                                                                    |
| 40                                                              |                                                                                                    | 2                                                                                                    | Existed                                                                                                    |
| normal?<br>Check CAN s                                          | system type decision again.<br>ted in the main line betwee                                                                                                    | n the data link conne                                                                                                    | ector and the A/C auto                                                                                                    |
|                                                                 | AIN LINE<br>NOSIS ><br>T DIAG<br>WEEN DI<br>Jre<br>DR<br>Vitch OFF.<br>tery cable from<br>g terminals and fus<br>normal?<br>terminal and fus<br>normal?<br>terminal and fus<br>normal?<br>terminal and fus<br>normal?<br>terminal and fus<br>normal?<br>terminal and fus<br>potention<br>Fuse block<br>CONTINUITY<br>e block (J/B) h<br>by between the<br>Fuse block<br>CONTINUITY<br>anector of A/C<br>by between the<br>arness connector<br>Terminal N<br>22C<br>4C<br>normal? | IAIN LINE BETWEEN DLC AND<br>NOSIS >         IT DIAGNOSIS         WEEN DLC AND HVAC CIRC<br>JIC         JUNE OFF.         orgen colspan="2">And connectors for damage, I         M133 and fuse block (J/B) side connector<br>normal?         terminal and connector.         CONTINUITY (OPEN CIRCUIT)         e block (J/B) harness connector M65.<br>by between the fuse block (J/B) terminals.         Fuse block (J/B)         Terminal No.         22C         AC         normal?         e fuse block (J/B).         CONTINUITY (OPEN CIRCUIT)         nector of A/C auto amp.         y between the fuse block (J/B) harness co         arness connector         A/C auto amp.         y between the fuse block (J/B) harness co         arness connector         A/C auto amp.         y between the fuse block (J/B) harness co         A/C auto amp.         y between the fuse block (J/B) harness co         arness connector         A/C auto amp.         y between the f | IAIN LINE BETWEEN DLC AND HVAC CIRCUIT<br>NOSIS > [CAN         ICAN         T DIAGNOSIS         WEEN DLC AND HVAC CIRCUIT         JITE         OR         /////////////////////////////////// |

## MAIN LINE BETWEEN HVAC AND AV CIRCUIT

### Diagnosis Procedure

INFOID:000000009791195

[CAN SYSTEM (TYPE 13)]

## 1.CHECK CONNECTOR

- 1. Turn the ignition switch OFF.
- 2. Disconnect the battery cable from the negative terminal.
- 3. Disconnect the following harness connectors.
- ECM
- A/C auto amp.
- Display control unit
- 4. Check the continuity between the A/C auto amp. harness connector and the display control unit harness connector.

| A/C auto amp. h | arness connector | ess connector Display control unit harnes |              | Continuity |
|-----------------|------------------|-------------------------------------------|--------------|------------|
| Connector No.   | Terminal No.     | Connector No.                             | Terminal No. | Continuity |
| M88             | 1                | M100                                      | 29           | Existed    |
| 1000            | 21               | IVI I UU                                  | 17           | Existed    |

Is the inspection result normal?

YES (Present error)>>Check CAN system type decision again.

YES (Past error)>>Error was detected in the main line between the A/C auto amp. and the display control unit.

NO >> Repair the main line between the A/C auto amp. and the display control unit.

|                                                                                                    | MAIN LINE BE                                                                               | TWEEN                                                  | ABS AN                            | D ADP CIRCU             | IIT                       |
|----------------------------------------------------------------------------------------------------|--------------------------------------------------------------------------------------------|--------------------------------------------------------|-----------------------------------|-------------------------|---------------------------|
| COTC/CIRCUIT DIAG                                                                                                    | SNOSIS >                                                                                   |                                                        |                                   | [C/                     | AN SYSTEM (TYPE 13)]      |
| MAIN LINE BET                                                                                                    | WEEN ABS /                                                                                 | AND AD                                                 | P CIRC                            | UIT                     |                           |
| Diagnosis Proced                                                                                                    | ure                                                                                        |                                                        |                                   |                         | INFOID:000000009791196    |
| 1.CHECK CONNECT                                                                                                    | OR                                                                                         |                                                        |                                   |                         |                           |
| <ol> <li>Turn the ignition sv</li> <li>Disconnect the bat</li> <li>Check the followin<br/>and harness side).</li> <li>Harness connector</li> </ol> | vitch OFF.<br>tery cable from the<br>og terminals and co<br>r B39 and fuse bloc            | negative te<br>onnectors fo<br>k (J/B) side            | rminal.<br>r damage,<br>connector | bend and loose co       | onnection (connector side |
| s the inspection result<br>YES >> GO TO 2.<br>NO >> Repair the<br>CHECK HARNESS                                                                    | normal?<br>terminal and conne<br>CONTINUITY (OPI                                           | ector.<br>EN CIRCUI <sup>-</sup>                       | Г)                                |                         |                           |
| <ol> <li>Disconnect the foll<br/>Fuse block (J/B) has<br/>ABS actuator and<br/>Check the continuity</li> </ol>                                     | owing harness con<br>arness connector B<br>electric unit (contro<br>ty between the harr    | nectors.<br>39<br>  unit)<br>ness connec               | ctor termina                      | als.                    |                           |
| ABS actuator and harne                                                                                                    | l electric unit (control un<br>ess connector                                               | it)                                                    | Fuse bloc                         | ck (J/B) terminals      | Continuity                |
| Connector No.                                                                                                    | Terminal N                                                                                 | lo.                                                    | Те                                | rminal No.              |                           |
| F35                                                                                                    | 25                                                                                         |                                                        | 6H<br>4H                          |                         | Existed                   |
| 200                                                                                                    | 15                                                                                         |                                                        |                                   |                         | Existed                   |
| YES >> GO TO 3.<br>NO >> Replace th<br>CHECK HARNESS<br>Disconnect the cort<br>Check the continui                                                  | e fuse block (J/B).<br>CONTINUITY (OPI<br>nnector of driver sea<br>ty between the har      | EN CIRCUI <sup>-</sup><br>at control un<br>ness connec | T)<br>hit.<br>ctor and the        | e driver seat contro    | l unit harness connector. |
| Fuse block (J/B) ha                                                                                                    | rness connector                                                                            | Driver                                                 | seat control u                    | nit harness connector   | Continuity                |
| Connector No.                                                                                                    | Terminal No.                                                                               | Connec                                                 | ctor No.                          | Terminal No.            | Continuity                |
| <b>B</b> 30                                                                                                    | 6H                                                                                         | De                                                     | 01                                | 1                       | Existed                   |
| 53                                                                                                    | 4H                                                                                         | DO                                                     | UT .                              | 17                      | Existed                   |
| s the inspection result<br>YES (Present error)><br>YES (Past error)>>Er<br>unit) and th                                                            | 4H<br><u>normal?</u><br>>Check CAN syster<br>ror was detected in<br>the driver seat contro | B6<br>n type decis<br>1 the main li<br>51 unit.        | sion again.<br>ine betwee         | 17<br>n the ABS actuato | Existed                   |

- >> Repair the main line between the harness connector B39 and the driver seat control unit. NO
- Ο
- Ρ

## MAIN LINE BETWEEN ADP AND AVM CIRCUIT

### < DTC/CIRCUIT DIAGNOSIS >

## MAIN LINE BETWEEN ADP AND AVM CIRCUIT

### Diagnosis Procedure

INFOID:000000009791197

[CAN SYSTEM (TYPE 13)]

## 1.CHECK CONNECTOR

- 1. Turn the ignition switch OFF.
- 2. Disconnect the battery cable from the negative terminal.
- 3. Check the following terminals and connectors for damage, bend and loose connection (connector side and harness side).
- Harness connector B37
- Harness connector B72

Is the inspection result normal?

YES >> GO TO 2.

NO >> Repair the terminal and connector.

2. CHECK HARNESS CONTINUITY (OPEN CIRCUIT)

1. Disconnect the following harness connectors.

- Harness connectors B600 and B12
- Harness connectors B37 and B72
- 2. Check the continuity between the harness connector terminals.

| Harness connector |              | Harness connector          |   | Continuity |
|-------------------|--------------|----------------------------|---|------------|
| Connector No.     | Terminal No. | Connector No. Terminal No. |   | Continuity |
| <b>B</b> 12       | 1            | <b>B</b> 37                | 4 | Existed    |
| DIZ               | 17           | - 537                      | 3 | Existed    |

Is the inspection result normal?

YES >> GO TO 3.

NO >> Replace the body harness.

## **3.**CHECK HARNESS CONTINUITY (OPEN CIRCUIT)

- 1. Disconnect the connector of around view monitor control unit.
- 2. Check the continuity between the harness connector and the around view monitor control unit.

| Harness       | Harness connector |                            | Around view monitor control unit<br>harness connector |         |
|---------------|-------------------|----------------------------|-------------------------------------------------------|---------|
| Connector No. | Terminal No.      | Connector No. Terminal No. |                                                       |         |
| P72           | 4                 | PEO                        | 27                                                    | Existed |
| DIZ           | 3                 | 630                        | 28                                                    | Existed |

#### Is the inspection result normal?

YES (Present error)>>Check CAN system type decision again.

YES (Past error)>>Error was detected in the main line between the driver seat control unit and the around view monitor control unit.

NO >> Replace the body harness.

## MAIN LINE BETWEEN AVM AND SONAR CIRCUIT

| < DTC/CIRCUIT DIAGNOSIS > |  |  |  |   |  |
|---------------------------|--|--|--|---|--|
|                           |  |  |  | 0 |  |

[CAN SYSTEM (TYPE 13)]

| IAIN LINE DE I                                                                                                    |                                                                                                    |                                                                                                    |                                                                                                    |                                                                                               |  |  |
|----------------------------------------------------------------------------------------------------|----------------------------------------------------------------------------------------------------|----------------------------------------------------------------------------------------------------|----------------------------------------------------------------------------------------------------|-----------------------------------------------------------------------------------------------|--|--|
| iagnosis Proced                                                                                                    | ure                                                                                                    |                                                                                                    |                                                                                                    | INFOID:000000009791198                                                                        |  |  |
| CHECK CONNECT                                                                                                    | OR                                                                                                    |                                                                                                    |                                                                                                    |                                                                                               |  |  |
| Turn the ignition sy<br>Disconnect the bat<br>Check the followir<br>and harness side).<br>Harness connecto<br>Harness connecto<br>the inspection result<br>(ES >> GO TO 2.<br>IO >> Repair the                                                                                                    | vitch OFF.<br>ttery cable from the ne<br>ig terminals and conr<br>rs B62<br>rs M22<br><u>normal?</u><br>terminal and connect                                                                                                    | egative terminal.<br>nectors for damage, b<br>or.                                                           | end and loose conr                                                                                                    | ection (connector side                                                                        |  |  |
| CHECK HARNESS                                                                                                    | CONTINUITY (OPEN                                                                                                    | I CIRCUIT)                                                                                                  |                                                                                                    |                                                                                               |  |  |
| Disconnect the foll<br>Around view monit<br>Harness connecto<br>Check the continu<br>connector.<br>With around view                                                                                                    | owing harness conne<br>or control unit<br>rs B62 and M22<br>ity between the arou<br>monitor, without ICC                                                                                                    | ctors.<br>nd view monitor contr                                                                             | ol unit harness conr                                                                                                    | ector and the harness                                                                         |  |  |
| Around view mo                                                                                                    | nitor control unit                                                                                                    | Harness o                                                                                                   | connector                                                                                                    | Continuity                                                                                    |  |  |
| harness                                                                                                    | connector                                                                                                    |                                                                                                    |                                                                                                    | Continuity                                                                                    |  |  |
| Connector No.                                                                                                    | connector<br>Terminal No.                                                                                                    | Connector No.                                                                                               | Terminal No.                                                                                                    | Continuity                                                                                    |  |  |
| Connector No.                                                                                                    | connector<br>Terminal No.<br>27                                                                                                    | Connector No.                                                                                               | Terminal No.                                                                                                    | Existed                                                                                       |  |  |
| Connector No.                                                                                                    | connector<br>Terminal No.<br>27<br>28                                                                                                    | Connector No.                                                                                               | Terminal No.<br>63<br>53                                                                                                    | Continuity<br>Existed<br>Existed                                                              |  |  |
| Connector No.<br>B50<br>With ICC                                                                                                    | Connector<br>Terminal No.<br>27<br>28                                                                                                    | Connector No.                                                                                               | Terminal No.<br>63<br>53                                                                                                    | Continuity<br>Existed<br>Existed                                                              |  |  |
| Connector No.<br>B50<br>With ICC<br>Around view mo                                                                                                    | connector<br>Terminal No.<br>27<br>28<br>nitor control unit<br>connector                                                                                                    | Connector No.<br>B62<br>Harness c                                                                           | Terminal No.<br>63<br>53                                                                                                    | Continuity<br>Existed<br>Existed<br>Continuity                                                |  |  |
| Connector No. B50 With ICC Around view mo harness of Connector No.                                                                                                    | connector<br>Terminal No.<br>27<br>28<br>nitor control unit<br>connector<br>Terminal No.                                                                                                    | Connector No. B62 Harness c Connector No.                                                                   | Terminal No.<br>63<br>53<br>connector<br>Terminal No.                                                                                           | Continuity<br>Existed<br>Existed<br>Continuity                                                |  |  |
| Connector No. B50 With ICC Around view mo harness of Connector No. B50                                                                                                    | connector<br>Terminal No.<br>27<br>28<br>nitor control unit<br>connector<br>Terminal No.<br>27                                                                                                    | Connector No. B62 Harness c Connector No. B62                                                               | Terminal No.<br>63<br>53<br>connector<br>Terminal No.<br>18                                                                                     | Continuity<br>Existed<br>Existed<br>Continuity<br>Existed                                     |  |  |
| Connector No.<br>B50<br>With ICC<br>Around view mo<br>harness of<br>Connector No.<br>B50                                                                                                    | connector<br>Terminal No.<br>27<br>28<br>initor control unit<br>connector<br>Terminal No.<br>27<br>28<br>normal?                                                                                                    | Connector No. B62 Harness c Connector No. B62                                                               | Terminal No.<br>63<br>53<br>connector<br>Terminal No.<br>18<br>17                                                                               | Continuity<br>Existed<br>Existed<br>Continuity<br>Existed<br>Existed                          |  |  |
| Connector No.<br>B50<br>With ICC<br>Around view model<br>harness of<br>Connector No.<br>B50<br>the inspection result<br>'ES >> GO TO 3.<br>JO >> Replace the<br>.CHECK HARNESS<br>Disconnect the hard<br>Check the continue<br>With around view result                                                                                                    | connector<br>Terminal No.<br>27<br>28<br>nitor control unit<br>connector<br>Terminal No.<br>27<br>28<br>normal?<br>ne body harness.<br>CONTINUITY (OPEN<br>rness connectors M95<br>ty between the harne<br>monitor, without ICC                                    | Connector No. B62 Harness c Connector No. B62 I CIRCUIT) and M155. ss connectors.                           | Terminal No.<br>63<br>53<br>connector<br>Terminal No.<br>18<br>17                                                                               | Continuity<br>Existed<br>Existed<br>Continuity<br>Existed<br>Existed                          |  |  |
| Connector No.<br>B50<br>With ICC<br>Around view models of the inspection result<br>(ES >> GO TO 3.<br>NO >> Replace the second of the second of the seco | connector<br>Terminal No.<br>27<br>28<br>nitor control unit<br>connector<br>Terminal No.<br>27<br>28<br>normal?<br>ne body harness.<br>CONTINUITY (OPEN<br>rness connectors M95<br>ty between the harne<br>monitor, without ICC                                    | Connector No. B62 Harness of Connector No. B62 I CIRCUIT) and M155. ss connectors.                          | Terminal No.<br>63<br>53<br>connector<br>Terminal No.<br>18<br>17                                                                               | Continuity<br>Existed<br>Continuity<br>Existed<br>Existed                                     |  |  |
| Connector No.<br>B50<br>With ICC<br>Around view mc<br>harness<br>Connector No.<br>B50<br>the inspection result<br>(ES >> GO TO 3.<br>NO >> Replace th<br>.CHECK HARNESS<br>Disconnect the hall<br>Check the continuit<br>With around view m                                                                                                    | connector<br>Terminal No.<br>27<br>28<br>mitor control unit<br>connector<br>Terminal No.<br>27<br>28<br>normal?<br>ne body harness.<br>CONTINUITY (OPEN<br>rness connectors M95<br>ty between the harne<br>monitor, without ICC<br>connector<br>Terminal No.       | Connector No. B62 Harness c Connector No. B62 I CIRCUIT) and M155. ss connectors. Harness c Connector No.   | Terminal No.<br>63<br>53<br>connector<br>Terminal No.<br>18<br>17<br>connector<br>connector                                                     | Continuity<br>Existed<br>Existed<br>Continuity<br>Existed<br>Existed<br>Continuity            |  |  |
| Connector No.<br>B50<br>With ICC<br>Around view models<br>Around view models<br>Connector No.<br>B50<br>the inspection result<br>(ES >> GO TO 3.<br>NO >> Replace the<br>CHECK HARNESS<br>Disconnect the hall<br>Check the continue<br>With around view models<br>Connector No.                                                                                                    | connector<br>Terminal No.<br>27<br>28<br>mitor control unit<br>connector<br>Terminal No.<br>27<br>28<br>normal?<br>ne body harness.<br>CONTINUITY (OPEN<br>rness connectors M95<br>ty between the harne<br>monitor, without ICC<br>connector<br>Terminal No.<br>63 | Connector No. B62 Harness of Connector No. B62 N CIRCUIT) and M155. ss connectors. Harness of Connector No. | Terminal No.<br>63<br>53<br>connector<br>Terminal No.<br>18<br>17<br>20<br>20<br>20<br>20<br>20<br>20<br>20<br>20<br>20<br>20<br>20<br>20<br>20 | Continuity<br>Existed<br>Existed<br>Continuity<br>Existed<br>Existed<br>Continuity<br>Existed |  |  |

| Harness connector |              | Harness connector          |    | Continuity |
|-------------------|--------------|----------------------------|----|------------|
| Connector No.     | Terminal No. | Connector No. Terminal No. |    | Continuity |
| Maa               | 18           | MQ5                        | 14 | Existed    |
| IVIZZ             | 17           | 10135                      | 6  | Existed    |

## MAIN LINE BETWEEN AVM AND SONAR CIRCUIT

< DTC/CIRCUIT DIAGNOSIS >

Is the inspection result normal?

YES (Present error)>>Check CAN system type decision again.

- YES (Past error)>>Error was detected in the main line between the around view monitor control unit and the sonar control unit.
- NO >> Repair the main line between the harness connectors M22 and sonar control unit.

## MAIN LINE BETWEEN SONAR AND DLC CIRCUIT

#### < DTC/CIRCUIT DIAGNOSIS >

## MAIN LINE BETWEEN SONAR AND DLC CIRCUIT

### Diagnosis Procedure

INFOID:000000009791199

А

[CAN SYSTEM (TYPE 13)]

#### 1.CHECK CONNECTOR В 1. Turn the ignition switch OFF. 2. Disconnect the battery cable from the negative terminal. 3. Disconnect the following harness connectors. С CAN gateway -Harness connectors M155 and M95 Check the continuity between the harness connector and the data link connector. D Harness connector Data link connector Continuity Connector No. Terminal No. Connector No. Terminal No. Ε 15 13 Existed M95 M25 7 12 Existed F Is the inspection result normal? YES (Present error)>>Check CAN system type decision again.

YES (Past error)>>Error was detected in the main line between the sonar control unit and the data link connector.

NO >> Repair the main line between the sonar control unit and data link connector.

Н

LAN

Κ

L

\_\_\_\_

Ν

 $\cap$ 

## MAIN LINE BETWEEN DAST 1 AND LANE CIRCUIT

### < DTC/CIRCUIT DIAGNOSIS >

## MAIN LINE BETWEEN DAST 1 AND LANE CIRCUIT

### Diagnosis Procedure

INFOID:000000009799761

[CAN SYSTEM (TYPE 13)]

## 1.CHECK CONNECTOR

- 1. Turn the ignition switch OFF.
- 2. Disconnect the battery cable from the negative terminal.
- 3. Check the following terminals and connectors for damage, bend and loose connection (connector side and harness side).
- Harness connector M19
- Harness connector B18
- Harness connector M40
- Harness connector E25

Is the inspection result normal?

YES >> GO TO 2.

NO >> Repair the terminal and connector.

# 2. CHECK HARNESS CONTINUITY (OPEN CIRCUIT)

1. Disconnect the following harness connectors.

- Steering angle main control module

- Harness connectors E25 and M40
- 2. Check the continuity between the harness connectors.

| Steering angle main control module<br>harness connector |              | Harness connector          |    | Continuity |
|---------------------------------------------------------|--------------|----------------------------|----|------------|
| Connector No.                                           | Terminal No. | Connector No. Terminal No. |    |            |
| E26                                                     | 14           | F25                        | 51 | Existed    |
| L20                                                     | 15           | LZJ                        | 52 | Existed    |

#### Is the inspection result normal?

YES >> GO TO 3.

# **3.**CHECK HARNESS CONTINUITY (OPEN CIRCUIT)

- 1. Disconnect the harness connectors M19 and B18.
- 2. Check the continuity between the harness connectors M40 and M19.

| Side radar LH h | narness connector | Harness connector          |    | Continuity |
|-----------------|-------------------|----------------------------|----|------------|
| Connector No.   | Terminal No.      | Connector No. Terminal No. |    |            |
| M40             | 51                | M10                        | 74 | Existed    |
| 10140           | 52                | 10119                      | 75 | Existed    |

#### Is the inspection result normal?

YES >> GO TO 4.

NO >> Repair the main line between the harness connectors M40 and M19.

### **4.**CHECK CONNECTOR

Check the continuity between the harness connector terminals.

| Connector No. | Termi | Continuity |         |
|---------------|-------|------------|---------|
| B18           | 74    | 84         | Existed |
| BIO           | 75    | 85         | Existed |

#### Is the inspection result normal?

YES >> GO TO 5.

NO >> Repair the main line between the harness connector B18.

### LAN-540

NO >> Repair the main line between the steering angle main control module and the harness connector E25.
#### < DTC/CIRCUIT DIAGNOSIS >

# 5. CHECK HARNESS CONTINUITY (OPEN CIRCUIT)

#### 1. Disconnect the harness connector M75 and R3.

2. Check the continuity between the harness connectors.

| rness conne | ector        | Harness       | connector    | Continuity |   |
|-------------|--------------|---------------|--------------|------------|---|
|             | Terminal No. | Connector No. | Terminal No. | Continuity |   |
|             | 84           | MZE           | 32           | Existed    | _ |
|             | 85           | 10175         | 31           | Existed    | _ |

Is the inspection result normal?

YES (Present error)>>Check CAN system type decision again.

YES (Past error)>>Error was detected in the main line between the steering angle main control module and the lane camera unit.

NO >> Repair the main line between the harness connectors M19 and the lane camera unit.

L

Κ

А

D

Е

F

Н

LAN

Ν

0

Р

# ECM BRANCH LINE CIRCUIT

### Diagnosis Procedure

INFOID:000000009791201

[CAN SYSTEM (TYPE 13)]

### 1.CHECK CONNECTOR

- 1. Turn the ignition switch OFF.
- 2. Disconnect the battery cable from the negative terminal.
- 3. Check the following terminals and connectors for damage, bend and loose connection (unit side and connector side).
- ECM
- Harness connector M133 and fuse block (J/B) side connector

Is the inspection result normal?

YES >> GO TO 2.

NO >> Repair the terminal and connector.

2. CHECK HARNESS FOR OPEN CIRCUIT

- 1. Disconnect the connector of ECM.
- 2. Check the resistance between the ECM harness connector terminals.

| Connector No.         Terminal No.         Terminal No.           M37         114         113         Approx. 108 – 132 |               | ECM harness connector |     |                           |
|----------------------------------------------------------------------------------------------------|---------------|-----------------------|-----|---------------------------|
| M37 114 113 Approx. 108 – 132                                                                                           | Connector No. | Terminal No.          |     | - Resistance ( $\Omega$ ) |
|                                                                                                    | M37           | 114                   | 113 | Approx. 108 – 132         |

Is the measurement value within the specification?

YES >> GO TO 3.

NO >> GO TO 4.

**3.**CHECK POWER SUPPLY AND GROUND CIRCUIT

Check the power supply and the ground circuit of the ECM. Refer to <u>EC-188, "Diagnosis Procedure"</u>. <u>Is the inspection result normal?</u>

YES (Present error)>>Replace the ECM. Refer to EC-578, "Removal and Installation".

YES (Past error)>>Error was detected in the ECM branch line.

NO >> Repair the power supply and the ground circuit.

#### **4.**CHECK HARNESS CONTINUITY (OPEN CIRCUIT)

1. Disconnect the fuse block (J/B) harness connector M133.

2. Check the continuity between the ECM harness connector and the fuse block (J/B) harness connector.

| ECM harne     | ess connector | Fuse block (J/B) harness connector |              | Continuity |
|---------------|---------------|------------------------------------|--------------|------------|
| Connector No. | Terminal No.  | Connector No.                      | Terminal No. | Continuity |
| M37           | 114           | M122                               | 21C          | Existed    |
| 10137         | 113           | - WI135                            | 3C           | Existed    |

Is the inspection result normal?

YES >> Replace the fuse block (J/B).

NO >> Repair the harness between the ECM harness connector M37 and the harness connector M133.

### **DLC BRANCH LINE CIRCUIT (CAN COMMUNICATION CIRCUIT 1)** [CAN SYSTEM (TYPE 13)]

#### < DTC/CIRCUIT DIAGNOSIS >

# DLC BRANCH LINE CIRCUIT (CAN COMMUNICATION CIRCUIT 1)

# Diagnosis Procoduro

А

| 1.снеск соллест                                                                                                    | OR                                                                                                    |                                           |                            |                            |
|----------------------------------------------------------------------------------------------------|----------------------------------------------------------------------------------------------------|-------------------------------------------|----------------------------|----------------------------|
| <ol> <li>Turn the ignition sv</li> <li>Disconnect the bat</li> <li>Check the followin<br/>and harness side).</li> <li>Data link connecto</li> </ol> | vitch OFF.<br>tery cable from the n<br>g terminals and con<br>r                                                                                                    | egative terminal.<br>nectors for damage,  | bend and loose o           | connection (connector side |
| - Harness connector                                                                                                    | M133 and fuse bloc                                                                                                    | k (J/B) side connector                    | r                          |                            |
| Is the inspection result                                                                                                    | normal?                                                                                                    |                                           |                            |                            |
| NO >> Repair the                                                                                                    | terminal and connec                                                                                                    | tor.                                      |                            |                            |
| 2. CHECK HARNESS                                                                                                    | FOR OPEN CIRCUI                                                                                                    | Т                                         |                            |                            |
| Check the resistance b                                                                                                    | etween the data link                                                                                                    | connector terminals.                      |                            |                            |
|                                                                                                    | Data link co                                                                                                    | nnector                                   |                            | Resistance (O)             |
| Connector No.                                                                                                    |                                                                                                    | Terminal No.                              |                            |                            |
| M25 6 14                                                                                                    |                                                                                                    | 14                                        | Approx. 54 – 66            |                            |
| CHECK (Past error)>>Er<br>cuit 1 side)<br>NO >> GO TO 3.<br>CHECK HARNESS<br>Disconnect the har<br>Check the continui                               | ror was detected in the control of the control of t | N CIRCUIT)<br>3.<br>ink connector and the | harness connect            | or.                        |
| Data link                                                                                                    | connector                                                                                                    | Harness                                   | connector                  |                            |
| Connector No.                                                                                                    | Terminal No.                                                                                                    | Connector No.                             | Connector No. Terminal No. |                            |
| Mar                                                                                                    | 6                                                                                                    | M400                                      | 23C                        | Existed                    |
| IVI25                                                                                                    | M25 14                                                                                                    |                                           | 5C                         | Existed                    |
| Is the inspection result<br>YES >> Replace th<br>NO >> Repair the                                                                                   | normal?<br>e fuse block (J/B).<br>harness between the                                                                                                    | e data link connector I                   | M25 and the harno          | ess connector M133.        |

Ο

#### **DLC BRANCH LINE CIRCUIT (CAN COMMUNICATION CIRCUIT 2)** [CAN SYSTEM (TYPE 13)]

#### < DTC/CIRCUIT DIAGNOSIS >

# DLC BRANCH LINE CIRCUIT (CAN COMMUNICATION CIRCUIT 2)

### **Diagnosis** Procedure

INFOID:000000009791203

### 1.CHECK CONNECTOR

- 1. Turn the ignition switch OFF.
- Disconnect the battery cable from the negative terminal. 2.
- Check the following terminals and connectors for damage, bend and loose connection (connector side 3. and harness side).

Is the inspection result normal?

YES >> GO TO 2.

NO >> Repair the terminal and connector branch line.

# 2. CHECK HARNESS CONTINUITY (OPEN CIRCUIT)

1. Disconnect the connector of CAN gateway.

Check the continuity between the CAN gateway harness connector terminals. 2.

|               | CAN gateway harness connector |    |            |
|---------------|-------------------------------|----|------------|
| Connector No. | Terminal No.                  |    | Continuity |
| M24           | 4                             | 6  | Existed    |
| WIZ4          | 10                            | 12 | Existed    |

Is the inspection result normal?

YES >> GO TO 3.

NO >> Check the harness and repair the root cause (CAN communication circuit 2).

 ${
m 3.}$  CHECK HARNESS FOR OPEN CIRCUIT

Connect the connector of CAN gateway. 1.

Check the resistance between the data link connector terminals. 2.

|               | Data link connector |  |                 |  |
|---------------|---------------------|--|-----------------|--|
| Connector No. | Terminal No.        |  |                 |  |
| M25           | 13 12               |  | Approx. 54 – 66 |  |

Is the measurement value within the specification?

YES (Present error)>>Check CAN system type decision again.

YES (Past error)>>Error was detected in the data link connector branch line circuit (CAN communication circuit 2 side).

NO >> Repair the data link connector branch line.

| IPE                     | DM-E BRANCH                                                                                            | I LINE CIRCU                                                                                                    | IT                                                              |                                       |                              |   |
|-------------------------|----------------------------------------------------------------------------------------------------|----------------------------------------------------------------------------------------------------|-----------------------------------------------------------------|---------------------------------------|------------------------------|---|
| Dia                     | gnosis Procedur                                                                                        | е                                                                                                    |                                                                 |                                       | INFOID:000000009791204       | / |
| <b>1.</b> c             | HECK CONNECTOR                                                                                         | २                                                                                                    |                                                                 |                                       |                              | ļ |
| 1.<br>2.<br>3.          | Turn the ignition swite<br>Disconnect the batter<br>Check the following t<br>nector side).<br>IPDM F/R | ch OFF.<br>ry cable from the ne<br>erminals and conne                                                                                                    | gative terminal.<br>ctors for damage, l                         | pend and loose cor                    | nnection (unit side and con- | ( |
| -                       | Harness connector E                                                                                    | 64 and fuse block (                                                                                                    | J/B) side connector                                             |                                       |                              |   |
| <u>Is th</u><br>∨⊨      | e inspection result no                                                                                 | ormal?                                                                                                    |                                                                 |                                       |                              |   |
| NC<br>2.c               | >> Repair the te<br>CHECK HARNESS FC                                                                   | rminal and connecto                                                                                                    | or.                                                             |                                       |                              |   |
| 1.<br>2.                | Disconnect the connect the connect the connect the resistance                                          | ector of IPDM E/R.<br>between the IPDM                                                                                                    | E/R harness conn                                                | ector terminals.                      |                              |   |
|                         |                                                                                                    | IPDM E/R harness                                                                                                    | connector                                                       |                                       | Resistance (O)               |   |
|                         | Connector No.                                                                                          |                                                                                                    | Terminal No.                                                    |                                       |                              |   |
|                         | E121                                                                                                   | 29                                                                                                    |                                                                 | 28                                    | Approx. 54 – 66              |   |
| YE<br>NC<br><b>3.</b> C | e measurement value<br>S >> GO TO 3.<br>>> GO TO 4.<br>CHECK POWER SUP                                 | e within the specificates within the specificates with | ation?<br>D CIRCUIT                                             |                                       |                              |   |
| Che                     | ck the power supply a                                                                                  | and the ground circu                                                                                                    | uit of the IPDM E/R                                             | . Refer to <u>PCS-36.</u>             | "Diagnosis Procedure".       |   |
| Is th<br>YE<br>YE<br>NC | e inspection result no<br>S (Present error)>>R<br>S (Past error)>>Error<br>>> Repair the po            | ormal?<br>eplace the IPDM E/<br>r was detected in the<br>ower supply and the                                                                                                    | R. Refer to <u>PCS-3</u><br>PIPDM E/R brancl<br>ground circuit. | 7 <u>, "Removal and In</u><br>n line. | stallation".                 |   |
| 4.0                     | HECK HARNESS FO                                                                                        | OR OPEN CIRCUIT                                                                                                    |                                                                 |                                       |                              |   |
| 1.<br>2.                | Disconnect the harne<br>Check the continuity                                                           | ess connector E64.<br>between the IPDM                                                                                                    | E/R harness conne                                               | ctor and harness c                    | onnector.                    |   |
|                         | IPDM E/R har                                                                                           | ness connector                                                                                                    | Harness                                                         | s connector                           | Continuiti                   |   |
|                         | Connector No.                                                                                          | Terminal No.                                                                                                    | Connector No.                                                   | Terminal No.                          | Continuity                   | I |
|                         |                                                                                                    | 29                                                                                                    |                                                                 | 6E                                    | Existed                      | Ē |

Is the measurement value within the specification?

28

YES >> Replace the fuse block (J/B).

E121

< DTC/CIRCUIT DIAGNOSIS >

NO >> Repair the harness between the IPDM E/R harness connector E121 and harness connector E64.

E64

2E

Ο

Ν

Existed

Existed

# TCM BRANCH LINE CIRCUIT

### Diagnosis Procedure

INFOID:000000009791205

[CAN SYSTEM (TYPE 13)]

### 1.CHECK CONNECTOR

- 1. Turn the ignition switch OFF.
- 2. Disconnect the battery cable from the negative terminal.
- 3. Check the following terminals and connectors for damage, bend and loose connection (unit side and connector side).
- A/T assembly
- Harness connector F12
- Harness connector E10
- Harness connector E65 and fuse block (J/B) side connector

Is the inspection result normal?

YES >> GO TO 2.

NO >> Repair the terminal and connector.

2. CHECK HARNESS FOR OPEN CIRCUIT

1. Disconnect the connector of A/T assembly.

2. Check the resistance between the A/T assembly harness connector terminals.

|               | A/T assembly harness connector |   |                 |  |
|---------------|--------------------------------|---|-----------------|--|
| Connector No. | Terminal No.                   |   |                 |  |
| F2            | 3                              | 8 | Approx. 54 – 66 |  |

Is the measurement value within the specification?

YES >> GO TO 3.

NO >> GO TO 5.

**3.**CHECK HARNESS FOR OPEN CIRCUIT

1. Remove the joint connector. Refer to TM-218, "Exploded View"

Check the continuity between the A/T assembly harness connector side and the TCM harness connector side of the joint connector.

| A/T assembly harness connector side | TCM harness connector | Continuity |  |
|-------------------------------------|-----------------------|------------|--|
| Terminal No.                        | Terminal No.          | Continuity |  |
| 3                                   | 3                     | Existed    |  |
| 8                                   | 8                     | Existed    |  |

Is the inspection result normal?

YES >> GO TO 4.

NO >> Replace the joint connector.

4.CHECK POWER SUPPLY AND GROUND CIRCUIT

Check the power supply and the ground circuit of the TCM. Refer to TM-181, "Diagnosis Procedure".

Is the inspection result normal?

YES (Present error)>>Replace the control valve & TCM. Refer to TM-218, "Exploded View".

- YES (Past error)>>Error was detected in the TCM branch line.
- NO >> Repair the power supply and the ground circuit.

**5.**CHECK HARNESS CONTINUITY (OPEN CIRCUIT)

1. Disconnect the harness connector E65.

2. Check the continuity between the A/T assembly harness connector and the harness connector.

| A/T assembly ha | A/T assembly harness connector Harness connector |               | Harness connector |            |
|-----------------|--------------------------------------------------|---------------|-------------------|------------|
| Connector No.   | Terminal No.                                     | Connector No. | Terminal No.      | Continuity |

### **TCM BRANCH LINE CIRCUIT**

#### < DTC/CIRCUIT DIAGNOSIS >

#### [CAN SYSTEM (TYPE 13)]

| E2 | 3 | E65 | 9F | Existed | ^ |
|----|---|-----|----|---------|---|
| 12 | 8 | 205 | 5F | Existed | P |

Is the inspection result normal?

YES >> Replace the fuse block (J/B).

NO >> Repair the harness between the A/T assembly harness connector F2 and the harness connector E65.

LAN

В

С

D

Е

F

G

Н

J

Κ

L

0

Ρ

### CGW BRANCH LINE CIRCUIT (CAN COMMUNICATION CIRCUIT 1)

#### < DTC/CIRCUIT DIAGNOSIS >

# CGW BRANCH LINE CIRCUIT (CAN COMMUNICATION CIRCUIT 1)

### Diagnosis Procedure

INFOID:000000009791206

[CAN SYSTEM (TYPE 13)]

### 1.CHECK DTC

Check DTC of the CAN gateway with CONSULT.

#### Is U1010 or B2600 indicated?

YES >> Perform a diagnosis of the indicated DTC.

NO >> GO TO 2.

# 2. CHECK CONNECTOR

- 1. Turn the ignition switch OFF.
- 2. Disconnect the battery cable from the negative terminal.
- 3. Check the following terminals and connectors of CAN gateway for damage, bend and loose connection (unit side and connector side).

Is the inspection result normal?

- YES >> GO TO 3.
- NO >> Repair the terminal and connector.

### **3.**CHECK HARNESS FOR OPEN CIRCUIT

#### 1. Disconnect the connector of CAN gateway.

2. Check the resistance between the CAN gateway harness connector terminals.

|               | CAN gateway harness connector |   | Resistance (O)  |
|---------------|-------------------------------|---|-----------------|
| Connector No. | Terminal No.                  |   |                 |
| M24           | 1                             | 7 | Approx. 54 – 66 |

Is the measurement value within the specification?

YES >> GO TO 4.

NO >> Repair the CAN gateway branch line.

**4.**CHECK POWER SUPPLY AND GROUND CIRCUIT

Check the power supply and the ground circuit of the CAN gateway. Refer to <u>LAN-171, "Diagnosis Proce-</u> dure".

#### Is the inspection result normal?

YES (Present error)>>Replace the CAN gateway. Refer to LAN-172, "Removal and Installation".

YES (Past error)>>Error was detected in the CAN gateway branch line (CAN communication circuit 1 side).

NO >> Repair the power supply and the ground circuit.

### **CGW BRANCH LINE CIRCUIT (CAN COMMUNICATION CIRCUIT 2)** [CAN SYSTEM (TYPE 13)]

### < DTC/CIRCUIT DIAGNOSIS >

# CGW BRANCH LINE CIRCUIT (CAN COMMUNICATION CIRCUIT 2)

| Diagnosis Proced                                                                                                    | ure                                                                      | ,                                                                        |                                                         | NF0ID:000000009791207                      |
|----------------------------------------------------------------------------------------------------|--------------------------------------------------------------------------|--------------------------------------------------------------------------|---------------------------------------------------------|--------------------------------------------|
| <b>1.</b> CHECK DTC                                                                                                    |                                                                          |                                                                          |                                                         |                                            |
| Check DTC of the CAN                                                                                                    | I gateway with CONS                                                      | ULT.                                                                     |                                                         |                                            |
| <u>Is U1010 or B2600 indi</u>                                                                                                    | icated?                                                                  |                                                                          |                                                         |                                            |
| YES >> Perform a                                                                                                    | diagnosis of the indic                                                   | ated DTC.                                                                |                                                         |                                            |
| 2  CHECK CONNECT                                                                                                    |                                                                          |                                                                          |                                                         |                                            |
|                                                                                                    |                                                                          |                                                                          |                                                         |                                            |
| <ol> <li>Turn the ignition sv</li> <li>Disconnect the bat</li> <li>Check the following<br/>nector side).</li> <li>CAN gateway</li> <li>Harness connector</li> </ol> | tery cable from the ne<br>g terminals and conne<br>r M133 and fuse block | egative terminal.<br>ectors for damage, be<br>< (J/B) side connecto      | end and loose connec<br>r                               | tion (unit side and con-                   |
| Is the inspection result                                                                                                    | normal?                                                                  |                                                                          |                                                         |                                            |
| YES >> GO TO 3.<br>NO >> Repair the                                                                                                    | terminal and connect                                                     | or.                                                                      |                                                         |                                            |
| <b>3.</b> CHECK HARNESS                                                                                                    | CONTINUITY (OPEN                                                         | I CIRCUIT)                                                               |                                                         |                                            |
| <ol> <li>Disconnect the cor</li> <li>Check the continuit</li> </ol>                                                                                                 | nnector of CAN gatew<br>ty between the CAN g                             | /ay.<br>gateway harness con                                              | nector terminals.                                       |                                            |
|                                                                                                    | CAN gateway harne                                                        | ess connector                                                            |                                                         |                                            |
| Connector No.                                                                                                    |                                                                          | Terminal No.                                                             |                                                         | Continuity                                 |
| M24                                                                                                    | 4                                                                        |                                                                          | 6                                                       | Existed                                    |
|                                                                                                    | 10                                                                       |                                                                          | 12                                                      | Existed                                    |
| Is the inspection resultYES>> GO TO 4.NO>> GO TO 5.                                                                                                    | normal?                                                                  |                                                                          |                                                         |                                            |
| 4.CHECK POWER SI                                                                                                    | JPPLY AND GROUN                                                          | D CIRCUIT                                                                |                                                         |                                            |
| Check the power supp<br>dure".                                                                                                    | bly and the ground ci                                                    | rcuit of the CAN gat                                                     | eway. Refer to <u>LAN-</u>                              | 171. "Diagnosis Proce-                     |
| Is the inspection result                                                                                                    | normal?                                                                  |                                                                          |                                                         |                                            |
| YES (Present error)>><br>YES (Past error)>>Err<br>NO >> Repair the                                                                                                  | Replace the CAN ga<br>ror was detected in th<br>power supply and the     | iteway. Refer to <u>LAN-</u><br>le CAN gateway bran<br>e ground circuit. | <u>172, "Removal and Ir</u><br>the line (CAN community) | nstallation".<br>nication circuit 2 side). |
| <b>5.</b> CHECK HARNESS                                                                                                    | CONTINUITY (OPEN                                                         | I CIRCUIT)                                                               |                                                         |                                            |
| <ol> <li>Disconnect the har</li> <li>Check the continuit</li> </ol>                                                                                                 | rness connector M133<br>ty between the CAN g                             | 3.<br>gateway harness con                                                | nector and the harnes                                   | ss connector.                              |
| CAN gateway ha                                                                                                    | arness connector                                                         | Harness                                                                  | connector                                               | Continuitu                                 |
| Connector No.                                                                                                    | Terminal No.                                                             | Connector No.                                                            | Terminal No.                                            |                                            |
|                                                                                                    |                                                                          |                                                                          |                                                         |                                            |
| M24                                                                                                    | 4                                                                        | M133                                                                     | 13C                                                     | Existed                                    |

YES >> Replace the fuse block (J/B).

>> Repair the harness between the CAN gateway harness connector M24 and the harness connec-NO tor M133.

### **LAN-549**

# HVAC BRANCH LINE CIRCUIT

### Diagnosis Procedure

INFOID:000000009791208

[CAN SYSTEM (TYPE 13)]

### 1.CHECK CONNECTOR

- 1. Turn the ignition switch OFF.
- 2. Disconnect the battery cable from the negative terminal.
- 3. Check the terminals and connectors of the A/C auto amp. for damage, bend and loose connection (unit side and connector side).

Is the inspection result normal?

YES >> GO TO 2.

NO >> Repair the terminal and connector.

### 2. CHECK HARNESS FOR OPEN CIRCUIT

- 1. Disconnect the connector of A/C auto amp.
- 2. Check the resistance between the A/C auto amp. harness connector terminals.

|               | Posistanco (O) |    |                 |
|---------------|----------------|----|-----------------|
| Connector No. | Termi          |    |                 |
| M88           | 1              | 21 | Approx. 54 – 66 |

Is the measurement value within the specification?

YES >> GO TO 3.

NO >> Repair the A/C auto amp. branch line.

### **3.**CHECK POWER SUPPLY AND GROUND CIRCUIT

Check the power supply and the ground circuit of the A/C auto amp. Refer to <u>HAC-92, "A/C AUTO AMP. :</u> <u>Diagnosis Procedure</u>".

Is the inspection result normal?

YES (Present error)>>Replace the A/C auto amp. Refer to HAC-113, "Removal and Installation".

YES (Past error)>>Error was detected in the A/C auto amp. branch line.

NO >> Repair the power supply and the ground circuit.

### **M&A BRANCH LINE CIRCUIT**

### [CAN SYSTEM (TYPE 13)]

| M&A BRANCH LINE                                                                                                    | ECIRCUIT                                                                                |                                                                        |                          |
|----------------------------------------------------------------------------------------------------|-----------------------------------------------------------------------------------------|------------------------------------------------------------------------|--------------------------|
| Diagnosis Procedure                                                                                                    |                                                                                         |                                                                        | INFOID:000000009791209   |
| 1.CHECK CONNECTOR                                                                                                    |                                                                                         |                                                                        |                          |
| <ol> <li>Turn the ignition switch</li> <li>Disconnect the battery of</li> <li>Check the terminals an<br/>(unit side and connector)</li> </ol> | OFF.<br>cable from the negative terr<br>d connectors of the combi<br>r side).           | ninal.<br>nation meter for damage, b                                   | end and loose connection |
| Is the inspection result norm<br>YES >> GO TO 2.<br>NO >> Repair the termi<br>2.CHECK HARNESS FOR                                             | <u>ial?</u><br>inal and connector.<br>OPEN CIRCUIT                                      |                                                                        |                          |
| <ol> <li>Disconnect the connect</li> <li>Check the resistance be</li> </ol>                                                                   | or of combination meter.<br>etween the combination me                                   | ter harness connector termi                                            | nals.                    |
| Co                                                                                                    | ombination meter harness connect                                                        | tor                                                                    | Resistance (Ω)           |
| Connector No.                                                                                                    | Termir                                                                                  | nal No.                                                                |                          |
| YES >> GO TO 3.<br>NO >> Repair the comb<br>3.CHECK POWER SUPPL                                                                               | pination meter branch line.<br>Y AND GROUND CIRCUIT                                     | -                                                                      |                          |
| Check the power supply and <u>METER : Diagnosis Procedu</u><br>Is the inspection result porm                                                  | d the ground circuit of the c<br><u>ure"</u> .<br>al2                                   | ombination meter. Refer to                                             | MWI-104, "COMBINATION    |
| YES (Present error)>>Rep<br>YES (Past error)>>Error wa<br>NO >> Repair the powe                                                               | lace the combination meter<br>as detected in the combina<br>er supply and the ground ci | . Refer to <u>MWI-126, "Remov</u><br>tion meter branch line.<br>rcuit. | val and Installation".   |
|                                                                                                    |                                                                                         |                                                                        |                          |
|                                                                                                    |                                                                                         |                                                                        |                          |

LAN

Ν

Ο

Ρ

< DTC/CIRCUIT DIAGNOSIS >

# A-BAG BRANCH LINE CIRCUIT

Diagnosis Procedure

INFOID:000000009791210

[CAN SYSTEM (TYPE 13)]

#### WARNING:

- Before servicing, turn ignition switch OFF, disconnect battery negative terminal, and wait 3 minutes or more. (To discharge backup capacitor.)
- Never use unspecified tester or other measuring device.

1.CHECK CONNECTOR

- 1. Turn the ignition switch OFF.
- 2. Disconnect the battery cable from the negative terminal.
- 3. Check the terminals and connectors of the air bag diagnosis sensor unit for damage, bend and loose connection (unit side and connector side).

Is the inspection result normal?

YES >> GO TO 2.

NO >> Replace the main harness.

2. CHECK AIR BAG DIAGNOSIS SENSOR UNIT

Check the air bag diagnosis sensor unit. Refer to SRC-36, "Work Flow".

Is the inspection result normal?

- YES >> Replace the main harness.
- NO >> Replace parts whose air bag system has a malfunction.

### **AV BRANCH LINE CIRCUIT**

### [CAN SYSTEM (TYPE 13)]

| AV BRANCH LINE                                                                                                    | CIRCUIT                                                                                                    |                                                                        |                                |
|----------------------------------------------------------------------------------------------------|----------------------------------------------------------------------------------------------------|------------------------------------------------------------------------|--------------------------------|
| Diagnosis Procedure                                                                                                    |                                                                                                    |                                                                        | INF01D:000000009791212         |
| 1.CHECK CONNECTOR                                                                                                    |                                                                                                    |                                                                        |                                |
| <ol> <li>Turn the ignition switch</li> <li>Disconnect the battery of</li> <li>Check the terminals an<br/>(unit side and connecto)</li> </ol>                                            | OFF.<br>cable from the negative tern<br>d connectors of the display<br>r side).                             | ninal.<br>/ control unit for damage,                                   | bend and loose connection      |
| s the inspection result norm<br>YES >> GO TO 2.<br>NO >> Repair the term                                                                                                    | inal and connector.                                                                                         |                                                                        |                                |
| Disconnect the connect<br>Check the resistance be                                                                                                    | or of display control unit.<br>etween the display control u                                                 | nit harness connector term                                             | inals.                         |
| Di                                                                                                    | splay control unit harness connect                                                                          | tor                                                                    | Desistance (O)                 |
| Connector No.                                                                                                    | Termin                                                                                                    | al No.                                                                 | Resistance (12)                |
| M100                                                                                                    | 29                                                                                                    | 17                                                                     | Approx. 54 – 66                |
| <ul> <li><u>s the measurement value w</u></li> <li>YES &gt;&gt; GO TO 3.</li> <li>NO &gt;&gt; Repair the displ</li> <li>CHECK POWER SUPPL</li> <li>Check the power supply an</li> </ul> | ay control unit.<br>Y AND GROUND CIRCUIT<br>d the ground circuit of the o                                   | display control unit. Refer t                                          | 0 <u>AV-239, "DISPLAY CON-</u> |
| <u> IROL UNIT : Diagnosis Pro</u>                                                                                                    | <u>cedure"</u> .                                                                                            |                                                                        |                                |
| s the inspection result norm<br>YES (Present error)>>Rep<br>YES (Past error)>>Error w<br>NO >> Repair the pow                                                                           | <u>al?</u><br>lace the display control unit<br>as detected in the display c<br>er supply and the ground cir | . Refer to <u>AV-277, "Remova</u><br>ontrol unit branch line.<br>cuit. | al and Installation".          |
|                                                                                                    |                                                                                                    |                                                                        |                                |
|                                                                                                    |                                                                                                    |                                                                        |                                |

LAN

Ν

0

< DTC/CIRCUIT DIAGNOSIS >

### BCM BRANCH LINE CIRCUIT

### Diagnosis Procedure

INFOID:000000009791213

[CAN SYSTEM (TYPE 13)]

### 1.CHECK CONNECTOR

- 1. Turn the ignition switch OFF.
- 2. Disconnect the battery cable from the negative terminal.
- 3. Check the terminals and connectors of the BCM for damage, bend and loose connection (unit side and connector side).

Is the inspection result normal?

YES >> GO TO 2.

NO >> Repair the terminal and connector.

2. CHECK HARNESS FOR OPEN CIRCUIT

1. Disconnect the connector of BCM.

2. Check the resistance between the BCM harness connector terminals.

|               | Posistanco (O) |    |                 |
|---------------|----------------|----|-----------------|
| Connector No. | Termi          |    |                 |
| M14           | 60             | 59 | Approx. 54 – 66 |

Is the measurement value within the specification?

YES >> GO TO 3.

NO >> Repair the BCM branch line.

**3.**CHECK POWER SUPPLY AND GROUND CIRCUIT

Check the power supply and the ground circuit of the BCM. Refer to <u>BCS-91, "Diagnosis Procedure"</u>.

Is the inspection result normal?

YES (Present error)>>Replace the BCM. Refer to BCS-98, "Removal and Installation".

YES (Past error)>>Error was detected in the BCM branch line.

NO >> Repair the power supply and the ground circuit.

| ABS BRANCH LINE                                                                                                    |                                                                                                    |                                                                     |                                                           |
|----------------------------------------------------------------------------------------------------|----------------------------------------------------------------------------------------------------|---------------------------------------------------------------------|-----------------------------------------------------------|
| Diagnosis Procedure                                                                                                    |                                                                                                    |                                                                     | INFOID:00000009791214                                     |
| 1.CHECK CONNECTOR                                                                                                    |                                                                                                    |                                                                     |                                                           |
| <ol> <li>Turn the ignition switch</li> <li>Disconnect the battery of</li> <li>Check the following tern<br/>nector side).</li> </ol>                                                                                                   | OFF.<br>able from the negative terr<br>ninals and connectors for d                                  | ninal.<br>amage, bend and loose con                                 | nection (unit side and con-                               |
| Harness connector E65<br>s the inspection result norm<br>YES-1 >> Models with aro                                                                                                    | and fuse block (J/B) side c<br><u>al?</u><br>und view monitor system: (                             | onnector<br>GO TO 2.                                                |                                                           |
| YES-2 >> Models without a<br>NO >> Repair the termi<br>CHECK HARNESS CON                                                                                                    | around view monitor syster<br>nal and connector.                                                    | n: GO TO 3.                                                         |                                                           |
| <ol> <li>Disconnect the connect</li> <li>Check the continuity bet</li> </ol>                                                                                                    | or of CAN gateway.<br>ween the CAN gateway ha                                                       | rness connector terminals.                                          |                                                           |
| Connector No.                                                                                                    | CAN gateway harness connector<br>Termir                                                             | nal No.                                                             | Continuity                                                |
| M24                                                                                                    | 4                                                                                                   | 6                                                                   | Existed                                                   |
| 1012-4                                                                                                    | 10                                                                                                  | 12                                                                  | Existed                                                   |
| <ol> <li>Disconnect the connect</li> <li>Check the resistance be nals.</li> </ol>                                                                                                    | or of ABS actuator and electrony (in the ABS actuator and electrony) and electrony with (actuator a | ctric unit (control unit).<br>nd electric unit (control unit        | ) harness connector termi-                                |
| Connector No                                                                                                    |                                                                                                    | al No                                                               | Resistance ( $\Omega$ )                                   |
| E35                                                                                                    | 25                                                                                                  | 15                                                                  | Approx. 54 - 66                                           |
| s the measurement value w<br>YES >> GO TO 4.<br>NO >> GO TO 5.<br>CHECK POWER SUPPL<br>Check the power supply an<br>Check the power supply an<br>Check the power supply an<br>Check the power supply an<br>the inspection result porm | ithin the specification?<br>Y AND GROUND CIRCUIT<br>d the ground circuit of the<br>dure".<br>al?    | ABS actuator and electric                                           | unit (control unit). Refer to                             |
| YES (Present error)>>Repl<br>and Installation"<br>YES (Past error)>>Error wa                                                                                                    | ar:<br>ace the ABS actuator and o<br>as detected in the ABS actu                                    | electric unit (control unit). Re<br>uator and electric unit (contre | efer to <u>BRC-178, "Removal</u><br>ol unit) branch line. |
| 5.CHECK HARNESS CON                                                                                                    | TINUITY (OPEN CIRCUIT)                                                                              | )                                                                   |                                                           |
| <ol> <li>Disconnect the connect</li> <li>Check the resistance be nals.</li> </ol>                                                                                                    | or of harness connector E6<br>etween the ABS actuator a                                             | 5.<br>nd electric unit (control unit                                | ) harness connector termi-                                |

- With around view monitor system

< DTC/CIRCUIT DIAGNOSIS >

# LAN-555

### **ABS BRANCH LINE CIRCUIT**

#### < DTC/CIRCUIT DIAGNOSIS >

| ABS actuator and ele<br>harness | ectric unit (control unit)<br>connector | Harness connector |              | Continuity |
|---------------------------------|-----------------------------------------|-------------------|--------------|------------|
| Connector No.                   | Terminal No.                            | Connector No.     | Terminal No. |            |
| E35                             | 25                                      | E65               | 6F           | Existed    |
| L 30                            | 15                                      | E65               | 7F           | Existed    |
| MCth and an and a start         |                                         |                   |              |            |

- Without around view monitor system

| ABS actuator and ele<br>harness | ectric unit (control unit)<br>connector | Harness connector |              | Continuity |
|---------------------------------|-----------------------------------------|-------------------|--------------|------------|
| Connector No.                   | Terminal No.                            | Connector No.     | Terminal No. |            |
| E35                             | 25                                      | E65               | 8F           | Existed    |
| E35                             | 15                                      | 205               | 3F           | Existed    |

Is the inspection result normal?

YES >> Replace the fuse block (J/B)

NO >> Repair the harness between the ABS actuator and electric unit (control unit) harness connector E35 and the harness connector E65

### ADP BRANCH LINE CIRCUIT

### [CAN SYSTEM (TYPE 13)]

| ADP BRANCH LINE                                                                                                    | ECIRCUIT                                                                                                    |                                                                                   |                              |
|----------------------------------------------------------------------------------------------------|----------------------------------------------------------------------------------------------------|-----------------------------------------------------------------------------------|------------------------------|
| Diagnosis Procedure                                                                                                    |                                                                                                    |                                                                                   | INFOID:00000009791215        |
| 1.CHECK CONNECTOR                                                                                                    |                                                                                                    |                                                                                   |                              |
| <ol> <li>Turn the ignition switch</li> <li>Disconnect the battery of</li> <li>Check the follow terminator side).</li> <li>Driver seat control unit</li> <li>Harness connectors B6</li> </ol> | OFF.<br>cable from the negative tern<br>als and connectors for dam<br>00 and B12                             | ninal.<br>age, bend and loose conne                                               | ction (unit side and connec- |
| <ul> <li>Harness connectors B3 tem)</li> </ul>                                                                                                    | 9 and fuse block (J/B) side                                                                                  | e connector (Models withou                                                        | ut around view monitor sys-  |
| Is the inspection result norm<br>YES - 1>> Models with aro<br>YES - 2>> Models without<br>NO >> Repair the term                                                                              | <u>al?</u><br>und view monitor system: C<br>around view monitor syster<br>inal and connector.                | GO TO 2.<br>n: GO TO 3.                                                           |                              |
| Z.CHECK HARNESS CON                                                                                                    |                                                                                                    |                                                                                   |                              |
| <ol> <li>Disconnect the connect</li> <li>Check the continuity be</li> </ol>                                                                                                    | or of CAN gateway.<br>tween the CAN gateway ha                                                               | rness connector terminals.                                                        |                              |
|                                                                                                    | CAN gateway harness connector                                                                                |                                                                                   | Continuity                   |
| Connector No.                                                                                                    | Termin                                                                                                    | nal No.                                                                           | Evictod                      |
| M24                                                                                                    | 10                                                                                                    | 12                                                                                | Existed                      |
| 3.CHECK HARNESS FOR<br>1. Connect the connector<br>2. Disconnect the connect<br>3. Check the resistance be                                                                                   | OPEN CIRCUIT<br>of CAN gateway. (Models w<br>or of driver seat control unit                                  | vith around view monitor sy<br>t.<br>rol unit harness connector t                 | stem)                        |
|                                                                                                    |                                                                                                    |                                                                                   |                              |
| Connector No                                                                                                    | er seat control unit harness conne                                                                           | ector                                                                             | Resistance ( $\Omega$ )      |
| B601                                                                                                    | 1                                                                                                    | 17                                                                                | Approx. 54 – 66              |
| Is the measurement value w<br>YES >> GO TO 4.<br>NO - 1 >> Models without<br>NO - 2 >> Models with aro<br>4.CHECK POWER SUPPL                                                                | ithin the specification?<br>around view monitor syster<br>und view monitor system: F<br>Y AND GROUND CIRCUIT | n: GO TO 5.<br>Repair the driver seat contro<br>-<br>iver seat control unit_Refer | ol unit branch line.         |
| CONTROL UNIT : Diagnosi                                                                                                    | <u>s Procedure"</u> .                                                                                        |                                                                                   | No <u>NDI TO, DRIVEROEM</u>  |
| Is the inspection result norm<br>YES (Present error)>>Rep<br>YES (Past error)>>Error w<br>NO >> Repair the powe                                                                              | al?<br>lace the driver seat control<br>as detected in the driver se<br>or supply and the ground cir          | unit. Refer to <u>ADP-145, "Re</u><br>at control unit branch line.<br>rcuit.      | emoval and Installation".    |
| <b>D.</b> CHECK HARNESS CON                                                                                                    | TINUITY (OPEN CIRCUIT)                                                                                       |                                                                                   |                              |
| <ol> <li>Disconnect the harness</li> <li>Check the continuity be</li> </ol>                                                                                                    | connector B39.<br>tween the driver seat contr                                                                | rol unit harness connector                                                        | B601 and the harness con-    |

nector.

< DTC/CIRCUIT DIAGNOSIS >

### LAN-557

### ADP BRANCH LINE CIRCUIT

#### < DTC/CIRCUIT DIAGNOSIS >

| Driver seat control u | Driver seat control unit harness connector Harness connector |               | Harness connector |            |
|-----------------------|--------------------------------------------------------------|---------------|-------------------|------------|
| Connector No.         | Terminal No.                                                 | Connector No. | Terminal No.      | Continuity |
| B601                  | 1                                                            | B30           | ЗH                | Existed    |
| Boot                  | 17                                                           | 039           | 8H                | Existed    |

Is the inspection result normal?

YES >> Replace the fuse block (J/B).

NO >> Repair the harness between the driver seat control unit harness connector B601 and the harness connector B39.

### [CAN SYSTEM (TYPE 13)]

|                                                                                                    |                                                                                                    |                                                                                                    | /                                                                                                    |
|----------------------------------------------------------------------------------------------------|----------------------------------------------------------------------------------------------------|----------------------------------------------------------------------------------------------------|----------------------------------------------------------------------------------------------------|
| Diagnosis Procedure                                                                                                    |                                                                                                    |                                                                                                    | INFOID:00000009791216                                                                                                    |
| 1. CHECK CONNECTOR                                                                                                    |                                                                                                    |                                                                                                    | E                                                                                                    |
| <ol> <li>Turn the ignition switch</li> <li>Disconnect the battery of</li> <li>Check the following tern<br/>nector side).</li> <li>Steering force control m</li> <li>CAN gateway (Models of</li> </ol>                                                                                                    | OFF.<br>cable from the negative terr<br>ninals and connectors for d<br>odule<br>with around view monitor sy                                                                                                    | ninal.<br>lamage, bend and loose cor<br>/stem)                                                     | nection (unit side and con-                                                                                                    |
| Is the inspection result norm                                                                                                    | al?                                                                                                    |                                                                                                    | L                                                                                                    |
| YES-1 >> Models with aro<br>YES-2 >> Models without<br>NO >> Repair the term                                                                                                    | und view monitor system: (<br>around view monitor syster<br>inal and connector.                                                                                                    | GO TO 2.<br>m: GO TO 3.                                                                            | E                                                                                                    |
| 2. CHECK HARNESS CON                                                                                                    | TINUITY (OPEN CIRCUIT                                                                                                    | )                                                                                                  |                                                                                                    |
| <ol> <li>Disconnect the connect</li> <li>Check the continuity be</li> </ol>                                                                                                    | or of CAN gateway.<br>tween the CAN gateway ha                                                                                                    | arness connector terminals.                                                                        | F                                                                                                    |
|                                                                                                    | CAN gateway harness connector                                                                                                    | r                                                                                                  | Continuity                                                                                                    |
| Connector No. Terminal No.                                                                                                    |                                                                                                    |                                                                                                    |                                                                                                    |
| M24                                                                                                    | 4                                                                                                    | 6                                                                                                  | Existed                                                                                                    |
| Is the inspection result norm                                                                                                    | io<br>ial?                                                                                                    | 12                                                                                                 | Existed                                                                                                    |
| YES >> GO TO 3.<br>NO >> Check the harn<br>tion circuit 2 sid                                                                                                    | ess and repair or replace (i<br>e).                                                                                                    | f shield line is open) the roc                                                                     | t cause (CAN communica-                                                                                                    |
| O.CHECK HARNESS FOR                                                                                                    | OPEN CIRCUIT                                                                                                    |                                                                                                    |                                                                                                    |
| Connect the connector     Disconnect the connect                                                                                                    | OPEN CIRCUIT<br>of CAN gateway (Models w                                                                                                    | rith around view monitor sys                                                                       | tem).                                                                                                    |
| <ol> <li>Connect the connector</li> <li>Disconnect the connect</li> <li>Check the resistance be</li> </ol>                                                                                                    | OPEN CIRCUIT<br>of CAN gateway (Models w<br>or of steering force control<br>etween the steering force co                                                                                                    | rith around view monitor sys<br>module.<br>ontrol module harness conn                              | tem).<br>ector terminals.                                                                                                    |
| <ol> <li>Connect the connector</li> <li>Disconnect the connect</li> <li>Check the resistance be<br/>Steering</li> </ol>                                                                                                    | OPEN CIRCUIT<br>of CAN gateway (Models w<br>or of steering force control<br>etween the steering force co                                                                                                    | rith around view monitor sys<br>module.<br>ontrol module harness conn                              | tem).<br>ector terminals.                                                                                                    |
| Connect the connector     Disconnect the connect     Disconnect the connect     Steering     Connector No.                                                                                                    | OPEN CIRCUIT<br>of CAN gateway (Models w<br>or of steering force control<br>etween the steering force co<br>g force control module harness co<br>Termin                                                                                                    | rith around view monitor sys<br>module.<br>ontrol module harness conn<br>onnector<br>nal No.       | tem).<br>ector terminals.<br>Resistance (Ω)                                                                                                    |
| Connect the connector of 2. Disconnect the connect and the connect and th | OPEN CIRCUIT<br>of CAN gateway (Models w<br>or of steering force control<br>etween the steering force co<br>g force control module harness co<br>Termin<br>14                                                                                                    | rith around view monitor sys<br>module.<br>ontrol module harness conn<br>onnector<br>nal No.<br>15 | tem).<br>ector terminals.<br>Resistance (Ω)<br>Approx. 54 – 66                                                                                   |
| 1. Connect the connector         2. Disconnect the connect         3. Check the resistance be         Steering         Connector No.         M71         Is the measurement value w         YES       >> GO TO 4.         NO       >> Replace the box         4.CHECK POWER SUPPL                                                                                                    | OPEN CIRCUIT<br>of CAN gateway (Models w<br>or of steering force control<br>etween the steering force co<br>g force control module harness co<br>Termir<br>14<br>rithin the specification?<br>dy harness.<br>Y AND GROUND CIRCUIT                                                                                                    | rith around view monitor sys<br>module.<br>ontrol module harness conn<br>onnector<br>nal No.<br>15 | tem).<br>ector terminals.<br>Resistance (Ω)<br>Approx. 54 – 66                                                                                   |
| 1. Connect the connector         2. Disconnect the connect         3. Check the resistance be         Steering         Connector No.         M71         Is the measurement value w         YES       >> GO TO 4.         NO       >> Replace the boo         4.CHECK POWER SUPPL         Check the power supply and         nosis Procedure".                                                                                                    | OPEN CIRCUIT<br>of CAN gateway (Models w<br>or of steering force control<br>etween the steering force co<br>g force control module harness co<br>Termin<br>14<br>ithin the specification?<br>dy harness.<br>Y AND GROUND CIRCUIT<br>d the ground circuit of the s                                                                                                    | rith around view monitor sys<br>module.<br>ontrol module harness conn<br>onnector<br>nal No.<br>15 | tem).<br>ector terminals.<br>Resistance (Ω)<br>Approx. 54 – 66<br>LA<br>e. Refer to <u>STC-407, "Diag-</u>                                       |
| 1. Connect the connector         2. Disconnect the connector         3. Check the resistance be         Steering         Connector No.         M71         Is the measurement value w         YES >> GO TO 4.         NO       >> Replace the box         Check the power supply and nosis Procedure".         Is the inspection result norm         YES (Present error)>>Rep         tion"                                                                                                    | OPEN CIRCUIT<br>of CAN gateway (Models w<br>or of steering force control<br>etween the steering force co<br>g force control module harness co<br>Termir<br>14<br>ithin the specification?<br>dy harness.<br>Y AND GROUND CIRCUIT<br>d the ground circuit of the s<br>hal?<br>lace the steering force con                                                               | rith around view monitor sys<br>module.<br>ontrol module harness conn<br>onnector<br>hal No.<br>15 | tem).<br>ector terminals.<br>Resistance (Ω)<br>Approx. 54 – 66<br>L4<br>e. Refer to <u>STC-407, "Diag-</u>                                       |
| O.CHECK HARRESS FOR1. Connect the connector2. Disconnect the connector3. Check the resistance beSteeringConnector No.M71Is the measurement value wYESYESYESSGO TO 4.NONOSeplace the boot4.CHECK POWER SUPPLCheck the power supply andnosis Procedure".Is the inspection result normYES (Present error)>>Reption".YES (Past error)>>Error wNONO>> Repair the power                                                                                                    | OPEN CIRCUIT<br>of CAN gateway (Models w<br>or of steering force control<br>etween the steering force co<br>g force control module harness co<br>Termin<br>14<br>ithin the specification?<br>dy harness.<br>Y AND GROUND CIRCUIT<br>d the ground circuit of the s<br>hal?<br>lace the steering force con<br>as detected in the steering<br>er supply and the ground ci | rith around view monitor sys<br>module.<br>ontrol module harness conn<br>onnector<br>hal No.<br>15 | tem).<br>ector terminals.<br>Resistance (Ω)<br>Approx. 54 – 66<br>LA<br>2. Refer to <u>STC-407, "Diag-</u><br>2. Refer to <u>STC-407, "Diag-</u> |

### CCM BRANCH LINE CIRCUIT (CAN COMMUNICATION CIRCUIT)

#### < DTC/CIRCUIT DIAGNOSIS >

# CCM BRANCH LINE CIRCUIT (CAN COMMUNICATION CIRCUIT)

### Diagnosis Procedure

INFOID:000000009799837

[CAN SYSTEM (TYPE 13)]

### 1.CHECK CONNECTOR

- 1. Turn the ignition switch OFF.
- 2. Disconnect the battery cable from the negative terminal.
- 3. Check the following terminals and connectors for damage, bend and loose connection (unit side and connector side).
- Chassis control module
- Harness connectors E47
- Harness connectors M39
- CAN gateway (Models with around view monitor system)

#### Is the inspection result normal?

YES-1 >> Models with around view monitor system: GO TO 2.

- YES-2 >> Models without around view monitor system: GO TO 3.
- NO >> Repair the terminal and connector.

### **2.**CHECK HARNESS CONTINUITY (OPEN CIRCUIT)

- 1. Disconnect the connector of CAN gateway.
- 2. Check the continuity between the CAN gateway harness connector terminals.

|               | CAN gateway harness connector |            |         |  |  |
|---------------|-------------------------------|------------|---------|--|--|
| Connector No. | Termi                         | Continuity |         |  |  |
| M24           | 4                             | 6          | Existed |  |  |
| IVIZ4         | 10                            | 12         | Existed |  |  |

Is the inspection result normal?

YES >> GO TO 3.

NO >> Check the harness and repair the root cause (CAN communication circuit 2).

 $\mathbf{3}$ . Check harness for open circuit

- 1. Connect the connector of CAN gateway (Models with around view monitor system).
- 2. Disconnect the connector of chassis control module.
- 3. Check the resistance between the chassis control module harness connector terminals.

| Cha           | Resistance (O) |  |                 |
|---------------|----------------|--|-----------------|
| Connector No. | Termi          |  |                 |
| E22           | 4 3            |  | Approx. 54 – 66 |

Is the measurement value within the specification?

YES >> GO TO 4.

NO >> Repair the chassis control module branch line.

**4.**CHECK POWER SUPPLY AND GROUND CIRCUIT

Check the power supply and the ground circuit of the chassis control module. Refer to <u>DAS-541</u>, "Diagnosis <u>Procedure</u>".

Is the inspection result normal?

YES (Present error)>>Replace the chassis control module. Refer to DAS-542, "Removal and Installation".

YES (Past error)>>Error was detected in the chassis control module branch line.

NO >> Repair the power supply and the ground circuit.

| STRG BRANCH LI                                                                                                    | NE CIRCUIT                                                                                                    |                                                                          |                                  | Λ  |
|----------------------------------------------------------------------------------------------------|----------------------------------------------------------------------------------------------------|--------------------------------------------------------------------------|----------------------------------|----|
| Diagnosis Procedure                                                                                                    |                                                                                                    |                                                                          | INFOID:00000009791219            | A  |
| 1. CHECK CONNECTOR                                                                                                    |                                                                                                    |                                                                          |                                  | В  |
| <ol> <li>Turn the ignition switch</li> <li>Disconnect the battery</li> <li>Check the following tern<br/>nector side).</li> <li>Steering angle sensor</li> <li>CAN gateway (Models)</li> </ol> | OFF.<br>cable from the negative terr<br>minals and connectors for d                                                                      | minal.<br>lamage, bend and loose cor                                     | nnection (unit side and con-     | С  |
| Is the inspection result norn                                                                                                    | nal?                                                                                                    | (stem)                                                                   |                                  | D  |
| YES-1 >> Models with arc<br>YES-2 >> Models without<br>NO >> Repair the term<br>2 CHECK HARNESS CON                                                                                           | bund view monitor system: (<br>around view monitor syster<br>inal and connector.                                                         | GO TO 2.<br>m: GO TO 3.                                                  |                                  | Е  |
|                                                                                                    |                                                                                                    | )                                                                        |                                  | _  |
| <ol> <li>Disconnect the connect</li> <li>Check the continuity be</li> </ol>                                                                                                    | tween the CAN gateway.                                                                                                    | arness connector terminals.                                              |                                  | Г  |
|                                                                                                    | CAN gateway harness connector                                                                                                    |                                                                          | <b>2</b>                         | G  |
| Connector No. Terminal No. Continuity                                                                                                    |                                                                                                    |                                                                          |                                  | 0  |
| M24                                                                                                    | 4                                                                                                    | 6                                                                        | Existed                          |    |
|                                                                                                    | 10                                                                                                    | 12                                                                       | Existed                          | Н  |
| NO >> Check the harn<br>3.CHECK HARNESS FOR<br>1. Connect the connector<br>2. Disconnect the connector<br>3. Check the resistance be                                                          | ess and repair the root cause<br>OPEN CIRCUIT<br>of CAN gateway (Models w<br>for of steering angle sensor<br>etween the steering angle s | se (CAN communication cire<br>with around view monitor sys               | cuit).<br>.tem).<br>.rminals.    | J  |
| Ste                                                                                                    | ering angle sensor harness conne                                                                                                    | ector                                                                    |                                  | Κ  |
| Connector No.                                                                                                    | Termir                                                                                                    | nal No.                                                                  | Resistance ( $\Omega$ )          |    |
| M77                                                                                                    | 5                                                                                                    | 2                                                                        | Approx. 54 – 66                  | L  |
| Is the measurement value v         YES       >> GO TO 4.         NO       >> Repair the stee         4.CHECK POWER SUPPL                                                                      | vithin the specification?<br>ring angle sensor branch lir<br>Y AND GROUND CIRCUIT                                                        | пе<br>Г                                                                  |                                  | LA |
| Check the power supply an <u>Procedure"</u> .                                                                                                    | nd the ground circuit of the                                                                                                    | steering angle sensor. Ref                                               | er to <u>BRC-123, "Diagnosis</u> | Ν  |
| YES (Present error)>>Rep<br>YES (Past error)>>Error w<br>NO >> Repair the pow                                                                                                    | blace the steering angle sen<br>as detected in the steering<br>er supply and the ground ci                                               | sor. Refer to <u>BRC-180, "Re</u><br>angle sensor branch line.<br>rcuit. | moval and Installation".         | 0  |
|                                                                                                    |                                                                                                    |                                                                          |                                  | Ρ  |
|                                                                                                    |                                                                                                    |                                                                          |                                  |    |

< DTC/CIRCUIT DIAGNOSIS >

### AVM BRANCH LINE CIRCUIT

### Diagnosis Procedure

INFOID:000000009791220

[CAN SYSTEM (TYPE 13)]

### **1.**CHECK CONNECTOR

- 1. Turn the ignition switch OFF.
- 2. Disconnect the battery cable from the negative terminal.
- 3. Check the following terminals and connectors for damage, bend and loose connection (unit side and connector side).
- Around view monitor control unit
- CAN gateway (Models without ICC)

Is the inspection result normal?

YES-1 >> Models without ICC: GO TO 2.

YES-2 >> Models with ICC: GO TO 3.

NO >> Repair the terminal and connector.

2. CHECK HARNESS CONTINUITY (OPEN CIRCUIT)

1. Disconnect the connector of CAN gateway.

2. Check the continuity between the CAN gateway harness connector terminals.

|               | CAN gateway harness connector |            |         |  |  |
|---------------|-------------------------------|------------|---------|--|--|
| Connector No. | Termir                        | Continuity |         |  |  |
| M24           | 4                             | 6          | Existed |  |  |
| WI24          | 10                            | 12         | Existed |  |  |

Is the inspection result normal?

YES >> GO TO 3.

NO >> Check the harness and repair the root cause (CAN communication circuit 2).

# **3.**CHECK HARNESS FOR OPEN CIRCUIT

1. Connect the connector of CAN gateway (Models without ICC).

- 2. Disconnect the connector of around view monitor control unit.
- 3. Check the resistance between the around view monitor control unit harness connector terminals.

| Around view   | w monitor control unit harness con | nector | Posistanco (O)  |
|---------------|------------------------------------|--------|-----------------|
| Connector No. | Terminal No.                       |        |                 |
| B50           | 27                                 | 28     | Approx. 54 – 66 |

Is the measurement value within the specification?

YES >> GO TO 4.

NO >> Repair the around view monitor control unit branch line.

 ${f 4.}$ CHECK POWER SUPPLY AND GROUND CIRCUIT

Check the power supply and the ground circuit of the around view monitor control unit. Refer to <u>AV-435.</u> "AROUND VIEW MONITOR CONTROL UNIT : Diagnosis Procedure".

#### Is the inspection result normal?

YES (Present error)>>Replace the around view monitor control unit. Refer to <u>AV-458</u>, "<u>Removal and Installa-</u> <u>tion</u>".

YES (Past error)>>Error was detected in the around view monitor control unit branch line.

NO >> Repair the power supply and the ground circuit.

| SONAR BRANCH I                                                                                                    | LINE CIRCUIT                                                                                                |                                                                        |                              | Λ       |
|----------------------------------------------------------------------------------------------------|----------------------------------------------------------------------------------------------------|------------------------------------------------------------------------|------------------------------|---------|
| Diagnosis Procedure                                                                                                    |                                                                                                    |                                                                        | INFOID:000000009791221       | A       |
| 1.CHECK CONNECTOR                                                                                                    |                                                                                                    |                                                                        |                              | В       |
| <ol> <li>Turn the ignition switch</li> <li>Disconnect the battery</li> <li>Check the following term<br/>nector side).</li> <li>Sonar control unit</li> <li>Harness connector M98</li> <li>Harness connector M18</li> <li>CAN gateway</li> </ol> | OFF.<br>cable from the negative terr<br>minals and connectors for d<br>55                                   | minal.<br>lamage, bend and loose col                                   | nnection (unit side and con- | C       |
| Is the inspection result norn                                                                                                    | nal?                                                                                                    |                                                                        |                              | Е       |
| YES-1 >> Models with and<br>YES-2 >> Models without<br>NO >> Repair the term<br>2.CHECK HARNESS CON                                                                                                    | ound view monitor system: (<br>around view monitor syster<br>inal and connector.<br>ITINUITY (OPEN CIRCUIT) | GO TO 2.<br>m: GO TO 3.<br>)                                           |                              | F       |
| <ol> <li>Disconnect the connect</li> <li>Check the continuity be</li> </ol>                                                                                                    | tween the CAN gateway ha                                                                                    | arness connector terminals.                                            |                              | G       |
|                                                                                                    | CAN gateway harness connector                                                                               |                                                                        | Continuity                   |         |
| Connector No. Terminal No.                                                                                                    |                                                                                                    |                                                                        |                              | Н       |
| M24                                                                                                    | 4                                                                                                    | 6                                                                      | Existed                      |         |
|                                                                                                    | 10                                                                                                    | 12                                                                     | Existed                      | 1       |
| YES >> GO TO 3.<br>NO >> Check the harn<br>3.CHECK HARNESS FOR<br>1. Connect the connector<br>2. Disconnect the connector<br>3. Check the resistance b                                                                                          | ess and repair the root caus<br>OPEN CIRCUIT<br>of CAN gateway (Models w<br>for of sonar control unit.      | se (CAN communication cir                                              | cuit 2).<br>stem).           | J       |
|                                                                                                    | etween the sonal control of                                                                                 |                                                                        | 1015.                        |         |
| S                                                                                                    | Sonar control unit harness connect                                                                          | tor                                                                    | Resistance (Ω)               | L       |
| Connector No.                                                                                                    | Termir                                                                                                    | nal No.                                                                |                              |         |
| M76                                                                                                    | 5                                                                                                    | 6                                                                      | Approx. 54 – 66              | A 8     |
| YES >> GO TO 4.<br>NO >> Repair the sona<br>4.CHECK POWER SUPPL                                                                                                    | vitnin the specification?<br>ar control unit branch line.<br>Y AND GROUND CIRCUIT                           | Г                                                                      |                              | AI<br>N |
| Check the power supply and<br>UNIT : Diagnosis Procedure                                                                                                    | d the ground circuit of the so<br><u>e</u> ".                                                               | onar control unit. Refer to <u>A</u>                                   | <u>V-435, "SONAR CONTROL</u> | 0       |
| YES (Present error)>>Rep<br>YES (Past error)>>Error w<br>NO >> Repair the pow                                                                                                    | lace the sonar control unit.<br>as detected in the sonar co<br>er supply and the ground ci                  | Refer to <u>AV-462, "Removal</u><br>Introl unit branch line.<br>rcuit. | and Installation".           | Ρ       |

< DTC/CIRCUIT DIAGNOSIS >

# DAST 1 BRANCH LINE CIRCUIT

### Diagnosis Procedure

INFOID:000000009791222

[CAN SYSTEM (TYPE 13)]

### **1.**CHECK CONNECTOR

- 1. Turn the ignition switch OFF.
- 2. Disconnect the battery cable from the negative terminal.
- 3. Check the following terminals and connectors for damage, bend and loose connection (unit side and connector side).
- Steering angle main control module
- Chassis control module

Is the inspection result normal?

YES >> GO TO 2.

NO >> Repair the terminal and connector.

### **2.**CHECK HARNESS CONTINUITY (OPEN CIRCUIT)

- 1. Disconnect the connector of chassis control module.
- 2. Check the continuity between the chassis control module harness connector terminals.

| Cha           | Chassis control module harness connector |            |         |  |  |
|---------------|------------------------------------------|------------|---------|--|--|
| Connector No. | Termi                                    | Continuity |         |  |  |
| E22           | 19                                       | 11         | Existed |  |  |
| E22           | 7                                        | 8          | Existed |  |  |

Is the inspection result normal?

- YES >> GO TO 3.
- NO >> Check the harness and repair or replace (if shield line is open) the root cause (chassis communication circuit side).

# **3.**CHECK HARNESS FOR OPEN CIRCUIT

- 1. Connect the connector of chassis control module.
- 2. Disconnect the connector of steering angle main control module.
- 3. Check the resistance between the steering angle main control module harness connector terminals.

| Steering a    | Resistance (O) |                 |  |
|---------------|----------------|-----------------|--|
| Connector No. | Termi          | Resistance (22) |  |
| E26           | 14             | Approx. 54 – 66 |  |
|               |                |                 |  |

Is the measurement value within the specification?

YES >> GO TO 4.

NO >> Repair the steering angle main control module branch line.

#### ${f 4.}$ CHECK POWER SUPPLY AND GROUND CIRCUIT

Check the power supply and the ground circuit of the steering angle main control module. Refer to <u>STC-407.</u> "Diagnosis Procedure".

#### Is the inspection result normal?

- YES (Present error)>>Replace the steering angle main control module. Refer to <u>STC-428</u>, "Removal and <u>Installation"</u>.
- YES (Past error)>>Error was detected in the steering angle main control module branch line.

NO >> Repair the power supply and the ground circuit.

### < DTC/CIRCUIT DIAGNOSIS > CAN COMMUNICATION CIRCUIT 1

|                                                                                                    | TION CIRCUIT 1                                                                       |                                                           |                                |
|----------------------------------------------------------------------------------------------------|--------------------------------------------------------------------------------------|-----------------------------------------------------------|--------------------------------|
| Diagnosis Procedure                                                                                            |                                                                                      |                                                           | INFOID:000000009791223         |
| .CONNECTOR INSPECT                                                                                             | ION                                                                                  |                                                           |                                |
| I. Turn the ignition switch                                                                                    | OFF.                                                                                 |                                                           |                                |
| <ol> <li>Disconnect the battery</li> <li>Disconnect all the unit of</li> <li>Check terminals and co</li> </ol> | cable from the negative tern<br>connectors on CAN commu<br>nnectors for damage, benc | minal.<br>inication circuit 1.<br>I and loose connection. |                                |
| s the inspection result norm                                                                                   | nal?                                                                                 |                                                           |                                |
| YES >> GO TO 2.                                                                                                | inal and connector                                                                   |                                                           |                                |
| 2. CHECK HARNESS CON                                                                                           | ITINUITY (SHORT CIRCUI                                                               | Т)                                                        |                                |
| Check the continuity betwee                                                                                    | en the data link connector to                                                        | erminals.                                                 |                                |
|                                                                                                    | Data link connector                                                                  |                                                           |                                |
| Connector No.                                                                                                  | Termi                                                                                | nal No.                                                   | - Continuity                   |
| M25                                                                                                    | 6                                                                                    | 14                                                        | Not existed                    |
| s the inspection result norm                                                                                   | nal?                                                                                 |                                                           | ·                              |
| YES >> GO TO 3.<br>NO >> Check the harn<br>3.CHECK HARNESS CON                                                 | ess and repair or replace [i<br>ITINUITY (SHORT CIRCUI                               | f shield line or fuse block (.<br>T)                      | J/B) is short] the root cause. |
| Check the continuity betwee                                                                                    | en the data link connector a                                                         | ind the ground.                                           |                                |
|                                                                                                    |                                                                                      | 5                                                         |                                |
| Data link                                                                                                    | connector                                                                            | -                                                         | Continuity                     |
|                                                                                                    | 6                                                                                    | Ground                                                    | Not existed                    |
| M25                                                                                                    | 14                                                                                   |                                                           | Not existed                    |
| s the inspection result norm<br>YES >> GO TO 4.<br>NO >> Check the harn<br><b>1.</b> CHECK ECM AND BCM         | nal?<br>ess and repair or replace [i<br>TERMINATION CIRCUIT                          | f shield line or fuse block (                             | J/B) is short] the root cause. |
| <ol> <li>Remove the ECM and t</li> <li>Check the resistance be</li> </ol>                                      | he BCM.<br>etween the ECM terminals.                                                 |                                                           |                                |
|                                                                                                    | ECM                                                                                  |                                                           | Resistance (Ω)                 |
| 11.4                                                                                                    | Terminal No.                                                                         |                                                           | pprov 109 133                  |
| 3. Check the resistance be                                                                                     | etween the BCM terminals.                                                            | A                                                         | pprox. 108 – 132               |
|                                                                                                    | BCM                                                                                  |                                                           |                                |
|                                                                                                    | Terminal No.                                                                         |                                                           | Resistance ( $\Omega$ )        |
| 60                                                                                                    | 59                                                                                   | A                                                         | pprox. 108 – 132               |
| Is the measurement value v<br>YES >> GO TO 5.                                                                  | vithin the specification?                                                            |                                                           |                                |

5.CHECK SYMPTOM

Connect all the connectors. Check if the symptoms described in the "Symptom (Results from interview with customer)" are reproduced.

### LAN-565

### **CAN COMMUNICATION CIRCUIT 1**

< DTC/CIRCUIT DIAGNOSIS >

#### Inspection result

Reproduced>>GO TO 6.

Non-reproduced>>Start the diagnosis again. Follow the trouble diagnosis procedure when past error is detected.

**6.**CHECK UNIT REPRODUCTION

Perform the reproduction test as per the following procedure for each unit.

- 1. Turn the ignition switch OFF.
- 2. Disconnect the battery cable from the negative terminal.
- 3. Disconnect one of the unit connectors of CAN communication circuit 1. **NOTE:**

ECM and BCM have a termination circuit. Check other units first.

 Connect the battery cable to the negative terminal. Check if the symptoms described in the "Symptom (Results from interview with customer)" are reproduced.
 NOTE:

Although unit-related error symptoms occur, do not confuse them with other symptoms.

Inspection result

Reproduced>>Connect the connector. Check other units as per the above procedure. Non-reproduced>>Replace the unit whose connector was disconnected.

### < DTC/CIRCUIT DIAGNOSIS > CAN COMMUNICATION CIRCUIT 2

| Diagnosis Procedure                                                                                                    |                                                                                                    |                                                          | INFOID:000000009791224        |
|----------------------------------------------------------------------------------------------------|----------------------------------------------------------------------------------------------------|----------------------------------------------------------|-------------------------------|
| 1.CONNECTOR INSPECT                                                                                                    | ION                                                                                                |                                                          |                               |
| <ol> <li>Turn the ignition switch</li> <li>Disconnect the battery of</li> <li>Disconnect all the unit of</li> <li>Check terminals and construction result norm</li> <li>YES &gt;&gt; GO TO 2.</li> </ol> | OFF.<br>cable from the negative terr<br>onnectors on CAN commu<br>nnectors for damage, bend<br>al? | minal.<br>nication circuit 2.<br>I and loose connection. |                               |
| 2. CHECK HARNESS CON                                                                                                    | TINUITY (SHORT CIRCUI                                                                              | Т)                                                       |                               |
| Check the continuity betwee                                                                                                    | n the data link connector te                                                                       | erminals.                                                |                               |
|                                                                                                    | Data link connector                                                                                |                                                          | Continuity                    |
| Connector No.                                                                                                    | Termi                                                                                              | nal No.                                                  | Continuity                    |
| M25                                                                                                    | 13                                                                                                 | 12                                                       | Not existed                   |
| <b>3.</b> CHECK HARNESS CON<br>Check the continuity betwee                                                                                                    | TINUITY (SHORT CIRCUI                                                                              | T)<br>Ind the ground.                                    |                               |
| Data link                                                                                                    | connector                                                                                          |                                                          | Continuity                    |
| Connector No.                                                                                                    | Terminal No.                                                                                       | Ground                                                   | Continuity                    |
| M25                                                                                                    | 13                                                                                                 |                                                          | Not existed                   |
|                                                                                                    | 12                                                                                                 |                                                          | Not existed                   |
| YES >> GO TO 4.<br>NO >> Check the harne<br>4.CHECK CAN GATEWAY<br>1. Remove the CAN gatew<br>2. Check the resistance be                                                                                 | ess and repair or replace [if<br>TERMINATION CIRCUIT<br>vay.<br>etween the CAN gateway te          | f shield line or fuse block (J,                          | /B) is short] the root cause. |
|                                                                                                    | CAN gateway                                                                                        | a                                                        | Posistanco (O)                |
|                                                                                                    | Terminal No.                                                                                       |                                                          |                               |
| 4                                                                                                    | 10                                                                                                 | Ap                                                       | prox. 108 – 132               |
| 6                                                                                                    |                                                                                                    | Ар                                                       | orox. 108 – 132               |
| YES >> GO TO 5.<br>NO >> Replace the CA<br>5.CHECK SYMPTOM<br>Connect all the connectors.                                                                                                    | N gateway.<br>Check if the symptoms de                                                             | escribed in the "Symptom (                               | Results from interview with   |
| customer)" are reproduced.                                                                                                    |                                                                                                    |                                                          |                               |
| Reproduced>>GO TO 6.                                                                                                    |                                                                                                    |                                                          |                               |
| Non-reproduced>>Start the                                                                                                    | e diagnosis again. Follow                                                                          | the trouble diagnosis pro                                | cedure when past error is     |

detected.

### LAN-567

< DTC/CIRCUIT DIAGNOSIS >

# 6.CHECK UNIT REPRODUCTION

Perform the reproduction test as per the following procedure for each unit.

- 1. Turn the ignition switch OFF.
- 2. Disconnect the battery cable from the negative terminal.
- 3. Disconnect one of the unit connectors of CAN communication circuit 2. **NOTE:**

CAN gateway has two termination circuits. Check other units first.

4. Connect the battery cable to the negative terminal. Check if the symptoms described in the "Symptom (Results from interview with customer)" are reproduced.

NOTE:

Although unit-related error symptoms occur, do not confuse them with other symptoms.

#### Inspection result

Reproduced>>Connect the connector. Check other units as per the above procedure. Non-reproduced>>Replace the unit whose connector was disconnected.

# CHASSIS COMMUNICATION CIRCUIT

< DTC/CIRCUIT DIAGNOSIS >

| Diagnosis Procedure                                                                                                    |                                                                                                    |                                                                  | INFOID:000000009791225            |  |  |
|----------------------------------------------------------------------------------------------------|----------------------------------------------------------------------------------------------------|------------------------------------------------------------------|-----------------------------------|--|--|
|                                                                                                    | \$                                                                                                    |                                                                  |                                   |  |  |
| Check the CAN diagnosis r                                                                                                    | esults from CONSULT to s                                                                                               | see that the CAN comm                                            | nunication circuit 1 and/or CAN   |  |  |
| Are the CAN communication                                                                                                    | e no manuncuon.<br>h 1 and/or CAN communica                                                                            | ation 2 circuits normal?                                         |                                   |  |  |
| YES >> GO TO 2.                                                                                                    |                                                                                                    | <u></u>                                                          |                                   |  |  |
| NO >> Check and repa<br>2.CONNECTOR INSPECT                                                                                                    | ir CAN communication circ                                                                                              | uit 1 and/or CAN comm                                            | unication circuit 2.              |  |  |
| <ol> <li>Turn the ignition switch</li> <li>Disconnect the battery of</li> <li>Disconnect all the unit of</li> <li>Check terminals and control</li> </ol>                                                      | OFF.<br>cable from the negative terr<br>onnectors on chassis com<br>nnectors for damage, bend                          | minal.<br>munication circuit.<br>I and loose connection.         |                                   |  |  |
| Is the inspection result norm<br>YES >> GO TO 3.<br>NO >> Repair the termi                                                                                                    | al?<br>nal and connector.                                                                                              |                                                                  |                                   |  |  |
| <b>3.</b> CHECK HARNESS CON                                                                                                    | TINUITY (SHORT CIRCUI                                                                                                  | T)                                                               |                                   |  |  |
| Check the continuity betwee                                                                                                    | n the chassis control modu                                                                                             | le harness connector.                                            |                                   |  |  |
| Chassis control module harness connector                                                                                                    |                                                                                                    |                                                                  |                                   |  |  |
| Connector No.                                                                                                    | Termir                                                                                                    | Terminal No.                                                     |                                   |  |  |
| E22                                                                                                    | 19                                                                                                    | 7                                                                | Not existed                       |  |  |
| NO >> Check the harne<br>4.CHECK HARNESS CON<br>Check the continuity betwee                                                                                                    | ess and repair or replace [if<br>TINUITY (SHORT CIRCUI<br>in the data link connector a                                 | f shield line or fuse blocl<br>T)<br>nd the ground.              | k (J/B) is short] the root cause. |  |  |
| Chassis control modu                                                                                                    | Ile harness connector                                                                                                  |                                                                  |                                   |  |  |
| Connector No.                                                                                                    | Terminal No.                                                                                                    | Oraciand                                                         | Continuity                        |  |  |
|                                                                                                    | 19                                                                                                    | Ground                                                           | Not existed                       |  |  |
| IVIZZ                                                                                                    | 7                                                                                                    |                                                                  | Not existed                       |  |  |
| Is the inspection result norm         YES       >> GO TO 5.         NO       >> Check the harne         5.CHECK CHASSIS CONT         1.       Remove the chassis con         2.       Check the resistance be | al?<br>ess and repair or replace [if<br>ROL MODULE TERMINA <sup>-</sup><br>ntrol module.<br>etween the chassis control | f shield line or fuse bloch<br>TION CIRCUIT<br>module terminals. | k (J/B) is short] the root cause. |  |  |
| Chase                                                                                                    | sis control module                                                                                                    |                                                                  |                                   |  |  |
|                                                                                                    | Terminal No.                                                                                                    |                                                                  | Resistance (Ω)                    |  |  |
|                                                                                                    |                                                                                                    |                                                                  |                                   |  |  |
| 19                                                                                                    | 7                                                                                                    |                                                                  | Approx. 108 – 132                 |  |  |

Is the measurement value within the specification?

YES >> GO TO 6.

NO >> Replace the chassis control module.

6.CHECK SYMPTOM

### **CHASSIS COMMUNICATION CIRCUIT**

#### < DTC/CIRCUIT DIAGNOSIS >

Connect all the connectors. Check if the symptoms described in the "Symptom (Results from interview with customer)" are reproduced.

#### Inspection result

Reproduced>>GO TO 7.

Non-reproduced>>Start the diagnosis again. Follow the trouble diagnosis procedure when past error is detected.

# 7. CHECK UNIT REPRODUCTION

Perform the reproduction test as per the following procedure for each unit.

- 1. Turn the ignition switch OFF.
- 2. Disconnect the battery cable from the negative terminal.
- 3. Disconnect one of the unit connectors of chassis communication circuit. **NOTE:**

Chassis control module has two termination circuits. Check other units first.

 Connect the battery cable to the negative terminal. Check if the symptoms described in the "Symptom (Results from interview with customer)" are reproduced.
 NOTE:

Although unit-related error symptoms occur, do not confuse them with other symptoms.

Inspection result

Reproduced>>Connect the connector. Check other units as per the above procedure.

Non-reproduced>>Replace the unit whose connector was disconnected.

|                                                                                                    |                                                               | BETW                                   | EEN DLC ANI                                                     | O HVA        |               | T<br>SYSTEM (TYPE 14)]                                 |
|----------------------------------------------------------------------------------------------------|---------------------------------------------------------------|----------------------------------------|-----------------------------------------------------------------|--------------|---------------|--------------------------------------------------------|
| DTC/CIRCUIT DIAG                                                                                                    | T DIAC                                                        | NOS                                    | IS                                                              |              | Įovak         |                                                        |
| MAIN LINE BET                                                                                                    |                                                               |                                        |                                                                 | СШТ          |               |                                                        |
|                                                                                                    |                                                               |                                        |                                                                 | 0011         |               |                                                        |
| Diagnosis Procedu                                                                                                    | lre                                                           |                                        |                                                                 |              |               | INFOID:000000009791226                                 |
| 1.CHECK CONNECTO                                                                                                    | OR                                                            |                                        |                                                                 |              |               |                                                        |
| <ol> <li>Turn the ignition sw</li> <li>Disconnect the batt</li> <li>Check the followin<br/>and harness side).</li> <li>Harness connector</li> </ol> | vitch OFF.<br>tery cable fror<br>g terminals a<br>M133 and fu | n the neg<br>nd conne<br>se block (    | ative terminal.<br>ctors for damage,<br>J/B) side connecto      | bend ar<br>r | d loose con   | nection (connector side                                |
| Is the inspection resultYES>> GO TO 2.NO>> Repair the                                                                                               | normal?<br>terminal and                                       | connector                              |                                                                 |              |               |                                                        |
| 2.CHECK HARNESS                                                                                                    | CONTINUITY                                                    | (OPEN C                                | CIRCUIT)                                                        |              |               |                                                        |
| <ol> <li>Disconnect the fuse</li> <li>Check the continuit</li> </ol>                                                                                | e block (J/B) I<br>y between the                              | narness co<br>e fuse blo               | onnector M65.<br>ck (J/B) terminals.                            |              |               |                                                        |
|                                                                                                    | Fuse blo                                                      | ock (J/B)                              |                                                                 |              |               | Continuity                                             |
| Terminal No                                                                                                    | Terminal No.                                                  |                                        | Terminal No.                                                    |              |               |                                                        |
| 23C                                                                                                    |                                                               |                                        | 22C                                                             |              |               | Existed                                                |
| Jc                                                                                                    | normal?                                                       |                                        | 40                                                              |              |               | EXISTED                                                |
| YES >> GO TO 3.<br>NO >> Replace the<br><b>3.</b> CHECK HARNESS                                                                                     | e fuse block (<br>CONTINUITY                                  | J/B).<br>′ (OPEN (                     | CIRCUIT)                                                        |              |               |                                                        |
| <ol> <li>Disconnect the con</li> <li>Check the continuit<br/>nector.</li> </ol>                                                                     | nector of A/C<br>y between the                                | auto amp<br>e fuse blo                 | o.<br>ck (J/B) harness co                                       | onnector     | and the A/C   | auto amp. harness con-                                 |
| Fuse block (J/B) h                                                                                                    | arness connecto                                               | r                                      | A/C auto amp. I                                                 | harness co   | nnector       |                                                        |
| Connector No.                                                                                                    | Terminal N                                                    | lo.                                    | Connector No.                                                   | Те           | rminal No.    | - Continuity                                           |
| M133                                                                                                    | 22C                                                           |                                        | M88                                                             |              | 1             | Existed                                                |
|                                                                                                    | 4C                                                            |                                        |                                                                 |              | 2             | Existed                                                |
| YES (Present error)>><br>YES (Past error)>>Err<br>amp.<br>NO >> Repair the                                                                          | Check CAN sor was detect                                      | system typ<br>ted in the<br>veen the f | be decision again.<br>9 main line betwee<br>use block (J/B) hai | en the da    | ata link conn | L<br>ector and the A/C auto<br>3 and the A/C auto amp. |
|                                                                                                    |                                                               |                                        |                                                                 |              |               |                                                        |

#### < DTC/CIRCUIT DIAGNOSIS >

# MAIN LINE BETWEEN HVAC AND AV CIRCUIT

### Diagnosis Procedure

INFOID:000000009791227

[CAN SYSTEM (TYPE 14)]

### 1.CHECK CONNECTOR

- 1. Turn the ignition switch OFF.
- 2. Disconnect the battery cable from the negative terminal.
- 3. Disconnect the following harness connectors.
- ECM
- A/C auto amp.
- Display control unit
- 4. Check the continuity between the A/C auto amp. harness connector and the display control unit harness connector.

| A/C auto amp. h | arness connector | Display control unit harness connector           Connector No.         Terminal No. |    | Continuity |
|-----------------|------------------|-------------------------------------------------------------------------------------|----|------------|
| Connector No.   | Terminal No.     |                                                                                     |    | Continuity |
| M88             | 1                | M100                                                                                | 29 | Existed    |
| 1000            | 21               | M100                                                                                | 17 | Existed    |

Is the inspection result normal?

YES (Present error)>>Check CAN system type decision again.

YES (Past error)>>Error was detected in the main line between the A/C auto amp. and the display control unit.

NO >> Repair the main line between the A/C auto amp. and the display control unit.

| MAIN LINE                                                                                                    |                                                                                                    | ADS AND                                                                                                    | ADF CINCU                                                                                            | 11                                                                    |
|----------------------------------------------------------------------------------------------------|----------------------------------------------------------------------------------------------------|----------------------------------------------------------------------------------------------------|----------------------------------------------------------------------------------------------------|-----------------------------------------------------------------------|
| CUIT DIAGNOSIS >                                                                                                    |                                                                                                    |                                                                                                    | AD]                                                                                                  | N SYSTEM (TYPE 14)                                                    |
| INE BETWEEN AB                                                                                                    | S AND AD                                                                                                    | P CIRCUI                                                                                                   | Т                                                                                                    |                                                                       |
| is Procedure                                                                                                    |                                                                                                    |                                                                                                    |                                                                                                    | INFOID:00000000979122                                                 |
| CONNECTOR                                                                                                    |                                                                                                    |                                                                                                    |                                                                                                    |                                                                       |
| ne ignition switch OFF.<br>Inect the battery cable from<br>the following terminals and<br>arness side).<br>ss connector B39 and fuse b<br><u>ection result normal?</u><br>> GO TO 2.<br>> Repair the terminal and co<br>C HARNESS CONTINUITY (<br>Innect the following harness of<br>clock (J/B) harness connector<br>ctuator and electric unit (con<br>the continuity between the                                                                                                    | the negative te<br>d connectors fe<br>block (J/B) side<br>onnector.<br>OPEN CIRCU<br>connectors.<br>or B39<br>ntrol unit)<br>harness conne | erminal.<br>or damage, be<br>e connector<br>IT)<br>ector terminals.                                        | and loose co                                                                                         | onnection (connector side                                             |
|                                                                                                    |                                                                                                    | Fuse block (J/B) terminals                                                                                 |                                                                                                    |                                                                       |
| 3S actuator and electric unit (contro<br>harness connector                                                                                                    | ol unit)                                                                                                    | Fuse block (                                                                                               | J/B) terminals                                                                                       | Continuity                                                            |
| 3S actuator and electric unit (contro<br>harness connector<br>nector No. Termi                                                                                                    | ol unit)<br>inal No.                                                                                                    | Fuse block (                                                                                               | J/B) terminals<br>nal No.                                                                            | Continuity                                                            |
| BS actuator and electric unit (contro-<br>harness connector<br>inector No. Termi<br>E35                                                                                                    | ol unit)<br>inal No.<br>25                                                                                                    | Fuse block (<br>Termin<br>6                                                                                | J/B) terminals<br>nal No.<br>SH                                                                      | Continuity<br>Existed                                                 |
| BS actuator and electric unit (contribution harness connector<br>Inector No. Termi<br>E35                                                                                                    | ol unit)<br>inal No.<br>25<br>15                                                                                                    | Fuse block (.<br>Termin<br>6<br>4                                                                          | J/B) terminals<br>nal No.<br>SH<br>IH                                                                | Continuity<br>Existed<br>Existed                                      |
| BS actuator and electric unit (contribution in the connector in the context of the context of the continuity between the continuity between the context of the context of t | ol unit)<br>inal No.<br>25<br>15<br>(B).<br>(OPEN CIRCU<br>r seat control u<br>harness conne                                               | Fuse block (<br>Termin<br>6<br>4<br>1T)<br>IT)<br>ector and the dr                                         | J/B) terminals<br>nal No.<br>3H<br>IH<br>IH                                                          | Continuity<br>Existed<br>Existed<br>unit harness connector.           |
| BS actuator and electric unit (contri-<br>harness connector<br>inector No. Termi<br>E35<br>Cection result normal?<br>> GO TO 3.<br>> Replace the fuse block (J/<br>CHARNESS CONTINUITY (<br>inect the connector of driver<br>the continuity between the lock (J/B) harness connector                                                                                                    | ol unit)<br>inal No.<br>25<br>15<br>(B).<br>(OPEN CIRCU<br>r seat control u<br>harness conne<br>Driver                                     | Fuse block (<br>Termin<br>6<br>4<br>IT)<br>IT)<br>ector and the dr                                         | J/B) terminals<br>nal No.<br>5H<br>IH<br>IH                                                          | Continuity<br>Existed<br>Existed<br>unit harness connector.           |
| AS actuator and electric unit (contribution in a contribution of the contribution of the contribution of the continuity between the solution of the continuity between the solution of the continuity between the continuity between the continuity between the solution of the continuity between the continuity between the solution of the continuity between the solution of the continuity between the continuity between the solution of the continuity between the solution of the continuity between the continuity between the solution of the continuity between the solution of the continuity between the continuity between the continuity between th | ol unit)<br>inal No.<br>25<br>15<br>(OPEN CIRCU<br>r seat control u<br>harness conne<br>Driver<br>Conne                                    | Fuse block (<br>Termin<br>6<br>4<br>IT)<br>Init.<br>ector and the dr<br>r seat control unit h<br>ector No. | J/B) terminals<br>nal No.<br>3H<br>H<br>H<br>river seat control<br>narness connector<br>Terminal No. | Continuity Existed Existed unit harness connector. Continuity         |
| BS actuator and electric unit (contribution in the connector in the connector in the context of the continuity between the section is connector of the continuity between the section is connector in the continuity between the section is connector in the continuity between the section is connector is connector is connected is connected is conn | ol unit)<br>inal No.<br>25<br>15<br>/B).<br>(OPEN CIRCU<br>r seat control u<br>harness conne<br>Driver<br>Conne                            | Fuse block (<br>Termin<br>6<br>4<br>IT)<br>IT)<br>ector and the dr<br>r seat control unit h<br>ector No.   | J/B) terminals<br>nal No.<br>H<br>H<br>river seat control<br>narness connector<br>Terminal No.<br>1  | Continuity Existed Existed unit harness connector. Continuity Existed |

YES (Past error)>>Error was detected in the main line between the ABS actuator and electric unit (control unit) and the driver seat control unit.

NO >> Repair the main line between the harness connector B39 and the driver seat control unit.

0

Ν

### MAIN LINE BETWEEN ADP AND ICC CIRCUIT

#### < DTC/CIRCUIT DIAGNOSIS >

# MAIN LINE BETWEEN ADP AND ICC CIRCUIT

### Diagnosis Procedure

INFOID:000000009791233

[CAN SYSTEM (TYPE 14)]

### 1.CHECK CONNECTOR

- 1. Turn the ignition switch OFF.
- 2. Disconnect the battery cable from the negative terminal.
- 3. Disconnect the following harness connectors.
- CAN gateway
- Harness connectors B600 and B12
- ADAS control unit
- 4. Check the continuity between the harness connector and the ADAS control unit harness connector.

| Harness connector |              | Harness connector |              | Continuity |
|-------------------|--------------|-------------------|--------------|------------|
| Connector No.     | Terminal No. | Connector No.     | Terminal No. | Continuity |
| B12 —             | 1            | B1                | 1            | Existed    |
|                   | 17           |                   | 2            | Existed    |

#### Is the inspection result normal?

YES (Present error)>>Check CAN system type decision again.

- YES (Past error)>>Error was detected in the main line between the driver seat control unit and the ADAS control unit.
- NO >> Replace the body harness.

### MAIN LINE BETWEEN ICC AND EPS/DAST 3 CIRCUIT DIAGNOSIS > [CAN SYSTEM (TYPE 14)]

< DTC/CIRCUIT DIAGNOSIS >

# MAIN LINE BETWEEN ICC AND EPS/DAST 3 CIRCUIT

| Diagnosis Procedure                                                                                                    |                                                                                                    |                                                                          | INFOID:000000009791234 |                 |
|----------------------------------------------------------------------------------------------------|----------------------------------------------------------------------------------------------------|--------------------------------------------------------------------------|------------------------|-----------------|
| 1.CHECK CONNECT                                                                                                    | OR                                                                                                    |                                                                          |                        |                 |
| <ol> <li>Turn the ignition s</li> <li>Disconnect the ba</li> <li>Check the following and harness side)</li> <li>Harness connectore</li> <li>Harness connectore</li> <li>Harness connectore</li> <li>Harness connectore</li> <li>Harness connectore</li> <li>Harness connectore</li> <li>Harness connectore</li> <li>Harness connectore</li> <li>Harness connectore</li> <li>Harness connectore</li> <li>Harness connectore</li> <li>Harness connectore</li> <li>Harness connectore</li> <li>Is the inspection result</li> <li>YES &gt;&gt; GO TO 2.</li> <li>NO &gt;&gt; Repair the</li> <li>ADAS control unit</li> <li>Harness connectore</li> <li>Check the continue</li> </ol> | witch OFF.<br>ttery cable from the ne<br>og terminals and conf<br>or B37<br>or B72<br>or B62<br>or M22<br><u>tormal?</u><br>e terminal and connect<br>cONTINUITY (OPEN<br>lowing harness conne<br>ors B37 and B72<br>ity between the ADAS | egative terminal.<br>nectors for damage,<br>tor.<br>N CIRCUIT)<br>ctors. | bend and loose conne   | ness connector. |
| ADAS control unit                                                                                                    | harness connector                                                                                                    | Harness                                                                  | connector              |                 |
| Connector No.                                                                                                    | Terminal No.                                                                                                    | Connector No.                                                            | Terminal No.           | Continuity      |
| B1                                                                                                    | 1                                                                                                    | B37                                                                      | 4                      | Existed         |
| Is the inspection resultYES>> GO TO 3.NO>> Replace the3.CHECK HARNESS1.Disconnect the has2.Check the continue                                                                                                    | <u>ne body harness.</u><br>CONTINUITY (OPEN<br>ress connectors B62<br>ity between the harne                                                                                                    | N CIRCUIT)<br>and M22.<br>ss connectors.                                 |                        |                 |
| Harness                                                                                                    | connector                                                                                                    | Harness connector                                                        |                        |                 |
| Connector No.                                                                                                    | Terminal No.                                                                                                    | Connector No.                                                            | Terminal No.           | Continuity      |
|                                                                                                    | 4                                                                                                    | B62                                                                      | 63                     | Existed         |
| B/2                                                                                                    | 3                                                                                                    |                                                                          | 53                     | Existed         |
| Is the inspection result         YES       >> GO TO 4.         NO       >> Replace the         4.CHECK HARNESS         1. Disconnect the continue         2. Check the continue                                                                                                    | <u>: normal?</u><br>ne body harness.<br>CONTINUITY (OPEN<br>nnector of steering for<br>ity between the harne                                                                                                    | N CIRCUIT)<br>rce control module.<br>ss connector and the                | steering force control | nodule.         |
| Harness                                                                                                    | connector                                                                                                    | Steering force control module harness connector                          |                        |                 |

| Harness connector |              | Steering force control module harness connector |              | Continuity | - |
|-------------------|--------------|-------------------------------------------------|--------------|------------|---|
| Connector No.     | Terminal No. | Connector No.                                   | Terminal No. | Continuity |   |
| M22 —             | 63           | N71                                             | 14           | Existed    | - |
|                   | 53           |                                                 | 15           | Existed    | - |

Is the inspection result normal?

YES (Present error)>>Check CAN system type decision again.

### LAN-575

### MAIN LINE BETWEEN ICC AND EPS/DAST 3 CIRCUIT

< DTC/CIRCUIT DIAGNOSIS >

[CAN SYSTEM (TYPE 14)]

YES (Past error)>>Error was detected in the main line between the ADAS control unit and the steering force control module.

NO >> Repair the main line between the harness connector M22 and the steering force control module.
#### MAIN LINE BETWEEN EPS/DAST 3 AND STRG CIRCUIT

#### < DTC/CIRCUIT DIAGNOSIS >

# MAIN LINE BETWEEN EPS/DAST 3 AND STRG CIRCUIT

#### Diagnosis Procedure

INFOID:000000009791235

А

В

С

[CAN SYSTEM (TYPE 14)]

### **1.**CHECK CONNECTOR

- 1. Turn the ignition switch OFF.
- 2. Disconnect the battery cable from the negative terminal.
- 3. Check the following harness connectors.
- CAN gateway
- Steering force control module
- Check the continuity between the steering force control module harness connector and the data link connector.

| Steering force control m | odule harness connector | Data link     | connector    | Continuity |   |
|--------------------------|-------------------------|---------------|--------------|------------|---|
| Connector No.            | Terminal No.            | Connector No. | Terminal No. | Continuity | E |
| N71                      | 14                      | MOE           | 13           | Existed    |   |
| 1017-1                   | 15                      | IWI25         | 12           | Existed    | F |

#### Is the inspection result normal?

YES (Present error)>>Check CAN system type decision again.

- YES (Past error)>>Error was detected in the main line between the steering force control module and the G data link connector.
- NO >> Repair the main line between the steering force control module and the data link connector.

Н

Κ

L

LAN

Ν

Ρ

#### MAIN LINE BETWEEN RDR-L AND AVM CIRCUIT

#### < DTC/CIRCUIT DIAGNOSIS >

### MAIN LINE BETWEEN RDR-L AND AVM CIRCUIT

#### Diagnosis Procedure

INFOID:000000009791236

[CAN SYSTEM (TYPE 14)]

### 1.CHECK CONNECTOR

- 1. Turn the ignition switch OFF.
- 2. Disconnect the battery cable from the negative terminal.
- 3. Check the following terminals and connectors for damage, bend and loose connection (connector side and harness side).
- Harness connector B3
- Harness connector B52

Is the inspection result normal?

YES >> GO TO 2.

NO >> Repair the terminal and connector.

**2.**CHECK HARNESS CONTINUITY (OPEN CIRCUIT)

1. Disconnect the following harness connectors.

- Harness connectors B87 and B8
- Harness connectors B3 and B52
- 2. Check the continuity between the harness connectors.

| Harness       | Harness connector Harness connector |               | Continuity   |            |
|---------------|-------------------------------------|---------------|--------------|------------|
| Connector No. | Terminal No.                        | Connector No. | Terminal No. | Continuity |
| D07           | 6                                   | P2            | 1            | Existed    |
| Dor           | 5                                   | 60            | 9            | Existed    |

Is the inspection result normal?

YES >> GO TO 3.

NO >> Replace the body harness.

#### **3.**CHECK HARNESS CONTINUITY (OPEN CIRCUIT)

- 1. Disconnect the connector of around view monitor control unit.
- 2. Check the continuity between the harness connector and the around view monitor control unit harness connector.

| Harness connector |              | Around view monitor control unit<br>harness connector |              | Continuity |
|-------------------|--------------|-------------------------------------------------------|--------------|------------|
| Connector No.     | Terminal No. | Connector No.                                         | Terminal No. |            |
| B52               | 1            | <b>B</b> 50                                           | 27           | Existed    |
|                   | 9            | . 630                                                 | 28           | Existed    |

Is the inspection result normal?

YES (Present error)>>Check CAN system type decision again.

YES (Past error)>>Error was detected in the main line between the side radar LH and the around view monitor control unit control unit.

NO >> Replace the body harness.

#### MAIN LINE BETWEEN AVM AND SONAR CIRCUIT

[CAN SYSTEM (TYPE 14)]

| < DTC/CIRCUIT DIAGNOSIS > |        |     |
|---------------------------|--------|-----|
| MAINI I INE DETVICEN      | Λ\/N/I | SON |

| iagnosis Proced                                                                                                    | lure                                                                                                    |                                                                                                    |                                                                                       | INFOID:00000000979123                                                              |
|----------------------------------------------------------------------------------------------------|----------------------------------------------------------------------------------------------------|----------------------------------------------------------------------------------------------------|---------------------------------------------------------------------------------------|------------------------------------------------------------------------------------|
| .CHECK CONNECT                                                                                                    | ſOR                                                                                                    |                                                                                                    |                                                                                       |                                                                                    |
| Turn the ignition s<br>Disconnect the ba<br>Check the followin<br>and harness side)<br>Harness connecto<br>Harness connecto                                                                                                    | witch OFF.<br>Ittery cable from the r<br>ng terminals and cor<br>ors B62<br>ors M22                                                                                                    | negative terminal.<br>nnectors for damage, k                                                                  | pend and loose conn                                                                   | ection (connector side                                                             |
| the inspection result                                                                                                    | t normal?                                                                                                    |                                                                                                    |                                                                                       |                                                                                    |
| YES >> GO TO 2.<br>NO >> Repair the<br>CHECK HARNESS                                                                                                    | eterminal and connects CONTINUITY (OPE                                                                                                    | ctor.<br>N CIRCUIT)                                                                                           |                                                                                       |                                                                                    |
| Disconnect the fol                                                                                                    | lowing harness connection                                                                                                    | ectors.                                                                                                    |                                                                                       |                                                                                    |
| Disconnect the fol<br>Around view moni<br>Harness connector<br>Check the continu<br>connector.<br>With around view mo                                                                                                    | llowing harness conn-<br>itor control unit<br>ors B62 and M22<br>uity between the arou<br>monitor, without ICC                                                                                                    | ectors.<br>und view monitor contr                                                                             | ol unit harness conn                                                                  | ector and the harness                                                              |
| Disconnect the fol<br>Around view moni<br>Harness connecto<br>Check the continu<br>connector.<br>With around view mo<br>Around view mo<br>harness                                                                                   | llowing harness conn-<br>itor control unit<br>ors B62 and M22<br>uity between the arou<br>monitor, without ICC<br>onitor control unit<br>connector                                                                                  | ectors.<br>und view monitor contr<br>Harness                                                                  | ol unit harness conn                                                                  | ector and the harness                                                              |
| Disconnect the fol<br>Around view moni<br>Harness connector<br>Check the continu<br>connector.<br>With around view<br>Around view mo<br>harness<br>Connector No.                                                                    | Ilowing harness conn-<br>itor control unit<br>ors B62 and M22<br>uity between the arou<br>monitor, without ICC<br>onitor control unit<br>connector<br>Terminal No.                                                                  | ectors.<br>und view monitor contr<br>Harness<br>Connector No.                                                 | ol unit harness conn<br>connector<br>Terminal No.                                     | ector and the harness<br>Continuity                                                |
| Disconnect the fol<br>Around view moni<br>Harness connector<br>Check the continu<br>connector.<br>With around view<br>Around view mo<br>harness<br>Connector No.                                                                    | Ilowing harness connitor control unit<br>ors B62 and M22<br>uity between the aroumonitor, without ICC<br>onitor control unit<br>connector<br>Terminal No.<br>27                                                                     | ectors.<br>und view monitor contr<br>Harness<br>Connector No.<br>B62                                          | ol unit harness conn<br>connector<br>Terminal No.<br>63                               | ector and the harness<br>Continuity<br>Existed                                     |
| Disconnect the fol<br>Around view moni<br>Harness connector<br>Check the continu-<br>connector.<br>With around view mo-<br>harness<br>Connector No.<br>B50                                                                          | Ilowing harness connitor control unit<br>brs B62 and M22<br>uity between the arou<br>monitor, without ICC<br>onitor control unit<br>connector<br>Terminal No.<br>27<br>28                                                           | ectors.<br>und view monitor contr<br>Harness of<br>Connector No.<br>B62                                       | rol unit harness conn<br>connector<br>Terminal No.<br>63<br>53                        | ector and the harness<br>Continuity<br>Existed<br>Existed                          |
| Disconnect the fol<br>Around view moni<br>Harness connector<br>Check the continu-<br>connector.<br>With around view mo-<br>harness<br>Connector No.<br>B50<br>With ICC                                                              | Ilowing harness connitor control unit<br>brs B62 and M22<br>uity between the arou<br>monitor, without ICC<br>onitor control unit<br>connector<br>Terminal No.<br>27<br>28                                                           | ectors.<br>und view monitor contr<br>Harness<br>Connector No.<br>B62                                          | rol unit harness conn<br>connector<br>Terminal No.<br>63<br>53                        | ector and the harness<br>Continuity<br>Existed<br>Existed                          |
| Disconnect the fol<br>Around view moni<br>Harness connector<br>Check the continu-<br>connector.<br>With around view mo-<br>harness<br>Connector No.<br>B50<br>With ICC<br>Around view mo-<br>harness                                | Ilowing harness connitor control unit<br>brs B62 and M22<br>uity between the arou<br>monitor, without ICC<br>onitor control unit<br>connector<br>Terminal No.<br>27<br>28<br>onitor control unit<br>connector                       | ectors.<br>und view monitor contr<br>Harness of<br>Connector No.<br>B62<br>Harness of                         | connector<br>Terminal No.<br>63<br>53<br>connector                                    | ector and the harness<br>Continuity<br>Existed<br>Existed<br>Continuity            |
| Disconnect the fol<br>Around view moni<br>Harness connecto<br>Check the continu-<br>connector.<br>With around view mo-<br>harness<br>Connector No.<br>B50<br>With ICC<br>Around view mo-<br>harness<br>Connector No.                | Ilowing harness connitor control unit<br>fors B62 and M22<br>uity between the aroumonitor, without ICC<br>onitor control unit<br>connector<br>27<br>28<br>onitor control unit<br>connector<br>Terminal No.                          | ectors.<br>und view monitor contr<br>Harness of<br>Connector No.<br>B62<br>Harness of<br>Connector No.        | connector<br>Terminal No.<br>63<br>53<br>connector<br>Connector<br>Terminal No.       | ector and the harness<br>Continuity<br>Existed<br>Existed<br>Continuity            |
| Disconnect the fol<br>Around view moni<br>Harness connecto<br>Check the continu-<br>connector.<br>With around view<br>Around view mo-<br>harness<br>Connector No.<br>B50<br>With ICC<br>Around view mo-<br>harness<br>Connector No. | Ilowing harness connitor control unit<br>brs B62 and M22<br>uity between the arou<br>monitor, without ICC<br>onitor control unit<br>connector<br>Terminal No.<br>27<br>28<br>onitor control unit<br>connector<br>Terminal No.<br>27 | ectors.<br>und view monitor contr<br>Harness of<br>Connector No.<br>B62<br>Harness of<br>Connector No.<br>B62 | connector<br>Terminal No.<br>63<br>53<br>connector<br>connector<br>Terminal No.<br>18 | ector and the harness<br>Continuity<br>Existed<br>Existed<br>Continuity<br>Existed |

NO >> Replace the body harness.

3. CHECK HARNESS CONTINUITY (OPEN CIRCUIT)

1. Disconnect the harness connectors M95 and M155.

Check the continuity between the harness connectors. 2.

With around view monitor, without ICC -

| Harness       | connector    | Harness       | connector    | Continuity | _ |
|---------------|--------------|---------------|--------------|------------|---|
| Connector No. | Terminal No. | Connector No. | Terminal No. | Continuity | 0 |
| Maa           | 63           | MOE           | 15           | Existed    | _ |
| IVIZZ         | 53           | 10195         | 7            | Existed    | P |

With ICC

| Harness       | Harness connector Harness connector |               | Continuity   |            |
|---------------|-------------------------------------|---------------|--------------|------------|
| Connector No. | Terminal No.                        | Connector No. | Terminal No. | Continuity |
| M22           | 18                                  | MOS           | 14           | Existed    |
| IVIZZ         | 17                                  | 10195         | 6            | Existed    |

LAN

- Ν

### MAIN LINE BETWEEN AVM AND SONAR CIRCUIT

< DTC/CIRCUIT DIAGNOSIS >

Is the inspection result normal?

YES (Present error)>>Check CAN system type decision again.

- YES (Past error)>>Error was detected in the main line between the around view monitor control unit and the sonar control unit.
- NO >> Repair the main line between the harness connectors M22 and sonar control unit.

| Ν                                                                                                    | AIN LINE BETV                                                                        | VEEN DAST 1 A                              | ND ICC CIRCUI        | Г                           |
|----------------------------------------------------------------------------------------------------|--------------------------------------------------------------------------------------|--------------------------------------------|----------------------|-----------------------------|
| < DTC/CIRCUIT DIAC                                                                                                    | GNOSIS >                                                                             |                                            | [CAN                 | SYSTEM (TYPE 14)]           |
| MAIN LINE BET                                                                                                    | WEEN DAST                                                                            | 1 AND ICC CIR                              | CUIT                 | ,                           |
| Diagnosis Proced                                                                                                    | lure                                                                                 |                                            |                      | F<br>INFOID:000000009791237 |
| 1.CHECK CONNECT                                                                                                    | OR                                                                                   |                                            |                      | E                           |
| <ol> <li>Turn the ignition s</li> <li>Disconnect the ba</li> <li>Check the followin<br/>and harness side)</li> <li>Chassis control m</li> <li>Harness connector</li> </ol> | witch OFF.<br>ttery cable from the ne<br>ng terminals and con<br>odule<br>irs E25    | egative terminal.<br>nectors for damage, l | bend and loose conn  | ection (connector side      |
| <ul> <li>Harness connector</li> <li>Harness connector</li> <li>Harness connector</li> <li>Chassis control m</li> </ul>                                                     | rs M40<br>rr M19<br>rs B18<br>odule                                                  |                                            |                      | E                           |
| Is the inspection resultYES>> GO TO 2.NO>> Repair the2.CHECK HARNESS                                                                                                    | terminal and connect<br>CONTINUITY (OPEN                                             | or.<br>I CIRCUIT)                          |                      | F                           |
| <ol> <li>Disconnect the fol</li> <li>Steering angle ma</li> <li>Harness connecto</li> <li>Check the continu<br/>connector.</li> </ol>                                      | lowing harness conne<br>in control module<br>rs E25 and M40<br>uity between the stee | ctors.<br>ring angle main cont             | rol module harness c | onnector and harness        |
| Steering angle m<br>harness                                                                                                    | ain control module<br>connector                                                      | Harness                                    | connector            | Continuity                  |
| Connector No.                                                                                                    | Terminal No.                                                                         | Connector No.                              | Terminal No.         | ,                           |
| F26                                                                                                    | 14                                                                                   | F25                                        | 51                   | Existed                     |
|                                                                                                    | 15                                                                                   |                                            | 52                   | Existed                     |
| Is the inspection result<br>YES >> GO TO 3.<br>NO >> Repair the<br>ness conn<br><b>3.</b> CHECK HARNESS                                                                    | t normal?<br>e main line between th<br>ector E25.<br>E CONTINUITY (OPEN              | e steering angle main                      | control module harne | ess connector and har-      |

#### 1. Disconnect the harness connector M19 and B18.

2. Check the continuity between the harness connectors.

|               |              |               |              |            | LA |
|---------------|--------------|---------------|--------------|------------|----|
| Harness       | connector    | Harness       | connector    | Orationity |    |
| Connector No. | Terminal No. | Connector No. | Terminal No. | Continuity |    |
| M40           | 51           | M10           | 74           | Existed    | N  |
| 1/140         | 52           | IVI 19        | 75           | Existed    | -  |

Is the inspection result normal?

YES >> GO TO 4.

NO >> Repair the main line between harness connectors M40 and M19.

# 4. CHECK HARNESS CONTINUITY (OPEN CIRCUIT)

1. Disconnect the connector of ADAS control unit.

2. Check the continuity between the harness connector B18 and ADAS control unit harness connector.

| Harness       | connector    | ADAS control unit | harness connector | Continuity |
|---------------|--------------|-------------------|-------------------|------------|
| Connector No. | Terminal No. | Connector No.     | Terminal No.      | Continuity |

Ο

Ρ

### MAIN LINE BETWEEN DAST 1 AND ICC CIRCUIT

#### < DTC/CIRCUIT DIAGNOSIS >

[CAN SYSTEM (TYPE 14)]

| B18 | 74 | B1 | 8 | Existed |
|-----|----|----|---|---------|
| DIO | 75 | Ы  | 9 | Existed |

Is the inspection result normal?

YES (Present error)>>Check CAN system type decision again.

YES (Past error)>>Error was detected in the main line between the steering angle main control module and the ADAS control unit.

NO >> Replace the body harness.

|                                                                                                    | MAIN LINE BET                                                                                                    | WEEN ICC AND                                                         | LANE CIRCUIT                                |                                  |
|----------------------------------------------------------------------------------------------------|----------------------------------------------------------------------------------------------------|----------------------------------------------------------------------|---------------------------------------------|----------------------------------|
| DTC/CIRCUIT DIAC                                                                                                    | NOSIS >                                                                                                    |                                                                      | [CAN S                                      | SYSTEM (TYPE 14)]                |
| AIN LINE BEI                                                                                                    | WEEN ICC AN                                                                                                    | D LANE CIRCI                                                         | UT                                          |                                  |
| Diagnosis Proced                                                                                                    | ure                                                                                                    |                                                                      |                                             | INFOID:000000009791238           |
| .CHECK CONNECT                                                                                                    | ÖR                                                                                                    |                                                                      |                                             |                                  |
| <ul> <li>Turn the ignition sy</li> <li>Disconnect the bat</li> <li>Check the followir<br/>and harness side).</li> <li>Chassis control ma<br/>Harness connecto</li> <li>Harness connectos</li> <li>s the inspection result</li> <li>YES &gt;&gt; GO TO 2.</li> </ul> | vitch OFF.<br>Itery cable from the ne<br>ig terminals and conr<br>odule<br>r B18<br>r M19<br><u>normal?</u><br>torminal and connect | gative terminal.<br>ectors for damage, b                             | end and loose conne                         | ection (connector side           |
|                                                                                                    |                                                                                                    | or.<br>I CIRCUIIT)                                                   |                                             |                                  |
| Disconnect the foll<br>ADAS control unit<br>Harness connecto<br>Check the continui                                                                                                    | owing harness conne<br>rs B18 and M19<br>ity between the harne:                                                                     | ctors.<br>ss connector terminal                                      | S.                                          |                                  |
| ADAS control unit                                                                                                    | harness connector                                                                                                    | Harness                                                              | connector                                   | Continuity                       |
| Connector No.                                                                                                    | Terminal No.                                                                                                    | Connector No.                                                        | Terminal No.                                | Continuity                       |
| B1                                                                                                    | 8                                                                                                    | B18                                                                  | 84                                          | Existed                          |
|                                                                                                    | 9                                                                                                    |                                                                      | 85                                          | Existed                          |
| YES >> GO TO 3.<br>NO >> Replace th<br>CHECK HARNESS<br>Disconnect the ha                                                                                                    | ie body harness.<br>CONTINUITY (OPEN<br>rness connectors M75<br>ity between the harne                                               | I CIRCUIT)<br>and R3.<br>ss connectors.                              |                                             |                                  |
| Harness                                                                                                    | connector                                                                                                    | Harness                                                              | connector                                   | Continuitu                       |
| Connector No.                                                                                                    | Terminal No.                                                                                                    | Connector No.                                                        | Terminal No.                                | Continuity                       |
| M19                                                                                                    | 84                                                                                                    | M75                                                                  | 32                                          | Existed                          |
|                                                                                                    | 85                                                                                                    |                                                                      | 31                                          | Existed                          |
| <u>s une inspection result</u><br>YES (Present error)>>Er<br>YES (Past error)>>Er<br>unit.<br>NO >> Repair the                                                                                                    | Check CAN system t<br>>Check CAN system t<br>ror was detected in th<br>main line between the                                        | type decision again.<br>le main line between<br>e harness connectors | the ADAS control uni<br>M19 and lane camera | t and the lane camera<br>a unit. |

## ECM BRANCH LINE CIRCUIT

#### Diagnosis Procedure

INFOID:000000009791239

[CAN SYSTEM (TYPE 14)]

#### **1.**CHECK CONNECTOR

- 1. Turn the ignition switch OFF.
- 2. Disconnect the battery cable from the negative terminal.
- 3. Check the following terminals and connectors for damage, bend and loose connection (unit side and connector side).
- ECM
- Harness connector M133 and fuse block (J/B) side connector

Is the inspection result normal?

YES >> GO TO 2.

NO >> Repair the terminal and connector.

2. CHECK HARNESS FOR OPEN CIRCUIT

- 1. Disconnect the connector of ECM.
- 2. Check the resistance between the ECM harness connector terminals.

| Connector No.         Terminal No.         Terminal No.           M37         114         113         Approx. 108 – 132 |               | Posistanco (O) |                 |                   |
|----------------------------------------------------------------------------------------------------|---------------|----------------|-----------------|-------------------|
| M37 114 113 Approx. 108 – 132                                                                                           | Connector No. | Termi          | Resistance (22) |                   |
|                                                                                                    | M37           | 114 113        |                 | Approx. 108 – 132 |

Is the measurement value within the specification?

YES >> GO TO 3.

NO >> GO TO 4.

**3.**CHECK POWER SUPPLY AND GROUND CIRCUIT

Check the power supply and the ground circuit of the ECM. Refer to <u>EC-188, "Diagnosis Procedure"</u>. Is the inspection result normal?

YES (Present error)>>Replace the ECM. Refer to EC-578, "Removal and Installation".

YES (Past error)>>Error was detected in the ECM branch line.

NO >> Repair the power supply and the ground circuit.

#### **4.**CHECK HARNESS CONTINUITY (OPEN CIRCUIT)

1. Disconnect the fuse block (J/B) harness connector M133.

2. Check the continuity between the ECM harness connector and the fuse block (J/B) harness connector.

| ECM harne     | ess connector | Fuse block (J/B) harness connector |              | Continuity |
|---------------|---------------|------------------------------------|--------------|------------|
| Connector No. | Terminal No.  | Connector No.                      | Terminal No. | Continuity |
| M27           | 114           | M422                               | 21C          | Existed    |
| 10137         | 113           | - WI135                            | 3C           | Existed    |

Is the inspection result normal?

YES >> Replace the fuse block (J/B).

NO >> Repair the harness between the ECM harness connector M37 and the harness connector M133.

#### **DLC BRANCH LINE CIRCUIT (CAN COMMUNICATION CIRCUIT 1)** [CAN SYSTEM (TYPE 14)]

#### < DTC/CIRCUIT DIAGNOSIS >

# DLC BRANCH LINE CIRCUIT (CAN COMMUNICATION CIRCUIT 1)

### Diagnosis Procedure

А

| 1.CHECK CONNECTO<br>1. Turn the ignition swi<br>2. Disconnect the batte                                                                                                    | R                                                                                                    |                                                                                |                         |                         |  |
|----------------------------------------------------------------------------------------------------|----------------------------------------------------------------------------------------------------|--------------------------------------------------------------------------------|-------------------------|-------------------------|--|
| <ol> <li>Turn the ignition swi</li> <li>Disconnect the batter</li> </ol>                                                                                                    |                                                                                                    |                                                                                |                         |                         |  |
| <ol> <li>Check the following<br/>and harness side).</li> <li>Data link connector<br/>Harness connector I</li> <li><u>s the inspection result n</u></li> <li>YES &gt;&gt; GO TO 2.</li> <li>NO &gt;&gt; Repair the to</li> <li>CHECK HARNESS F</li> </ol> | tch OFF.<br>yry cable from the n<br>terminals and con<br>M133 and fuse bloc<br><u>ormal?</u><br>erminal and connec<br>TOR OPEN CIRCUI | egative terminal.<br>nectors for damage,<br>k (J/B) side connecto<br>tor.<br>T | bend and loose cor      | nection (connector side |  |
| heck the resistance be                                                                                                    | tween the data link                                                                                                    | connector terminals.                                                           |                         |                         |  |
|                                                                                                    | Data link co                                                                                                    | nnector                                                                        |                         | Posistanco (O)          |  |
| Connector No.                                                                                                    |                                                                                                    | Terminal No.                                                                   |                         |                         |  |
| M25                                                                                                    | 6                                                                                                    |                                                                                | 14                      | Approx. 54 – 66         |  |
| YES (Present error)>>0<br>YES (Past error)>>Erro<br>cuit 1 side).<br>NO >> GO TO 3.<br>CHECK HARNESS C                                                                                                    | Check CAN system<br>or was detected in th<br>CONTINUITY (OPE)                                                                         | type decision again.<br>ne data link connecto<br>N CIRCUIT)                    | r branch line circuit ( | CAN communication cir-  |  |
| <ul> <li>Disconnect the harn</li> <li>Check the continuity</li> </ul>                                                                                                    | ess connector M13<br>/ between the data I                                                                                             | 3.<br>ink connector and the                                                    | e harness connector.    |                         |  |
| Data link connector Harness connector Continuity                                                                                                    |                                                                                                    |                                                                                |                         | Continuity              |  |
|                                                                                                    | Terminal No.                                                                                                    | Connector No.                                                                  | Terminal No.            |                         |  |
| Connector No.                                                                                                    | 0                                                                                                    |                                                                                | 23C                     | Existed                 |  |
| Connector No.<br>M25                                                                                                    | 6                                                                                                    | M133                                                                           |                         |                         |  |

Ο

#### **DLC BRANCH LINE CIRCUIT (CAN COMMUNICATION CIRCUIT 2)** [CAN SYSTEM (TYPE 14)]

#### < DTC/CIRCUIT DIAGNOSIS >

# DLC BRANCH LINE CIRCUIT (CAN COMMUNICATION CIRCUIT 2)

#### **Diagnosis** Procedure

INFOID:000000009791242

#### 1. CHECK CONNECTOR

- 1. Turn the ignition switch OFF.
- Disconnect the battery cable from the negative terminal. 2.
- Check the following terminals and connectors for damage, bend and loose connection (connector side 3. and harness side).

Is the inspection result normal?

YES >> GO TO 2.

NO >> Repair the terminal and connector branch line.

## 2. CHECK HARNESS CONTINUITY (OPEN CIRCUIT)

- 1. Disconnect the connector of CAN gateway.
- Check the continuity between the CAN gateway harness connector terminals. 2.

|               | CAN gateway harness connector |            |         |  |  |
|---------------|-------------------------------|------------|---------|--|--|
| Connector No. | Termi                         | Continuity |         |  |  |
| M24           | 4                             | 6          | Existed |  |  |
| W24           | 10                            | 12         | Existed |  |  |

Is the inspection result normal?

YES >> GO TO 3.

NO >> Check the harness and repair the root cause (CAN communication circuit 2).

 ${
m 3.}$  CHECK HARNESS FOR OPEN CIRCUIT

Connect the connector of CAN gateway. 1.

Check the resistance between the data link connector terminals. 2.

| Data link connector |       |    | Resistance (O)  |
|---------------------|-------|----|-----------------|
| Connector No.       | Termi |    |                 |
| M25                 | 13    | 12 | Approx. 54 – 66 |

Is the measurement value within the specification?

YES (Present error)>>Check CAN system type decision again.

YES (Past error)>>Error was detected in the data link connector branch line circuit (CAN communication circuit 2 side).

NO >> Repair the data link connector branch line.

#### **IPDM-E BRANCH LINE CIRCUIT** А **Diagnosis** Procedure INFOID:000000009791243 1.CHECK CONNECTOR В 1. Turn the ignition switch OFF. Disconnect the battery cable from the negative terminal. 2. Check the following terminals and connectors for damage, bend and loose connection (unit side and con-3. С nector side). IPDM E/R Harness connector E64 and fuse block (J/B) side connector D Is the inspection result normal? YES >> GO TO 2. NO >> Repair the terminal and connector. Е 2.CHECK HARNESS FOR OPEN CIRCUIT Disconnect the connector of IPDM E/R. 1. F Check the resistance between the IPDM E/R harness connector terminals. 2. IPDM E/R harness connector Resistance $(\Omega)$ Connector No. Terminal No. E121 Approx. 54 - 66 29 28 Is the measurement value within the specification? Н YES >> GO TO 3. NO >> GO TO 4. ${ m 3.check}$ power supply and ground circuit Check the power supply and the ground circuit of the IPDM E/R. Refer to PCS-36, "Diagnosis Procedure". Is the inspection result normal? YES (Present error)>>Replace the IPDM E/R. Refer to PCS-37, "Removal and Installation". YES (Past error)>>Error was detected in the IPDM E/R branch line. >> Repair the power supply and the ground circuit. NO 4.CHECK HARNESS FOR OPEN CIRCUIT Κ 1. Disconnect the harness connector E64. Check the continuity between the IPDM E/R harness connector and harness connector. 2. L IPDM E/R harness connector Harness connector Continuity Connector No. Terminal No. Connector No. Terminal No. LAN

Is the measurement value within the specification?

29

28

YES >> Replace the fuse block (J/B).

E121

< DTC/CIRCUIT DIAGNOSIS >

NO >> Repair the harness between the IPDM E/R harness connector E121 and harness connector E64.

E64

6E

2E

Existed

Existed

 $\cap$ 

Ν

## TCM BRANCH LINE CIRCUIT

#### Diagnosis Procedure

INFOID:000000009791244

[CAN SYSTEM (TYPE 14)]

#### **1.**CHECK CONNECTOR

- 1. Turn the ignition switch OFF.
- 2. Disconnect the battery cable from the negative terminal.
- 3. Check the following terminals and connectors for damage, bend and loose connection (unit side and connector side).
- A/T assembly
- Harness connector F12
- Harness connector E10
- Harness connector E65 and fuse block (J/B) side connector

Is the inspection result normal?

YES >> GO TO 2.

NO >> Repair the terminal and connector.

2. CHECK HARNESS FOR OPEN CIRCUIT

1. Disconnect the connector of A/T assembly.

2. Check the resistance between the A/T assembly harness connector terminals.

|               | Resistance (O) |   |                 |
|---------------|----------------|---|-----------------|
| Connector No. | Termi          |   |                 |
| F2            | 3              | 8 | Approx. 54 – 66 |

Is the measurement value within the specification?

YES >> GO TO 3.

NO >> GO TO 5.

**3.**CHECK HARNESS FOR OPEN CIRCUIT

1. Remove the joint connector. Refer to TM-218, "Exploded View"

Check the continuity between the A/T assembly harness connector side and the TCM harness connector side of the joint connector.

| A/T assembly harness connector side TCM harness connector |              | Continuity |
|-----------------------------------------------------------|--------------|------------|
| Terminal No.                                              | Terminal No. | Continuity |
| 3                                                         | 3            | Existed    |
| 8                                                         | 8            | Existed    |

Is the inspection result normal?

YES >> GO TO 4.

NO >> Replace the joint connector.

4.CHECK POWER SUPPLY AND GROUND CIRCUIT

Check the power supply and the ground circuit of the TCM. Refer to TM-181, "Diagnosis Procedure".

Is the inspection result normal?

YES (Present error)>>Replace the control valve & TCM. Refer to TM-218, "Exploded View".

YES (Past error)>>Error was detected in the TCM branch line.

NO >> Repair the power supply and the ground circuit.

**5.**CHECK HARNESS CONTINUITY (OPEN CIRCUIT)

1. Disconnect the harness connector E65.

2. Check the continuity between the A/T assembly harness connector and the harness connector.

| A/T assembly h | A/T assembly harness connector |               | Harness connector |            |
|----------------|--------------------------------|---------------|-------------------|------------|
| Connector No.  | Terminal No.                   | Connector No. | Terminal No.      | Continuity |

### **TCM BRANCH LINE CIRCUIT**

#### < DTC/CIRCUIT DIAGNOSIS >

#### [CAN SYSTEM (TYPE 14)]

| E2 | 3 | E65 | 9F | Existed | ^ |
|----|---|-----|----|---------|---|
| 12 | 8 | 205 | 5F | Existed | P |

Is the inspection result normal?

YES >> Replace the fuse block (J/B).

NO >> Repair the harness between the A/T assembly harness connector F2 and the harness connector E65.

LAN

В

С

D

Е

F

G

Н

J

Κ

L

Ν

0

### CGW BRANCH LINE CIRCUIT (CAN COMMUNICATION CIRCUIT 1)

#### < DTC/CIRCUIT DIAGNOSIS >

# CGW BRANCH LINE CIRCUIT (CAN COMMUNICATION CIRCUIT 1)

#### Diagnosis Procedure

INFOID:000000009791245

[CAN SYSTEM (TYPE 14)]

### 1.CHECK DTC

Check DTC of the CAN gateway with CONSULT.

#### Is U1010 or B2600 indicated?

YES >> Perform a diagnosis of the indicated DTC.

NO >> GO TO 2.

# 2. CHECK CONNECTOR

- 1. Turn the ignition switch OFF.
- 2. Disconnect the battery cable from the negative terminal.
- 3. Check the following terminals and connectors of CAN gateway for damage, bend and loose connection (unit side and connector side).

Is the inspection result normal?

- YES >> GO TO 3.
- NO >> Repair the terminal and connector.

#### **3.**CHECK HARNESS FOR OPEN CIRCUIT

#### 1. Disconnect the connector of CAN gateway.

2. Check the resistance between the CAN gateway harness connector terminals.

| CAN gateway harness connector |        |   | Posistanco (O)  |
|-------------------------------|--------|---|-----------------|
| Connector No.                 | Termir |   |                 |
| M24                           | 1      | 7 | Approx. 54 – 66 |

Is the measurement value within the specification?

YES >> GO TO 4.

NO >> Repair the CAN gateway branch line.

**4.**CHECK POWER SUPPLY AND GROUND CIRCUIT

Check the power supply and the ground circuit of the CAN gateway. Refer to <u>LAN-171, "Diagnosis Proce-</u> dure".

#### Is the inspection result normal?

YES (Present error)>>Replace the CAN gateway. Refer to LAN-172, "Removal and Installation".

YES (Past error)>>Error was detected in the CAN gateway branch line (CAN communication circuit 1 side).

#### **CGW BRANCH LINE CIRCUIT (CAN COMMUNICATION CIRCUIT 2)** [CAN SYSTEM (TYPE 14)]

### < DTC/CIRCUIT DIAGNOSIS >

# CGW BRANCH LINE CIRCUIT (CAN COMMUNICATION CIRCUIT 2)

| Diagnosis Proced                                                                                                    | ure                                                                                                  | ,                                                                       |                                                       | A<br>INFOID:00000009791246                 |
|----------------------------------------------------------------------------------------------------|----------------------------------------------------------------------------------------------------|-------------------------------------------------------------------------|-------------------------------------------------------|--------------------------------------------|
| 1. СНЕСК ДТС                                                                                                    |                                                                                                    |                                                                         |                                                       | В                                          |
| Check DTC of the CAN<br>Is U1010 or B2600 ind<br>YES >> Perform a<br>NO >> GO TO 2.                                                                                | I gateway with CONS<br>icated?<br>diagnosis of the indic                                             | ULT.<br>ated DTC.                                                       |                                                       | C                                          |
| 2.CHECK CONNECT                                                                                                    | OR                                                                                                   |                                                                         |                                                       | D                                          |
| <ol> <li>Turn the ignition sy</li> <li>Disconnect the bar</li> <li>Check the followin<br/>nector side).</li> <li>CAN gateway</li> <li>Harness connector</li> </ol> | witch OFF.<br>Itery cable from the ne<br>g terminals and conne<br>r M133 and fuse block              | egative terminal.<br>ectors for damage,<br>< (J/B) side connec          | , bend and loose conne                                | ction (unit side and con- $_{	ext{E}}$     |
| Is the inspection result                                                                                                    | normal?                                                                                              |                                                                         |                                                       | F                                          |
| NO >> Repair the                                                                                                    | terminal and connect                                                                                 | or.<br>I CIRCUIT)                                                       |                                                       | G                                          |
| 1 Disconnect the co                                                                                                    | nector of CAN gatew                                                                                  | av                                                                      |                                                       |                                            |
| 2. Check the continu                                                                                                    | ty between the CAN g                                                                                 | gateway harness o                                                       | connector terminals.                                  | Н                                          |
|                                                                                                    | CAN gateway harne                                                                                    | ess connector                                                           |                                                       |                                            |
| Connector No.                                                                                                    |                                                                                                    | Terminal No.                                                            |                                                       | Continuity                                 |
| M24                                                                                                    | 4                                                                                                    |                                                                         | 6<br>12                                               | Existed<br>Existed                         |
| Is the inspection result                                                                                                    | normal?                                                                                              |                                                                         |                                                       | J                                          |
| YES >> GO TO 4.<br>NO >> GO TO 5.                                                                                                    |                                                                                                    |                                                                         |                                                       | K                                          |
| 4.CHECK POWER S                                                                                                    | JPPLY AND GROUN                                                                                      | D CIRCUIT                                                               |                                                       | K                                          |
| Check the power supp<br>dure".                                                                                                    | bly and the ground ci                                                                                | rcuit of the CAN o                                                      | gateway. Refer to <u>LAN-</u>                         | <u>171, "Diagnosis Proce-</u><br>∟         |
| Is the inspection result<br>YES (Present error)><br>YES (Past error)>>Er<br>NO >> Repair the<br>5.CHECK HARNESS                                                    | normal?<br>>Replace the CAN ga<br>ror was detected in th<br>power supply and the<br>CONTINUITY (OPEN | teway. Refer to LA<br>e CAN gateway be<br>ground circuit.<br>I CIRCUIT) | <u>N-172, "Removal and I</u><br>ranch line (CAN commu | nstallation".<br>nication circuit 2 side). |
| <ol> <li>Disconnect the ha</li> <li>Check the continuit</li> </ol>                                                                                                 | rness connector M133<br>ity between the CAN (                                                        | 3.<br>gateway harness c                                                 | connector and the harne                               | ss connector.                              |
| CAN gateway ha                                                                                                    | arness connector                                                                                     | Harn                                                                    | ess connector                                         | Continuity                                 |
| Connector No.                                                                                                    | Terminal No.                                                                                         | Connector No.                                                           | Terminal No.                                          |                                            |
| M24                                                                                                    | 4                                                                                                    | M133                                                                    | 13C                                                   | Existed                                    |
| Le dhe been d'                                                                                                    | 10                                                                                                   |                                                                         | 2C                                                    | Existed                                    |
| is the inspection result                                                                                                    | normal?                                                                                              |                                                                         |                                                       |                                            |

YES >> Replace the fuse block (J/B).

>> Repair the harness between the CAN gateway harness connector M24 and the harness connec-NO tor M133.

## HVAC BRANCH LINE CIRCUIT

#### Diagnosis Procedure

INFOID:000000009791247

[CAN SYSTEM (TYPE 14)]

### 1.CHECK CONNECTOR

- 1. Turn the ignition switch OFF.
- 2. Disconnect the battery cable from the negative terminal.
- 3. Check the terminals and connectors of the A/C auto amp. for damage, bend and loose connection (unit side and connector side).

Is the inspection result normal?

YES >> GO TO 2.

NO >> Repair the terminal and connector.

### 2. CHECK HARNESS FOR OPEN CIRCUIT

- 1. Disconnect the connector of A/C auto amp.
- 2. Check the resistance between the A/C auto amp. harness connector terminals.

|               | Resistance (O) |    |                 |
|---------------|----------------|----|-----------------|
| Connector No. | Termi          |    |                 |
| M88           | 1              | 21 | Approx. 54 – 66 |

Is the measurement value within the specification?

YES >> GO TO 3.

NO >> Repair the A/C auto amp. branch line.

#### **3.**CHECK POWER SUPPLY AND GROUND CIRCUIT

Check the power supply and the ground circuit of the A/C auto amp. Refer to <u>HAC-92, "A/C AUTO AMP. :</u> <u>Diagnosis Procedure</u>".

Is the inspection result normal?

YES (Present error)>>Replace the A/C auto amp. Refer to HAC-113, "Removal and Installation".

YES (Past error)>>Error was detected in the A/C auto amp. branch line.

#### **M&A BRANCH LINE CIRCUIT**

### [CAN SYSTEM (TYPE 14)]

| Diagnosis Procedure                                                                                                    |                                                                                                    |                                                                                                    |                                                        |  |  |  |
|----------------------------------------------------------------------------------------------------|----------------------------------------------------------------------------------------------------|----------------------------------------------------------------------------------------------------|--------------------------------------------------------|--|--|--|
| 1.CHECK CONNECTOR                                                                                                    |                                                                                                    |                                                                                                    |                                                        |  |  |  |
| <ol> <li>Turn the ignition switch</li> <li>Disconnect the battery of</li> <li>Check the terminals an<br/>(unit side and connector)</li> </ol>                                                       | OFF.<br>cable from the negative terr<br>d connectors of the combi<br>r side).                                                                                        | ninal.<br>nation meter for damage, b                                                                                                    | end and loose connection                               |  |  |  |
| Is the inspection result normYES>> GO TO 2.NO>> Repair the term <b>2.</b> CHECK HARNESS FOR                                                                                                    | <u>al?</u><br>inal and connector.<br>OPEN CIRCUIT                                                                                                    |                                                                                                    |                                                        |  |  |  |
| <ol> <li>Disconnect the connect</li> <li>Check the resistance be</li> </ol>                                                                                                    | or of combination meter.<br>atween the combination me                                                                                                    | ter harness connector termi                                                                                                    | nals.                                                  |  |  |  |
| Cc                                                                                                    | mbination meter harness connec                                                                                                    | tor                                                                                                    | Resistance ( $\Omega$ )                                |  |  |  |
| Connector No.                                                                                                    | Termir                                                                                                    | nal No.                                                                                                    |                                                        |  |  |  |
| Is the measurement value w                                                                                                    | vithin the specification?                                                                                                    | 42                                                                                                    | Applox. 54 – 66                                        |  |  |  |
| YES >> GO TO 3.<br>NO >> Repair the coml                                                                                                    |                                                                                                    |                                                                                                    |                                                        |  |  |  |
| 3.CHECK POWER SUPPL                                                                                                    | Y AND GROUND CIRCUI                                                                                                    | г                                                                                                    |                                                        |  |  |  |
| 3.CHECK POWER SUPPL<br>Check the power supply and<br>METER : Diagnosis Proceed                                                                                                    | AND GROUND CIRCUIT<br>the ground circuit of the c<br><u>ure</u> ".                                                                                                   | combination meter. Refer to                                                                                                    | MWI-104, "COMBINATION                                  |  |  |  |
| 3.CHECK POWER SUPPL<br>Check the power supply and<br>METER : Diagnosis Procedu<br>Is the inspection result norm<br>YES (Present error)>>Rep<br>YES (Past error)>>Error wa<br>NO >> Repair the power | AND GROUND CIRCUIT<br>the ground circuit of the c<br><u>ure"</u> .<br>al?<br>lace the combination meter<br>as detected in the combina<br>or supply and the ground ci | Tombination meter. Refer to<br>The combination meter. Refer to<br>The combine to the combine of the combine of the | <u>WWI-104, "COMBINATION</u><br>val and Installation". |  |  |  |
| 3.CHECK POWER SUPPL<br>Check the power supply and<br>METER : Diagnosis Procedu<br>Is the inspection result norm<br>YES (Present error)>>Rep<br>YES (Past error)>>Error wa<br>NO >> Repair the power | AND GROUND CIRCUIT<br>the ground circuit of the c<br><u>are"</u> .<br>al?<br>lace the combination meter<br>as detected in the combina<br>or supply and the ground ci | Tombination meter. Refer to<br>The Refer to <u>MWI-126, "Remov</u> tion meter branch line.<br>rcuit.                                                                                                    | WWI-104, "COMBINATION                                  |  |  |  |

LAN

Ν

Ο

Ρ

< DTC/CIRCUIT DIAGNOSIS >

## A-BAG BRANCH LINE CIRCUIT

Diagnosis Procedure

INFOID:000000009791249

[CAN SYSTEM (TYPE 14)]

#### WARNING:

- Before servicing, turn ignition switch OFF, disconnect battery negative terminal, and wait 3 minutes or more. (To discharge backup capacitor.)
- Never use unspecified tester or other measuring device.

1.CHECK CONNECTOR

- 1. Turn the ignition switch OFF.
- 2. Disconnect the battery cable from the negative terminal.
- 3. Check the terminals and connectors of the air bag diagnosis sensor unit for damage, bend and loose connection (unit side and connector side).

Is the inspection result normal?

YES >> GO TO 2.

NO >> Replace the main harness.

2. CHECK AIR BAG DIAGNOSIS SENSOR UNIT

Check the air bag diagnosis sensor unit. Refer to SRC-36, "Work Flow".

Is the inspection result normal?

- YES >> Replace the main harness.
- NO >> Replace parts whose air bag system has a malfunction.

### **AFS BRANCH LINE CIRCUIT**

### [CAN SYSTEM (TYPE 14)]

| AFS BRANCH LINE                                                                                                    | : CIRCUII                                                                                  |                                                                       |                            |  |  |
|----------------------------------------------------------------------------------------------------|--------------------------------------------------------------------------------------------|-----------------------------------------------------------------------|----------------------------|--|--|
| Diagnosis Procedure                                                                                                    |                                                                                            |                                                                       |                            |  |  |
| 1.CHECK CONNECTOR                                                                                                    |                                                                                            |                                                                       |                            |  |  |
| <ol> <li>Turn the ignition switch</li> <li>Disconnect the battery of</li> <li>Check the terminals and side and connector side</li> </ol> | OFF.<br>cable from the negative tern<br>d connectors of the AFS co                         | ninal.<br>ntrol unit for damage, bend                                 | and loose connection (unit |  |  |
| Is the inspection result norm<br>YES >> GO TO 2.                                                                                         | al?                                                                                        |                                                                       |                            |  |  |
| 2.CHECK HARNESS FOR                                                                                                    | OPEN CIRCUIT                                                                               |                                                                       |                            |  |  |
| <ol> <li>Disconnect the connect</li> <li>Check the resistance be</li> </ol>                                                              | or of AFS control unit.<br>wween the AFS control unit                                      | harness connector termina                                             | ls.                        |  |  |
|                                                                                                    | AFS control unit harness connecto                                                          | pr                                                                    | Resistance (O)             |  |  |
| Connector No.                                                                                                    | Termir                                                                                     | Terminal No.                                                          |                            |  |  |
| M4                                                                                                    | 1                                                                                          | 13                                                                    | Approx. 54 – 66            |  |  |
| YES >> GO TO 3.<br>NO >> Repair the AFS<br>3.CHECK POWER SUPPL                                                                           | <u>utnin the specification?</u><br>control unit branch line.<br>Y AND GROUND CIRCUIT       | -                                                                     |                            |  |  |
| Check the power supply an UNIT : Diagnosis Procedure                                                                                     | d the ground circuit of the                                                                | AFS control unit. Refer to                                            | EXL-128, "AFS CONTROL      |  |  |
| Is the inspection result norm                                                                                                    | <u>al?</u>                                                                                 |                                                                       |                            |  |  |
| YES (Present error)>>Rep<br>YES (Past error)>>Error w<br>NO >> Repair the powe                                                           | lace the AFS control unit. R<br>as detected in the AFS con<br>ar supply and the ground cir | Refer to <u>EXL-181, "Removal</u><br>trol unit branch line.<br>rcuit. | and Installation".         |  |  |
| YES (Present error)>>Rep<br>YES (Past error)>>Error w<br>NO >> Repair the pow                                                            | lace the AFS control unit. F<br>as detected in the AFS con<br>ar supply and the ground cir | Refer to <u>EXL-181, "Removal</u><br>trol unit branch line.<br>rcuit. | and Installation".         |  |  |

LAN

Ν

0

< DTC/CIRCUIT DIAGNOSIS >

## **AV BRANCH LINE CIRCUIT**

#### < DTC/CIRCUIT DIAGNOSIS >

## AV BRANCH LINE CIRCUIT

#### Diagnosis Procedure

INFOID:000000009791251

[CAN SYSTEM (TYPE 14)]

### 1.CHECK CONNECTOR

- 1. Turn the ignition switch OFF.
- 2. Disconnect the battery cable from the negative terminal.
- 3. Check the terminals and connectors of the display control unit for damage, bend and loose connection (unit side and connector side).

Is the inspection result normal?

YES >> GO TO 2.

NO >> Repair the terminal and connector.

### 2. CHECK HARNESS FOR OPEN CIRCUIT

- 1. Disconnect the connector of display control unit.
- 2. Check the resistance between the display control unit harness connector terminals.

| Di            | Posistanco (O) |    |                 |
|---------------|----------------|----|-----------------|
| Connector No. | Termi          |    |                 |
| M100          | 29             | 17 | Approx. 54 – 66 |

Is the measurement value within the specification?

YES >> GO TO 3.

NO >> Repair the display control unit.

**3.**CHECK POWER SUPPLY AND GROUND CIRCUIT

Check the power supply and the ground circuit of the display control unit. Refer to <u>AV-239, "DISPLAY CON-</u> TROL UNIT : Diagnosis Procedure".

Is the inspection result normal?

YES (Present error)>>Replace the display control unit. Refer to <u>AV-277, "Removal and Installation"</u>.

YES (Past error)>>Error was detected in the display control unit branch line.

#### **HBA BRANCH LINE CIRCUIT**

### [CAN SYSTEM (TYPE 14)]

| HBA BRANCH LINE                                                                                                    | ECIRCUIT                                                                                          |                                                               |                                                             | Λ  |
|----------------------------------------------------------------------------------------------------|---------------------------------------------------------------------------------------------------|---------------------------------------------------------------|-------------------------------------------------------------|----|
| Diagnosis Procedure                                                                                                    |                                                                                                   |                                                               | INFOID:000000009791252                                      | A  |
| 1.CHECK CONNECTOR                                                                                                    |                                                                                                   |                                                               |                                                             | В  |
| <ol> <li>Turn the ignition switch of 2. Disconnect the battery of 3. Check the following term nector side).</li> <li>Auto anti- dazzling insid</li> <li>Harness connector R2</li> <li>Harness connector M74</li> </ol> | OFF.<br>cable from the negative tern<br>ninals and connectors for d<br>e mirror (High beam assist | ninal.<br>amage, bend and loose co<br>control module)         | nnection (unit side and con-                                | C  |
| Is the inspection result norm                                                                                                    | al?                                                                                               |                                                               |                                                             |    |
| YES >> GO TO 2.                                                                                                    |                                                                                                   |                                                               |                                                             | Е  |
| NO >> Repair the termi                                                                                                    | nal and connector.                                                                                |                                                               |                                                             |    |
| Z.CHECK HARNESS FOR                                                                                                    | OPEN CIRCUIT                                                                                      |                                                               |                                                             | _  |
| <ol> <li>Disconnect the connect</li> <li>Check the resistance be<br/>harness connector term</li> </ol>                                                                                                    | or of auto anti - dazzling ins<br>etween the auto anti - daz<br>inals.                            | side mirror (High beam ass<br>zling inside mirror (High b     | ist control module).<br>eam assist control module)          | F  |
| Auto anti - dazzlir                                                                                                    | na inside mirror (High beam assis                                                                 | et control module)                                            |                                                             | G  |
|                                                                                                    | harness connector                                                                                 |                                                               | Resistance ( $\Omega$ )                                     |    |
| Connector No.                                                                                                    | Termin                                                                                            | nal No.                                                       |                                                             | Н  |
| R9                                                                                                    | 12                                                                                                | 11                                                            | Approx. 54 – 66                                             |    |
| Is the measurement value wYES>> GO TO 3.NO>> Repair the anti - <b>3.</b> CHECK POWER SUPPLY                                                                                                    | ithin the specification?<br>dazzling inside mirror (Hig<br>Y AND GROUND CIRCUIT                   | h beam assist control mod<br>-                                | ule) branch line.                                           | I  |
| Check the power supply and                                                                                                    | d the ground circuit of the                                                                       | anti - dazzling inside mirro                                  | or (High beam assist control                                | J  |
| Inodule). Relef to $EXE-128$ .                                                                                                    | <u> </u>                                                                                          | NTROL MODULE : Diagnos                                        | <u>sis Procedure</u> .                                      |    |
| YES (Present error)>>Repl<br>drive positioner                                                                                                    | ace the inside mirror. Refer<br>system) or <u>MIR-80, "Remov</u>                                  | r to <u>MIR-45, "Removal and val and Installation"</u> (Witho | Installation" (With automatic ut automatic drive positioner | K  |
| YES (Past error)>>Error wa<br>branch line.                                                                                                    | as detected in the anti - da                                                                      | zzling inside mirror (High t                                  | peam assist control module)                                 | L  |
| NO >> Repair the powe                                                                                                    | er supply and the ground ci                                                                       | rcuit.                                                        |                                                             | LA |
|                                                                                                    |                                                                                                   |                                                               |                                                             |    |
|                                                                                                    |                                                                                                   |                                                               |                                                             | Ν  |
|                                                                                                    |                                                                                                   |                                                               |                                                             | 0  |

< DTC/CIRCUIT DIAGNOSIS >

Ρ

## BCM BRANCH LINE CIRCUIT

#### Diagnosis Procedure

INFOID:000000009791253

[CAN SYSTEM (TYPE 14)]

### 1.CHECK CONNECTOR

- 1. Turn the ignition switch OFF.
- 2. Disconnect the battery cable from the negative terminal.
- 3. Check the terminals and connectors of the BCM for damage, bend and loose connection (unit side and connector side).

Is the inspection result normal?

YES >> GO TO 2.

NO >> Repair the terminal and connector.

2. CHECK HARNESS FOR OPEN CIRCUIT

1. Disconnect the connector of BCM.

2. Check the resistance between the BCM harness connector terminals.

|               | Posistanco (O) |    |                 |
|---------------|----------------|----|-----------------|
| Connector No. | Termi          |    |                 |
| M14           | 60             | 59 | Approx. 54 – 66 |

Is the measurement value within the specification?

YES >> GO TO 3.

NO >> Repair the BCM branch line.

**3.**CHECK POWER SUPPLY AND GROUND CIRCUIT

Check the power supply and the ground circuit of the BCM. Refer to <u>BCS-91, "Diagnosis Procedure"</u>.

Is the inspection result normal?

YES (Present error)>>Replace the BCM. Refer to BCS-98, "Removal and Installation".

YES (Past error)>>Error was detected in the BCM branch line.

| ABS BRANCH LINE                                                                                                    | CIRCUIT                                                                                                    |                                                                                                    |                                                                                            |
|----------------------------------------------------------------------------------------------------|----------------------------------------------------------------------------------------------------|----------------------------------------------------------------------------------------------------|--------------------------------------------------------------------------------------------|
| Diagnosis Procedure                                                                                                    |                                                                                                    |                                                                                                    | INFOID:000000009791254                                                                     |
| 1. CHECK CONNECTOR                                                                                                    |                                                                                                    |                                                                                                    |                                                                                            |
| <ol> <li>Turn the ignition switch 0</li> <li>Disconnect the battery c</li> <li>Check the following term<br/>nector side).</li> <li>ABS actuator and electri</li> <li>Harness connector E65</li> </ol>                                                                                                    | )FF.<br>able from the negative tern<br>inals and connectors for da<br>c unit (control unit)<br>and fuse block (J/B) side c                                                            | ninal.<br>amage, bend and loose con<br>onnector                                                          | nection (unit side and con-                                                                |
| s the inspection result norma<br>YES-1 >> Models with arou<br>YES-2 >> Models without a<br>NO >> Repair the termin                                                                                                    | <u>וו?</u><br>וnd view monitor system: G<br>וround view monitor systen<br>nal and connector.                                                                                          | GO TO 2.<br>n: GO TO 3.                                                                                  |                                                                                            |
| 2. CHECK HARNESS CON                                                                                                    | FINUITY (OPEN CIRCUIT)                                                                                                    |                                                                                                    |                                                                                            |
| <ol> <li>Disconnect the connector</li> <li>Check the continuity betw</li> </ol>                                                                                                    | r of CAN gateway.<br>ween the CAN gateway ha                                                                                                    | rness connector terminals.                                                                               |                                                                                            |
| (                                                                                                    | CAN gateway harness connector                                                                                                    |                                                                                                    | Continuity                                                                                 |
| Connector No.                                                                                                    | Termin                                                                                                    | al No.                                                                                                   | Continuity                                                                                 |
| M24                                                                                                    | 4                                                                                                    | 6                                                                                                    | Existed                                                                                    |
|                                                                                                    | 10                                                                                                    | 12                                                                                                    | Existed                                                                                    |
| <ol> <li>Disconnect the connector</li> <li>Check the resistance be nals.</li> <li>ABS actuator a</li> </ol>                                                                                                    | r of ABS actuator and elec<br>tween the ABS actuator a                                                                                                    | ess connector                                                                                            | ) harness connector termi-                                                                 |
| Connector No.                                                                                                    | Termin                                                                                                    | al No.                                                                                                   | Resistance ( $\Omega$ )                                                                    |
| E35                                                                                                    | 25                                                                                                    | 15                                                                                                    | Approx. 54 - 66                                                                            |
| s the measurement value wi<br>YES >> GO TO 4.<br>NO >> GO TO 5.<br>CHECK POWER SUPPLY<br>Check the power supply and<br><u>BRC-154</u> , "Diagnosis Proceed<br>s the inspection result normations<br>YES (Present error)>>Replation<br>and Installation".<br>YES (Past error)>>Error wat<br>NO >> Repair the power | thin the specification?<br>AND GROUND CIRCUIT<br>the ground circuit of the<br>ure".<br>al?<br>ace the ABS actuator and e<br>s detected in the ABS actu<br>r supply and the ground cir | ABS actuator and electric<br>electric unit (control unit). Re<br>nator and electric unit (contr<br>cuit. | unit (control unit). Refer to<br>efer to <u>BRC-178, "Removal</u><br>ol unit) branch line. |
| 5.CHECK HARNESS CON                                                                                                    | INUITY (OPEN CIRCUIT)                                                                                                    | <b>F</b>                                                                                                 |                                                                                            |
| <ol> <li>Disconnect the connector</li> <li>Check the resistance be<br/>nals.</li> </ol>                                                                                                    | r or narness connector E6<br>tween the ABS actuator a                                                                                                    | o.<br>nd electric unit (control unit                                                                     | ) harness connector termi-                                                                 |

- With around view monitor system

< DTC/CIRCUIT DIAGNOSIS >

## LAN-599

### **ABS BRANCH LINE CIRCUIT**

#### < DTC/CIRCUIT DIAGNOSIS >

| ABS actuator and ele<br>harness | ectric unit (control unit)<br>connector | Harness connector Connector No. Terminal No. |    | Continuity |
|---------------------------------|-----------------------------------------|----------------------------------------------|----|------------|
| Connector No.                   | Terminal No.                            |                                              |    |            |
| E35                             | 25                                      | E65                                          | 6F | Existed    |
| L 30                            | 15                                      | L03                                          | 7F | Existed    |
| MCth and an and a start         |                                         |                                              |    |            |

- Without around view monitor system

| ABS actuator and ele<br>harness | ectric unit (control unit)<br>connector | Harness connector          |    | Continuity |
|---------------------------------|-----------------------------------------|----------------------------|----|------------|
| Connector No.                   | Terminal No.                            | Connector No. Terminal No. |    |            |
| E35                             | 25                                      | E65                        | 8F | Existed    |
| E35                             | 15                                      | 205                        | 3F | Existed    |

Is the inspection result normal?

YES >> Replace the fuse block (J/B)

NO >> Repair the harness between the ABS actuator and electric unit (control unit) harness connector E35 and the harness connector E65

### ADP BRANCH LINE CIRCUIT

### [CAN SYSTEM (TYPE 14)]

| ADP BRANCH LINE                                                                                                    | E CIRCUIT                                                                                                    |                                                                                                    |                                                                                     |
|----------------------------------------------------------------------------------------------------|----------------------------------------------------------------------------------------------------|----------------------------------------------------------------------------------------------------|-------------------------------------------------------------------------------------|
| Diagnosis Procedure                                                                                                    |                                                                                                    |                                                                                                    | INFOID:00000000979125                                                               |
| 1. CHECK CONNECTOR                                                                                                    |                                                                                                    |                                                                                                    |                                                                                     |
| <ol> <li>Turn the ignition switch</li> <li>Disconnect the battery of</li> <li>Check the follow terminator side).</li> <li>Driver seat control unit</li> <li>Harness connectors B6</li> <li>Harness connectors B3</li> </ol>                                                                             | OFF.<br>cable from the negative terr<br>als and connectors for dama<br>00 and B12<br>39 and fuse block (J/B) side                                                                                                    | ninal.<br>age, bend and loose conne<br>e connector (Models withou                                                                                              | ction (unit side and connec-<br>ut around view monitor sys-                         |
| tem)                                                                                                    |                                                                                                    | ·                                                                                                    |                                                                                     |
| Is the inspection result norm<br>YES - 1>> Models with aro<br>YES - 2>> Models without<br>NO >> Repair the term<br>2.CHECK HARNESS CON                                                                                                    | <u>al?</u><br>Jund view monitor system: (<br>around view monitor syster<br>inal and connector.<br>ITINUITY (OPEN CIRCUIT)                                                                                                    | GO TO 2.<br>n: GO TO 3.<br>)                                                                                                    |                                                                                     |
| <ol> <li>Disconnect the connect</li> <li>Check the continuity be</li> </ol>                                                                                                    | or of CAN gateway.<br>tween the CAN gateway ha                                                                                                    | irness connector terminals.                                                                                                    |                                                                                     |
|                                                                                                    | CAN gateway harness connector                                                                                                    |                                                                                                    | Continuity                                                                          |
| Connector No.                                                                                                    | Termir                                                                                                    | nal No.                                                                                                    |                                                                                     |
| M24                                                                                                    | 4                                                                                                    | 6                                                                                                    | Existed                                                                             |
| 3.CHECK HARNESS FOR<br>1. Connect the connector<br>2. Disconnect the connect                                                                                                    | OPEN CIRCUIT<br>of CAN gateway. (Models w<br>or of driver seat control unit                                                                                                    | vith around view monitor sy                                                                                                    | stem)                                                                               |
|                                                                                                    | stween the driver seat contr                                                                                                    | of unit namess connector t                                                                                                    | erminais.                                                                           |
| Connector No.                                                                                                    | er seat control unit harness conne<br>Termir                                                                                                    | ector                                                                                                    | Resistance ( $\Omega$ )                                                             |
| B601                                                                                                    | 1                                                                                                    | 17                                                                                                    | Approx. 54 – 66                                                                     |
| s the measurement value w<br>YES >> GO TO 4.<br>NO - 1 >> Models without<br>NO - 2 >> Models with aro<br>CHECK POWER SUPPL<br>Check the power supply and<br>CONTROL UNIT : Diagnosis<br>s the inspection result norm<br>YES (Present error)>>Rep<br>YES (Past error)>>Error w<br>NO >> Repair the power | <u>vithin the specification?</u><br>around view monitor system<br>ound view monitor system: F<br>Y AND GROUND CIRCUIT<br>the ground circuit of the dr<br><u>s Procedure</u> ".<br><u>nal?</u><br>lace the driver seat control<br>as detected in the driver se<br>er supply and the ground ci | n: GO TO 5.<br>Repair the driver seat contra-<br>iver seat control unit. Refer<br>unit. Refer to <u>ADP-145, "Re</u><br>at control unit branch line.<br>rcuit. | ol unit branch line.<br>to <u>ADP-75, "DRIVER SEAT</u><br>emoval and Installation". |
| 5. CHECK HARNESS CON                                                                                                    | ITINUITY (OPEN CIRCUIT)                                                                                                    | )                                                                                                    |                                                                                     |
| <ol> <li>Disconnect the harness</li> <li>Check the continuity be</li> </ol>                                                                                                    | connector B39.<br>etween the driver seat contr                                                                                                    | rol unit harness connector                                                                                                    | B601 and the harness con                                                            |

Revision: 2013 October

nector.

< DTC/CIRCUIT DIAGNOSIS >

### LAN-601

### ADP BRANCH LINE CIRCUIT

#### < DTC/CIRCUIT DIAGNOSIS >

| Driver seat control u | nit harness connector | Harness connector |              | Harness connector |  | Continuity |
|-----------------------|-----------------------|-------------------|--------------|-------------------|--|------------|
| Connector No.         | Terminal No.          | Connector No.     | Terminal No. | Continuity        |  |            |
| B601                  | 1                     | B39               | ЗH           | Existed           |  |            |
|                       | 17                    | 039               | 8H           | Existed           |  |            |

Is the inspection result normal?

YES >> Replace the fuse block (J/B).

NO >> Repair the harness between the driver seat control unit harness connector B601 and the harness connector B39.

| PSB BRANCH LINE                                                                                                    | CIRCUIT                                                                                                    |                                                                                               |                                                                                                   |
|----------------------------------------------------------------------------------------------------|----------------------------------------------------------------------------------------------------|-----------------------------------------------------------------------------------------------|---------------------------------------------------------------------------------------------------|
| Diagnosis Procedure                                                                                                    |                                                                                                    |                                                                                               | F<br>INFOID:000000009791256                                                                       |
| 1. CHECK CONNECTOR                                                                                                    |                                                                                                    |                                                                                               | E                                                                                                 |
| <ol> <li>Turn the ignition switch</li> <li>Disconnect the battery of</li> <li>Check the following term<br/>nector side).</li> <li>CAN gateway</li> <li>Pre-crash seat belt cont</li> <li>Is the inspection result norm</li> <li>YES &gt;&gt; GO TO 2.</li> <li>NO &gt;&gt; Repair the term</li> <li>2.CHECK HARNESS CON</li> <li>Disconnect the connect</li> </ol> | OFF.<br>cable from the negative terr<br>ninals and connectors for d<br>rol unit (driver side)<br><u>al?</u><br>inal and connector.<br>TINUITY (OPEN CIRCUIT)     | ninal.<br>amage, bend and loose col                                                           | nnection (unit side and con-                                                                      |
| <ol> <li>Check the continuity be</li> </ol>                                                                                                    | tween the CAN gateway ha                                                                                                    | arness connector terminals.                                                                   | F                                                                                                 |
|                                                                                                    | CAN gateway harness connector                                                                                                    |                                                                                               | Continuity                                                                                        |
| Connector No.                                                                                                    | ıermir<br>4                                                                                                    | 6                                                                                             | Existed                                                                                           |
| M24                                                                                                    | 10                                                                                                    | 12                                                                                            | Existed                                                                                           |
| YES       >> GO TO 3.         NO       >> Check the harmed tion circuit 2 side         3.CHECK HARNESS FOR         1. Connect the connector of         2. Disconnect the connector of         3. Check the resistance be nals.                                                                                                    | ess and repair or replace (i<br>e).<br>OPEN CIRCUIT<br>of CAN gateway.<br>or of pre-crash seat belt co<br>etween the pre-crash seat                              | f shield line is open) the roo<br>ntrol unit (driver side).<br>belt control unit (driver side | ot cause (CAN communica-                                                                          |
| Pre-crash seat                                                                                                    | t belt control unit (driver side) har                                                                                                    | ness connector                                                                                | Resistance ( $\Omega$ )                                                                           |
| Connector No.                                                                                                    | Termir                                                                                                    | nal No.                                                                                       |                                                                                                   |
| B19                                                                                                    | 14<br>vithin the specification?                                                                                                    | 4                                                                                             | Approx. 54 – 66                                                                                   |
| YES >> GO TO 4.<br>NO >> Repair the pre-co<br>4.CHECK POWER SUPPL<br>Check the power supply an<br>SBC-62, "Diagnosis Proceed<br>Is the inspection result norm<br>YES (Present error)>>Rep<br>and Installation"<br>YES (Past error)>>Error way                                                                                                    | AND GROUND CIRCUIT<br>AND GROUND CIRCUIT<br>d the ground circuit of the<br><u>ure"</u> .<br>al?<br>lace the seat belt pre-tension<br>as detected in the pre-cras | (driver side) branch line.<br>pre-crash seat belt control<br>oner retractor (driver side).    | LA<br>I unit (driver side). Refer to<br>Refer to <u>SBC-76, "Removal</u><br>er side) branch line. |

< DTC/CIRCUIT DIAGNOSIS >

### ICC BRANCH LINE CIRCUIT (CAN COMMUNICATION CIRCUIT 2)

#### < DTC/CIRCUIT DIAGNOSIS >

# ICC BRANCH LINE CIRCUIT (CAN COMMUNICATION CIRCUIT 2)

#### Diagnosis Procedure

INFOID:000000009791257

[CAN SYSTEM (TYPE 14)]

#### 1.CHECK CONNECTOR

- 1. Turn the ignition switch OFF.
- 2. Disconnect the battery cable from the negative terminal.
- 3. Check the following terminals and connectors for damage, bend and loose connection (unit side and connector side).
- ADAS control unit
- CAN gateway

Is the inspection result normal?

YES >> GO TO 2.

NO >> Repair the terminal and connector.

**2.**CHECK HARNESS CONTINUITY (OPEN CIRCUIT)

- 1. Disconnect the connector of CAN gateway.
- 2. Check the continuity between the CAN gateway harness connector terminals.

|               | Continuity |            |         |
|---------------|------------|------------|---------|
| Connector No. | Termi      | Continuity |         |
| M24           | 4          | 6          | Existed |
| 10124         | 10         | 12         | Existed |

Is the inspection result normal?

- YES >> GO TO 3.
- NO >> Check the harness and repair or replace (if shield line is open) the root cause (CAN communication circuit 2 side).

# **3.**CHECK HARNESS FOR OPEN CIRCUIT

- 1. Connect the connector of CAN gateway.
- 2. Disconnect the connector of ADAS control unit.
- 3. Check the resistance between the ADAS control unit harness connector terminals.

| ADAS control unit harness connector |              |  | Resistance (O)  |
|-------------------------------------|--------------|--|-----------------|
| Connector No.                       | Terminal No. |  |                 |
| B1                                  | 1 2          |  | Approx. 54 – 66 |

Is the measurement value within the specification?

YES >> GO TO 4.

NO >> Replace the body harness.

**4.**CHECK POWER SUPPLY AND GROUND CIRCUIT

Check the power supply and the ground circuit of the ADAS control unit. Refer to <u>DAS-160. "Diagnosis Proce-</u> dure".

Is the inspection result normal?

YES (Present error)>>Replace the ADAS control unit. Refer to DAS-161, "Removal and Installation".

YES (Past error)>>Error was detected in the ADAS control unit branch line.

### ICC BRANCH LINE CIRCUIT (CHASSIS COMMUNICATION CIRCUIT)

[CAN SYSTEM (TYPE 14)]

< DTC/CIRCUIT DIAGNOSIS >

# ICC BRANCH LINE CIRCUIT (CHASSIS COMMUNICATION CIRCUIT)

#### А Diagnosis Procedure INFOID:000000009791258 **1**.CHECK CONNECTOR В 1. Turn the ignition switch OFF. Disconnect the battery cable from the negative terminal. 2. Check the following terminals and connectors for damage, bend and loose connection (unit side and con-3. С nector side). ADAS control unit Chassis control module D Is the inspection result normal? YES >> GO TO 2. NO >> Repair the terminal and connector. Е 2.CHECK HARNESS CONTINUITY (OPEN CIRCUIT) 1. Disconnect the connector of chassis control module. Check the continuity between the chassis control module harness connector terminals. F 2. Chassis control module harness connector Continuity Connector No. Terminal No. 19 11 Existed E22 7 8 Existed Н Is the inspection result normal? YES >> GO TO 3. NO >> Check the harness and repair or replace (if shield line is open) the root cause (chassis communication circuit side). **3.**CHECK HARNESS FOR OPEN CIRCUIT Disconnect the connector of ADAS control unit. 1 Check the resistance between the ADAS control unit harness connector terminals. 2. ADAS control unit harness connector Κ Resistance $(\Omega)$ Connector No. Terminal No. B1 8 9 Approx. 54 - 66 Is the measurement value within the specification? YES >> GO TO 4. NO >> Replace the body harness. LAN 4.CHECK POWER SUPPLY AND GROUND CIRCUIT Check the power supply and the ground circuit of the ADAS control unit. Refer to DAS-160, "Diagnosis Procedure". Ν Is the inspection result normal? YES (Present error)>>Replace the ADAS control unit. Refer to DAS-161, "Removal and Installation". YES (Past error)>>Error was detected in the ADAS control unit branch line circuit (chassis communication circuit side). NO >> Repair the power supply and the ground circuit. Ρ

# **EPS/DAST 3 BRANCH LINE CIRCUIT**

## Diagnosis Procedure

INFOID:000000009791259

[CAN SYSTEM (TYPE 14)]

#### 1.CHECK CONNECTOR

- 1. Turn the ignition switch OFF.
- 2. Disconnect the battery cable from the negative terminal.
- 3. Check the following terminals and connectors for damage, bend and loose connection (unit side and connector side).
- Steering force control module
- CAN gateway (Models with around view monitor system)

Is the inspection result normal?

YES-1 >> Models with around view monitor system: GO TO 2.

- YES-2 >> Models without around view monitor system: GO TO 3.
- NO >> Repair the terminal and connector.

2. CHECK HARNESS CONTINUITY (OPEN CIRCUIT)

- 1. Disconnect the connector of CAN gateway.
- 2. Check the continuity between the CAN gateway harness connector terminals.

|               | Continuity |            |         |
|---------------|------------|------------|---------|
| Connector No. | Termi      | Continuity |         |
| M24           | 4          | 6          | Existed |
| WZ4           | 10         | 12         | Existed |

Is the inspection result normal?

YES >> GO TO 3.

NO >> Check the harness and repair or replace (if shield line is open) the root cause (CAN communication circuit 2 side).

### 3. CHECK HARNESS FOR OPEN CIRCUIT

- 1. Connect the connector of CAN gateway (Models with around view monitor system).
- 2. Disconnect the connector of steering force control module.
- 3. Check the resistance between the steering force control module harness connector terminals.

| Steering force control module harness connector |       |    | Posistanco (O)  |
|-------------------------------------------------|-------|----|-----------------|
| Connector No.                                   | Termi |    |                 |
| M71                                             | 14    | 15 | Approx. 54 – 66 |

Is the measurement value within the specification?

YES >> GO TO 4.

NO >> Replace the body harness.

4.CHECK POWER SUPPLY AND GROUND CIRCUIT

Check the power supply and the ground circuit of the steering force control module. Refer to <u>STC-407, "Diag-nosis Procedure"</u>.

#### Is the inspection result normal?

YES (Present error)>>Replace the steering force control module. Refer to <u>STC-427</u>, "<u>Removal and Installa-</u> <u>tion</u>".

YES (Past error)>>Error was detected in the steering control module branch line.

#### CCM BRANCH LINE CIRCUIT (CAN COMMUNICATION CIRCUIT) [CAN SYSTEM (TYPE 14)]

< DTC/CIRCUIT DIAGNOSIS >

# CCM BRANCH LINE CIRCUIT (CAN COMMUNICATION CIRCUIT)

#### ام م ما

| Diagnosis Procedure                                                                                                    |                                                                                                    |                                                                                               | INFOID:000000009799878           |     |
|----------------------------------------------------------------------------------------------------|----------------------------------------------------------------------------------------------------|-----------------------------------------------------------------------------------------------|----------------------------------|-----|
| 1.CHECK CONNECTOR                                                                                                    |                                                                                                    |                                                                                               |                                  | В   |
| <ol> <li>Turn the ignition switch</li> <li>Disconnect the battery of</li> <li>Check the following terr<br/>nector side).</li> </ol>        | OFF.<br>cable from the negative tern<br>ninals and connectors for d                                       | ninal.<br>amage, bend and loose con                                                           | nection (unit side and con-      | С   |
| <ul> <li>Chassis control module</li> <li>Harness connectors E4</li> <li>Harness connectors M3</li> <li>CAN gateway (Models v)</li> </ul>   | 7<br>9<br>with around view monitor sy                                                                     | vstem)                                                                                        |                                  | D   |
| Is the inspection result norm<br>YES-1 >> Models with arc<br>YES-2 >> Models without<br>NO >> Repair the term                              | <u>al?</u><br>und view monitor system: G<br>around view monitor systen<br>inal and connector.             | GO TO 2.<br>n: GO TO 3.                                                                       |                                  | E   |
| 2.CHECK HARNESS CON                                                                                                    | TINUITY (OPEN CIRCUIT)                                                                                    | )                                                                                             |                                  | F   |
| <ol> <li>Disconnect the connect</li> <li>Check the continuity be</li> </ol>                                                                | or of CAN gateway.<br>tween the CAN gateway ha                                                            | rness connector terminals.                                                                    |                                  | G   |
|                                                                                                    | CAN gateway harness connector                                                                             |                                                                                               | Continuity                       |     |
| Connector No.                                                                                                    | Connector No. Terminal No.                                                                                |                                                                                               |                                  |     |
| M24                                                                                                    | 4                                                                                                    | 6                                                                                             | Existed                          |     |
|                                                                                                    | 10                                                                                                    | 12                                                                                            | Existed                          | I   |
| NO >> Check the harm<br><b>3.</b> CHECK HARNESS FOR<br>1. Connect the connector<br>2. Disconnect the connect<br>3. Check the resistance be | ess and repair the root caus<br>OPEN CIRCUIT<br>of CAN gateway (Models wi<br>or of chassis control module | se (CAN communication circ<br>ith around view monitor sys<br>e.<br>module barness connector t | tem).                            | J   |
|                                                                                                    |                                                                                                    | nodule namess connector t                                                                     |                                  |     |
| Cha                                                                                                    | ssis control module harness conne                                                                         | ector                                                                                         | Resistance ( $\Omega$ )          | L   |
| Connector No.                                                                                                    | Termin                                                                                                    | al No.                                                                                        |                                  |     |
| E22                                                                                                    | 4                                                                                                    | 3                                                                                             | Approx. 54 – 66                  |     |
| Is the measurement value w         YES       >> GO TO 4.         NO       >> Repair the chas         4.CHECK POWER SUPPL                   | <u>ithin the specification?</u><br>sis control module branch li<br>Y AND GROUND CIRCUIT                   | ine.                                                                                          |                                  | LAN |
| Check the power supply an<br>Procedure".                                                                                                   | d the ground circuit of the c                                                                             | chassis control module. Ref                                                                   | er to <u>DAS-541, "Diagnosis</u> |     |
| Is the inspection result norm                                                                                                    | al?                                                                                                    |                                                                                               |                                  | 0   |
| YES (Present error)>>Rep<br>YES (Past error)>>Error w<br>NO >> Repair the powe                                                             | lace the chassis control mo<br>as detected in the chassis o<br>er supply and the ground cir               | dule. Refer to <u>DAS-542, "Re</u><br>control module branch line.<br>rcuit.                   | emoval and Installation".        | Ρ   |
|                                                                                                    |                                                                                                    |                                                                                               |                                  |     |

А

## STRG BRANCH LINE CIRCUIT

#### Diagnosis Procedure

INFOID:000000009791261

[CAN SYSTEM (TYPE 14)]

#### **1.**CHECK CONNECTOR

- 1. Turn the ignition switch OFF.
- 2. Disconnect the battery cable from the negative terminal.
- 3. Check the following terminals and connectors for damage, bend and loose connection (unit side and connector side).
- Steering angle sensor
- CAN gateway (Models with around view monitor system)

Is the inspection result normal?

- YES-1 >> Models with around view monitor system: GO TO 2.
- YES-2 >> Models without around view monitor system: GO TO 3.
- NO >> Repair the terminal and connector.

2. CHECK HARNESS CONTINUITY (OPEN CIRCUIT)

- 1. Disconnect the connector of CAN gateway.
- 2. Check the continuity between the CAN gateway harness connector terminals.

| CAN gateway harness connector |              |    | Continuity |
|-------------------------------|--------------|----|------------|
| Connector No.                 | Terminal No. |    | Continuity |
| M24                           | 4            | 6  | Existed    |
| 11/24                         | 10           | 12 | Existed    |

#### Is the inspection result normal?

YES >> GO TO 3.

NO >> Check the harness and repair the root cause (CAN communication circuit).

# **3.**CHECK HARNESS FOR OPEN CIRCUIT

1. Connect the connector of CAN gateway (Models with around view monitor system).

- 2. Disconnect the connector of steering angle sensor.
- 3. Check the resistance between the steering angle sensor harness connector terminals.

| Steering angle sensor harness connector |                         |                 | Posistance (O)  |
|-----------------------------------------|-------------------------|-----------------|-----------------|
| Connector No.                           | Termi                   | Resistance (22) |                 |
| M77                                     | 5 2                     |                 | Approx. 54 – 66 |
|                                         | hin the energification? |                 | :               |

Is the measurement value within the specification?

YES >> GO TO 4.

NO >> Repair the steering angle sensor branch line

**4.**CHECK POWER SUPPLY AND GROUND CIRCUIT

Check the power supply and the ground circuit of the steering angle sensor. Refer to <u>BRC-123</u>, "<u>Diagnosis</u> <u>Procedure</u>".

#### Is the inspection result normal?

YES (Present error)>>Replace the steering angle sensor. Refer to <u>BRC-180, "Removal and Installation"</u>.

YES (Past error)>>Error was detected in the steering angle sensor branch line.

|                                                                                                    |                                                                                                    |                                                                                                    |                                                            | Λ           |  |
|----------------------------------------------------------------------------------------------------|----------------------------------------------------------------------------------------------------|----------------------------------------------------------------------------------------------------|------------------------------------------------------------|-------------|--|
| Diagnosis Procedure                                                                                                    |                                                                                                    |                                                                                                    | INFOID:00000009791262                                      | A           |  |
| 1.CHECK CONNECTOR                                                                                                    | 1.CHECK CONNECTOR                                                                                                    |                                                                                                    |                                                            |             |  |
| <ol> <li>Turn the ignition switch</li> <li>Disconnect the battery of</li> <li>Check the following terr<br/>nector side).</li> <li>Side radar LH</li> <li>Harness connector B87</li> <li>Harness connector B8</li> </ol>                                                                                                    | OFF.<br>able from the negative termi<br>ninals and connectors for dar                                                                                                    | nal.<br>nage, bend and loose conn                                                                     | ection (unit side and con-                                 | C           |  |
| Is the inspection result normYES>> GO TO 2.NO>> Repair the term                                                                                                    | <u>al?</u><br>inal and connector.                                                                                                    |                                                                                                    |                                                            | E           |  |
| <ol> <li>Disconnect the connect</li> <li>Check the resistance be</li> </ol>                                                                                                    | or of side radar LH.<br>atween the side radar LH har                                                                                                    | ness connector terminals.                                                                             |                                                            | F           |  |
| Connector No                                                                                                    |                                                                                                    | Νο                                                                                                    | Resistance ( $\Omega$ )                                    | G           |  |
|                                                                                                    | loinina                                                                                                    | 110.                                                                                                  |                                                            |             |  |
| B92                                                                                                    | 4                                                                                                    | 3                                                                                                    | Approx. 54 – 66                                            |             |  |
| B92<br>Is the measurement value w<br>YES >> GO TO 3.<br>NO >> Replace the box<br>3.CHECK POWER SUPPL                                                                                                    | 4<br><u>ithin the specification?</u><br>Jy harness.<br>Y AND GROUND CIRCUIT                                                                                                    | 3                                                                                                    | Approx. 54 – 66                                            | H           |  |
| B92         Is the measurement value w         YES       >> GO TO 3.         NO       >> Replace the box <b>3.</b> CHECK POWER SUPPL         Check the power supply an         Diagnosis Procedure".         Is the inspection result norm         YES (Present error)>>Rep         YES (Past error)>>Error w         NO       >> Repair the power | 4<br><u>vithin the specification?</u><br>dy harness.<br>Y AND GROUND CIRCUIT<br>d the ground circuit of the siven<br><u>val?</u><br>lace the side radar LH. Refer<br>as detected in the side radar<br>yr supply and the ground circ | 3<br>de radar LH. Refer to <u>DAS</u> -<br>to <u>DAS-386, "Removal and</u><br>LH branch line.<br>uit. | Approx. 54 – 66<br>359, "SIDE RADAR LH :<br>Installation". | H<br>J<br>K |  |

LAN

Ν

0

Ρ

< DTC/CIRCUIT DIAGNOSIS >

## **RDR-R BRANCH LINE CIRCUIT**

#### Diagnosis Procedure

INFOID:000000009791263

[CAN SYSTEM (TYPE 14)]

### 1.CHECK CONNECTOR

- 1. Turn the ignition switch OFF.
- 2. Disconnect the battery cable from the negative terminal.
- 3. Check the following terminals and connectors for damage, bend and loose connection (unit side and connector side).
- Side radar RH
- Harness connector B87
- Harness connector B8

Is the inspection result normal?

YES >> GO TO 2.

NO >> Repair the terminal and connector.

### 2. CHECK HARNESS FOR OPEN CIRCUIT

1. Disconnect the connector of side radar RH.

#### 2. Check the resistance between the side radar RH harness connector terminals.

| Side radar RH harness connector |       |   | Posistanco (O)  |
|---------------------------------|-------|---|-----------------|
| Connector No.                   | Termi |   |                 |
| B93                             | 4     | 3 | Approx. 54 – 66 |

Is the measurement value within the specification?

YES >> GO TO 3.

NO >> Repair the side radar RH branch line.

 $\mathbf{3.}$  CHECK POWER SUPPLY AND GROUND CIRCUIT

Check the power supply and the ground circuit of the side radar RH. Refer to <u>DAS-360, "SIDE RADAR RH :</u> <u>Diagnosis Procedure"</u>.

Is the inspection result normal?

YES (Present error)>>Replace the side radar RH. Refer to DAS-386, "Removal and Installation".

YES (Past error)>>Error was detected in the side radar RH branch line.

| AVM BRANCH LIN                                                                                                    | E CIRCUIT                                                                                          |                                                                 |                                     |
|----------------------------------------------------------------------------------------------------|----------------------------------------------------------------------------------------------------|-----------------------------------------------------------------|-------------------------------------|
| Diagnosis Procedure                                                                                                    |                                                                                                    |                                                                 | INFOID:000000009791264              |
| 1.CHECK CONNECTOR                                                                                                    |                                                                                                    |                                                                 |                                     |
| <ol> <li>Turn the ignition switch</li> <li>Disconnect the battery</li> <li>Check the following tern<br/>nector side).</li> <li>Around view monitor co</li> <li>CAN gateway (Models</li> </ol> | OFF.<br>cable from the negative terr<br>minals and connectors for d<br>ontrol unit<br>without ICC) | ninal.<br>lamage, bend and loose cor                            | nnection (unit side and con-        |
| Is the inspection result norn                                                                                                    | nal?                                                                                               |                                                                 |                                     |
| YES-1 >> Models without<br>YES-2 >> Models with IC<br>NO >> Repair the term                                                                                                    | ICC: GO TO 2.<br>C: GO TO 3.<br>inal and connector.                                                |                                                                 |                                     |
| 2. CHECK HARNESS CON                                                                                                    | ITINUITY (OPEN CIRCUIT)                                                                            | )                                                               |                                     |
| <ol> <li>Disconnect the connect</li> <li>Check the continuity be</li> </ol>                                                                                                    | or of CAN gateway.<br>tween the CAN gateway ha                                                     | arness connector terminals.                                     |                                     |
| Connector No                                                                                                    | CAN gateway harness connector                                                                      | nal No                                                          | Continuity                          |
|                                                                                                    | 4                                                                                                  | 6                                                               | Existed                             |
| M24                                                                                                    | 10                                                                                                 | 12                                                              | Existed                             |
| <ol> <li>CHECK HARNESS FOR</li> <li>Connect the connector</li> <li>Disconnect the connect</li> <li>Check the resistance be</li> </ol>                                                         | of CAN gateway (Models w<br>or of around view monitor c<br>etween the around view mo               | rithout ICC).<br>control unit.<br>nitor control unit harness co | onnector terminals.                 |
| Around                                                                                                    | view monitor control unit harness of                                                               | connector                                                       |                                     |
| Connector No.                                                                                                    | Termir                                                                                             | nal No.                                                         | Resistance ( $\Omega$ )             |
| B50                                                                                                    | 27                                                                                                 | 28                                                              | Approx. 54 – 66                     |
| Is the measurement value v<br>YES >> GO TO 4.<br>NO >> Repair the arou<br>4.CHECK POWER SUPPL                                                                                                 | vithin the specification?<br>nd view monitor control uni<br>Y AND GROUND CIRCUIT                   | t branch line.                                                  | L                                   |
| Check the power supply a<br>"AROUND VIEW MONITOR"<br>Is the inspection result norm                                                                                                    | nd the ground circuit of th<br><u>CONTROL UNIT : Diagno</u><br>nal?                                | e around view monitor cor<br>sis Procedure".                    | ntrol unit. Refer to <u>AV-435.</u> |
| YES (Present error)>>Rep<br>tion".                                                                                                    | lace the around view monit                                                                         | or control unit. Refer to <u>AV-</u>                            | 458. "Removal and Installa-         |
| NO >> Repair the pow                                                                                                    | er supply and the ground ci                                                                        | rcuit.                                                          |                                     |

< DTC/CIRCUIT DIAGNOSIS >

## APA BRANCH LINE CIRCUIT

#### Diagnosis Procedure

INFOID:000000009791265

[CAN SYSTEM (TYPE 14)]

### 1.CHECK CONNECTOR

- 1. Turn the ignition switch OFF.
- 2. Disconnect the battery cable from the negative terminal.
- 3. Check the following terminals and connectors for damage, bend and loose connection (unit side and connector side).
- Accelerator pedal actuator / accelerator pedal position sensor
- Harness connector M125
- Harness connector M67

Is the inspection result normal?

YES >> GO TO 2.

NO >> Repair the terminal and connector.

### 2. CHECK HARNESS FOR OPEN CIRCUIT

1. Disconnect the connector of accelerator pedal actuator / accelerator pedal position sensor.

2. Check the resistance between the accelerator pedal actuator harness connector terminals.

| Accelerator pedal actuator / accelerator pedal position sensor harness connector |       |   | Posistanco (O)  |
|----------------------------------------------------------------------------------|-------|---|-----------------|
| Connector No.                                                                    | Termi |   |                 |
| M124                                                                             | 3     | 9 | Approx. 54 – 66 |

Is the measurement value within the specification?

YES >> GO TO 3.

NO >> Repair the accelerator pedal actuator branch line.

**3.**CHECK POWER SUPPLY AND GROUND CIRCUIT

Check the power supply and the ground circuit of the accelerator pedal actuator / accelerator pedal position sensor. Refer to <u>DAS-359</u>, "ACCELERATOR PEDAL ACTUATOR : Diagnosis Procedure".

Is the inspection result normal?

YES (Present error)>>Replace the accelerator pedal assembly. Refer to <u>ACC-4</u>, "MODELS WITH DIS-<u>TANCE CONTROL ASSIST SYSTEM : Removal and Installation"</u>.

YES (Past error)>>Error was detected in the accelerator pedal actuator branch line.
## **BSW/BUZZER BRANCH LINE CIRCUIT**

#### < DTC/CIRCUIT DIAGNOSIS > **BSW/BUZZER BRANCH LINE CIRCUIT**

# **Diagnosis** Procedure

# 1.CHECK CONNECTOR

- 1. Turn the ignition switch OFF.
- Disconnect the battery cable from the negative terminal. 2.
- Check the terminals and connectors of the drive assistance buzzer control module for damage, bend and 3. С loose connection (unit side and connector side).

#### Is the inspection result normal?

YES >> GO TO 2.

NO >> Repair the terminal and connector.

## 2.CHECK HARNESS FOR OPEN CIRCUIT

1. Disconnect the connector of drive assistance buzzer control module.

Check the resistance between the drive assistance buzzer control module harness connector terminals.

| Drive assistance buzzer control module harness connector |       |    | Posistanco (O)  | F |
|----------------------------------------------------------|-------|----|-----------------|---|
| Connector No.                                            | Termi |    |                 |   |
| M56                                                      | 3     | 11 | Approx. 54 – 66 | G |

Is the measurement value within the specification?

YES >> GO TO 3.

NO >> Repair the drive assistance buzzer control module branch line.

# ${f 3.}$ CHECK POWER SUPPLY AND GROUND CIRCUIT

Check the power supply and the ground circuit of the drive assistance buzzer control module. Refer to DAS-361. "DRIVER ASSISTANCE BUZZER CONTROL MODULE : Diagnosis Procedure".

Is the inspection result normal?

YES (Present error)>>Replace the drive assistance buzzer control module. Refer to DAS-389, "Removal and Installation".

YES (Past error)>>Error was detected in the drive assistance buzzer control module branch line.

>> Repair the power supply and the ground circuit. NO

[CAN SYSTEM (TYPE 14)]

INFOID:000000009791266

А

В

D

E

Н

J

Κ

L

LAN

Ν

Ρ

# LASER BRANCH LINE CIRCUIT

# Diagnosis Procedure

INFOID:000000009791267

[CAN SYSTEM (TYPE 14)]

# 1.CHECK CONNECTOR

- 1. Turn the ignition switch OFF.
- 2. Disconnect the battery cable from the negative terminal.
- 3. Check the following terminals and connectors for damage, bend and loose connection (unit side and connector side).
- ICC sensor
- Harness connector E76
- Harness connector E14
- Harness connector E25
- Harness connector M40

Is the inspection result normal?

YES >> GO TO 2.

NO >> Repair the terminal and connector.

2. CHECK HARNESS FOR OPEN CIRCUIT

#### 1. Disconnect the connector of ICC sensor.

2. Check the resistance between the ICC sensor harness connector terminals.

| ICC sensor harness connector |              |   | Resistance (O)    |
|------------------------------|--------------|---|-------------------|
| Connector No.                | Terminal No. |   |                   |
| E80                          | 3            | 6 | Approx. 108 – 132 |

Is the measurement value within the specification?

YES >> GO TO 3.

NO >> Repair the ICC sensor branch line.

 $\mathbf{3.}$  CHECK POWER SUPPLY AND GROUND CIRCUIT

Check the power supply and the ground circuit of the ICC sensor. Refer to <u>CCS-118</u>, "<u>Diagnosis Procedure</u>". <u>Is the inspection result normal?</u>

YES (Present error)>>Replace the ICC sensor. Refer to CCS-135, "Removal and Installation".

- YES (Past error)>>Error was detected in the ICC sensor branch line.
- NO >> Repair the power supply and the ground circuit.

| SONAR BRANCH I                                                                                                    | LINE CIRCUIT                                                                                                  |                                                                       | ۵                           |  |
|----------------------------------------------------------------------------------------------------|----------------------------------------------------------------------------------------------------|-----------------------------------------------------------------------|-----------------------------|--|
| Diagnosis Procedure                                                                                                    |                                                                                                    |                                                                       | INFOID:00000009791268       |  |
| 1. CHECK CONNECTOR                                                                                                    |                                                                                                    |                                                                       | В                           |  |
| <ol> <li>Turn the ignition switch</li> <li>Disconnect the battery</li> <li>Check the following tern<br/>nector side).</li> <li>Sonar control unit</li> <li>Harness connector M95</li> <li>Harness connector M15</li> <li>CAN gateway</li> </ol> | OFF.<br>cable from the negative terr<br>minals and connectors for d<br>55                                     | ninal.<br>amage, bend and loose con                                   | nection (unit side and con- |  |
| Is the inspection result norm                                                                                                    | nal?                                                                                                    |                                                                       | E                           |  |
| YES-1 >> Models with arc<br>YES-2 >> Models without<br>NO >> Repair the term<br><b>2.</b> CHECK HARNESS CON                                                                                                    | around view monitor system: C<br>around view monitor syster<br>inal and connector.<br>ITINUITY (OPEN CIRCUIT) | n: GO TO 3.                                                           | F                           |  |
| <ol> <li>Disconnect the connect</li> <li>Check the continuity be</li> </ol>                                                                                                    | tor of CAN gateway.<br>tween the CAN gateway ha                                                               | rness connector terminals.                                            | G                           |  |
|                                                                                                    | CAN gateway harness connector                                                                                 |                                                                       | Continuity                  |  |
| Connector No.                                                                                                    | Connector No. Terminal No.                                                                                    |                                                                       |                             |  |
| M24                                                                                                    | 4                                                                                                    | 6                                                                     | Existed                     |  |
| Is the inspection result norm                                                                                                    | nal?                                                                                                    | 12                                                                    |                             |  |
| YES >> GO TO 3.<br>NO >> Check the harn<br><b>3.</b> CHECK HARNESS FOR                                                                                                    | ess and repair the root caus                                                                                  | se (CAN communication circ                                            | cuit 2).                    |  |
| <ol> <li>Connect the connector</li> <li>Disconnect the connect</li> <li>Check the resistance be</li> </ol>                                                                                                    | of CAN gateway (Models w<br>tor of sonar control unit.<br>etween the sonar control un                         | ith around view monitor syst                                          | tem).<br>als.               |  |
| S                                                                                                    | Sonar control unit harness connect                                                                            | or                                                                    | Resistance (0)              |  |
| Connector No.                                                                                                    | Termir                                                                                                    | nal No.                                                               |                             |  |
| M76                                                                                                    | 5                                                                                                    | 6                                                                     | Approx. 54 – 66             |  |
| Is the measurement value v                                                                                                    | vithin the specification?                                                                                     |                                                                       | LA                          |  |
| NO >> Repair the sona                                                                                                    | ar control unit branch line.                                                                                  |                                                                       |                             |  |
| 4. CHECK POWER SUPPL                                                                                                    | Y AND GROUND CIRCUIT                                                                                          | -                                                                     | Ν                           |  |
| Check the power supply and UNIT : Diagnosis Procedure                                                                                                    | d the ground circuit of the so                                                                                | onar control unit. Refer to <u>A\</u>                                 | -435, "SONAR CONTROL        |  |
| Is the inspection result norm                                                                                                    | nal?                                                                                                    |                                                                       |                             |  |
| YES (Present error)>>Rep<br>YES (Past error)>>Error w<br>NO >> Repair the pow                                                                                                    | place the sonar control unit.<br>as detected in the sonar co<br>er supply and the ground ci                   | Refer to <u>AV-462, "Removal</u><br>ntrol unit branch line.<br>rcuit. | and Installation".          |  |

< DTC/CIRCUIT DIAGNOSIS >

# DAST 1 BRANCH LINE CIRCUIT

## Diagnosis Procedure

INFOID:000000009791269

[CAN SYSTEM (TYPE 14)]

## **1.**CHECK CONNECTOR

- 1. Turn the ignition switch OFF.
- 2. Disconnect the battery cable from the negative terminal.
- 3. Check the following terminals and connectors for damage, bend and loose connection (unit side and connector side).
- Steering angle main control module
- Chassis control module

Is the inspection result normal?

YES >> GO TO 2.

NO >> Repair the terminal and connector.

# **2.**CHECK HARNESS CONTINUITY (OPEN CIRCUIT)

- 1. Disconnect the connector of chassis control module.
- 2. Check the continuity between the chassis control module harness connector terminals.

| Cha           | Chassis control module harness connector |    |            |  |
|---------------|------------------------------------------|----|------------|--|
| Connector No. | Terminal No.                             |    | Continuity |  |
| E22           | 19                                       | 11 | Existed    |  |
|               | 7                                        | 8  | Existed    |  |

Is the inspection result normal?

- YES >> GO TO 3.
- NO >> Check the harness and repair or replace (if shield line is open) the root cause (chassis communication circuit side).

# **3.**CHECK HARNESS FOR OPEN CIRCUIT

- 1. Connect the connector of chassis control module.
- 2. Disconnect the connector of steering angle main control module.
- 3. Check the resistance between the steering angle main control module harness connector terminals.

| Steering angle main control module harness connector |              |    | Posistanco (O)  |
|------------------------------------------------------|--------------|----|-----------------|
| Connector No.                                        | Terminal No. |    | Resistance (12) |
| E26                                                  | 14           | 15 | Approx. 54 – 66 |
|                                                      |              |    |                 |

Is the measurement value within the specification?

YES >> GO TO 4.

NO >> Repair the steering angle main control module branch line.

#### ${f 4.}$ CHECK POWER SUPPLY AND GROUND CIRCUIT

Check the power supply and the ground circuit of the steering angle main control module. Refer to <u>STC-407.</u> "Diagnosis Procedure".

#### Is the inspection result normal?

- YES (Present error)>>Replace the steering angle main control module. Refer to <u>STC-428, "Removal and</u> <u>Installation"</u>.
- YES (Past error)>>Error was detected in the steering angle main control module branch line.

NO >> Repair the power supply and the ground circuit.

| LANE BRANCH LIN                                                                                                    | IE CIRCUIT                                                                                                    |                                                                  | Δ                                               |
|----------------------------------------------------------------------------------------------------|----------------------------------------------------------------------------------------------------|------------------------------------------------------------------|-------------------------------------------------|
| Diagnosis Procedure                                                                                                    |                                                                                                    |                                                                  | INFOID:00000009791270                           |
| 1.CHECK CONNECTOR                                                                                                    |                                                                                                    |                                                                  | E                                               |
| <ol> <li>Turn the ignition switch</li> <li>Disconnect the battery of</li> <li>Check the following terr<br/>nector side).</li> <li>Lane camera unit</li> <li>Harness connector R13</li> <li>Harness connector M75</li> </ol> | OFF.<br>cable from the negative terr<br>ninals and connectors for d                                                                            | ninal.<br>amage, bend and loose c                                | onnection (unit side and con-                   |
| - Chassis control module                                                                                                    |                                                                                                    |                                                                  |                                                 |
| YES >> GO TO 2.                                                                                                    | <u>ar</u>                                                                                                    |                                                                  | E                                               |
| NO >> Repair the term                                                                                                    | inal and connector.                                                                                                    |                                                                  |                                                 |
| <b>Z</b> .CHECK HARNESS CON                                                                                                    | TINUITY (OPEN CIRCUIT)                                                                                                    |                                                                  | F                                               |
| <ol> <li>Disconnect the connect</li> <li>Check the continuity be</li> </ol>                                                                                                    | or of chassis control module<br>tween the chassis control n                                                                                    | e.<br>nodule harness connector                                   | terminals.                                      |
| Chas                                                                                                    | ssis control module harness conn                                                                                                    | ector                                                            | Continuity                                      |
| Connector No.                                                                                                    | Termir                                                                                                    | nal No.                                                          |                                                 |
| E22                                                                                                    | 19                                                                                                    | 11                                                               | Existed                                         |
|                                                                                                    | /                                                                                                    | 8                                                                | Existed                                         |
| YES >> GO TO 3.<br>NO >> Check the harm<br>cation circuit sid<br>3.CHECK HARNESS FOR<br>1. Connect the connector<br>2. Disconnect the connect                                                                               | ess and repair or replace (if<br>le).<br>OPEN CIRCUIT<br>of chassis control module.<br>or of lane camera unit.                                 | f shield line is open) the ro                                    | oot cause (chassis communi-<br>J                |
| 3. Check the resistance be                                                                                                    | tween the lane camera uni                                                                                                    | t harness connector termi                                        | nais.                                           |
| L                                                                                                    | ane camera unit harness connect                                                                                                    | or                                                               | Resistance (0)                                  |
| Connector No.                                                                                                    | Termir                                                                                                    | nal No.                                                          |                                                 |
| R13                                                                                                    | 4                                                                                                    | 8                                                                | Approx. 54 – 66                                 |
| YES >> GO TO 4.<br>NO >> Repair the lane<br>4.CHECK POWER SUPPL<br>Check the power supply and<br>UNIT : Diagnosis Procedure<br>Is the inspection result norm<br>YES (Present error)>>Rep                                    | camera unit branch line.<br>Y AND GROUND CIRCUIT<br>d the ground circuit of the l<br><u>"</u> .<br><u>ial?</u><br>lace the lane camera unit. I | -<br>ane camera unit. Refer to<br>Refer to <u>DAS-620, "Remo</u> | DAS-610, "LANE CAMERA<br>Val and Installation". |
| NO >> Repair the powe                                                                                                    | as detected in the lane carr<br>ar supply and the ground cit                                                                                   | rcuit.                                                           | F                                               |

< DTC/CIRCUIT DIAGNOSIS >

Diagnosis Procedure

**1**.CONNECTOR INSPECTION

- 1. Turn the ignition switch OFF.
- 2. Disconnect the battery cable from the negative terminal.
- 3. Disconnect all the unit connectors on CAN communication circuit 1.
- 4. Check terminals and connectors for damage, bend and loose connection.

Is the inspection result normal?

YES >> GO TO 2.

NO >> Repair the terminal and connector.

2. CHECK HARNESS CONTINUITY (SHORT CIRCUIT)

Check the continuity between the data link connector terminals.

| Data link connector |       |            | Continuity  |
|---------------------|-------|------------|-------------|
| Connector No.       | Termi | Continuity |             |
| M25                 | 6     | 14         | Not existed |

Is the inspection result normal?

YES >> GO TO 3.

NO >> Check the harness and repair or replace [if shield line or fuse block (J/B) is short] the root cause. **3.**CHECK HARNESS CONTINUITY (SHORT CIRCUIT)

Check the continuity between the data link connector and the ground.

| Data link connector |              |          | Continuity  |
|---------------------|--------------|----------|-------------|
| Connector No.       | Terminal No. | Ground N | Continuity  |
| M25                 | 6            |          | Not existed |
|                     | 14           |          | Not existed |

Is the inspection result normal?

YES >> GO TO 4.

NO >> Check the harness and repair or replace [if shield line or fuse block (J/B) is short] the root cause. 4.CHECK ECM AND BCM TERMINATION CIRCUIT

1. Remove the ECM and the BCM.

2. Check the resistance between the ECM terminals.

| ECM          |  | - Resistance (Ω)  |  |
|--------------|--|-------------------|--|
| Terminal No. |  |                   |  |
| 114 113      |  | Approx. 108 – 132 |  |

#### 3. Check the resistance between the BCM terminals.

| BCM          |  | Resistance (O)    |  |
|--------------|--|-------------------|--|
| Terminal No. |  | - Resistance (12) |  |
| 60 59        |  | Approx. 108 – 132 |  |

Is the measurement value within the specification?

YES >> GO TO 5.

NO >> Replace the ECM and/or the BCM.

**5.**CHECK SYMPTOM

Connect all the connectors. Check if the symptoms described in the "Symptom (Results from interview with customer)" are reproduced.

## LAN-618

< DTC/CIRCUIT DIAGNOSIS >

#### Inspection result А Reproduced>>GO TO 6. Non-reproduced>>Start the diagnosis again. Follow the trouble diagnosis procedure when past error is detected. 6.CHECK UNIT REPRODUCTION В Perform the reproduction test as per the following procedure for each unit. 1. Turn the ignition switch OFF. Disconnect the battery cable from the negative terminal. С 2. 3. Disconnect one of the unit connectors of CAN communication circuit 1. NOTE: ECM and BCM have a termination circuit. Check other units first. D 4. Connect the battery cable to the negative terminal. Check if the symptoms described in the "Symptom (Results from interview with customer)" are reproduced. NOTE: Е Although unit-related error symptoms occur, do not confuse them with other symptoms. Inspection result Reproduced>>Connect the connector. Check other units as per the above procedure. F Non-reproduced>>Replace the unit whose connector was disconnected.

Н

L

Κ

LAN

Ν

- 0
- Ρ

Diagnosis Procedure

INFOID:000000009791272

[CAN SYSTEM (TYPE 14)]

## **1**.CONNECTOR INSPECTION

- 1. Turn the ignition switch OFF.
- 2. Disconnect the battery cable from the negative terminal.
- 3. Disconnect all the unit connectors on CAN communication circuit 2.
- 4. Check terminals and connectors for damage, bend and loose connection.

#### Is the inspection result normal?

YES >> GO TO 2.

NO >> Repair the terminal and connector.

## 2.CHECK HARNESS CONTINUITY (SHORT CIRCUIT)

Check the continuity between the data link connector terminals.

| Data link connector |              |    | Continuity  |
|---------------------|--------------|----|-------------|
| Connector No.       | Terminal No. |    | Continuity  |
| M25                 | 13           | 12 | Not existed |

Is the inspection result normal?

YES >> GO TO 3.

NO >> Check the harness and repair or replace [if shield line or fuse block (J/B) is short] the root cause. **3.**CHECK HARNESS CONTINUITY (SHORT CIRCUIT)

Check the continuity between the data link connector and the ground.

| Data link connector |              |        | Continuity  |
|---------------------|--------------|--------|-------------|
| Connector No.       | Terminal No. | Ground | Continuity  |
| M25                 | 13           |        | Not existed |
|                     | 12           |        | Not existed |

Is the inspection result normal?

YES >> GO TO 4.

NO >> Check the harness and repair or replace [if shield line or fuse block (J/B) is short] the root cause. 4.CHECK CAN GATEWAY TERMINATION CIRCUIT

1. Remove the CAN gateway.

2. Check the resistance between the CAN gateway terminals.

| CAN gateway  |    | - Resistance (Ω)  |  |
|--------------|----|-------------------|--|
| Terminal No. |    |                   |  |
| 4            | 10 | Approx. 108 – 132 |  |
| 6            | 12 | Approx. 108 – 132 |  |

#### Is the measurement value within the specification?

YES >> GO TO 5.

NO >> Replace the CAN gateway.

**5.**CHECK SYMPTOM

Connect all the connectors. Check if the symptoms described in the "Symptom (Results from interview with customer)" are reproduced.

#### Inspection result

Reproduced>>GO TO 6.

Non-reproduced>>Start the diagnosis again. Follow the trouble diagnosis procedure when past error is detected.

## LAN-620

#### < DTC/CIRCUIT DIAGNOSIS >

# 6.CHECK UNIT REPRODUCTION А Perform the reproduction test as per the following procedure for each unit. 1. Turn the ignition switch OFF. 2. Disconnect the battery cable from the negative terminal. В 3. Disconnect one of the unit connectors of CAN communication circuit 2. NOTE: CAN gateway has two termination circuits. Check other units first. 4. Connect the battery cable to the negative terminal. Check if the symptoms described in the "Symptom С (Results from interview with customer)" are reproduced. NOTE: Although unit-related error symptoms occur, do not confuse them with other symptoms. D Inspection result Reproduced>>Connect the connector. Check other units as per the above procedure. Non-reproduced>>Replace the unit whose connector was disconnected. Е F Н Κ L LAN Ν Ρ

# CHASSIS COMMUNICATION CIRCUIT

Diagnosis Procedure

INFOID:000000009791273

[CAN SYSTEM (TYPE 14)]

**1.**CHECK CAN DIAGNOSIS

Check the CAN diagnosis results from CONSULT to see that the CAN communication circuit 1 and/or CAN communication circuit 2 have no malfunction.

Are the CAN communication 1 and/or CAN communication 2 circuits normal?

YES >> GO TO 2.

NO >> Check and repair CAN communication circuit 1 and/or CAN communication circuit 2.

# 2.CONNECTOR INSPECTION

- 1. Turn the ignition switch OFF.
- 2. Disconnect the battery cable from the negative terminal.
- 3. Disconnect all the unit connectors on chassis communication circuit.
- 4. Check terminals and connectors for damage, bend and loose connection.

Is the inspection result normal?

YES >> GO TO 3.

NO >> Repair the terminal and connector.

#### ${ m 3.}$ CHECK HARNESS CONTINUITY (SHORT CIRCUIT)

Check the continuity between the chassis control module harness connector.

| Connector No.     Terminal No.     Contractive       E22     19     7     Not existed | Chassis control module harness connector |       |         | Continuity  |
|---------------------------------------------------------------------------------------|------------------------------------------|-------|---------|-------------|
| E22 19 7 Not existed                                                                  | Connector No.                            | Termi | nal No. | Continuity  |
|                                                                                       | E22                                      | 19    | 7       | Not existed |

Is the inspection result normal?

YES >> GO TO 4.

NO >> Check the harness and repair or replace [if shield line or fuse block (J/B) is short] the root cause.

#### **4.**CHECK HARNESS CONTINUITY (SHORT CIRCUIT)

Check the continuity between the data link connector and the ground.

| Chassis control module harness connector |              |        | Continuity  |
|------------------------------------------|--------------|--------|-------------|
| Connector No.                            | Terminal No. | Ground | Continuity  |
| M22                                      | 19           | Ground | Not existed |
|                                          | 7            | ]      | Not existed |

Is the inspection result normal?

YES >> GO TO 5.

NO >> Check the harness and repair or replace [if shield line or fuse block (J/B) is short] the root cause.

#### ${f 5.}$ CHECK CHASSIS CONTROL MODULE TERMINATION CIRCUIT

1. Remove the chassis control module.

2. Check the resistance between the chassis control module terminals.

| Chassis control module |   | Posistance (O)    |  |
|------------------------|---|-------------------|--|
| Terminal No.           |   |                   |  |
| 19                     | 7 | Approx. 108 – 132 |  |
| 11                     | 8 | Approx. 108 – 132 |  |

Is the measurement value within the specification?

YES >> GO TO 6.

NO >> Replace the chassis control module.

6.CHECK SYMPTOM

# **CHASSIS COMMUNICATION CIRCUIT**

|                                                                                                    | -                                  |
|----------------------------------------------------------------------------------------------------|------------------------------------|
| < DTC/CIRCUIT DIAGNOSIS >                                                                                                    | [CAN SYSTEM (TYPE 14)]             |
| Connect all the connectors. Check if the symptoms described in the "Sympto customer)" are reproduced.                                                                                                    | m (Results from interview with     |
| Inspection result                                                                                                    |                                    |
| Reproduced>>GO TO 7.<br>Non-reproduced>>Start the diagnosis again. Follow the trouble diagnosis detected.                                                                                                    | procedure when past error is       |
| 7. CHECK UNIT REPRODUCTION                                                                                                    |                                    |
| Perform the reproduction test as per the following procedure for each unit.<br>1. Turn the ignition switch OFF.                                                                                                    |                                    |
| <ol> <li>Disconnect the battery cable from the negative terminal.</li> <li>Disconnect one of the unit connectors of chassis communication circuit.</li> </ol>                                                                                   |                                    |
| <ul> <li>A Chassis control module has two termination circuits. Check other units first</li> <li>4. Connect the battery cable to the negative terminal. Check if the symptor (Results from interview with customer)" are reproduced.</li> </ul> | t.<br>ns described in the "Symptom |
| Although unit-related error symptoms occur, do not confuse them with othe                                                                                                    | er symptoms.                       |
| Reproduced>>Connect the connector. Check other units as per the above pro<br>Non-reproduced>>Replace the unit whose connector was disconnected.                                                                                                 | ocedure.                           |

|   | E. |
|---|----|
| ⊢ | 1  |
|   | I. |

J

Κ

L

LAN

0

Ρ

< DTC/CIRCUIT DIAGNOSIS >

# ITS COMMUNICATION CIRCUIT

## Diagnosis Procedure

INFOID:000000009791274

[CAN SYSTEM (TYPE 14)]

## **1.**CHECK CAN DIAGNOSIS

Check the CAN diagnosis results from CONSULT to see that the CAN communication circuit 1, CAN communication circuit 2 and ITS communication circuit have no malfunction.

Are the CAN communication 1 and CAN communication 2 circuits normal?

YES >> GO TO 2.

NO >> Check and repair CAN communication circuit 1 and CAN communication circuit 2.

#### 2.CONNECTOR INSPECTION

- 1. Turn the ignition switch OFF.
- 2. Disconnect the battery cable from the negative terminal.
- 3. Check the terminals and connectors of the ADAS control unit for damage, bend and loose connection (unit side and connector side).

Is the inspection result normal?

YES >> GO TO 3.

NO >> Repair the terminal and connector.

**3.**CHECK HARNESS CONTINUITY (OPEN CIRCUIT)

- 1. Disconnect the following harness connectors.
- ADAS control unit
- ICC sensor
- Check the continuity between the ADAS control unit harness connector and the ICC sensor harness connector.

| ADAS control unit harness connector |              | ICC sensor harness connector |              | Continuity |
|-------------------------------------|--------------|------------------------------|--------------|------------|
| Connector No.                       | Terminal No. | Connector No.                | Terminal No. | Continuity |
| B1                                  | 6            | E80                          | 3            | Existed    |
| Ы                                   | 7            | L00                          | 6            | Existed    |

Is the inspection result normal?

YES >> GO TO 4.

NO >> Repair the harness between the ADAS control unit and the ICC sensor.

**4.**CHECK HARNESS CONTINUITY (SHORT CIRCUIT)

- 1. Disconnect the following harness connectors.
- Side radar LH
- Side radar RH
- Around view monitor control unit
- Accelerator pedal actuator / accelerator pedal position sensor
- Driver assistance buzzer control module
- Sonar control unit
- 2. Check the continuity between the ADAS control unit harness connector terminals.

| ADAS control unit harness connector |       |            | Continuity  |
|-------------------------------------|-------|------------|-------------|
| Connector No.                       | Termi | Continuity |             |
| B1                                  | 6     | 7          | Not existed |

Is the inspection result normal?

YES >> GO TO 5.

NO >> Check the harness and repair or replace [if shield line or fuse block (J/B) is short] the root cause. 5.CHECK HARNESS CONTINUITY (SHORT CIRCUIT)

Check the continuity between the ADAS control unit harness connector and the ground.

## LAN-624

# **ITS COMMUNICATION CIRCUIT**

#### < DTC/CIRCUIT DIAGNOSIS >

# [CAN SYSTEM (TYPE 14)]

| ADAS control unit h                                                                                                    | narness connector                                                                                                    |                                                                      |                                         |
|----------------------------------------------------------------------------------------------------|----------------------------------------------------------------------------------------------------|----------------------------------------------------------------------|-----------------------------------------|
| Connector No. Terminal No. Ground                                                                                                    |                                                                                                    |                                                                      |                                         |
| B1 6 Ground                                                                                                    |                                                                                                    | Not existed                                                          |                                         |
|                                                                                                    | B1 7 Not existent                                                                                                    |                                                                      |                                         |
| Is the inspection result normal<br>YES >> GO TO 6.<br>NO >> Check the harne<br>6.CHECK TERMINATION C                                                                                         | <u>al?</u><br>ss and repair or replace [i<br>CIRCUIT                                                                                                    | f shield line or fuse block (.                                       | I/B) is short] the root cause.          |
| <ol> <li>Remove the ADAS contr</li> <li>Check the resistance be</li> </ol>                                                                                                    | ol unit and the ICC senso<br>tween the ADAS control u                                                                                                    | r.<br>Init terminals.                                                |                                         |
| AD/                                                                                                    | AS control unit                                                                                                    |                                                                      | Posistance (O)                          |
| Т                                                                                                    | erminal No.                                                                                                    |                                                                      |                                         |
| 6                                                                                                    | 7                                                                                                    | Aj                                                                   | oprox. 108 – 132                        |
| <ol> <li>Check the resistance be</li> </ol>                                                                                                    | tween the ICC sensor terr                                                                                                    | ninals.                                                              |                                         |
| I                                                                                                    | CC sensor                                                                                                    |                                                                      | Resistance ( $\Omega$ )                 |
| T                                                                                                    | erminal No.                                                                                                    |                                                                      |                                         |
| 3                                                                                                    | 6                                                                                                    | Al                                                                   | oprox. 108 – 132                        |
| NO >> Replace the ADA<br>7.CHECK SYMPTOM<br>Connect all the connectors.<br>customer)" are reproduced.<br>Inspection result<br>Reproduced>>GO TO 8.<br>Non-reproduced>>Start the<br>detected. | AS control unit and/or the<br>Check if the symptoms d<br>e diagnosis again. Follow                                                                                                    | ICC sensor.<br>escribed in the "Symptom<br>the trouble diagnosis pro | (Results from interview with            |
| 8.CHECK UNIT REPRODU<br>Perform the reproduction tes<br>1. Turn the ignition switch (                                                                                                    | CTION<br>t as per the following proc<br>DFF.                                                                                                    | edure for each unit.                                                 |                                         |
| <ol> <li>Disconnect the battery c</li> <li>Disconnect one of the ur<br/>NOTE:</li> </ol>                                                                                                    | able from the negative ter<br>hit connectors of ITS comr                                                                                                    | minal.<br>munication circuit.                                        |                                         |
| ADAS control unit and IC<br>4. Connect the battery cab<br>(Results from interview v<br>NOTE:                                                                                                 | CC sensor have a terminat<br>le to the negative terminative terminative terminative terminative terminative termination of the terminative termination of the terminative terminative termina | tion circuit. Check other uni<br>al. Check if the symptoms<br>luced. | its first.<br>described in the "Symptom |
| Although unit-related err                                                                                                    | or symptoms occur, do no                                                                                                    | t confuse them with other s                                          | symptoms.                               |
| Reproduced>>Connect the<br>Non-reproduced>>Replace                                                                                                    | connector. Check other u<br>the unit whose connector                                                                                                    | nits as per the above proce<br>was disconnected.                     | dure.                                   |